## **GROUP 54B**

# SIMPLIFIED WIRING SYSTEM (SWS)

## CONTENTS

| GENERAL DESCRIPTION            | 54B-2  |
|--------------------------------|--------|
| COMMUNICATION METHOD           | 54B-2  |
| OPERATION                      | 54B-2  |
| SPECIAL TOOLS                  | 54B-8  |
| SWS DIAGNOSIS                  | 54B-10 |
| GENERAL DESCRIPTION            | 54B-10 |
| BEFORE CARRYING OUT            |        |
| TROUBLESHOOTING                | 54B-10 |
| DIAGNOSTIC FUNCTION            | 54B-10 |
| SWS DIAGNOSTIC TROUBLESHOOTING |        |
| STRATEGY                       | 54B-13 |
| HOW TO CONNECT SWS MONITOR     | 54B-14 |
| HOW TO USE SWS MONITOR         | 54B-16 |
| HOW TO CHECK ECUS              | 54B-18 |
| SERVICE DATA CHECK             | 54B-18 |
| PULSE CHECK                    | 54B-28 |

| DIAGNOSTIC TROUBLE CODE<br>CHART   | 54B-29  |
|------------------------------------|---------|
| DIAGNOSTIC TROUBLE CODE PROCEDURES | 54B-30  |
| SYMPTOM CHART                      | 54B-57  |
| INPUT SIGNAL CHART                 | 54B-61  |
| SYMPTOM PROCEDURES                 | 54B-63  |
| INPUT SIGNAL PROCEDURES            | 54B-449 |
| CHECK AT ECU TERMINAL              | 54B-547 |

## **GENERAL DESCRIPTION**

## **COMMUNICATION METHOD**

As shown in the figure, SWS communications connect the ETACS<sup>\*1</sup>-ECU, the column switch (in the column-ECU), the front-ECU, and the sunroof-ECU. CAN<sup>\*2\*3</sup> communications connect the ETACS-ECU, the engine control module (ECM) <M/T>, the powerM1549013000677

train control module (PCM) <A/T>, the A/C-ECU, the SRS-ECU, the combination meter, the ABS-ECU and the ABS/TCL-ECU. These two communications groups are connected to form a dedicated network for sending multiplex data.

\*<sup>1</sup>ETACS:Electronic Time and Alarm Control System

\*<sup>2</sup>CAN:Controller Area Network

\*<sup>3</sup> : For details on CAN, see GROUP 54C.

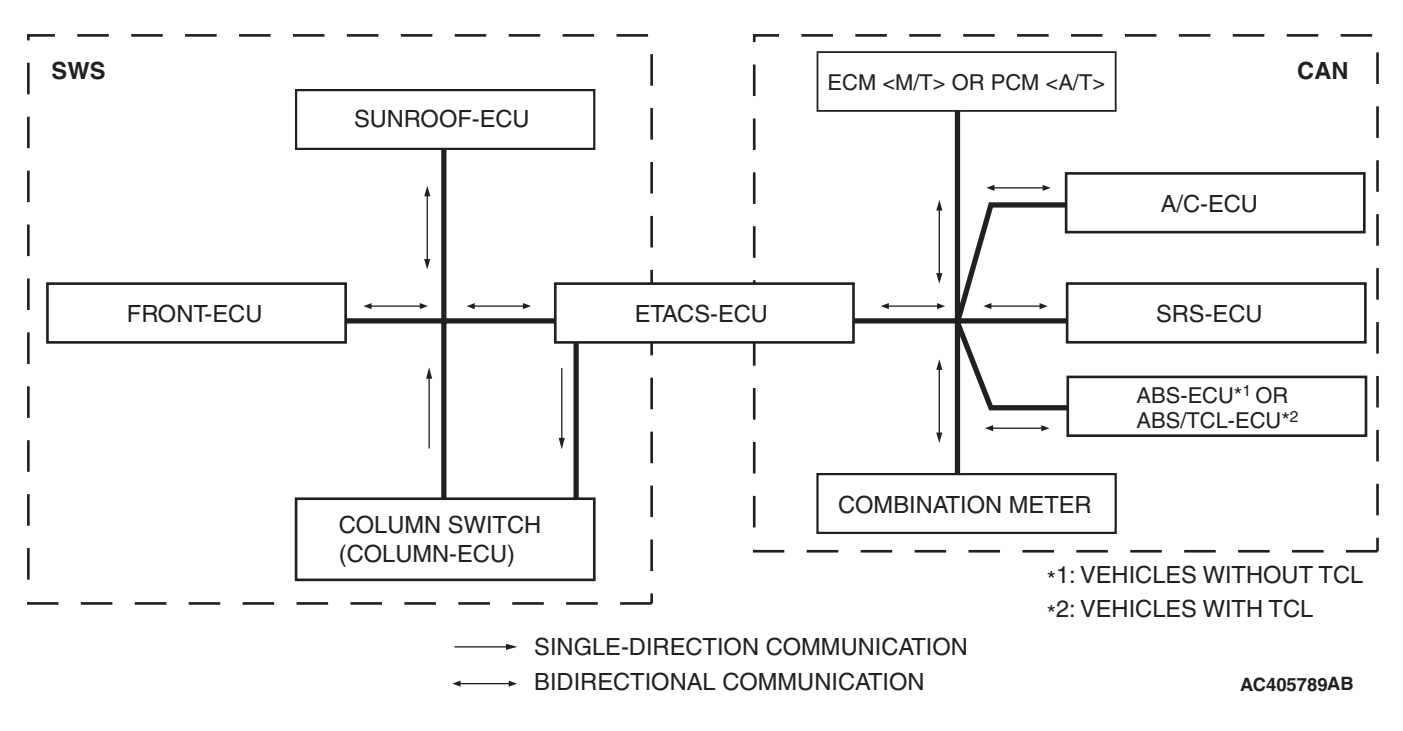

## OPERATION

## TONE ALARM FUNCTION

# IGNITION KEY REMINDER TONE ALARM FUNCTION

When the driver's door is opened with the ignition key inserted in the ignition key cylinder (ignition switch is in the OFF position,) the tone alarm sounds intermittently to indicate that the ignition key has not been removed.

## LIGHT REMINDER TONE ALARM FUNCTION

When the taillights or headlights are ON, if the ignition key is removed and the driver's door is opened, a tone alarm will sound continuously to warn that the light is illuminated. However, if the taillights or headlights have been turned off by the headlight automatic-shutdown function, the tone alarm will not sound.

## SEAT BELT TONE ALARM FUNCTION

If any of the following conditions are met with the ignition switch at "ON" or "ST", the ETACS-ECU sounds the tone alarm by using the driver's seat belt switch signal and the vehicle speed signal from the combination meter.

| TSB Revision |  |
|--------------|--|
|              |  |

54B-3

- Sounds the tone alarm for 6 seconds when the ignition switch is turned "ON" with the seat belt switch on (the driver's seat belt is not fastened) (Timer function).
- Sounds the tone alarm 12 cycles (after 0.5 second) if any of the following conditions are met when 60 seconds or more have elapsed since the ignition switch is turned "ON". One cycle consists of 5 seconds "on" and then 3 seconds "off".
  - a. The vehicle speed has reached 8 km/h (5 mph) while the seat belt switch is turned on (driver's seat belt is not fastened) with the ignition switch "ON".
  - b. The seat belt switch has been turned on (driver's seat belt has not been fastened) for at least 10 seconds while the ignition switch has been turned "ON" and the vehicle speed has been 8 km/h (5 mph) or more.
  - NOTE: Once the tone alarm has sounded 12 cycles, it does not sound again until the vehicle speed reduces to 3 km/h (2 mph) or less even if any of the following conditions is met.
- The tone alarm stops sounding if the ignition switch or the seat belt switch is turned off (the driver's seat belt is fastened) while the timer operation is active.

## DOOR AJAR TONE ALARM FUNCTION

The buzzer is sounded 4 times by the ETACS-ECU to warn the driver if any door is open when the ignition is switched ON and the vehicle speed reaches 8 km/h (5 mph) or faster. The buzzer will continue to sound 4 times even if the ignition, door status, or vehicle speed requirements are not maintained.

## **CENTRAL DOOR LOCKING SYSTEM**

# CENTRAL DOOR LOCKING SYSTEM OPERATION

Door unlocking by operating the driver's door lock key cylinder:

- When the ignition key is inserted in the driver's door lock key cylinder and turned clockwise to unlock the driver's door, the ETACS-ECU operates its door unlock relay and passes a current through the door lock actuator of the driver's door for 0.25 second to unlock only the driver's door.
- When the ignition key is turned clockwise again, the ETACS-ECU operates its door unlock relay and passes a current through the door lock actuators of all doors for 0.25 second and to unlock all doors.

Door locking or unlocking by operating the driver's or passenger's door lock switch:

- When the door is locked by the driver's or passenger's door lock switch, the ETACS-ECU operates its door lock relay and passes a current through the door lock actuators of all doors for 0.25 second to lock all doors.
- When the door is unlocked by the driver's or passenger's door lock switch, the ETACS-ECU operates its door unlock relay and passes a current through the door lock actuators of all doors for 0.25 second to unlock all doors.
- When the door is locked and unlocked by driver's or passenger's door lock switch consecutively, the ETACS-ECU operates its door lock relay and passes a current through the door lock actuators of all doors for 0.25 second to lock all doors. Then, the ETACS-ECU operates its door unlock relay and passes a current through the door lock actuators of all doors for 0.25 second to unlock actuators of all doors for 0.25 second to unlock actuators of all doors for 0.25 second to unlock switch actuators of all doors for 0.25 second to unlock actuators of all doors for 0.25 second to unlock all doors. Due to this, there may be a time lag between the driver's or passenger's door lock switch actuation and the time when all doors are unlocked.

# FORGOTTEN KEY PREVENTION FUNCTION

- If the driver's door is locked while it is open and when the key is still in the ignition key cylinder, approximately 0.3 second later the ETACS-ECU activates the unlock relay output for 0.25 second to prevent the door from being locked with the key inside the vehicle. In addition, if locking the door was not prevented, a re-try current is sent (an unlock relay output ON is sent for 0.25 second up to 5 times including the first attempt).
- If the passenger's door or driver's door are locked while the passenger's door is open and when the key is still in the ignition key cylinder, approximately 0.3 second later the ETACS-ECU activates the unlock relay output for 0.25 second to prevent the door from being locked with the key inside the vehicle. In addition, if locking the door was not prevented, a re-try current is sent (an unlock relay output ON is sent for 0.25 second up to 5 times including the first attempt).

## POWER WINDOW RELAY CONTROL

## POWER WINDOW RELAY OPERATION

If the ignition switch is turned to "ON" position, the power window relay is energized to activate the power windows.

| TSB Revision |  |
|--------------|--|
|              |  |

## POWER WINDOW TIMER FUNCTION

Even after the ignition is switched off, the ETACS-ECU keeps the power window relay activated for approximately 30 seconds, enabling raising and lowering of the power windows by using the power window switches. After approximately 30 seconds, the power window relay is deactivated. During this timed operation, if the driver or passenger doors are opened, the power window relay is deactivated from that moment.

## **KEYLESS ENTRY SYSTEM**

## KEYLESS ENTRY HAZARD ANSWER-BACK FUNCTION

If the keyless entry transmitter is used to send a lock signal to the ETACS-ECU, all doors are locked and the hazard warning lights flash once. If an unlock signal is sent, the driver's door is unlocked first, and if a second signal is sent, all doors are unlocked. Each time the unlock signal is sent, the hazard warning lights flash twice.

## KEYLESS ENTRY HORN ANSWERBACK FUNCTION

When the lock signal from the keyless entry transmitter is received into ETACS-ECU, all doors are locked and the horn sounds. If the driver's door cannot be locked even when the keyless entry transmitter is operated, the horn does not sound.

## LIFTGATE UNLOCK FUNCTION

Press the "LIFTGATE" button twice within 5 seconds and the liftgate will be unlocked.

## TIMED LOCKING MECHANISM

After unlocking the doors with the keyless entry transmitter, if no doors are opened or if the ignition key is not inserted, the ETACS-ECU automatically locks the doors in 30 seconds.

## SUNROOF CONTROL

## SUNROOF TIMER FUNCTION

The ETACS-ECU enables opening and closing of the sunroof for 30 seconds after the ignition is switched off. During this timed operation, if the driver's or passenger's door is opened, the sunroof timer function is deactivated from that moment.

## WINDSHIELD WIPER AND WASHER

# LOW-SPEED WIPER, HIGH-SPEED WIPER CONTROL

- When the ignition switch in at the ACC or ON position, and the windshield low-speed wiper switch of the column switch is turned ON, the front-ECU turns ON the windshield wiper drive signal, turns OFF (LOW) the windshield wiper speed relay, and operates the windshield wiper at low-speed.
- When the windshield high speed wiper switch is turned ON, the windshield wiper drive signal is turned ON, the windshield wiper speed switching relay is turned ON (HIGH), and the windshield wiper is operated at high-speed.

## INTERMITTENT CONTROL

ETACS-ECU uses the dial position of the variable intermittent wiper control switch and the vehicle speed signal sent by the combination meter to calculate the interval to be sent to the front-ECU. The front-ECU determines the intermittent time from the input SWS data signal, and turns ON the windshield wiper drive signal. When the wiper is at the STOP position, the windshield wiper auto-stop signal goes OFF to turn OFF the windshield wiper drive signal. After the intermittent time from when the windshield wiper drive signal turned ON, the windshield wiper drive signal is turned ON again and the above operation is repeated.

## **MIST WIPER CONTROL**

When the ignition switch is in the ACC or ON position, and the windshield mist wiper switch of the column switch is turned ON, the front-ECU turns ON the windshield wiper drive signal. At the same time, the wiper speed switching relay is turned ON (HIGH-SPEED). While the windshield mist wiper switch is ON, the windshield wiper will operate at high speed. Then, if the windshield mist wiper switch is turned off, the wiper operates at low speed until it stops at the predetermined park position. When the windshield mist switch is turned on briefly,

the wiper operates once at low speed. At the point the windshield mist switch is turned ON, if the windshield wiper has been operating intermittently, the same operations as the above will be performed while the windshield mist wiper switch is ON. After the windshield mist wiper switch goes OFF, the intermittent operations will be set again after the windshield wiper auto-stop signal last is turned ON.

| TSB Revision |  |
|--------------|--|
|              |  |

## WASHER CONTROL

When the ignition switch is in the ACC or ON position, and the windshield washer switch of the column switch is turned ON, the front-ECU turns ON the windshield washer relay. The windshield wiper drive signal is turned ON in 0.15 seconds until 2 seconds after the windshield washer switch goes OFF to operate the windshield wiper continuously. When the windshield washer switch is turned ON, if the windshield wiper is operating intermittently, intermittent operation will resume after two or three wipes.

## **REAR WIPER AND WASHER**

# INTERMITTENT CONTROL (BASIC CONTROL)

When the rear wiper switch on the column switch is turned ON with the ignition switch ACC or ON, ETACS-ECU turns ON the rear wiper relay and operates the rear wiper twice consecutively. After that, operation continues at 8-second intervals.

## **"R" POSITION-LINKED CONTROL**

When the shift lever <M/T> or the selector lever <A/T> is moved to R (reverse) position during the rear wiper operation, the backup light switch <M/T> or the transmission range switch R (reverse) <A/T> turns ON. One second after that, the ETACS-ECU turns the rear wiper relay ON, and operates the rear wiper twice consecutively.

## **REAR WASHER CONTROL**

When the rear washer switch on the column switch is turned ON with the ignition switch ACC or ON, the ETACS-ECU turns ON the rear washer relay. If the rear washer switch remains ON for 0.9 second or more, the rear wiper operates. 3 seconds after the rear washer switch is turned OFF, the rear wiper is stopped. If the rear washer switch is turned ON during the intermittent operation of the rear wiper, the rear wiper operates along with the rear washer consecutively. 7.4 seconds after the rear wiper stops consecutive operation, it returns to the intermittent operation.

## HEADLIGHT

## HEADLIGHT AUTOMATIC SHUTDOWN FUNCTION

Even if the lighting switch (taillight switch or headlight switch) is ON, the headlights and taillights will automatically go off in the following conditions to prevent the battery from discharging: When the ignition key is turned from "ON" to "LOCK" (OFF) or "ACC" position with the lighting switch turned ON, and this state continues for three minutes, the light will automatically be turned off. If the driver's seat door is opened during these 3 minutes, the light will go off 1 second later.

## **HIGH-BEAM INDICATOR**

At the same time that the high-beams are illuminated, the ETACS-ECU sends a signal to illuminate the high-beam indicator via the CAN bus line. The combination meter receives the transmitted signal and turns the high-beam indicator on and off.

## DAYTIME RUNNING LIGHT FUNCTION

The ETACS-ECU outputs the daytime running light forced-OFF signal to the front-ECU based on the input signal sent via CAN communication. The front-ECU controls illumination and extinction of the daytime running light according to the daytime running light forced-OFF signal.

#### Illumination control of daytime running lights

- If the engine is started when the parking brake is not pulled, the headlights illuminate with the brightness reduced.
- If the engine is started while the parking brake is pulled, the daytime running light function OFF mode is entered and the headlights do not illuminate. If the parking brake is released, the OFF mode is cancelled and the headlights illuminate.

## **FLASHER TIMER**

## **TURN-SIGNAL LIGHT**

The turn-signal light output (flashing signal) is turned ON when the ignition switch is ON and the turn-signal light switch is ON (LH or RH). If the front turn-signal light or rear turn-signal light bulb has burned out, the flashing speed increases to indicate that the bulb has burned out.

## HAZARD WARNING LIGHT

Detects the signal where the hazard warning light switch input changes from OFF to ON, and reverses the flashing state according to this signal. The hazard warning lights toggle on and off whenever the hazard warning light switch is operated.

#### SIMPLIFIED WIRING SYSTEM (SWS) GENERAL DESCRIPTION

## **TURN-SIGNAL INDICATORS**

At the same time that the turn-signal lights are illuminated, the ETACS-ECU sends a signal to illuminate the turn-signal light indicator via the CAN bus line. The combination meter receives the transmitted signal and turns the turn-signal light indicator on and off.

## FRONT FOG LIGHT

## FRONT FOG LIGHT

The front fog lights will illuminate only when the front fog light switch is operated while the low-beam headlights are on.

The front fog lights will be switched off when any of the following conditions is met. The front fog lights will also be switched off automatically by headlight automatic shutdown function.

- When the high-beam headlights are switched on, the front fog lights will be switched off. If the low-beam headlights are switched on again, the front fog lights will illuminate again.
- When the headlight switch is turned off while the taillights are on or the taillights and headlights are off, the front fog lights will be switched off. If the low-beam headlights are switched on again, the front fog lights will not illuminate again.

## FRONT FOG LIGHT INDICATOR

At the same time that the front fog lights are illuminated, the ETACS-ECU sends a signal to illuminate the front fog light indicator via the CAN bus line. The combination meter receives the transmitted signal and turns the front fog light indicator on and off.

## **INTERIOR LIGHT**

The ETACS-ECU controls the interior lights by turning them on and off in the following way:

- When a door is opened with the ignition switch off, the interior lights up to a luminance of 100 percent. When a door is closed, the interior lights dim to a luminance of 65 percent, and go off 30 seconds later. However if the ignition switch is turned ON or if a door is locked while the interior lights are dimming, the dome light will go off at that point.
- When a door is opened with the ignition switch ON, the interior lights up at a luminance of 100 percent. When a door is closed, the interior lights go off.

- When the ignition key is removed with all doors closed, the interior lights up at a luminance of 100 percent, and goes off 30 seconds later. However if the ignition key is inserted again or if a door is locked while the interior lights is lighting, the interior lights will go off at that point.
- To check keyless entry operations more easily, the interior lights flash once when the doors are locked. When the doors are unlocked, the interior lights at a luminance of 100 percent, and go off 15 seconds later.

## INTERIOR LIGHT AUTOMATIC SHUTDOWN FUNCTION

Illuminated interior lights such as the front dome light, etc. (all lights using the dome light fuse as the power supply) will automatically go off in the following conditions to prevent the battery from discharging as a result of forgetting to turn off the lights or incomplete closing of the door.

- When the ignition switch is turned off and more than 30 minutes pass by with the interior light illuminated, the interior lights will go off automatically.
- When the ignition switch is turned off and one of the door switches remains open for 30 minutes continuously, the interior lights will go off automatically.

## SEAT BELT INDICATOR

If any of the following conditions is met with the ignition switch at "ON" or "ST", the ETACS-ECU illuminates, flashes or turns off the seat belt indicator by using the driver's seat belt switch signal and the vehicle speed signal sent from the combination meter.

- Illuminates when the ignition switch is at "ON" and the seat belt switch is turned on (the driver's seat belt is unfastened).
- Flashes and illuminates the indicator 12 cycles (after 0.5 second) if any of the following conditions is met when sixty seconds or more have elapsed since the ignition switch is turned "ON". One cycle consists of five-second "flashing" and then three-second "illumination".
  - a. The vehicle speed has reached 8 km/h (5 mph) while the seat belt switch is turned on (driver's seat belt is not fastened) with the ignition switch "ON.
  - b. The seat belt switch has been turned on (driver's seat belt has not been fastened) for at least ten seconds while the ignition switch has been turned "ON" and the vehicle speed has been 8 km/h (5 mph) or more.

| TSB Revision |  |
|--------------|--|
|              |  |

- NOTE: Once this timer operation has been activated, it will not be activated again until the vehicle speed reduces to 3 km/h (2 mph) or less even if any of the following conditions is met.
- The indicator turns off if the ignition switch or the seat belt switch is turned off (the driver's seat belt is fastened) while the timer operation is active.

## **DOOR-AJAR INDICATOR LIGHT**

The combination meter receives the signal sent from the ETACS-ECU about whether each door is open or closed and turns the door ajar indicator on and off. While the door ajar indicator is illuminated, the door ajar tone alarm function is activated and the door ajar indicator flashes 4 times. If the door remains open even after the 4 warning flashes, the door ajar indicator will be illuminated again. And when the interior light automatic-shutoff function is activated, the door ajar indicator turns off.

# IGNITION KEY CYLINDER ILLUMINATION FUNCTION

The ignition key cylinder illumination light illuminates when the driver's door is opened with the ignition switch off, and for 30 seconds after the driver's door is closed. It also illuminates for 30 seconds after the ignition key is pulled out. In any case, it goes out when the ignition switch is turned on.

## SPECIAL TOOLS

M1549000301251

| TOOL                                         | TOOL NUMBER             | SUPERSESSION         | APPLICATION                                               |
|----------------------------------------------|-------------------------|----------------------|-----------------------------------------------------------|
|                                              | AND NAME                |                      |                                                           |
| A                                            | MB991958<br>A: MB991824 | MB991824-KIT         | SWS communication line check (ECU check and service data) |
|                                              | B: MB991827             | MUT-III Triager      |                                                           |
|                                              | C: MB991910             | Harness is not       | For vehicles with CAN                                     |
|                                              | D: MB991911             | necessary when       | communication, use MUT-III                                |
| MB991824                                     | E: MB991914             | pushing V.C.I. ENTER | main harness A to send                                    |
| В                                            | F: MB991825             | key.                 | simulated vehicle speed. If you                           |
|                                              | G: MB991826             |                      | connect MUT-III main harness B                            |
|                                              | Scan tool (MUT-III      |                      | instead, the CAN                                          |
| STAR AND AND AND AND AND AND AND AND AND AND | A: Vehicle              |                      | communication does not                                    |
| MB991827                                     | communication           |                      | function correctly.                                       |
| C                                            | interface (V.C.I.)      |                      |                                                           |
|                                              | B: MUT-III USB          |                      |                                                           |
|                                              | cable                   |                      |                                                           |
|                                              | C: MUT-III main         |                      |                                                           |
| MB991910                                     | harness A               |                      |                                                           |
| D                                            | (Vehicles with          |                      |                                                           |
|                                              | CAN                     |                      |                                                           |
| DO NOT USE                                   | communication           |                      |                                                           |
| B                                            | system)                 |                      |                                                           |
| MB991911                                     | D. MUT-III Main         |                      |                                                           |
| E                                            | (Vehicles without       |                      |                                                           |
|                                              | CAN                     |                      |                                                           |
| DO NOT USE                                   | communication           |                      |                                                           |
|                                              | system)                 |                      |                                                           |
| MB991914                                     | E: MUT-IIÍ main         |                      |                                                           |
| <b>-</b>                                     | harness C (for          |                      |                                                           |
|                                              | Daimler Chrysler        |                      |                                                           |
|                                              | models only)            |                      |                                                           |
|                                              | F: MUI-III              |                      |                                                           |
| MB991825                                     | measurement             |                      |                                                           |
| G                                            | G: MI IT-III trigger    |                      |                                                           |
|                                              | harness                 |                      |                                                           |
|                                              |                         |                      |                                                           |
|                                              |                         |                      |                                                           |
| MB991826                                     |                         |                      |                                                           |
| MB991958                                     |                         |                      |                                                           |
|                                              |                         |                      |                                                           |

#### SIMPLIFIED WIRING SYSTEM (SWS) SPECIAL TOOLS

| TOOL                       | TOOL NUMBER<br>AND NAME                                                                                                    | SUPERSESSION                                                     | APPLICATION                                                                                                    |
|----------------------------|----------------------------------------------------------------------------------------------------|------------------------------------------------------------------|----------------------------------------------------------------------------------------------------|
| A C C                      | MB991813<br>A: MB991806<br>B: MB991812<br>C: MB991822<br>SWS monitor kit<br>A: SWS monitor<br>cartridge<br>B: SWS monitor<br>harness (for<br>column-ECU)<br>C: Probe harness | -                                                                | SWS communication line check<br>(ECU check and service data)                                                                                                    |
| B991813                    |                                                                                                    |                                                                  |                                                                                                    |
| MB991529                   | MB991529<br>Diagnostic trouble<br>code check harness                                                                                                    | Tool not necessary if<br>the scan tool (MUT-III)<br>is available | Checking input signal when using a voltmeter                                                                                                    |
| A<br>B<br>C<br>C           | MB991223<br>A: MB991219<br>B: MB991220<br>C: MB991221<br>D: MB991222<br>Harness set<br>A: Test harness<br>B: LED harness<br>C: LED harness<br>adaptor<br>D: Probe            | General service tools                                            | Making voltage and resistance<br>measurement during<br>troubleshooting<br>A: Connector pin contact<br>pressure inspection<br>B: Power circuit inspection<br>C: Power circuit inspection<br>D: Commercial tester connection |
| D DO NOT USE<br>MB991223AZ |                                                                                                    |                                                                  |                                                                                                    |
| MB992006                   | MB992006<br>Extra fine probe                                                                                                    | General service tool                                             | Making voltage and resistance<br>measurement during<br>troubleshooting                                                                                                    |

## **SWS DIAGNOSIS**

## **GENERAL DESCRIPTION**

## **BEFORE CARRYING OUT TROUBLESHOOTING**

Before carrying out troubleshooting, check the following two items.

• Make sure that the ETACS-ECU, the junction block (J/B), the front-ECU and the engine compartment relay box are connected securely.

## **DIAGNOSTIC FUNCTION**

## **ON-BOARD DIAGNOSTICS**

If an error occurs in the ECU or the SWS or CAN communication line which performs the SWS or CAN communication, the DTC is memorized in ETACS-ECU. The DTCs have 16 items. The DTCs are checked to connect scan tool MB991958 (MUT-III sub assembly). The memorized DTCs are not erased even if the ignition switch is turned to the "LOCK" (OFF) position. The DTCs are erased to operate scan tool MB991958 (MUT-III sub assembly).  Make sure that fuses and fusible links related to relevant systems are not blown.

M1549028900353

NOTE: <sup>\*1</sup>: For vehicles that do not have a sunroof, the diagnosis code is always sent but it does not indicate a problem.

*NOTE:* <sup>\*2</sup>: *The diagnostic trouble code is always set, but it does not indicate a problem.* 

*NOTE:* <sup>\*3</sup>: *The diagnosis code for a past problem is not sent.* 

| CODE NUMBER         | TROUBLE CONTENT                                                      |
|---------------------|----------------------------------------------------------------------|
| U1700               | Malfunction in the SWS communication line                            |
| U1701               | Communication error in the column switch                             |
| U1702               | Communication error in the front-ECU                                 |
| U1703 <sup>*1</sup> | Communication error in the sunroof-ECU or the sunroof not installed  |
| U1704 <sup>*2</sup> | Communication error in the power window main switch                  |
| U1073               | Bus Off                                                              |
| U1100               | ECM <m t=""> or PCM <a t=""> time-out (related to engine)</a></m>    |
| U1101               | ECM <m t=""> or PCM <a t=""> time-out (related to transaxle)</a></m> |
| U1108               | Combination meter time-out                                           |
| U1110               | A/C-ECU time-out                                                     |
| U1111 <sup>*2</sup> | Multi-center display unit (middle-grade type) time-out               |
| U1128               | Failure information on combination meter                             |
| B1702 <sup>*3</sup> | Reception error of transponder data                                  |
| B1703 <sup>*3</sup> | Transponder data inconsistent                                        |
| B1731               | Immobilizer communication failure.                                   |
| B1761               | VIN not recorded                                                     |

## HOW TO CONNECT THE SCAN TOOL (MUT-III)

#### **Required Special Tools:**

- MB991958: Scan Tool (MUT-III Sub Assembly)
  - MB991824: V.C.I.
  - MB991827: MUT-III USB Cable
  - MB991910: MUT-III Main Harness A

#### 

To prevent damage to scan tool MB991958, always turn the ignition switch to the "LOCK" (OFF) position before connecting or disconnecting scan tool MB991958.

- 1. Ensure that the ignition switch is at the "LOCK" (OFF) position.
- 2. Start up the personal computer.
- 3. Connect special tool MB991827 to special tool MB991824 and the personal computer.
- 4. Connect special tool MB991910 to special tool MB991824.
- 5. Connect special tool MB991910 to the data link connector.
- Turn the power switch of special tool MB991824 to the "ON" position.

NOTE: When special tool MB991824 is energized, special tool MB991824 indicator light will be illuminated in a green color.

7. Start the MUT-III system on the personal computer.

NOTE: Disconnecting scan tool MB991958 is the reverse of the connecting sequence, making sure that the ignition switch is at the "LOCK" (OFF) position.

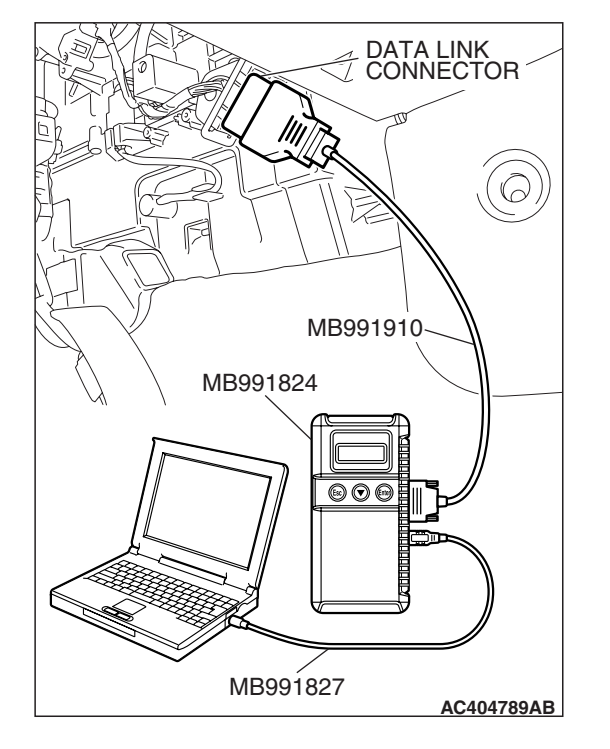

## HOW TO READ AND ERASE DIAGNOSTIC TROUBLE CODES

#### **Required Special Tools:**

- MB991958: Scan Tool (MUT-III Sub Assembly)
  - MB991824: V.C.I.
    - MB991827: MUT-III USB Cable
    - MB991910: MUT-III Main Harness A

## 

# To prevent damage to scan tool MB991958, always turn the ignition switch to the "LOCK" (OFF) position before connecting or disconnecting scan tool MB991958.

NOTE: If the battery voltage is low, diagnostic trouble codes will not be set. Check the battery if scan tool MB991958 does not display.

- 1. Connect scan tool MB991958 to the data link connector.
- 2. Turn the ignition switch to the "ON" position.
- 3. Select "Interactive Diagnosis" from the start-up screen.
- 4. Select "System select."
- 5. Choose "ETACS" from the "BODY" tab.
- 6. Select "Diagnostic Trouble Code."
- 7. If a DTC is set, it is shown.
- 8. Choose "Erase DTCs" to erase the DTC.

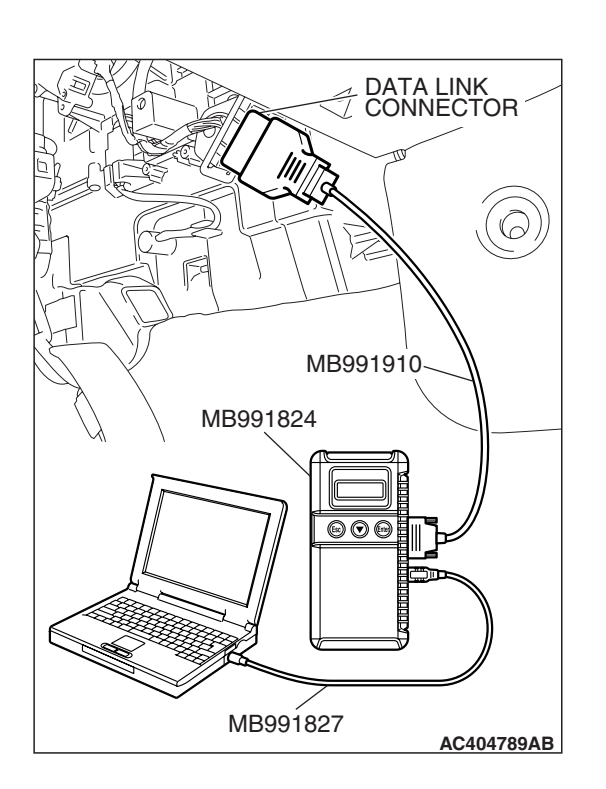

|     | B        |
|-----|----------|
| ISB | Revision |

M1549000501158

## HOW TO DIAGNOSE THE CAN BUS LINES

#### **Required Special Tools:**

- MB991958: Scan Tool (MUT-III Sub Assembly)
  - MB991824: V.C.I.
  - MB991827: MUT-III USB Cable
  - MB991910: MUT-III Main Harness A

#### 

# To prevent damage to scan tool MB991958, always turn the ignition switch to the "LOCK" (OFF) position before connecting or disconnecting scan tool MB991958.

- 1. Connect scan tool MB991958 to the data link connector.
- 2. Turn the ignition switch to the "ON" position.
- 3. Select "CAN bus diagnosis" from the start-up screen.
- 4. When the vehicle information is displayed, confirm that it matches the vehicle being diagnosed.
- If they match, go to step 8.
- If not, go to step 5.
- 5. Select the "view vehicle information" button.
- 6. Enter the vehicle information and select the "OK" button.
- 7. When the vehicle information is displayed, confirm again that it matches the vehicle being diagnosed.
- If they match, go to step 8.
- If not, go to step 5.
- 8. Select the "OK" button.
- When the optional equipment screen is displayed, choose the one which the vehicle is fitted with, and then select the "OK" button.

## SWS DIAGNOSTIC TROUBLESHOOTING STRATEGY

- 1. Gather information about the problem from the customer.
- 2. Verify that the condition described by the customer exists.

NOTE: If an error occurs in the SWS communication line, the ECU isolated from the communication line performs a fail-safe or backup operation, so the problem may not match the one shown in the Trouble Symptom Chart. However, the cause of the failure can be tracked down by performing the following troubleshooting with the SWS monitor.

3. Version number and destination check

Check whether the SWS version number (1) and destination (North America) meet the vehicle specifications. If they are different, replace the ETACS-ECU with a correct one.

4. Use scan tool MB991958 (MUT-III Sub Assembly) to select "ECU COMM Check" on the SWS monitor display.

Check whether the communication status of the input- or output-signal-side ECU associated with the defective function is normal.

- If "OK" is displayed for all related ECUs, they communicate with each other normally and the input or output signal circuit system may be defective. Therefore, check SWS monitor service data.
- If "NG" is displayed for any of the related ECUs, something may be wrong with the ECU for which "NG" appears, its power supply or grounding system, or a wiring harness or connector between the SWS monitor and the ECU. Check the wiring harness and connectors associated with the ECU and examine the ECU itself.
- 5. Service data on the SWS monitor

Select the defective function from the function-specific diagnostic menu, and check the service data that appears for each function item.

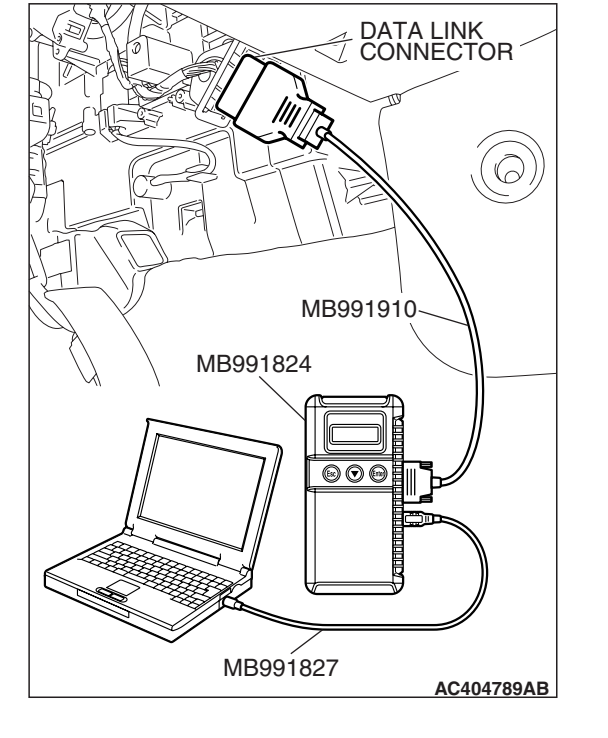

| TSB Revision |  |
|--------------|--|
|              |  |

#### SIMPLIFIED WIRING SYSTEM (SWS) SWS DIAGNOSIS

When the SWS communication line is monitored, you can determine whether the problem lies in the input or output signal circuit system by checking whether communication data is correct:

- If the switch condition does not meet the service data display, the input signal is defective.
- If the switch condition meets the service data display, the output signal system is defective.

NOTE: In addition to the function-specific diagnostic menu, a service data menu is available for SWS monitor service data to check all items for each ECU. 6. Check the input signal circuit system

Check the relevant switch, sensor, input signal-side ECU and their wiring harness and connector.

7. Check the output signal circuit system

Check an output signal-side ECU, electrical load components and their wiring harness and connector.

## HOW TO CONNECT SWS MONITOR

M1549014800881

#### Required Special Tools:

- MB991958: Scan Tool (MUT-III Sub Assembly)
  - MB991824: V.C.I.
  - MB991827: MUT-III USB Cable
  - MB991910: MUT-III Main Harness A
- MB991813: SWS Monitor Kit
  - MB991806: SWS Monitor Cartridge
  - MB991812: SWS Monitor Harness (For Column-ECU)
  - MB991822: Probe Harness

## 

To prevent damage to scan tool MB991958, always turn the ignition switch to the "LOCK" (OFF) position before connecting or disconnecting scan tool MB991958. Connect the main harness A MB991910 before connecting the SWS monitor harness (for column-ECU) MB991812. Be sure to connect SWS monitor cartridge MB991806 after turning on the V.C.I. MB991924.

- 1. Ensure that the ignition switch is at the "LOCK" (OFF) position.
- 2. Start up the personal computer.
- 3. Connect special tool MB991827 to special tool MB991824 and the personal computer.
- 4. Connect special tool MB991910 to special tool MB991824.
- 5. Connect special tool MB991910 to the data link connector.

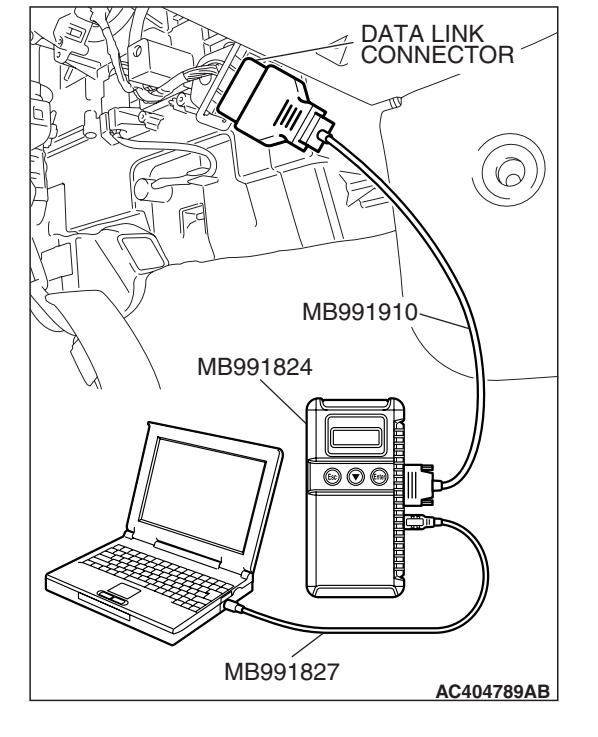

| <b>TSB</b> Revision |  |
|---------------------|--|
|---------------------|--|

.

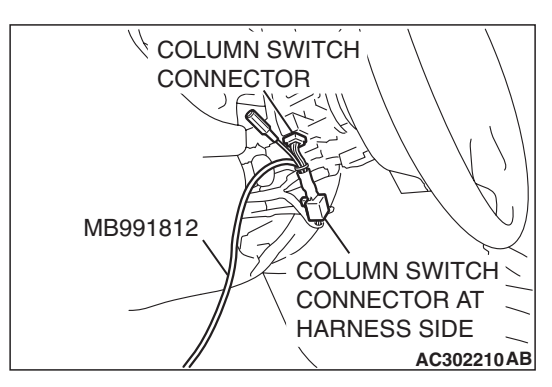

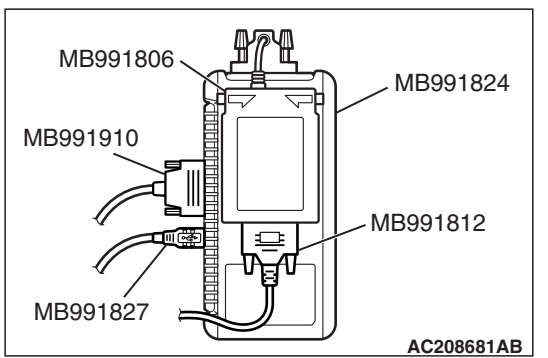

- 6. Remove the steering column cover.
- 7. Remove the steering column switch connector.
- 8. Connect special tool MB991812 to the column switch connector.

- 9. Connect special tool MB991812 to special tool MB991806.
- 10.Connect special tool MB991806 to special tool MB991824.
- 11.Turn the power switch of special tool MB991824 to the "ON" position.

NOTE: When special tool MB991824 is energized, special tool MB991824 indicator light will be illuminated in a green color.

12.Start the MUT-III system on the personal computer.

## HOW TO USE SWS MONITOR

To carry out troubleshooting, operate scan tool MB991958 (MUT-III Sub Assembly) as follows.

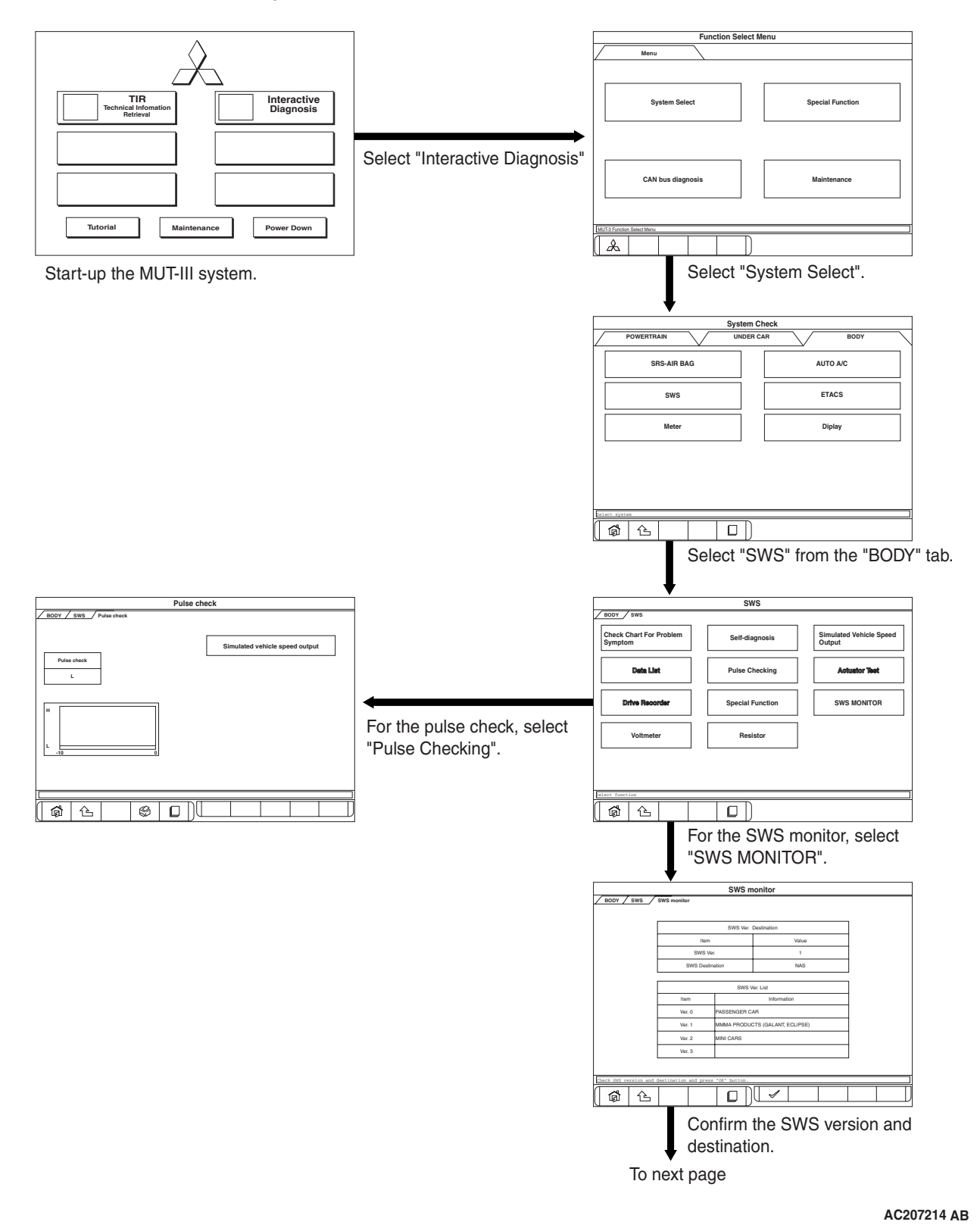

M1549020400417

| TSB Revision |
|--------------|
|--------------|

#### SIMPLIFIED WIRING SYSTEM (SWS) SWS DIAGNOSIS

From previous page I SWS monito ECU COMM Check Data List Drive Recorder Function Diag. **6** 6 For the ECU comm check, select For the data list, select For the function diagnosis, select "ECU COMM Check". "Data List". "Function Diag". SWS monitor SWS monitor SWS monitor SWS SWS monitor FCU COMM Check SWS SWS monitor Data List SWS SWS monitor Function Diag. which has be Info. No. Info. No. No. Info. No. 80 COLUMN ECU 44 ILUM ECU VIPER 83 ETACS ECU 2 ACS 2 EAR WIPER 84 FRONT ECU 6-ECU, P/W, S/R ING 86 SUNROOF ECU  $\triangleright \triangleright$ 4 TURN SIGNAL 5 UZZER S D V X **1 \$ 1** 1 Press the "OK" button. Select the ECU, and then press Select the desired item from the "OK" button. "Function", and then press the "OK" button. SWS monitor SWS monitor SWS monitor SWS SWS monitor ECU COMM Check SWS SWS monitor Function Diag. SWS SWS monitor Data List Info. No. Info. No. ON ON ок 80 UMN ECU 1 02 C OFF OFF MMER SW IPER INT 055 ON OFF ON 83 ок 2 ACS ECU IPER LO î 09 8 RONT WASH SW OFF OFF 01 3 IPER HI 84 IONT ECU ок 0 OFF ĩ 00 HEADLIGHT SW OFF 055 86 ок ROOF ECU OFF ı 5 07 H OFF OFF E\$ © [] 6 **9** 7 **6** 6 Select the desired function from "Detail Function", and then press the "OK" button. SWS monitor SWS SWS monitor Function Dia Info. No. ON OFF FRONT WASH SW (COLUMN ECU) OFF 1 07 HI WIPERSW (COLUMN ECU) OFF OFF 05 INT WIPERSW (COLUMN ECU) ON OFF OFF 06 LO WIPERSW (COLUMN ECU) OFF OFF **6 (** 

AC207215AB

## HOW TO CHECK ECUS

- 1. Use the scan tool MB991958 (MUT-III Sub Assembly) and the SWS monitor kit to check ECUs.
- 2. The following ECUs can be checked by using the scan tool MB991958 (MUT-III Sub Assembly) and the SWS monitor kit.

NOTE: The "ECU COMM Check" function checks the communication status of ECUs. "NG" does not always mean ECU malfunction. If a malfunction is found by the "ECU COMM Check", proceed to "Symptom Procedure" (Refer to P.54B-57).

#### SWS monitor kit-compatible ECUs and their conditions

| ITEM<br>NO. | ECUS TO BE<br>CHECKED                      | DISPLAY ON<br>SCAN TOOL | NORMAL<br>CONDITION |                                                                                                    |
|-------------|--------------------------------------------|-------------------------|---------------------|----------------------------------------------------------------------------------------------------|
| 80          | Column switch<br>(column-ECU)              | COLUMN ECU              | OK* <sup>1</sup>    | All of the column switch, power supply,<br>ground and interconnecting<br>communication lines are normal    |
| 83          | ETACS-ECU                                  | ETACS-ECU               | ОК                  | All of the ETACS-ECU switch, power<br>supply, ground and interconnecting<br>communication lines are normal |
| 84          | Front-ECU                                  | FRONT ECU               | OK* <sup>2</sup>    | All of the front-ECU, power supply, ground and interconnecting communication lines are normal              |
| 86          | Sunroof motor<br>assembly<br>(sunroof-ECU) | SUNROOF ECU             | 0K* <sup>2</sup>    | All of the sunroof motor assembly, power supply, ground and interconnecting communication lines are normal |

NOTE:

- \*1: If the ignition switch is turned to "LOCK" (OFF) or "ACC" when "NG" is displayed beside "ETACS ECU" or the signal request line is abnormal, the scan tool shows "NG" beside the "COLUMN ECU".
- SERVICE DATA CHECK
- Use the scan tool MB991958 (MUT-III Sub Assembly) and the SWS monitor kit to check "Data List" or "Function Diag.". This "Data List" or "Function Diag." check is applicable for signals, which are transmitted and received through the SWS communication line. For input signals, which are not compatible with the SWS monitor kit, refer to the Pulse Check procedure (by using the scan tool or voltmeter) P.54B-28.
- \*<sup>2</sup>: When "NG" is displayed beside "ETACS ECU", the scan tool shows "NG" beside the "FRONT ECU" and "SUNROOF ECU".

M1549015000877

1. The following input signals can be checked by using the scan tool MB991958 (MUT-III Sub Assembly) and the SWS monitor kit.

NOTE: If a problem is found in the "Service Data" check, refer to Input Signal Chart P.54B-61.

## <DATA LIST REFERENCE TABLE>

The table below shows the service data and their normal condition, which are displayed during the "Data List."

## COLUMN-ECU

| CHECK<br>ITEM                       | ITEM NO. | DISPLAY ON<br>SCAN TOOL | CHECK CONDITION                             | NORMAL<br>CONDITION |
|-------------------------------------|----------|-------------------------|---------------------------------------------|---------------------|
| Headlight                           | 00       | HEADLIGHT               | Lighting switch: HEAD                       | ON                  |
| switch                              |          | SW                      | Lighting switch: Other than HEAD            | OFF                 |
| Taillight                           | 01       | TAILLIGHT SW            | Lighting switch: TAIL                       | ON                  |
| switch                              |          |                         | Lighting switch: OFF                        | OFF                 |
| Dimmer                              | 02       | DIMMER SW               | Dimmer switch: ON                           | ON                  |
| switch                              |          |                         | Dimmer switch: OFF                          | OFF                 |
| Passing light                       | 03       | PASSING SW              | Passing light switch: ON                    | ON                  |
| switch                              |          |                         | Passing light switch: OFF                   | OFF                 |
| Windshield                          | 05       | INT WIPER SW            | Wiper switch: INT                           | ON                  |
| intermittent<br>wiper switch        |          |                         | Wiper switch: Other than INT                | OFF                 |
| Windshield                          | 06       | LO WIPER SW             | Wiper switch: LO                            | ON                  |
| low-speed<br>wiper switch           |          |                         | Wiper switch: Other than LO                 | OFF                 |
| Windshield                          | 07       | HI WIPER SW             | Wiper switch: HI                            | ON                  |
| high-speed<br>wiper switch          |          |                         | Wiper switch: Other than HI                 | OFF                 |
| Windshield                          | 08       | MIST WIPER              | Wiper switch: Mist                          | ON                  |
| mist wiper<br>switch                |          | SW                      | Wiper switch: Other than "Mist" position    | OFF                 |
| Windshield                          | 09       | FRONT                   | Windshield washer switch: ON                | ON                  |
| washer<br>switch                    |          | WASH.SW                 | Windshield washer switch: OFF               | OFF                 |
| Turn-signal                         | 10       | T/S RH SW               | Turn-signal light switch: RH                | ON                  |
| (RH)                                |          |                         | Turn-signal light switch: Other than RH     | OFF                 |
| Turn-signal                         | 11       | T/S LH SW               | Turn-signal light switch: LH                | ON                  |
| light switch<br>(LH)                |          |                         | Turn-signal light switch: Other than LH     | OFF                 |
| Rear wiper                          | 13       | REAR WIPER              | Rear wiper switch: ON                       | ON                  |
| switch                              |          | SW                      | Rear wiper switch: OFF                      | OFF                 |
| Rear washer                         | 14       | REAR                    | Rear washer switch: ON                      | ON                  |
| SWITCH                              |          | WASH.SW                 | Rear washer switch: OFF                     | OFF                 |
| Windshield                          | 15       | INT WIPE                | Vehicles with intermittent wiper control    | EQUIP               |
| wiper interval<br>adjusting<br>knob |          | KNUB                    | Vehicles without intermittent wiper control | NON                 |

## **ETACS**

| CHECK<br>ITEM                                 | ITEM NO. | DISPLAY ON<br>SCAN TOOL | CHECK CONDITION                                                                                                    | NORMAL<br>CONDITION                                                                                                    |
|-----------------------------------------------|----------|-------------------------|----------------------------------------------------------------------------------------------------|----------------------------------------------------------------------------------------------------|
| Ignition                                      | 30       | IG SW (IG1)             | Ignition switch: ON or START                                                                                                    | ON                                                                                                    |
| switch (IG1)                                  |          |                         | Ignition switch: LOCK (OFF) or ACC                                                                                                    | OFF                                                                                                    |
| Ignition                                      | 31       | IG SW (ACC)             | Ignition switch: ACC or ON                                                                                                    | ON                                                                                                    |
| switch (ACC)                                  |          |                         | Ignition switch: LOCK (OFF) or START                                                                                                    | OFF                                                                                                    |
| Door switch                                   | 32       | FRONT DOOR<br>SW        | Driver's door switch or passenger's door switch is on                                                                                                    | ON                                                                                                    |
|                                               |          |                         | Driver's door switch and passenger's door switch is off                                                                                                    | OFF                                                                                                    |
| Headlight<br>automatic<br>shutoff<br>function | 35       | H/L AUTO-CUT            | <ol> <li>Lighting switch: Other than OFF</li> <li>Ignition switch: from ON or START to<br/>LOCK (OFF) or ACC</li> <li>Door switch: ON (door open)</li> </ol> | OFF to ON (after<br>approximately one<br>second)                                                                                                    |
|                                               |          |                         | When requirements for the headlight automatic shutoff are not satisfied                                                                                      | OFF                                                                                                    |
| Front fog<br>lights                           | 36       | F.FOG LIGHT             | <ol> <li>Lighting switch: HEAD</li> <li>Front fog light switch: ON</li> </ol>                                                                                | ON                                                                                                    |
|                                               |          |                         | Other than the condition above                                                                                                    | OFF                                                                                                    |
| Windshield<br>intermittent<br>wiper interval  | 37       | INT WIPE<br>TIME        | <ol> <li>Ignition switch: ACC or ON</li> <li>Operate the intermittent wiper control,<br/>and change the wiper interval</li> </ol>                            | The scan tool<br>MB991958<br>(MUT-III Sub<br>Assembly)<br>displays<br>intermittent wiper<br>interval in<br>response to the<br>intermittent wiper<br>control positions. |
| Backup light                                  | 41       | PNP SW (R)              | Backup light switch: ON                                                                                                    | ON                                                                                                    |
| switch                                        |          |                         | Backup light switch: OFF                                                                                                    | OFF                                                                                                    |
| Tone alarm                                    | 43       | BUZZER                  | <ol> <li>Ignition switch: LOCK (OFF)</li> <li>Key reminder switch: ON</li> <li>Door switch: ON (door open)</li> </ol>                                        | ON                                                                                                    |
|                                               |          |                         | When requirements for sounding each warning tone alarm are not satisfied                                                                                     | OFF                                                                                                    |

NOTE: For item No.43, the scan tool MB991958 (MUT-III Sub Assembly) also displays "ON" when the light reminder tone alarm or the seat belt tone alarm function is triggered.

| TSB Revision |  |
|--------------|--|
|--------------|--|

## FRONT-ECU, POWER WINDOW, SUNROOF

| CHECK<br>ITEM                     | ITEM NO. | DISPLAY ON<br>SCAN TOOL | CHECK CONDITION                                                                                                    | NORMAL<br>CONDITION                                                          |
|-----------------------------------|----------|-------------------------|----------------------------------------------------------------------------------------------------|------------------------------------------------------------------------------|
| Response by<br>the<br>front-ECU   | 70       | FRONT ECU<br>ACK        | Lighting switch: Other than OFF (excluding<br>when high-beam is on) or the wiper switch<br>is at position other than OFF (ignition<br>switch: ACC or ON) | NORMAL ACK                                                                   |
|                                   |          |                         | <ul> <li>Ignition switch: Other than ON</li> <li>Lighting switch: OFF</li> <li>Wiper switch: OFF</li> </ul>                                              | SLEEP ACK                                                                    |
|                                   |          |                         | <ul><li>Lighting switch: HEAD</li><li>Headlights: at high-beam</li></ul>                                                                                 | HI-BEAM ACK                                                                  |
|                                   |          |                         | Other than the condition above                                                                                                    | NO ACK                                                                       |
| Response by<br>the<br>sunroof-ECU | 72       | S/R ECU ACK             | <ol> <li>Door switch: OFF</li> <li>Ignition switch: ON →OFF</li> <li>While sunroof is off</li> </ol>                                                     | NORMAL ACK $\rightarrow$<br>SLEEP ACK (after<br>approximately 30<br>seconds) |
|                                   |          |                         | <ol> <li>Ignition switch: ON or START</li> <li>One of the sunroof switches is on</li> </ol>                                                              | INPUT CHECK to<br>NORMAL ACK                                                 |
|                                   |          |                         | Other than the above conditions                                                                                                    | NO ACK                                                                       |

NOTE: For item No.70, the scan tool MB991958 (MUT-III Sub Assembly) also displays "NG" under "ECU COMM Check" when it displays "NO ACK" under the front-ECU check. NOTE: For item No.72, the scan tool MB991958 (MUT-III Sub Assembly) also displays "NG" under "ECU COMM Check" when it displays "NO ACK" under the sunroof-ECU check.

## <FUNCTION DIAGNOSIS>

The table below shows the service data and their normal condition, which are displayed during the "Function Diag." The column "Normal condition" shows values that are shown when each operation is made.

## WIPER

| ITEM        | ITEM NO. | INPUT SIGNAL                                 | DISPLAY ON SCAN TOOL          | NORMAL CONDITION                                                                                                    |
|-------------|----------|----------------------------------------------|-------------------------------|----------------------------------------------------------------------------------------------------|
| F.WIPER HI  | 05       | Windshield<br>intermittent wiper<br>switch   | INT WIPER SW (COLUMN<br>ECU)  | OFF                                                                                                    |
|             | 06       | Windshield<br>low-speed wiper<br>switch      | LO WIPER SW (COLUMN<br>ECU)   | OFF                                                                                                    |
|             | 07       | Windshield<br>high-speed wiper<br>switch     | HI WIPER SW (COLUMN<br>ECU)   | ON                                                                                                    |
|             | 08       | Windshield mist<br>wiper switch              | MIST WIPER SW<br>(COLUMN ECU) | OFF                                                                                                    |
|             | 09       | Windshield washer switch                     | FRONT WASH.SW<br>(COLUMN ECU) | OFF                                                                                                    |
|             | 31       | Ignition switch<br>(ACC)                     | IG SW (ACC) (ETACS ECU)       | ON                                                                                                    |
|             | 70       | Response by the<br>front-ECU                 | FRONT ECU ACK (FRONT<br>ECU)  | NORMAL ACK or HI-BEAM<br>ACK                                                                                                    |
| F.WIPER INT | 05       | Windshield<br>intermittent wiper<br>switch   | INT WIPER SW (COLUMN<br>ECU)  | ON                                                                                                    |
|             | 06       | Windshield<br>low-speed wiper<br>switch      | LO WIPER SW (COLUMN<br>ECU)   | OFF                                                                                                    |
|             | 07       | Windshield<br>high-speed wiper<br>switch     | HI WIPER SW (COLUMN<br>ECU)   | OFF                                                                                                    |
|             | 08       | Windshield mist wiper switch                 | MIST WIPER SW<br>(COLUMN ECU) | OFF                                                                                                    |
|             | 09       | Windshield washer switch                     | FRONT WASH.SW<br>(COLUMN ECU) | OFF                                                                                                    |
|             | 31       | Ignition switch<br>(ACC)                     | IG SW (ACC) (ETACS ECU)       | ON                                                                                                    |
|             | 37       | Windshield<br>intermittent wiper<br>interval | INT WIPE TIME (ETACS<br>ECU)  | The scan tool MB991958<br>(MUT-III Sub Assembly)<br>displays intermittent wiper<br>interval in response to the<br>intermittent wiper control<br>positions. |
|             | 70       | Response by the front-ECU                    | FRONT ECU ACK (FRONT<br>ECU)  | NORMAL ACK or HI-BEAM                                                                                                    |

| ITEM            | ITEM NO. | INPUT SIGNAL                               | DISPLAY ON SCAN TOOL          | NORMAL CONDITION             |
|-----------------|----------|--------------------------------------------|-------------------------------|------------------------------|
| F.WIPER LO      | 05       | Windshield<br>intermittent wiper<br>switch | INT WIPER SW (COLUMN<br>ECU)  | OFF                          |
|                 | 06       | Windshield<br>low-speed wiper<br>switch    | LO WIPER SW (COLUMN<br>ECU)   | ON                           |
|                 | 07       | Windshield<br>high-speed wiper<br>switch   | HI WIPER SW (COLUMN<br>ECU)   | OFF                          |
|                 | 08       | Windshield mist<br>wiper switch            | MIST WIPER SW<br>(COLUMN ECU) | OFF                          |
|                 | 09       | Windshield washer switch                   | FRONT WASH.SW<br>(COLUMN ECU) | OFF                          |
|                 | 31       | Ignition switch<br>(ACC)                   | IG SW (ACC) (ETACS ECU)       | ON                           |
|                 | 70       | Response by the<br>front-ECU               | FRONT ECU ACK (FRONT<br>ECU)  | NORMAL ACK or HI-BEAM<br>ACK |
| F.WIPER MIST    | 05       | Windshield<br>intermittent wiper<br>switch | INT WIPER SW (COLUMN<br>ECU)  | OFF                          |
|                 | 06       | Windshield<br>low-speed wiper<br>switch    | LO WIPER SW (COLUMN<br>ECU)   | OFF                          |
|                 | 07       | Windshield<br>high-speed wiper<br>switch   | HI WIPER SW (COLUMN<br>ECU)   | OFF                          |
|                 | 08       | Windshield mist wiper switch               | MIST WIPER SW<br>(COLUMN ECU) | ON                           |
|                 | 09       | Windshield washer switch                   | FRONT WASH.SW<br>(COLUMN ECU) | OFF                          |
|                 | 31       | Ignition switch<br>(ACC)                   | IG SW (ACC) (ETACS ECU)       | ON                           |
|                 | 70       | Response by the<br>front-ECU               | FRONT ECU ACK (FRONT<br>ECU)  | NORMAL ACK or HI-BEAM<br>ACK |
| F.WIPER<br>WASH | 08       | Windshield mist<br>wiper switch            | MIST WIPER SW<br>(COLUMN ECU) | OFF                          |
|                 | 09       | Windshield washer switch                   | FRONT WASH.SW<br>(COLUMN ECU) | ON                           |
|                 | 31       | Ignition switch<br>(ACC)                   | IG SW (ACC) (ETACS ECU)       | ON                           |
|                 | 70       | Response by the<br>front-ECU               | FRONT ECU ACK (FRONT<br>ECU)  | NORMAL ACK or HI-BEAM        |

## **REAR WIPER**

| ITEM              | ITEM NO. | INPUT SIGNAL             | DISPLAY ON SCAN TOOL          | NORMAL CONDITION |
|-------------------|----------|--------------------------|-------------------------------|------------------|
| REAR WIPER        | 13       | Rear wiper switch        | REAR WIPER SW<br>(COLUMN ECU) | ON               |
|                   | 14       | Rear washer<br>switch    | REAR WASH.SW<br>(COLUMN ECU)  | OFF              |
|                   | 31       | Ignition switch<br>(ACC) | IG SW (ACC) (ETACS ECU)       | ON               |
| REV.INTERLO<br>CK | 13       | Rear wiper switch        | REAR WIPER SW<br>(COLUMN ECU) | ON               |
|                   | 30       | Ignition switch<br>(IG1) | IG SW (IG1) (ETACS ECU)       | ON               |
|                   | 41       | Backup light switch      | PNP SW (R) (ETACS ECU)        | ON               |
| REAR<br>WASHER    | 14       | Rear washer<br>switch    | REAR WASH.SW<br>(COLUMN ECU)  | ON               |
|                   | 31       | Ignition switch<br>(ACC) | IG SW (ACC) (ETACS ECU)       | ON               |

## LIGHTING

| ITEM         | ITEM NO. | INPUT SIGNAL                               | DISPLAY ON SCAN TOOL         | NORMAL CONDITION           |
|--------------|----------|--------------------------------------------|------------------------------|----------------------------|
| H/L AUTO-CUT | 00       | Headlight switch                           | HEADLIGHT SW (COLUMN<br>ECU) | Either is ON               |
|              | 01       | Taillight switch                           | TAILLIGHT SW (COLUMN<br>ECU) |                            |
|              | 30       | Ignition switch<br>(IG1)                   | IG SW (IG1) (ETACS ECU)      | OFF                        |
|              | 32       | Door switch                                | FRONT DOOR SW (ETACS<br>ECU) | ON                         |
|              | 35       | Headlight<br>automatic shutoff<br>function | H/L AUTO-CUT (ETACS<br>ECU)  | ON                         |
|              | 70       | Response by the<br>front-ECU               | FRONT ECU ACK (FRONT<br>ECU) | NORMAL ACK or SLEEP<br>ACK |
| OFF          | 00       | Headlight switch                           | HEADLIGHT SW (COLUMN<br>ECU) | OFF                        |
|              | 01       | Taillight switch                           | TAILLIGHT SW (COLUMN<br>ECU) | OFF                        |
|              | 03       | Passing light switch                       | PASSING SW (COLUMN<br>ECU)   | OFF                        |
|              | 30       | Ignition switch<br>(IG1)                   | IG SW (IG1) (ETACS ECU)      | ON or OFF                  |
|              | 35       | Headlight<br>automatic shutoff<br>function | H/L AUTO-CUT (ETACS<br>ECU)  | OFF                        |
|              | 70       | Response by the<br>front-ECU               | FRONT ECU ACK (FRONT<br>ECU) | NORMAL ACK or SLEEP<br>ACK |

| ITEM             | ITEM NO.       | INPUT SIGNAL                               | DISPLAY ON SCAN TOOL          | NORMAL CONDITION             |
|------------------|----------------|--------------------------------------------|-------------------------------|------------------------------|
| HEADLIGHT HI     | EADLIGHT HI 00 |                                            | HEADLIGHT SW (COLUMN<br>ECU)  | ON                           |
|                  | 02             | Dimmer switch                              | DIMMER SW (COLUMN<br>ECU)     | ON or OFF                    |
|                  | 03             | Passing light switch                       | PASSING SW (COLUMN<br>ECU)    | OFF                          |
|                  | 30             | Ignition switch<br>(IG1)                   | IG SW (IG1) (COLUMN<br>ECU)   | ON                           |
|                  | 35             | Headlight<br>automatic shutoff<br>function | H/L AUTO-CUT (COLUMN<br>ECU)  | OFF                          |
|                  | 70             | Response by the<br>front-ECU               | FRONT ECU ACK<br>(COLUMN ECU) | HI-BEAM ACK                  |
| HEADLIGHT<br>LO  | 00             | Headlight switch                           | HEADLIGHT SW (COLUMN<br>ECU)  | ON                           |
|                  | 03             | Passing light switch                       | PASSING SW (COLUMN<br>ECU)    | OFF                          |
|                  | 30             | Ignition switch<br>(IG1)                   | IG SW (IG1) (ETACS ECU)       | ON or OFF                    |
|                  | 35             | Headlight<br>automatic shutoff<br>function | H/L AUTO-CUT (ETACS<br>ECU)   | OFF                          |
|                  | 70             | Response by the<br>front-ECU               | FRONT ECU ACK (FRONT<br>ECU)  | NORMAL ACK                   |
| PASSING<br>LIGHT | 03             | Passing light switch                       | PASSING SW (COLUMN<br>ECU)    | ON                           |
|                  | 70             | Response by the<br>front-ECU               | FRONT ECU ACK (FRONT<br>ECU)  | NORMAL ACK or HI-BEAM<br>ACK |
| F.FOG LIGHT      | 00             | Headlight switch                           | HEADLIGHT SW (COLUMN<br>ECU)  | ON                           |
|                  | 35             | Headlight<br>automatic shutoff<br>function | H/L AUTO-CUT (ETACS<br>ECU)   | OFF                          |
|                  | 36             | Front fog light switch                     | F.FOG LIGHT (COLUMN<br>ECU)   | ON                           |
|                  | 30             | Ignition switch<br>(IG1)                   | IG SW (IG1) (ETACS ECU)       | ON or OFF                    |
|                  | 70             | Response by the<br>front-ECU               | FRONT ECU ACK (FRONT<br>ECU)  | NORMAL ACK or HI-BEAM<br>ACK |

#### SIMPLIFIED WIRING SYSTEM (SWS) SWS DIAGNOSIS

| ITEM           | ITEM NO.                 | INPUT SIGNAL                               | DISPLAY ON SCAN TOOL         | NORMAL CONDITION |
|----------------|--------------------------|--------------------------------------------|------------------------------|------------------|
| TAILLIGHT      | 00                       | Headlight switch                           | HEADLIGHT SW (COLUMN<br>ECU) | OFF              |
|                | 01                       | Taillight switch                           | TAILLIGHT SW (COLUMN<br>ECU) | ON               |
|                | 03                       | Passing light switch                       | PASSING SW (COLUMN<br>ECU)   | OFF              |
| 30<br>35<br>70 | Ignition switch<br>(IG1) | IG SW (IG1) (ETACS ECU)                    | ON or OFF                    |                  |
|                | 35                       | Headlight<br>automatic shutoff<br>function | H/L AUTO-CUT (ETACS<br>ECU)  | OFF              |
|                | 70                       | Response by the<br>front-ECU               | FRONT ECU ACK (FRONT<br>ECU) | NORMAL ACK       |

NOTE: When checking the input signals (off, tail, low-beam or high-beam), turn the ignition switch to the "ON" position in order to disable the headlight automatic shutoff function. However, since the headlight operation does not depend on the ignition switch positions, the scan tool MB991958 (MUT-III Sub Assembly) does not display the title "IGNITION SWITCH". For checking item "HEADLIGHT HI", the scan tool MB991958 (MUT-III Sub Assembly) displays "OFF" on the item No.2 "DIMMER SW" when the headlights are at high-beam. Therefore, the scan tool MB991958 (MUT-III Sub Assembly) should display "ON" momentarily when the dimmer switch is operated.

## **TURN SIGNAL**

| ITEM        | ITEM NO. | INPUT SIGNAL                     | DISPLAY ON SCAN TOOL      | NORMAL CONDITION |
|-------------|----------|----------------------------------|---------------------------|------------------|
| TURN-SIG.LH | 10       | Turn-signal light<br>switch (RH) | T/S RH SW (COLUMN<br>ECU) | OFF              |
|             | 11       | Turn-signal light<br>switch (LH) | T/S LH SW (COLUMN<br>ECU) | ON               |
|             | 30       | Ignition switch<br>(IG1)         | IG SW (IG1) (ETACS ECU)   | ON               |
| TURN-SIG.RH | 10       | Turn-signal light<br>switch (RH) | T/S RH SW (COLUMN<br>ECU) | ON               |
|             | 11       | Turn-signal light<br>switch (LH) | T/S LH SW (COLUMN<br>ECU) | OFF              |
|             | 30       | Ignition switch<br>(IG1)         | IG SW (IG1) (ETACS ECU)   | ON               |

## BUZZER

| ITEM             | ITEM NO. | INPUT SIGNAL                               | DISPLAY ON SCAN TOOL         | NORMAL CONDITION |
|------------------|----------|--------------------------------------------|------------------------------|------------------|
| KEY<br>REMND.ALM | 30       | Ignition switch<br>(IG1)                   | IG SW (IG1) (ETACS ECU)      | OFF              |
|                  | 32       | Door switch                                | FRONT DOOR SW (ETACS<br>ECU) | ON               |
|                  | 43       | Tone alarm                                 | BUZZER (ETACS ECU)           | ON               |
| LGT<br>MONI.ALRM | 00       | Headlight switch                           | HEADLIGHT SW (COLUMN<br>ECU) | Either is ON     |
| 01               | 01       | Taillight switch                           | TAILLIGHT SW (COLUMN<br>ECU) |                  |
|                  | 30       | Ignition switch<br>(IG1)                   | IG SW (IG1) (ETACS ECU)      | OFF              |
|                  | 32       | Door switch                                | FRONT DOOR SW (ETACS<br>ECU) | ON               |
|                  | 35       | Headlight<br>automatic shutoff<br>function | H/L AUTO-CUT (ETACS<br>ECU)  | OFF              |
|                  | 43       | Tone alarm                                 | BUZZER (ETACS ECU)           | ON               |
| OTHER<br>ALARM   | 30       | Ignition switch<br>(IG1)                   | IG SW (IG1) (ETACS ECU)      | ON               |
|                  | 43       | Tone alarm                                 | BUZZER (ETACS ECU)           | ON               |

NOTE: The headlight automatic shutoff function operates approximately one second after the lighting monitor tone alarm starts sounding, and then the tone alarm ceases sounding.

## SUNROOF

| ITEM            | ITEM NO. | INPUT SIGNAL                | DISPLAY ON SCAN TOOL         | NORMAL CONDITION                                             |
|-----------------|----------|-----------------------------|------------------------------|--------------------------------------------------------------|
| SUNROOF<br>OPE. | 30       | Ignition switch<br>(IG1)    | IG SW (IG1) (ETACS ECU)      | ON                                                           |
|                 | 72       | Response by the sunroof-ECU | S/R ECU ACK (SUNROOF<br>ECU) | INPUT CHECK (only<br>momentarily when switch is<br>operated) |

## **PULSE CHECK**

 The input signals (signals other than SWS communication line signals), which are compatible with the SWS monitor by using the scan tool MB991958 (MUT-III Sub Assembly) or voltmeter, can be confirmed by the Pulse Check.

Switches and their conditions, which are applicable for Pulse Check

M1549015100692

2. Use the scan tool MB991958 (MUT-III Sub Assembly) or voltmeter to check the following input signals.

NOTE: If a problem is found in the Pulse Check, refer to Input Signal Chart P.54B-61.

| INPUT SIGNAL                                                                            | REQUIREMENTS FOR SOUNDING TONE<br>ALARM                                         |
|-----------------------------------------------------------------------------------------|---------------------------------------------------------------------------------|
| Key reminder switch                                                                     | When the ignition key is pulled out                                             |
| Hazard warning light switch                                                             | When the switch is turned from off to on                                        |
| Door lock key cylinder switch                                                           | Turn the key to the lock or unlock position                                     |
| Driver's or passenger's door lock actuator switch                                       | Move the door lock knob from lock position to unlock position                   |
| Door lock switch (incorporated in power window main switch and power window sub switch) | Press "LOCK" or "UNLOCK" side                                                   |
| Liftgate latch switch                                                                   | Open the liftgate                                                               |
| Liftgate lock release switch                                                            | When the liftgate lock release switch is<br>operated                            |
| Interior light loaded signal                                                            | Illuminates the interior lights                                                 |
| Keyless entry transmitter                                                               | When the switch is turned from off to on                                        |
| Transmission range switch ("R" position) <a t=""> (CAN signal)</a>                      | When the selector lever is moved to the R position                              |
| Parking brake switch (CAN signal)                                                       | When the parking brake is pulled                                                |
| Vehicle speed signal (CAN signal)                                                       | When the vehicle speed displayed on the meter has reached 8km/h (5 mph) or more |
| Driver's seat belt switch (CAN signal)                                                  | When the seat belt is fastened.                                                 |

| TSB | Revision |  |
|-----|----------|--|
|     | 1101011  |  |

## DIAGNOSTIC TROUBLE CODE CHART

NOTE: \*1: For vehicles that do not have a sunroof, the diagnosis code is always sent but it does not indicate a problem. NOTE: \*2: The diagnostic trouble code is always set, but it does not indicate a problem.

*NOTE:* <sup>\*3</sup>: The diagnosis code for the past problem is not sent.

| DIAGNOSTIC TROUBLE<br>CODE NO. | DESCRIPTION                                                          | REFERENCE<br>PAGE |
|--------------------------------|----------------------------------------------------------------------|-------------------|
| U1700                          | Malfunction in the SWS communication line                            | P.54B-30          |
| U1701                          | Communication error in the column switch                             | P.54B-33          |
| U1702                          | Communication error in the front-ECU                                 | P.54B-36          |
| U1703 <sup>*1</sup>            | Communication error in the sunroof-ECU or the sunroof not installed  | P.54B-39          |
| U1704 <sup>*2</sup>            | Communication error in the power window main switch                  | -                 |
| U1073                          | Bus off                                                              | P.54B-42          |
| U1100                          | ECM <m t=""> or PCM <a t=""> time-out (related to engine)</a></m>    | P.54B-43          |
| U1101                          | ECM <m t=""> or PCM <a t=""> time-out (related to transaxle)</a></m> |                   |
| U1108                          | Combination meter time-out                                           | P.54B-47          |
| U1110                          | A/C-ECU time-out                                                     | P.54B-50          |
| U1111 <sup>*2</sup>            | Multi center display unit (middle-grade type) time-out               | -                 |
| U1128                          | Failure information on combination meter                             | P.54B-54          |
| B1702 <sup>*3</sup>            | Reception error of transponder data                                  | Refer to          |
| B1703 <sup>*3</sup>            | Transponder data inconsistent                                        | Immobilizer       |
| B1731                          | Immobilizer communication failure.                                   | system            |
| B1761                          | VIN not recorded                                                     | P.54A-17.         |

## DIAGNOSTIC TROUBLE CODE PROCEDURES

#### DTC U1700: Malfunction in the SWS communication line

NOTE: This troubleshooting procedure requires the use of scan tool MB991958 and SWS monitor kit MB991813. For details on how to use the SWS monitor, refer to "How to use SWS monitor P.54B-16."

#### 

If DTC U1700 is set in the ETACS-ECU, always diagnose the CAN main bus line.

#### **TROUBLE JUDGMENT**

The ETACS-ECU communicates with the column switch, the front-ECU and the sunroof-ECU through the SWS communication line. If there is any trouble in the SWS communication line and the ETACS-ECU, DTC U1700 will be set.

#### **TECHNICAL DESCRIPTION (COMMENT)**

#### **Current trouble**

 The wiring harness wire or connectors may have loose, corroded, or damaged terminals, or terminals pushed back in the connector, or the ETACS-ECU may be defective.

#### Past trouble

 If DTC U1700 is set as past trouble, carry out diagnosis with particular emphasis on wiring and connector(s) in the SWS communication line. For diagnosis procedures, refer to "How to cope with past trouble" (Refer to GROUP 00, How to treat past trouble P.00-16).

#### **TROUBLESHOOTING HINTS**

 The wiring harness or connectors may have loose, corroded, or damaged terminals, or terminals pushed back in the connector.

#### DIAGNOSIS

#### **Required Special Tools:**

- MB991223: Harness Set
- MB992006: Extra Fine Probe
- MB991958: Scan Tool (MUT-III Sub Assembly)
  - MB991824: V.C.I.
  - MB991827: MUT-III USB Cable
  - MB991910: MUT-III Main Harness A
- MB991813: SWS Monitor Kit
  - MB991806: SWS Monitor Cartridge
  - MB991812: SWS Monitor Harness (For Column-ECU)
  - MB991822: Probe Harness

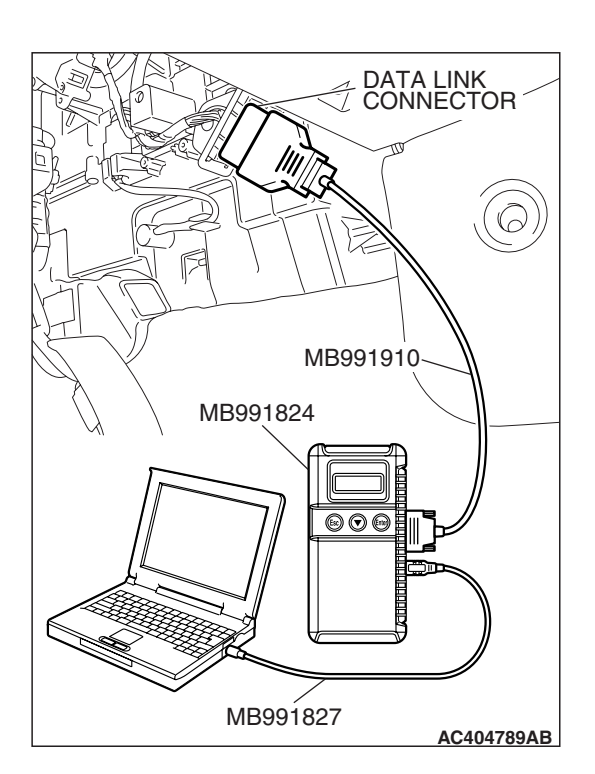

STEP 1. Using scan tool MB991958, diagnose the CAN bus line.

#### 

To prevent damage to scan tool MB991958, always turn the ignition switch to the "LOCK" (OFF) position before connecting or disconnecting scan tool MB991958.

- (1) Connect scan tool MB991958. Refer to "How to connect SWS monitor P.54B-14."
- (2) Turn the ignition switch to the "ON" position.
- (3) Diagnose the CAN bus line.
- (4) Turn the ignition switch to the "LOCK" (OFF) position.

#### Q: Is the CAN bus line found to be normal?

- YES : Go to Step 2.
- **NO :** Repair the CAN bus line (Refer to GROUP 54C, Diagnosis P.54C-14).

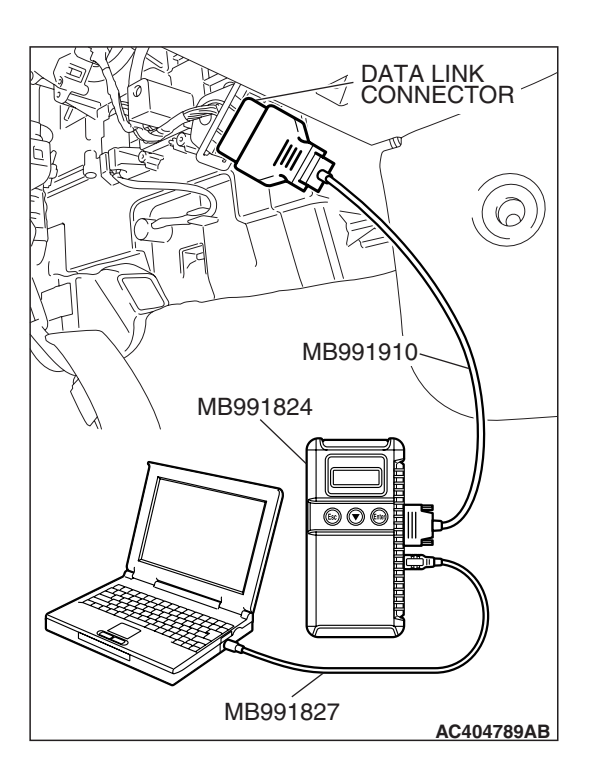

## STEP 2. Recheck for diagnostic trouble code.

Check again if the DTC is set.

- (1) Erase the DTC.
- (2) Turn the ignition switch to the "ON" position.
- (3) Check if the DTC is set.
- (4) Turn the ignition switch to the "LOCK" (OFF) position.

#### Q: Is the DTC set?

- YES : Go to Step 3.
- **NO**: There is an intermittent malfunction such as poor engaged connector(s) or open circuit (Refer to GROUP 00, How to Cope with Intermittent Malfunction P.00-14).

| TSB Revision |  |
|--------------|--|
|              |  |

#### SIMPLIFIED WIRING SYSTEM (SWS) DIAGNOSTIC TROUBLE CODE PROCEDURES

# MB991824 MB991812 MB991824 MB991812 MB991827 AC404788AB

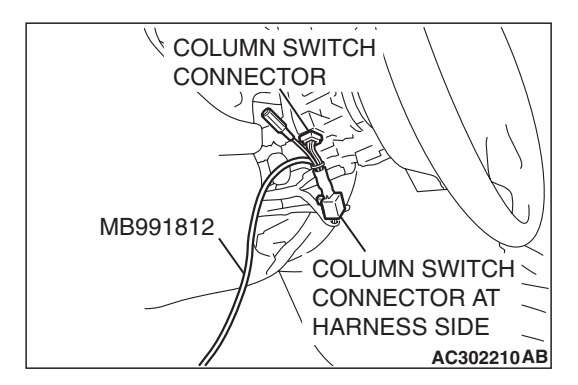

# STEP 3. Use scan tool MB991958 to select "ECU COMM Check" on the SWS monitor display.

Check the following ECUs:

- ETACS-ECU
- Column switch (column-ECU)
- Front-ECU
- Sunroof-ECU <Vehicles with sunroof only>

## 

# Connect special tool MB991910 before connecting special tool MB991812. Be sure to connect special tool MB991806 after turning on special tool MB991824.

- (1) Connect the SWS monitor. Refer to "How to connect SWS monitor P.54B-14."
- (2) Turn the ignition switch to the "LOCK" (OFF) position.
- (3) Operate scan tool MB991958 according to the procedure below to display "ECU COMM Check."
  - a. Select "Interactive Diagnosis."
  - b. Select "System select."
  - c. Select "SWS."
  - d. Select "SWS MONITOR."
  - e. Select "ECU COMM Check."
- (4) Scan tool MB991958 should show "OK" on the "ECU COMM Check" menus for the "ETACS ECU", "COLUMN ECU", "FRONT ECU" and "SUNROOF ECU" menus.
- Q: Are "OK" displayed for the "ETACS ECU," "COLUMN ECU," "FRONT ECU" and "SUNROOF ECU" menus?
  - **"OK" are displayed for all the items :** It is determined that there is an intermittent malfunction such as poor engaged connector(s) or open circuit (Refer to GROUP 00, How to Cope with Intermittent Malfunction P.00-14).
  - "NG" is displayed for the "ETACS ECU" menu : Refer to Inspection Procedure A-3 "Communication with the ETACS-ECU is not possible P.54B-78."
  - "NG" is displayed for the "COLUMN ECU" menu : Refer to Inspection Procedure A-2 "Communication with the column switch (column-ECU) is not possible P.54B-70."
  - "NG" is displayed for the "FRONT ECU" menu : Refer to Inspection Procedure A-4 "Communication with the front-ECU is not possible P.54B-86."
  - "NG" is displayed for the "SUNROOF ECU" menu : Refer to Inspection Procedure A-5 "Communication with the sunroof-ECU is not possible P.54B-93."

| TSB Revision |
|--------------|
|--------------|

#### DTC U1701: Communication error in the column switch

NOTE: This troubleshooting procedure requires the use of scan tool MB991958 and SWS monitor kit MB991813. For details on how to use the SWS monitor, refer to "How to use SWS monitor P.54B-16."

#### 

If DTC U1701 is set in the ETACS-ECU, always diagnose the CAN main bus line.

## **TROUBLE JUDGMENT**

The ETACS-ECU communicates with the column switch through the SWS communication line. If there is any trouble in that communication, DTC U1701 will be set.

## **TECHNICAL DESCRIPTION (COMMENT)**

#### **Current trouble**

The column switch, the ETACS-ECU, connector(s), or wiring harness between the two may be defective.

#### Past trouble

 If DTC U1701 is set as past trouble, carry out diagnosis with particular emphasis on wiring and connector(s) between the column switch and the ETACS-ECU or power supply to the column switch. For diagnosis procedures, refer to "How to cope with past trouble" (Refer to GROUP 00, How to treat past trouble P.00-16).

## **TROUBLESHOOTING HINTS**

• The wiring harness or connectors may have loose, corroded, or damaged terminals, or terminals pushed back in the connector.

## DIAGNOSIS

#### **Required Special Tools:**

- MB991223: Harness Set
- MB992006: Extra Fine Probe
- MB991958: Scan Tool (MUT-III Sub Assembly)
  - MB991824: V.C.I.
  - MB991827: MUT-III USB Cable
  - MB991910: MUT-III Main Harness A
- MB991813: SWS Monitor Kit
  - MB991806: SWS Monitor Cartridge
  - MB991812: SWS Monitor Harness (For Column-ECU)
  - MB991822: Probe Harness

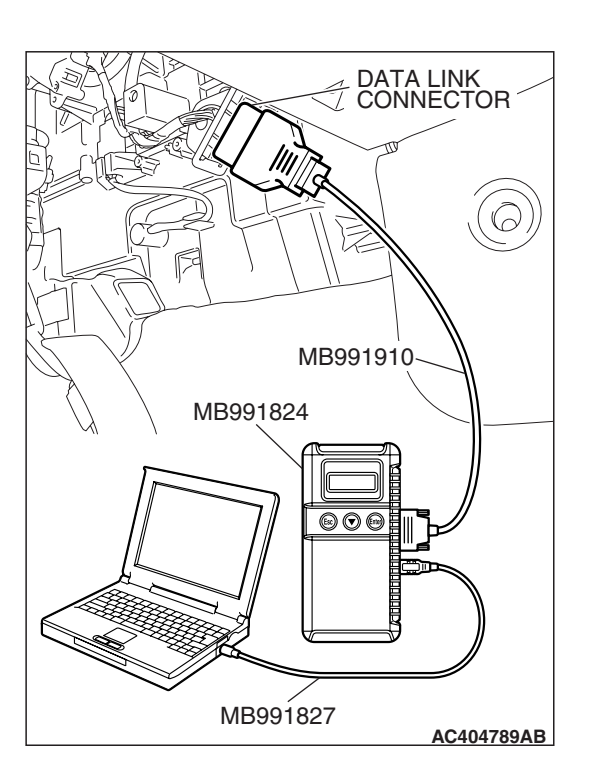

STEP 1. Using scan tool MB991958, diagnose the CAN bus line.

## 

To prevent damage to scan tool MB991958, always turn the ignition switch to the "LOCK" (OFF) position before connecting or disconnecting scan tool MB991958.

- (1) Connect scan tool MB991958. Refer to "How to connect SWS monitor P.54B-14."
- (2) Turn the ignition switch to the "ON" position.
- (3) Diagnose the CAN bus line.
- (4) Turn the ignition switch to the "LOCK" (OFF) position.

#### Q: Is the CAN bus line found to be normal?

- YES : Go to Step 2.
- **NO :** Repair the CAN bus line (Refer to GROUP 54C, Diagnosis P.54C-14).

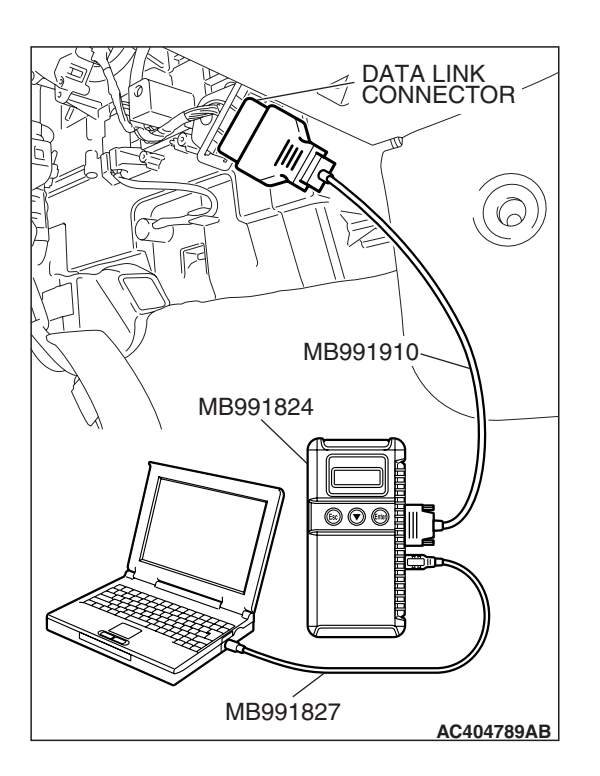

## STEP 2. Recheck for diagnostic trouble code.

Check again if the DTC is set.

- (1) Erase the DTC.
- (2) Turn the ignition switch to the "ON" position.
- (3) Check if the DTC is set.
- (4) Turn the ignition switch to the "LOCK" (OFF) position.

## Q: Is the DTC set?

- YES : Go to Step 3.
- **NO**: There is an intermittent malfunction such as poor engaged connector(s) or open circuit (Refer to GROUP 00, How to Cope with Intermittent Malfunction P.00-16).

| TSB Revision |  |
|--------------|--|
|              |  |

# STEP 3. Use scan tool MB991958 to select "ECU COMM Check" on the SWS monitor display.

Check the following ECUs:

- Column-ECU
- ETACS-ECU

A CAUTION

# Connect special tool MB991910 before connecting special tool MB991812. Be sure to connect special tool MB991806 after turning on special tool MB991824.

- (1) Connect the SWS monitor. Refer to "How to connect SWS monitor P.54B-14."
- (2) Turn the ignition switch to the "LOCK" (OFF) position.
- (3) Operate scan tool MB991958 according to the procedure below to display "ECU COMM Check."
  - a. Select "Interactive Diagnosis."
  - b. Select "System select."
  - c. Select "SWS."
  - d. Select "SWS MONITOR."
  - e. Select "ECU COMM Check."
- (4) Scan tool MB991958 should show "OK" on the "ECU COMM Check" menus for both the "COLUMN ECU" and the "ETACS ECU" menus.
- Q: Are "OK" displayed for both the "COLUMN ECU" and "ETACS ECU" menus?
  - **"OK" are displayed for all the items :** It is determined that there is an intermittent malfunction such as poor engaged connector(s) or open circuit (Refer to GROUP 00, How to Cope with Intermittent Malfunction P.00-16).
  - "NG" is displayed for the "COLUMN ECU" menu : Refer to Inspection Procedure A-2 "Communication with the column switch (column-ECU) is not possible P.54B-70."
  - "NG" is displayed for the "ETACS ECU" menu : Refer to Inspection Procedure A-3 "Communication with the ETACS-ECU is not possible P.54B-78."

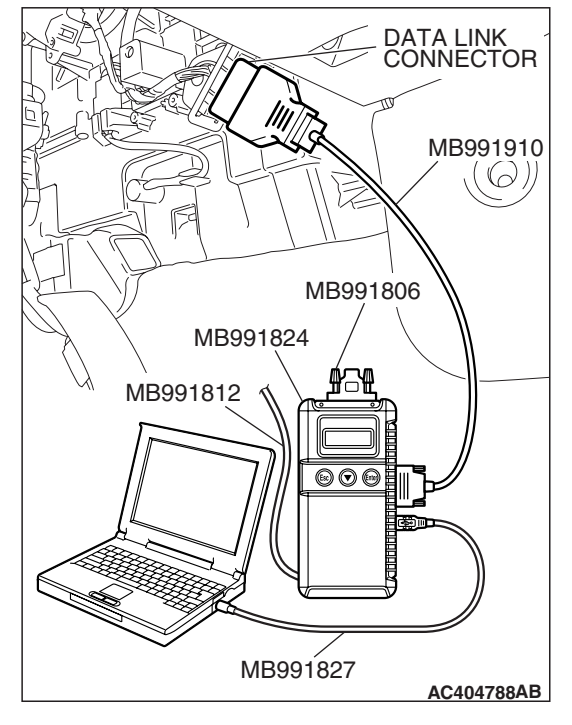

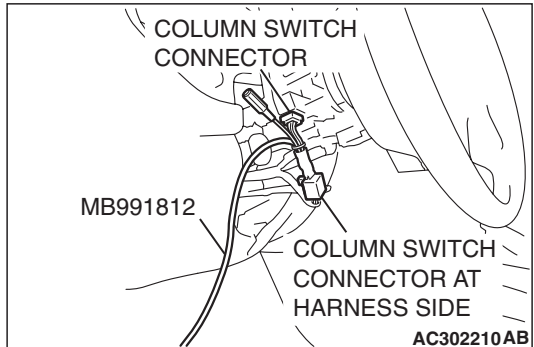

| TSB | Revision  |
|-----|-----------|
| 130 | VEAISIOII |

#### DTC U1702: Communication error in the front-ECU

NOTE: This troubleshooting procedure requires the use of scan tool MB991958 and SWS monitor kit MB991813. For details on how to use the SWS monitor, refer to "How to use SWS monitor P.54B-16."

#### 

If DTC U1702 is set in the ETACS-ECU, always diagnose the CAN main bus line.

#### **TROUBLE JUDGMENT**

The ETACS-ECU communicates with the front-ECU through the SWS communication line. If there is any trouble in that communication, DTC U1702 will be set.

## **TECHNICAL DESCRIPTION (COMMENT)**

#### **Current trouble**

 The front-ECU, the ETACS-ECU, connector(s), or wiring harness between the two may be defective.

#### Past trouble

 If DTC U1702 is set as past trouble, carry out diagnosis with particular emphasis on wiring and connector(s) between the front-ECU and the ETACS-ECU or power supply to the front-ECU. For diagnosis procedures, refer to "How to cope with past trouble" (Refer to GROUP 00, How to cope with past trouble P.00-16).

#### **TROUBLESHOOTING HINTS**

• The wiring harness or connectors may have loose, corroded, or damaged terminals, or terminals pushed back in the connector.

## DIAGNOSIS

#### **Required Special Tools:**

- MB991223: Harness Set
- MB992006: Extra Fine Probe
- MB991958: Scan Tool (MUT-III Sub Assembly)
  - MB991824: V.C.I.
  - MB991827: MUT-III USB Cable
  - MB991910: MUT-III Main Harness A
- MB991813: SWS Monitor Kit
  - MB991806: SWS Monitor Cartridge
  - MB991812: SWS Monitor Harness (For Column-ECU)
  - MB991822: Probe Harness
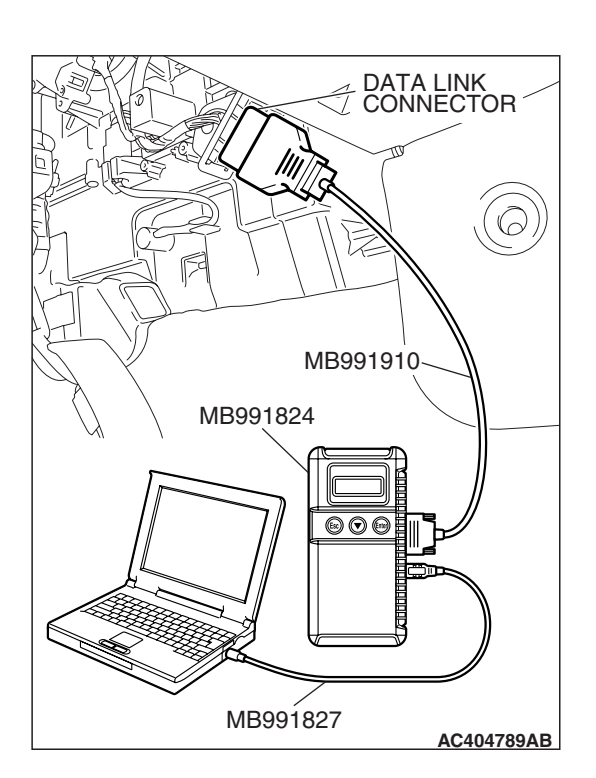

## STEP 1. Using scan tool MB991958, diagnose the CAN bus line.

#### 

To prevent damage to scan tool MB991958, always turn the ignition switch to the "LOCK" (OFF) position before connecting or disconnecting scan tool MB991958.

- (1) Connect scan tool MB991958. Refer to "How to connect SWS monitor P.54B-14."
- (2) Turn the ignition switch to the "ON" position.
- (3) Diagnose the CAN bus line.
- (4) Turn the ignition switch to the "LOCK" (OFF) position.

#### Q: Is the CAN bus line found to be normal?

- YES : Go to Step 2.
- **NO :** Repair the CAN bus line (Refer to GROUP 54C, Diagnosis P.54C-14).

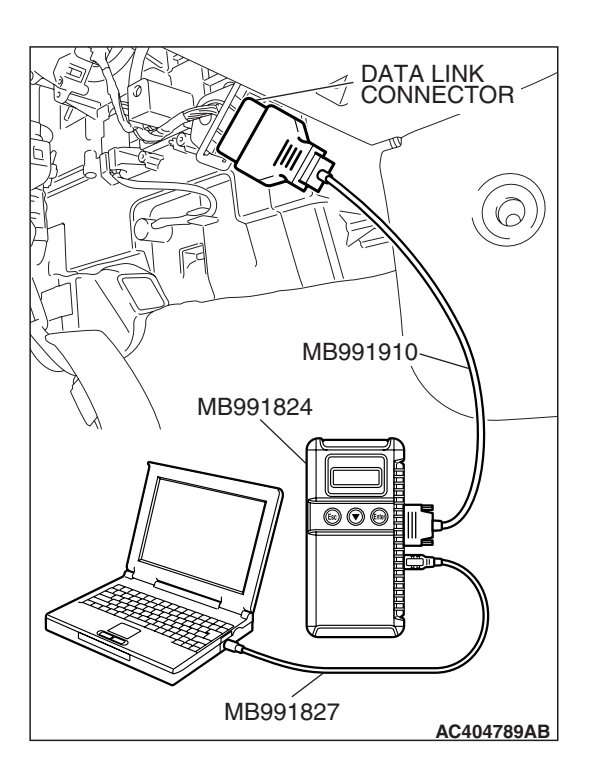

#### STEP 2. Recheck for diagnostic trouble code.

Check again if the DTC is set.

- (1) Erase the DTC.
- (2) Turn the ignition switch to the "ON" position.
- (3) Check if the DTC is set.
- (4) Turn the ignition switch to the "LOCK" (OFF) position.

#### Q: Is the DTC set?

- YES : Go to Step 3.
- **NO**: There is an intermittent malfunction such as poor engaged connector(s) or open circuit (Refer to GROUP 00, How to Cope with Intermittent Malfunction P.00-14).

| TSB Revision |  |
|--------------|--|
|              |  |

# MB991910 MB991824 MB991812 MB991812 MB991827 AC404788AB

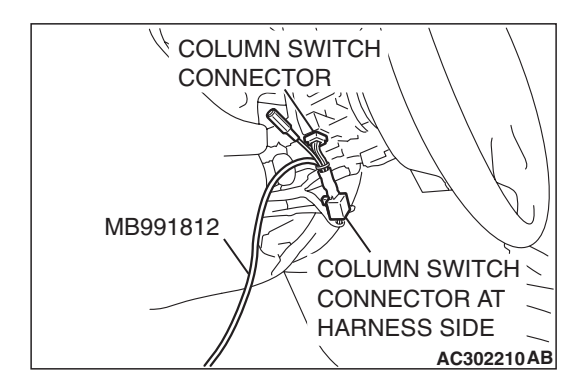

## STEP 3. Use scan tool MB991958 to select "ECU COMM Check" on the SWS monitor display.

Check the following ECUs:

- Front-ECU
- ETACS-ECU

#### 

# Connect special tool MB991910 before connecting special tool MB991812. Be sure to connect special tool MB991806 after turning on special tool MB991824.

- (1) Connect the SWS monitor. Refer to "How to connect SWS monitor P.54B-14."
- (2) Turn the ignition switch to the "LOCK" (OFF) position.
- (3) Operate scan tool MB991958 according to the procedure below to display "ECU COMM Check."
  - a. Select "Interactive Diagnosis."
  - b. Select "System select."
  - c. Select "SWS."
  - d. Select "SWS MONITOR."
  - e. Select "ECU COMM Check."
- (4) Scan tool MB991958 should show "OK" on the "ECU COMM Check" menus for both the "ETACS ECU" and the "FRONT ECU" menus.
- Q: Are "OK" displayed for both the "ETACS ECU" and "FRONT ECU" menus?
  - "OK" are displayed for all the items : It is determined that there is an intermittent malfunction such as poor engaged connector(s) or open circuit (Refer to GROUP 00, How to Cope with Intermittent Malfunction P.00-14).
  - "NG" is displayed for the "ETACS ECU" menu : Refer to Inspection Procedure A-3 "Communication with the ETACS ECU is not possible P.54B-78."
  - "NG" is displayed for the "FRONT ECU" menu : Refer to Inspection Procedure A-4 "Communication with the front-ECU is not possible P.54B-86."

#### DTC U1703: Communication error in the sunroof-ECU or the sunroof not installed

NOTE: This troubleshooting procedure requires the use of scan tool MB991958 and SWS monitor kit MB991813. For details on how to use the SWS monitor, refer to "How to use SWS monitor P.54B-16."

#### 

- DTC U1703 may also set on vehicles without sunroof, but there is no fault.
- If DTC U1703 is set in the ETACS-ECU, always diagnose the CAN main bus line.

#### **TROUBLE JUDGMENT**

The ETACS-ECU communicates with the front-ECU through the SWS communication line. If there is any trouble in that communication, DTC U1703 will be set.

#### **TECHNICAL DESCRIPTION (COMMENT)**

#### **Current trouble**

The sunroof-ECU, the ETACS-ECU, connector(s), or wiring harness between the two may be defective.

#### Past trouble

 If DTC U1703 is set as past trouble, carry out diagnosis with particular emphasis on wiring and connector(s) between the sunroof-ECU and the ETACS-ECU or power supply to the sunroof-ECU. For diagnosis procedures, refer to "How to cope with past trouble" (Refer to GROUP 00, How to treat past trouble P.00-16).

#### **TROUBLESHOOTING HINTS**

• The wiring harness or connectors may have loose, corroded, or damaged terminals, or terminals pushed back in the connector.

#### DIAGNOSIS

#### **Required Special Tools:**

- MB991223: Harness Set
- MB992006: Extra Fine Probe
- MB991958: Scan Tool (MUT-III Sub Assembly)
  - MB991824: V.C.I.
  - MB991827: MUT-III USB Cable
  - MB991910: MUT-III Main Harness A
- MB991813: SWS Monitor Kit
  - MB991806: SWS Monitor Cartridge
  - MB991812: SWS Monitor Harness (For Column-ECU)
  - MB991822: Probe Harness

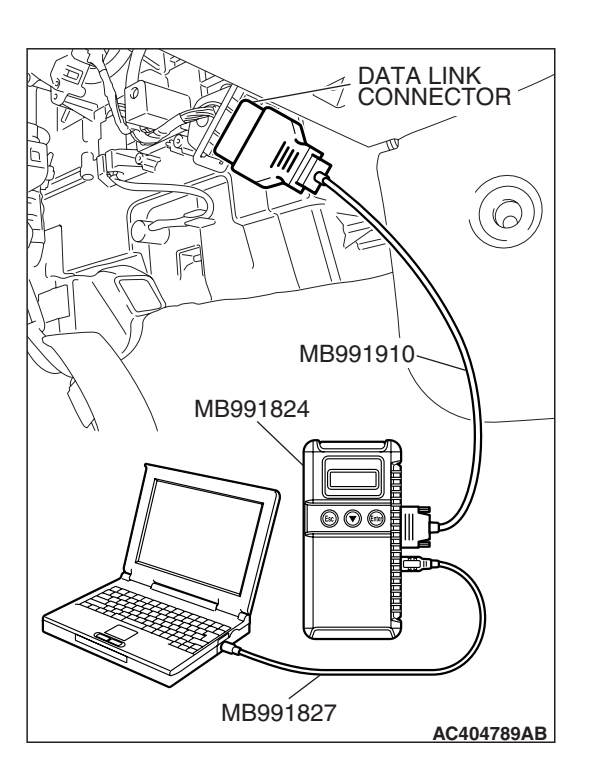

STEP 1. Using scan tool MB991958, diagnose the CAN bus line.

#### 

To prevent damage to scan tool MB991958, always turn the ignition switch to the "LOCK" (OFF) position before connecting or disconnecting scan tool MB991958.

- (1) Connect scan tool MB991958. Refer to "How to connect SWS monitor P.54B-14."
- (2) Turn the ignition switch to the "ON" position.
- (3) Diagnose the CAN bus line.
- (4) Turn the ignition switch to the "LOCK" (OFF) position.

#### Q: Is the CAN bus line found to be normal?

- YES : Go to Step 2.
- **NO :** Repair the CAN bus line (Refer to GROUP 54C, Diagnosis P.54C-14).

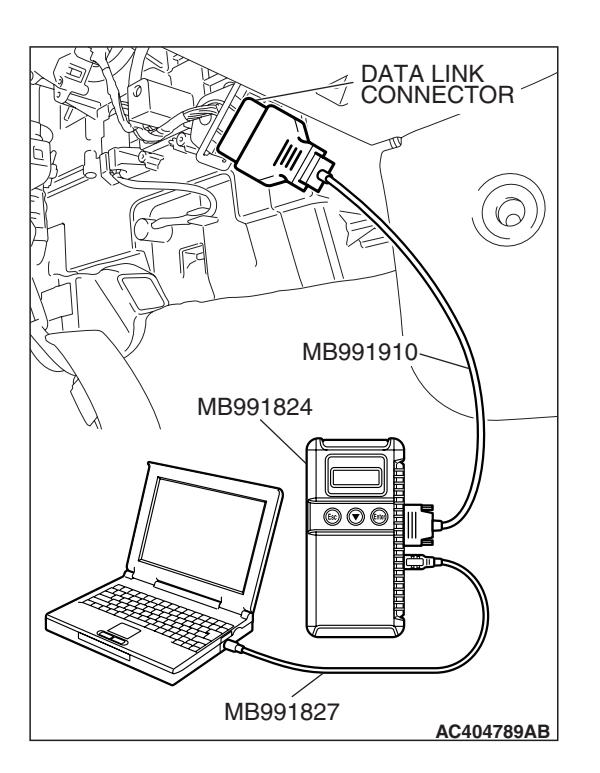

#### STEP 2. Recheck for diagnostic trouble code.

Check again if the DTC is set.

- (1) Erase the DTC.
- (2) Turn the ignition switch to the "ON" position.
- (3) Check if the DTC is set.
- (4) Turn the ignition switch to the "LOCK" (OFF) position.

#### Q: Is the DTC set?

- YES : Go to Step 3.
- **NO**: There is an intermittent malfunction such as poor engaged connector(s) or open circuit (Refer to GROUP 00, How to Cope with Intermittent Malfunction P.00-14).

| TSB Revision |  |
|--------------|--|
|              |  |

## STEP 3. Use scan tool MB991958 to select "ECU COMM Check" on the SWS monitor display.

Check the following ECUs:

- Sunroof-ECU
- ETACS-ECU

## Connect special tool MB991910 before connecting special tool MB991812. Be sure to connect special tool MB991806 after turning on special tool MB991824.

- (1) Connect the SWS monitor. Refer to "How to connect SWS monitor P.54B-14."
- (2) Turn the ignition switch to the "LOCK" (OFF) position.
- (3) Operate scan tool MB991958 according to the procedure below to display "ECU COMM Check."
  - a. Select "Interactive Diagnosis."
  - b. Select "System select."
  - c. Select "SWS."
  - d. Select "SWS MONITOR."
  - e. Select "ECU COMM Check."
- (4) Scan tool MB991958 should show "OK" on the "ECU COMM Check" menus for both the "SUNROOF ECU" and the "ETACS ECU" menus.
- Q: Are "OK" displayed for both the "SUNROOF ECU" and "ETACS ECU" menus?
  - **"OK" are displayed for all the items :** It is determined that there is an intermittent malfunction such as poor engaged connector(s) or open circuit (Refer to GROUP 00, How to Cope with Intermittent Malfunction P.00-14).
  - "NG" is displayed for the "SUNROOF ECU" menu : Refer to Inspection Procedure A-5 "communication with the sunroof-ECU is not possible P.54B-93."
  - "NG" is displayed for the "ETACS ECU" menu : Refer to Inspection Procedure A-3 "Communication with the ETACS-ECU is not possible P.54B-78."

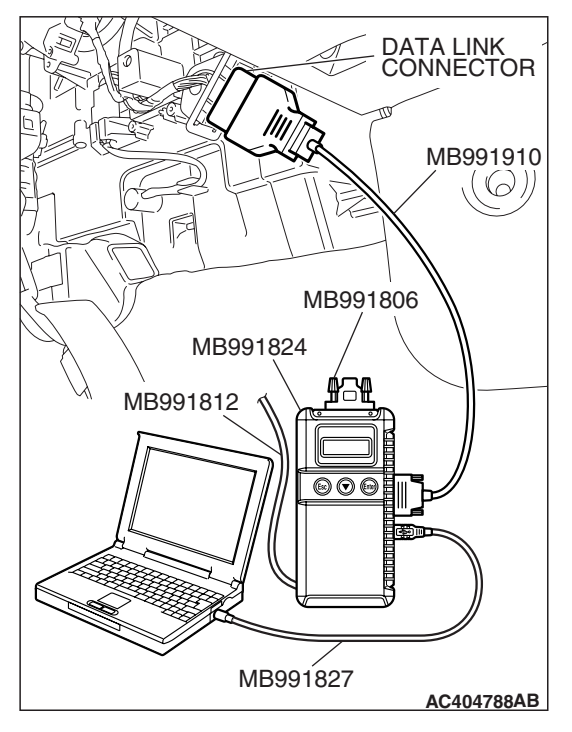

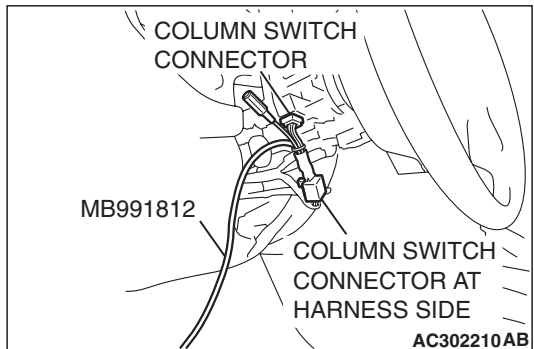

#### DTC U1073: Bus off

#### 

- If DTC U1073 is set in the ETACS-ECU, always diagnose the CAN main bus line.
- If the DTC is set as past trouble, the ECU cannot be defective. Do not replace it.

#### TROUBLE JUDGMENT

DTC U1073 will be stored when the ETACS-ECU ceases CAN communication (bus off) and then resumes the communication by turning the ignition switch to the "LOCK" (OFF) position

#### **TECHNICAL DESCRIPTION (COMMENT)**

Carry out diagnosis with particular emphasis on wiring and connector(s) in the CAN bus lines. For diagnosis procedures, refer to "How to cope with past trouble" (Refer to GROUP 00, How to treat past trouble P.00-16).

#### **TROUBLESHOOTING HINTS**

• The wiring harness or connectors may have loose, corroded, or damaged terminals, or terminals pushed back in the connector.

#### DIAGNOSIS

#### **Required Special Tools:**

- MB991223: Harness Set
- MB992006: Extra Fine Probe
- MB991958: Scan Tool (MUT-III Sub Assembly)
  - MB991824: V.C.I.
  - MB991827: MUT-III USB Cable
  - MB991910: MUT-III Main Harness A

## STEP 1. Using scan tool MB991958, diagnose the CAN bus line.

#### 

To prevent damage to scan tool MB991958, always turn the ignition switch to the "LOCK" (OFF) position before connecting or disconnecting scan tool MB991958.

- (1) Connect scan tool MB991958. Refer to "How to connect SWS monitor P.54B-14."
- (2) Turn the ignition switch to the "ON" position.
- (3) Diagnose the CAN bus line.
- (4) Turn the ignition switch to the "LOCK" (OFF) position.

#### Q: Is the CAN bus line found to be normal?

- YES : Go to Step 2.
- **NO :** Repair the CAN bus line (Refer to GROUP 54C, Diagnosis P.54C-14).

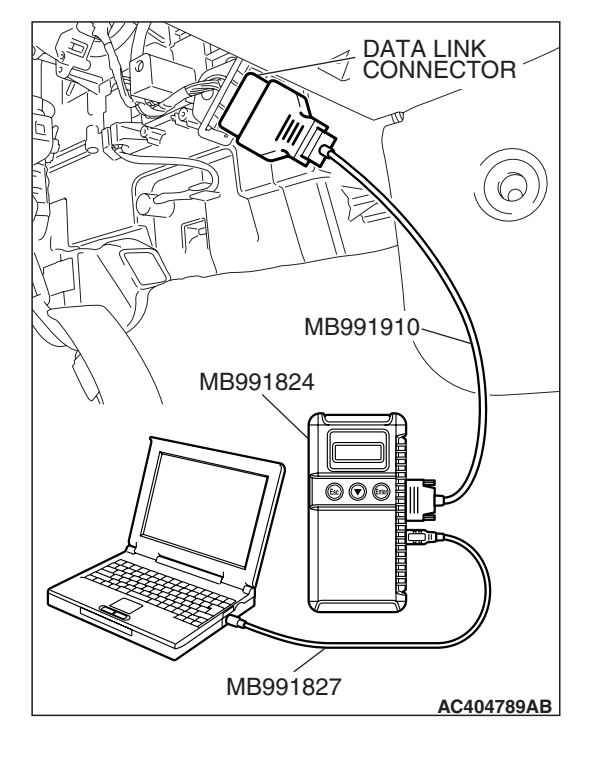

| ГSВ | Revision |  |
|-----|----------|--|
|     |          |  |

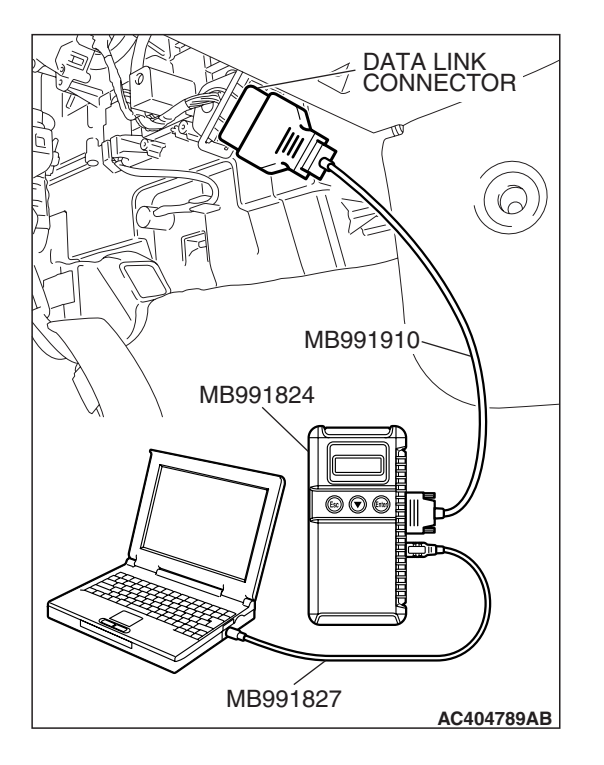

#### STEP 2. Recheck for diagnostic trouble code.

Check again if the DTC is set.

- (1) Erase the DTC.
- (2) Turn the ignition switch to the "ON" position.
- (3) Check if the DTC is set.
- (4) Turn the ignition switch to the "LOCK" (OFF) position.
- Q: Is the DTC set?
  - **YES**: Replace the ETACS-ECU. When the ETACS-ECU is replaced, register the encrypted code. Refer to GROUP 54A, Encrypted Code Registration Criteria Table P.54A-13. After replacement, verify that the DTC is not reset.
  - **NO**: There is an intermittent malfunction such as poor engaged connector(s) or open circuit (Refer to GROUP 00, How to Cope with Intermittent Malfunction P.00-14).

#### DTC U1100: ECM <M/T> or PCM <A/T> time-out (related to engine) DTC U1101: ECM <M/T> or PCM <A/T> time-out (related to transaxle)

#### 

- If DTC U1100 or U1101 is set in the ETACS-ECU, always diagnose the CAN main bus line.
- Whenever the ECU is replaced, ensure that the communication circuit is normal.

#### **TROUBLE JUDGMENT**

#### DTC U1100

 The ETACS-ECU receives engine control system-related signal from the ECM <M/T> or PCM
 <A/T>. If the ECU cannot receive the signal, DTC U1100 will be set.

#### **DTC U1101**

The ETACS-ECU receives transaxle control system-related signal from the ECM <M/T> or PCM
 <A/T>. If transaxle control system-related signal cannot be received, DTC U1101 will be set.

#### **TECHNICAL DESCRIPTION (COMMENT)**

#### **Current trouble**

 Connector(s) or wiring harness in the CAN bus lines between the ECM <M/T> or PCM <A/T> and the ETACS-ECU, the power supply system to the ECM <M/T> or PCM <A/T>, the ECM <M/T> or PCM <A/T> itself, or the ETACS-ECU may be defective.

#### Past trouble

If DTC U1100 or U1101 is stored as a past trouble, carry out diagnosis with particular emphasis on wiring and connector(s) in the CAN bus line between the ETACS-ECU and the ECM <M/T> or PCM <A/T>, and the power supply system to the ECM <M/T> or PCM <A/T>. For diagnosis procedures, refer to "How to cope with past trouble" (Refer to GROUP 00, How to treat past trouble P.00-16).

NOTE: You cannot find a past trouble, by the MUT-III CAN bus diagnostics even if there is a failure in CAN bus lines. In this case, refer to GROUP 00, How to Cope with Intermittent Malfunction P.00-14 and check the CAN bus lines.

#### SIMPLIFIED WIRING SYSTEM (SWS) DIAGNOSTIC TROUBLE CODE PROCEDURES

You can narrow down the possible cause of the trouble by referring to the DTC, which is set regarding the CAN communication-linked ECUs (Refer to GROUP 54C, CAN Bus Line Diagnostic Flow P.54C-6).

#### **TROUBLESHOOTING HINTS**

- The wiring harness or connectors may have loose, corroded, or damaged terminals, or terminals pushed back in the connector.
- The ECM <M/T> or PCM <A/T> may be defective.
- The ETACS-ECU may be defective.

#### DIAGNOSIS

#### **Required Special Tools:**

- MB991223: Harness Set
- MB992006: Extra Fine Probe
- MB991958: Scan Tool (MUT-III Sub Assembly)
  - MB991824: V.C.I.
    - MB991827: MUT-III USB Cable
    - MB991910: MUT-III Main Harness A

## STEP 1. Using scan tool MB991958, diagnose the CAN bus line.

#### 

# To prevent damage to scan tool MB991958, always turn the ignition switch to the "LOCK" (OFF) position before connecting or disconnecting scan tool MB991958.

- (1) Connect scan tool MB991958. Refer to "How to connect SWS monitor P.54B-14."
- (2) Turn the ignition switch to the "ON" position.
- (3) Diagnose the CAN bus line.
- (4) Turn the ignition switch to the "LOCK" (OFF) position.

#### Q: Is the CAN bus line found to be normal?

#### YES : Go to Step 2.

**NO :** Repair the CAN bus line (Refer to GROUP 54C, Diagnosis P.54C-14).

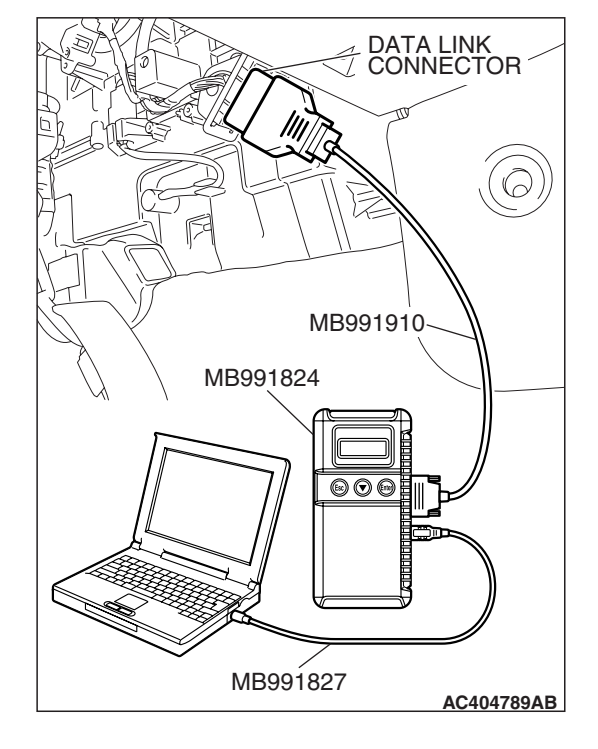

| TSB Revision |  |
|--------------|--|
|--------------|--|

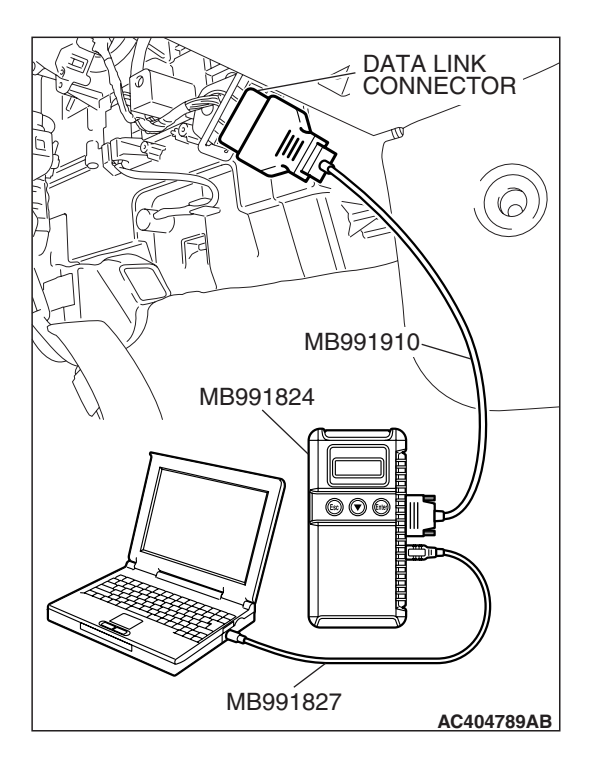

## STEP 2. Using scan tool MB991958, read the ECM <M/T> or PCM <A/T> diagnostic trouble code.

Check whether engine and transaxle DTCs are set or not.

- (1) Turn the ignition switch to the "ON" position.
- (2) Check for engine and transaxle DTCs.
- (3) Turn the ignition switch to the "LOCK" (OFF) position.
- Q: Is the DTC set?
  - YES : Diagnose the ECM <M/T> or PCM <A/T> (Refer to GROUP 13A, Diagnosis P.13A-41 <2.4 L>, GROUP 13B, P.13B-43 <3.8 L> or GROUP 23A, Diagnosis P.23A-64 <A/T>).
  - NO: Go to Step 3.

# DATA LINK CONNECTOR MB991910 MB991824 OO OO MB991827 AC404789AB

## STEP 3. Using scan tool MB991958, read the for any diagnostic trouble code.

Check if a DTC, which relates to CAN communication-linked systems below, is set.

Combination meter

DTC indicating a time-out error related to the engine or automatic transaxle control system

• A/C

DTC indicating a time-out error related to the engine or automatic transaxle control system

- (1) Turn the ignition switch to the "ON" position.
- (2) Check for a DTC related to the relevant system.
- (3) Turn the ignition switch to the "LOCK" (OFF) position.
- Q: Is the DTC set?
  - YES : Go to Step 4.
  - NO: Go to Step 5.

| TSB Revision |  |
|--------------|--|
|--------------|--|

#### SIMPLIFIED WIRING SYSTEM (SWS) DIAGNOSTIC TROUBLE CODE PROCEDURES

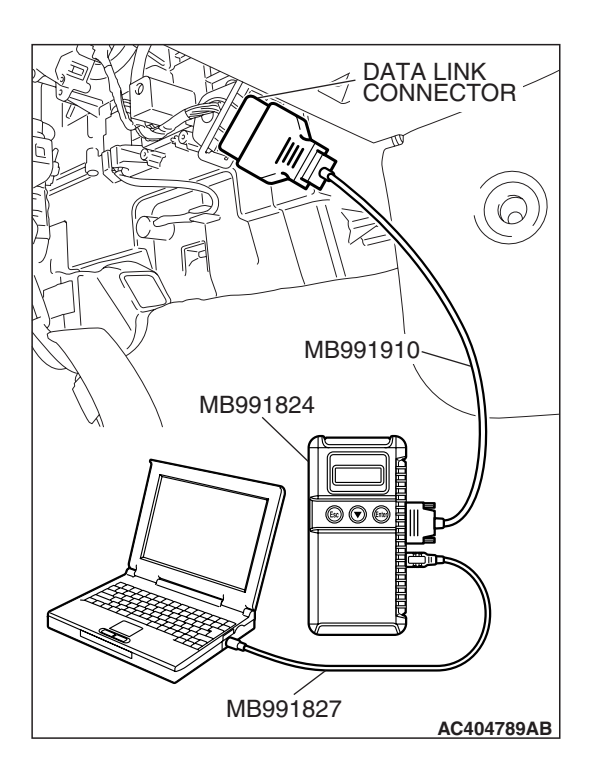

#### STEP 4. Recheck for diagnostic trouble code.

Check again if the DTC is set.

- (1) Turn the ignition switch to the "ON" position.
- (2) Check if the DTC is set.
- (3) Turn the ignition switch to the "LOCK" (OFF) position.
- Q: Is the DTC set?
  - **YES :** Replace the ECM <M/T> or PCM <A/T>. On completion, verify that the DTC is not reset.
  - **NO**: A poor connection, open circuit or other intermittent malfunction is present in the CAN bus lines between the ECM <M/T> or PCM <A/T> and the ETACS-ECU (Refer to GROUP 00, How to Cope with Intermittent Malfunction P.00-14).

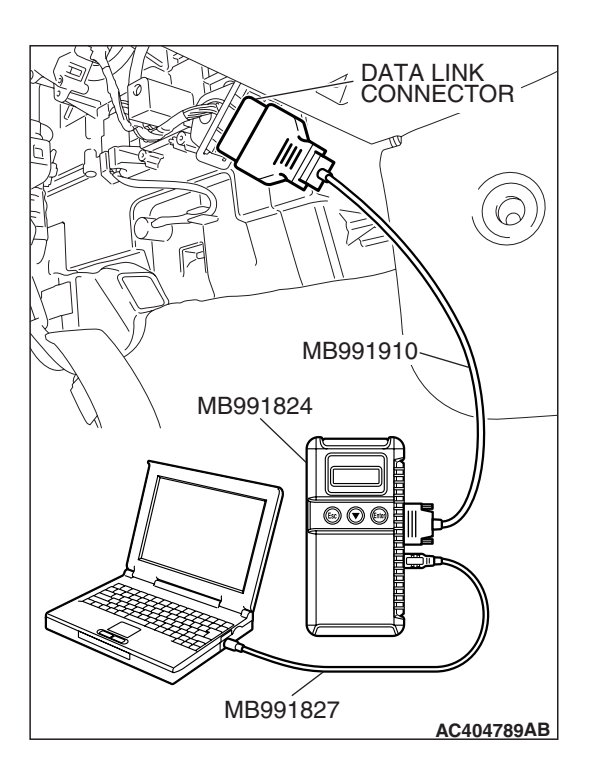

#### STEP 5. Recheck for diagnostic trouble code.

Check again if the DTC is set.

- (1) Turn the ignition switch to the "ON" position.
- (2) Check if the DTC is set.
- (3) Turn the ignition switch to the "LOCK" (OFF) position.
- Q: Is the DTC set?
  - **YES :** Replace the ETACS-ECU. When the ETACS-ECU is replaced, register the encrypted code. Refer to GROUP 54A, Encrypted Code Registration Criteria Table P.54A-13. On completion, verify that the DTC is not reset.
  - NO: A poor connection, open circuit or other intermittent malfunction is present in the CAN bus lines between the ECM <M/T> or PCM <A/T> and the ETACS-ECU (Refer to GROUP 00, How to Cope with Intermittent Malfunction P.00-14).

#### DTC U1108: Combination meter time-out.

#### 

- If DTC U1108 is set in the ETACS-ECU, always diagnose the CAN main bus line.
- Whenever the ECU is replaced, ensure that the communication circuit is normal.

#### TROUBLE JUDGMENT

The ETACS-ECU receives combination meter-related signal from the combination meter. If the ECU cannot receive the signal, DTC U1108 will be set.

#### **TECHNICAL DESCRIPTION (COMMENT)**

#### **Current trouble**

• Connector(s) or wiring harness in the CAN bus lines between the combination meter and the ETACS-ECU, the power supply system to the combination meter, the combination meter itself, or the ETACS-ECU may be defective.

#### Past trouble

 If DTC U1108 is stored as a past trouble, carry out diagnosis with particular emphasis on wiring and connector(s) in the CAN bus line between the combination meter and the ETACS-ECU, and the power supply system to the combination meter. For diagnosis procedures, refer to "How to cope with past trouble" (Refer to GROUP 00, How to treat past trouble P.00-16).

NOTE: You cannot find a past trouble, by the MUT-III CAN bus diagnostics even if there is a failure in CAN bus lines. In this case, refer to GROUP 00, How to Cope with Intermittent Malfunction P.00-14 and check the CAN bus lines. You can narrow down the possible cause of the trouble by referring to the DTC, which is set regarding the CAN communication-linked ECUs (Refer to GROUP 54C, CAN Bus Line Diagnostic Flow P.54C-6).

#### **TROUBLESHOOTING HINTS**

- The wiring harness or connectors may have loose, corroded, or damaged terminals, or terminals pushed back in the connector
- The combination meter may be defective
- The ETACS-ECU may be defective

#### DIAGNOSIS

#### **Required Special Tools:**

- MB991223: Harness Set
- MB992006: Extra Fine Probe
- MB991958: Scan Tool (MUT-III Sub Assembly)
  - MB991824: V.C.I.
  - MB991827: MUT-III USB Cable
  - MB991910: MUT-III Main Harness A

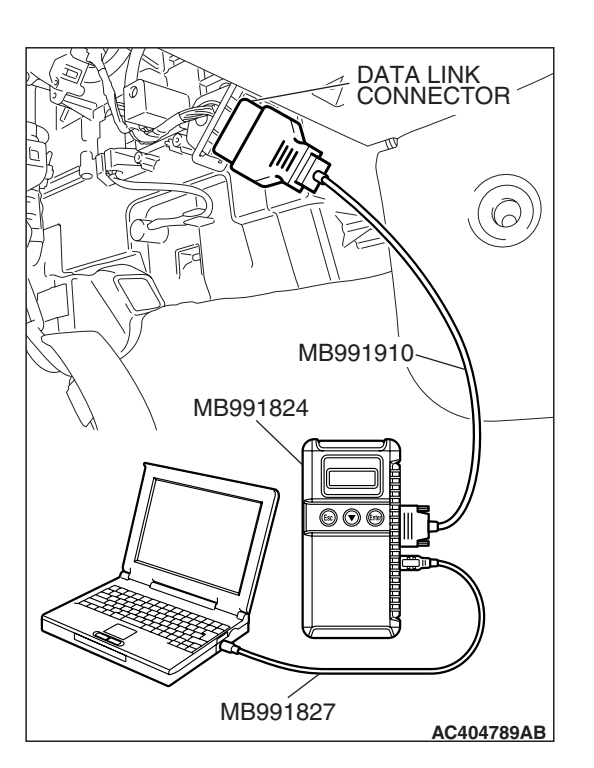

STEP 1. Using scan tool MB991958, diagnose the CAN bus line.

#### 

To prevent damage to scan tool MB991958, always turn the ignition switch to the "LOCK" (OFF) position before connecting or disconnecting scan tool MB991958.

- (1) Connect scan tool MB991958. Refer to "How to connect SWS monitor P.54B-14."
- (2) Turn the ignition switch to the "ON" position.
- (3) Diagnose the CAN bus line.
- (4) Turn the ignition switch to the "LOCK" (OFF) position.

#### Q: Is the CAN bus line found to be normal?

- YES : Go to Step 2.
- **NO :** Repair the CAN bus line (Refer to GROUP 54C, Diagnosis P.54C-14).

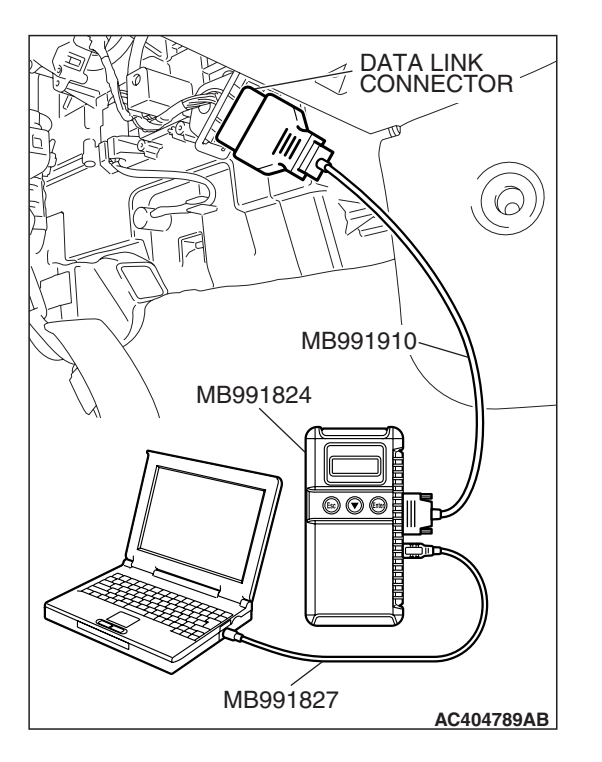

## STEP 2. Using scan tool MB991958, read the combination meter diagnostic trouble code.

Check whether the combination meter-related DTC is set.

- (1) Turn the ignition switch to the "ON" position.
- (2) Check whether the combination meter-related DTC is set.
- (3) Turn the ignition switch to the "LOCK" (OFF) position.

#### Q: Is the DTC set?

- **YES :** Diagnose the combination meter (Refer to GROUP 54A, Diagnosis P.54A-55).
- NO: Go to Step 3.

| TSB Revision |  |
|--------------|--|
|              |  |

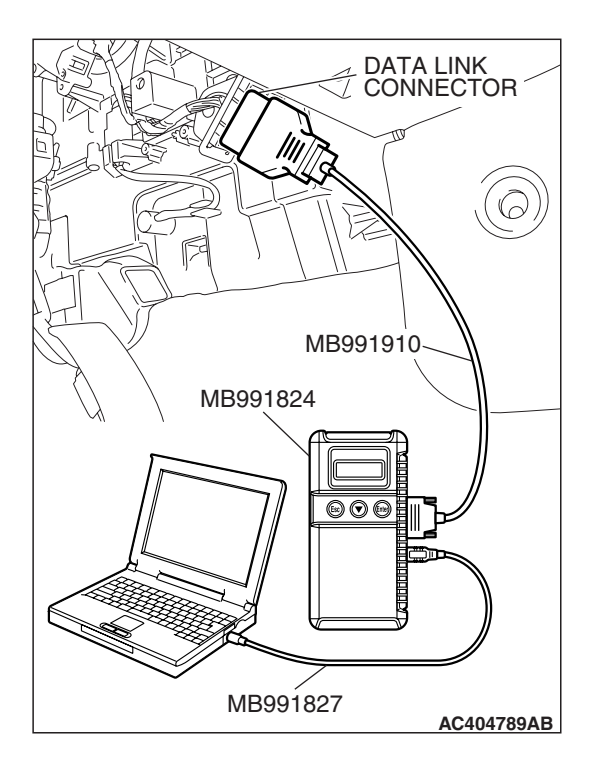

## STEP 3. Using scan tool MB991958, read the for any diagnostic trouble code.

Check if a DTC, which relates to CAN communication-linked systems below, is set.

- Engine
- Meter-related time-out DTC
- (1) Turn the ignition switch to the "ON" position.
- (2) Check for a DTC related to the relevant system.
- (3) Turn the ignition switch to the "LOCK" (OFF) position.

#### Q: Is the DTC set?

- YES : Go to Step 4.
- NO: Go to Step 5.

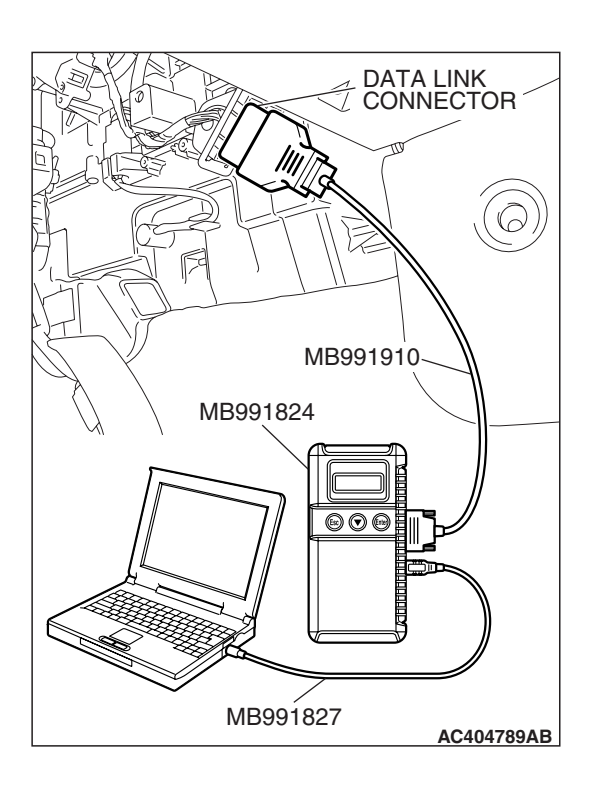

#### STEP 4. Recheck for diagnostic trouble code.

Check again if the DTC is set.

- (1) Turn the ignition switch to the "ON" position.
- (2) Check if the DTC is set.
- (3) Turn the ignition switch to the "LOCK" (OFF) position.

#### Q: Is the DTC set?

- **YES :** Replace the combination meter. On completion, verify that the DTC is not reset.
- **NO**: A poor connection, open circuit or other intermittent malfunction is present in the CAN bus lines between the combination meter and the ETACS-ECU (Refer to GROUP 00, How to Cope with Intermittent Malfunction P.00-14).

| TSB Revision |  |
|--------------|--|
|--------------|--|

#### SIMPLIFIED WIRING SYSTEM (SWS) DIAGNOSTIC TROUBLE CODE PROCEDURES

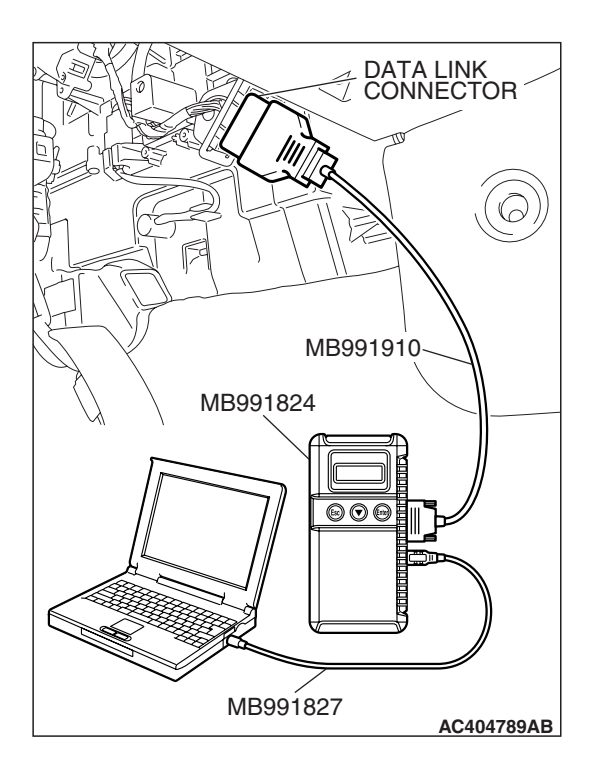

#### STEP 5. Recheck for diagnostic trouble code.

Check again if the DTC is set.

- (1) Turn the ignition switch to the "ON" position.
- (2) Check if the DTC is set.
- (3) Turn the ignition switch to the "LOCK" (OFF) position.
- Q: Is the DTC set?
  - **YES :** Replace the ETACS-ECU. When the ETACS-ECU is replaced, register the encrypted code. Refer to GROUP 54A, Encrypted Code Registration Criteria Table P.54A-13. On completion, verify that the DTC is not reset.
  - **NO**: A poor connection, open circuit or other intermittent malfunction is present in the CAN bus lines between the combination meter and the ETACS-ECU (Refer to GROUP 00, How to Cope with Intermittent Malfunction P.00-14).

#### DTC U1110: A/C-ECU time-out.

#### 

- If DTC U1110 is set in the ETACS-ECU, always diagnose the CAN main bus line.
- Whenever the ECU is replaced, ensure that the communication circuit is normal.

#### **TROUBLE JUDGMENT**

The ETACS-ECU receives air conditioning system-related signal from the A/C-ECU. If an air conditioning control system-related signal cannot be received, DTC U1110 will be set.

#### **TECHNICAL DESCRIPTION (COMMENT)**

#### **Current trouble**

 Connector(s) or wiring harness in the CAN bus lines between the A/C-ECU and the ETACS-ECU, the power supply system to the A/C-ECU, the A/C-ECU, or the ETACS-ECU may be defective.

#### Past trouble

 If DTC U1110 is stored as a past trouble, carry out diagnosis with particular emphasis on wiring and connector(s) in the CAN bus line between the A/C-ECU and the ETACS-ECU, and the power supply system to the A/C-ECU. For diagnosis procedures, refer to "How to cope with past trouble" (Refer to GROUP 00, How to treat past trouble P.00-16).

NOTE: You cannot find a past trouble, by the MUT-III CAN bus diagnostics even if there is a failure in CAN bus lines. In this case, refer to GROUP 00, How to Cope with Intermittent Malfunction P.00-14 and check the CAN bus lines. You can narrow down the possible cause of the trouble by referring to the DTC, which is set regarding the CAN communication-linked ECUs (Refer to GROUP 54C, CAN Bus Line Diagnostic Flow P.54C-6).

#### **TROUBLESHOOTING HINTS**

- The wiring harness or connectors may have loose, corroded, or damaged terminals, or terminals pushed back in the connector
- The A/C-ECU may be defective
- The ETACS-ECU may be defective

| TSB Revision |  |
|--------------|--|
|--------------|--|

#### DIAGNOSIS

#### **Required Special Tools:**

- MB991223: Harness Set
- MB992006: Extra Fine Probe
- MB991958: Scan Tool (MUT-III Sub Assembly)
  - MB991824: V.C.I.
  - MB991827: MUT-III USB Cable
  - MB991910: MUT-III Main Harness A

## STEP 1. Using scan tool MB991958, diagnose the CAN bus line.

#### 

## To prevent damage to scan tool MB991958, always turn the ignition switch to the "LOCK" (OFF) position before connecting or disconnecting scan tool MB991958.

- (1) Connect scan tool MB991958. Refer to "How to connect SWS monitor P.54B-14."
- (2) Turn the ignition switch to the "ON" position.
- (3) Diagnose the CAN bus line.
- (4) Turn the ignition switch to the "LOCK" (OFF) position.

#### Q: Is the CAN bus line found to be normal?

- YES : Go to Step 2.
- **NO :** Repair the CAN bus line (Refer to GROUP 54C, Diagnosis P.54C-14).

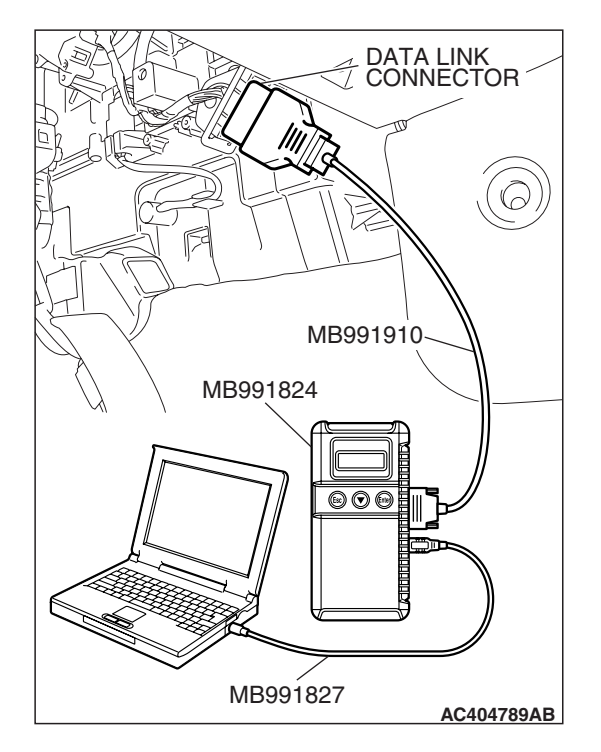

#### SIMPLIFIED WIRING SYSTEM (SWS) DIAGNOSTIC TROUBLE CODE PROCEDURES

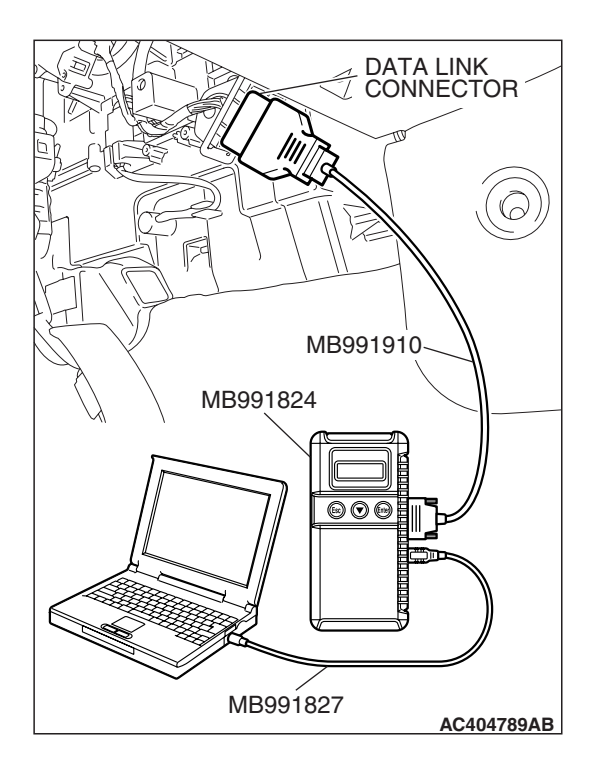

## STEP 2. Using scan tool MB991958, read the A/C diagnostic trouble code.

Check if an A/C-ECU DTC is set.

- (1) Turn the ignition switch to the "ON" position.
- (2) Check whether A/C system-related DTC is set.
- (3) Turn the ignition switch to the "LOCK" (OFF) position.
- Q: Is the DTC set?
  - YES : Diagnose the air conditioning system (Refer to GROUP 55A, Diagnosis P.55A-10<manual A/C> or GROUP 55B, Diagnosis P.55B-9<automatic A/C>).
  - NO: Go to Step 3.

# 

## STEP 3. Using scan tool MB991958, read the for any diagnostic trouble code.

Check if a DTC, which relates to CAN communication-linked systems below, is set.

Combination meter

A/C-related time-out DTC

- (1) Turn the ignition switch to the "ON" position.
- (2) Check for a DTC related to the relevant system.
- (3) Turn the ignition switch to the "LOCK" (OFF) position.

#### Q: Is the DTC set?

- YES : Go to Step 4.
- NO: Go to Step 5.

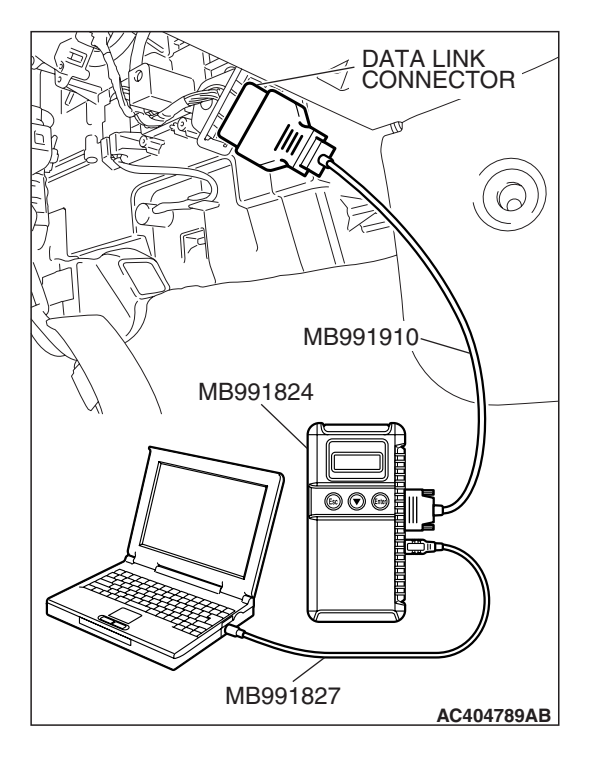

#### STEP 4. Recheck for diagnostic trouble code.

Check again if the DTC is set.

- (1) Turn the ignition switch to the "ON" position.
- (2) Check if the DTC is set.
- (3) Turn the ignition switch to the "LOCK" (OFF) position.
- Q: Is the DTC set?
  - **YES :** Replace the A/C-ECU. On completion, verify that the DTC is not reset.
  - NO: A poor connection, open circuit or other intermittent malfunction is present in the CAN bus lines between the A/C-ECU and the ETACS-ECU (Refer to GROUP 00, How to Cope with Intermittent Malfunction P.00-14).

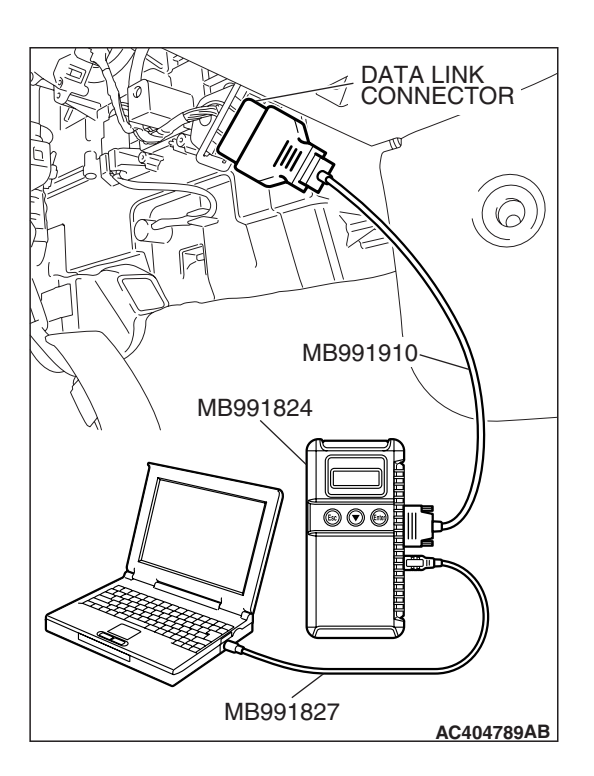

#### STEP 5. Recheck for diagnostic trouble code.

Check again if the DTC is set.

- (1) Turn the ignition switch to the "ON" position.
- (2) Check if the DTC is set.
- (3) Turn the ignition switch to the "LOCK" (OFF) position.
- Q: Is the DTC set?
  - **YES :** Replace the ETACS-ECU. When the ETACS-ECU is replaced, register the encrypted code. Refer to GROUP 54A, Encrypted Code Registration Criteria Table P.54A-13. On completion, verify that the DTC is not reset.
  - NO: A poor connection, open circuit or other intermittent malfunction is present in the CAN bus lines between the A/C-ECU and the ETACS-ECU (Refer to GROUP 00, How to Cope with Intermittent Malfunction P.00-14).

#### DTC U1128: Failure information on combination meter.

#### 

- If DTC U1128 is set in the ETACS-ECU, always diagnose the CAN main bus line.
- Whenever the ECU is replaced, ensure that the communication circuit is normal.
- The combination meter-related DTC may be set when DTC U1128 is set (For details refer to GROUP 00, Intersystem Affiliated DTC Reference Table P.00-17). Diagnose the combination meter first when the combination meterrelated DTC is set.

#### **TROUBLE JUDGMENT**

The ETACS-ECU receives combination meter-related signal from the combination meter via the CAN bus lines. If a fail-safe related data is contained in the signal from the combination meter, DTC U1128 will be stored.

#### **TECHNICAL DESCRIPTION (COMMENT)**

#### **Current trouble**

 The wiring harness wire or connectors may have loose, corroded, or damage terminals, or terminals pushed back in the connector, the ECM <M/T> or PCM <A/T>, the combination meter or the ETACS-ECU may be defective.

#### Past trouble

• If DTC U1128 is stored as a past trouble, carry out diagnosis with particular emphasis on wiring and connector(s) in the CAN bus line between the combination meter and the ETACS-ECU, and the power supply system to the combination meter. For diagnosis procedures, refer to "How to cope with past trouble" (Refer to GROUP 00, How to treat past trouble P.00-16).

NOTE: You cannot find a past trouble, by the MUT-III CAN bus diagnostics even if there is a failure in CAN bus lines. In this case, refer to GROUP 00, How to Cope with Intermittent Malfunction P.00-14 and check the CAN bus lines. You can narrow down the possible cause of the trouble by referring to the DTC, which is set regarding the CAN communication-linked ECUs (Refer to GROUP 54C, CAN Bus Line Diagnostic Flow P.54C-6).

#### **TROUBLESHOOTING HINTS**

• The ETACS-ECU may be defective

#### DIAGNOSIS

#### **Required Special Tools:**

- MB991223: Harness Set
- MB992006: Extra Fine Probe
- MB991958: Scan Tool (MUT-III Sub Assembly)
  - MB991824: V.C.I.
  - MB991827: MUT-III USB Cable
  - MB991910: MUT-III Main Harness A

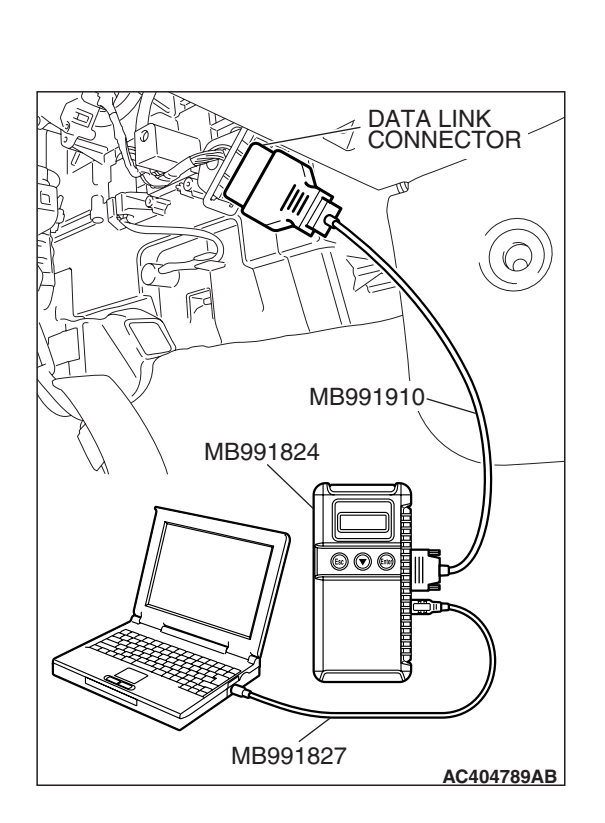

## STEP 1. Using scan tool MB991958, diagnose the CAN bus line.

#### 

To prevent damage to scan tool MB991958, always turn the ignition switch to the "LOCK" (OFF) position before connecting or disconnecting scan tool MB991958.

- (1) Connect scan tool MB991958. Refer to "How to connect SWS monitor P.54B-14."
- (2) Turn the ignition switch to the "ON" position.
- (3) Diagnose the CAN bus line.
- (4) Turn the ignition switch to the "LOCK" (OFF) position.

#### Q: Is the CAN bus line found to be normal?

- YES : Go to Step 2.
- **NO :** Repair the CAN bus line (Refer to GROUP 54C, Diagnosis P.54C-14).

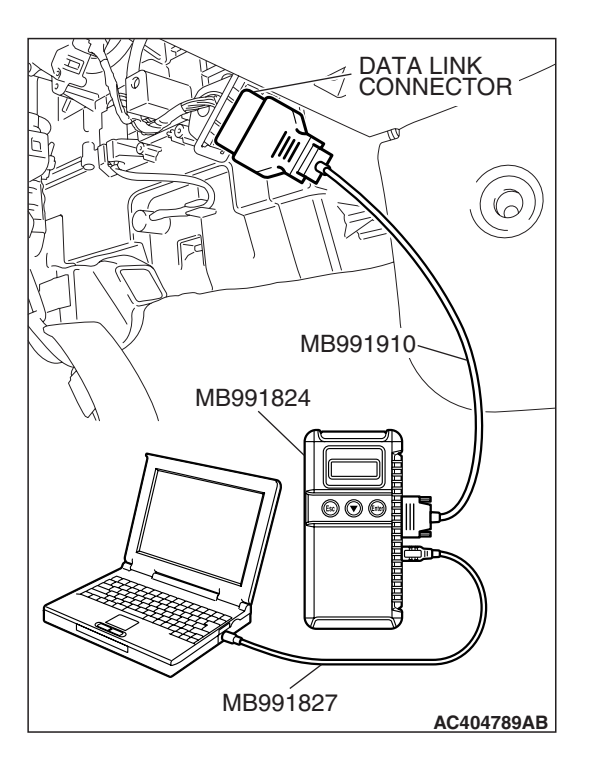

## STEP 2. Using scan tool MB991958, read the ECM <M/T> or PCM <A/T> diagnostic trouble code.

Check whether engine and transaxle DTCs are set or not.

- (1) Turn the ignition switch to the "ON" position.
- (2) Check for engine and transaxle DTCs.
- (3) Turn the ignition switch to the "LOCK" (OFF) position.

#### Q: Is the DTC set?

- YES : Diagnose the ECM <M/T> or PCM <A/T> (Refer to GROUP 13A, Diagnosis P.13A-41 <2.4 L> or GROUP 13B, P.13B-43 <3.8 L>).
- NO: Go to Step 3.

| TSB Revision |  |
|--------------|--|
|              |  |

#### SIMPLIFIED WIRING SYSTEM (SWS) DIAGNOSTIC TROUBLE CODE PROCEDURES

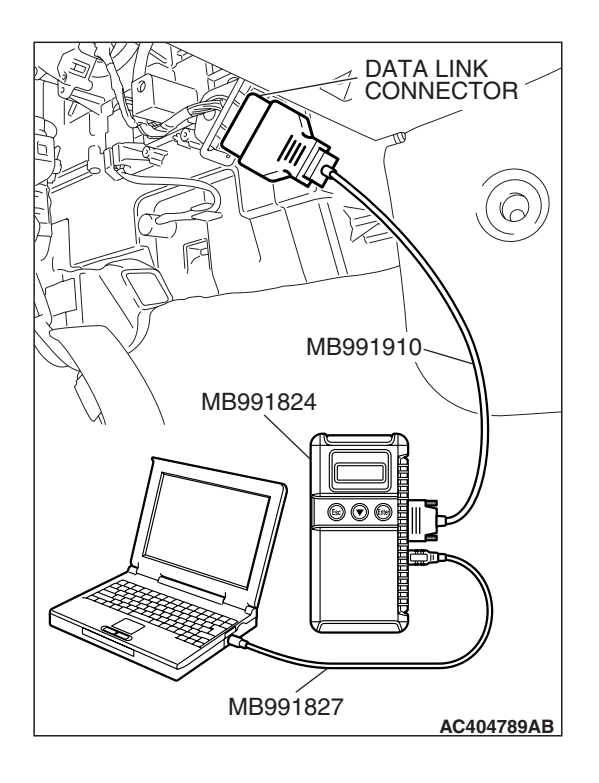

## STEP 3. Using scan tool MB991958, read the combination meter diagnostic trouble code.

Check whether the combination meter-related DTC is set.

- (1) Turn the ignition switch to the "ON" position.
- (2) Check whether the combination meter-related DTC is set.
- (3) Turn the ignition switch to the "LOCK" (OFF) position.

#### Q: Is the DTC set?

- **YES :** Diagnose the combination meter (Refer to GROUP 54A, Diagnosis P.54A-55).
- NO: Go to Step 4.

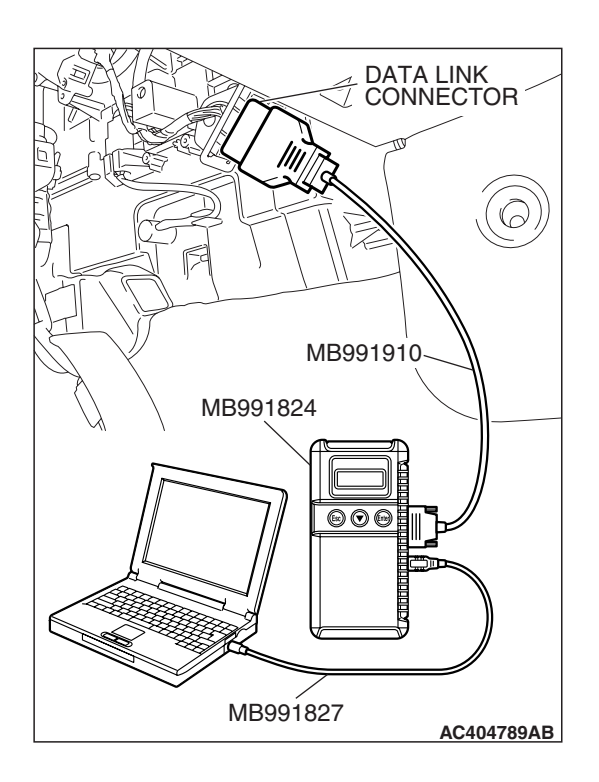

#### STEP 4. Recheck for diagnostic trouble code.

Check again if the DTC is set.

- (1) Turn the ignition switch to the "ON" position.
- (2) Check if the DTC is set.
- (3) Turn the ignition switch to the "LOCK" (OFF) position.

#### Q: Is the DTC set?

- **YES :** Replace the ETACS-ECU. When the ETACS-ECU is replaced, register the encrypted code. Refer to GROUP 54A, Encrypted Code Registration Criteria Table P.54A-13. On completion, verify that the DTC is not reset.
- **NO**: There is an intermittent malfunction such as poor engaged connector(s) or open circuit (Refer to GROUP 00, How to Cope with Intermittent Malfunction P.00-14).

| TSB Revision |  |
|--------------|--|
|--------------|--|

54B-57

| SYMPTOM                                                            | INSPECTION<br>PROCEDURE | REFERENCE<br>PAGE |
|--------------------------------------------------------------------|-------------------------|-------------------|
| Communication with the SWS monitor kit is not possible.            | A-1                     | P.54B-63          |
| Communication with the column switch (column-ECU) is not possible. | A-2                     | P.54B-70          |
| Communication with the ETACS-ECU is not possible.                  | A-3                     | P.54B-78          |
| Communication with the front-ECU is not possible.                  | A-4                     | P.54B-86          |
| Communication with the sunroof-ECU is not possible.                | A-5                     | P.54B-93          |

#### **FUNCTION SYSTEM**

| SYSTEM                      | SYMPTOM                                                                                               | INSPECTION<br>PROCEDURE | REFERENCE<br>PAGE |
|-----------------------------|----------------------------------------------------------------------------------------------------|-------------------------|-------------------|
| Tone alarm                  | General description concerning the tone alarm                                                         | -                       | P.54B-101         |
|                             | Ignition key reminder tone alarm function does not work normally.                                     | B-1                     | P.54B-108         |
|                             | Light reminder tone alarm function does not work normally.                                            | B-2                     | P.54B-112         |
|                             | Seat belt tone alarm function does not work normally.                                                 | B-3                     | P.54B-115         |
|                             | Door ajar tone alarm function does not work normally.                                                 | B-4                     | P.54B-120         |
| Central door locking system | General description concerning central door locking system                                            | _                       | P.54B-124         |
|                             | The central door locking system does not work at all.                                                 | C-1                     | P.54B-130         |
|                             | Some doors do not lock or unlock.                                                                     | C-2                     | P.54B-135         |
|                             | All the doors do not lock or unlock with just the door lock switch operation.                         | C-3                     | P.54B-148         |
|                             | All the doors do not lock or unlock with just the door lock key cylinder key operation.               | C-4                     | P.54B-150         |
|                             | All the doors do not lock or unlock with just the driver's or passenger's inside lock knob operation. | C-5                     | P.54B-152         |
|                             | Forgotten key prevention function does not work normally.                                             | C-6                     | P.54B-154         |

#### 54B-58

#### SIMPLIFIED WIRING SYSTEM (SWS) SYMPTOM CHART

| SYSTEM                      | SYMPTOM                                                                                                    | INSPECTION<br>PROCEDURE | REFERENCE<br>PAGE |
|-----------------------------|----------------------------------------------------------------------------------------------------|-------------------------|-------------------|
| Power windows               | General description concerning the power windows                                                                                                    | _                       | P.54B-158         |
|                             | Power windows do not work at all.                                                                                                    | D-1                     | P.54B-160         |
|                             | The power window timer function does not work normally.                                                                                                    | D-2                     | P.54B-173         |
|                             | Only the door window (LH) does not work by operating the power window main switch.                                                                                                    | D-3                     | P.54B-177         |
|                             | Power window (RH) does not work normally by operating the power window sub switch.                                                                                                    | D-4                     | P.54B-183         |
|                             | Power window (RH) does not work normally by operating the power window main switch.                                                                                                    | D-5                     | P.54B-191         |
| Keyless entry system        | General description concerning the keyless entry system                                                                                                    | _                       | P.54B-194         |
|                             | Keyless entry system does not operate.                                                                                                    | E-1                     | P.54B-198         |
|                             | The dome light, the turn-signal lights and the horn do not operate through the answerback function.                                                                                                    | E-2                     | P.54B-200         |
|                             | Encrypted code cannot be registered.                                                                                                    | E-3                     | P.54B-209         |
|                             | The liftgate is not opened when the keyless entry transmitter "LIFTGATE" button is operated.                                                                                                    | E-4                     | P.54B-211         |
| Sunroof                     | General description concerning the sunroof                                                                                                    | -                       | P.54B-213         |
|                             | Sunroof does not operate.                                                                                                    | F-1                     | P.54B-215         |
|                             | Any of the sunroof switch positions is defective.                                                                                                    | F-2                     | P.54B-223         |
|                             | Sunroof timer function does not work normally.                                                                                                    | F-3                     | P.54B-225         |
| Windshield wiper and washer | General description concerning the windshield wiper and washer                                                                                                    | _                       | P.54B-227         |
|                             | The windshield wipers do not work at all.                                                                                                    | G-1                     | P.54B-232         |
|                             | The windshield wipers do not work when the<br>windshield wiper switch is at "INT" or "MIST"<br>position or the windshield washer switch is at "ON"<br>position. However, the wipers work at low speed<br>when the windshield wiper switch is at "LO" or "HI." | G-2                     | P.54B-240         |
|                             | All of the windshield wiper switch positions are defective.                                                                                                    | G-3                     | P.54B-243         |
|                             | Windshield wipers does not stop at the predetermined park position.                                                                                                    | G-4                     | P.54B-248         |
|                             | The windshield intermittent wiper interval cannot<br>be adjusted by using the variable intermittent wiper<br>control switch.                                                                                                    | G-5                     | P.54B-253         |
|                             | The windshield intermittent wiper interval is not changed according to the vehicle speed.                                                                                                    | G-6                     | P.54B-256         |
|                             | The windshield washer does not work.                                                                                                    | G-7                     | P.54B-259         |

| TSB Revision |  |
|--------------|--|
|--------------|--|

#### SIMPLIFIED WIRING SYSTEM (SWS) SYMPTOM CHART

| SYSTEM                  | SYMPTOM                                                                                                    | INSPECTION<br>PROCEDURE | REFERENCE<br>PAGE |
|-------------------------|----------------------------------------------------------------------------------------------------|-------------------------|-------------------|
| Rear wiper and washer   | General description concerning the rear wiper and washer                                                                                                    | _                       | P.54B-265         |
|                         | Rear wiper does not work at all.                                                                                                    | H-1                     | P.54B-269         |
|                         | Rear wiper does not stop at the predetermined park position.                                                                                                    | H-2                     | P.54B-275         |
|                         | When the selector lever is moved to "R" position during the rear wiper operation, the rear wiper does not operate at the continuous mode.                                                                                                    | H-3                     | P.54B-277         |
|                         | Rear washer does not operate.                                                                                                    | H-4                     | P.54B-281         |
| Headlight and taillight | General description concerning the headlights and taillights                                                                                                    | _                       | P.54B-287         |
|                         | The taillights do not illuminate normally.                                                                                                    | I-1                     | P.54B-293         |
|                         | The headlights (low-beam) do not illuminate normally.                                                                                                    | 1-2                     | P.54B-298         |
|                         | The headlights (high-beam) do not illuminate normally.                                                                                                    | 1-3                     | P.54B-303         |
|                         | When the passing switch is turned "ON," the headlights (low-beam or high-beam) do not illuminate.                                                                                                    | 1-4                     | P.54B-307         |
|                         | Headlights do not illuminate when the lighting<br>switch is at "TAIL," and "PASSING" position, but<br>illuminate at low-beam when the switch is at<br>"HEAD" position. At this position, the headlights<br>cannot be changed to high beam by operating the<br>dimmer switch. | 1-5                     | P.54B-309         |
|                         | The taillights, the front parking lights or the license plate light do not illuminate.                                                                                                    | 1-6                     | P.54B-311         |
|                         | One of the headlights does not illuminate.                                                                                                    | I-7                     | P.54B-329         |
|                         | The high-beam indicator light does not illuminate.                                                                                                    | I-8                     | P.54B-338         |
|                         | Headlight automatic shutoff function does not work normally.                                                                                                    | 1-9                     | P.54B-342         |
|                         | Headlight dimmer switch automatic resetting function does not work normally.                                                                                                    | I-10                    | P.54B-344         |
|                         | Daytime running light function does not work normally.                                                                                                    | I-11                    | P.54B-345         |
| Flasher timer           | General description concerning the flasher timer                                                                                                    | -                       | P.54B-348         |
|                         | Turn-signal lights do not flash when the turn-signal light switch is turned on.                                                                                                    | J-1                     | P.54B-351         |
|                         | Hazard warning lights do not flash when the hazard warning light switch is turned on.                                                                                                    | J-2                     | P.54B-358         |
|                         | One of the turn-signal lights does not illuminate.                                                                                                    | J-3                     | P.54B-360         |
|                         | The turn-signal light indicator does not illuminate normally.                                                                                                    | J-4                     | P.54B-374         |

#### 54B-60

#### SIMPLIFIED WIRING SYSTEM (SWS) SYMPTOM CHART

| SYSTEM          | SYMPTOM                                                                                                    | INSPECTION<br>PROCEDURE | REFERENCE<br>PAGE |
|-----------------|----------------------------------------------------------------------------------------------------|-------------------------|-------------------|
| Front fog light | General description concerning the front fog lights                                                             | _                       | P.54B-378         |
|                 | Front fog lights do not illuminate when the front fog light switch is turned on.                                | K-1                     | P.54B-381         |
|                 | Front fog lights do not go out when the headlights (low-beam) are turned off while the front fog lights are on. | K-2                     | P.54B-387         |
|                 | One of the front fog lights does not illuminate.                                                                | K-3                     | P.54B-387         |
|                 | The front fog light indicator does not illuminate normally.                                                     | K-4                     | P.54B-393         |
| Interior light  | General description concerning the interior light                                                               | _                       | P.54B-397         |
|                 | The dome lights do not illuminate and go out normally.                                                          | L-1                     | P.54B-403         |
|                 | The front dome light or rear dome light does not illuminate or go out normally.                                 | L-2                     | P.54B-408         |
|                 | The luggage compartment light does not illuminate or go out normally.                                           | L-3                     | P.54B-417         |
|                 | Dome light dimming function does not work normally.                                                             | L-4                     | P.54B-422         |
|                 | The ignition key hole illumination light does not illuminate or go out normally.                                | L-5                     | P.54B-427         |
|                 | The interior light automatic shutoff function does not work normally.                                           | L-6                     | P.54B-435         |
|                 | The door ajar indicator lights do not illuminate or go out normally                                             | L-7                     | P.54B-440         |
|                 | The seat belt warning light does not illuminate or go out normally                                              | L-8                     | P.54B-445         |

### **INPUT SIGNAL CHART**

#### **SWS MONITOR**

If a problem is found in the Data List inspection, observe the table below.

| SYMPTOM                                                               |                                                                                            | INSPECTION<br>PROCEDURE | REFERENCE<br>PAGE |
|-----------------------------------------------------------------------|--------------------------------------------------------------------------------------------|-------------------------|-------------------|
| ETACS-ECU does not receive any signal from the ignition switch (ACC). |                                                                                            | M-1                     | P.54B-449         |
| ETACS-ECU does not receive any signal from the ignition switch (IG1). |                                                                                            | M-2                     | P.54B-452         |
| ETACS-ECU doe                                                         | es not receive any signal from the front fog light switch.                                 | M-3                     | P.54B-455         |
| ETACS-ECU doe<br>switch <m t="">.</m>                                 | es not receive "R" position signal from the backup light                                   | M-4                     | P.54B-459         |
| ETACS-ECU doe                                                         | es not receive any signal from the door switches.                                          | M-5                     | P.54B-466         |
| Column switch                                                         | ETACS-ECU does not receive any signal from the taillight switch.                           | M-6                     | P.54B-473         |
|                                                                       | ETACS-ECU does not receive any signal from the headlight switch.                           |                         |                   |
|                                                                       | ETACS-ECU does not receive any signal from the passing light switch.                       |                         |                   |
|                                                                       | ETACS-ECU does not receive any signal from the dimmer switch.                              | -                       |                   |
|                                                                       | ETACS-ECU does not receive any signal from the turn-signal light switch.                   |                         |                   |
|                                                                       | ETACS-ECU does not receive any signal from the windshield mist wiper switch.               | M-7                     | P.54B-476         |
|                                                                       | ETACS-ECU does not receive any signal from the windshield intermittent wiper switch.       |                         |                   |
|                                                                       | ETACS-ECU does not receive any signal from the windshield low-speed wiper switch.          |                         |                   |
|                                                                       | ETACS-ECU does not receive any signal from the windshield high-speed wiper switch.         |                         |                   |
|                                                                       | ETACS-ECU does not receive any signal from the rear wiper switch.                          |                         |                   |
|                                                                       | ETACS-ECU does not receive any signal from the variable intermittent wiper control switch. | M-8                     | P.54B-481         |
|                                                                       | ETACS-ECU does not receive any signal from the windshield washer switch.                   | M-7                     | P.54B-476         |
|                                                                       | ETACS-ECU does not receive any signal from the rear washer switch.                         |                         |                   |
| Sunroof switch                                                        | ETACS-ECU does not receive any signal from the up, open or close/down switch.              | M-9                     | P.54B-485         |

M1549024200749

54B-61

| TSB Revision |
|--------------|
|--------------|

#### SIMPLIFIED WIRING SYSTEM (SWS) INPUT SIGNAL CHART

#### SCAN TOOL OR VOLTMETER

If a problem is found in the Pulse Check, observe the table below.

| SYMPTOM                                                                      |                                                                                                    | INSPECTION<br>PROCEDURE | REFERENCE<br>PAGE |
|------------------------------------------------------------------------------|----------------------------------------------------------------------------------------------------|-------------------------|-------------------|
| ETACS-ECU doe                                                                | es not receive any signal from the key reminder switch.                                              | N-1 P.54B-489           |                   |
| ETACS-ECU doe switch.                                                        | es not receive any signal from the hazard warning light                                              | N-2                     | P.54B-493         |
| ETACS-ECU doe<br>switch.                                                     | es not receive any signal from the door lock key cylinder                                            | N-3                     | P.54B-498         |
| ETACS-ECU does not receive any signal from the door lock actuator.           |                                                                                                    | N-4                     | P.54B-503         |
| ETACS-ECU doe<br>(incorporated in t<br>switch).                              | es not receive any signal from the door lock switch he power window main switch and power window sub | N-5                     | P.54B-513         |
| ETACS-ECU does not receive any signal from the liftgate latch switch.        |                                                                                                    | N-6                     | P.54B-523         |
| ETACS-ECU does not receive any signal from the liftgate lock release switch. |                                                                                                    | N-7                     | P.54B-528         |
| Transmitter                                                                  | ETACS-ECU does not receive any signal from the lock, unlock, liftgate or panic switch.               | N-8                     | P.54B-532         |
| ETACS-ECU does not receive any interior light loaded signal.                 |                                                                                                    | N-9                     | P.54B-534         |
| ETACS-ECU does not receive an auto-stop signal from the rear wiper motor.    |                                                                                                    | N-10                    | P.54B-541         |

### SYMPTOM PROCEDURES

#### INSPECTION PROCEDURE A-1: Communication with the SWS monitor kit is not possible.

#### Scan Tool Communication and ETACS-ECU Ground Circuit

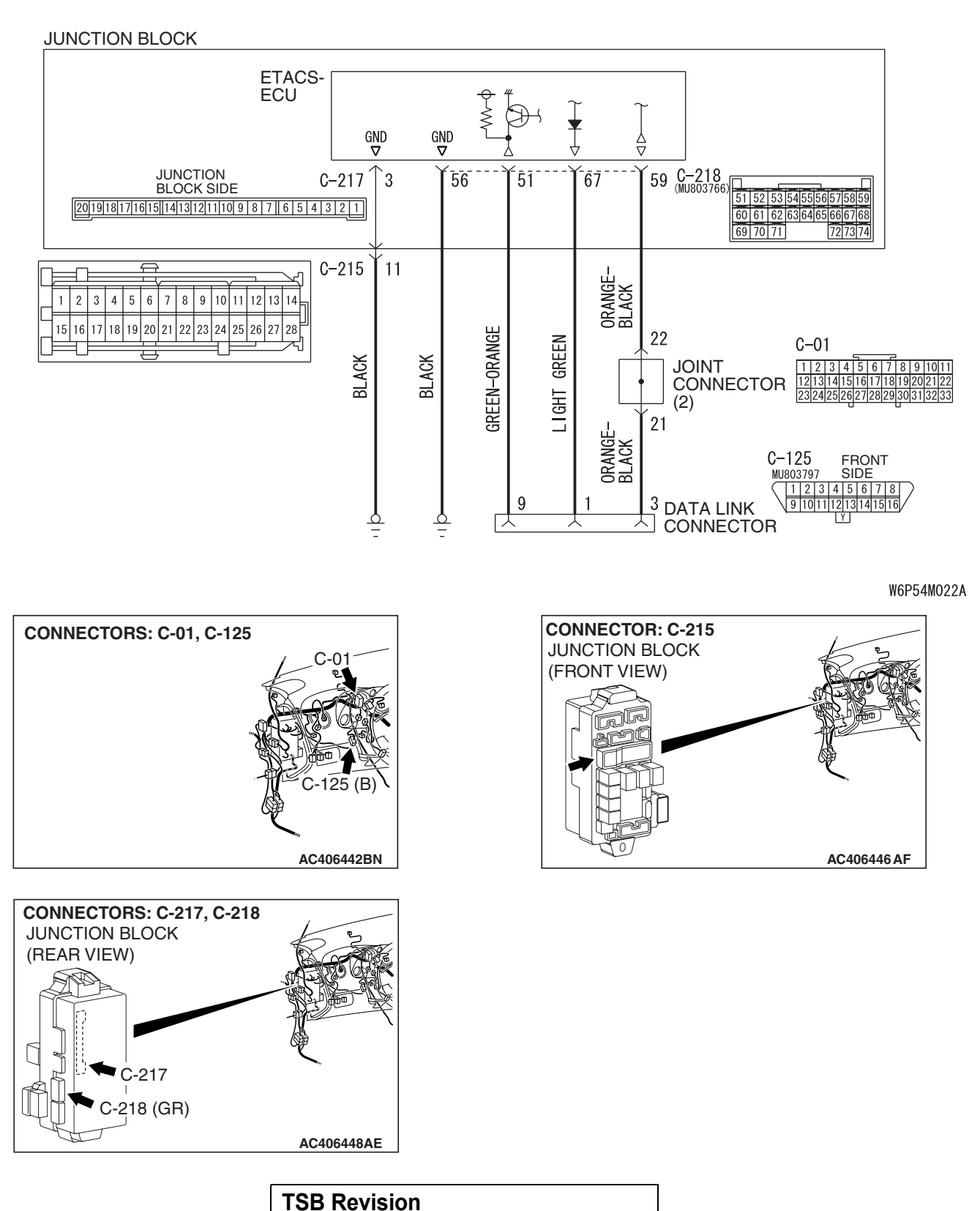

#### SIMPLIFIED WIRING SYSTEM (SWS) SYMPTOM PROCEDURES

#### **TECHNICAL DESCRIPTION (COMMENT)**

The SWS monitor kit may be connected improperly.

#### **TROUBLESHOOTING HINTS**

- The SWS monitor body (I/F cartridge) may be defective
- The SWS monitor harness may be defective
- The wiring harness or connectors may have loose, corroded, or damaged terminals, or terminals pushed back in the connector
- The ETACS-ECU may be defective

#### DIAGNOSIS

#### **Required Special Tools:**

- MB991223: Harness Set
- MB992006: Extra Fine Probe
- MB991958: Scan Tool (MUT-III Sub Assembly)
  - MB991824: V.C.I.
    - MB991827: MUT-III USB Cable
    - MB991910: MUT-III Main Harness A
- MB991813: SWS Monitor Kit
  - MB991806: SWS Monitor Cartridge
  - MB991812: SWS Monitor Harness (For Column-ECU)
  - MB991822: Probe Harness

## STEP 1. Verify SWS monitor kit MB991813 for proper connection.

## Q: Is SWS monitor kit MB991813 connected with the column switch properly?

- YES : Go to Step 2.
- **NO :** Connect SWS monitor kit MB991813 to the column switch securely.

#### STEP 2. Verify the power supply circuit to the ETACS-ECU.

- Q: Does the system communicate with scan tool MB991958 when the ignition switch is turned to the "ON" position?
  - **YES :** Refer to Inspection Procedure A-3 "Communication with the ETACS-ECU is not possible P.54B-78."
  - NO: Go to Step 3.

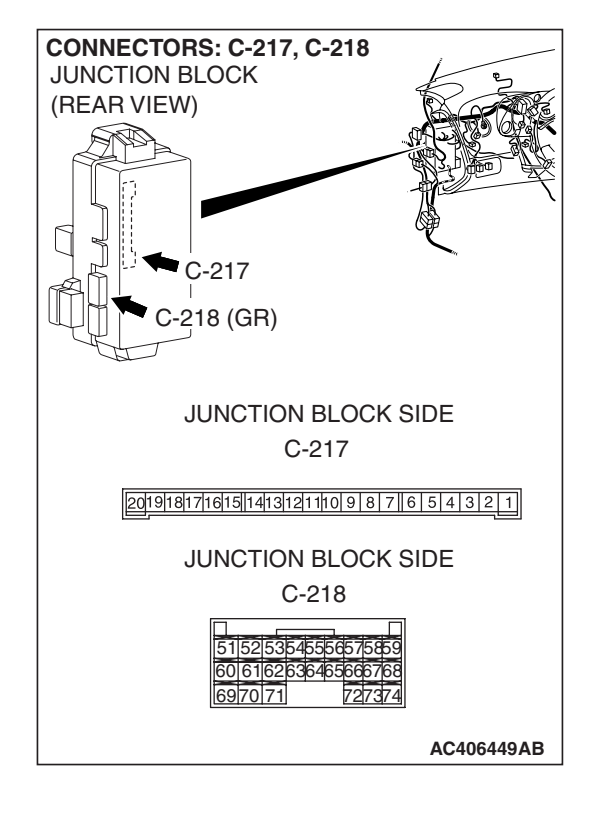

# STEP 3. Check ETACS-ECU connectors C-217 and C-218 for loose, corroded or damaged terminals, or terminals pushed back in the connector.

- Q: Are ETACS-ECU connectors C-217 and C-218 in good condition?
  - YES: Go to Step 4.
  - NO: Repair or replace the damaged component(s). Refer to GROUP 00E, Harness Connector Inspection P.00E-2. Verify that the system communicates with the SWS monitor normally.

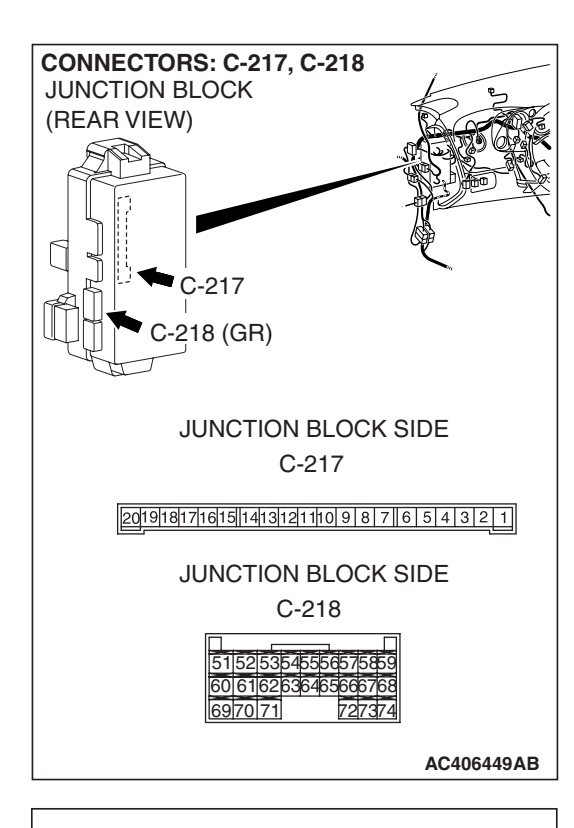

Ω.

#### STEP 4. Check the ground circuit to the ETACS-ECU. Measure the resistance at ETACS-ECU connectors C-217 and C-218.

(1) Disconnect ETACS-ECU connectors C-217 and C-218, and measure the resistance available at the junction block side of the connector.

- (2) Measure the resistance value between ETACS-ECU connector C-217 terminal 3 and ground.
  - The resistance should be 2 ohms or less.

Measure the resistance value between ETACS-ECU connector C-218 terminal 56 and ground. • The resistance should be 2 ohms or less.

- The resistance should be 2 online of less.
- Q: Is the measured resistance 2 ohms or less?
  - YES : Go to Step 6.
  - NO: Go to Step 5.

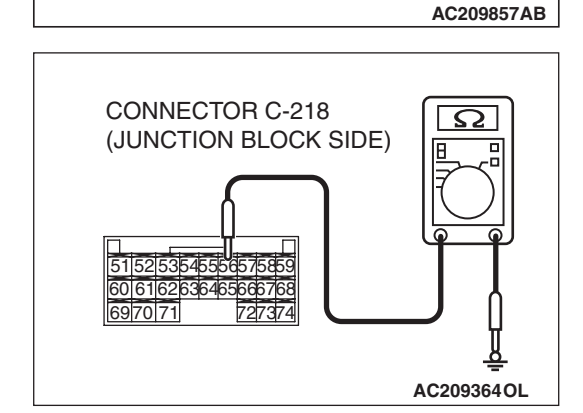

CONNECTOR C-219 (JUNCTION BLOCK SIDE)

2019181716151413121110987654321

| TSB | Revision |  |
|-----|----------|--|
|     |          |  |

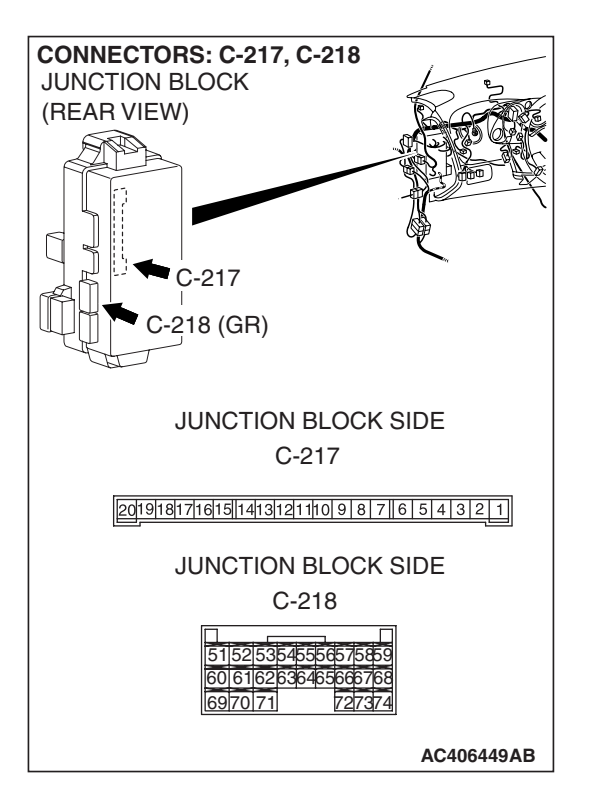

STEP 5. Check the wiring harness between ETACS-ECU connector C-217 (terminal 3) or ETACS-ECU connector C-218 (terminal 56) and ground.

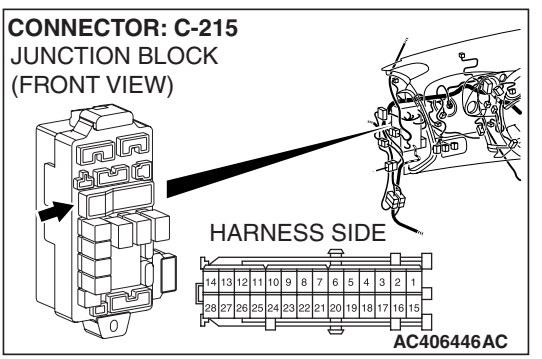

NOTE: Also check junction block connector C-215 for loose, corroded, or damaged terminals, or terminals pushed back in the connector. If junction block connector C-215 is damaged, repair or replace the damaged component(s) as described in GROUP 00E, Harness Connector Inspection P.00E-2.

Q: Is the wiring harness between ETACS-ECU connector C-217 (terminal 3) or ETACS-ECU connector C-218 (terminal 56) and ground in good condition?

**YES :** No action is necessary and testing is complete.

NO: The wiring harness may be damaged or the connector(s) may have loose, corroded or damaged terminals, or terminals pushed back in the connector. Repair the wiring harness as necessary. Verify that the system communicates with the SWS monitor kit normally.

corroded or damaged terminals, or terminals pushed back in the connector.
 Q: Is data link connector C-125 in good condition?
 YES : Go to Step 7.
 NO : Repair or replace the damaged component(s). Refert to GROUP 00E. Harness Connector Inspection

**TSB** Revision

 NO: Repair or replace the damaged component(s). Refer to GROUP 00E, Harness Connector Inspection
 P.00E-2. Verify that the system communicates with the SWS monitor kit normally.

STEP 6. Check data link connector C-125 for loose,

STEP 7. Check the wiring harness between ETACS-ECU connector C-218 (terminals 51, 59 and 67) and data link connector C-125 (terminals 9, 3 and 1).

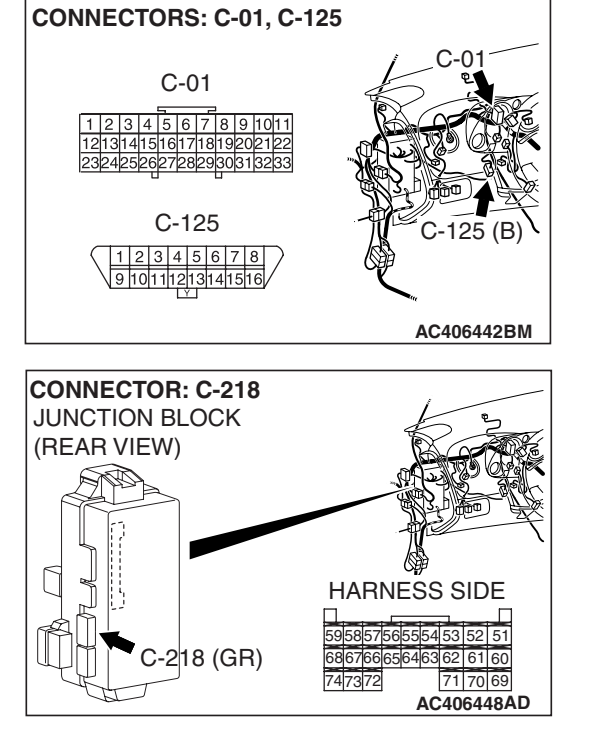

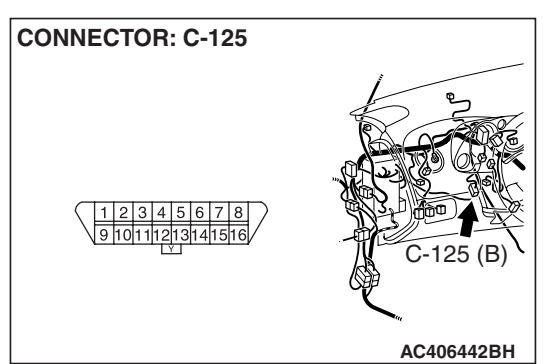

NOTE: Also check joint connector C-01 for loose, corroded, or damaged terminals, or terminals pushed back in the connector. If joint connector C-01 is damaged, repair or replace the connector as described in GROUP 00E, Harness Connector Inspection P.00E-2.

- Q: Is the wiring harness between ETACS-ECU connector C-218 (terminals 51, 59 and 67) and data link connector C-125 (terminals 9, 3 and 1) in good condition?
  - **YES :** Replace the ETACS-ECU. When the ETACS-ECU is replaced, register the encrypted code. Refer to GROUP 54A, Encrypted Code Registration Criteria Table P.54A-13. The system should communicate with the SWS monitor kit normally.
  - **NO**: The wiring harness may be damaged or the connector(s) may have loose, corroded or damaged terminals, or terminals pushed back in the connector. Repair the wiring harness as necessary. Verify that the system communicates with the SWS monitor kit normally.

## INSPECTION PROCEDURE A-2: Communication with the column switch (column-ECU) is not possible.

NOTE: This troubleshooting procedure requires the use of scan tool MB991958 and SWS monitor kit MB991813. For details on how to use the SWS monitor, refer to "How to use SWS monitor P.54B-16."

#### **Column Switch Power Suuply and SWS Communication Circuit**

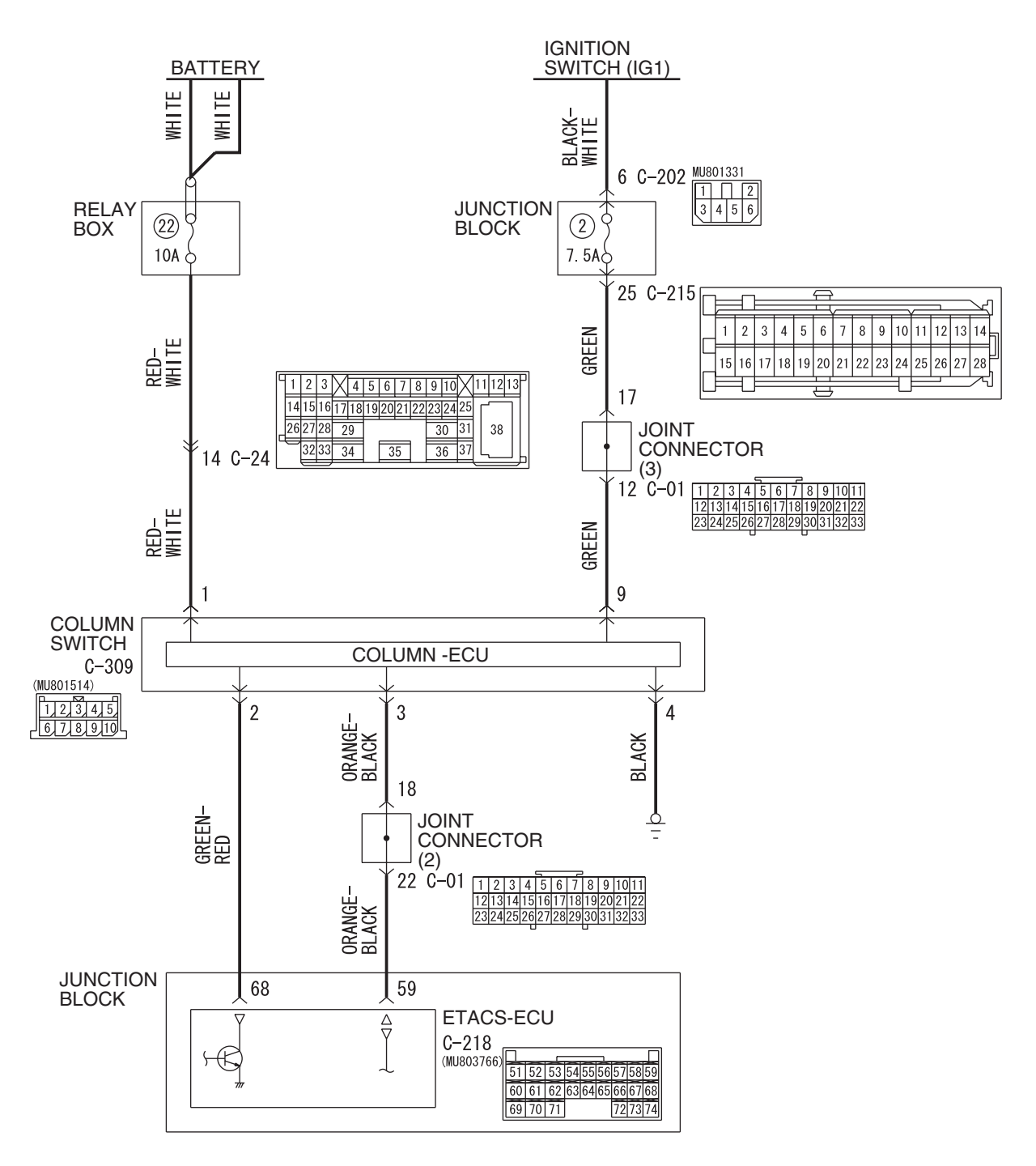

#### SIMPLIFIED WIRING SYSTEM (SWS) SYMPTOM PROCEDURES

AC406448AF

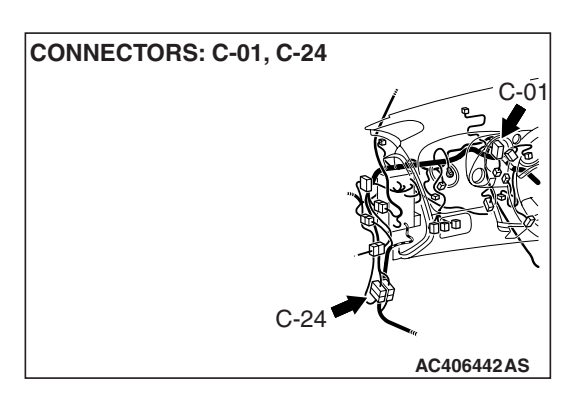

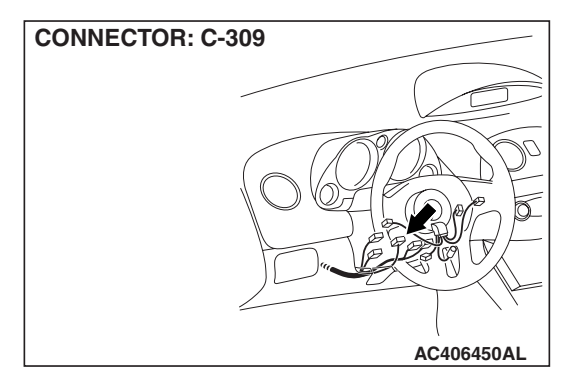

# CONNECTOR: C-218 JUNCTION BLOCK (REAR VIEW)

#### **CIRCUIT OPERATION**

- The power supply to the column switch is provided by the battery and the ignition switch (IG1).
- If the power supply system from the battery is defective, the system operates by the power supply from the ignition switch (IG1).

#### **TECHNICAL DESCRIPTION (COMMENT)**

The power supply circuit to the column switch (column-ECU) may be defective. If the battery power supply circuit (terminal 1 of the column switch) to the ECU is damaged, also check the power supply circuit from the ignition switch (IG1) (terminal 9 of the column switch), and repair if necessary.

#### **TROUBLESHOOTING HINTS**

- The wiring harness or connectors may have loose, corroded, or damaged terminals, or terminals pushed back in the connector
- The column switch may be defective
- The ETACS-ECU may be defective

#### DIAGNOSIS

#### **Required Special Tools:**

- MB991223: Harness Set
- MB992006: Extra Fine Probe
- MB991958: Scan Tool (MUT-III Sub Assembly)
  - MB991824: V.C.I.
  - MB991827: MUT-III USB Cable
  - MB991910: MUT-III Main Harness A
- MB991813: SWS Monitor Kit
  - MB991806: SWS Monitor Cartridge
  - MB991812: SWS Monitor Harness (For Column-ECU)
  - MB991822: Probe Harness

## STEP 1. Use scan tool MB991958 to select "ECU COMM Check" on the SWS monitor display.

Check the following ECUs:

- ETACS-ECU
- Column-ECU

#### 

To prevent damage to scan tool MB991958, always turn the ignition switch to the "LOCK" (OFF) position before connecting or disconnecting scan tool MB991958. Connect special tool MB991910 before connecting special tool MB991812. Be sure to connect special tool MB991806 after turning on special tool MB991824.

- (1) Connect the special tool. Refer to "How to connect SWS monitor P.54B-14."
- (2) Turn the ignition switch to the "ON" position.
- (3) Operate scan tool MB991958 according to the procedure below to display "ECU COMM Check."
  - a. Select "Interactive Diagnosis."
  - b. Select "System select."
  - c. Select "SWS."
  - d. Select "SWS MONITOR."
  - e. Select "ECU COMM Check."
- (4) Scan tool MB991958 should show "OK" on the "ECU COMM Check" menus for both the "ETACS ECU" and the "COLUMN ECU" menus.
- Q: Is "OK" displayed for both the "ETACS ECU" and "COLUMN ECU" menus?
  - "OK" is displayed for all the items : Go to Step 2.
  - "NG" is displayed for the "COLUMN ECU" menu : Go to Step 6.
  - "NG" is displayed for the "ETACS ECU" menu : Refer to Inspection Procedure A-3 "Communication with the ETACS-ECU is not possible P.54B-78."
  - "NG" is displayed for all the items : Refer to Inspection Procedure A-3 "Communication with the ETACS-ECU is not possible P.54B-78."

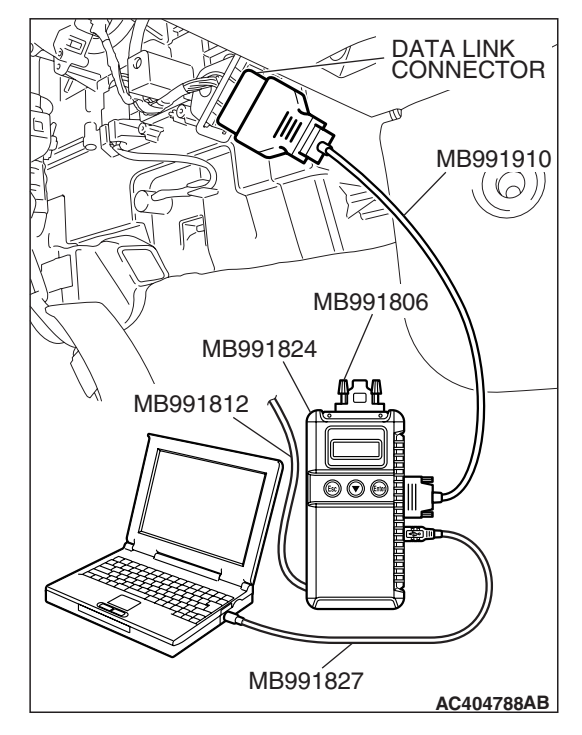

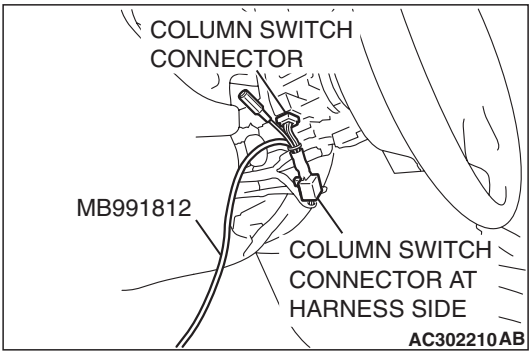
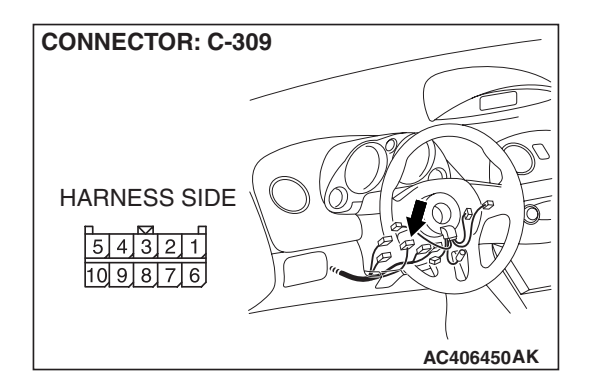

STEP 2. Check column switch connector C-309 for loose, corroded or damaged terminals, or terminals pushed back in the connector.

- Q: Is column switch connector C-309 in good condition? YES : Go to Step 3.
  - **NO**: Repair or replace the damaged component(s). The system should communicate with the column switch (column-ECU) normally.

STEP 3. Check the power supply circuit to the column switch. Measure the voltage at column switch connector C-309.

(1) Disconnect column switch connector C-309 and measure the voltage available at the wiring harness side of the connector.

- (2) Measure the voltage between terminal 1 and ground by backprobing.
  - The voltage should measure approximately 12 volts (battery positive voltage).
- Q: Is the measured voltage approximately 12 volts (battery positive voltage)?
  - **YES**: Go to Step 5. **NO**: Go to Step 4.

STEP 4. Check the wiring harness between column switch connector C-309 (terminal 1) and the battery.

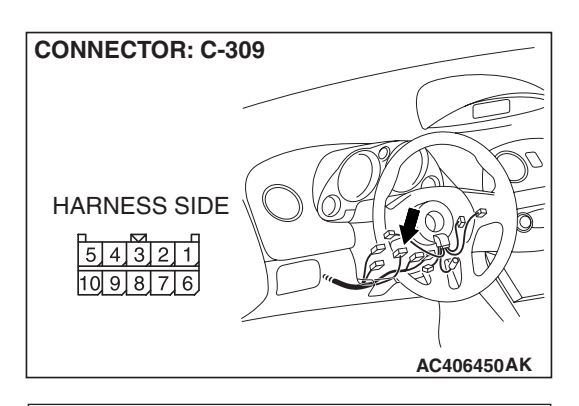

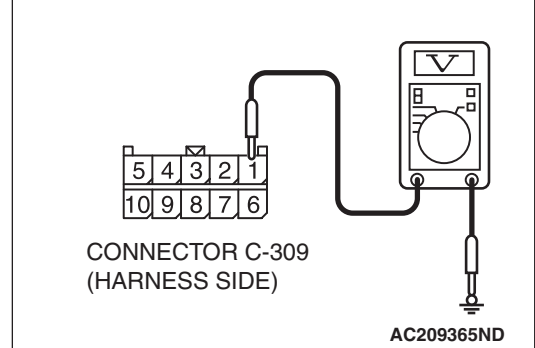

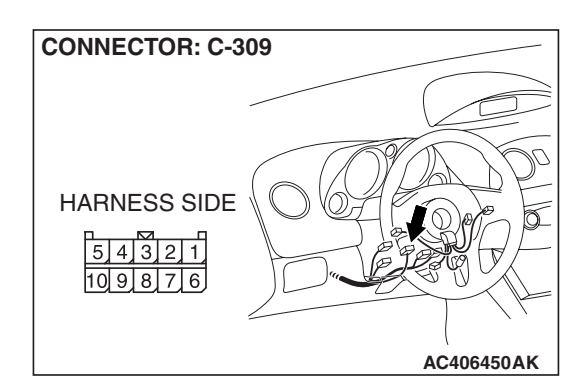

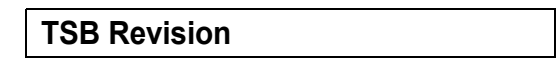

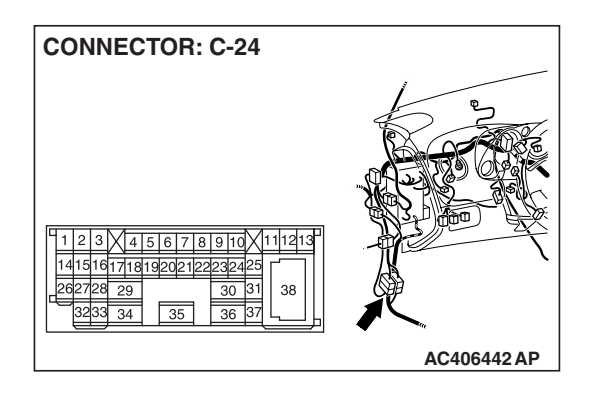

NOTE: Also check intermediate connector C-24 for loose, corroded, or damaged terminals, or terminals pushed back in the connector. If intermediate connector C-24 is damaged, repair or replace the connector as described in GROUP 00E, Harness Connector Inspection P.00E-2.

- Q: Is the wiring harness between column switch connector C-309 (terminal 1) and the battery in good condition?
  - **YES :** No action is necessary and testing is complete.
  - NO: The wiring harness may be damaged or the connector(s) may have loose, corroded or damaged terminals, or terminals pushed back in the connector. Repair the wiring harness as necessary. The system should communicate with the column switch (column-ECU) normally.

## STEP 5. Check the ground circuit to the column switch. Measure the resistance at column switch connector C-309.

(1) Disconnect column switch connector C-309 and measure the resistance available at the wiring harness side of the connector.

- (2) Measure the resistance value between terminal 4 and ground.
  - The resistance should be 2 ohms or less.
- Q: Is the measured resistance 2 ohms or less?
  - YES : Go to Step 7.

SIMPLIFIED WIRING SYSTEM (SWS)

SYMPTOM PROCEDURES

NO: Go to Step 6.

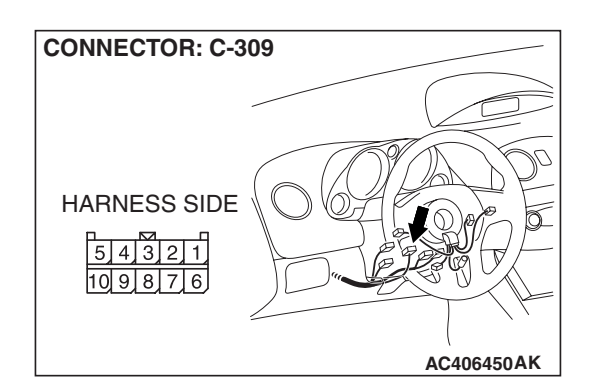

STEP 6. Check the wiring harness between column switch connector C-309 (terminal 4) and ground.

- Q: Is the wiring harness between column switch connector C-309 (terminal 4) and ground in good condition?
  - **YES :** No action is necessary and testing is complete.
  - NO: The wiring harness may be damaged or the connector(s) may have loose, corroded or damaged terminals, or terminals pushed back in the connector. Repair the wiring harness as necessary. The system should communicate with the column switch (column-ECU) normally.

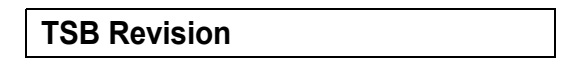

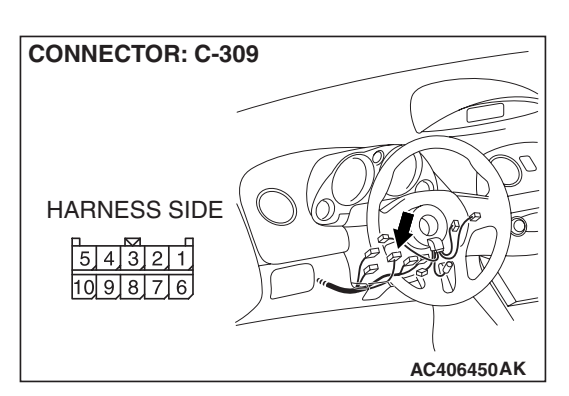

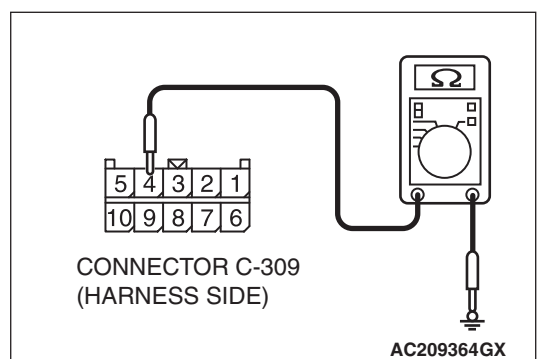

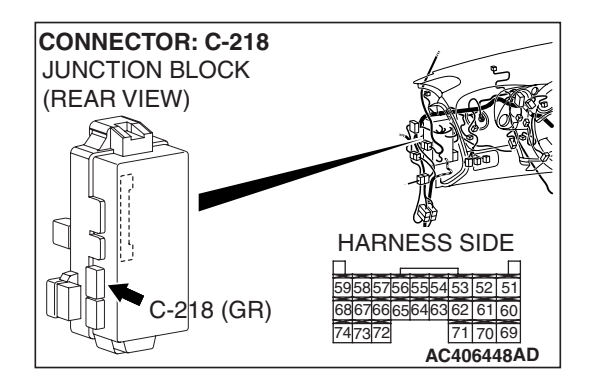

STEP 7. Check ETACS-ECU connector C-218 for loose, corroded or damaged terminals, or terminals pushed back in the connector.

- Q: Is ETACS-ECU connector C-218 in good condition?
  - YES : Go to Step 8.
  - NO: Repair or replace the damaged component(s). Refer to GROUP 00E, Harness Connector Inspection
     P.00E-2. The system should communicate with the column switch (column-ECU) normally.

STEP 8. Check the wiring harness between column switch connector C-309 (terminal 3) and ETACS-ECU connector C-218 (terminal 59).

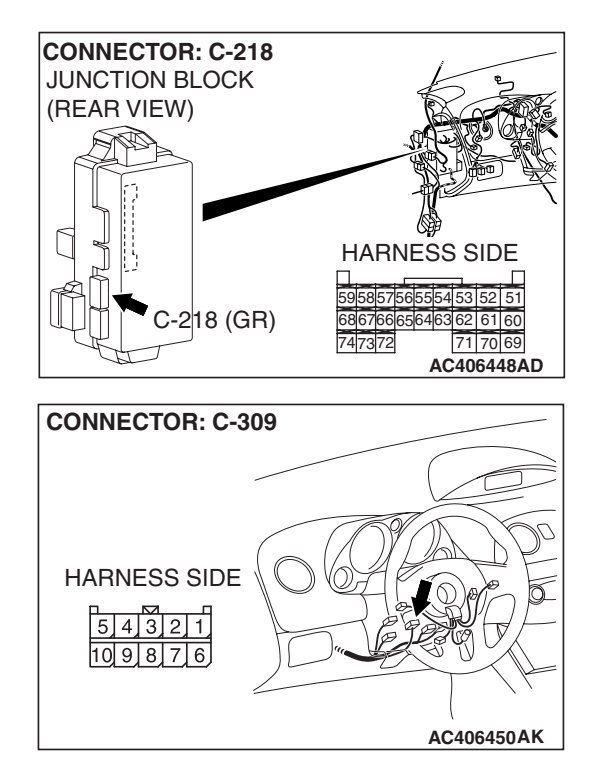

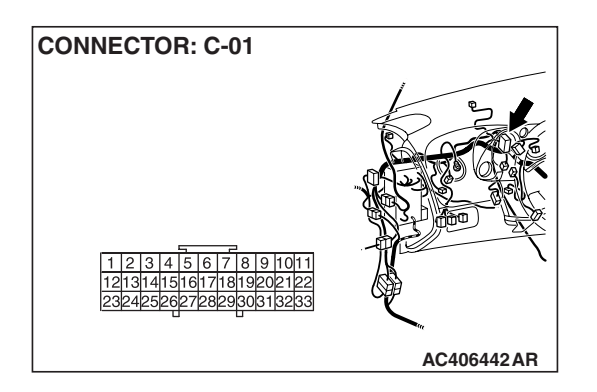

NOTE: Also check joint connector C-01 for loose, corroded, or damaged terminals, or terminals pushed back in the connector. If joint connector C-01 is damaged, repair or replace the connector as described in GROUP 00E, Harness Connector Inspection P.00E-2.

- Q: Is the wiring harness between column switch connector C-309 (terminal 3) and ETACS-ECU connector C-218 (terminal 59) in good condition?
  - YES : Go to Step 9.
  - NO: The wiring harness may be damaged or the connector(s) may have loose, corroded or damaged terminals, or terminals pushed back in the connector. Repair the wiring harness as necessary. The system should communicate with the column switch (column-ECU) normally.

STEP 9. Check the wiring harness between column switch connector C-309 (terminal 2) and ETACS-ECU connector C-218 (terminal 68).

- Q: Is the wiring harness between column switch connector C-309 (terminal 2) and ETACS-ECU connector C-218 (terminal 68) in good condition?
  - YES : Go to Step 10.
  - NO: The wiring harness may be damaged or the connector(s) may have loose, corroded or damaged terminals, or terminals pushed back in the connector. Repair the wiring harness as necessary. The system should communicate with the column switch (column-ECU) normally.

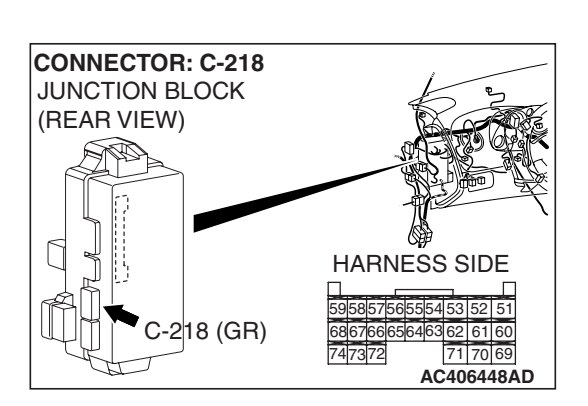

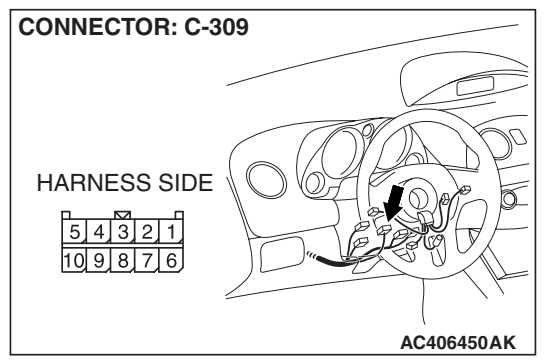

| TSB Revision |  |
|--------------|--|
|--------------|--|

#### SIMPLIFIED WIRING SYSTEM (SWS) SYMPTOM PROCEDURES

#### STEP 10. Replace the column switch.

- (1) Replace the column switch.
- (2) The system should communicate with the column switch (column-ECU) normally.
- Q: Can the system communicate with the column switch (column-ECU)?
  - YES : No action is necessary and testing is complete.
  - **NO**: Replace the ETACS-ECU. When the ETACS-ECU is replaced, register the encrypted code. Refer to GROUP 54A, Encrypted Code Registration Criteria Table P.54A-13. The system should communicate with the column switch (column-ECU) normally.

#### **INSPECTION PROCEDURE A-3: Communication with the ETACS-ECU is not possible.**

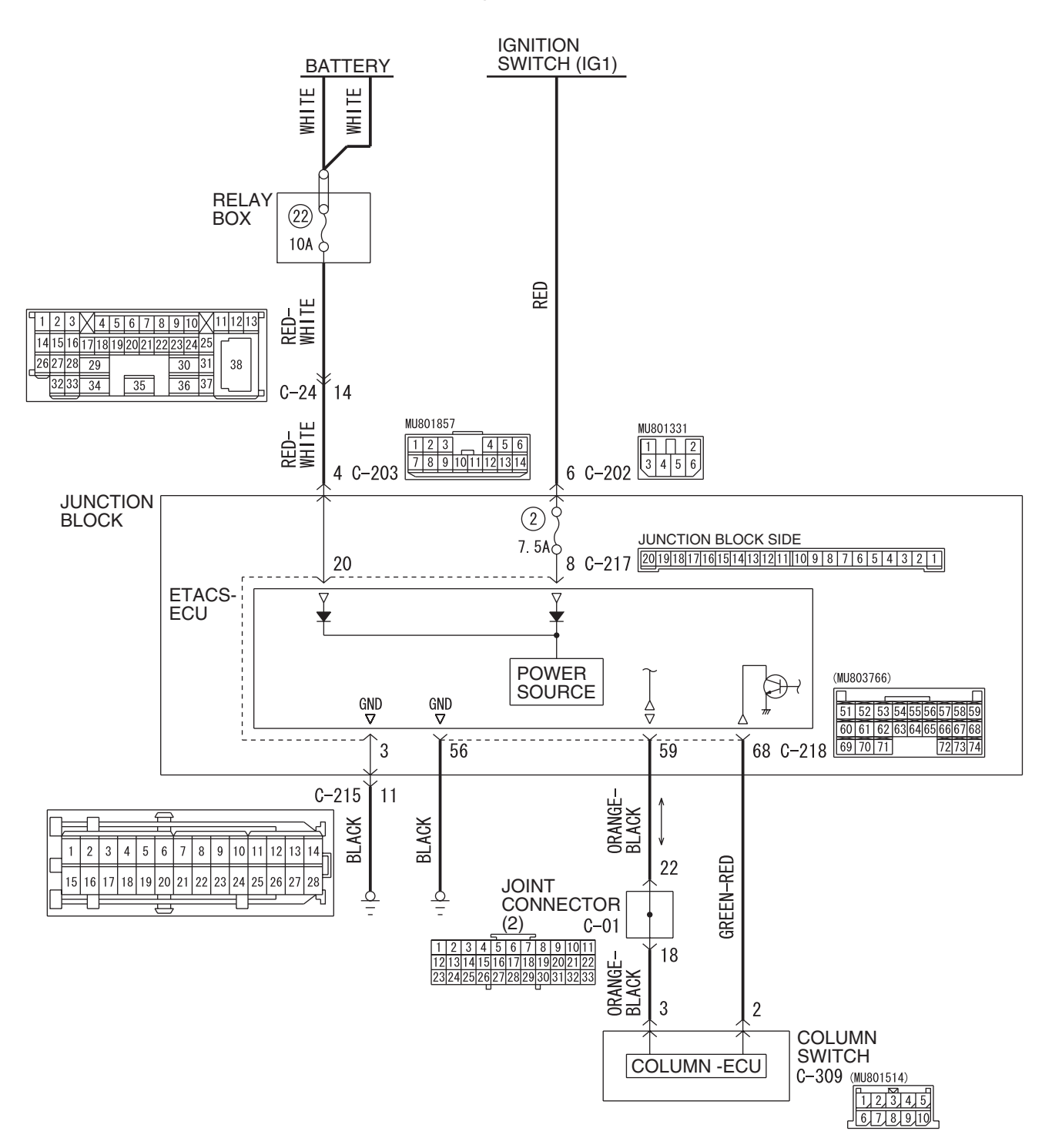

#### **ETACS-ECU Power Supply and SWS Communication Circuit**

| TSB Revision |  |
|--------------|--|
|              |  |

W6P54M024A

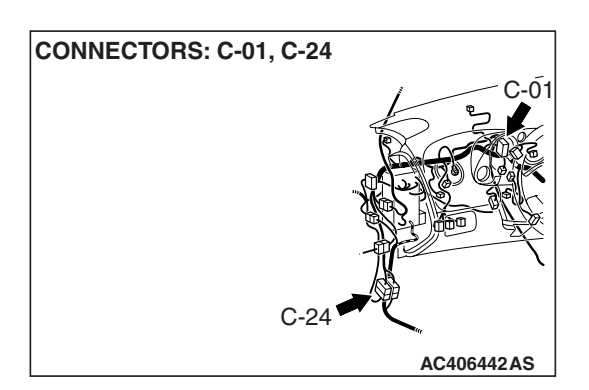

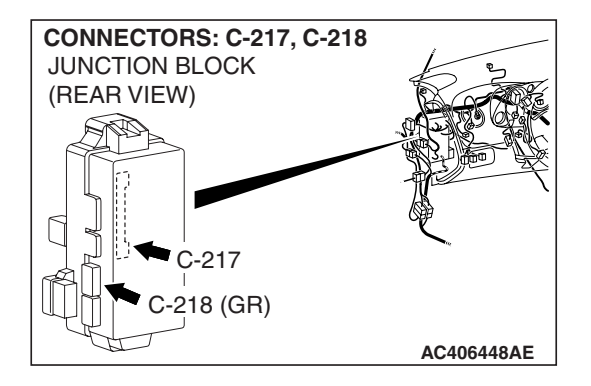

## **CIRCUIT OPERATION**

- The power supply to the ETACS-ECU is provided by the battery and the ignition switch (IG1).
- If the power supply system from the battery is defective, the system operates by the power supply from the ignition switch (IG1).

## **TECHNICAL DESCRIPTION (COMMENT)**

It is suspected that the power supply circuit to the ETACS-ECU is defective, or the wiring harness between the SWS monitor kit and the ETACS-ECU or their connector(s) is damaged. If the battery power supply circuit to the ECU (terminal 20 of the

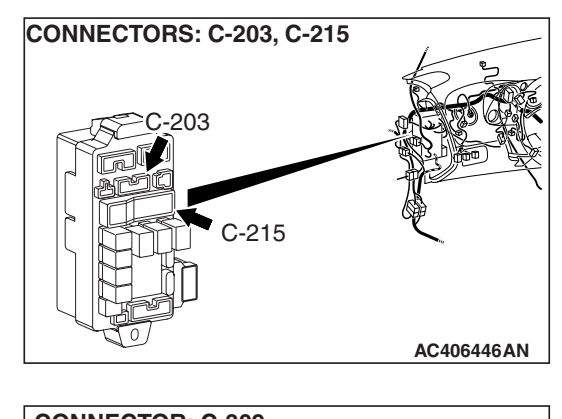

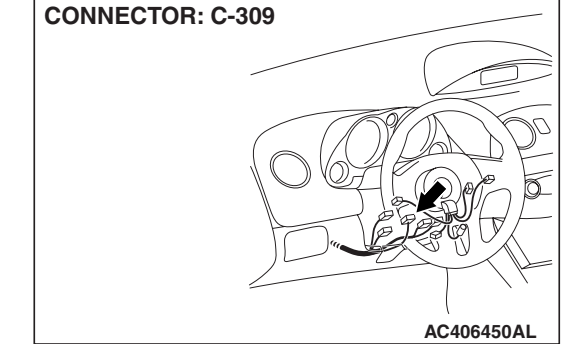

ETACS-ECU) is damaged, also check the power supply circuit from the ignition switch (IG1) (terminal 8 of the ETACS-ECU), and repair if necessary. If the ground circuit to the ECU (terminal 3 of the ETACS-ECU) is damaged, also check the ground circuit to the sensor (terminal 56 of the ETACS-ECU), and repair if necessary.

## **TROUBLESHOOTING HINTS**

- The wiring harness or connectors may have loose, corroded, or damaged terminals, or terminals pushed back in the connector
- The ETACS-ECU may be defective

## DIAGNOSIS

#### **Required Special Tools:**

- MB991223: Harness Set
- MB992006: Extra Fine Probe
- MB991958: Scan Tool (MUT-III Sub Assembly)
  - MB991824: V.C.I.
  - MB991827: MUT-III USB Cable
  - MB991910: MUT-III Main Harness A

| 54B-79 |
|--------|

| TSB | Revision |  |
|-----|----------|--|
|     |          |  |
|     |          |  |

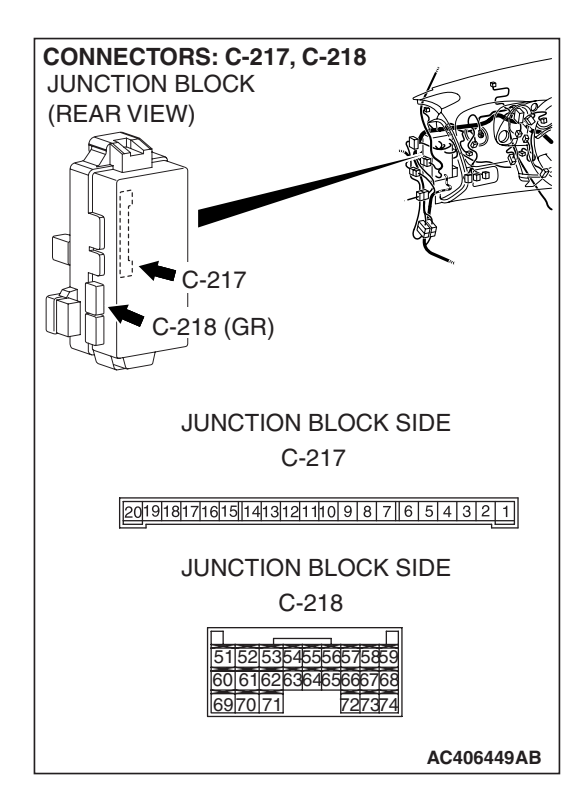

STEP 1. Check ETACS-ECU connectors C-217 and C-218 for loose, corroded or damaged terminals, or terminals pushed back in the connector.

- Q: Are ETACS-ECU connectors C-217 and C-218 in good condition?
  - YES : Go to Step 2.
  - NO: Repair or replace the damaged component(s). Refer to GROUP 00E, Harness Connector Inspection P.00E-2. The system should communicate with the ETACS-ECU normally.

## STEP 2. Check the battery power supply circuit to the ETACS-ECU. Measure the voltage at ETACS-ECU connector C-217.

(1) Disconnect ETACS-ECU connector C-217 and measure the voltage available at the junction block side of the connector.

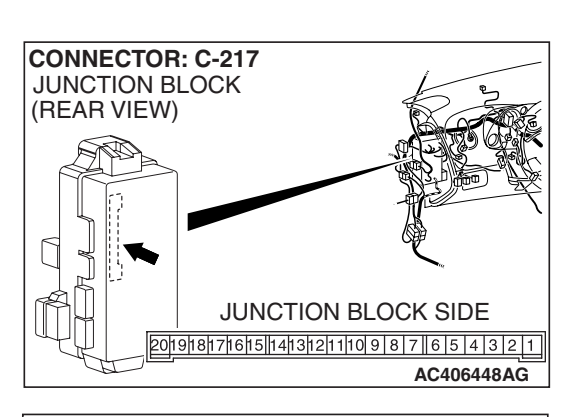

| CONNECTOR C-217<br>(JUNCTION BLOCK SIDE) |       |
|------------------------------------------|-------|
| E01918171615  1413121110987  654321      | 836AF |

- (2) Measure the voltage between terminal 20 and ground.
  - The voltage should measure approximately 12 volts (battery positive voltage).
- Q: Is the measured voltage approximately 12 volts (battery positive voltage)?
  - YES : Go to Step 4.
  - NO: Go to Step 3.

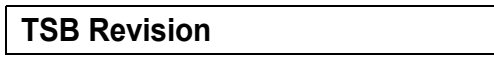

## 54B-81

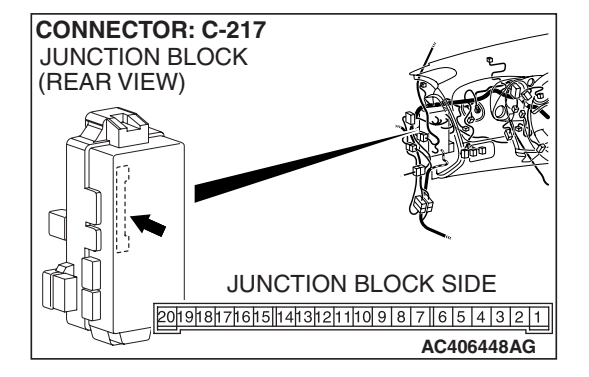

## STEP 3. Check the wiring harness between ETACS-ECU connector C-217 (terminal 20) and the battery.

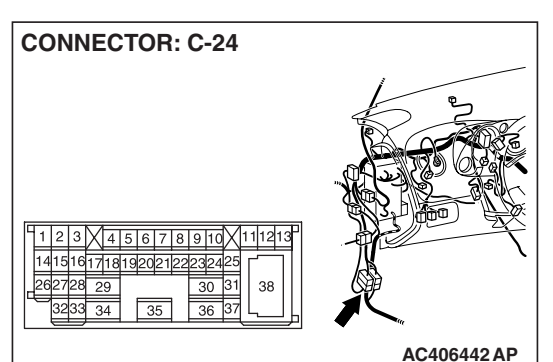

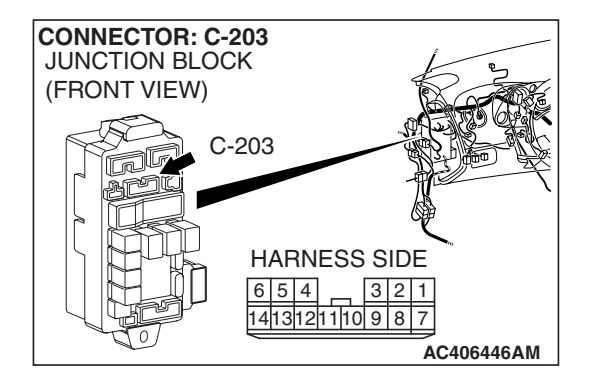

NOTE: Also check intermediate connector C-24 and junction block connector C-203 for loose, corroded, or damaged terminals, or terminals pushed back in the connector. If intermediate connector C-24 or junction block connector C-203 are damaged, repair or replace the damaged component(s) as described in GROUP 00E, Harness Connector Inspection *P.00E-2*.

### Q: Is the wiring harness between ETACS-ECU connector C-217 (terminal 20) and the battery in good condition?

- YES : No action is necessary and testing is complete.
- **NO**: The wiring harness may be damaged or the connector(s) may have loose, corroded or damaged terminals, or terminals pushed back in the connector. Repair the wiring harness as necessary. The system should communicate with the ETACS-ECU normally.

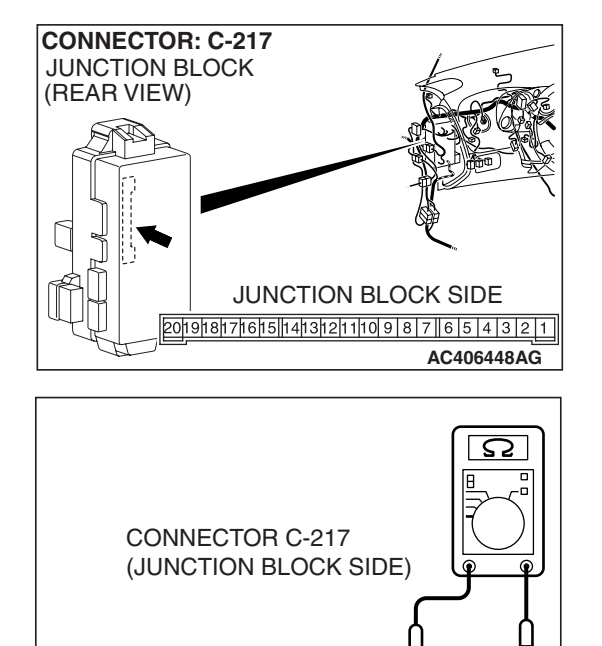

20191817161514131211109876543

2 1

AC209857AD

#### STEP 4. Check the ground circuit to the ETACS-ECU. Measure the resistance at ETACS-ECU connector C-217.

(1) Disconnect ETACS-ECU connector C-217 and measure the resistance available at the junction block side of the connector.

- (2) Measure the resistance value between terminal 3 and ground.
  - The resistance should be 2 ohms or less.
- Q: Is the measured resistance 2 ohms or less?
  - **YES**: Go to Step 6. **NO**: Go to Step 5.

STEP 5. Check the wiring harness between ETACS-ECU connector C-217 (terminal 3), C-218 (terminal 56) and ground.

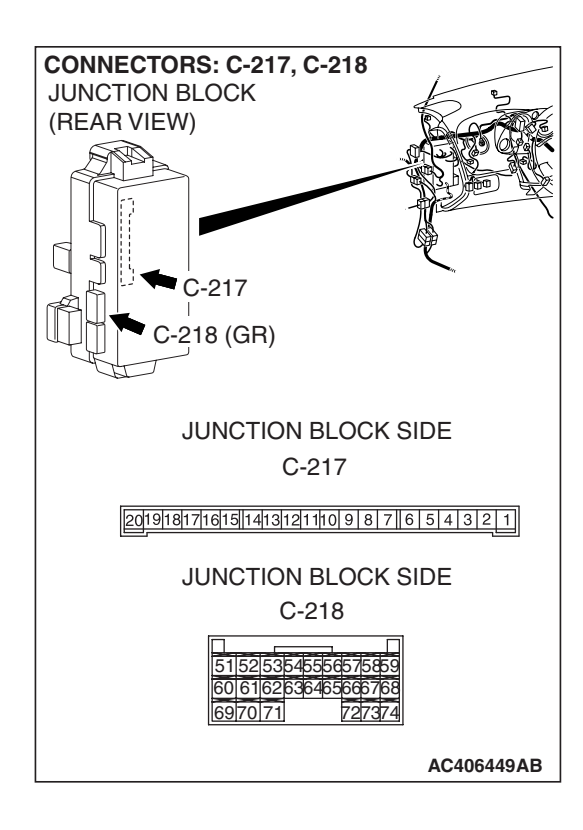

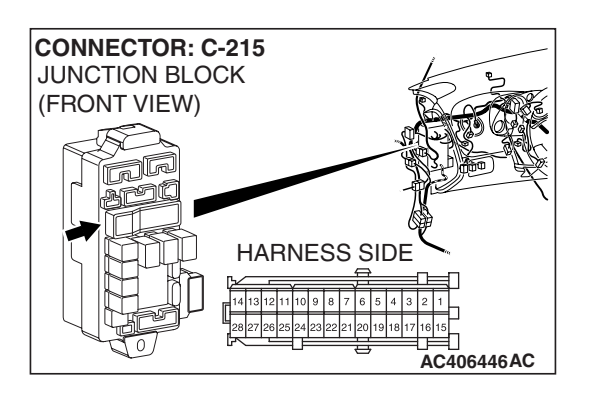

NOTE: Also check junction block connector C-215 for loose, corroded, or damaged terminals, or terminals pushed back in the connector. If junction block connector C-215 is damaged, repair or replace the damaged component(s) as described in GROUP 00E, Harness Connector Inspection P.00E-2.

- Q: Is the wiring harness between ETACS-ECU connector C-217 (terminal 3), C-218 (terminal 56) and ground in good condition?
  - **YES :** No action is necessary and testing is complete.
  - **NO**: The wiring harness may be damaged or the connector(s) may have loose, corroded or damaged terminals, or terminals pushed back in the connector. Repair the wiring harness as necessary. The system should communicate with the ETACS-ECU normally.

STEP 6. Check column switch connector C-309 for loose, corroded or damaged terminals, or terminals pushed back in the connector.

- Q: Is column switch connector C-309 in good condition? YES : Go to Step 7.
  - NO: Repair or replace the damaged component(s). Refer to GROUP 00E, Harness Connector Inspection
     P.00E-2. The system should communicate with the
    - ETACS-ECU normally.

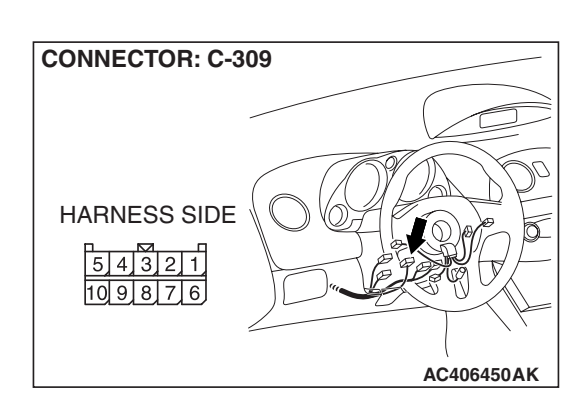

| <b>TSB</b> Revision |  |
|---------------------|--|
|---------------------|--|

5 4 3 2 1

CONNECTOR: C-218 JUNCTION BLOCK (REAR VIEW) C-218 (GR) C-218 (GR) CONNECTOR: C-309 HARNESS SIDE

AC406450AK

STEP 7. Check the wiring harness between column switch connector C-309 (terminal 2) and ETACS-ECU connector C-218 (terminal 68).

- Q: Is the wiring harness between column switch connector C-309 (terminal 2) and ETACS-ECU connector C-218 (terminal 68) in good condition?
  - YES : Go to Step 8.
  - **NO**: The wiring harness may be damaged or the connector(s) may have loose, corroded or damaged terminals, or terminals pushed back in the connector. Repair the wiring harness as necessary. The system should communicate with the ETACS-ECU normally.

STEP 8. Check the wiring harness between column switch connector C-309 (terminal 3) and ETACS-ECU connector C-218 (terminal 59).

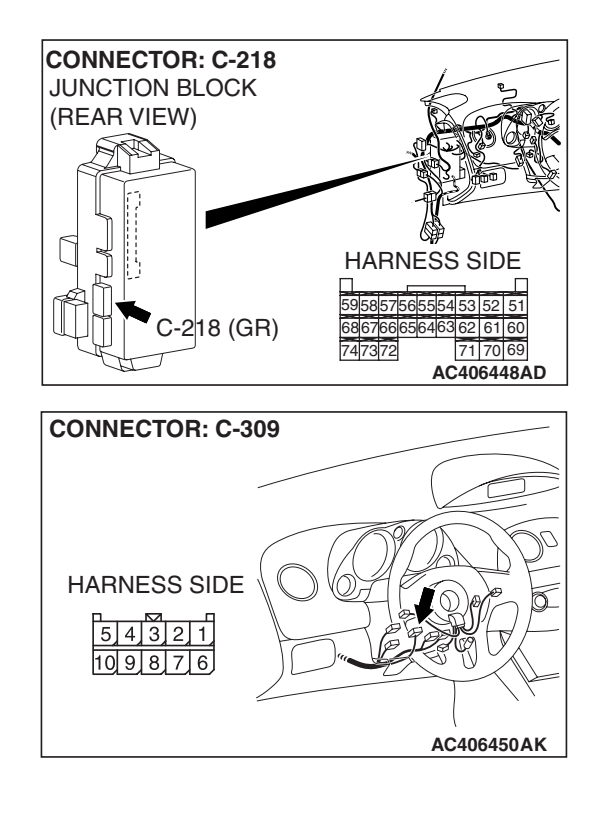

|--|

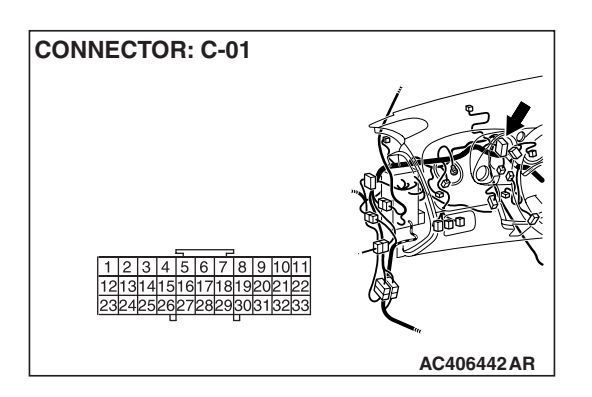

NOTE: Also check joint connector C-01 for loose, corroded, or damaged terminals, or terminals pushed back in the connector. If joint connector C-01 is damaged, repair or replace the damaged component(s) as described in GROUP 00E, Harness Connector Inspection P.00E-2.

- Q: Is the wiring harness between column switch connector C-309 (terminal 3) and ETACS-ECU connector C-218 (terminal 59) in good condition?
  - **YES**: Replace the ETACS-ECU. When the ETACS-ECU is replaced, register the encrypted code. Refer to GROUP 54A, Encrypted Code Registration Criteria Table P.54A-13. The system should communicate with the ETACS-ECU normally.
  - **NO**: The wiring harness may be damaged or the connector(s) may have loose, corroded or damaged terminals, or terminals pushed back in the connector. Repair the wiring harness as necessary. The system should communicate with the ETACS-ECU normally.

#### **INSPECTION PROCEDURE A-4: Communication with the front-ECU is not possible.**

NOTE: This troubleshooting procedure requires the use of scan tool MB991958 and SWS monitor kit MB991813. For details on how to use the SWS monitor, refer to "How to use SWS monitor P.54B-16."

#### Front-ECU Power Supply and SWS Communication Circuit

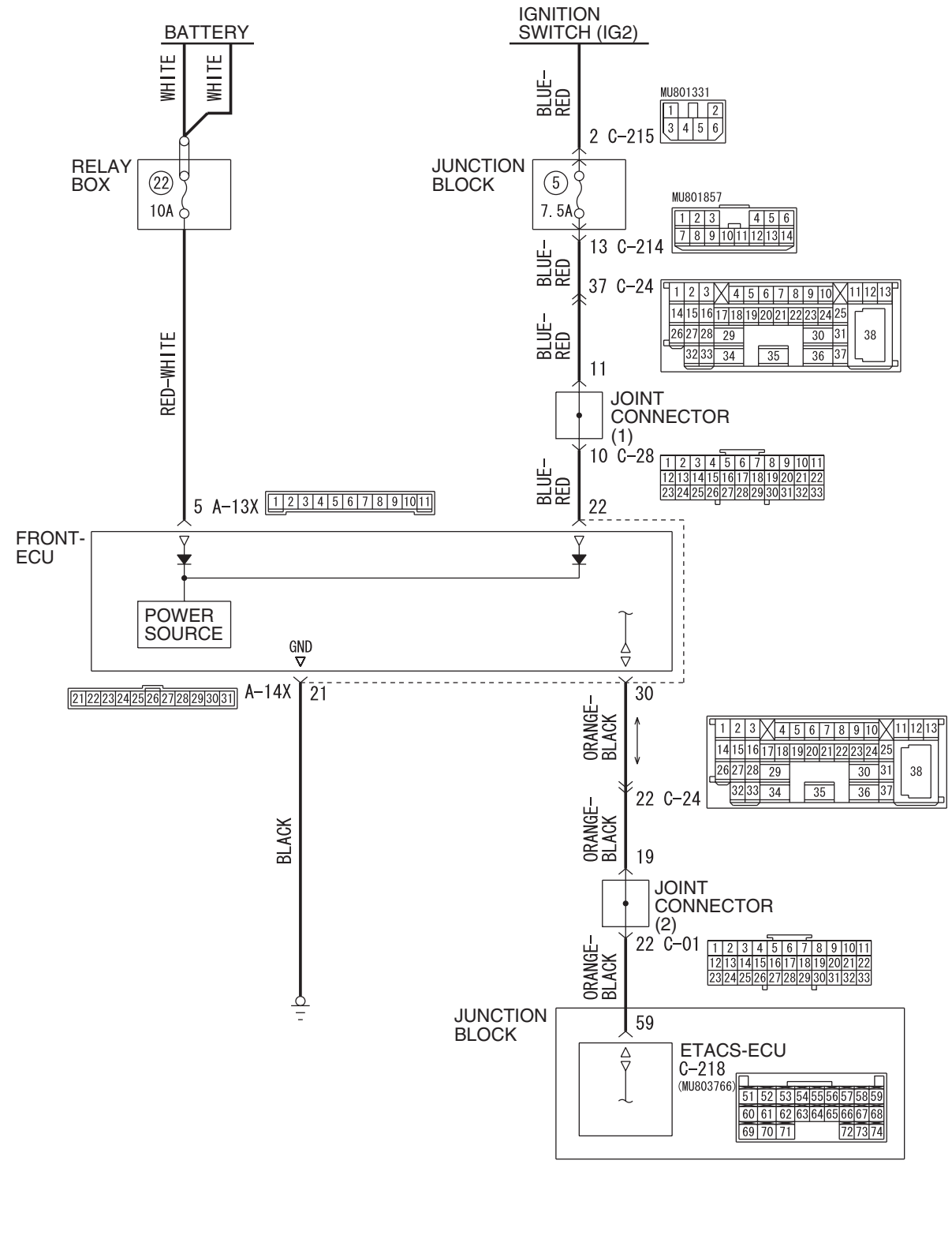

**TSB** Revision

W6P54M025A

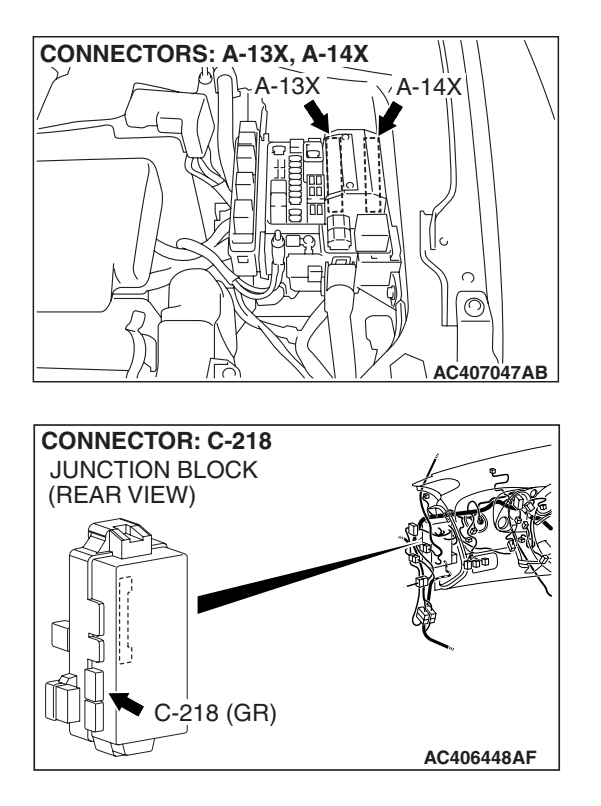

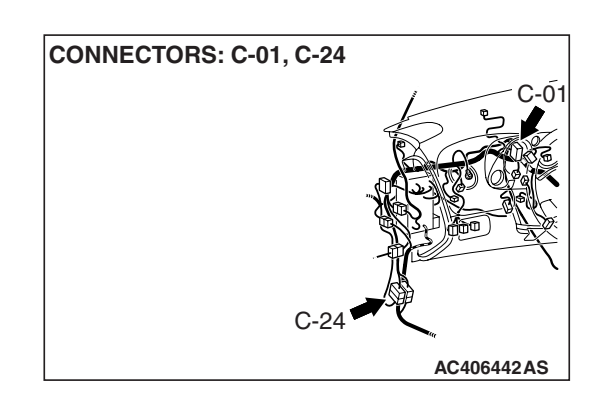

## **CIRCUIT OPERATION**

- The power supply to the front-ECU is provided by the battery and the ignition switch (IG2).
- If the power supply system from the battery is defective, the system operates by the power supply from the ignition switch (IG2).

## **TECHNICAL DESCRIPTION (COMMENT)**

It is suspected that the power supply circuit to the front-ECU is defective, or the wiring harness between the SWS monitor kit and the front-ECU or their connector(s) is damaged. If the battery power supply circuit to the ECU (terminal 5 of the front-ECU) is damaged, also check the power supply circuit from the ignition switch (IG2) (terminal 22 of the front-ECU), and repair if necessary.

## **TROUBLESHOOTING HINTS**

- The wiring harness or connectors may have loose, corroded, or damaged terminals, or terminals pushed back in the connector
- The front-ECU may be defective
- The ETACS-ECU may be defective

## DIAGNOSIS

### **Required Special Tools:**

- MB991223: Harness Set
- MB992006: Extra Fine Probe
- MB991958: Scan Tool (MUT-III Sub Assembly)
  - MB991824: V.C.I.
  - MB991827: MUT-III USB Cable
  - MB991910: MUT-III Main Harness A
- MB991813: SWS Monitor Kit
  - MB991806: SWS Monitor Cartridge
  - MB991812: SWS Monitor Harness (For Column-ECU)
  - MB991822: Probe Harness

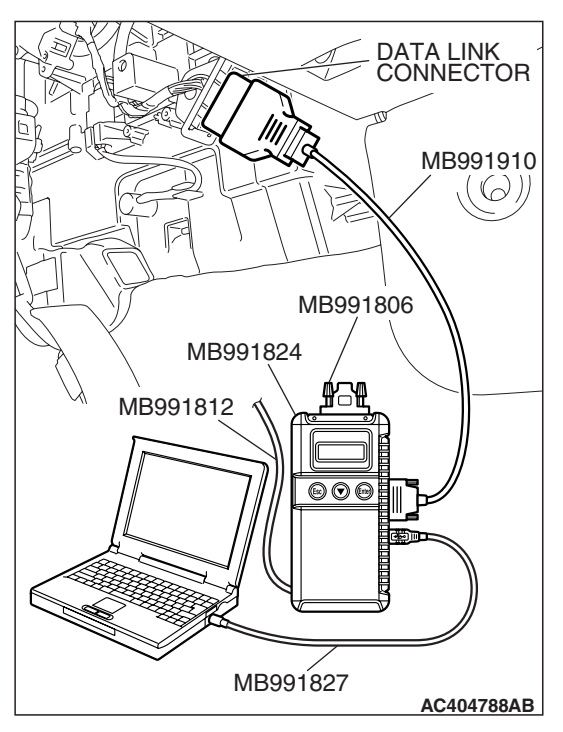

STEP 1. Use scan tool MB991958 to select "ECU COMM Check" on the SWS monitor display. Check the ETACS-ECU.

## 

To prevent damage to scan tool MB991958, always turn the ignition switch to the "LOCK" (OFF) position before connecting or disconnecting scan tool MB991958. Connect special tool MB991910 before connecting special tool MB991812. Be sure to connect special tool MB991806 after turning on special tool MB991824.

- (1) Connect the special tool. Refer to "How to connect SWS monitor P.54B-14."
- (2) Turn the ignition switch to the "LOCK" (OFF) position.
- (3) Operate scan tool MB991958 according to the procedure below to display "ECU COMM Check."
  - a. Select "Interactive Diagnosis."
  - b. Select "System select."
  - c. Select "SWS."
  - d. Select "SWS MONITOR."
  - e. Select "ECU COMM Check."
- (4) Scan tool MB991958 should show "OK" on the "ECU COMM Check" menu for the "ETACS ECU" menu.
- Q: Is "OK" displayed for the "ETACS ECU" menu?
  - YES : Go to Step 2.
  - **NO :** Refer to Inspection Procedure A-3 "Communication with the ETACS-ECU is not possible P.54B-78."

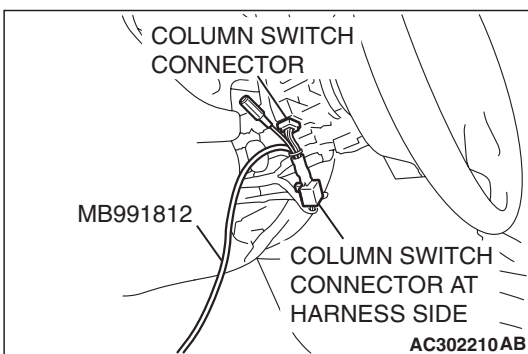

STEP 2. Check front-ECU connector A-13X for loose, corroded or damaged terminals, or terminals pushed back in the connector.

- Q: Is front-ECU connector A-13X in good condition?
  - YES : Go to Step 3.
  - NO: Repair or replace the damaged component(s). Refer to GROUP 00E, Harness Connector Inspection
     P.00E-2. The system should communicate with the front-ECU normally.

STEP 3. Check the battery power supply circuit to the front-ECU. Measure the voltage at front-ECU connector A-13X.

(1) Disconnect front-ECU connector A-13X and measure the voltage available at the relay box side of the connector.

- (2) Measure the voltage between terminal 5 and ground.
  - The voltage should measure approximately 12 volts (battery positive voltage).
- Q: Is the measured voltage approximately 12 volts (battery positive voltage)?
  - **YES :** Go to Step 5. **NO :** Go to Step 4.

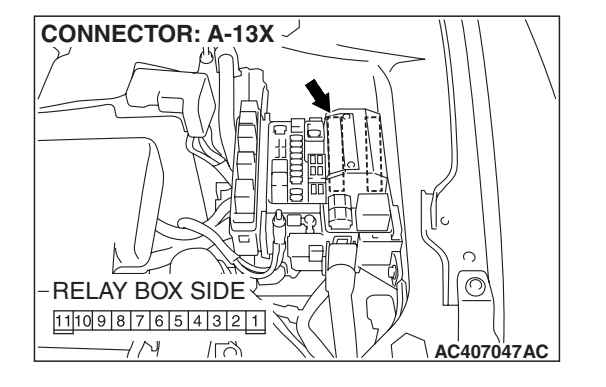

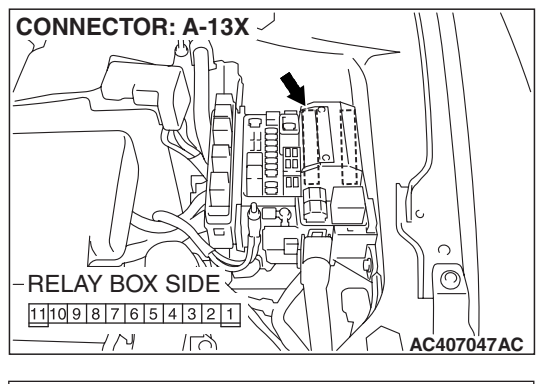

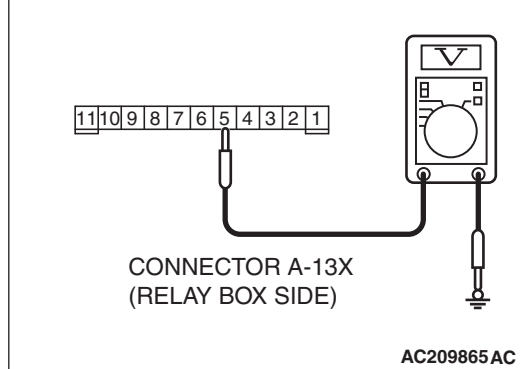

| ГSВ | Revision |  |
|-----|----------|--|
| ΓSΒ | Revision |  |

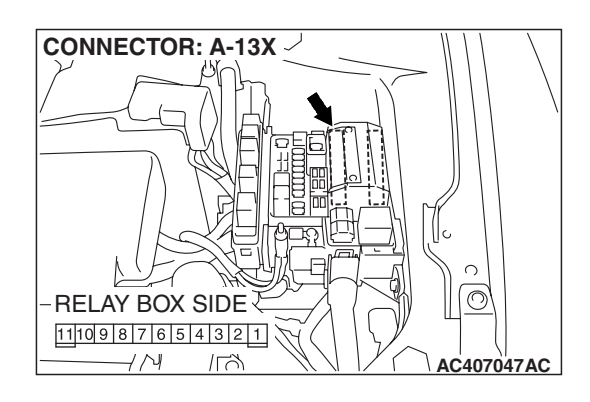

STEP 4. Check the wiring harness between front-ECU connector A-13X (terminal 5) and the battery. Q: Is the wiring harness between front-ECU connector

- A-13X (terminal 5) and the battery in good condition?
- **YES :** No action is necessary and testing is complete.
- **NO**: The wiring harness may be damaged or the connector(s) may have loose, corroded or damaged terminals, or terminals pushed back in the connector. Repair the wiring harness as necessary. The system should communicate with the front-ECU normally.

STEP 5. Check front-ECU connector A-14X for loose, corroded or damaged terminals, or terminals pushed back in the connector.

- Q: Is front-ECU connector A-14X in good condition?
  - YES : Go to Step 6.
  - NO: Repair or replace the damaged component(s). Refer to GROUP 00E, Harness Connector Inspection
     P.00E-2. The system should communicate with the front-ECU normally.

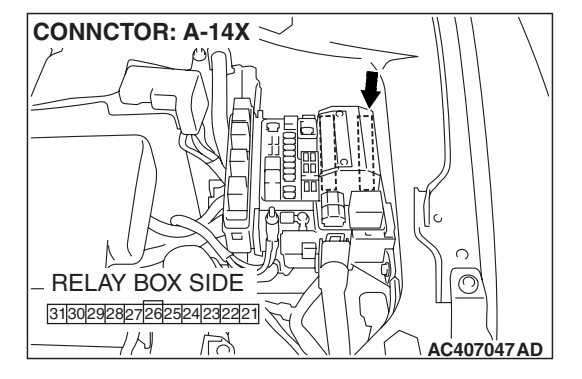

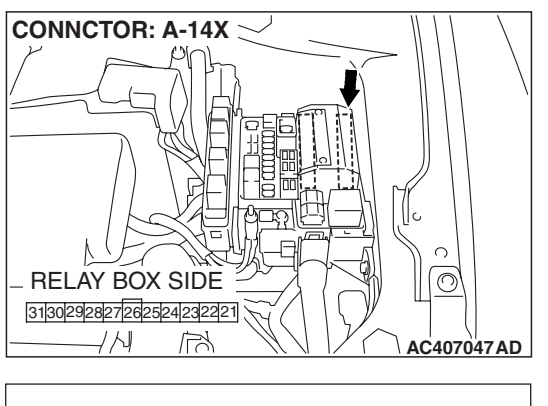

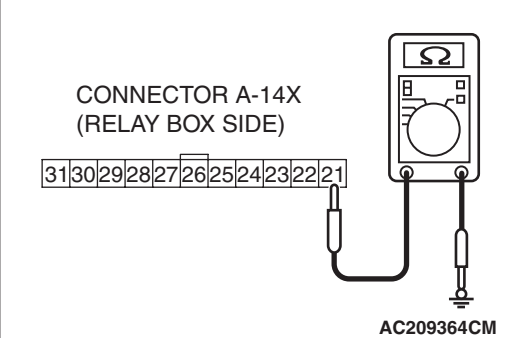

STEP 6. Check the ground circuit to the front-ECU.
Measure the resistance at front-ECU connector A-14X.
(1) Disconnect front-ECU connector A-14X and measure the resistance available at the relay box side of the connector.

- (2) Measure the resistance value between terminal 21 and ground.
  - The resistance should be 2 ohms or less.
- Q: Is the measured resistance 2 ohms or less?
  - YES : Go to Step 8.
  - **NO :** Go to Step 7.

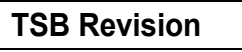

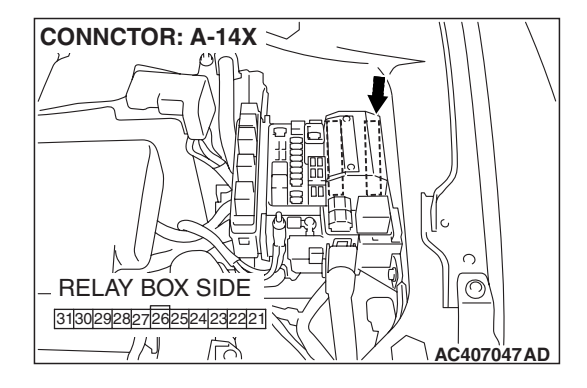

STEP 7. Check the wiring harness between front-ECU connector A-14X (terminal 21) and ground.

Q: Is the wiring harness between front-ECU connector A-14X (terminal 21) and ground in good condition?

- **YES :** No action is necessary and testing is complete.
- **NO :** The wiring harness may be damaged or the connector(s) may have loose, corroded or damaged terminals, or terminals pushed back in the connector. Repair the wiring harness as necessary. The system should communicate with the front-ECU normally.

## STEP 8. Check ETACS-ECU connector C-218 for loose, corroded or damaged terminals, or terminals pushed back in the connector.

- Q: Is ETACS-ECU connector C-218 in good condition?
  - YES: Go to Step 9.
  - NO: Repair or replace the damaged component(s). Refer to GROUP 00E, Harness Connector Inspection
     P.00E-2. The system should communicate with the front-ECU normally.

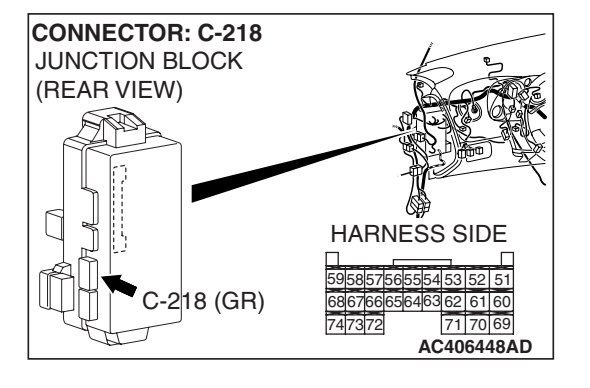

STEP 9. Check the wiring harness between front-ECU connector A-14X (terminal 30) and ETACS-ECU connector C-218 (terminal 59).

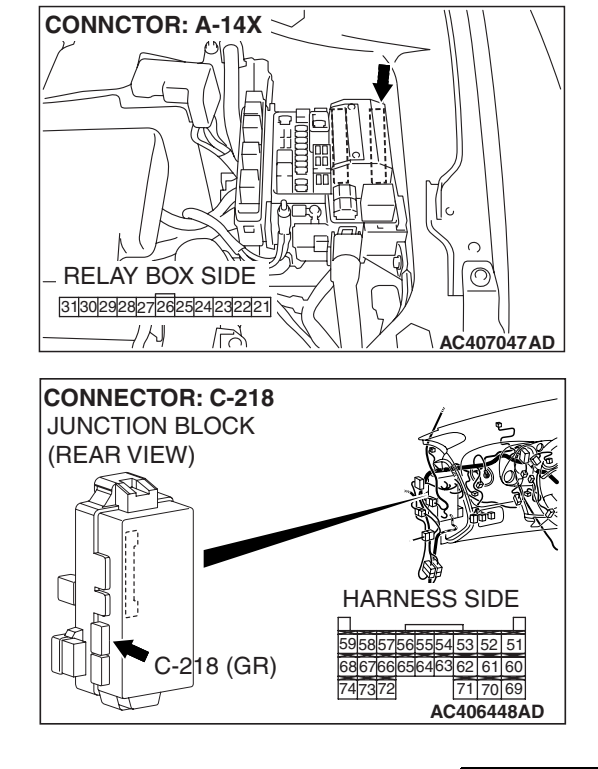

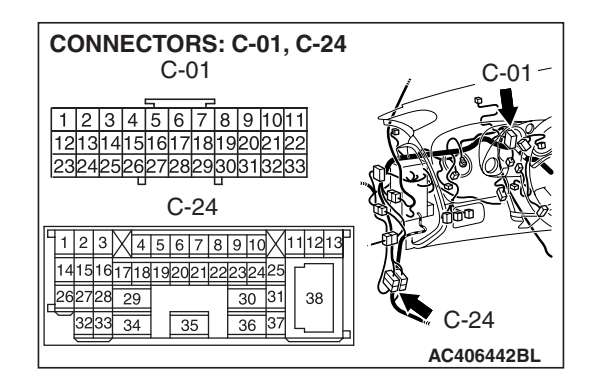

> NOTE: Also check joint connector C-01 and intermediate connector C-24 for loose, corroded, or damaged terminals, or terminals pushed back in the connector. If joint connector C-01 or intermediate connector C-24 is damaged, repair or replace the connector as described in GROUP 00E, Harness Connector Inspection P.00E-2.

- Q: Is the wiring harness between front-ECU connector A-14X (terminal 30) and ETACS-ECU connector C-218 (terminal 59) in good condition?
  - YES : Go to Step 10.
  - **NO**: The wiring harness may be damaged or the connector(s) may have loose, corroded or damaged terminals, or terminals pushed back in the connector. Repair the wiring harness as necessary. The system should communicate with the front-ECU normally.

### STEP 10. Replace the front-ECU.

- (1) Replace the front-ECU.
- (2) The system should communicate with the front-ECU normally.

### Q: Can the system communicate with the front-ECU?

- **YES :** No action is necessary and testing is complete.
- NO: Replace the ETACS-ECU. When the ETACS-ECU is replaced, register the encrypted code. Refer to GROUP 54A, Encrypted Code Registration Criteria Table P.54A-13. The system should communicate with the front-ECU normally.

#### INSPECTION PROCEDURE A-5: Communication with the sunroof-ECU is not possible.

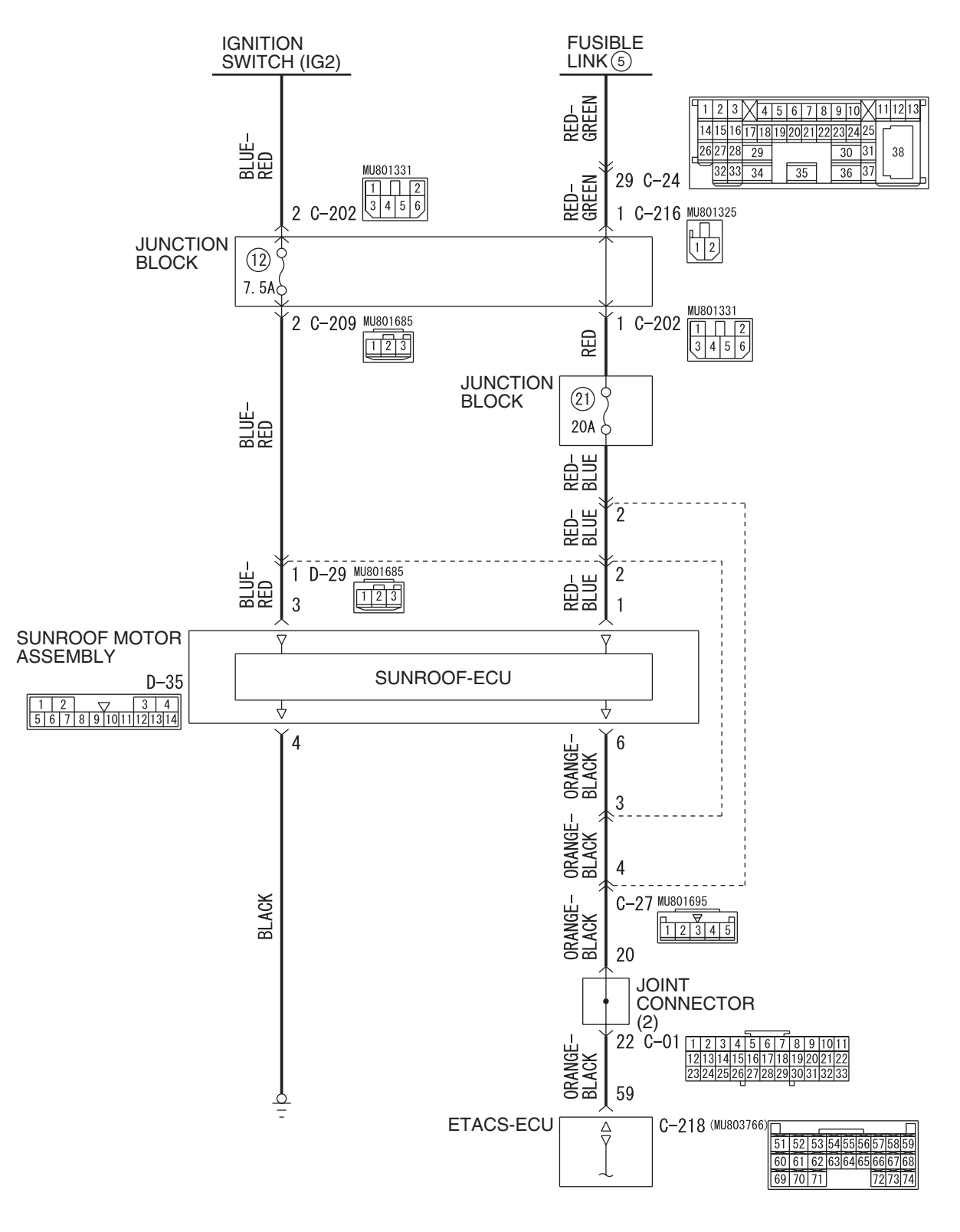

Sunroof Motor Assembly (Sunroof-ECU) and SWS Communication Circuit

W6P54M061A

| TSB Revision |
|--------------|
|--------------|

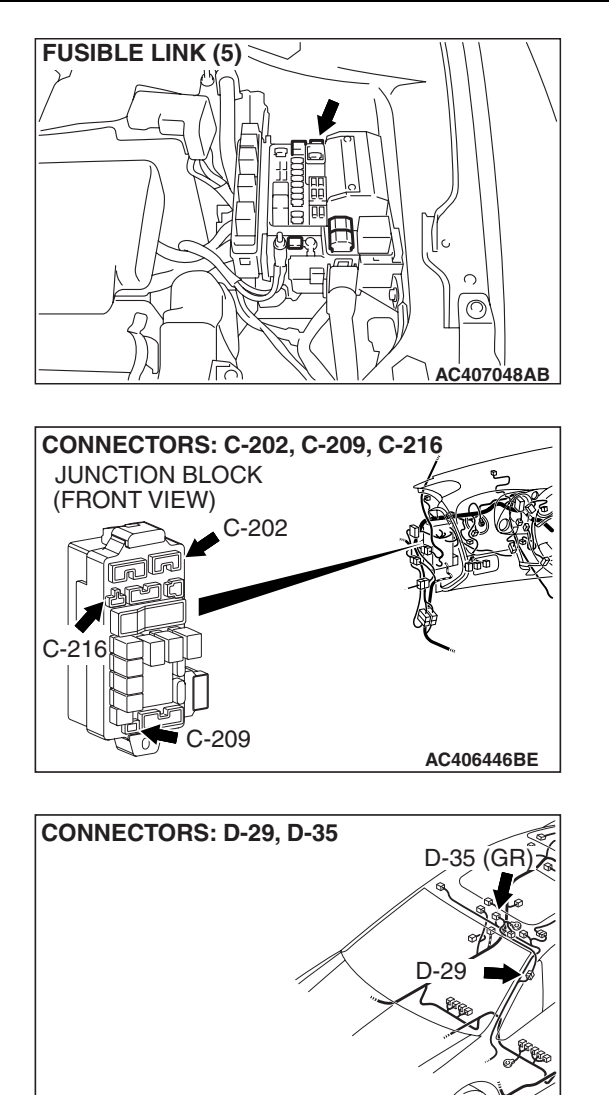

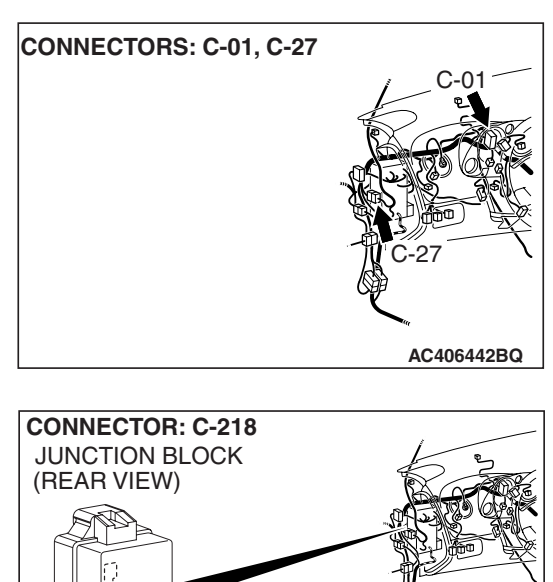

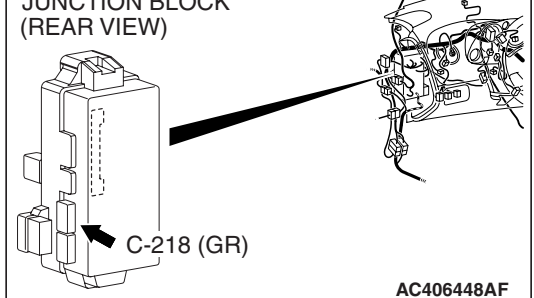

## **CIRCUIT OPERATION**

- Power to the sunroof motor assembly is supplied through fusible link (5).
- When the ignition switch (IG2) signal is on, the sunroof motor assembly is ready to operate.

## **TECHNICAL DESCRIPTION (COMMENT)**

The power supply circuit or the communication circuit to the sunroof motor assembly or the sunroof motor assembly may be defective.

## **TROUBLESHOOTING HINTS**

- The wiring harness or connectors may have loose, corroded, or damaged terminals, or terminals pushed back in the connector
- The sunroof motor assembly may be defective
- The ETACS-ECU may be defective

## DIAGNOSIS

### **Required Special Tools:**

- MB991223: Harness Set
- MB992006: Extra Fine Probe
  - MB991958: Scan Tool (MUT-III Sub Assembly)
  - MB991824: V.C.I.
  - MB991827: MUT-III USB Cable
  - MB991910: MUT-III Main Harness A

**TSB Revision** 

AC406452AG

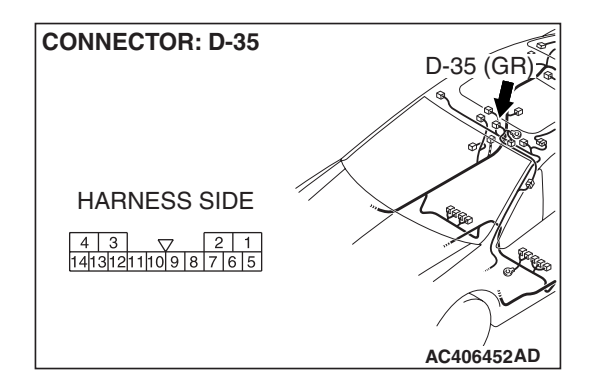

D-35 (GR

**CONNECTOR: D-35** 

HARNESS SIDE

 4
 3
 2
 1

 141312111098765

# STEP 1. Check sunroof motor assembly connector D-35 for loose, corroded or damaged terminals, or terminals pushed back in the connector.

- Q: Is sunroof motor assembly connector D-35 in good condition?
  - YES : Go to Step 2.
  - NO: Repair or replace the damaged component(s). Refer to GROUP 00E, Harness Connector Inspection
     P.00E-2. The system should communicate with the sunroof-ECU normally.

## STEP 2. Check the fusible link (5) line of power supply circuit to the sunroof motor assembly. Measure the voltage at sunroof motor assembly connector D-35.

(1) Disconnect sunroof motor assembly connector D-35 and measure the voltage available at the wiring harness side of the connector.

- AC406452AD
- (2) Measure the voltage between terminal 1 and ground.The voltage should measure approximately 12 volts
  - The voltage should measure approximately 12 volts (battery positive voltage).
- Q: Is the measured voltage approximately 12 volts (battery positive voltage)?
  - **YES :** Go to Step 4. **NO :** Go to Step 3.

## STEP 3. Check the wiring harness between sunroof motor assembly connector D-35 (terminal 1) and fusible link (5).

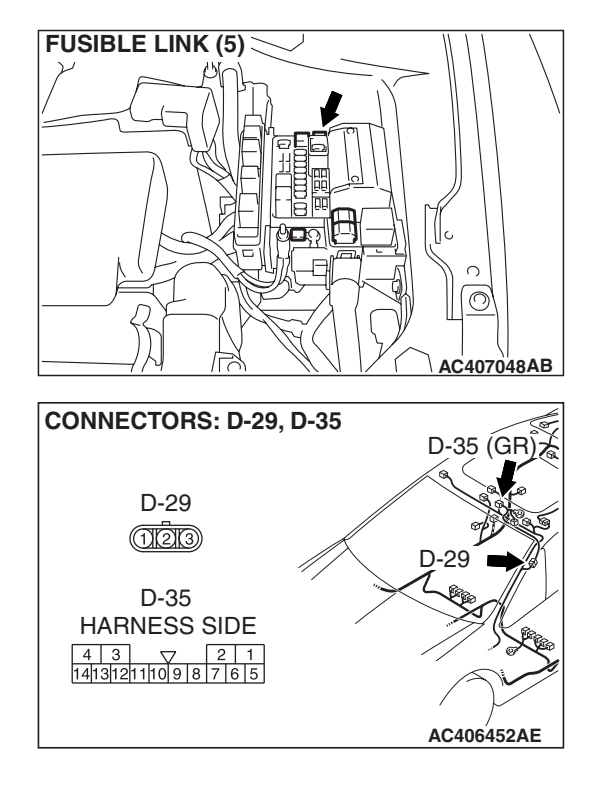

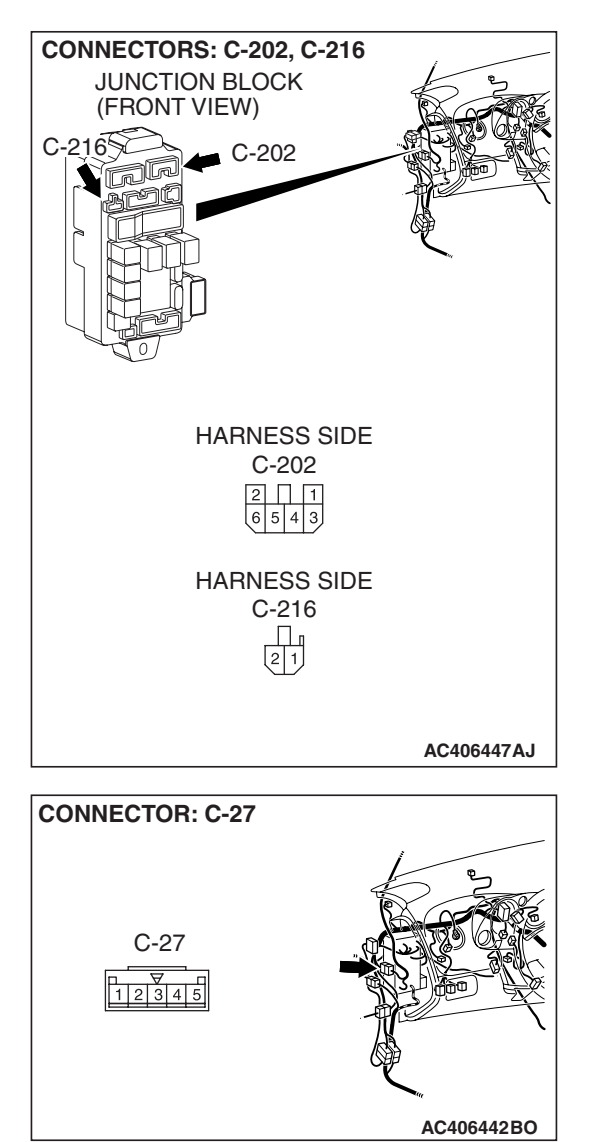

NOTE: Also check junction block connectors C-202, C-216, intermediate connector C-27 and D-29 for loose, corroded, or damaged terminals, or terminals pushed back in the connector. If junction block connector C-202, C-216, intermediate connector C-27 or D-29 is damaged, repair or replace the damaged component(s) as described in GROUP 00E, Harness Connector Inspection P.00E-2.

- Q: Is the wiring harness between sunroof motor assembly connector D-35 (terminal 1) and fusible link (5) in good condition?
  - YES : No action is necessary and testing is complete.
  - NO: The wiring harness may be damaged or the
    - connector(s) may have loose, corroded or damaged terminals, or terminals pushed back in the connector. Repair the wiring harness as necessary. The system should communicate with the sunroof-ECU normally.

1413121

11098765

**CONNECTOR D-35** 

(HARNESS SIDE)

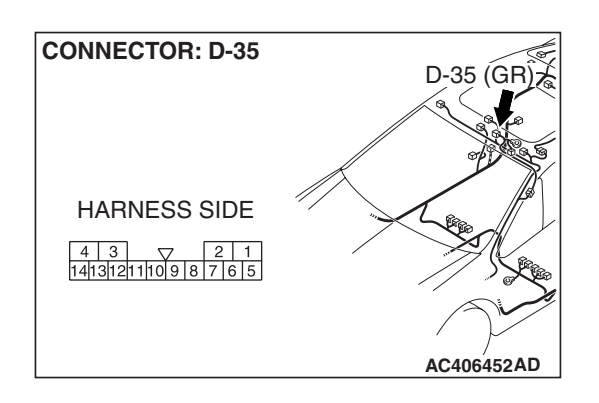

# STEP 4. Check the ignition switch (IG2) circuit to the sunroof motor assembly. Measure the voltage at sunroof motor assembly connector D-35.

- (1) Disconnect sunroof motor assembly connector D-35 and measure the voltage available at the wiring harness side of the connector.
- (2) Turn the ignition switch to the "ON" position.

- (3) Measure the voltage between terminal 3 and ground.
  - The voltage should measure approximately 12 volts (battery positive voltage).
- Q: Is the measured voltage approximately 12 volts (battery positive voltage)?
  - YES : Go to Step 6.
  - NO: Go to Step 5.

STEP 5. Check the wiring harness between sunroof motor assembly connector D-35 (terminal 3) and ignition switch (IG2).

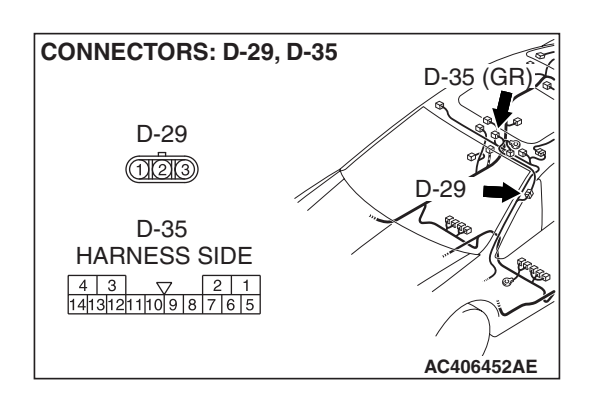

AC209365 NF

|  | TSB Revision |  |
|--|--------------|--|
|--|--------------|--|

NOTE: Also check junction block connectors C-202, C-209 and intermediate connector D-29 for loose, corroded, or damaged terminals, or terminals pushed back in the connector. If junction block connector C-202, C-209 or intermediate connector D-29 is damaged, repair or replace the damaged component(s) as described in GROUP 00E, Harness Connector Inspection *P.00E-2*.

- Q: Is the wiring harness between sunroof motor assembly connector D-35 (terminal 3) and the ignition switch (IG2) in good condition?
  - **YES :** No action is necessary and testing is complete.
  - **NO :** The wiring harness may be damaged or the connector(s) may have loose, corroded or damaged terminals, or terminals pushed back in the connector. Repair the wiring harness as necessary. The system

should communicate with the sunroof-ECU normally.

# STEP 6. Check the ground circuit to the sunroof motor assembly. Measure the resistance at sunroof motor assembly connector D-35.

(1) Disconnect sunroof motor assembly connector D-35 and measure the resistance available at the wiring harness side of the connector.

- (2) Measure the resistance value between terminal 4 and ground.
  - The resistance should be 2 ohms or less.
- Q: Is the measured resistance 2 ohms or less?
  - YES : Go to Step 8.
  - NO: Go to Step 7.

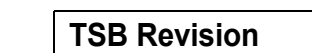

AC209364ON

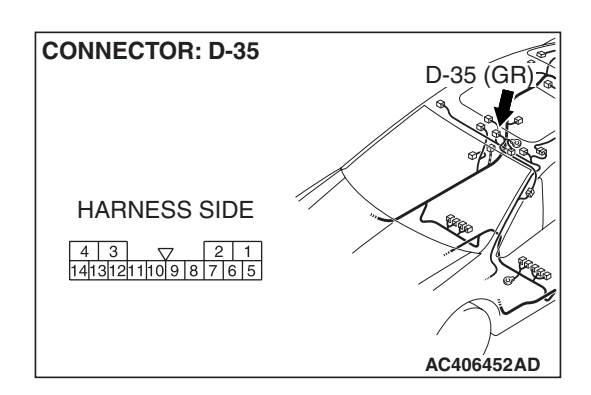

| 4 | 3 | ▽ | 2 | 1 |14|13|12|11|10|9|8|7|6|5

CONNECTOR D-35 (HARNESS SIDE)

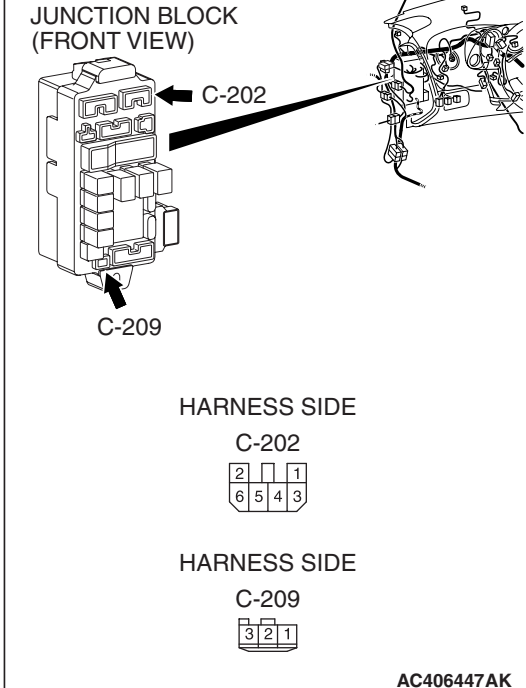

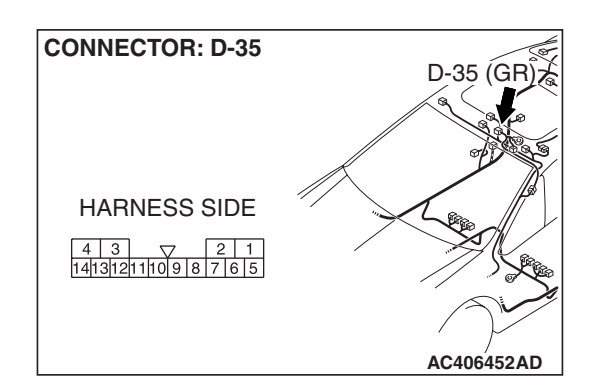

STEP 7. Check the wiring harness between sunroof motor assembly connector D-35 (terminal 4) and ground.

Q: Is the wiring harness between sunroof motor assembly connector D-35 (terminal 4) and ground in good condition?

- **YES :** No action is necessary and testing is complete.
- **NO**: The wiring harness may be damaged or the connector(s) may have loose, corroded or damaged terminals, or terminals pushed back in the connector. Repair the wiring harness as necessary. The system should communicate with the sunroof-ECU normally.

# STEP 8. Check ETACS-ECU connector C-218 for loose, corroded or damaged terminals, or terminals pushed back in the connector.

- Q: Is ETACS-ECU connector C-218 in good condition?
  - YES : Go to Step 9.
  - NO: Repair or replace the damaged component(s). Refer to GROUP 00E, Harness Connector Inspection
     P.00E-2. The system should communicate with the sunroof-ECU normally.

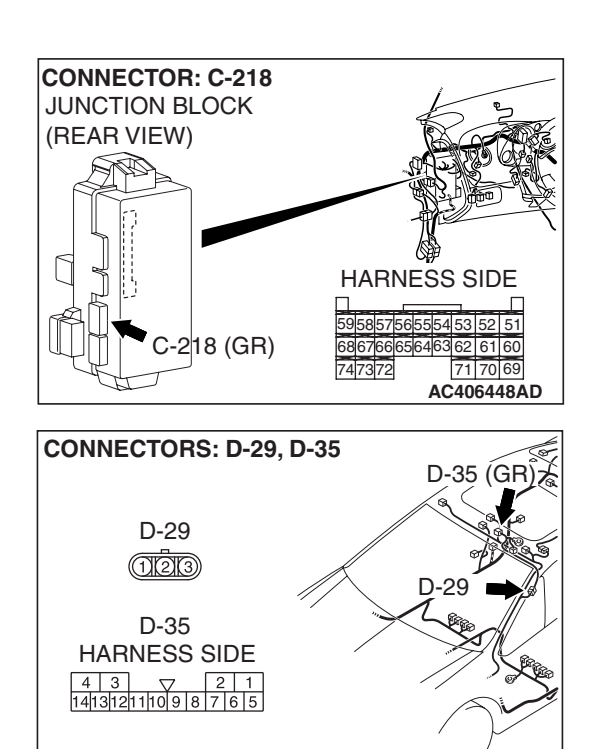

STEP 9. Check the wiring harness between sunroof motor assembly connector D-35 (terminal 6) and ETACS-ECU connector C-218 (terminal 59).

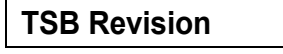

AC406452AE

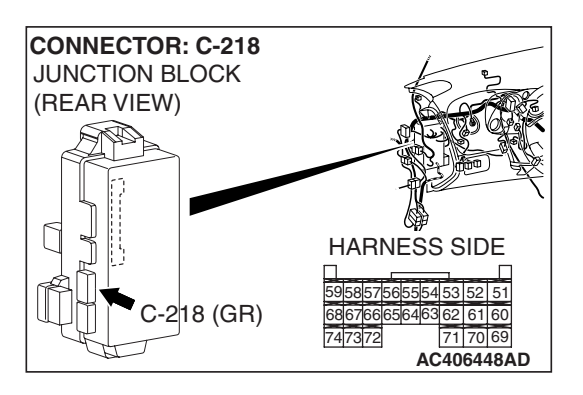

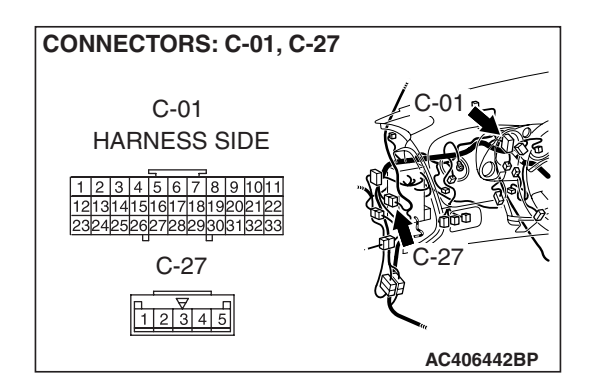

NOTE: Also check intermediate connector C-27, D-29 and joint connector C-01 for loose, corroded, or damaged terminals, or terminals pushed back in the connector. If intermediate connector C-27, D-29 or joint connector C-01 is damaged, repair or replace the damaged component(s) as described in GROUP 00E, Harness Connector Inspection P.00E-2.

- Q: Is the wiring harness between sunroof motor assembly connector D-35 (terminal 6) and ETACS-ECU connector C-218 (terminal 59) in good condition?
  - YES : Go to Step 10.
  - **NO :** The wiring harness may be damaged or the connector(s) may have loose, corroded or damaged terminals, or terminals pushed back in the connector. Repair the wiring harness as necessary. The system should communicate with the sunroof-ECU normally.

### STEP 10. Replace the sunroof motor assembly.

- (1) Replace the sunroof motor assembly.
- (2) The system should communicate with the sunroof-ECU normally.
- Q: Can the system communicate with the sunroof-ECU?
  - **YES :** No action is necessary and testing is complete.
  - NO: Replace the ETACS-ECU. When the ETACS-ECU is replaced, register the encrypted code. Refer to GROUP 54A, Encrypted Code Registration Criteria Table P.54A-13. The system should communicate with the sunroof-ECU normally.

## TONE ALARM

## **GENERAL DESCRIPTION CONCERNING THE TONE ALARM**

M1549021000382

The tone alarm functions are as follows. These functions are controlled by relevant ECUs.

| FUNCTION                                  | CONTROL ECU              |
|-------------------------------------------|--------------------------|
| Ignition key reminder tone alarm function | ETACS-ECU                |
| Light reminder tone alarm function        | ETACS-ECU, column switch |
| Seat belt tone alarm function             | ETACS-ECU                |
| Door ajar tone alarm function             | ETACS-ECU                |

IGNITION SWITCH

(IG1)

## **TONE ALARM**

## **IGNITION KEY REMINDER TONE ALARM FUNC-**TION

When the driver's door is opened with the ignition key inserted in the ignition key cylinder (ignition switch is in the OFF position,) the tone alarm sounds intermittently to indicate that the ignition key has not been removed.

## LIGHT REMINDER TONE ALARM FUNCTION

When the taillights or headlights are ON, if the ignition key is removed and the driver's door is opened, a tone alarm will sound continuously to warn that the lights are on. However, if the taillights or headlights have been turned off by the headlight automatic-shutoff function, the tone alarm will not sound.

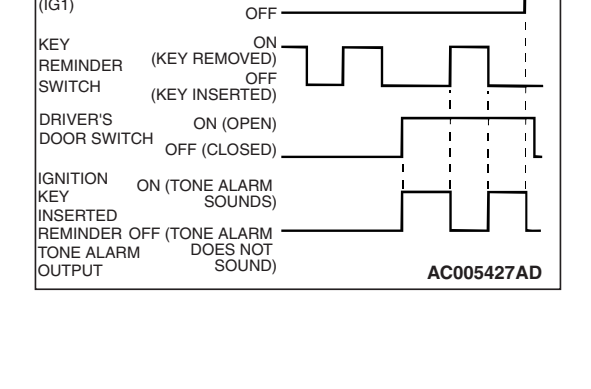

ON

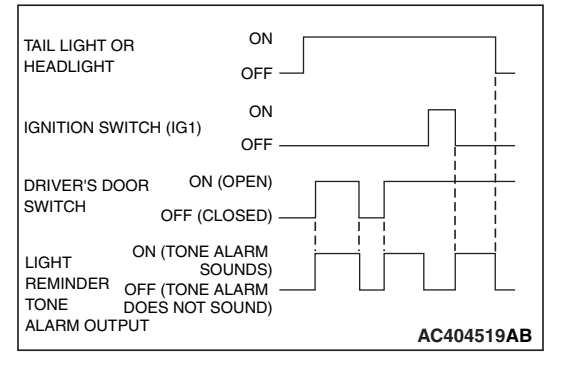

| ISB | Revision |
|-----|----------|

### Seat belt tone alarm function

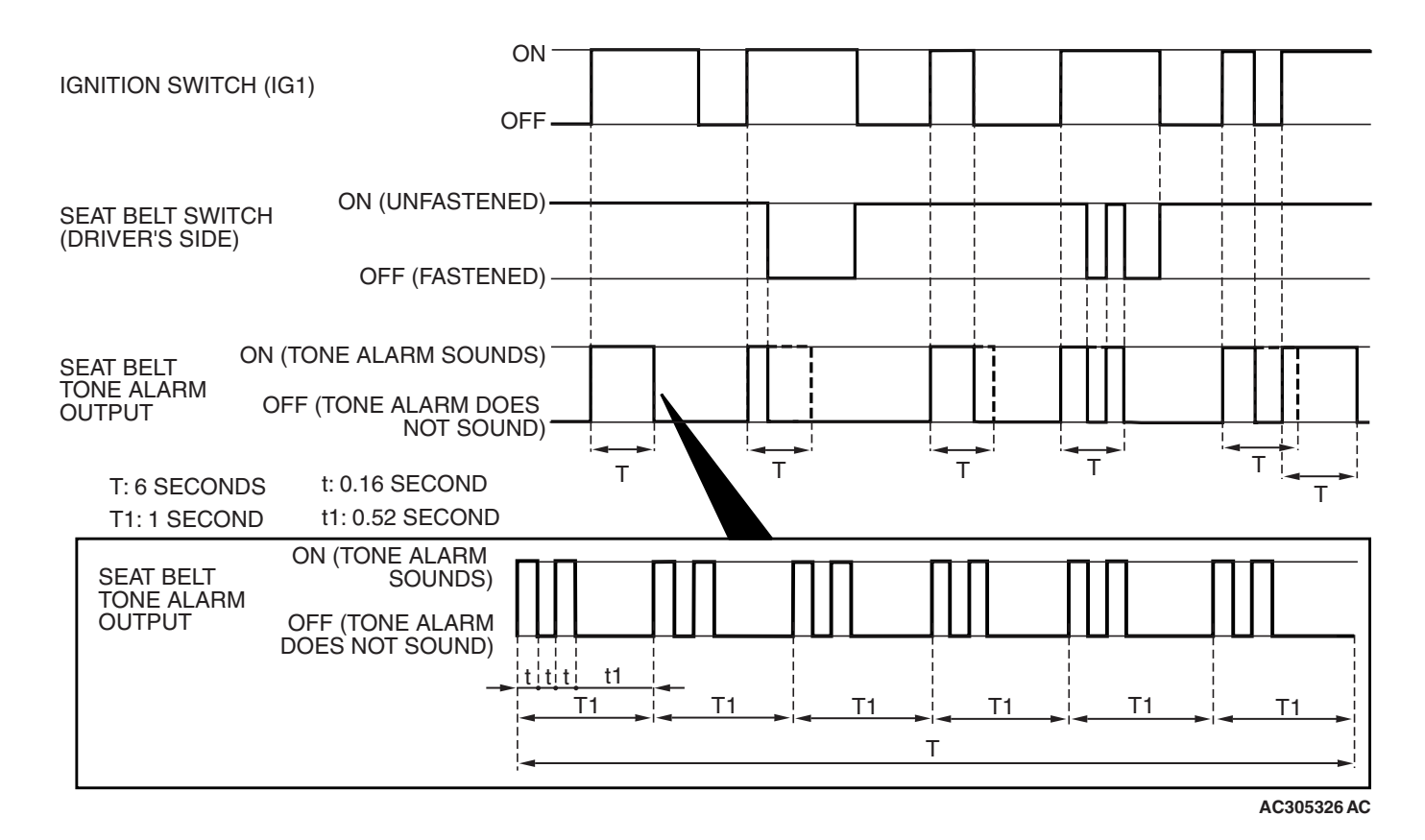

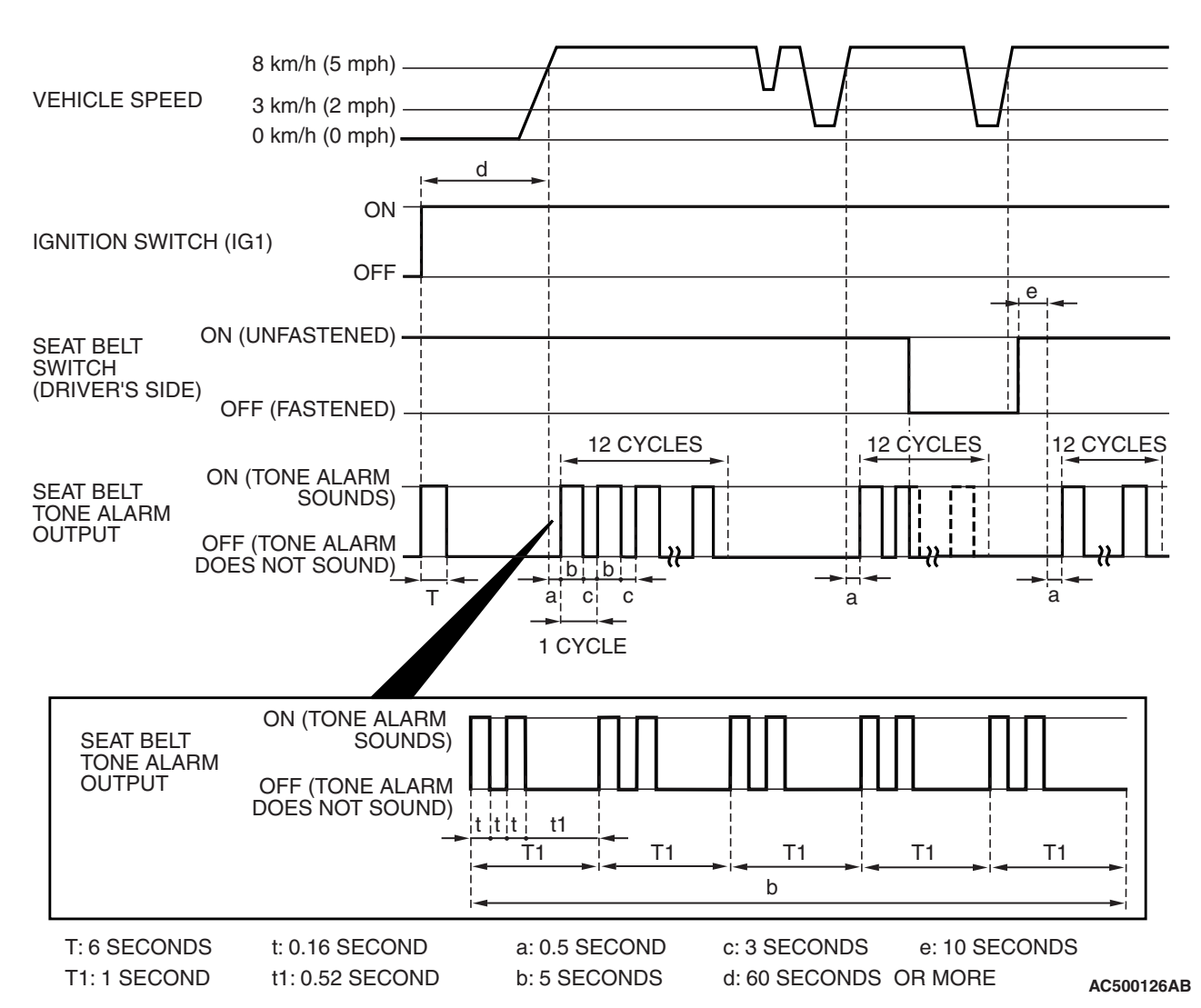

If any of the following conditions are met with the ignition switch at "ON" or "ST", the ETACS-ECU sounds the tone alarm by using the driver's seat belt switch signal and the vehicle speed signal from the combination meter.

- Sounds the tone alarm for 6 seconds when the ignition switch is turned "ON" with the seat belt switch on (the driver's seat belt is not fastened) (Timer function).
- Sounds the tone alarm 12 cycles (after 0.5 second) if any of the following conditions are met when 60 seconds or more have elapsed since the ignition switch is turned "ON". One cycle consists of 5 seconds "on" and then 3 seconds "off".
- a. The vehicle speed has reached 8 km/h (5 mph) while the seat belt switch is turned on (driver's seat belt is not fastened) with the ignition switch "ON".
- b. The seat belt switch has been turned on (driver's seat belt has not been fastened) for at least 10 seconds while the ignition switch has been turned "ON" and the vehicle speed has been 8 km/h (5 mph) or more.
- NOTE: Once the tone alarm has sounded 12 cycles, it does not sound again until the vehicle speed reduces to 3 km/h (2 mph) or less even if any of the following conditions is met.
- The tone alarm stops sounding if the ignition switch or the seat belt switch is turned off (the driver's seat belt is fastened) while the timer operation is active.

| TSB | Revision |  |
|-----|----------|--|
|     |          |  |

### DOOR AJAR TONE ALARM FUNCTION

The buzzer is sounded 4 times by the ETACS-ECU to warn the driver if any door (including liftgate) is open when the ignition is switched ON and the vehicle speed reaches 8 km/h (5 mph) or faster. The buzzer will continue to sound 4 times even if the ignition, door status, or vehicle speed requirements are not maintained.

#### General circuit diagram for ignition key reminder tone alarm function

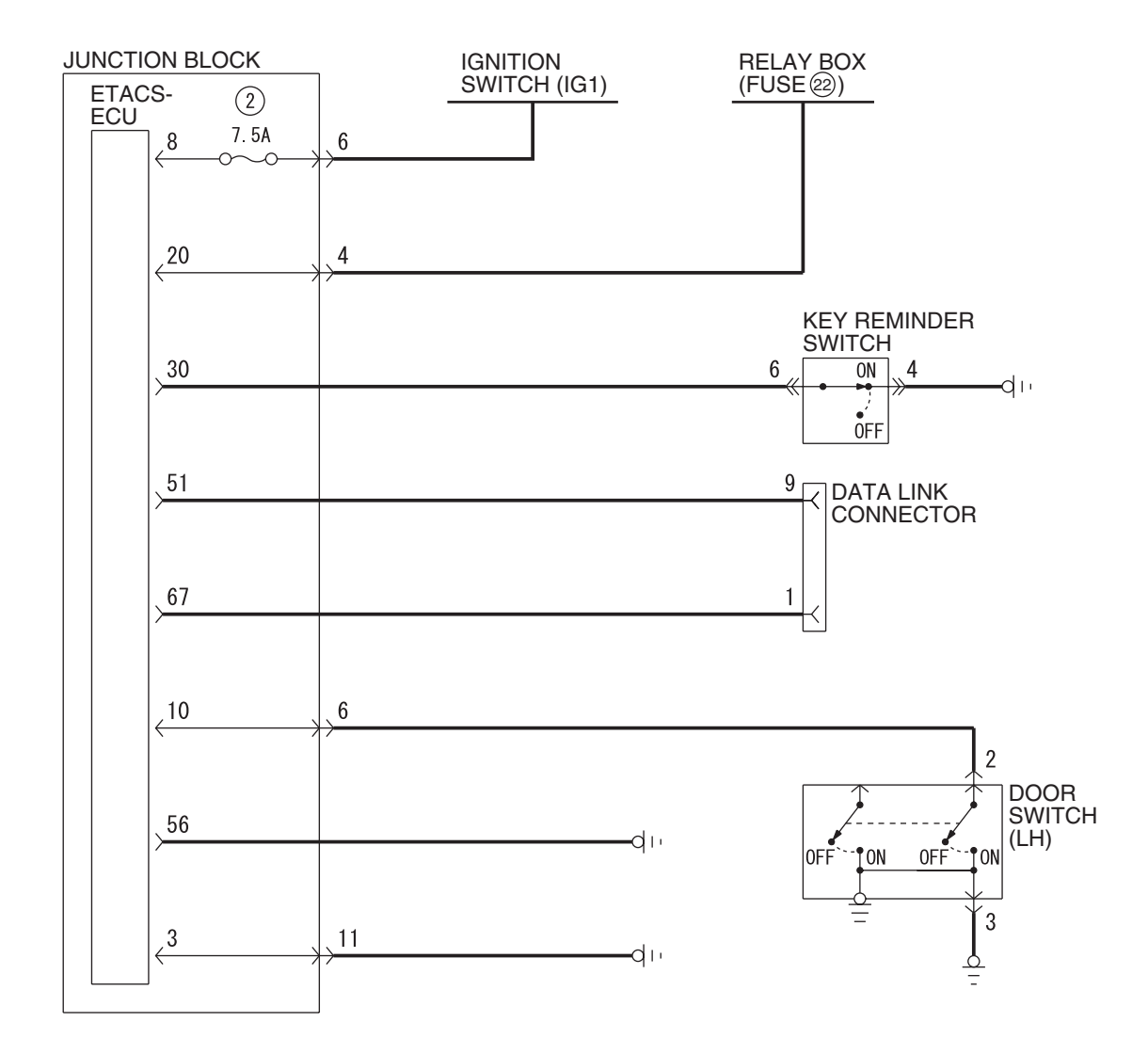

W6P54M072A

| TSB | Revision |  |
|-----|----------|--|
|     |          |  |

#### General circuit diagram for light reminder tone alarm function

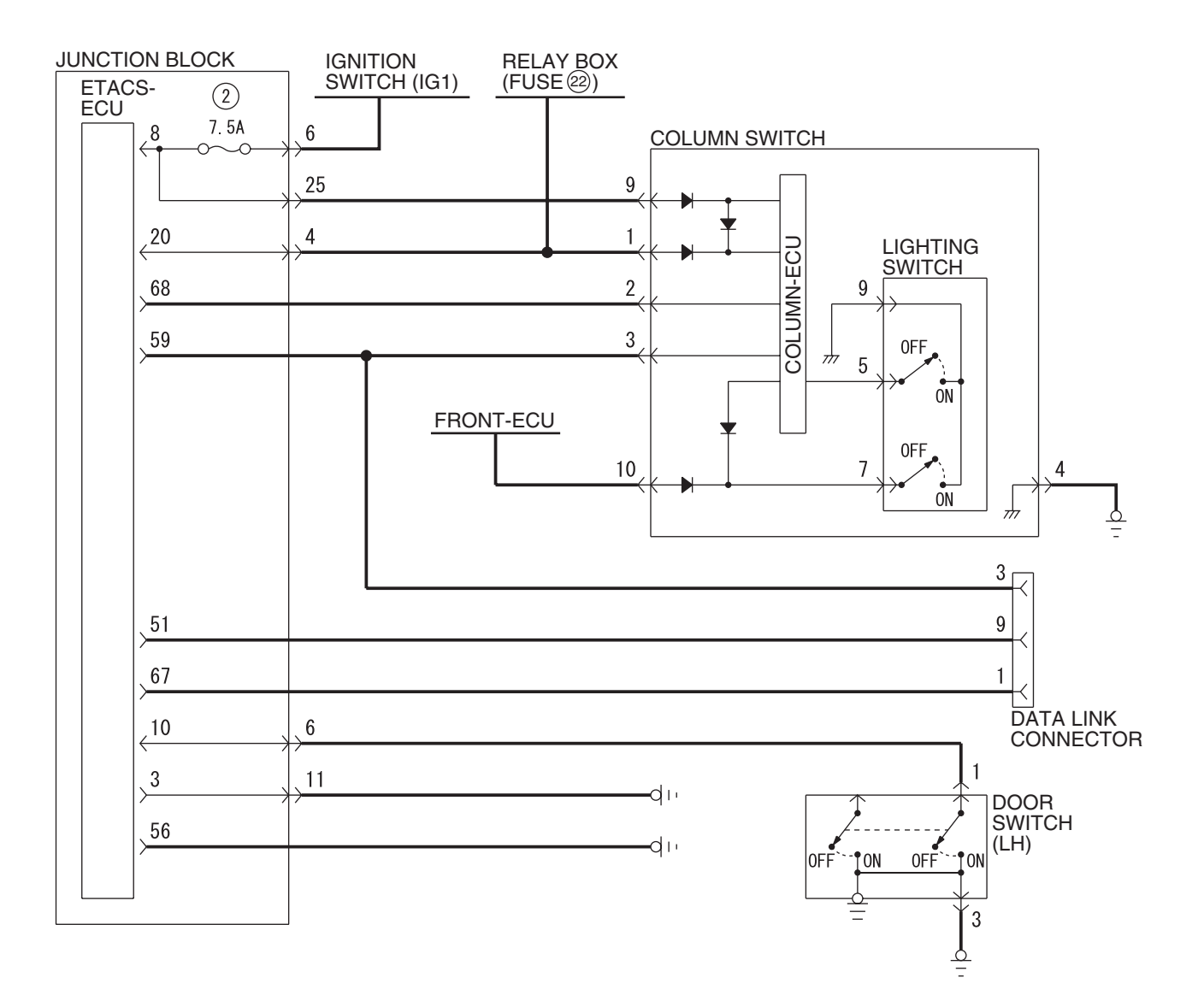

W6P54M073A

#### General circuit diagram for seat belt tone alarm function

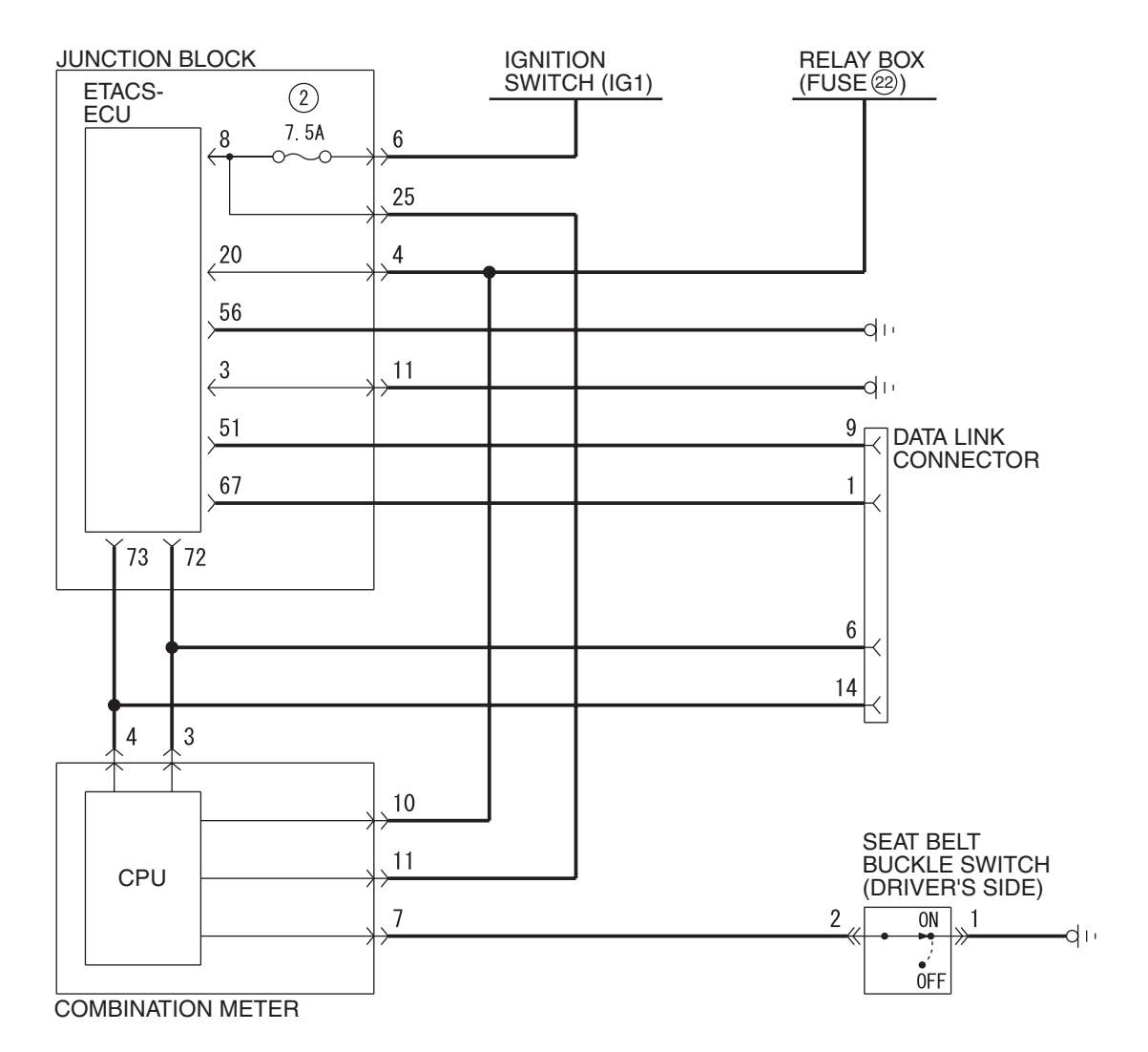

W6P54M101A

## INSPECTION PROCEDURE B-1: Tone Alarm: Ignition key reminder tone alarm function does not work normally.

NOTE: This troubleshooting procedure requires the use of scan tool MB991958 and SWS monitor kit MB991813. For details on how to use the SWS monitor, refer to "How to use SWS monitor P.54B-16."

#### Ignition Key Reminder Tone Alarm Function

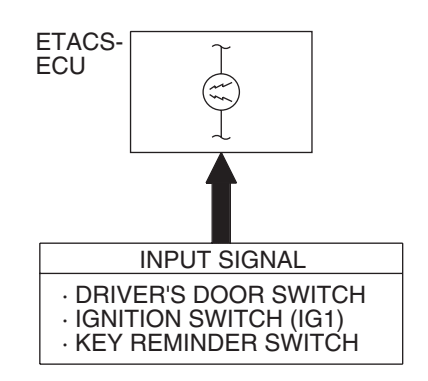

W5Z54M058A

## **CIRCUIT OPERATION**

The ETACS-ECU operates the ignition key reminder tone alarm function, based on input signals from the following switches:

- Ignition switch (IG1): OFF
- Key reminder switch: OFF
- Door switch (LH): ON

The ETACS-ECU operates the ignition key reminder tone alarm function under the following conditions:

- Ignition key position: "LOCK" (OFF) position
- Ignition key: Inserted in the ignition key cylinder
- Driver's door: open

## **TECHNICAL DESCRIPTION (COMMENT)**

If the function does not work normally, the input circuit system from the switches or the ETACS-ECU may be defective (refer to "CIRCUIT OPERATION").

## **TROUBLESHOOTING HINTS**

- Trouble in input signal system
- The wiring harness or connectors may have loose, corroded, or damaged terminals, or terminals pushed back in the connector
- The ETACS-ECU may be defective

## DIAGNOSIS

### **Required Special Tools:**

- MB991223: Harness Set
- MB992006: Extra Fine Probe
- MB991958: Scan Tool (MUT-III Sub Assembly)
  - MB991824: V.C.I.
  - MB991827: MUT-III USB Cable
  - MB991910: MUT-III Main Harness A
- MB991813: SWS Monitor Kit
  - MB991806: SWS Monitor Cartridge
  - MB991812: SWS Monitor Harness (For Column-ECU)
  - MB991822: Probe Harness
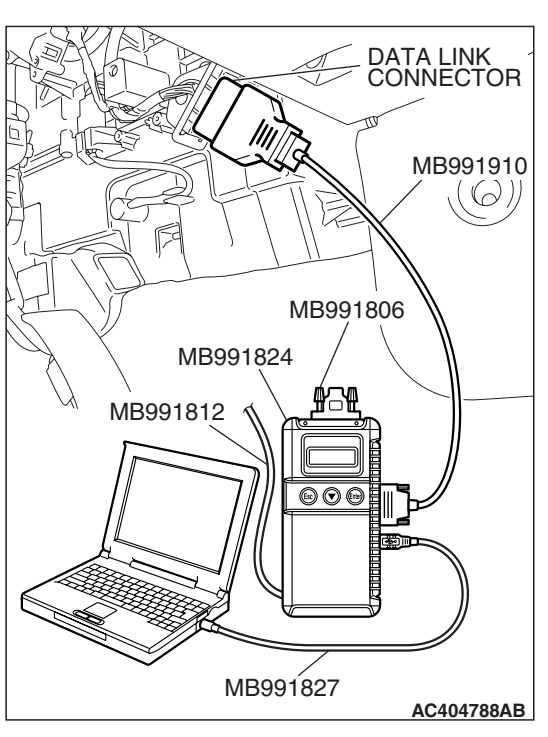

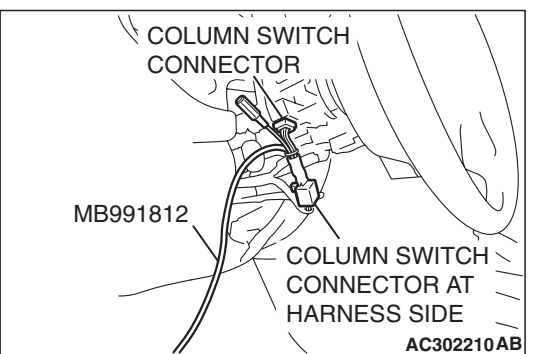

STEP 1. Use scan tool MB991958 to select "ECU COMM Check" on the SWS monitor display. Check the ETACS-ECU.

### 

To prevent damage to scan tool MB991958, always turn the ignition switch to the "LOCK" (OFF) position before connecting or disconnecting scan tool MB991958. Connect special tool MB991910 before connecting special tool MB991812. Be sure to connect special tool MB991806 after turning on special tool MB991824.

- (1) Connect the special tool. Refer to "How to connect SWS monitorP.54B-14."
- (2) Turn the ignition switch to the "LOCK" (OFF) position.
- (3) Operate scan tool MB991958 according to the procedure below to display "ECU COMM Check."
  - a. Select "Interactive Diagnosis."
  - b. Select "System select."
  - c. Select "SWS."
  - d. Select "SWS MONITOR."
  - e. Select "ECU COMM Check."
- (4) Scan tool MB991958 should show "OK" on the "ECU COMM Check" menu for the "ETACS ECU" menu.
- Q: Is "OK" displayed for the "ETACS ECU" menu?
  - YES : Go to Step 2.
  - **NO :** Refer to Inspection Procedure A-3 "Communication with the ETACS-ECU is not possible P.54B-78."

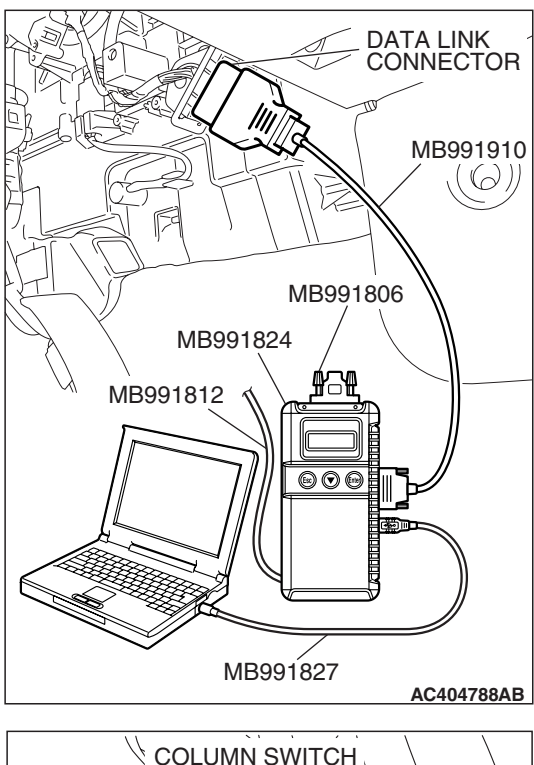

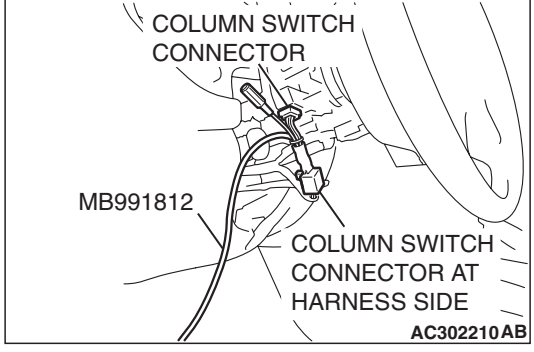

# STEP 2. Check the input signal by using "FUNCTION DIAG." menu of the SWS monitor.

Check the input signals from the following switches:

- Ignition switch: OFF (key inserted)
- Driver's door: open
- Passenger's door: closed
- (1) Operate scan tool MB991958 according to the procedure below to display "KEY RMND. ALM."
  - a. Select "Interactive Diagnosis."
  - b. Select "System select."
  - c. Select "SWS."
  - d. Select "SWS MONITOR."
  - e. Select "Function Diag."
  - f. Select "BUZZER."
  - g. Select "KEY RMND. ALM."
- (2) Check that normal conditions are displayed for the items described in the table below.

NOTE: Scan tool MB991958 display changes when the driver's or the passenger's door is opened. If any of the doors is open, the system cannot be checked correctly.

| ITEM NO. | ITEM NAME     | NORMAL<br>CONDITION |
|----------|---------------|---------------------|
| ITEM 30  | IG SW (IG1)   | OFF                 |
| ITEM 32  | FRONT DOOR SW | ON                  |
| ITEM 43  | BUZZER        | ON                  |

Q: Does scan tool MB991958 display the items "IG SW (IG1)", "FRONT DOOR SW" and "BUZZER" as normal condition?

Normal conditions are displayed for all the items : Replace the ETACS-ECU. When the ETACS-ECU is replaced, register the encrypted code. Refer to GROUP 54A, Encrypted Code Registration Criteria Table P.54A-13. The ignition key reminder tone alarm function should now work normally.

Normal condition is not displayed for "IG SW (IG1)" : Refer to Inspection Procedure M-2 "ETACS-ECU does not receive any signal from the ignition switch (IG1) P.54B-452."

Normal condition is not displayed for "FRONT DOOR

- **SW"** : Refer to Inspection Procedure M-5 "ETACS-ECU does not receive any signal from the door switches P.54B-466."
- Normal condition is not displayed for "BUZZER" : Go to Step 3.

| TSB Revision |  |
|--------------|--|
|              |  |

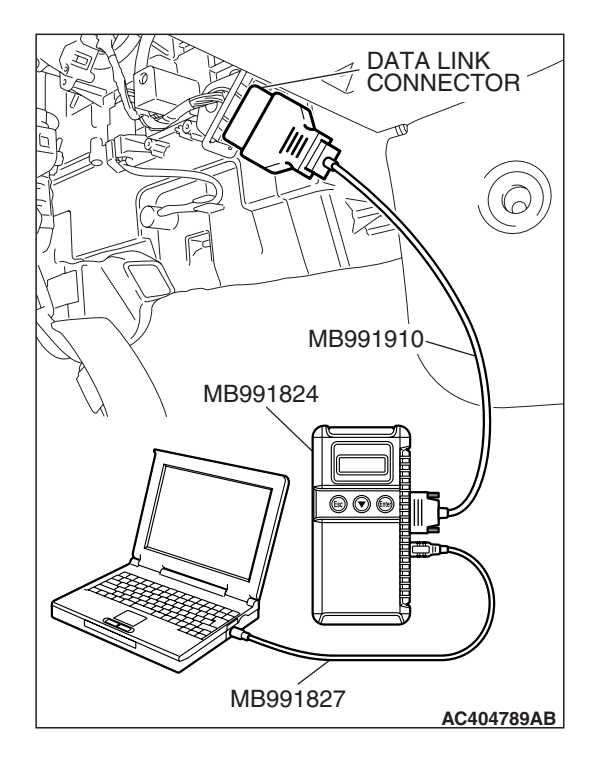

# STEP 3. Check the input signal (by using the pulse check mode of the monitor).

Check the input signals from the key reminder switch.

- Check whether scan tool MB991958 sounds or not when the ignition key is removed.
- (1) Operate scan tool MB991958 according to the procedure below to display "Pulse check."
  - a. Select "Interactive Diagnosis."
  - b. Select "System Select."
  - c. Select "SWS."
  - d. Select "Pulse Checking."
- Q: Does scan tool MB991958 sound when the ignition key is removed and reinserted?
  - **YES :** Replace the ETACS-ECU. When the ETACS-ECU is replaced, register the encrypted code. Refer to GROUP 54A, Encrypted Code Registration Criteria Table P.54A-13. The ignition key reminder tone alarm function should now work normally.
  - **NO :** Refer to Inspection Procedure N-1 "ETACS-ECU does not receive any signal from the key reminder switch P.54B-489."

# **INSPECTION PROCEDURE B-2:** Tone Alarm: Light reminder tone alarm function does not work normally.

NOTE: This troubleshooting procedure requires the use of scan tool MB991958 and SWS monitor kit MB991813. For details on how to use the SWS monitor, refer to "How to use SWS monitor P.54B-16."

### Light Reminder Tone Alarm Function

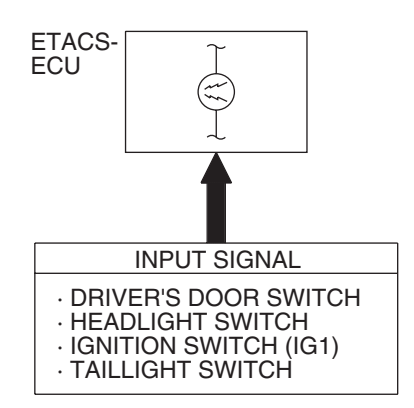

W5Z54M059A

### **CIRCUIT OPERATION**

The ETACS-ECU operates the light reminder tone alarm function according to the following signals:

- Ignition switch (IG1): OFF
- Ignition key reminder switch: ON
- Door switch (LH): ON
- Taillight switch: ON
- Headlight switch: ON

The ETACS-ECU operates the light reminder tone alarm function under the following conditions:

- Ignition switch: "LOCK" (OFF) position
- Ignition key: Removed from the ignition key cylinder
- Driver's door: open

• Taillights or headlights: ON

### **TECHNICAL DESCRIPTION (COMMENT)**

If the function does not work normally, the input circuit system from the switches or the ETACS-ECU may be defective (refer to "CIRCUIT OPERATION").

### **TROUBLESHOOTING HINTS**

- Trouble in input signal system
- The wiring harness or connectors may have loose, corroded, or damaged terminals, or terminals pushed back in the connector
- The ETACS-ECU may be defective

### DIAGNOSIS

### **Required Special Tools:**

- MB991223: Harness Set
- MB992006: Extra Fine Probe
- MB991958: Scan Tool (MUT-III Sub Assembly)
  - MB991824: V.C.I.
  - MB991827: MUT-III USB Cable
  - MB991910: MUT-III Main Harness A
- MB991813: SWS Monitor Kit
  - MB991806: SWS Monitor Cartridge
  - MB991812: SWS Monitor Harness (For Column-ECU)
  - MB991822: Probe Harness

# MB991910 MB991910 MB991824 MB991812 MB991812 MB991827 AC404788AB

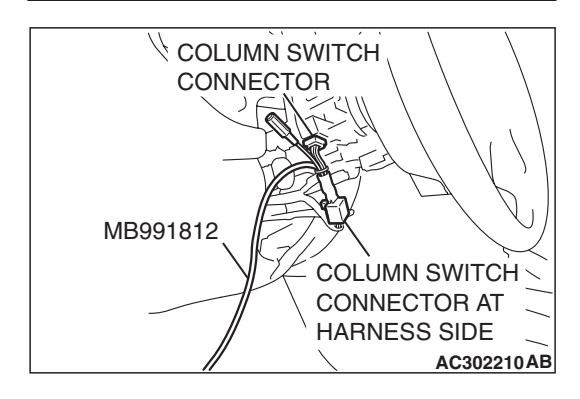

# STEP 1. Use scan tool MB991958 to select "ECU COMM Check" on the SWS monitor display.

Check the following ECUs:

- ETACS-ECU
- Column switch (column-ECU)

### 

To prevent damage to scan tool MB991958, always turn the ignition switch to the "LOCK" (OFF) position before connecting or disconnecting scan tool MB991958. Connect special tool MB991910 before connecting special tool MB991812. Be sure to connect special tool MB991806 after turning on special tool MB991824.

- (1) Connect the special tool. Refer to "How to connect SWS monitor P.54B-14."
- (2) Turn the ignition switch to the "LOCK" (OFF) position.
- (3) Operate scan tool MB991958 according to the procedure below to display "ECU COMM Check."
  - a. Select "Interactive Diagnosis."
  - b. Select "System Select."
  - c. Select "SWS."
  - d. Select "SWS MONITOR."
  - e. Select "ECU COMM Check."
- (4) Scan tool MB991958 should show "OK" on the "ECU COMM Check" menus for both the "ETACS ECU" and the "COLUMN ECU" menus.
- Q: Is "OK" displayed for both the "ETACS ECU" and "COLUMN ECU" menus?
  - "OK" is displayed for all the items : Go to Step 2.
  - "NG" is displayed for the "ETACS ECU" menu : Refer to Inspection Procedure A-3 "Communication with the ETACS-ECU is not possible P.54B-78."
  - "NG" is displayed for the "COLUMN ECU" menu : Refer to Inspection Procedure A-2 "Communication with the column switch (column-ECU) is not possible P.54B-70."

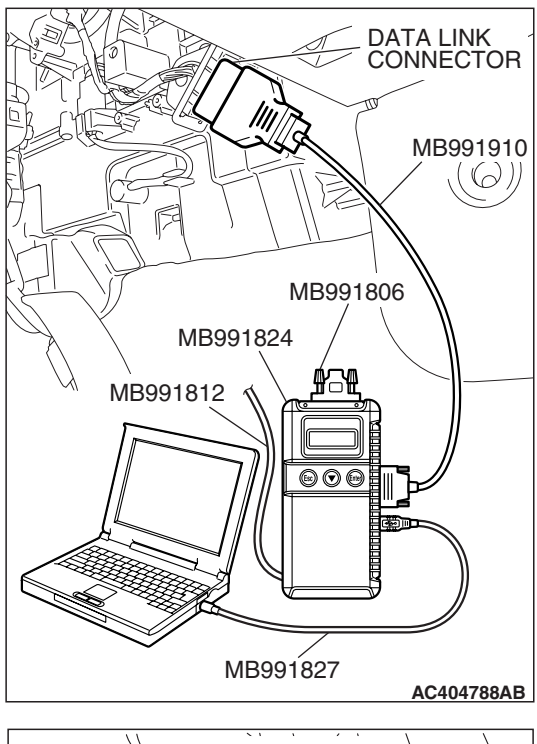

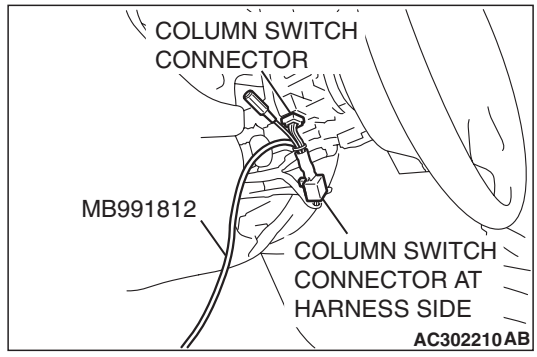

# STEP 2. Check the input signal by using "FUNCTION DIAG." menu of the SWS monitor.

Check the input signals from the following switches:

- Ignition switch: OFF (key removed)
- Lighting switch: TAIL or HEAD
- Driver's door: open
- Passenger's door: closed
- (1) Operate scan tool MB991958 according to the procedure below to display "LGT MONI. ALRM."
  - a. Select "Interactive Diagnosis."
  - b. Select "System Select."
  - c. Select "SWS."
  - d. Select "SWS MONITOR."
  - e. Select "Function Diag."
  - f. Select "BUZZER."
  - g. Select "LGT MONI. ALRM."
- (2) Check that normal conditions are displayed for the items described in the table below.

NOTE: Scan tool MB991958 display changes when the driver's or the passenger's door is opened. If any of the doors is open, the system cannot be checked correctly.

| ITEM NO. | ITEM NAME     | NORMAL CONDITION      |
|----------|---------------|-----------------------|
| ITEM 00  | HEADLIGHT SW  | Either of items is ON |
| ITEM 01  | TAILLIGHT SW  |                       |
| ITEM 30  | IG SW IG1     | OFF                   |
| ITEM 32  | FRONT DOOR SW | ON                    |
| ITEM 35  | H/L AUTO-CUT  | OFF                   |
| ITEM 43  | BUZZER        | ON                    |

Q: Does scan tool MB991958 display "HEADLIGHT SW", "TAILLIGHT SW", "IG SW IG1", "FRONT DOOR SW", "H/L AUTO-CUT" and "BUZZER" as normal condition?

Normal conditions are displayed for all the items :

Replace the ETACS-ECU. When the ETACS-ECU is replaced, register the encrypted code. Refer to GROUP 54A, Encrypted Code Registration Criteria Table P.54A-13. The light reminder tone alarm function should now work normally.

### Normal condition is not displayed for "HEADLIGHT SW"

- : Refer to Inspection Procedure M-6 "ETACS-ECU does not receive any signal from the headlight switch P.54B-473."
- Normal condition is not displayed for "TAILLIGHT SW" : Refer to Inspection Procedure M-6 "ETACS-ECU does not receive any signal from the taillight switch P.54B-473."

| TSB Revision |  |
|--------------|--|
|              |  |

Normal condition is not displayed for "IG SW (IG1)" : Refer to Inspection Procedure M-2 "ETACS-ECU does not receive any signal from the ignition switch (IG1) P.54B-452." Normal condition is not displayed for "FRONT DOOR SW": Refer to Inspection Procedure M-5 "ETACS-ECU does not receive any signal from the door switches P.54B-466." Normal condition is not displayed for "H/L AUTO-CUT" : Refer to Inspection Procedure I-9 "Headlight automatic shutoff function does not work normally P.54B-342." Normal condition is not displayed for "BUZZER" : Replace the ETACS-ECU. When the ETACS-ECU is replaced, register the encrypted code. Refer to GROUP 54A, Encrypted Code Registration Criteria Table P.54A-13. The light reminder tone alarm

function should now work normally.

### INSPECTION PROCEDURE B-3: Tone Alarm: Seat belt tone alarm function does not work normally.

NOTE: This troubleshooting procedure requires the use of scan tool MB991958 and SWS monitor kit MB991813. For details on how to use the SWS monitor, refer to "How to use SWS monitor P.54B-16."

### Seat Belt Tone Alarm Function

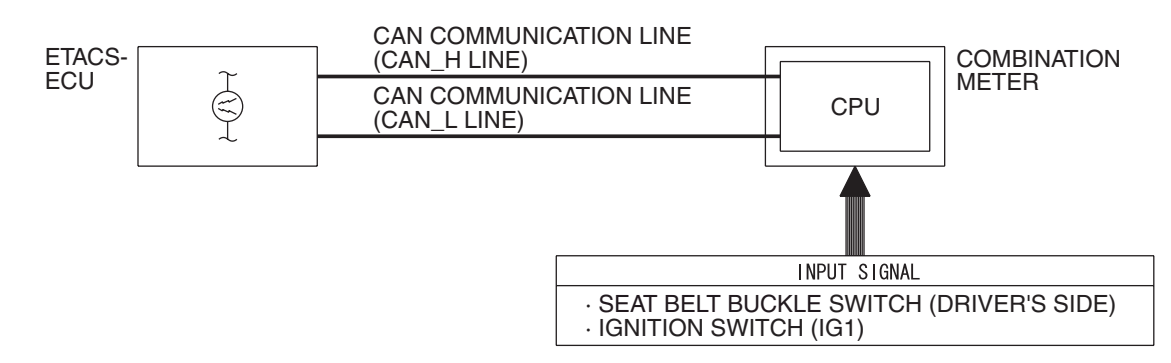

W4P54M31AA

### **CIRCUIT OPERATION**

The ETACS-ECU receives the driver's seat belt switch ON signal from the ignition switch (IG1) and the combination meter, and then controls the seat belt tone alarm function.

The ETACS-ECU operates the seat belt tone alarm function under the following conditions:

- Ignition switch: "ON" position
- Driver's seat belt: Unfastened

### **TECHNICAL DESCRIPTION (COMMENT)**

If the seat belt tone alarm does not work, connector(s), wiring harness in the CAN bus lines, the combination meter, the ETACS-ECU or the input signal circuit may be defective.

### **TROUBLESHOOTING HINTS**

- Trouble in input signal system
- The wiring harness or connectors may have loose, corroded, or damaged terminals, or terminals pushed back in the connector
- The ETACS-ECU may be defective

| TSB Revision |  |
|--------------|--|
|--------------|--|

### SIMPLIFIED WIRING SYSTEM (SWS) SYMPTOM PROCEDURES

### DIAGNOSIS

### **Required Special Tools:**

- MB991223: Harness Set
- MB992006: Extra Fine Probe
- MB991958: Scan Tool (MUT-III Sub Assembly)
  - MB991824: V.C.I.
  - MB991827: MUT-III USB Cable
  - MB991910: MUT-III Main Harness A
- MB991813: SWS Monitor Kit
  - MB991806: SWS Monitor Cartridge
  - MB991812: SWS Monitor Harness (For Column-ECU)
  - MB991822: Probe Harness

# STEP 1. Using scan tool MB991958, diagnose the CAN bus line.

### 

To prevent damage to scan tool MB991958, always turn the ignition switch to the "LOCK" (OFF) position before connecting or disconnecting scan tool MB991958.

- (1) Connect scan tool MB991958. Refer to "How to connect SWS monitor P.54B-14."
- (2) Turn the ignition switch to the "ON" position.
- (3) Diagnose the CAN bus line.
- (4) Turn the ignition switch to the "LOCK" (OFF) position.

### Q: Is the CAN bus line found to be normal?

- YES : Go to Step 2.
- **NO :** Repair the CAN bus line (Refer to GROUP 54C, Diagnosis P.54C-14).

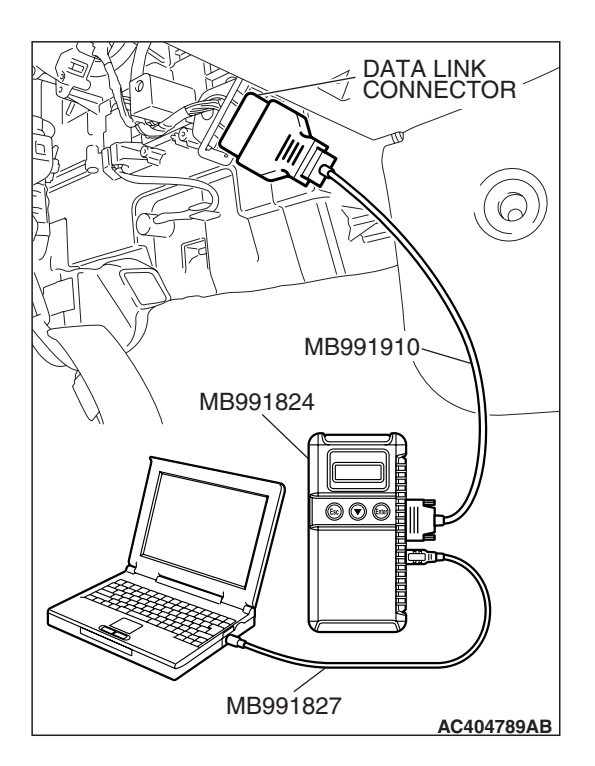

| TSB | Revision |  |
|-----|----------|--|
|     |          |  |

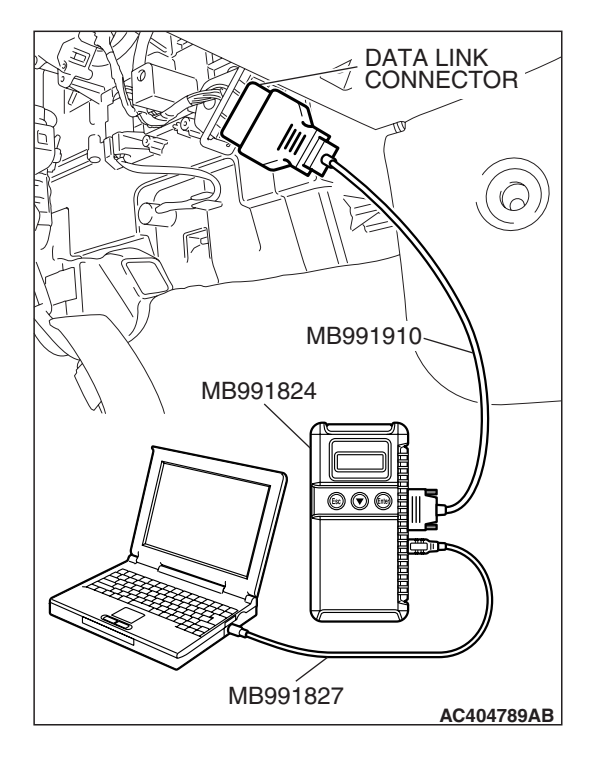

# STEP 2. Using scan tool MB991958, read the combination meter diagnostic trouble code.

Check whether the combination meter-related DTC is set.

- (1) Turn the ignition switch to the "ON" position.
- (2) Check whether the combination meter-related DTC is set.
- (3) Turn the ignition switch to the "LOCK" (OFF) position.
- Q: Is the DTC set?
  - **YES :** Diagnose the combination meter (Refer to GROUP 54A, Diagnosis P.54A-55).
  - **NO**: Go to Step 3.

# DATA LINK CONNECTOR MB991910 $(\bigcirc)$ MB991806 MB991824 MB991812 CE DI MB991827 AC404788AB

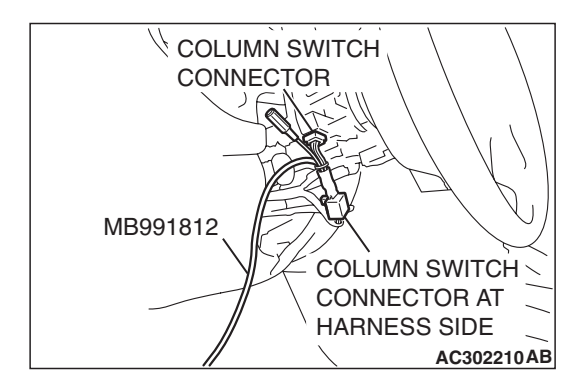

### STEP 3. Use scan tool MB991958 to select "ECU COMM Check" on the SWS monitor display.

Check the ETACS-ECU.

### 

### Connect special tool MB991910 before connecting special tool MB991812. Be sure to connect special tool MB991806 after turning on special tool MB991824.

- (1) Connect the SWS monitor. Refer to "How to connect SWS monitor P.54B-14."
- (2) Turn the ignition switch to the "LOCK" (OFF) position.
- (3) Operate scan tool MB991958 according to the procedure below to display "ECU COMM Check."
  - a. Select "Interactive Diagnosis."
  - b. Select "System Select."
  - c. Select "SWS."
  - d. Select "SWS MONITOR."
  - e. Select "ECU COMM Check."
- (4) Scan tool MB991958 should show "OK" on the "ECU COMM Check" menu for the "ETACS ECU" menu.

### Q: Is "OK" displayed for the "ETACS ECU" menu?

- YES: Go to Step 4.
- **NO**: Refer to Inspection Procedure A-3 "Communication with the ETACS-ECU is not possible P.54B-78."

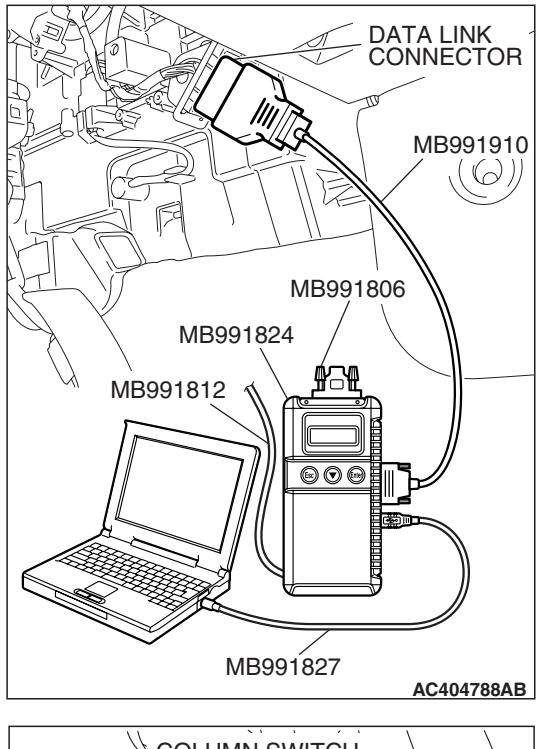

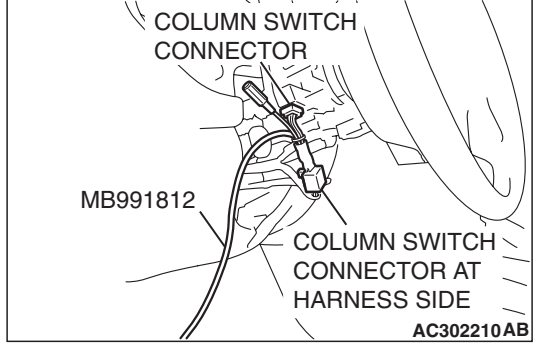

# STEP 4. Check the input signal by using "FUNCTION DIAG." menu of the SWS monitor.

Check the input signals from the following switches:

- Ignition switch: OFF →ON
- Driver's seat belt: Unfastened
- All door: Closed
- (1) Operate scan tool MB991958 according to the procedure below to display "OTHER ALARM"
  - a. Select "Interactive Diagnosis."
  - b. Select "System Select."
  - c. Select "SWS."
  - d. Select "SWS MONITOR."
  - e. Select "Function Diag."
  - f. Select "BUZZER."
  - g. Select "OTHER ALARM"
- (2) Check that normal conditions are displayed for the items described in the table below.

NOTE: Turn the ignition switch from the OFF position to the ON position. Then item No.43 should be ON for approximately six seconds only.

| ITEM NO. | ITEM NAME   | NORMAL CONDITION                                                                                             |
|----------|-------------|----------------------------------------------------------------------------------------------------|
| ITEM 30  | IG SW (IG1) | ON                                                                                                    |
| ITEM 43  | BUZZER      | ON (for approximately six<br>seconds after the ignition<br>switch is turned from OFF<br>to ON), and then OFF |

Q: Does scan tool MB991958 display the items "IG SW (IG1)" and "BUZZER" as normal condition?

### Normal conditions are displayed for all the items : Replace the ETACS-ECU. When the ETACS-ECU is replaced, register the encrypted code. Refer to GROUP 54A, Encrypted Code Registration Criteria Table P.54A-13. Verify that the seat belt tone alarm function works normally.

Normal condition is not displayed for "IG SW (IG1)" : Refer to Inspection Procedure M-2 "ETACS-ECU does not receive any signal from the ignition switch (IG1) P.54B-452."

### Normal condition is not displayed for "BUZZER" : Replace the ETACS-ECU. When the ETACS-ECU is replaced, register the encrypted code. Refer to GROUP 54A, Encrypted Code Registration Criteria Table P.54A-13. Verify that the seat belt tone alarm function works normally.

| TSB Revision |  |
|--------------|--|
|              |  |

### **INSPECTION PROCEDURE B-4: Tone Alarm: Door ajar tone alarm function does not work normally.**

NOTE: This troubleshooting procedure requires the use of scan tool MB991958 and SWS monitor kit MB991813. For details on how to use the SWS monitor, refer to "How to use SWS monitor P.54B-16."

### **Door Ajar Tone Alarm Function Circuit**

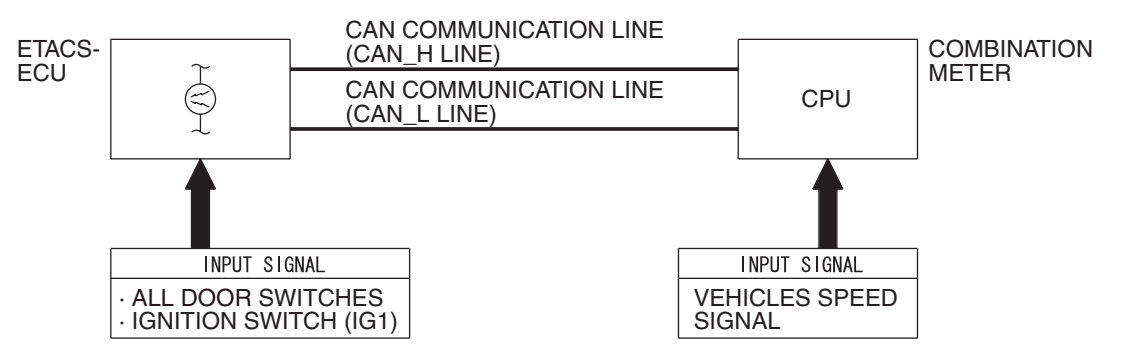

W4P54M32AA

### **CIRCUIT OPERATION**

The ETACS-ECU controls the door-ajar tone alarm, based on the signals from the switches and sensors below.

- Ignition switch (IG1): ON
- One of the door switches: ON
- Vehicle speed signal: 8 km/h (5 mph) or more

### **TECHNICAL DESCRIPTION (COMMENT)**

If the door-ajar tone alarm does not work, connector(s), wiring harness in the CAN bus lines, the combination meter, the ETACS-ECU or the input signal circuit may be defective.

### **TROUBLESHOOTING HINTS**

- Trouble in input signal system
- The wiring harness or connectors may have loose, corroded, or damaged terminals, or terminals pushed back in the connector
- The combination meter may be defective
- The ETACS-ECU may be defective

### DIAGNOSIS

### **Required Special Tools:**

- MB991223: Harness Set
- MB992006: Extra Fine Probe
- MB991958: Scan Tool (MUT-III Sub Assembly)
  - MB991824: V.C.I.
    - MB991827: MUT-III USB Cable
    - MB991910: MUT-III Main Harness A
- MB991813: SWS Monitor Kit
  - MB991806: SWS Monitor Cartridge
  - MB991812: SWS Monitor Harness (For Column-ECU)
  - MB991822: Probe Harness

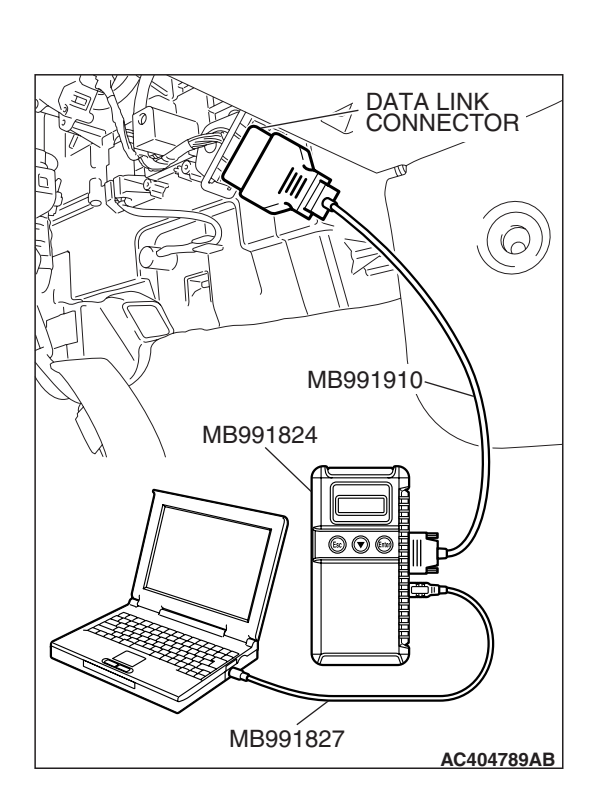

STEP 1. Using scan tool MB991958, diagnose the CAN bus line.

### 

To prevent damage to scan tool MB991958, always turn the ignition switch to the "LOCK" (OFF) position before connecting or disconnecting scan tool MB991958.

- (1) Connect scan tool MB991958. Refer to "How to connect SWS monitor P.54B-14."
- (2) Turn the ignition switch to the "ON" position.
- (3) Diagnose the CAN bus line.
- (4) Turn the ignition switch to the "LOCK" (OFF) position.

### Q: Is the CAN bus line found to be normal?

- YES : Go to Step 2.
- **NO :** Repair the CAN bus line (Refer to GROUP 54C, Diagnosis P.54C-14).

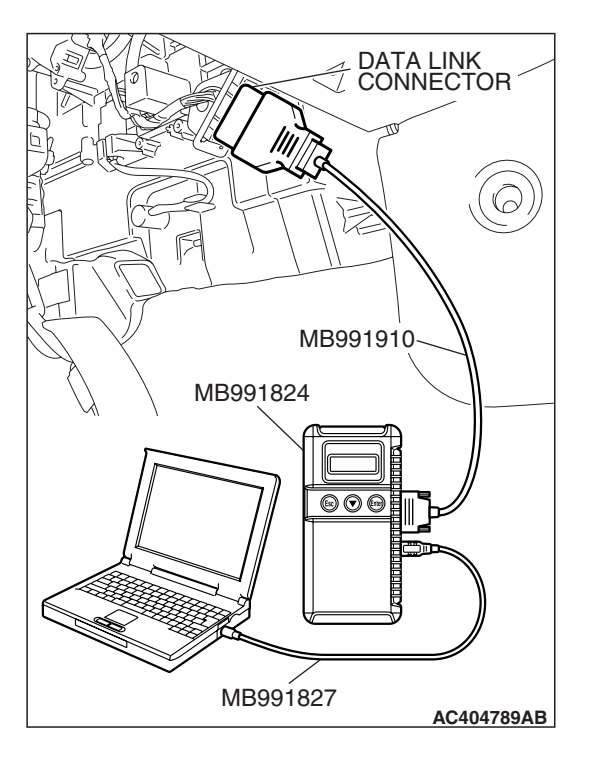

# STEP 2. Using scan tool MB991958, read the combination meter diagnostic trouble code.

Check whether the combination meter-related DTC is set.

- (1) Turn the ignition switch to the "ON" position.
- (2) Check whether the combination meter-related DTC is set.
- (3) Turn the ignition switch to the "LOCK" (OFF) position.

### Q: Is the DTC set?

- **YES :** Diagnose the combination meter (Refer to GROUP 54A, Diagnostic trouble code chart P.54A-55).
- NO: Go to Step 3.

| TSB Revision |  |
|--------------|--|
|              |  |

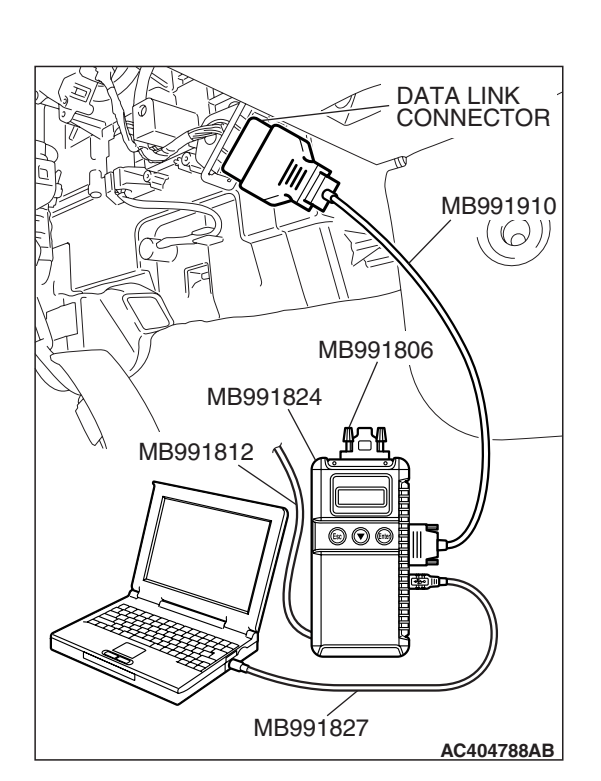

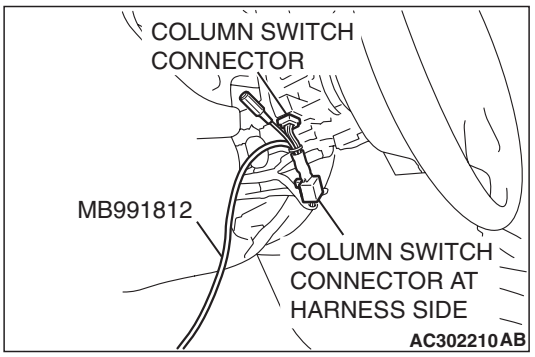

### STEP 3. Use scan tool MB991958 to select "ECU COMM Check" on the SWS monitor display.

Check the ETACS-ECU.

### 

### Connect special tool MB991910 before connecting special tool MB991812. Be sure to connect special tool MB991806 after turning on special tool MB991824.

- (1) Connect the SWS monitor. Refer to "How to connect SWS monitor P.54B-14."
- (2) Turn the ignition switch to the "ON" position.
- (3) Operate scan tool MB991958 according to the procedure below to display "ECU COMM Check."
  - a. Select "Interactive Diagnosis."
  - b. Select "System Select."
  - c. Select "SWS."
  - d. Select "SWS MONITOR."
  - e. Select "ECU COMM Check."
- (4) Scan tool MB991958 should show "OK" on the "ECU COMM Check" menu for the "ETACS ECU" menu.

### Q: Is "OK" displayed for the "ETACS ECU" menu?

- YES: Go to Step 4.
- **NO**: Refer to Inspection Procedure A-3 "Communication with the ETACS-ECU is not possible P.54B-78."

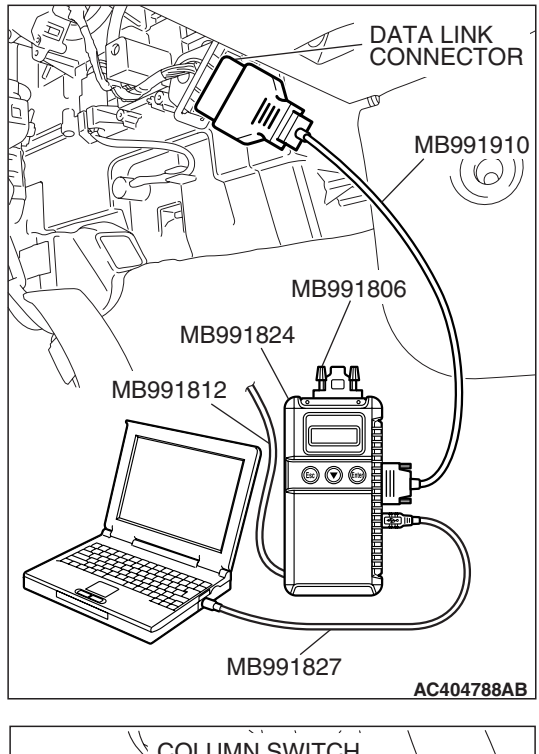

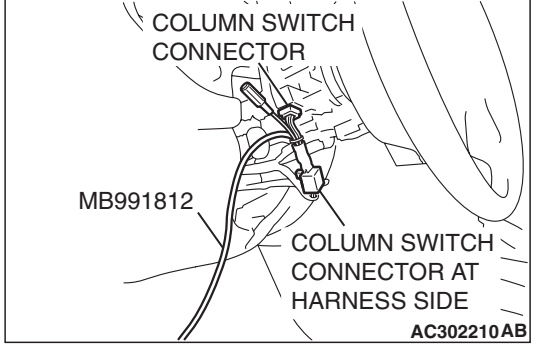

# STEP 4. Check the input signal by using "FUNCTION DIAG." menu of the SWS monitor.

Check the input signals from the following switches:

- Ignition switch: ON
- Driver's door: Open
- Vehicle speed: 8 km/h (5 mph) or more
- (1) Operate scan tool MB991958 according to the procedure below to display "OTHER ALARM"
  - a. Select "Interactive Diagnosis."
  - b. Select "System Select."
  - c. Select "SWS."
  - d. Select "SWS MONITOR."
  - e. Select "Function Diag."
  - f. Select "BUZZER."
  - g. Select "OTHER ALARM"
- (2) Check that normal conditions are displayed for the items described in the table below.

NOTE: The scan tool MB991958 display changes when the driver's or the passenger's door is opened. If any of the doors are open, the system cannot be checked correctly.

| ITEM NO. | ITEM NAME     | NORMAL<br>CONDITION |
|----------|---------------|---------------------|
| ITEM 30  | IG SW (IG1)   | ON                  |
| ITEM 32  | FRONT DOOR SW | ON                  |
| ITEM 43  | BUZZER        | ON                  |

- Q: Does scan tool MB991958 display the items "IG SW (IG1)", "FRONT DOOR SW" and "BUZZER" as normal condition?
  - Normal conditions are displayed for all the items : Replace the ETACS-ECU. When the ETACS-ECU is replaced, register the encrypted code. Refer to GROUP 54A, Encrypted Code Registration Criteria Table P.54A-13. The door-ajar tone alarm function should now work normally.
  - Normal condition is not displayed for "IG SW (IG1)" : Refer to Inspection Procedure M-2 "ETACS-ECU does not receive any signal from the ignition switch (IG1) P.54B-452."

Normal condition is not displayed for "FRONT DOOR

- **SW"**: Refer to Inspection Procedure M-5 "ETACS-ECU does not receive any signal from the door switches P.54B-466."
- Normal condition is not displayed for "BUZZER" : Replace the ETACS-ECU. When the ETACS-ECU is replaced, register the encrypted code. Refer to GROUP 54A, Encrypted Code Registration Criteria Table P.54A-13. The door-ajar tone alarm function should now work normally.

| TSB | Revision |  |
|-----|----------|--|
|     |          |  |

### **CENTRAL DOOR LOCKING SYSTEM**

## GENERAL DESCRIPTION CONCERNING CENTRAL DOOR LOCKING SYSTEM

The following ECUs affect the functions and control of the central door locking system.

| FUNCTION                                                                              | CONTROL ECU |
|---------------------------------------------------------------------------------------|-------------|
| Door unlocking by operating the driver's door lock key cylinder                       | ETACS-ECU   |
| Door unlocking or unlocking by operating the driver's or passenger's door lock switch | ETACS-ECU   |
| Forgotten key prevention function                                                     | ETACS-ECU   |

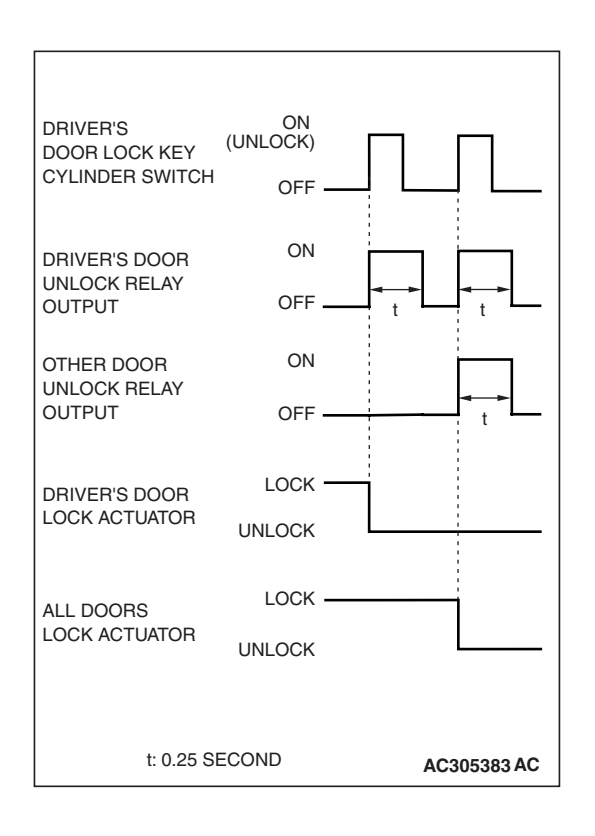

### **CENTRAL DOOR LOCKING SYSTEM**

### DOOR UNLOCKING BY OPERATING THE DRIVER'S DOOR LOCK KEY CYLINDER

When the ignition key is inserted in the driver's door lock key cylinder and turned clockwise to unlock the driver's door, the ETACS-ECU operates its door unlock relay and passes a current through the door lock actuator of the driver's door for 0.25 second to unlock only the driver's door.

When the ignition key is turned clockwise again, the ETACS-ECU operates its door unlock relay and passes a current through the door lock actuators of all doors for 0.25 second to unlock all doors.

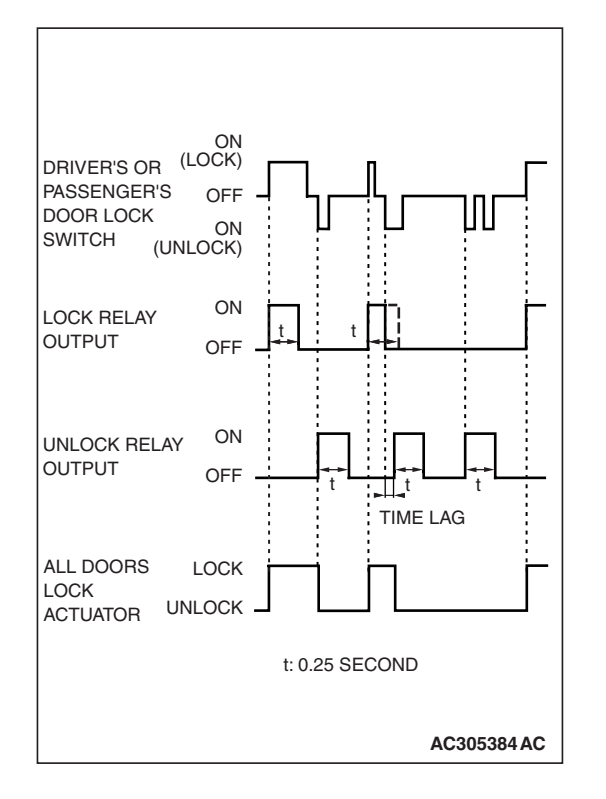

### DOOR LOCKING OR UNLOCKING BY OPERATING THE DRIVER'S OR PASSENGER'S DOOR LOCK SWITCH

When the door is locked by the driver's or passenger's door lock switch, the ETACS-ECU operates its door lock relay and passes a current through the door lock actuators of all doors for 0.25 second to lock all doors.

When the door is unlocked by the driver's or passenger's door lock switch, the ETACS-ECU operates its door unlock relay and passes a current through the door lock actuators of all doors for 0.25 second to unlock all doors.

When the door is locked and unlocked by driver's or passenger's door lock switch consecutively, the ETACS-ECU operates its door lock relay and passes a current through the door lock actuators of all doors for 0.25 second to lock all doors. Then, the ETACS-ECU operates its door unlock relay and passes a current through the door lock actuators of all doors for 0.25 second to unlock all doors. Due to this, there may be a time lag between the driver's or passenger's door lock switch actuation and the time when all doors are unlocked.

### Forgotten key prevention function If the driver's door is locked while it is open

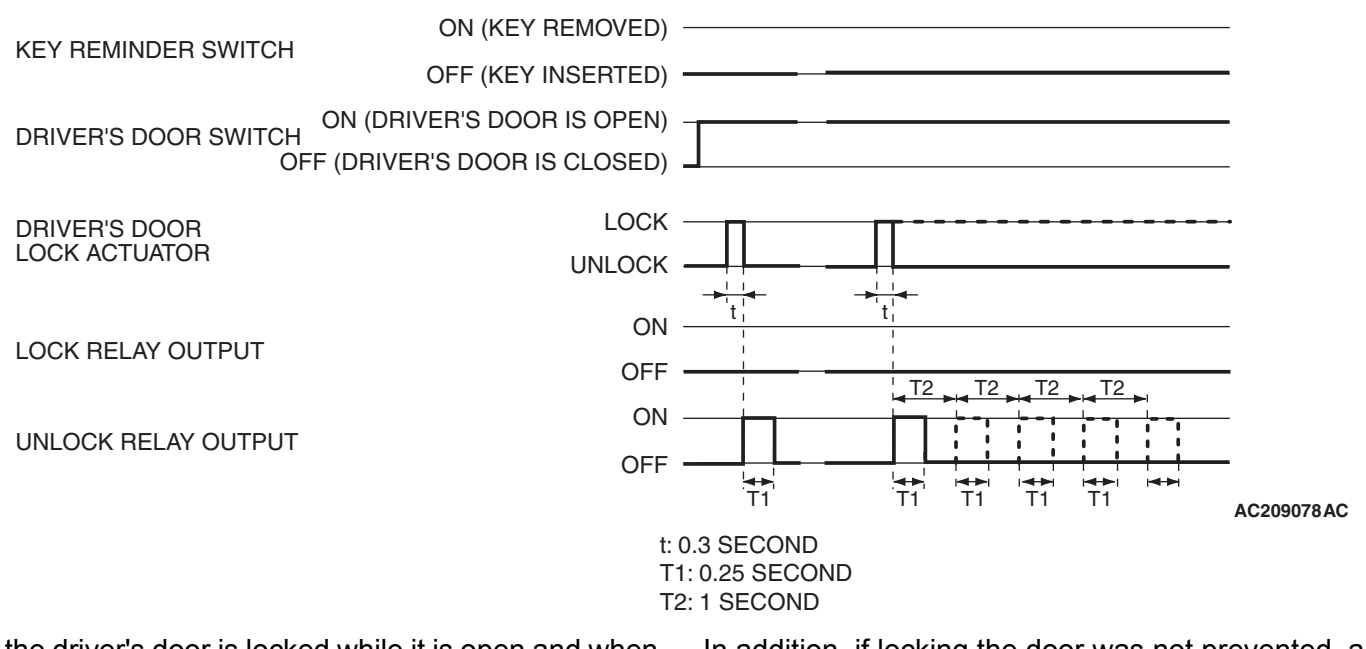

If the driver's door is locked while it is open and when the key is still in the ignition key cylinder, approximately 0.3 second later the ETACS-ECU activates the unlock relay output for 0.25 second to prevent the door from being locked with the key inside the vehicle. In addition, if locking the door was not prevented, a re-try current is sent (an unlock relay output ON is sent for 0.25 second up to 5 times including the first attempt).

NOTE: The dotted line indicates that the system is trying to turn on the unlock relay if the door cannot be unlocked.

### If the passenger's door is open when it is locked with the driver's door switch

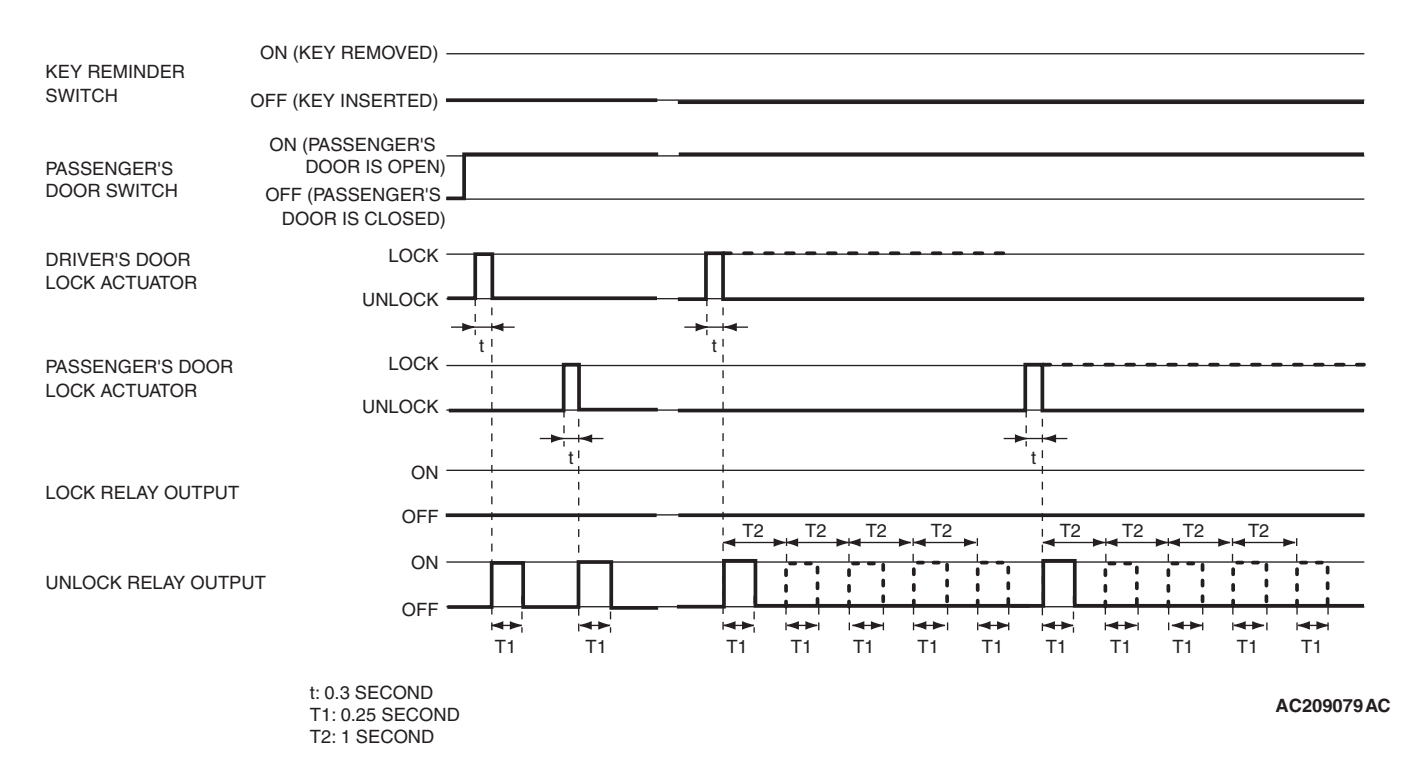

If the passenger's door or driver's door are locked while the passenger's door is open and when the key is still in the ignition key cylinder, approximately 0.3 second later the ETACS-ECU activates the unlock relay output for 0.25 second to prevent the door from being locked with the key inside the vehicle. In addition, if locking the door was not prevented, a re-try current is sent (an unlock relay output ON is sent for 0.25 second up to 5 times including the first attempt).

NOTE: The dotted line indicates that the system is trying to turn on the unlock relay if the door cannot be unlocked.

### General circuit diagram for the central door locking system

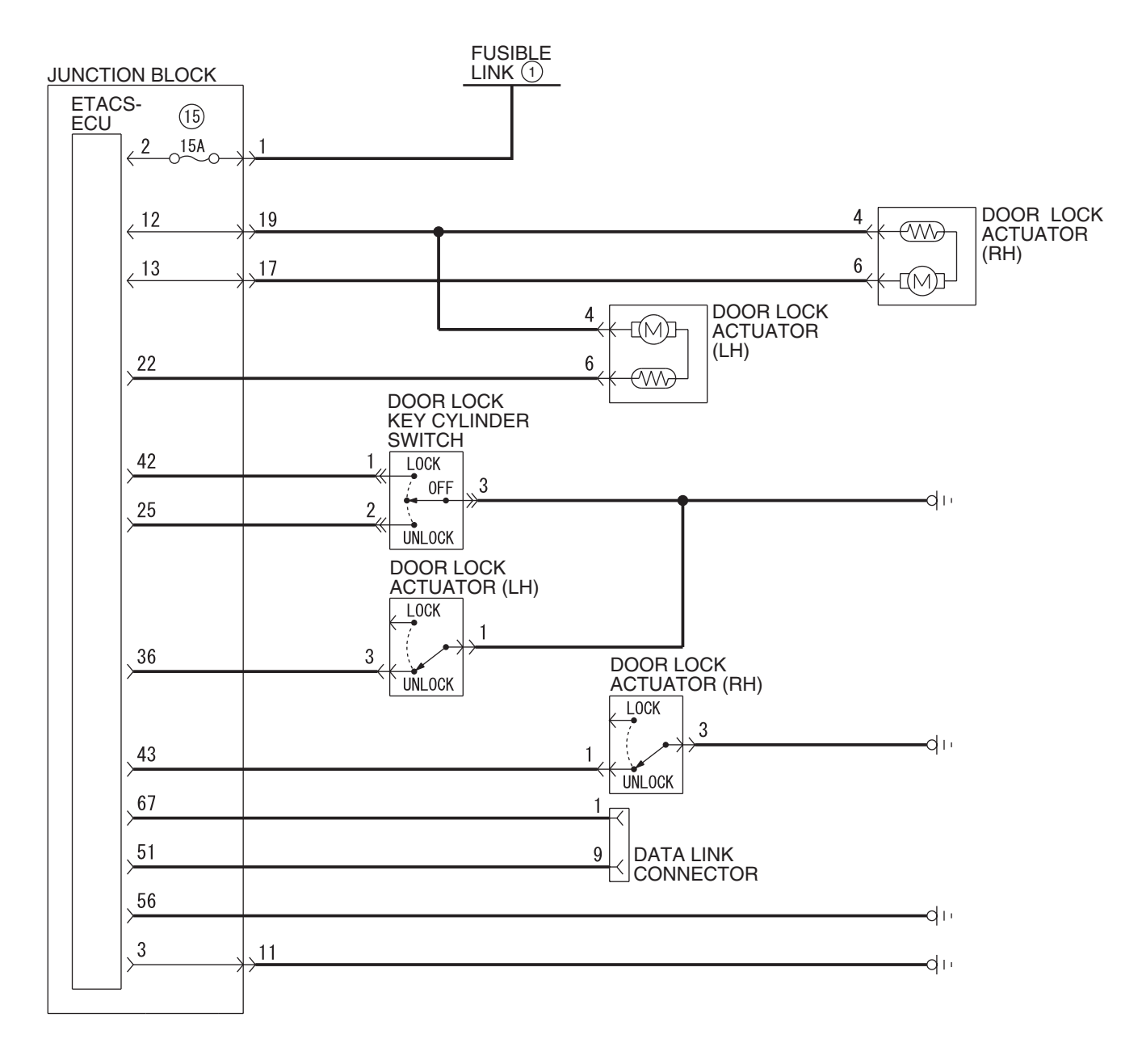

W6P54M074A

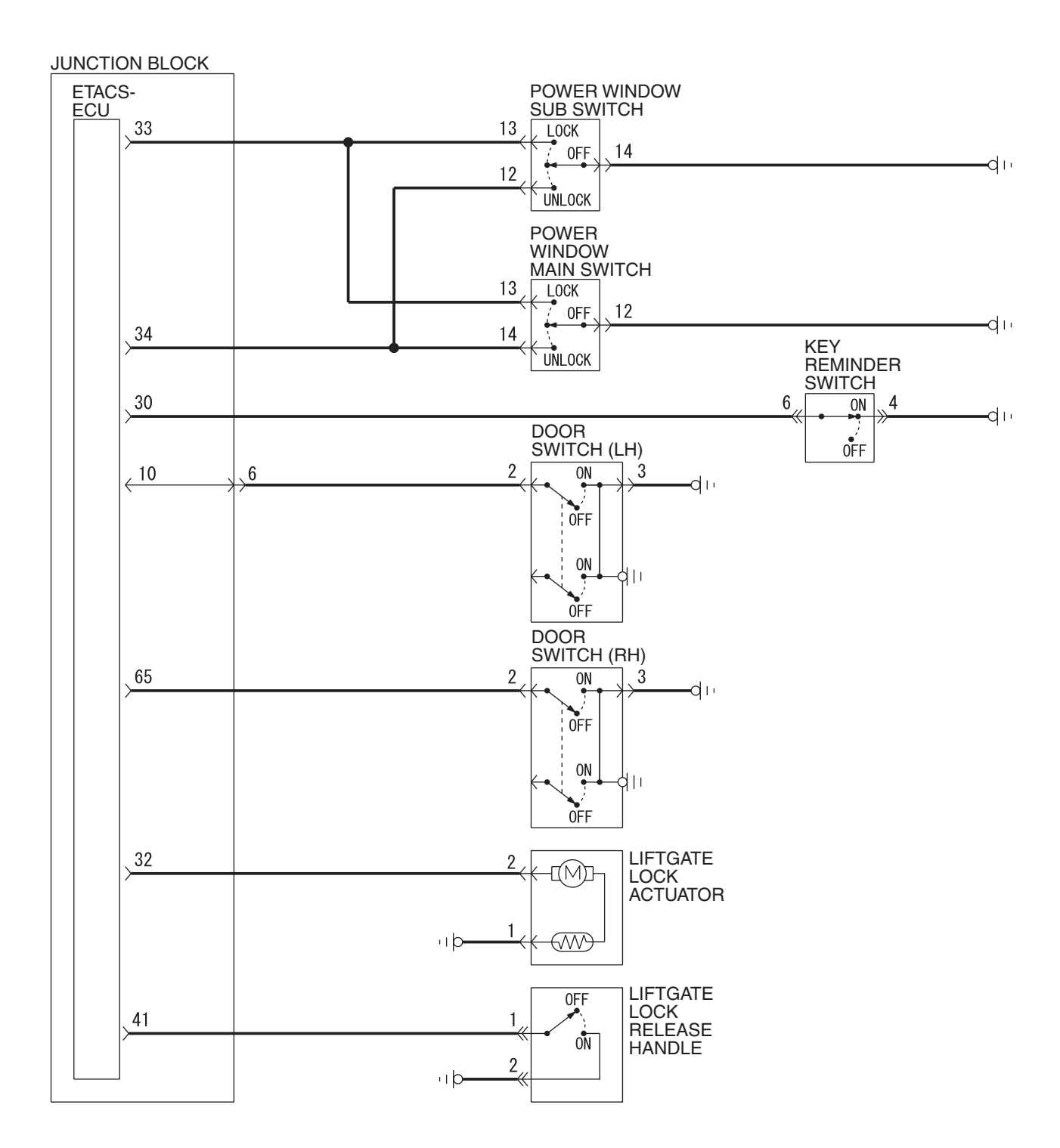

W6P54M075A

|  | TSB Revision |  |
|--|--------------|--|
|--|--------------|--|

# INSPECTION PROCEDURE C-1: Central Door Locking System: The central door locking system does not work at all.

NOTE: This troubleshooting procedure requires the use of scan tool MB991958 and SWS monitor kit MB991813. For details on how to use the SWS monitor, refer to "How to use SWS monitor P.54B-16."

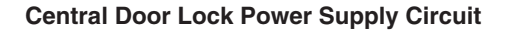

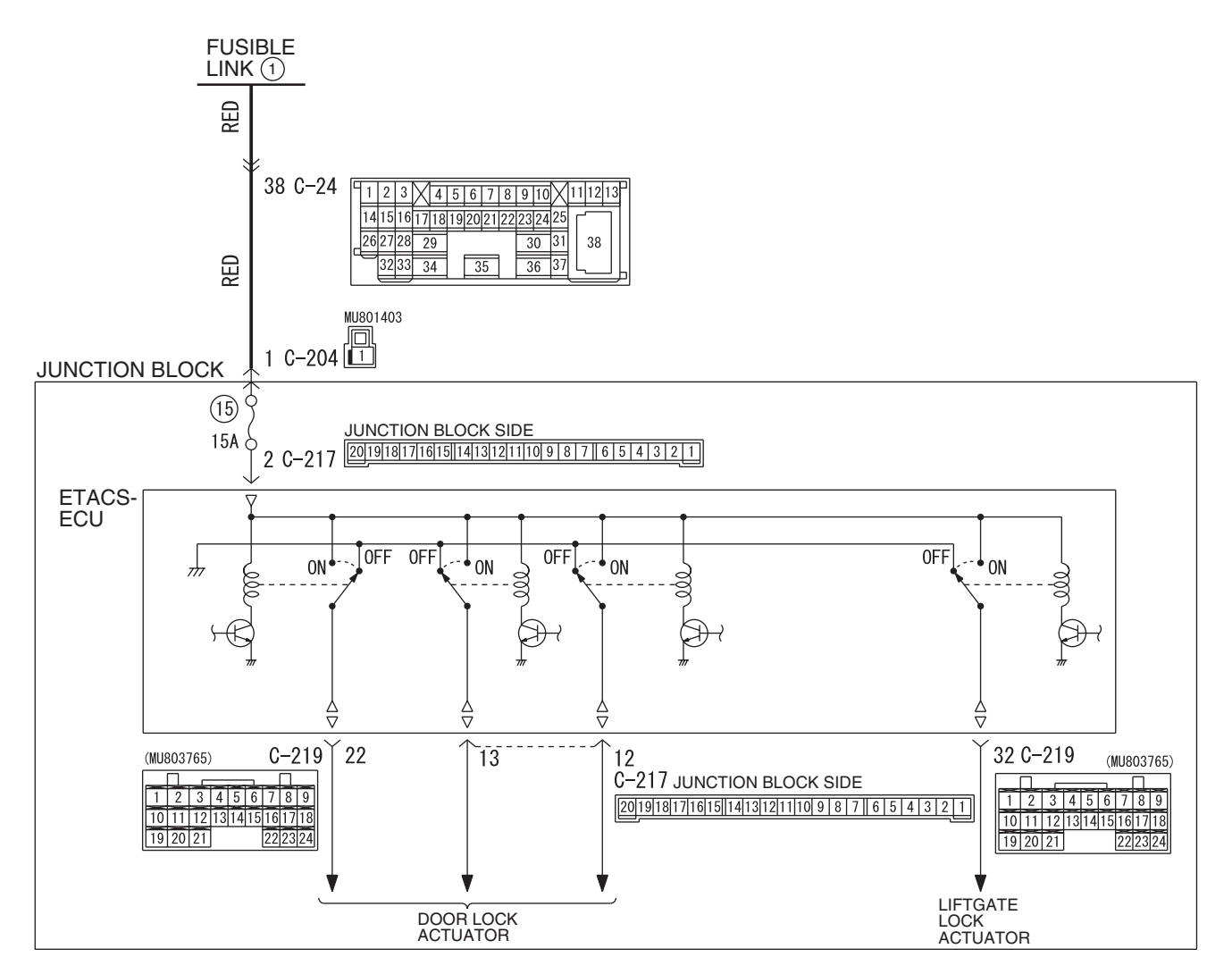

W6P54M043A

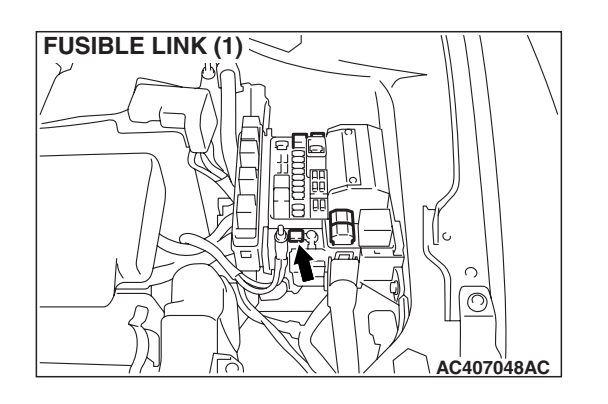

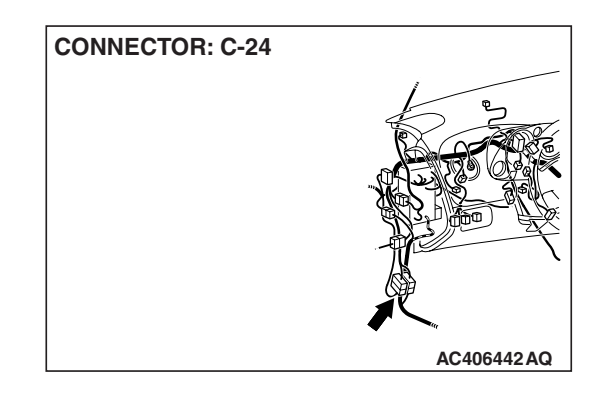

### SIMPLIFIED WIRING SYSTEM (SWS) SYMPTOM PROCEDURES

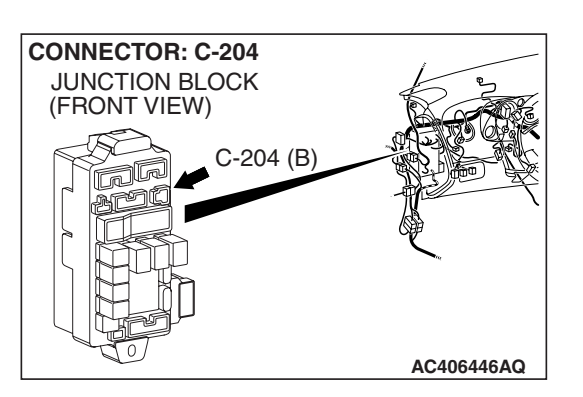

### **CIRCUIT OPERATION**

- The ETACS-ECU controls the central door lock system, locking or unlocking all the doors by activating the central door lock relay (built into the ETACS-ECU). The ETACS-ECU uses inputs from the following components:
  - Door lock actuator
  - Door lock key cylinder switch

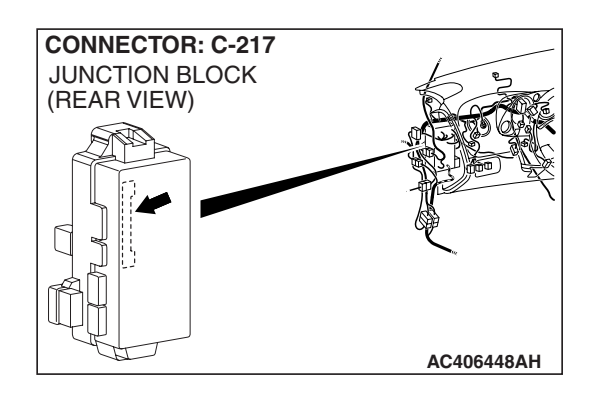

• Door lock switch, which is incorporated in the power window main switch or power window sub switch

### **TROUBLESHOOTING HINTS**

- The wiring harness or connectors may have loose, corroded, or damaged terminals, or terminals pushed back in the connector
- The ETACS-ECU may be defective

### DIAGNOSIS

### **Required Special Tools:**

- MB991223: Harness Set
- MB992006: Extra Fine Probe
- MB991958: Scan Tool (MUT-III Sub Assembly)
  - MB991824: V.C.I.
  - MB991827: MUT-III USB Cable
  - MB991910: MUT-III Main Harness A
- MB991813: SWS Monitor Kit
  - MB991806: SWS Monitor Cartridge
  - MB991812: SWS Monitor Harness (For Column-ECU)
  - MB991822: Probe Harness

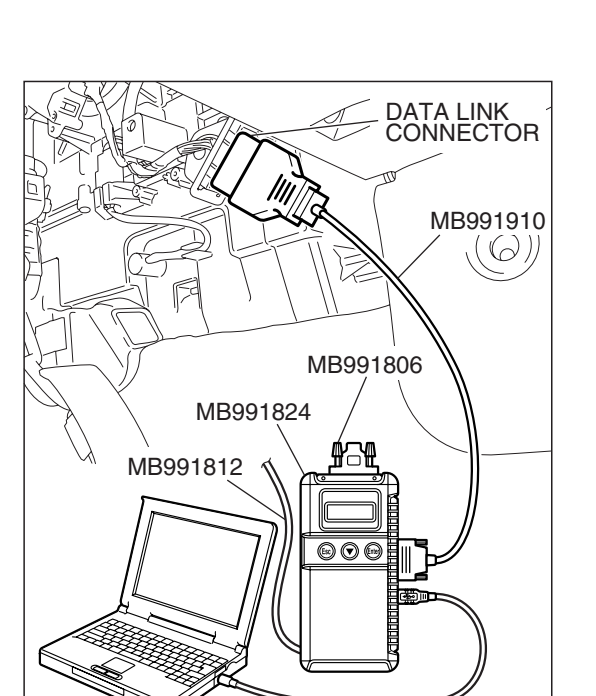

STEP 1. Use scan tool MB991958 to select "ECU COMM Check" on the SWS monitor display. Check the ETACS-ECU.

### 

To prevent damage to scan tool MB991958, always turn the ignition switch to the "LOCK" (OFF) position before connecting or disconnecting scan tool MB991958. Connect special tool MB991910 before connecting special tool MB991812. Be sure to connect special tool MB991806 after turning on special tool MB991824.

- (1) Connect the special tool. Refer to "How to connect SWS monitor P.54B-14."
- (2) Turn the ignition switch to the "LOCK" (OFF) position.
- (3) Operate scan tool MB991958 according to the procedure below to display "ECU COMM Check."
  - a. Select "Interactive Diagnosis."
  - b. Select "System Select."
  - c. Select "SWS."
  - d. Select "SWS MONITOR."
  - e. Select "ECU COMM Check."
- (4) MUT-III should show "OK" on the "ECU COMM Check" menu for the "ETACS ECU" menu.

### Q: Is "OK" displayed for the "ETACS ECU" menu?

- YES : Go to Step 2.
- **NO :** Refer to Inspection Procedure A-3 "Communication with the ETACS-ECU is not possible P.54B-78."

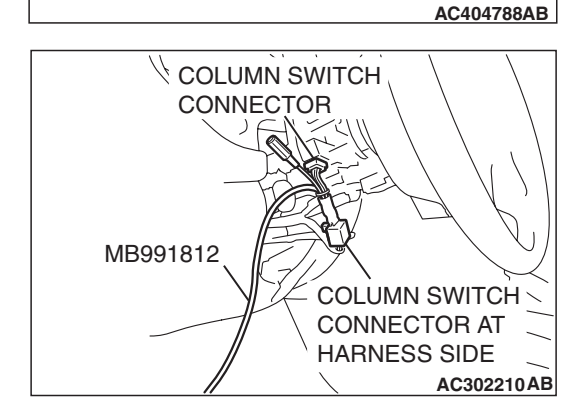

MB991827

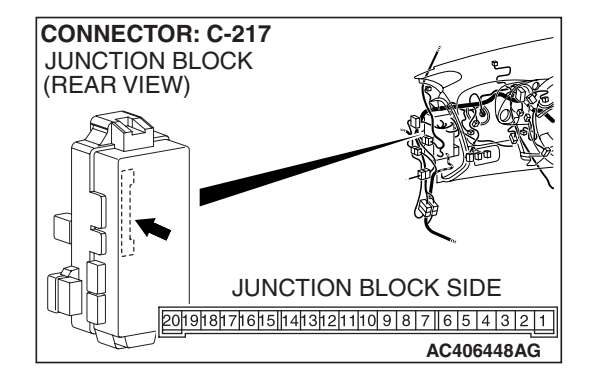

STEP 2. Check ETACS-ECU connector C-217 for loose, corroded or damaged terminals, or terminals pushed back in the connector.

- Q: Is ETACS-ECU connector C-217 in good condition?
  - YES: Go to Step 3.
  - NO: Repair or replace the damaged component(s). Refer to GROUP 00E, Harness Connector Inspection
     P.00E-2. Verify that the central door locking system works normally.

# STEP 3. Check the battery power supply circuit to the ETACS-ECU. Measure the voltage at ETACS-ECU connector C-217.

(1) Disconnect ETACS-ECU connector C-217 and measure the voltage available at the junction block side of the connector.

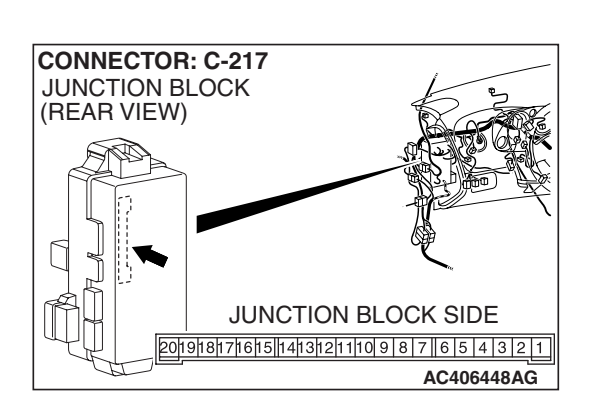

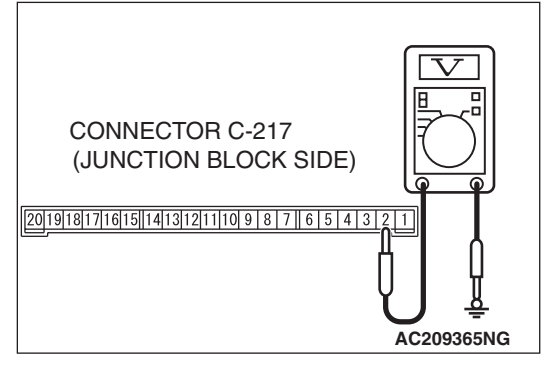

- (2) Measure the voltage between terminal 2 and ground.
  - The voltage should measure approximately 12 volts (battery positive voltage)
- Q: Is the measured voltage approximately 12 volts (battery positive voltage)?
  - **YES :** Replace the ETACS-ECU. When the ETACS-ECU is replaced, register the encrypted code. Refer to GROUP 54A, Encrypted Code Registration Criteria Table P.54A-13. Verify that all the doors can be locked and unlocked normally.
  - NO: Go to Step 4.

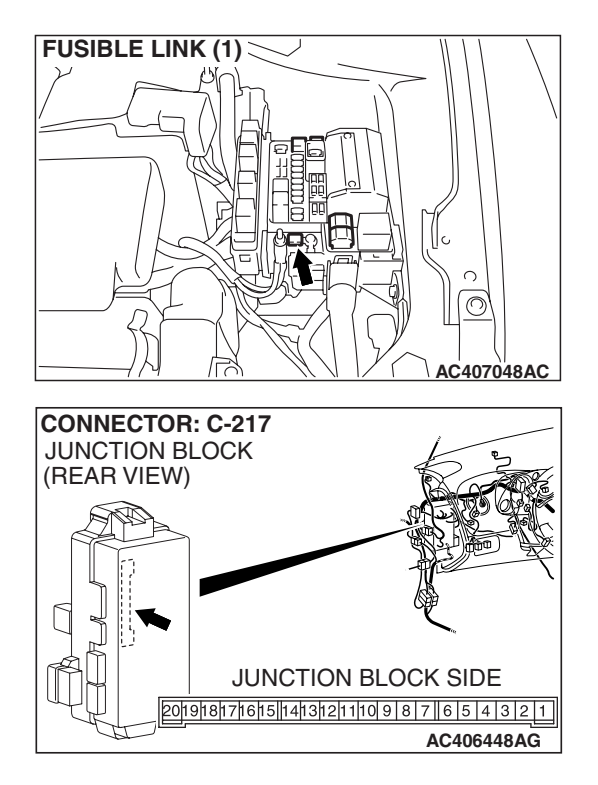

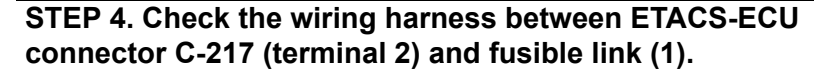

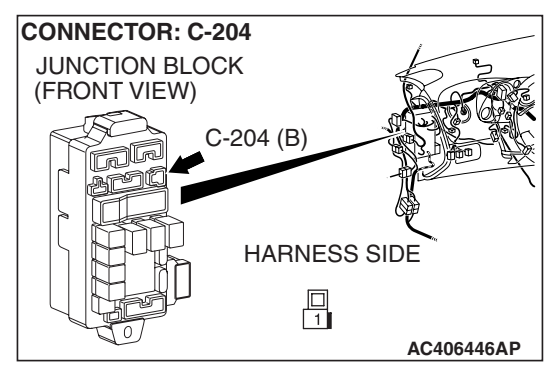

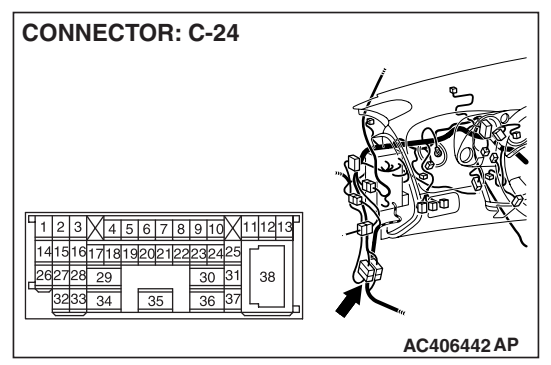

NOTE: Also check junction block connector C-204 and intermediate connector C-24 for loose, corroded, or damaged terminals, or terminals pushed back in the connector. If junction block connector C-204 or intermediate connector C-24 is damaged, repair or replace the damaged component(s) as described in GROUP 00E, Harness Connector Inspection P.00E-2.

- Q: Is the wiring harness between ETACS-ECU connector C-217 (terminal 2) and fusible link (1) in good condition?
  - **YES** : No action is necessary and testing is complete.
  - **NO**: The wiring harness may be damaged or the connector may have loose, corroded or damaged terminals, or terminals pushed back in the connector. Repair the wiring harness as necessary. Verify that the central door locking system works normally.

| TSB Revision |
|--------------|
|--------------|

### INSPECTION PROCEDURE C-2: Central Door Locking System: Some doors do not lock or unlock.

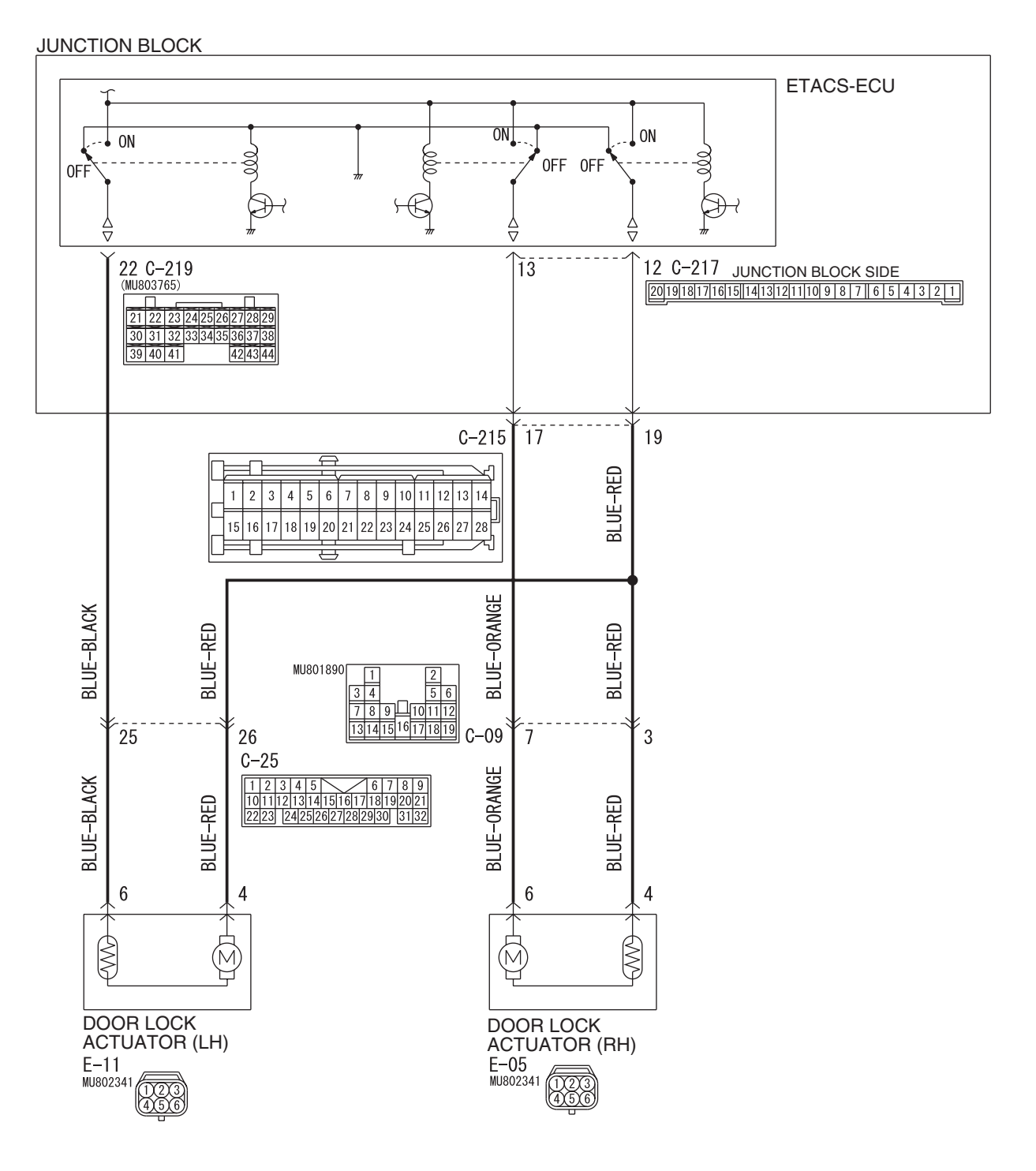

**Central Door Lock Circuit** 

W6P54M044A

| TSB | Revision |  |
|-----|----------|--|
|     |          |  |

### SIMPLIFIED WIRING SYSTEM (SWS) SYMPTOM PROCEDURES

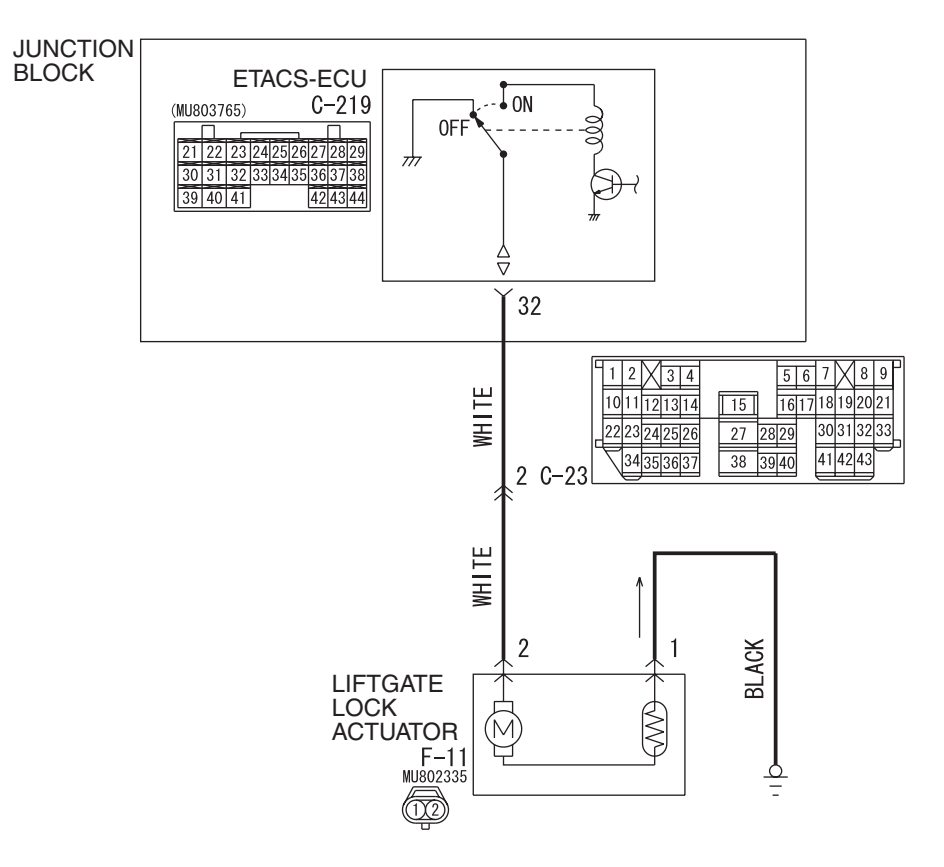

Central Door Lock Circuit

W6P54M045A

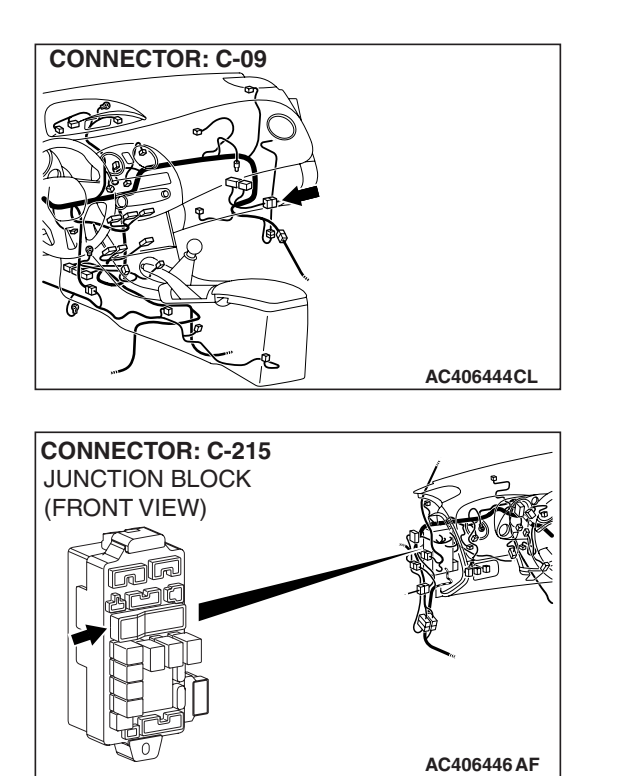

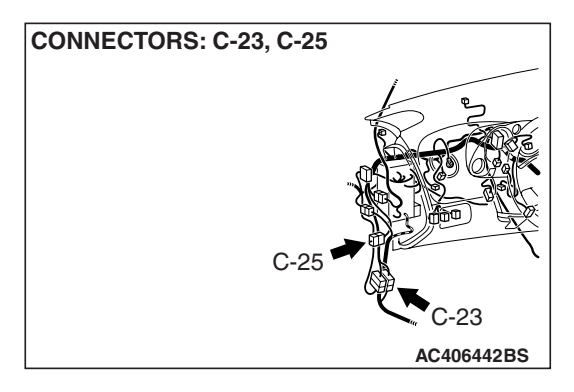

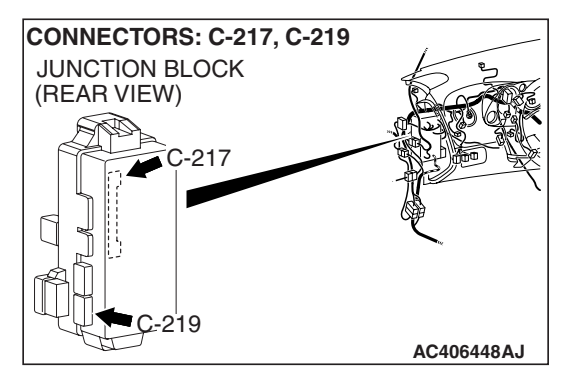

### SIMPLIFIED WIRING SYSTEM (SWS) SYMPTOM PROCEDURES

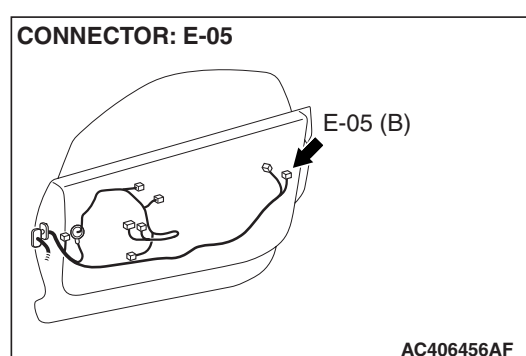

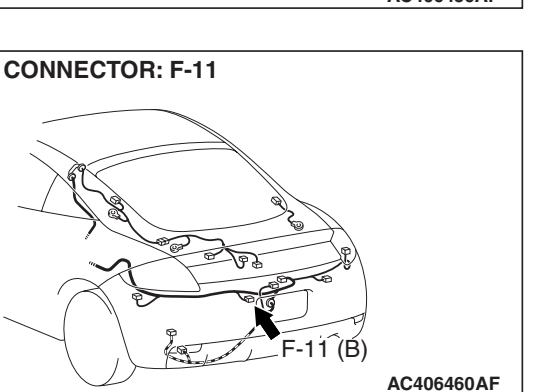

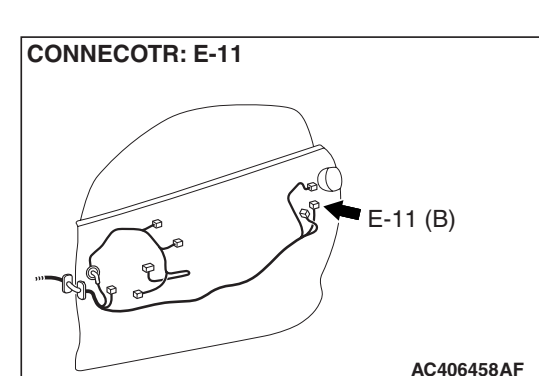

### **CIRCUIT OPERATION**

- The ETACS-ECU operates the central door lock system according to the following signals:
  - Door lock actuator switch
  - Door lock key cylinder switch
  - Door lock switch, which is incorporated in the power window main switch or power window sub switch
- The ETACS-ECU locks or unlocks all the doors by operating the central door lock relay (incorporated in the ECU) in response to input signals.

### **TECHNICAL DESCRIPTION (COMMENT)**

The wiring harness between the ETACS-ECU and the door lock actuator may be defective.

### **TROUBLESHOOTING HINTS**

- The door lock actuator may be defective
- The liftgate lock actuator may be defective
- The wiring harness or connectors may have loose, corroded, or damaged terminals, or terminals pushed back in the connector
- The ETACS-ECU may be defective

### DIAGNOSIS

### **Required Special Tools:**

- MB991223: Harness Set
- MB992006: Extra Fine Probe
- MB991958: Scan Tool (MUT-III Sub Assembly)
  - MB991824: V.C.I.
  - MB991827: MUT-III USB Cable
  - MB991910: MUT-III Main Harness A

### STEP 1. Check which door lock is defective.

Q: Which of the door locks is defective?

Driver's door : Go to Step 2. Passenger's door : Go to Step 7. Liftgate : Go to Step 11.

| <b>TSB</b> Revision |  |
|---------------------|--|

CONNECTOR: E-11

E-11 (B

STEP 2. Check door lock actuator (LH) connector E-11 for loose, corroded or damaged terminals, or terminals pushed back in the connector.

Q: Is door lock actuator (LH) connector E-11 in good condition?

YES : Go to Step 3.

**NO :** Repair or check the connector. Refer to GROUP 00E, Harness Connector Inspection P.00E-2. Verify that all the doors can be locked and unlocked normally.

# LOCK VIEW A LEVER 1 23 4 5 6 At AC406557AB

HARNESS SIDE

AC406458AE

**STEP 3. Check the door lock actuator (LH).** Remove the door lock actuator (LH). The illustration shows when the door lock actuator is viewed from inside the door.

Refer to GROUP 42 – Door Handle and Latch P 42-75

| LEVER<br>POSITION              | BATTERY<br>CONNECTION                                                                                                    | LEVER<br>OPERATION                                                             |  |
|--------------------------------|----------------------------------------------------------------------------------------------------|--------------------------------------------------------------------------------|--|
| At the "LOCK"<br>position      | <ul> <li>Connect terminal<br/>No.4 and the<br/>negative battery<br/>terminal.</li> <li>Connect terminal<br/>No.6 and the<br/>positive battery<br/>terminal.</li> </ul> | The lever moves<br>from the "LOCK"<br>position to the<br>"UNLOCK"<br>position. |  |
| At the<br>"UNLOCK"<br>position | <ul> <li>Connect terminal<br/>No.6 and the<br/>negative battery<br/>terminal.</li> <li>Connect terminal<br/>No.4 and the<br/>positive battery<br/>terminal.</li> </ul> | The lever moves<br>from the "UNLOCK"<br>position to the<br>"LOCK" position.    |  |

Q: Does the door lock actuator (LH) work normally?

YES : Go to Step 4.

**TSB** Revision

**NO :** Replace the door lock actuator (LH). Verify that all the doors can be locked and unlocked normally.

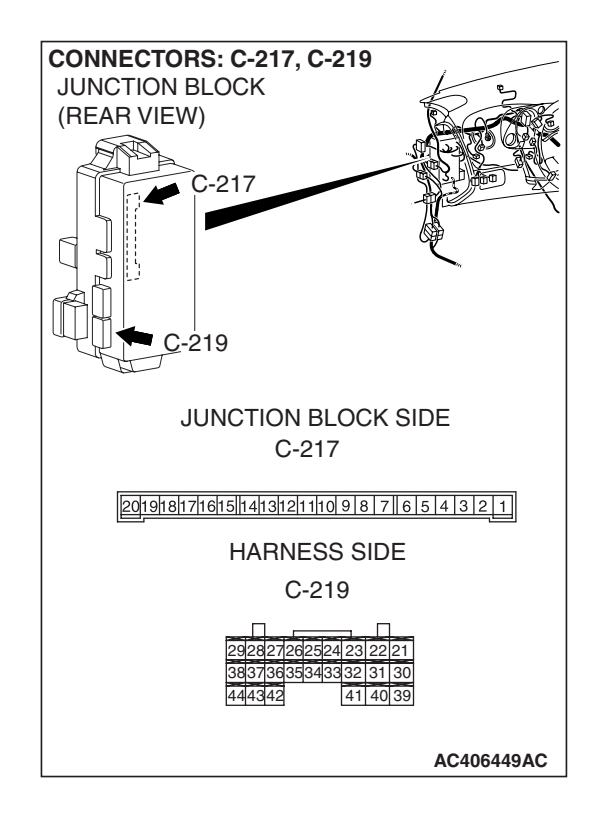

# STEP 4. Check ETACS-ECU connectors C-217 and C-219 for loose, corroded or damaged terminals, or terminals pushed back in the connector.

- Q: Are ETACS-ECU connectors C-217 and C-219 in good condition?
  - YES : Go to Step 5.
  - **NO**: Repair or check the connector. Refer to GROUP 00E, Harness Connector Inspection P.00E-2. Verify that all the doors can be locked and unlocked normally.

STEP 5. Check the wiring harness between ETACS-ECU connector C-219 (terminal 22) and door lock actuator (LH) connector E-11 (terminal 6).

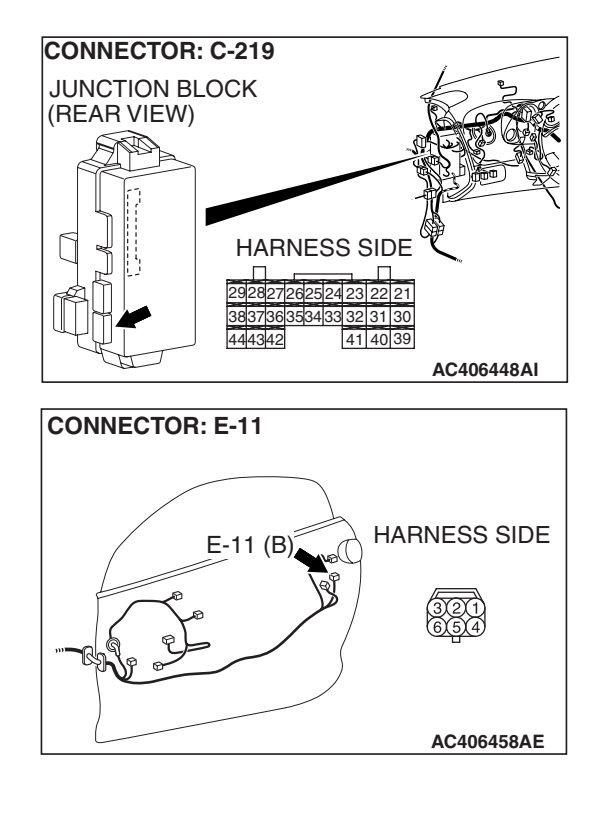

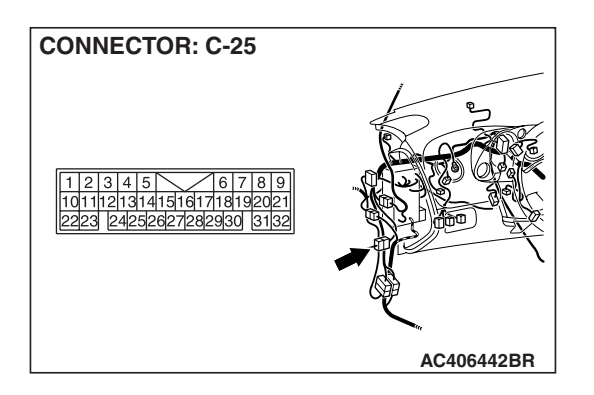

SIMPLIFIED WIRING SYSTEM (SWS) SYMPTOM PROCEDURES

> NOTE: Also check intermediate connector C-25 for loose, corroded, or damaged terminals, or terminals pushed back in the connector. If intermediate connector C-25 is damaged, repair or replace the damaged component(s) as described in GROUP 00E, Harness Connector Inspection P.00E-2.

- Q: Is the wiring harness between ETACS-ECU connector C-219 (terminal 22) and door lock actuator (LH) connector E-11 (terminal 6) in good condition?
  - YES : Go to Step 6.
  - **NO**: The wiring harness may be damaged or the connector(s) may have loose, corroded or damaged terminals, or terminals pushed back in the connector. Repair or replace the damaged component(s). Verify that the central door locking system works normally.

STEP 6. Check the wiring harness between ETACS-ECU connector C-217 (terminal 12) and door lock actuator (LH) connector E-11 (terminal 4).

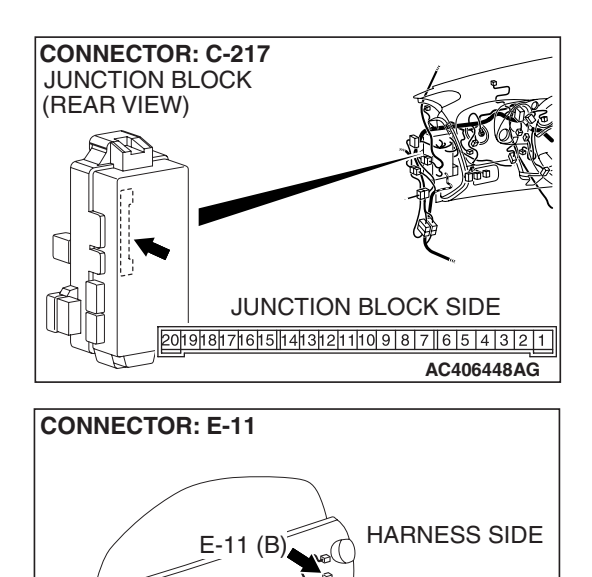

| TSB | Revision |  |
|-----|----------|--|
|     |          |  |

AC406458AE

### SIMPLIFIED WIRING SYSTEM (SWS) SYMPTOM PROCEDURES

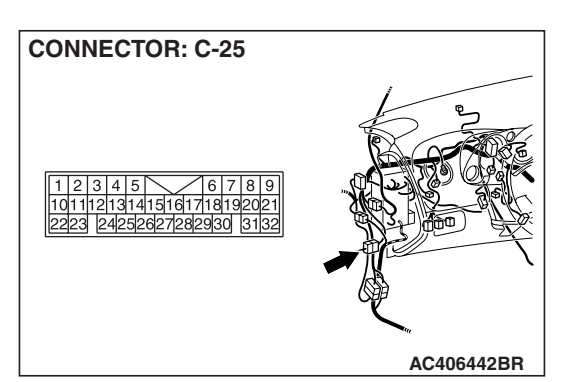

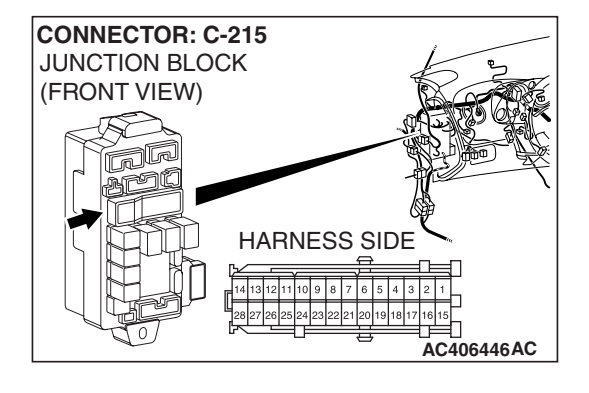

NOTE: Also check intermediate connector C-25 and junction block connector C-215 for loose, corroded, or damaged terminals, or terminals pushed back in the connector. If intermediate connector C-25 or junction block connector C-215 is damaged, repair or replace the damaged component(s) as described in GROUP 00E, Harness Connector Inspection P.00E-2.

- Q: Is the wiring harness between ETACS-ECU connector C-217 (terminal 12) and door lock actuator (LH) connector E-11 (terminal 4) in good condition?
  - **YES :** Replace the ETACS-ECU. When the ETACS-ECU is replaced, register the encrypted code. Refer to GROUP 54A, Encrypted Code Registration Criteria Table P.54A-13. Verify that all the doors can be locked and unlocked normally.
  - **NO**: The wiring harness may be damaged or the connector(s) may have loose, corroded or damaged terminals, or terminals pushed back in the connector. Repair or replace the damaged component(s). Verify that the central door locking system works normally.

STEP 7. Check door lock actuator (RH) connector E-05 for loose, corroded or damaged terminals, or terminals pushed back in the connector.

- Q: Is door lock actuator (RH) connector E-05 in good condition?
  - YES : Go to Step 8.
  - NO: Repair or replace the damaged component(s). Refer to GROUP 00E, Harness Connector Inspection
     P.00E-2. Verify that all the doors can be locked and unlocked normally.

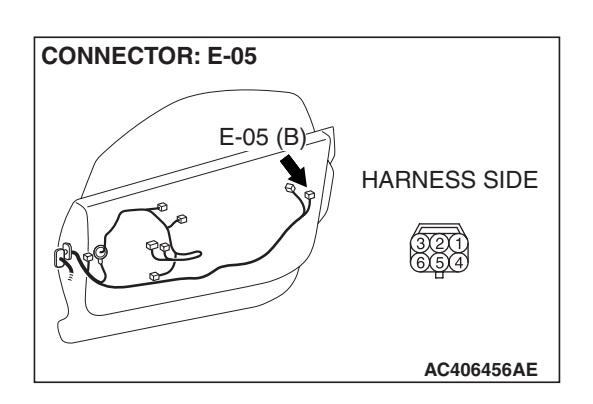

| TSB | Revision |
|-----|----------|
|     |          |

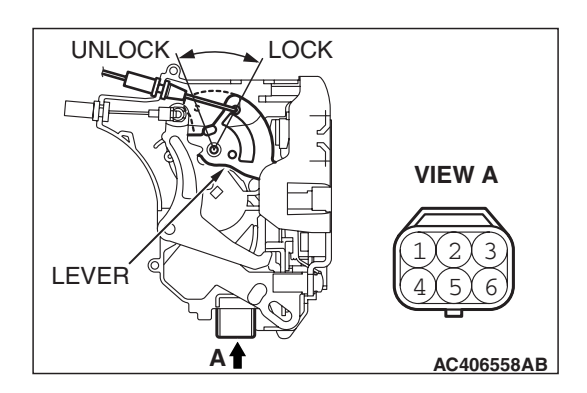

### STEP 8. Check the door lock actuator (RH).

Remove the door lock actuator (RH). The illustration shows when the door lock actuator is viewed from inside the door. Refer to GROUP 42 –Door Handle and Latch P.42-75.

| LEVER<br>POSITION              | BATTERY<br>CONNECTION                                                                                                    | LEVER<br>OPERATION                                                             |
|--------------------------------|----------------------------------------------------------------------------------------------------|--------------------------------------------------------------------------------|
| At the "LOCK"<br>position      | <ul> <li>Connect terminal<br/>No.4 and the<br/>negative battery<br/>terminal.</li> <li>Connect terminal<br/>No.6 and the<br/>positive battery<br/>terminal.</li> </ul> | The lever moves<br>from the "LOCK"<br>position to the<br>"UNLOCK"<br>position. |
| At the<br>"UNLOCK"<br>position | <ul> <li>Connect terminal<br/>No.6 and the<br/>negative battery<br/>terminal.</li> <li>Connect terminal<br/>No.4 and the<br/>positive battery<br/>terminal.</li> </ul> | The lever moves<br>from the<br>"UNLOCK" position<br>to the "LOCK"<br>position. |

### Q: Is the door lock actuator (RH) normal?

- YES: Go to Step 9.
- **NO :** Replace the door lock actuator (RH). Verify that all the doors can be locked and unlocked normally.

# STEP 9. Check ETACS-ECU connector C-217 for loose, corroded or damaged terminals, or terminals pushed back in the connector.

### Q: Is ETACS-ECU connector C-217 in good condition?

- YES : Go to Step 10.
- NO: Repair or replace the damaged component(s). Refer to GROUP 00E, Harness Connector Inspection P.00E-2. Verify that all the doors can be locked and unlocked normally.

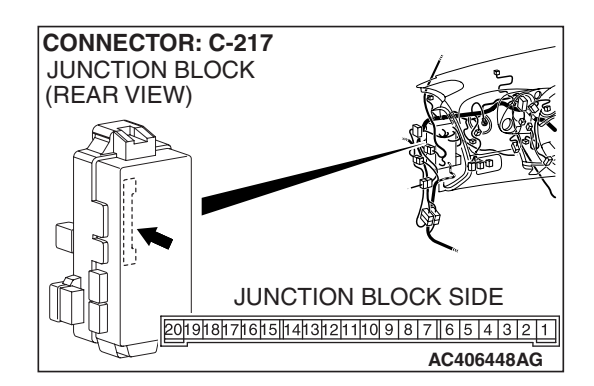

### 54B-143

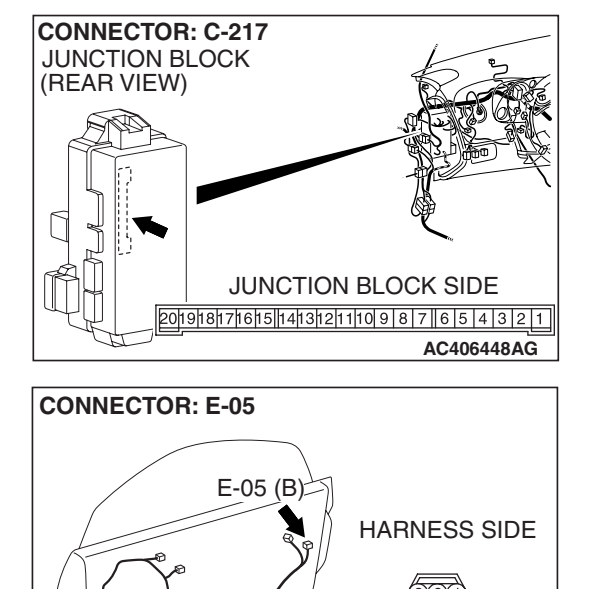

STEP 10. Check the wiring harness between ETACS-ECU connector C-217 (terminals 12 and 13) and door lock actuator (RH) connector E-05 (terminals 4 and 6).

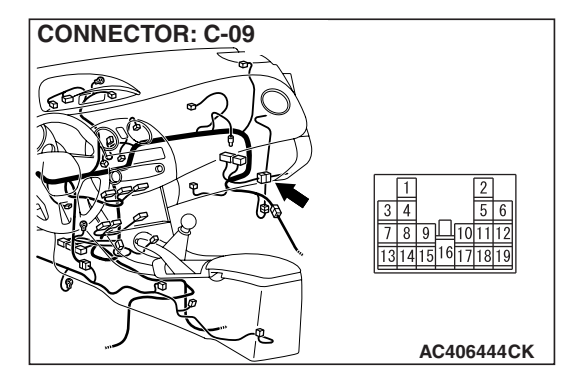

AC406456AE

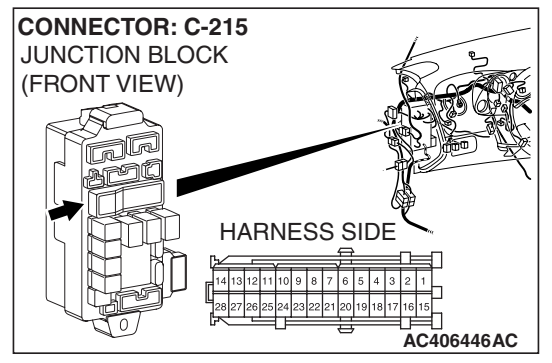

NOTE: Also check intermediate connector C-09 and junction block connector C-215 for loose, corroded, or damaged terminals, or terminals pushed back in the connector. If intermediate connector C-09 or junction block connector C-215 is damaged, repair or replace the damaged component(s) as described in GROUP 00E, Harness Connector Inspection P.00E-2.

- Q: Is the wiring harness between ETACS-ECU connector C-217 (terminals 12 and 13) and door lock actuator (RH) connector E-05 (terminals 4 and 6) in good condition?
  - **YES :** Replace the ETACS-ECU. When the ETACS-ECU is replaced, register the encrypted code. Refer to GROUP 54A, Encrypted Code Registration Criteria Table P.54A-13. Verify that all the doors can be locked and unlocked normally.
  - **NO :** The wiring harness may be damaged or the connector(s) may have loose, corroded or damaged terminals, or terminals pushed back in the connector. Repair the wiring harness as necessary.

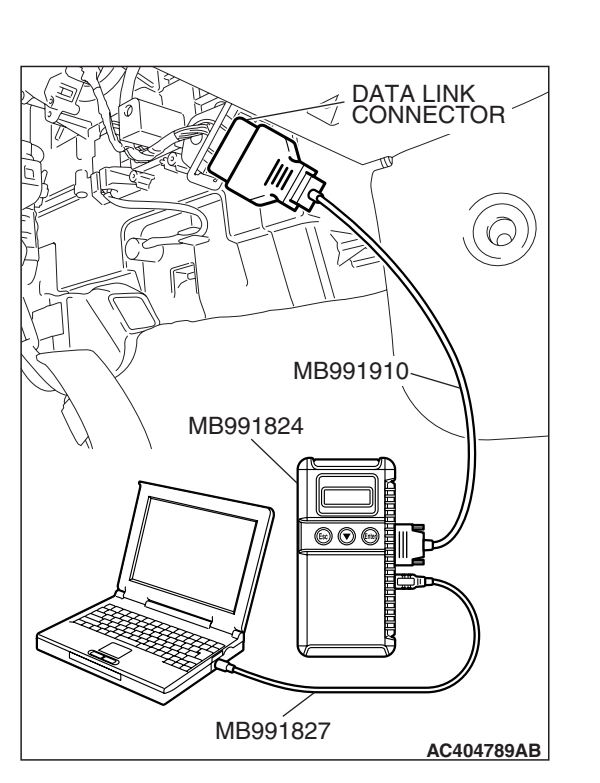

# STEP 11. Check the input signal (by using the pulse check mode of the monitor).

Check the input signals from the liftgate lock release switch.

### 

To prevent damage to scan tool MB991958, always turn the ignition switch to the "LOCK" (OFF) position before connecting or disconnecting scan tool MB991958.

- (1) Connect the special tool. Refer to "How to connect SWS monitor P.54B-14."
- (2) When the liftgate lock release switch is operated, check that scan tool MB991958 sounds.
- (3) Operate scan tool MB991958 according to the procedure below to display "Pulse check."
  - a. Select "Interactive Diagnosis."
  - b. Select "System Select."
  - c. Select "SWS."
  - d. Select "Pulse Checking."
- Q: Does scan tool MB991958 sound when the liftgate lock release switch is turned from "OFF" to "ON"?
  - YES : Go to Step 12.
  - NO: Refer to Inspection Procedure N-7 "ETACS-ECU does not receive any signal from the liftgate lock release switch P.54B-528."

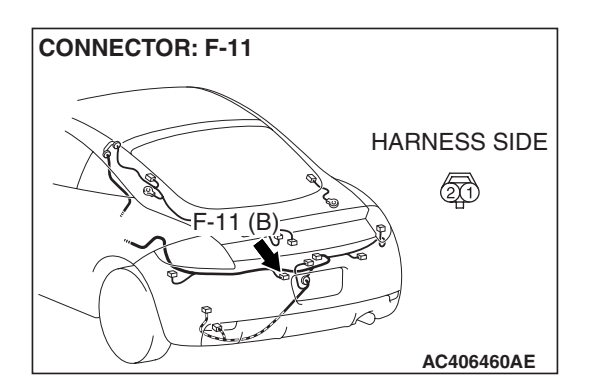

STEP 12. Check liftgate lock actuator connector F-11 for loose, corroded or damaged terminals, or terminals pushed back in the connector.

Q: Is liftgate lock actuator connector F-11 in good condition?

YES : Go to Step 13.

NO: Repair or replace the damaged component(s). Refer to GROUP 00E, Harness Connector Inspection P.00E-2. Verify that all the doors can be locked and unlocked normally.

| TSB Revision |  |
|--------------|--|
|--------------|--|
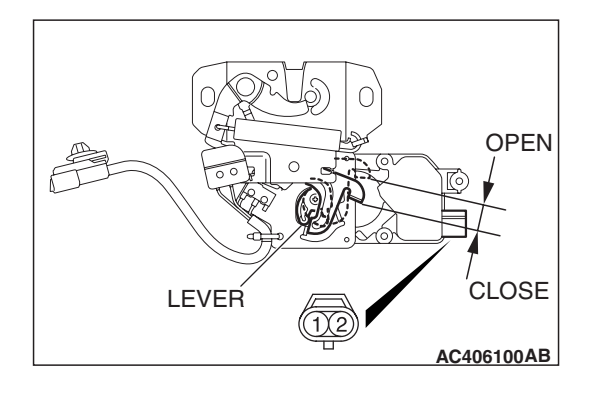

### STEP 13. Check the liftgate lock actuator.

Remove the liftgate lock actuator. The illustration shows when the door lock actuator is viewed from inside the door. Refer to GROUP 42 –Door Handle and Latch P.42-75.

| LEVER<br>POSITION             | BATTERY CONNECTION                                                                                                    | LEVER<br>OPERATION                                                         |
|-------------------------------|----------------------------------------------------------------------------------------------------|----------------------------------------------------------------------------|
| At the<br>"CLOSE"<br>position | <ul> <li>Connect terminal No.1<br/>and the negative battery<br/>terminal.</li> <li>Connect terminal No.2<br/>and the positive battery<br/>terminal.</li> </ul> | The lever moves<br>from the "CLOSE"<br>position to the<br>"OPEN" position. |

### Q: Is the liftgate lock actuator normal?

- YES : Go to Step 14.
- **NO :** Replace the liftgate lock actuator. Verify that all the doors can be locked and unlocked normally.

# STEP 14. Check the ground circuit to the liftgate lock actuator. Measure the resistance at liftgate lock actuator connector F-11.

(1) Disconnect liftgate lock actuator connector F-11 and measure the resistance available at the wiring harness side of the connector.

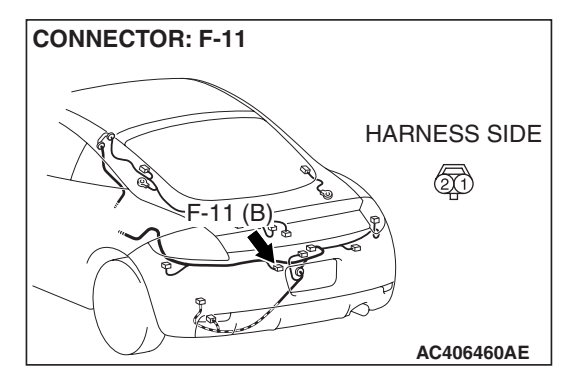

- (2) Measure the resistance value between terminal 1 and ground.
  - The resistance should be 2 ohms or less.
- Q: Is the measured resistance 2 ohms or less? YES : Go to Step 16.
  - NO: Go to Step 15.

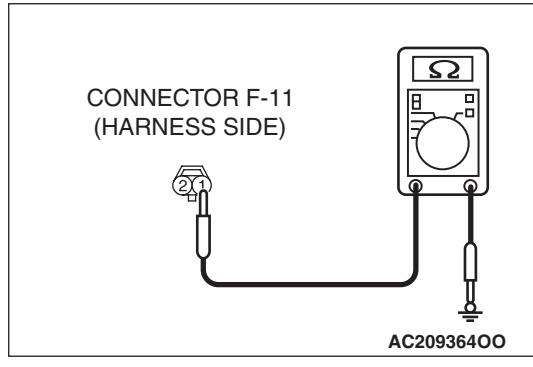

| TSB | Revision          |  |
|-----|-------------------|--|
| 100 | <b>Ve</b> AI21011 |  |

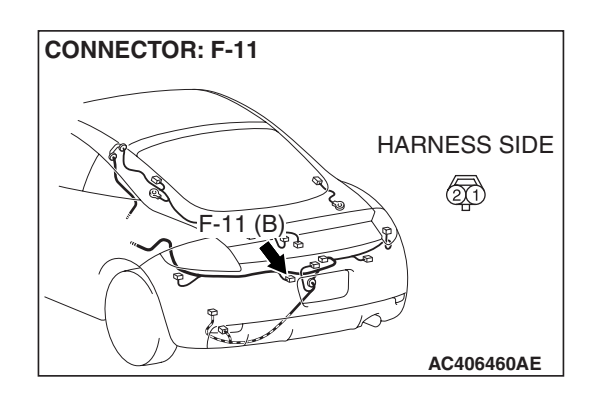

STEP 15. Check the wiring harness between liftgate lock actuator connector F-11 (terminal 1) and ground. Q: Is the wiring harness between liftgate lock actuator

connector F-11 (terminal 1) and ground in good condition?

- **YES :** No action is necessary and testing is complete.
- **NO**: The wiring harness may be damaged or the connector(s) may have loose, corroded or damaged terminals, or terminals pushed back in the connector. Repair the wiring harness as necessary. If the front fog light switch operates normally, a correct signal is sent from the front fog light switch.

# STEP 16. Check ETACS-ECU connector C-219 for loose, corroded or damaged terminals, or terminals pushed back in the connector.

- Q: Is ETACS-ECU connector C-219 in good condition?
  - YES : Go to Step 17.
  - NO: Repair or replace the damaged component(s). Refer to GROUP 00E, Harness Connector Inspection P.00E-2. Verify that all the doors can be locked and unlocked normally.

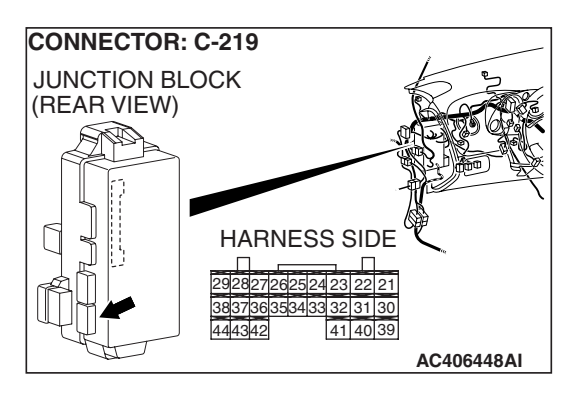

STEP 17. Check the wiring harness between ETACS-ECU connector C-219 (terminal 32) and liftgate lock actuator connector F-11 (terminal 2).

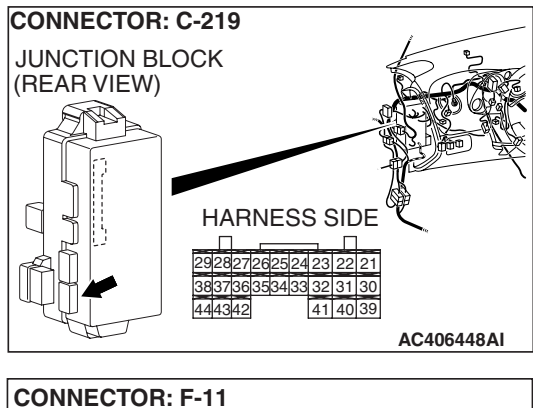

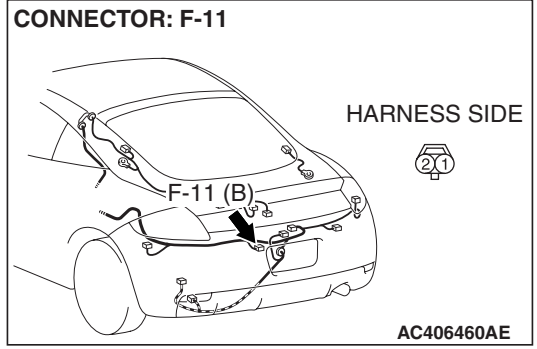

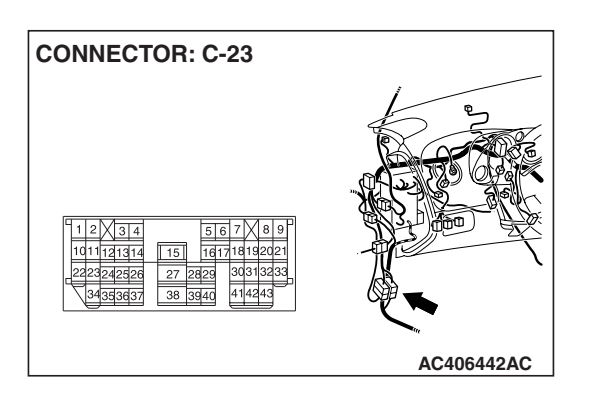

NOTE: Also check intermediate connector C-23 for loose, corroded, or damaged terminals, or terminals pushed back in the connector. If intermediate connector C-23 is damaged, repair or replace the damaged component(s) as described in GROUP 00E, Harness Connector Inspection P.00E-2.

- Q: Is the wiring harness between ETACS-ECU connector C-219 (terminal 32) and liftgate lock actuator connector F-11 (terminal 2) in good condition?
  - **YES :** Replace the ETACS-ECU. When the ETACS-ECU is replaced, register the encrypted code. Refer to GROUP 54A, Encrypted Code Registration Criteria Table P.54A-13. Verify that all the doors can be locked and unlocked normally.
  - **NO :** The wiring harness may be damaged or the connector(s) may have loose, corroded or damaged terminals, or terminals pushed back in the connector. Repair the wiring harness as necessary.

# INSPECTION PROCEDURE C-3: Central Door Locking System: All the doors do not lock or unlock with just the door lock switch operation.

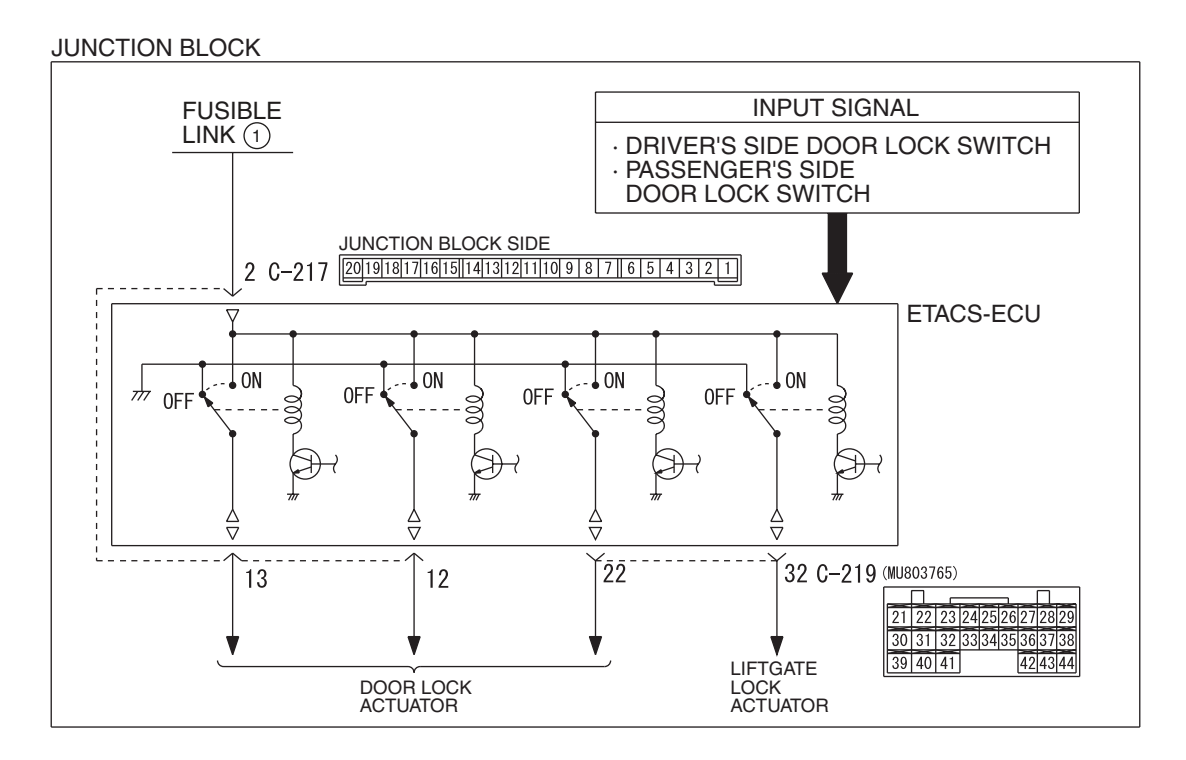

Central Door Lock (Door Lock Switch) Circuit

W6P54M046A

# **TECHNICAL DESCRIPTION (COMMENT)**

The door lock switch (incorporated in the power window main switch and power window sub switch) or the ETACS-ECU may be defective.

# **TROUBLESHOOTING HINTS**

- Trouble in input signal system
- The wiring harness or connectors may have loose, corroded, or damaged terminals, or terminals pushed back in the connector
- The ETACS-ECU may be defective

## DIAGNOSIS

### **Required Special Tools:**

- MB991223: Harness Set
- MB992006: Extra Fine Probe
- MB991958: Scan Tool (MUT-III Sub Assembly)
  - MB991824: V.C.I.
  - MB991827: MUT-III USB Cable
  - MB991910: MUT-III Main Harness A

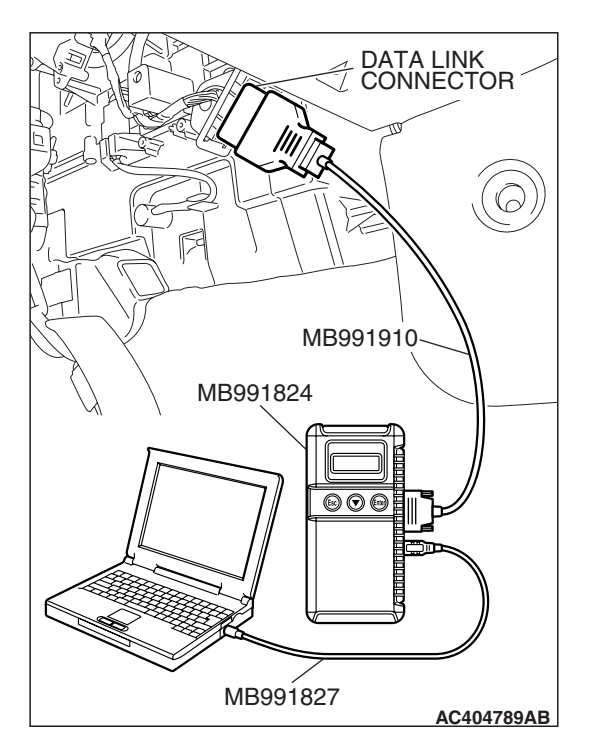

# Check the input signal (by using the pulse check mode of the monitor).

Check the input signals from the door lock switch (incorporated in the power window main switch and power window sub switch):

### 

To prevent damage to scan tool MB991958, always turn the ignition switch to the "LOCK" (OFF) position before connecting or disconnecting scan tool MB991958.

- (1) Connect the special tool. Refer to "How to connect SWS monitor P.54B-14."
- (2) When the driver's or the passenger's door lock switch is moved from "LOCK" to "UNLOCK" and vice versa, check if scan tool MB991958 sounds or not.
- (3) Operate scan tool MB991958 according to the procedure below to display "Pulse check."
  - a. Select "Interactive Diagnosis."
  - b. Select "System Select."
  - c. Select "SWS."
  - d. Select "Pulse Checking."
- Q: Does scan tool MB991958 sound when the driver's or the passenger's door lock switch is moved from "LOCK" to "UNLOCK" and vice versa?
  - **YES :** Replace the ETACS-ECU. When the ETACS-ECU is replaced, register the encrypted code. Refer to GROUP 54A, Encrypted Code Registration Criteria Table P.54A-13. Check that all the doors should be locked and unlocked by the door lock switch.
  - **NO**: Refer to Inspection Procedure N-5 "ETACS-ECU does not receive any signal from the door lock switch (incorporated in the power window main switch and power window sub switch) P.54B-513."

# INSPECTION PROCEDURE C-4: Central Door Locking System: All the doors do not lock or unlock with just the door lock key cylinder key operation.

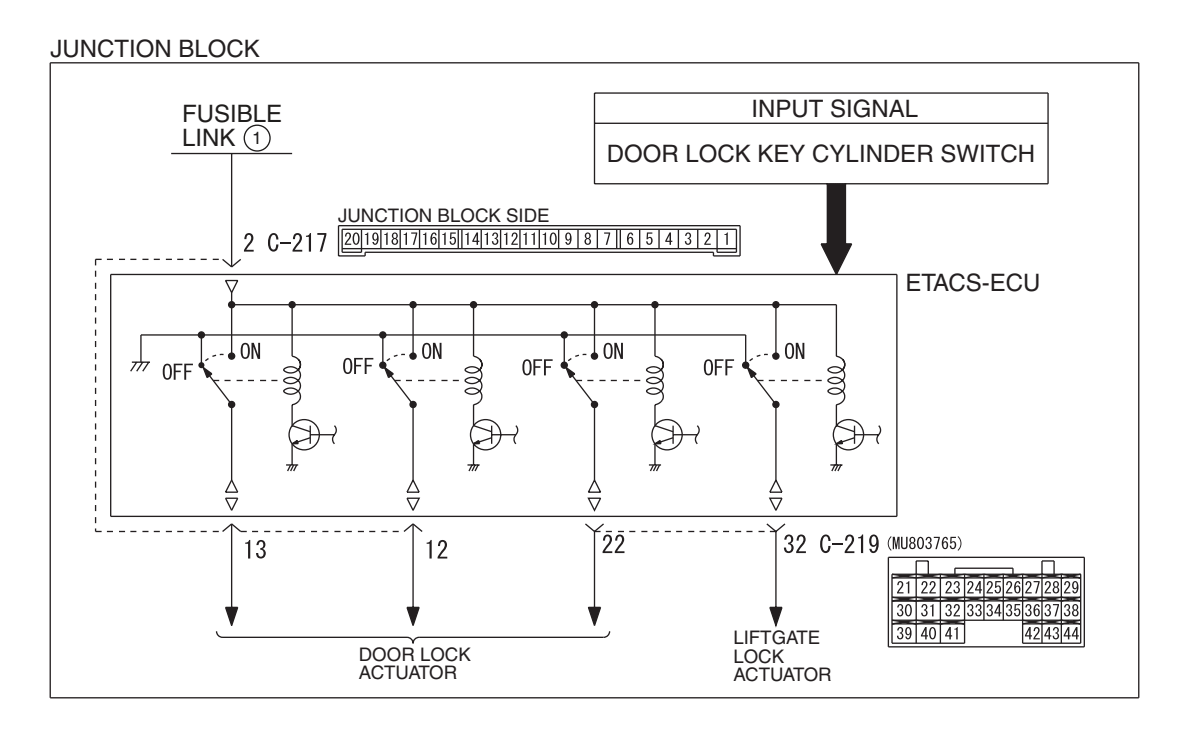

Central Door Lock (Door Lock Key Cylinder Switch) Circuit

W6P54M047A

# **TECHNICAL DESCRIPTION (COMMENT)**

The door lock key cylinder switch or the ETACS-ECU may be defective.

## **TROUBLESHOOTING HINTS**

- Trouble in input signal system
- The wiring harness or connectors may have loose, corroded, or damaged terminals, or terminals pushed back in the connector
- The ETACS-ECU may be defective

## DIAGNOSIS

### **Required Special Tools:**

- MB991223: Harness Set
- MB992006: Extra Fine Probe
- MB991958: Scan Tool (MUT-III Sub Assembly)
  - MB991824: V.C.I.
  - MB991827: MUT-III USB Cable
  - MB991910: MUT-III Main Harness A

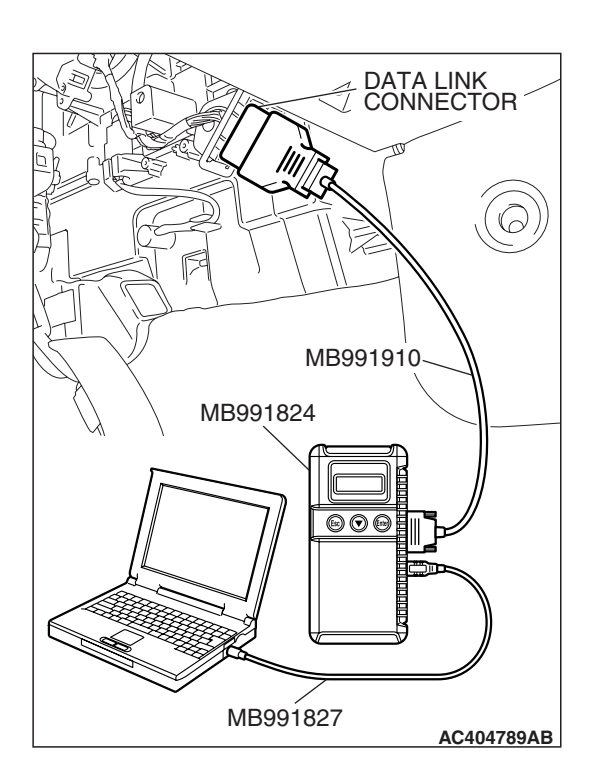

# Check the input signal (by using the pulse check mode of the monitor).

Check the input signals from the door lock key cylinder switch.

## 

To prevent damage to scan tool MB991958, always turn the ignition switch to the "LOCK" (OFF) position before connecting or disconnecting scan tool MB991958.

- (1) Connect the special tool. Refer to "How to connect SWS monitor P.54B-14."
- (2) When the doors are locked and unlocked by using the driver's or passenger's door lock key cylinder, check that scan tool MB991958 sounds.
- (3) Operate scan tool MB991958 according to the procedure below to display "Pulse check."
  - a. Select "Interactive Diagnosis."
  - b. Select "System Select."
  - c. Select "SWS."
  - d. Select "Pulse Checking."
- Q: When the doors are locked and unlocked by using the driver's or passenger's door lock key cylinder, does scan tool MB991958 sound?
  - **YES**: Replace the ETACS-ECU. When the ETACS-ECU is replaced, register the encrypted code. Refer to GROUP 54A, Encrypted Code Registration Criteria Table P.54A-13. Check that all the doors should be locked and unlocked by using each door lock key cylinder switch.
  - **NO**: Refer to Inspection Procedure N-3 "ETACS-ECU does not receive any signal from the door lock key cylinder switch P.54B-498."

# INSPECTION PROCEDURE C-5: Central Door Locking System: All the doors do not lock or unlock with just the driver's or passenger's inside lock knob operation.

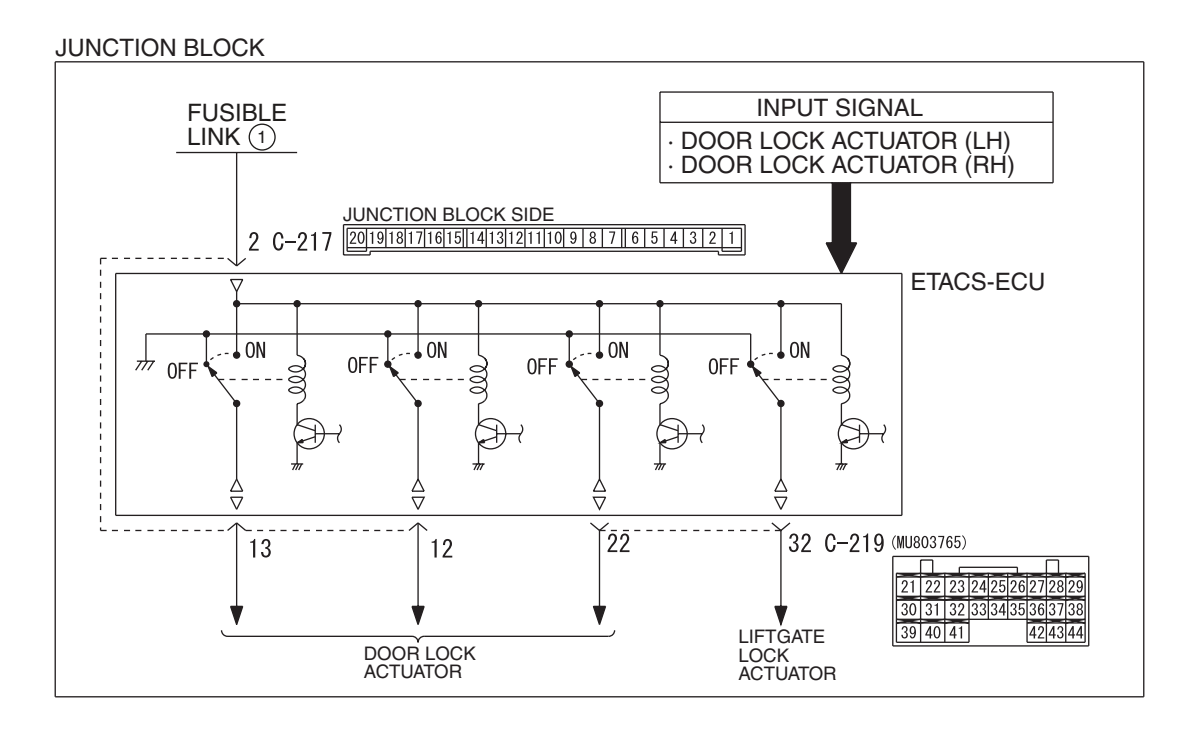

Central Door Lock (Inside Lock knob) Circuit

W6P54M048A

## **TECHNICAL DESCRIPTION**

The door lock actuator or the ETACS-ECU may be defective.

## **TROUBLESHOOTING HINTS**

- Trouble in input signal system
- The wiring harness or connectors may have loose, corroded, or damaged terminals, or terminals pushed back in the connector
- The ETACS-ECU may be defective

## DIAGNOSIS

### **Required Special Tools:**

- MB991223: Harness Set
- MB992006: Extra Fine Probe
- MB991958: Scan Tool (MUT-III Sub Assembly)
  - MB991824: V.C.I.
  - MB991827: MUT-III USB Cable
  - MB991910: MUT-III Main Harness A

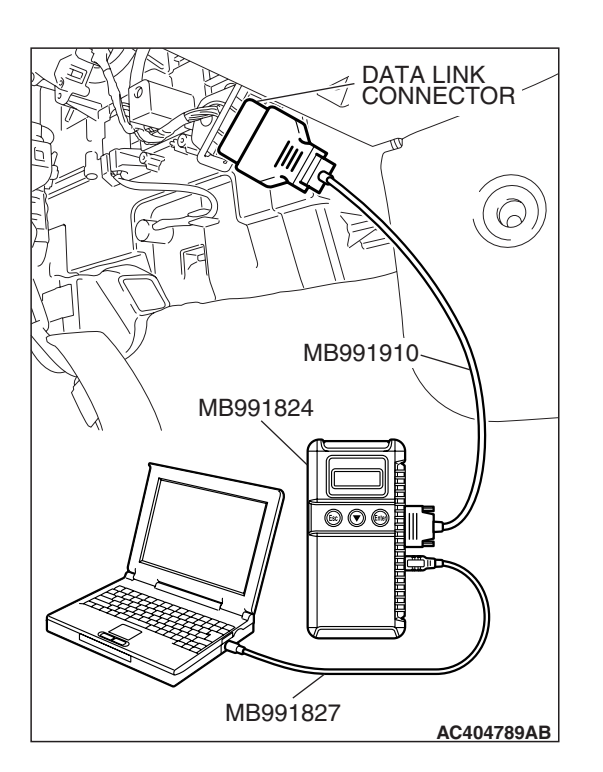

# Check the input signal (by using the pulse check mode of the monitor).

Check the input signals from the driver's or passenger's door lock actuator.

### 

To prevent damage to scan tool MB991958, always turn the ignition switch to the "LOCK" (OFF) position before connecting or disconnecting scan tool MB991958.

- (1) Connect the special tool. Refer to "How to connect SWS monitor P.54B-14."
- (2) When the driver's inside lock knob is locked or unlocked, check if scan tool MB991958 sounds or not.
- (3) Operate scan tool MB991958 according to the procedure below to display "Pulse check."
  - a. Select "Interactive Diagnosis."
  - b. Select "System Select."
  - c. Select "SWS."
  - d. Select "Pulse Checking."
- Q: Does scan tool MB991958 sound when the driver's or the passenger's inside lock knob is moved from "LOCK" to "UNLOCK" or vice versa?
  - **YES :** Replace the ETACS-ECU. When the ETACS-ECU is replaced, register the encrypted code. Refer to GROUP 54A, Encrypted Code Registration Criteria Table P.54A-13. Check that all the doors can be locked or unlocked by operating the driver's inside lock knob.
  - **NO :** Refer to Inspection Procedure N-4 "ETACS-ECU does not receive any signal from the door lock actuator P.54B-503."

# INSPECTION PROCEDURE C-6: Central Door Locking System: Forgotten key prevention function does not work normally.

NOTE: This troubleshooting procedure requires use of scan tool MB991958 and SWS monitor kit MB991813. For details on how to use the SWS monitor, refer to "How to use SWS monitor P.54B-16."

#### **Forgotten Key Prevention Circuit**

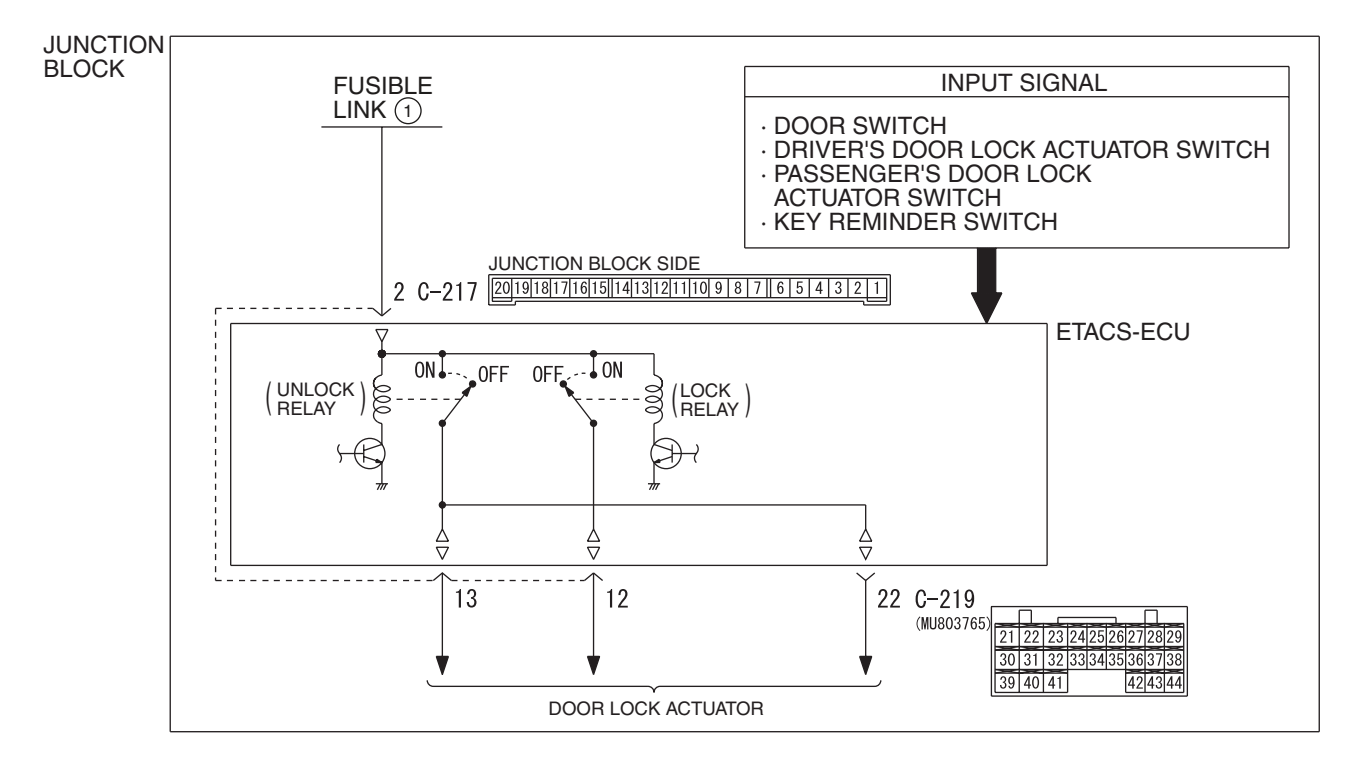

W6P54M049A

## **CIRCUIT OPERATION**

The ETACS-ECU operates the forgotten key prevention function according to the following switches:

- Key reminder switch: OFF
- Door switch: ON
- Door lock actuator switch: being turned on

The ETACS-ECU operates the forgotten key prevention function under the following conditions:

- Ignition key: inserted into the ignition key cylinder
- Door: open
- Door lock: being locked

## **TECHNICAL DESCRIPTION (COMMENT)**

If the function does not work normally, the input circuit system from the switches or the ETACS-ECU may be defective (refer to "CIRCUIT OPERATION").

## **TROUBLESHOOTING HINTS**

- Trouble in input signal system
- The wiring harness or connectors may have loose, corroded, or damaged terminals, or terminals pushed back in the connector
- The ETACS-ECU may be defective

| า |
|---|
| า |

### DIAGNOSIS

### **Required Special Tools:**

- MB991223: Harness Set
- MB992006: Extra Fine Probe
- MB991958: Scan Tool (MUT-III Sub Assembly)
  - MB991824: V.C.I.
  - MB991827: MUT-III USB Cable
  - MB991910: MUT-III Main Harness A
- MB991813: SWS Monitor Kit
  - MB991806: SWS Monitor Cartridge
  - MB991812: SWS Monitor Harness (For Column-ECU)
  - MB991822: Probe Harness

MB991812 MB991824 MB991812 MB991827 AC404788AB

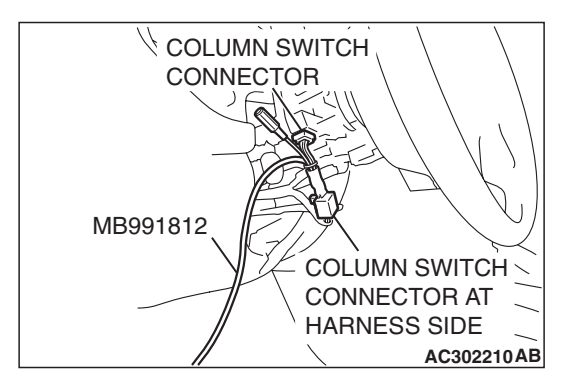

STEP 1. Use scan tool MB991958 to select "ECU COMM Check" on the SWS monitor display. Check the ETACS-ECU.

## 

To prevent damage to scan tool MB991958, always turn the ignition switch to the "LOCK" (OFF) position before connecting or disconnecting scan tool MB991958. Connect special tool MB991910 before connecting special tool MB991812. Be sure to connect special tool MB991806 after turning on special tool MB991824.

- (1) Connect the special tool. Refer to "How to connect SWS monitor P.54B-14."
- (2) Turn the ignition switch to the "LOCK" (OFF) position.
- (3) Operate scan tool MB991958 according to the procedure below to display "ECU COMM Check."
  - a. Select "Interactive Diagnosis."
  - b. Select "System Select."
  - c. Select "SWS."
  - d. Select "SWS MONITOR."
  - e. Select "ECU COMM Check."
- (4) Scan tool MB991958 should show "OK" on the "ECU COMM Check" menu for the "ETACS ECU" menu.
- Q: Is "OK" displayed for the "ETACS ECU" menu?
  - YES : Go to Step 2.
  - **NO :** Refer to Inspection Procedure A-3 "Communication with the ETACS-ECU is not possible P.54B-78."

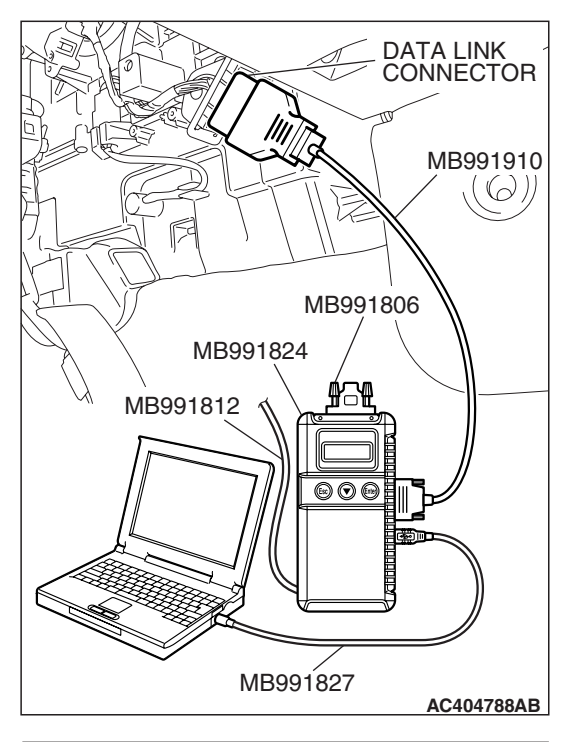

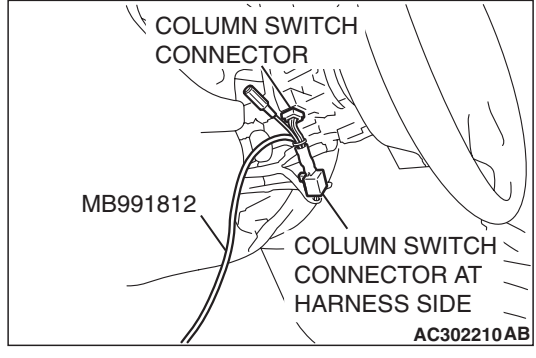

# STEP 2. Check the input signal by using "DATA LIST" menu of the SWS monitor.

Turn the ignition switch to the "ON" position before checking input signals from the ignition switch (IG1).

- (1) Operate the scan tool MB991958 according to the procedure below to display "ETACS ECU."
  - a. Select "Interactive Diagnosis."
  - b. Select "System Select."
  - c. Select "SWS."
  - d. Select "SWS MONITOR."
  - e. Select "Data List."
  - f. Select "ETACS ECU."
- (2) Check that normal conditions are displayed for the items described in the table below.

| ITEM NO. | ITEM NAME     | NORMAL CONDITION |
|----------|---------------|------------------|
| ITEM 32  | FRONT DOOR SW | ON               |

# Q: Does scan tool MB991958 display "FRONT DOOR SW" as normal condition?

YES : Go to Step 3.

NO: Refer to Inspection Procedure M-5 "ETACS-ECU does not receive any signal from the door switches P.54B-466."

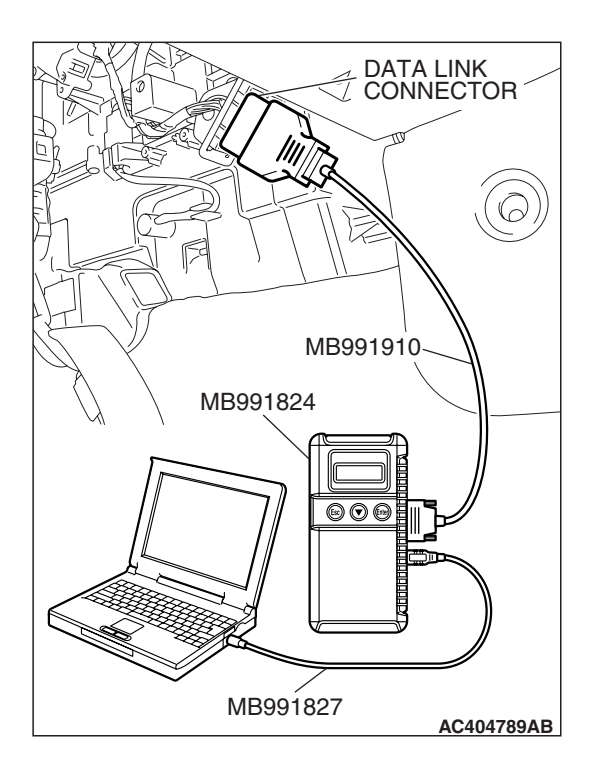

# STEP 3. Check the input signal (by using the pulse check mode of the monitor).

Check the following switches and input signals:

- Key reminder switch
- (1) Operate scan tool MB991958 according to the procedure below to display "Pulse check."
  - a. Select "Interactive Diagnosis."
  - b. Select "System Select."
  - c. Select "SWS."
  - d. Select "Pulse Checking."
- (2) Check if scan tool MB991958 sounds or not.

| ITEM NAME              | CONDITION                            |
|------------------------|--------------------------------------|
| Key reminder<br>switch | Remove and reinsert the ignition key |

# Q: When the key reminder switch is operated, does scan tool MB991958 sound?

- **YES :** Replace the ETACS-ECU. When the ETACS-ECU is replaced, register the encrypted code. Refer to GROUP 54A, Encrypted Code Registration Criteria Table P.54A-13. The forgotten key prevention function should work normally.
- NO: Refer to Inspection Procedure N-1 "ETACS-ECU does not receive any signal from the key reminder switch P.54B-489."

# POWER WINDOWS

# **GENERAL DESCRIPTION CONCERNING THE POWER WINDOWS**

M1549021900318

The following ECUs affect the functions and control of the power windows.

| FUNCTION                    | CONTROL ECU |
|-----------------------------|-------------|
| Power window timer function | ETACS-ECU   |

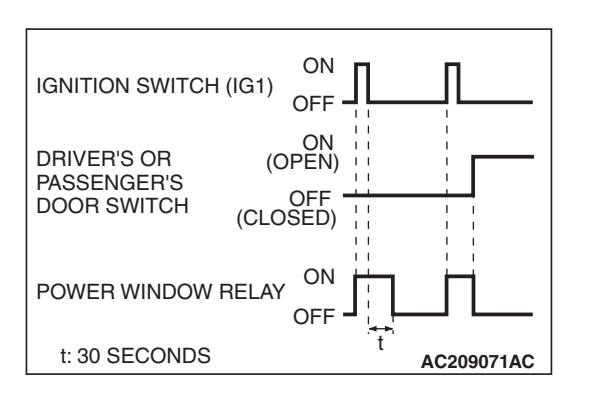

# **POWER WINDOW**

## POWER WINDOW TIMER FUNCTION

Even after the ignition is switched off, the ETACS-ECU keeps the power window relay activated for approximately 30 seconds, enabling raising or lowering of the power windows by using the power window switches. After approximately 30 seconds, the power window relay is deactivated.

During this timed operation, if the driver's or passenger's doors are opened, the power window relay is deactivated from that moment.

| TSB Revision |  |
|--------------|--|
|              |  |

#### General circuit diagram for the power windows

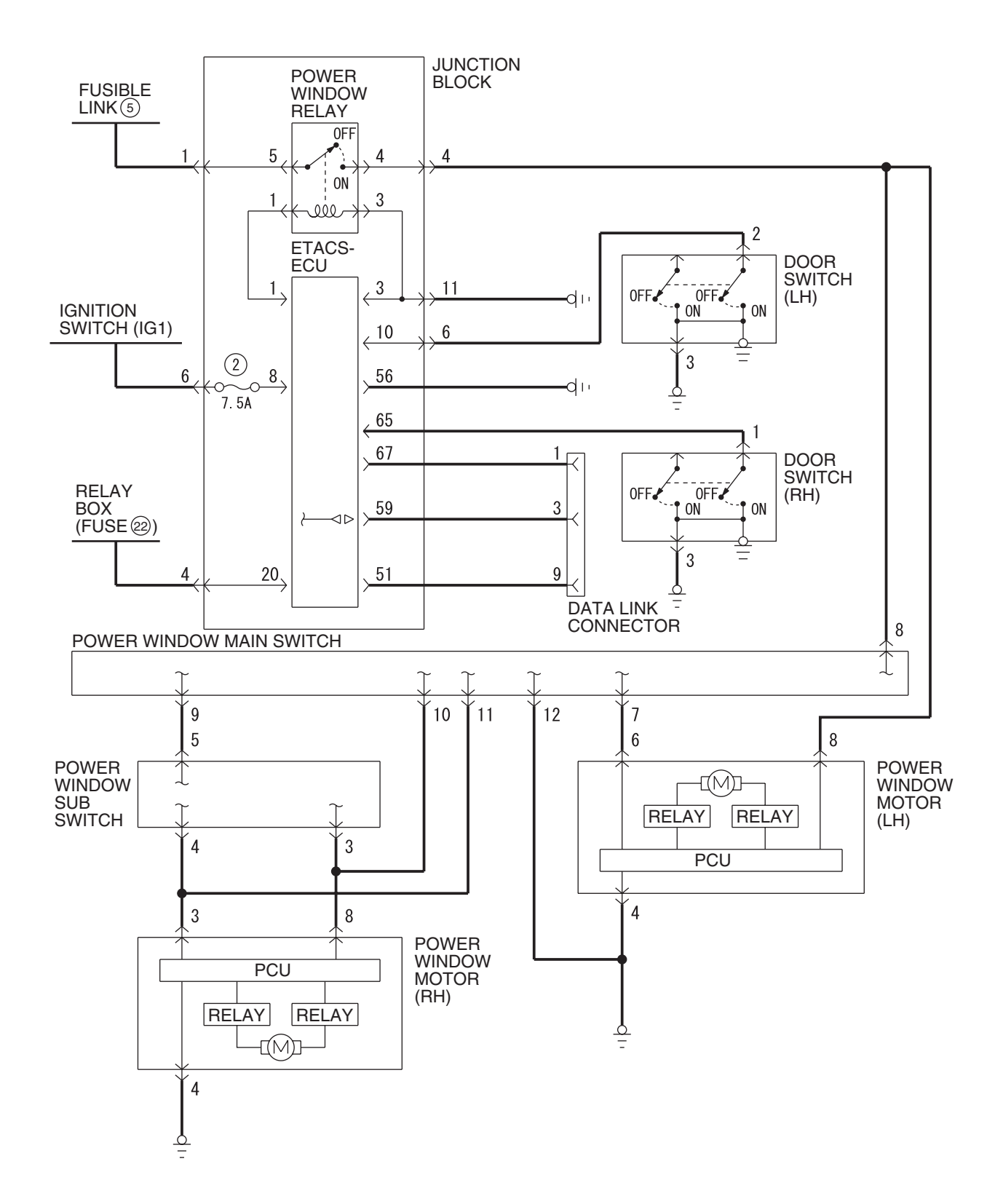

W6P54M091A

| <b>TSB</b> Revision |  |
|---------------------|--|
|                     |  |

### **INSPECTION PROCEDURE D-1: Power Windows: Power windows do not work at all.**

NOTE: This troubleshooting procedure requires use of scan tool MB991958 and SWS monitor kit MB991813. For details on how to use the SWS monitor, refer to "How to use SWS monitor P.54B-16."

**Power Window Relay Circuit** 

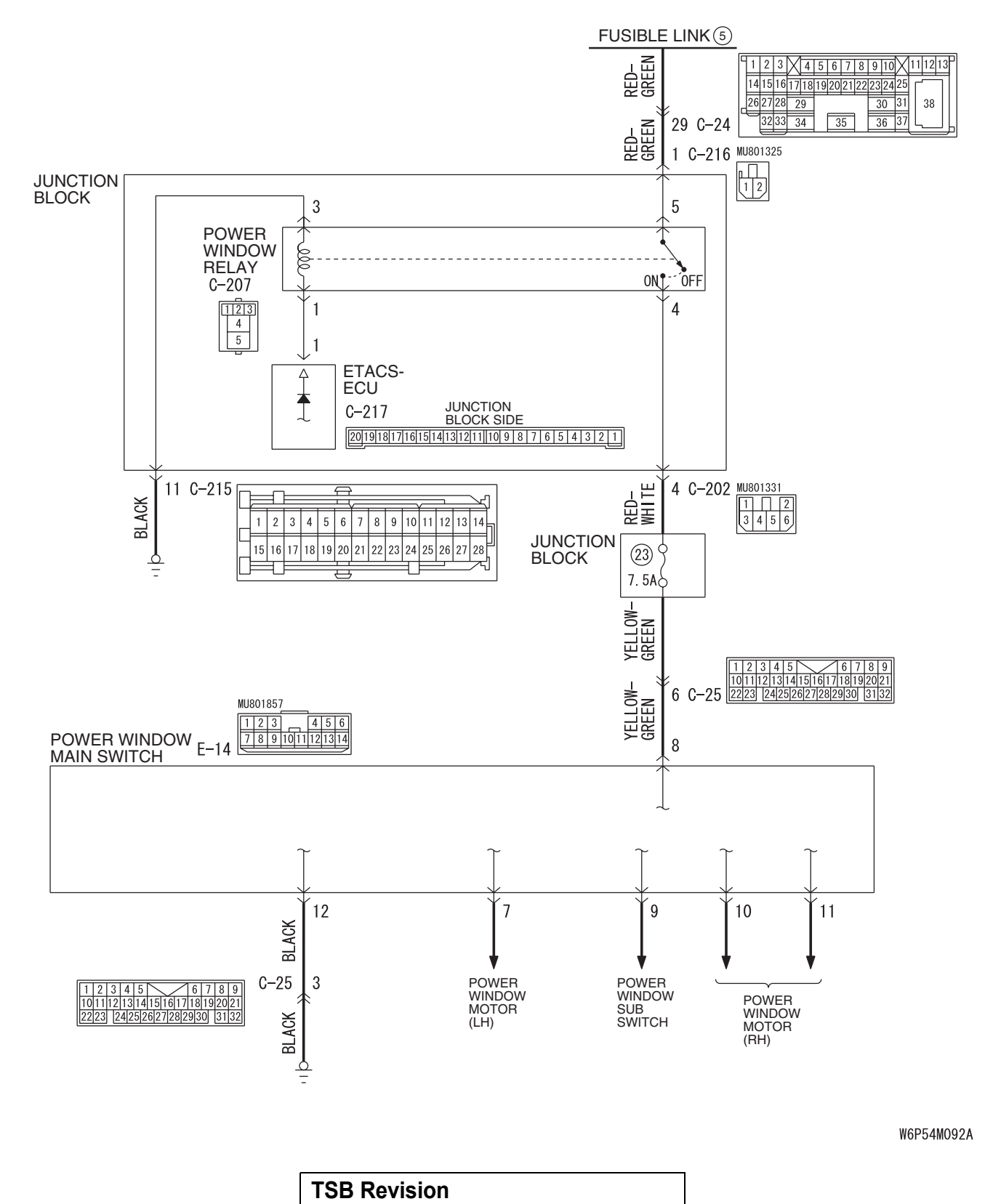

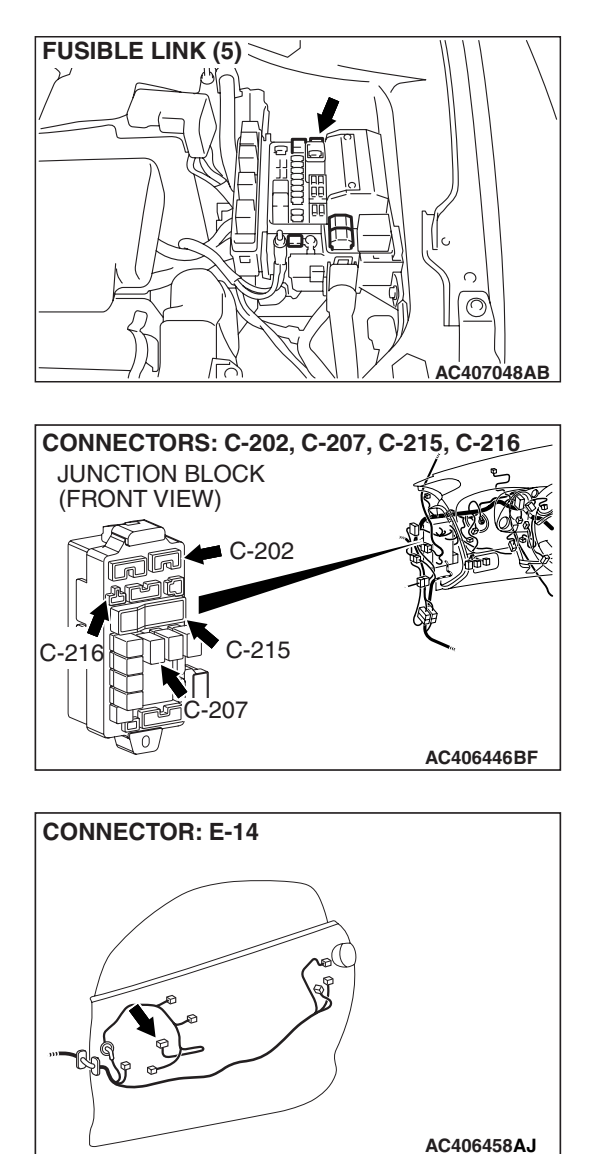

# CONNECTORS: C-24, C-25 C-25 C-24 AC406442CK

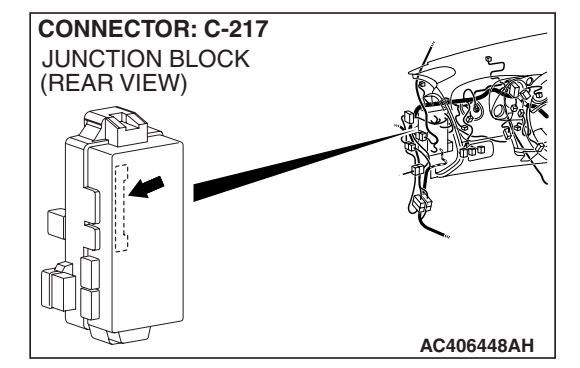

## **CIRCUIT OPERATION**

The ETACS-ECU turns on the power window relay (installed on the junction block) to activate the power windows when the ignition switch (IG1) is turned to the "ON" position.

## **TROUBLESHOOTING HINTS**

- The wiring harness or connectors may have loose, corroded, or damaged terminals, or terminals pushed back in the connector
- The power window relay may be defective
- The power window main switch may be defective
- The ETACS-ECU may be defective

| TSB | Revision   |
|-----|------------|
|     | 1.00101011 |

## DIAGNOSIS

### **Required Special Tools:**

- MB991223: Harness Set
- MB992006: Extra Fine Probe
- MB991958: Scan Tool (MUT-III Sub Assembly)
  - MB991824: V.C.I.
  - MB991827: MUT-III USB Cable
  - MB991910: MUT-III Main Harness A
- MB991813: SWS Monitor Kit
  - MB991806: SWS Monitor Cartridge
  - MB991812: SWS Monitor Harness (For Column-ECU)
  - MB991822: Probe Harness

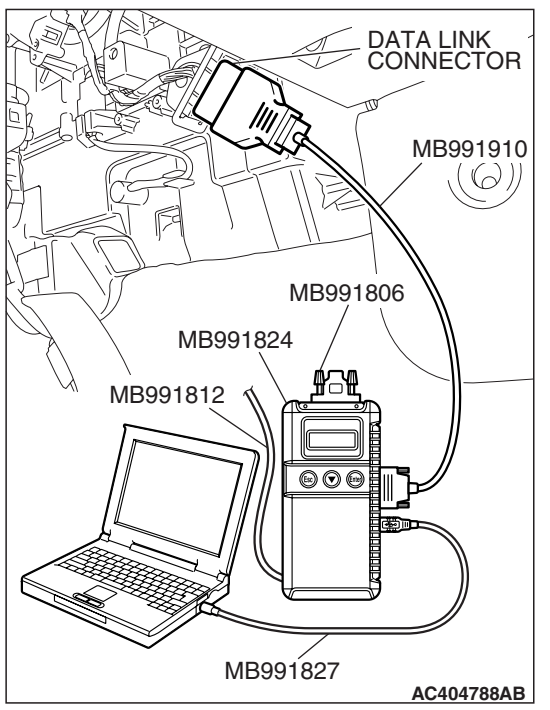

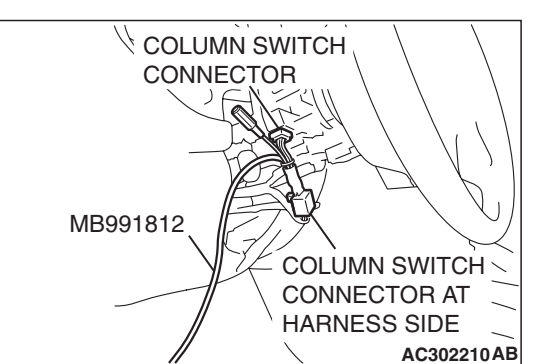

STEP 1. Use scan tool MB991958 to select "ECU COMM Check" on the SWS monitor display. Check the ETACS-ECU.

## 

To prevent damage to scan tool MB991958, always turn the ignition switch to the "LOCK" (OFF) position before connecting or disconnecting scan tool MB991958. Connect special tool MB991910 before connecting special tool MB991812. Be sure to connect special tool MB991806 after turning on special tool MB991824.

- (1) Connect the special tool. Refer to "How to connect SWS monitor P.54B-14."
- (2) Turn the ignition switch to the "ON" position.
- (3) Operate the scan tool MB991958 according to the procedure below to display "ECU COMM Check."
  - a. Select "Interactive Diagnosis."
  - b. Select "System Select."
  - c. Select "SWS."
  - d. Select "SWS MONITOR."
  - e. Select "ECU COMM Check."
- (4) Scan tool MB991958 should show "OK" on the "ECU COMM Check" menu for the "ETACS ECU" menu.
- Q: Is "OK" displayed for the "ETACS ECU" menu?
  - YES : Go to Step 2.
  - **NO :** Refer to Inspection Procedure A-3 "Communication with the ETACS-ECU is not possible P.54B-78."

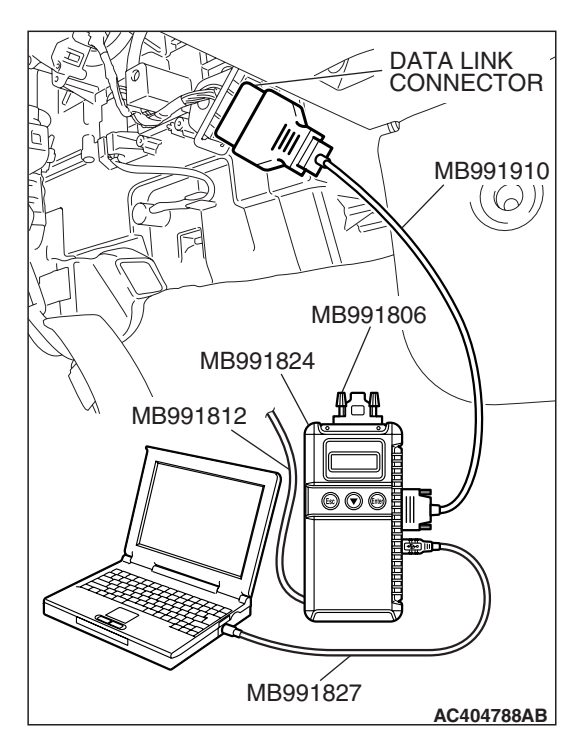

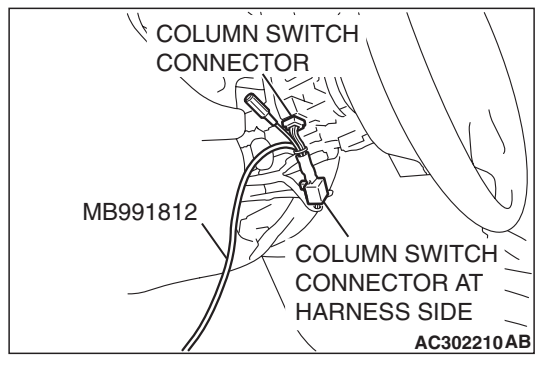

# CONNECTOR: C-207 JUNCTION BLOCK (FRONT VIEW) JUNCTION BLOCK SIDE

# STEP 2. Check the input signal by using "DATA LIST" menu of the SWS monitor.

Turn the ignition switch to the "ON" position before checking input signals from the ignition switch (IG1).

- (1) Operate the scan tool MB991958 according to the procedure below to display "ETACS ECU."
  - a. Select "Interactive Diagnosis."
  - b. Select "System Select."
  - c. Select "SWS."
  - d. Select "SWS MONITOR."
  - e. Select "Data List."
  - f. Select "ETACS ECU."
- (2) Check that normal conditions are displayed for the items described in the table below.

| ITEM NO. | ITEM NAME   | NORMAL CONDITION |
|----------|-------------|------------------|
| ITEM 30  | IG SW (IG1) | ON               |

# Q: Does the scan tool MB991958 display "IG SW (IG1)" as normal condition?

YES : Go to Step 3.

NO: Refer to Inspection Procedure M-2 "ETACS-ECU does not receive any signal from the ignition switch (IG1) P.54B-452."

STEP 3. Check power window relay connector C-207 for loose, corroded or damaged terminals, or terminals pushed back in the connector.

- Q: Is power window relay connector C-207 in good condition?
  - YES : Go to Step 4.
  - NO: Repair or replace the damaged component(s). Refer to GROUP 00E, Harness Connector Inspection P.00E-2. The power windows function should now work normally.

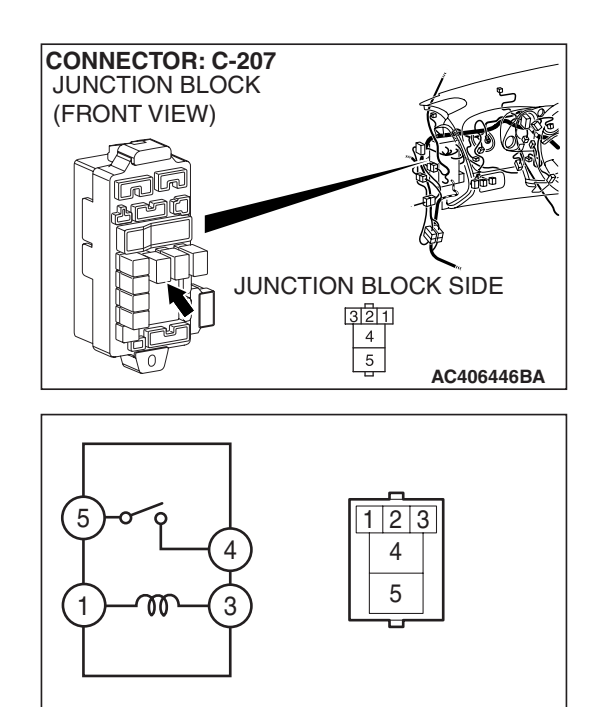

AC401493AB

### STEP 4. Check the power window relay.

| BATTERY<br>CONNECTION                                                                                                    | TESTER<br>CONNECTION | SPECIFIED<br>CONDITION |
|----------------------------------------------------------------------------------------------------|----------------------|------------------------|
| Not applied                                                                                                    | 4 –5                 | Open circuit           |
| <ul> <li>Connect terminal 1<br/>to the positive<br/>battery terminal</li> <li>Connect terminal 3<br/>to the negative<br/>battery terminal</li> </ul> | 4 –5                 | Less than 2<br>ohms    |

### Q: Is the power window relay normal?

- YES : Go to Step 5.
- **NO :** Replace the power window relay. Verify that the power windows work normally.

# STEP 5. Check the battery power supply circuit to the power window relay. Measure the voltage at power window relay connector C-207.

(1) Disconnect power window relay connector C-207 and measure the voltage available at the junction block side of the connector.

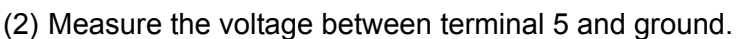

- The voltage should measure approximately 12 volts (battery positive voltage).
- Q: Is the measured voltage approximately 12 volts (battery positive voltage)?
  - YES : Go to Step 7.
  - NO: Go to Step 6.

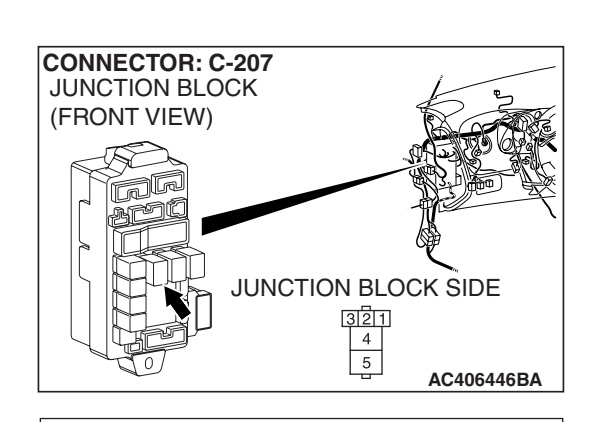

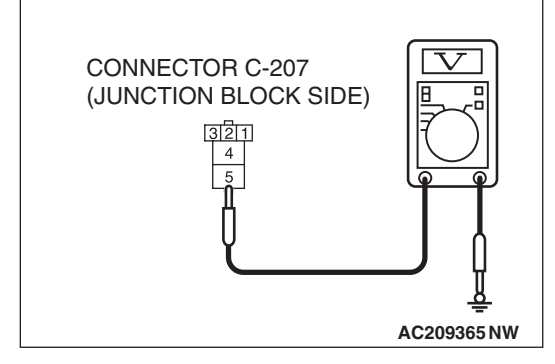

| TSB Revision |  |
|--------------|--|
|--------------|--|

STEP 6. Check the wiring harness between power window relay connector C-207 (terminal 5) and fusible link (5).

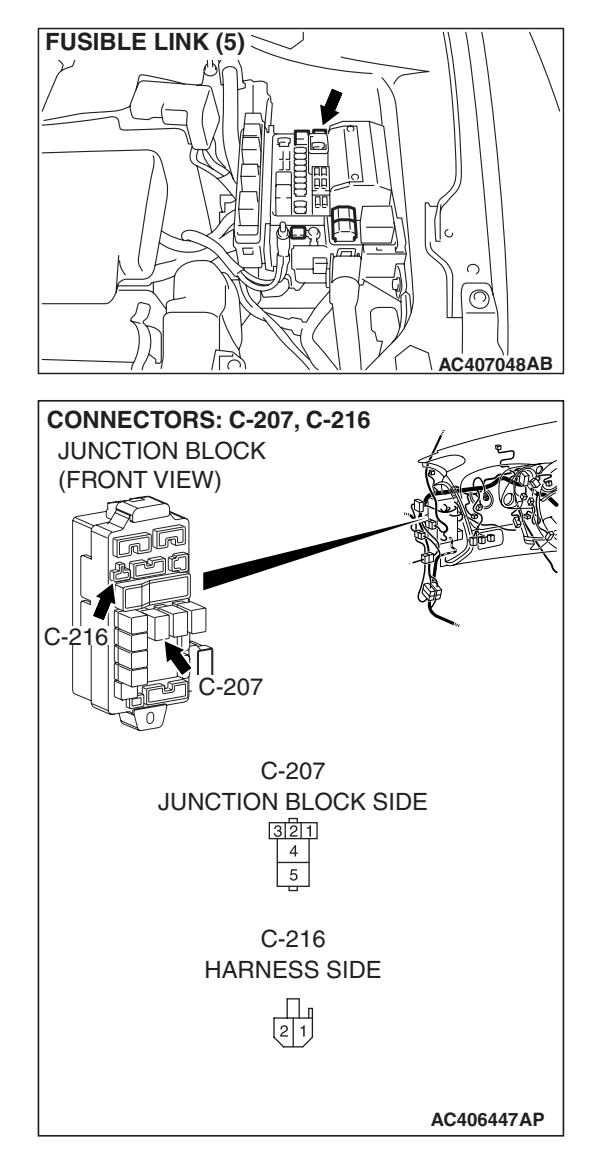

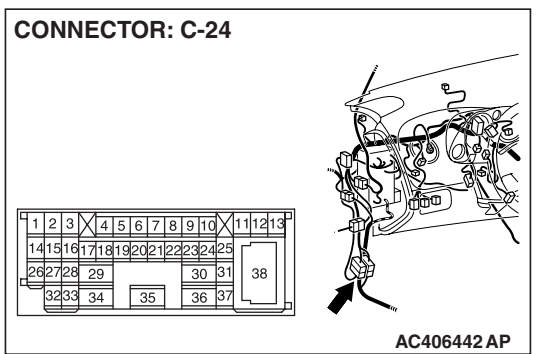

NOTE: Also check junction block connector C-216 and intermediate connector C-24 for loose, corroded or damaged terminals, or terminals pushed back in the connectors. If junction block connector C-216 or intermediate connector C-24 is damaged, repair or replace the damaged component(s) as described in GROUP 00E, Harness Connector Inspection P.00E-2.

- Q: Is the wiring harness between power window relay connector C-207 (terminal 5) and fusible link (5) in good condition?
  - **YES :** No action is necessary and testing is complete.
  - **NO :** The wiring harness may be damaged or the connector(s) may have loose, corroded or damaged terminals, or terminals pushed back in the connector. Repair the wiring harness as necessary. The power windows function should now work normally.

| TSB Re | vision |  |  |
|--------|--------|--|--|
|        |        |  |  |

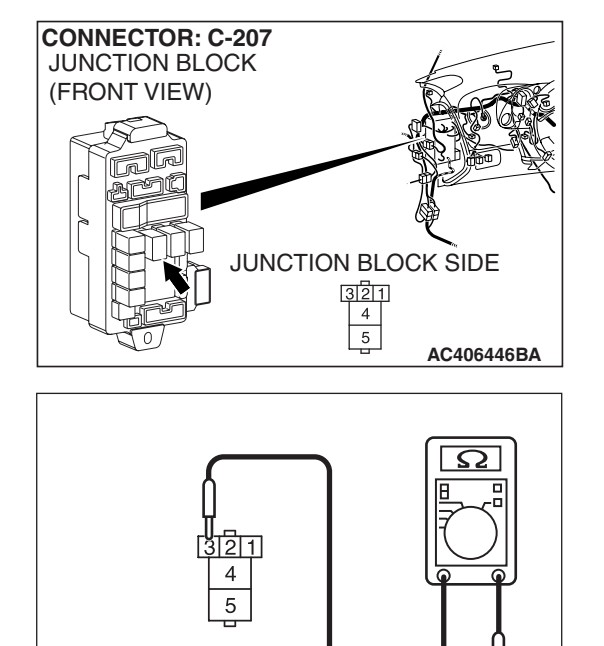

AC209364PT

CONNECTOR C-207 (JUNCTION BLOCK SIDE)

# STEP 7. Check the ground circuit to the power window relay. Measure the resistance at power window relay connector C-207.

(1) Disconnect power window relay connector C-207 and measure the resistance available at the junction block side of the connector.

- (2) Measure the resistance value between terminal 3 and ground.
  - The resistance should be 2 ohms or less.
- Q: Is the measured resistance 2 ohms or less?
  - YES : Go to Step 9.
  - NO: Go to Step 8.

STEP 8. Check the wiring harness between power window relay connector C-207 (terminal 3) and ground.

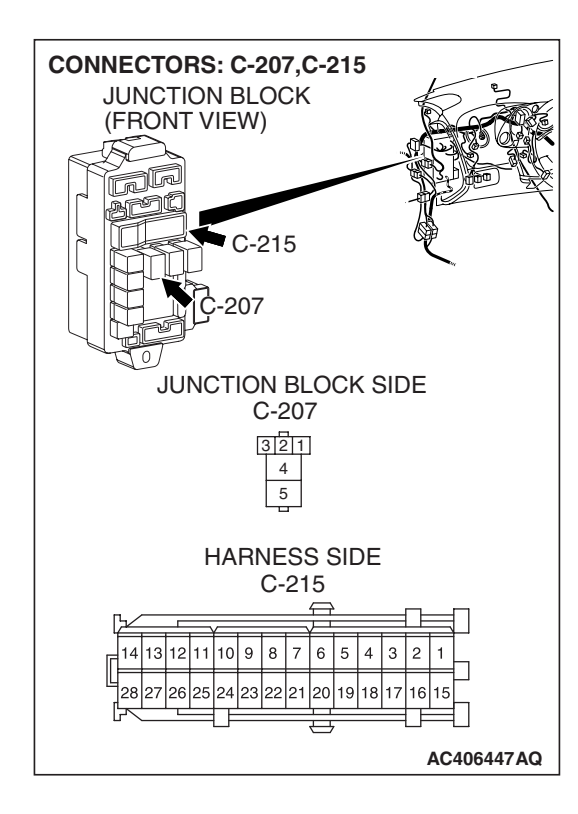

| TSB Revision |
|--------------|
|--------------|

NOTE: Also check junction block connector C-215 for loose, corroded or damaged terminals, or terminals pushed back in the connector. If junction block connector C-215 is damaged, repair or replace the damaged component(s) as described in GROUP 00E, Harness Connector Inspection P.00E-2.

- Q: Is the wiring harness between power window relay connector C-207 (terminal 3) and ground in good condition?
  - **YES :** No action is necessary and testing is complete.
  - **NO :** The wiring harness may be damaged or the connector(s) may have loose, corroded or damaged terminals, or terminals pushed back in the connector. Repair the wiring harness as necessary. The power windows function should now work normally.

STEP 9. Check power window main switch connector E-14 for loose, corroded or damaged terminals, or terminals pushed back in the connector.

- Q: Is power window main switch connector E-14 in good condition?
  - YES : Go to Step 10.
  - NO: Repair or replace the damaged component(s). Refer to GROUP 00E, Harness Connector Inspection P.00E-2. The power windows function should now work normally.

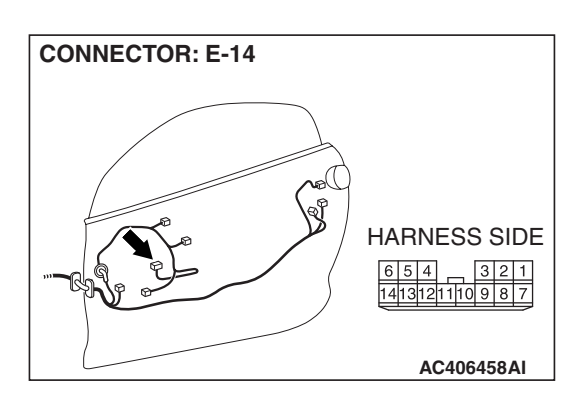

|     | Devialan |  |
|-----|----------|--|
| 128 | Revision |  |

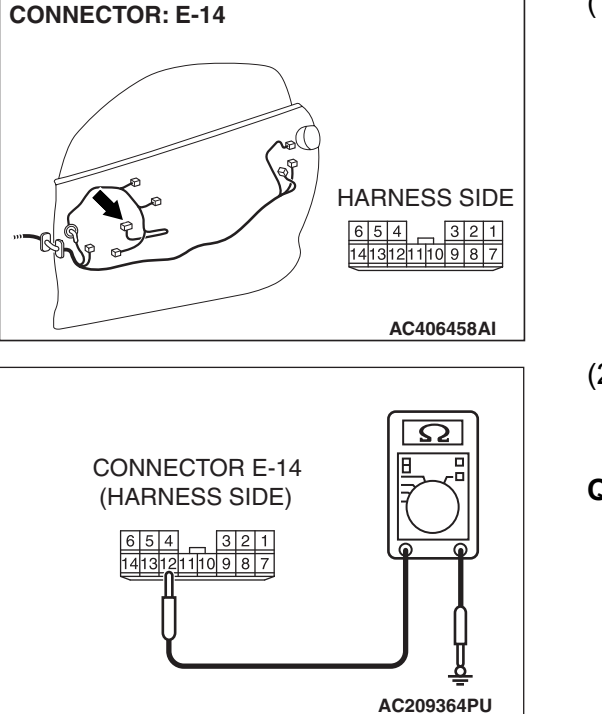

# STEP 10. Check the ground circuit to the power window main switch. Measure the resistance at power window main switch connector E-14.

(1) Disconnect power window main switch connector E-14 and measure the resistance available at the harness side of the connector.

- (2) Measure the resistance value between terminal 12 and ground.
  - The resistance should be 2 ohms or less.
- Q: Is the measured resistance 2 ohms or less?
  - YES : Go to Step 12.
  - NO: Go to Step 11.

STEP 11. Check the wiring harness between power window main switch E-14 (terminal 12) and ground.

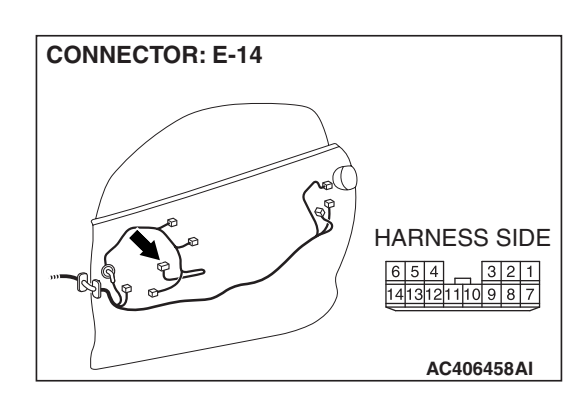

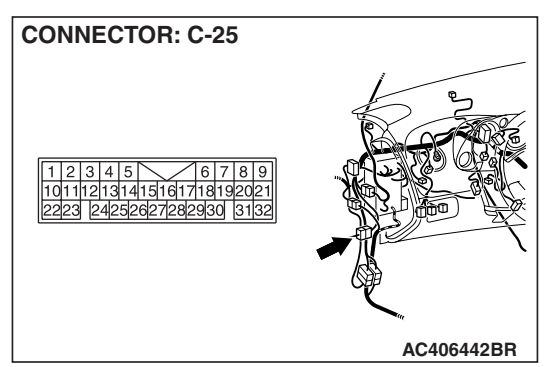

NOTE: Also check intermediate connector C-25 for loose, corroded or damaged terminals, or terminals pushed back in the connectors. If intermediate connector C-25 is damaged, repair or replace the damaged component(s) as described in GROUP 00E, Harness Connector Inspection P.00E-2.

Q: Is the wiring harness between power window main switch connector E-14 (terminal 12) and ground in good condition?

**YES :** No action is necessary and testing is complete.

**NO :** The wiring harness may be damaged or the connector(s) may have loose, corroded or damaged terminals, or terminals pushed back in the connector. Repair the wiring harness as necessary. The power windows function should now work normally.

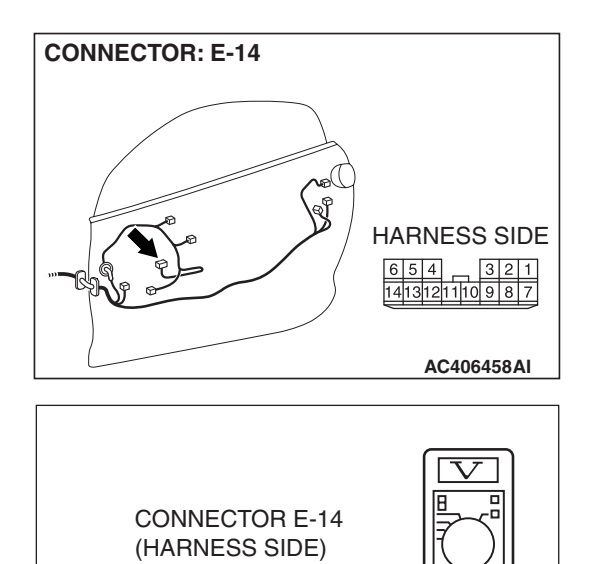

 6
 5
 4
 3
 2
 1

 14
 13
 12
 1
 10
 9
 8
 7

# STEP 12. Check the battery power supply circuit to the power window main switch. Measure the voltage at power window main switch connector E-14.

- (1) Disconnect power window main switch connector E-14 and measure the voltage available at the harness side of the connector.
- (2) Turn the ignition switch to "ON" position.

- (3) Measure the voltage between terminal 8 and ground.
  - The voltage should measure approximately 12 volts (battery positive voltage).
- Q: Is the measured voltage approximately 12 volts (battery positive voltage)?
  - **YES :** Replace the power window main switch. The power windows function should now work normally.
  - NO: Go to Step 13.

STEP 13. Check ETACS-ECU connector C-217 for loose, corroded or damaged terminals, or terminals pushed back in the connector.

# Q: Is ETACS-ECU connector C-217 in good condition?

- YES : Go to Step 14.
- NO: Repair or replace the damaged component(s). Refer to GROUP 00E, Harness Connector Inspection P.00E-2. The power windows function should now work normally.

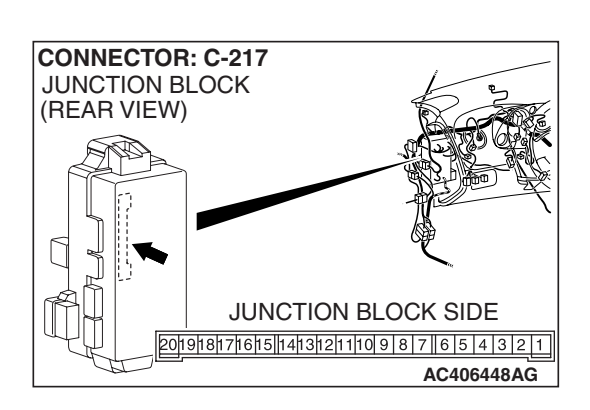

AC209365NT

| TSB | Revision |
|-----|----------|
|     |          |

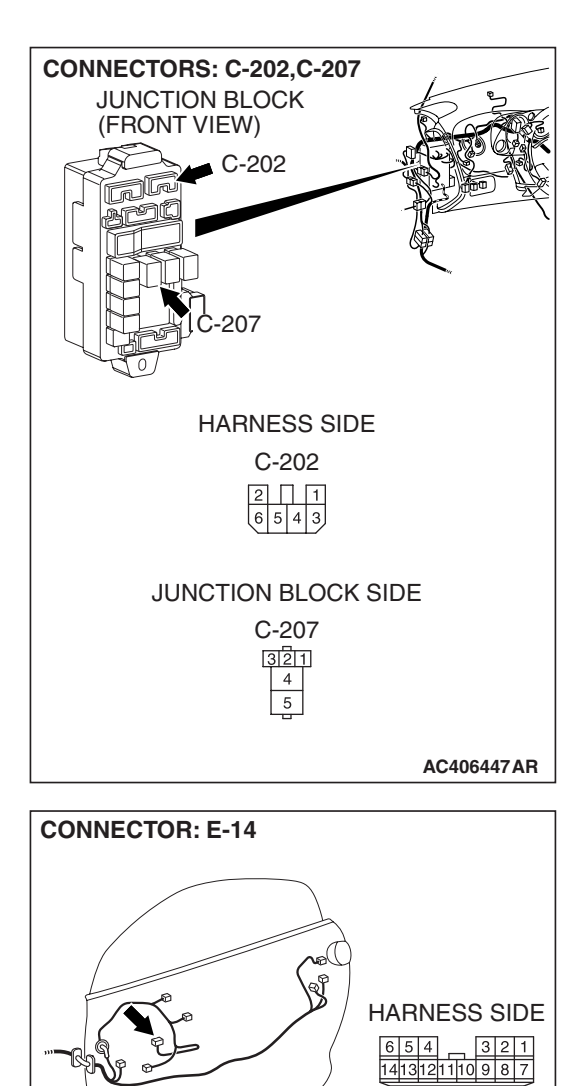

STEP 14. Check the wiring harness between power window relay connector C-207 (terminal 4) and power window main switch connector E-14 (terminal 8).

**TSB Revision** 

AC406458AI

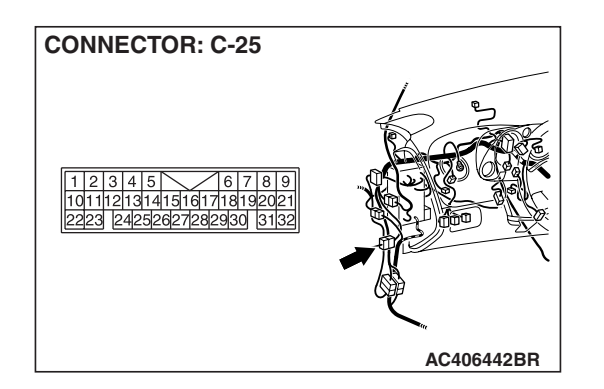

NOTE: Also check junction block connector C-202 and intermediate connectors C-25 for loose, corroded or damaged terminals, or terminals pushed back in the connectors. If junction block connector C-202 or intermediate connector C-25 is damaged, repair or replace the damaged component(s) as described in GROUP 00E, Harness Connector Inspection P.00E-2.

- Q: Is the wiring harness between power window relay connector C-207 (terminal 4) and power window main switch connector E-14 (terminal 8) in good condition?
  - **YES :** Replace the ETACS-ECU. When the ETACS-ECU is replaced, register the encrypted code. Refer to GROUP 54A, Encrypted Code Registration Criteria Table P.54A-13. The power windows function should now work normally.
  - **NO :** The wiring harness may be damaged or the connector(s) may have loose, corroded or damaged terminals, or terminals pushed back in the connector. Repair the wiring harness as necessary. The power windows function should now work normally.

# **INSPECTION PROCEDURE D-2: Power Window: The power window timer function does not work normally.**

NOTE: This troubleshooting procedure requires use of scan tool MB991958 and SWS monitor kit MB991813. For details on how to use the SWS monitor, refer to "How to use SWS monitor P.54B-16."

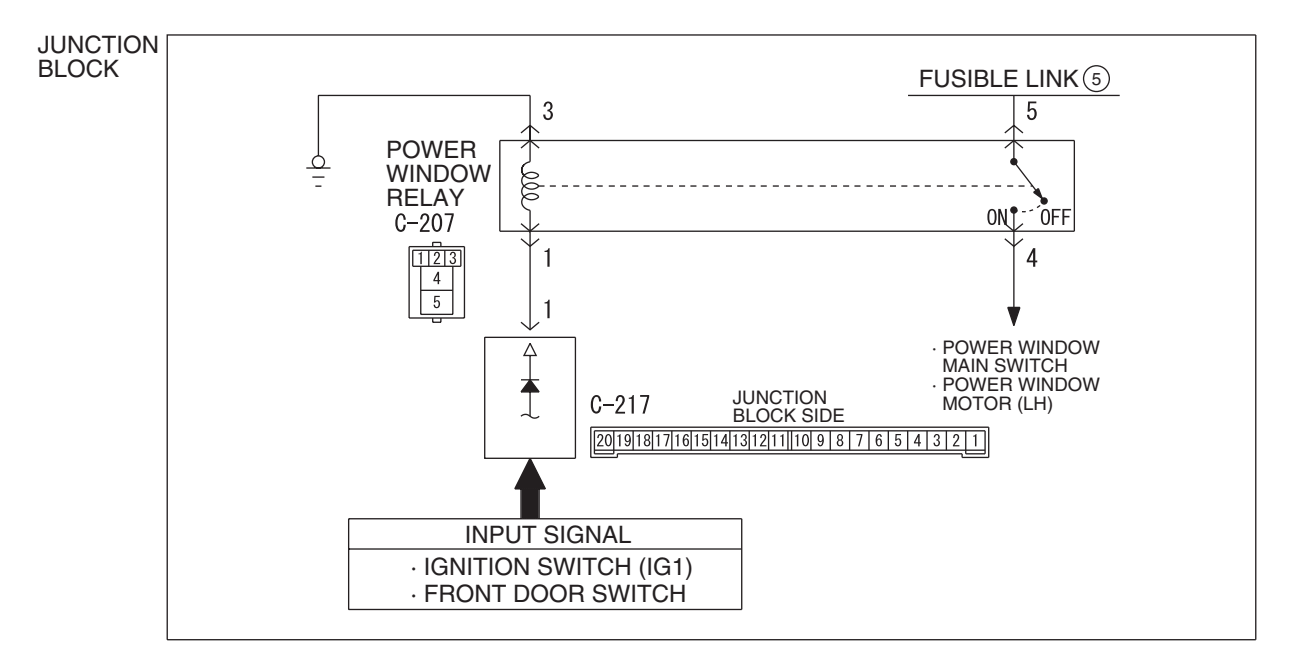

#### **Power Window Timer Function Circuit**

W6P54M093A

## **CIRCUIT OPERATION**

The ETACS-ECU operates the power window timer function according to the following signals:

- Ignition switch (IG1)
- Front door switch

## **TECHNICAL DESCRIPTION (COMMENT)**

If the power window timer function does not work normally, its input circuit, the ETACS-ECU or the front-ECU may be defective.

## **TROUBLESHOOTING HINTS**

- The wiring harness or connectors may have loose, corroded, or damaged terminals, or terminals pushed back in the connector
- The ETACS-ECU may be defective

## DIAGNOSIS

### **Required Special Tools:**

- MB991223: Harness Set
- MB992006: Extra Fine Probe
- MB991958: Scan Tool (MUT-III Sub Assembly)
  - MB991824: V.C.I.
  - MB991827: MUT-III USB Cable
  - MB991910: MUT-III Main Harness A
- MB991813: SWS Monitor Kit
  - MB991806: SWS Monitor Cartridge
  - MB991812: SWS Monitor Harness (For Column-ECU)
  - MB991822: Probe Harness

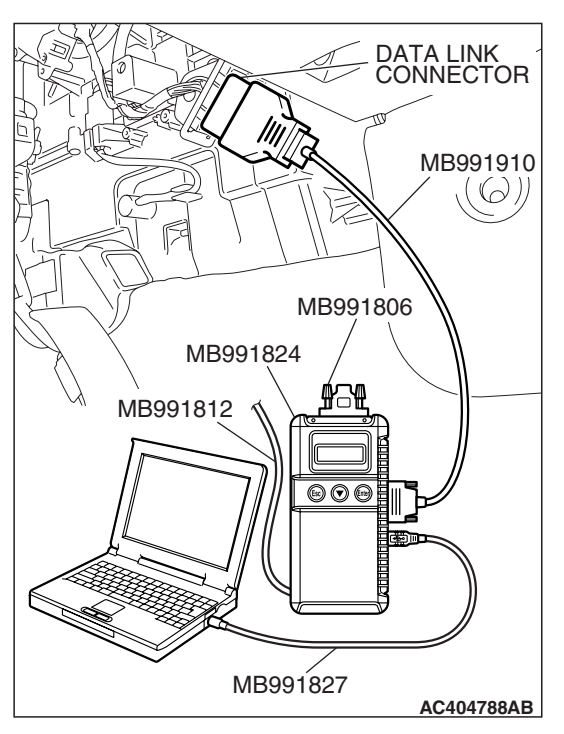

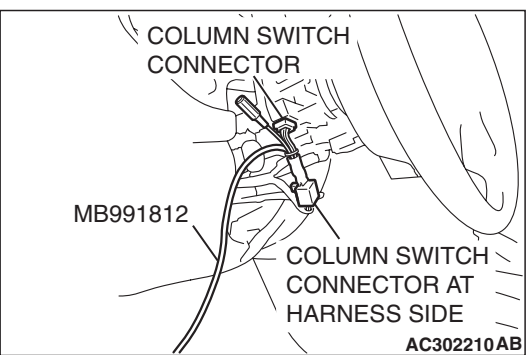

STEP 1. Use scan tool MB991958 to select "ECU COMM Check" on the SWS monitor display. Check the ETACS-ECU.

### 

To prevent damage to scan tool MB991958, always turn the ignition switch to the "LOCK" (OFF) position before connecting or disconnecting scan tool MB991958. Connect special tool MB991910 before connecting special tool MB991812. Be sure to connect special tool MB991806 after turning on special tool MB991824.

- (1) Connect the special tool. Refer to "How to connect SWS monitor P.54B-14."
- (2) Turn the ignition switch to the "ON" position.
- (3) Operate the scan tool MB991958 according to the procedure below to display "ECU COMM Check."
  - a. Select "Interactive Diagnosis."
  - b. Select "System Select."
  - c. Select "SWS."
  - d. Select "SWS MONITOR."
  - e. Select "ECU COMM Check."
- (4) Scan tool MB991958 should show "OK" on the "ECU COMM Check" menu for the "ETACS ECU" menu.
- Q: Is "OK" displayed for the "ETACS ECU" menu?
  - YES : Go to Step 2.
  - **NO :** Refer to Inspection Procedure A-3 "Communication with the ETACS-ECU is not possible P.54B-78."

| <b>FSB</b> Revision |
|---------------------|
|---------------------|

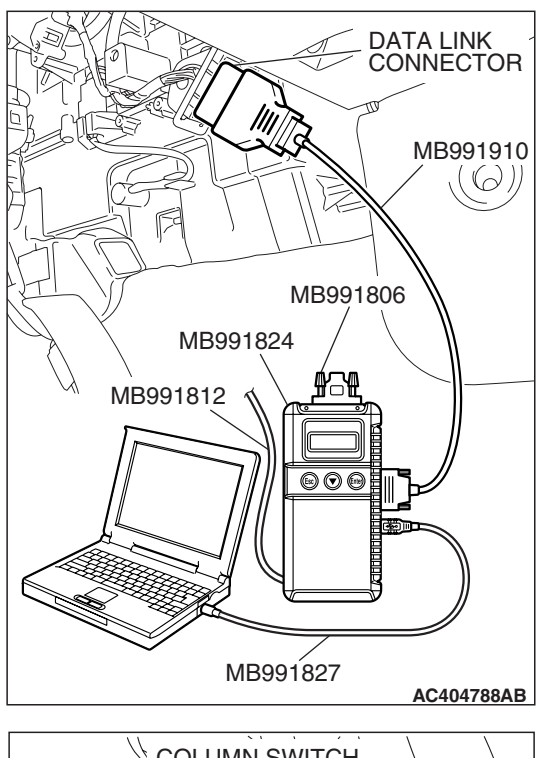

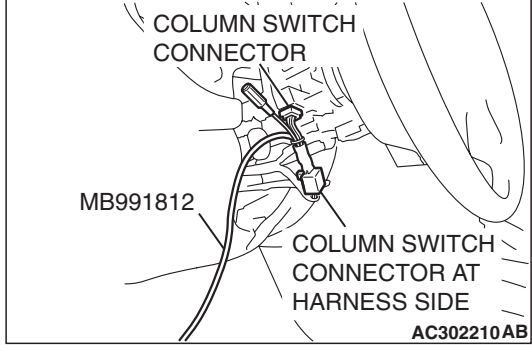

# STEP 2. Check the input signal by using "DATA LIST" menu of the SWS monitor.

Turn the ignition switch to the "ON" position before checking input signals from the ignition switch (IG1).

- (1) Operate scan tool MB991958 according to the procedure below to display "ETACS ECU."
  - a. Select "Interactive Diagnosis."
  - b. Select "System select."
  - c. Select "SWS."
  - d. Select "SWS MONITOR."
  - e. Select "Data List."
  - f. Select "ETACS ECU."
- (2) Check that normal conditions are displayed for the items described in the table below.

| ITEM NO. | ITEM NAME     | NORMAL CONDITION |
|----------|---------------|------------------|
| ITEM 30  | IG SW (IG1)   | OFF              |
| ITEM 32  | FRONT DOOR SW |                  |

- Q: Does the scan tool MB991958 display the items "IG SW (IG1)", "FRONT DOOR SW" as normal condition?
  - Normal condition displayed for all the items : Replace the ETACS-ECU. When the ETACS-ECU is replaced, register the encrypted code. Refer to GROUP 54A, Encrypted Code Registration Criteria Table P.54A-13. Verify that the power window timer works normally.
  - Normal condition is not displayed for "IG SW (IG1)" : Refer to Inspection Procedure M-2 "ETACS-ECU does not receive any signal from the ignition switch (IG1) P.54B-452."

Normal condition is not displayed for "FRONT DOOR

**SW"** : Refer to Inspection Procedure M-5 "ETACS-ECU does not receive any signal from the door switches P.54B-466."

# INSPECTION PROCEDURE D-3: Power Window: Only the door window (LH) does not work by operating the power window main switch.

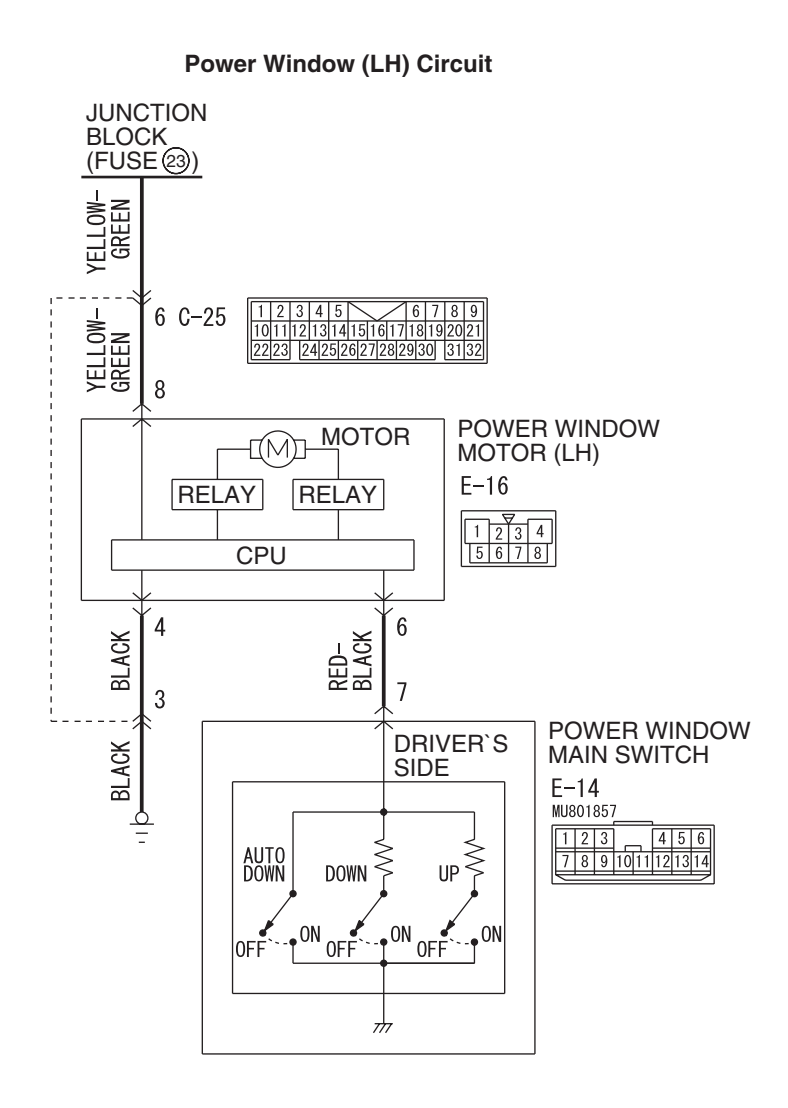

W6P54M094A

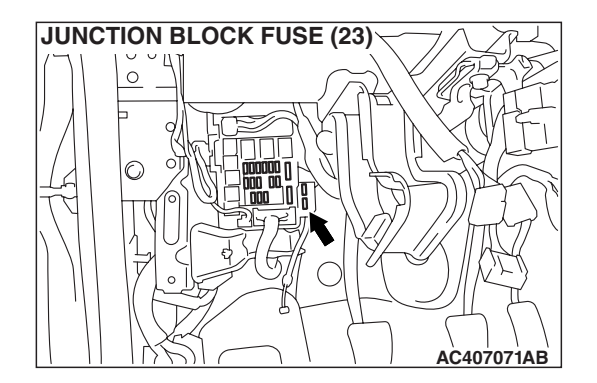

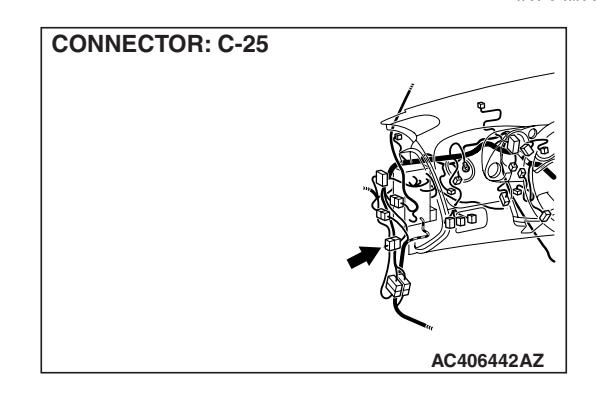

|--|

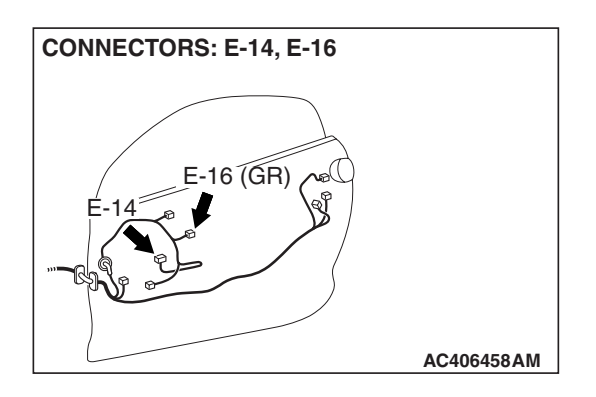

# **CIRCUIT OPERATION**

The power window motor (LH) receives a signal ("UP", "DOWN" or "AUTO DOWN") from the power window main switch and controls the power window (LH).

# **TECHNICAL DESCRIPTION (COMMENT)**

The power window main switch or the power window motor (LH) may be defective.

### TROUBLESHOOTING HINTS

- The power window main switch may be defective
- The power window motor (LH) may be defective
- The wiring harness or connectors may have loose, corroded, or damaged terminals, or terminals pushed back in the connector

# DIAGNOSIS

### **Required Special Tools:**

- MB991223: Harness Set
- MB992006: Extra Fine Probe

STEP 1. Check power window motor (LH) connector E-16 for loose, corroded or damaged terminals, or terminals pushed back in the connector.

- Q: Is power window motor (LH) connector E-16 in good condition?
  - YES : Go to Step 2.
  - NO: Repair or replace the damaged component(s). Refer to GROUP 00E, Harness Connector Inspection P.00E-2. When the power window main switch is operated, the front power window (LH) should lower or raise normally.

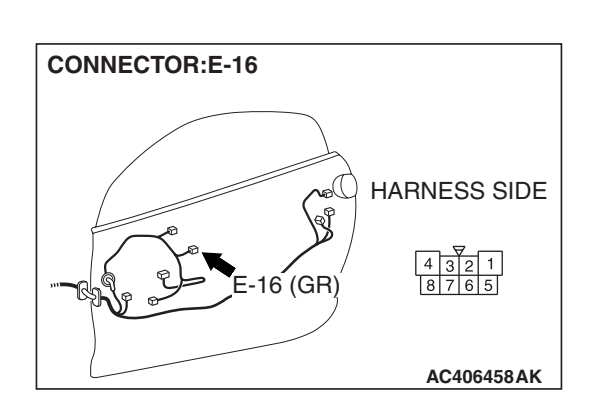

|--|

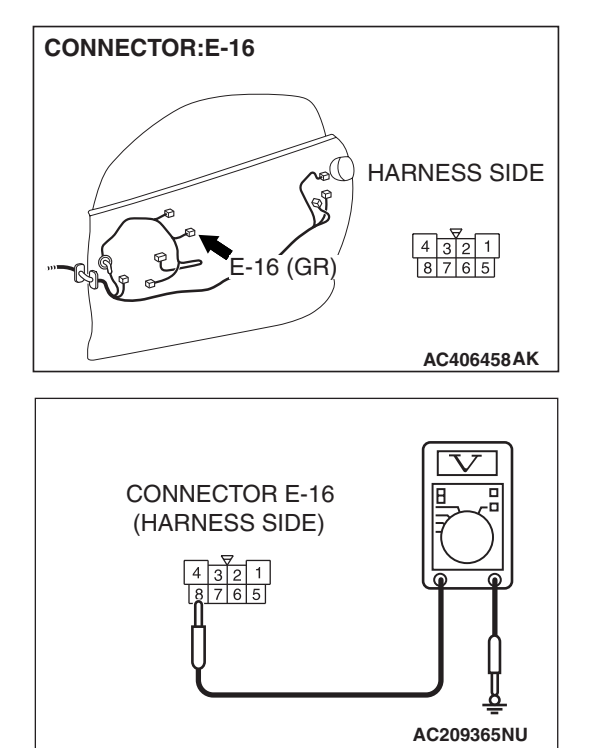

# STEP 2. Check the battery power supply circuit to the power window motor (LH). Measure the voltage at power window motor (LH) connector E-16.

(1) Disconnect power window motor (LH) connector E-16 and measure the voltage available at the harness side of the connector.

- (2) Measure the voltage between terminal 8 and ground.
  - The voltage should measure approximately 12 volts (battery positive voltage).
- Q: Is the measured voltage approximately 12 volts (battery positive voltage)?
  - YES : Go to Step 4.
  - NO: Go to Step 3.

STEP 3. Check the wiring harness between power window motor (LH) connector E-16 (terminal 8) and junction block (fuse 2).

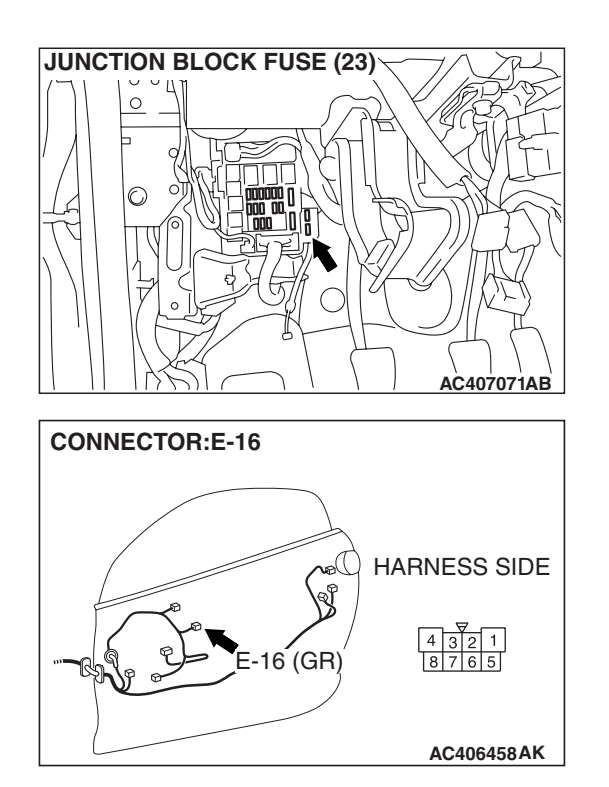

| TSB Revision |  |
|--------------|--|
|              |  |

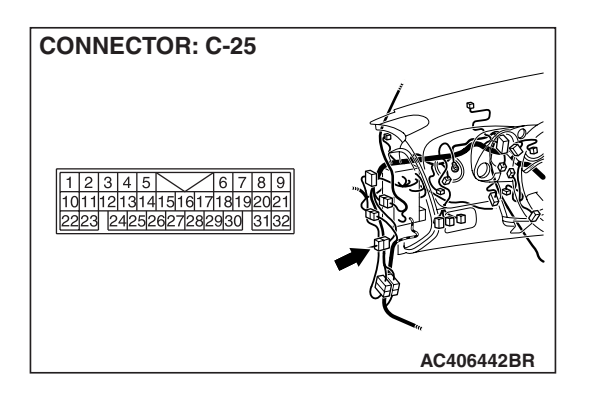

> NOTE: Also check intermediate connector C-25 for loose, corroded or damaged terminals, or terminals pushed back in the connectors. If intermediate connector C-25 is damaged, repair or replace the damaged component(s) as described in GROUP 00E, Harness Connector Inspection P.00E-2.

- Q: Is the wiring harness between power window motor (LH) connector E-16 (terminal 8) and junction block (fuse 2) in good condition?
  - YES : No action is necessary and testing is complete.
  - NO: The wiring harness may be damaged or the connector(s) may have loose, corroded or damaged terminals, or terminals pushed back in the connector. Repair the wiring harness as necessary. The power windows function should now work normally.

# STEP 4. Check the ground circuit to the power window motor (LH). Measure the resistance at power window motor (LH) connector E-16.

(1) Disconnect power window motor (LH) connector E-16 and measure the resistance available at the junction block side of the connector.

- (2) Measure the resistance value between terminal 4 and ground.
  The resistance should be 2 ohms or less.
  - Q: Is the measured resistance 2 ohms or less?
    - YES : Go to Step 6.
    - NO: Go to Step 5.

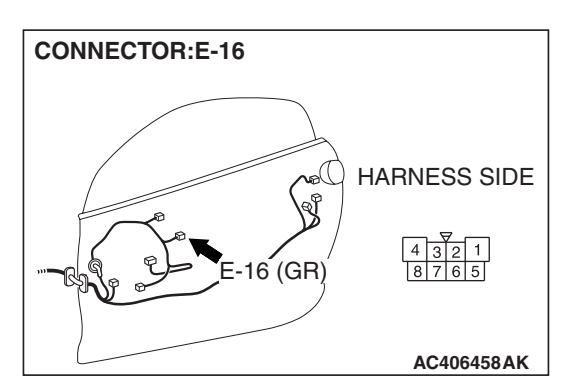

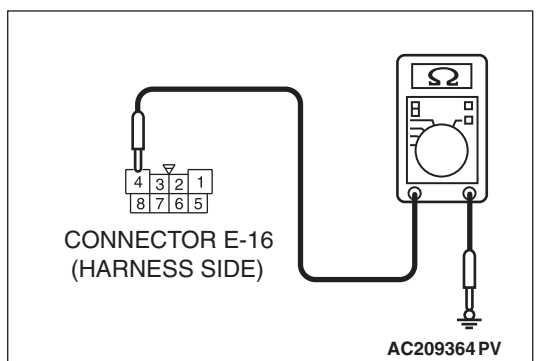
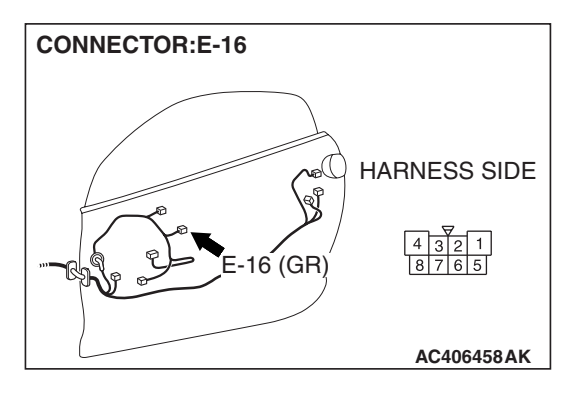

## STEP 5. Check the wiring harness between power window motor (LH) connector E-16 (terminal 4) and ground.

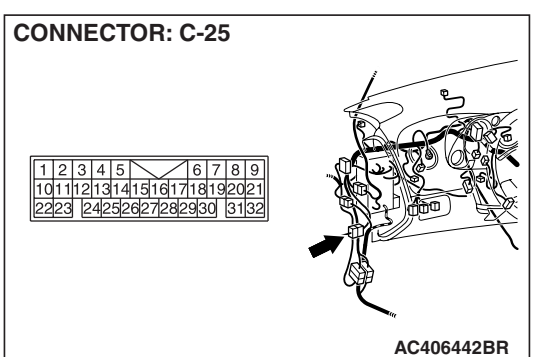

NOTE: Also check intermediate connector C-25 for loose, corroded or damaged terminals, or terminals pushed back in the connectors. If intermediate connector C-25 is damaged, repair or replace the damaged component(s) as described in GROUP 00E, Harness Connector Inspection P.00E-2.

- Q: Is the wiring harness between power window motor (LH) connector E-16 (terminal 4) and ground in good condition?
  - **YES :** No action is necessary and testing is complete.
  - **NO**: The wiring harness may be damaged or the connector(s) may have loose, corroded or damaged terminals, or terminals pushed back in the connector. Repair the wiring harness as necessary. The power windows function should now work normally.

STEP 6. Check power window main switch connector E-14 for loose, corroded or damaged terminals, or terminals pushed back in the connector.

- Q: Is power window main switch connector E-14 in good condition?
  - YES : Go to Step 7.
  - NO: Repair or replace the damaged component(s). Refer to GROUP 00E, Harness Connector Inspection P.00E-2. When the power window main switch is operated, the front power window (LH) should lower or raise normally.

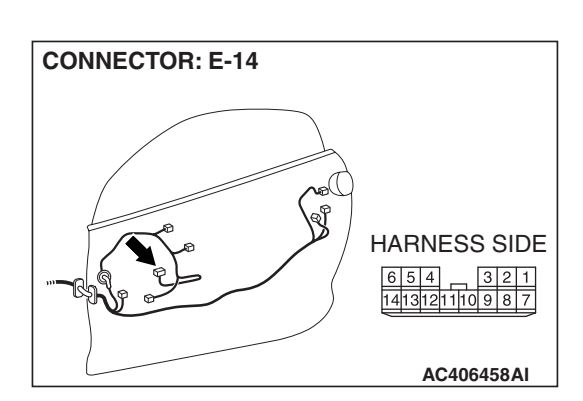

| TSB Revision |  |
|--------------|--|
|--------------|--|

# 1 2 3 4 5 6 7 8 9 10 11 12 13 14 AC406743AB

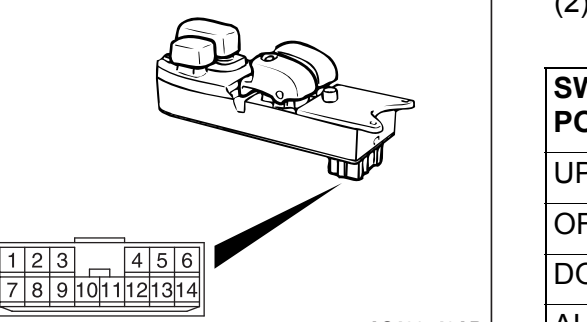

#### STEP 7. Check the power window main switch.

- (1) Remove the power window main switch. Refer to GROUP 42, Door, Door Glass and Regulator P.42-70.
- (2) Check continuity while power window main switch is moved to "UP" and "DOWN" position.

| SWITCH<br>POSITION (LH) | TESTER<br>CONNECTION | SPECIFIED<br>CONDITION |
|-------------------------|----------------------|------------------------|
| UP                      | 7 –12                | Less than 2 ohms       |
| OFF                     | 7 –12                | Open circuit           |
| DOWN                    | 7 –12                | Less than 2 ohms       |
| AUTO DOWN               | 7 –12                | Less than 2 ohms       |

#### Q: Is the power window main switch normal?

- YES : Go to Step 8.
- **NO**: Replace the power window main switch. When the power window main switch is operated, the front power window (LH) should lower or raise normally.

STEP 8. Check the wiring harness between power window main switch connector E-14 (terminal 7) and power window motor (LH) connector E-16 (terminal 6).

- Q: Is the wiring harness between power window main switch connector E-14 (terminal 7) and power window motor (LH) connector E-16 (terminal 6) in good condition?
  - **YES** : No action is necessary and testing is complete.
  - **NO**: The wiring harness may be damaged or the connector(s) may have loose, corroded or damaged terminals, or terminals pushed back in the connector. Repair the wiring harness as necessary. When the power window main switch is operated, the front power window (LH) should lower or raise normally.

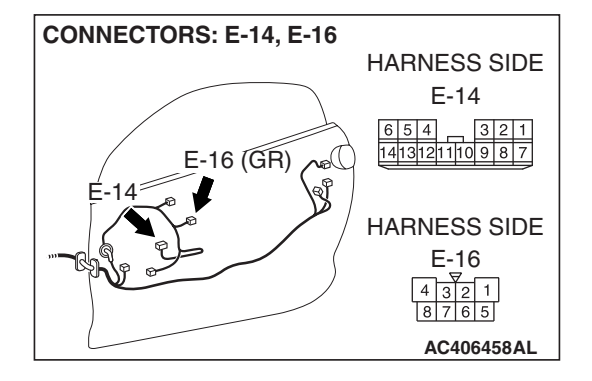

| TSB | Revision |  |
|-----|----------|--|
|     |          |  |

## INSPECTION PROCEDURE D-4: Power Window: Power window (RH) does not work normally by operating the power window sub switch.

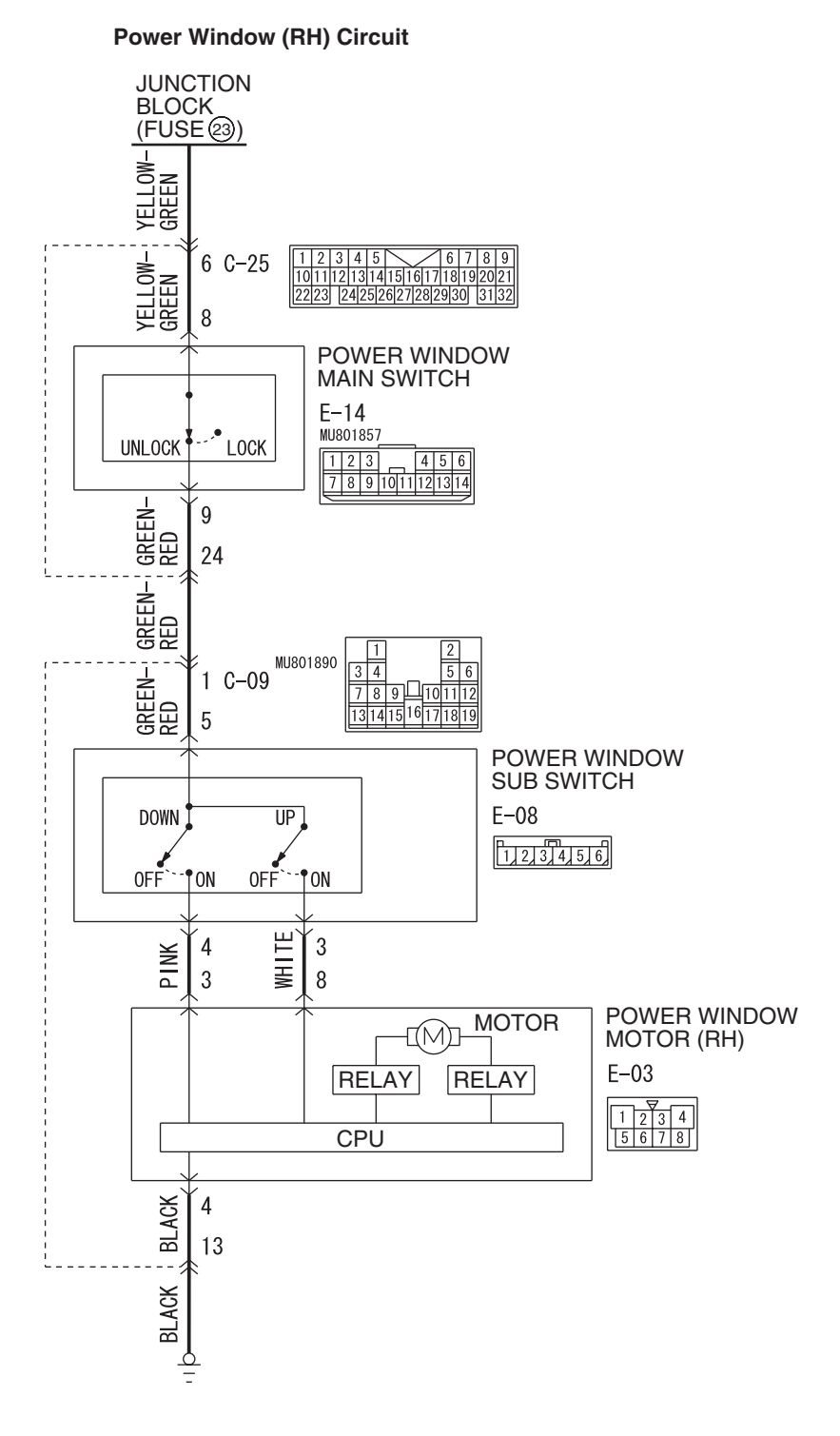

W6P54M095A

| TSB Revision |              |  |
|--------------|--------------|--|
|              | TSB Revision |  |

#### SIMPLIFIED WIRING SYSTEM (SWS) SYMPTOM PROCEDURES

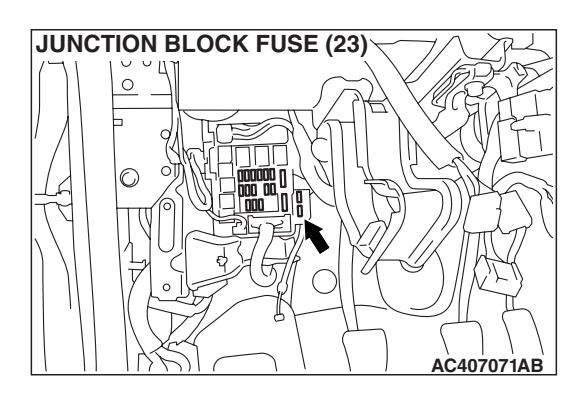

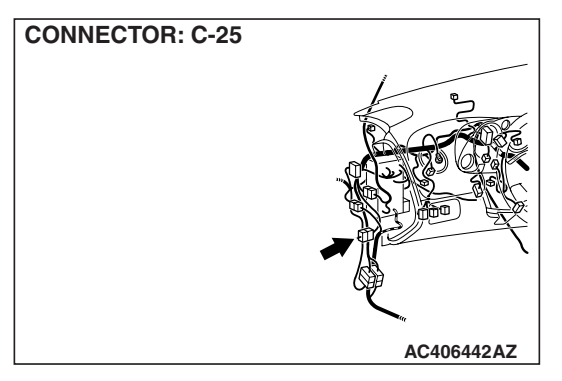

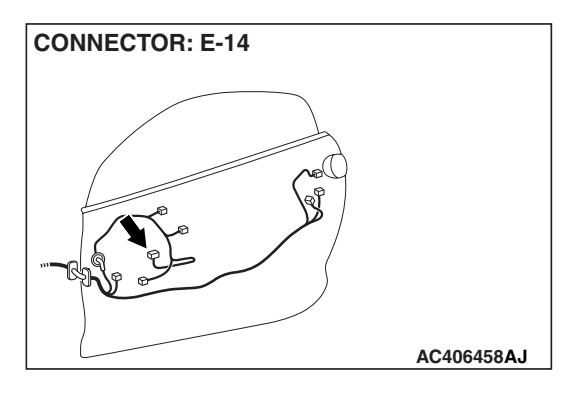

#### **CIRCUIT OPERATION**

power window motor (RH) raise and lower the door windows when the passenger's sub switch is moved to "UP" or "DOWN" position.

#### **TECHNICAL DESCRIPTION (COMMENT)**

A power window sub switch or power window motor (RH) may be defective. Or, the power window lock switch (incorporated in the power window main switch) may remain pressed in the "LOCK" position.

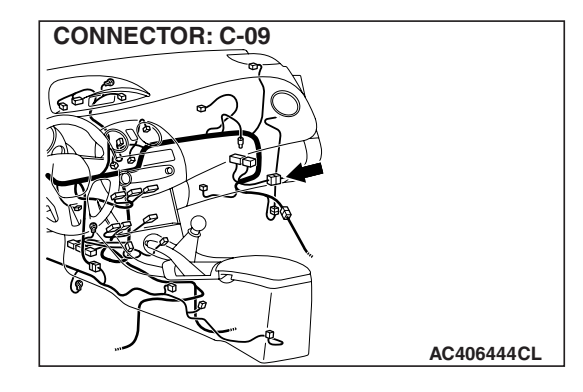

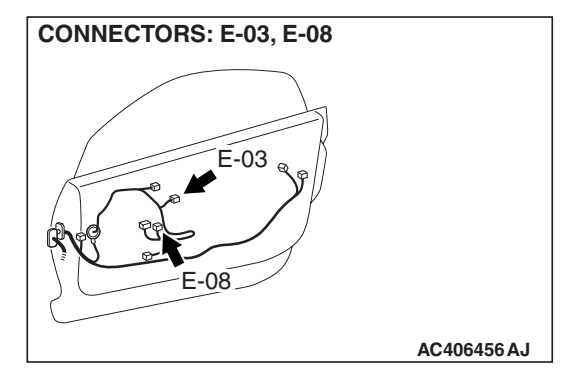

#### **TROUBLESHOOTING HINTS**

- The power window main switch may be defective
- The power window sub switch may be defective
- The power window motor (RH) may be defective
- The wiring harness or connectors may have loose, corroded, or damaged terminals, or terminals pushed back in the connector

#### DIAGNOSIS

#### **Required Special Tools:**

- MB991223: Harness Set
- MB992006: Extra Fine Probe

| <b>TSB</b> Revision |  |
|---------------------|--|

#### STEP 1. Check the power window lock switch.

- Q: Is the power window lock switch in the "UNLOCK" position?
  - YES : Go to Step 2.
  - **NO**: Operate the power window lock switch to the "UNLOCK" position. When the power window sub switch is operated, the power window (RH) should raise and lower normally.

STEP 2. Check power window main switch connector E-14 for loose, corroded or damaged terminals, or terminals pushed back in the connector.

- Q: Is power window main switch connector E-14 in good condition?
  - YES : Go to Step 3.
  - NO: Repair or replace the damaged component(s). Refer to GROUP 00E, Harness Connector Inspection
     P.00E-2. When the power window sub switch is operated, the power window (RH) should raise and lower normally.

## STEP 3. Check each switch on the power window main switch for continuity.

- (1) Remove the power window main switch. Refer to GROUP 42, Door, Door Glass and Regulator P.42-70.
- (2) Check continuity when each switch on the power window main switch is operated to "UP" or "DOWN" position.

| SWITCH POSITION |              | TESTER<br>CONNECTION | SPECIFIED<br>CONDITION |
|-----------------|--------------|----------------------|------------------------|
| LH              | UP           | 7 –12                | Less than 2 ohms       |
|                 | OFF          | 7 –12                | Open circuit           |
|                 | DOWN         | 7 –12                | Less than 2 ohms       |
|                 | AUTO<br>DOWN | 7 –12                | Less than 2 ohms       |
| RH              | UP           | 8* –11               | Less than 2 ohms       |
|                 | OFF          | 8* –9                | Less than 2 ohms       |
|                 | DOWN         | 8* –10               | Less than 2 ohms       |

NOTE: \*: Set the window lock switch to UNLOCK position.

#### Q: Is the power window main switch normal?

- YES : Go to Step 4.
- **NO**: Replace the power window main switch. When the power window sub switch is operated, the power window (RH) should raise and lower normally.

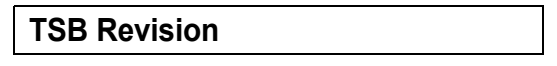

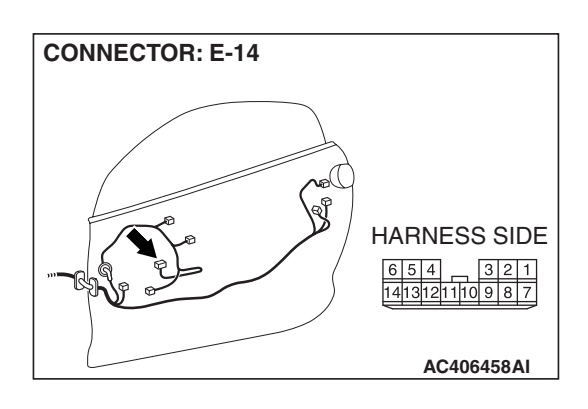

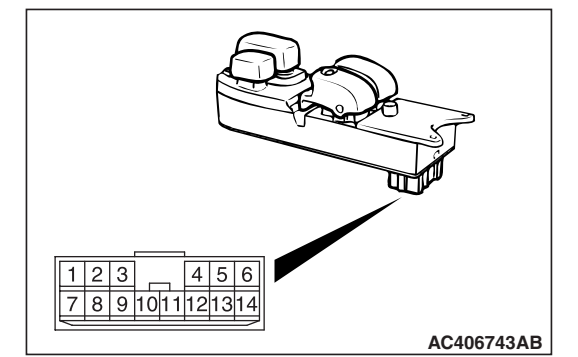

CONNECTOR: E-08 HARNESS SIDE

# STEP 4. Check power window sub switch connector E-08 for loose, corroded or damaged terminals, or terminals pushed back in the connector.

- Q: Is power window sub switch connector E-08 in good condition?
  - YES : Go to Step 5.
  - NO: Repair or replace the damaged component(s). Refer to GROUP 00E, Harness Connector Inspection
     P.00E-2. When the power window sub switch is operated, the power window (RH) should raise and lower normally.

# STEP 5. Check the front power window sub switch for continuity.

- (1) Remove the front power window sub switch. Refer to GROUP 42, Door, Door Glass and Regulator P.42-70.
- (2) Check continuity when the front power window sub switch is operated to "UP" or "DOWN" position.

| SWITCH<br>POSITION | TESTER<br>CONNECTION | SPECIFIED<br>CONDITION |
|--------------------|----------------------|------------------------|
| UP                 | 3 –5                 | Less than 2 ohms       |
| OFF                | 3 –5, 4 –5           | Open circuit           |
| DOWN               | 4 –5,                | Less than 2 ohms       |

#### Q: Is the front power window sub switch normal?

- YES : Go to Step 6.
- **NO :** Replace the power window sub switch. When the power window sub switch is operated, the power window (RH) should raise and lower normally.

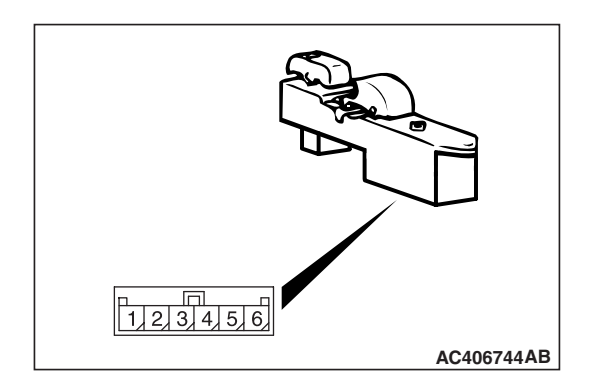

| TSI | B Re | visi | ion |
|-----|------|------|-----|
|     |      | 10   |     |

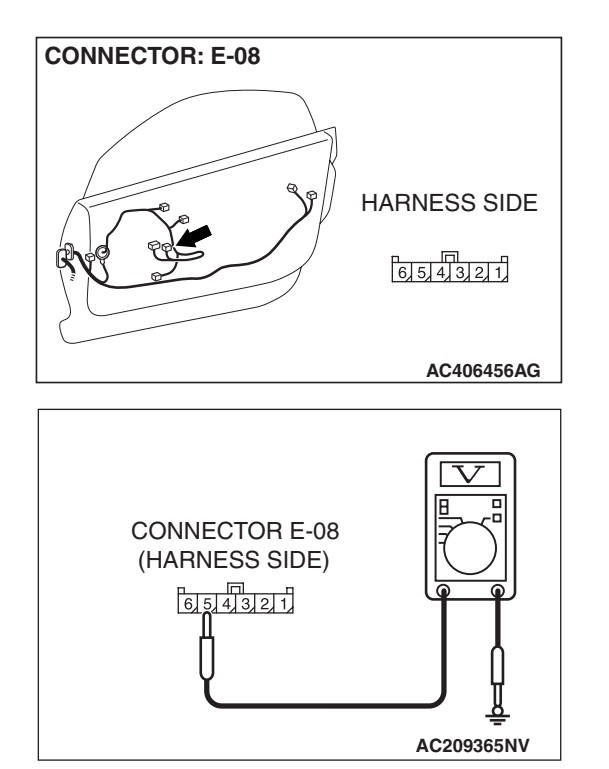

# STEP 6. Check the battery power supply circuit to the power window sub switch. Measure the voltage at power window sub switch connector E-08.

- (1) Disconnect power window sub switch connector E-08 and measure the voltage available at the wiring harness side of the connector.
- (2) Turn the ignition switch to "ON" position.

- (3) Measure the voltage between terminal 5 and ground.
  - The voltage should measure approximately 12 volts (battery positive voltage).
- Q: Is the measured voltage approximately 12 volts (battery positive voltage)?
  - YES : Go to Step 8.
  - NO: Go to Step 7.

STEP 7. Check the wiring harness between power window sub switch E-08 (terminal 5) and junction block (fuse 2).

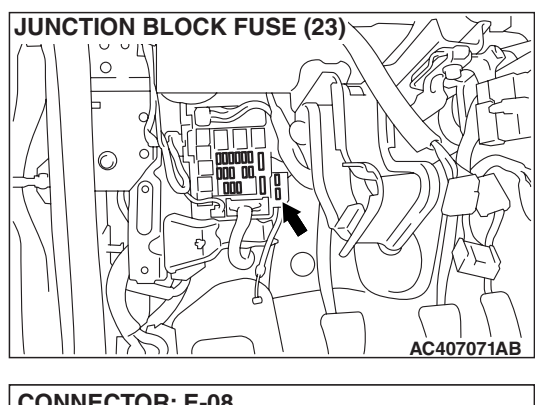

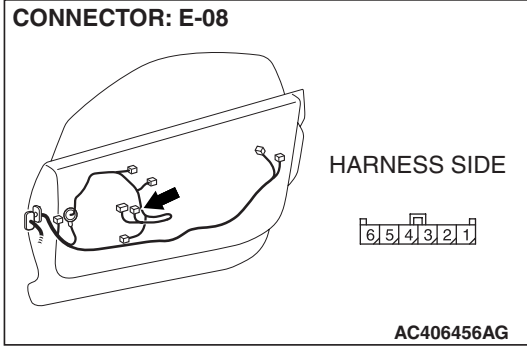

| <b>TSB Revision</b> |  |
|---------------------|--|
|                     |  |

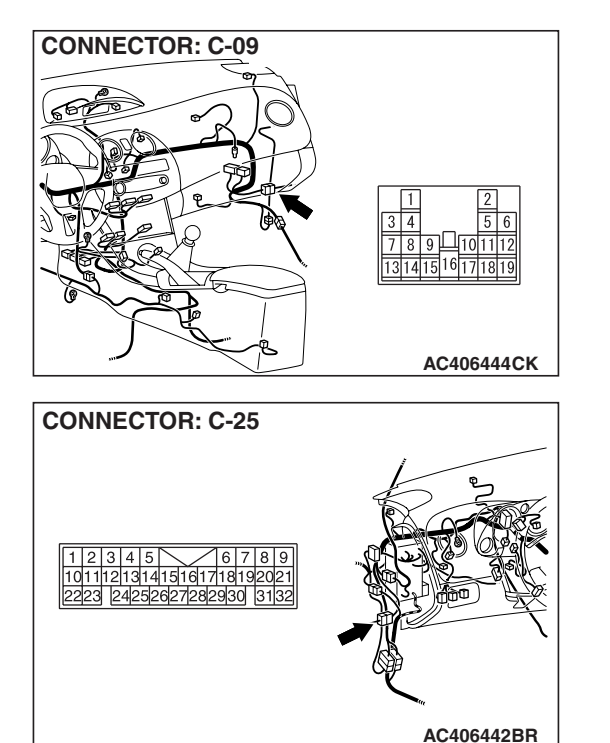

#### SIMPLIFIED WIRING SYSTEM (SWS) SYMPTOM PROCEDURES

NOTE: Also check intermediate connectors C-09 and C-25 for loose, corroded or damaged terminals, or terminals pushed back in the connectors. If intermediate connector C-09 or C-25 is damaged, repair or replace the damaged component(s) as described in GROUP 00E, Harness Connector Inspection P.00E-2.

- Q: Is the wiring harness between power window sub switch E-08 (terminal 5) and junction block (fuse 2) in good condition?
  - YES : No action is necessary and testing is complete.
  - NO: The wiring harness may be damaged or the connector(s) may have loose, corroded or damaged terminals, or terminals pushed back in the connector. Repair the wiring harness as necessary. When the power window sub switch is operated, the power window (RH) should raise and lower normally.

STEP 8. Check power window motor (RH) connector E-03

for loose, corroded or damaged terminals, or terminals pushed back in the connector. Q: Is power window motor (RH) connector E-03 in good condition? YES : Go to Step 9. NO : Repair or replace the damaged component(s). Refer to GROUP 00F. Harness Connector Inspection

to GROUP 00E, Harness Connector Inspection P.00E-2. When the power window sub switch is operated, the power window (RH) should raise and lower normally.

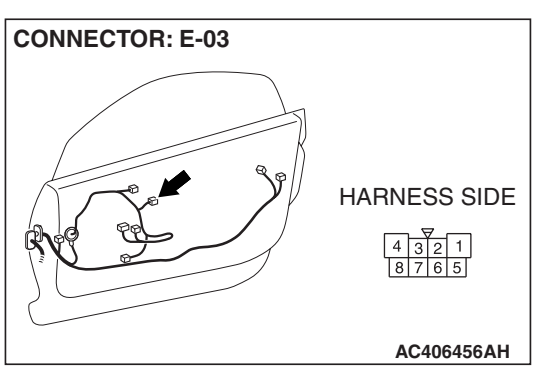

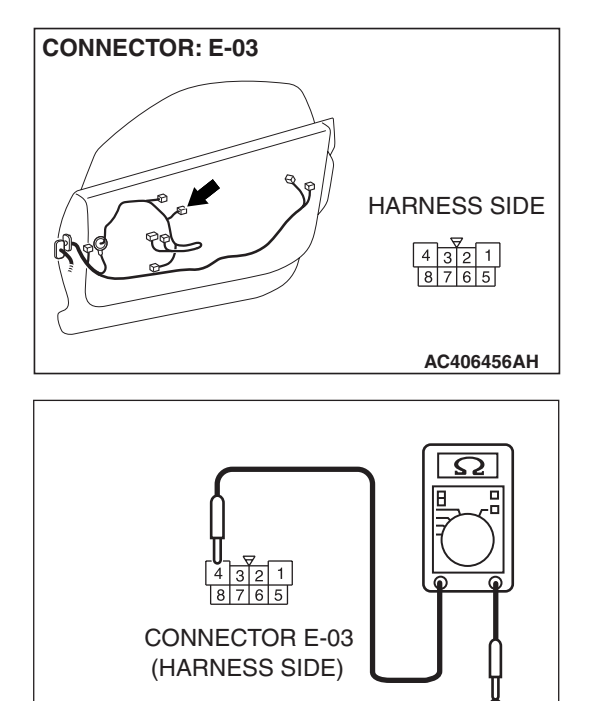

# STEP 9. Check the ground circuit to the power window motor (RH). Measure the resistance at power window motor (RH) connector E-03.

(1) Disconnect power window motor (RH) connector E-03 and measure the resistance available at the harness side of the connector.

- (2) Measure the resistance value between terminal 4 and ground.
  - The resistance should be 2 ohms or less.
- Q: Is the measured resistance 2 ohms or less?
  - YES: Go to Step 11.
  - NO: Go to Step 10.

STEP 10. Check the wiring harness between power window motor (RH) connector E-03 (terminal 4) and ground.

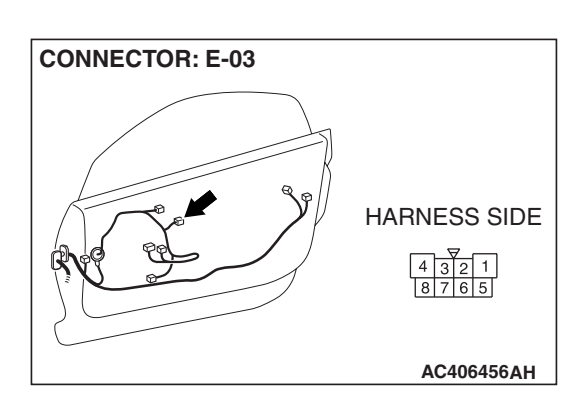

AC209364PW

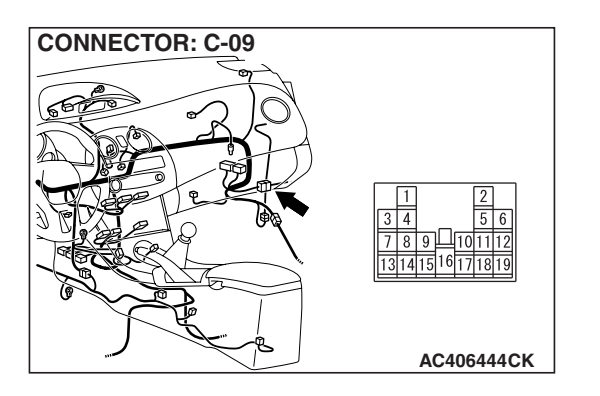

#### SIMPLIFIED WIRING SYSTEM (SWS) SYMPTOM PROCEDURES

NOTE: Also check intermediate connector C-09 for loose, corroded or damaged terminals, or terminals pushed back in the connectors. If intermediate connector C-09 is damaged, repair or replace the damaged component(s) as described in GROUP 00E, Harness Connector Inspection P.00E-2.

- Q: Is the wiring harness between power window motor (RH) connector E-03 (terminal 4) and ground in good condition?
  - **YES :** No action is necessary and testing is complete.
  - NO: The wiring harness may be damaged or the connector(s) may have loose, corroded or damaged terminals, or terminals pushed back in the connector. Repair the wiring harness as necessary. When the power window sub switch is operated, the power window (RH) should raise and lower normally.

STEP 11. Check the wiring harness between power window sub switch connector E-08 (terminals 3 and 4) and power window motor (RH) connector E-03 (terminals 8 and 3). Q: Is the wiring harness between power window sub

- 2: Is the wiring harness between power window sub switch connector E-08 (terminals 3 and 4) and power window motor (RH) connector E-03 (terminals 8 and 3) in good condition?
  - **YES :** Replace the power window motor (RH). When the power window sub switch is operated, the power window (RH) should raise and lower normally.
  - NO: The wiring harness may be damaged or the connector(s) may have loose, corroded or damaged terminals, or terminals pushed back in the connector. Repair the wiring harness as necessary. When the power window sub switch is operated, the power window (RH) should raise and lower normally.

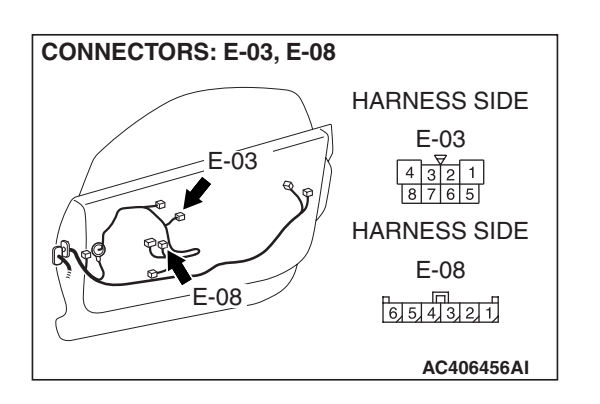

| TSB | Revision   |
|-----|------------|
|     | 1104131011 |

INSPECTION PROCEDURE D-5: Power Window: Power window (RH) does not work normally by operating the power window main switch.

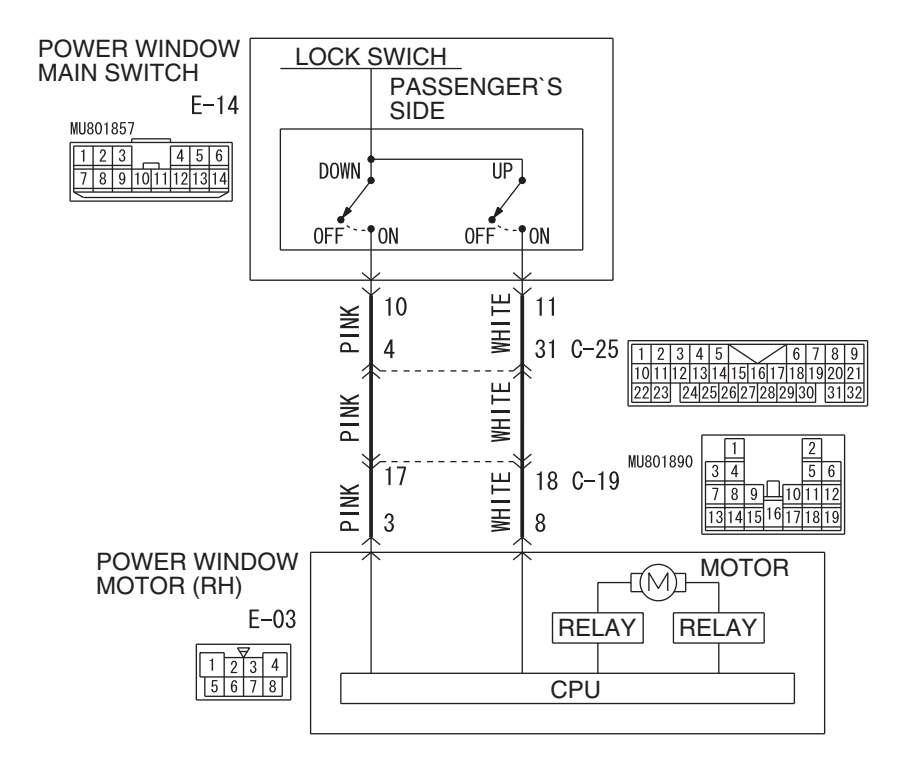

W6P54M096A

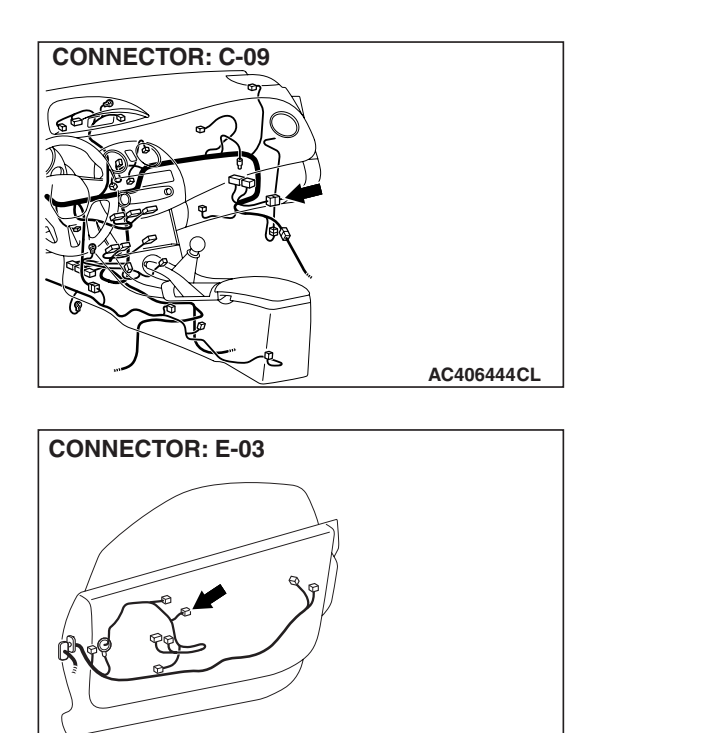

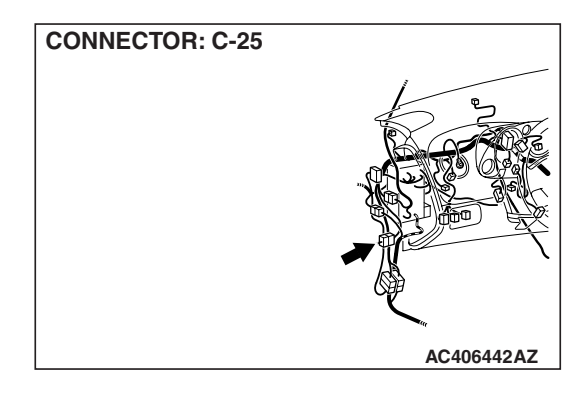

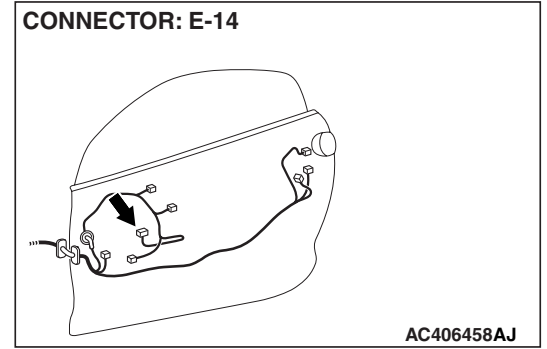

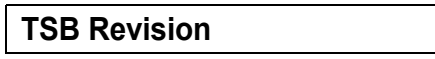

AC406456AK

#### **CIRCUIT OPERATION**

When you operate power window switch for passengers (incorporated in the power window main switch), the power window motor (RH) operates, opening or closing power window (RH).

#### **TECHNICAL DESCRIPTION (COMMENT)**

If the power window (RH) opens and closes normally when power window sub switch is operated, the power window main switch may be defective.

#### **TROUBLESHOOTING HINTS**

- The power window main switch may be defective
- The power window motor (RH) may be defective
- The wiring harness or connectors may have loose, corroded, or damaged terminals, or terminals pushed back in the connector

#### DIAGNOSIS

STEP 1. Check that power window sub switches operate normally.

- Q: A power window (RH) cannot work by using the power window main switch. Can you operate the power window (RH) by using the power window sub switch?
   YES : Go to Step 2.
  - **YES**: GO TO Step 2.
  - **NO :** Refer to Symptom Chart P.54B-57 before resolving this trouble.

STEP 2. Check power window main switch connector E-14 and power window motor (RH) connector E-03 for loose, corroded or damaged terminals, or terminals pushed back in the connector.

- Q: Are power window main switch connector E-14 or power window motor (RH) connector E-03 in good condition?
  - YES : Go to Step 3.
  - NO: Repair or replace the damaged component(s). Refer to GROUP 00E, Harness Connector Inspection P.00E-2. When the power window main switch is operated, the power window (RH) should raise and lower normally.

|                 | HARNESS SIDE |
|-----------------|--------------|
|                 | AC406456AH   |
| CONNECTOR: E-14 |              |
|                 | HARNESS SIDE |

CONNECTOR: E-03

| TSB Revision |  |
|--------------|--|
|--------------|--|

AC406458AI

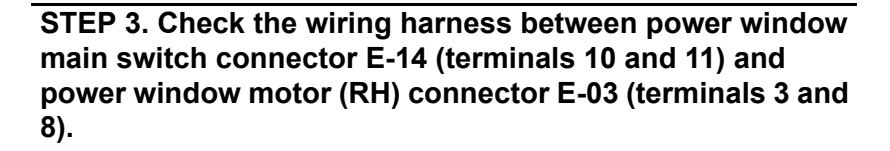

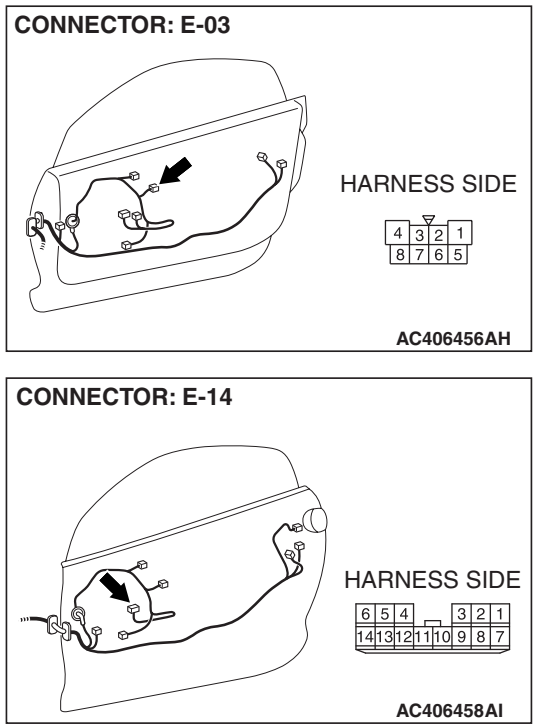

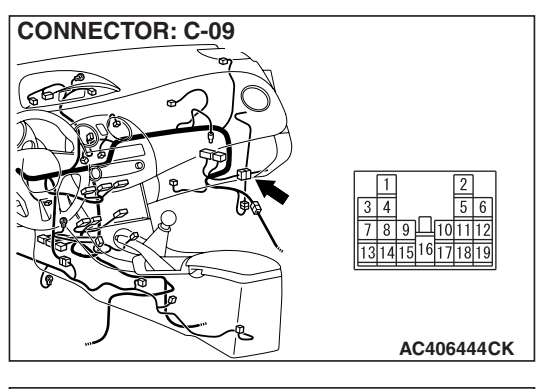

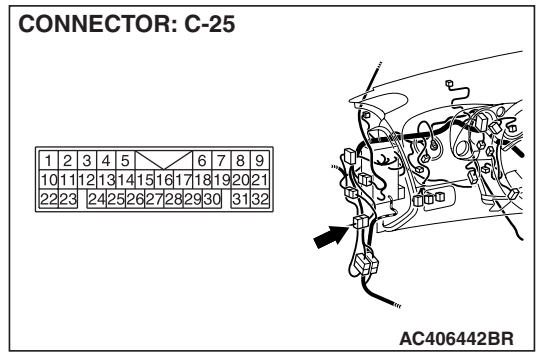

NOTE: Also check intermediate connectors C-09 and C-25 for loose, corroded or damaged terminals, or terminals pushed back in the connectors. If intermediate connector C-09 or C-25 is damaged, repair or replace the damaged component(s) as described in GROUP 00E, Harness Connector Inspection P.00E-2.

- Q: Is the wiring harness between power window main switch connector E-14 (terminals 10 and 11) and power window motor (RH) connector E-03 (terminals 3 and 8) in good condition?
  - **YES :** No action is necessary and testing is complete.
  - NO: The wiring harness may be damaged or the connector(s) may have loose, corroded or damaged terminals, or terminals pushed back in the connector. Repair the wiring harness as necessary. When the power window main switch is operated, the power window (RH) should raise and lower normally.

|  | TSB | Revision |  |
|--|-----|----------|--|
|--|-----|----------|--|

#### **KEYLESS ENTRY SYSTEM**

#### **GENERAL DESCRIPTION CONCERNING THE KEYLESS ENTRY SYSTEM**

M1549022000318

The following ECUs affect the functions and control of the keyless entry system.

| FUNCTION                                 | CONTROL<br>ECU |
|------------------------------------------|----------------|
| Keyless entry hazard answerback function | ETACS-ECU      |
| Keyless entry horn answerback function   | ETACS-ECU      |
| Liftgate unlock function                 | ETACS-ECU      |
| Timed locking mechanism                  | ETACS-ECU      |

#### **KEYLESS ENTRY SYSTEM**

#### KEYLESS ENTRY HAZARD ANSWERBACK FUNCTION<sup>\*</sup>

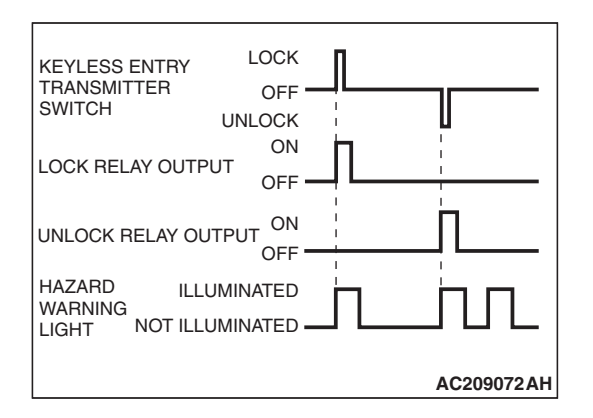

If the keyless entry transmitter is used to send a lock signal to the ETACS-ECU, all doors are locked and the hazard warning lights flash once. If an unlock signal is sent, the driver's door is unlocked first, and if a second signal is sent, all doors are unlocked. Each time the unlock signal is sent, the hazard warning lights flash twice.

#### 54B-195

#### KEYLESS ENTRY HORN ANSWERBACK FUNCTION

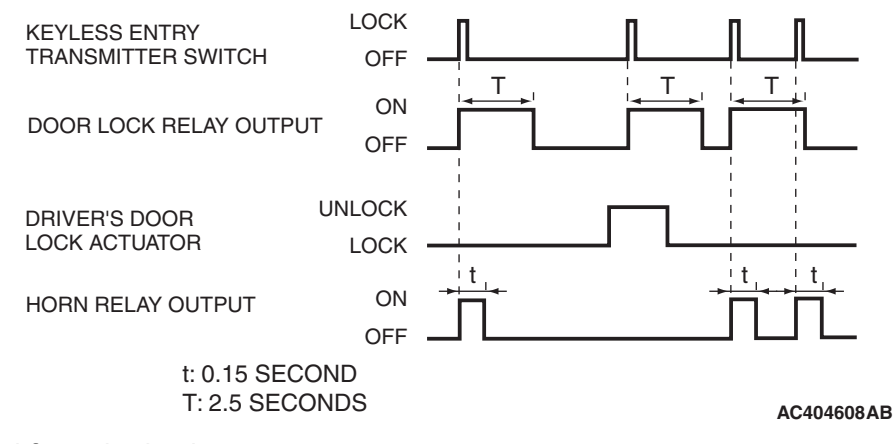

When the lock signal from the keyless entry transmitter is received into ETACS-ECU, all doors are locked and the horn sounds. If the driver's door cannot be locked even when the keyless entry transmitter is operated, the horn does not sound.

#### LIFTGATE UNLOCK FUNCTION

Press the "LIFTGATE" button twice within 5 seconds and the liftgate will be unlocked.

#### TIMED LOCKING MECHANISM

After unlocking the doors with the keyless entry transmitter, if no doors are opened, if the ignition key is not inserted or if the locking function is not operated, the ETACS-ECU automatically locks the doors in 30 seconds.

#### General circuit diagram for the keyless entry system

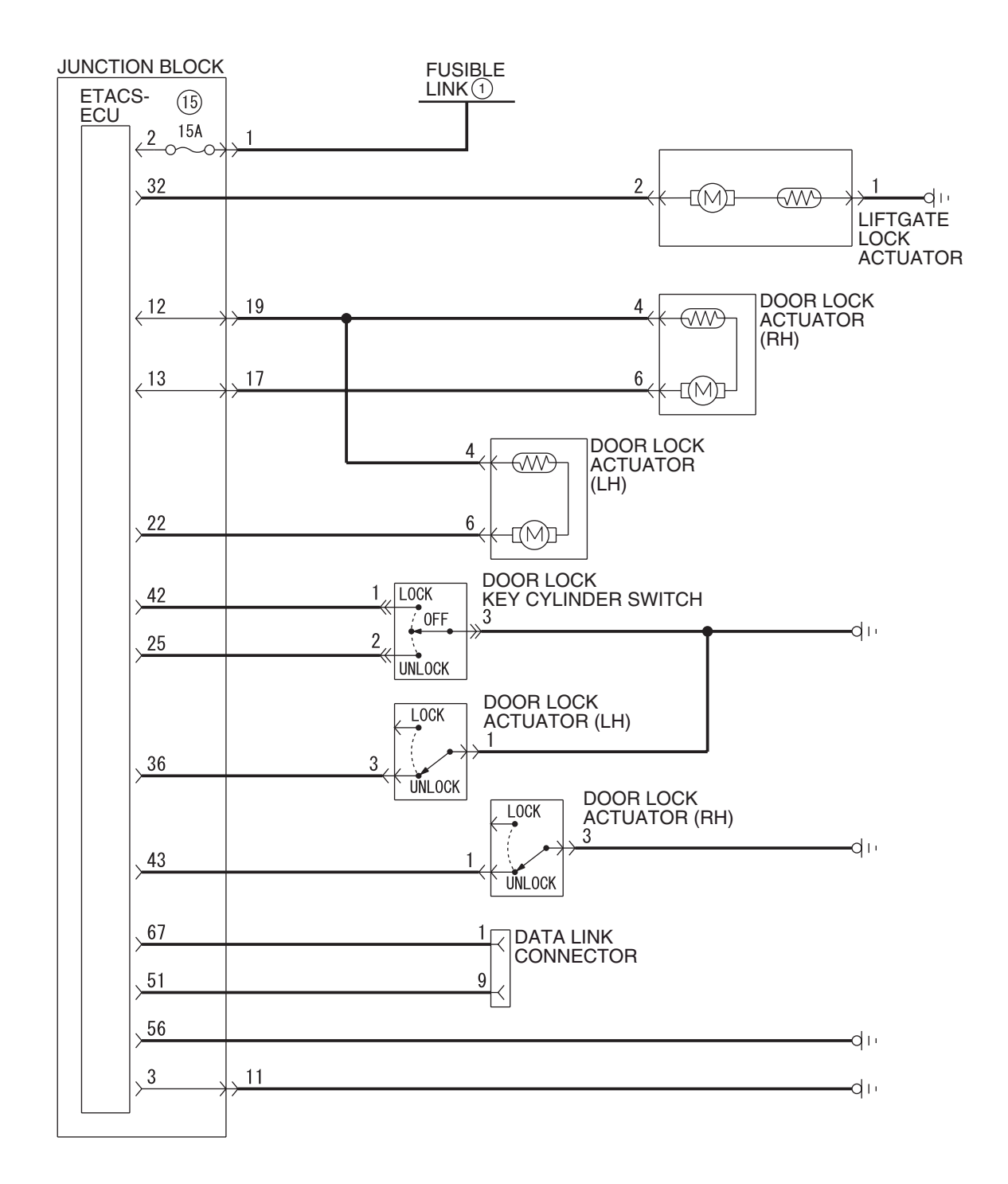

W6P54M076A

| <b>TSB</b> Revision |  |
|---------------------|--|

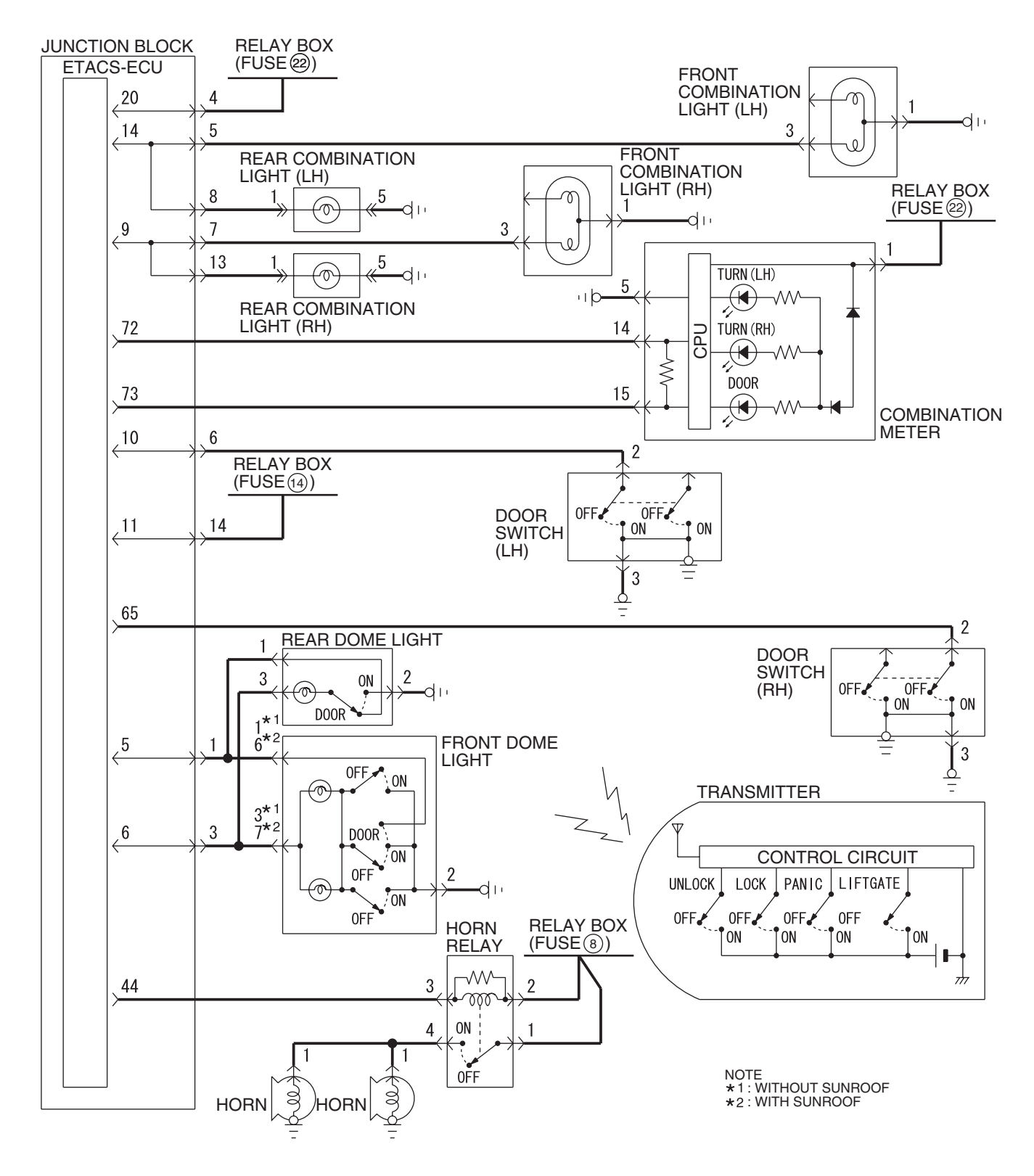

W6P54M077A

| TSB Revision |  |
|--------------|--|
|              |  |

#### INSPECTION PROCEDURE E-1: Keyless Entry System: Keyless entry system does not operate.

Transmitter ("LOCK"/"UNLOCK") Input Signal

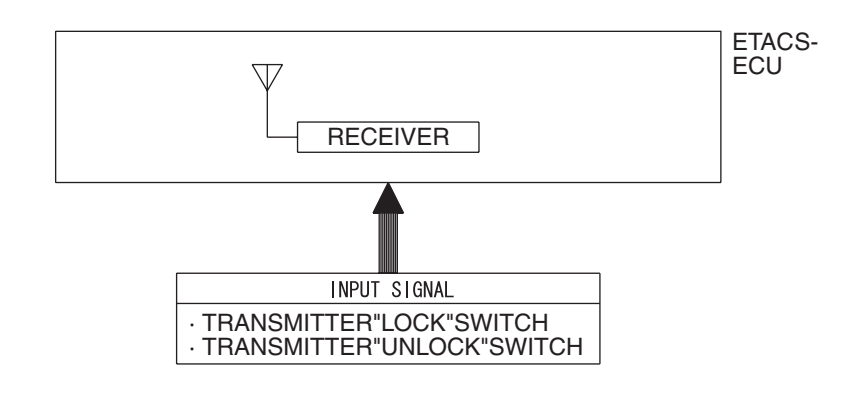

W4P54M44AA

#### **CIRCUIT OPERATION**

A receiver is incorporated in the ETACS-ECU. This receiver receives a lock or unlock signal from the transmitter.

#### **TROUBLESHOOTING HINTS**

- The keyless entry transmitter may be defective
- The ETACS-ECU may be defective

#### DIAGNOSIS

#### **Required Special Tools:**

- MB991223: Harness Set
- MB992006: Extra Fine Probe
- MB991958: Scan Tool (MUT-III Sub Assembly)
  - MB991824: V.C.I.
  - MB991827: MUT-III USB Cable
  - MB991910: MUT-III Main Harness A

#### STEP 1. Verify the central door locking system.

#### Q: Does the central door locking system work normally?

- YES : Go to Step 2.
- **NO :** Refer to Inspection Procedure C-1 "The central door locking system does not work at all P.54B-130."

# MB991827 MB991827

## STEP 2. Check the input signal (by using the pulse check mode of the monitor).

Check input signals from the transmitter.

#### 

# To prevent damage to scan tool MB991958, always turn the ignition switch to the "LOCK" (OFF) position before connecting or disconnecting scan tool MB991958.

- (1) Connect scan tool MB991958.Refer to "How to connect SWS monitor P.54B-14."
- (2) Operate scan tool MB991958 according to the procedure below to display "Pulse check."
  - a. Select "Interactive Diagnosis."
  - b. Select "System select."
  - c. Select "SWS."
  - d. Select "Pulse Checking."
- (3) Push the transmitter "LOCK" or "UNLOCK" button.
- (4) Check that scan tool MB991958 sounds
- Q: When the transmitter "LOCK" or "UNLOCK" button is turned ON, does scan tool MB991958 sound?
  - **YES :** Replace the ETACS-ECU. When the ETACS-ECU is replaced, register the encrypted code. Refer to GROUP 54A, Encrypted Code Registration Criteria Table P.54A-13. All the doors can be locked or unlocked by means of the transmitter.
  - **NO**: Refer to Inspection Procedure N-8 "ETACS-ECU does not receive any signal from the lock, unlock, liftgate or panic switch P.54B-532."

# INSPECTION PROCEDURE E-2: Keyless Entry System: The dome light, the turn-signal lights and the horn do not operate through the answerback function.

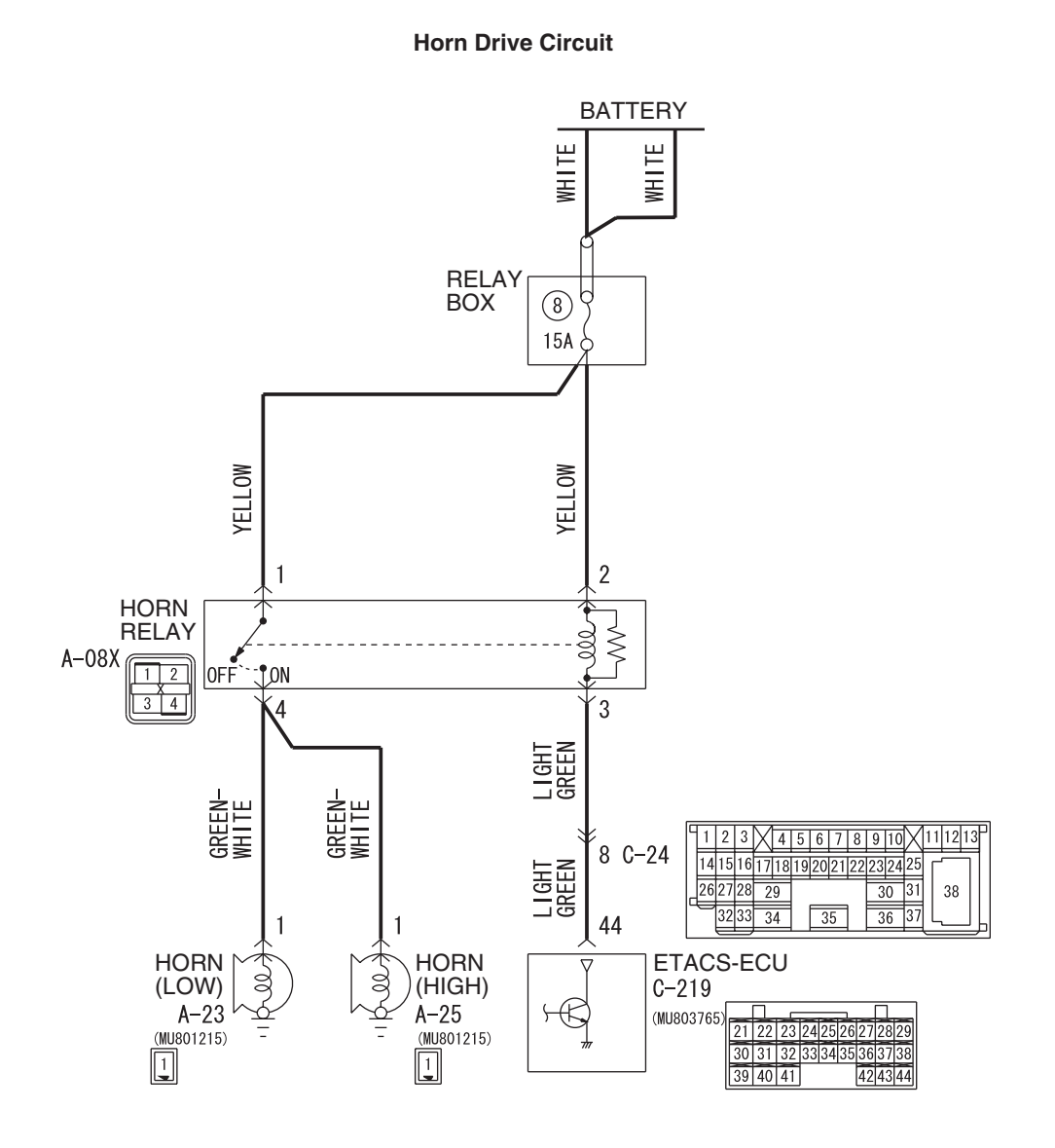

W6P54M053A

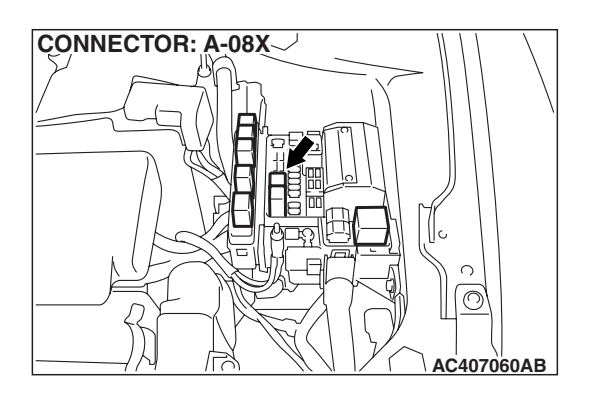

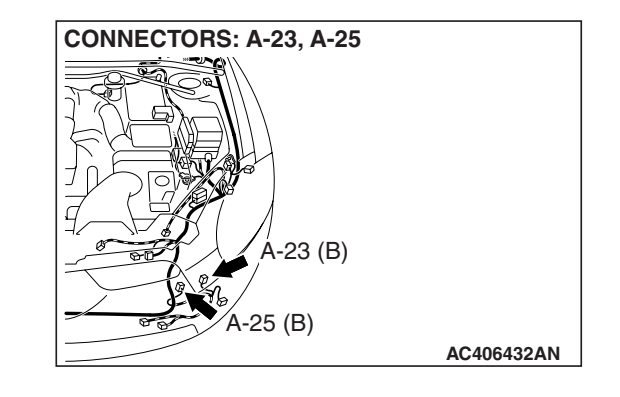

|--|

#### SIMPLIFIED WIRING SYSTEM (SWS) SYMPTOM PROCEDURES

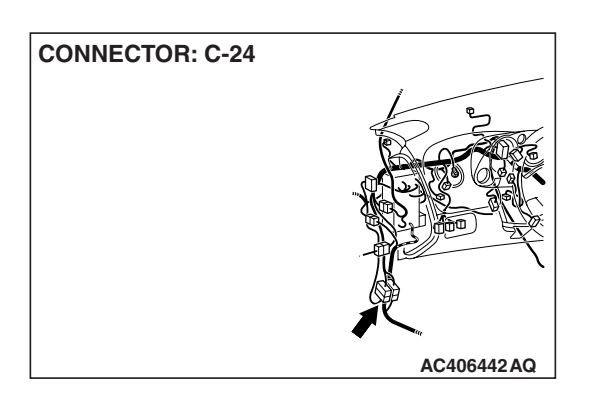

#### **CIRCUIT OPERATION**

The ETACS-ECU operates the following functions when it receives lock or unlock signal from the transmitter:

- Dome light answerback function
- Turn-signal light answerback function
- Horn answerback function

#### **TECHNICAL DESCRIPTION (COMMENT)**

The turn-signal lights and horn answerback functions can be disabled or enabled. However, the dome light answerback function cannot be disabled.

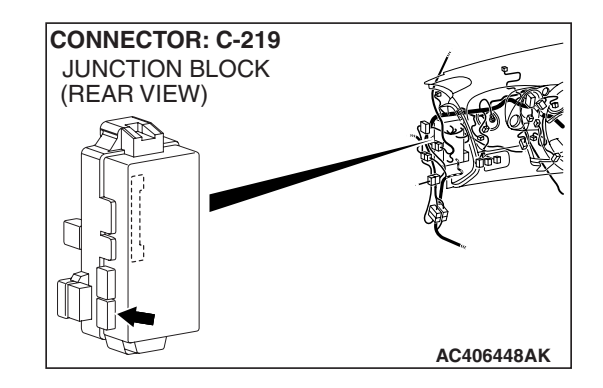

#### **TROUBLESHOOTING HINTS**

- The turn-signal light may be defective
- The dome light may be defective
- The horn may be defective
- The ETACS-ECU may be defective
- The wiring harness or connectors may have loose, corroded, or damaged terminals, or terminals pushed back in the connector

#### DIAGNOSIS

#### **Required Special Tools:**

- MB991223: Harness Set
- MB992006: Extra Fine Probe
- MB991958: Scan Tool (MUT-III Sub Assembly)
  - MB991824: V.C.I.
  - MB991827: MUT-III USB Cable
  - MB991910: MUT-III Main Harness A

#### STEP 1. Verify the keyless entry system.

#### Q: Does the keyless entry system work normally?

- YES : Go to Step 2.
- **NO**: Refer to Inspection Procedure E-1 "Keyless entry system does not operate P.54B-198."

#### STEP 2. Check the configuration function.

## Q: Has the answerback function been enabled by means of the adjustment function?

- YES : Go to Step 3.
- **NO :** Enable the answerback function by means of the adjustment function. Verify that the answerback functions work normally.

#### STEP 3. Verify trouble symptom.

#### Q: Which answerback function is defective?

Only the dome light : Go to Step 4. Only the turn-signal lights : Go to Step 5. Only the horn : Go to Step 6.

Dome light, turn-signal lights and horn : Replace the ETACS-ECU. When the ETACS-ECU is replaced, register the encrypted code. Refer to GROUP 54A, Encrypted Code Registration Criteria Table P.54A-13. Verify that the answerback functions work normally.

#### STEP 4. Verify the dome light.

#### Q: Does the dome light illuminate normally?

- **YES :** Replace the ETACS-ECU. When the ETACS-ECU is replaced, register the encrypted code. Refer to GROUP 54A, Encrypted Code Registration Criteria Table P.54A-13. Verify that the answerback functions work normally.
- **NO**: Refer to Inspection Procedure L-1 "The dome lights do not illuminate and go out normally P.54B-403."

#### STEP 5. Verify the hazard warning light.

#### Q: Does the hazard warning light work normally?

- **YES :** Replace the ETACS-ECU. When the ETACS-ECU is replaced, register the encrypted code. Refer to GROUP 54A, Encrypted Code Registration Criteria Table P.54A-13. Verify that the answerback functions work normally.
- **NO**: Refer to Inspection Procedure J-2 "Hazard warning lights do not flash when the hazard warning light switch is turned on P.54B-358."

#### STEP 6. Verify which horn is defective.

#### Q: Which horn does not sound?

Horn (HIGH) : Go to Step 7. Horn (LOW) : Go to Step 11. Both horns : Go to Step 15.

# STEP 7. Check horn (HIGH) connector A-25 for loose, corroded or damaged terminals, or terminals pushed back in the connector.

#### Q: Is horn (HIGH) connector A-25 in good condition? YES : Go to Step 8.

NO: Repair or replace the damaged component(s). Refer to GROUP 00E, Harness Connector Inspection P.00E-2. Verify that the horn sounds normally.

#### STEP 8. Check the horn (HIGH).

Connect the battery as shown, and verify that the horn sounds.

#### Q: Is the horn normal?

- YES : Go to Step 9.
- **NO :** Replace the horn (HIGH). Verify that the horn sounds normally.

#### STEP 9. Check horn relay connector A-08X for loose, corroded or damaged terminals, or terminals pushed back in the connector.

- Q: Is horn relay connector A-08X in good condition? YES : Go to Step 10.
  - **NO :** Repair or replace the damaged component(s). Refer to GROUP 00E, Harness Connector Inspection P.00E-2. Verify that the horn sounds normally.

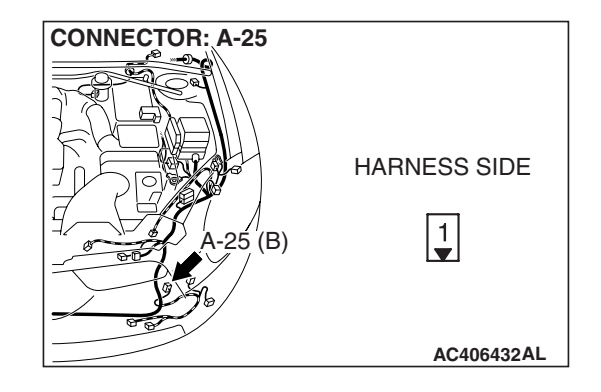

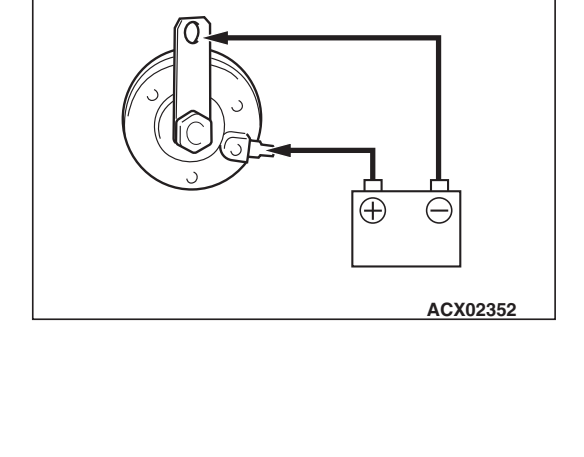

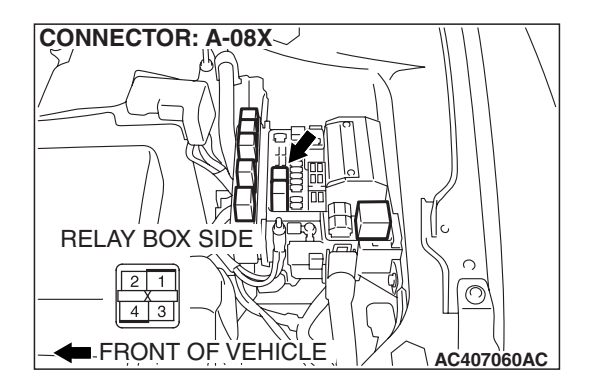

| TSB | Revision |
|-----|----------|
|     |          |

**CONNECTOR: A-23** 

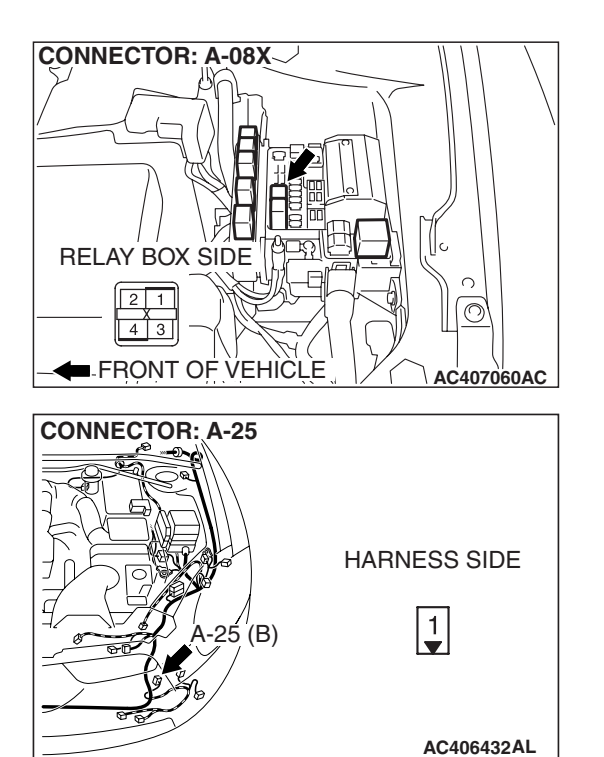

STEP 10. Check the wiring harness between horn relay connector A-08X (terminal 4) and horn (HIGH) connector A-25 (terminal 1).

- Q: Is the wiring harness between horn relay connector A-08X (terminal 4) and horn (HIGH) connector A-25 (terminal 1) in good condition?
  - **YES :** Replace the ETACS-ECU. When the ETACS-ECU is replaced, register the encrypted code. Refer to GROUP 54A, Encrypted Code Registration Criteria Table P.54A-13. Verify that the horn sounds normally.
  - **NO**: The wiring harness may be damaged or the connector(s) may have loose, corroded or damaged terminals, or terminals pushed back in the connector. Repair the wiring harness as necessary. Verify that the horn sounds normally.

STEP 11. Check horn (LOW) connector A-23 for loose, corroded or damaged terminals, or terminals pushed back in the connector.

- Q: Is horn (LOW) connector A-23 in good condition? YES : Go to Step 12.
  - NO: Repair or replace the damaged component(s). Refer to GROUP 00E, Harness Connector Inspection P.00E-2. Verify that the horn sounds normally.

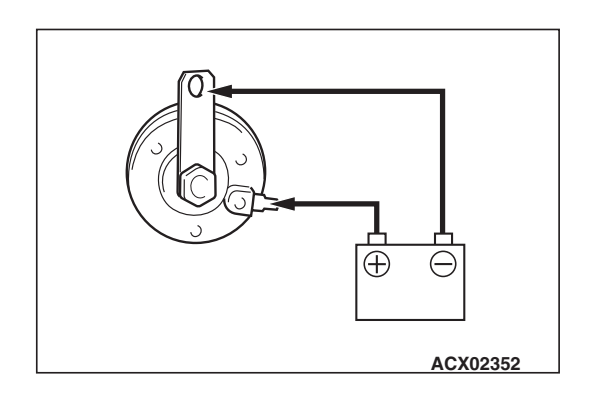

23 (B)

HARNESS SIDE

1

AC406432AM

#### STEP 12. Check the horn (LOW).

Connect the battery as shown, and verify that the horn sounds.

#### Q: Is the horn normal?

- YES : Go to Step 13.
- **NO :** Replace the horn (LOW). Verify that the horn sounds normally.

CONNECTOR: A-08X RELAY BOX SIDE 21 43 FRONT OF VEHICLE AC407060AC

CONNECTOR: A-08X

STEP 13. Check horn relay connector A-08X for loose, corroded or damaged terminals, or terminals pushed back in the connector.

- Q: Is horn relay connector A-08X in good condition?
  - YES : Go to Step 14.
  - NO: Repair or replace the damaged component(s). Refer to GROUP 00E, Harness Connector Inspection P.00E-2. Verify that the horn sounds normally.

STEP 14. Check the wiring harness between horn relay connector A-08X (terminal 4) and horn (LOW) connector A-23 (terminal 1).

- Q: Is the wiring harness between horn relay connector A-08X (terminal 4) and horn (LOW) connector A-23 (terminal 1) in good condition?
  - **YES :** Replace the ETACS-ECU. When the ETACS-ECU is replaced, register the encrypted code. Refer to GROUP 54A, Encrypted Code Registration Criteria Table P.54A-13. Verify that the horn sounds normally.
  - **NO**: The wiring harness may be damaged or the connector(s) may have loose, corroded or damaged terminals, or terminals pushed back in the connector. Repair the wiring harness as necessary. Verify that the horn sounds normally.

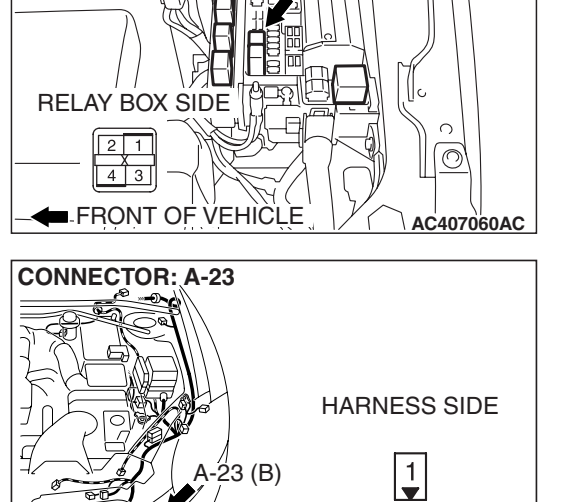

| TSB Revision |  |
|--------------|--|
|--------------|--|

AC406432AM

STEP 15. Check horn relay connector A-08X for loose, corroded or damaged terminals, or terminals pushed back in the connector.

- Q: Is horn relay connector A-08X in good condition?
  - YES : Go to Step 16.
  - NO: Repair or replace the damaged component(s). Refer to GROUP 00E, Harness Connector Inspection P.00E-2. Verify that the horn sounds normally.

#### STEP 16. Check the horn relay.

| BATTERY VOLTAGE                                                                                                    | TESTER<br>CONNECTION | SPECIFIED<br>CONDITION |
|----------------------------------------------------------------------------------------------------|----------------------|------------------------|
| Not applied                                                                                                    | 1-4                  | Open circuit           |
| <ul> <li>Connect terminal 2 to<br/>the positive battery<br/>terminal</li> <li>Connect terminal 3 to<br/>the negative battery<br/>terminal</li> </ul> | 1-4                  | Less than 2 ohms       |

#### Q: Is the horn relay normal?

YES : Go to Step 17.

**NO :** Replace the horn relay. Verify that the horn sounds normally.

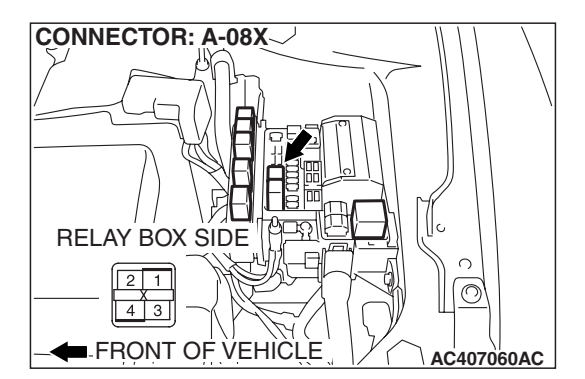

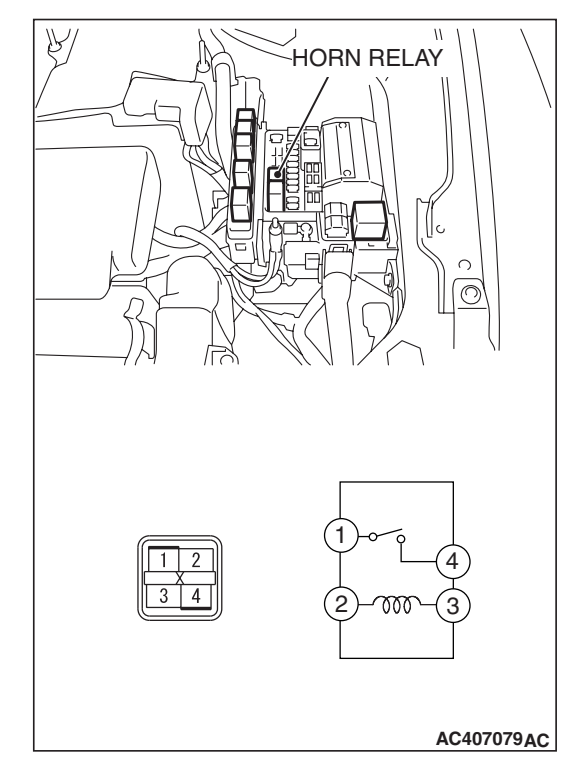

| TSB | Revision |  |
|-----|----------|--|
|     |          |  |

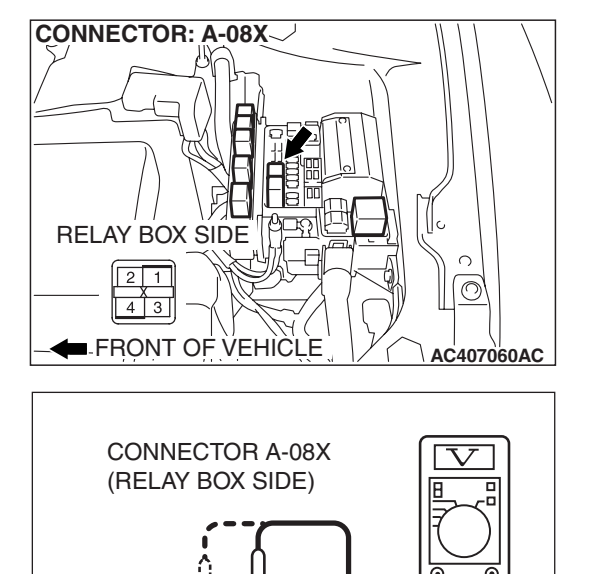

# STEP 17. Check the battery power supply circuit to the horn relay. Measure the voltage at horn relay connector A-08X.

(1) Disconnect horn relay connector A-08X and measure the voltage available at the relay box side of the connector.

- (2) Measure the voltage between terminal 1 and ground, and also between terminal 2 and ground.
  - The voltage should measure approximately 12 volts (battery positive voltage).
- Q: Is the measured voltage approximately 12 volts (battery positive voltage)?
  - YES : Go to Step 19.
  - NO: Go to Step 18.

STEP 18. Check the wiring harness between horn relay connector A-08X (terminals 1 and 2) and the battery. Q: Is the wiring harness between horn relay connector

- A-08X (terminals 1 and 2) and the battery in good condition?
  - **YES :** No action is necessary and testing is complete.
  - **NO :** The wiring harness may be damaged or the connector(s) may have loose, corroded or damaged terminals, or terminals pushed back in the connector. Repair the wiring harness as necessary. Verify that the horn sounds normally.

STEP 19. Check ETACS-ECU connector C-219 for loose, corroded or damaged terminals, or terminals pushed back in the connector.

Q: Is ETACS-ECU connector C-219 in good condition?

- YES : Go to Step 20.
- NO: Repair or replace the damaged component(s). Refer to GROUP 00E, Harness Connector Inspection P.00E-2. Verify that the horn sounds normally.

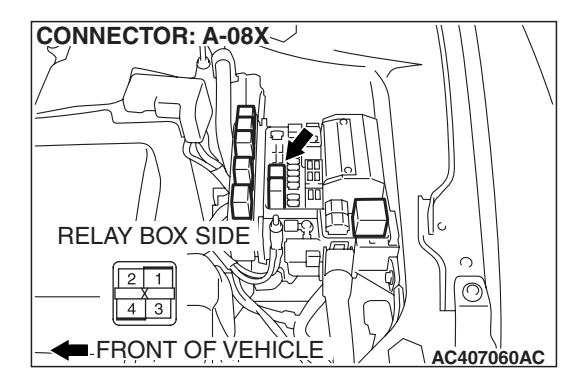

AC209365NH

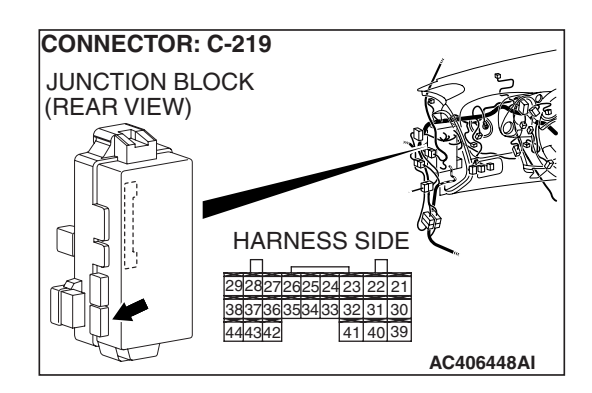

STEP 20. Check the wiring harness between horn relay connector A-08X (terminal 3) and ETACS-ECU connector C-219 (terminal 44).

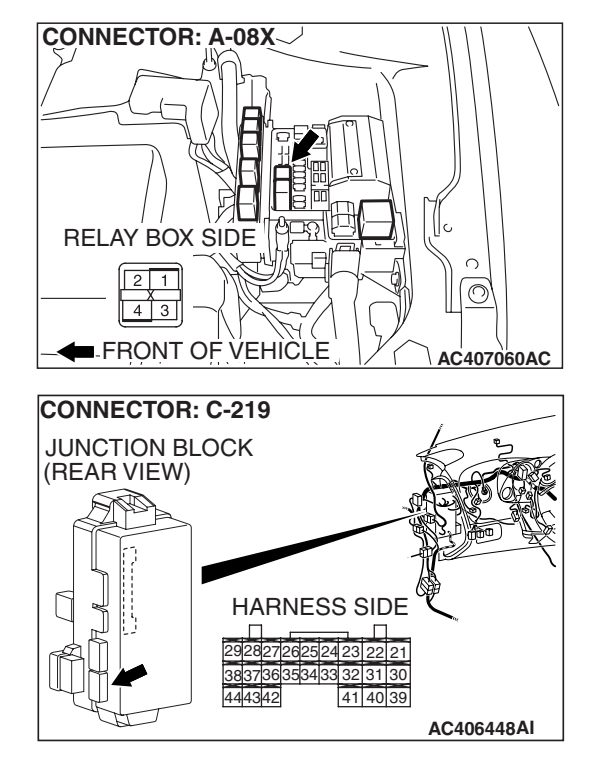

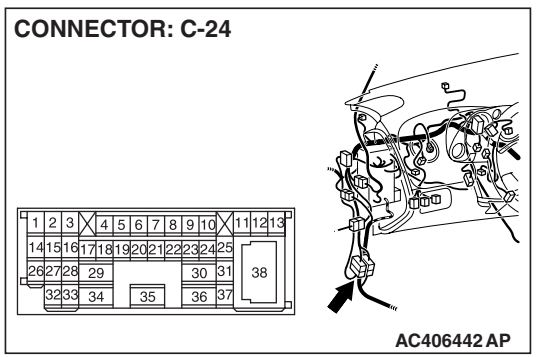

NOTE: Also check intermediate connector C-24 for loose, corroded, or damaged terminals, or terminals pushed back in the connector. If intermediate connector C-24 is damaged, repair or replace the damaged component(s) as described in GROUP 00E, Harness Connector Inspection P.00E-2.

- Q: Is the wiring harness between horn relay connector A-08X (terminal 3) and ETACS-ECU connector C-219 (terminal 44) in good condition?
  - **YES :** Replace the ETACS-ECU. When the ETACS-ECU is replaced, register the encrypted code. Refer to GROUP 54A, Encrypted Code Registration Criteria Table P.54A-13. Verify that the horn sounds normally.
  - **NO**: The wiring harness may be damaged or the connector(s) may have loose, corroded or damaged terminals, or terminals pushed back in the connector. Repair the wiring harness as necessary. Verify that the horn sounds normally.

Encrypted Transmitter Code Register Mode

#### INSPECTION PROCEDURE E-3: Keyless Entry System: Encrypted code cannot be registered.

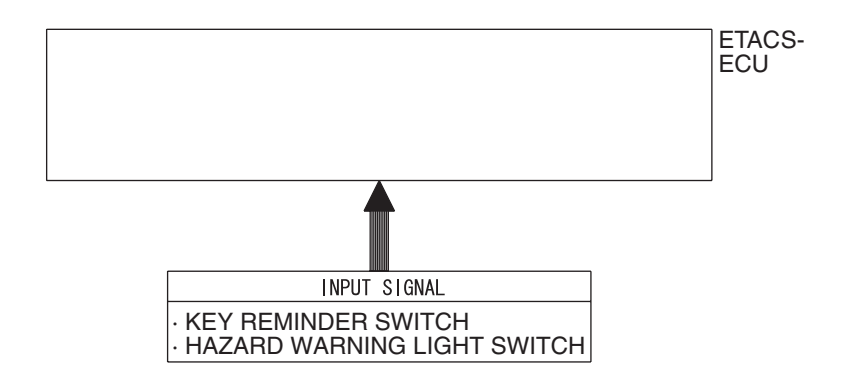

#### W4P54M46AA

#### **CIRCUIT OPERATION**

The ETACS-ECU operates the encrypted code register mode according to the following signals:

- · Key reminder switch
- Hazard warning light switch

#### **TECHNICAL DESCRIPTION (COMMENT)**

If the encrypted code register mode cannot be set, the input circuits from the switches described in "CIRCUIT OPERATION" or the ETACS-ECU may be defective. If the encrypted code register mode can be set but the transmitter cannot be registered, the transmitter or the ETACS-ECU may be defective.

#### **TROUBLESHOOTING HINTS**

- The key reminder switch may be defective
- The hazard warning light switch may be defective
- The transmitter may be defective
- The ETACS-ECU may be defective
- The wiring harness or connectors may have loose, corroded, or damaged terminals, or terminals pushed back in the connector

#### DIAGNOSIS

#### **Required Special Tools:**

- MB991223: Harness Set
- MB992006: Extra Fine Probe
- MB991958: Scan Tool (MUT-III Sub Assembly)
  - MB991824: V.C.I.
  - MB991827: MUT-III USB Cable
  - MB991910: MUT-III Main Harness A

#### STEP 1. Verify trouble symptom.

#### Q: Can the encrypted code register mode be set?

- YES : Go to Step 3.
- NO: Go to Step 2.

## STEP 2. Check the input signal (by using the pulse check mode of the monitor).

Check the input signals from the following switches:

- · Key reminder switch
- Hazard warning light switch

#### 

To prevent damage to scan tool MB991958, always turn the ignition switch to the "LOCK" (OFF) position before connecting or disconnecting scan tool MB991958.

- (1) Connect scan tool MB991958.Refer to "How to connect SWS monitor P.54B-14."
- (2) Operate scan tool MB991958 according to the procedure below to display "Pulse check."
  - a. Select "Interactive Diagnosis."
  - b. Select "System select."
  - c. Select "SWS."
  - d. Select "Pulse Checking."
- (3) Check the switches (see table below) applicable for the input signal check are operated.
- (4) Check scan tool MB991958 sounds or not.

| ITEM NAME                   | CHECK CONDITION                                                         |
|-----------------------------|-------------------------------------------------------------------------|
| Key reminder switch         | Remove and reinsert the ignition key                                    |
| Hazard warning light switch | Turn the hazard warning light<br>switch from "OFF" to "ON"<br>position. |

Q: When the key reminder switch and the hazard warning light switch are operated, does scan tool MB991958 sound in each case?

#### Buzzer of scan tool MB991958 sounds normally. :

Replace the ETACS-ECU. When the ETACS-ECU is replaced, register the encrypted code. Refer to GROUP 54A, Encrypted Code Registration Criteria Table P.54A-13. Verify that the encrypted code can be registered in the transmitter.

Scan tool MB991958 does not sound when the ignition key is removed and reinserted : Refer to Inspection

Procedure N-1 "ETACS-ECU does not receive any signal from the key reminder switch P.54B-489."

Scan tool MB991958 does not sound when the hazard warning light switch is turned from "OFF" to "ON" : Refer to Inspection Procedure N-2 "ETACS-ECU does not receive any signal from the hazard warning

light switch P.54B-493."

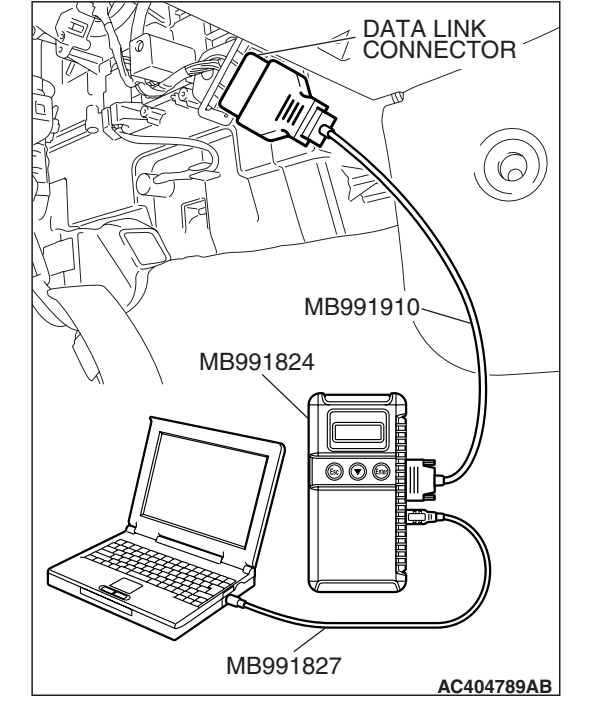

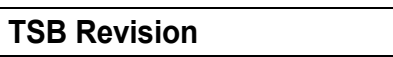

#### STEP 3. Check the transmitter.

- Q: When the transmitter's battery is replaced, can the encrypted code be registered?
  - YES : No action is necessary and testing is complete.
  - **NO**: Replace the transmitter. If the encrypted code cannot be registered using the new transmitter, replace the ETACS-ECU. Verify that the encrypted code can be registered in the transmitter.

## INSPECTION PROCEDURE E-4: Keyless Entry System: The liftgate is not opened when the keyless entry transmitter "LIFTGATE" button is operated.

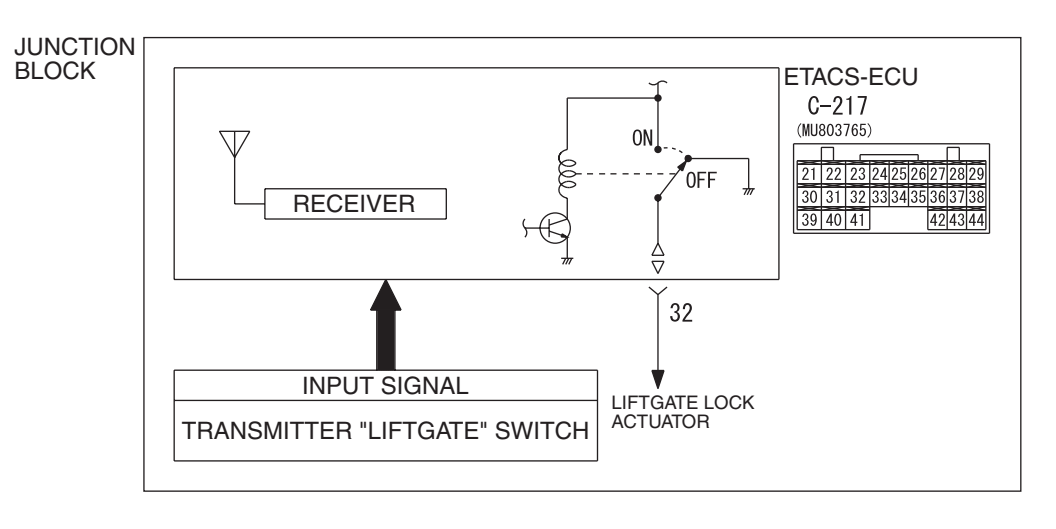

#### Transmitter "LIFTGATE" Input Signal

W6P54M054A

#### **CIRCUIT OPERATION**

A receiver is incorporated in the ETACS-ECU. This receiver receives a lock or unlock signal from the transmitter.

#### **TROUBLESHOOTING HINTS**

- The keyless entry transmitter may be defective
- The ETACS-ECU may be defective
- The wiring harness or connectors may have loose, corroded, or damaged terminals, or terminals pushed back in the connector

#### DIAGNOSIS

#### **Required Special Tools:**

- MB991223: Harness Set
- MB992006: Extra Fine Probe
- MB991958: Scan Tool (MUT-III Sub Assembly)
  - MB991824: V.C.I.
  - MB991827: MUT-III USB Cable
  - MB991910: MUT-III Main Harness A

| <b>TSB Revision</b> |  |
|---------------------|--|
|                     |  |

## STEP 1. Check the operation of the central door locking system.

Check that the liftgate can be locked and unlocked when the central door locking system is operated.

#### Q: Does the liftgate work normally?

- YES : Go to Step 2.
- NO: Refer to Inspection Procedure C-2 "Some doors do not lock or unlock P.54B-135."

STEP 2. Check that the doors can be locked and unlocked by using the keyless entry transmitter.

- Q: Can the doors be locked and unlocked normally when the keyless entry transmitter is operated?
  - YES : Go to Step 3.
  - **NO**: Refer to Inspection Procedure E-1 "Keyless entry system does not operate P.54B-198."

## STEP 3. Check the input signal (by using the pulse check mode of the monitor).

Check input signals from the transmitter.

#### 

# To prevent damage to scan tool MB991958, always turn the ignition switch to the "LOCK" (OFF) position before connecting or disconnecting scan tool MB991958.

- (1) Connect scan tool MB991958.Refer to "How to connect SWS monitor P.54B-14."
- (2) Operate scan tool MB991958 according to the procedure below to display "Pulse check."
  - a. Select "Interactive Diagnosis."
  - b. Select "System select."
  - c. Select "SWS."
  - d. Select "Pulse Checking."
- (3) Push the transmitter "LIFTGATE" button.
- (4) Check that scan tool MB991958 sounds
- Q: When the transmitter "LIFTGATE" button is turned ON, does scan tool MB991958 sound?
  - **YES :** Replace the ETACS-ECU. When the ETACS-ECU is replaced, register the encrypted code. Refer to GROUP 54A, Encrypted Code Registration Criteria Table P.54A-13. All the doors can be locked or unlocked by means of the transmitter.
  - **NO :** Refer to Inspection Procedure N-8 "ETACS-ECU does not receive any signal from the lock, unlock, liftgate or panic switch P.54B-532."

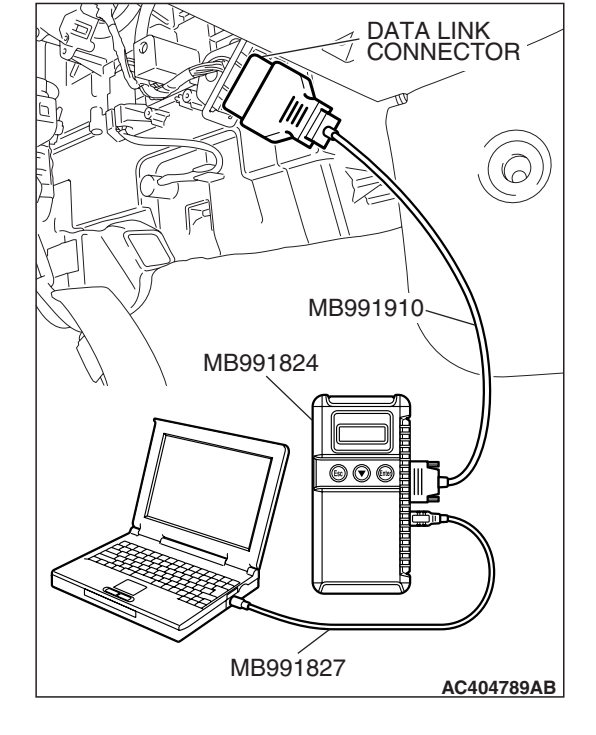

| TSB Revision |
|--------------|
|--------------|

#### SUNROOF

#### **GENERAL DESCRIPTION CONCERNING THE SUNROOF**

The following ECU affects the functions and control of the sunroof.

| FUNCTION               | CONTROL ECU                       |
|------------------------|-----------------------------------|
| Sunroof timer function | ETACS-ECU, sunroof motor assembly |

#### **SUNROOF**

#### SUNROOF TIMER FUNCTION

The ETACS-ECU enables opening and closing of the sunroof for 30 seconds after the ignition is switched off. During this timed operation, if the driver's door or passenger's door is opened, the sunroof timer function is deactivated from that moment.

**TSB** Revision

M1549021200289

#### General circuit diagram regarding the sunroof

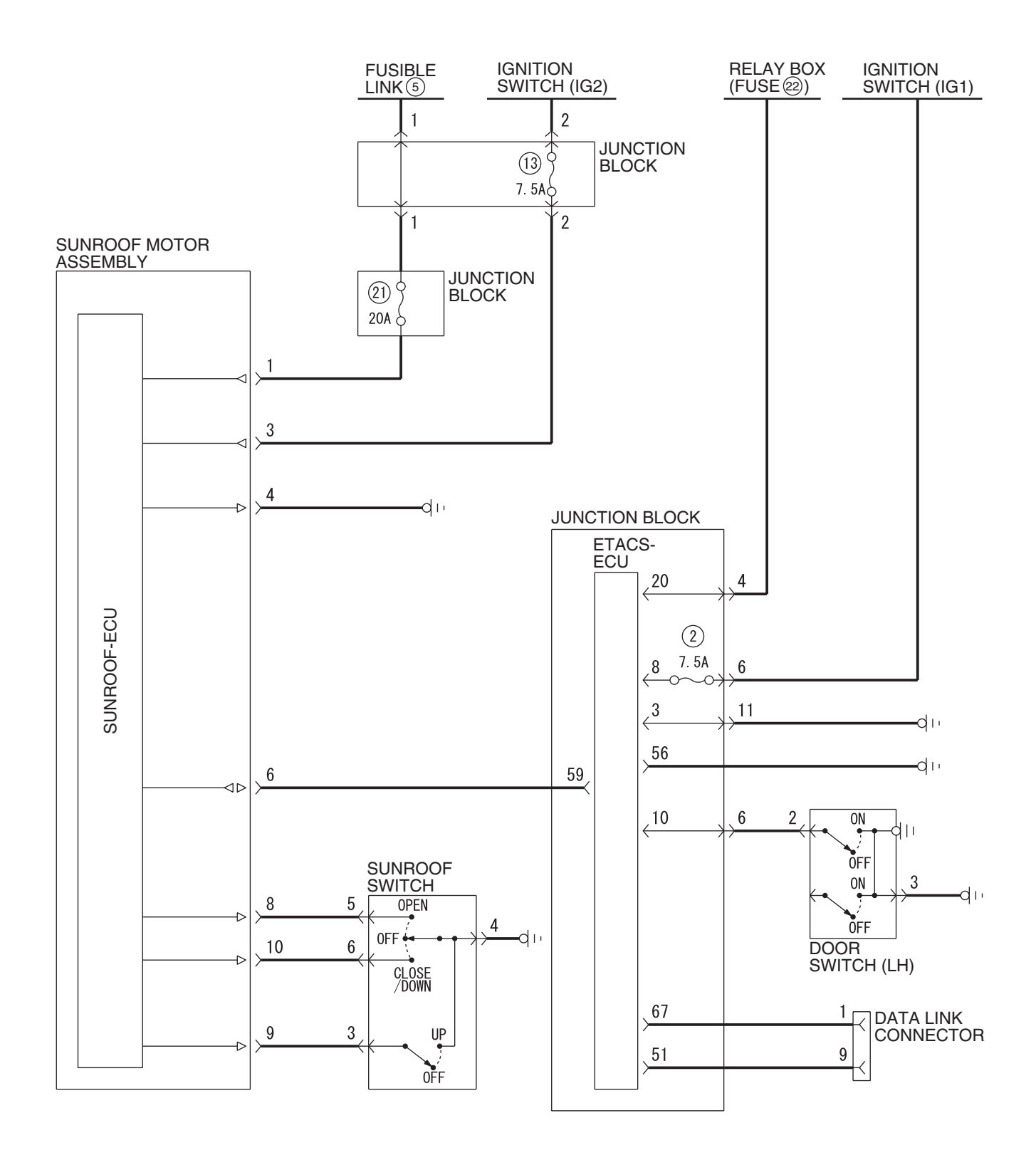

W6P54M078A

| TSB | Revision |  |
|-----|----------|--|
|     |          |  |

#### INSPECTION PROCEDURE F-1: Sunroof: Sunroof does not operate.

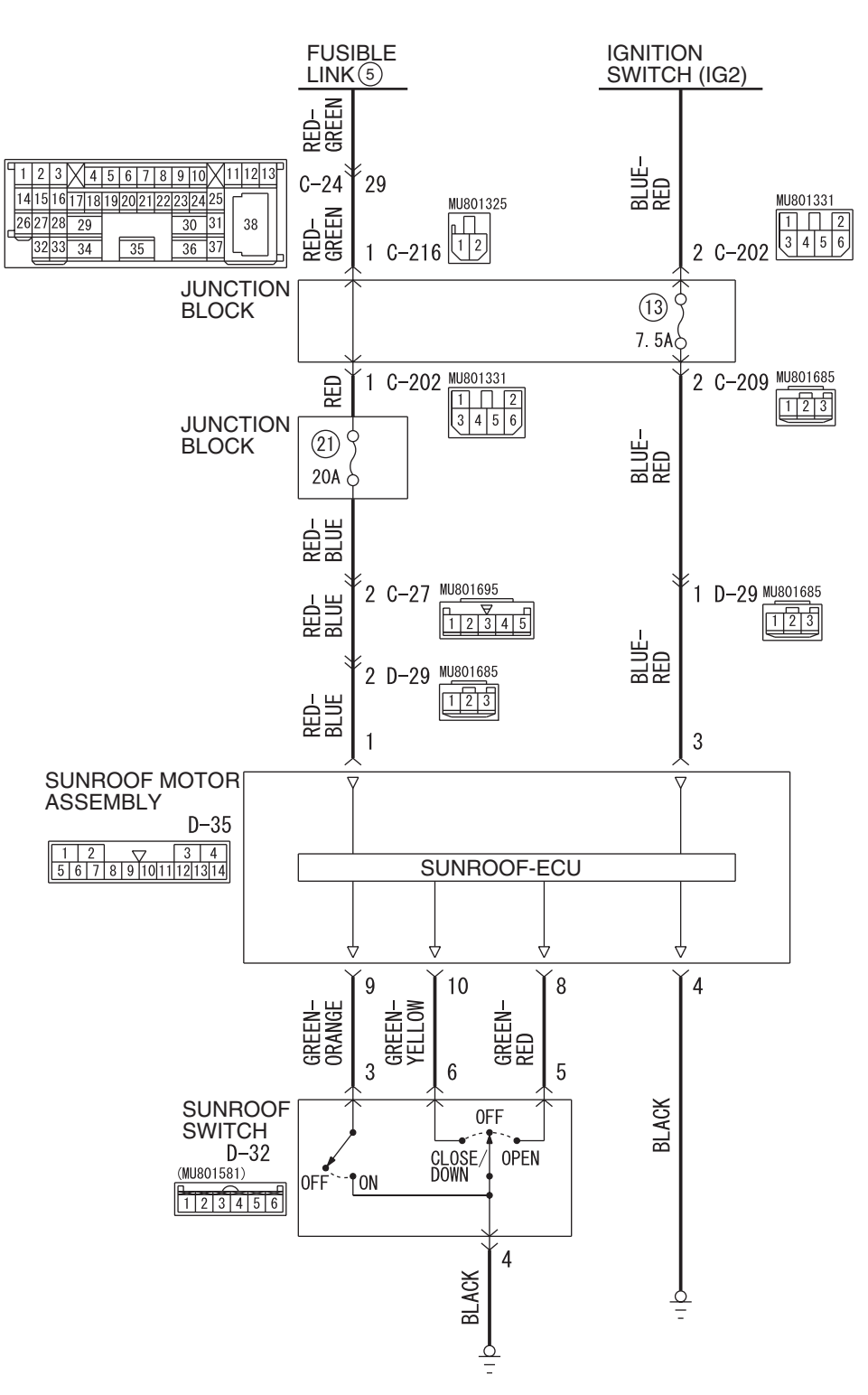

#### Sunroof Motor Assembly Power Supply Circuit

W6P54M050A

| <b>TSB</b> Revision |  |
|---------------------|--|

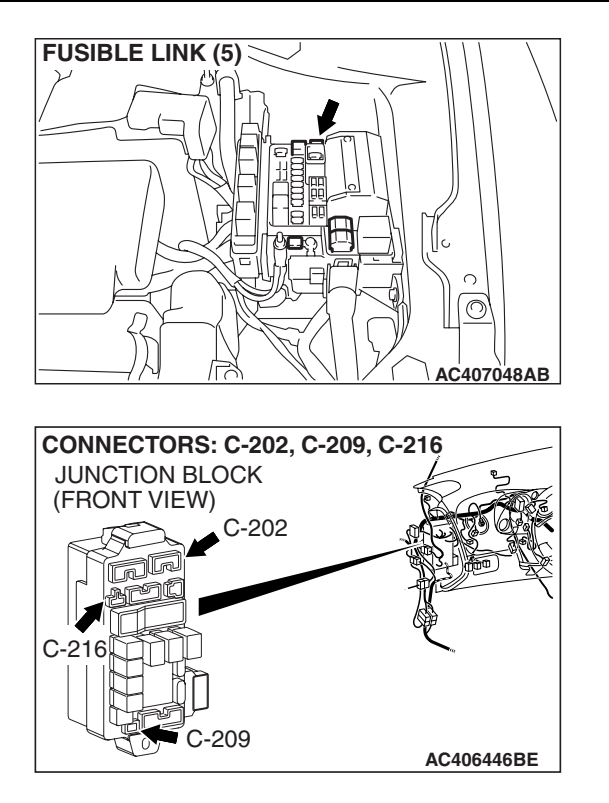

#### **CIRCUIT OPERATION**

- The sunroof motor assembly is energized through fusible link (5) by the battery.
- When the ignition switch (IG2) signal is on, the sunroof motor assembly is ready to operate.

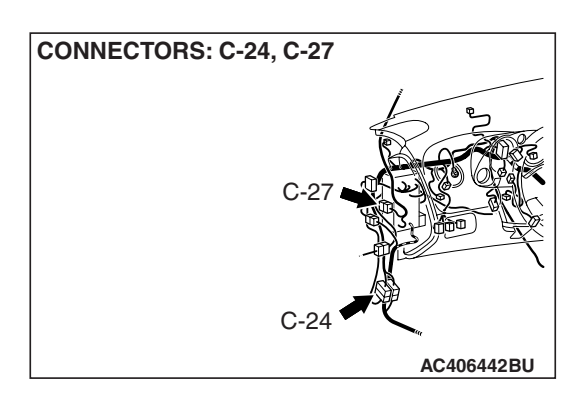

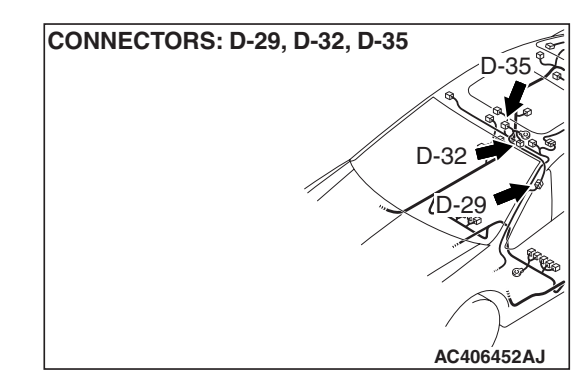

#### TROUBLESHOOTING HINTS

- The sunroof switch may be defective
- The sunroof motor assembly may be defective
- The wiring harness or connectors may have loose, corroded, or damaged terminals, or terminals pushed back in the connector

#### DIAGNOSIS

#### **Required Special Tools:**

- MB991223: Test Harness Set
- MB992006: Extra Fine Probe

STEP 1. Check sunroof motor assembly connector D-35 for loose, corroded or damaged terminals, or terminals pushed back in the connector.

- Q: Is sunroof motor assembly connector D-35 in good condition?
  - YES : Go to Step 2.
  - NO: Repair or replace the damaged component(s). Refer to GROUP 00E, Harness Connector Inspection
     P.00E-2. Check that the sunroof works normally.

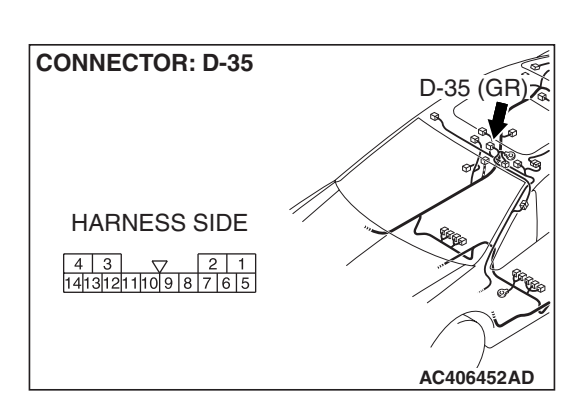
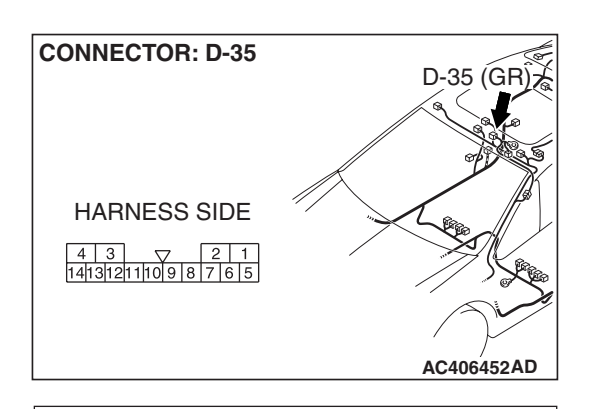

4 3 7 2 1 141312111098765

**CONNECTOR D-35** 

(HARNESS SIDE)

## STEP 2. Check the fusible link (5) line of power supply circuit to the sunroof motor assembly. Measure the voltage at sunroof motor assembly connector D-35.

(1) Disconnect sunroof motor assembly connector D-35 and measure the voltage available at the wiring harness side of the connector.

- (2) Measure the voltage between terminal 1 and ground.
  - The voltage should measure approximately 12 volts (battery positive voltage).
- Q: Is the measured voltage approximately 12 volts (battery positive voltage)?
  - YES : Go to Step 4.
  - NO: Go to Step 3.

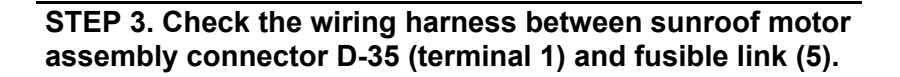

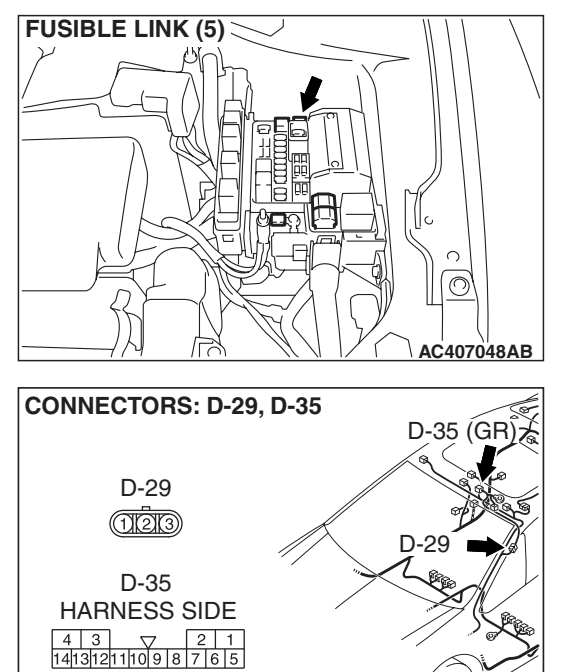

AC209365NI

AC406452AE

|--|

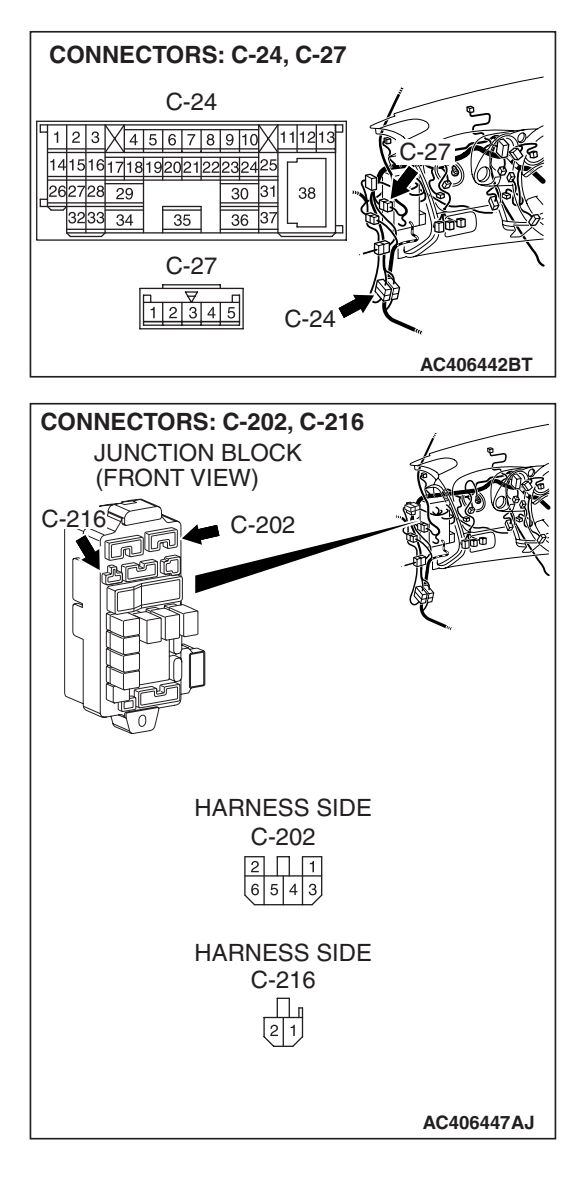

NOTE: Also check junction block connectors C-202, C-216, intermediate connector C-24, C-27 and D-29 for loose, corroded, or damaged terminals, or terminals pushed back in the connector. If junction block connector C-202, C-216, intermediate connector C-24, C-27 or D-29 is damaged, repair or replace the damaged component(s) as described in GROUP 00E, Harness Connector Inspection P.00E-2.

- Q: Is the wiring harness between sunroof motor assembly connector D-35 (terminal 1) and fusible link (5) in good condition?
  - YES : No action is necessary and testing is complete.
  - **NO**: The wiring harness may be damaged or the connector(s) may have loose, corroded or damaged terminals, or terminals pushed back in the connector. Repair the wiring harness as necessary. Check that the sunroof works normally.

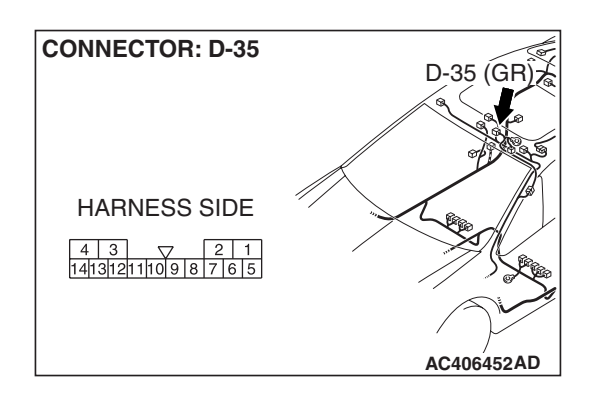

141312111098765

CONNECTOR D-35 (HARNESS SIDE)

## STEP 4. Check the ignition switch (IG2) circuit to the sunroof motor assembly. Measure the voltage at sunroof motor assembly connector D-35.

- (1) Disconnect sunroof motor assembly connector D-35 and measure the voltage available at the wiring harness side of the connector.
- (2) Turn the ignition switch to the "ON" position.

- (3) Measure the voltage between terminal 3 and ground.
  - The voltage should measure approximately 12 volts (battery positive voltage).
- Q: Is the measured voltage approximately 12 volts (battery positive voltage)?
  - YES : Go to Step 6.
  - NO: Go to Step 5.

STEP 5. Check the wiring harness between sunroof motor assembly connector D-35 (terminal 3) and ignition switch (IG2).

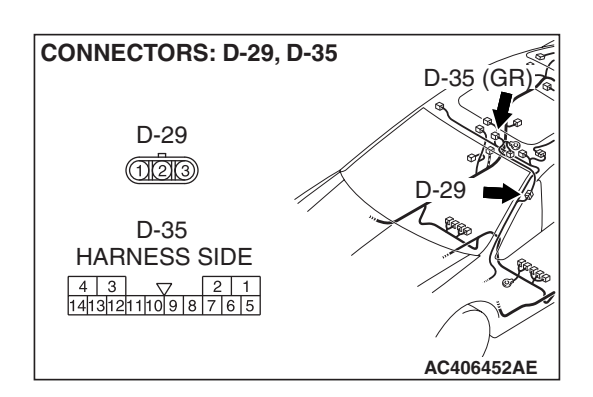

AC209365 NJ

|--|

CONNECTOR: D-35

HARNESS SIDE

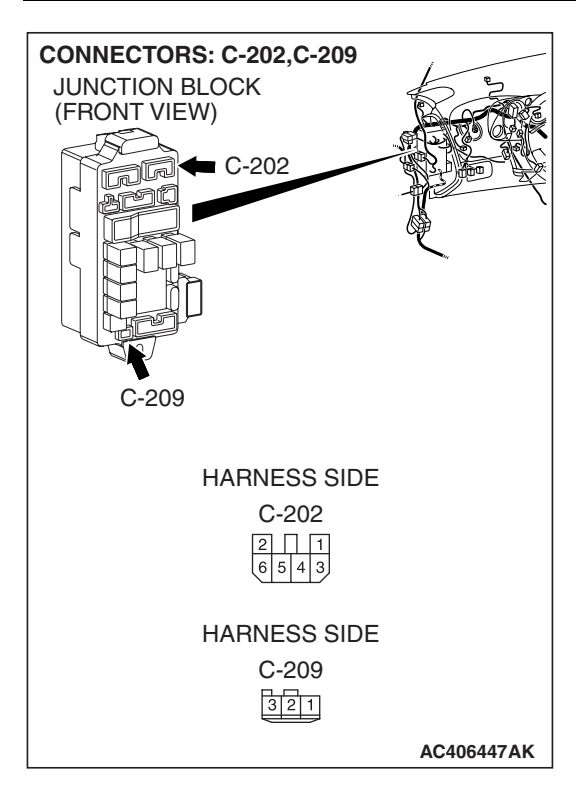

#### SIMPLIFIED WIRING SYSTEM (SWS) SYMPTOM PROCEDURES

NOTE: Also check junction block connectors C-202, C-209 and intermediate connector D-29 for loose, corroded, or damaged terminals, or terminals pushed back in the connector. If junction block connector C-202, C-209 or intermediate connector D-29 is damaged, repair or replace the damaged component(s) as described in GROUP 00E, Harness Connector Inspection *P.00E-2*.

- Q: Is the wiring harness between sunroof motor assembly connector D-35 (terminal 3) and the ignition switch (IG2) in good condition?
  - YES : No action is necessary and testing is complete.
  - NO: The wiring harness may be damaged or the
    - connector(s) may have loose, corroded or damaged terminals, or terminals pushed back in the connector. Repair the wiring harness as necessary. Check that the sunroof works normally.

## STEP 6. Check the ground circuit to the sunroof motor assembly. Measure the resistance at sunroof motor assembly connector D-35.

(1) Disconnect sunroof motor assembly connector D-35 and measure the resistance available at the wiring harness side of the connector.

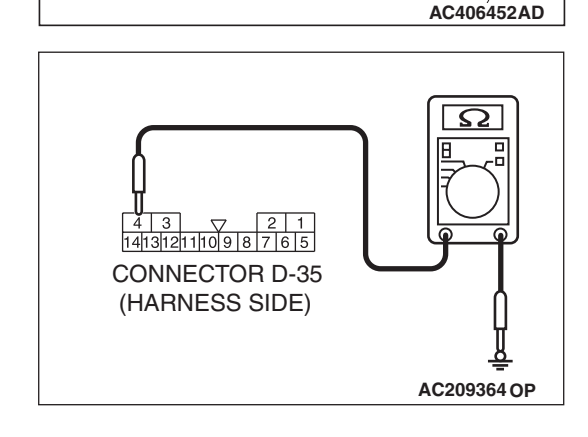

D-35 (GR

- (2) Measure the resistance value between terminal 4 and ground.
  - The resistance should be 2 ohms or less.
- Q: Is the measured resistance 2 ohms or less?
  - YES : Go to Step 8.
  - NO: Go to Step 7.

| TSB | Revision |
|-----|----------|
|     |          |

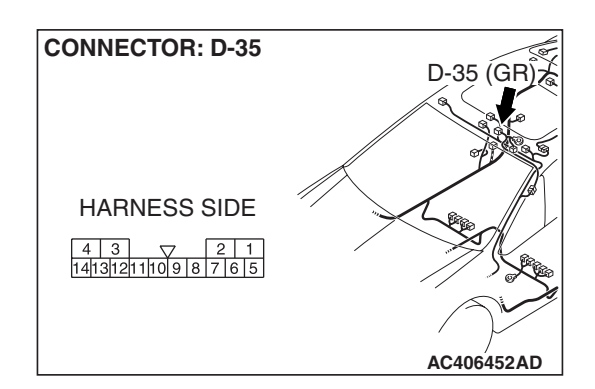

STEP 7. Check the wiring harness between sunroof motor assembly connector D-35 (terminal 4) and ground.

Q: Is the wiring harness between sunroof motor assembly connector D-35 (terminal 4) and ground in good condition?

- **YES** : No action is necessary and testing is complete.
- **NO**: The wiring harness may be damaged or the connector(s) may have loose, corroded or damaged terminals, or terminals pushed back in the connector. Repair the wiring harness as necessary. Check that the sunroof works normally.

STEP 8. Check the sunroof switch connector D-32 for loose, corroded or damaged terminals, or terminals pushed back in the connector.

Q: Is sunroof switch connector D-32 in good condition? YES : Go to Step 9.

- **NO :** Repair or replace the damaged component(s). Refer to GROUP 00E, Harness Connector Inspection
  - P.00E-2. Check that the sunroof works normally.

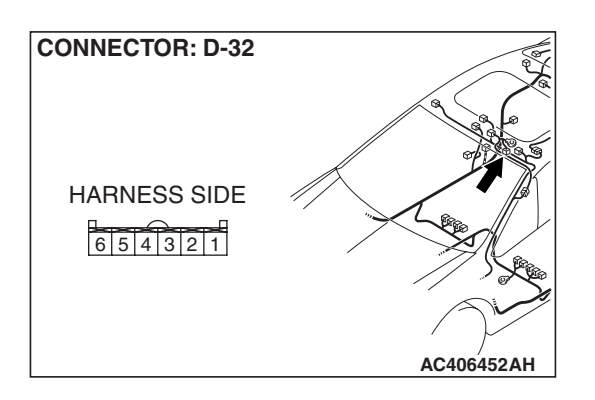

#### CLOSE/ TILT-DOWN TILT-UP TILT-DOWN TILT-UP COPEN CLOSE/ TILT-DOWN TILT-UP COPEN COPEN COPE

#### STEP 9. Check the sunroof switch.

Check continuity when the sunroof switch is operated to "OPEN", "TILT UP" or "CLOSE/TILT DOWN" positions. Refer to GROUP 42, Sunroof Assembly P.42-104.

| SWITCH<br>POSITION | TESTER<br>CONNECTION                   | SPECIFIED<br>CONDITION |
|--------------------|----------------------------------------|------------------------|
| Open               | 4 –5                                   | Less than 2 ohms       |
| Off                | 3 -4, 3 -5, 3 -6, 4 -<br>5, 4 -6, 5 -6 | Open circuit           |
| Tilt-up            | 3 –4                                   | Less than 2 ohms       |
| Close/Tilt-down    | 4 –6                                   | Less than 2 ohms       |

#### Q: Does the check meet the specified conditions?

- YES : Go to Step 10.
- **NO :** Replace the sunroof switch. Check that the sunroof works normally.

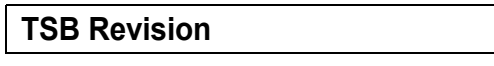

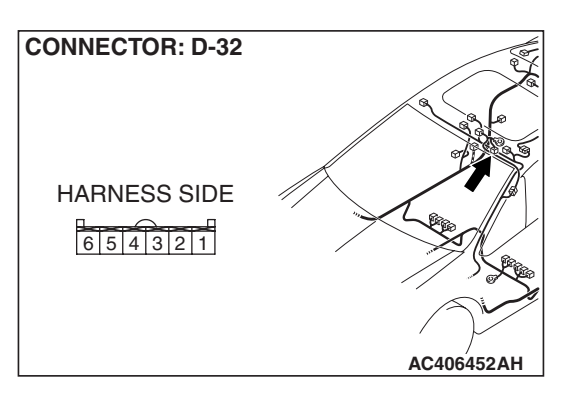

#### STEP 10. Check the ground circuit to the sunroof switch. Measure the resistance at sunroof switch connector D-32.

(1) Disconnect sunroof switch connector D-32 and measure the resistance available at the wiring harness side of the connector.

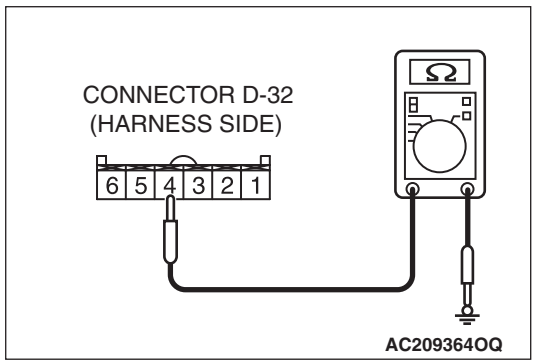

- (2) Measure the resistance between terminal 4 and ground.
  - The resistance should be 2 ohms or less.
- Q: Is the measured resistance 2 ohms or less?
  - **YES :** Go to Step 12. **NO :** Go to Step 11.

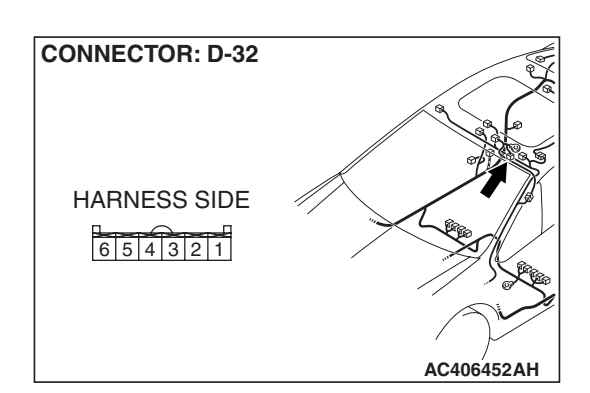

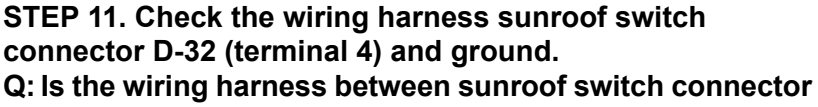

- D-32 (terminal 4) and ground in good condition?
- **YES :** No action is necessary and testing is complete.
- **NO**: The wiring harness may be damaged or the connector(s) may have loose, corroded or damaged terminals, or terminals pushed back in the connector. Repair the wiring harness as necessary. Check that the sunroof works normally.

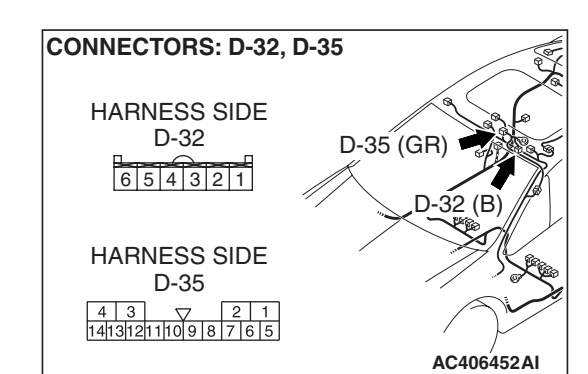

STEP 12. Check the wiring harness between sunroof motor assembly connector D-35 (terminals 8, 9 and 10) and sunroof switch connector D-32 (terminals 5, 3 and 6).

- Q: Is the wiring harness between sunroof motor assembly connector D-35 (terminals 8, 9 and 10) and sunroof switch connector D-32 (terminals 5, 3 and 6) in good condition?
  - YES : Go to Step 13.
  - **NO**: The wiring harness may be damaged or the connector(s) may have loose, corroded or damaged terminals, or terminals pushed back in the connector. Repair the wiring harness as necessary. Check that the sunroof works normally.

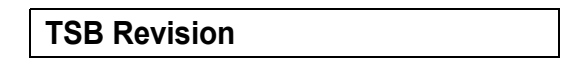

#### STEP 13. Replace the sunroof switch.

- (1) Replace the sunroof switch.
- (2) Check that the sunroof works normally.

#### Q: Does the sunroof works normally?

- YES : No action is necessary and testing is complete.
- **NO :** Replace the sunroof motor assembly. Check that the sunroof works normally.

#### INSPECTION PROCEDURE F-2: Sunroof: Any of the sunroof switch positions is defective.

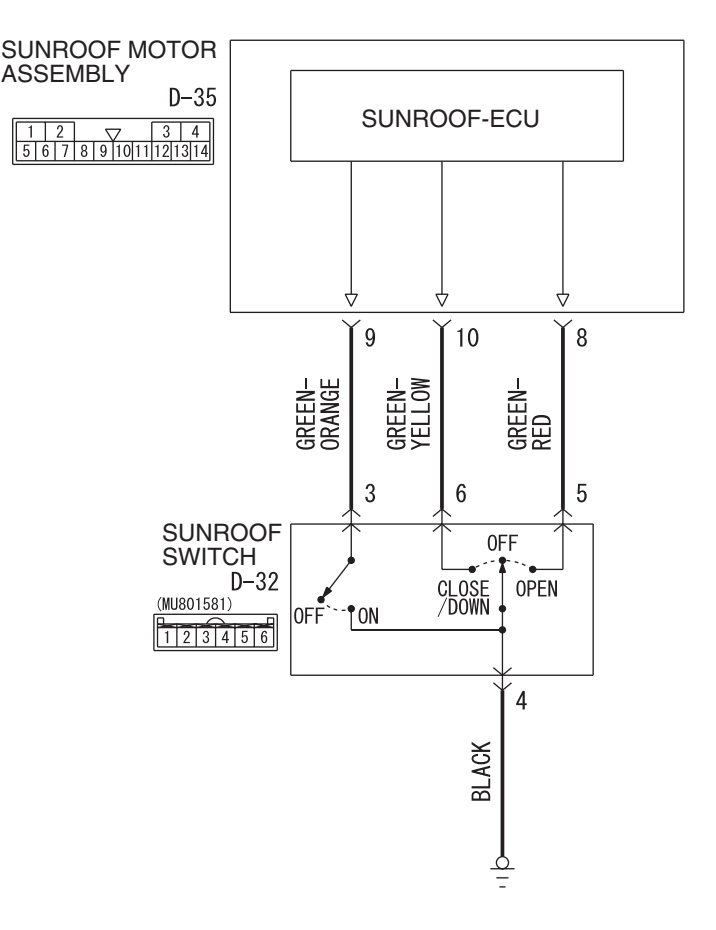

Sunroof Switch Circuit

W6P54M051A

#### **TECHNICAL DESCRIPTION (COMMENT)**

The sunroof switch or the sunroof motor assembly may be defective.

#### **TROUBLESHOOTING HINTS**

- The sunroof switch may be defective
- The sunroof motor assembly may be defective
- The wiring harness or connectors may have loose, corroded, or damaged terminals, or terminals pushed back in the connector

| TSB Revision |  |
|--------------|--|
|              |  |

#### DIAGNOSIS

#### **Required Special Tools:**

- MB991223: Harness Set
- MB992006: Extra Fine Probe
- MB991958: Scan Tool (MUT-III Sub Assembly)
  - MB991824: V.C.I.
  - MB991827: MUT-III USB Cable
  - MB991910: MUT-III Main Harness A

### Check the input signal (by using the pulse check mode of the monitor).

Check the input signals from the sunroof switch.

#### 

## To prevent damage to scan tool MB991958, always turn the ignition switch to the "LOCK" (OFF) position before connecting or disconnecting scan tool MB991958.

- (1) Connect scan tool MB991958.Refer to "How to connect SWS monitor P.54B-14."
- (2) Operate the scan tool MB991958 according to the procedure below to display "Pulse check."
  - a. Select "Interactive Diagnosis."
  - b. Select "System select."
  - c. Select "SWS."
  - d. Select "Pulse Checking."
- (3) When each function of the sunroof switch is operated (turned on), check that scan tool MB991958 sounds.

## Q: Does scan tool MB991958 sound when the sunroof switch is operated?

- **YES :** Replace the sunroof motor assembly. Check that the sunroof works at all positions normally.
- **NO**: Refer to Inspection Procedure M-9 "ETACS-ECU does not receive any signal from the up, open or close/down switch P.54B-485."

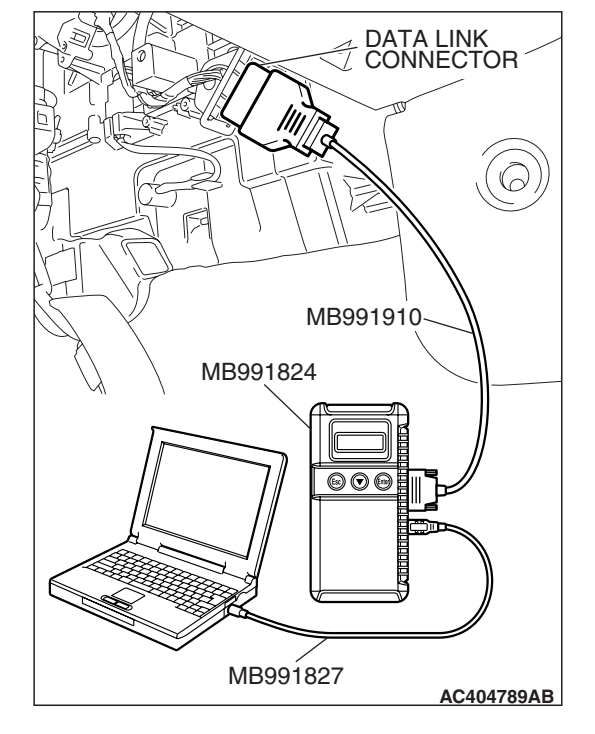

#### **INSPECTION PROCEDURE F-3: Sunroof: Sunroof timer function does not work normally.**

NOTE: This troubleshooting requires use of scan tool MB991958 and SWS monitor kit MB991813. For details of how to use the SWS monitor, refer to "How to use SWS monitor P.54B-16."

#### **Sunroof Timer Function**

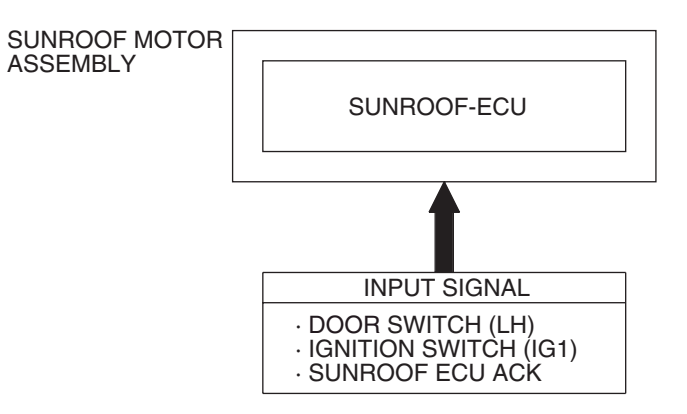

W6P54M052A

#### **CIRCUIT OPERATION**

- The sunroof timer function works according to the signals from the following switches:
  - Ignition switch (IG1): OFF
  - Door switch (LH): OFF
- Vehicle condition
  - Ignition switch: LOCK position
  - Door (LH): Closed
- When the driver's door is opened and closed while the sunroof timer function is on, the sunroof operative duration will be changed.

Is the sunroof timer function does not work normally, the input circuits from the switches described in "CIRCUIT OPERATION", the sunroof motor assembly, the ETACS-ECU or the SWS communication line

**TECHNICAL DESCRIPTION (COMMENT)** 

#### **TROUBLESHOOTING HINTS**

- The front door switch may be defective
- The sunroof motor assembly may be defective
- The wiring harness or connectors may have loose, corroded, or damaged terminals, or terminals pushed back in the connector

#### DIAGNOSIS

#### **Required Special Tools:**

• MB991223: Test Harness Set

may be defective.

- MB992006: Extra Fine Probe
- MB991958: Scan Tool (MUT-III Sub Assembly)
  - MB991824: V.C.I.
  - MB991827: MUT-III USB Cable
  - MB991910: MUT-III Main Harness A
- MB991813: SWS Monitor Kit
  - MB991806: SWS Monitor Cartridge
  - MB991812: SWS Monitor Harness (For Column-ECU)
  - MB991822: Probe Harness

| TSB | Revision |  |
|-----|----------|--|
|     |          |  |

## STEP 1. Use scan tool MB991958 to select "ECU COMM Check" on the SWS monitor display.

Check the following ECUs:

- ETACS-ECU
- Sunroof-ECU

#### 

To prevent damage to scan tool MB991958, always turn the ignition switch to the "LOCK" (OFF) position before connecting or disconnecting scan tool MB991958. Connect special tool MB991910 before connecting special tool MB991812. Be sure to connect special tool MB991806 after turning on special tool MB991824.

- (1) Connect the special tool. Refer to "How to connect SWS monitor P.54B-14."
- (2) Turn the ignition switch to the "LOCK" (OFF) position.
- (3) Operate the scan tool MB991958 according to the procedure below to display "ECU COMM Check."
  - a. Select "Interactive Diagnosis."
  - b. Select "System select."
  - c. Select "SWS."
  - d. Select "SWS MONITOR."
  - e. Select "ECU COMM Check."
- (4) Scan tool MB991958 should show "OK" on the "ECU COMM Check" menus for both the "ETACS ECU" and the "SUNROOF ECU" menus.
- Q: Is "OK" displayed for both the "ETACS ECU" and "SUNROOF ECU" menus?
  - "OK" is displayed for all the items : Go to Step 2.
  - "NG" is displayed for the "ETACS ECU" menu : Refer to Inspection Procedure A-3 "Communication with the ETACS-ECU is not possible P.54B-78."
  - "NG" is displayed for the "SUNROOF ECU" menu : Refer to Inspection Procedure A-5 "Communication with the sunroof-ECU is not possible P.54B-93."

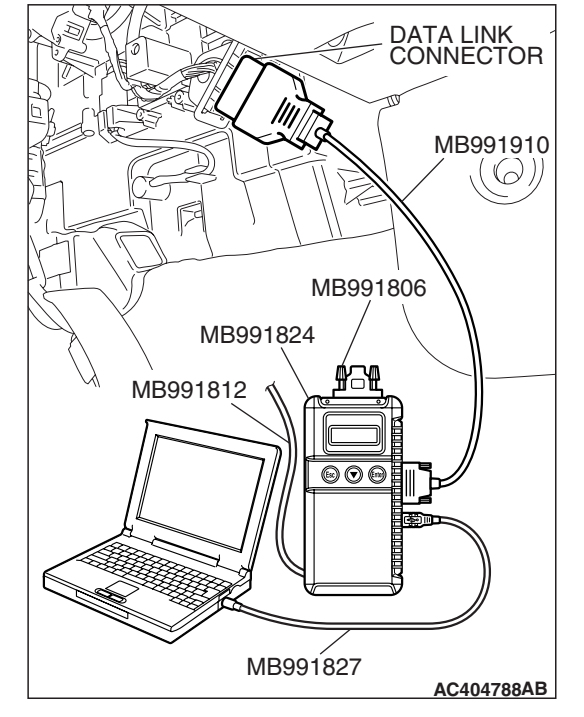

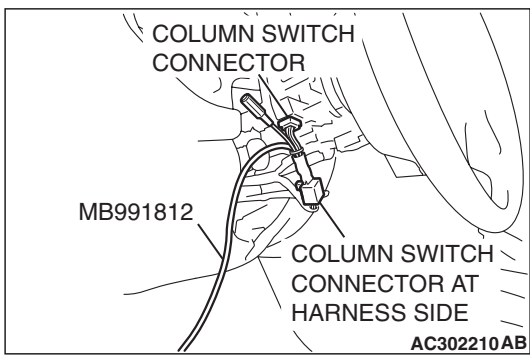

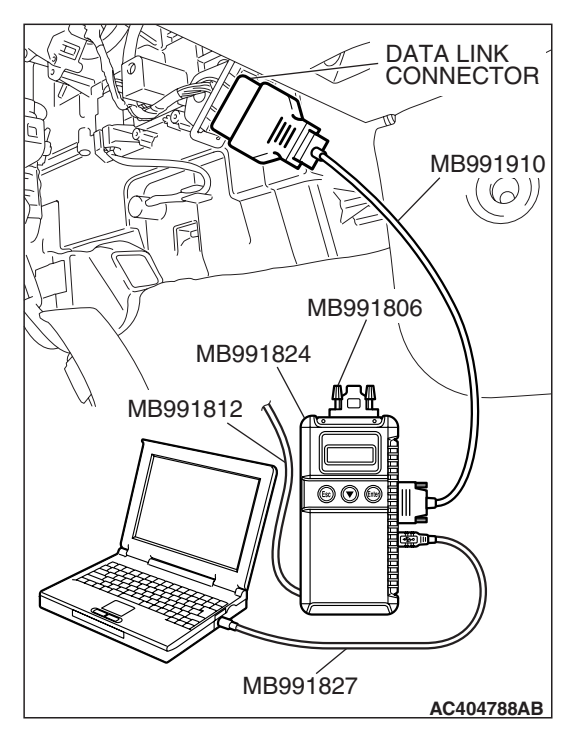

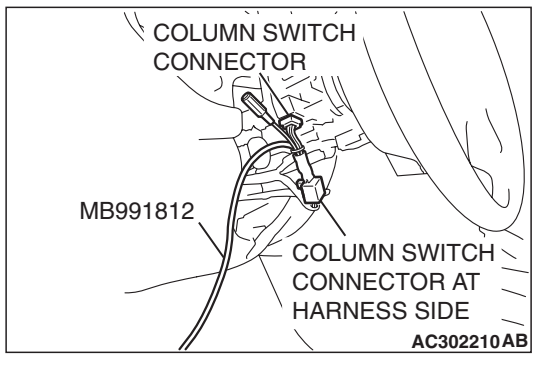

### STEP 2. Check the input signal by using "FUNCTION DIAG." menu of the SWS monitor.

Observe how the input signal is changed when the ignition switch is turned from the ON position to the "LOCK" (OFF) position.

- (1) Operate the MUT-III according to the procedure below to display "SUNROOF-OPE."
  - a. Select "Interactive Diagnosis."
  - b. Select "System select."
  - c. Select "SWS."
  - d. Select "SWS MONITOR."
  - e. Select "Function Diag."
  - f. Select "SUNROOF."
  - g. Select "SUNROOF-OPE."
- (2) Check that normal conditions are displayed for the items described in the table below.

| ITEM NO. | ITEM NAME   | NORMAL<br>CONDITION |
|----------|-------------|---------------------|
| ITEM 30  | IG SW (IG1) | OFF                 |
| ITEM 72  | S/R ECU ACK | NORMAL ACK          |

#### Q: Does the MUT-III display the items "IG SW (IG1)" and "S/R ECU ACK" as normal condition?

- **Normal conditions displayed for all the items :** Replace the sunroof motor assembly. Check that the sunroof timer function works normally.
- Normal condition is not displayed for the "IG SW (IG1)" : Refer to Inspection Procedure M-2 "ETACS-ECU does not receive a signal from the ignition switch (IG1) P.54B-452."

#### Normal condition is not displayed for the "S/R ECU

**ACK" :** Replace the sunroof motor assembly. Check that the sunroof timer function works normally.

#### WINDSHIELD WIPER AND WASHER

#### GENERAL DESCRIPTION CONCERNING THE WINDSHIELD WIPER AND WASHER

M1549021500321

The following ECUs affect the functions and control of the windshield wiper and washer.

| FUNCTION                                     |                                                              | CONTROL ECU                         |
|----------------------------------------------|--------------------------------------------------------------|-------------------------------------|
| Windshield wiper and washer control function | Intermittent control (Vehicle speed-dependent variable type) | ETACS-ECU, front-ECU, column switch |
|                                              | Mist wiper control                                           | ETACS-ECU, column switch            |
|                                              | Low-speed wiper, high-speed wiper control                    | ETACS-ECU, column switch            |
|                                              | Washer control                                               | ETACS-ECU, column switch            |

| <b>TSB Revision</b> |  |
|---------------------|--|
|                     |  |

#### CHANGE IN INTERMITTENT TIME BY VARIABLE INTERMITTENT WIPER CONTROL SWITCH (WHEN VEHICLE IS STATIONARY) 19.0 INTERMITTENT TIME T1 (SECONDS) 4.6 0 SLOW FAST VARIABLE INTERMITTENT WIPER CONTROL SWITCH POSITION **CHANGE IN INTERMITTENT TIME** ACCORDING TO VEHICLE SPEED WHEN AT SLOW POSITION 19.0 14.0 INTERMITTENT TIME T1 (SECONDS) WHEN AT FAST POSITION 4.6 2.0 1.6 60 0 100 VEHICLE SPEED (km/h) AC305397AE ON WINDSHIELD WIPER DRIVE SIGNAL T1 OFF ON WINDSHIELD WIPER AUTOSTOP SIGNAL OFF

**T1: INTERMITTENT TIME** 

AC200355AD

#### WINDSHIELD WIPER AND WASHER

#### INTERMITTENT CONTROL (VEHICLE SPEED-DEPENDENT VARIABLE TYPE)

ETACS-ECU uses the dial position of the variable intermittent wiper control switch and the vehicle speed signal sent by the combination meter to calculate the interval to be sent to the front-ECU.

The front-ECU determines the intermittent time T1 from the input SWS data signal, and turns ON the windshield wiper drive signal. When the wiper is at the STOP position, the windshield wiper auto-stop signal goes OFF then turn OFF the windshield wiper drive signal. After the intermittent time T1 seconds from when the windshield wiper drive signal is turned ON, the windshield wiper drive signal is turned ON again and the above operation is repeated.

NOTE: If the intermittent time T1 is within 2 seconds, the wiper is operated consecutively at LOW-speed by the front-ECU.

#### Mist wiper control

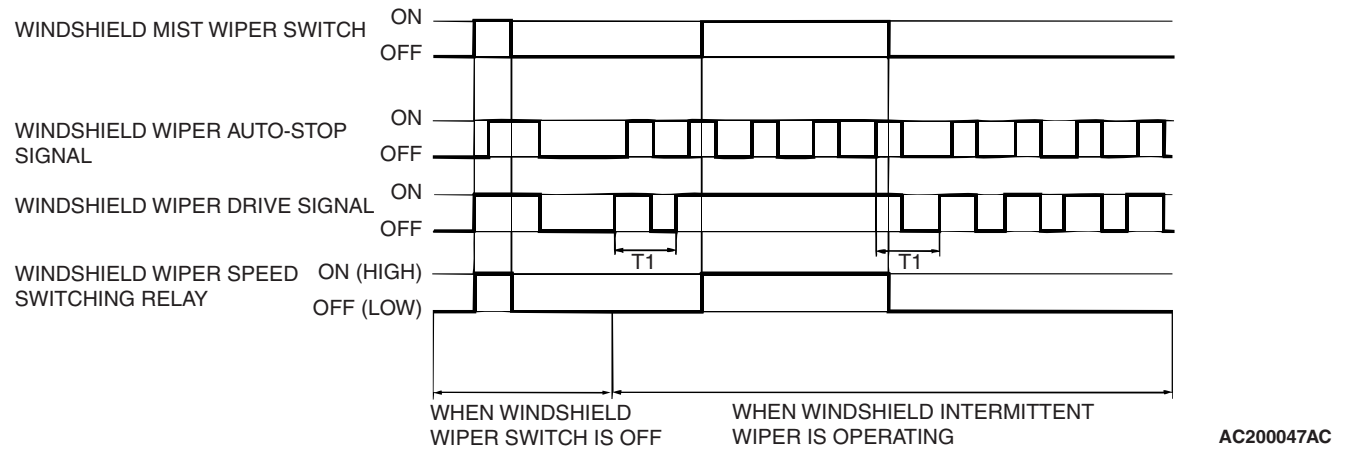

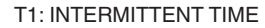

When the ignition switch is in the ACC or ON position, and the windshield mist wiper switch of the column switch is turned ON, the front-ECU turns ON the windshield wiper drive signal. At the same time, the wiper speed switching relay is turned ON (HIGH-SPEED). While the windshield mist wiper switch is ON, the windshield wiper will operate at high speed. Then, if the windshield mist wiper switch is turned off, the wiper operates at low speed until it stops at the predetermined park position.

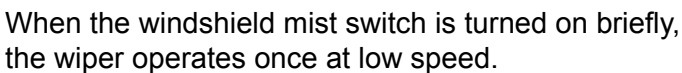

At the point the windshield mist switch is turned ON, if the windshield wiper has been operating intermittently, the same operations as the above will be performed while the windshield mist wiper switch is ON. After the windshield mist wiper switch goes OFF, the intermittent operations will be set again T1 seconds after the last windshield wiper auto-stop signal turning ON.

#### Low-speed wiper, high-speed wiper control

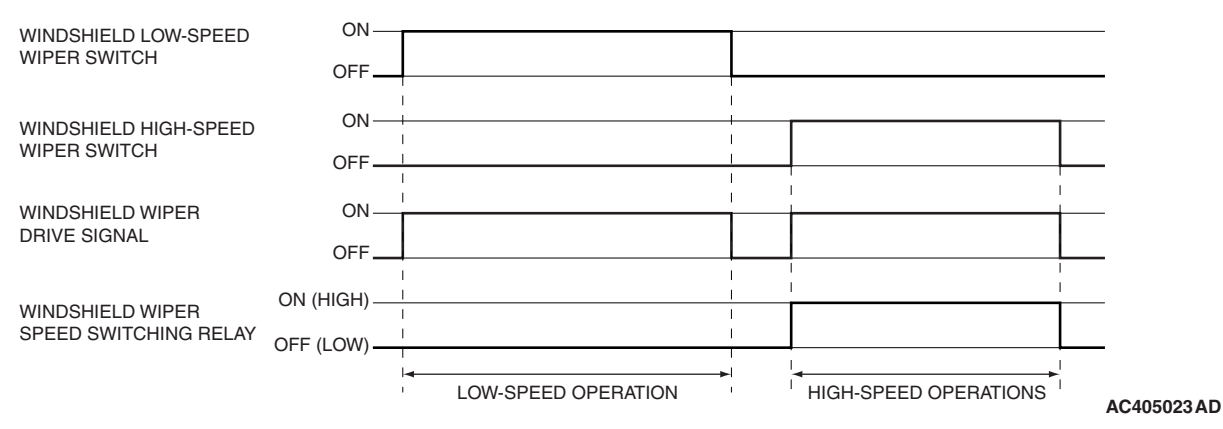

When the ignition switch in at the ACC or ON position, and the windshield low-speed wiper switch of the column switch is turned ON, the front-ECU turns ON the windshield wiper drive signal, turns OFF (LOW) the windshield wiper speed relay, and operates the windshield wiper at low-speed. Next, when

the windshield high speed wiper switch is turned ON, the windshield wiper drive signal is turned ON, the windshield wiper speed switching relay is turned ON (HIGH), and the windshield wiper is operated at high-speed.

| TSB Revision |  |
|--------------|--|
|              |  |

### 54B-230

#### SIMPLIFIED WIRING SYSTEM (SWS) SYMPTOM PROCEDURES

#### Washer control

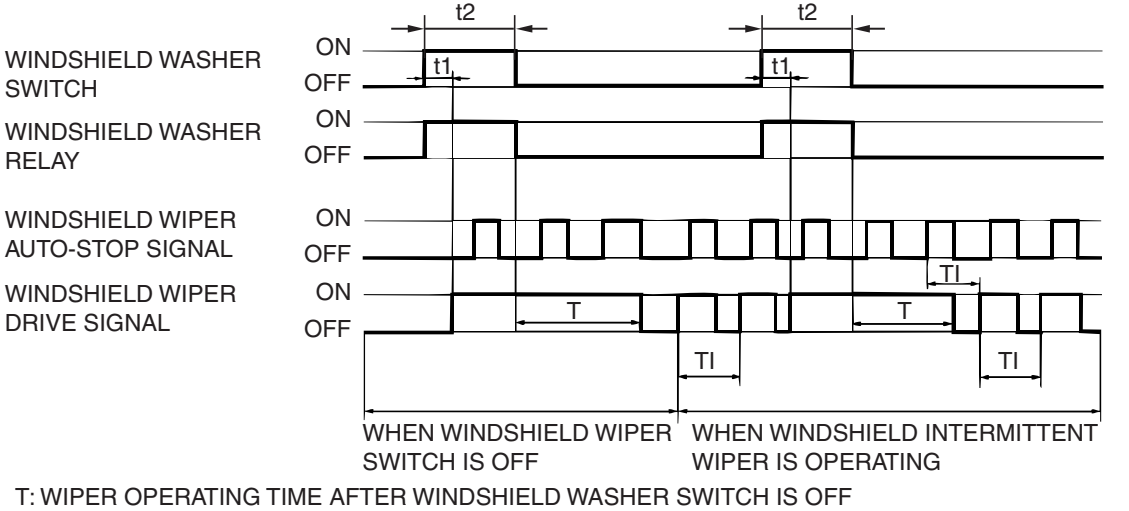

TI: INTERMITTENT TIME t1: 0.15 SECOND t2: WINDSHIELD WASHER OPERATING TIME AC306460AC

When the ignition switch is in the ACC or ON position, and the windshield washer switch of the column switch is turned ON, the front-ECU turns ON the windshield washer relay. The windshield wiper drive signal is turned ON after 0.15 second until 2 seconds after the windshield washer switch goes OFF to operate the windshield wiper continuously. When the windshield washer switch is turned ON, if the windshield wiper is operating intermittently, intermittent operation will resume after two or three wipes.

NOTE: The wiper drive signal output time varies according to the conditions. Refer to the following table for details.

|    | WHEN WIPER SWITCH IS OFF   |                       | WHEN WIPER SWITCH IS SET<br>TO INT |                            | WHEN WIPER SWITCH IS SET<br>TO LO OR HI |                           |                            |                       |                           |
|----|----------------------------|-----------------------|------------------------------------|----------------------------|-----------------------------------------|---------------------------|----------------------------|-----------------------|---------------------------|
| t2 | 0.15<br>seconds<br>or less | 0.15 - 0.8<br>seconds | 0.8<br>seconds<br>or more          | 0.15<br>seconds<br>or less | 0.15 - 0.8<br>seconds                   | 0.8<br>seconds<br>or more | 0.15<br>seconds<br>or less | 0.15 - 0.8<br>seconds | 0.8<br>seconds<br>or more |
| Т  | 0 seconds                  | 1.2<br>seconds        | 2 seconds                          | 0 seconds                  | 1.2<br>seconds                          | 2 seconds                 | 0 seconds                  | 1.2<br>seconds        | 2 seconds                 |

#### General circuit diagram for the windshield wiper and washer

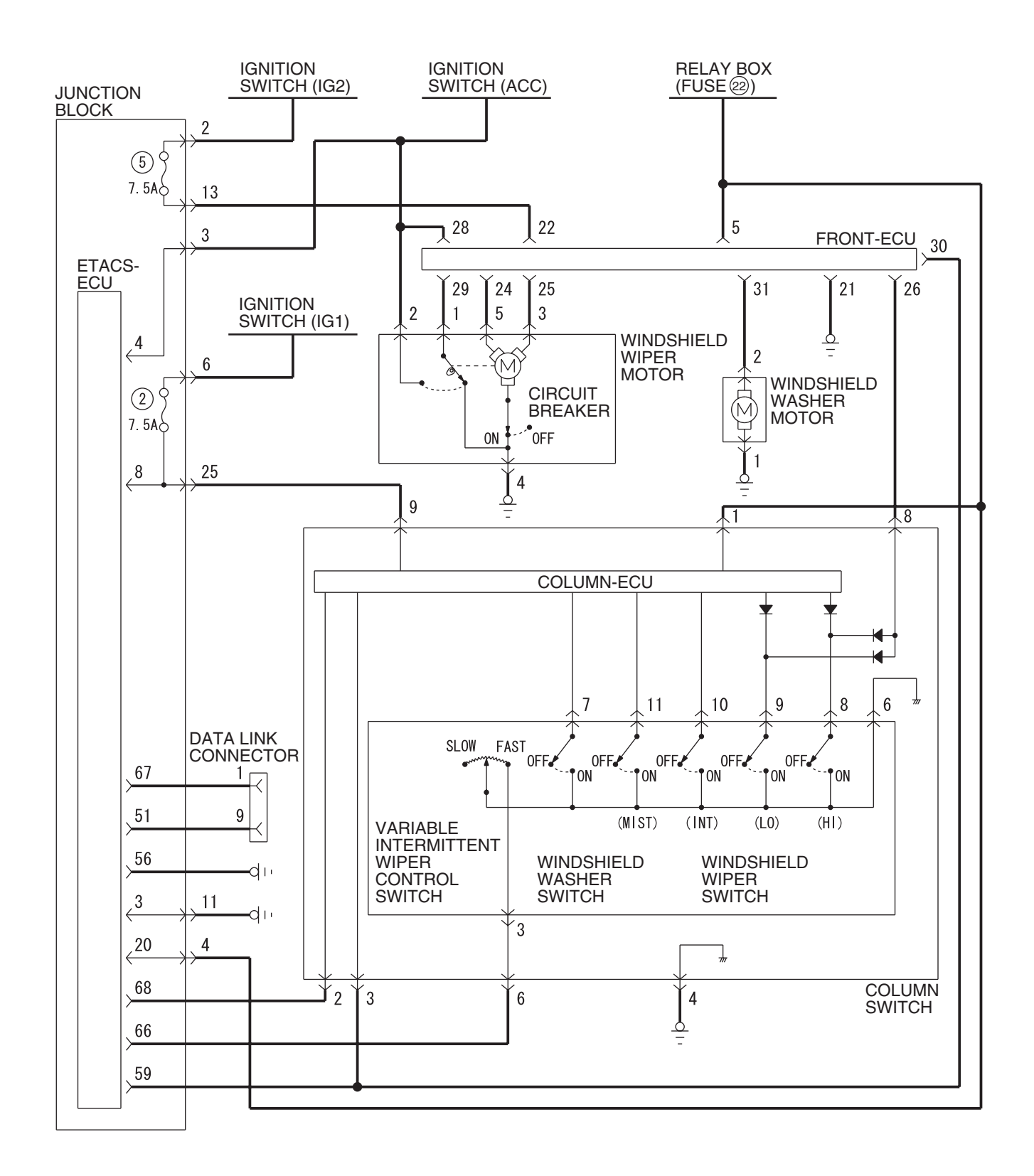

W6P54M079A

| TSB | Revision |  |
|-----|----------|--|
|     |          |  |

INSPECTION PROCEDURE G-1: Windshield Wiper and Washer: The windshield wipers do not work at all.

NOTE: This troubleshooting procedure requires use of scan tool MB991958 and SWS monitor kit MB991813. For details on how to use the SWS monitor, refer to "How to use SWS monitor P.54B-16."

Windshield Wiper Motor Circuit

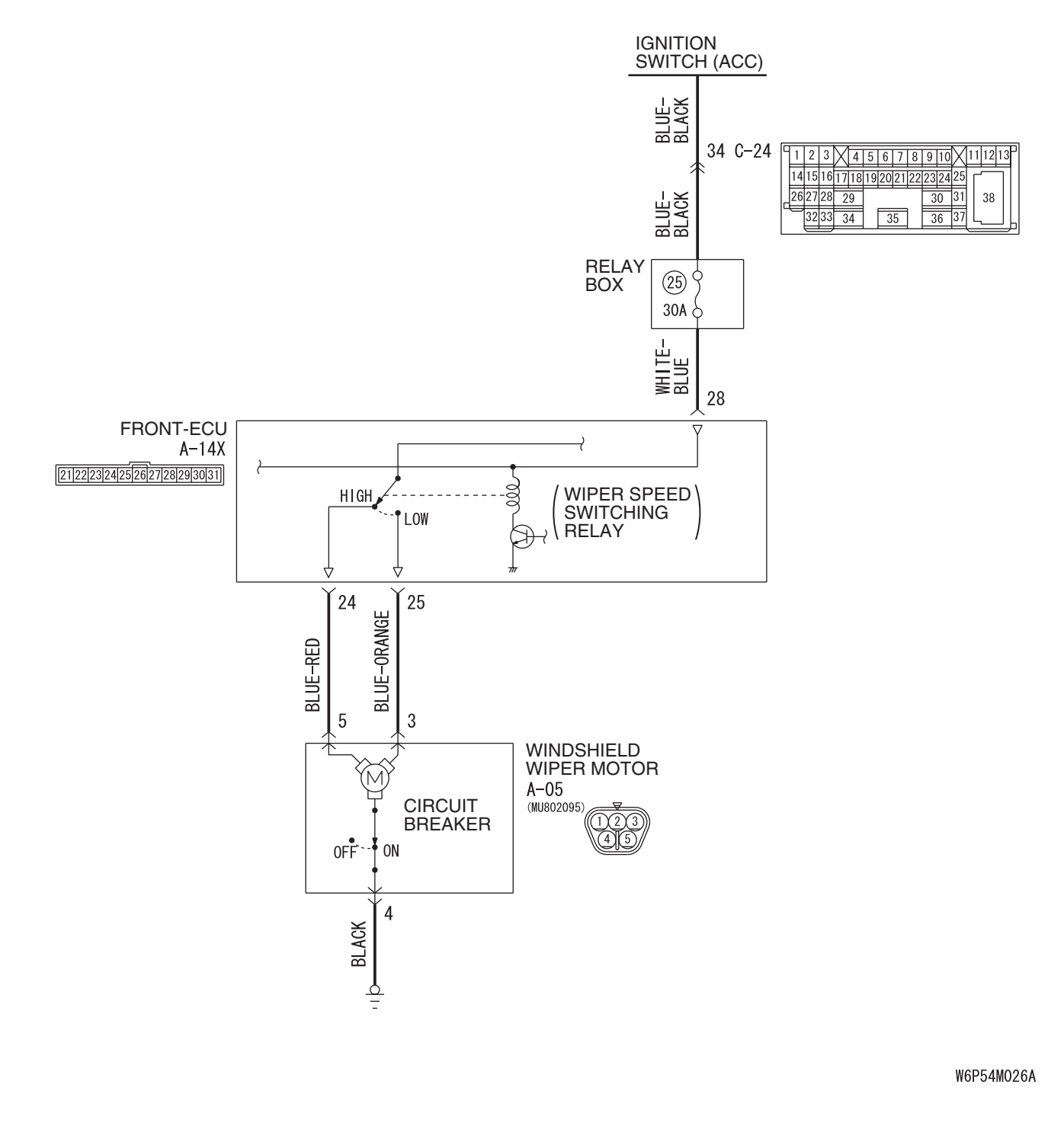

| TSB | Revision |  |  |
|-----|----------|--|--|
|     |          |  |  |

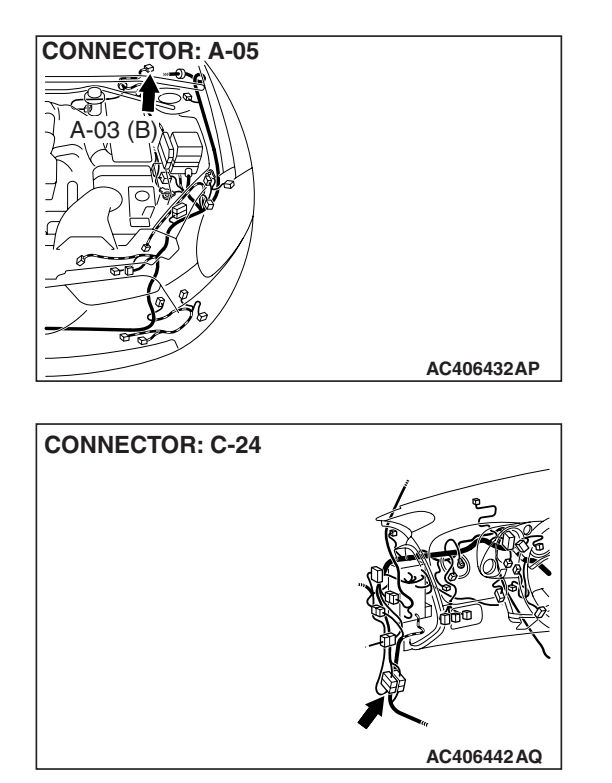

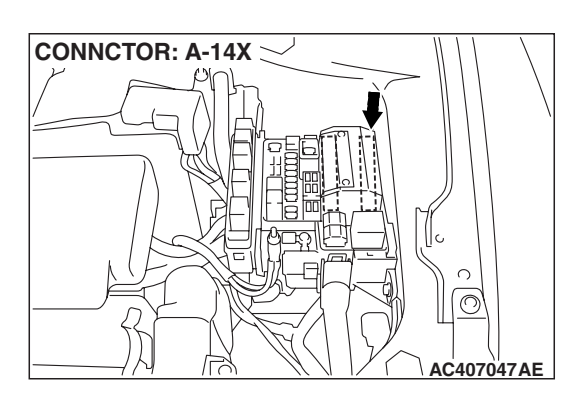

#### **CIRCUIT OPERATION**

- The windshield wiper and washer switch sends a signal through the column-ECU (incorporated in the column switch) to the front-ECU. If the column-ECU sends a windshield wiper and washer switch "ON" signal to the front-ECU, the front-ECU turns on the relay (incorporated in the front-ECU), thus causing the windshield wiper and washer motor to be turned on.
- If the SWS communication line is defective, the front-ECU operates windshield wiper motor by using the other communication lines (wiper backup circuit) instead of that line. In this case, the windshield wiper works at low speed regardless of the windshield wiper and washer switch positions ("LO" or "HIGH").

#### **TECHNICAL DESCRIPTION (COMMENT)**

If the windshield wiper does not work at all, the windshield wiper motor, column switch (windshield wiper and washer switch) or the front-ECU may be defective.

#### **TROUBLESHOOTING HINTS**

- Trouble in input signal system
- The wiring harness or connectors may have loose, corroded, or damaged terminals, or terminals pushed back in the connector
- The wiper motor may be defective
- The column switch may be defective
- The front-ECU may be defective

| TSB Revis | sion |
|-----------|------|
|-----------|------|

#### DIAGNOSIS

#### **Required Special Tools:**

- MB991223: Harness Set
- MB992006: Extra Fine Probe
- MB991958: Scan Tool (MUT-III Sub Assembly)
  - MB991824: V.C.I.
  - MB991827: MUT-III USB Cable
  - MB991910: MUT-III Main Harness A
- MB991813: SWS Monitor Kit
  - MB991806: SWS Monitor Cartridge
  - MB991812: SWS Monitor Harness (For Column-ECU)
  - MB991822: Probe Harness

### STEP 1. Use scan tool MB991958 to select "ECU COMM Check" on the SWS monitor display.

Check the following ECUs:

- Column-ECU
- Front-ECU

#### 

To prevent damage to scan tool MB991958, always turn the ignition switch to the "LOCK" (OFF) position before connecting or disconnecting scan tool MB991958. Connect special tool MB991910 before connecting special tool MB991812. Be sure to connect special tool MB991806 after turning on special tool MB991824.

- (1) Connect the special tool. Refer to "How to connect SWS monitor P.54B-14."
- (2) Turn the ignition switch to the "ON" position.
- (3) Operate scan tool MB991958 according to the procedure below to display "ECU COMM Check."
  - a. Select "Interactive Diagnosis."
  - b. Select "System select."
  - c. Select "SWS."
  - d. Select "SWS MONITOR."
  - e. Select "ECU COMM Check."
- (4) Scan tool MB991958 should show "OK" on the "ECU COMM Check" menus for both the "COLUMN ECU" and the "FRONT ECU" menus.
- Q: Is "OK" displayed for the "COLUMN ECU" and "FRONT ECU" menu?
  - "OK" is displayed for all the items : Go to Step 2.
  - "NG" is displayed for the "COLUMN ECU" menu : Refer to Inspection Procedure A-2 "Communication with the column switch (column-ECU) is not possible P.54B-70."
  - "NG" is displayed for the "FRONT ECU" menu : Refer to Inspection procedure A-4 "Communication with the front-ECU is not possible P.54B-86."

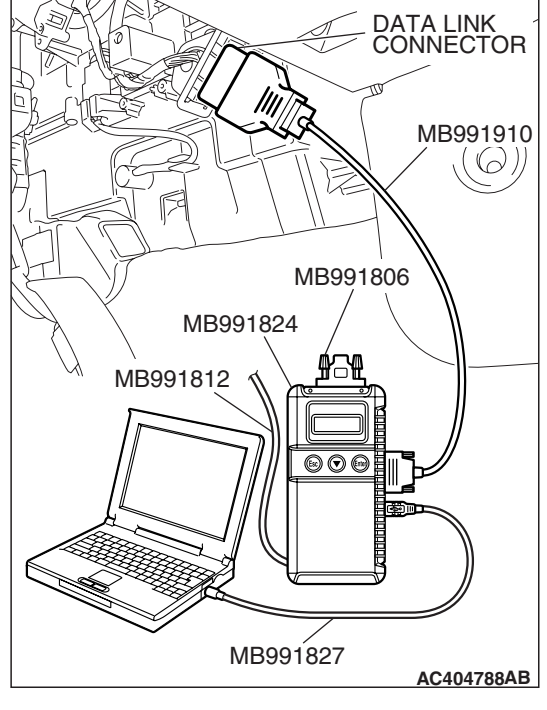

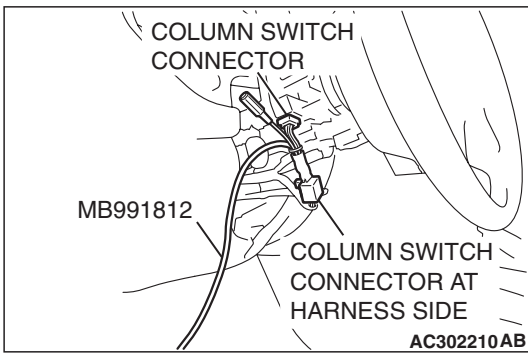

| TSB | Revision |  |
|-----|----------|--|
| TSB | Revision |  |

### STEP 2. Check the input signal by using "FUNCTION DIAG." menu of the SWS monitor.

Check the input signals from the following switches:

- Ignition switch: ACC
- Windshield wiper switch: INT
- (1) Operate the MUT-III according to the procedure below to display "F.WIPER INT."
  - a. Select "Interactive Diagnosis."
  - b. Select "System select."
  - c. Select "SWS."
  - d. Select "SWS MONITOR."
  - e. Select "Function Diag."
  - f. Select "WIPER."
  - g. Select "F.WIPER INT."
- (2) Check that normal conditions are displayed for the items described in the table below.

| ITEM NO. | ITEM NAME     | NORMAL<br>CONDITION          |
|----------|---------------|------------------------------|
| ITEM 05  | INT WIPER SW  | ON                           |
| ITEM 70  | FRONT ECU ACK | NORMAL ACK or<br>HI-BEAM ACK |

## Q: Are normal conditions displayed for "INT WIPER SW" and "FRONT ECU ACK"?

Normal conditions displayed for all the items : Go to Step 3.

#### Normal condition is not displayed for the "INT WIPER

**SW" :** Replace the column switch. Verify that the windshield wiper works normally.

#### Normal condition is not displayed for the "FRONT ECU

**ACK" :** Replace the front-ECU. Verify that the windshield wiper works normally.

## STEP 3. Check windshield wiper motor connector A-05 for loose, corroded or damaged terminals, or terminals pushed back in the connector.

- Q: Is windshield wiper motor connector A-05 in good condition?
  - YES : Go to Step 4.
  - NO: Repair or replace the damaged component(s). Refer to GROUP 00E, Harness Connector Inspection
    P.00E-2. Verify that the windshield wiper works normally.

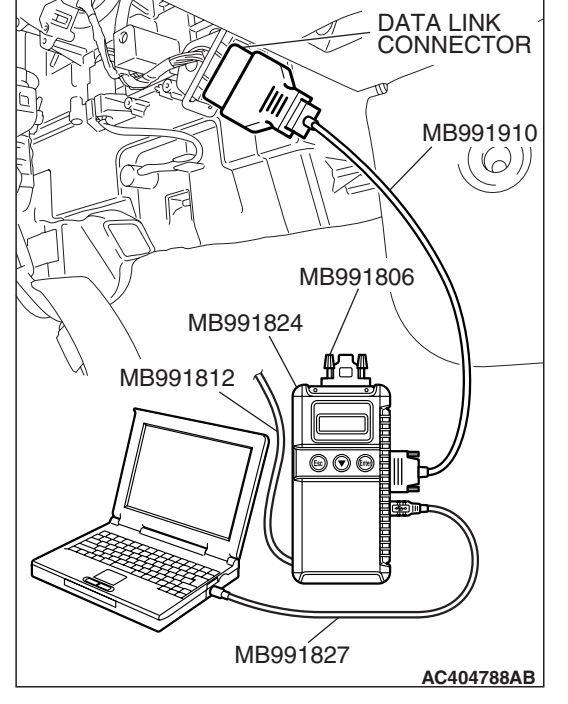

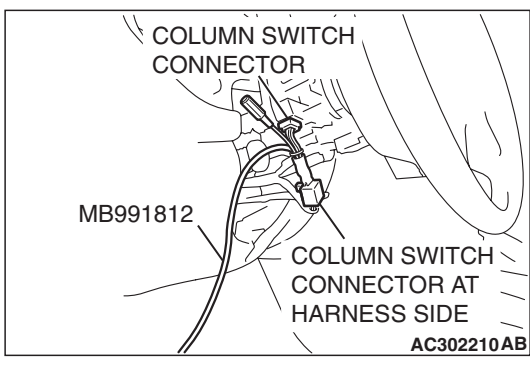

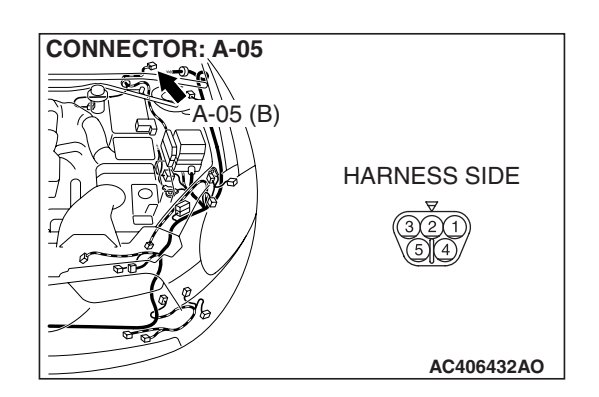

| TSB F | Revision |  |  |
|-------|----------|--|--|
|       |          |  |  |

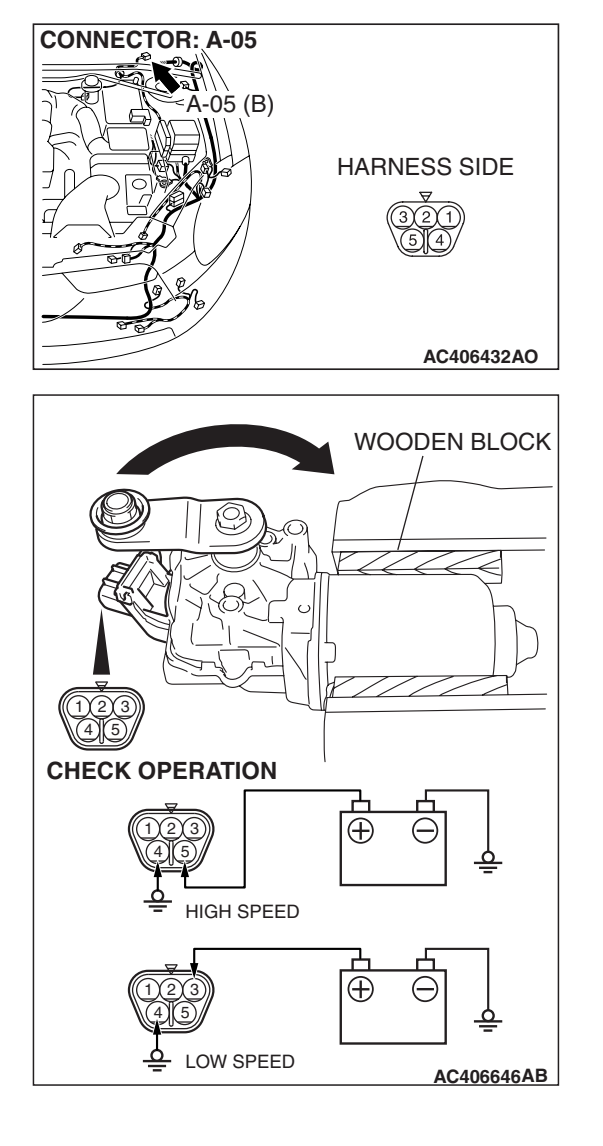

#### STEP 4. Check the windshield wiper motor.

(1) Disconnect windshield wiper motor connector A-05.

- (2) Connect a battery to the windshield wiper motor as shown. Then check that the windshield wiper motor operates normally at high and low speeds.
- Q: Does the windshield wiper motor operate normally? YES : Go to Step 5.
  - **NO :** Replace the windshield wiper motor. Verify that the windshield wiper works normally.

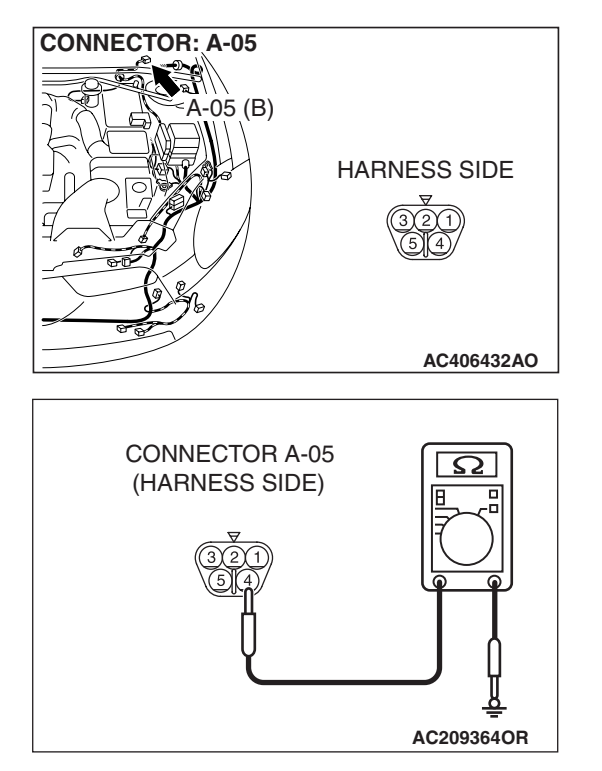

## STEP 5. Check the ground circuit to the windshield wiper motor. Measure the resistance at the windshield wiper motor connector A-05.

(1) Disconnect windshield wiper motor connector A-05 and measure the resistance available at the wiring harness side of the connector.

- (2) Measure the resistance value between terminal 4 and ground.
  - The resistance should be 2 ohms or less.
- Q: Is the measured resistance 2 ohms or less?
  - YES : Go to Step 7.
  - NO: Go to Step 6.

STEP 6. Check the wiring harness between windshield wiper motor connector A-05 (terminal 4) and ground. Q: Is the wiring harness between windshield wiper motor

- connector A-05 (terminal 4) and ground in good condition?
  - **YES :** No action is necessary and testing is complete.
  - **NO**: The wiring harness may be damaged or the connector(s) may have loose, corroded or damaged terminals, or terminals pushed back in the connector. Repair the wiring harness as necessary. Verify the windshield wiper works normally.

STEP 7. Check front-ECU connector A-14X for loose, corroded or damaged terminals, or terminals pushed back in the connector.

Q: Is front-ECU connector A-14X in good condition?

- YES : Go to Step 8.
- NO: Repair or replace the damaged component(s). Refer to GROUP 00E, Harness Connector Inspection P.00E-2. Verify that the windshield wiper works normally.

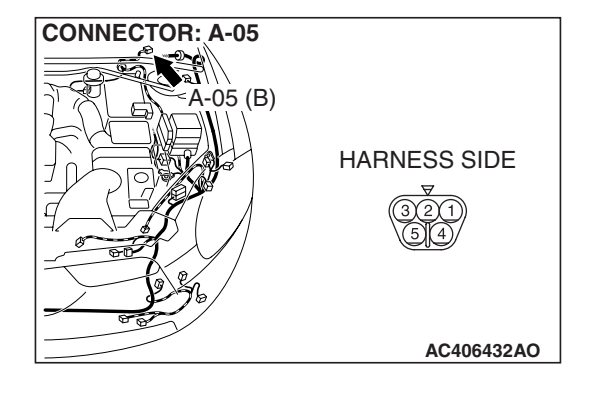

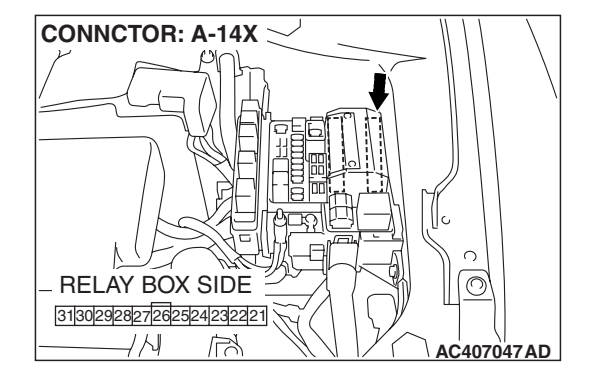

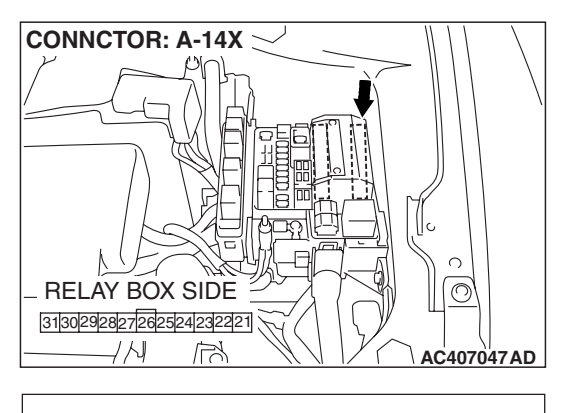

# CONNECTOR A-14X (RELAY BOX SIDE) 31302928272625242322221

## STEP 8. Check the ignition switch (ACC) circuit to the front-ECU. Measure the voltage at front-ECU connector A-14X.

- (1) Disconnect front-ECU connector A-14X and measure the resistance available at the relay box side of the connector.
- (2) Turn the ignition switch to the "ON" position.

- (3) Measure the voltage between terminal 28 and ground.
  - The voltage should measure approximately 12 volts (battery positive voltage).
- Q: Is the measured voltage approximately 12 volts (battery positive voltage)?
  - **YES :** Replace the front-ECU. Verify that the windshield wiper works normally.
  - NO: Go to Step 9.

STEP 9. Check the wiring harness between front-ECU connector A-14X (terminal 28) and the ignition switch (ACC).

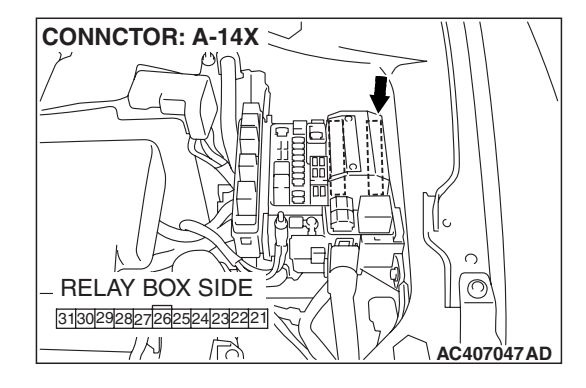

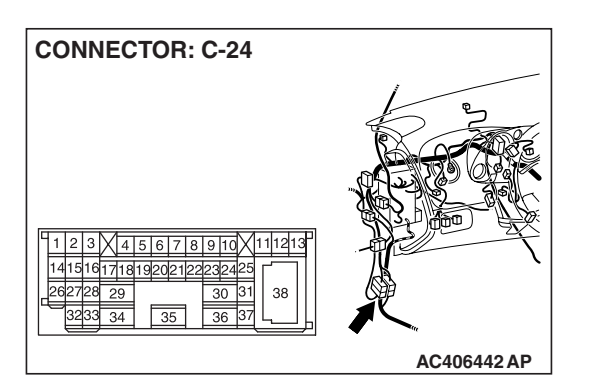

> NOTE: Also check intermediate connector C-24 for loose, corroded, or damaged terminals, or terminals pushed back in the connector. If intermediate connector C-24 is damaged, repair or replace the damaged component(s) as described in GROUP 00E, Harness Connector Inspection P.00E-2.

- Q: Is the wiring harness between front-ECU connector A-14X (terminal 28) and the ignition switch (ACC) in good condition?
  - **YES :** No action is necessary and testing is complete.
  - **NO**: The wiring harness may be damaged or the connector(s) may have loose, corroded or damaged terminals, or terminals pushed back in the connector. Repair the wiring harness as necessary. Verify that the windshield wiper works normally.

INSPECTION PROCEDURE G-2: Windshield Wiper and Washer: The windshield wipers do not work when the windshield wiper switch is at "INT" or "MIST" position or the windshield washer switch is at "ON" position. However, the wipers work at low speed when the windshield wiper switch is at "LO" or "HI."

NOTE: This troubleshooting procedure requires use of scan tool MB991958 and SWS monitor kit MB991813. For details on how to use the SWS monitor, refer to "How to use SWS monitor P.54B-16."

#### Windshield Wiper Motor Circuit

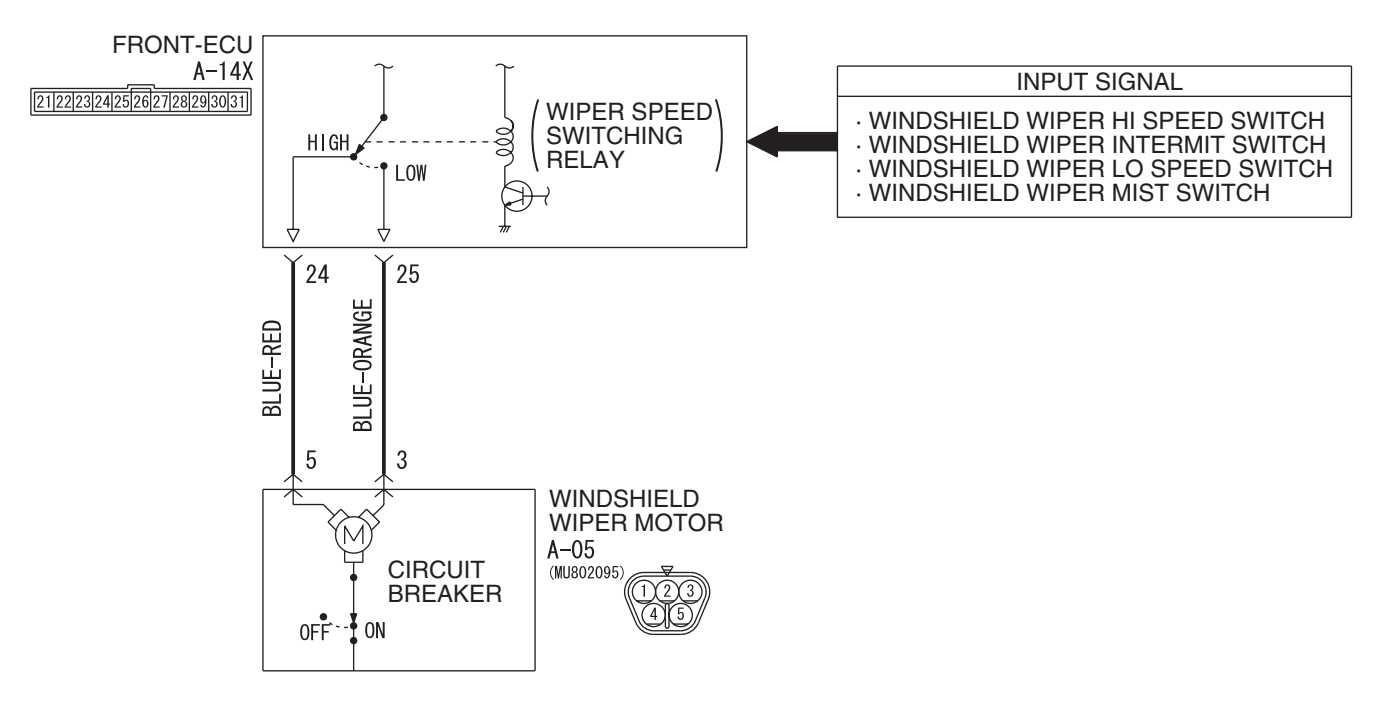

W6P54M027A

| TSB Revision |  |
|--------------|--|
|              |  |

#### **TECHNICAL DESCRIPTION (COMMENT)**

This system may be at fail-safe mode if the SWS communication line is defective.

If the system cannot receive any signal from the column switch (windshield wiper and washer switch) due to a open circuit in the SWS communication line or other reasons, the system will enter the fail-safe mode when the ignition switch is at the "ACC" position.

#### **TROUBLESHOOTING HINTS**

- The wiring harness or connectors may have loose, corroded, or damaged terminals, or terminals pushed back in the connector
- The column switch may be defective
- The front-ECU may be defective

#### DIAGNOSIS

#### **Required Special Tools:**

- MB991223: Harness Set
- MB992006: Extra Fine Probe
- MB991958: Scan Tool (MUT-III Sub Assembly)
  - MB991824: V.C.I.
  - MB991827: MUT-III USB Cable
  - MB991910: MUT-III Main Harness A
- MB991813: SWS Monitor Kit
  - MB991806: SWS Monitor Cartridge
  - MB991812: SWS Monitor Harness (For Column-ECU)
  - MB991822: Probe Harness

### Use scan tool MB991958 to select "ECU COMM Check" on the SWS monitor display.

Check the following ECUs:

- Column-ECU
- Front-ECU

#### 

To prevent damage to scan tool MB991958, always turn the ignition switch to the "LOCK" (OFF) position before connecting or disconnecting scan tool MB991958. Connect special tool MB991910 before connecting special tool MB991812. Be sure to connect special tool MB991806 after turning on special tool MB991824.

- (1) Connect the special tool. Refer to "How to connect SWS monitor P.54B-14."
- (2) Turn the ignition switch to the "ON" position.
- (3) Operate scan tool MB991958 according to the procedure below to display "ECU COMM CHECK."
  - a. Select "Interactive Diagnosis."
  - b. Select "System select."
  - c. Select "SWS."
  - d. Select "SWS MONITOR."
  - e. Select "ECU COMM Check."
- (4) Scan tool MB991958 should show "OK" on the "ECU COMM Check" menus for both the "COLUMN ECU" and the "FRONT ECU" menus.
- Q: Is "OK" displayed for the "COLUMN ECU" and "FRONT ECU" menu?
  - **"OK" is displayed for all the items :** Replace the front-ECU. Verify that the windshield wiper works normally.
  - "NG" is displayed for the "COLUMN ECU" menu : Refer to Inspection Procedure A-2 "Communication with the column switch (column-ECU) is not possible P.54B-70."
  - "NG" is displayed for the "FRONT ECU" menu : Refer to Inspection procedure A-4 "Communication with the front-ECU is not possible P.54B-86."

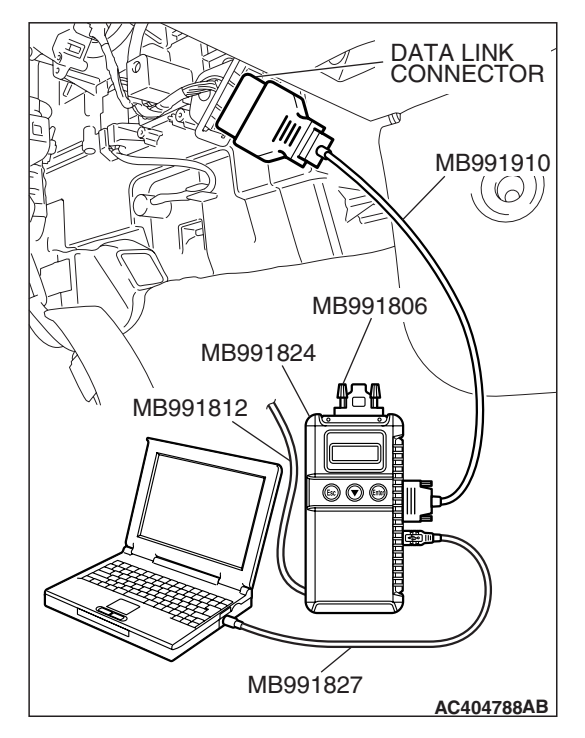

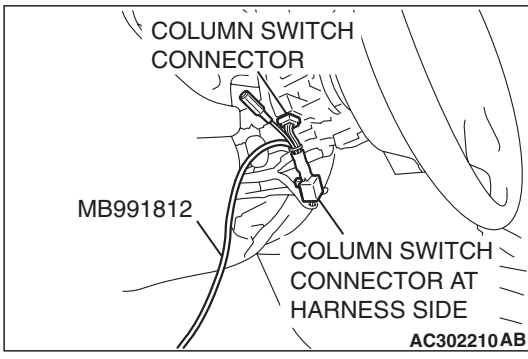

| TSB | Revision |  |
|-----|----------|--|
|     |          |  |

### **INSPECTION PROCEDURE G-3: Windshield Wiper and Washer: All of the windshield wiper switch positions are defective.**

NOTE: This troubleshooting procedure requires use of scan tool MB991958 and SWS monitor kit MB991813. For details on how to use the SWS monitor, refer to "How to use SWS monitor P.54B-16."

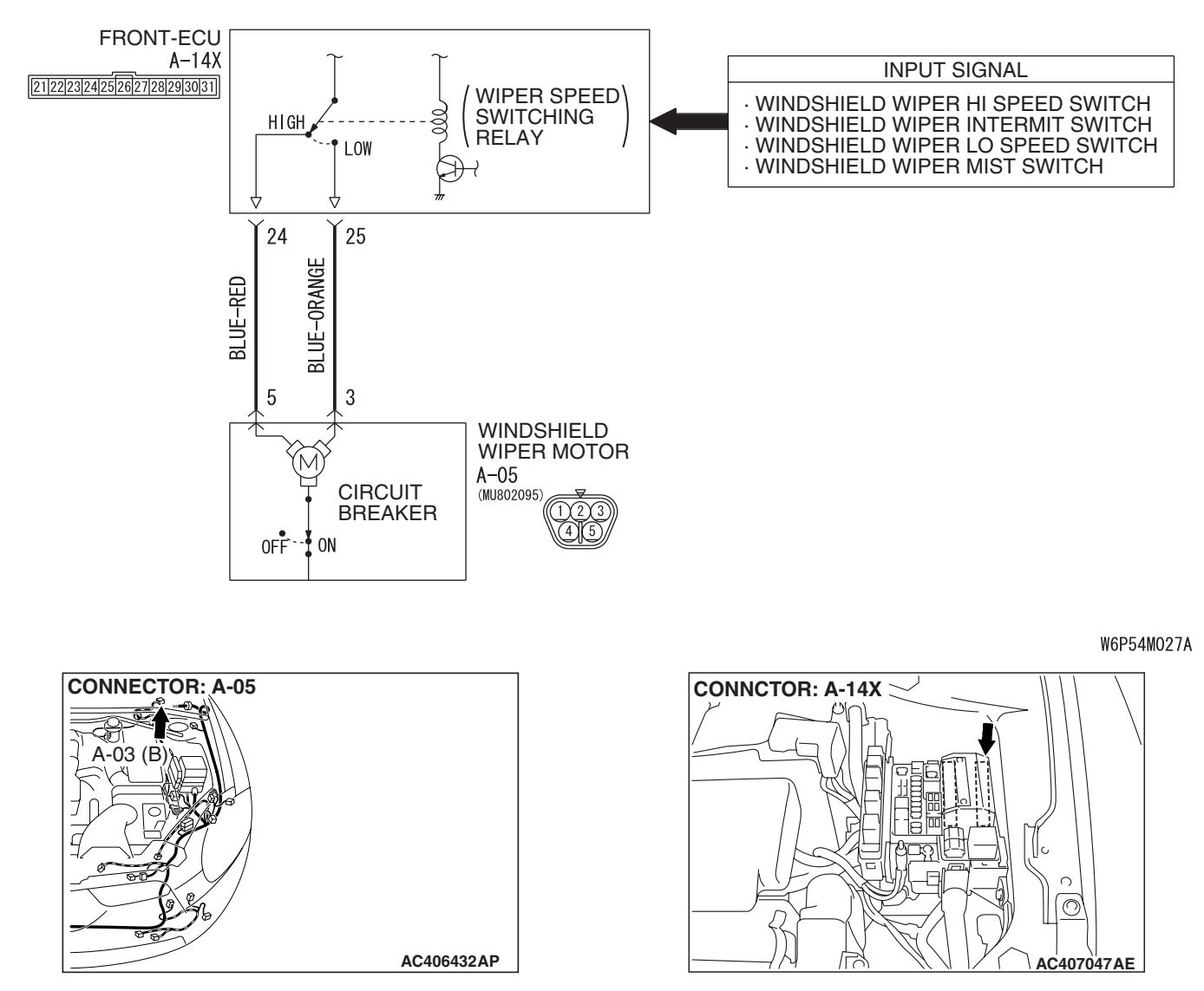

#### Windshield Wiper Motor Circuit

#### **TECHNICAL DESCRIPTION (COMMENT)**

If either of the windshield wiper switch positions is defective, the windshield wiper motor, column switch (windshield wiper and washer switch) or the front-ECU may be defective.

#### TROUBLESHOOTING HINTS

- Trouble in input signal system
- The wiring harness or connectors may have loose, corroded, or damaged terminals, or terminals pushed back in the connector
- The wiper motor may be defective
- The front-ECU may be defective

| TSB Revision |  |
|--------------|--|
|              |  |

#### DIAGNOSIS

#### **Required Special Tools:**

- MB991223: Harness Set
- MB992006: Extra Fine Probe
- MB991958: Scan Tool (MUT-III Sub Assembly)
  - MB991824: V.C.I.
  - MB991827: MUT-III USB Cable
  - MB991910: MUT-III Main Harness A
- MB991813: SWS Monitor Kit
  - MB991806: SWS Monitor Cartridge
  - MB991812: SWS Monitor Harness (For Column-ECU)
  - MB991822: Probe Harness

### STEP 1. Check the input signal by using "DATA LIST" menu of the SWS monitor.

Turn the ignition switch to the ACC position before checking input signals from the windshield wiper switch.

#### 

To prevent damage to scan tool MB991958, always turn the ignition switch to the "LOCK" (OFF) position before connecting or disconnecting scan tool MB991958. Connect special tool MB991910 before connecting special tool MB991812. Be sure to connect special tool MB991806 after turning on special tool MB991824.

- (1) Connect the special tool. Refer to "How to connect SWS monitor P.54B-14."
- (2) Operate scan tool MB991958 according to the procedure below to display "COLUMN ECU."
  - a. Select "Interactive Diagnosis."
  - b. Select "System select."
  - c. Select "SWS."
  - d. Select "SWS MONITOR."
  - e. Select "Data List."
  - f. Select "COLUMN ECU."
- (3) Check that normal conditions are displayed for the items described in the table below.

| ITEM NO. | ITEM NAME     | NORMAL<br>CONDITION |
|----------|---------------|---------------------|
| ITEM 05  | INT WIPER SW  | ON                  |
| ITEM 06  | LO WIPER SW   | ON                  |
| ITEM 07  | HI WIPER SW   | ON                  |
| ITEM 08  | MIST WIPER SW | ON                  |

Q: Are normal conditions displayed for "INT WIPER SW", "LO WIPER SW", "HI WIPER SW" and "MIST WIPER SW"?

YES : Go to Step 2.

**NO**: Refer to Inspection Procedure M-7 "ETACS-ECU does not receive any signal from the windshield mist wiper switch P.54B-476."

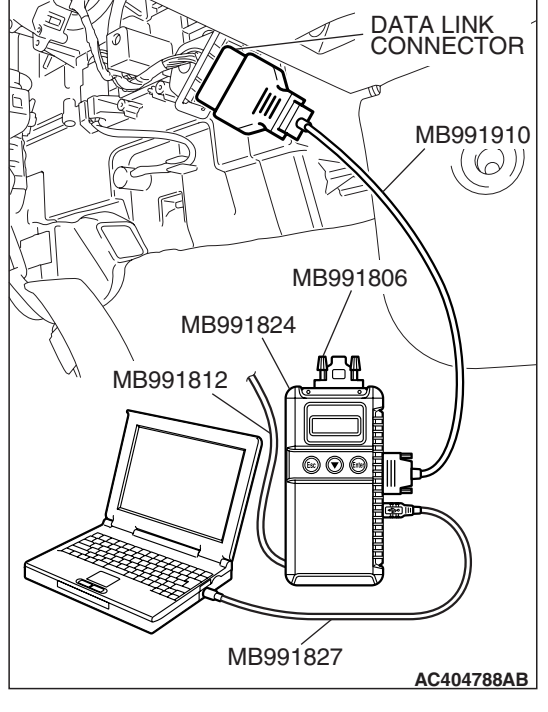

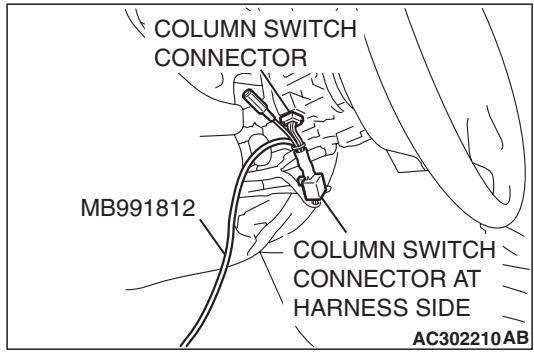

| TSB | Revision     |  |
|-----|--------------|--|
|     | IVE AI 31011 |  |

CONNECTOR: A-05

CONNECTOR: A-05

05 (B)

05 (B)

HARNESS SIDE

AC406432AO

#### STEP 2. Check windshield wiper motor connector A-05 for loose, corroded or damaged terminals, or terminals pushed back in the connector.

- Q: Is windshield wiper motor connector A-05 in good condition?
  - YES : Go to Step 3.
  - NO: Repair or replace the damaged component(s). Refer to GROUP 00E, Harness Connector Inspection P.00E-2. Verify that the windshield wiper operates normally when the windshield wiper switch is moved to each position.

#### STEP 3. Check the windshield wiper motor.

(1) Disconnect windshield wiper motor connector A-05.

- (2) Connect a battery to the windshield wiper motor as shown. Then check if the windshield wiper motor operates normally at high and low speeds.
- Q: Does the windshield wiper motor operate normally? YES : Go to Step 4.
  - **NO :** Replace the windshield wiper motor. Verify that the windshield wiper operates normally when the windshield wiper switch is moved to each position.

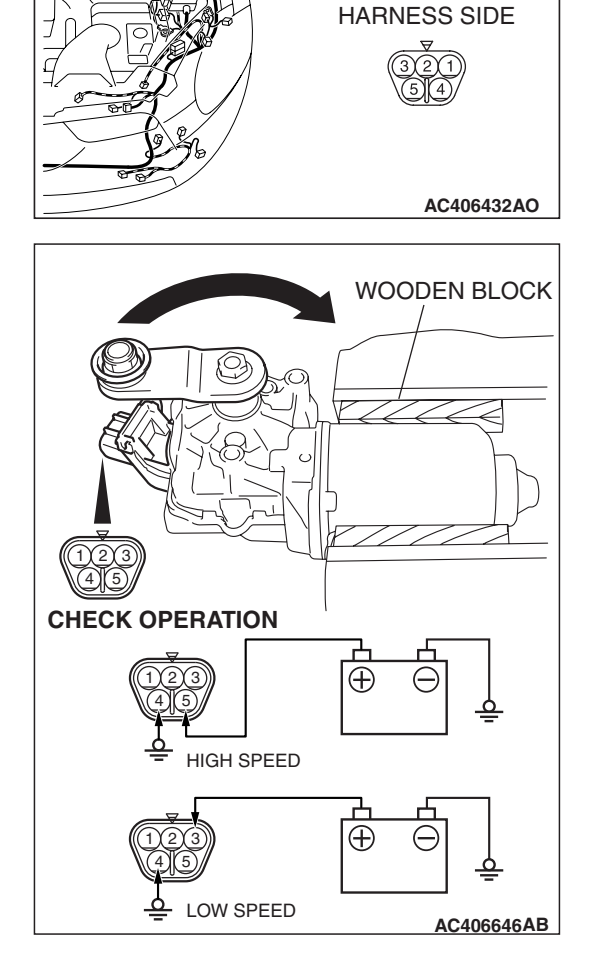

| <b>TSB Revision</b> |  |
|---------------------|--|
|                     |  |

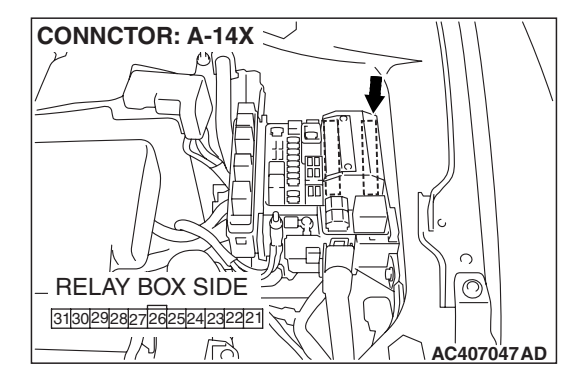

STEP 4. Check front-ECU connector A-14X for loose. corroded or damaged terminals, or terminals pushed back in the connector.

- Q: Is front-ECU connector A-14X in good condition?
  - YES: Go to Step 5.
  - **NO:** Repair or replace the damaged component(s). Refer to GROUP 00E, Harness Connector Inspection P.00E-2. Verify that the windshield wiper operates normally when the windshield wiper switch is moved to each position.

STEP 5. Check the wiring harness between windshield wiper motor connector A-05 (terminals 3 and 5) and front-ECU connector A-14X (terminals 25 and 24).

Q: Is the wiring harness between windshield wiper motor connector A-05 (terminals 3 and 5) and front-ECU connector A-14X (terminals 25 and 24) in good condition?

YES: No action is necessary and testing is complete.

**NO**: The wiring harness may be damaged or the connector(s) may have loose, corroded or damaged terminals, or terminals pushed back in the connector. Repair the wiring harness as necessary. Verify that the windshield wiper operates normally when the windshield wiper switch is moved to each position.

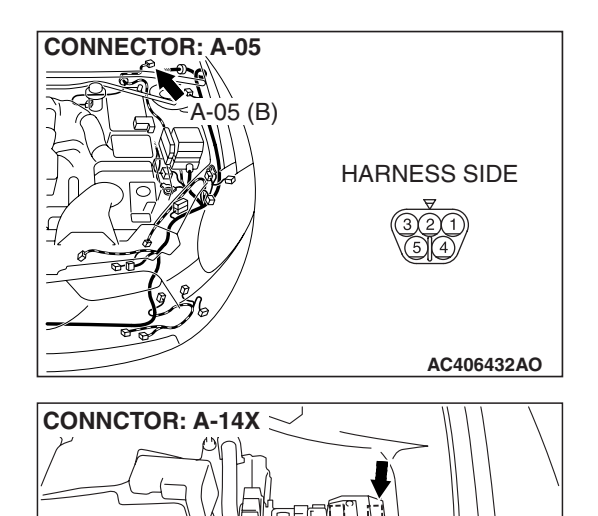

RELAY BOX SIDE

3130292827262524232221 1/11

0

AC407047AD

## INSPECTION PROCEDURE G-4: Windshield Wiper and Washer: Windshield wipers does not stop at the predetermined park position.

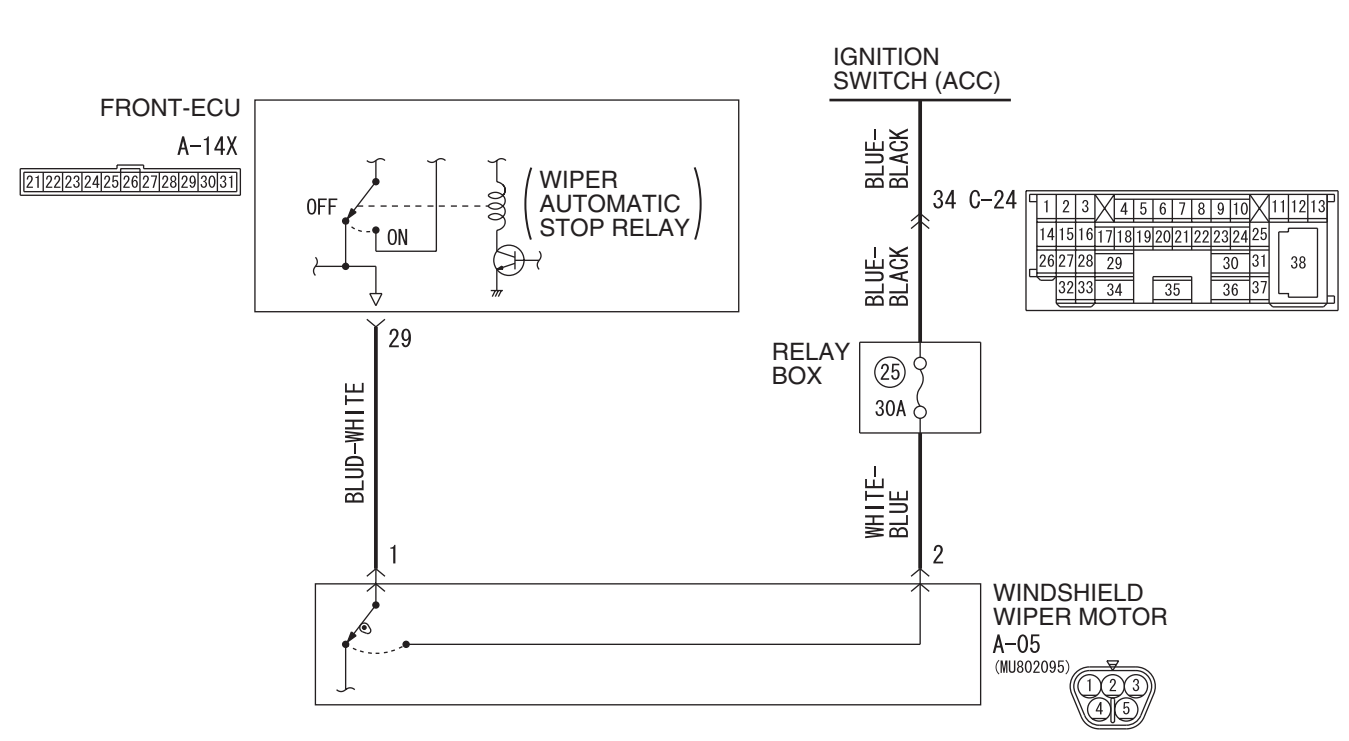

Windshield Wiper Automatic Stop Relay Circuit

W6P54M028A

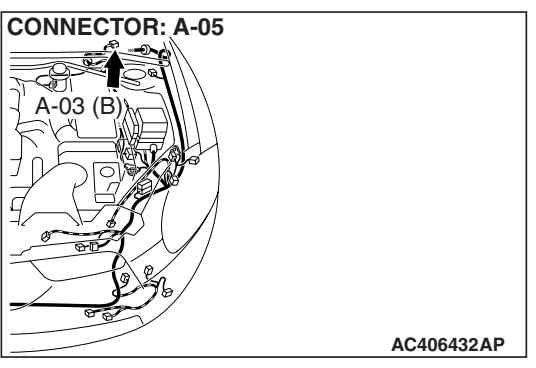

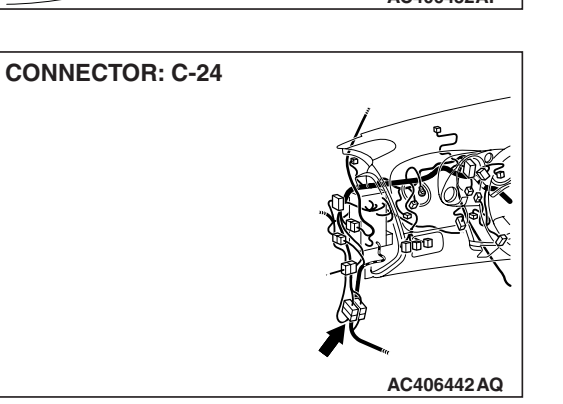

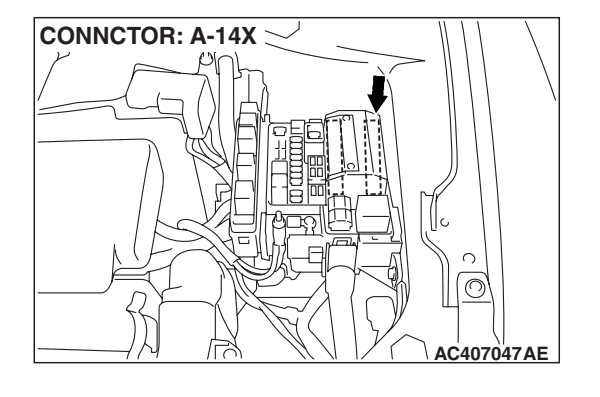

|--|

#### **TECHNICAL DESCRIPTION (COMMENT)**

If the windshield wipers do not stop at predetermined park position, the windshield wiper motor or the front-ECU may be defective.

#### **TROUBLESHOOTING HINTS**

- The wiring harness or connectors may have loose, corroded, or damaged terminals, or terminals pushed back in the connector
- The windshield wiper motor may be defective
- The front-ECU may be defective

#### DIAGNOSIS

#### **Required Special Tools:**

- MB991223: Harness Set
- MB992006: Extra Fine Probe

STEP1. Check windshield wiper motor connector A-05 for loose, corroded or damaged terminals, or terminals pushed back in the connector.

Q: Is windshield wiper motor connector A-05 in good condition?

YES : Go to Step 2.

NO: Repair or replace the damaged component(s). Refer to GROUP 00E, Harness Connector Inspection P.00E-2. Verify that the windshield wiper works

P.00E-2. Verify that the windshield windshield windshie

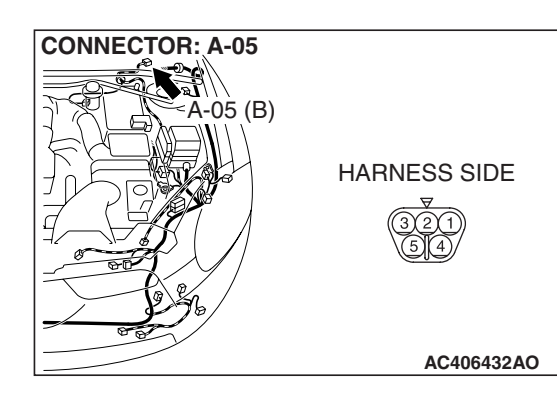

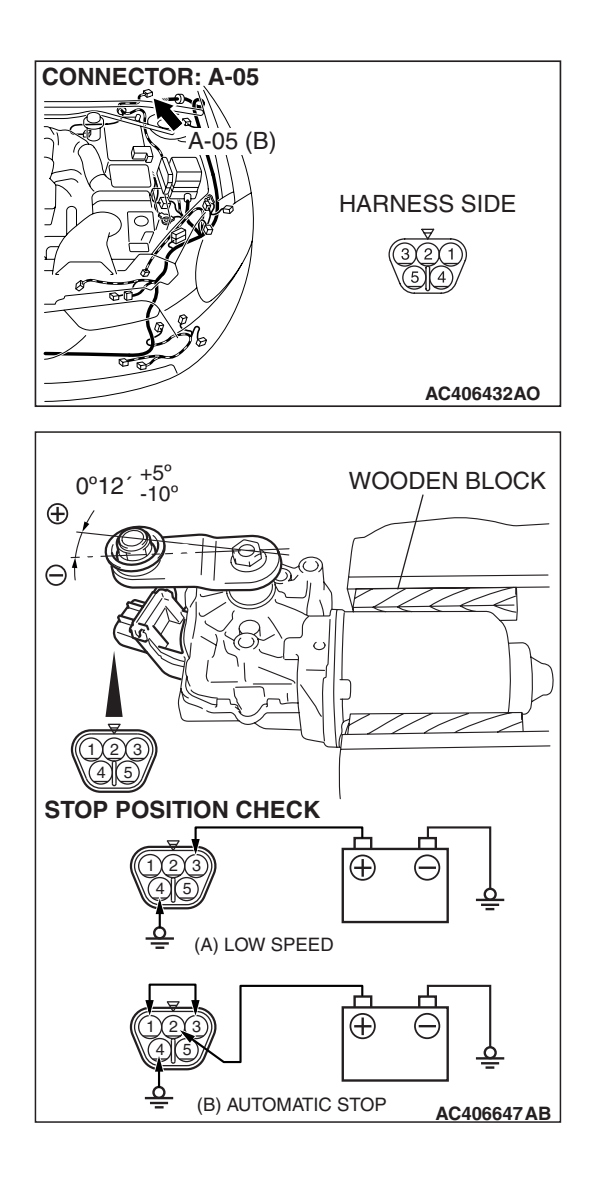

#### STEP 2. Check the windshield wiper motor.

(1) Disconnect windshield wiper motor connector A-05.

- (2) Connect the vehicle battery to the windshield wiper motor connector as shown, and operate the windshield wiper at low speed. While the windshield wiper is working, disconnect the battery at positions other than the predetermined park position to stop the windshield wiper motor.
- (3) When the battery is connected as shown, the motor should run at low speed, and then stop at the predetermined park position.
- Q: Does the windshield wiper motor operate normally? YES : Go to Step 3.
  - **NO :** Replace the windshield wiper motor. The windshield wiper should now stop at the predetermined park position.

| TSB | Revision |
|-----|----------|
|     |          |

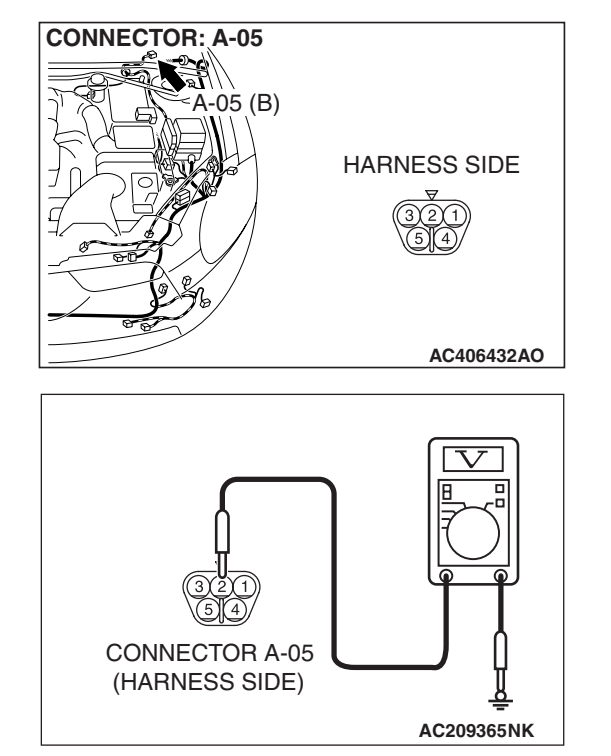

## STEP 3. Check the ignition switch (ACC) circuit to the windshield wiper motor. Measure the voltage at windshield wiper motor connector A-05.

- (1) Disconnect windshield wiper motor connector A-05 and measure the voltage available at the wiring harness side of the connector.
- (2) Turn the ignition switch to the "ACC" position.

- (3) Measure the voltage between terminal 2 and ground.
  - The voltage should measure approximately 12 volts (battery positive voltage).
- Q: Is the measured voltage approximately 12 volts (battery positive voltage)?
  - YES : Go to Step 5.
  - NO: Go to Step 4.

STEP 4. Check the wiring harness between windshield wiper motor connector A-05 (terminal 2) and the ignition switch (ACC).

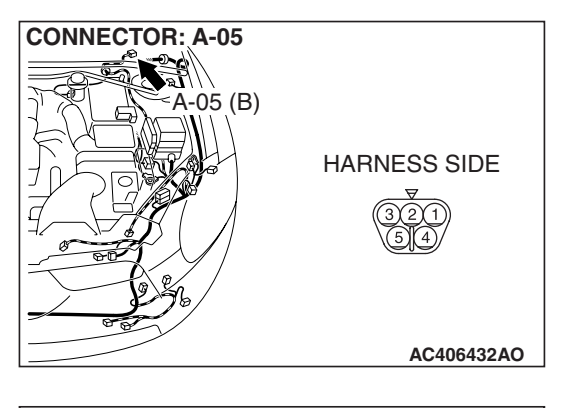

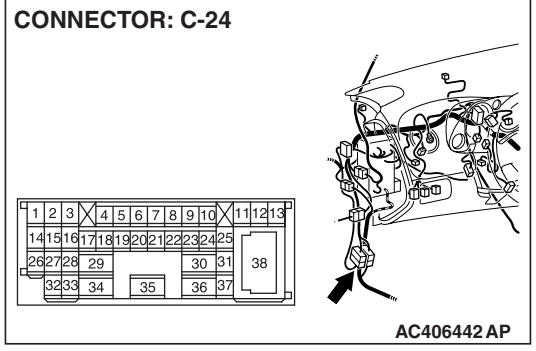

NOTE: Also check intermediate connector C-24 for loose, corroded, or damaged terminals, or terminals pushed back in the connector. If intermediate connector C-24 is damaged, repair or replace the damaged component(s) as described in GROUP 00E, Harness Connector Inspection P.00E-2.

- Q: Is the wiring harness between windshield wiper motor connector A-05 (terminal 2) and the ignition switch (ACC) in good condition?
  - **YES** : No action is necessary and testing is complete.
  - **NO**: The wiring harness may be damaged or the connector(s) may have loose, corroded or damaged terminals, or terminals pushed back in the connector. Repair the wiring harness as necessary. Verify that the windshield wiper works normally.

STEP 5. Check front-ECU connector A-14X for loose, corroded or damaged terminals, or terminals pushed back in the connector.

#### Q: Is front-ECU connector A-14X in good condition?

- YES : Go to Step 6.
- NO: Repair or replace the damaged component(s). Refer to GROUP 00E, Harness Connector Inspection P.00E-2. The windshield wiper should stop at the predetermined park position.

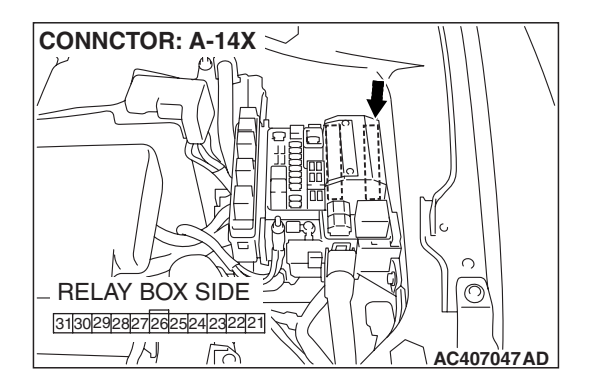

| TSB | Revision |  |
|-----|----------|--|
|     |          |  |
STEP 6. Check the wiring harness between windshield wiper motor connector A-05 (terminal 1) and front-ECU connector A-14X (terminal 29).

- Q: Is the wiring harness between windshield wiper motor connector A-05 (terminal 1) and front-ECU connector A-14X (terminal 29) in good condition?
  - **YES :** Replace the front-ECU. The windshield wiper should stop at the predetermined park position.
  - **NO :** The wiring harness may be damaged or the connector(s) may have loose, corroded or damaged terminals, or terminals pushed back in the connector. Repair the wiring harness as necessary. Verify that the windshield wiper works normally.

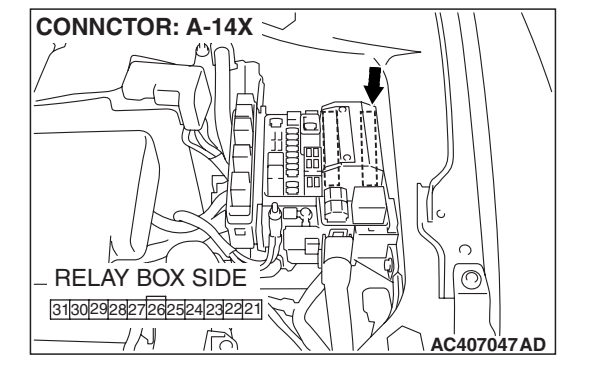

CONNECTOR: A-05

05 (B)

HARNESS SIDE

AC406432AO

# INSPECTION PROCEDURE G-5: Windshield Wiper and Washer: The windshield intermittent wiper interval cannot be adjusted by using the variable intermittent wiper control switch.

NOTE: This troubleshooting procedure requires the use of scan tool MB991958 and SWS monitor kit MB991813. For details on how to use the SWS monitor, refer to "How to use SWS monitor P.54B-16."

#### Variable Intermittent Wiper Control Switch Input Signal

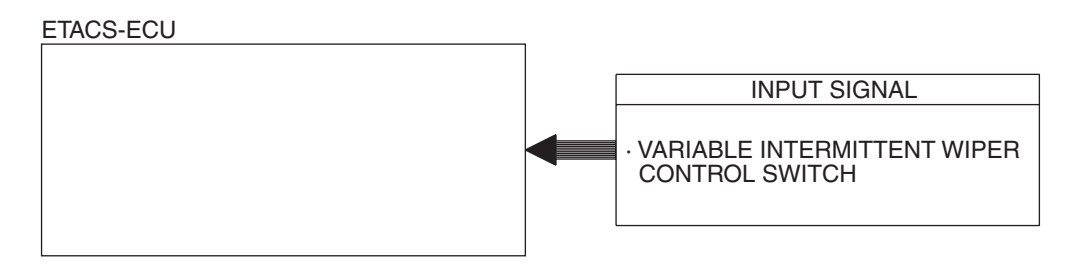

W4P54M56AA

# **TECHNICAL DESCRIPTION (COMMENT)**

If the windshield intermittent wiper interval is not changed by operating the windshield intermittent wiper interval adjusting knob or according to the vehicle speed, the column switch, the ETACS-ECU or the front-ECU may be defective.

| TSB Revision |  |
|--------------|--|
|              |  |

#### SIMPLIFIED WIRING SYSTEM (SWS) SYMPTOM PROCEDURES

# **TROUBLESHOOTING HINTS**

• Trouble in input signal system

- The wiring harness or connectors may have loose, corroded, or damaged terminals, or terminals pushed back in the connector
- The ETACS-ECU may be defective
- The front-ECU may be defective

# DIAGNOSIS

#### **Required Special Tools:**

- MB991223: Harness Set
- MB992006: Extra Fine Probe
- MB991958: Scan Tool (MUT-III Sub Assembly)
  - MB991824: V.C.I.
  - MB991827: MUT-III USB Cable
  - MB991910: MUT-III Main Harness A
- MB991813: SWS Monitor Kit
  - MB991806: SWS Monitor Cartridge
  - MB991812: SWS Monitor Harness (For Column-ECU)
  - MB991822: Probe Harness

# Check the input signal by using "DATA LIST" menu of the SWS monitor.

Set each switch to the following condition to check input signals from the variable intermittent wiper control switch:

- Ignition switch: ACC
- Windshield wiper switch: INT

#### 

To prevent damage to scan tool MB991958, always turn the ignition switch to the "LOCK" (OFF) position before connecting or disconnecting scan tool MB991958. Connect special tool MB991910 before connecting special tool MB991812. Be sure to connect special tool MB991806 after turning on special tool MB991824.

- (1) Connect the special tool. Refer to "How to connect SWS monitor P.54B-14."
- (2) Operate scan tool MB991958 according to the procedure below to display "F.WIPER INT."
  - a. Select "Interactive Diagnosis."
  - b. Select "System select."
  - c. Select "SWS."
  - d. Select "SWS MONITOR."
  - e. Select "Function Diag."
  - f. Select "WIPER."
  - g. Select "F.WIPER INT."
- (3) Check that normal conditions are displayed for the items described in the table below.

NOTE: Also check that the windshield wiper interval changes smoothly when the variable intermittent wiper control switch is rotated from "SLOW" to "FAST" position.

| ITEM NO. | ITEM NAME      | NORMAL<br>CONDITION |
|----------|----------------|---------------------|
| ITEM 37  | INT WIPER TIME | 1.6 –19.0 s         |

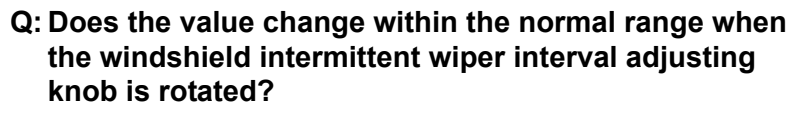

- **YES** : Replace the front-ECU. Check that the windshield intermittent wiper interval changes according to the vehicle speed or while the windshield intermittent wiper interval adjusting knob is rotated.
- **NO**: Refer to Inspection Procedure M-8 "ETACS-ECU does not receive any signal from the variable intermittent wiper control switch P.54B-481."

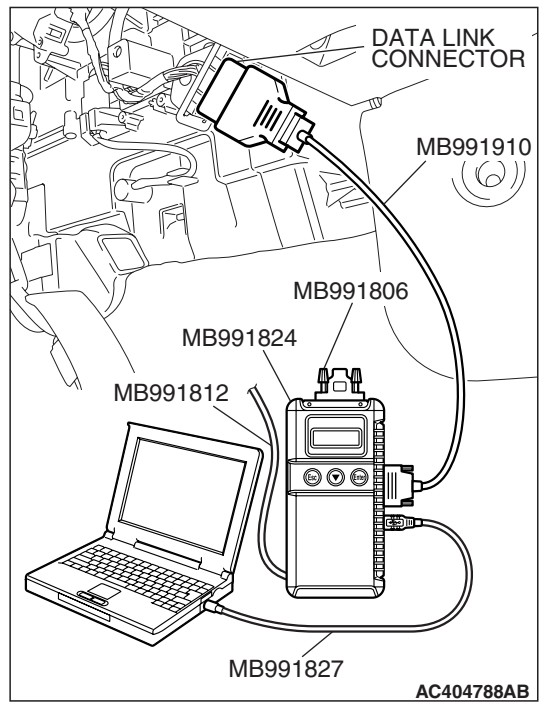

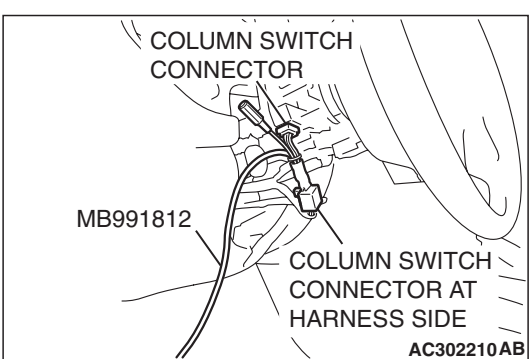

| TSB Revisior | า |
|--------------|---|
|--------------|---|

# **INSPECTION PROCEDURE G-6: Windshield Wiper and Washer: The windshield intermittent wiper interval is not changed according to the vehicle speed.**

NOTE: This troubleshooting procedure requires use of scan tool MB991958 and SWS monitor kit MB991813. For details on how to use the SWS monitor, refer to "How to use SWS monitor P.54B-16."

#### Variable Intermittent Wiper Control Switch Input Signal

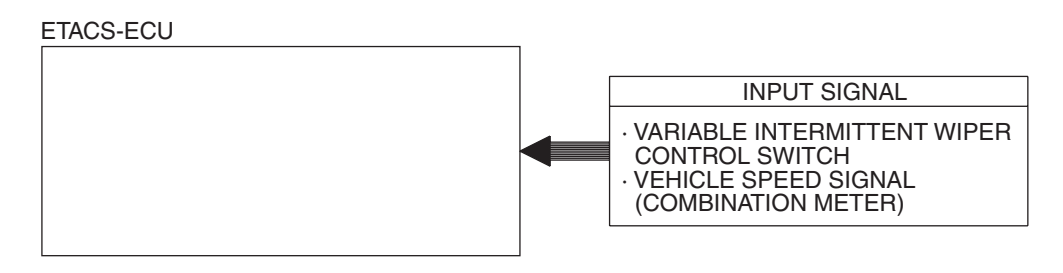

W4P54M57AA

# **TECHNICAL DESCRIPTION (COMMENT)**

If the windshield intermittent wiper interval does not change according to the vehicle speed, the ETACS-ECU or the front-ECU may be defective.

## **TROUBLESHOOTING HINTS**

- The wiring harness or connectors may have loose, corroded, or damaged terminals, or terminals pushed back in the connector
- The combination meter may be defective
- The ETACS-ECU may be defective
- The front-ECU may be defective

## DIAGNOSIS

#### **Required Special Tools:**

- MB991223: Harness Set
- MB992006: Extra Fine Probe
- MB991958: Scan Tool (MUT-III Sub Assembly)
  - MB991824: V.C.I.
  - MB991827: MUT-III USB Cable
  - MB991910: MUT-III Main Harness A
- MB991813: SWS Monitor Kit
  - MB991806: SWS Monitor Cartridge
  - MB991812: SWS Monitor Harness (For Column-ECU)
  - MB991822: Probe Harness

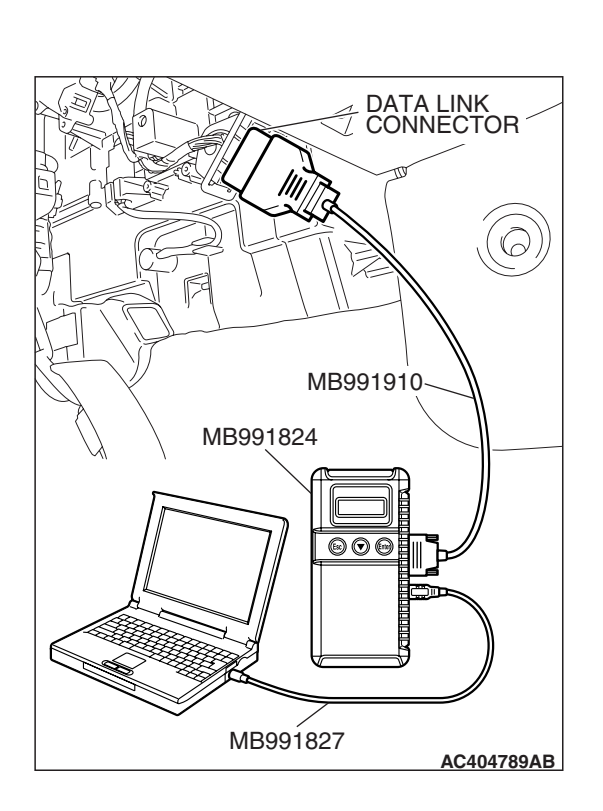

STEP 1. Using scan tool MB991958, diagnose the CAN bus line.

#### 

To prevent damage to scan tool MB991958, always turn the ignition switch to the "LOCK" (OFF) position before connecting or disconnecting scan tool MB991958.

- (1) Connect scan tool MB991958.Refer to "How to connect SWS monitor P.54B-14."
- (2) Turn the ignition switch to the "ON" position.
- (3) Diagnose the CAN bus line.
- (4) Turn the ignition switch to the "LOCK" (OFF) position.

#### Q: Is the CAN bus line found to be normal?

- YES : Go to Step 2.
- **NO :** Repair the CAN bus line (Refer to GROUP 54C, Diagnosis P.54C-14).

# STEP 2. Using scan tool MB991958, read the combination meter diagnostic trouble code. Check whether the combination meter-related DTC is set.

- (1) Turn the ignition switch to the "ON" position.
- (2) Check whether the combination meter-related DTC is set.
- (3) Turn the ignition switch to the "LOCK" (OFF) position.

#### Q: Is the DTC set?

**YES :** Diagnose the combination meter. Refer to P.54A-55. **NO :** Go to Step 3.

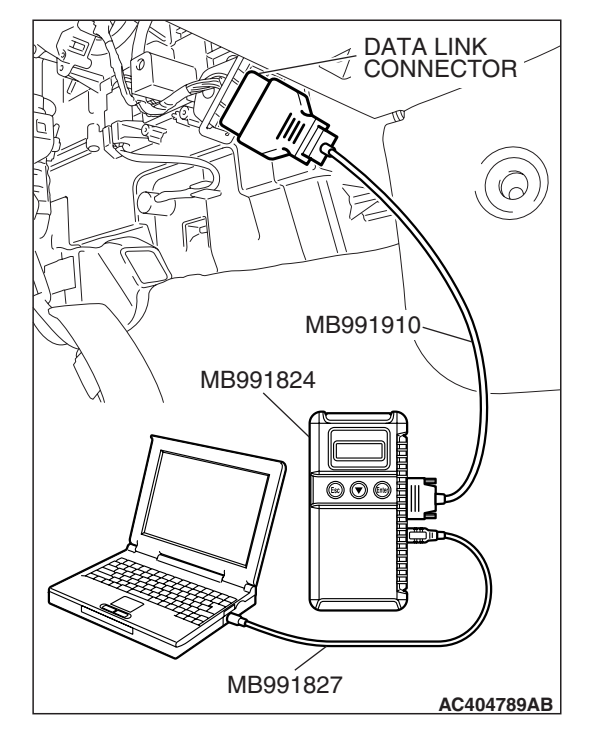

# STEP 3. Check the input signal by using "DATA LIST" menu of the SWS monitor.

Check the input signals from the following switches:

- Ignition switch: ACC
- Windshield wiper switch: INT
- Intermittent wiper control: slow side

#### 

# Connect special tool MB991910 before connecting special tool MB991812. Be sure to connect special tool MB991806 after turning on special tool MB991824.

- (1) Operate the scan tool MB991958 according to the procedure below to display "F.WIPER INT."
  - a. Select "System select."
  - b. Select "SWS."
  - c. Select "SWS MONITOR."
  - d. Select "Function Diag."
  - e. Select "WIPER."
  - f. Select "F.WIPER INT."
- (2) Check that normal conditions are displayed for the items described in the table below.

NOTE: Also check that the wiper interval changes smoothly when the vehicle is accelerated from 0 km/h (0 mph) to 60 km/h (37.5 mph).

| ITEM NO. | ITEM NAME      | NORMAL<br>CONDITION |
|----------|----------------|---------------------|
| ITEM 37  | INT WIPER TIME | 14.0 –19.0 s        |

- Q: Does the value change within the normal range when the variable intermittent wiper control switch is rotated?
  - **YES** : Replace the front-ECU. The windshield intermittent wiper interval should change according to the vehicle speed.
  - **NO**: Replace the ETACS-ECU. When the ETACS-ECU is replaced, register the encrypted code. Refer to GROUP 54A, Encrypted Code Registration Criteria Table P.54A-13. The windshield intermittent wiper interval should change according to the vehicle speed.

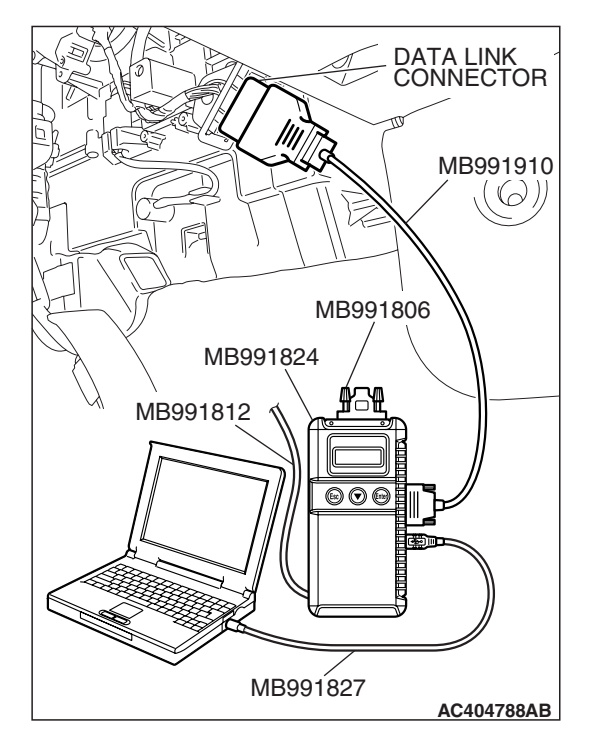

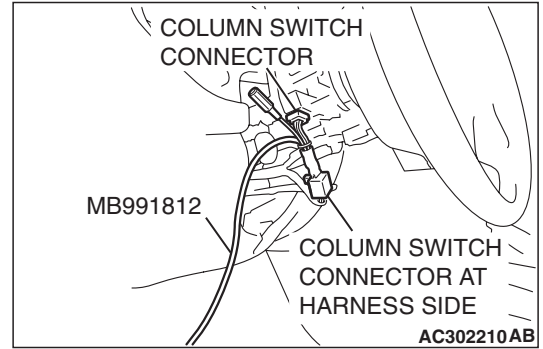

# **INSPECTION PROCEDURE G-7: Windshield Wiper and Washer: The windshield washer does not work.**

NOTE: This troubleshooting procedure requires use of scan tool MB991958 and SWS monitor kit MB991813. For details on how to use the SWS monitor, refer to "How to use SWS monitor P.54B-16."

#### Windshield Washer Motor Circuit

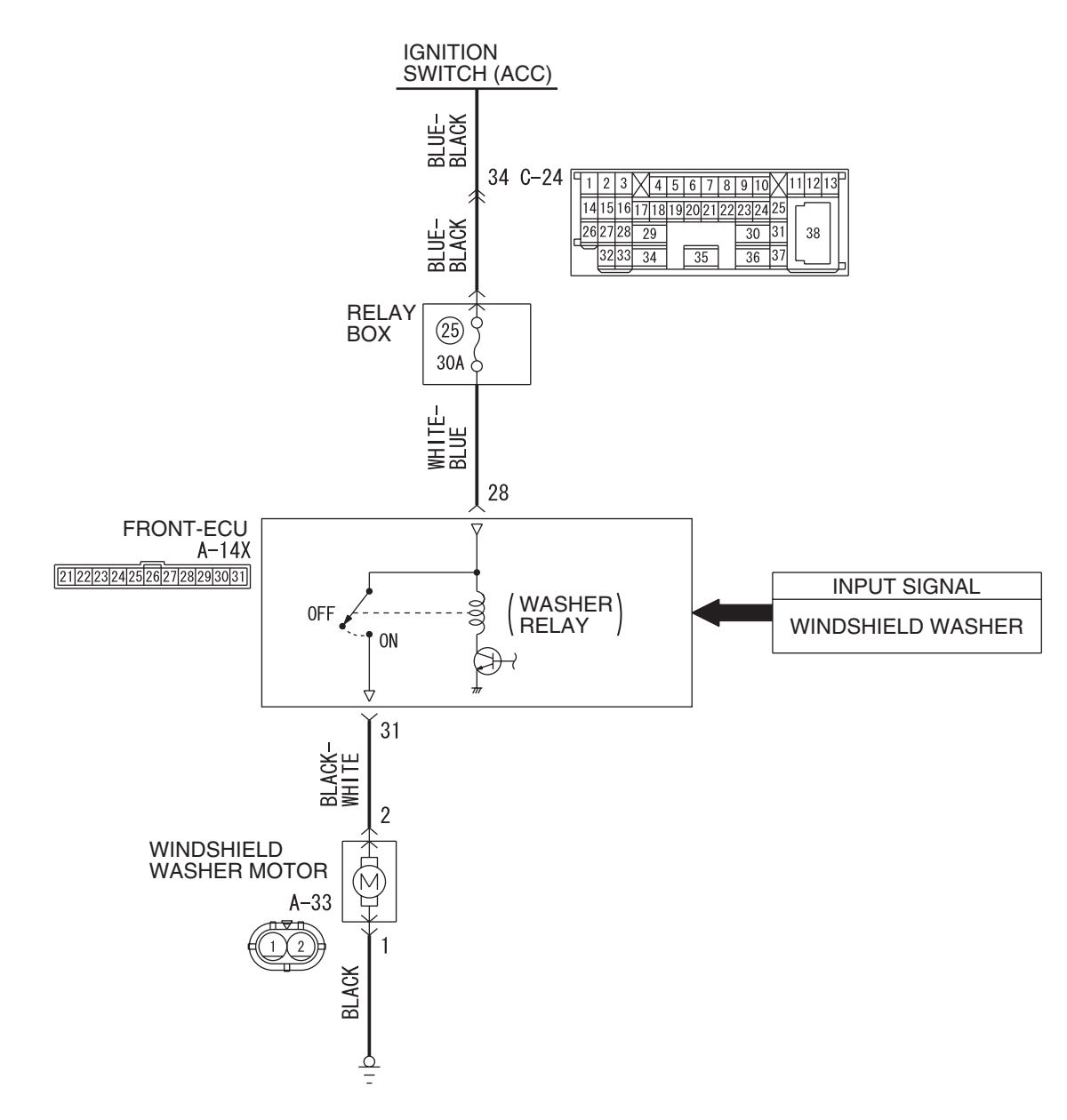

W6P54M029A

| TSB Revision |  |
|--------------|--|
|              |  |

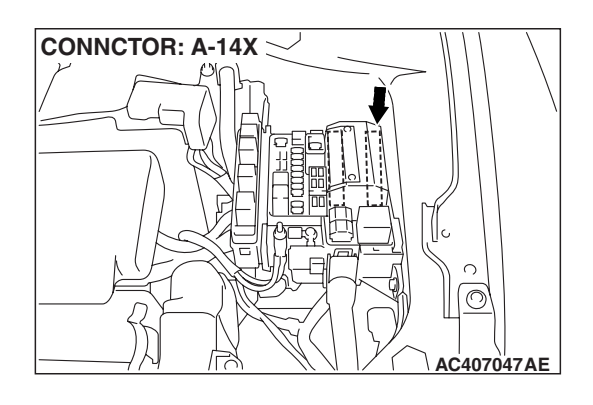

# **CIRCUIT OPERATION**

The windshield washer switch sends a signal through the column-ECU (incorporated in the column switch) to the front-ECU. If the column-ECU sends a windshield washer switch "ON" signal to the front-ECU, the front-ECU turns on the relay (incorporated in the front-ECU), thus causing the windshield washer motor to be turned on.

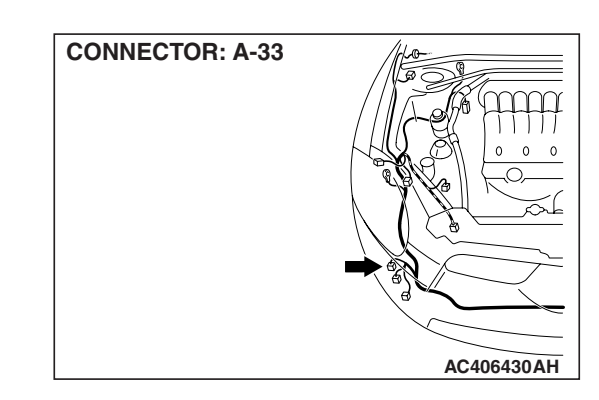

# **TECHNICAL DESCRIPTION (COMMENT)**

If the windshield washer does not work normally, the windshield washer motor, the column switch (wind-shield wiper and washer switch) or the front-ECU may be defective.

# **TROUBLESHOOTING HINTS**

- The wiring harness or connectors may have loose, corroded, or damaged terminals, or terminals pushed back in the connector
- The windshield washer motor may be defective
- The column switch may be defective
- The front-ECU may be defective

## DIAGNOSIS

#### **Required Special Tools:**

- MB991223: Harness Set
- MB992006: Extra Fine Probe
- MB991958: Scan Tool (MUT-III Sub Assembly)
  - MB991824: V.C.I.
    - MB991827: MUT-III USB Cable
    - MB991910: MUT-III Main Harness A
- MB991813: SWS Monitor Kit
  - MB991806: SWS Monitor Cartridge
  - MB991812: SWS Monitor Harness (For Column-ECU)
  - MB991822: Probe Harness

#### STEP 1. Verify the windshield wiper operation.

#### Q: Does the windshield wiper operate normally?

- YES : Go to Step 2.
- **NO :** Refer to Inspection Procedure G-1 "The windshield wipers do not work at all P.54B-232."

# STEP 2. Use scan tool MB991958 to select "ECU COMM Check" on the SWS monitor display.

Check the following ECUs:

- Column-ECU
- Front-ECU

#### 

To prevent damage to scan tool MB991958, always turn the ignition switch to the "LOCK" (OFF) position before connecting or disconnecting scan tool MB991958. Connect special tool MB991910 before connecting special tool MB991812. Be sure to connect special tool MB991806 after turning on special tool MB991824.

- (1) Connect the special tool. Refer to "How to connect SWS monitor P.54B-14."
- (2) Turn the ignition switch to the "ON" position.
- (3) Operate scan tool MB991958 according to the procedure below to display "ECU COMM Check."
  - a. Select "Interactive Diagnosis."
  - b. Select "System select."
  - c. Select "SWS."
  - d. Select "SWS MONITOR."
  - e. Select "ECU COMM Check."
- (4) Scan tool MB991958 should show "OK" on the "ECU COMM Check" menus for both the "COLUMN ECU" and the "FRONT ECU" menus.
- Q: Is "OK" displayed for the "COLUMN ECU" and "FRONT ECU" menu?
  - "OK" is displayed for all the items : Go to Step 3.
  - "NG" is displayed for the "COLUMN ECU" menu : Refer to Inspection Procedure A-2 "Communication with the column switch (column-ECU) is not possible P.54B-70."
  - "NG" is displayed for the "FRONT ECU" menu : Refer to Inspection procedure A-4 "Communication with the front-ECU is not possible P.54B-86."

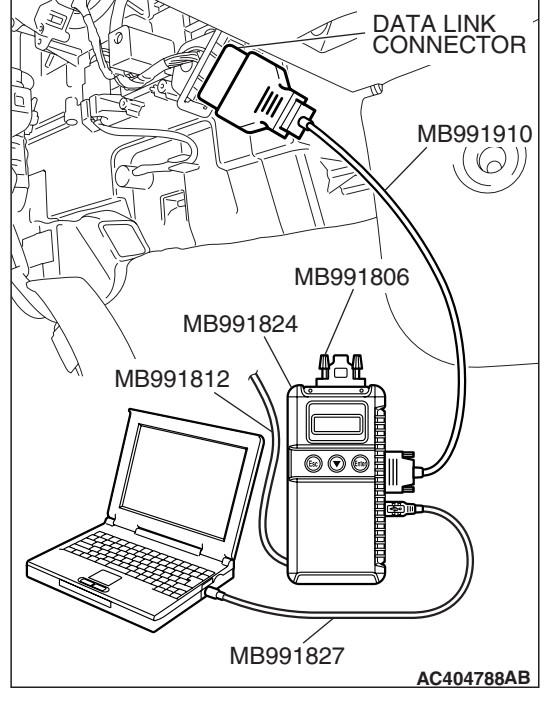

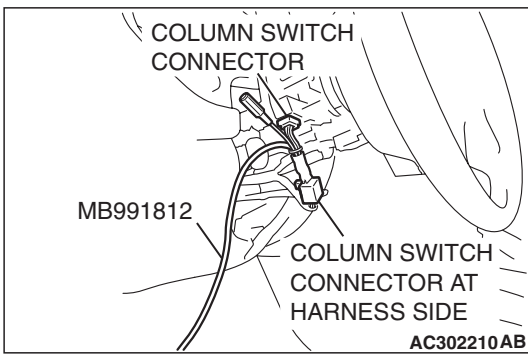

# DATA LINK CONNECTOR MB991910 MB991824 MB991812 MB991812 MB991827

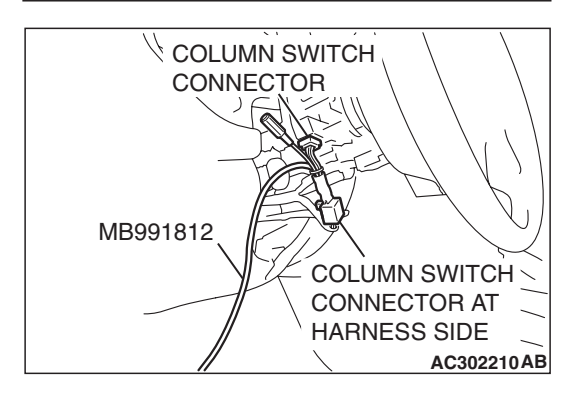

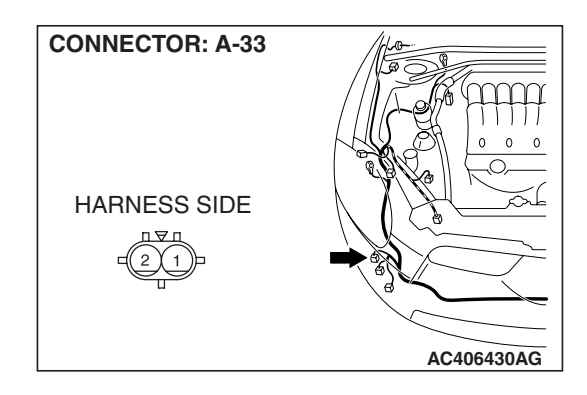

# STEP 3. Check the input signal by using "FUNCTION DIAG." menu of the SWS monitor.

Check the input signals from the following switches:

- Ignition switch: ACC
- Windshield washer switch: ON
- (1) Operate the scan tool MB991958 according to the procedure below to display "F.WIPER WASH."
  - a. Select "Interactive Diagnosis."
  - b. Select "System select."
  - c. Select "SWS."
  - d. Select "SWS MONITOR."
  - e. Select "Function Diag."
  - f. Select "WIPER."
  - g. Select "F.WIPER WASH."
- (2) Check that normal conditions are displayed for the items described in the table below.

| ITEM NO. | ITEM NAME     | NORMAL<br>CONDITION          |
|----------|---------------|------------------------------|
| ITEM 09  | FRONT WASH.SW | ON                           |
| ITEM 70  | FRONT ECU ACK | NORMAL ACK or<br>HI-BEAM ACK |

#### Q: Are normal conditions displayed for "FRONT WASH.SW" and "FRONT ECU ACK"?

Normal conditions displayed for all the items : Go to Step 4.

Normal condition is not displayed for the "FRONT WASH.SW" : Replace the column switch. Verify that the windshield washer works normally.

#### Normal condition is not displayed for the "FRONT ECU

**ACK" :** Replace the front-ECU. Verify that the windshield washer works normally.

STEP 4. Check windshield washer motor connector A-33 for loose, corroded or damaged terminals, or terminals pushed back in the connector.

- Q: Is windshield washer motor connector A-33 in good condition?
  - YES : Go to Step 5.
  - NO: Repair or replace the damaged component(s). Refer to GROUP 00E, Harness Connector Inspection P.00E-2. Verify that the windshield washer works normally.

| TSB Revision |  |
|--------------|--|
|              |  |

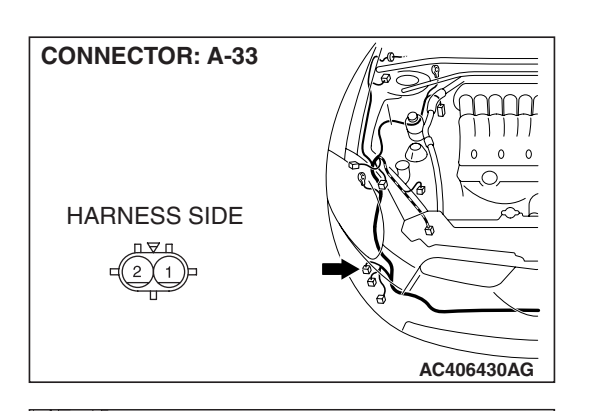

Ŧ

AC406376

#### STEP 5. Check the windshield washer motor.

- (1) Disconnect windshield washer motor connector A-33, and check at windshield washer motor connector side.
- (2) Fill the windshield washer tank with washer fluid.

- (3) When battery voltage is applied between terminals 1 and 2, washer fluid should spray out.
- Q: Does the windshield washer motor operate normally? YES : Go to Step 6.
  - **NO :** Replace the windshield washer motor. Verify that the windshield washer works normally.

STEP 6. Check the ground circuit to the windshield washer motor. Measure the resistance at the windshield washer motor connector A-33.

(1) Disconnect windshield washer motor connector A-33 and measure the resistance available at the wiring harness side of the connector.

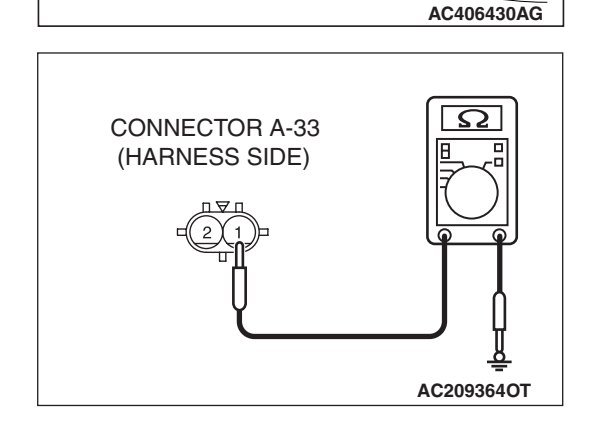

**CONNECTOR: A-33** 

HARNESS SIDE

- (2) Measure the resistance value between terminal 1 and ground.
  - The resistance should be 2 ohms or less.
- Q: Is the measured resistance 2 ohms or less?
  - **YES :** Go to Step 8. **NO :** Go to Step 7.

condition?

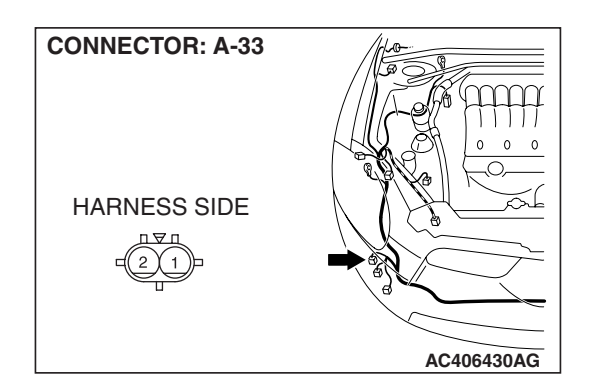

STEP 7. Check the wiring harness between windshield washer motor connector A-33 (terminal 1) and ground.Q: Is the wiring harness between windshield washer motor connector A-33 (terminal 1) and ground in good

- **YES :** No action is necessary and testing is complete.
- **NO**: The wiring harness may be damaged or the connector(s) may have loose, corroded or damaged terminals, or terminals pushed back in the connector. Repair the wiring harness as necessary. Verify that the windshield washer works normally.

STEP 8. Check front-ECU connector A-14X for loose, corroded or damaged terminals, or terminals pushed back in the connector.

- Q: Is front-ECU connector A-14X in good condition?
  - YES : Go to Step 9.
  - NO: Repair or replace the damaged component(s). Refer to GROUP 00E, Harness Connector Inspection
     P.00E-2. Verify that the windshield washer works normally.

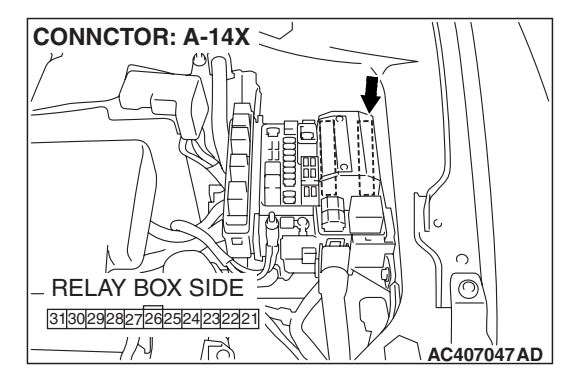

CONNCTOR: A-14X

STEP 9. Check the wiring harness between windshield washer motor connector A-33 (terminal 2) and front-ECU connector A-14X (terminal 31).

- Q: Is the wiring harness between windshield washer motor connector A-33 (terminal 2) and front-ECU connector A-14X (terminal 31) in good condition?
  - **YES :** No action is necessary and testing is complete.
  - **NO**: The wiring harness may be damaged or the connector(s) may have loose, corroded or damaged terminals, or terminals pushed back in the connector. Repair the wiring harness as necessary. Verify that the windshield washer works normally.

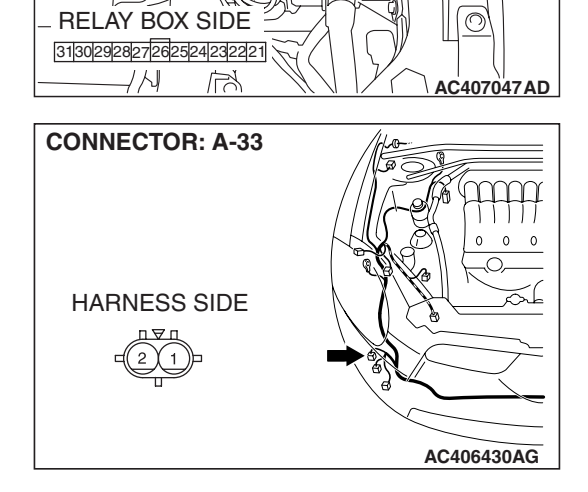

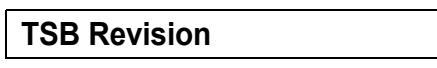

# **REAR WIPER AND WASHER**

# **GENERAL DESCRIPTION CONCERNING THE REAR WIPER AND WASHER**

M1549021600317

The following ECUs affect the functions and control of the rear wiper and washer.

| FUNCTION            | CONTROL ECU              |
|---------------------|--------------------------|
| Rear wiper control  | ETACS-ECU, column switch |
| Rear washer control | ETACS-ECU, column switch |

## **REAR WIPER AND WASHER**

#### **Rear wiper control**

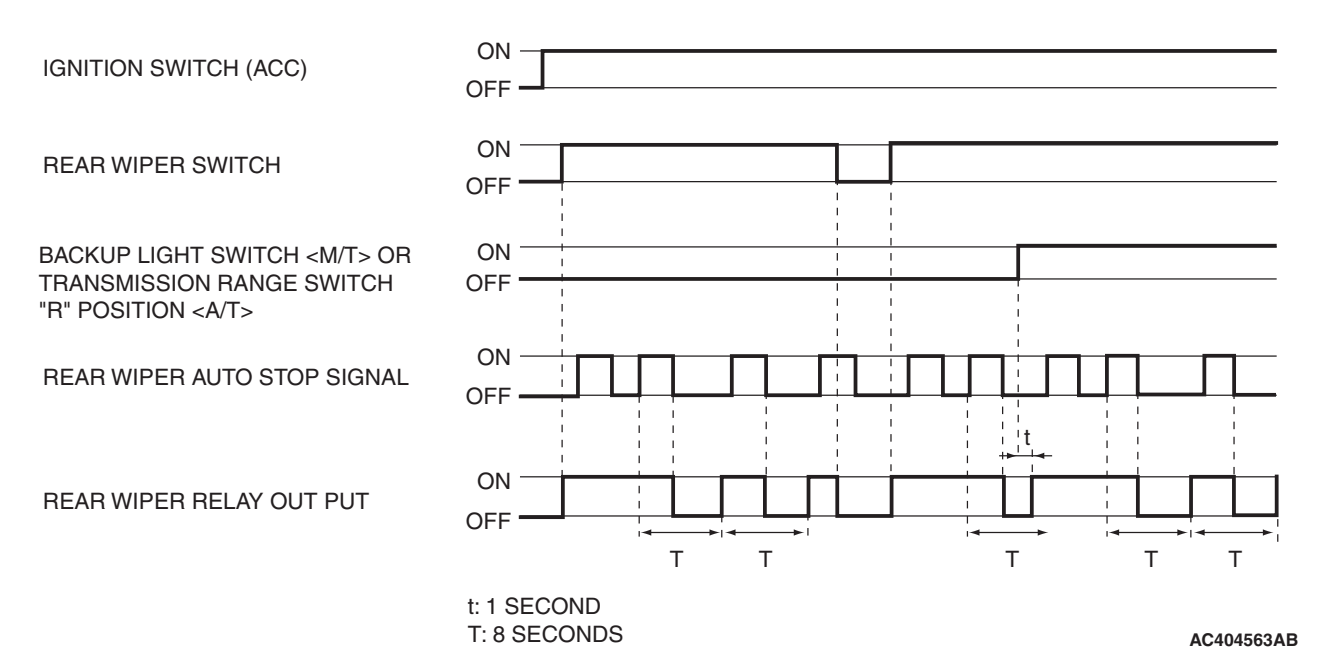

#### Intermittent control (basic control)

When the rear wiper switch on the column switch is turned ON with the ignition switch ACC or ON, ETACS-ECU turns ON the rear wiper relay and operates the rear wiper twice consecutively. After that, operation continues at 8-second intervals.

#### "R" position-linked control

When the shift lever <M/T> or the selector lever <A/T> is moved to R (reverse) position during the rear wiper operation, the backup light switch <M/T> or the transmission range switch R (reverse) <A/T> turns ON. One second after that, the ETACS-ECU turns the rear wiper relay ON, and operates the rear wiper twice consecutively.

NOTE: If the rear wiper switch is turned OFF or the backup light switch <*M*/T> or the transmission range switch *R* (reverse) <*A*/T> is turned OFF while the rear wiper is operating twice consecutively, the rear wiper relay will be turned OFF and the rear wiper will be stopped.

| TSB | Revision |  |
|-----|----------|--|
|     |          |  |

#### SIMPLIFIED WIRING SYSTEM (SWS) SYMPTOM PROCEDURES

#### **Rear washer control**

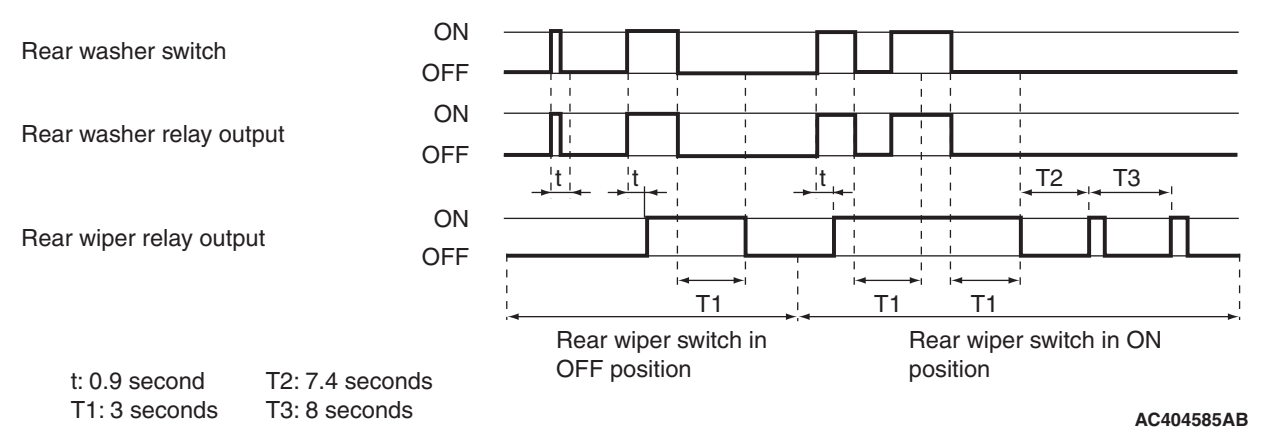

When the rear washer switch on the column switch is turned ON with the ignition switch ACC or ON, the ETACS-ECU turns ON the rear washer relay. If the rear washer switch remains ON for 0.9 second or more, the rear wiper operates. 3 seconds after the rear washer switch is turned OFF, the rear wiper is stopped. If the rear washer switch is turned ON during the intermittent operation of the rear wiper, the rear wiper operates along with the rear washer consecutively. 7.4 seconds after the rear wiper stops consecutive operation, it returns to the intermittent operation.

#### General circuit diagram for rear wiper and washer (A/T)

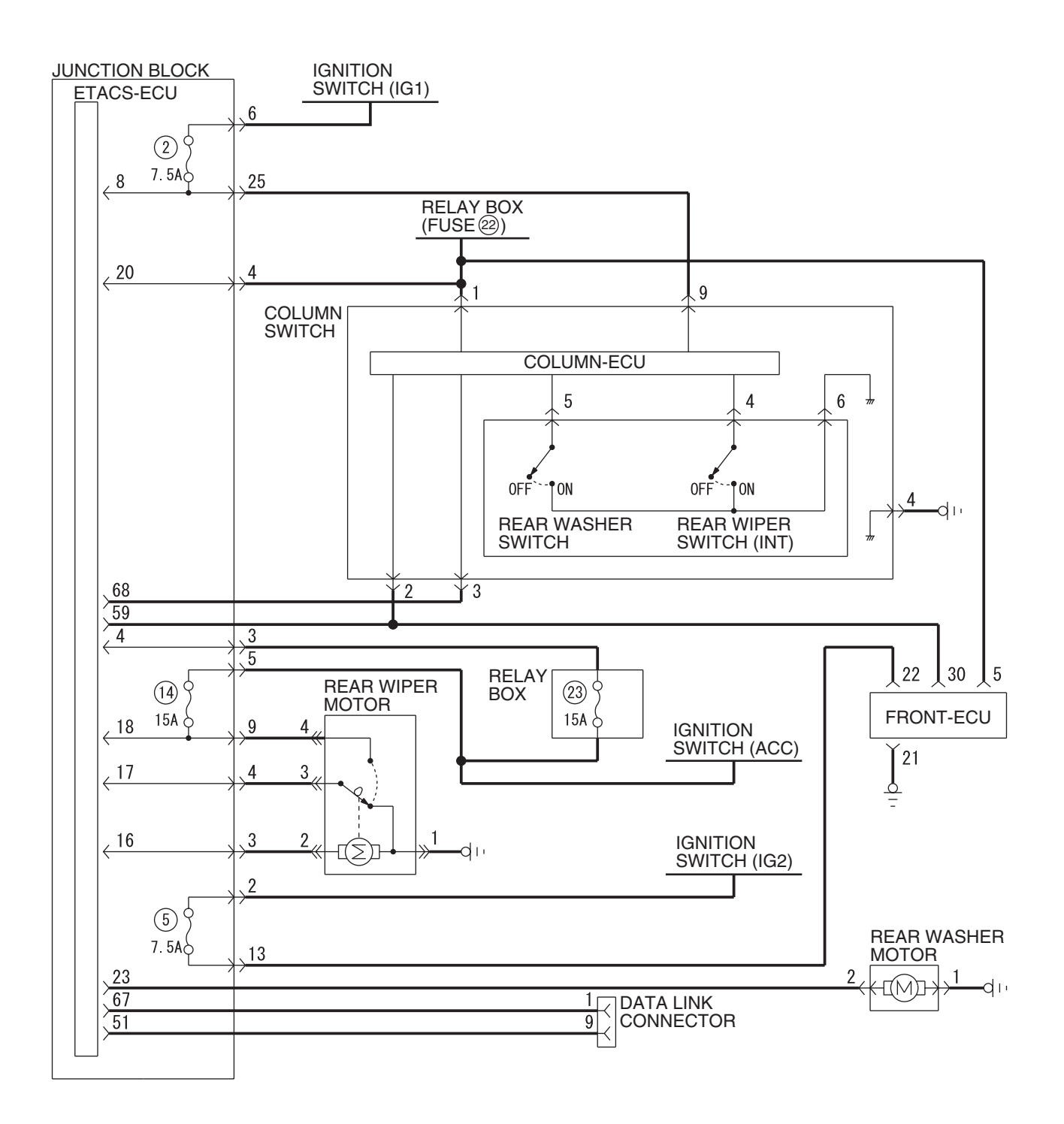

W6P54M081A

| TSB | Revision |  |
|-----|----------|--|
|     |          |  |

General circuit diagram for rear wiper and washer (M/T)

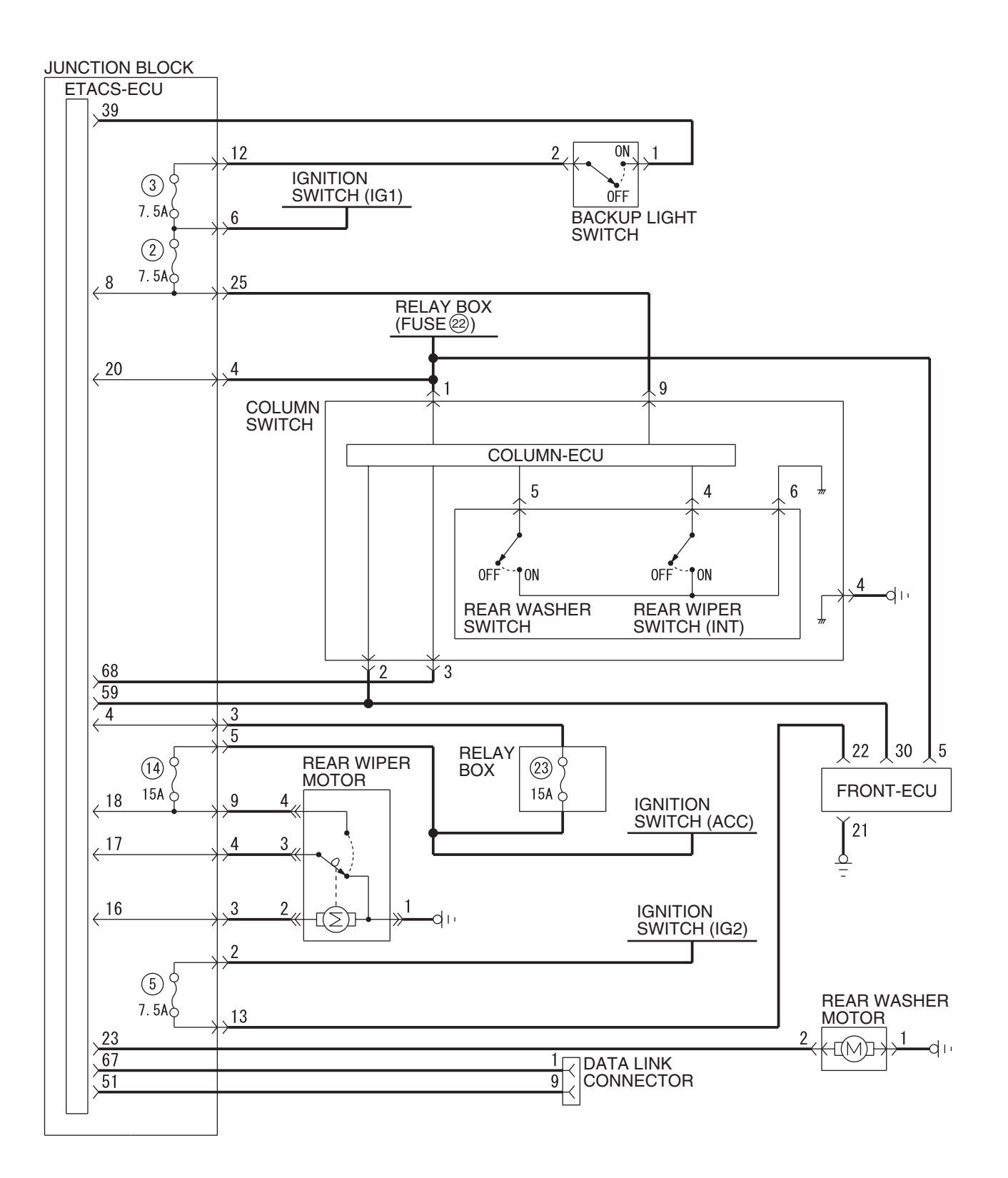

W6P54M080A

| TSB Revision |  |
|--------------|--|
|              |  |

#### **INSPECTION PROCEDURE H-1: Rear Wiper and Washer: Rear wiper does not work at all.**

NOTE: This troubleshooting procedure requires use of scan tool MB991958 and SWS monitor kit MB991813. For details on how to use the SWS monitor, refer to "How to use SWS monitor P.54B-16."

#### **Rear Wiper Drive Circuit**

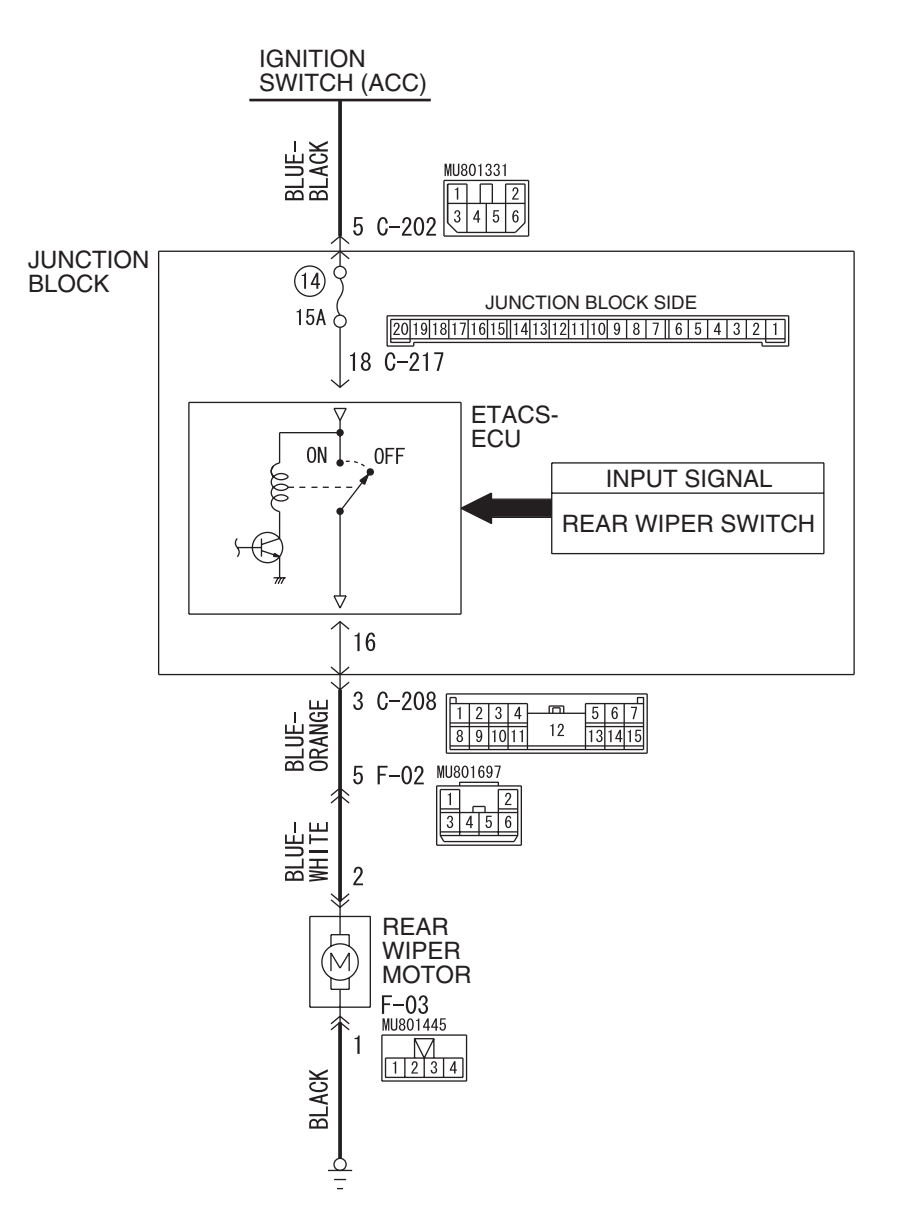

W6P54M030A

#### SIMPLIFIED WIRING SYSTEM (SWS) SYMPTOM PROCEDURES

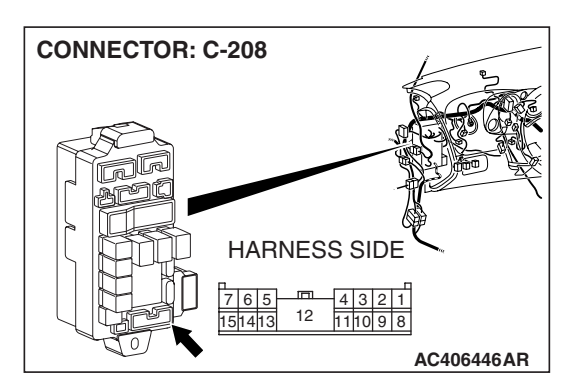

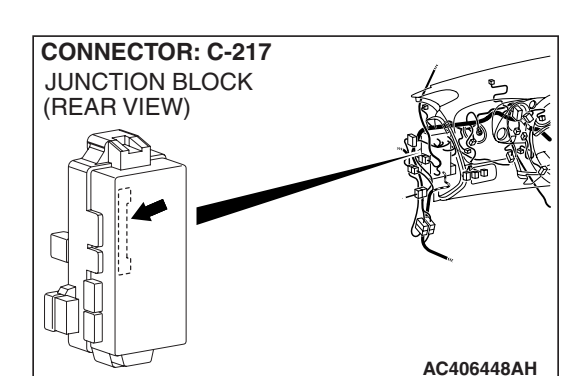

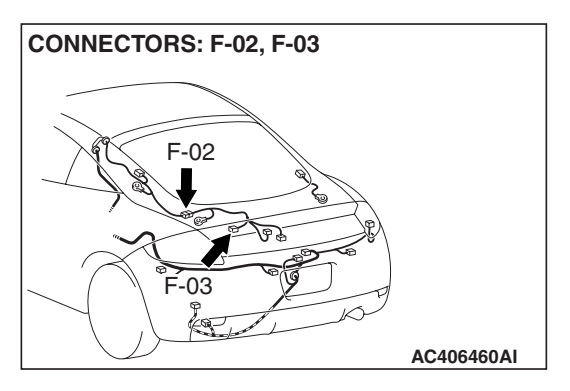

# **CIRCUIT OPERATION**

- The rear wiper switch sends a signal through the column-ECU (incorporated in the column switch) to the ETACS-ECU. If the column-ECU sends a rear wiper switch "ON" signal to the ETACS-ECU, the ETACS-ECU turns on the relay (incorporated in the ETACS-ECU), thus causing the rear wiper motor to be turned on.
- The ETACS-ECU operates the rear wiper according to the following switches:
  - Ignition switch (ACC)
  - Rear wiper switch

# **TECHNICAL DESCRIPTION (COMMENT)**

If the rear wiper does not work normally, the input circuit system from the switches, the rear wiper motor, the column switch (windshield wiper and windshield washer switch) or the ETACS-ECU may be defective (refer to "CIRCUIT OPERATION").

# **TROUBLESHOOTING HINTS**

- The rear wiper motor may be defective
- The column switch (windshield wiper and washer switch) may be defective
- The ETACS-ECU may be defective
- The wiring harness may be damaged or the connectors may have loose, corroded or damaged terminals, pushed back in the connector

# DIAGNOSIS

#### **Required Special Tools:**

- MB991223: Harness Set
- MB992006: Extra Fine Probe
- MB991958: Scan Tool (MUT-III Sub Assembly)
  - MB991824: Vehicles communication interface (V.C.I.)
  - MB991827: MUT-III USB cable
  - MB991911: MUT-III Main harness B
- MB991813: SWS monitor kit
  - MB991806: SWS monitor cartridge
  - MB991812: SWS monitor harness (for column-ECU)
  - MB991922: Probe harness

# STEP 1. Use scan tool MB991958 to select "ECU COMM CHK" on the SWS monitor display.

Check the following ECUs:

- ETACS-ECU
- Column-ECU

#### 

To prevent damage to scan tool MB991958, always turn the ignition switch to the "LOCK" (OFF) position before connecting or disconnecting scan tool MB991958. Connect special tool MB991910 before connecting special tool MB991812. Be sure to connect special tool MB991806 after turning on special tool MB991824.

- (1) Connect the special tool. Refer to "How to connect SWS monitor P.54B-14."
- (2) Turn the ignition switch to the "LOCK" (OFF) position.
- (3) Operate scan tool MB991958 according to the procedure below to display "ECU COMM Check."
  - a. Select "Interactive Diagnosis."
  - b. Select "System select."
  - c. Select "SWS."
  - d. Select "SWS MONITOR."
  - e. Select "ECU COMM Check."
- (4) Scan tool MB991958 should show "OK" on the "ECU COMM Check" menus for both the "ETACS ECU" and the "COLUMN ECU" menus.
- Q: Are "OK" displayed on the "ETACS ECU" and "COLUMN ECU" menu?
  - "OK" are displayed for all the items : Go to Step 2.
  - "NG" is displayed on the "ETACS ECU" menu : Refer to Inspection Procedure A-3 "Communication with ETACS-ECU is not possible P.54B-78."
  - "NG" is displayed on the "COLUMN ECU" menu : Refer to Inspection Procedure A-2 "Communication with column switch (column-ECU) is not possible P.54B-70."

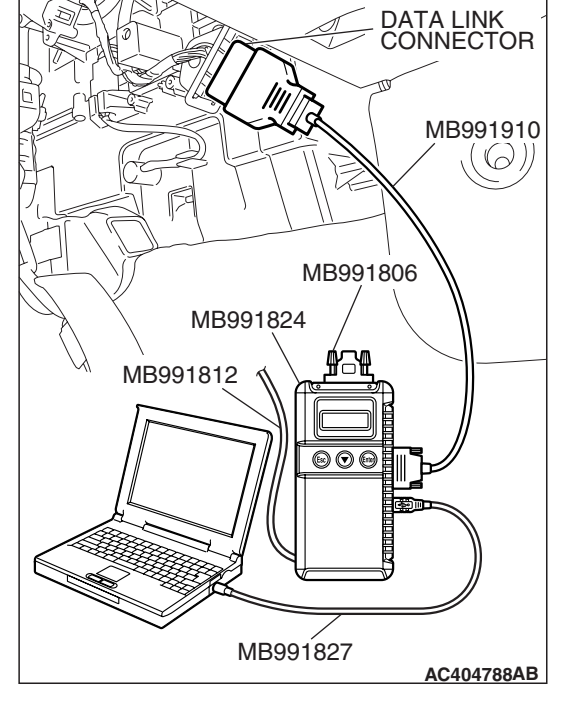

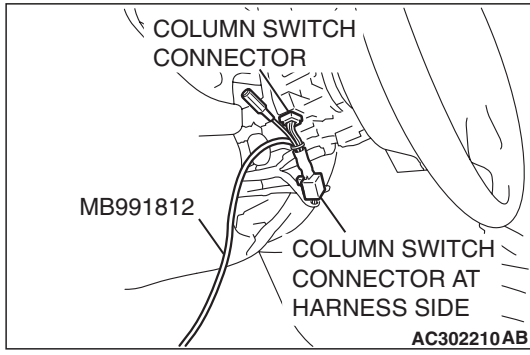

# STEP 2. Check the input signal by using "FUNCTION DIAG." menu of the SWS monitor.

Check the input signals from the following switches:

- Ignition switch: ACC
- Rear wiper switch: INT
- (1) Operate scan tool MB991958 according to the procedure below to display "REAR WIPER."
  - a. Select "Interactive Diagnosis."
  - b. Select "System select."
  - c. Select "SWS."
  - d. Select "SWS MONITOR."
  - e. Select "Function Diag."
  - f. Select "REAR WIPER."
  - g. Select "REAR WIPER."
- (2) Check that normal conditions are displayed for the items described in the table below.

| ITEM NO. | ITEM NAME     | NORMAL<br>CONDITION |
|----------|---------------|---------------------|
| ITEM 13  | REAR WIPER SW | ON                  |
| ITEM 31  | IG SW (ACC)   | ON                  |

## Q: Are normal conditions displayed on the "REAR WIPER SW" and "IG SW (ACC)"?

Normal conditions are displayed for all the items : Go to Step 3.

#### Normal condition is not displayed for "REAR WIPER

**SW"**: Refer to Inspection Procedure M-7 "ETACS-ECU does not receive a signal from the rear wiper switch P.54B-476."

#### Normal condition is not displayed for "IG SW (ACC)" : Refer to Inspection Procedure M-1 "ETACS-ECU does not receive a signal from the ignition switch (ACC) P.54B-449."

# STEP 3. Check the rear wiper motor connector F-03 for loose, corroded or damaged terminals, or terminals pushed back in the connector.

## **Q**: Is rear wiper motor connector F-03 in good condition?

- YES: Go to Step 4.
- NO: Repair or replace the damaged component(s). Refer to GROUP 00E, Harness Connector Inspection
   P.00E-2. Verify that the rear wiper works normally.

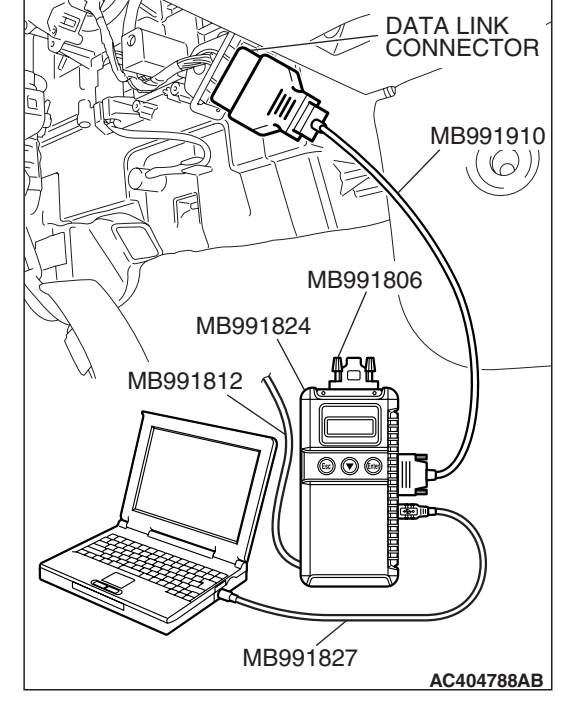

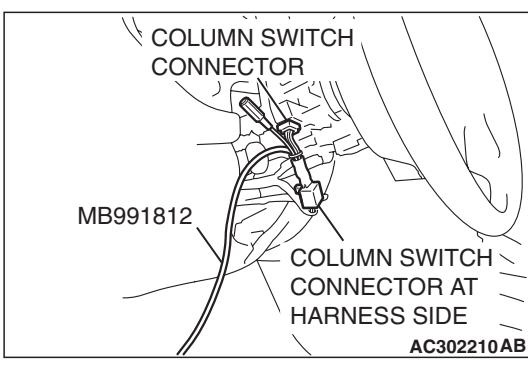

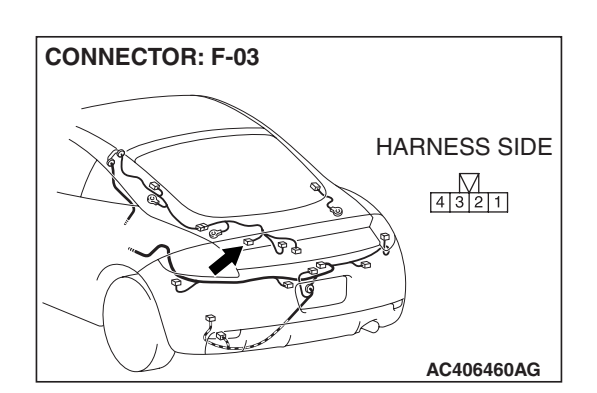

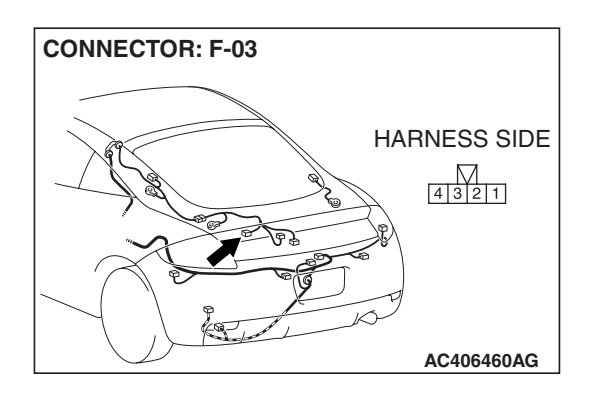

#### STEP 4. Check the rear wiper motor.

- (1) Disconnect rear wiper motor connector F-03.
- (2) Connect a battery to the wiper motor as shown in the illustration and inspect the motor operation.
- **Q**: Is the rear wiper motor in good condition?
  - YES : Go to Step 5.
  - **NO :** Replace the rear wiper motor. Verify that the rear wiper works normally.

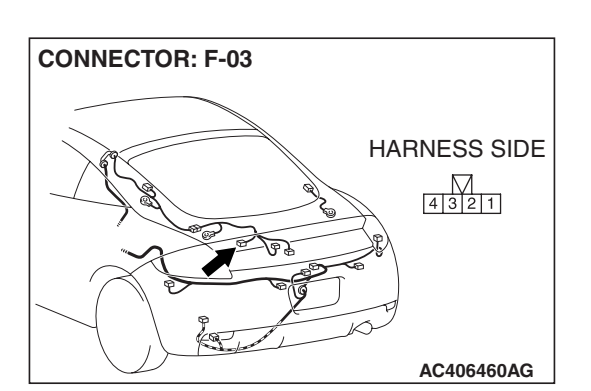

CONNECTOR F-03

(HARNESS SIDE)

432

#### STEP 5. Check the ground circuit to the rear wiper motor. Measure the resistance at the rear wiper motor connector F-03.

(1) Disconnect rear wiper motor connector F-03 and measure the resistance available at the wiring harness side of the connector.

- (2) Measure the resistance value between terminal 1 and ground.
  - The resistance should be 2 ohms or less.
- Q: Is the measured resistance 2 ohms or less?
  - **YES :** Go to Step 7. **NO :** Go to Step 6.

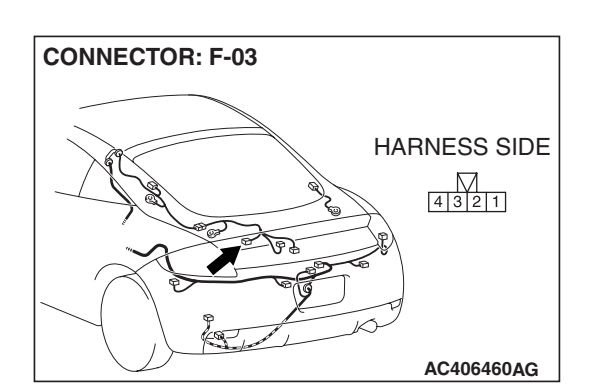

AC209364OU

STEP 6. Check the wiring harness between rear wiper motor connector F-03 (terminal 1) and ground.Q: Is the wiring harness between rear wiper motor connector F-03 (terminal 1) and ground in good condition?

- **YES :** No action is necessary and testing is complete.
- **NO**: The wiring harness may be damaged or the
  - connector(s) may have loose, corroded or damaged terminals, or terminals pushed back in the connector. Repair the wiring harness as necessary. Verify that the rear wiper works normally.

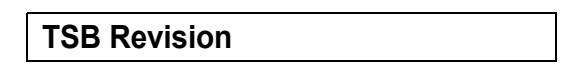

CONNECTOR: C-217 JUNCTION BLOCK (REAR VIEW) JUNCTION BLOCK SIDE 2019/18/17/6/15/14/13/2/11/10/9/8/7/6/5/4/3/2/1 AC406448AG STEP 7. Check ETACS-ECU connector C-217 for loose, corroded or damaged terminals, or terminals pushed back in the connector.

- Q: Is ETACS-ECU connector C-217 in good condition?
  - YES : Go to Step 8.
  - NO: Repair or replace the damaged component(s). Refer to GROUP 00E, Harness Connector Inspection
     P.00E-2. Verify that the rear wiper works normally.

STEP 8. Check the wiring harness between rear wiper motor connector F-03 (terminal 2) and ETACS-ECU connector C-217 (terminal 16).

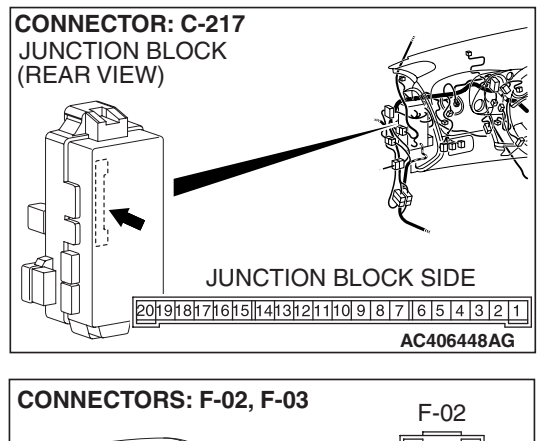

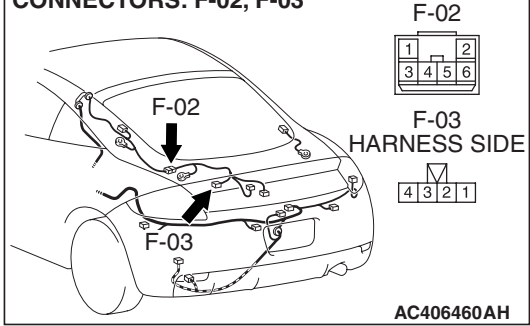

#### SIMPLIFIED WIRING SYSTEM (SWS) SYMPTOM PROCEDURES

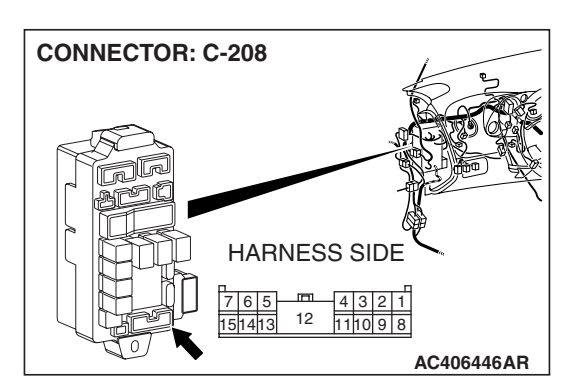

NOTE: Also check junction block connector C-208 and intermediate connector F-02 for loose, corroded, or damaged terminals, or terminals pushed back in the junction block connector C-208 or intermediate connector F-02 is damaged, repair or replace the damaged component(s) as described in GROUP 00E, Harness Connector Inspection P.00E-2.

- Q: Is the wiring harness between rear wiper motor connector F-03 (terminal 2) and ETACS-ECU connector C-217 (terminal 16) in good condition?
  - **YES :** Replace the ETACS-ECU. Verify that the rear wiper should work normally.
  - **NO**: The wiring harness may be damaged or the connector(s) may have loose, corroded or damaged terminals, or terminals pushed back in the connector. Repair the wiring harness as necessary. Verify that the rear wiper works normally.

# INSPECTION PROCEDURE H-2: Rear Wiper and Washer: Rear wiper does not stop at the predetermined park position.

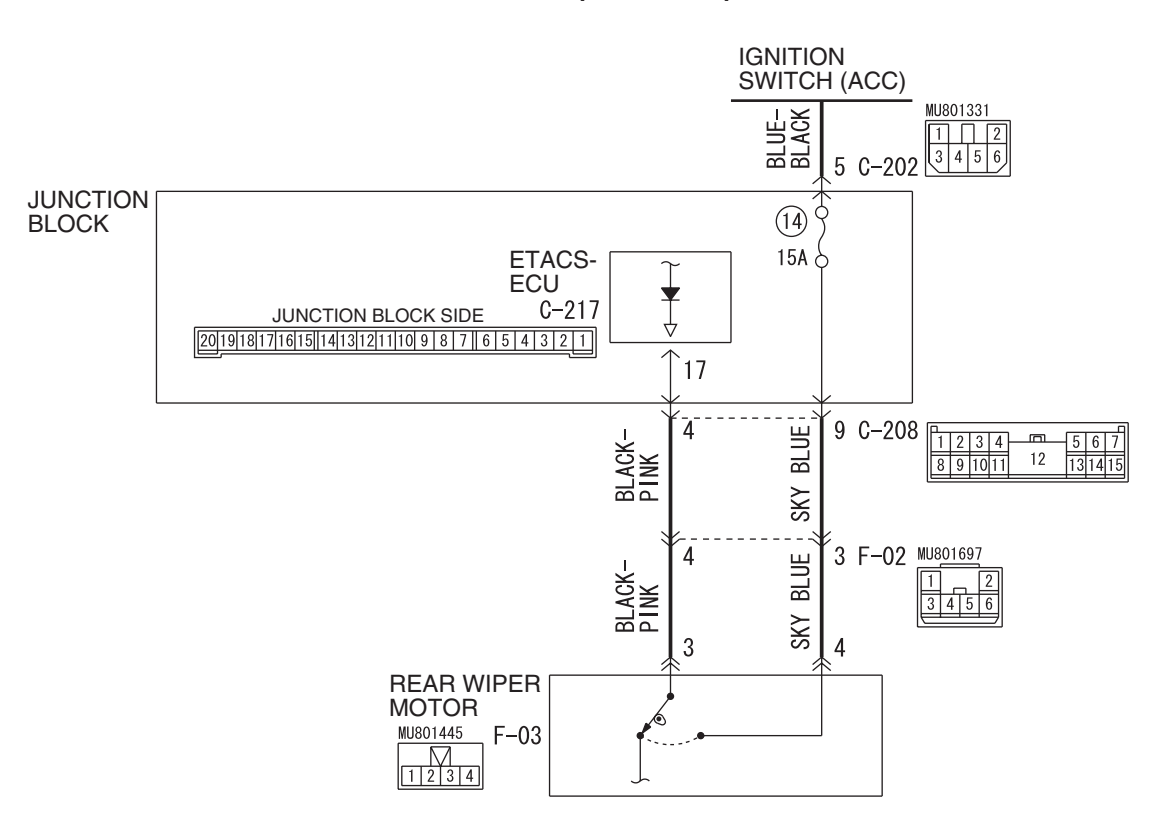

Rear Wiper Auto Stop Circuit

W6P54M031A

| TSB Revision |  |
|--------------|--|
|              |  |

# TECHNICAL DESCRIPTION (COMMENT)

If the rear wiper does not stop at predetermined park position, the rear wiper motor or the ETACS-ECU may be defective.

# **TROUBLESHOOTING HINTS**

- The rear wiper motor may be defective
- The ETACS-ECU may be defective
- The wiring harness may be damaged of the connectors may have loose, corroded or damaged terminals, or terminals pushed back in the connector

# DIAGNOSIS

#### **Required Special Tools:**

- MB991223: Harness Set
- MB992006: Extra Fine Probe
- MB991958: Scan Tool (MUT-III Sub Assembly)
  - MB991824: Vehicles communication interface (V.C.I.)
  - MB991827: MUT-III USB cable
  - MB991911: MUT-III Main harness B

# Check the input signal (by using the Pulse check mode of the monitor).

Check the automatic stop signal, which the rear wiper motor sends to the ETACS-ECU.

NOTE: When the rear wiper is operated, a signal is sent to the ETACS-ECU.

# 

To prevent damage to scan tool MB991958, always turn the ignition switch to the "LOCK" (OFF) position before connecting or disconnecting scan tool MB991958.

- (1) Connect the special tool. Refer to "How to connect SWS monitor P.54B-14."
- (2) Operate the scan tool MB991958 according to the procedure below to display "Pulse check."
  - a. Select "Interactive Diagnosis."
  - b. Select "System select."
  - c. Select "SWS."
  - d. Select "Pulse Checking."
- (3) Check that scan tool MB991958 sound when the rear wiper switch is operated.

# Q: Does scan tool MB991958 sound when the rear wiper switch is operated?

- **YES**: Replace the ETACS-ECU. When the ETACS-ECU is replaced, register the encrypted code. Refer to GROUP 54A, Encrypted Code Registration Criteria Table P.54A-13. The rear wiper should stop automatically at the predetermined park position.
- **NO**: Refer to Inspection Procedure N-10 "ETACS-ECU does not receive an auto-stop signal from the rear wiper motor P.54B-541."

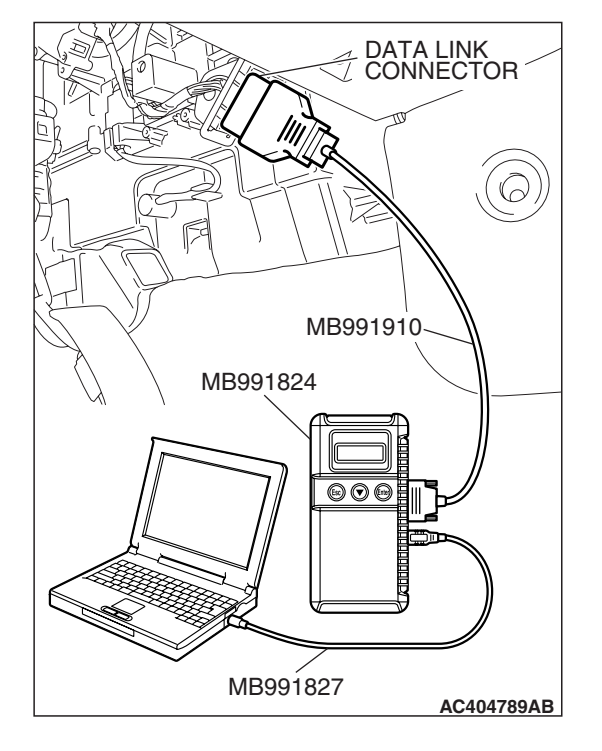

| TSB Revision |  |
|--------------|--|
|              |  |

# INSPECTION PROCEDURE H-3: Rear Wiper and Washer: When the selector lever is moved to "R" position during the rear wiper operation, the rear wiper does not operate at the continuous mode.

NOTE: This troubleshooting procedure requires use of scan tool MB991958 and SWS monitor kit MB991813. For details on how to use the SWS monitor, refer to "How to use SWS monitor P.54B-16."

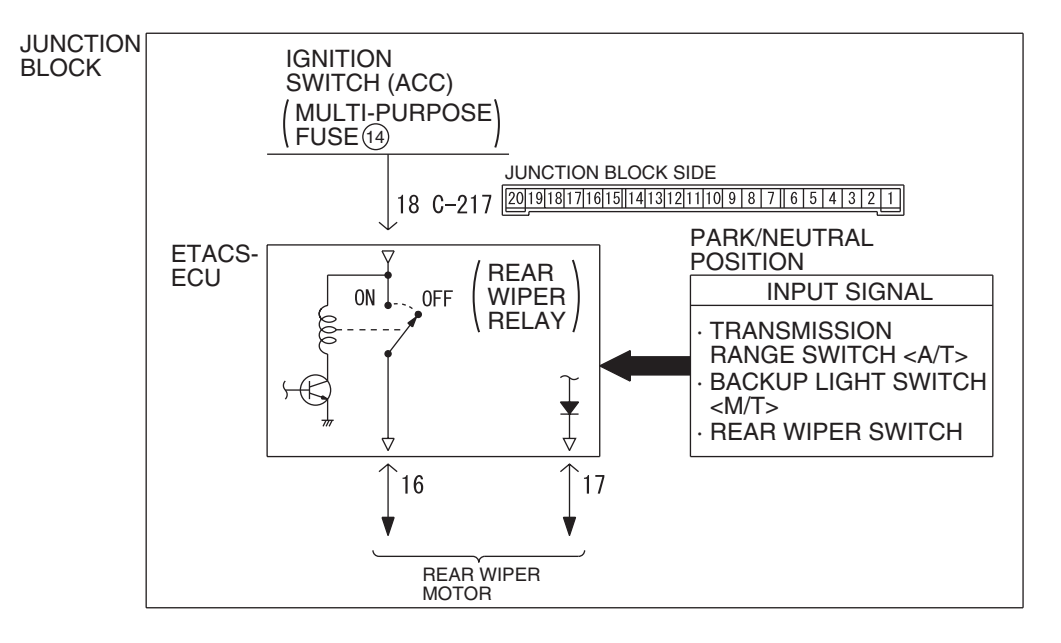

#### "R" Position During Rear Wiper Operation Circuit

W6P54M032A

## **CIRCUIT OPERATION**

The ETACS-ECU operates the rear wiper consecutively approximately twice when the selector lever is moved to "R" position while the rear wiper is turned on.

# **TECHNICAL DESCRIPTION (COMMENT)**

If the rear wiper does not work consecutively approximately twice, the transmission range switch ("R" position) or the ETACS-ECU may be defective.

# TROUBLESHOOTING HINTS

- The backup light switch may be defective
- The ETACS-ECU may be defective
- The wiring harness may be damaged or the connectors may have loose, corroded or damaged terminals, pushed back in the connector

# DIAGNOSIS

#### **Required Special Tools:**

- MB991223: Harness Set
- MB992006: Extra Fine Probe
- MB991958: Scan Tool (MUT-III Sub Assembly)
  - MB991824: Vehicles communication interface (V.C.I.)
  - MB991827: MUT-III USB cable
  - MB991911: MUT-III Main harness B
- MB991813: SWS monitor kit
  - MB991806: SWS monitor cartridge
  - MB991812: SWS monitor harness (for column-ECU)
  - MB991922: Probe harness

STEP 1. Verify the rear wiper.

- **Q: Does the rear wiper operate?** 
  - YES <M/T> : Go to Step 2.
  - YES <A/T> : Go to Step 3.
  - NO <Rear wiper does not work.> : Refer to Inspection Procedure H-1 "Rear wiper does not work at all P.54B-269."

# STEP 2. Check the input signal by using "FUNCTION DIAG." menu of the SWS monitor.

Set each switch to the following condition before checking input signal from the backup light switch.

- Ignition switch: ON
- Rear wiper switch: ON
- Shift position: R position

#### 

To prevent damage to scan tool MB991958, always turn the ignition switch to the "LOCK" (OFF) position before connecting or disconnecting scan tool MB991958. Connect special tool MB991910 before connecting special tool MB991812. Be sure to connect special tool MB991806 after turning on special tool MB991824.

- Connect the special tool. Refer to "How to connect SWS monitor P.54B-14."
- (2) Operate scan tool MB991958 according to the procedure below to display "REV.INTER LOCK."
  - a. Select "Interactive Diagnosis."
  - b. Select "System select."
  - c. Select "SWS."
  - d. Select "SWS MONITOR."
  - e. Select "Function Diag."
  - f. Select "REAR WIPER."
  - g. Select "REV.INTER LOCK."
- (3) Check that normal conditions are displayed on the item described in the table below.

| ITEM NO. | ITEM NAME  | NORMAL CONDITION |
|----------|------------|------------------|
| ITEM 41  | PNP SW (R) | ON               |

#### **Q: Are normal conditions displayed?**

- **YES :** Replace the ETACS-ECU. When the ETACS-ECU is replaced, register the encrypted code. Refer to GROUP 54A, Encrypted Code Registration Criteria Table P.54A-13. When the selector lever is moved to the "R" position, the rear wiper should operate consecutively approximately twice.
- **NO :** Refer to Inspection Procedure M-4 "ETACS-ECU does not receive "R" position signal from the backup light switch <M/T>P.54B-459 ."

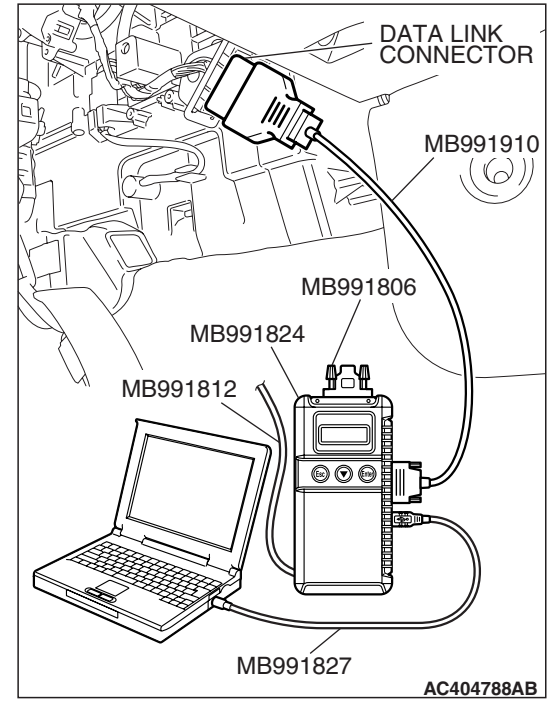

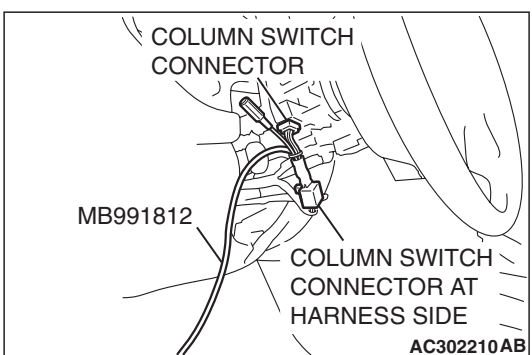

| TSB Revision |  |
|--------------|--|
|--------------|--|

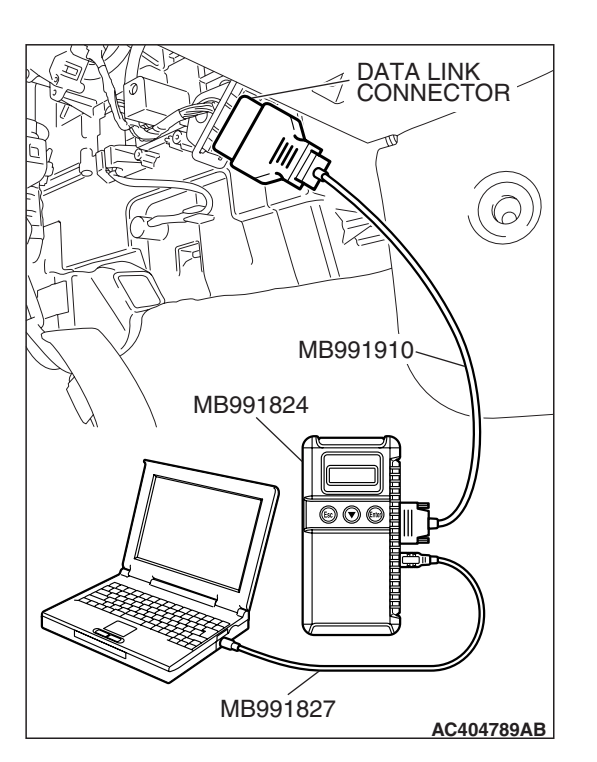

STEP 3. Using scan tool MB991958, diagnose the CAN bus line.

## 

To prevent damage to scan tool MB991958, always turn the ignition switch to the "LOCK" (OFF) position before connecting or disconnecting scan tool MB991958.

- (1) Connect scan tool MB991958. Refer to "How to connect SWS monitor P.54B-14."
- (2) Turn the ignition switch to the "ON" position.
- (3) Diagnose the CAN bus line.
- (4) Turn the ignition switch to the "LOCK" (OFF) position.

#### Q: Is the CAN bus line found to be normal?

- YES : Go to Step 4.
- **NO :** Repair the CAN bus line (Refer to GROUP 54C, Diagnosis P.54C-14).

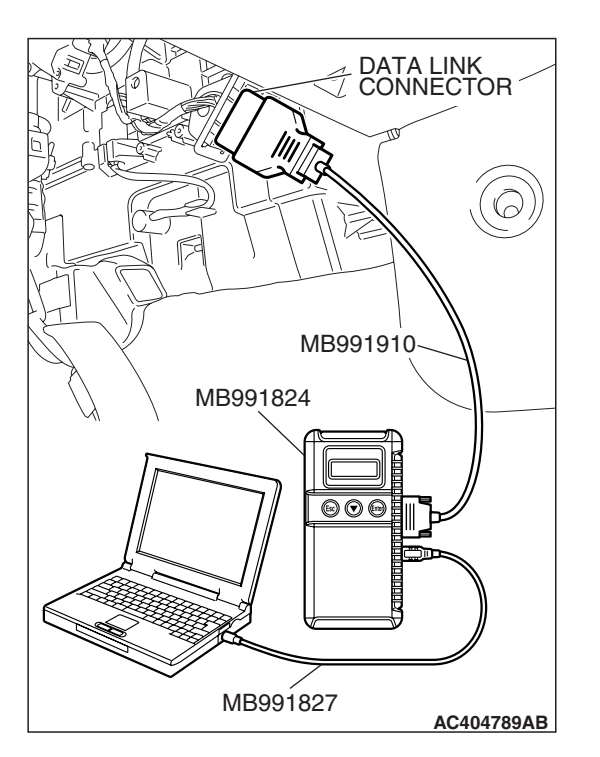

# STEP 4. Using scan tool MB991958, read the PCM <A/T> diagnostic trouble code.

Check whether engine and automatic transaxle DTCs are set or not.

- (1) Turn the ignition switch to the "ON" position.
- (2) Check for engine and automatic transaxle DTCs.
- (3) Turn the ignition switch to the "LOCK" (OFF) position.

## Q: Is the DTC set?

- **YES :** Diagnose the PCM <A/T> (Refer to GROUP 13A, Diagnosis P.13A-41 <2.4 L> or GROUP 13B, P.13B-43 <3.8 L>).
- NO: Replace the ETACS-ECU. When the ETACS-ECU is replaced, register the encrypted code. Refer to GROUP 54A, Encrypted Code Registration Criteria Table P.54A-13. When the selector lever is moved to the "R" position, the rear wiper should operate consecutively approximately twice.

| TSB | Revision |  |
|-----|----------|--|
|     |          |  |

#### **INSPECTION PROCEDURE H-4: Rear Wiper and Washer: Rear washer does not operate.**

NOTE: This troubleshooting procedure requires use of scan tool MB991958 and SWS monitor kit MB991813. For details on how to use the SWS monitor, refer to "How to use SWS monitor P.54B-16."

#### **Rear Washer Motor Power Supply Circuit**

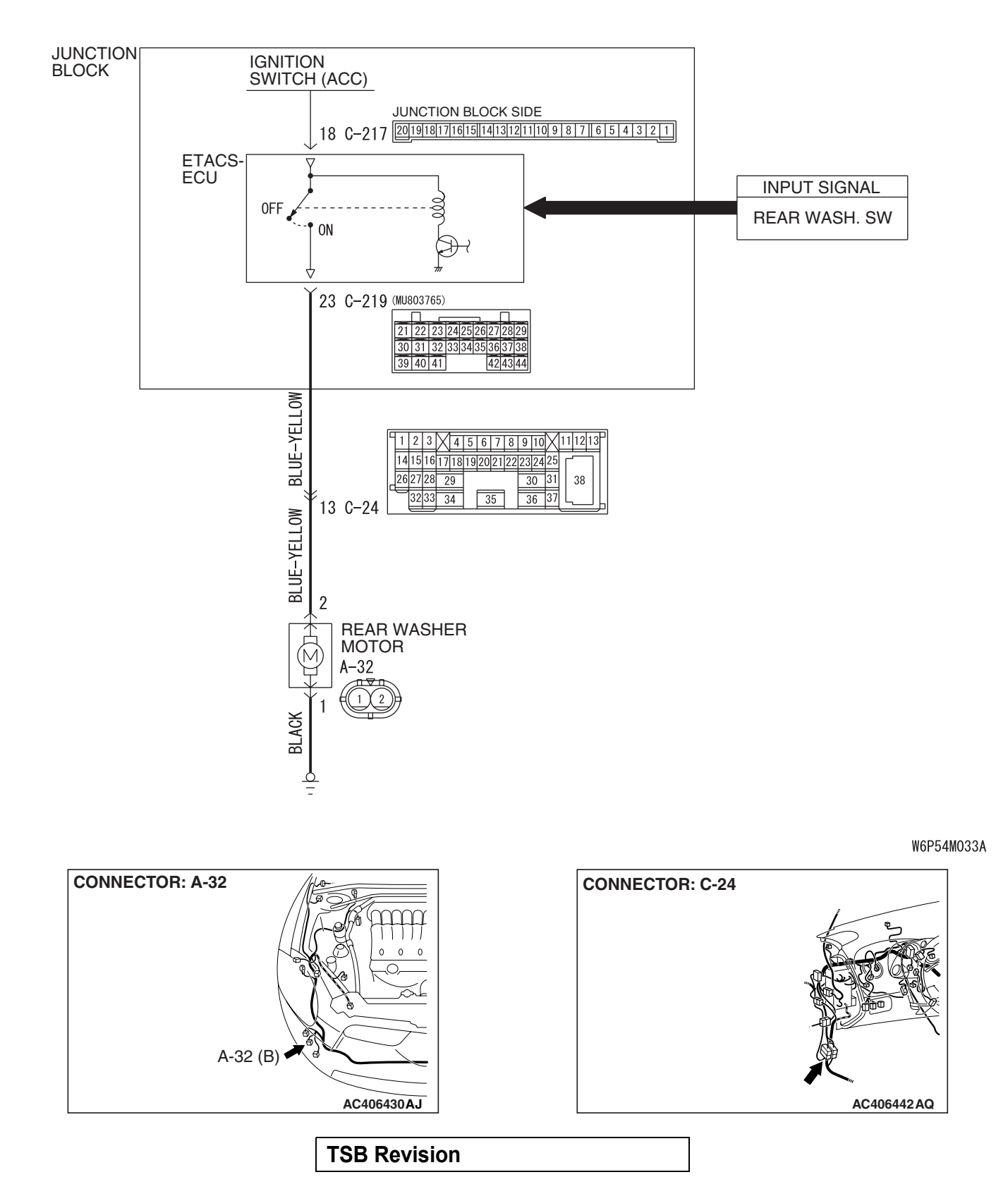

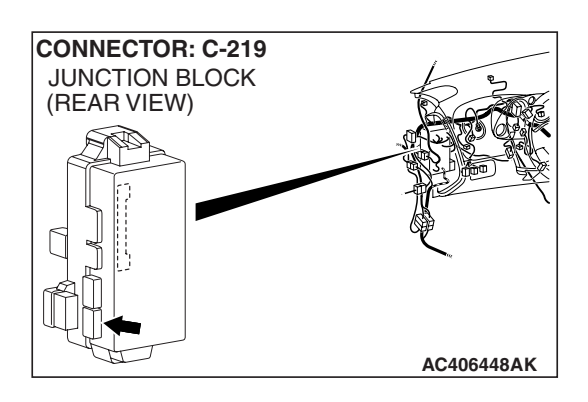

# **CIRCUIT OPERATION**

The rear washer switch sends a signal through the column-ECU (incorporated in the column switch) to the ETACS-ECU. If the column-ECU sends a rear washer switch "ON" signal to the ETACS-ECU, the ETACS-ECU turns on the relay (incorporated in the ETACS-ECU), thus causing the rear washer motor to be turned on.

# **TECHNICAL DESCRIPTION (COMMENT)**

If the rear washer does not work normally, the rear washer motor, the column switch (windshield wiper and washer switch) or the front-ECU may be defective.

## **TROUBLESHOOTING HINTS**

- The rear washer motor may be defective
- The column switch (windshield wiper, washer switch) may be defective
- The ETACS-ECU may be defective

# DIAGNOSIS

#### **Required Special Tools:**

- MB991223: Harness Set
- MB992006: Extra Fine Probe
- MB991958: Scan Tool (MUT-III Sub Assembly)
  - MB991824: Vehicles communication interface (V.C.I.)
  - MB991827: MUT-III USB cable
  - MB991911: MUT-III Main harness B
- MB991813: SWS monitor kit
  - MB991806: SWS monitor cartridge
  - MB991812: SWS monitor harness (for column-ECU)
  - MB991922: Probe harness

#### STEP 1. Verify the rear wiper.

#### Q: Does the rear wiper operate?

YES : Go to Step 2.

NO: Refer to Inspection Procedure H-1 "Rear wiper does not work at all P.54B-269."

# STEP 2. Check the input signal by using "FUNCTION DIAG." menu of the SWS monitor.

Set each switch to the following condition before checking input signals from the rear washer switch:

- Ignition switch: ACC
- Rear washer switch: ON

#### 

To prevent damage to scan tool MB991958, always turn the ignition switch to the "LOCK" (OFF) position before connecting or disconnecting scan tool MB991958. Connect special tool MB991910 before connecting special tool MB991812. Be sure to connect special tool MB991806 after turning on special tool MB991824.

- (1) Connect the special tool. Refer to "How to connect SWS monitor P.54B-14."
- (2) Operate the scan tool MB991958 according to the procedure below to display "REAR WASHER."
  - a. Select "System select."
  - b. Select "SWS."
  - c. Select "SWS MONITOR."
  - d. Select "Function Diag."
  - e. Select "REAR WIPER."
  - f. Select "REAR WASHER."
- (3) Check that normal condition is displayed for the item described in the table below.

| ITEM NO. | ITEM NAME    | NORMAL<br>CONDITION |
|----------|--------------|---------------------|
| ITEM 14  | REAR WASH.SW | ON                  |

#### Q: Is normal condition displayed?

- YES : Go to Step 3.
- **NO :** Refer to Inspection Procedure M-7 "ETACS-ECU does not receive a signal from the rear washer switch P.54B-476."

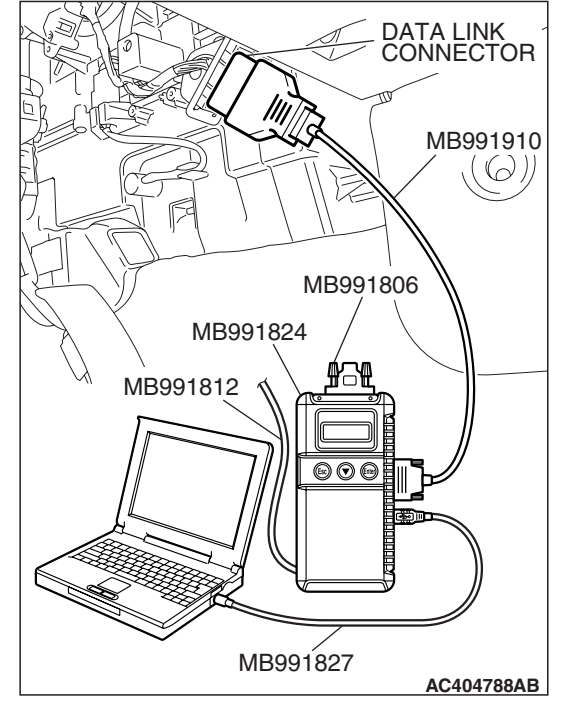

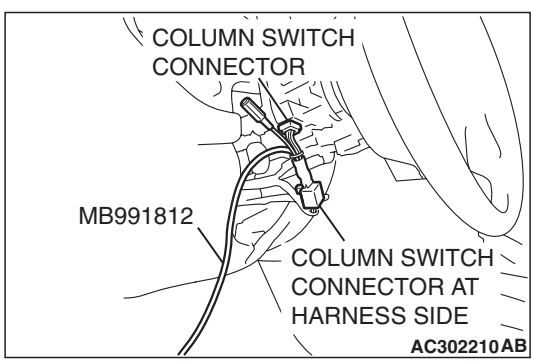

**CONNECTOR: A-32** 

A-32 HARNESS SIDE STEP 3. Check the rear washer motor connector A-32 for loose, corroded or damaged terminals, or terminals pushed back in the connector.

Q: Is rear washer motor connector A-32 in good condition? YES : Go to Step 4.

NO: Repair or replace the damaged component(s). Refer to GROUP 00E, Harness Connector Inspection P.00E-2. Verify that the rear washer works normally.

## STEP 4. Check the rear washer motor.

- (1) Disconnect rear washer motor connector A-32.
- (2) Fill the washer tank with washer fluid.

- (3) When battery voltage is applied between terminals 1 and 2, washer fluid should spray out.
- Q: Does the rear washer motor operate normally? YES : Go to Step 5.
  - **NO :** Replace the rear washer motor. Verify that the rear washer works normally.

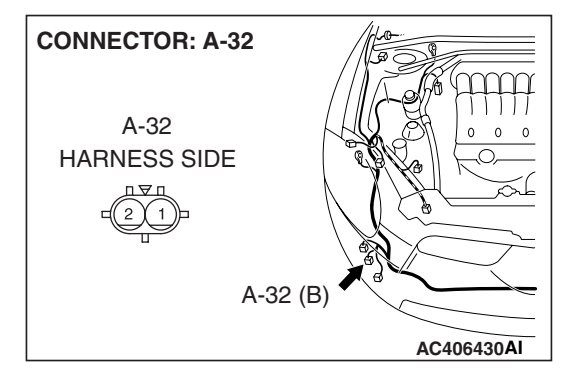

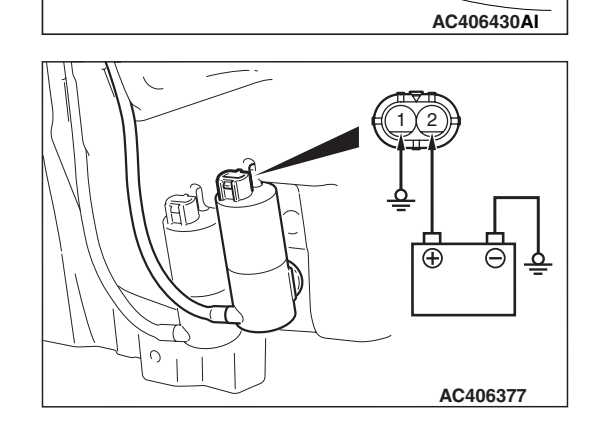

A-32 (B)

#### STEP 5. Check the ground circuit to the rear washer motor. Measure the resistance at the rear washer motor connector A-32.

(1) Disconnect rear washer motor connector A-32 and measure the resistance available at the wiring harness side of the connector.

- (2) Measure the resistance value between terminal 1 and ground.
  - The resistance should equal 2 ohm or less.
- Q: Is the measured resistance 2 ohms or less?
  - YES: Go to Step 7.
  - NO: Go to Step 6.

STEP 6. Check the wiring harness between rear washer motor connector A-32 (terminal 1) and ground.

- Q: Is the wiring harness between rear washer motor connector A-32 (terminal 1) and ground in good condition?
  - **YES**: No action is necessary and testing is complete.
  - **NO**: The wiring harness may be damaged or the connector may have loose, corroded or damaged terminals, or terminals pushed back in the connector. Repair the wiring harness as necessary. Verify that the rear washer works normally.

STEP 7. Check the ETACS-ECU connector C-219 for loose, corroded or damaged terminals, or terminals pushed back in the connector.

Q: Is ETACS-ECU connector C-219 in good condition?

- YES: Go to Step 8.
- **NO**: Repair or replace the damaged component(s). Refer to GROUP 00E, Harness Connector Inspection P.00E-2. Verify that the rear washer works normally.

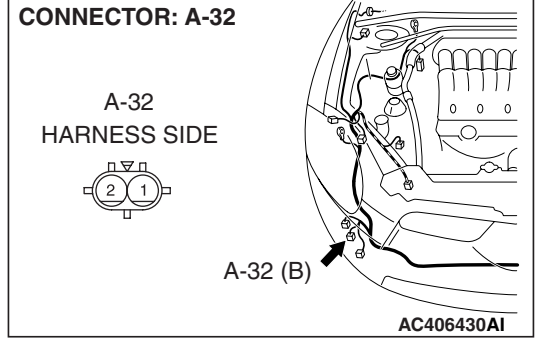

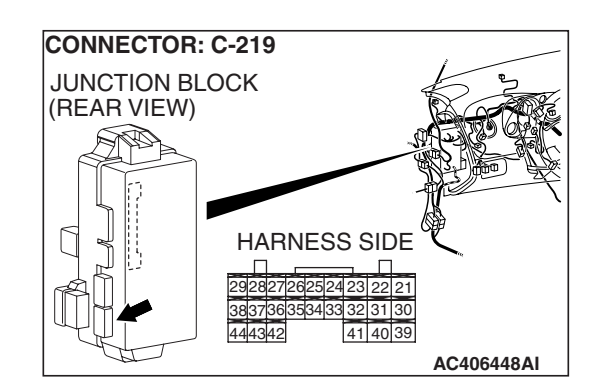

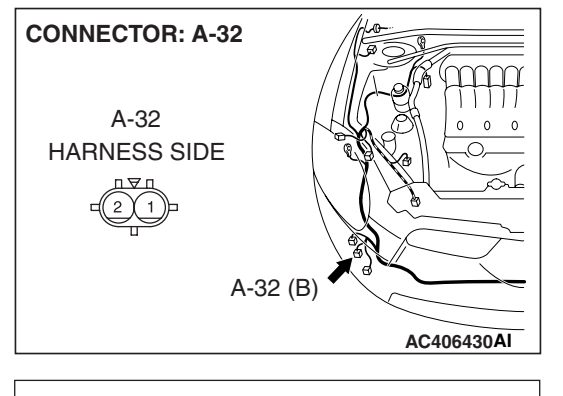

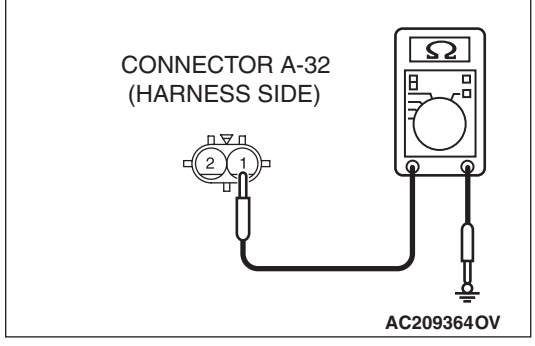

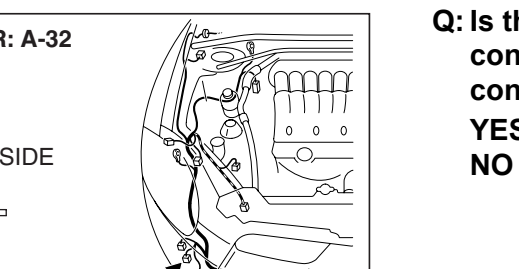

STEP 8. Check the wiring harness between rear washer motor connector A-32 (terminal 2) and ETACS-ECU connector C-219 (terminal 23).

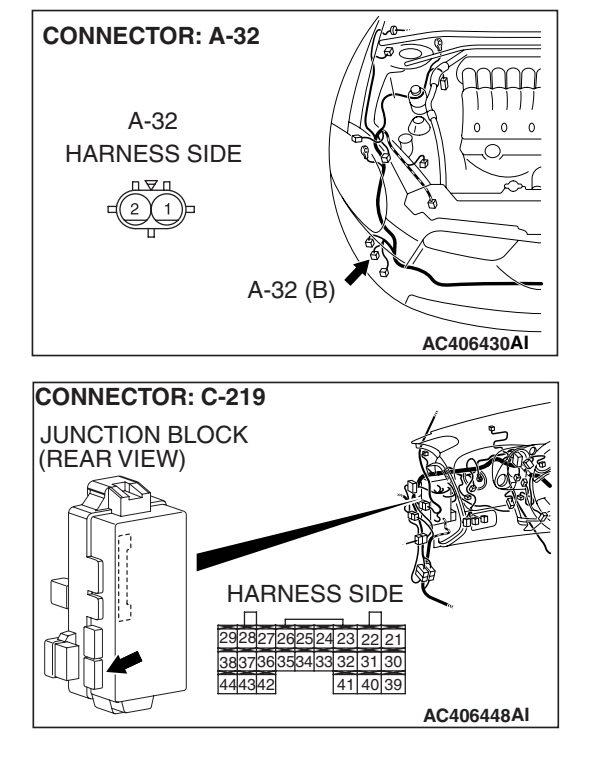

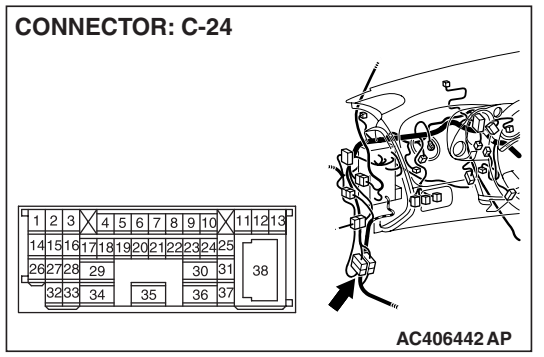

NOTE: Also check intermediate connector C-24 for loose, corroded, or damaged terminals, or terminals pushed back in the connector. If junction block intermediate connector C-24 is damaged, repair or replace damaged component(s) as described in GROUP 00E, Harness Connector Inspection *P.00E-2*.

- Q: Is the wiring harness between rear washer motor connector A-32 (terminal 2) and ETACS-ECU connector C-219 (terminal 23) in good condition?
  - **YES :** Replace the ETACS-ECU. When the ETACS-ECU is replaced, register the encrypted code. Refer to GROUP 54A, Encrypted Code Registration Criteria Table P.54A-13. Verify that the rear washer works normally.
  - **NO :** The wiring harness may be damaged or the connector may have loose, corroded or damaged terminals, or terminals pushed back in the connector. Repair the wiring harness as necessary. Verify that the rear washer works normally.

| TSB Revision |  |
|--------------|--|
|--------------|--|

# HEADLIGHT AND TAILLIGHT

# **GENERAL DESCRIPTION CONCERNING THE HEADLIGHTS AND TAILLIGHTS**

M1549021300327

The following ECUs affect the functions and control of the headlights and the taillights.

| FUNCTION                                                      | CONTROL ECU                         |  |
|---------------------------------------------------------------|-------------------------------------|--|
| Taillights                                                    | Front-ECU, column switch            |  |
| Headlights                                                    | ETACS-ECU, front-ECU, column switch |  |
| Headlight automatic-shutoff function                          | ETACS-ECU, front-ECU, column switch |  |
| High-beam indicator light                                     | ETACS-ECU, column switch            |  |
| Daytime running light function ETACS-ECU, front-ECU, column s |                                     |  |

# HEADLIGHTS AND TAILLIGHTS

# TAILLIGHTS

If the column switch sends a taillight switch "ON" signal to the front-ECU, the front-ECU turns on its taillight relay, causing the taillights to illuminate.

NOTE: This description covers the taillights only. In actual driving, the taillights may be turned off due to the headlight automatic shut-off function. For details on the headlight automatic shut-off function, refer to P.54B-288.

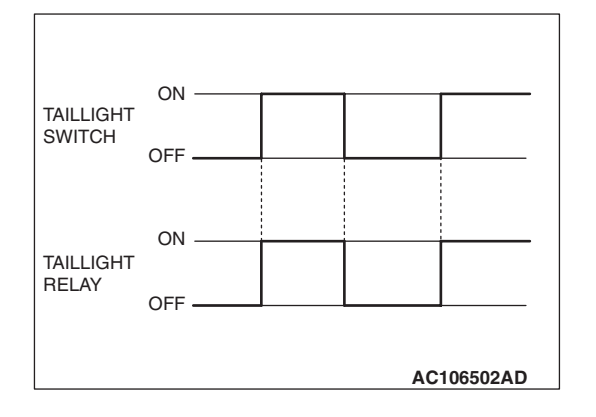

#### Headlights

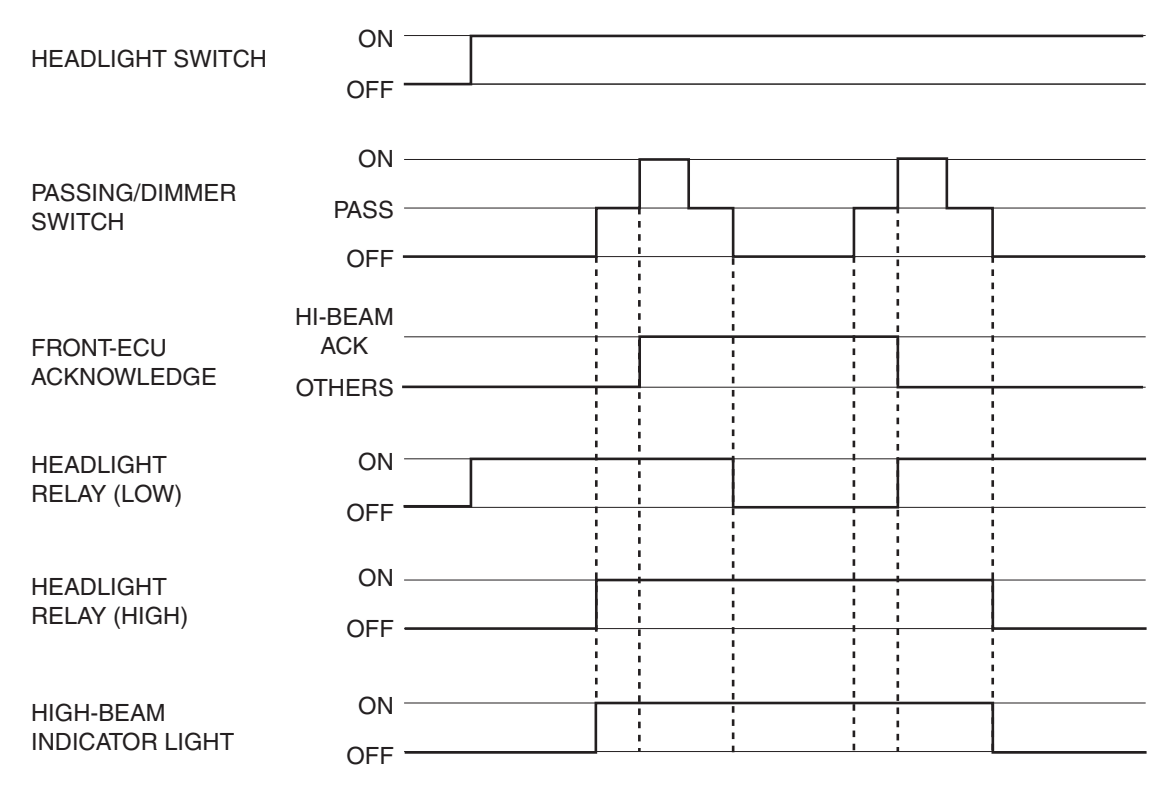

#### AC306461AC

If the column switch sends a headlight switch "ON" signal to the front-ECU, the front-ECU turns on its headlight relay (LOW), causing the low-beam headlights to illuminate. If the dimmer switch is turned on while the headlight relay (LOW) is on, the front-ECU turns on the headlight relay (HIGH), causing the high-beam headlights to illuminate.

NOTE: This description covers the headlights only. In actual driving, the headlights may be turned off due to the headlight automatic shut-off function. For details on the headlight automatic shut-off function, refer to P.54B-288.

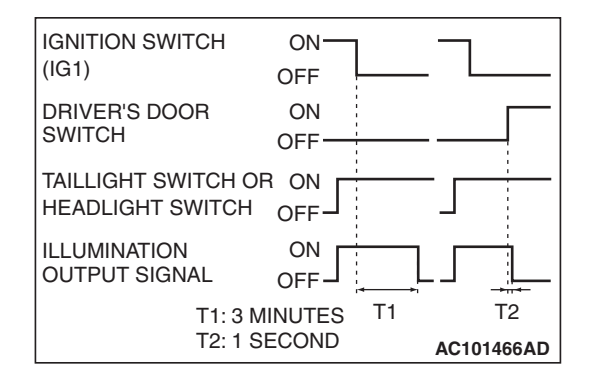

# HEADLIGHT AUTOMATIC-SHUTOFF FUNCTION

Even if the lighting switch (taillights switch or headlight switch) is ON, the headlight (including the taillights) will automatically go off in the following conditions to prevent the battery from discharging as a result of forgetting to turn off lights. When the ignition key is turned from "ON" to "LOCK" (OFF) or "ACC" position with the lighting switch turned ON, and this state continues for three minutes, the light will automatically be turned off. If the driver's door is opened during these three minutes, the light will go off one second later.

# **HIGH-BEAM INDICATOR**

At the same time that the high-beams are illuminated, the ETACS-ECU sends a signal to illuminate the high-beam indicator via the CAN bus line. The combination meter receives the transmitted signal and turns the high-beam indicator on and off.

| TSB | Revision |  |
|-----|----------|--|
|     |          |  |
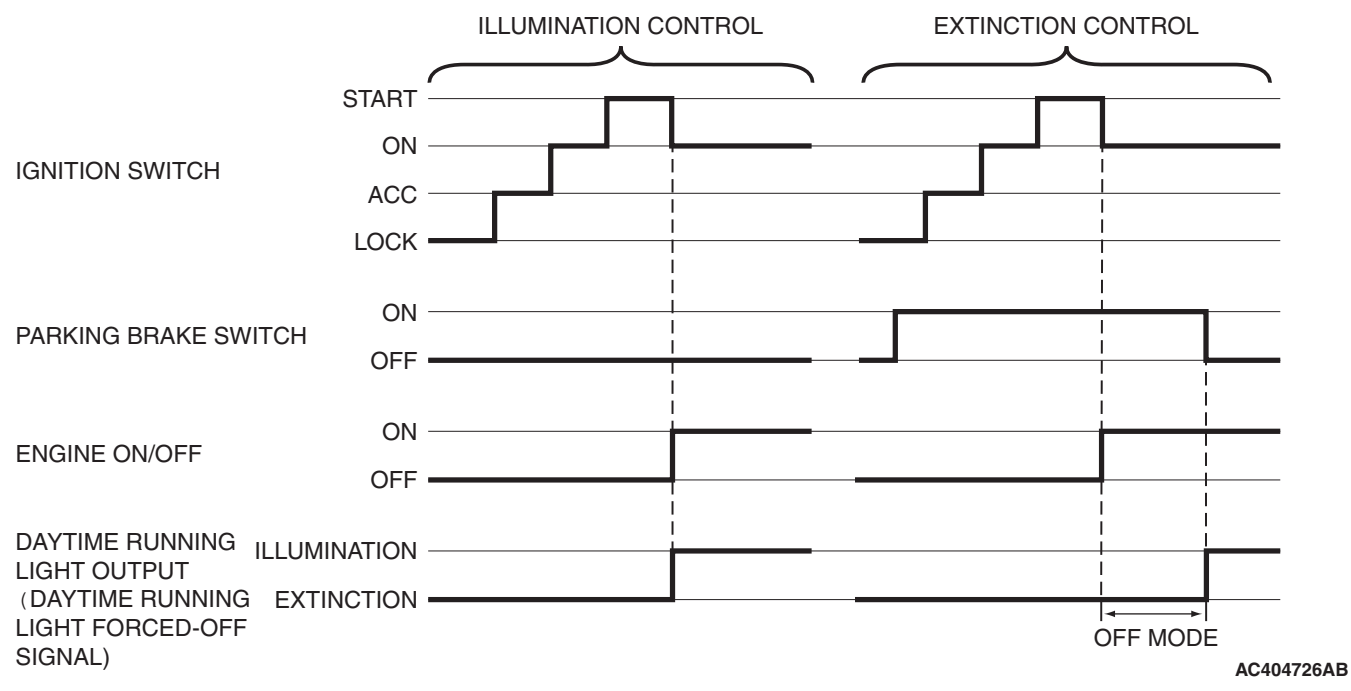

The ETACS-ECU outputs the daytime running light forced-OFF signal to the front-ECU based on the input signal sent via CAN communication. The front-ECU controls illumination and extinction of the daytime running light according to the daytime running light forced-OFF signal.

### Illumination control of daytime running lights

- If the engine is started when the parking brake is not pulled, the headlights illuminate with the brightness reduced.
- If the engine is started while the parking brake is pulled, the daytime running light function OFF mode is entered and the headlights do not illuminate. If the parking brake is released, the OFF mode is cancelled and the headlights illuminate.

### General circuit diagram for the taillights

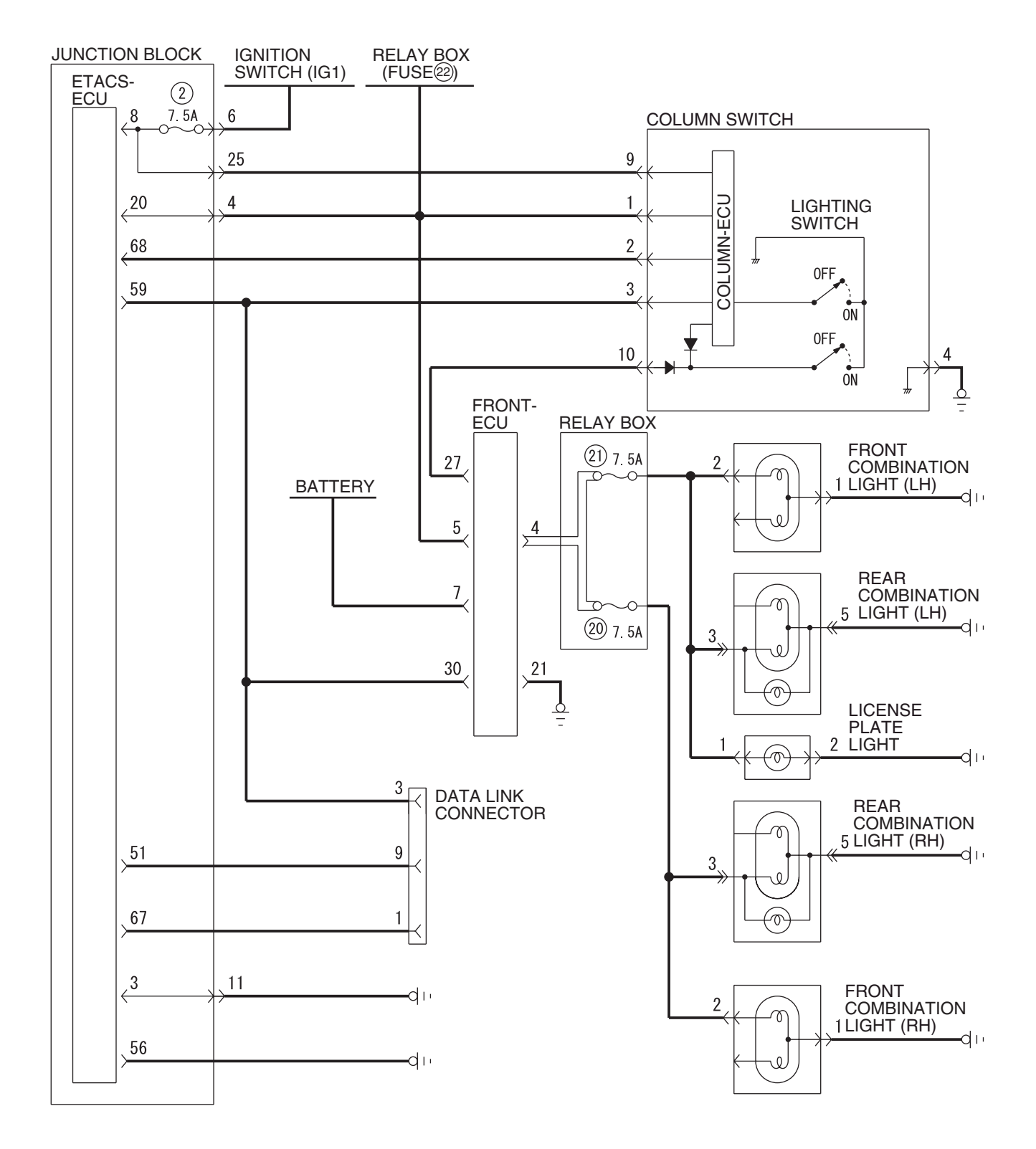

W6P54M082A

| TSB | Revision |  |  |
|-----|----------|--|--|
|     |          |  |  |

### General circuit diagram for the headlights

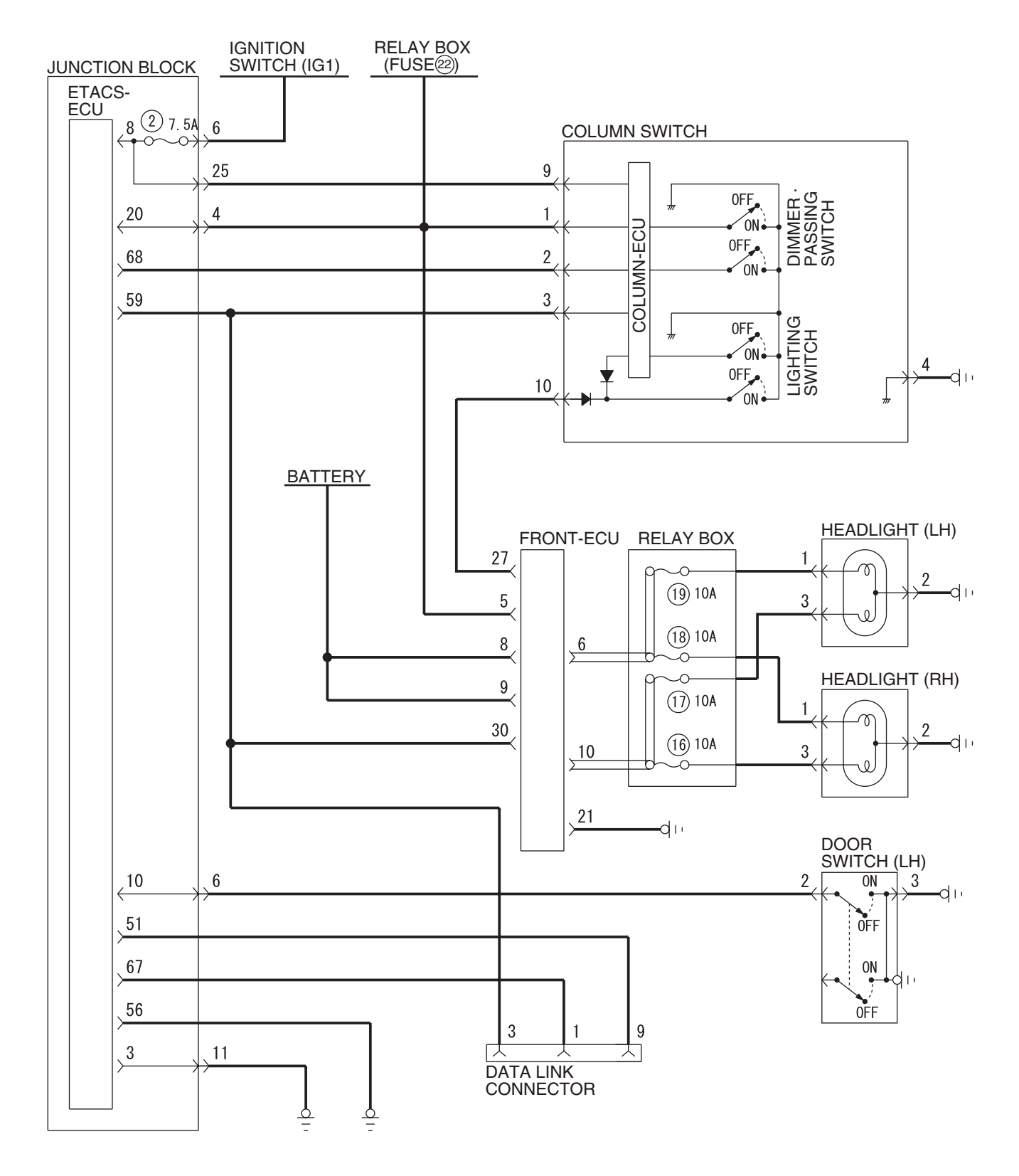

W6P54M083A

| TSB Revision |  |
|--------------|--|
|              |  |

### SIMPLIFIED WIRING SYSTEM (SWS) SYMPTOM PROCEDURES

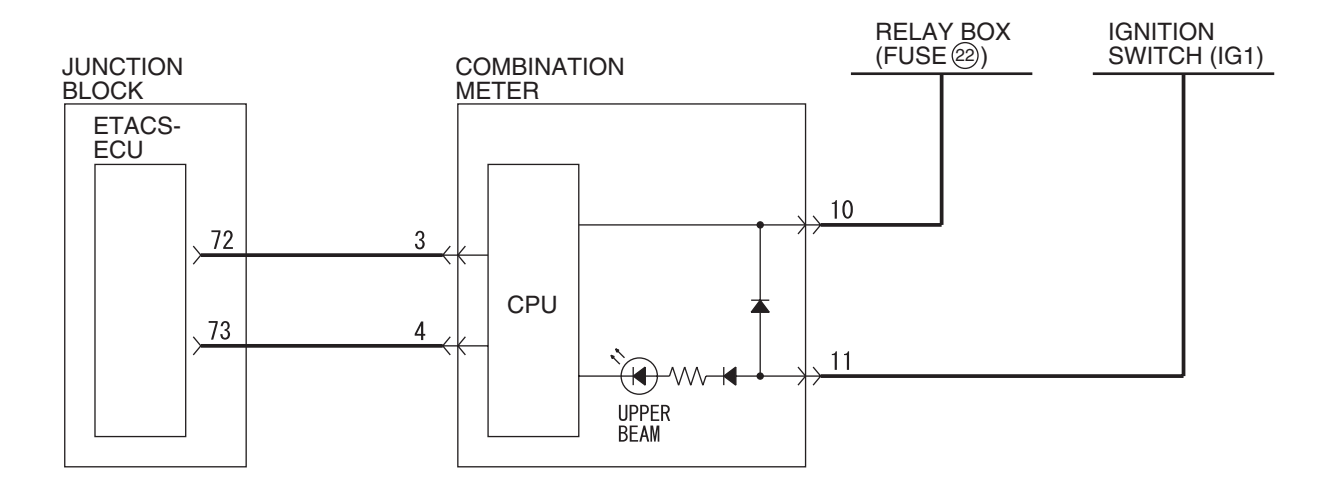

W6P54M084A

W6P54M007A

### INSPECTION PROCEDURE I-1: Headlight and Taillight: The taillights do not illuminate normally.

NOTE: This troubleshooting procedure requires the use of scan tool MB991958 and SWS monitor kit MB991813. For details on how to use the SWS monitor, refer to "How to use SWS monitor P.54B-16."

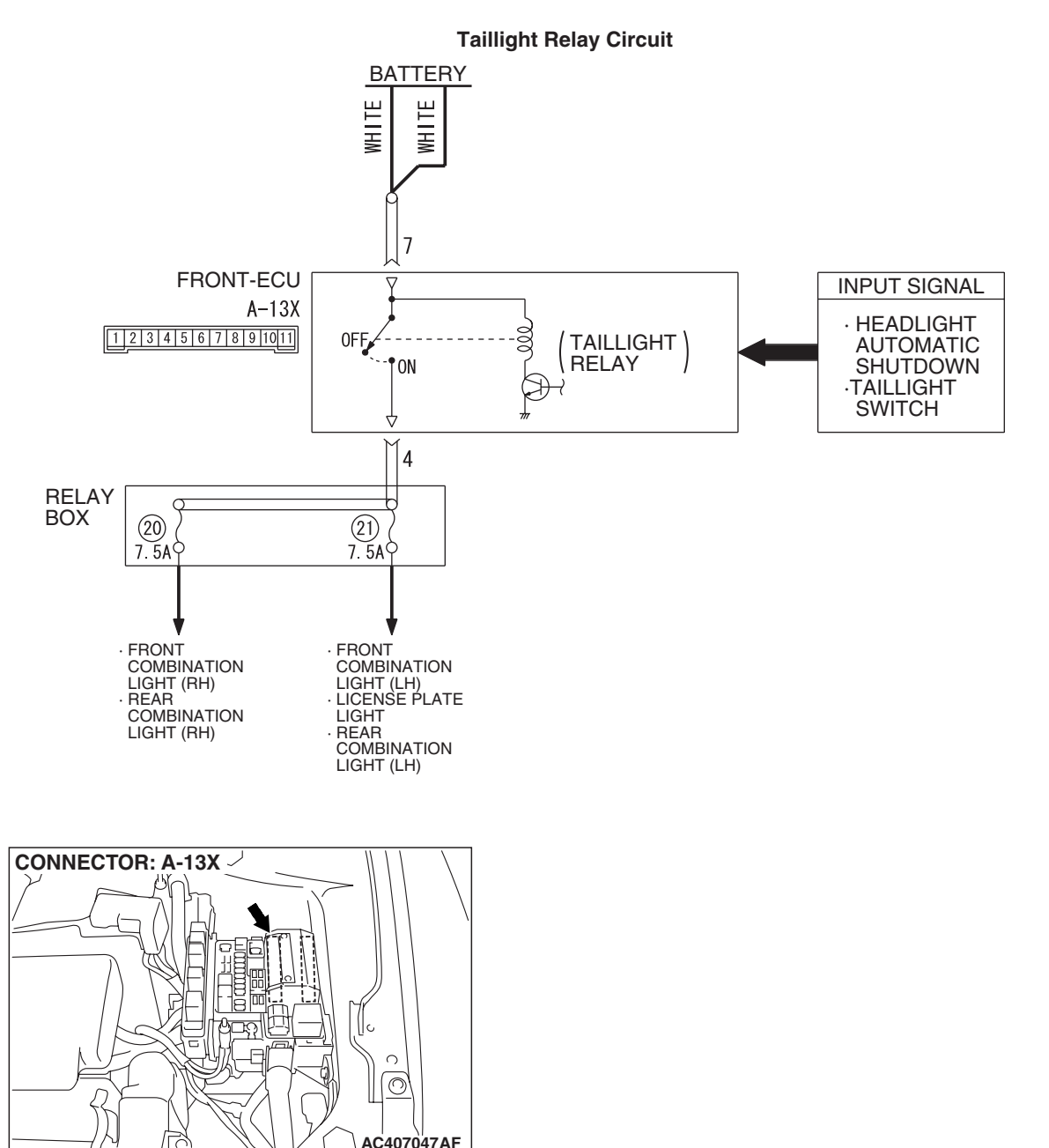

# **CIRCUIT OPERATION**

When the lighting switch is set to "TAIL" position, the "TAIL" signal is sent through the column-ECU (incorporated in the column switch) to the front-ECU. If the front-ECU receives the "TAIL" signal through the column-ECU, the front-ECU turns on the taillight relay (incorporated in the front-ECU), thus causing the taillights to illuminate.

# **TECHNICAL DESCRIPTION (COMMENT)**

If the taillights do not illuminate normally, the column switch or the front-ECU may be defective.

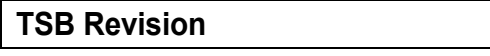

### SIMPLIFIED WIRING SYSTEM (SWS) SYMPTOM PROCEDURES

# **TROUBLESHOOTING HINTS**

• Trouble in input signal system

- The wiring harness or connectors may have loose, corroded, or damaged terminals, or terminals pushed back in the connector
- The front-ECU may be defective

# DIAGNOSIS

## **Required Special Tools:**

- MB991223: Harness Set
- MB992006: Extra Fine Probe
- MB991958: Scan Tool (MUT-III Sub Assembly)
  - MB991824: V.C.I.
    - MB991827: MUT-III USB Cable
    - MB991910: MUT-III Main Harness A
- MB991813: SWS Monitor Kit
  - MB991806: SWS Monitor Cartridge
  - MB991812: SWS Monitor Harness (For Column-ECU)
  - MB991822: Probe Harness

# STEP 1. Use scan tool MB991958 to select "ECU COMM Check" on the SWS monitor display.

Check the following ECUs:

- Column switch (column-ECU)
- Front-ECU

## 

To prevent damage to scan tool MB991958, always turn the ignition switch to the "LOCK" (OFF) position before connecting or disconnecting scan tool MB991958. Connect special tool MB991910 before connecting special tool MB991812. Be sure to connect special tool MB991806 after turning on special tool MB991824.

- (1) Connect the special tool. Refer to "How to connect SWS monitor P.54B-14."
- (2) Turn the ignition switch to the "LOCK" (OFF) position.
- (3) Operate scan tool MB991958 according to the procedure below to display "ECU COMM Check."
  - a. Select "Interactive Diagnosis."
  - b. Select "System select."
  - c. Select "SWS."
  - d. Select "SWS MONITOR."
  - e. Select "ECU COMM Check."
- (4) Scan tool MB991958 should show "OK" on the "ECU COMM Check" menus for both the "COLUMN ECU" and the "FRONT ECU" menus.
- Q: Is "OK" displayed for both the "COLUMN ECU" and "FRONT ECU" menu?
  - "OK" is displayed for all the items : Go to Step 2.
  - "NG" is displayed for the "COLUMN ECU" menu : Refer to Inspection Procedure A-2 "Communication with the column switch (column-ECU) is not possible P.54B-70."
  - "NG" is displayed for the "FRONT ECU" menu : Refer to Inspection Procedure A-4 "Communication with the front-ECU is not possible P.54B-86."

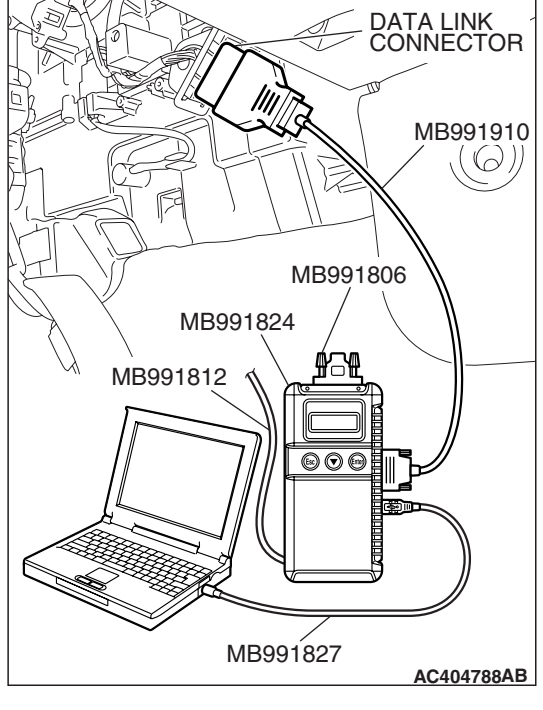

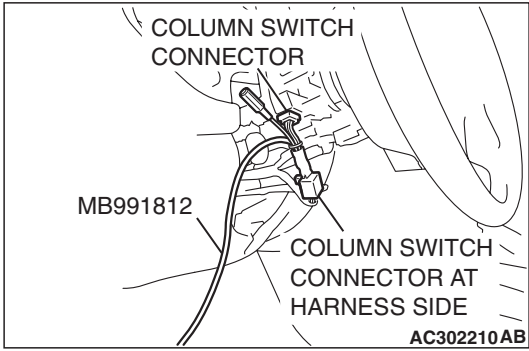

| TSB | Revision |  |
|-----|----------|--|
|     |          |  |

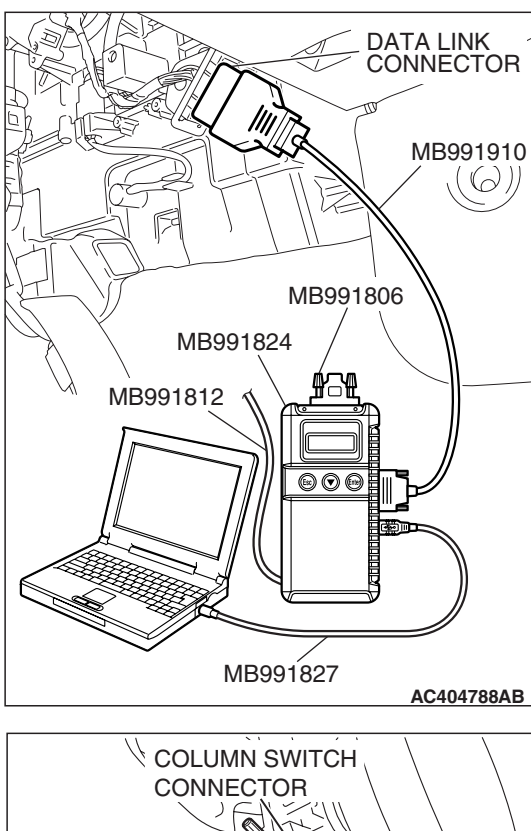

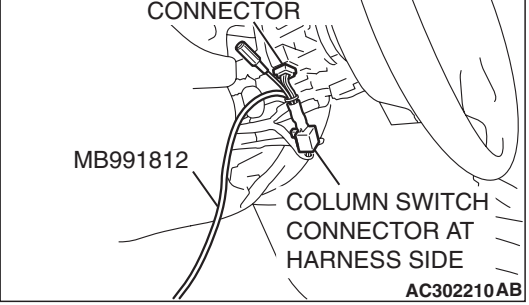

# STEP 2. Check the input signal by using "FUNCTION DIAG." menu of the SWS monitor.

Check the input signals from the following switches:

- Ignition switch: ON
- Lighting switch: TAIL

NOTE: Turn the ignition switch to the "ON" position in order to disable the headlight automatic shutdown function.

- (1) Operate scan tool MB991958 according to the procedure below to display "TAILLIGHT."
  - a. Select "Interactive Diagnosis."
  - b. Select "System select."
  - c. Select "SWS."
  - d. Select "SWS MONITOR."
  - e. Select "Function Diag."
  - f. Select "LIGHTING."
  - g. Select "TAILLIGHT."
- (2) Check that normal conditions are displayed for the items described in the table below.

| ITEM NO. | ITEM NAME     | NORMAL CONDITION |
|----------|---------------|------------------|
| ITEM 01  | TAILLIGHT SW  | ON               |
| ITEM 35  | H/L AUTO-CUT  | OFF              |
| ITEM 70  | FRONT ECU ACK | NORMAL ACK       |

Q: Does the scan tool MB991958 display the items "TAILLIGHT SW", "H/L AUTO-CUT" and "FRONT ECU ACK" as normal condition?

Normal conditions are displayed for all the items : Go to Step 3.

Normal condition is not displayed for "TAILLIGHT SW" : Refer to Inspection Procedure M-6 "ETACS-ECU does not receive any signal from the taillight switch P.54B-473."

Normal condition is not displayed for "H/L AUTO-CUT" : Refer to Inspection Procedure I-9 "Headlight automatic shutoff function does not work normally P.54B-342."

Normal condition is not displayed for "FRONT ECU

**ACK" :** Replace the front-ECU. Verify that the taillights illuminate normally.

| TSB | Revis | ion |
|-----|-------|-----|
|     |       |     |

STEP 3. Check front-ECU connector A-13X for loose, corroded or damaged terminals, or terminals pushed back in the connector.

- Q: Is front-ECU connector A-13X in good condition?
  - YES : Go to Step 4.
  - NO: Repair or replace the damaged component(s). Refer to GROUP 00E, Harness Connector Inspection P.00E-2. Verify that the taillights illuminate normally.

STEP 4. Check the battery power supply circuit to the front-ECU. Measure the voltage at front-ECU connector A-13X.

(1) Disconnect front-ECU connector A-13X and measure the voltage available at the relay box side of the connector.

- (2) Measure the voltage between terminal 7 and ground.
  - The voltage should measure approximately 12 volts (battery positive voltage).
- Q: Is the measured voltage approximately 12 volts (battery positive voltage)?
  - **YES :** Replace the front-ECU. Verify that the taillights illuminate normally.
  - NO: Go to Step 5.

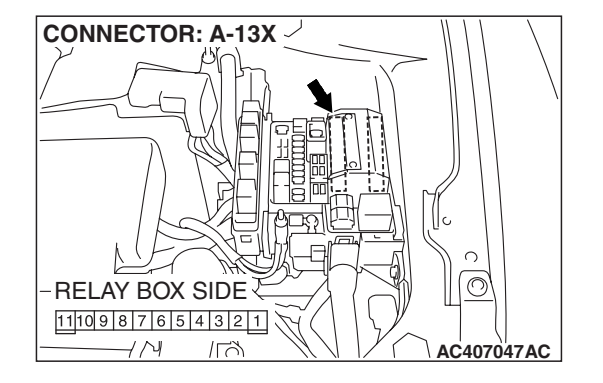

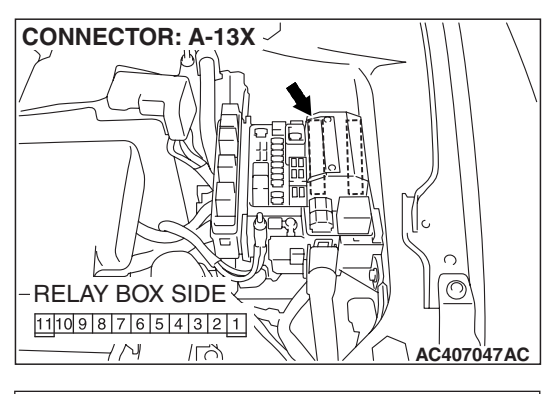

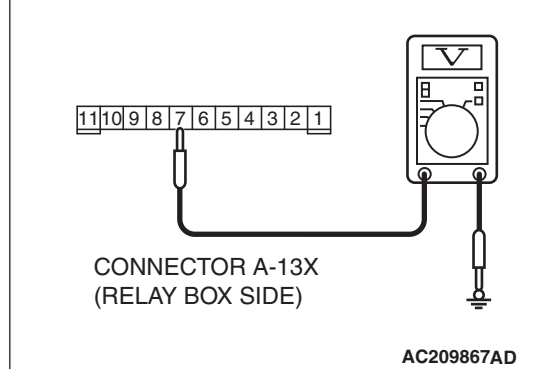

### SIMPLIFIED WIRING SYSTEM (SWS) SYMPTOM PROCEDURES

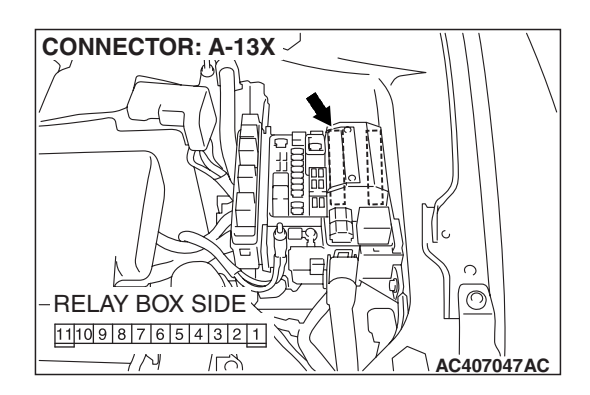

STEP 5. Check the wiring harness between front-ECU connector A-13X (terminal 7) and the battery.Q: Is the wiring harness between front-ECU connector A-13X (terminal 7) and the battery in good condition?

- **YES** : No action is necessary and testing is complete.
- **NO**: The wiring harness may be damaged or the connector(s) may have loose, corroded or damaged terminals, or terminals pushed back in the connector. Repair the wiring harness as necessary. Verify that the taillights illuminate normally.

# INSPECTION PROCEDURE I-2: Headlight and Taillight: The headlights (low-beam) do not illuminate normally.

NOTE: This troubleshooting procedure requires the use of scan tool MB991958 and SWS monitor kit MB991813. For details on how to use the SWS monitor, refer to "How to use SWS monitor P.54B-16."

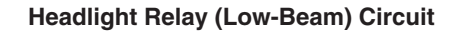

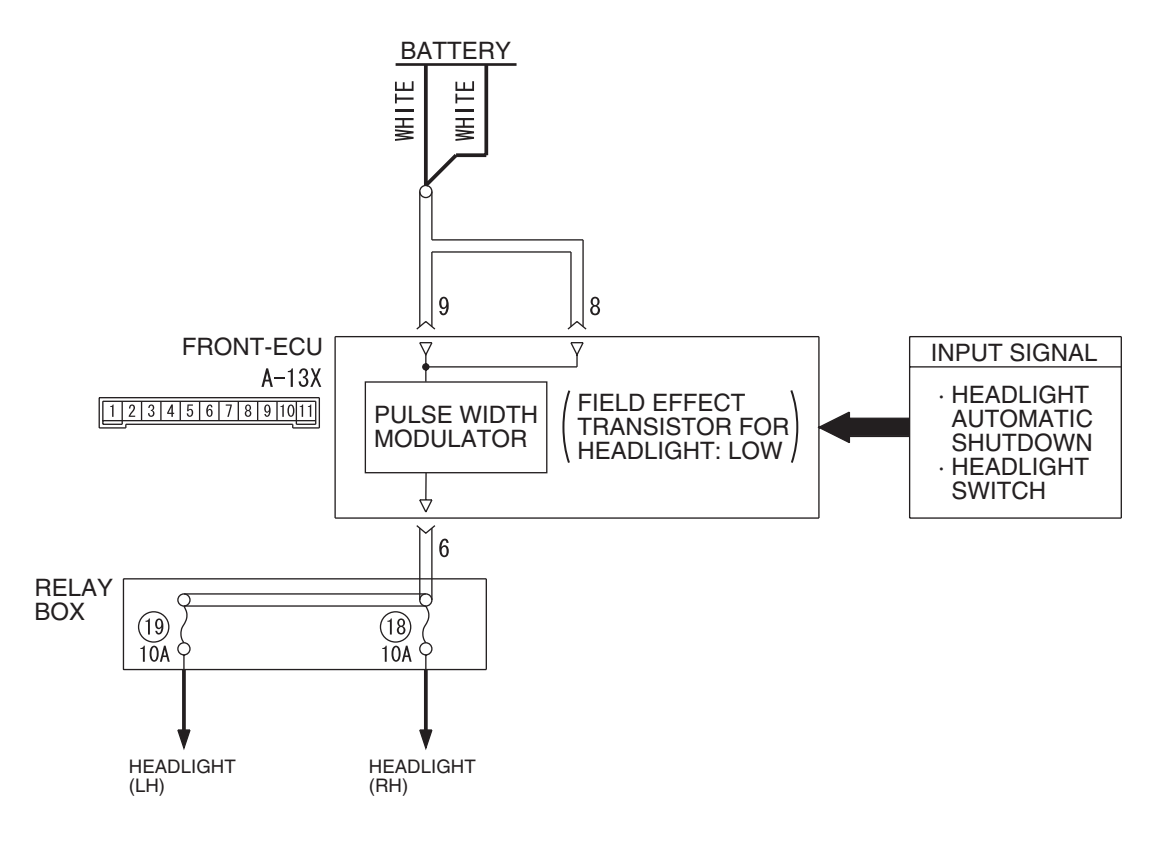

W6P54M008A

| TSB Revision |  |
|--------------|--|
|              |  |

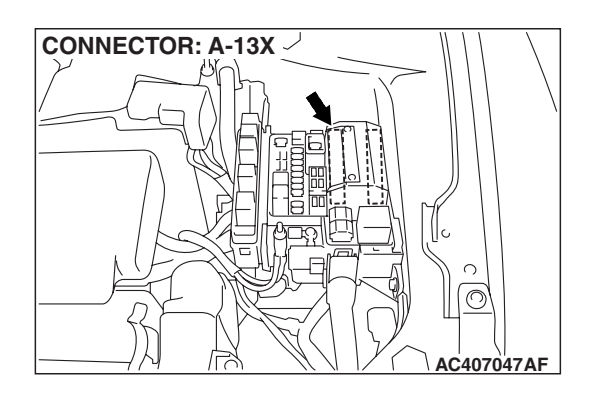

# **CIRCUIT OPERATION**

- When the lighting switch is set to "HEAD" position, the "HEAD" signal is sent through the column-ECU (incorporated in the column switch) to the front-ECU. If the front-ECU receives the "HEAD" signal through the column-ECU, the front-ECU turns on the headlight relay (incorporated in the front-ECU), thus causing the headlights to illuminate. The headlights always illuminate at low-beam by the headlight dimmer switch automatic resetting function.
- If the SWS communication line is defective, the front-ECU operates the headlights by using the other communication lines (headlight backup circuit) instead of that line.

# **TECHNICAL DESCRIPTION (COMMENT)**

If the headlights (low-beam) do not illuminate normally, the column switch or the front-ECU may be defective.

# **TROUBLESHOOTING HINTS**

- Trouble in input signal system
- The wiring harness or connectors may have loose, corroded, or damaged terminals, or terminals pushed back in the connector
- The front-ECU may be defective

# DIAGNOSIS

## **Required Special Tools:**

- MB991223: Harness Set
- MB992006: Extra Fine Probe
- MB991958: Scan Tool (MUT-III Sub Assembly)
  - MB991824: V.C.I.
  - MB991827: MUT-III USB Cable
  - MB991910: MUT-III Main Harness A
- MB991813: SWS Monitor Kit
  - MB991806: SWS Monitor Cartridge
  - MB991812: SWS Monitor Harness (For Column-ECU)
  - MB991822: Probe Harness

# STEP 1. Use scan tool MB991958 to select "ECU COMM Check" on the SWS monitor display.

Check the following ECUs:

- Column switch (column-ECU)
- Front-ECU

## 

To prevent damage to scan tool MB991958, always turn the ignition switch to the "LOCK" (OFF) position before connecting or disconnecting scan tool MB991958. Connect special tool MB991910 before connecting special tool MB991812. Be sure to connect special tool MB991806 after turning on special tool MB991824.

- (1) Connect the special tool. Refer to "How to connect SWS monitor P.54B-14."
- (2) Turn the ignition switch to the "LOCK" (OFF) position.
- (3) Operate scan tool MB991958 according to the procedure below to display "ECU COMM Check."
  - a. Select "Interactive Diagnosis."
  - b. Select "System select."
  - c. Select "SWS."
  - d. Select "SWS MONITOR."
  - e. Select "ECU COMM Check."
- (4) Scan tool MB991958 should show "OK" on the "ECU COMM Check" menus for both the "COLUMN ECU" and the "FRONT ECU" menus.
- Q: Is "OK" displayed for both the "COLUMN ECU" and "FRONT ECU" menus?
  - "OK" is displayed for all the items : Go to Step 2.
  - "NG" is displayed for the "COLUMN ECU" menu : Refer to Inspection Procedure A-2 "Communication with the column switch (column-ECU) is not possible P.54B-70."
  - "NG" is displayed for the "FRONT ECU" menu : Refer to Inspection Procedure A-4 "Communication with the front-ECU is not possible P.54B-86."

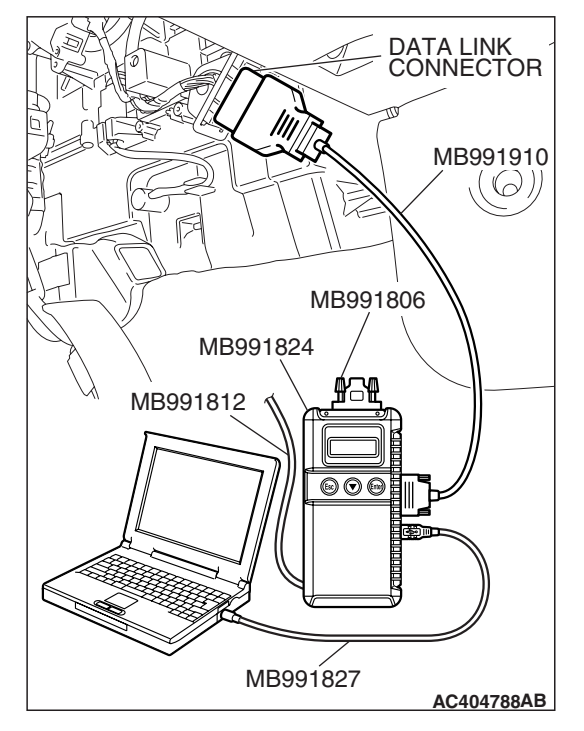

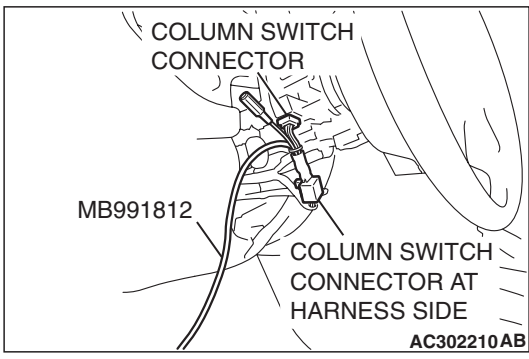

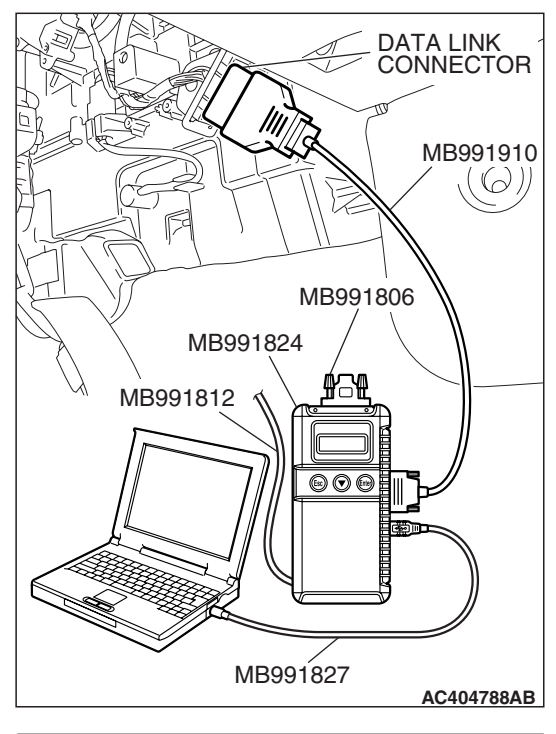

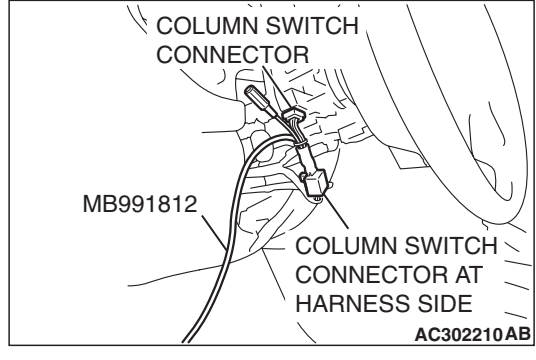

# STEP 2. Check the input signal by using "FUNCTION DIAG." menu of the SWS monitor.

Check the input signals from the following switches:

- Ignition switch: ON
- Lighting switch: HEAD
- (1) Operate scan tool MB991958 according to the procedure below to display "HEADLIGHT LO."
  - a. Select "Interactive Diagnosis."
  - b. Select "System select."
  - c. Select "SWS."
  - d. Select "SWS MONITOR."
  - e. Select "Function Diag."
  - f. Select "LIGHTING."
  - g. Select "HEADLIGHT LO."
- (2) Check that normal conditions are displayed for the items described in the table below.

| ITEM NO. | ITEM NAME     | NORMAL<br>CONDITION |
|----------|---------------|---------------------|
| ITEM 00  | HEADLIGHT SW  | ON                  |
| ITEM 35  | H/L AUTO-CUT  | OFF                 |
| ITEM 70  | FRONT ECU ACK | NORMAL ACK          |

### Q: Does the scan tool MB991958 display the items "HEADLIGHT SW", "H/L AUTO-CUT" and "FRONT ECU ACK" as normal condition?

Normal conditions are displayed for all the items : Go to Step 3.

Normal condition is not displayed for "HEADLIGHT SW"

: Refer to Inspection Procedure M-6 "ETACS-ECU does not receive any signal from the headlight switch P.54B-473."

Normal condition is not displayed for "H/L AUTO-CUT" :

Refer to Inspection Procedure I-9 "Headlight automatic shutoff function does not work normally P.54B-342."

Normal condition is not displayed for "FRONT ECU

**ACK" :** Replace the front-ECU. Verify that the headlights (low-beam) illuminate normally.

STEP 3. Check front-ECU connector A-13X for loose, corroded or damaged terminals, or terminals pushed back in the connector.

- Q: Is front-ECU connector A-13X in good condition?
  - YES : Go to Step 4.
  - NO: Repair or replace the damaged component(s). Refer to GROUP 00E, Harness Connector Inspection
     P.00E-2. Verify that the headlights (low-beam) illuminate normally.

STEP 4. Check the battery power supply circuit to the front-ECU. Measure the voltage at front-ECU connector A-13X.

(1) Disconnect front-ECU connector A-13X and measure the voltage available at the relay box side of the connector.

- (2) Measure the voltage between terminal numbers 8 and ground, and also between terminal 9 and ground.
  - The voltage should measure approximately 12 volts (battery positive voltage).
- Q: Is the measured voltage approximately 12 volts (battery positive voltage)?
  - **YES :** Replace the front-ECU. Verify that the headlights (low-beam) illuminate normally.
  - **NO:** Go to Step 5.

STEP 5. Check the wiring harness between front-ECU connector A-13X (terminals 8 and 9) and the battery. Q: Is the wiring harness between front-ECU connector

A-13X (terminals 8 and 9) and the battery in good condition?

- **YES :** No action is necessary and testing is complete.
- NO: The wiring harness may be damaged or the connector(s) may have loose, corroded or damaged terminals, or terminals pushed back in the connector. Repair the wiring harness as necessary. Verify that the headlights (low-beam) illuminate normally.

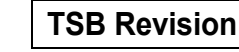

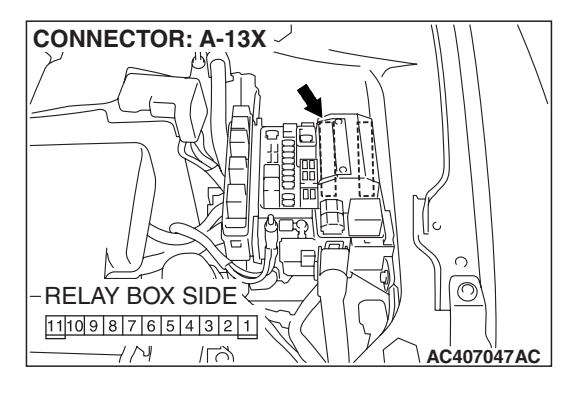

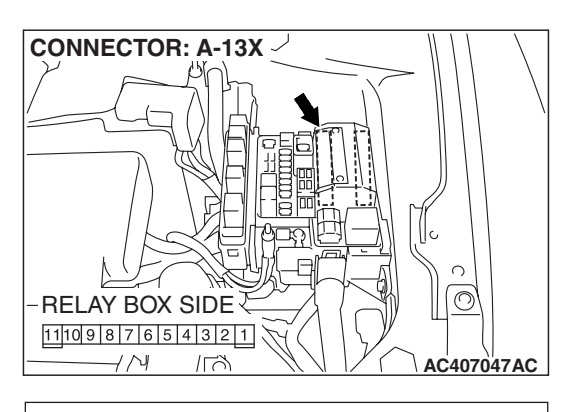

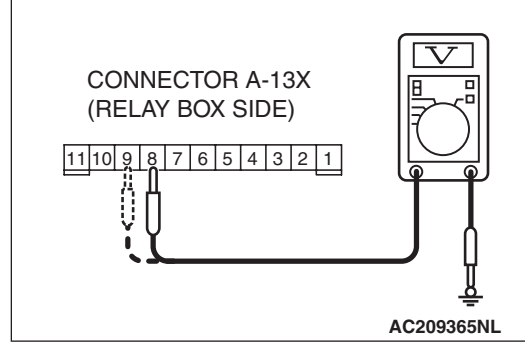

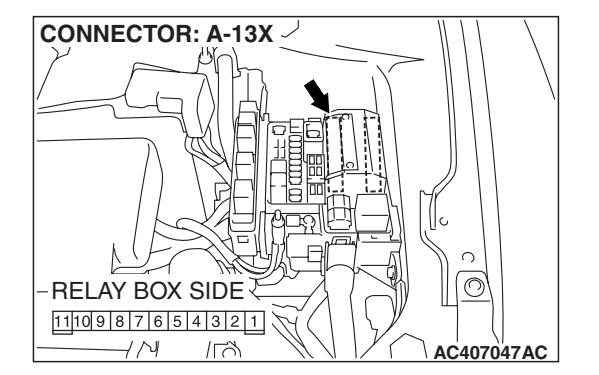

# INSPECTION PROCEDURE I-3: Headlight and Taillight: The headlights (high-beam) do not Illuminate normally.

NOTE: This troubleshooting procedure requires the use of scan tool MB991958 and SWS monitor kit MB991813. For details on how to use the SWS monitor, refer to "How to use SWS monitor P.54B-16."

#### Headlight Relay (High-Beam) Circuit

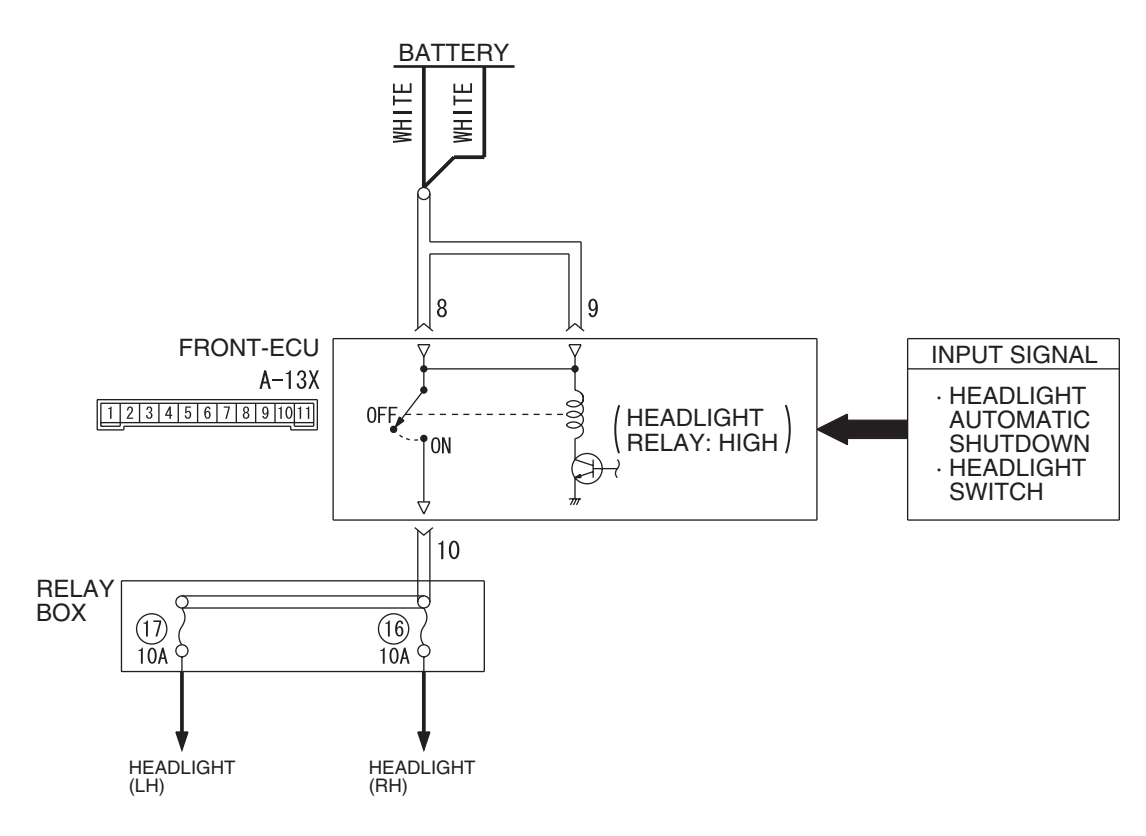

W6P54M009A

# **CIRCUIT OPERATION**

When the dimmer switch is turned on, the column switch sends a signal to the front-ECU. Then the front-ECU switches the headlights from low-beam to high beam or vice versa.

# **TECHNICAL DESCRIPTION (COMMENT)**

If the headlights (high beam) do not illuminate normally, the column switch or the front-ECU may be defective.

# **TROUBLESHOOTING HINTS**

- Trouble in input signal system
- The wiring harness or connectors may have loose, corroded, or damaged terminals, or terminals pushed back in the connector
- The front-ECU may be defective

| TSB Revision |  |
|--------------|--|
|--------------|--|

### SIMPLIFIED WIRING SYSTEM (SWS) SYMPTOM PROCEDURES

# DIAGNOSIS

## **Required Special Tools:**

- MB991223: Harness Set
- MB992006: Extra Fine Probe
- MB991958: Scan Tool (MUT-III Sub Assembly)
  - MB991824: V.C.I.
  - MB991827: MUT-III USB Cable
  - MB991910: MUT-III Main Harness A
- MB991813: SWS Monitor Kit
  - MB991806: SWS Monitor Cartridge
  - MB991812: SWS Monitor Harness (For Column-ECU)
  - MB991822: Probe Harness

# STEP 1. Use scan tool MB991958 to select "ECU COMM Check" on the SWS monitor display.

Check the following ECUs:

- Column switch (column-ECU)
- Front-ECU

## 

To prevent damage to scan tool MB991958, always turn the ignition switch to the "LOCK" (OFF) position before connecting or disconnecting scan tool MB991958. Connect special tool MB991910 before connecting special tool MB991812. Be sure to connect special tool MB991806 after turning on special tool MB991824.

- (1) Connect the special tool. Refer to "How to connect SWS monitor P.54B-14."
- (2) Turn the ignition switch to the "LOCK" (OFF) position.
- (3) Operate scan tool MB991958 according to the procedure below to display "ECU COMM Check."
  - a. Select "Interactive Diagnosis."
  - b. Select "System select."
  - c. Select "SWS."
  - d. Select "SWS MONITOR."
  - e. Select "ECU COMM Check."
- (4) Scan tool MB991958 should show "OK" on the "ECU COMM Check" menus for both the "COLUMN ECU" and the "FRONT ECU" menus.
- Q: Is "OK" displayed for both the "COLUMN ECU" and "FRONT ECU" menus?
  - "OK" is displayed for all the items : Go to Step 2.
  - "NG" is displayed for the "COLUMN ECU" menu : Refer to Inspection Procedure A-2 "Communication with the column switch (column-ECU) is not possible P.54B-70."
  - "NG" is displayed for the "FRONT ECU" menu : Refer to Inspection Procedure A-4 "Communication with the front-ECU is not possible P.54B-86."

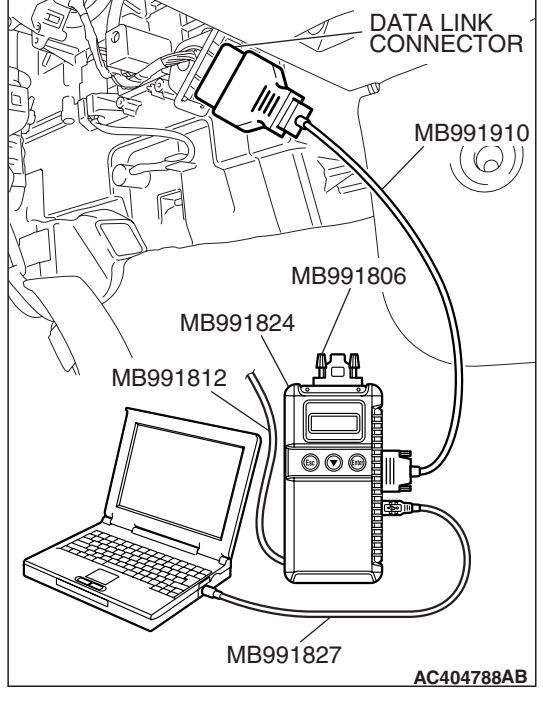

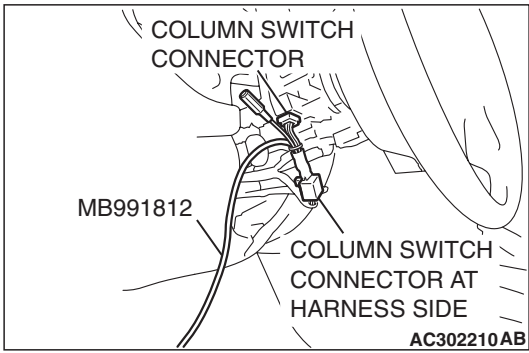

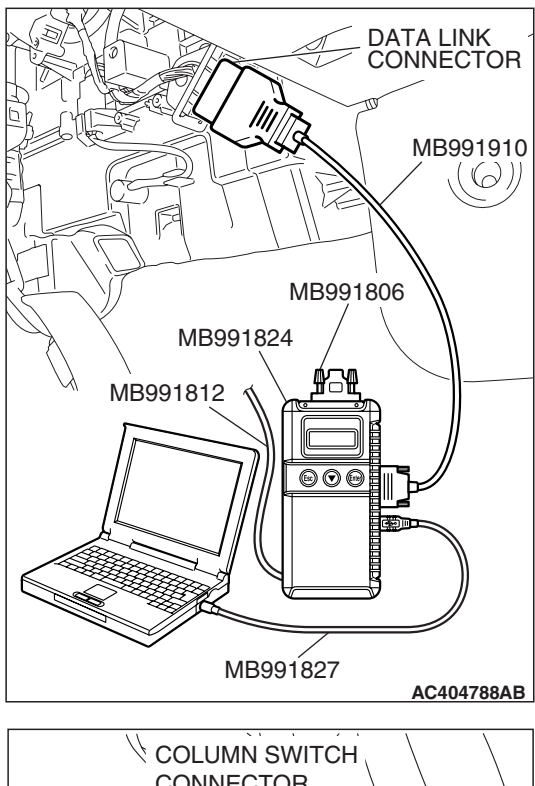

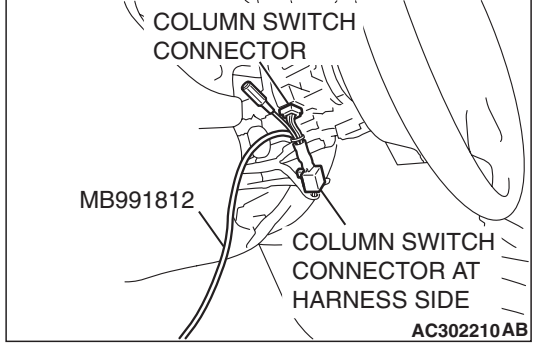

# STEP 2. Check the input signal by using "FUNCTION DIAG." menu of the SWS monitor.

Check the input signals from the following switches:

- Ignition switch: ON
- Lighting switch: HEAD
- Dimmer switch: ON
- (1) Operate scan tool MB991958 according to the procedure below to display "HEADLIGHT HI."
  - a. Select "Interactive Diagnosis."
  - b. Select "System select."
  - c. Select "SWS."
  - d. Select "SWS MONITOR."
  - e. Select "Function Diag."
  - f. Select "LIGHTING."
  - g. Select "HEADLIGHT HI."
- (2) Check that normal conditions are displayed for the items described in the table below.

| ITEM NO. | ITEM NAME     | NORMAL CONDITION                                                            |
|----------|---------------|-----------------------------------------------------------------------------|
| ITEM 00  | HEADLIGHT SW  | ON                                                                          |
| ITEM 02  | DIMMER SW     | OFF (should turn "ON"<br>momentarily when the<br>dimmer switch is operated) |
| ITEM 35  | H/L AUTO-CUT  | OFF                                                                         |
| ITEM 70  | FRONT ECU ACK | HI-BEAM ACK                                                                 |

Q: Does the scan tool MB991958 display the items "HEADLIGHT SW", "DIMMER SW", "H/L AUTO-CUT" and "FRONT ECU ACK" as normal condition?

### Normal conditions are displayed for all the items : Replace the front-ECU. Verify that the headlights (high-beam) illuminate normally.

Normal condition is not displayed for "HEADLIGHT SW"
 Refer to Inspection Procedure M-6 "ETACS-ECU does not receive any signal from the headlight switch P.54B-473."

Normal condition is not displayed for "DIMMER SW" : Refer to Inspection Procedure M-6 "ETACS-ECU does not receive any signal from the dimmer switch P.54B-473."

Normal condition is not displayed for "H/L AUTO-CUT" : Refer to Inspection Procedure I-9 "Headlight automatic shutoff function does not work normally P.54B-342."

## Normal condition is not displayed for "FRONT ECU

**ACK" :** Replace the front-ECU. Verify that the headlights (high-beam) illuminate normally.

| TSB | Revision |  |
|-----|----------|--|
|     |          |  |

# INSPECTION PROCEDURE I-4: Headlight and Taillight: When the passing switch is turned "ON," the headlights (low-beam or high-beam) do not illuminate.

NOTE: This troubleshooting procedure requires the use of scan tool MB991958 and SWS monitor kit MB991813. For details on how to use the SWS monitor, refer to "How to use SWS monitor P.54B-16."

# **TECHNICAL DESCRIPTION (COMMENT)**

If both of the headlights (low-beam and high-beam) do not illuminate, the input circuit from the passing switch or the front-ECU may be defective.

# **TROUBLESHOOTING HINTS**

- Trouble in input signal system
- The wiring harness or connectors may have loose, corroded, or damaged terminals, or terminals pushed back in the connector
- The front-ECU may be defective

# DIAGNOSIS

## **Required Special Tools:**

- MB991223: Harness Set
- MB992006: Extra Fine Probe
- MB991958: Scan Tool (MUT-III Sub Assembly)
  - MB991824: V.C.I.
    - MB991827: MUT-III USB Cable
    - MB991910: MUT-III Main Harness A
- MB991813: SWS Monitor Kit
  - MB991806: SWS Monitor Cartridge
  - MB991812: SWS Monitor Harness (For Column-ECU)
  - MB991822: Probe Harness

## STEP 1. Check the headlights.

Q: Do the headlights (low-beam and high-beam) illuminate normally?

The headlights illuminate normally. : Go to Step 2. Headlights (low-beam) do not illuminate normally :

Refer to Inspection Procedure I-2 "The headlights (low-beam) do not illuminate normally P.54B-298.

Headlights (high-beam) do not illuminate normally : Refer to Inspection Procedure I-3 "The headlights (high-beam) do not illuminate normally P.54B-303.

# NB991910 MB991910 MB991812 MB991812 MB991827 AC404788AB

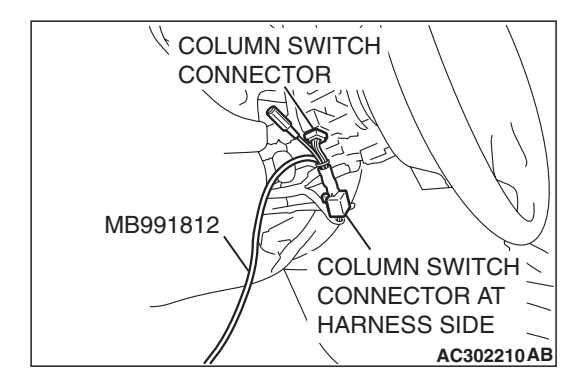

# STEP 2. Check the input signal by using "DATA LIST" menu of the SWS monitor.

Turn the passing switch to the "ON" position before checking input signals from the passing switch.

# 

To prevent damage to scan tool MB991958, always turn the ignition switch to the "LOCK" (OFF) position before connecting or disconnecting scan tool MB991958. Connect special tool MB991910 before connecting special tool MB991812. Be sure to connect special tool MB991806 after turning on special tool MB991824.

- (1) Connect the special tool. Refer to "How to connect SWS monitor P.54B-14."
- (2) Operate scan tool MB991958 according to the procedure below to display "COLUMN ECU."
  - a. Select "Interactive Diagnosis."
  - b. Select "System select."
  - c. Select "SWS."
  - d. Select "SWS MONITOR."
  - e. Select "Data List."
  - f. Select "COLUMN ECU."
- (3) Check that normal conditions are displayed for the items described in the table below.

| ITEM NO. | ITEM NAME  | NORMAL CONDITION |
|----------|------------|------------------|
| ITEM 03  | PASSING SW | ON               |

# Q: Does the scan tool MB991958 display "PASSING SW" as normal condition?

- **YES :** Replace the front-ECU. When the passing switch is turned "ON", the headlights (low-beam and high-beam) should illuminate normally.
- NO: Refer to Inspection Procedure M-6 "ETACS-ECU does not receive any signal from the passing switch P.54B-473."

INSPECTION PROCEDURE I-5: Headlight and Taillight: Headlights do not illuminate when the lighting switch is at "TAIL," and "PASSING" position, but illuminate at low-beam when the switch is at "HEAD" position. At this position, the headlights cannot be changed to high beam by operating the dimmer switch.

NOTE: This troubleshooting procedure requires the use of scan tool MB991958 and SWS monitor kit MB991813. For details on how to use the SWS monitor, refer to "How to use SWS monitor P.54B-16."

# **TECHNICAL DESCRIPTION (COMMENT)**

If the headlights illuminate at low-beam regardless of the lighting switch positions, the headlight operation is in fail-safe mode.

# **TROUBLESHOOTING HINTS**

- The wiring harness or connectors may have loose, corroded, or damaged terminals, or terminals pushed back in the connector
- The front-ECU may be defective

# DIAGNOSIS

### **Required Special Tools:**

- MB991223: Harness Set
- MB992006: Extra Fine Probe
- MB991958: Scan Tool (MUT-III Sub Assembly)
  - MB991824: V.C.I.
  - MB991827: MUT-III USB Cable
  - MB991910: MUT-III Main Harness A
- MB991813: SWS Monitor Kit
  - MB991806: SWS Monitor Cartridge
  - MB991812: SWS Monitor Harness (For Column-ECU)
  - MB991822: Probe Harness

# Use scan tool MB991958 to select "ECU COMM Check" on the SWS monitor display.

Check the following ECUs:

- ETACS-ECU
- Column-ECU
- Front-ECU

### 

To prevent damage to scan tool MB991958, always turn the ignition switch to the "LOCK" (OFF) position before connecting or disconnecting scan tool MB991958. Connect special tool MB991910 before connecting special tool MB991812. Be sure to connect special tool MB991806 after turning on special tool MB991824.

- (1) Connect the special tool. Refer to "How to connect SWS monitor P.54B-14."
- (2) Turn the ignition switch to the "LOCK" (OFF) position.
- (3) Operate scan tool MB991958 according to the procedure below to display "ECU COMM Check."
  - a. Select "System select."
  - b. Select "SWS."
  - c. Select "SWS MONITOR."
  - d. Select "ECU COMM Check."
- (4) Scan tool MB991958 should show "OK" on the "ECU COMM Check" menus for the "ETACS ECU", "COLUMN ECU" and "FRONT ECU" menus.
- Q: Is "OK" displayed for both the "ETACS ECU", "COLUMN ECU" and "FRONT ECU" menus?
  - **"OK" is displayed for all the items :** Replace the front-ECU. Verify that the headlights and the taillights illuminate normally.
  - "NG" is displayed for the "ETACS ECU" menu : Refer to Inspection Procedure A-3 "Communication with the ETACS-ECU is not possible P.54B-78."
  - "NG" is displayed for the "COLUMN ECU" menu : Refer to Inspection Procedure A-2 "Communication with the column switch (column-ECU) is not possible P.54B-70."
  - "NG" is displayed for the "FRONT ECU" menu : Refer to Inspection Procedure A-4 "Communication with the front-ECU is not possible P.54B-86."

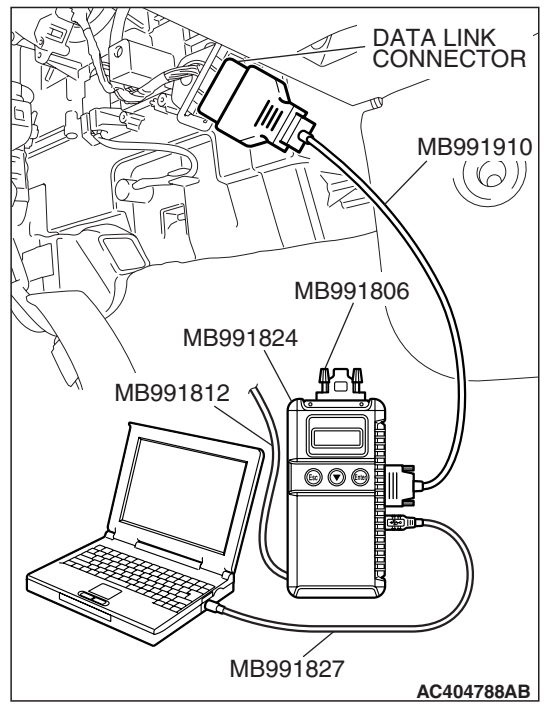

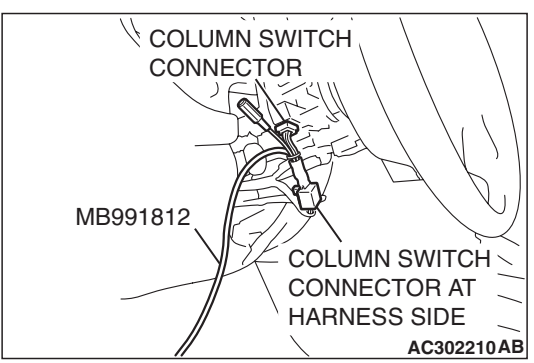

| TSB Revision |  |
|--------------|--|
|--------------|--|

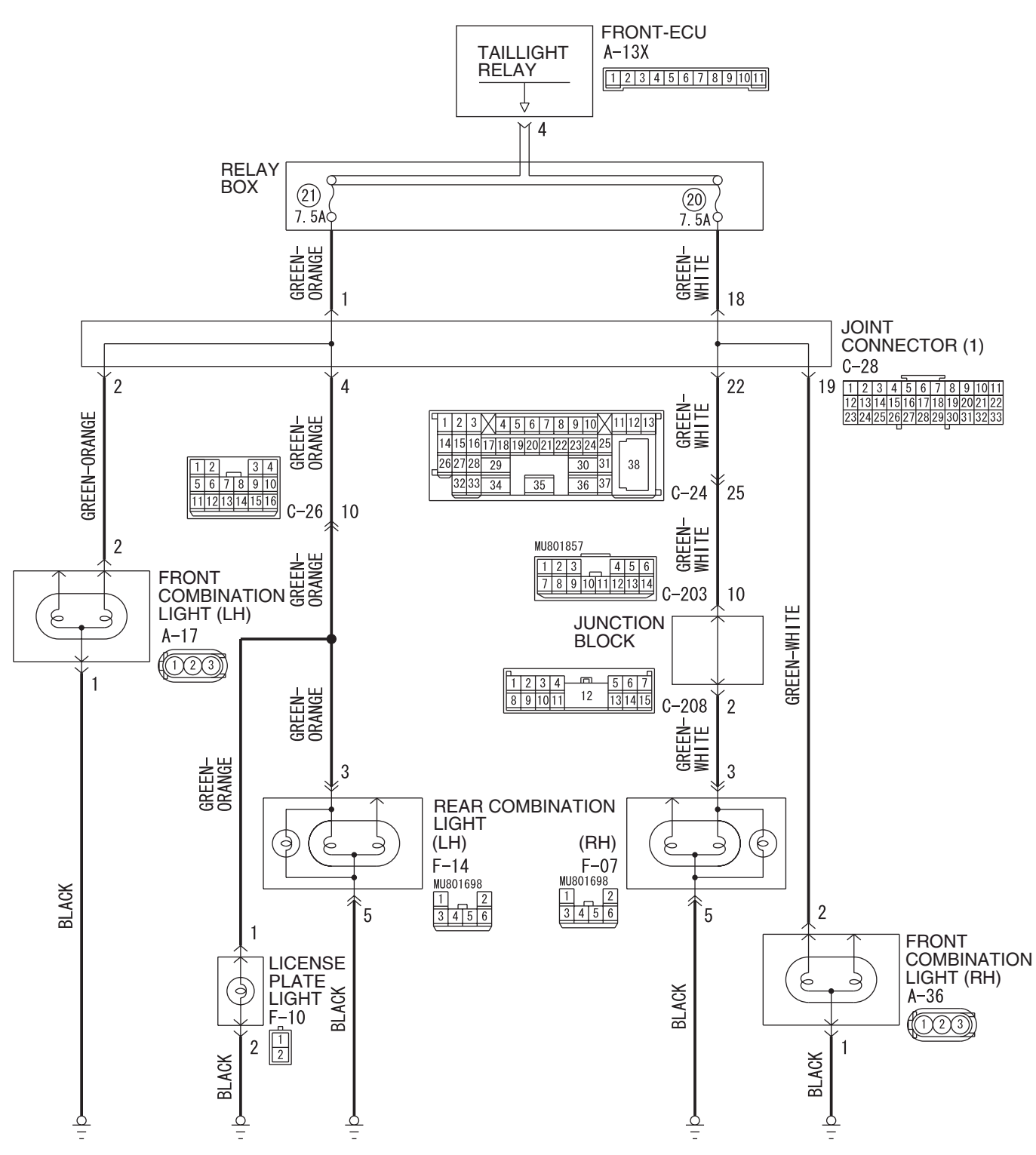

### Taillights, Front Parking Lights and License Plate Light Circuit

W6P54M055A

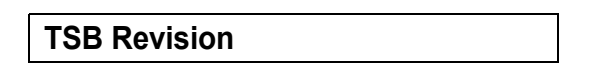

### SIMPLIFIED WIRING SYSTEM (SWS) SYMPTOM PROCEDURES

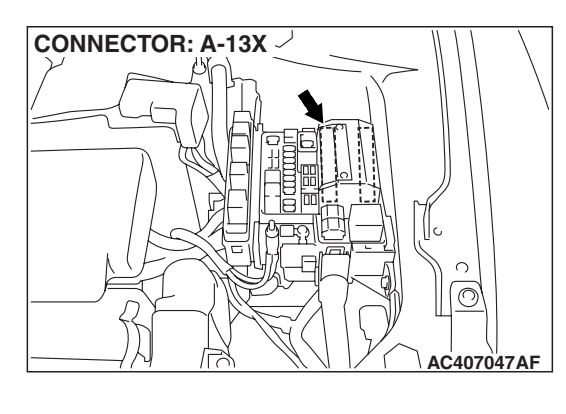

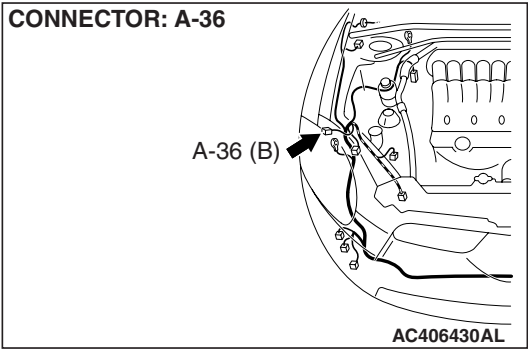

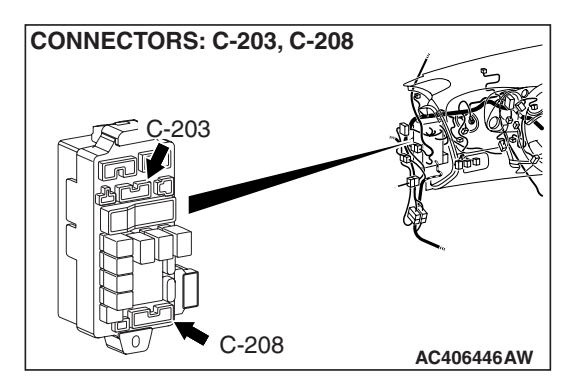

# **TECHNICAL DESCRIPTION (COMMENT)**

If the front parking lights, the taillights or the license plate light do not illuminate, their bulb may be defective.

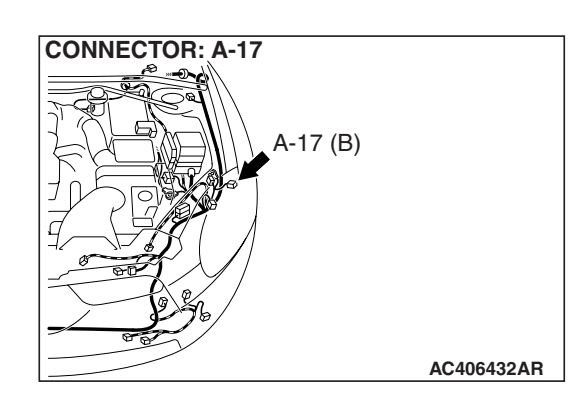

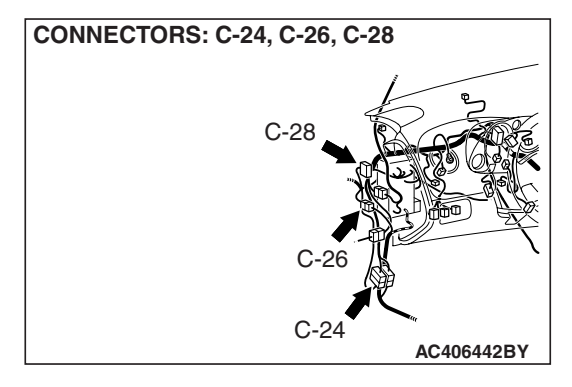

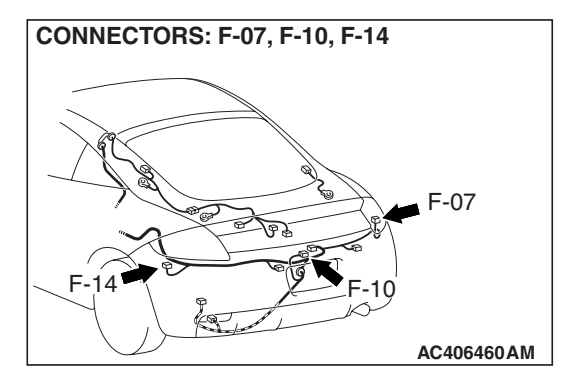

# TROUBLESHOOTING HINTS

- The front parking light bulb may be defective
- The stop/taillight bulb may be defective
- The license plate light bulb may be defective
- The wiring harness or connectors may have loose, corroded, or damaged terminals, or terminals pushed back in the connector

# DIAGNOSIS

# **Required Special Tools:**

- MB991223: Harness Set
- MB992006: Extra Fine Probe

| TSB | Revision |  |
|-----|----------|--|
|     |          |  |

STEP 1. Check the operation of each light.

- Q: Which light does not illuminate?
  - Front parking light (LH), taillight (LH) and license plate light : Go to Step 2.
  - Front parking light (RH) and taillight (RH) : Go to Step 4. Taillight (LH) and license plate light : Go to Step 6.
  - Taillight (LH) : Go to Step 8.
  - **Taillight (RH) :** Go to Step 8.
  - Front parking light (LH) : Go to Step 19.
  - Front parking light (RH) : Go to Step 19.
  - License plate light : Go to Step 31.
  - All lights : Refer to Inspection Procedure I-1 "The taillights do not illuminate normally P.54B-293."

STEP 2. Check joint connector C-28 and front-ECU connector A-13X for loose, corroded or damaged terminals, or terminals pushed back in the connector. Q: Are joint connector C-28 and front-ECU connector

### A-13X in good condition?

- YES : Go to Step 3.
- NO: Repair or replace the damaged component(s). Refer to GROUP 00E, Harness Connector Inspection P.00E-2. The front parking light (LH), taillight (LH) and the license plate light should illuminate normally.

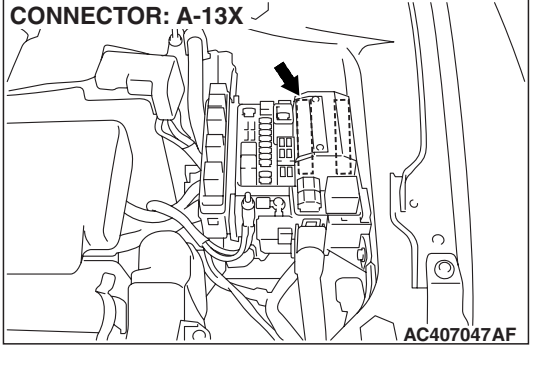

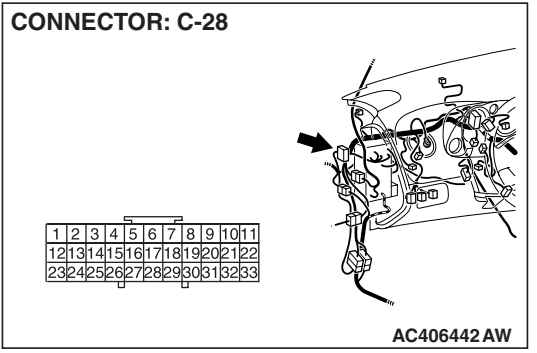

| TSB | Revision |  |
|-----|----------|--|
|     |          |  |

### SIMPLIFIED WIRING SYSTEM (SWS) SYMPTOM PROCEDURES

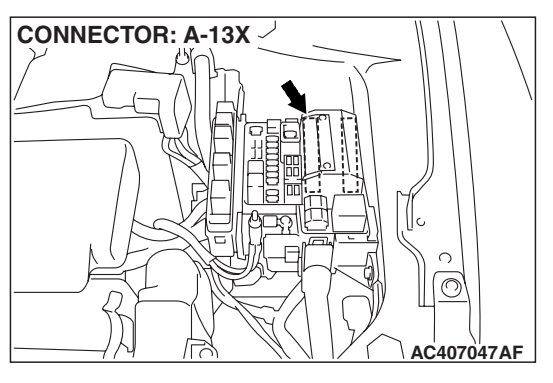

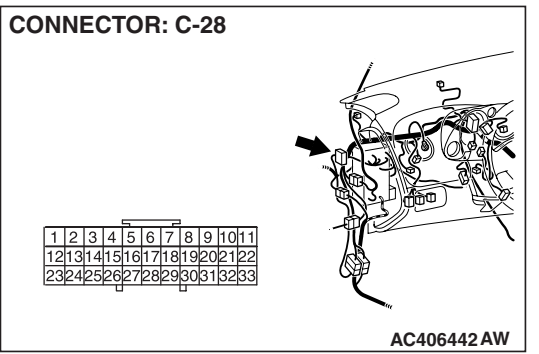

STEP 3. Check the wiring harness between joint connector C-28 (terminal 1) and front-ECU connector A-13X (terminal 4).

- Q: Is the wiring harness between joint connector C-28 (terminal 1) and front-ECU connector A-13X (terminal 4) in good condition?
  - **YES :** No action is necessary and testing is complete.
  - NO: The wiring harness may be damaged or the connector(s) may have loose, corroded or damaged terminals, or terminals pushed back in the connector. Repair the wiring harness as necessary. The front parking light (LH), taillight (LH) and the license plate light should illuminate normally.

STEP 4. Check joint connector C-28 and front-ECU connector A-13X for loose, corroded or damaged terminals, or terminals pushed back in the connector.
Q: Are joint connector C-28 and front-ECU connector A-13X in good condition?

- YES : Go to Step 5.
- NO: Repair or replace the damaged component(s). Refer to GROUP 00E, Harness Connector Inspection
   P.00E-2. The front parking light (RH) and the taillight (RH) should illuminate normally.

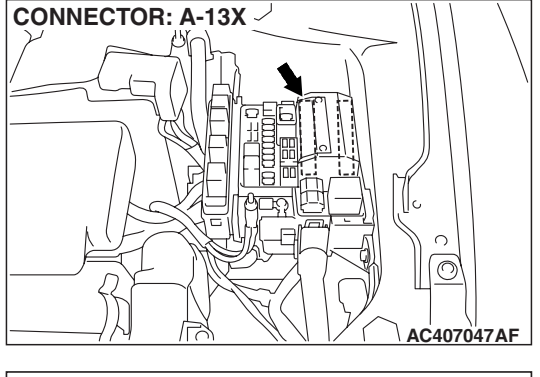

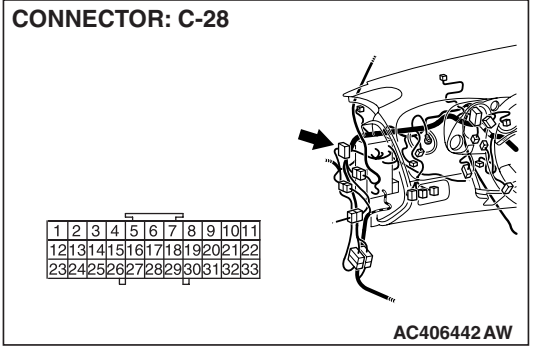

| TSB | Revision |  |
|-----|----------|--|
|     |          |  |

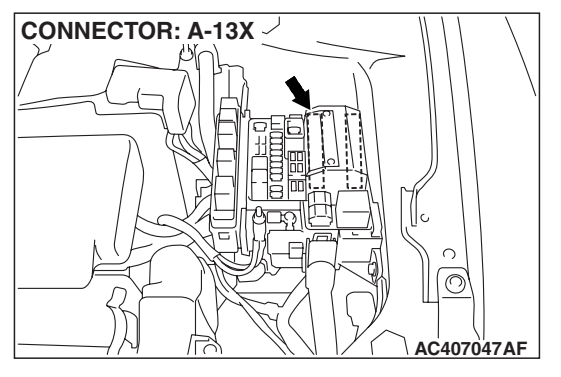

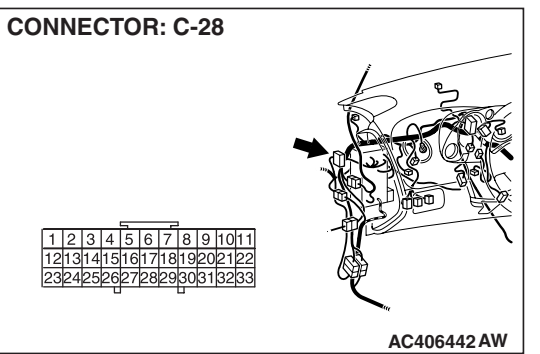

STEP 5. Check the wiring harness between joint connector C-28 (terminal 18) and front-ECU connector A-13X (terminal 4).

Q: Is the wiring harness between joint connector C-28 (terminal 18) and front-ECU connector A-13X (terminal 4) in good condition?

- **YES :** No action is necessary and testing is complete.
- **NO**: The wiring harness may be damaged or the connector(s) may have loose, corroded or damaged terminals, or terminals pushed back in the connector. Repair the wiring harness as necessary. The front parking light (RH) and the taillight (RH) should illuminate normally.

STEP 6. Check joint connector C-28 for loose, corroded or damaged terminals, or terminals pushed back in the connector.

## Q: Is joint connector C-28 in good condition?

- YES : Go to Step 7.
- NO: Repair or replace the damaged component(s). Refer to GROUP 00E, Harness Connector Inspection P.00E-2. The taillight (LH) and the license plate light should illuminate normally.

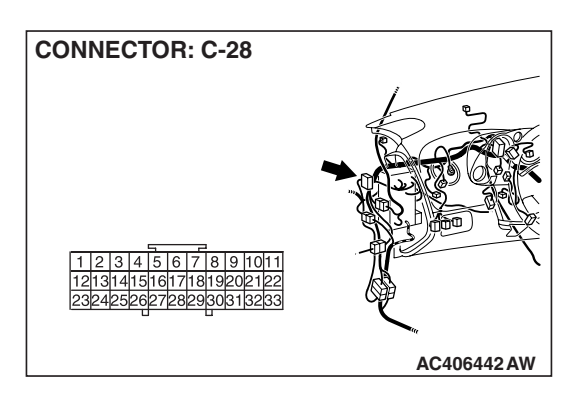

STEP 7. Check the wiring harness between joint connector C-28 (terminal 4) and rear combination light (LH) connector F-14 (terminal 4).

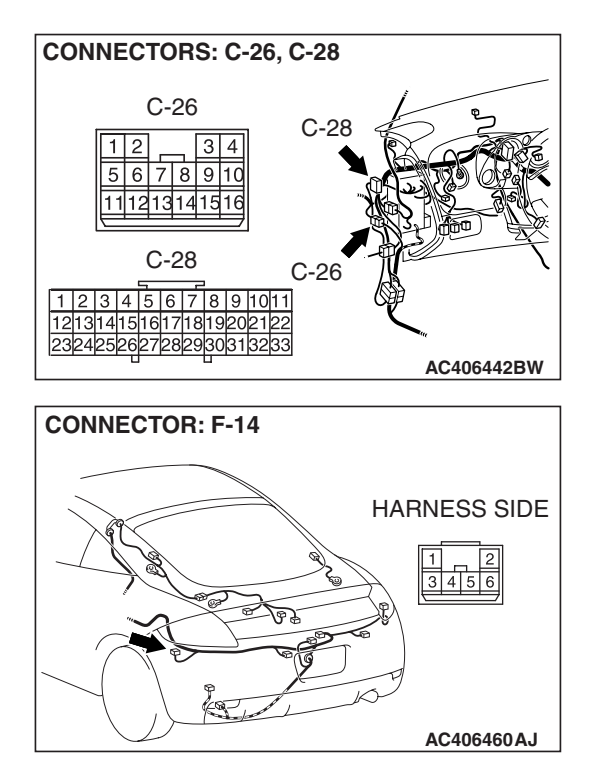

NOTE: Also check intermediate connector C-26 for loose, corroded, or damaged terminals, or terminals pushed back in the connector. If intermediate connector C-26 is damaged, repair or replace the damaged component(s) as described in GROUP 00E, Harness Connector Inspection P.00E-2.

- Q: Is the wiring harness between joint connector C-28 (terminal 4) and rear combination light (LH) connector F-14 (terminal 4) in good condition?
  - YES : No action is necessary and testing is complete.
  - NO: The wiring harness may be damaged or the connector(s) may have loose, corroded or damaged terminals, or terminals pushed back in the connector. Repair the wiring harness as necessary. The taillight (LH) and the license plate light should illuminate normally.

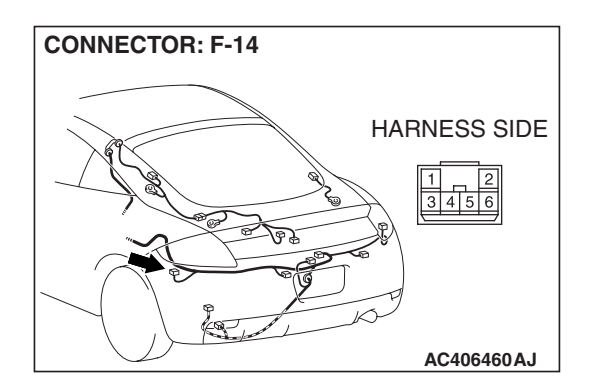

STEP 8. Check rear combination light (LH) connector F-14 for loose, corroded or damaged terminals, or terminals pushed back in the connector.

- Q: Is rear combination light (LH) connector F-14 in good condition?
  - YES : Go to Step 9.
  - NO: Repair or replace the damaged component(s). Refer to GROUP 00E, Harness Connector Inspection
     P.00E-2. Check that the taillight (LH) illuminates normally.

# STEP 9. Check the stop/taillight bulb (LH).

- (1) Remove the stop/taillight bulb (LH).
- (2) Verify that the stop/taillight bulb (LH) is not damaged or burned out.

## Q: Is the stop/taillight bulb (LH) in good condition?

- YES : Go to Step 10.
- **NO :** Replace the stop/taillight bulb (LH). Verify that the taillight (LH) illuminates normally.

# STEP 10. Check the ground circuit to the rear combination light (LH). Measure the resistance at rear combination light (LH) connector F-14.

(1) Disconnect rear combination light (LH) connector F-14 and measure the resistance available at the wiring harness side of the connector.

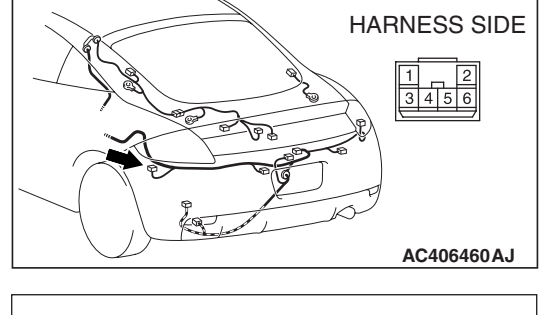

**CONNECTOR: F-14** 

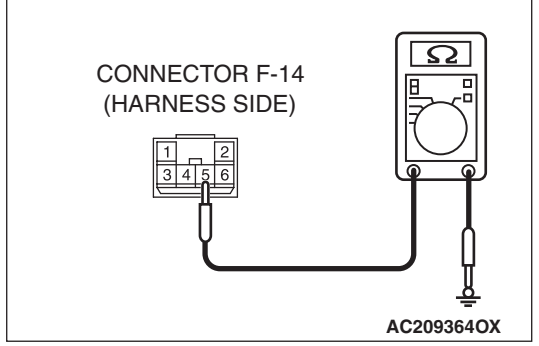

- (2) Measure the resistance value between terminal 5 and ground.
  - The resistance should be 2 ohms or less.

## Q: Is the measured resistance 2 ohms or less?

**YES** : Go to Step 12. **NO** : Go to Step 11.

| TSB | Revision |
|-----|----------|
|     |          |

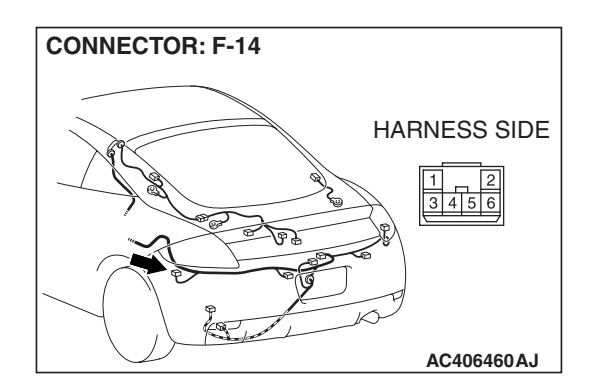

STEP 11. Check the wiring harness between rear combination light (LH) connector F-14 (terminal 5) and ground.

- Q: Is the wiring harness between rear combination light (LH) connector F-14 (terminal 5) and ground in good condition?
  - **YES :** Replace the rear combination light socket (LH). Verify that the taillight (LH) illuminates normally.
  - NO: The wiring harness may be damaged or the connector(s) may have loose, corroded or damaged terminals, or terminals pushed back in the connector. Repair the wiring harness as necessary. Verify that the taillight (LH) illuminates normally.

STEP 12. Check the wiring harness between rear combination light (LH) connector F-14 (terminal 3) and intermediate connector C-26 (terminal 10).

- Q: Is the wiring harness between rear combination light (LH) connector F-14 (terminal 3) and intermediate connector C-26 (terminal 10) in good condition?
  - **YES :** Replace the rear combination light socket (LH). Verify that the taillight (LH) illuminates normally.
  - **NO :** The wiring harness may be damaged or the connector(s) may have loose, corroded or damaged terminals, or terminals pushed back in the connector. Repair the wiring harness as necessary. Verify that the taillight (LH) illuminates normally.

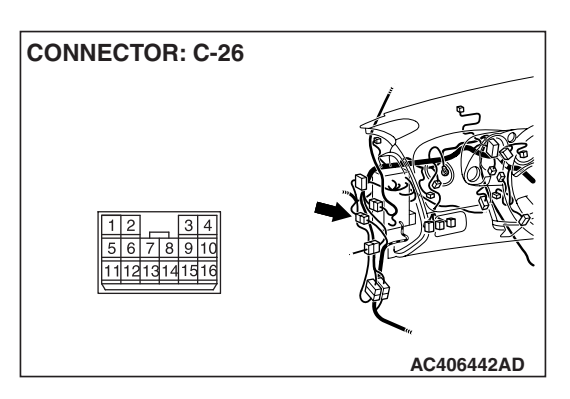

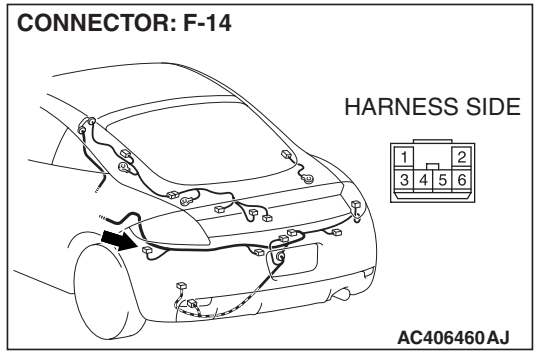

| TSB Revision |  |
|--------------|--|
|--------------|--|

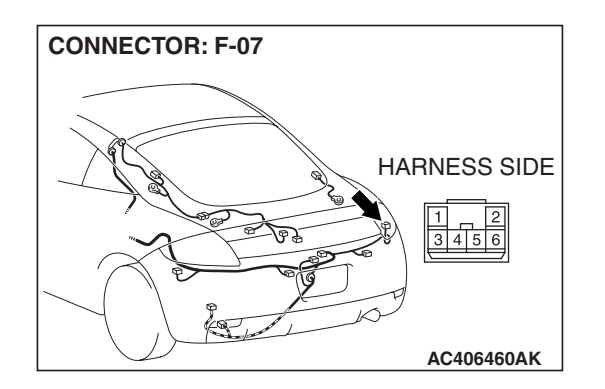

## STEP 13. Check rear combination light (RH) connector F-07 for loose, corroded or damaged terminals, or terminals pushed back in the connector.

- Q: Is rear combination light (RH) connector F-07 in good condition?
  - YES : Go to Step 14.
  - NO: Repair or replace the damaged component(s). Refer to GROUP 00E, Harness Connector Inspection
     P.00E-2. Check that the taillight (RH) illuminates normally.

# STEP 14. Check the stop/taillight bulb (RH).

- (1) Remove the stop/taillight bulb (RH).
- (2) Verify that the stop/taillight bulb (RH) is not damaged or burned out.

## Q: Is the stop/taillight bulb (RH) in good condition?

- YES : Go to Step 15.
- **NO :** Replace the stop/taillight bulb (RH). Verify that the taillight (RH) illuminates normally.

# STEP 15. Check the ground circuit to the rear combination light (RH). Measure the resistance at rear combination light (RH) connector F-07.

(1) Disconnect rear light (RH) connector F-07 and measure the resistance available at the wiring harness side of the connector.

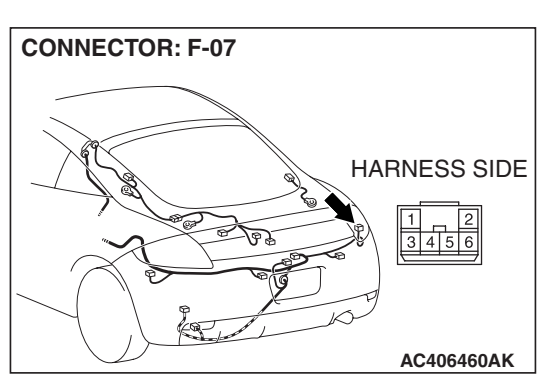

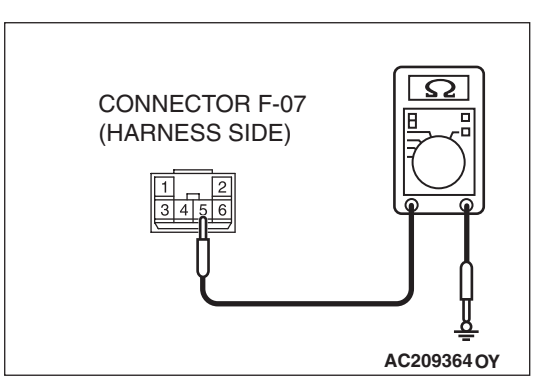

- (2) Measure the resistance value between terminal 5 and ground.
  - The resistance should be 2 ohms or less.

### Q: Is the measured resistance 2 ohms or less?

**YES** : Go to Step 17. **NO** : Go to Step 16.

| TSB | Revision |
|-----|----------|
|     |          |

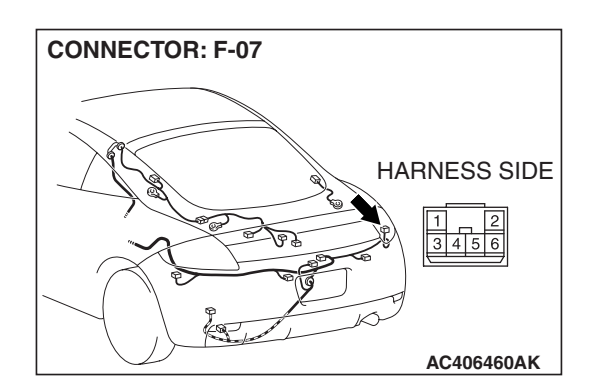

STEP 16. Check the wiring harness between rear combination light (RH) connector F-07 (terminal 5) and ground.

- Q: Is the wiring harness between rear combination light (RH) connector F-07 (terminal 5) and ground in good condition?
  - **YES :** Replace the rear combination light socket (RH). Verify that the taillight (RH) illuminates normally.
  - **NO**: The wiring harness may be damaged or the connector(s) may have loose, corroded or damaged terminals, or terminals pushed back in the connector. Repair the wiring harness as necessary. Verify that the taillight (RH) illuminates normally.

## STEP 17. Check joint connector C-28 for loose, corroded or damaged terminals, or terminals pushed back in the connector.

# Q: Is joint connector C-28 in good condition?

- YES : Go to Step 18.
- NO: Repair or replace the damaged component(s). Refer to GROUP 00E, Harness Connector Inspection P.00E-2. Check that the taillight (RH) illuminates normally.

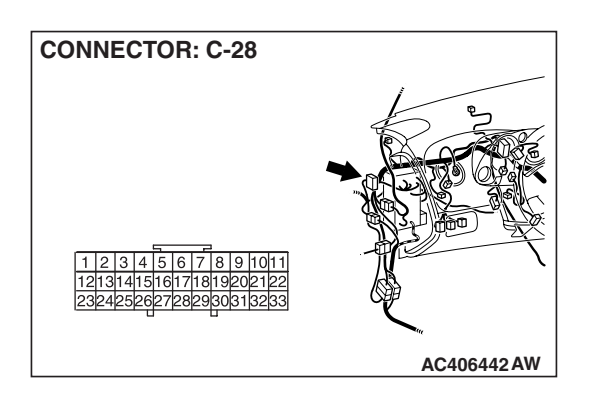

| TSB | Revision |  |
|-----|----------|--|
| 100 |          |  |

STEP 18. Check the wiring harness between rear combination light (RH) connector F-07 (terminal 3) and joint connector C-28 (terminal 22).

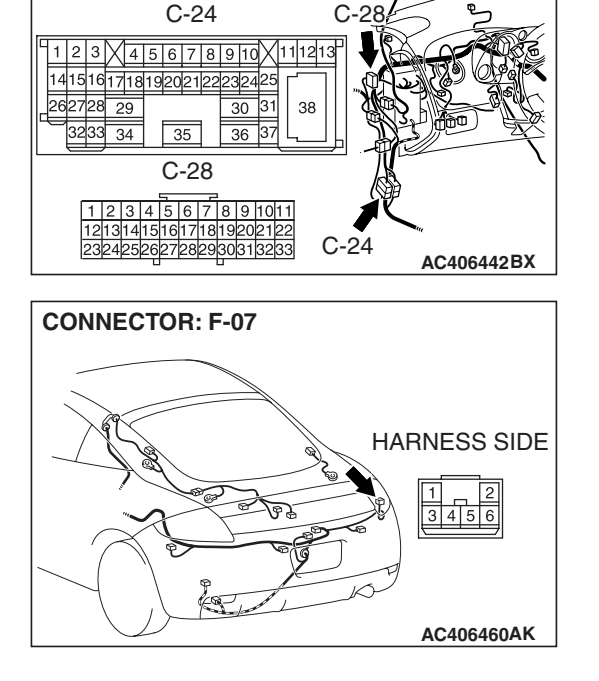

CONNECTORS: C-24, C-28

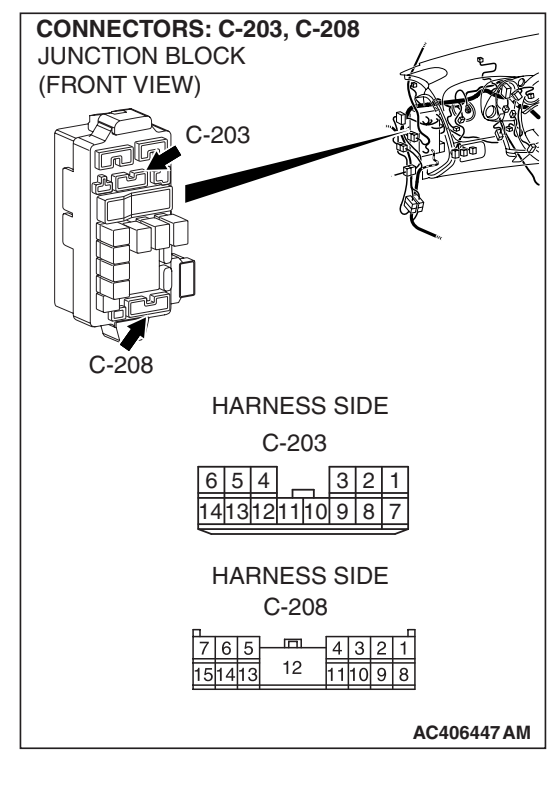

NOTE: Also check intermediate connector C-24, junction block connectors C-203 and C-208 for loose, corroded, or damaged terminals, or terminals pushed back in the connector. If intermediate connector C-24, junction block connector C-203 or C-208 is damaged, repair or replace the damaged component(s) as described in GROUP 00E, Harness Connector Inspection P.00E-2.

- Q: Is the wiring harness between rear combination light (RH) connector F-07 (terminal 3) and joint connector C-28 (terminal 22) in good condition?
  - **YES :** Replace the rear combination light socket (RH). Verify that the taillight (RH) illuminates normally.
  - **NO**: The wiring harness may be damaged or the connector(s) may have loose, corroded or damaged terminals, or terminals pushed back in the connector. Repair the wiring harness as necessary. Verify that the taillight (RH) illuminates normally.

| TSB Revision |  |
|--------------|--|
|--------------|--|

CONNECTOR: A-17

STEP 19. Check front combination light (LH) connector A-17 for loose, corroded or damaged terminals, or terminals pushed back in the connector.

Q: Is front combination light (LH) connector A-17 in good condition?

YES: Go to Step 20.

**NO**: Repair or replace the damaged component(s). Refer to GROUP 00E, Harness Connector Inspection P.00E-2. Check that the front parking light (LH) illuminates normally.

# STEP 20. Check the front parking light bulb (LH).

- (1) Remove the front parking light bulb (LH).
- (2) Verify that the front parking light bulb (LH) is not damaged or burned out.

# Q: Is the front parking light bulb (LH) in good condition?

- YES: Go to Step 21.
- **NO**: Replace the front parking light bulb (LH). Verify that the front parking light (LH) illuminates normally.

### STEP 21. Check the ground circuit to the front parking light (LH). Measure the resistance at front combination light (LH) connector A-17.

) Disconnect front combination light (LH) connector A-17 and measure the resistance available at the wiring harness side of the connector.

- CONNECTOR A-17 (HARNESS SIDE) 2)3 AC209364OZ
- (2) Measure the resistance value between terminal 1 and ground.
  - The resistance should be 2 ohms or less.
- Q: Is the measured resistance 2 ohms or less?
  - YES: Go to Step 23. NO: Go to Step 22.

| 17           | (1) |
|--------------|-----|
| HARNESS SIDE |     |

AC406432AQ

HARNESS SIDE

(1)2(3)

AC406432AQ

A-17 (B)

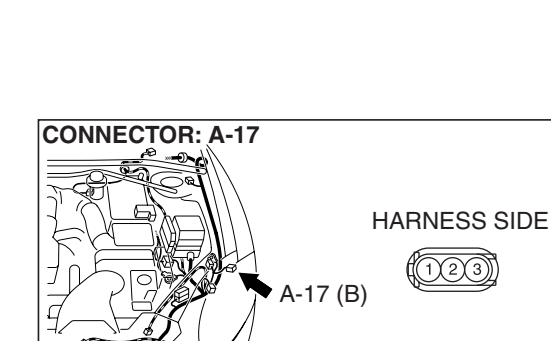

| TSB Revision |  |  |
|--------------|--|--|
|              |  |  |
|              |  |  |

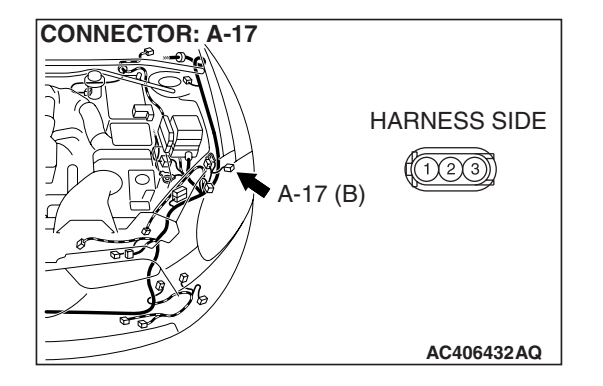

STEP 22. Check the wiring harness between front combination light (LH) connector A-17 (terminal 1) and ground.

- Q: Is the wiring harness between front combination light (LH) connector A-17 (terminal 1) and ground in good condition?
  - **YES :** Replace the front combination light socket (LH). Verify that the front parking light (LH) illuminates normally.
  - **NO**: The wiring harness may be damaged or the connector(s) may have loose, corroded or damaged terminals, or terminals pushed back in the connector. Repair the wiring harness as necessary. Verify that the front parking light (LH) illuminates normally.

### STEP 23. Check joint connector C-28 for loose, corroded or damaged terminals, or terminals pushed back in the connector.

# Q: Is joint connector C-28 in good condition?

- YES: Go to Step 24.
- NO: Repair or replace the damaged component(s). Refer to GROUP 00E, Harness Connector Inspection P.00E-2. Check that the front parking light (LH) illuminates normally.

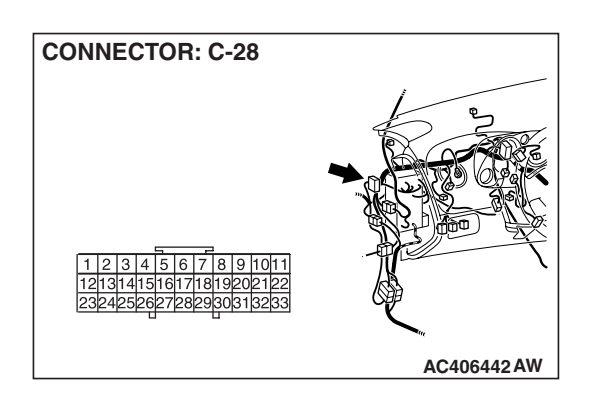

CONNECTOR: A-17 HARNESS SIDE

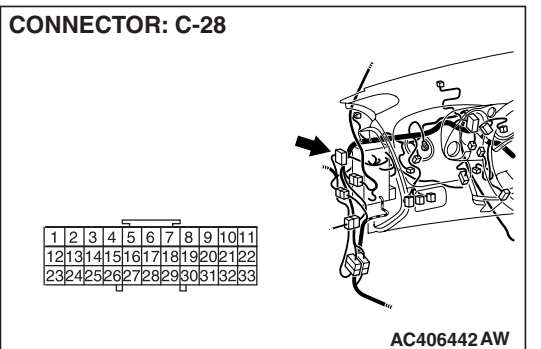

STEP 24. Check the wiring harness between front combination light (LH) connector A-17 (terminal 2) and joint connector C-28 (terminal 2).

- Q: Is the wiring harness between front combination light (LH) connector A-17 (terminal 2) and joint connector C-28 (terminal 2) in good condition?
  - **YES :** No action is necessary and testing is complete.
  - **NO**: The wiring harness may be damaged or the connector(s) may have loose, corroded or damaged terminals, or terminals pushed back in the connector. Repair the wiring harness as necessary. Verify that the front parking light (LH) illuminates normally.

STEP 25. Check front combination light (RH) connector A-36 for loose, corroded or damaged terminals, or terminals pushed back in the connector.

- Q: Is front combination light (RH) connector A-36 in good condition?
  - YES : Go to Step 26.
  - NO: Repair or replace the damaged component(s). Refer to GROUP 00E, Harness Connector Inspection P.00E-2. Check that the front parking light (RH) illuminates normally.

# STEP 26. Check the front parking light bulb (RH).

- (1) Remove the front parking light bulb (RH).
- (2) Verify that the front parking light bulb (RH) is not damaged or burned out.
- Q: Is the front parking light bulb (RH) in good condition? YES : Go to Step 27.
  - **NO :** Replace the front side marker light bulb (RH). Verify that the front parking light (RH) illuminates normally.

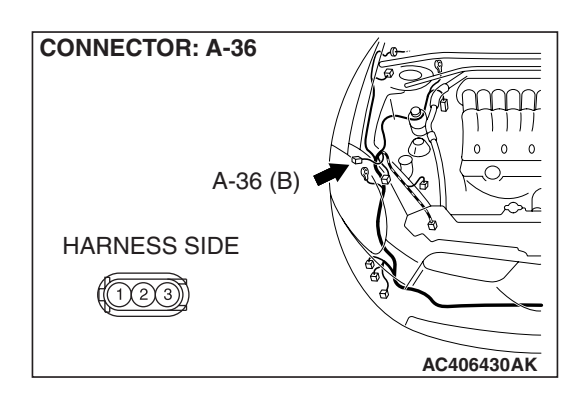

| TSB Revision |  |
|--------------|--|
|              |  |
# STEP 27. Check the ground circuit to the front parking light (RH). Measure the resistance at front combination light (RH) connector A-36.

(1) Disconnect front combination light (RH) connector A-36, and measure the resistance available at the harness side of the connector.

- (2) Measure the resistance value between terminal 1 and ground.
  - The resistance should be 2 ohms or less.
- Q: Is the measured resistance 2 ohms or less?
  - YES : Go to Step 29.
  - NO: Go to Step 28.

STEP 28. Check the wiring harness between front combination light (RH) connector A-36 (terminal 1) and ground.

- Q: Is the wiring harness between front combination light (RH) connector A-36 (terminal 1) and ground in good condition?
  - **YES :** Replace the front combination light socket (RH). Verify that the front parking light (RH) illuminates normally.
  - **NO :** The wiring harness may be damaged or the connector(s) may have loose, corroded or damaged terminals, or terminals pushed back in the connector. Repair the wiring harness as necessary. Verify that the front parking light (RH) illuminates normally.

#### TSB Revision

AC406430AK

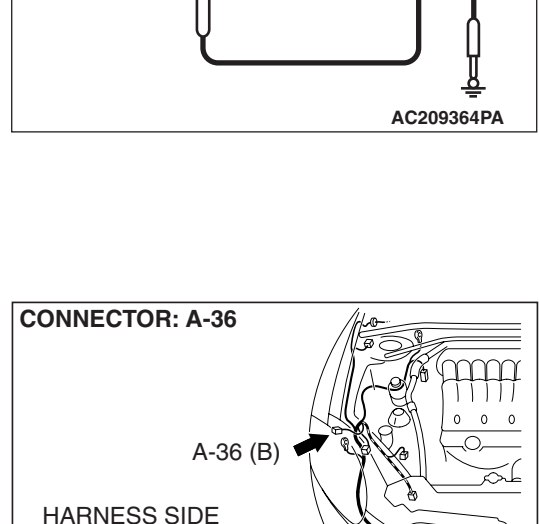

(1)2)3

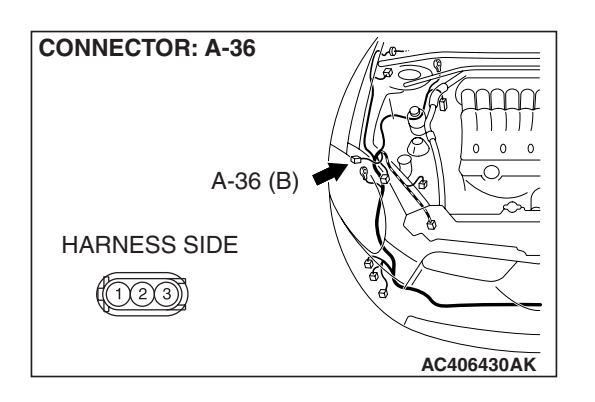

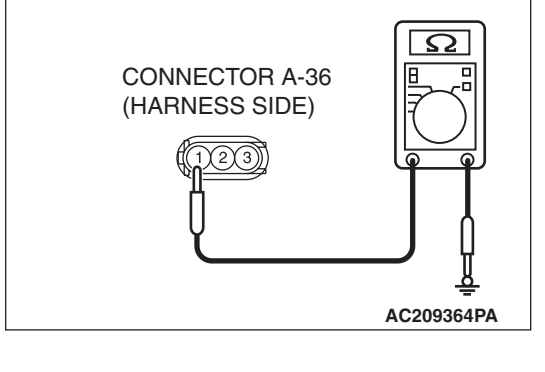

CONNECTOR: C-28

#### or damaged terminals, or terminals pushed back in the connector. Q: Is joint connector C-28 in good condition?

STEP 29. Check joint connector C-28 for loose, corroded

- YES : Go to Step 30.
- NO: Repair or replace the damaged component(s). Refer to GROUP 00E, Harness Connector Inspection P.00E-2. Check that the front parking light (RH) illuminates normally.

STEP 30. Check the wiring harness between front combination light (RH) connector A-36 (terminal 2) and joint connector C-28 (terminal 19).

- Q: Is the wiring harness between front combination light (RH) connector A-36 (terminal 2) and joint connector C-28 (terminal 19) in good condition?
  - YES : No action is necessary and testing is complete.
  - **NO**: The wiring harness may be damaged or the connector(s) may have loose, corroded or damaged terminals, or terminals pushed back in the connector. Repair the wiring harness as necessary. Verify that the front parking light (RH) illuminates normally.

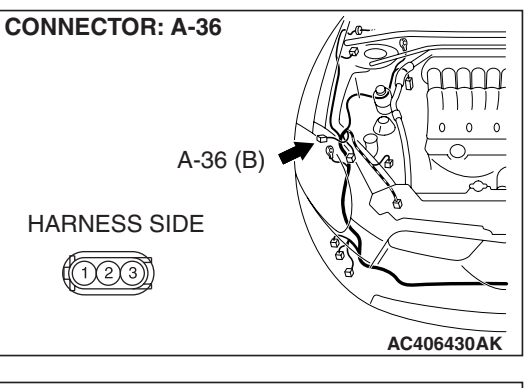

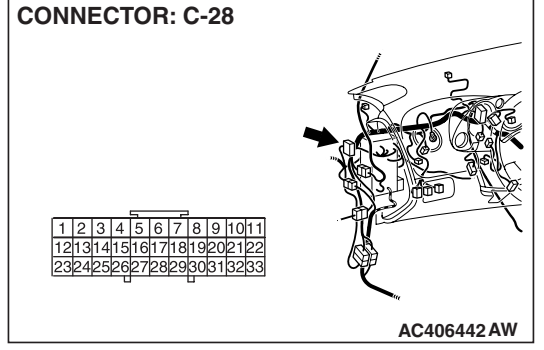

| TSB Revision |  |
|--------------|--|
|--------------|--|

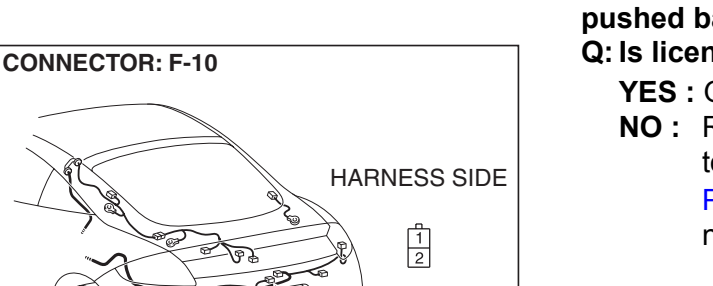

AC406460AL

# STEP 31. Check license plate light connector F-10 for loose, corroded or damaged terminals, or terminals pushed back in the connector.

Q: Is license plate light connector F-10 in good condition? YES : Go to Step 32.

NO: Repair or replace the damaged component(s). Refer to GROUP 00E, Harness Connector Inspection P.00E-2. Check that the license plate light illuminate normally.

#### STEP 32. Check the license plate light bulb.

- (1) Remove the license plate light bulb.
- (2) Verify that the license plate light bulb is not damaged or burned out.

#### **Q**: Is the license plate light bulb in good condition?

- YES : Go to Step 33.
- **NO :** Replace the license plate light bulb. Verify that the license plate light illuminate normally.

# STEP 33. Check the ground circuit to the license plate light. Measure the resistance at license plate light connector F-10.

(1) Disconnect license plate light connector F-10 and measure the resistance available at the wiring harness side of the connector.

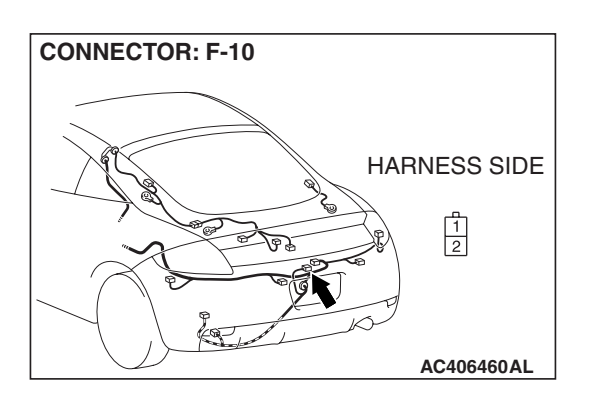

- (2) Measure the resistance value between terminal 2 and around.
  - The resistance should be 2 ohms or less.
- Q: Is the measured resistance 2 ohms or less?
  - **YES** : Go to Step 35. **NO** : Go to Step 34.

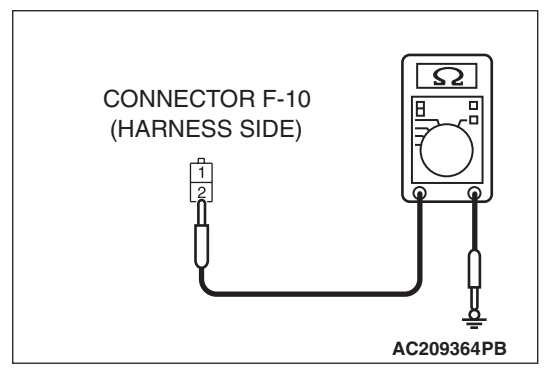

| TSB | Revision |  |
|-----|----------|--|

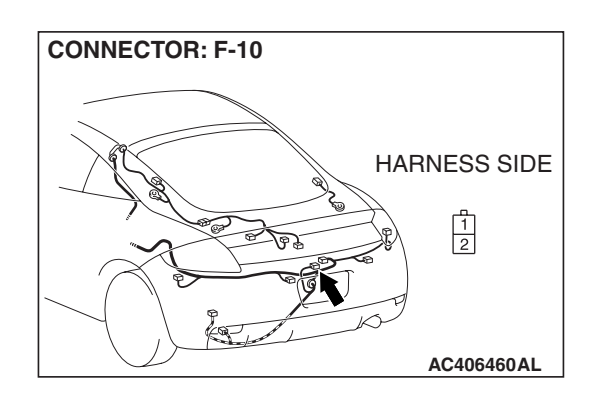

## STEP 34. Check the wiring harness between license plate light connector F-10 (terminal 2) and ground.

Q: Is the wiring harness between license plate light connector F-10 (terminal 2) and ground in good condition?

- **YES :** Replace the license plate light socket. Verify that the license plate light illuminate normally.
- **NO**: The wiring harness may be damaged or the connector(s) may have loose, corroded or damaged terminals, or terminals pushed back in the connector. Repair the wiring harness as necessary. Verify that the license plate light illuminate normally.

# STEP 35. Check intermediate connector C-26 for loose, corroded or damaged terminals, or terminals pushed back in the connector.

- Q: Is intermediate connector C-26 in good condition?
  - YES : Go to Step 36.
  - NO: Repair or replace the damaged component(s). Refer to GROUP 00E, Harness Connector Inspection P.00E-2. Check that the license plate light illuminate normally.

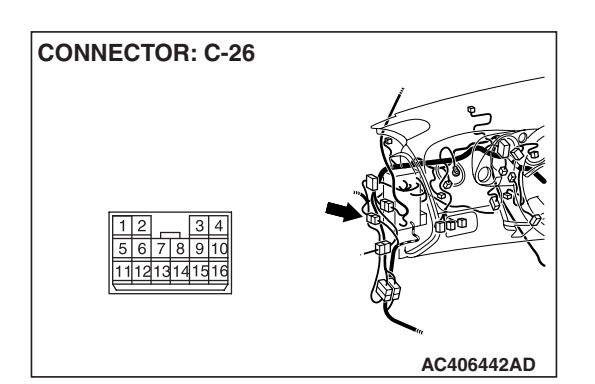

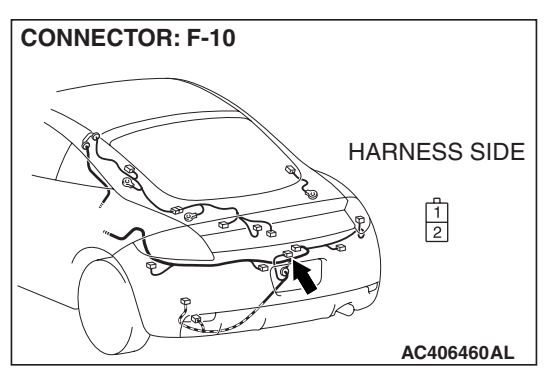

STEP 36. Check the wiring harness between license plate light connector F-10 (terminal 1) and intermediate connector C-26 (terminal 10).

- Q: Is the wiring harness between license plate light connector F-10 (terminal 1) and intermediate connector C-26 (terminal 10) in good condition?
  - **YES :** Replace the license plate light socket. Verify that the license plate light illuminate normally.
  - **NO :** The wiring harness may be damaged or the connector(s) may have loose, corroded or damaged terminals, or terminals pushed back in the connector. Repair the wiring harness as necessary. Verify that the license plate light illuminate normally.

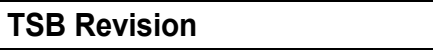

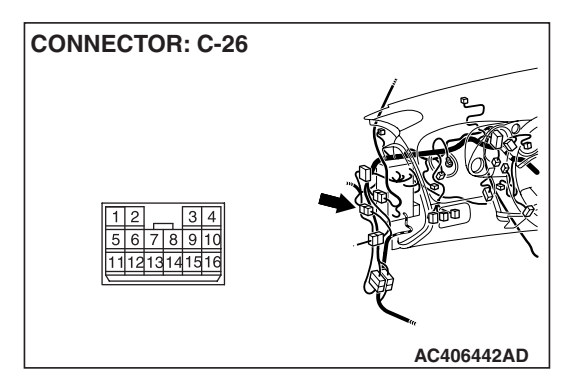

#### INSPECTION PROCEDURE I-7: Headlight and Taillight: One of the headlights does not illuminate.

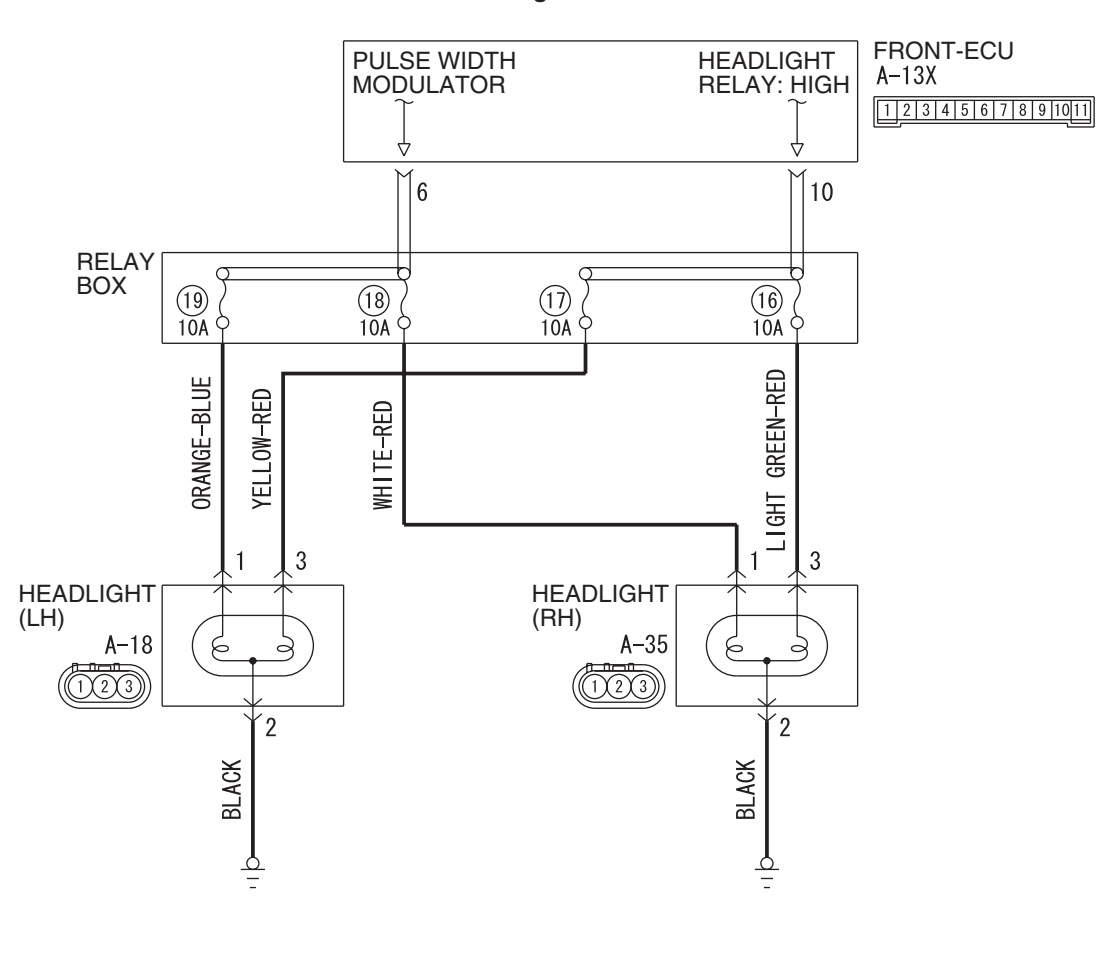

**Headlights Circuit** 

CONNECTOR: A-13X

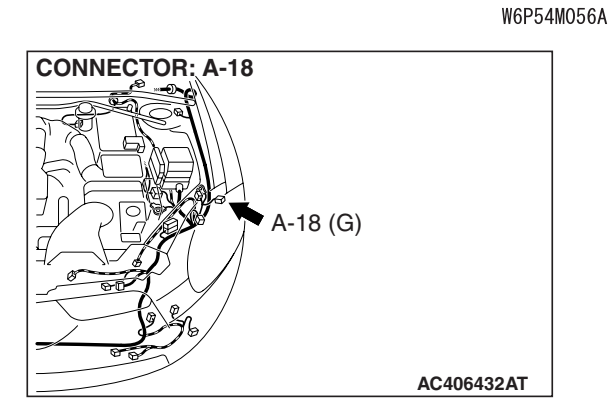

| TSB Revision |  |
|--------------|--|
|              |  |

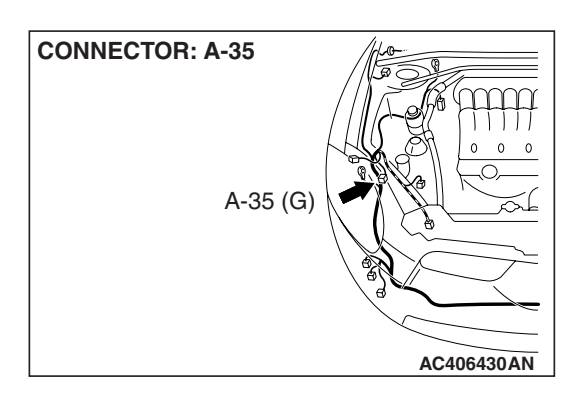

#### **TECHNICAL DESCRIPTION (COMMENT)**

If one of the headlights does not illuminate, a headlight bulb may be defective.

#### **TROUBLESHOOTING HINTS**

- The headlight bulb may be defective
- The wiring harness or connectors may have loose, corroded, or damaged terminals, or terminals pushed back in the connector

#### DIAGNOSIS

#### **Required Special Tools:**

- MB991223: Harness Set
- MB992006: Extra Fine Probe

STEP 1. Check the headlight operation.

- Q: Which of the headlights does not illuminate?
  - LH (low-beam and high-beam) : Go to Step 2.
  - RH (low-beam and high-beam) : Go to Step 5.
  - LH (only low-beam) : Go to Step 8.
  - RH (only low-beam) : Go to Step 11.
  - LH (only high-beam) : Go to Step 14.
  - RH (only high-beam) : Go to Step 17.
  - Low-beam only (both RH and LH) : Refer to Inspection Procedure I-2 "The headlights (low-beam) do not illuminate normally P.54B-298."
  - High-beam only (both RH and LH) : Refer to Inspection Procedure I-3 "The headlights (high-beam) do not illuminate normally P.54B-303."
  - High-beam indicator light : Refer to Inspection Procedure I-8 "The high-beam indicator light does not illuminate P.54B-338."

# STEP 2. Check headlight (LH) connector A-18 for loose, corroded or damaged terminals, or terminals pushed back in the connector.

#### Q: Is headlight (LH) connector A-18 in good condition? YES : Go to Step 3.

NO: Repair or replace the damaged component(s). Refer to GROUP 00E, Harness Connector Inspection P.00E-2. Check that the headlights illuminate normally.

#### STEP 3. Check headlight (LH) bulb.

- (1) Remove the headlight (LH) bulb.
- (2) Verify that the headlight (LH) bulb is not damaged or burned out.

#### Q: Is headlight (LH) bulb normal?

- YES : Go to Step 4.
- **NO :** Replace the headlight (LH) bulb. Verify that the headlights illuminate normally.

## STEP 4. Check the wiring harness between headlight (LH) connector A-18 (terminal 2) and ground.

- Q: Is the wiring harness between headlight (LH) connector A-18 (terminal 2) and ground in good condition?
  - **YES :** No action is necessary and testing is complete.
  - **NO**: The wiring harness may be damaged or the connector(s) may have loose, corroded or damaged terminals, or terminals pushed back in the connector. Repair the wiring harness as necessary. Verify that the headlights illuminate normally.

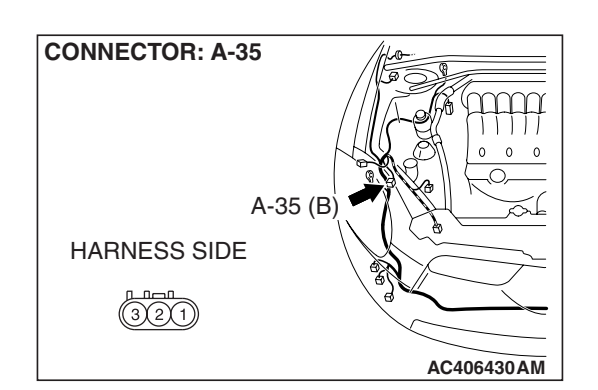

# STEP 5. Check headlight (RH) connector A-35 for loose, corroded or damaged terminals, or terminals pushed back in the connector.

#### Q: Is headlight (RH) connector A-35 in good condition? YES : Go to Step 6.

NO: Repair or replace the damaged component(s). Refer to GROUP 00E, Harness Connector Inspection
 P.00E-2. Check that the headlights illuminate normally.

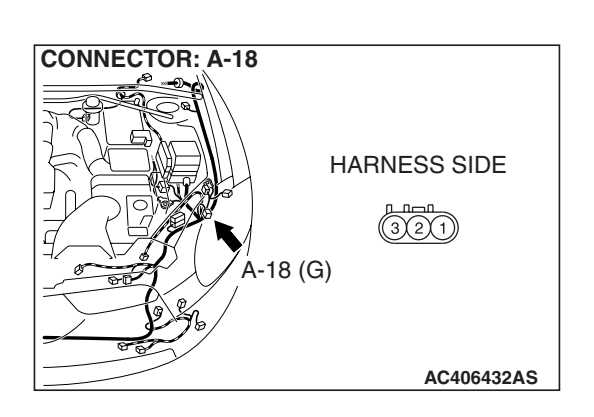

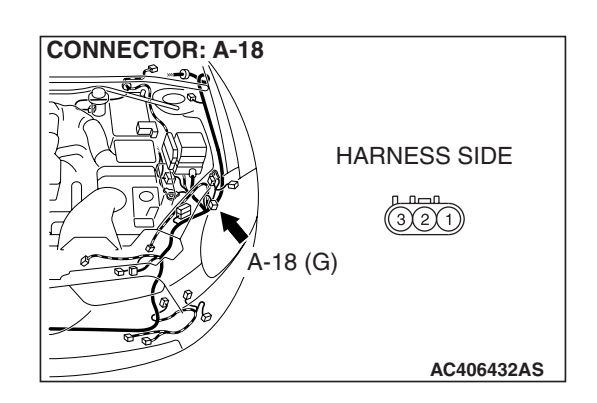

#### STEP 6. Check the headlight (RH) bulb.

- (1) Remove the headlight (RH) bulb.
- (2) Verify that the headlight (RH) bulb is not damaged or burned out.

#### Q: Is headlight (RH) bulb normal?

- YES : Go to Step 7.
- **NO :** Replace the headlight (RH) bulb. Verify that the headlights illuminate normally.

STEP 7. Check the wiring harness between headlight (RH) connector A-35 (terminal 2) and ground.

Q: Is the wiring harness between headlight (RH) connector A-35 (terminal 2) and ground in good condition?

- **YES :** No action is necessary and testing is complete.
- **NO :** The wiring harness may be damaged or the connector(s) may have loose, corroded or damaged terminals, or terminals pushed back in the connector. Repair the wiring harness as necessary. Verify that the headlights illuminate normally.

STEP 8. Check headlight (LH) connector A-18 and front-ECU connector A-13X for loose, corroded or damaged terminals, or terminals pushed back in the connector.

- Q: Are headlight (LH) connector A-18 and front-ECU connector A-13X in good condition?
  - YES : Go to Step 9.
  - NO: Repair or replace the damaged component(s). Refer to GROUP 00E, Harness Connector Inspection P.00E-2. Check that the headlights illuminate normally.

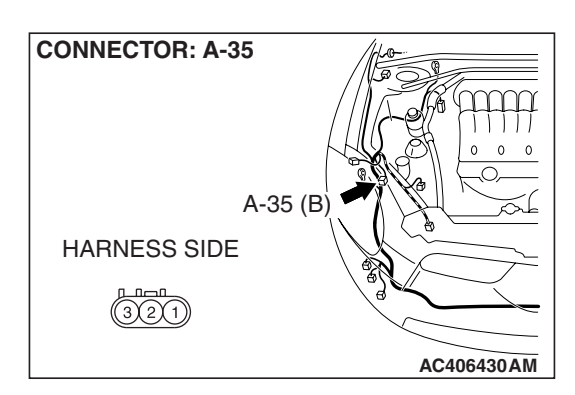

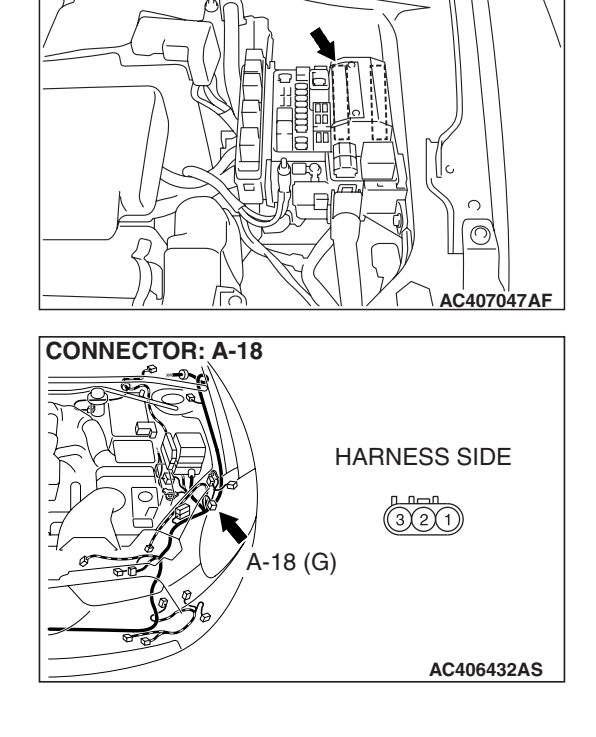

CONNECTOR: A-13X

| TSB Revision |
|--------------|
|--------------|

#### STEP 9. Check headlight (LH) bulb.

- (1) Remove the headlight (LH) bulb.
- (2) Verify that the headlight (LH) bulb is not damaged or burned out.

#### Q: Is headlight (LH) bulb normal?

- YES: Go to Step 10.
- **NO :** Replace the headlight (LH) bulb. Verify that the headlights illuminate normally.

STEP 10. Check the wiring harness between headlight (LH) connector A-18 (terminal 1) and front-ECU connector A-13X (terminal 6).

- Q: Is the wiring harness between headlight (LH) connector A-18 (terminal 1) and front-ECU connector A-13X (terminal 6) in good condition?
  - **YES :** No action is necessary and testing is complete.
  - **NO**: The wiring harness may be damaged or the connector(s) may have loose, corroded or damaged terminals, or terminals pushed back in the connector. Repair the wiring harness as necessary. Verify that the headlights illuminate normally.

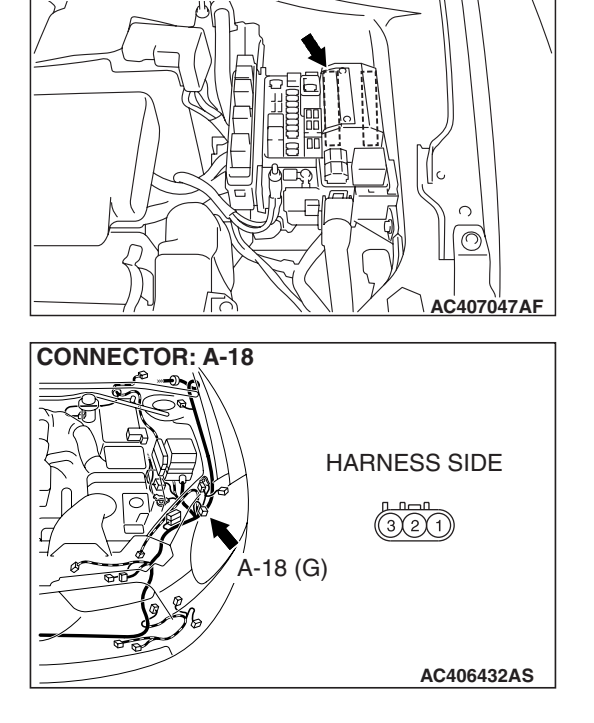

CONNECTOR: A-13X ~

| <b>TSB</b> Revision |  |
|---------------------|--|
|                     |  |

CONNECTOR: A-13X

STEP 11. Check headlight (RH) connector A-35 and front-ECU connector A-13X for loose, corroded or damaged terminals, or terminals pushed back in the connector.

- Q: Are headlight (RH) connector A-35 and front-ECU connector A-13X in good condition?
  - YES : Go to Step 12.
  - NO: Repair or replace the damaged component(s). Refer to GROUP 00E, Harness Connector Inspection P.00E-2. Check that the headlights illuminate normally.

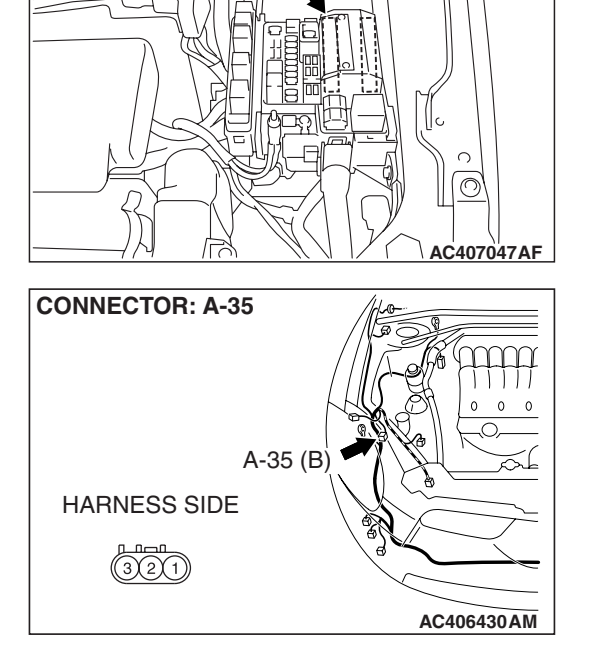

#### STEP 12. Check the headlight (RH) bulb.

- (1) Remove the headlight (RH) bulb.
- (2) Verify that the headlight (RH) bulb is not damaged or burned out.
- Q: Is headlight (RH) bulb normal?
  - YES : Go to Step 13.
  - **NO :** Replace the headlight (RH) bulb. Verify that the headlights illuminate normally.

STEP 13. Check the wiring harness between headlight (RH) connector A-35 (terminal 1) and front-ECU connector A-13X (terminal 6).

- Q: Is the wiring harness between headlight (RH) connector A-35 (terminal 1) and front-ECU connector A-13X (terminal 6) in good condition?
  - **YES :** No action is necessary and testing is complete.
  - **NO**: The wiring harness may be damaged or the connector(s) may have loose, corroded or damaged terminals, or terminals pushed back in the connector. Repair the wiring harness as necessary. Verify that the headlights illuminate normally.

STEP 14. Check headlight (LH) connector A-18 and front-ECU connector A-13X for loose, corroded or damaged terminals, or terminals pushed back in the connector.

- Q: Are headlight (LH) connector A-18 and front-ECU connector A-13X in good condition?
  - YES : Go to Step 15.
  - **NO :** Repair or replace the damaged component(s). Refer to GROUP 00E, Harness Connector Inspection P.00E-2. Verify that the headlights illuminate normally.

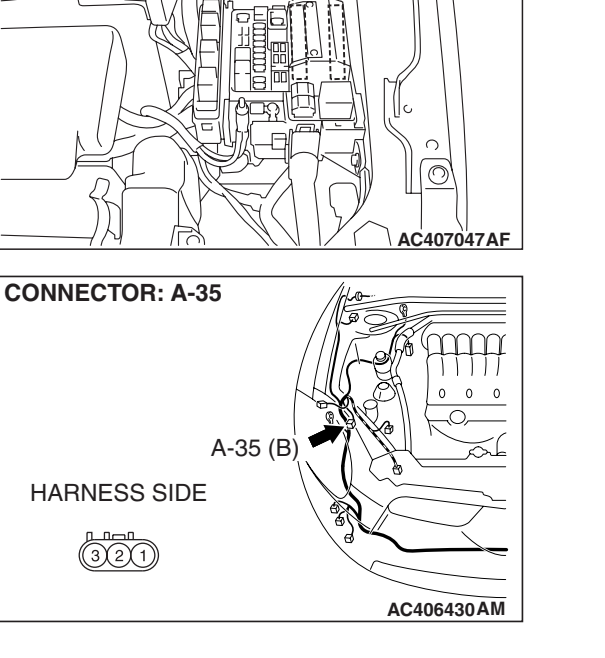

CONNECTOR: A-13X ~

**CONNECTOR: A-13X** 

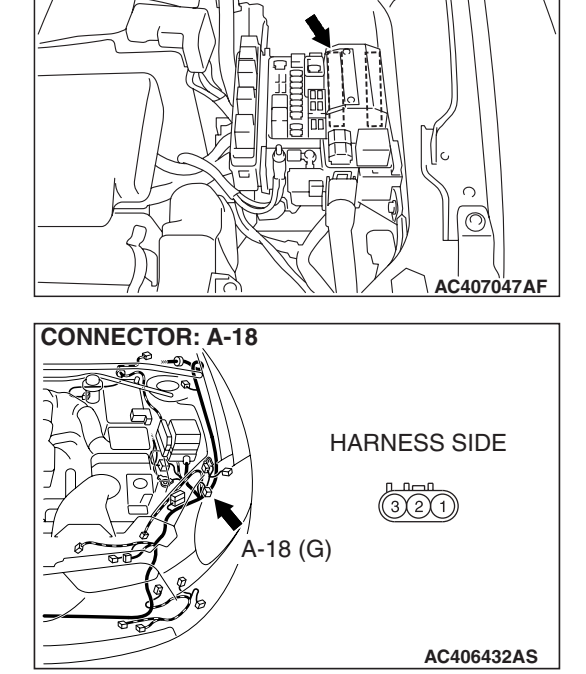

#### STEP 15. Check headlight (LH) bulb.

- (1) Remove the headlight (LH) bulb.
- (2) Verify that the headlight (LH) bulb is not damaged or burned out.

#### Q: Is headlight (LH) bulb normal?

- YES : Go to Step 16.
- **NO :** Replace the headlight (LH) bulb. Verify that the headlights illuminate normally.

STEP 16. Check the wiring harness between headlight (LH) connector A-18 (terminal 3) and front-ECU connector A-13X (terminal 10).

- Q: Is the wiring harness between headlight (LH) connector A-18 (terminal 3) and front-ECU connector A-13X (terminal 10) in good condition?
  - **YES :** No action is necessary and testing is complete.
  - **NO**: The wiring harness may be damaged or the connector(s) may have loose, corroded or damaged terminals, or terminals pushed back in the connector. Repair the wiring harness as necessary. Verify that the headlights illuminate normally.

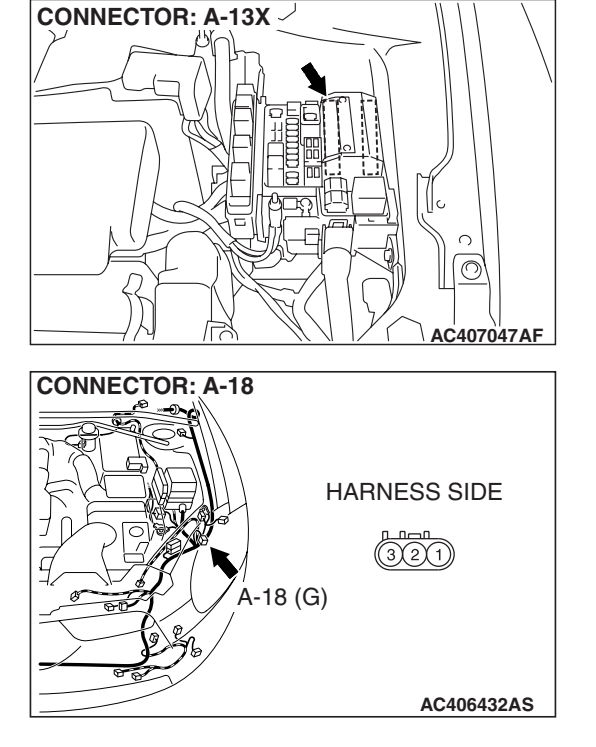

STEP 17. Check headlight (RH) connector A-35 and front-ECU connector A-13X for loose, corroded or damaged terminals, or terminals pushed back in the connector.

- Q: Are headlight (RH) connector A-35 and front-ECU connector A-13X in good condition?
  - YES : Go to Step 18.
  - **NO :** Repair or replace the damaged component(s). Refer to GROUP 00E, Harness Connector Inspection P.00E-2. Verify that the headlights illuminate normally.

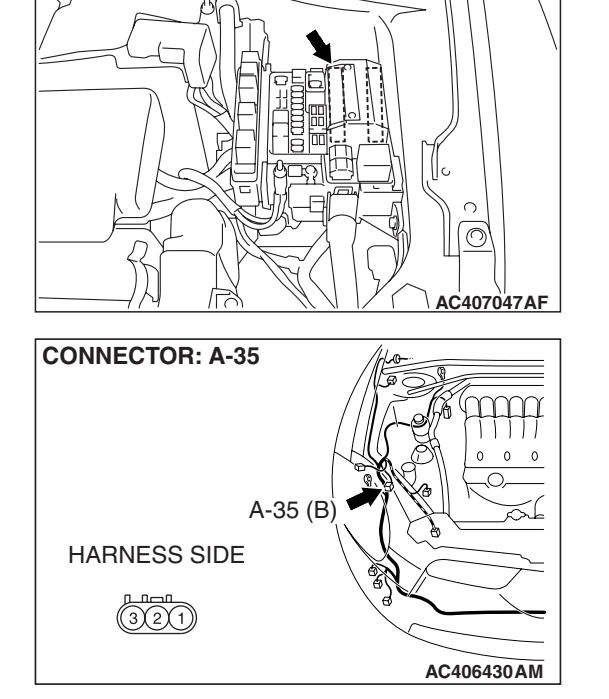

CONNECTOR: A-13X

#### STEP 18. Check the headlight (RH) bulb.

- (1) Remove the headlight (RH) bulb.
- (2) Verify that the headlight (RH) bulb is not damaged or burned out.
- Q: Is headlight (RH) bulb normal?
  - YES : Go to Step 19.
  - **NO :** Replace the headlight (RH) bulb. Verify that the headlights illuminate normally.

CONNECTOR: A-13X

**CONNECTOR: A-35** 

HARNESS SIDE

A-35 (B)

STEP 19. Check the wiring harness between headlight (RH) connector A-35 (terminal 3) and front-ECU connector A-13X (terminal 10).

- Q: Is the wiring harness between headlight (RH) connector A-35 (terminal 3) and front-ECU connector A-13X (terminal 10) in good condition?
  - YES : No action is necessary and testing is complete.
  - **NO**: The wiring harness may be damaged or the connector(s) may have loose, corroded or damaged terminals, or terminals pushed back in the connector. Repair the wiring harness as necessary. Verify that the headlights illuminate normally.

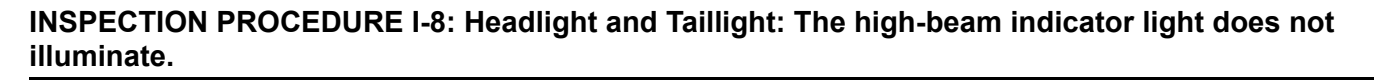

NOTE: This troubleshooting procedure requires the use of scan tool MB991958 and SWS monitor kit MB991813. For details on how to use the SWS monitor, refer to "How to use SWS monitor P.54B-16."

C

AC407047AF

AC406430AM

#### **High-Beam Indicator Light Circuit**

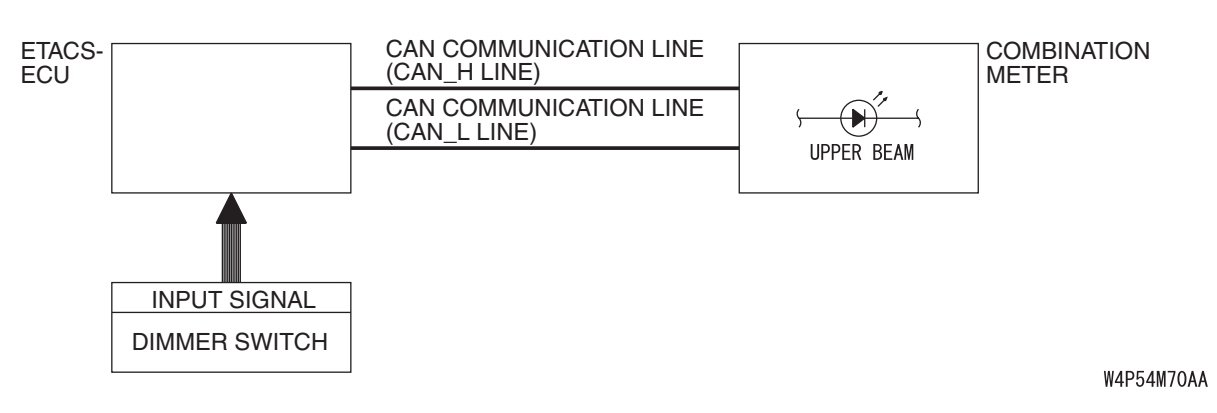

#### **CIRCUIT OPERATION**

At the same time that the high beams are illuminated, the ETACS-ECU sends a signal to illuminate the high beam indicator via the CAN bus line.

| <b>TSB Revision</b> |  |
|---------------------|--|
|                     |  |

#### **TECHNICAL DESCRIPTION (COMMENT)**

If the high beam indicator does not illuminate normally, connector(s), wiring harness in the CAN bus lines, the ETACS-ECU or the combination meter may be defective.

#### **TROUBLESHOOTING HINTS**

- The wiring harness or connectors may have loose, corroded, or damaged terminals, or terminals pushed back in the connector
- The combination meter may be defective
- The ETACS-ECU may be defective

#### DIAGNOSIS

#### **Required Special Tools:**

- MB991223: Harness Set
- MB992006: Extra Fine Probe
- MB991958: Scan Tool (MUT-III Sub Assembly)
  - MB991824: V.C.I.
  - MB991827: MUT-III USB Cable
  - MB991910: MUT-III Main Harness A
- MB991813: SWS Monitor Kit
  - MB991806: SWS Monitor Cartridge
  - MB991812: SWS Monitor Harness (For Column-ECU)
  - MB991822: Probe Harness

#### STEP 1. Check the headlights.

When the lighting switch is operated, check that the headlights illuminate/go off normally.

#### Q: Are the headlights in good condition?

- YES : Go to Step 2.
- NO: First, repair the headlights. Refer to Inspection Procedure I-7 "One of the headlights does not illuminate P.54B-329."

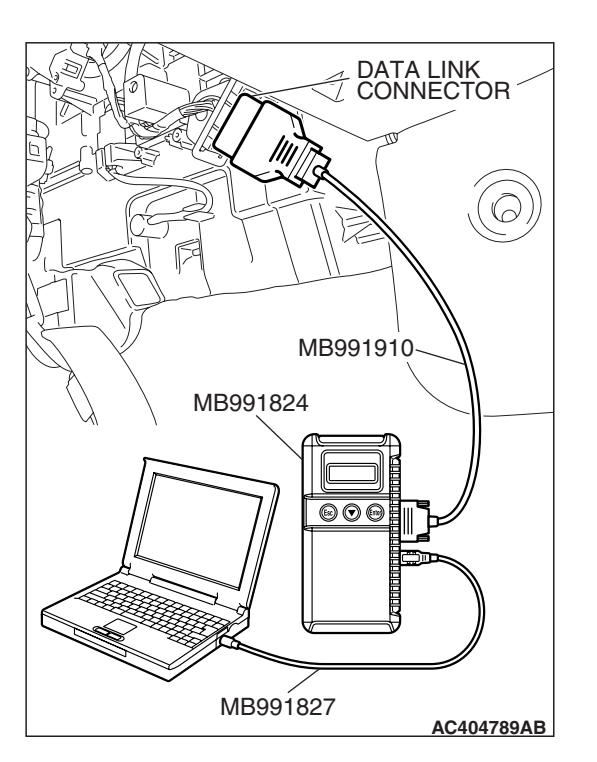

STEP 2. Using scan tool MB991958, diagnose the CAN bus line.

#### 

To prevent damage to scan tool MB991958, always turn the ignition switch to the "LOCK" (OFF) position before connecting or disconnecting scan tool MB991958.

- (1) Connect scan tool MB991958.Refer to "How to connect SWS monitor P.54B-14."
- (2) Turn the ignition switch to the "ON" position.
- (3) Diagnose the CAN bus line.
- (4) Turn the ignition switch to the "LOCK" (OFF) position.

#### Q: Is the CAN bus line found to be normal?

- YES : Go to Step 3.
- **NO :** Repair the CAN bus line (Refer to GROUP 54C, Diagnosis P.54C-14).

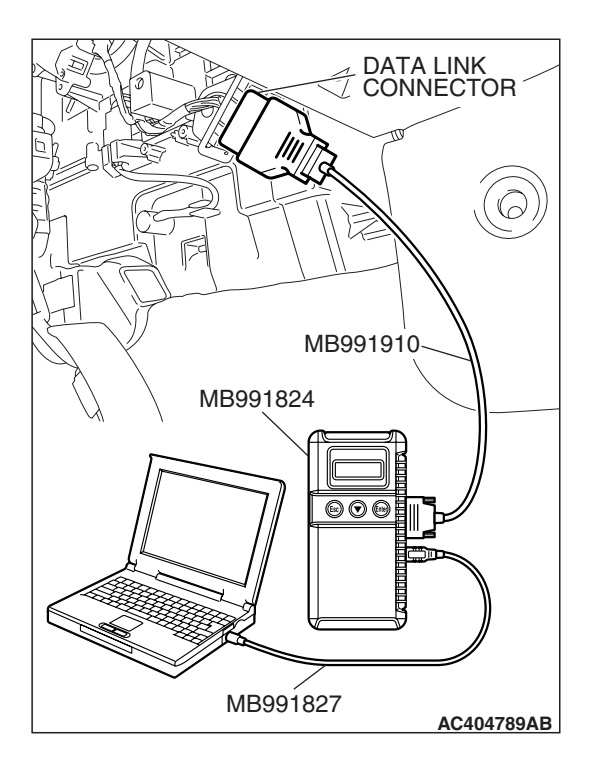

## STEP 3. Using scan tool MB991958, read the combination meter diagnostic trouble code.

Check whether a combination meter-related DTC is set.

- (1) Turn the ignition switch to the "ON" position.
- (2) Check whether the combination meter-related DTC is set.
- (3) Turn the ignition switch to the "LOCK" (OFF) position.

#### Q: Is the DTC set?

**YES :** Diagnose the combination meter. Refer to P.54A-55. **NO :** Go to Step 4.

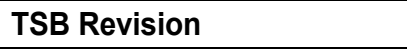

#### STEP 4. Use scan tool MB991958 to select "ECU COMM Check" on the SWS monitor display.

Check the ETACS-ECU.

#### 

# Connect special tool MB991910 before connecting special tool MB991812. Be sure to connect special tool MB991806 after turning on special tool MB991824.

- (1) Connect the SWS monitor. Refer to "How to connect SWS monitor P.54B-14."
- (2) Turn the ignition switch to the "LOCK" (OFF) position.
- (3) Operate scan tool MB991958 according to the procedure below to display "ECU COMM Check."
  - a. Select "Interactive Diagnosis."
  - b. Select "System select."
  - c. Select "SWS."
  - d. Select "SWS MONITOR."
  - e. Select "ECU COMM Check."
- (4) Scan tool MB991958 should show "OK" on the "ECU COMM Check" menu for the "ETACS ECU" menu.

#### Q: Is "OK" displayed for the "ETACS ECU" menu?

- YES : Go to Step 5.
- **NO :** Refer to Inspection Procedure A-3 "Communication with the ETACS-ECU is not possible P.54B-78."

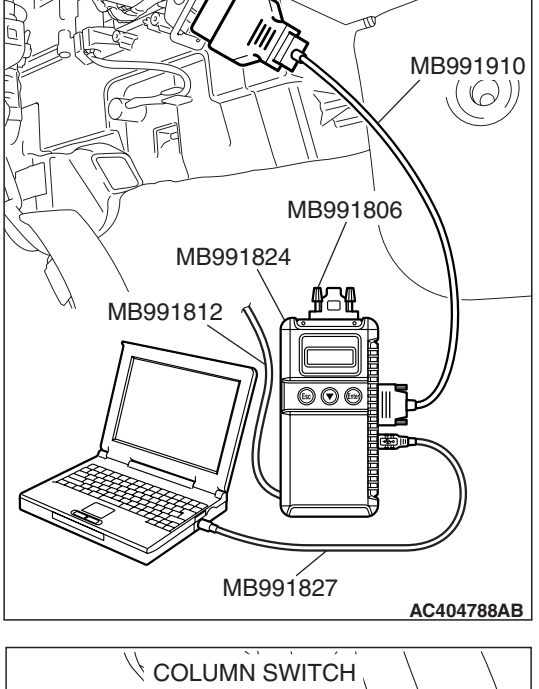

DATA LINK CONNECTOR

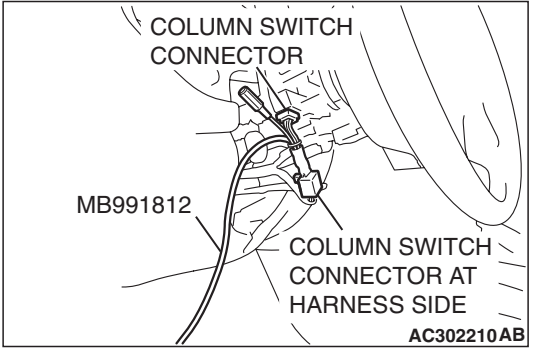

#### STEP 5. Replace the combination meter.

- (1) Replace the combination meter.
- (2) Check that the high beam indicator light illuminates normally.
- Q: Does the high beam indicator light illuminate normally?
  - YES : No action is necessary and testing is complete.
  - NO: Replace the ETACS-ECU. When the ETACS-ECU is replaced, register the encrypted code. Refer to GROUP 54A, Encrypted Code Registration Criteria Table P.54A-13. Check that the high beam indicator light illuminates normally.

| TSB Revision |  |
|--------------|--|
|              |  |

## INSPECTION PROCEDURE I-9: Headlight and Taillight: Headlight automatic shutoff function does not work normally.

NOTE: This troubleshooting procedure requires the use of scan tool MB991958 and SWS monitor kit MB991813. For details on how to use the SWS monitor, refer to "How to use SWS monitor P.54B-16."

#### Headlight Automatic Shutt-Down Function

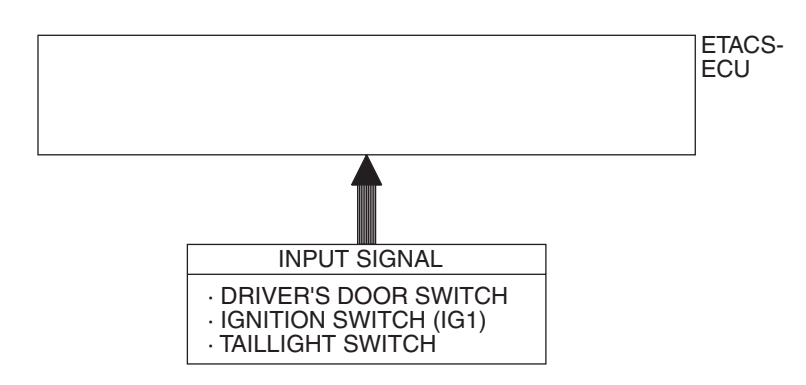

W4P54M71AA

#### **CIRCUIT OPERATION**

The ETACS-ECU operates the headlight automatic shutdown function according to the following signals:

- Ignition switch (IG1): OFF
- Door switch (LH): ON
- Taillight switch: ON
- · Headlight switch: ON

The ETACS-ECU operates the headlight automatic shutdown function under the following conditions:

- Ignition key: Other than "ON" position
- Driver's door: open
- Taillights or headlights: on

#### **TECHNICAL DESCRIPTION (COMMENT)**

If the function does not work normally, the input circuit system from the switches, the ETACS-ECU or the front-ECU may be defective (refer to "CIRCUIT OPERATION").

#### **TROUBLESHOOTING HINTS**

- Trouble in input signal system
- The wiring harness or connectors may have loose, corroded, or damaged terminals, or terminals pushed back in the connector
- The front-ECU may be defective

#### DIAGNOSIS

#### **Required Special Tools:**

- MB991223: Harness Set
- MB992006: Extra Fine Probe
- MB991958: Scan Tool (MUT-III Sub Assembly)
  - MB991824: V.C.I.
  - MB991827: MUT-III USB Cable
  - MB991910: MUT-III Main Harness A
- MB991813: SWS Monitor Kit
  - MB991806: SWS Monitor Cartridge
  - MB991812: SWS Monitor Harness (For Column-ECU)
  - MB991822: Probe Harness

# MB991910 MB991806 MB991824 MB991812 MB991827 AC404788AB

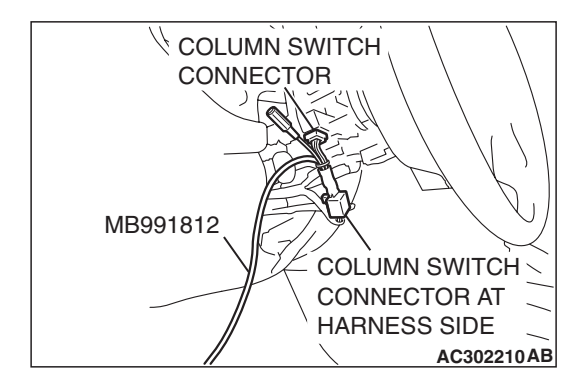

## Check the input signal by using "DATA LIST" menu of the SWS monitor.

Check the input signals from the following switches:

- Ignition switch: "ON" to "OFF"
- Lighting switch: "TAIL" or "HEAD"

#### 

To prevent damage to scan tool MB991958, always turn the ignition switch to the "LOCK" (OFF) position before connecting or disconnecting scan tool MB991958. Connect special tool MB991910 before connecting special tool MB991812. Be sure to connect special tool MB991806 after turning on special tool MB991824.

- (1) Connect the special tool. Refer to "How to connect SWS monitor P.54B-14."
- (2) Turn the ignition switch to the "LOCK" (OFF) position.
- (3) Operate scan tool MB991958 according to the procedure below to display "H/L AUTO-CUT."
  - a. Select "Interactive Diagnosis."
  - b. Select "System select."
  - c. Select "SWS."
  - d. Select "SWS MONITOR."
  - e. Select "Function Diag."
  - f. Select "LIGHTING."
  - g. Select "H/L AUTO-CUT."
- (4) Check that normal conditions are displayed for the items described in the table below.

| ITEM NO. | NO. ITEM NAME NORMAL CONDITION |     |
|----------|--------------------------------|-----|
| ITEM 01  | TAILLIGHT SW                   | ON  |
| ITEM 30  | IG SW (IG1)                    | OFF |

(5) When the driver's door is opened, check that normal conditions are displayed for the items described in the table below.

| ITEM NO. | ITEM NAME     | NORMAL CONDITION |
|----------|---------------|------------------|
| ITEM 32  | FRONT DOOR SW | ON               |
| ITEM 35  | H/L AUTO-CUT  | ON               |

Q: Does the scan tool MB991958 display the items "TAILLIGHT SW", "IG SW IG1", "FRONT DOOR SW" and "H/L AUTO-CUT" as normal condition?

#### Normal conditions are displayed for all the items : Replace the front-ECU. Verify that the headlight automatic shutdown function works normally.

Normal condition is not displayed for "TAILLIGHT SW" : Refer to Inspection Procedure M-6 "ETACS-ECU does not receive any signal from the taillight switch P.54B-473."

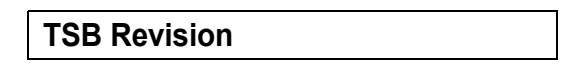

#### SIMPLIFIED WIRING SYSTEM (SWS) SYMPTOM PROCEDURES

Normal condition is not displayed for "IG SW (IG1)" : Refer to Inspection Procedure M-2 "ETACS-ECU does not receive any signal from the ignition switch (IG1) P.54B-452."

Normal condition is not displayed for "FRONT DOOR

**SW"** : Refer to Inspection Procedure M-5 "ETACS-ECU does not receive any signal from the door switches P.54B-466."

Normal condition is not displayed for "H/L AUTO-CUT" : Replace the front-ECU. Check that the headlight automatic shutdown function works normally.

## INSPECTION PROCEDURE I-10: Headlight and Taillight: Headlight dimmer switch automatic resetting function does not work normally.

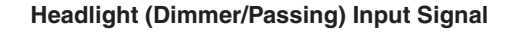

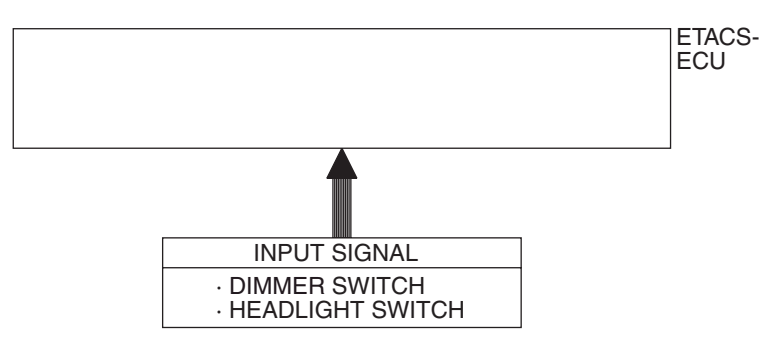

W4P54M72AA

#### **CIRCUIT OPERATION**

The headlight dimmer switch automatic resetting function is controlled by the front-ECU.

#### **TECHNICAL DESCRIPTION (COMMENT)**

If the headlight dimmer switch automatic resetting function does not work normally, the front-ECU may be defective.

#### TROUBLESHOOTING HINT

The front-ECU may be defective

#### DIAGNOSIS

Replace the front-ECU. Check that the headlight dimmer switch automatic resetting function works normally.

| TSB | Revision |
|-----|----------|
|     |          |
|     |          |

INSPECTION PROCEDURE I-11: Headlight and Taillight: Daytime running light function does not work normally.

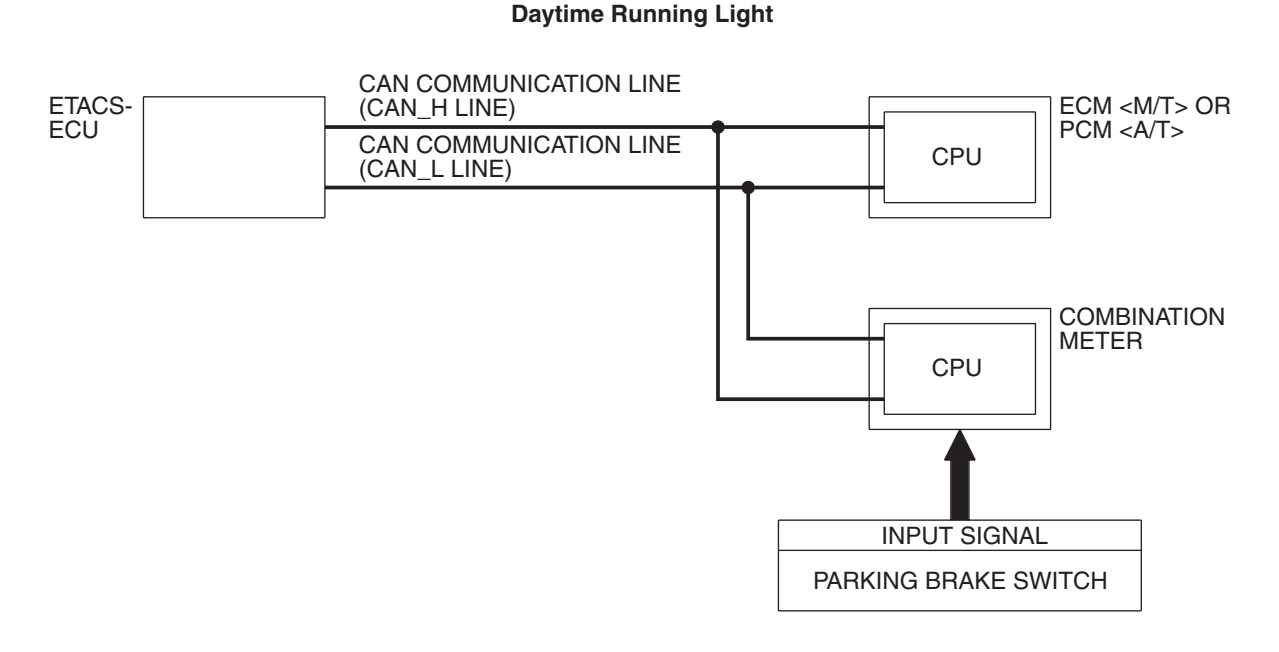

W6P54M071A

#### **TECHNICAL DESCRIPTION (COMMENT)**

If the daytime running light function does not work, connector(s), wiring harness in the CAN bus lines, the ECM <M/T>, the PCM <A/T>, the combination meter, the ETACS-ECU or the input signal circuit may be defective.

#### **TROUBLESHOOTING HINTS**

- Trouble in input signal system
- The wiring harness or connectors may have loose, corroded, or damaged terminals, or terminals pushed back in the connector

#### DIAGNOSIS

#### **Required Special Tools:**

- MB991223: Harness Set
- MB992006: Extra Fine Probe
- MB991958: Scan Tool (MUT-III Sub Assembly)
  - MB991824: V.C.I.
  - MB991827: MUT-III USB Cable
  - MB991910: MUT-III Main Harness A

#### STEP 1. Verify the headlight (low-beam) operation.

Check to see that the headlight (low-beam) lights up properly when operating the dimmer switch while the headlight switch is ON.

#### Q: Do the headlights (low-beam) illuminate normally?

YES : Go to Step 2.

NO: Refer to Inspection Procedure I-2 "Headlights (low-beam) do not illuminate normally P.54B-298."

| TSB Revision |  |
|--------------|--|
|              |  |

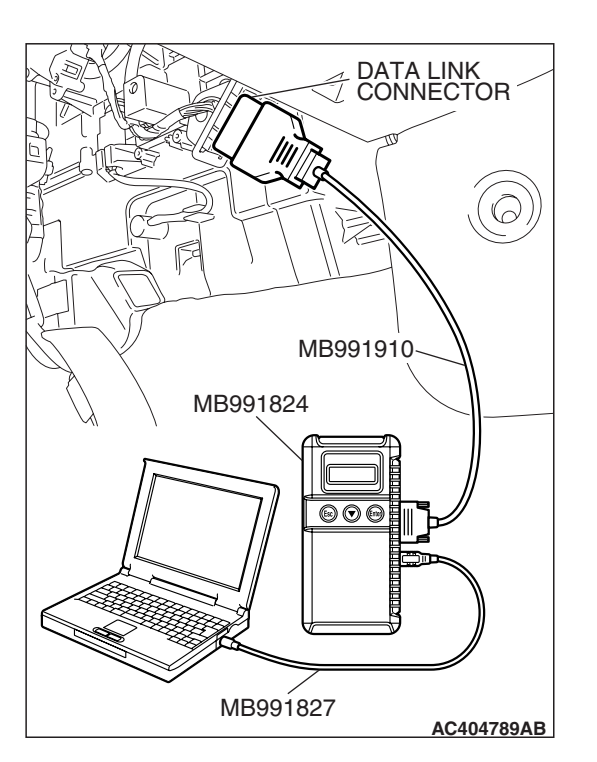

STEP 2. Using scan tool MB991958, diagnose the CAN bus line.

#### 

To prevent damage to scan tool MB991958, always turn the ignition switch to the "LOCK" (OFF) position before connecting or disconnecting scan tool MB991958.

- (1) Connect scan tool MB991958. Refer to "How to connect SWS monitor P.54B-14."
- (2) Turn the ignition switch to the "ON" position.
- (3) Diagnose the CAN bus line.
- (4) Turn the ignition switch to the "LOCK" (OFF) position.

#### Q: Is the CAN bus line found to be normal?

- YES : Go to Step 3.
- **NO :** Repair the CAN bus line (Refer to GROUP 54C, Diagnosis P.54C-14).

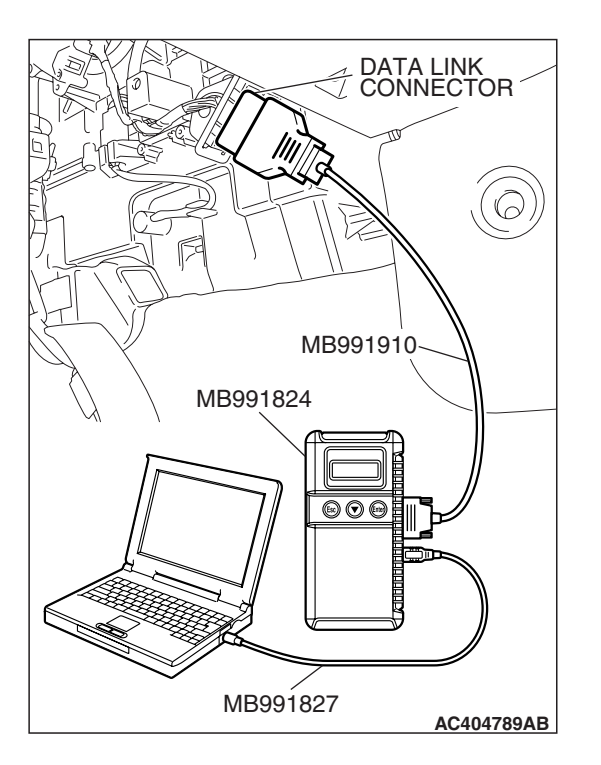

## STEP 3. Using scan tool MB991958, read the ECM <M/T> or PCM <A/T> diagnostic trouble code.

Check whether engine and transaxle DTCs are set or not.

- (1) Turn the ignition switch to the "ON" position.
- (2) Check for engine and transaxle DTCs.
- (3) Turn the ignition switch to the "LOCK" (OFF) position.

#### Q: Is the DTC set?

- YES : Diagnose the ECM <M/T> or PCM <A/T> (Refer to GROUP 13A, Diagnosis P.13A-41 <2.4 L> or GROUP 13B, P.13B-43 <3.8 L>).
- NO: Go to Step 4.

| TSB Revision |  |
|--------------|--|
|              |  |

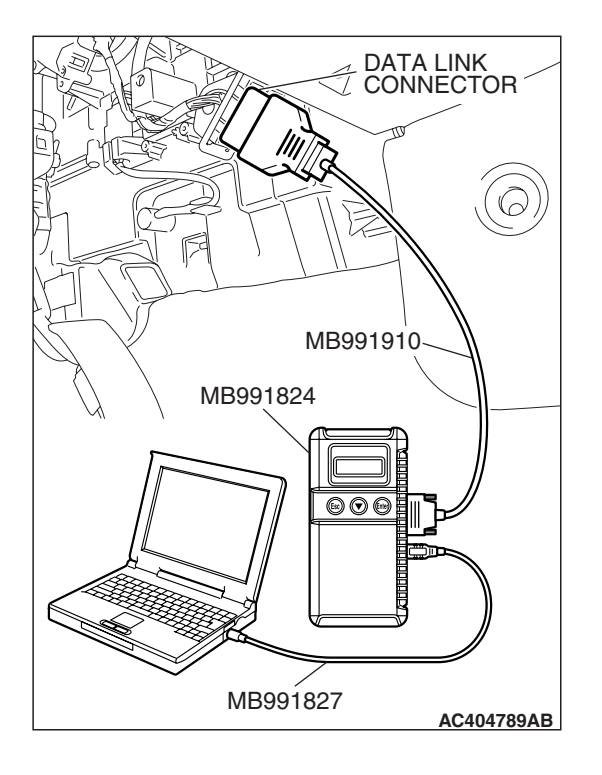

## STEP 4. Using scan tool MB991958, read the combination meter diagnostic trouble code.

Check whether the combination meter-related DTC is set.

- (1) Turn the ignition switch to the "ON" position.
- (2) Check whether the combination meter-related DTC is set.
- (3) Turn the ignition switch to the "LOCK" (OFF) position.
- Q: Is the DTC set?
  - **YES :** Diagnose the combination meter (Refer to GROUP 54A, Diagnostic trouble code chart P.54A-55).
  - NO: Go to Step 5.

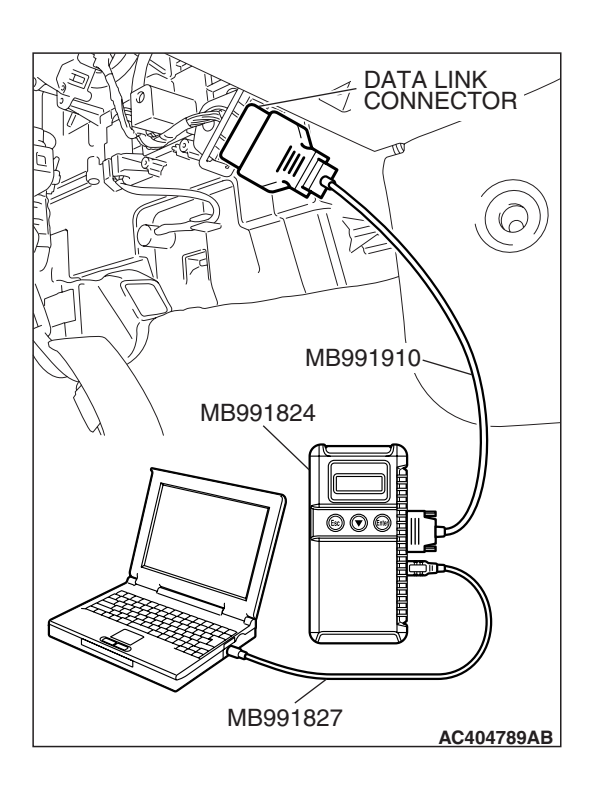

## STEP 5. Check the input signal (by using the pulse check mode of the monitor).

Check the input signals from the parking brake switch.

- Check that scan tool MB991958 sounds when the parking brake lever is pulled.
- (1) Operate scan tool MB991958 according to the procedure below to display "Pulse check."
  - a. Select "Interactive Diagnosis."
  - b. Select "System Select."
  - c. Select "SWS."
  - d. Select "Pulse Checking."
- Q: Does scan tool MB991958 sound when the parking brake lever is pulled?
  - **YES :** Replace the ETACS-ECU. When the ETACS-ECU is replaced, register the encrypted code. Refer to GROUP 54A, Encrypted Code Registration Criteria Table P.54A-13. The ignition key reminder tone alarm function should now work normally.
  - **NO :** Refer to GROUP 36, troubleshooting P.36-3.

| TSB | Revision |  |
|-----|----------|--|
|     |          |  |

#### FLASHER TIMER

#### **GENERAL DESCRIPTION CONCERNING THE FLASHER TIMER**

The following ECUs affect the functions and control of the flasher timer.

| FUNCTION               | CONTROL ECU              |
|------------------------|--------------------------|
| Turn-signal lights     | ETACS-ECU, column switch |
| Hazard warning light   | ETACS-ECU                |
| Turn-signal indicators | ETACS-ECU, column switch |

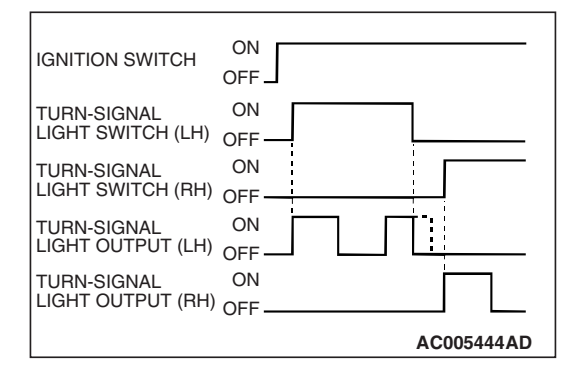

FLASHER TIMER

#### TURN-SIGNAL LIGHT

The turn-signal light output (flashing signal) is turned ON when the ignition switch is ON and the turn-signal light switch is ON (LH or RH). If the front or rear turn-signal light bulb has burned out, the flashing speed increases to indicate that the bulb has burned out.

| HAZARD WARNING<br>LIGHT SWITCH<br>TURN-SIGNAL<br>LIGHT OUTPUT (LH)<br>TURN-SIGNAL<br>LIGHT OUTPUT (RH) |    |          |
|----------------------------------------------------------------------------------------------------|----|----------|
|                                                                                                    | AC | 005445AE |

#### HAZARD WARNING LIGHT

Detects the signal where the hazard warning light switch input changes from OFF to ON, and reverses the flashing state according to this signal. The hazard warning lights toggle on and off whenever the hazard warning light switch is operated. *NOTE: The hazard warning light switch is a push-return type toggle switch.* 

#### **TURN-SIGNAL INDICATORS**

At the same time that the turn-signal lights are illuminated, the ETACS-ECU sends a signal to illuminate the turn-signal light indicator via the CAN bus line. The combination meter receives the transmitted signal and turns the turn-signal light indicator on and off.

| TSB | Revision |  |
|-----|----------|--|
|     |          |  |

M1549023600302

#### General circuit diagram for the turn-signal light and hazard light

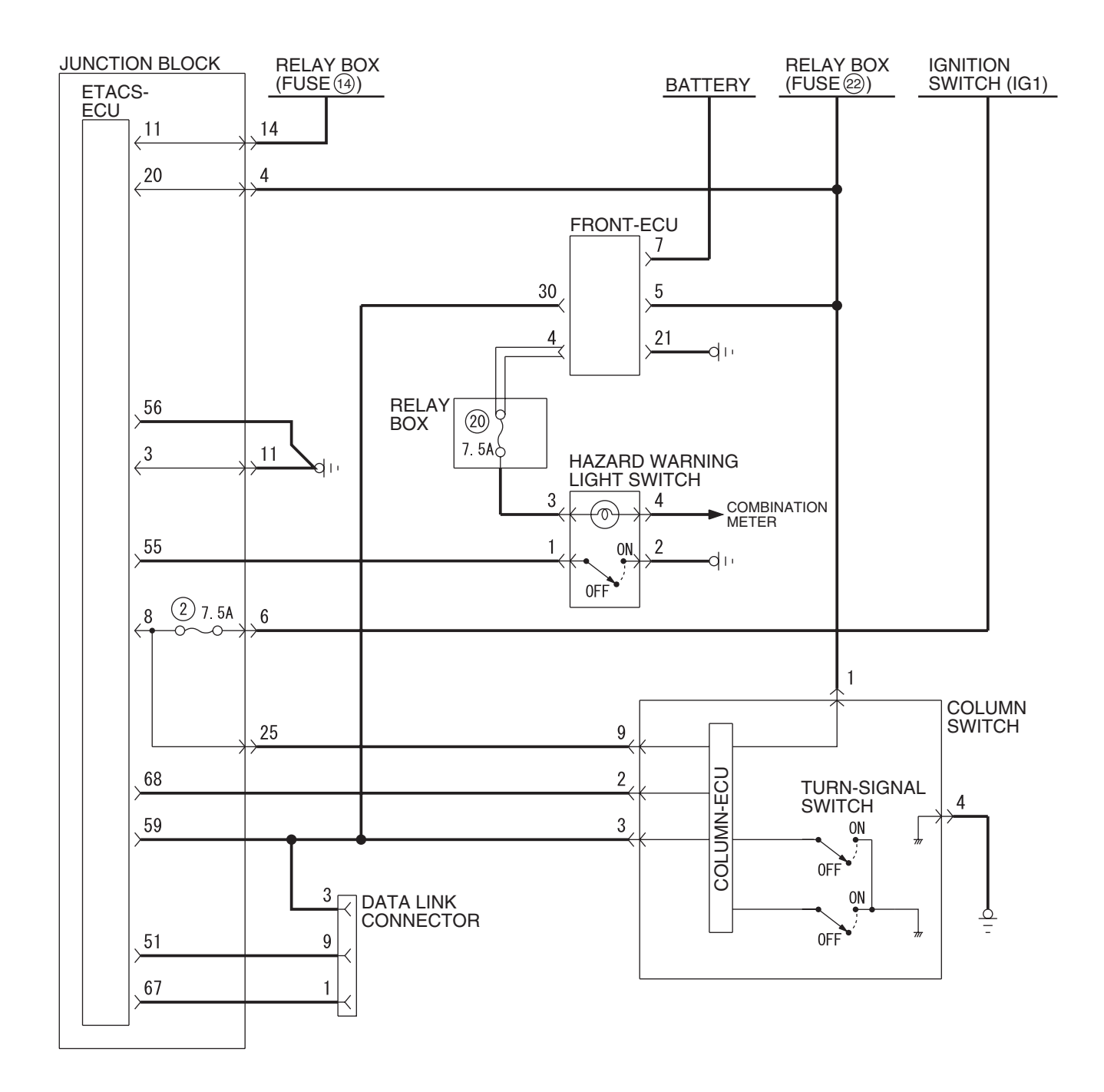

W6P54M085A

| TSB Revision |  |
|--------------|--|
|              |  |

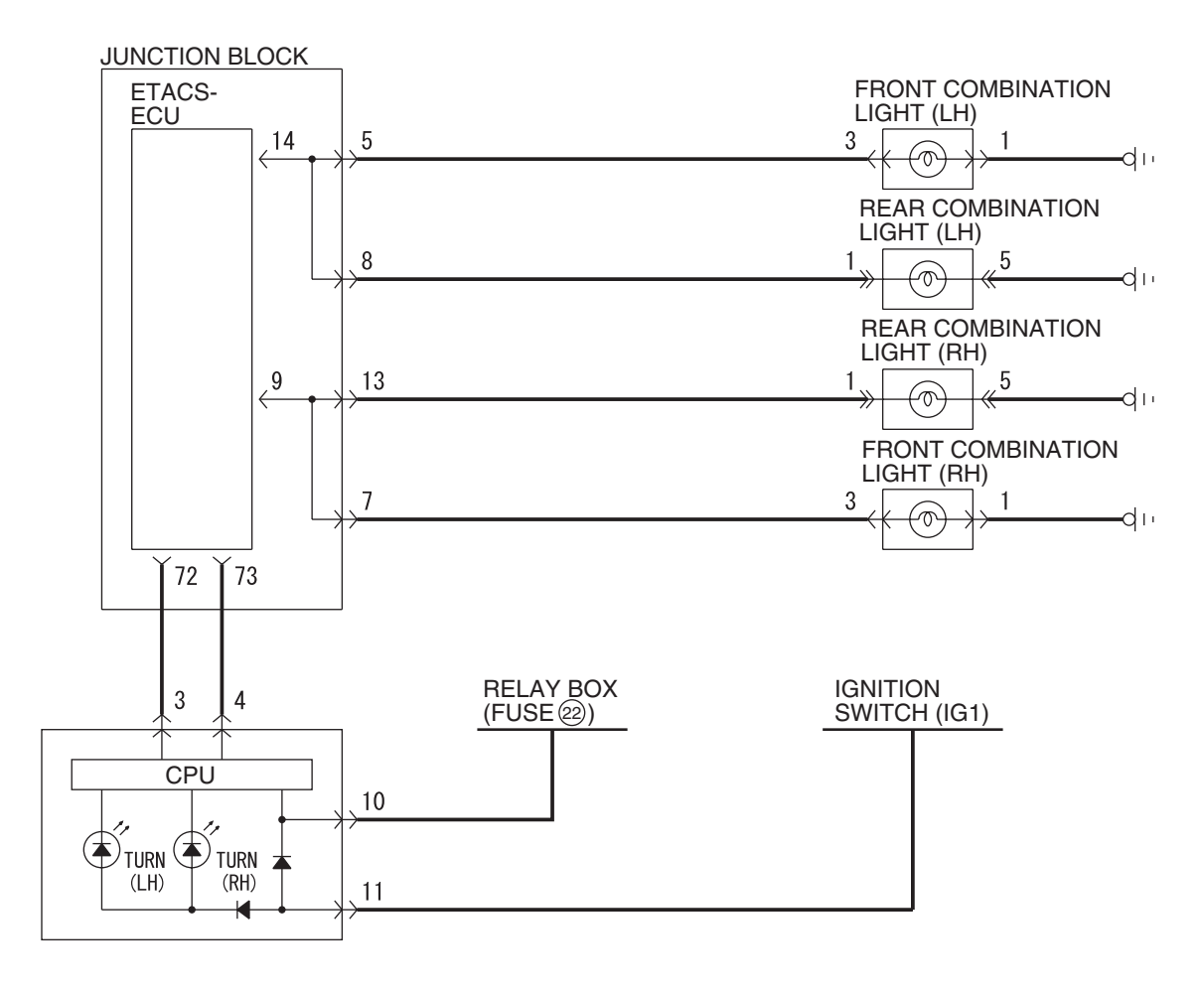

W6P54M086A

## INSPECTION PROCEDURE J-1: Flasher Timer: Turn-signal lights do not flash when the turn-signal light switch is turned on.

NOTE: This troubleshooting procedure requires the use of scan tool MB991958 and SWS monitor kit MB991813. For details on how to use the SWS monitor, refer to "How to use SWS monitor P.54B-16."

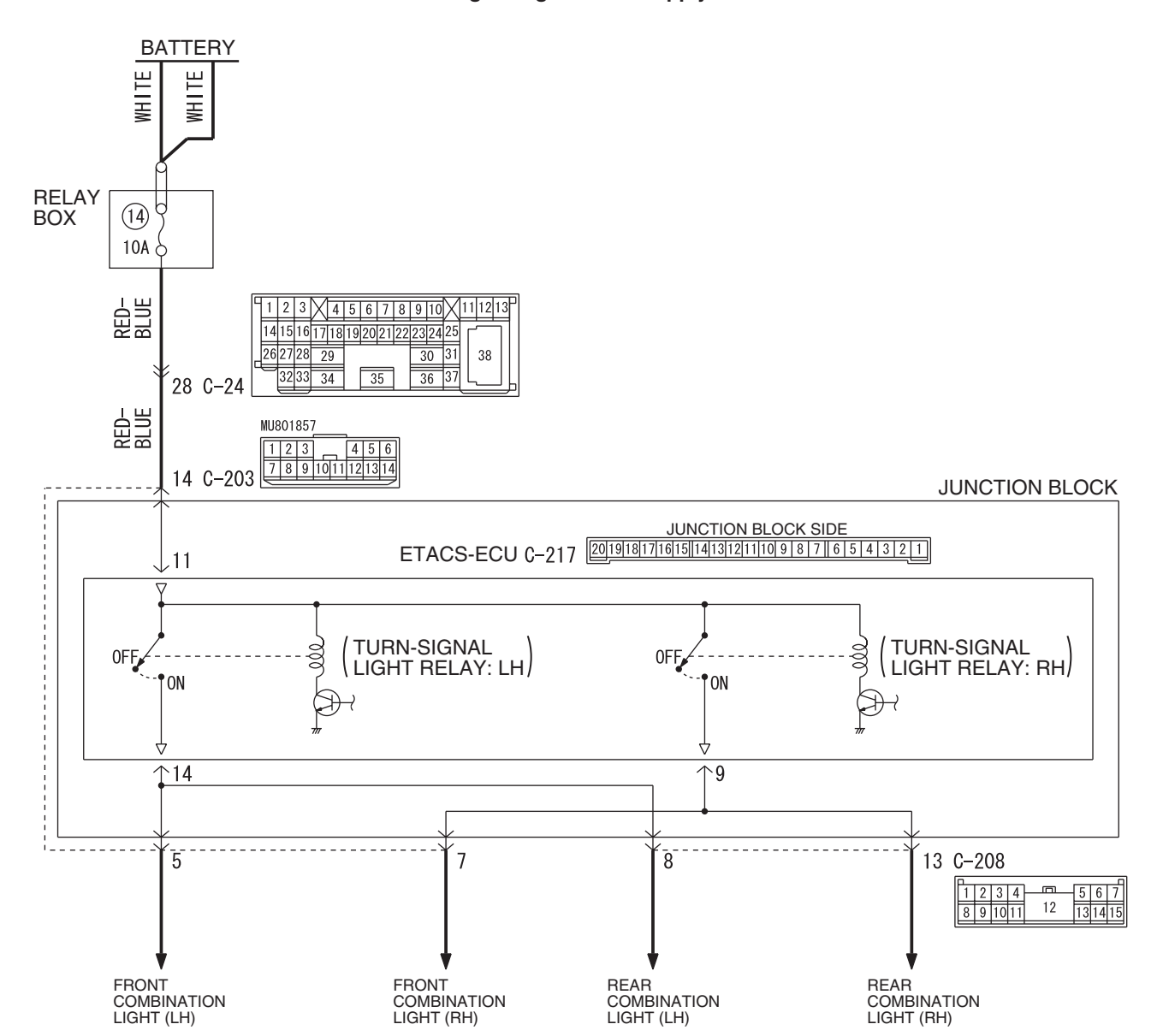

Turn-Signal Light Power Supply Circuit

W6P54M015A

#### SIMPLIFIED WIRING SYSTEM (SWS) SYMPTOM PROCEDURES

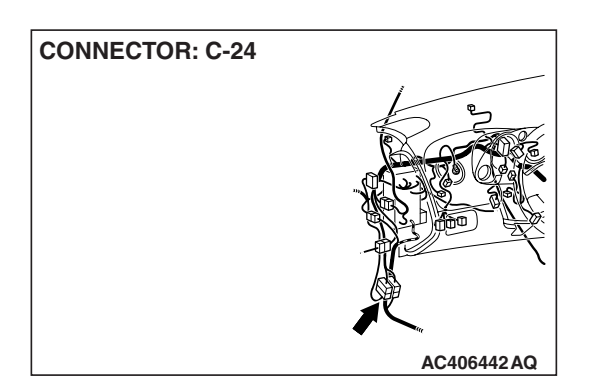

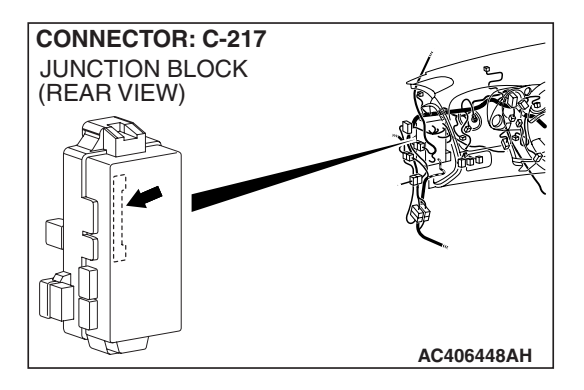

#### **CIRCUIT OPERATION**

- The turn-signal light switch sends a signal through the column-ECU (incorporated in the column switch) to the ETACS-ECU. If the column-ECU sends a turn-signal light switch "ON" signal to the ETACS-ECU, the ETACS-ECU turns on the flasher timer (incorporated in the ETACS-ECU), thus causing the turn-signal lights to flash.
- The ETACS-ECU operates the turn-signal lights according to the following signals:
  - Ignition switch (IG1): ON

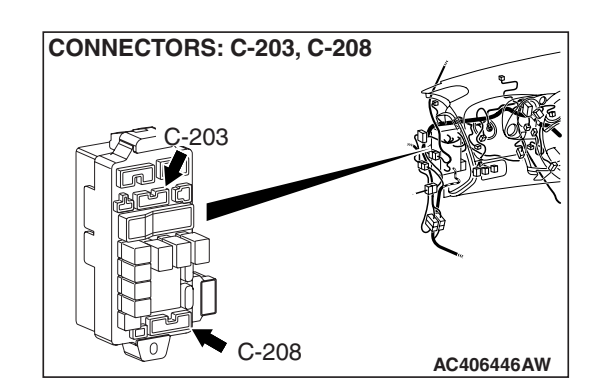

- Turn-signal light switch: ON
- The ETACS-ECU flashes the turn-signal lights under the following conditions:
  - Ignition key: "ON" position
  - Turn-signal light switch: Left or right turn-signal position

#### **TECHNICAL DESCRIPTION (COMMENT)**

If the turn-signal lights do not flash normally, the input circuits from the switches described in "CIRCUIT OPERATION" or the ETACS-ECU may be defective. If the hazard warning lights do not flash, the power supply line to the ETACS-ECU (dedicated to the turn-signal lights) may be defective.

#### **TROUBLESHOOTING HINTS**

- Trouble in input signal system
- The wiring harness or connectors may have loose, corroded, or damaged terminals, or terminals pushed back in the connector
- The ETACS-ECU may be defective

#### DIAGNOSIS

#### **Required Special Tools:**

- MB991223: Harness Set
- MB992006: Extra Fine Probe
- MB991958: Scan Tool (MUT-III Sub Assembly)
  - MB991824: V.C.I.
  - MB991827: MUT-III USB Cable
  - MB991910: MUT-III Main Harness A
- MB991813: SWS Monitor Kit
  - MB991806: SWS Monitor Cartridge
  - MB991812: SWS Monitor Harness (For Column-ECU)
  - MB991822: Probe Harness

#### STEP 1. Check the hazard warning light.

#### Q: Do the hazard warning lights work normally?

- YES : Go to Step 7.
- NO: Go to Step 2.

STEP 2. Check the turn-signal lights.

- Q: Does either of the turn-signal lights illuminate?
  - Only right or left side light does not illuminate. : Go to Step 3.
  - Turn-signal lights do not illuminate at all : Go to Step 4.

STEP 3. Check ETACS-ECU connector C-217, junction block connectors C-203 and C-208 for loose, corroded or damaged terminals, or terminals pushed back in the connector.

- Q: Are ETACS-ECU connector C-217, junction block connectors C-203 and C-208 in good condition?
  - **YES :** Replace the ETACS-ECU. When the ETACS-ECU is replaced, register the encrypted code. Refer to GROUP 54A, Encrypted Code Registration Criteria Table P.54A-13. Verify that the turn-signal lights illuminate normally.
  - NO: Repair or replace the damaged component(s). Refer to GROUP 00E, Harness Connector Inspection
     P.00E-2. Verify that the turn-signal lights illuminate normally.

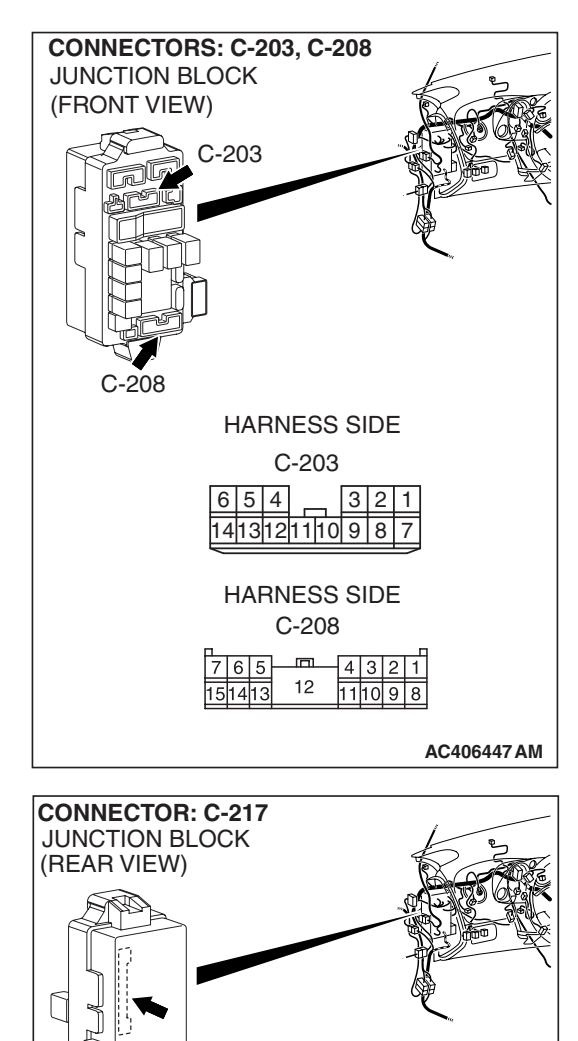

JUNCTION BLOCK SIDE

AC406448AG

CONNECTOR: C-217 JUNCTION BLOCK (REAR VIEW) JUNCTION BLOCK SIDE 2019/18/17/6/15/14/13/21/1/10/9/8/7/16/5/4/3/21/1 AC406448AG STEP 4. Check ETACS-ECU connector C-217 for loose, corroded or damaged terminals, or terminals pushed back in the connector.

- Q: Is ETACS-ECU connector C-217 in good condition?
  - YES : Go to Step 5.
  - NO: Repair or replace the damaged component(s). Refer to GROUP 00E, Harness Connector Inspection
     P.00E-2. Verify that the turn-signal lights illuminate normally.

## STEP 5. Check the battery power supply circuit to the ETACS-ECU. Measure the voltage at ETACS-ECU connector C-217.

(1) Disconnect ETACS-ECU connector C-217, and measure the voltage available at the junction block side of the connector.

- (2) Measure the voltage between terminal 11 and ground.
  - The voltage should measure approximately 12 volts (battery positive voltage).
- Q: Is the measured voltage approximately 12 volts (battery positive voltage)?
  - **YES :** Replace the ETACS-ECU. When the ETACS-ECU is replaced, register the encrypted code. Refer to GROUP 54A, Encrypted Code Registration Criteria Table P.54A-13. Verify that the turn-signal lights illuminate normally.
  - NO: Go to Step 6.

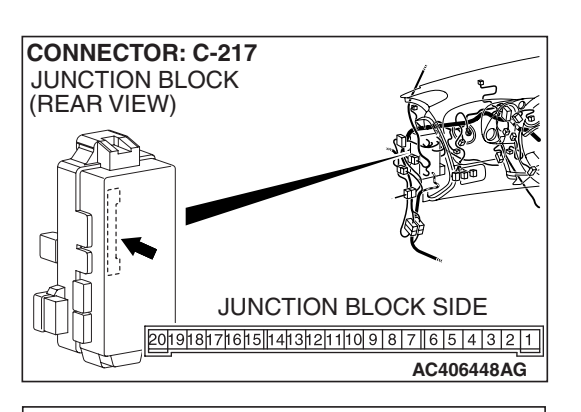

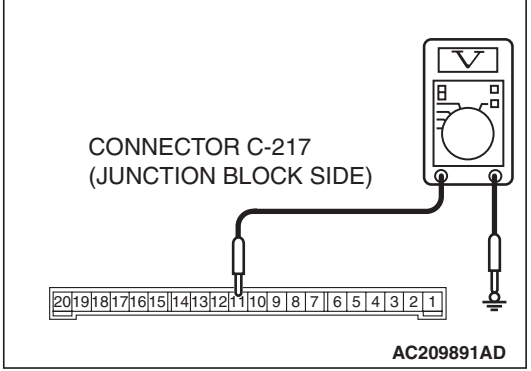

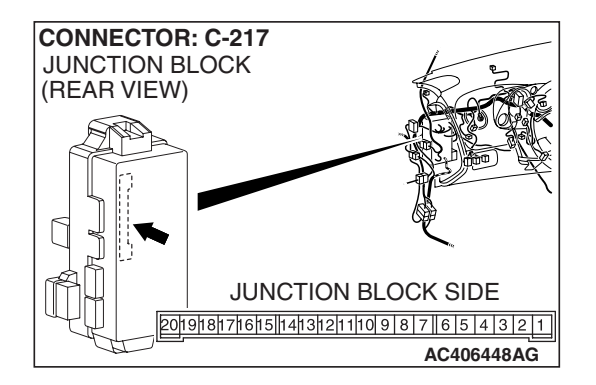

## STEP 6. Check the wiring harness between ETACS-ECU connector C-217 (terminal 11) and the battery.

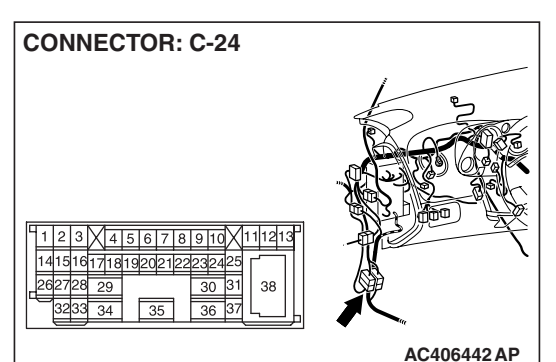

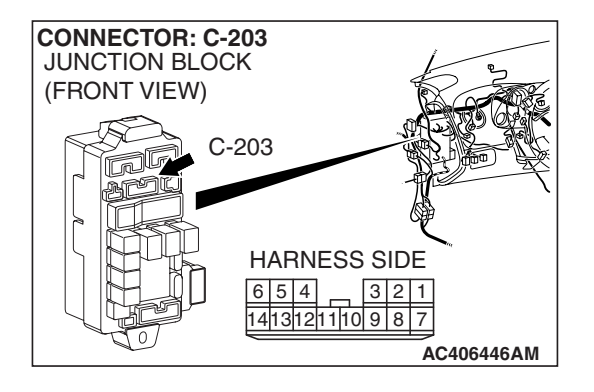

NOTE: Also check junction block connector C-203 and intermediate connector C-24 for loose, corroded, or damaged terminals, or terminals pushed back in the connector. If junction block connector C-203 or intermediate connector C-24 is damaged, Repair or replace the damaged component(s) as described in GROUP 00E, Harness Connector Inspection P.00E-2.

## Q: Is the wiring harness between ETACS-ECU connector C-217 (terminal 11) and the battery in good condition?

- YES : No action is necessary and testing is complete.
- **NO**: The wiring harness may be damaged or the connector(s) may have loose, corroded or damaged terminals, or terminals pushed back in the connector. Repair the wiring harness as necessary. Verify that the turn-signal lights illuminate normally.

## STEP 7. Check the input signal by using "FUNCTION DIAG." menu of the SWS monitor.

Check the input signals from the following switches:

- Ignition switch: ON
- Turn-signal light switch: RH

#### 

To prevent damage to scan tool MB991958, always turn the ignition switch to the "LOCK" (OFF) position before connecting or disconnecting scan tool MB991958. Connect special tool MB991910 before connecting special tool MB991812. Be sure to connect special tool MB991806 after turning on special tool MB991824.

- (1) Connect the special tool. Refer to "How to connect SWS monitor P.54B-14."
- (2) Turn the ignition switch to the "LOCK" (OFF) position.
- (3) Operate scan tool MB991958 according to the procedure below to display "TURN SIG.RH."
  - a. Select "Interactive Diagnosis."
  - b. Select "System select."
  - c. Select "SWS."
  - d. Select "SWS MONITOR."
  - e. Select "Function Diag."
  - f. Select "TURN SIGNAL."
  - g. Select "TURN SIG.RH."
- (4) Check that normal conditions are displayed for the items described in the table below.

| ITEM NO. | ITEM NAME   | NORMAL CONDITION |
|----------|-------------|------------------|
| ITEM 10  | T/S RH SW   | ON               |
| ITEM 30  | IG SW (IG1) | ON               |

- Q: Does the scan tool MB991958 display the items "T/S RH SW" and "IG SW (IG1)" as normal condition?
  - Normal conditions are displayed for all the items : Go to Step 8.
  - Normal condition is not displayed for "T/S RH SW" : Refer to Inspection Procedure M-6 "ETACS-ECU does not receive any signal from the turn-signal light switch P.54B-473."
  - Normal condition is not displayed for "IG SW (IG1)" : Refer to Inspection Procedure M-2 "ETACS-ECU does not receive any signal from the ignition switch (IG1) P.54B-452."

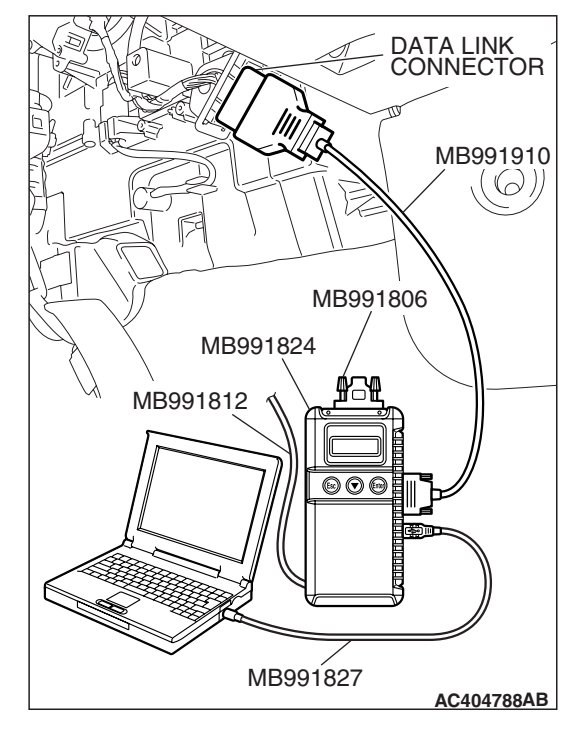

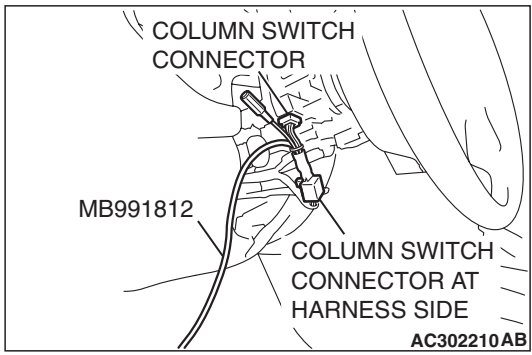

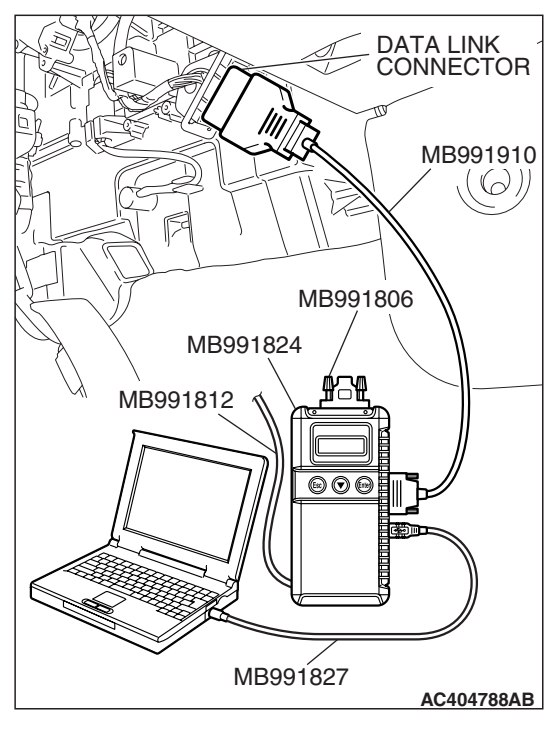

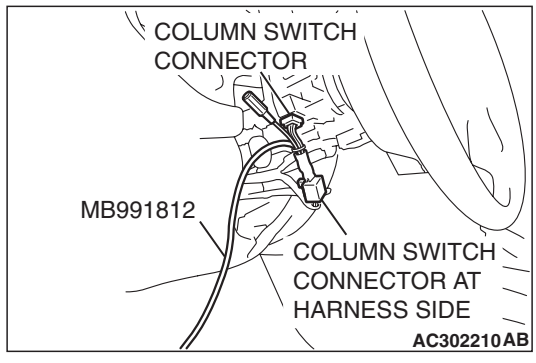

## STEP 8. Check the input signal by using "FUNCTION DIAG." menu of the SWS monitor.

If the Ignition switch is turned to the "ON" position and the turn-signal light switch (LH) is turned on, normal conditions should be displayed for the items described in the table below.

- (1) Operate scan tool MB991958 according to the procedure below to display "TURN SIG.LH."
  - a. Select "Interactive Diagnosis."
  - b. Select "System select."
  - c. Select "SWS."
  - d. Select "SWS MONITOR."
  - e. Select "Function Diag."
  - f. Select "TURN SIGNAL."
  - g. Select "TURN SIG.LH."
- (2) Check that normal conditions are displayed for the item described in the table below.

| ITEM No. | ITEM NAME | NORMAL CONDITION |
|----------|-----------|------------------|
| ITEM 11  | T/S LH SW | ON               |

- Q: Do the scan tool display the item "T/S LH SW" as normal condition?
  - **YES :** Replace the ETACS-ECU. When the ETACS-ECU is replaced, register the encrypted code. Refer to GROUP 54A, Encrypted Code Registration Criteria Table P.54A-13. Verify that the turn-signal lights illuminate normally.
  - **NO**: Refer to Inspection Procedure M-6 "ETACS-ECU does not receive any signal from the turn-signal light switch P.54B-473."

## INSPECTION PROCEDURE J-2: Flasher Timer: Hazard warning lights do not flash when the hazard warning light switch is turned on.

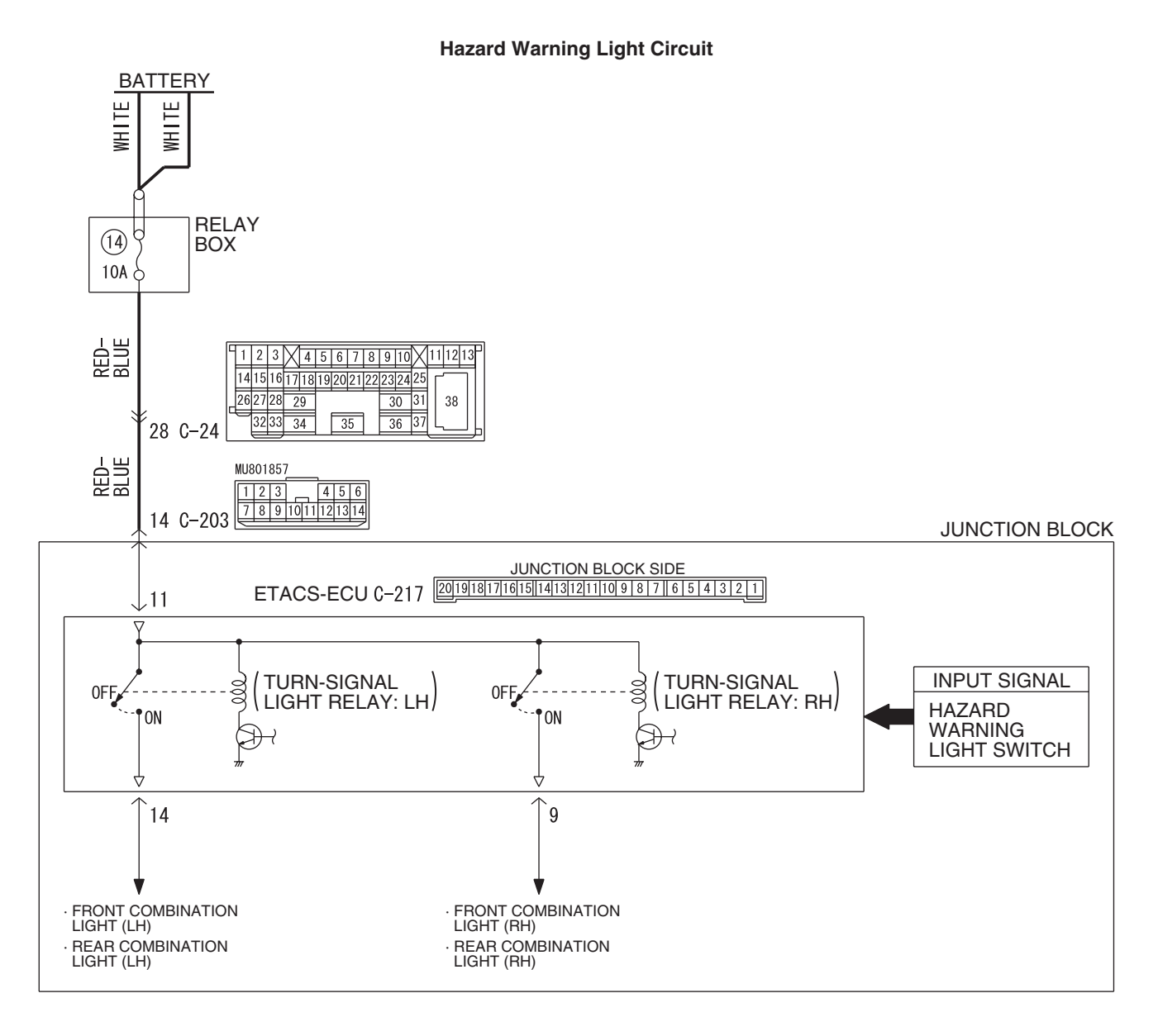

W6P54M016A

#### **CIRCUIT OPERATION**

If the ETACS-ECU receives "ON" signal from the hazard warning light switch, the ETACS-ECU turns on the flasher timer (incorporated in the ETACS-ECU), thus causing the turn-signal lights to flash.

#### **TECHNICAL DESCRIPTION (COMMENT)**

If the hazard warning lights do not flash, the power supply line to the ETACS-ECU (dedicated to the turn-signal lights) or the ETACS-ECU may be defective.

#### **TROUBLESHOOTING HINTS**

- Trouble in input signal system
- The wiring harness or connectors may have loose, corroded, or damaged terminals, or terminals pushed back in the connector
- The ETACS-ECU may be defective

#### DIAGNOSIS

#### **Required Special Tools:**

- MB991223: Harness Set
- MB992006: Extra Fine Probe
- MB991958: Scan Tool (MUT-III Sub Assembly)
  - MB991824: V.C.I.
  - MB991827: MUT-III USB Cable
  - MB991910: MUT-III Main Harness A

#### STEP 1. Check the turn-signal lights.

#### Q: Do the turn-signal lights illuminate normally?

- YES : Go to Step 2.
- **NO :** Refer to Inspection Procedure J-1 "Turn-signal lights do not flash when the turn-signal light switch is turned on P.54B-351."

## STEP 2. Check the input signal (by using the pulse check mode of the monitor).

Check input signal from the hazard warning light switch.

#### 

# To prevent damage to scan tool MB991958, always turn the ignition switch to the "LOCK" (OFF) position before connecting or disconnecting scan tool MB991958.

- (1) Connect the special tool. Refer to "How to connect SWS monitor P.54B-14."
- (2) Operate scan tool MB991958 according to the procedure below to display "Pulse check."
  - a. Select "Interactive Diagnosis."
  - b. Select "System select."
  - c. Select "SWS."
  - d. Select "Pulse Checking."
- (3) Check that scan tool MB991958 sounds when the hazard warning light switch is turned from "OFF" to "ON."
- Q: Does scan tool MB991958 sound when the hazard warning light switch is turned from "OFF" to "ON"?
  - **YES :** Replace the ETACS-ECU. When the ETACS-ECU is replaced, register the encrypted code. Refer to GROUP 54A, Encrypted Code Registration Criteria Table P.54A-13. Verify that the hazard warning lights illuminate normally.
  - **NO**: Refer to Inspection Procedure N-2 "ETACS-ECU does not receive any signal from the hazard warning light switch P.54B-493."

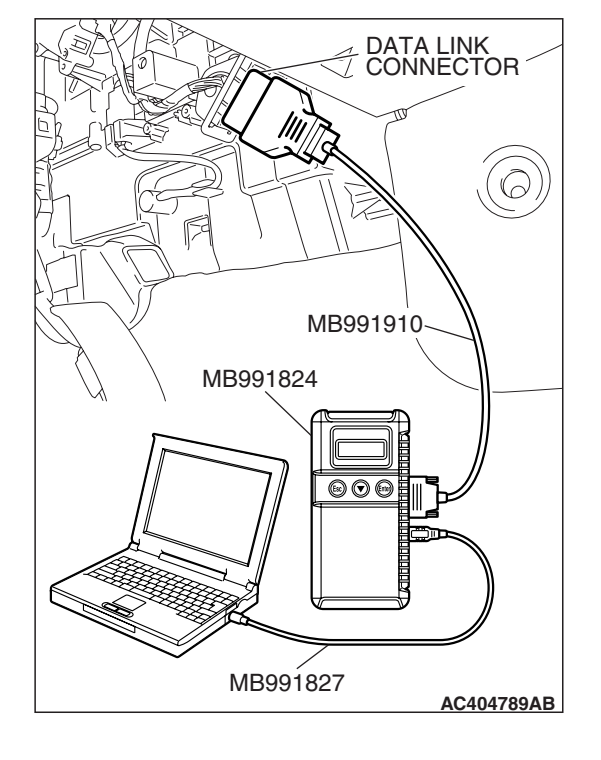

| ГSВ | Revision |  |
|-----|----------|--|
|     |          |  |

#### INSPECTION PROCEDURE J-3: Flasher Timer: One of the turn-signal lights does not illuminate.

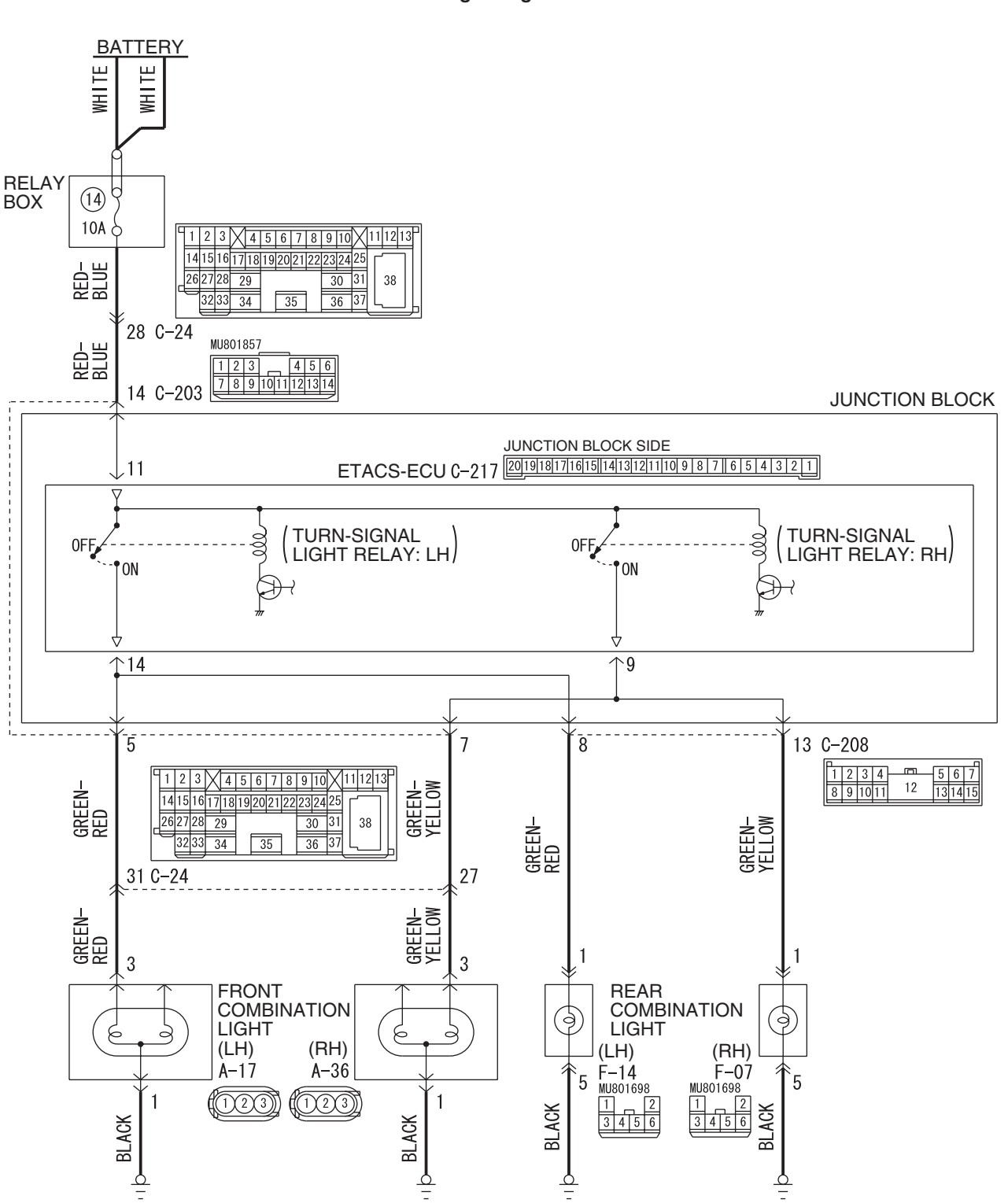

**Turn-Signal Lights Circuit** 

W6P54M057A

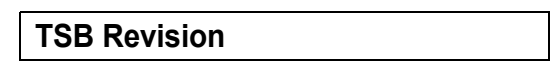
#### SIMPLIFIED WIRING SYSTEM (SWS) SYMPTOM PROCEDURES

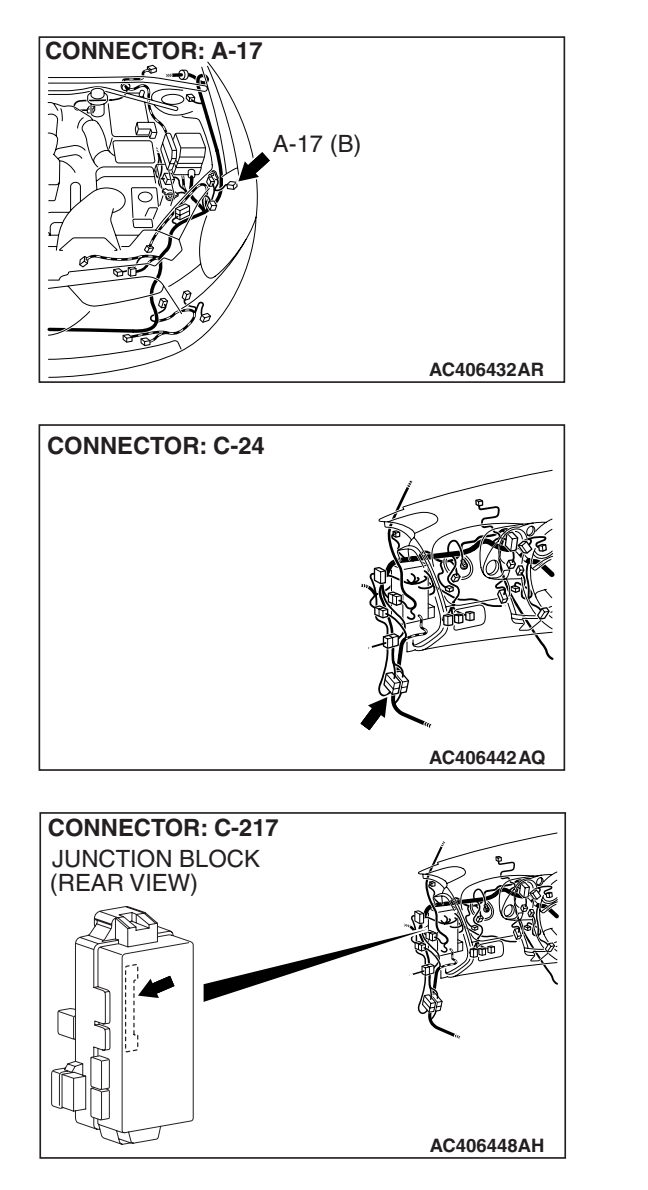

#### **TECHNICAL DESCRIPTION (COMMENT)**

If the right or left turn-signal light does not illuminate, their bulb may be defective.

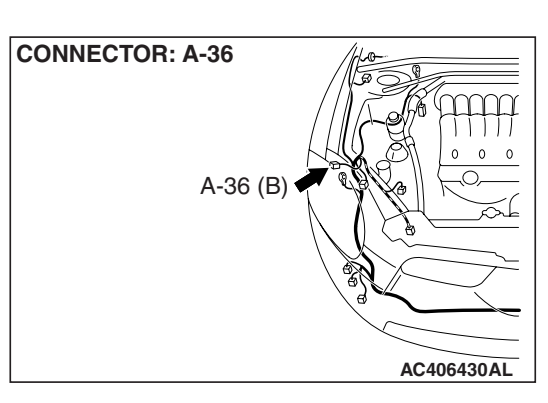

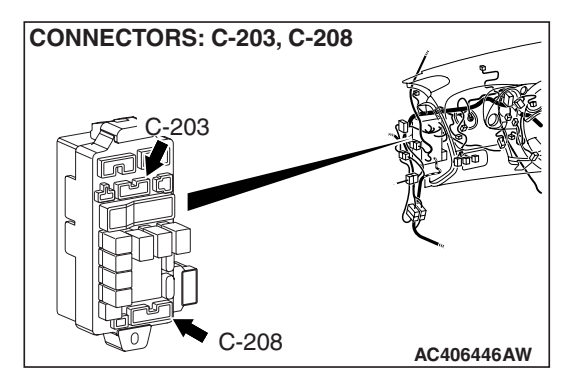

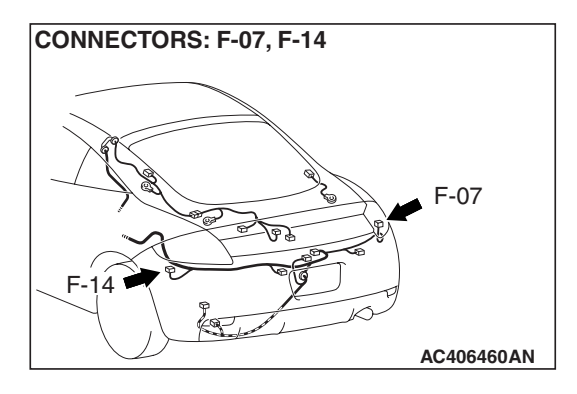

#### TROUBLESHOOTING HINTS

- The turn-signal light bulb may be defective
- The wiring harness or connectors may have loose, corroded, or damaged terminals, or terminals pushed back in the connector

#### DIAGNOSIS

#### **Required Special Tools:**

- MB991223: Harness Set
- MB992006: Extra Fine Probe

STEP 1. Check the hazard warning light.

- Q: Which turn-signal light does not illuminate?
  - Front turn-signal light (LH) : Go to Step 2.
  - Front turn-signal light (RH) : Go to Step 8.
  - Rear combination light (LH): Go to Step 14.
  - Rear combination light (RH) : Go to Step 20.
  - Turn-signal indicators : Refer to Inspection Procedure J-4 "The turn-signal light indicator does not illuminate normally P.54B-374."
  - LH side only : Refer to Inspection Procedure J-1 "Turn-signal lights do not flash when the turn-signal light switch is turned on P.54B-351."
  - **RH side only :** Refer to Inspection Procedure J-1 "Turn-signal lights do not flash when the turn-signal light switch is turned on P.54B-351."
  - **Both LH and RH sides :** Refer to Inspection Procedure J-2 "Hazard warning lights do not flash when the hazard warning light switch is turned on P.54B-358."

STEP 2. Check front combination light (LH) connector A-17 for loose, corroded or damaged terminals, or terminals pushed back in the connector.

- Q: Is front combination light (LH) connector A-17 in good condition?
  - YES : Go to Step 3.
  - NO: Repair or replace the damaged component(s). Refer to GROUP 00E, Harness Connector Inspection
     P.00E-2. Verify that the turn-signal lights illuminate normally.

#### STEP 3. Check the front turn-signal light bulb (LH).

- (1) Remove the front turn-signal (LH) light bulb.
- (2) Verify that the front turn-signal light bulb (LH) is not damaged or burned out.
- Q: Is the front turn-signal (LH) light bulb in good condition?
  - YES : Go to Step 4.
  - **NO :** Replace the front turn-signal (LH) light bulb. Verify that the turn-signal lights illuminate normally.

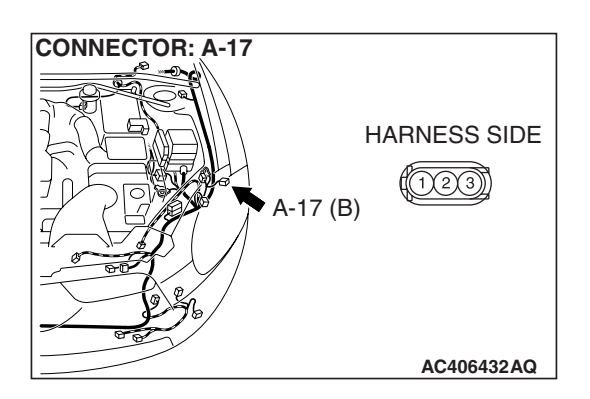

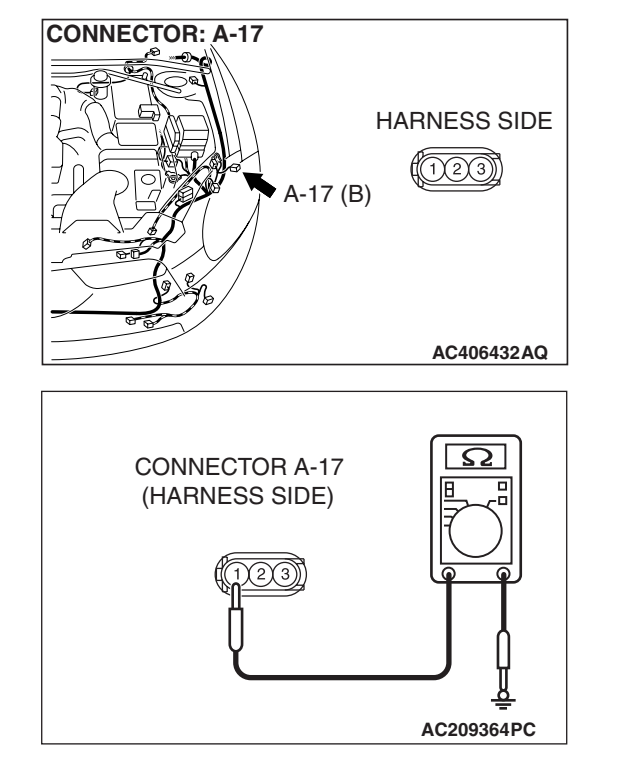

#### STEP 4. Check the ground circuit to the ETACS-ECU. Measure the resistance at front combination light (LH) connector A-17.

(1) Disconnect front combination light (LH) connector A-17 and measure the resistance available at the wiring harness side of the connector.

- (2) Measure the resistance value between terminal 1 and ground.
  - The resistance should be 2 ohms or less.
- Q: Is the measured resistance 2 ohms or less?
  - YES : Go to Step 6.
  - NO: Go to Step 5.

STEP 5. Check the wiring harness between front combination light (LH) connector A-17 (terminal 1) and ground.

- Q: Is the wiring harness between front combination light (LH) connector A-17 (terminal 1) and ground in good condition?
  - **YES :** Replace the front combination light socket (LH). Verify that the turn-signal lights illuminate normally.
  - **NO**: The wiring harness may be damaged or the connector(s) may have loose, corroded or damaged terminals, or terminals pushed back in the connector. Repair the wiring harness as necessary. Verify that the turn-signal lights illuminate normally.

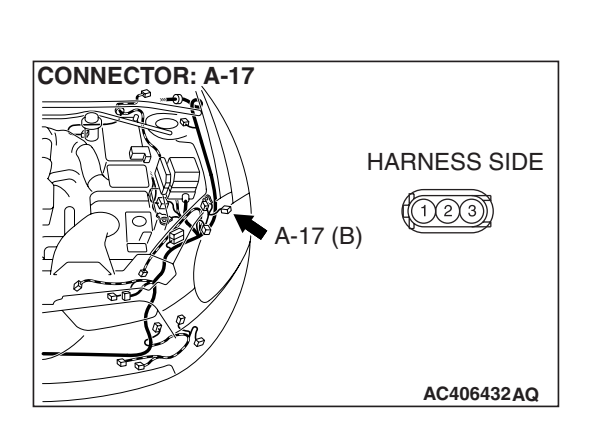

CONNECTOR: C-217 JUNCTION BLOCK (REAR VIEW) JUNCTION BLOCK SIDE 2019118171615114131211109817161543121 AC406448AG STEP 6. Check ETACS-ECU connector C-217 for loose, corroded or damaged terminals, or terminals pushed back in the connector.

- Q: Is ETACS-ECU connector C-217 in good condition?
  - YES : Go to Step 7.
  - NO: Repair or replace the damaged component(s). Refer to GROUP 00E, Harness Connector Inspection
     P.00E-2. Verify that the turn-signal lights illuminate normally.

STEP 7. Check the wiring harness between front combination light (LH) connector A-17 (terminal 3) and ETACS-ECU connector C-217 (terminal 14).

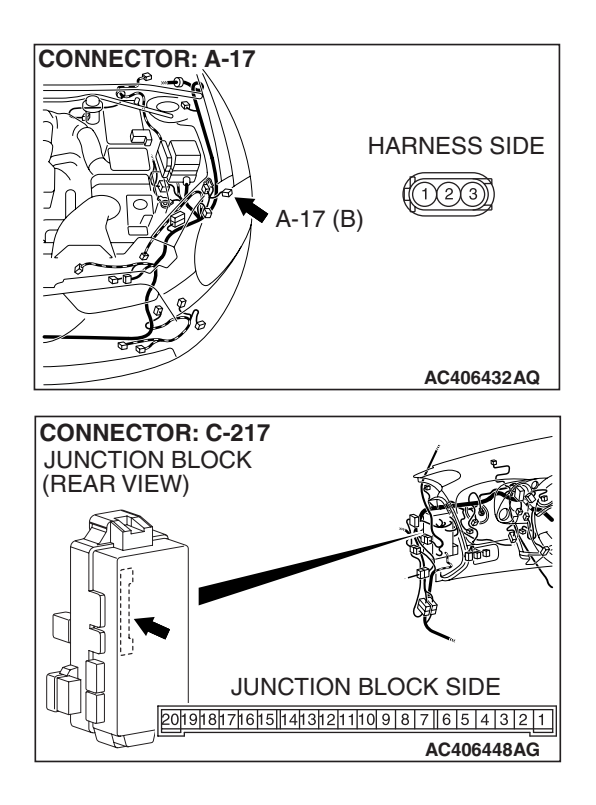

#### SIMPLIFIED WIRING SYSTEM (SWS) SYMPTOM PROCEDURES

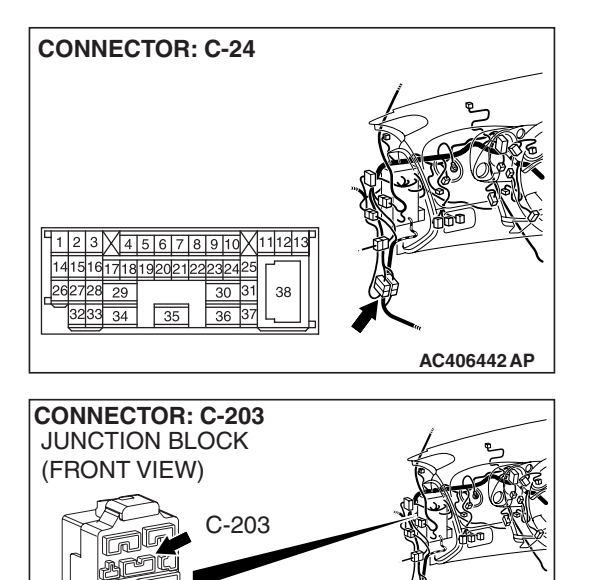

HARNESS SIDE

1413121110987

3 2 1

AC406446AM

654

NOTE: Also check junction block connector C-203 and intermediate connector C-24 for loose, corroded, or damaged terminals, or terminals pushed back in the connector. If junction block connector C-203 or intermediate connector C-24 is damaged, repair or replace the damaged component(s) as described in GROUP 00E, Harness Connector Inspection P.00E-2.

- Q: Is the wiring harness between front combination light (LH) connector A-17 (terminal 3) and ETACS-ECU connector C-217 (terminal 14) in good condition?
  - **YES :** Replace the front combination light socket (LH). Verify that the turn-signal lights illuminate normally.
  - **NO**: The wiring harness may be damaged or the connector(s) may have loose, corroded or damaged terminals, or terminals pushed back in the connector. Repair the wiring harness as necessary. Verify that the turn-signal lights illuminate normally.

CONNECTOR: A-36 A-36 (B) HARNESS SIDE

#### STEP 8. Check front combination light (RH) connector A-36 for loose, corroded or damaged terminals, or terminals pushed back in the connector.

- Q: Is front combination light (RH) connector A-36 in good condition?
  - YES : Go to Step 9.
  - NO: Repair or replace the damaged component(s). Refer to GROUP 00E, Harness Connector Inspection P.00E-2. Verify that the turn-signal lights illuminate normally.

#### STEP 9. Check the front turn-signal light bulb (RH).

- (1) Remove the front turn-signal (RH) light bulb.
- (2) Verify that the front turn-signal light bulb (RH) is not damaged or burned out.
- Q: Is the front turn-signal (RH) light bulb in good condition?
  - YES : Go to Step 10.
  - **NO :** Replace the front turn-signal (RH) light bulb. Verify that the turn-signal lights illuminate normally.

CONNECTOR: A-36

#### STEP 10. Check the ground circuit to the front combination light (RH). Measure the resistance at front combination light (RH) connector A-36.

(1) Disconnect front combination light (RH) connector A-36 and measure the resistance available at the wiring harness side of the connector.

- (2) Measure the resistance value between terminal 1 and ground.
  - The resistance should be 2 ohms or less.
- Q: Is the measured resistance 2 ohms or less?
  - YES : Go to Step 12.
  - NO: Go to Step 11.

STEP 11. Check the wiring harness between front combination light (RH) connector A-36 (terminal 1) and ground.

- Q: Is the wiring harness between front combination light (RH) connector A-36 (terminal 1) and ground in good condition?
  - **YES :** Replace the front combination light socket (RH). Verify that the turn-signal lights illuminate normally.
  - NO: The wiring harness may be damaged or the connector(s) may have loose, corroded or damaged terminals, or terminals pushed back in the connector. Repair the wiring harness as necessary. Verify that the turn-signal lights illuminate normally.

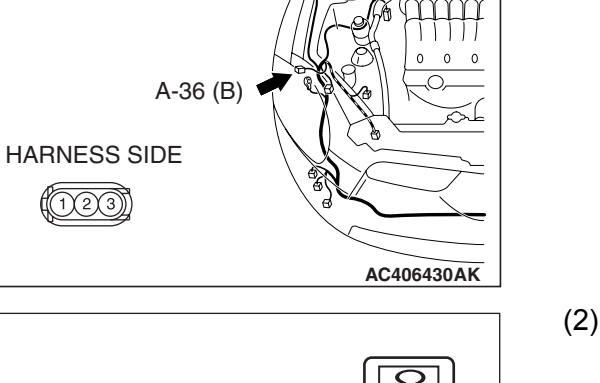

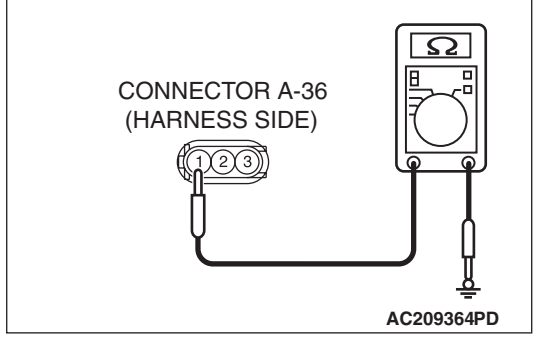

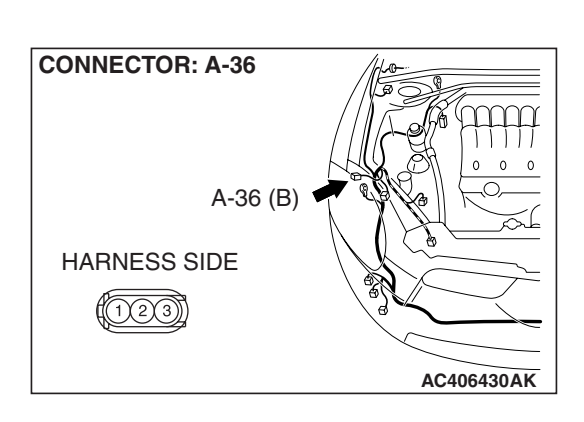

| TSB Revision |  |
|--------------|--|
|--------------|--|

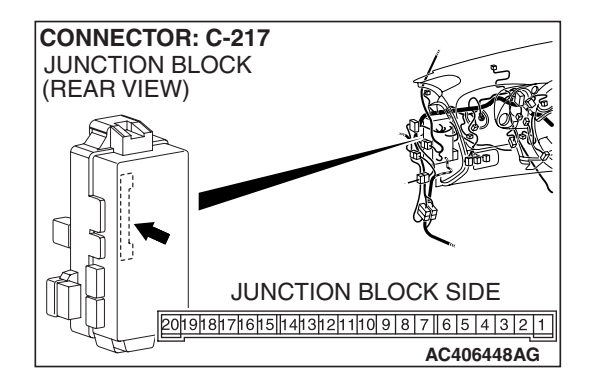

STEP 12. Check ETACS-ECU connector C-217 for loose, corroded or damaged terminals, or terminals pushed back in the connector.

- Q: Is ETACS-ECU connector C-217 in good condition?
  - YES : Go to Step 13.
  - NO: Repair or replace the damaged component(s). Refer to GROUP 00E, Harness Connector Inspection
     P.00E-2. Verify that the turn-signal lights illuminate normally.

STEP 13. Check the wiring harness between front combination light (RH) connector A-36 (terminal 3) and ETACS-ECU connector C-217 (terminal 9).

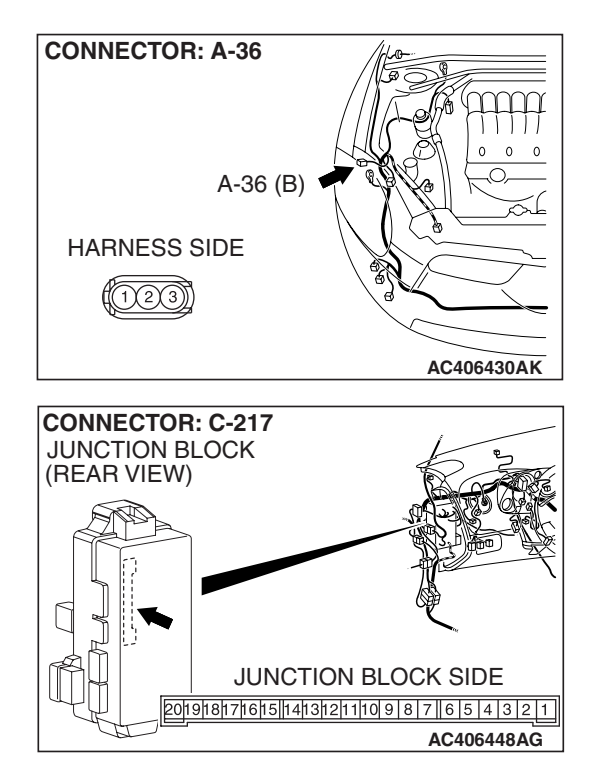

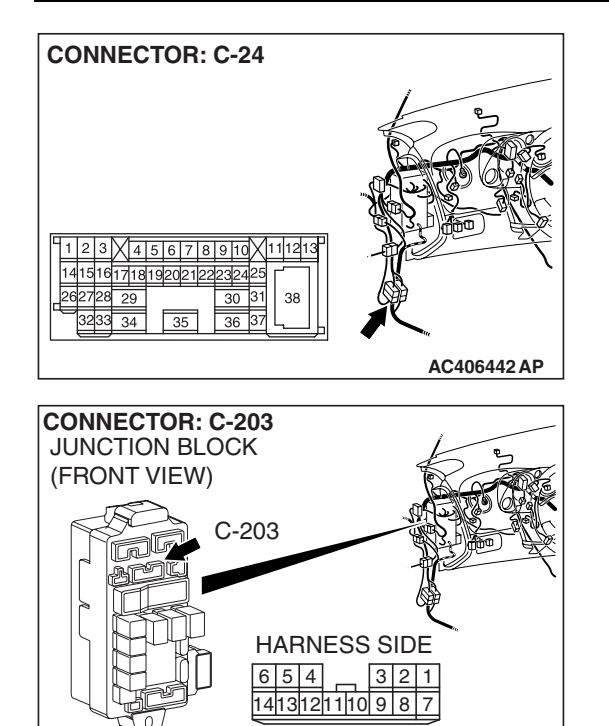

SIMPLIFIED WIRING SYSTEM (SWS) SYMPTOM PROCEDURES

> NOTE: Also check junction block connector C-203 and intermediate connector C-24 for loose, corroded, or damaged terminals, or terminals pushed back in the connector. If junction block connector C-203 or intermediate connector C-24 is damaged, repair or replace the damaged component(s) as described in GROUP 00E, Harness Connector Inspection P.00E-2.

- Q: Is the wiring harness between front combination light (RH) connector A-36 (terminal 3) and ETACS-ECU connector C-217 (terminal 9) in good condition?
  - **YES :** Replace the front combination light socket (RH). Verify that the turn-signal lights illuminate normally.
  - **NO :** The wiring harness may be damaged or the connector(s) may have loose, corroded or damaged terminals, or terminals pushed back in the connector. Repair the wiring harness as necessary. Verify that the turn-signal lights illuminate normally.

CONNECTOR: F-14 HARNESS SIDE

AC406446AM

STEP 14. Check rear combination light (LH) connector F-14 for loose, corroded or damaged terminals, or terminals pushed back in the connector.

- Q: Is rear combination light (LH) connector F-14 in good condition?
  - YES : Go to Step 15.
  - NO: Repair or replace the damaged component(s). Refer to GROUP 00E, Harness Connector Inspection
     P.00E-2. Verify that the turn-signal lights illuminate normally.

#### STEP 15. Check the rear turn-signal light bulb (LH).

- (1) Remove the rear turn-signal (LH) light bulb.
- (2) Verify that the rear turn-signal light bulb (LH) is not damaged or burned out.
- Q: Is the rear turn-signal (LH) light bulb in good condition?
  - YES : Go to Step 16.
  - **NO :** Replace the rear turn-signal (LH) light bulb. Verify that the turn-signal lights illuminate normally.

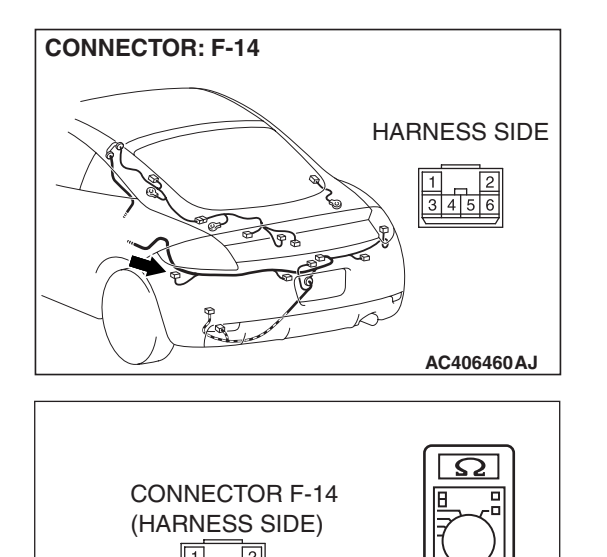

# STEP 16. Check the ground circuit to the rear combination light (LH). Measure the resistance at rear combination light (LH) connector F-14.

(1) Disconnect rear combination light (LH) connector F-14 and measure the resistance available at the wiring harness side of the connector.

- (2) Measure the resistance value between terminal 5 and ground.
  - The resistance should be 2 ohms or less.
- Q: Is the measured resistance 2 ohms or less?
  - YES : Go to Step 18.
  - NO: Go to Step 17.

STEP 17. Check the wiring harness between rear combination light (LH) connector F-14 (terminal 5) and ground.

- Q: Is the wiring harness between rear combination light (LH) connector F-14 (terminal 5) and ground in good condition?
  - YES : Replace the rear combination light socket assembly (LH). Verify that the turn-signal lights illuminate normally.
  - **NO :** The wiring harness may be damaged or the connector(s) may have loose, corroded or damaged terminals, or terminals pushed back in the connector. Repair the wiring harness as necessary. Verify that the turn-signal lights illuminate normally.

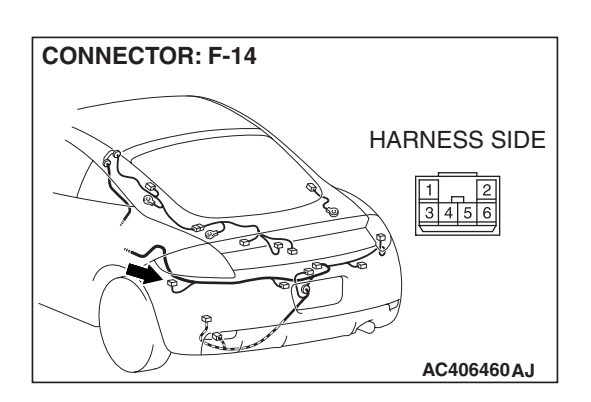

AC209364PE

| I 3D REVISION |
|---------------|
|---------------|

CONNECTOR: C-217 JUNCTION BLOCK (REAR VIEW) JUNCTION BLOCK SIDE 2019/18/17/16/15/14/13/12/11/10/9/8/7/16/15/4/3/2/1 AC406448AG STEP 18. Check ETACS-ECU connector C-217 for loose, corroded or damaged terminals, or terminals pushed back in the connector.

- Q: Is ETACS-ECU connector C-217 in good condition?
  - YES : Go to Step 19.
  - NO: Repair or replace the damaged component(s). Refer to GROUP 00E, Harness Connector Inspection
     P.00E-2. Verify that the turn-signal lights illuminate normally.

STEP 19. Check the wiring harness between rear combination light (LH) connector F-14 (terminal 1) and ETACS-ECU connector C-217 (terminal 14).

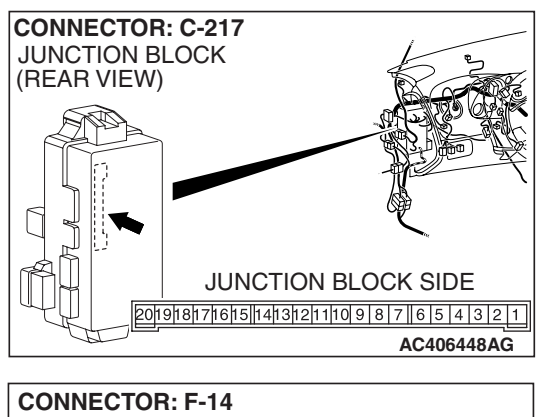

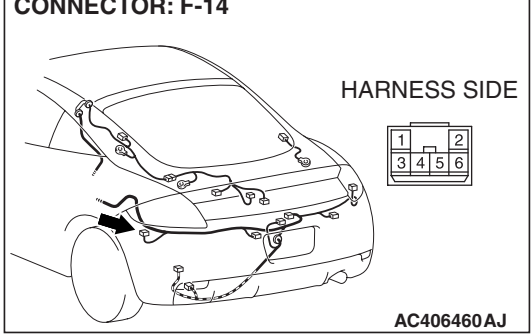

#### SIMPLIFIED WIRING SYSTEM (SWS) SYMPTOM PROCEDURES

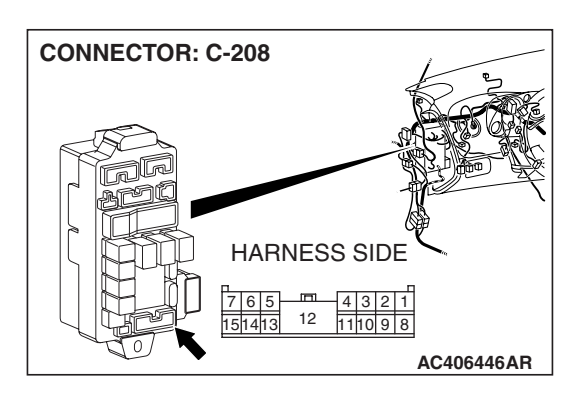

NOTE: Also check junction block connector C-208 for loose, corroded, or damaged terminals, or terminals pushed back in the connector. If junction block connector C-208 is damaged, repair or replace the damaged component(s) as described in GROUP 00E, Harness Connector Inspection P.00E-2.

- Q: Is the wiring harness between rear combination light (LH) connector F-14 (terminal 1) and ETACS-ECU connector C-217 (terminal 14) in good condition?
  - YES : Replace the rear combination light socket assembly (LH). Verify that the turn-signal lights illuminate normally.
  - **NO**: The wiring harness may be damaged or the connector(s) may have loose, corroded or damaged terminals, or terminals pushed back in the connector. Repair the wiring harness as necessary. Verify that the turn-signal lights illuminate normally.

STEP 20. Check rear combination light (RH) connector F-07 for loose, corroded or damaged terminals, or terminals pushed back in the connector.

- Q: Is rear combination light (RH) connector F-07 in good condition?
  - YES : Go to Step 21.
  - NO: Repair or replace the damaged component(s). Refer to GROUP 00E, Harness Connector Inspection P.00E-2. Verify that the turn-signal lights illuminate normally.

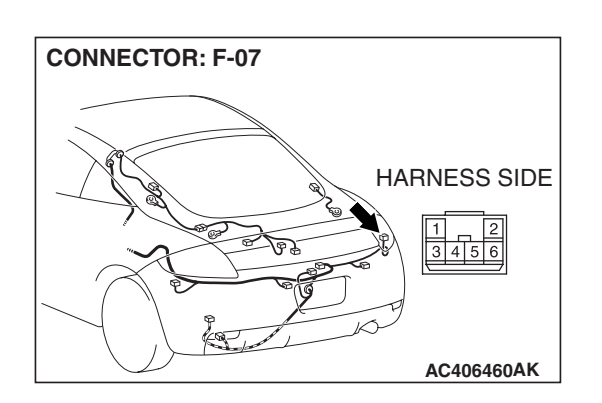

#### STEP 21. Check the rear turn-signal light bulb (RH).

- (1) Remove the rear turn-signal (RH) light bulb.
- (2) Verify that the rear turn-signal light bulb (RH) is not damaged or burned out.
- Q: Is the rear turn-signal (RH) light bulb in good condition? YES : Go to Step 22.
  - **NO :** Replace the rear turn-signal (RH) light bulb. Verify that the turn-signal lights illuminate normally.

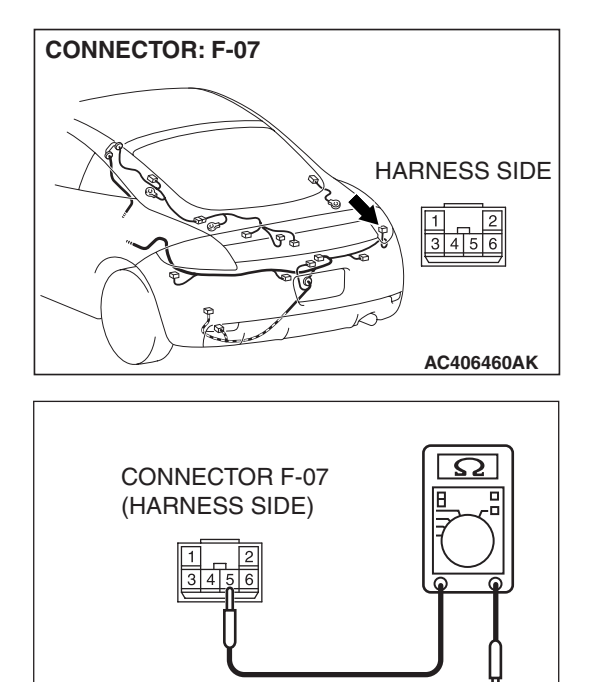

# STEP 22. Check the ground circuit to the rear turn-signal light (RH). Measure the resistance at rear combination light (RH) connector F-07.

(1) Disconnect rear combination light (RH) connector F-07 and measure the resistance available at the harness side of the connector.

- (2) Measure the resistance value between terminal 5 and ground.
  - The resistance should be 2 ohms or less.
- Q: Is the measured resistance 2 ohms or less?
  - YES : Go to Step 24.
  - NO: Go to Step 23.

STEP 23. Check the wiring harness between rear combination light (RH) connector F-07 (terminal 5) and ground.

- Q: Is the wiring harness between rear combination light (RH) connector F-07 (terminal 5) and ground in good condition?
  - **YES :** Replace the rear combination light socket assembly (RH). Verify that the turn-signal lights illuminate normally.
  - **NO :** The wiring harness may be damaged or the connector(s) may have loose, corroded or damaged terminals, or terminals pushed back in the connector. Repair the wiring harness as necessary. Verify that the turn-signal lights illuminate normally.

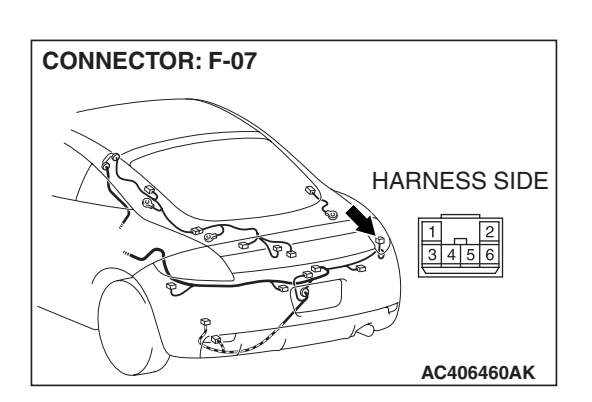

AC209364PF

| TSB Revision |  |
|--------------|--|
|--------------|--|

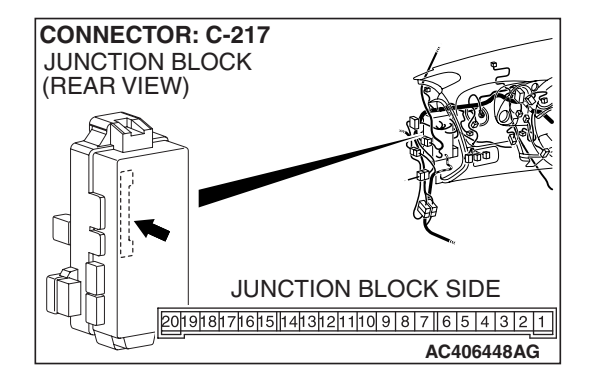

STEP 24. Check ETACS-ECU connector C-217 for loose, corroded or damaged terminals, or terminals pushed back in the connector.

- Q: Is ETACS-ECU connector C-217 in good condition?
  - YES : Go to Step 25.
  - NO: Repair or replace the damaged component(s). Refer to GROUP 00E, Harness Connector Inspection
     P.00E-2. Verify that the turn-signal lights illuminate normally.

STEP 25. Check the wiring harness between rear combination light (RH) connector F-07 (terminal 1) and ETACS-ECU connector C-217 (terminal 9).

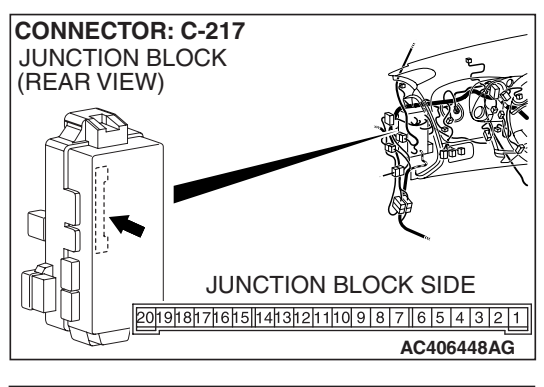

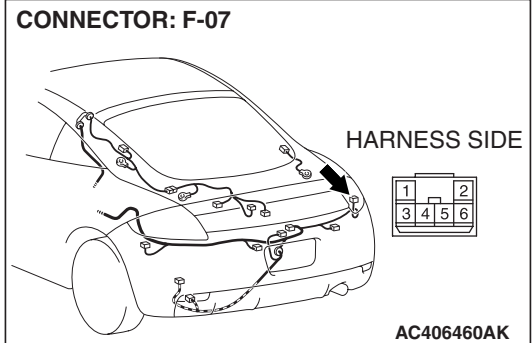

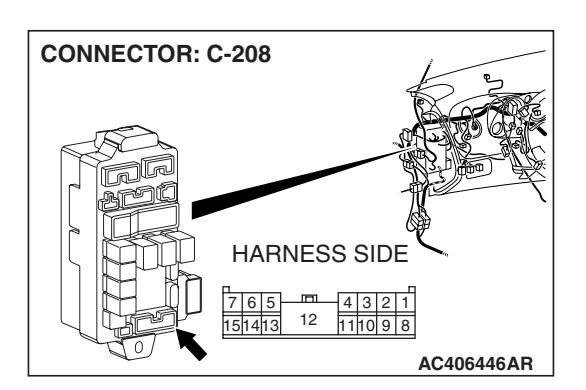

SIMPLIFIED WIRING SYSTEM (SWS) SYMPTOM PROCEDURES

> NOTE: Also check junction block connector C-208 for loose, corroded, or damaged terminals, or terminals pushed back in the connector. If junction block connector C-208 is damaged, repair or replace the damaged component(s) as described in GROUP 00E, Harness Connector Inspection P.00E-2.

- Q: Is the wiring harness between rear combination light (RH) connector F-07 (terminal 1) and ETACS-ECU connector C-217 (terminal 9) in good condition?
  - **YES :** Replace the rear combination light socket assembly (RH). Verify that the turn-signal lights illuminate normally.
  - **NO**: The wiring harness may be damaged or the connector(s) may have loose, corroded or damaged terminals, or terminals pushed back in the connector. Repair the wiring harness as necessary. Verify that the turn-signal lights illuminate normally.

# INSPECTION PROCEDURE J-4: Flasher Timer: The turn-signal light indicator does not illuminate normally.

NOTE: This troubleshooting procedure requires the use of scan tool MB991958 and SWS monitor kit MB991813. For details on how to use the SWS monitor, refer to "How to use SWS monitor P.54B-16."

#### **Turn-signal Lights Indicator Light Circuit**

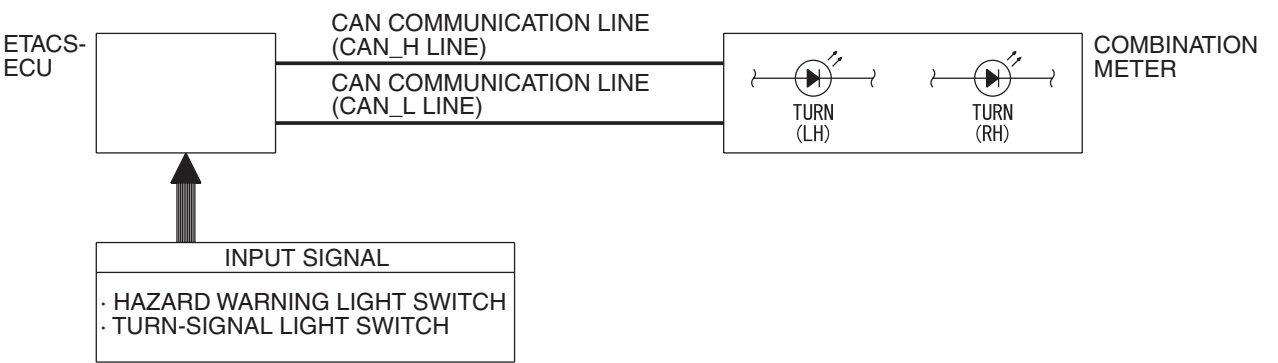

W4P54M82AA

#### **CIRCUIT OPERATION**

At the same time that the turn-signal lights are illuminated, the ETACS-ECU sends a signal to illuminate the turn-signal light indicator via the CAN bus line.

#### **TECHNICAL DESCRIPTION (COMMENT)**

If the turn-signal indicator does not illuminate normally, connector(s), wiring harness in the CAN bus lines, the ETACS-ECU or the combination meter may be defective.

#### **TROUBLESHOOTING HINTS**

- The wiring harness or connectors may have loose, corroded, or damaged terminals, or terminals pushed back in the connector
- The combination meter may be defective
- The ETACS-ECU may be defective

| TSB Revision |  |
|--------------|--|
|              |  |

#### DIAGNOSIS

#### **Required Special Tools:**

- MB991223: Harness Set
- MB992006: Extra Fine Probe
- MB991958: Scan Tool (MUT-III Sub Assembly)
  - MB991824: V.C.I.
  - MB991827: MUT-III USB Cable
  - MB991910: MUT-III Main Harness A
- MB991813: SWS Monitor Kit
  - MB991806: SWS Monitor Cartridge
  - MB991812: SWS Monitor Harness (For Column-ECU)
  - MB991822: Probe Harness

#### STEP 1. Check the turn-signal lights.

When the column switch or the hazard warning light switch are operated, check that the turn-signal lights illuminate and go off normally.

#### Q: Are the turn-signal lights in good condition?

YES : Go to Step 2.

**NO :** First, repair the turn-signal light(s). Refer to Inspection Procedure J-3 "One of the turn-signal lights does not illuminate P.54B-360."

### STEP 2. Using scan tool MB991958, diagnose the CAN bus line.

#### 

To prevent damage to scan tool MB991958, always turn the ignition switch to the "LOCK" (OFF) position before connecting or disconnecting scan tool MB991958.

- (1) Connect scan tool MB991958.Refer to "How to connect SWS monitor P.54B-14."
- (2) Turn the ignition switch to the "ON" position.
- (3) Diagnose the CAN bus line.
- (4) Turn the ignition switch to the "LOCK" (OFF) position.
- Q: Is the CAN bus line found to be normal?
  - YES : Go to Step 3.
  - **NO :** Repair the CAN bus line (Refer to GROUP 54C, Diagnosis P.54C-14).

| DATA LINK<br>CONNECTOR |
|------------------------|
|                        |
| MB991910<br>MB991824   |
|                        |
| MB991827<br>AC404789AB |

## STEP 3. Using scan tool MB991958, read the combination meter diagnostic trouble code.

Check whether the combination meter-related DTC is set.

- (1) Turn the ignition switch to the "ON" position.
- (2) Check whether a combination meter-related DTC is set.
- (3) Turn the ignition switch to the "LOCK" (OFF) position.

#### Q: Is the DTC set?

**YES :** Diagnose the combination meter. Refer to P.54A-55. **NO :** Go to Step 4.

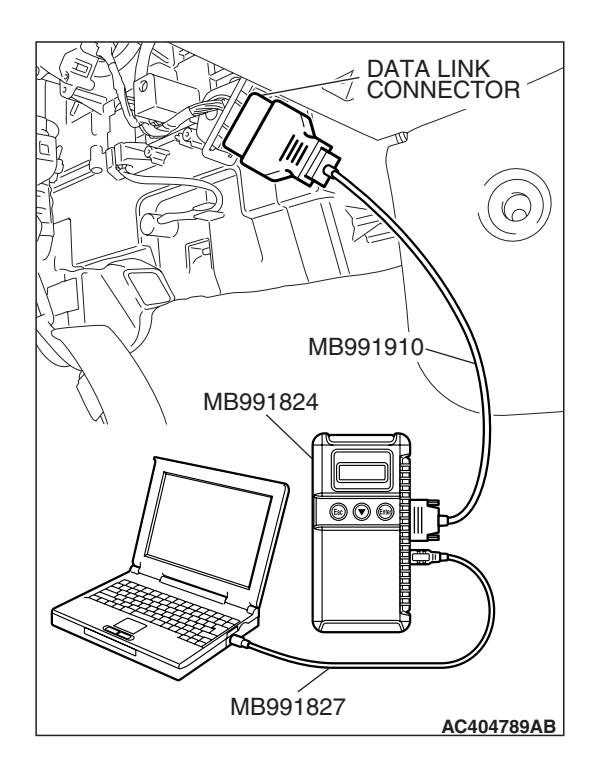

#### STEP 4. Use scan tool MB991958 to select "ECU COMM Check" on the SWS monitor display.

Check the ETACS-ECU.

#### 

# Connect special tool MB991910 before connecting special tool MB991812. Be sure to connect special tool MB991806 after turning on special tool MB991824.

- (1) Connect the SWS monitor. Refer to "How to connect SWS monitor P.54B-14."
- (2) Turn the ignition switch to the "ON" position.
- (3) Operate scan tool MB991958 according to the procedure below to display "ECU COMM Check."
  - a. Select "Interactive Diagnosis."
  - b. Select "System select."
  - c. Select "SWS."
  - d. Select "SWS MONITOR."
  - e. Select "ECU COMM Check."
- (4) Scan tool MB991958 should show "OK" on the "ECU COMM Check" menu for the "ETACS ECU" menu.

#### Q: Is "OK" displayed for the "ETACS ECU" menu?

- YES : Go to Step 5.
- **NO :** Refer to Inspection Procedure A-3 "Communication with the ETACS-ECU is not possible P.54B-78."

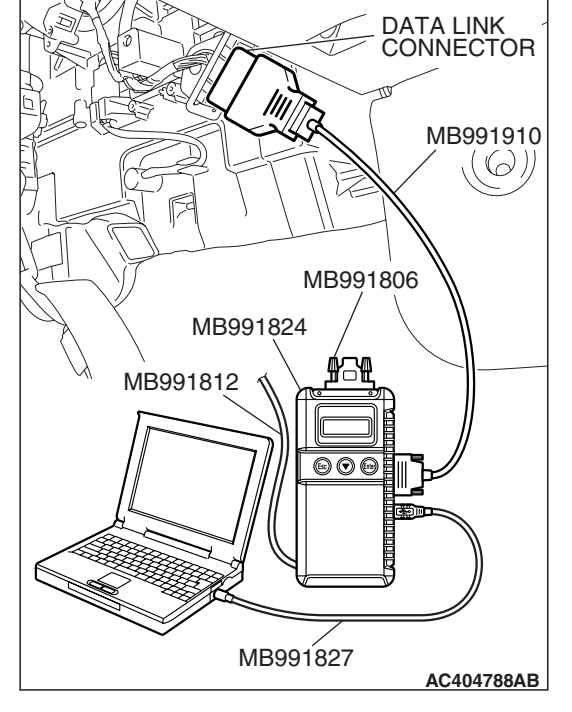

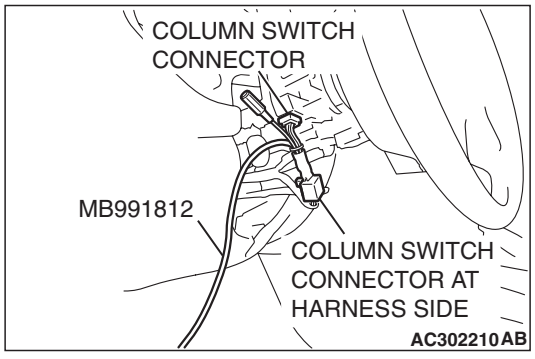

#### STEP 5. Replace the combination meter.

- (1) Replace the combination meter.
- (2) Check that the turn-signal light indicator lights illuminate normally.
- Q: Are the turn-signal indicator lights in good condition?
  - YES : No action is necessary and testing is complete.
  - NO: Replace the ETACS-ECU. When the ETACS-ECU is replaced, register the encrypted code. Refer to GROUP 54A, Encrypted Code Registration Criteria Table P.54A-13. Check that the turn-signal light indicator lights illuminate normally.

| TSB Revision |  |
|--------------|--|
|              |  |

#### FOG LIGHT

#### **GENERAL DESCRIPTION CONCERNING THE FRONT FOG LIGHTS**

M1549021400272

The following ECUs affect the functions and control of the front fog lights.

| FUNCTION                  | CONTROL ECU                         |
|---------------------------|-------------------------------------|
| Front fog light           | ETACS-ECU, front-ECU, column switch |
| Front fog light indicator | ETACS-ECU, column switch            |

#### FRONT FOG LIGHT

#### Front fog light

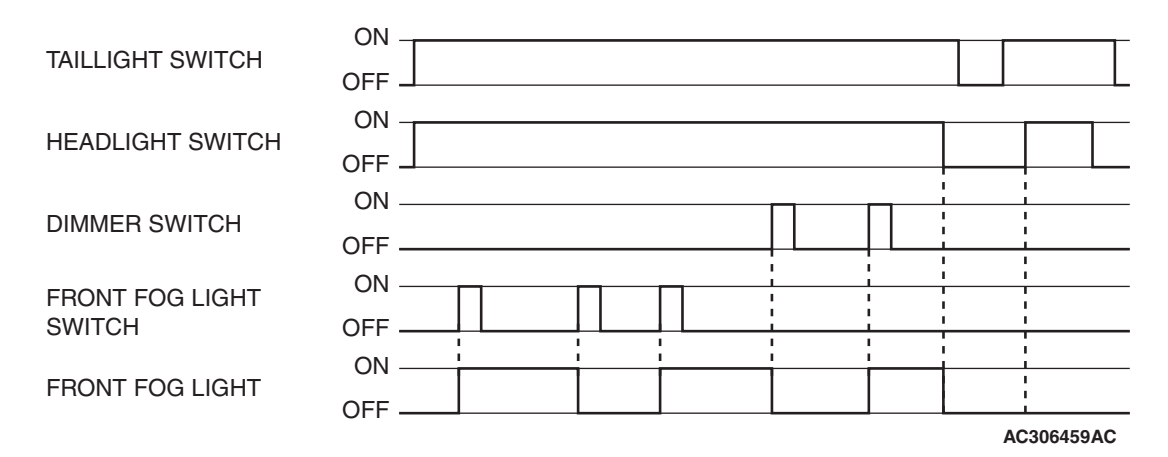

The front fog lights will illuminate only when the front fog light switch is operated while the low-beam headlights are on.

The front fog lights will be switched off when any of the following conditions are met. The front fog lights will also be switched off automatically by headlight automatic shutoff function.

- When the high-beam headlights are switched on, the front fog lights will be switched off. If the low-beam headlights are switched on again, the front fog lights will illuminate again.
- When the headlight switch is turned off or the taillights and headlights are off, the front fog lights will be switched off. If the low-beam headlights are switched on again, the front fog lights will not illuminate again.

#### FRONT FOG LIGHT INDICATOR

At the same time that the front fog lights are illuminated, the ETACS-ECU sends a signal to illuminate the front fog light indicator via the CAN bus line. The combination meter receives the transmitted signal and turns the front fog light indicator on and off.

#### General circuit diagram for the front fog lights

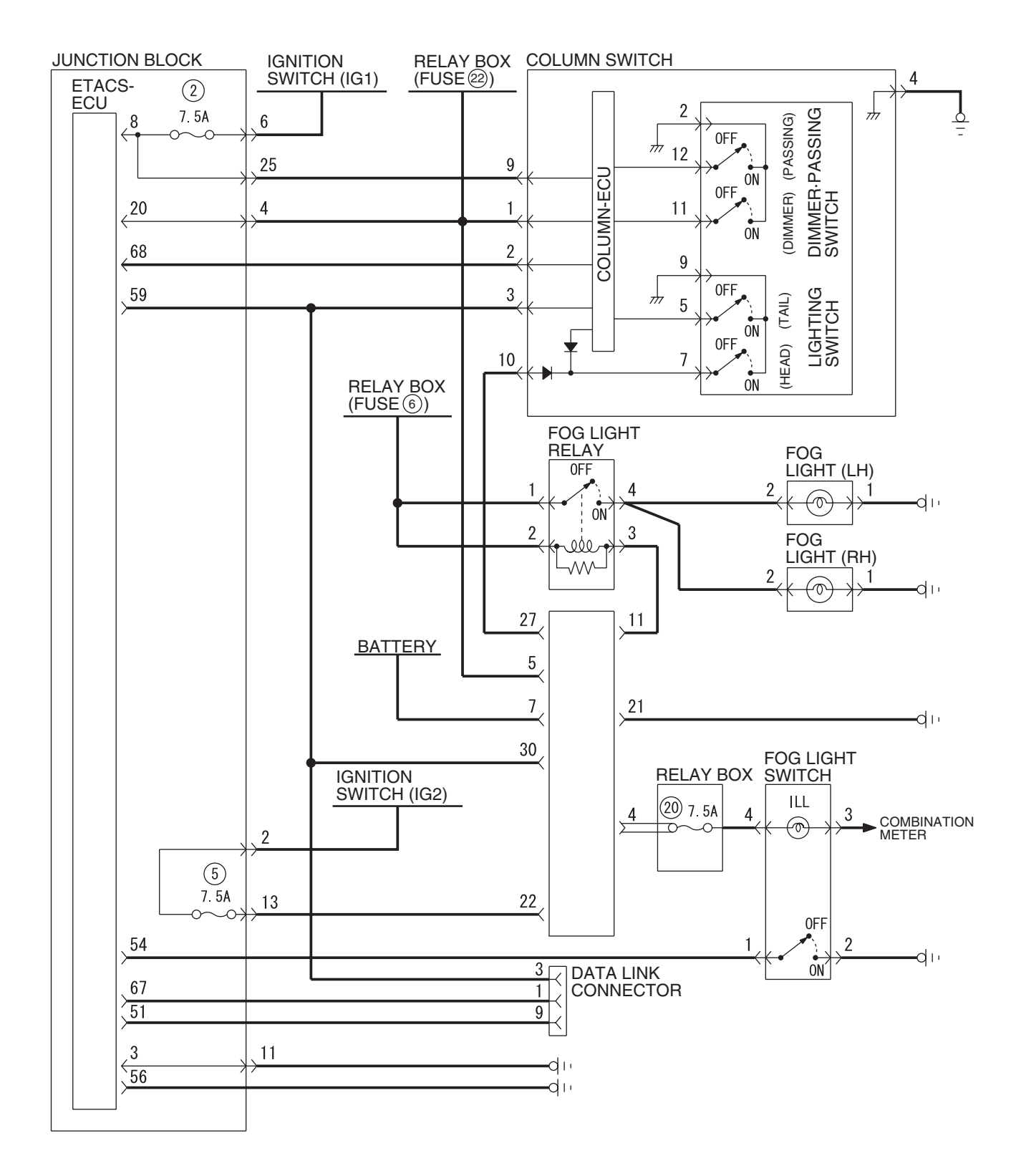

W6P54M087A

| TSB Revision |  |
|--------------|--|
|              |  |

#### SIMPLIFIED WIRING SYSTEM (SWS) SYMPTOM PROCEDURES

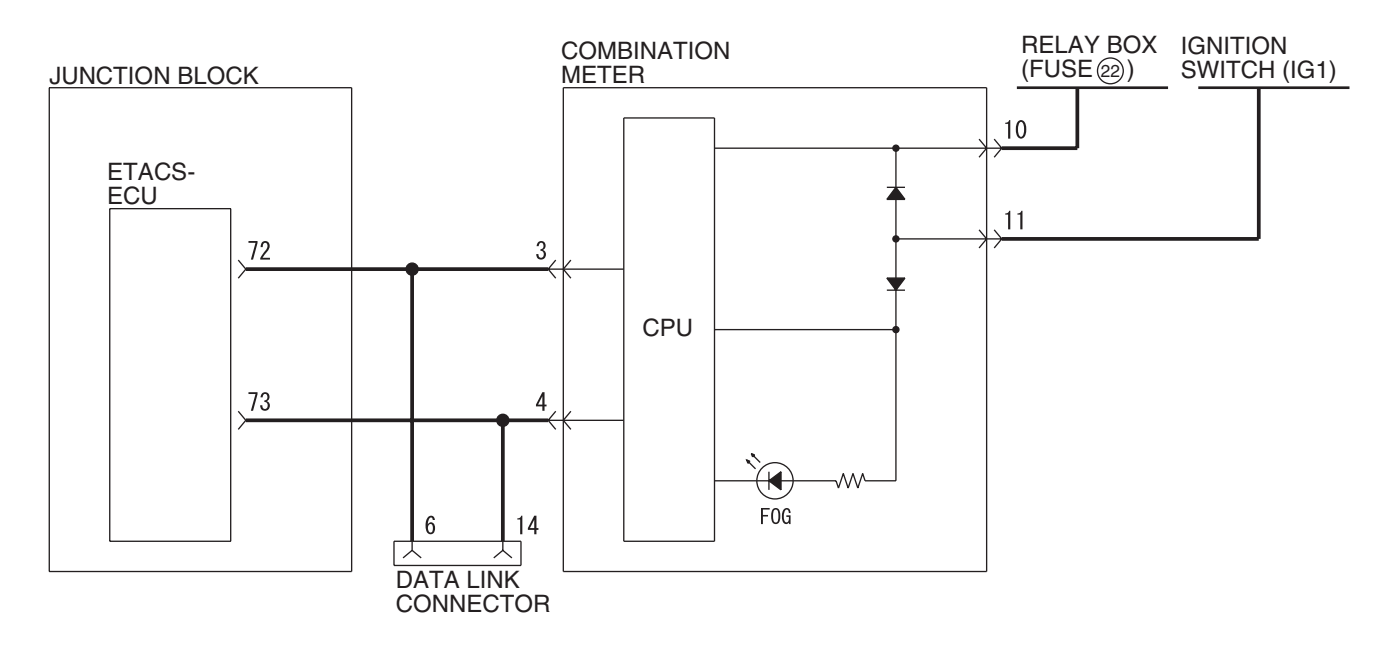

W6P54M088A

NOTE: This troubleshooting procedure requires the use of scan tool MB991958 and SWS monitor kit MB991813. For details on how to use the SWS monitor, refer to "How to use SWS monitor P.54B-16."

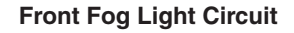

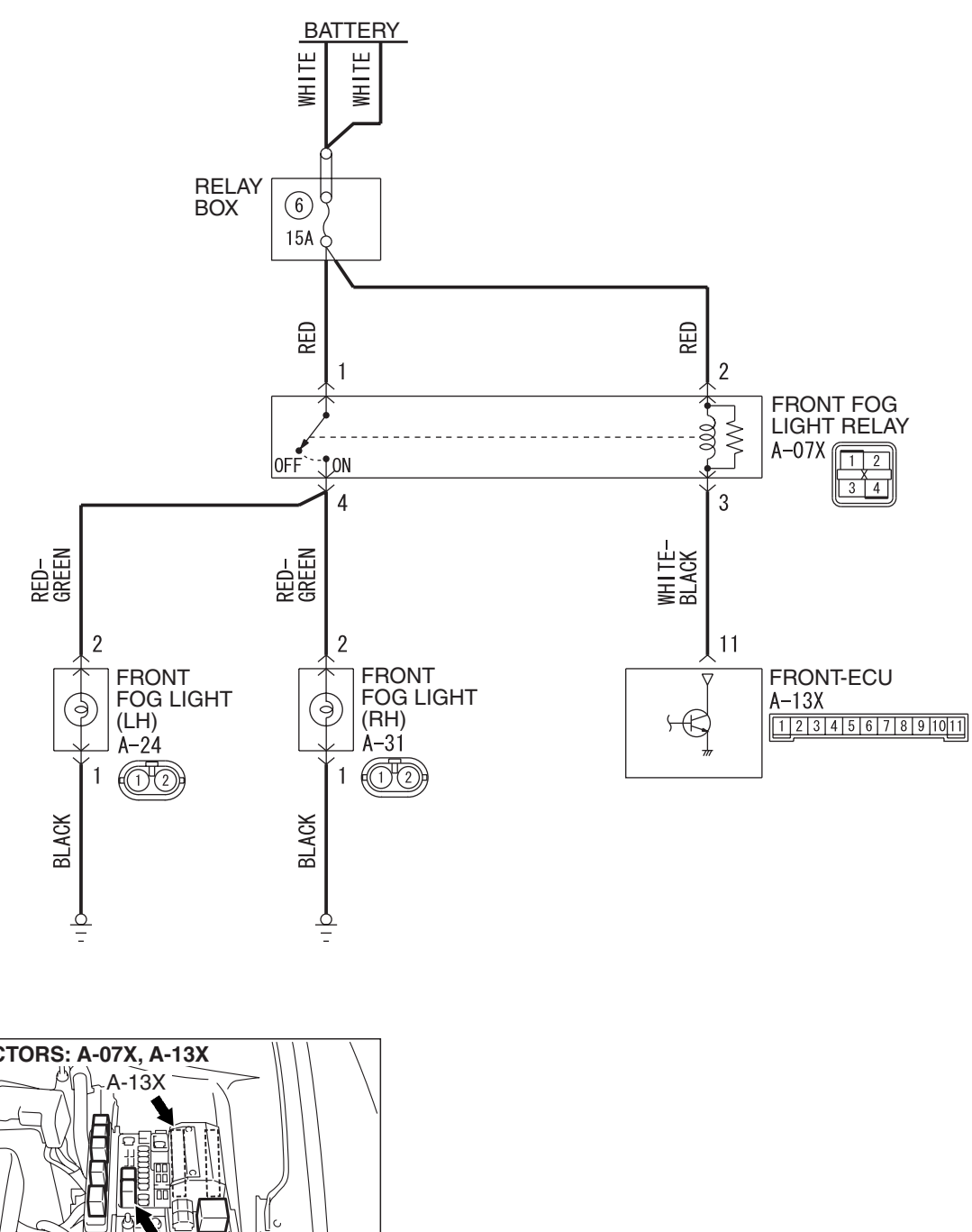

W6P54M058A

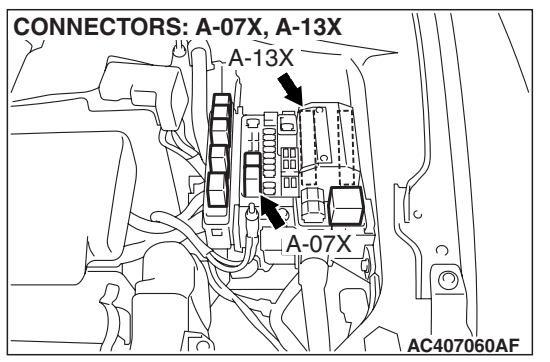

| TSB | Revision |  |
|-----|----------|--|
|     |          |  |

#### **CIRCUIT OPERATION**

- The ETACS-ECU sends a front fog light illumination request signal ("LIGHT ON" signal) to the front-ECU when the front fog light switch is turned on while the headlights are illuminating at low beam.
- Then the front-ECU switches on its relay to illuminate the front fog lights.

#### **TECHNICAL DESCRIPTION (COMMENT)**

If the headlights illuminate at low beam, the front fog light relay, the front fog light switch, the front-ECU or the ETACS-ECU may be defective.

#### **TROUBLESHOOTING HINTS**

- Trouble in input signal system
- The wiring harness or connectors may have loose, corroded, or damaged terminals, or terminals pushed back in the connector
- The front fog light relay may be defective
- The front-ECU may be defective
- The ETACS-ECU may be defective

#### DIAGNOSIS

#### **Required Special Tools:**

- MB991223: Harness Set
- MB992006: Extra Fine Probe
- MB991958: Scan Tool (MUT-III Sub Assembly)
  - MB991824: V.C.I.
  - MB991827: MUT-III USB Cable
  - MB991910: MUT-III Main Harness A
- MB991813: SWS Monitor Kit
  - MB991806: SWS Monitor Cartridge
  - MB991812: SWS Monitor Harness (For Column-ECU)
  - MB991822: Probe Harness

#### STEP 1. Check the headlight (low-beam) operation.

#### **Q**: Do the headlights illuminate at low beam normally?

- YES : Go to Step 2.
- **NO :** Refer to Inspection Procedure I-2 "The headlights (low-beam) do not illuminate normally P.54B-298."

### STEP 2. Check the input signal by using "FUNCTION DIAG." menu of the SWS monitor.

Set each switch to the following condition before checking input signal from the front fog light switch:

- Ignition switch: ON
- Front fog light switch: ON

NOTE: Turn the ignition switch to the "ON" position in order to disable the headlight automatic shutdown function.

#### 

To prevent damage to scan tool MB991958, always turn the ignition switch to the "LOCK" (OFF) position before connecting or disconnecting scan tool MB991958. Connect special tool MB991910 before connecting special tool MB991812. Be sure to connect special tool MB991806 after turning on special tool MB991824.

- (1) Connect the special tool. Refer to "How to connect SWS monitor P.54B-14."
- (2) Operate scan tool MB991958 according to the procedure below to display "F.FOG."
  - a. Select "Interactive Diagnosis."
  - b. Select "System select."
  - c. Select "SWS."
  - d. Select "SWS MONITOR."
  - e. Select "Function Diag."
  - f. Select "LIGHTING."
  - g. Select "F.FOG."
- (3) Check that normal conditions are displayed for the items described in the table below.

| ITEM NO. | ITEM NAME   | NORMAL CONDITION |
|----------|-------------|------------------|
| ITEM 30  | IG SW (IG1) | ON               |
| ITEM 36  | F.FOG LIGHT | ON               |

- Q: Does the scan tool MB991958 display the items "IG SW (IG1)" and "F.FOG LIGHT" as normal condition?
  - Normal conditions are displayed for all the items : Go to Step 3.
  - Normal condition is not displayed for "IG SW (IG1)" : Refer to Inspection Procedure M-2 "ETACS-ECU does not receive any signal from the ignition switch (IG1) P.54B-452."

Normal condition is not displayed for "F.FOG LIGHT" : Refer to Inspection Procedure M-3 "ETACS-ECU does not receive any signal from the front fog light switch P.54B-455."

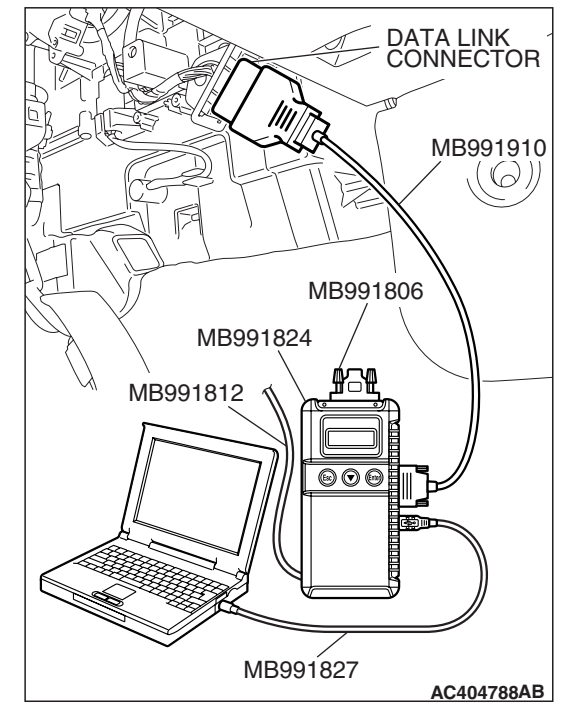

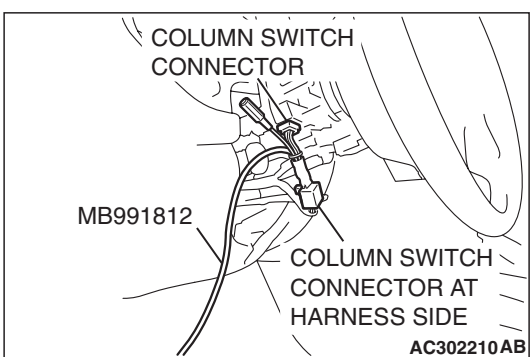

|  | TSB Revision |  |
|--|--------------|--|
|--|--------------|--|

STEP 3. Check front fog light relay connector A-07X for loose, corroded or damaged terminals, or terminals pushed back in the connector.

- Q: Is front fog light relay connector A-07X in good condition?
  - YES : Go to Step 4.
  - NO: Repair or replace the damaged component(s). Refer to GROUP 00E, Harness Connector Inspection
     P.00E-2. Verify that the front fog lights illuminate normally.

#### STEP 4. Check the front fog light relay.

| BATTERY VOLTAGE                                                                                                    | TESTER<br>CONNECTION | SPECIFIED<br>CONDITION |
|----------------------------------------------------------------------------------------------------|----------------------|------------------------|
| Not supplied                                                                                                    | 1-4                  | Open circuit           |
| <ul> <li>Connect terminal 2<br/>to the positive<br/>battery terminal</li> <li>Connect terminal 3<br/>to the negative<br/>battery terminal</li> </ul> | 1-4                  | Less than 2 ohms       |

#### Q: Is the front fog light relay in good condition?

YES : Go to Step 5.

**NO :** Replace the front fog light relay. Verify that the front fog lights illuminate normally.

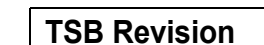

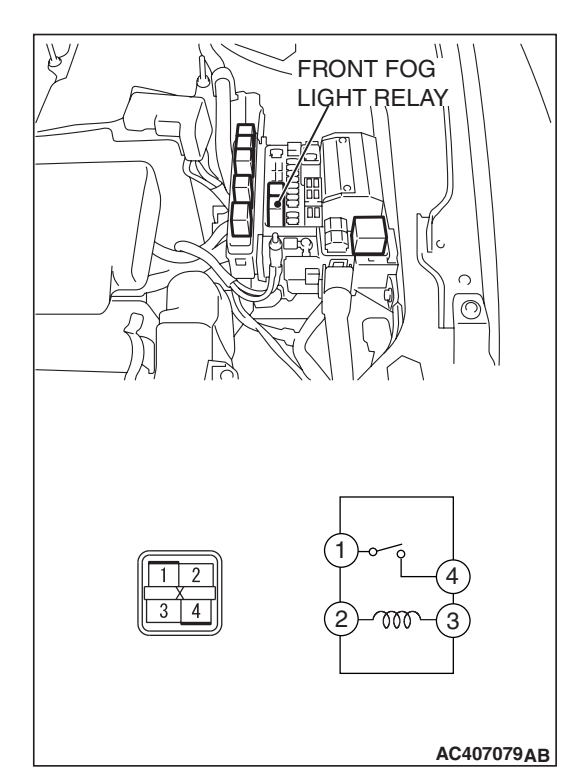

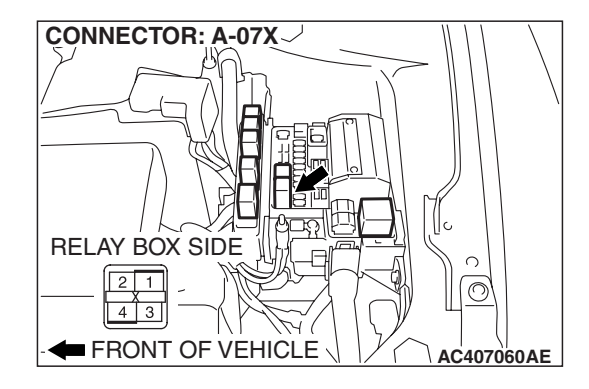

STEP 5. Check the battery power supply circuit to the front fog light relay. Measure the voltage at front fog light relay connector A-07X.

#### 

The top and bottom of the front fog light relay are difficult to identify. Prior to inspection, confirm the triangle mark on the relay box.

 Disconnect front fog light relay connector A-07X and measure the voltage available at the relay box side of the connector.

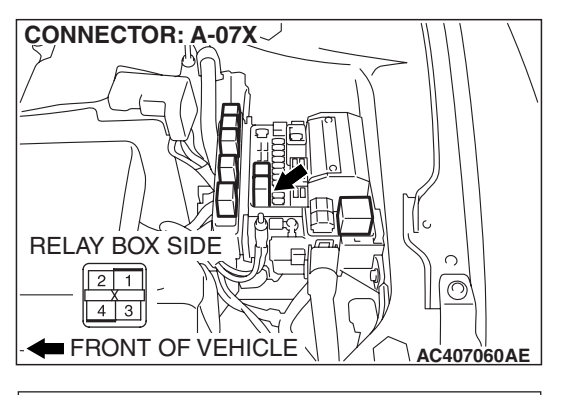

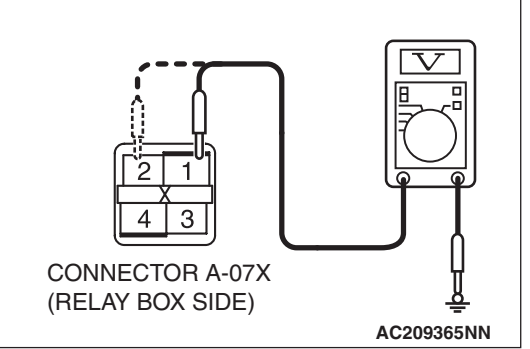

- (2) Measure the voltage between terminal 1 and ground, and also between terminal 2 and ground.
  - The voltage should measure approximately 12 volts (battery positive voltage).
- Q: Is the measured voltage approximately 12 volts (battery positive voltage)?
  - YES : Go to Step 7.
  - NO: Go to Step 6.

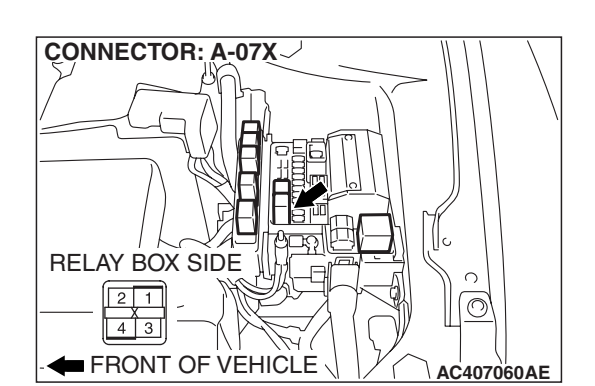

STEP 6. Check the wiring harness between front fog light relay connector A-07X (terminals 1 and 2) and the battery.Q: Is the wiring harness between front fog light relay connector A-07X (terminals 1 and 2) and the battery in good condition?

- **YES :** No action is necessary and testing is complete.
- **NO**: The wiring harness may be damaged or the connector(s) may have loose, corroded or damaged terminals, or terminals pushed back in the connector. Repair the wiring harness as necessary. Verify that the front fog lights illuminate normally.

STEP 7. Check front-ECU connector A-13X for loose, corroded or damaged terminals, or terminals pushed back in the connector.

- Q: Is front-ECU connector A-13X in good condition?
  - YES : Go to Step 8.
  - NO: Repair or replace the damaged component(s). Refer to GROUP 00E, Harness Connector Inspection P.00E-2. Verify that the front fog lights illuminate normally.

STEP 8. Check the wiring harness between front fog light relay connector A-07X (terminal 3) and front-ECU connector A-13X (terminal 11).

- Q: Is the wiring harness between front fog light relay connector A-07X (terminal 3) and front-ECU connector A-13X (terminal 11) in good condition?
  - YES : Go to Step 9.
  - **NO :** The wiring harness may be damaged or the connector(s) may have loose, corroded or damaged terminals, or terminals pushed back in the connector. Repair the wiring harness as necessary. Verify that the front fog lights illuminate normally.

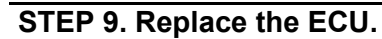

- (1) Replace the front-ECU.
- (2) The front fog lights should illuminate normally.

#### Q: Do the front fog lights illuminate normally?

- **YES :** No action is necessary and testing is complete.
- NO: Replace the ETACS-ECU. When the ETACS-ECU is replaced, register the encrypted code. Refer to GROUP 54A, Encrypted Code Registration Criteria Table P.54A-13. Verify that the front fog lights illuminate normally.

| TSB | Revision |  |  |
|-----|----------|--|--|
|     |          |  |  |

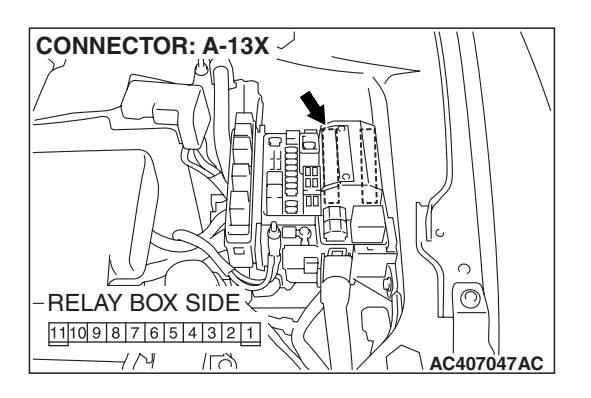

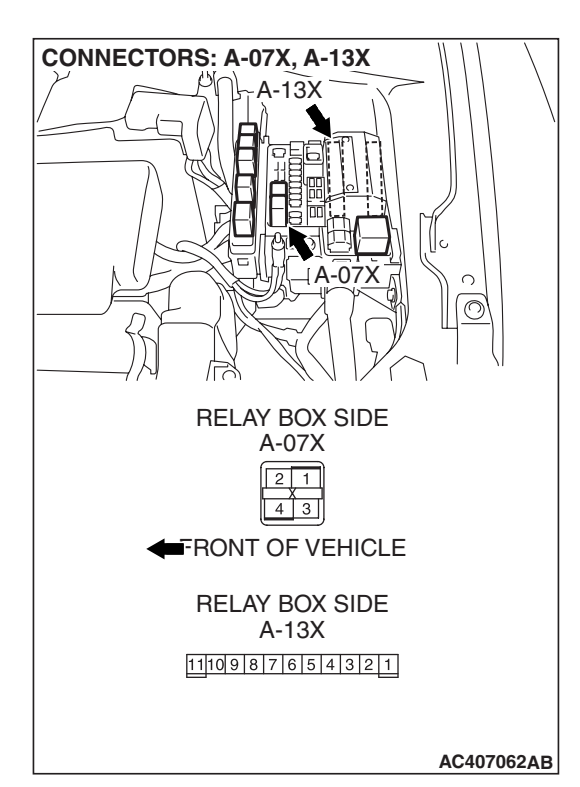

INSPECTION PROCEDURE K-2: Front fog Light: Front fog lights do not go out when the headlights (low-beam) are turned off while the front fog lights are on.

#### **TECHNICAL DESCRIPTION (COMMENT)**

TROUBLESHOOTING HINT

If the trouble above occurs, the front-ECU may be defective.

The front-ECU may be defective

#### DIAGNOSIS

Replace the front-ECU. The front fog lights should go out when the headlights (low-beam) are turned off while the front fog lights are on.

#### **INSPECTION PROCEDURE K-3: Front fog Light: One of the front fog lights does not illuminate.**

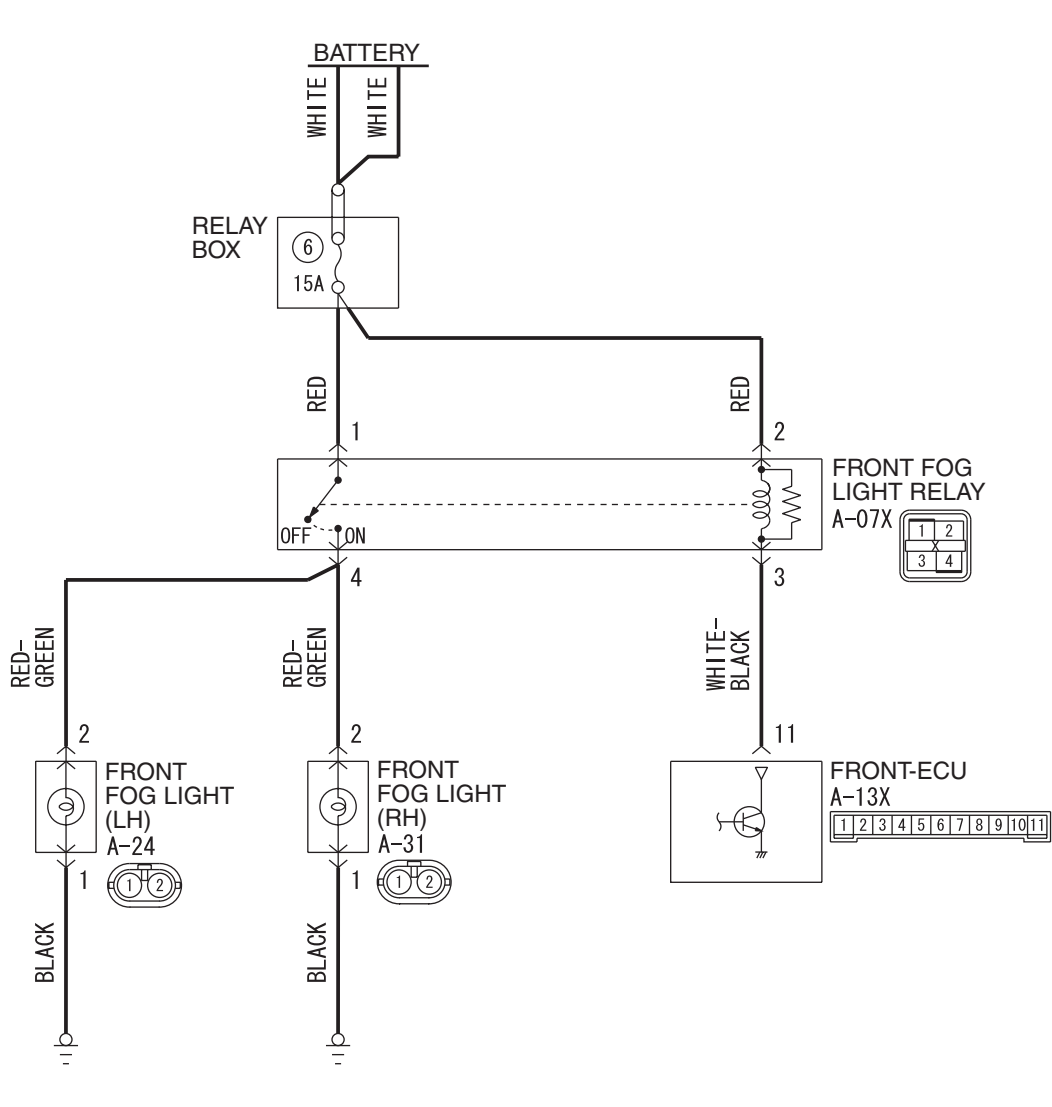

Front Fog Light Circuit

W6P54M058A

#### SIMPLIFIED WIRING SYSTEM (SWS) SYMPTOM PROCEDURES

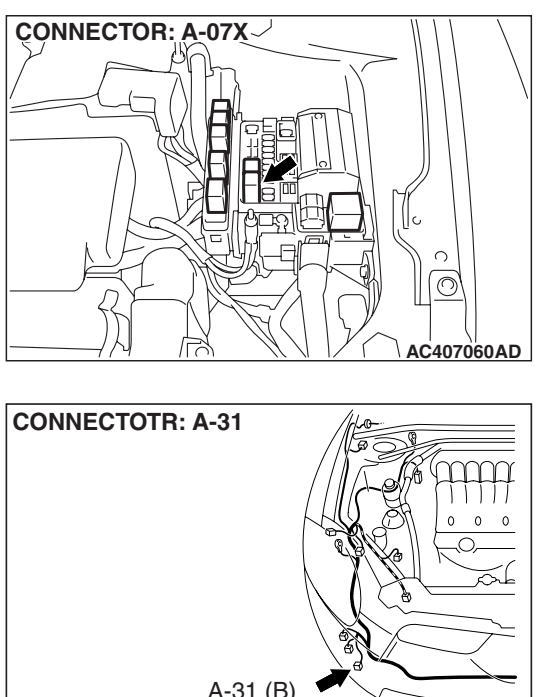

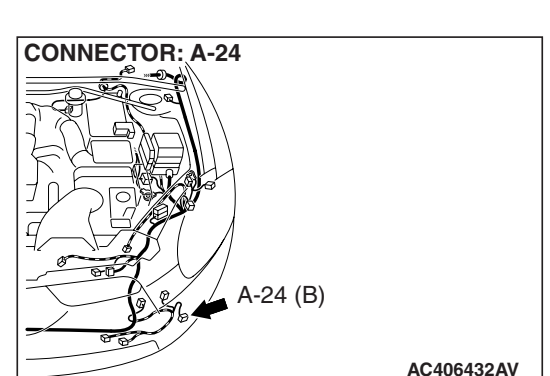

# A-31 (B) AC406430 AP

#### **TECHNICAL DESCRIPTION (COMMENT)**

If one of the front fog lights does not illuminate, the front fog light relay or the front fog light bulb may be defective. If the front fog light indicator light does not illuminate, the combination meter may be defective.

#### TROUBLESHOOTING HINTS

- The wiring harness or connectors may have loose, corroded, or damaged terminals, or terminals pushed back in the connector
- The front fog light bulb may be defective

#### DIAGNOSIS

#### **Required Special Tools:**

- MB991223: Harness Set
- MB992006: Extra Fine Probe

STEP 1. Verify that the front fog lights and the front fog light indicator light illuminate.

- Q: Do the front fog lights and the front fog light indicator light illuminate normally?
  - Only the front fog light (LH) does not illuminate : Go to Step 2.
  - Only the front fog light (RH) does not illuminate : Go to Step 8.
  - Only the front fog light indicator does not illuminate : Refer to Inspection Procedure K-4 "The front fog light indicator does not illuminate normally P.54B-393."
  - Both of the front fog lights do not illuminate : Refer to Inspection Procedure K-1 "Front fog lights do not illuminate when the front fog light switch is turned on P.54B-381."

| TSB Revision |  |
|--------------|--|
|              |  |

# STEP 2. Check front fog light (LH) connector A-24 for loose, corroded or damaged terminals, or terminals pushed back in the connector.

- Q: Is front fog light (LH) connector A-24 in good condition? YES : Go to Step 3.
  - NO: Repair or replace the damaged component(s). Refer to GROUP 00E, Harness Connector Inspection P.00E-2. Check that the front fog lights illuminate normally.

#### STEP 3. Check the front fog light bulb (LH).

- (1) Remove the front fog light bulb (LH).
- (2) Verify that the front fog light bulb (LH) is not damaged or burned out.

#### Q: Is the front fog light bulb (LH) in good condition?

- YES : Go to Step 4.
- **NO :** Replace the front fog light bulb (LH). Verify that the front fog lights illuminate normally.

#### STEP 4. Check the ground circuit to the front fog light (LH). Measure the resistance at front fog light (LH) connector A-24.

(1) Disconnect front fog light (LH) connector A-24 and measure the resistance available at the wiring harness side of the connector.

- (2) Measure the resistance value between terminal 1 and ground.
  - The resistance should be 2 ohms or less.
- Q: Is the measured resistance 2 ohms or less?
  - **YES :** Go to Step 6. **NO :** Go to Step 5.

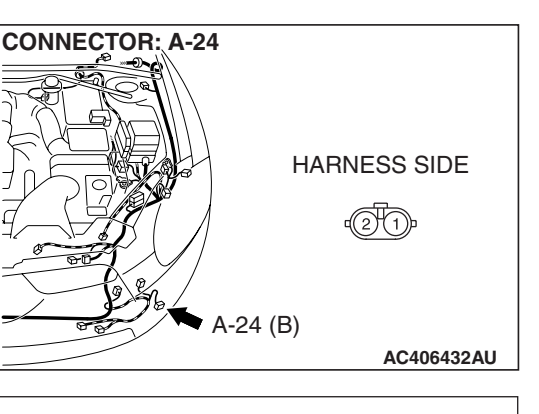

HARNESS SIDE

AC406432AU

A-24 (B)

CONNECTOR: A-24

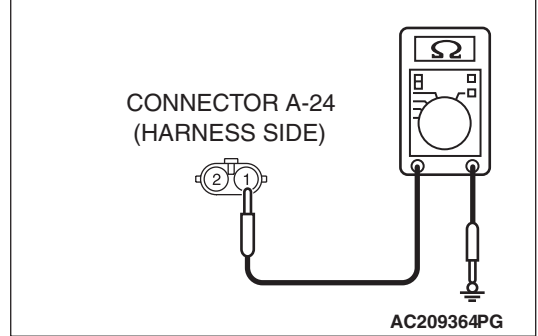

| TSB Revision |  |
|--------------|--|
|              |  |

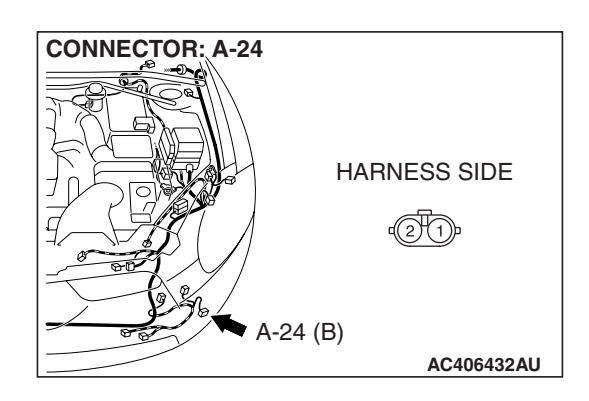

STEP 5. Check the wiring harness between front fog light (LH) connector A-24 (terminal 1) and ground.

Q: Is the wiring harness between front fog light (LH) connector A-24 (terminal 1) and ground in good condition?

- **YES :** No action is necessary and testing is complete.
- **NO**: The wiring harness may be damaged or the connector(s) may have loose, corroded or damaged terminals, or terminals pushed back in the connector. Repair the wiring harness as necessary. Verify that the front fog lights illuminate normally.

STEP 6. Check front fog light relay connector A-07X for loose, corroded or damaged terminals, or terminals pushed back in the connector.

- Q: Is front fog light relay connector A-07X in good condition?
  - YES : Go to Step 7.
  - NO: Repair or replace the damaged component(s). Refer to GROUP 00E, Harness Connector Inspection P.00E-2. Check that the front fog lights illuminate normally.

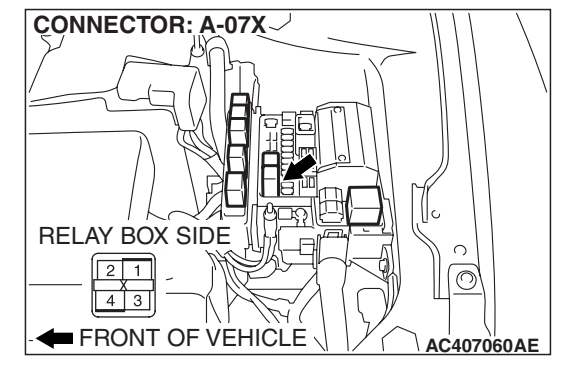

STEP 7. Check the wiring harness between front fog light relay connector A-07X (terminal 4) and front fog light (LH) connector A-24 (terminal 2).

- Q: Is the wiring harness between front fog light relay connector A-07X (terminal 4) and front fog light (LH) connector A-24 (terminal 2) in good condition?
  - **YES :** No action is necessary and testing is complete.
  - NO: The wiring harness may be damaged or the connector(s) may have loose, corroded or damaged terminals, or terminals pushed back in the connector. Repair the wiring harness as necessary. Verify that the front fog lights illuminate normally.

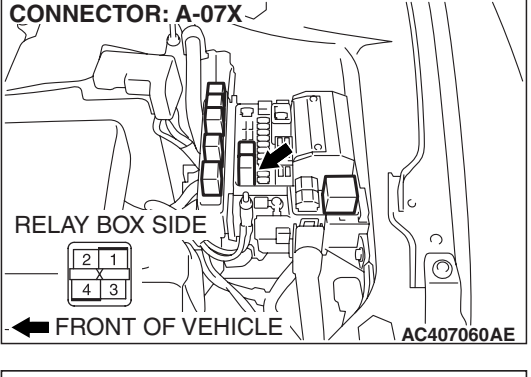

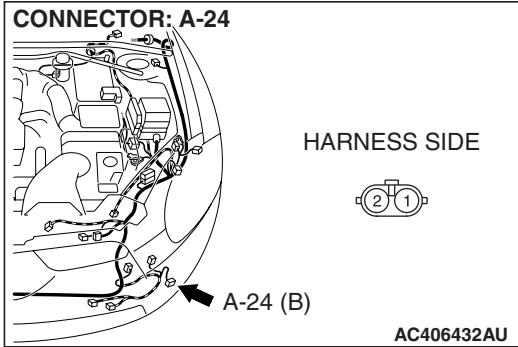

#### STEP 8. Check front fog light (RH) connector A-31 for loose, corroded or damaged terminals, or terminals pushed back in the connector.

- Q: Is front fog light (RH) connector A-31 in good condition?
  - YES : Go to Step 9.
  - NO: Repair or replace the damaged component(s). Refer to GROUP 00E, Harness Connector Inspection
     P.00E-2. Check that the front fog lights illuminate normally.

#### STEP 9. Check the front fog light bulb (RH).

- (1) Remove the front fog light bulb (RH).
- (2) Verify that the front fog light bulb (RH) is not damaged or burned out.

#### Q: Is the front fog light bulb (RH) in good condition?

- YES : Go to Step 10.
- **NO :** Replace the front fog light bulb (RH). Verify that the front fog lights illuminate normally.

# STEP 10. Check the ground circuit to the front fog light (RH). Measure the resistance at front fog light (RH) connector A-31.

 Disconnect front fog light (RH) connector A-31 and measure the resistance available at the wiring harness side of the connector.

- (2) Measure the resistance value between terminal 1 and ground.
  - The resistance should be 2 ohms or less.

#### Q: Is the measured resistance 2 ohms or less?

**YES :** Go to Step 12. **NO :** Go to Step 11.

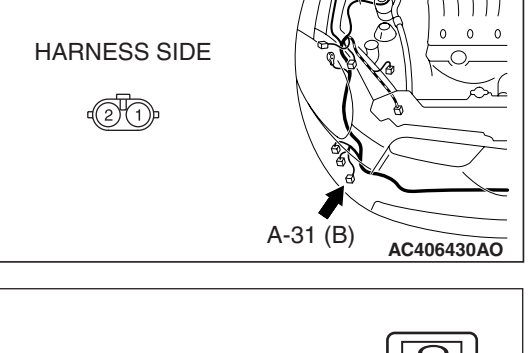

A-31 (B)

AC406430AO

**CONNECTOR: A-31** 

HARNESS SIDE

21

CONNECTOR: A-31

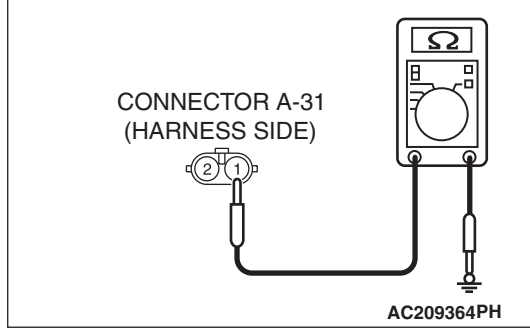

| TSB | Revision |  |
|-----|----------|--|
|     |          |  |

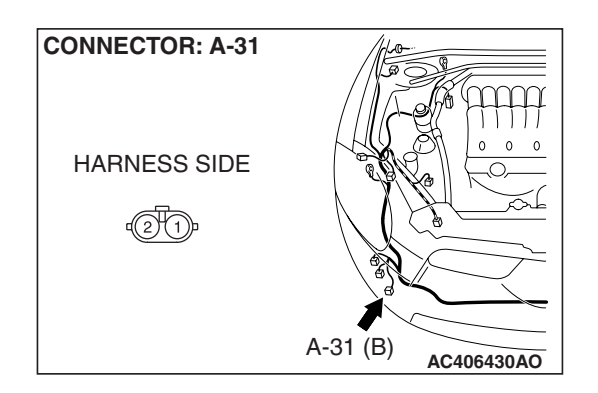

### STEP 11. Check the wiring harness between front fog light (RH) connector A-31 (terminal 1) and ground. Q: Is the wiring harness between front fog light (RH)

connector A-31 (terminal 1) and ground in good condition?

- **YES** : No action is necessary and testing is complete.
- **NO**: The wiring harness may be damaged or the connector(s) may have loose, corroded or damaged terminals, or terminals pushed back in the connector. Repair the wiring harness as necessary. Verify that the front fog lights illuminate normally.

STEP 12. Check front fog light relay connector A-07X for loose, corroded or damaged terminals, or terminals pushed back in the connector.

- Q: Is front fog light relay connector A-07X in good condition?
  - YES : Go to Step 13.
  - NO: Repair or replace the damaged component(s). Refer to GROUP 00E, Harness Connector Inspection P.00E-2. Check that the front fog lights illuminate normally.

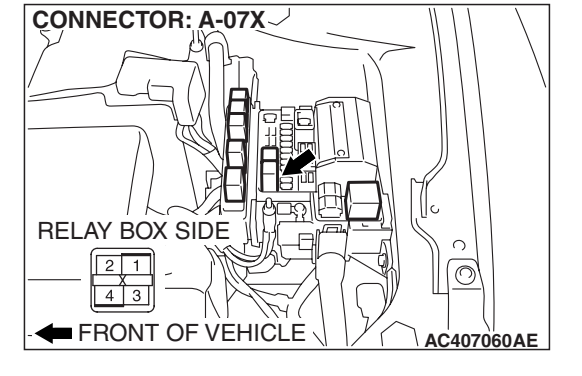

CONNECTOR: A-07X

RELAY BOX SIDE

2 1

STEP 13. Check the wiring harness between front fog light relay connector A-07X (terminal 4) and front fog light (RH) connector A-31 (terminal 2).

- Q: Is the wiring harness between front fog light relay connector A-07X (terminal 4) and front fog light (RH) connector A-31 (terminal 2) in good condition?
  - **YES :** No action is necessary and testing is complete.
  - **NO**: The wiring harness may be damaged or the connector(s) may have loose, corroded or damaged terminals, or terminals pushed back in the connector. Repair the wiring harness as necessary. Verify that the front fog lights illuminate normally.

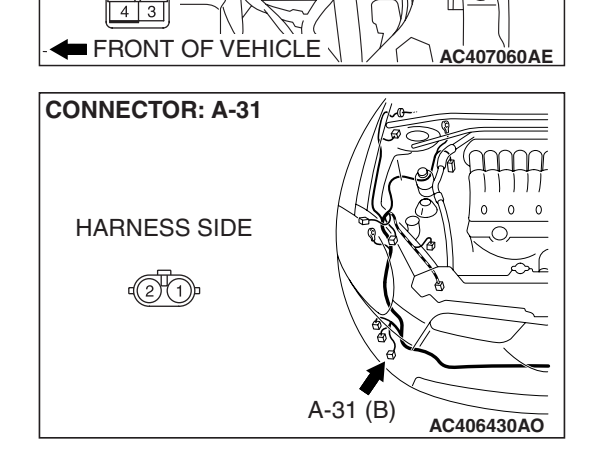

 $\bigcirc$ 

## **INSPECTION PROCEDURE K-4:** Front fog light: The front fog light indicator does not illuminate normally.

NOTE: This troubleshooting procedure requires the use of scan tool MB991958 and SWS monitor kit MB991813. For details on how to use the SWS monitor, refer to "How to use SWS monitor P.54B-16."

#### Fog Light Indicator Light Circuit

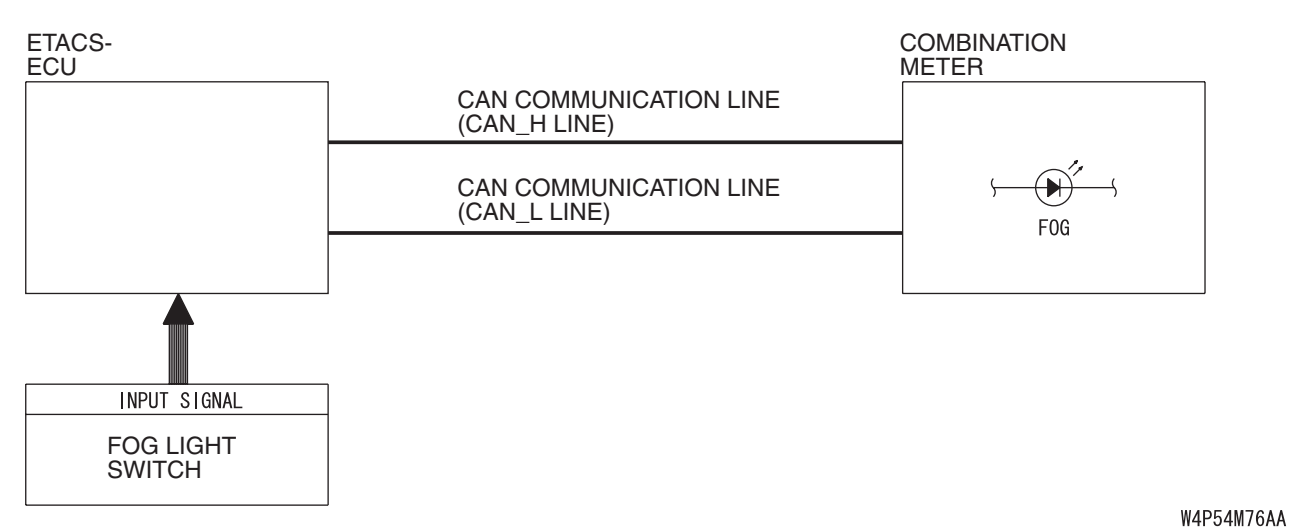

**CIRCUIT OPERATION** 

At the same time that the front fog lights are illuminated, the ETACS-ECU sends a signal to illuminate the front fog light indicator via the CAN bus line.

#### **TECHNICAL DESCRIPTION (COMMENT)**

If the front fog light indicator does not illuminate normally, connector(s), wiring harness in the CAN bus lines, the ETACS-ECU or the combination meter may be defective.

#### **TROUBLESHOOTING HINTS**

- Trouble in input signal system
- The wiring harness or connectors may have loose, corroded, or damaged terminals, or terminals pushed back in the connector
- The combination meter may be defective
- The ETACS-ECU may be defective

#### DIAGNOSIS

#### **Required Special Tools:**

- MB991223: Harness Set
- MB992006: Extra Fine Probe
- MB991958: Scan Tool (MUT-III Sub Assembly)
  - MB991824: V.C.I.
  - MB991827: MUT-III USB Cable
  - MB991910: MUT-III Main Harness A
- MB991813: SWS Monitor Kit
  - MB991806: SWS Monitor Cartridge
  - MB991812: SWS Monitor Harness (For Column-ECU)
  - MB991822: Probe Harness

|--|--|

#### STEP 1. Check the front fog lights.

When the front fog light switch is operated, check that the front fog lights illuminate/go off normally.

#### Q: Are the front fog lights operating properly?

- YES : Go to Step 2.
- NO: First, repair the front fog lights. Refer to Inspection Procedure K-3 "One of the front fog lights does not illuminate P.54B-387."

STEP 2. Using scan tool MB991958, diagnose the CAN bus line.

#### 

To prevent damage to scan tool MB991958, always turn the ignition switch to the "LOCK" (OFF) position before connecting or disconnecting scan tool MB991958.

- (1) Connect scan tool MB991958. Refer to "How to connect SWS monitor P.54B-14."
- (2) Turn the ignition switch to the "ON" position.
- (3) Diagnose the CAN bus line.
- (4) Turn the ignition switch to the "LOCK" (OFF) position.

#### Q: Is the CAN bus line found to be normal?

- YES : Go to Step 3.
- **NO :** Repair the CAN bus line (Refer to GROUP 54C, Diagnosis P.54C-14).

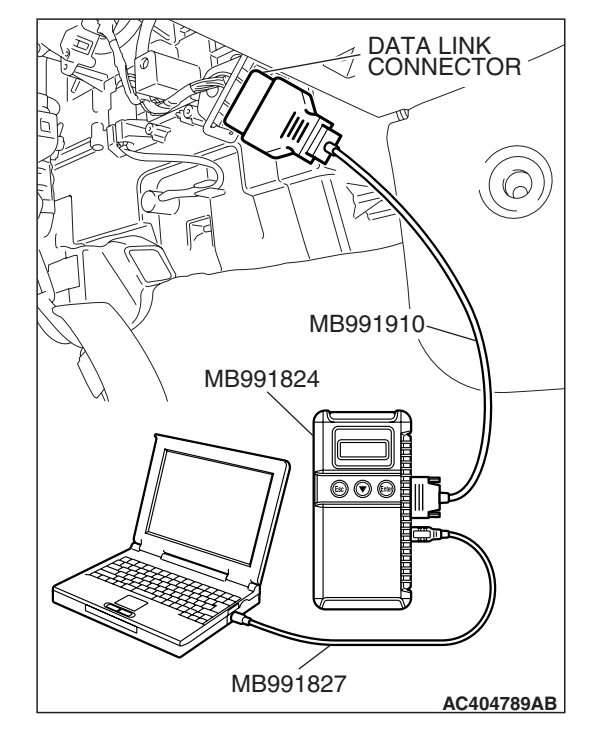

| ГSВ | Revision |
|-----|----------|
|     |          |

### STEP 3. Using scan tool MB991958, read the combination meter diagnostic trouble code.

- (1) Check whether a combination meter-related DTC is set.
- (2) Turn the ignition switch to the "ON" position. Check whether the combination meter-related DTC is set.
- (3) Turn the ignition switch to the "LOCK" (OFF) position.
- Q: Is the DTC set?
  - **YES :** Diagnose the combination meter. Refer to P.54A-55. **NO :** Go to Step 4.

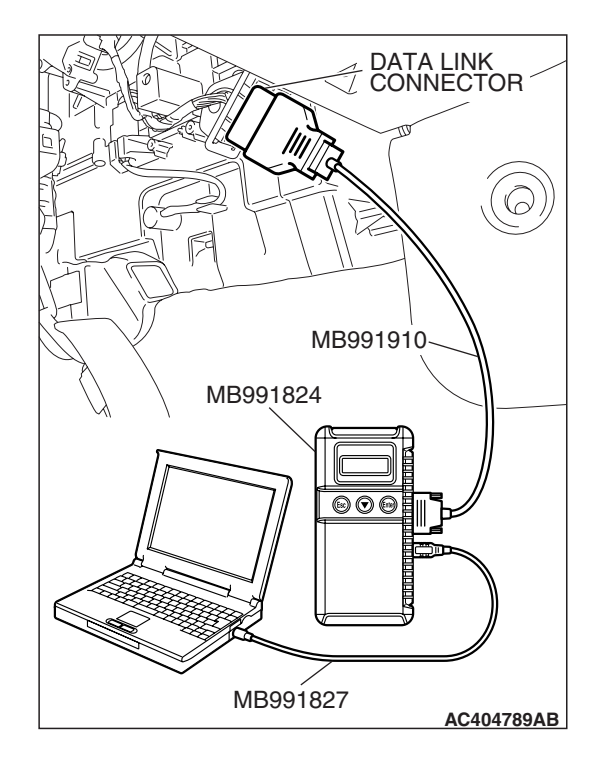

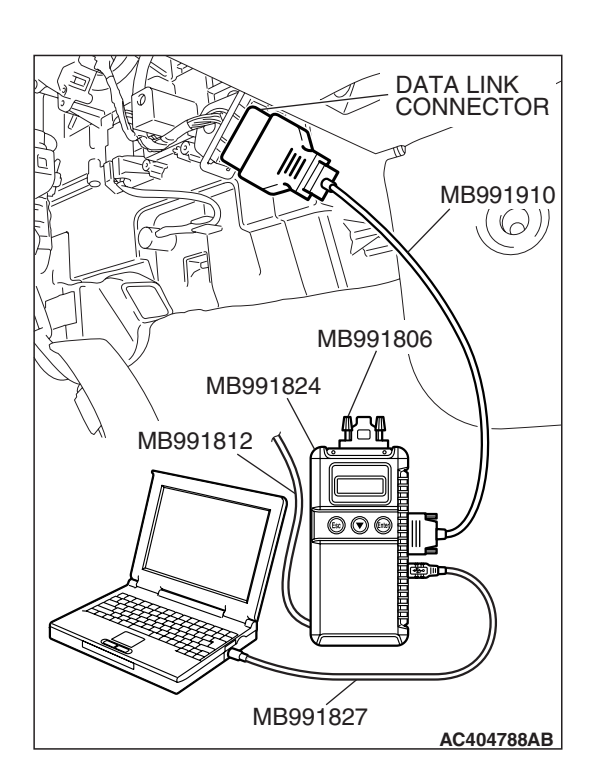

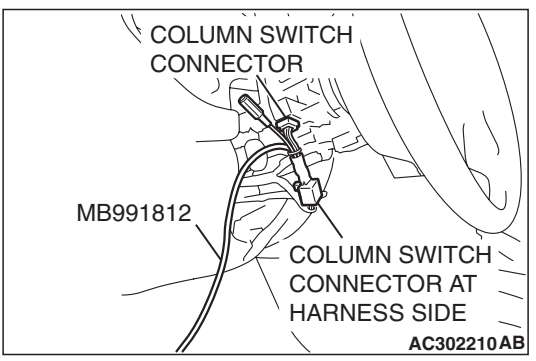

#### STEP 4. Use scan tool MB991958 to select "ECU COMM Check" on the SWS monitor display. Check the ETACS-ECU.

#### 

# Connect special tool MB991910 before connecting special tool MB991812. Be sure to connect special tool MB991806 after turning on special tool MB991824.

- (1) Connect the SWS monitor. Refer to "How to connect SWS monitor P.54B-14."
- (2) Turn the ignition switch to the "ON" position.
- (3) Operate scan tool MB991958 according to the procedure below to display "ECU COMM Check."
  - a. Select "Interactive Diagnosis."
  - b. Select "System select."
  - c. Select "SWS."
  - d. Select "SWS MONITOR."
  - e. Select "ECU COMM Check."
- (4) Scan tool MB991958 should show "OK" on the "ECU COMM Check" menu for the "ETACS ECU" menu.

#### Q: Is "OK" displayed for the "ETACS ECU" menu?

- YES : Go to Step 5.
- **NO :** Refer to Inspection Procedure A-3 "Communication with the ETACS-ECU is not possible P.54B-78."

#### STEP 5. Replace the combination meter.

- (1) Replace the combination meter.
- (2) Check that the front fog light indicator light illuminates normally.

#### Q: Is the front fog light indicator light operating properly?

- YES : No action is necessary and testing is complete.
- NO: Replace the ETACS-ECU. When the ETACS-ECU is replaced, register the encrypted code. Refer to GROUP 54A, Encrypted Code Registration Criteria Table P.54A-13. Check that the front fog light indicator light illuminates normally.

| TSB Revision |  |
|--------------|--|
|              |  |
## INTERIOR LIGHT

### **GENERAL DESCRIPTION CONCERNING THE INTERIOR LIGHT**

The following ECUs affect the functions and control of the interior lights.

| FUNCTION                                          | CONTROL ECU |
|---------------------------------------------------|-------------|
| Interior light control                            | ETACS-ECU   |
| Interior light automatic-shutoff function         | ETACS-ECU   |
| Seat belt indicator                               | ETACS-ECU   |
| Door ajar indicator                               | ETACS-ECU   |
| Ignition key cylinder illumination light function | ETACS-ECU   |

### INTERIOR LIGHT

## INTERIOR LIGHT CONTROL

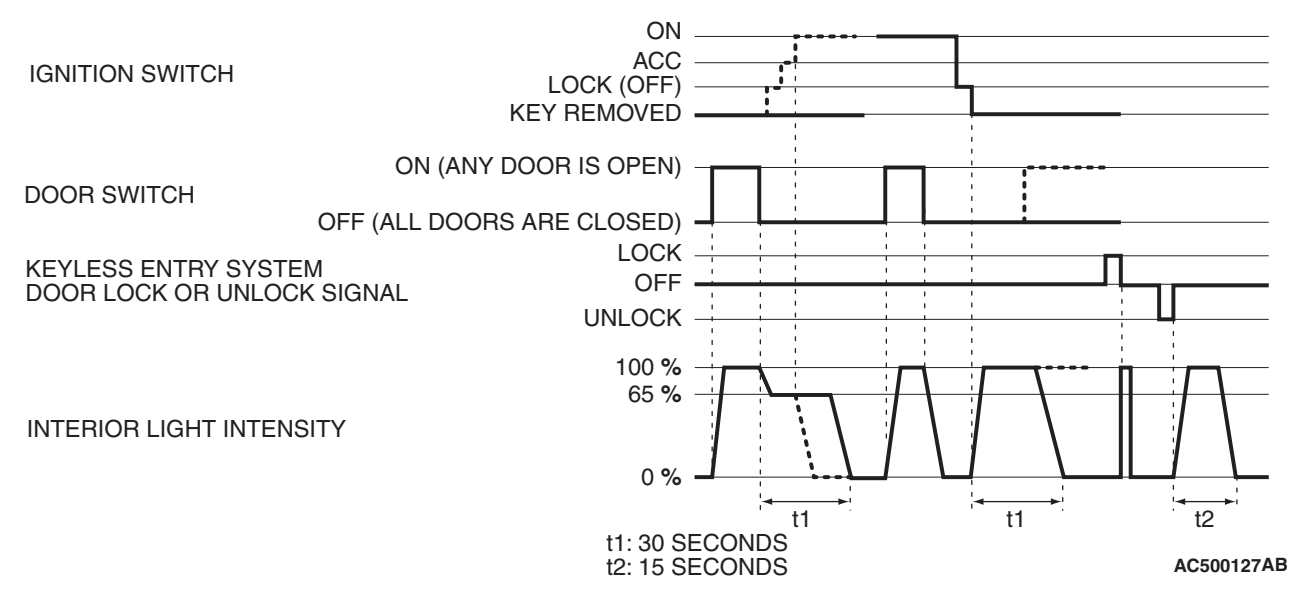

The ETACS-ECU controls the interior lights by turning them on and off in the following way:

- When a door is opened with the ignition switch off, the interior lights up to a luminance of 100 percent. When a door is closed, the interior lights dim to a luminance of 65 percent, and go off 30 seconds later. However if the ignition switch is turned ON or if a door is locked while the interior lights are dimming, the dome light will go off at that point.
- When a door is opened with the ignition switch ON, the interior lights up at a luminance of 100 percent. When a door is closed, the interior lights go off.
- When the ignition key is removed with all doors closed, the interior lights up at a luminance of 100 percent, and goes off 30 seconds later. However if the ignition key is inserted again or if a door is locked while the interior lights is lighting, the interior lights will go off at that point.
- To check keyless entry operations more easily, the interior lights flash once when the doors are locked. When the doors are unlocked, the interior lights at a luminance of 100 percent, and go off 15 seconds later.

NOTE: The dotted lines indicate that lighting mode when the ignition switch is turned ON, door is locked, or any door is opened during the timer illumination time.

| TSB | Revision |  |  |
|-----|----------|--|--|
|     |          |  |  |

M1549021800300

#### Interior light automatic-shutoff function

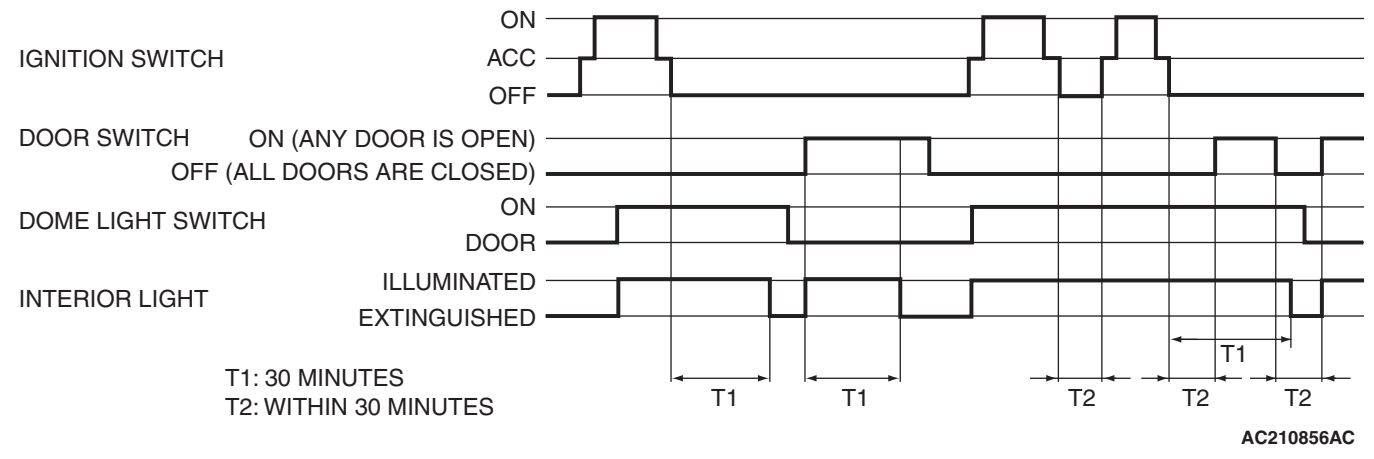

Illuminated interior lights such as the front dome light, etc. (all lights using the dome light fuse as the power supply) will automatically go off in the following conditions to prevent the battery from discharging as a result of forgetting to turn off the lights or incomplete closing of the door.

- When the ignition switch is turned off and more than 30 minutes pass by with the interior light illuminated, the interior lights will go off automatically.
- When the ignition switch is turned off and one of the door switches remains open for 30 minutes continuously, the interior lights will go off automatically.

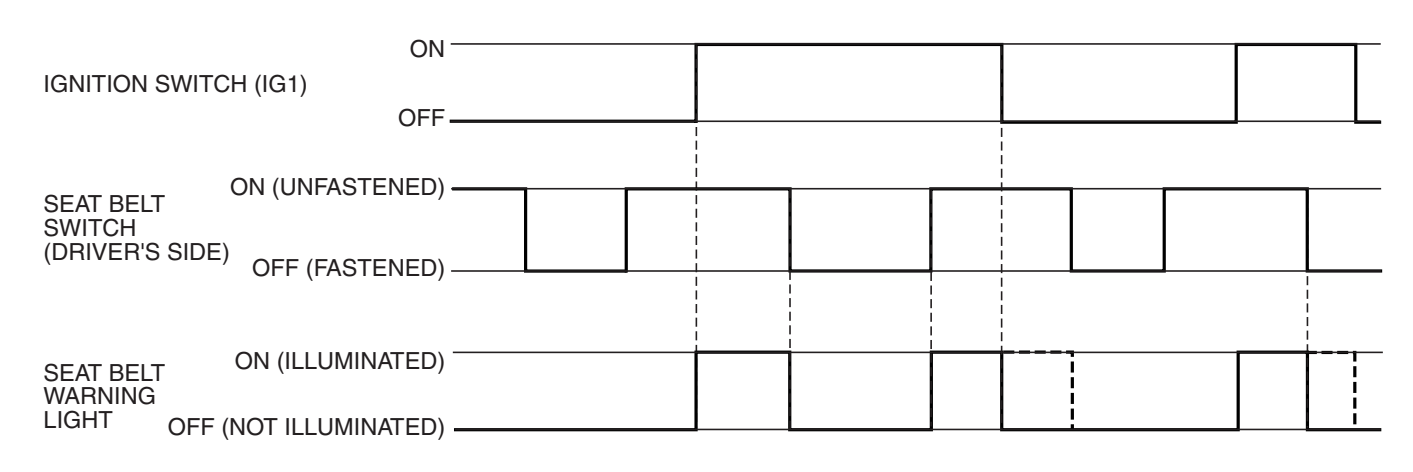

### Seat belt indicator

AC305420 AC

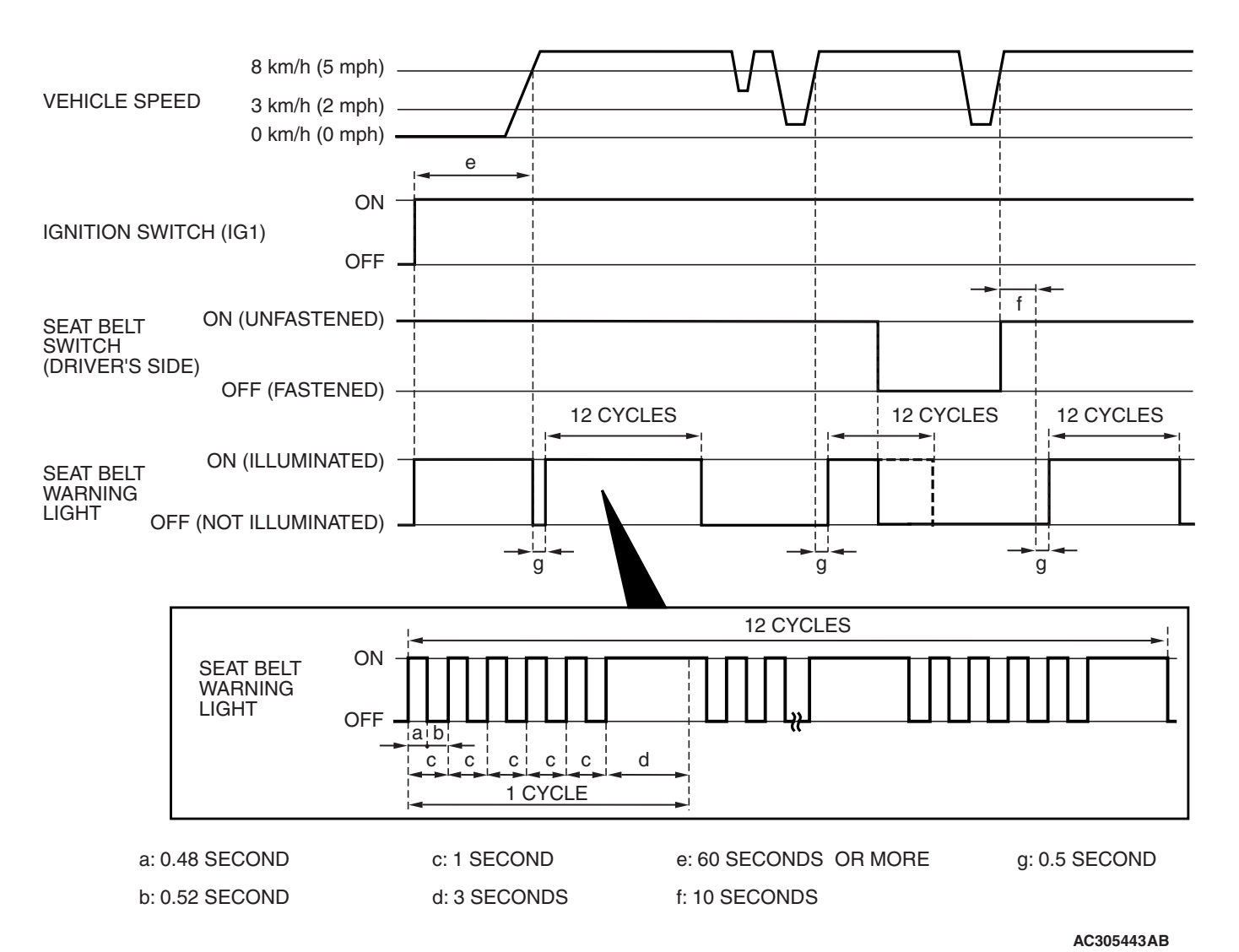

If any of the following conditions are met with the ignition switch at "ON" or "ST", the ETACS-ECU illuminates or extinguishes the seat belt indicator by using the driver's seat belt switch signal and the vehicle speed signal from the combination meter.

- The seat belt indicator illuminates when the seat belt switch is turned on (driver's seat belt is not fastened) with the ignition switch "ON.
- Flashes and illuminates the indicator 12 cycles (after 0.5 second) if any of the following conditions are met when 60 seconds or more have elapsed since the ignition switch is turned "ON". One cycle consists of five-second "flash" and then three-second "illuminate".

a. The vehicle speed has reached 8 km/h (5 mph) while the seat belt switch is turned on

- (driver's seat belt is not fastened) with the ignition switch "ON.b. The seat belt switch has been turned on (driver's seat belt has not been fastened) for at least 10 seconds while the ignition switch
- at least 10 seconds while the ignition switch has been turned "ON" and the vehicle speed has been 8 km/h (5 mph) or more.
- NOTE: Once this timer operation has been activated, it will not be activated again until the vehicle speed reduces to 3 km/h (2 mph) or less even if any of the following conditions are met.
- The indicator turns off if the ignition switch or the seat belt switch is turned off (the driver's seat belt is fastened) while the timer operation is active.

| TSB Revision |  |
|--------------|--|
|              |  |

### DOOR AJAR INDICATOR

The combination meter receives the signal sent from the ETACS-ECU about whether each door is open or closed and turns the door ajar indicator on and off. While the door ajar indicator is illuminated, the door ajar tone alarm function is activated and the door ajar indicator flashes 4 times. If the door remains open even after the 4 warning flashes, the door ajar indicator will be illuminated again. And when the interior light automatic-shutoff function is activated, the door ajar indicator is extinguished.

## IGNITION KEY CYLINDER ILLUMINATION FUNCTION

The ignition key cylinder illumination light illuminates when the driver's door is opened with the ignition switch off, and for 30 seconds after the driver's door is closed. It also illuminates for 30 seconds after the ignition key is pulled out. In any case, it goes out when the ignition switch is turned on.

NOTE: When the ignition key cylinder illumination is extinguished by the interior light automatic-shutoff function, it does not illuminate.

#### General circuit diagram for interior lights

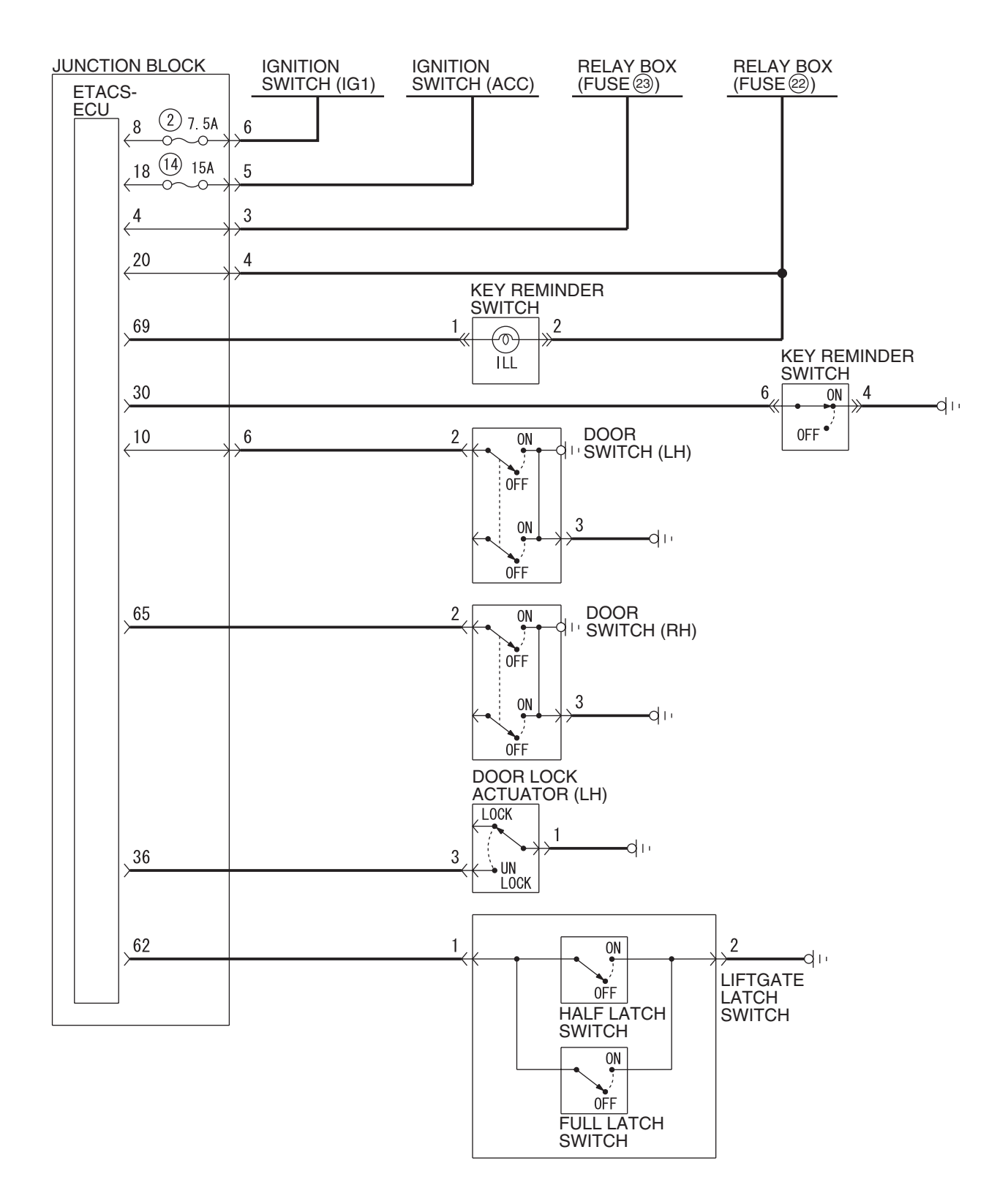

W6P54M089A

| TSB Revision |  |
|--------------|--|
|              |  |

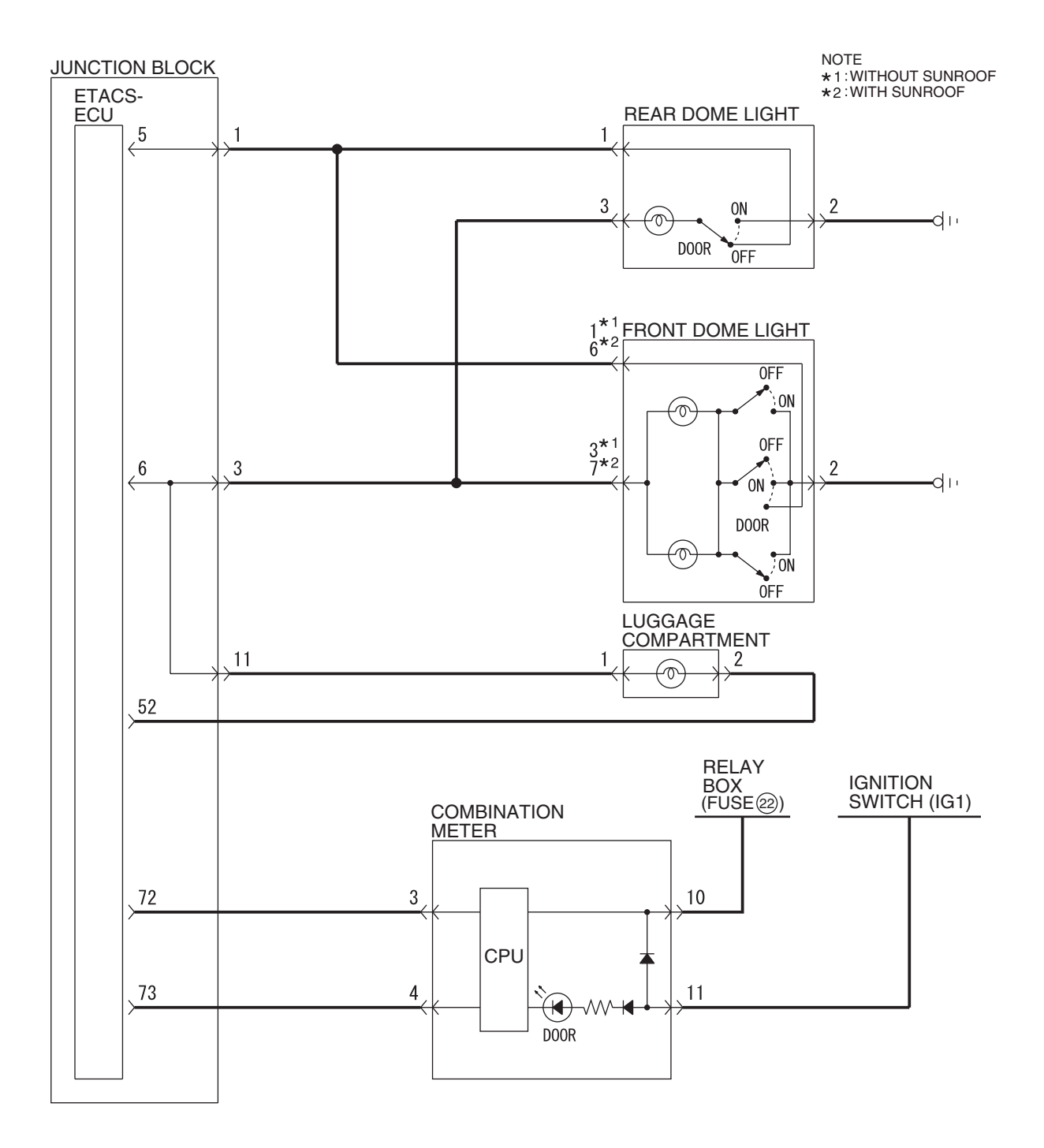

W6P54M090A

| <b>TSB Revision</b> |  |
|---------------------|--|

#### **INSPECTION PROCEDURE L-1:** Interior Light: The dome lights do not illuminate and go out normally.

NOTE: This troubleshooting procedure requires the use of scan tool MB991958 and SWS monitor kit MB991813. For details on how to use the SWS monitor, refer to "How to use SWS monitor P.54B-16."

**Interior Light Circuit** 

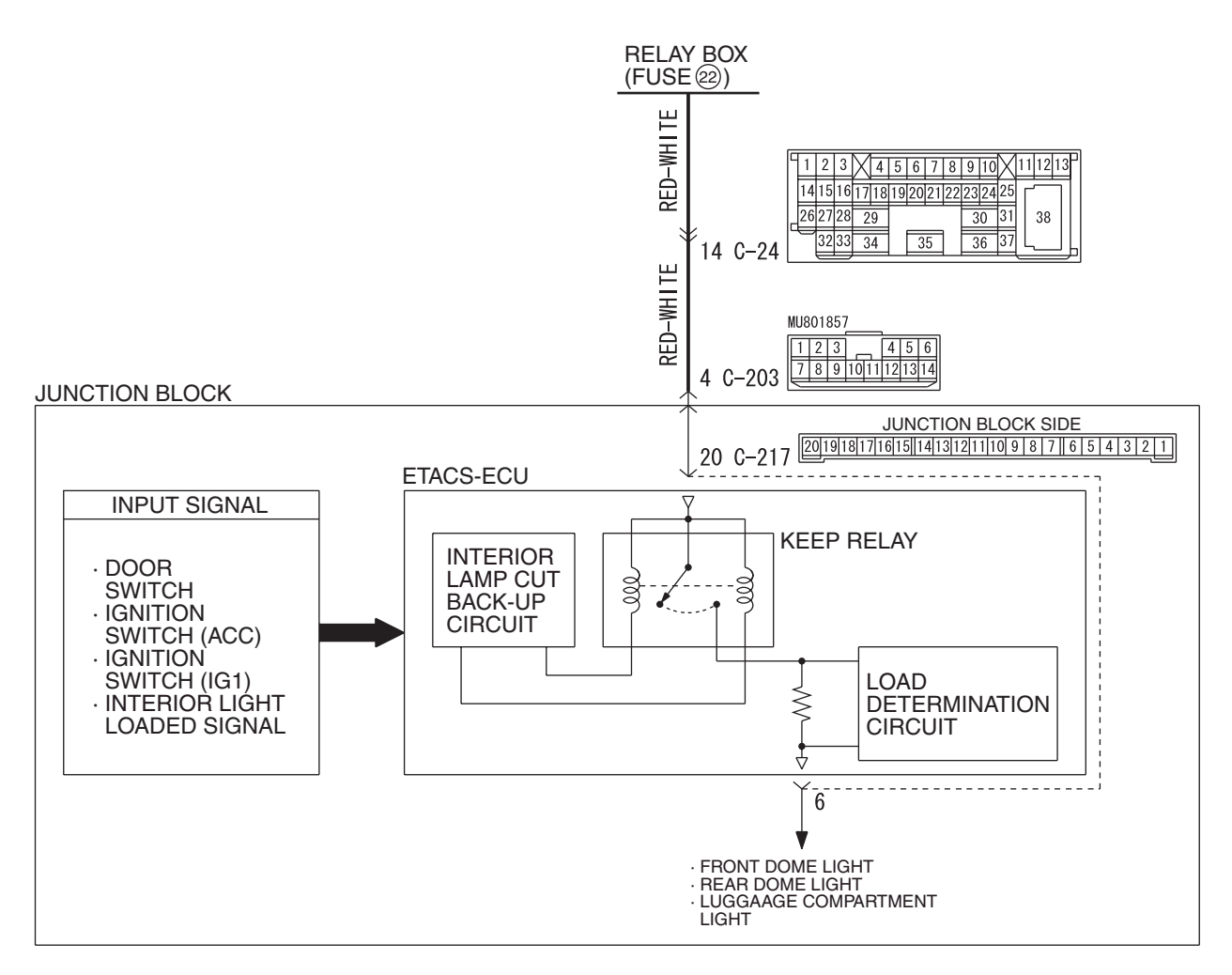

W6P54M010A

### **CIRCUIT OPERATION**

The ETACS-ECU operates the dome light according to the following signals:

- Ignition switch (IG1): ON or OFF
- Key reminder switch: ON or OFF
- Door switches: ON or OFF
- Driver's door lock actuator switch: ON or OFF
- Interior light loaded signal: ON

### **TECHNICAL DESCRIPTION (COMMENT)**

If the dome light does not illuminate normally, a burned-out dome light bulb, the input circuits from the switches described in "CIRCUIT OPERATION", the power supply line to the switches or the ETACS-ECU may be defective.

### **TROUBLESHOOTING HINTS**

- Trouble in input signal system
- The wiring harness or connectors may have loose, corroded, or damaged terminals, or terminals pushed back in the connector
- The ETACS-ECU may be defective

| TSB Revision |  |
|--------------|--|
|--------------|--|

#### DIAGNOSIS

#### **Required Special Tools:**

- MB991223: Harness Set
- MB992006: Extra Fine Probe
- MB991958: Scan Tool (MUT-III Sub Assembly)
  - MB991824: V.C.I.
  - MB991827: MUT-III USB Cable
  - MB991910: MUT-III Main Harness A
- MB991813: SWS Monitor Kit
  - MB991806: SWS Monitor Cartridge
  - MB991812: SWS Monitor Harness (For Column-ECU)
  - MB991822: Probe Harness

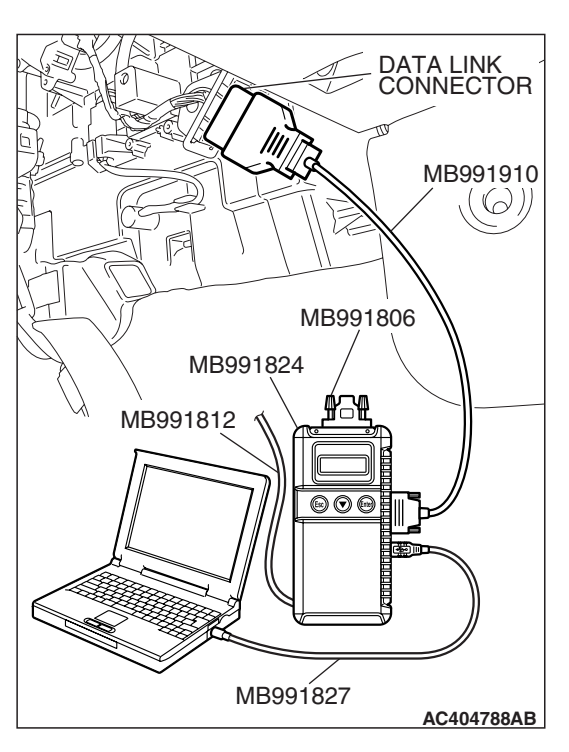

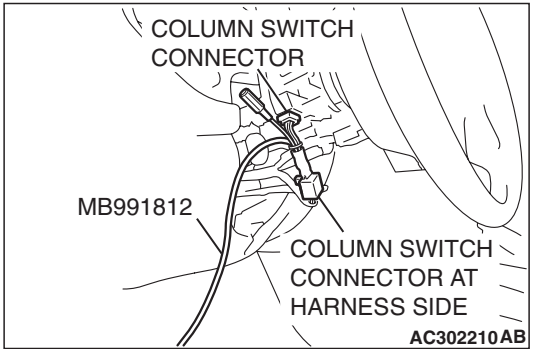

STEP 1. Use scan tool MB991958 to select "ECU COMM Check" on the SWS monitor display. Check the ETACS-ECU.

#### 

To prevent damage to scan tool MB991958, always turn the ignition switch to the "LOCK" (OFF) position before connecting or disconnecting scan tool MB991958. Connect special tool MB991910 before connecting special tool MB991812. Be sure to connect special tool MB991806 after turning on special tool MB991824.

- (1) Connect the special tool. Refer to "How to connect SWS monitor P.54B-14."
- (2) Turn the ignition switch to the "LOCK" (OFF) position.
- (3) Operate scan tool MB991958 according to the procedure below to display "ECU COMM Check."
  - a. Select "Interactive Diagnosis."
  - b. Select "System select."
  - c. Select "SWS."
  - d. Select "SWS MONITOR."
  - e. Select "ECU COMM Check."
- (4) Scan tool MB991958 should show "OK" on the "ECU COMM Check" menu for the "ETACS ECU" menu.
- Q: Is "OK" displayed for the "ETACS ECU" menu?
  - YES : Go to Step 2.
  - **NO :** Refer to Inspection Procedure A-3 "Communication with the ETACS-ECU is not possible P.54B-78."

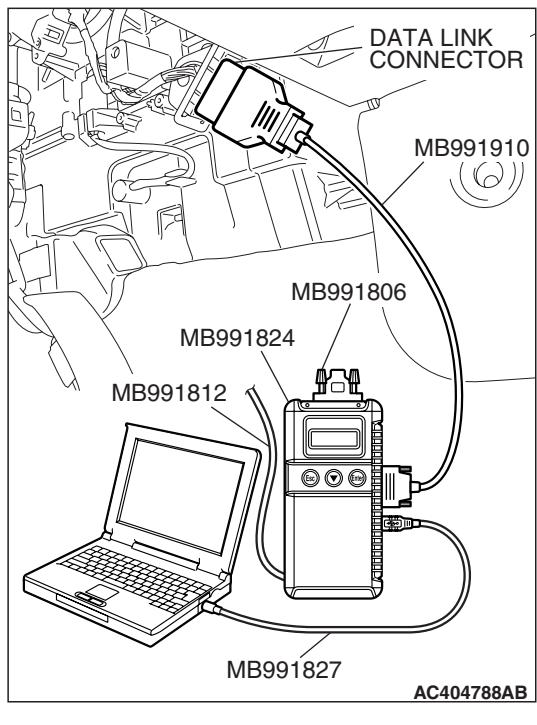

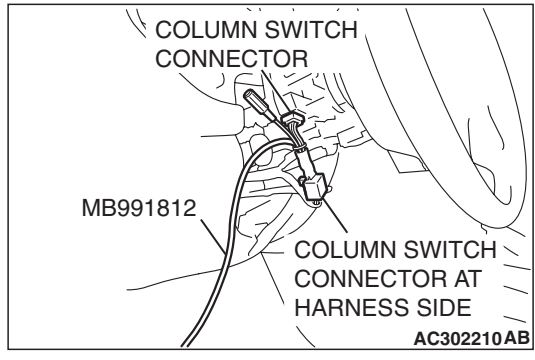

## STEP 2. Check the input signal by using "DATA LIST" menu of the SWS monitor.

Check the input signals from the following switches:

- Ignition switch: ON or START
  - Driver's or passenger's door: open
- (1) Operate scan tool MB991958 according to the procedure below to display "ETACS ECU."
  - a. Select "Interactive Diagnosis."
  - b. Select "System select."
  - c. Select "SWS."
  - d. Select "SWS MONITOR."
  - e. Select "Data List."
  - f. Select "ETACS ECU."
- (2) Check that normal conditions are displayed for the items described in the table below.

| ITEM NO. | ITEM NAME     | NORMAL CONDITION |
|----------|---------------|------------------|
| ITEM 30  | IG SW (IG1)   | ON               |
| ITEM 32  | FRONT DOOR SW | ON               |

- Q: Does the scan tool MB991958 display the items "IG SW (IG1)" and "FRONT DOOR SW" as normal condition?
  - Normal conditions are displayed for all the items : Go to Step 3.
  - Normal condition is not displayed for "IG SW (IG1)" : Refer to Inspection Procedure M-2 "ETACS-ECU does not receive any signal from the ignition switch (IG1) P.54B-452."

Normal condition is not displayed for "FRONT DOOR

**SW"**: Refer to Inspection Procedure M-5 "ETACS-ECU does not receive any signal from the door switches P.54B-466."

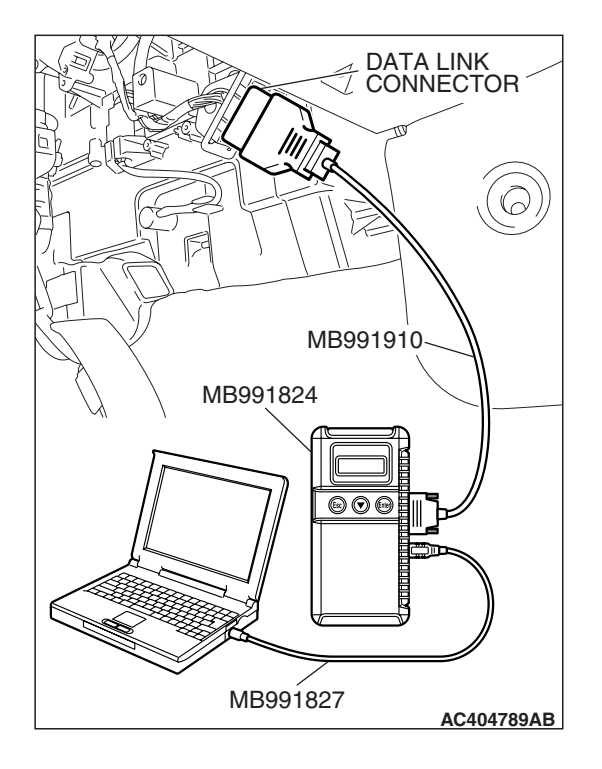

## STEP 3. Check the input signal (by using the pulse check mode of the monitor).

Check the following switches and input signals:

- Key reminder switch
- Interior light loaded signal
- (1) Operate scan tool MB991958 according to the procedure below to display "Pulse check."
  - a. Select "Interactive Diagnosis."
  - b. Select "System select."
  - c. Select "SWS."
  - d. Select "Pulse Checking."
- (2) Check if scan tool MB991958 sounds or not.

| ITEM NAME                    | CONDITION                            |
|------------------------------|--------------------------------------|
| Key reminder switch          | Remove and reinsert the ignition key |
| Interior light loaded signal | Turn on one of the interior lights   |

Q: When the key reminder switch, any door switch or interior light is operated, does scan tool MB991958 sound?

#### Buzzer of scan tool MB991958 sounds normally. :

Replace the ETACS-ECU. When the ETACS-ECU is replaced, register the encrypted code. Refer to GROUP 54A, Encrypted Code Registration Criteria Table P.54A-13. Verify that the dome light illuminates normally.

Scan tool MB991958 does not sound when the ignition key is removed and reinserted : Refer to Inspection

Procedure N-1 "ETACS-ECU does not receive any signal from the key reminder switch P.54B-489."

When one of the interior lights is illuminated, scan tool MB991958 does not sound : Refer to Inspection

Procedure N-9 "ETACS-ECU does not receive any interior light loaded signal P.54B-534."

## **INSPECTION PROCEDURE L-2:** Interior Light: The front dome light or rear dome light does not illuminate or go out normally.

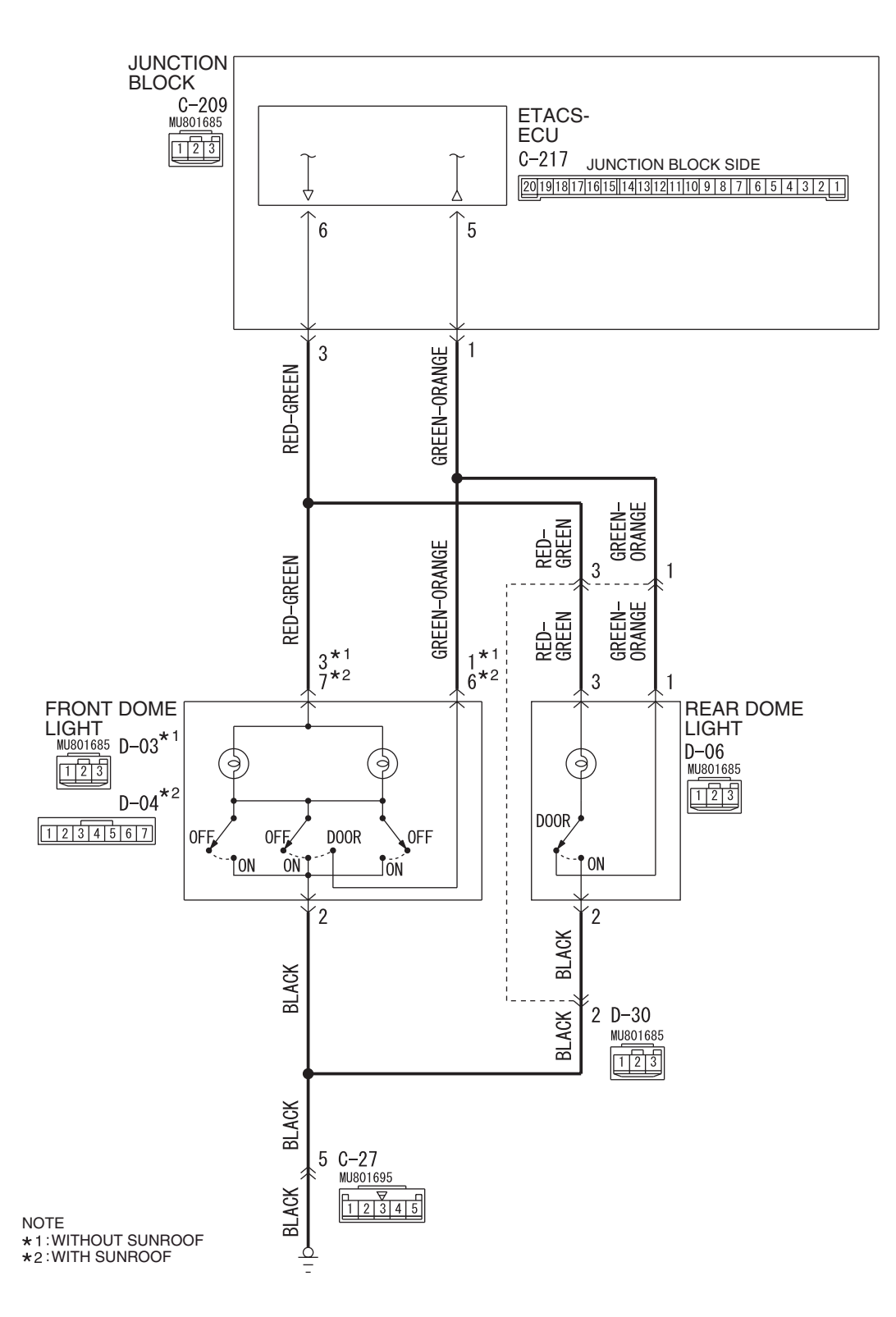

Interior Light Circuit

AC406448AH

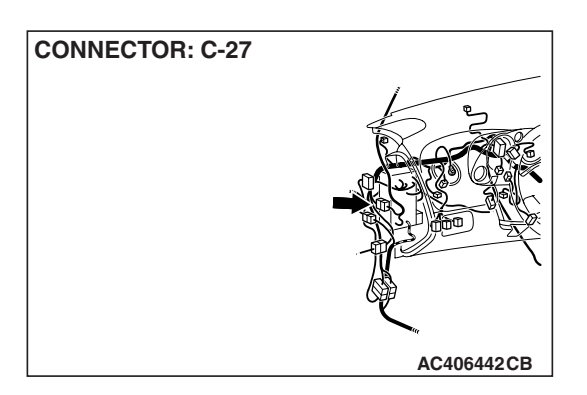

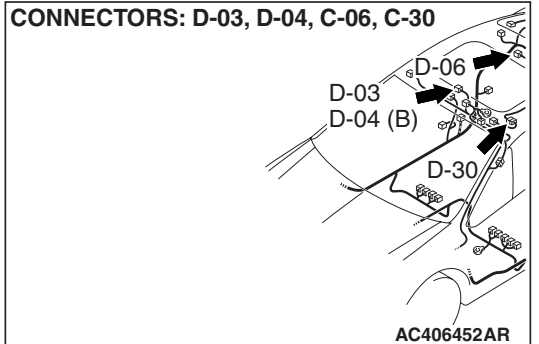

# **CONNECTOR: C-217** JUNCTION BLOCK (REAR VIEW)

### **CIRCUIT OPERATION**

The ETACS-ECU operates the dome light according to the following signals:

- Ignition switch (IG1): ON or OFF
- Key reminder switch: ON or OFF •
- Door switches: ON or OFF
- Driver's door lock actuator switch: LOCK or UNLOCK

## **TECHNICAL DESCRIPTION (COMMENT)**

Is the dome light does not flash normally, a burned-out dome light bulb, the input circuits from the switches described in "CIRCUIT OPERATION", the power supply line to the switches or the ETACS-ECU may be defective.

## TROUBLESHOOTING HINTS

- The front dome light bulb may be defective
- The rear dome light bulb may be defective
- The wiring harness or connectors may have loose, corroded, or damaged terminals, or terminals pushed back in the connector
- The ETACS-ECU may be defective

### DIAGNOSIS

#### **Required Special Tools:**

- MB991223: Harness Set
- MB992006: Extra Fine Probe
- MB991958: Scan Tool (MUT-III Sub Assembly)
  - MB991824: V.C.I.
    - MB991827: MUT-III USB Cable
    - MB991910: MUT-III Main Harness A

STEP 1. Check which of the front dome light or rear dome light does not illuminate normally.

Q: Which of the front dome light or rear dome light fail to illuminate normally?

Front dome light and rear dome light : Go to Step 2. Front dome light : Go to Step 4. Rear dome light : Go to Step 9.

STEP 2. Check front dome light connector D-03 <without sunroof>, D-04 <with sunroof> and ETACS-ECU connector C-217 for loose, corroded or damaged terminals, or terminals pushed back in the connector.

- Q: Is front dome light connector D-03 <without sunroof>, D-04 <with sunroof> and ETACS-ECU connector C-217 in good condition?
  - YES : Go to Step 3.
  - NO: Repair or replace the damaged component(s). Refer to GROUP 00E, Harness Connector Inspection
     P.00E-2. Check that the front dome light and rear dome light illuminates normally.

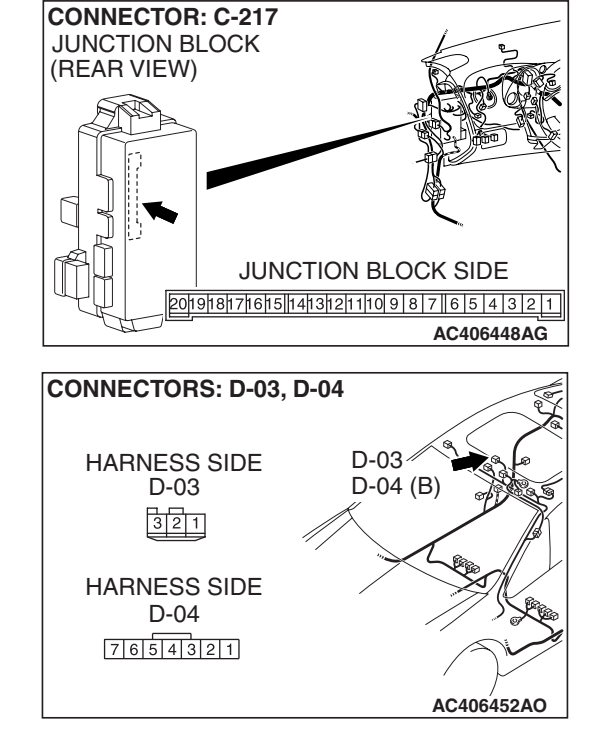

| TSB | Revision |
|-----|----------|
| 100 |          |

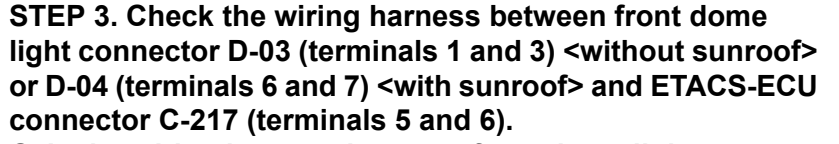

- Q: Is the wiring harness between front dome light connector D-03 (terminals 1 and 3) <without sunroof> or D-04 (terminals 6 and 7) <with sunroof> and ETACS-ECU connector C-217 (terminals 5 and 6) in good condition?
  - **YES** : No action is necessary and testing is complete.
  - **NO :** The wiring harness may be damaged or the connector(s) may have loose, corroded or damaged terminals, or terminals pushed back in the connector. Repair the wiring harness as necessary. Check that the front dome light and rear dome light illuminates normally.

STEP 4. Check front dome light connector D-03 <without sunroof> or D-04 <with sunroof> for loose, corroded or damaged terminals, or terminals pushed back in the connector.

- Q: Is front dome light connector D-03 <without sunroof> or D-04 <with sunroof> in good condition?
  - YES : Go to Step 5.
  - NO: Repair or replace the damaged component(s). Refer to GROUP 00E, Harness Connector Inspection
    P.00E-2. Check that the front dome light illuminates normally.

STEP 5. Check the front dome light bulb.

- Q: Is the front dome light bulb in good condition?
  - YES : Go to Step 6.
  - **NO :** Replace the front dome light bulb. Check that the front dome light illuminates normally.

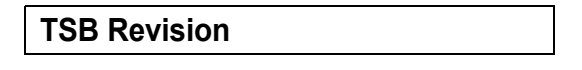

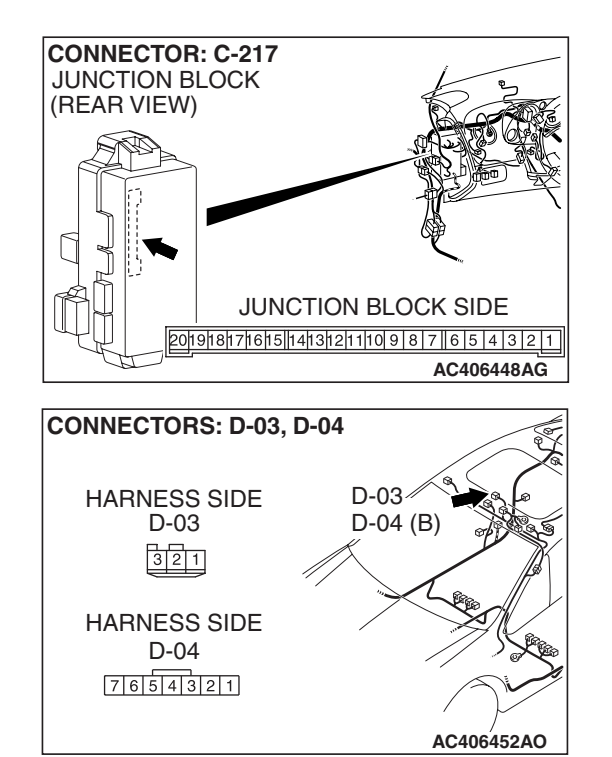

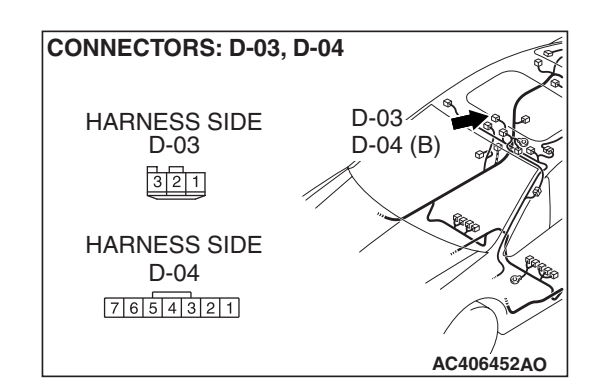

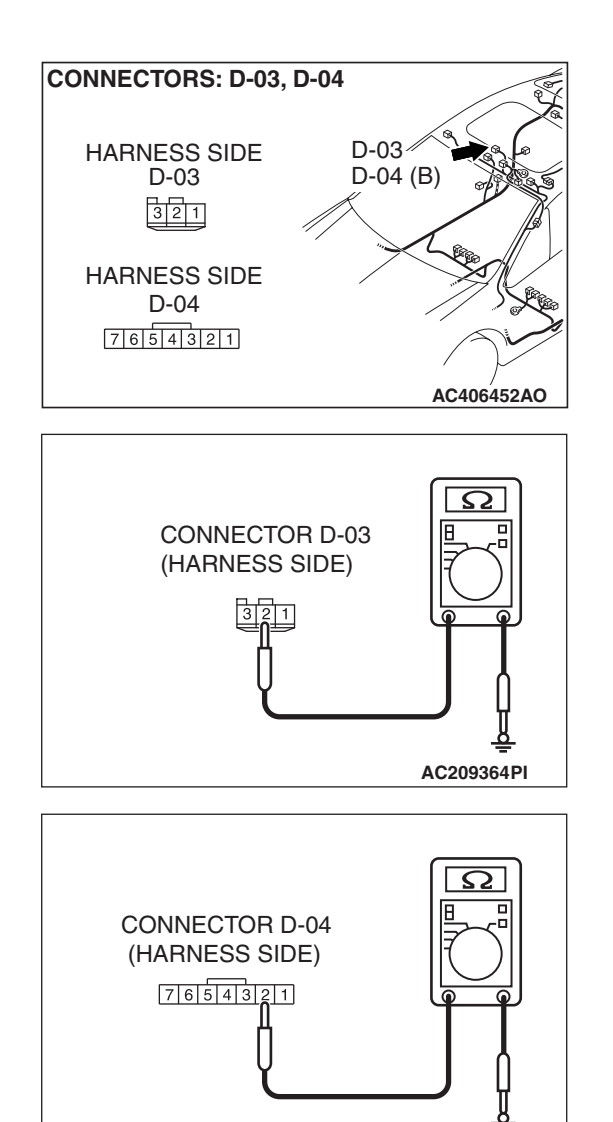

#### STEP 6. Check the ground circuit to the front dome light. Measure the resistance at front dome light connector D-03 <without sunroof> or D-04 <with sunroof>.

(1) Disconnect front dome light connector D-03 <without sunroof> or D-04 <with sunroof> and measure the resistance available at the wiring harness side of the connector.

- (2) Measure the resistance value between terminal 2 and ground.
  - The resistance should be 2 ohms or less.
- Q: Is the measured resistance 2 ohms or less?
  - YES : Go to Step 8.
  - NO: Go to Step 7.

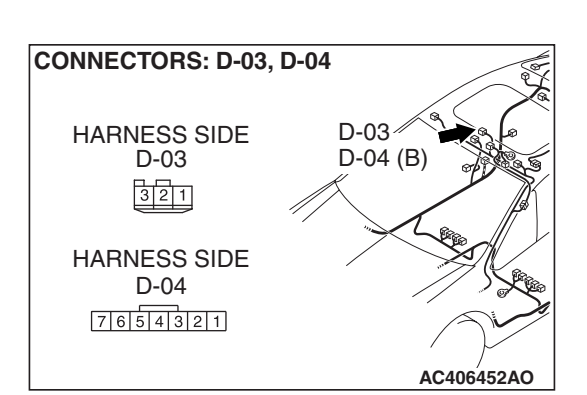

AC209364PJ

STEP 7. Check the wiring harness between front dome light connector D-03 (terminal2) <without sunroof> or D-04 (terminal 2) <with sunroof> and ground.

| TSB F | Revision |  |  |
|-------|----------|--|--|
|       |          |  |  |

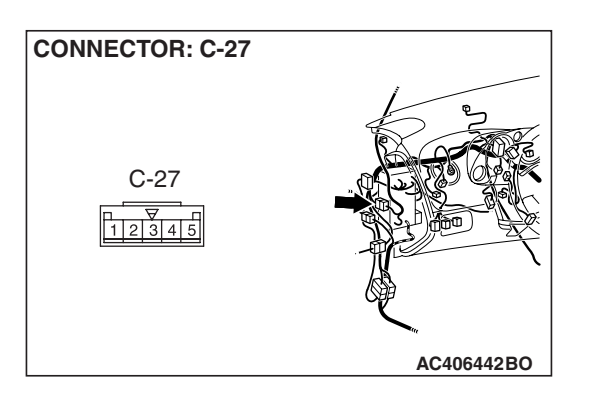

NOTE: Also check intermediate connector C-27 for loose, corroded, or damaged terminals, or terminals pushed back in the connector. If intermediate connector C-27 is damaged, repair or replace the damaged component(s) as described in GROUP 00E, Harness Connector Inspection P.00E-2.

- Q: Is the wiring harness between front dome light connector D-03 (terminal 2) <without sunroof> D-04 (terminal 2) <with sunroof> and ground in good condition?
  - **YES :** Replace the front dome light. Check that the front dome light illuminates normally.
  - **NO**: The wiring harness may be damaged or the connector(s) may have loose, corroded or damaged terminals, or terminals pushed back in the connector. Repair the wiring harness as necessary. Check that the front dome light illuminates normally.

STEP 8. Check the wiring harness between front dome light connector D-03 (terminals 1 and 3) <without sunroof> or D-04 (terminals 6 and 7) <with sunroof> and ETACS-ECU connector C-217 (terminals 5 and 6).

- Q: Is the wiring harness between front dome light connector D-03 (terminals 1 and 3) <without sunroof> or D-04 (terminals 6 and 7) <with sunroof> and ETACS-ECU connector C-217 (terminals 5 and 6) in good condition?
  - **YES :** Replace the front dome light. Check that the front dome light illuminates normally.
  - **NO :** The wiring harness may be damaged or the connector(s) may have loose, corroded or damaged terminals, or terminals pushed back in the connector. Repair the wiring harness as necessary. Check that the front dome light illuminates normally.

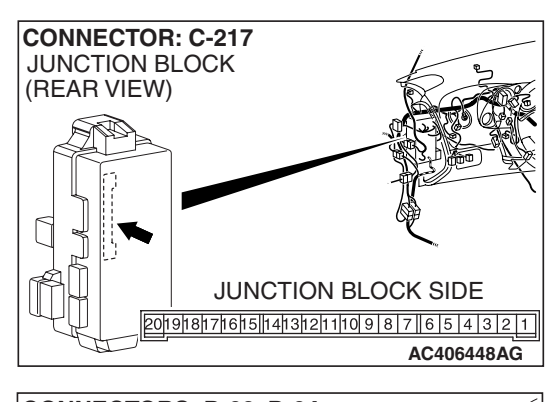

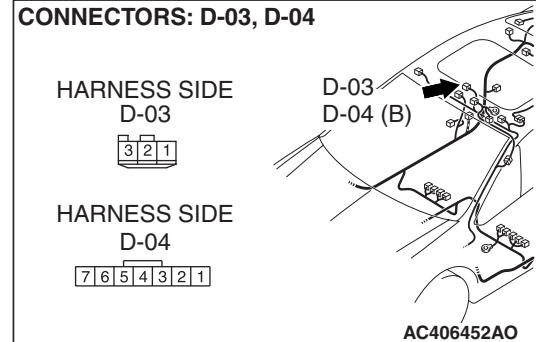

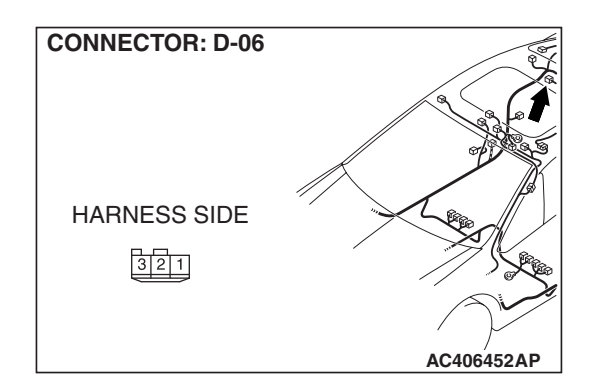

STEP 9. Check rear dome light connector D-06 for loose, corroded or damaged terminals, or terminals pushed back in the connector.

#### Q: Is rear dome light connector D-06 in good condition? YES : Go to Step 10.

NO: Repair or replace the damaged component(s). Refer to GROUP 00E, Harness Connector Inspection
 P.00E-2. Check that the rear dome light illuminates normally.

#### STEP 10. Check the rear dome light bulb.

- Q: Is the rear dome light bulb in good condition? YES : Go to Step 11.
  - **NO :** Replace the rear dome light bulb. Check that the rear dome light illuminates normally.

### STEP 11. Check the ground circuit to the rear dome light. Measure the resistance at rear dome light connector D-06.

(1) Disconnect rear dome light connector D-06 and measure the resistance available at the wiring harness side of the connector.

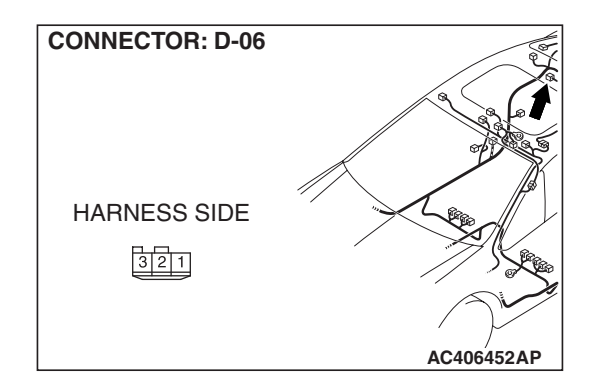

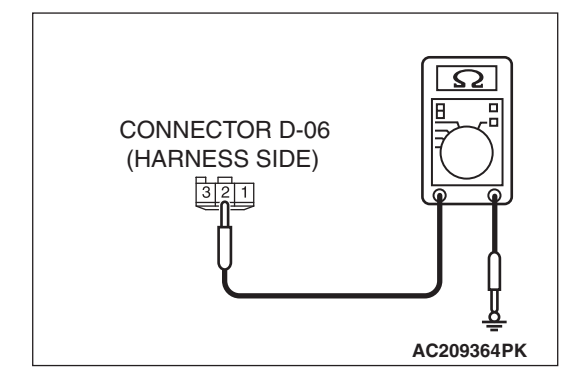

- (2) Measure the resistance value between terminal 2 and ground.
  - The resistance should be 2 ohms or less.
- Q: Is the measured resistance 2 ohms or less?
  - **YES :** Go to Step 13. **NO :** Go to Step 12.

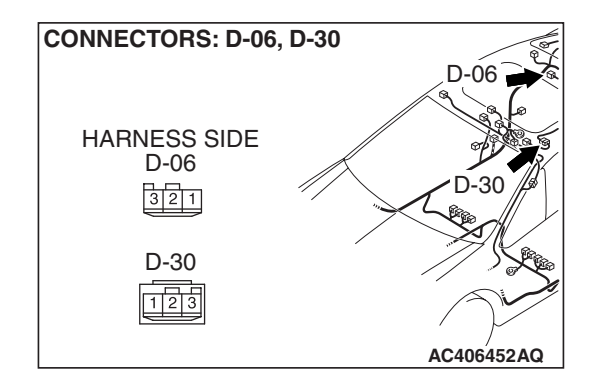

STEP 12. Check the wiring harness between rear dome light connector D-06 and ground.

NOTE: Also check intermediate connector D-30 for loose, corroded, or damaged terminals, or terminals pushed back in the connector. If intermediate connector D-30 is damaged, repair or replace the damaged component(s) as described in GROUP 00E, Harness Connector Inspection P.00E-2.

## Q: Is the wiring harness between rear dome light connector D-06 and ground in good condition?

- **YES :** Replace the rear dome light. Check that the rear dome light illuminates normally.
- **NO**: The wiring harness may be damaged or the connector(s) may have loose, corroded or damaged terminals, or terminals pushed back in the connector. Repair the wiring harness as necessary. Check that the rear dome light illuminates normally.

STEP 13. Check the wiring harness between rear dome light connector D-06 (terminals 1 and 3) and ETACS-ECU connector C-217 (terminals 5 and 6).

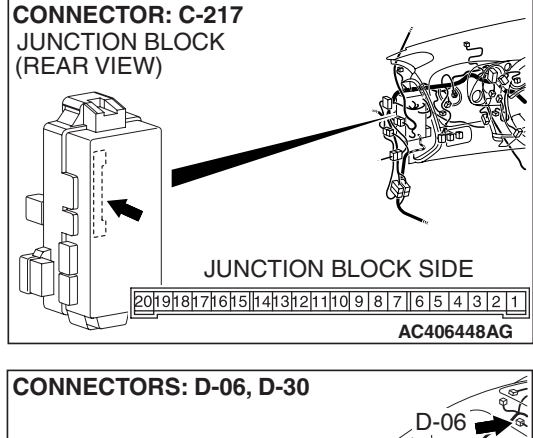

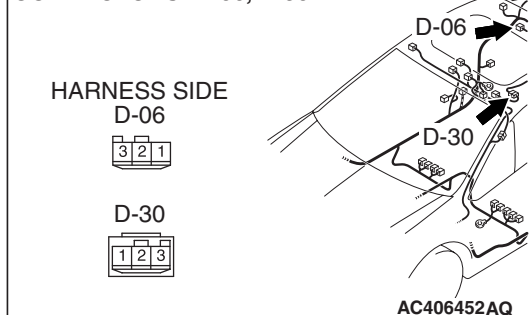

NOTE: Also check intermediate connector D-30 for loose, corroded, or damaged terminals, or terminals pushed back in the connector. If intermediate connector D-30 is damaged, repair or replace the damaged component(s) as described in GROUP 00E, Harness Connector Inspection P.00E-2.

- Q: Is the wiring harness between rear dome light connector D-06 (terminals 1 and 3) and ETACS-ECU connector C-217 (terminals 5 and 6) in good condition?
  - **YES :** Replace the rear dome light. Check that the rear dome light illuminates normally.
  - **NO**: The wiring harness may be damaged or the connector(s) may have loose, corroded or damaged terminals, or terminals pushed back in the connector. Repair the wiring harness as necessary. Check that the rear dome light illuminates normally.

## INSPECTION PROCEDURE L-3: Interior Light: The luggage compartment light does not illuminate or go out normally.

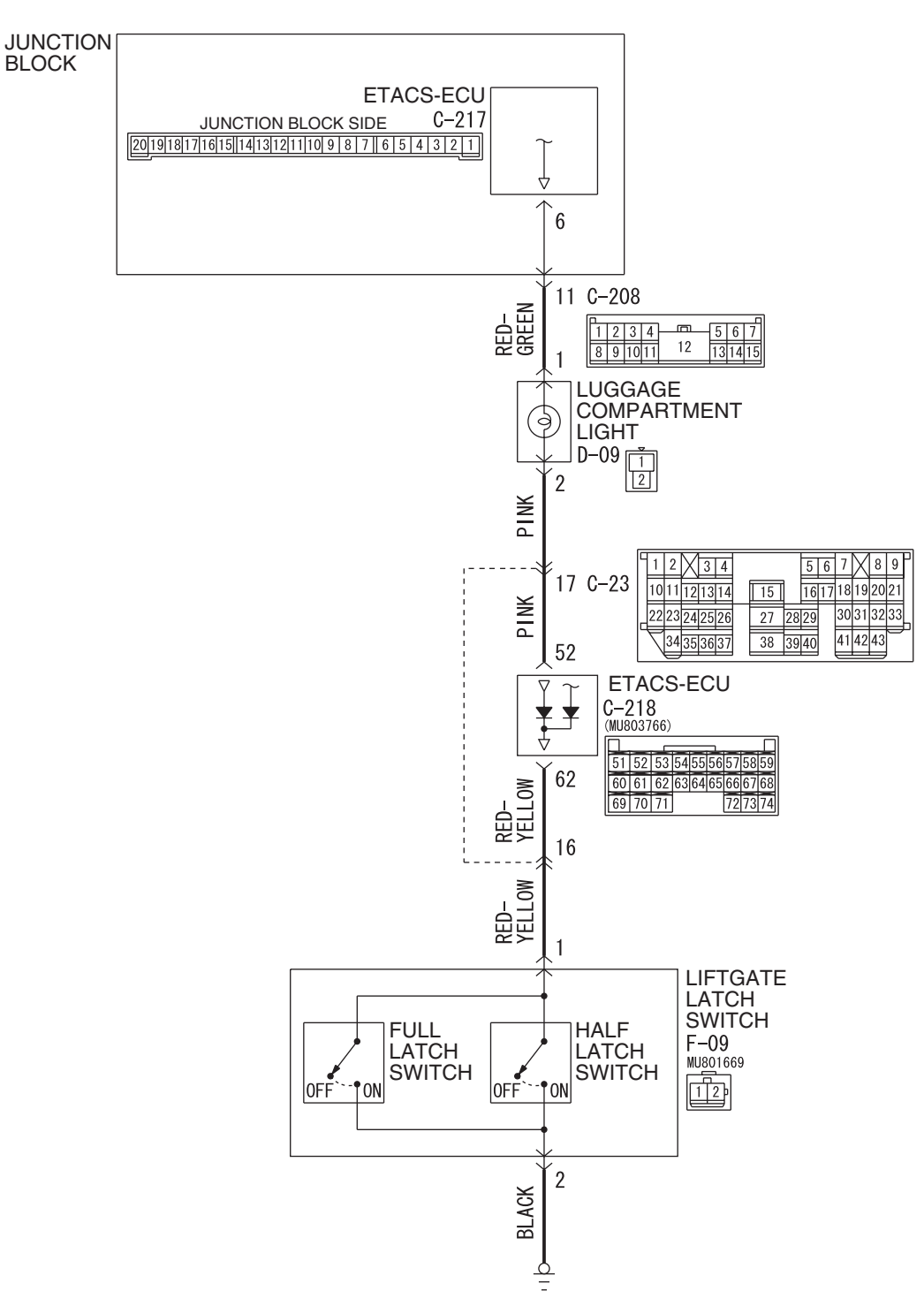

**TSB** Revision

#### Luggage Compartment Light Circuit

W6P54M060A

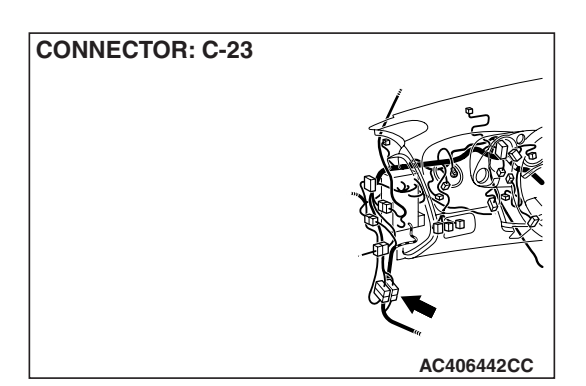

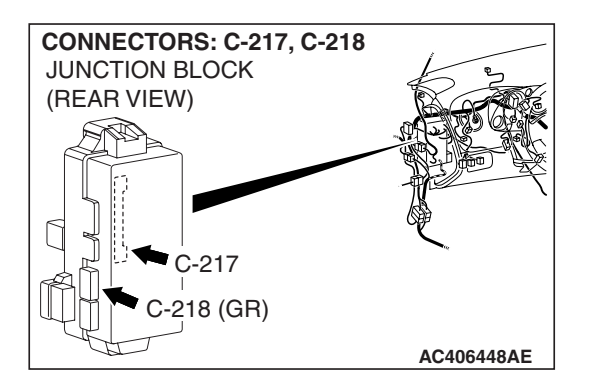

## **CIRCUIT OPERATION**

The ETACS-ECU operates the luggage compartment light according to the following signals:

- Ignition switch (IG1): ON or OFF
- Liftgate latch switch: ON

## **TECHNICAL DESCRIPTION (COMMENT)**

Is the luggage compartment light does not flash normally, a burned-out dome light bulb, the input circuits from the switches described in "CIRCUIT OPERA-TION", the power supply line to the switches or the ETACS-ECU may be defective.

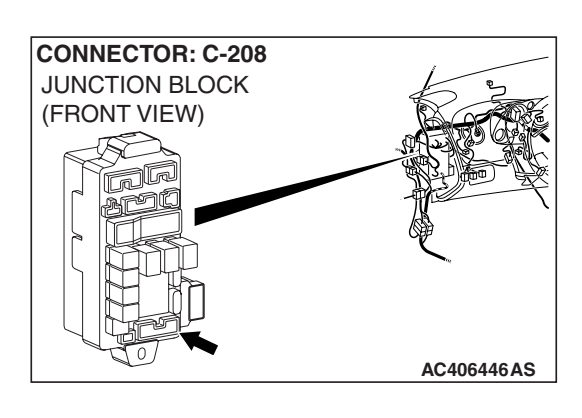

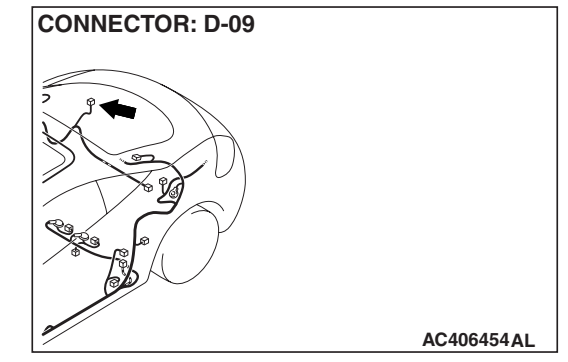

## TROUBLESHOOTING HINTS

- The luggage compartment light bulb may be defective
- The liftgate latch switch may be defective
- The wiring harness or connectors may have loose, corroded, or damaged terminals, or terminals pushed back in the connector
- The ETACS-ECU may be defective

## DIAGNOSIS

#### **Required Special Tools:**

- MB991223: Harness Set
- MB992006: Extra Fine Probe
- MB991958: Scan Tool (MUT-III Sub Assembly)
  - MB991824: V.C.I.
  - MB991827: MUT-III USB Cable
  - MB991910: MUT-III Main Harness A

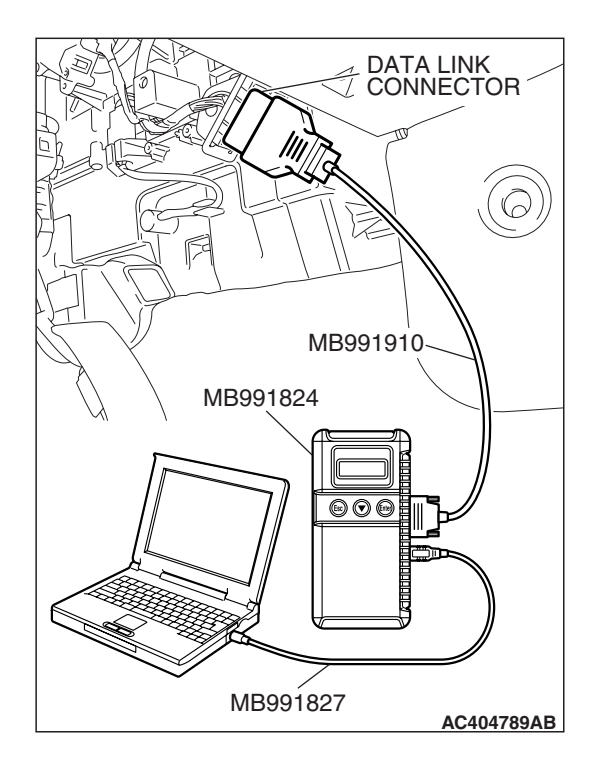

## STEP 1. Check the input signal (by using the pulse check mode of the monitor).

Check the input signals from the liftgate latch switch.

- Check whether scan tool MB991958 sounds or not when the liftgate is opened.
- (1) Operate scan tool MB991958 according to the procedure below to display "Pulse check."
  - a. Select "Interactive Diagnosis."
  - b. Select "System Select."
  - c. Select "SWS."
  - d. Select "Pulse Checking."
- Q: Does scan tool MB991958 sound when the liftgate is opened?
  - YES : Go to Step 2.
  - **NO**: Refer to Inspection Procedure N-6 "ETACS-ECU does not receive any signal from the liftgate latch switch P.54B-523."

CONNECTORS: C-217, C-218 JUNCTION BLOCK (REAR VIEW) C-217 -218 (GR) JUNCTION BLOCK SIDE C-217 2019181716151413121110987654321 JUNCTION BLOCK SIDE C-218 35455565 697071 727374 AC406449AB CONNECTOR: D-09 HARNESS SIDE D-09 1

STEP 2. Check luggage compartment light connector D-09, ETACS-ECU connectors C-217 and C-218 and for loose, corroded or damaged terminals, or terminals pushed back in the connector.

- Q: Is luggage compartment light connector D-09, ETACS-ECU connectors C-217 and C-218 in good condition?
  - YES : Go to Step 3.
  - **NO:** Repair or replace the damaged component(s). Refer to GROUP 00E, Harness Connector Inspection P.00E-2. Check that the luggage compartment light illuminates normally.

- STEP 3. Check the luggage compartment light bulb.
- Q: Is the luggage compartment light bulb in good condition?
  - YES: Go to Step 4.
  - **NO:** Replace the luggage compartment light bulb. Check that the luggage compartment light illuminates normally.

|  | TSB | Revision |
|--|-----|----------|
|--|-----|----------|

AC406454 AK

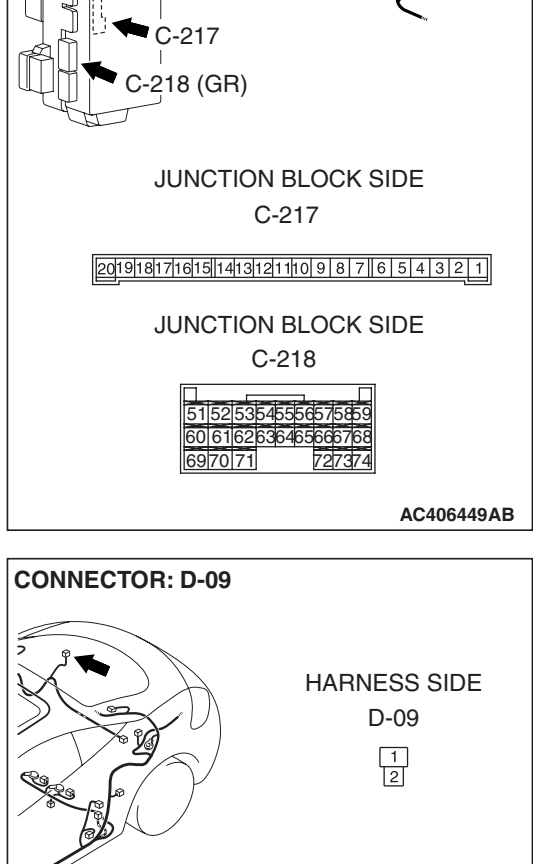

## 54B-421

STEP 4. Check the wiring harness between luggage compartment light connector D-09 (terminals 1 and 2) and ETACS-ECU connector C-217 (terminal 6) or C-218 (terminal 52).

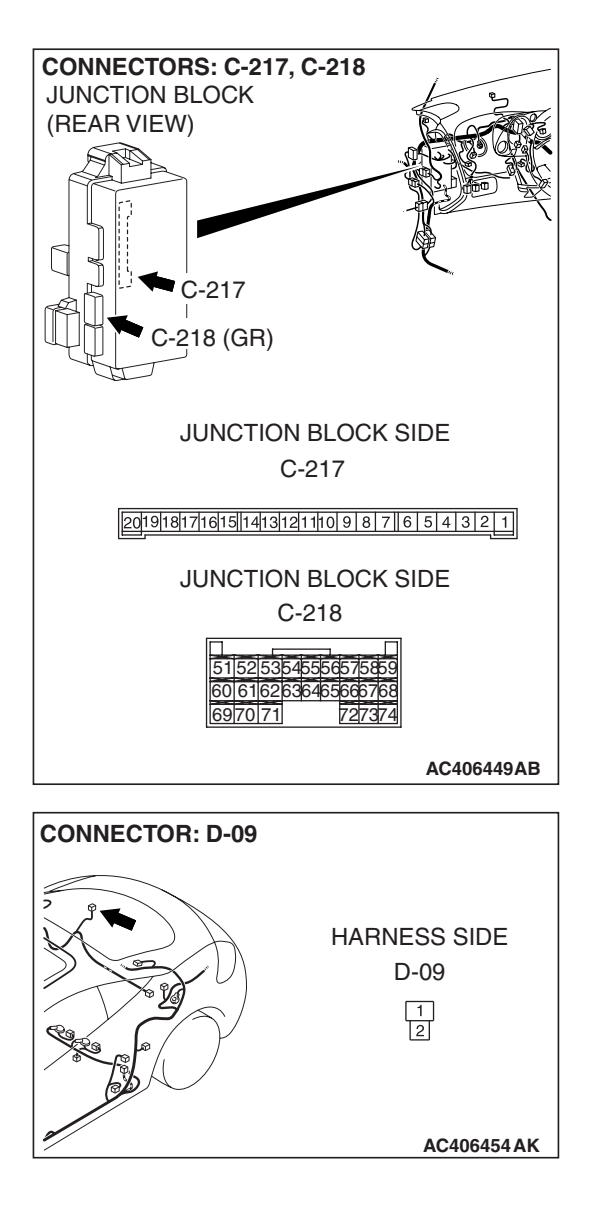

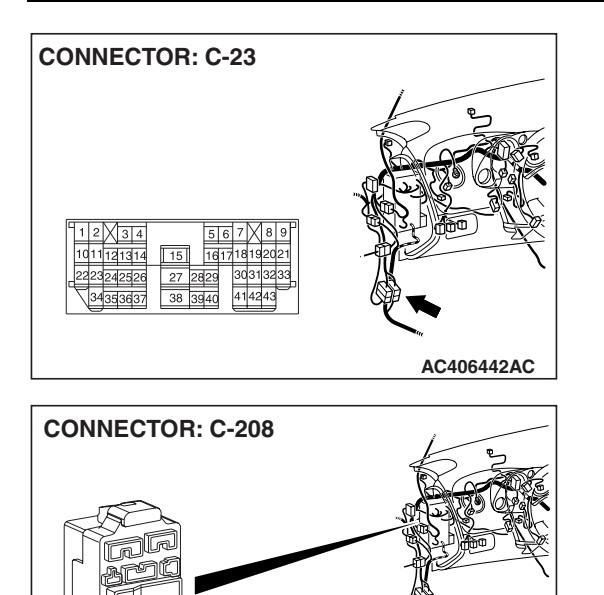

HARNESS SIDE

4321

111098

AC406446AR

12

765

#### SIMPLIFIED WIRING SYSTEM (SWS) SYMPTOM PROCEDURES

NOTE: Also check intermediate connector C-23 and junction block connector C-208 for loose, corroded, or damaged terminals, or terminals pushed back in the connector. If intermediate connector C-23 or junction block connector C-208 is damaged, repair or replace the damaged component(s) as described in GROUP 00E, Harness Connector Inspection P.00E-2.

- Q: Is the wiring harness between luggage compartment light connector D-09 (terminals 1 and 2) and ETACS-ECU connector C-217 (terminal 6) or C-218 (terminal 52) in good condition?
  - **YES :** Replace the front dome light. Check that the front dome light illuminates normally.
  - **NO**: The wiring harness may be damaged or the connector(s) may have loose, corroded or damaged terminals, or terminals pushed back in the connector. Repair the wiring harness as necessary. Check that the front dome light illuminates normally.

#### INSPECTION PROCEDURE L-4: Interior light: Dome light dimming function does not work normally.

NOTE: This troubleshooting procedure requires the use of scan tool MB991958 and SWS monitor kit MB991813. For details on how to use the SWS monitor, refer to "How to use SWS monitor P.54B-16."

#### **Ignition Dimming Function**

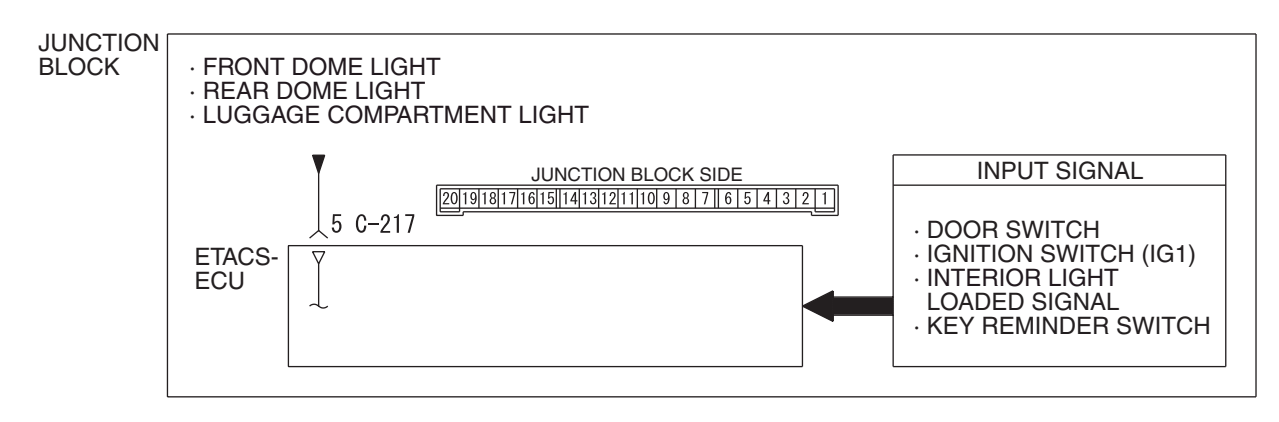

W6P54M011A

### **CIRCUIT OPERATION**

The ETACS-ECU operates the dome light dimming function according to the input signals from the following switches:

• Ignition switch (IG1): OFF

- Key reminder switch: ON
- Door switches: OFF
- Driver's door lock actuator switch: LOCK or UNLOCK

| TSB Revision |  |
|--------------|--|
|              |  |

#### **TECHNICAL DESCRIPTION (COMMENT)**

If the dome lights do not dim normally, the input circuits from the switches described in "CIRCUIT OPERATION" or the ETACS-ECU may be defective.

#### **TROUBLESHOOTING HINTS**

- Trouble in input signal system
- The wiring harness or connectors may have loose, corroded, or damaged terminals, or terminals pushed back in the connector
- The ETACS-ECU may be defective

### DIAGNOSIS

#### **Required Special Tools:**

- MB991223: Harness Set
- MB992006: Extra Fine Probe
- MB991958: Scan Tool (MUT-III Sub Assembly)
  - MB991824: V.C.I.
  - MB991827: MUT-III USB Cable
  - MB991910: MUT-III Main Harness A
- MB991813: SWS Monitor Kit
  - MB991806: SWS Monitor Cartridge
  - MB991812: SWS Monitor Harness (For Column-ECU)
  - MB991822: Probe Harness

#### STEP 1. Check the dome light.

If a door is opened while the dome light switch is at "door-linked" position, the dome light should illuminate.

#### **Q: Does the dome light illuminate normally?**

- YES : Go to Step 2.
- **NO :** Refer to Inspection Procedure L-1 "The dome lights do not illuminate and go out normally P.54B-403."

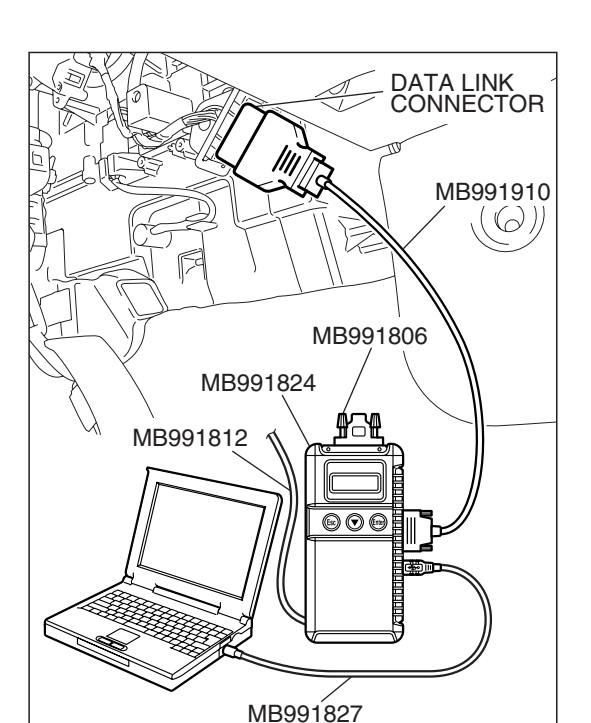

STEP 2. Use scan tool MB991958 to select "ECU COMM Check" on the SWS monitor display. Check the ETACS-ECU.

#### 

To prevent damage to scan tool MB991958, always turn the ignition switch to the "LOCK" (OFF) position before connecting or disconnecting scan tool MB991958. Connect special tool MB991910 before connecting special tool MB991812. Be sure to connect special tool MB991806 after turning on special tool MB991824.

- (1) Connect the special tool. Refer to "How to connect SWS monitor P.54B-14."
- (2) Turn the ignition switch to the "LOCK" (OFF) position.
- (3) Operate scan tool MB991958 according to the procedure below to display "ECU COMM Check."
  - a. Select "Interactive Diagnosis."
  - b. Select "System select."
  - c. Select "SWS."
  - d. Select "SWS MONITOR."
  - e. Select "ECU COMM Check."
- (4) Scan tool MB991958 should show "OK" on the "ECU COMM Check" menu for the "ETACS ECU" menu.
- Q: Is "OK" displayed for the "ETACS ECU" menu?
  - YES : Go to Step 3.
  - **NO :** Refer to Inspection Procedure A-3 "Communication with the ETACS-ECU is not possible P.54B-78."

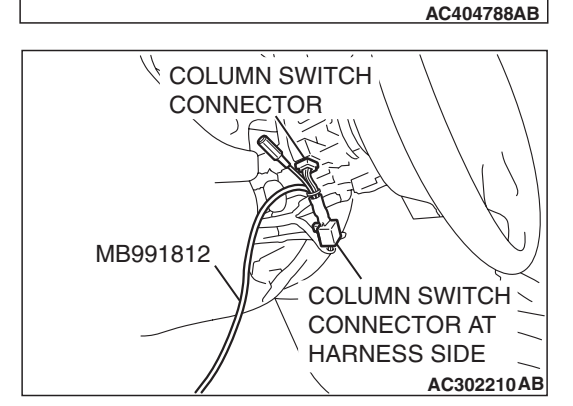

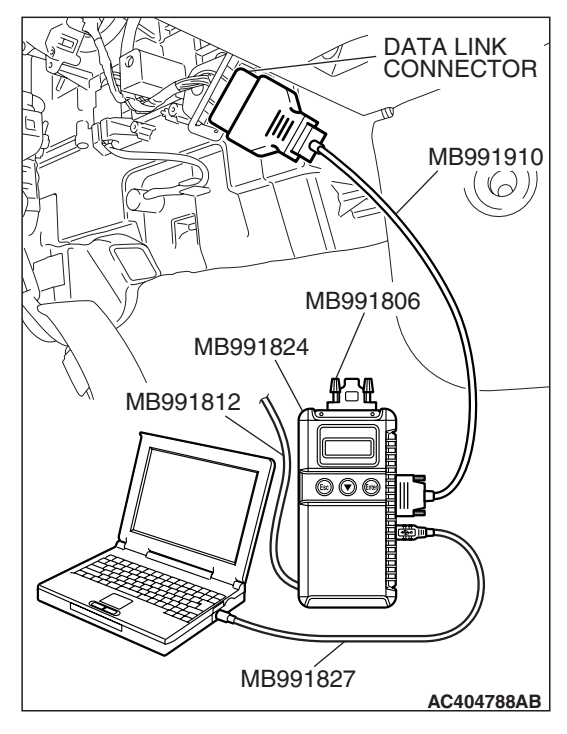

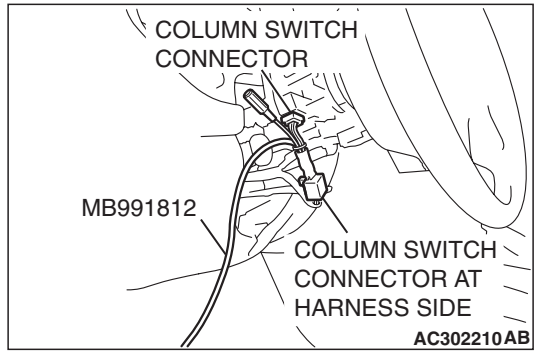

## STEP 3. Check the input signal by using "DATA LIST" menu of the SWS monitor.

Check the input signals from the following switches:

- Ignition switch: OFF
- Driver's or passenger's door: open
- (1) Operate scan tool MB991958 according to the procedure below to display "ETACS ECU."
  - a. Select "Interactive Diagnosis."
  - b. Select "System select."
  - c. Select "SWS."
  - d. Select "SWS MONITOR."
  - e. Select "Data List."
  - f. Select "ETACS ECU."
- (2) Check that normal conditions are displayed for the items described in the table below.

| ITEM NO. | ITEM NAME     | NORMAL CONDITION |
|----------|---------------|------------------|
| ITEM 30  | IG SW (IG1)   | OFF              |
| ITEM 31  | IG SW (ACC)   | OFF              |
| ITEM 32  | FRONT DOOR SW | ON               |

Q: Does the scan tool MB991958 display the items "IG SW (IG1)", "IG SW (ACC)" and "FRONT DOOR SW" as normal condition?

Normal conditions are displayed for all the items : Go to Step 4.

Normal condition is not displayed for "IG SW (IG1)" : Refer to Inspection Procedure M-2 "ETACS-ECU does not receive any signal from the ignition switch (IG1) P.54B-452."

Normal condition is not displayed for "IG SW (ACC)" : Refer to Inspection Procedure M-1 "ETACS-ECU does not receive any signal from the ignition switch (ACC) P.54B-449."

Normal condition is not displayed for "FRONT DOOR

**SW"** : Refer to Inspection Procedure M-5 "ETACS-ECU does not receive any signal from the door switches P.54B-466."

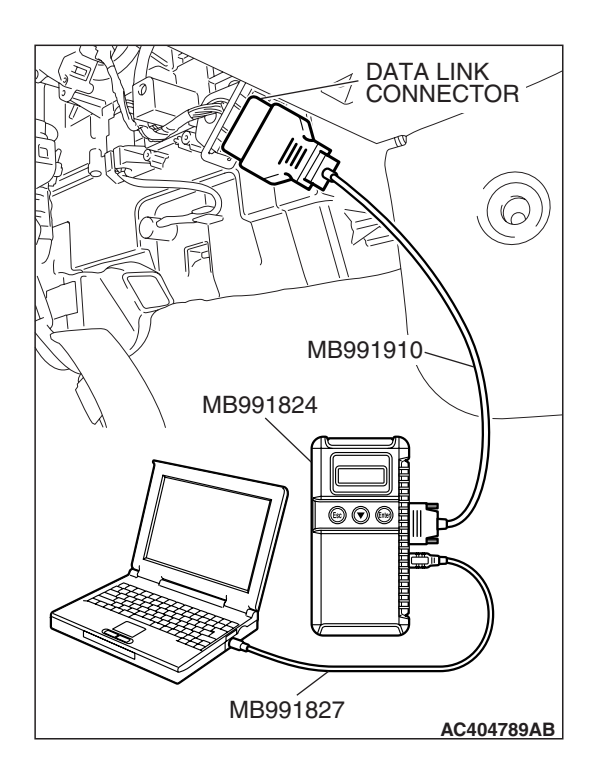

## STEP 4. Check the input signal (by using the pulse check mode of the monitor).

Check the input signals from the following switches:

- Key reminder switch
- Liftgate latch switch
- (1) Operate scan tool MB991958 according to the procedure below to display "Pulse check."
  - a. Select "Interactive Diagnosis."
  - b. Select "System select."
  - c. Select "SWS."
  - d. Select "Pulse Checking."
- (2) Check if scan tool MB991958 sounds or not.

|                       | CONDITION                            |
|-----------------------|--------------------------------------|
| key reminder switch   | Remove and reinsert the ignition key |
| liftgate latch switch | Open or close the liftgate           |

Q: When the key reminder switch, any door switch, or the trunk lid is operated, does scan tool MB991958 sound? Buzzer of scan tool MB991958 sounds normally. :

Replace the ETACS-ECU. When the ETACS-ECU is replaced, register the encrypted code. Refer to GROUP 54A, Encrypted Code Registration Criteria Table P.54A-13. Verify that the dome light dimming function works normally.

Scan tool MB991958 does not sound when the ignition

key is removed and reinserted : Refer to Inspection Procedure N-1 "ETACS-ECU does not receive a signal from the key reminder switch P.54B-489."

When the liftgate is opened and closed, scan tool MB991958 does not sound. : Refer to Inspection Procedure N-6 "ETACS-ECU does not receive any signal from liftgate latch switch P.54B-523."

## **INSPECTION PROCEDURE L-5:** Interior Light: The ignition key hole illumination light does not illuminate or go out normally.

NOTE: This troubleshooting procedure requires the use of scan tool MB991958 and SWS monitor kit MB991813. For details on how to use the SWS monitor, refer to "How to use SWS monitor P.54B-16."

#### Ignition Key Hole Illumination Light Circuit

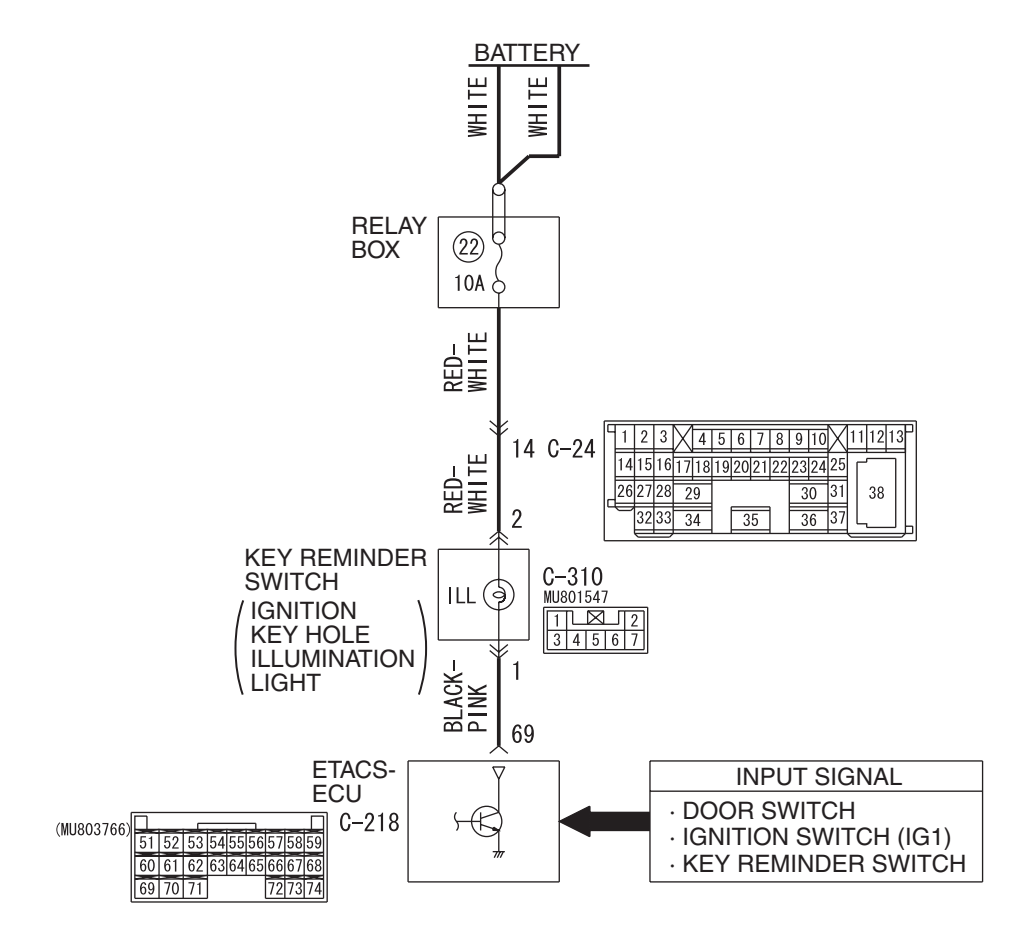

W6P54M012A

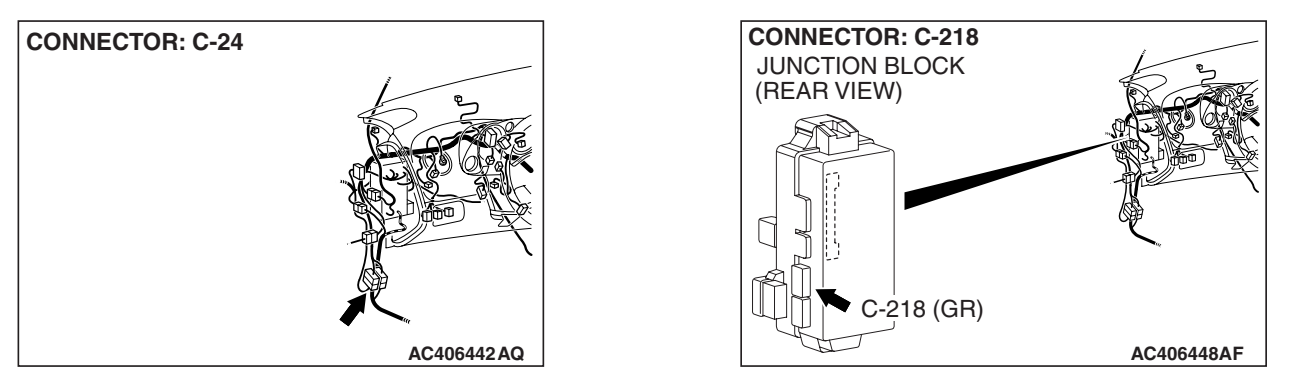

| TSB Revi | sion |  |
|----------|------|--|
|          |      |  |

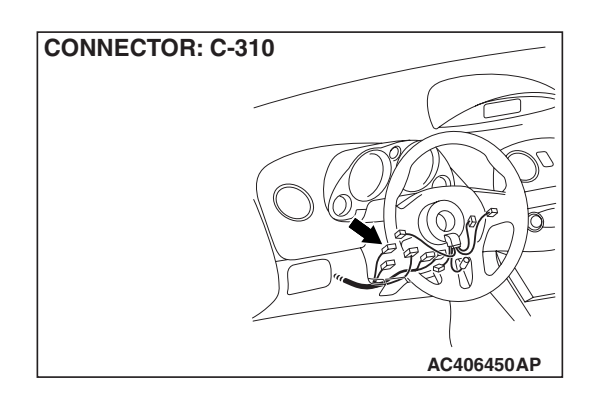

## **CIRCUIT OPERATION**

- When the driver's door is opened with the ignition switch at "ACC" position, the ETACS-ECU illuminates the ignition key hole illumination light.
- The ignition key hole illumination light goes out in 30 seconds after the driver's door is closed. The ignition key hole illumination light remains illuminated for 30 seconds after the ignition key is pulled out.
- The ETACS-ECU operates the ignition key hole illumination light according to the input signals from the following switches:
  - Ignition switch (IG1): OFF
  - Key reminder switch: OFF
  - Interior light loaded signal: ON
- Vehicle condition:
  - Ignition switch: "LOCK" (OFF) or "ACC" position

- Ignition key: Removed from the ignition key cylinder
- Driver's door: Opened or closed

## **TECHNICAL DESCRIPTION (COMMENT)**

If the ignition key hole illumination light does not illuminate, the input circuits from the switches described in "CIRCUIT OPERATION", the key reminder switch (ignition key hole illumination light bulb) or the ETACS-ECU may be defective.

### **TROUBLESHOOTING HINTS**

- Trouble in input signal system
- The wiring harness or connectors may have loose, corroded, or damaged terminals, or terminals pushed back in the connector
- The ETACS-ECU may be defective

## DIAGNOSIS

#### **Required Special Tools:**

- MB991223: Harness Set
- MB992006: Extra Fine Probe
- MB991958: Scan Tool (MUT-III Sub Assembly)
  - MB991824: V.C.I.
  - MB991827: MUT-III USB Cable
  - MB991910: MUT-III Main Harness A
- MB991813: SWS Monitor Kit
  - MB991806: SWS Monitor Cartridge
  - MB991812: SWS Monitor Harness (For Column-ECU)
  - MB991822: Probe Harness

|  | TSB | Revision |
|--|-----|----------|
|--|-----|----------|

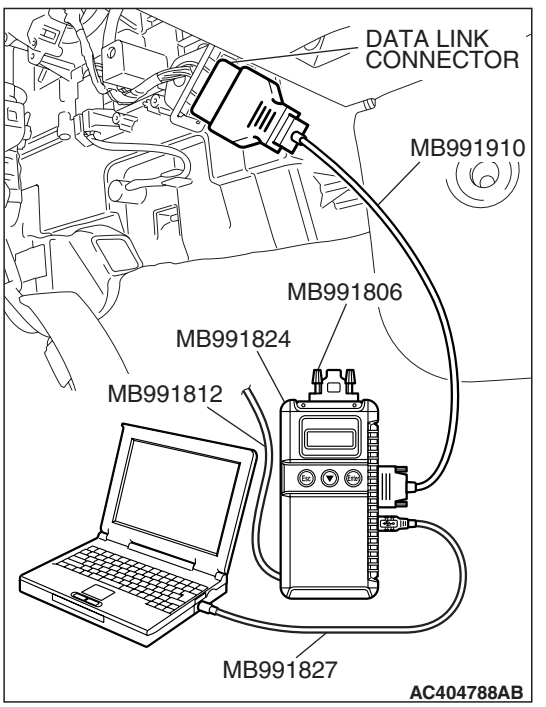

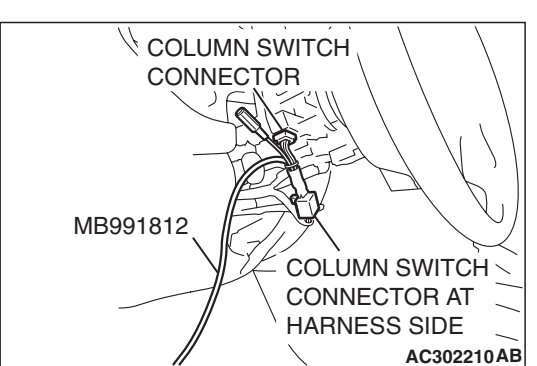

STEP 1. Use scan tool MB991958 to select "ECU COMM Check" on the SWS monitor display. Check the ETACS-ECU.

#### 

To prevent damage to scan tool MB991958, always turn the ignition switch to the "LOCK" (OFF) position before connecting or disconnecting scan tool MB991958. Connect special tool MB991910 before connecting special tool MB991812. Be sure to connect special tool MB991806 after turning on special tool MB991824.

- (1) Connect the special tool. Refer to "How to connect SWS monitor P.54B-14."
- (2) Turn the ignition switch to the "LOCK" (OFF) position.
- (3) Operate scan tool MB991958 according to the procedure below to display "ECU COMM Check."
  - a. Select "Interactive Diagnosis."
  - b. Select "System select."
  - c. Select "SWS."
  - d. Select "SWS MONITOR."
  - e. Select "ECU COMM Check."
- (4) Scan tool MB991958 should show "OK" on the "ECU COMM Check" menu for the "ETACS ECU" menu.
- Q: Is "OK" displayed for the "ETACS ECU" menu?
  - YES : Go to Step 2.
  - **NO :** Refer to Inspection Procedure A-3 "Communication with the ETACS-ECU is not possible P.54B-78."

| TSB Revision |  |
|--------------|--|
|--------------|--|

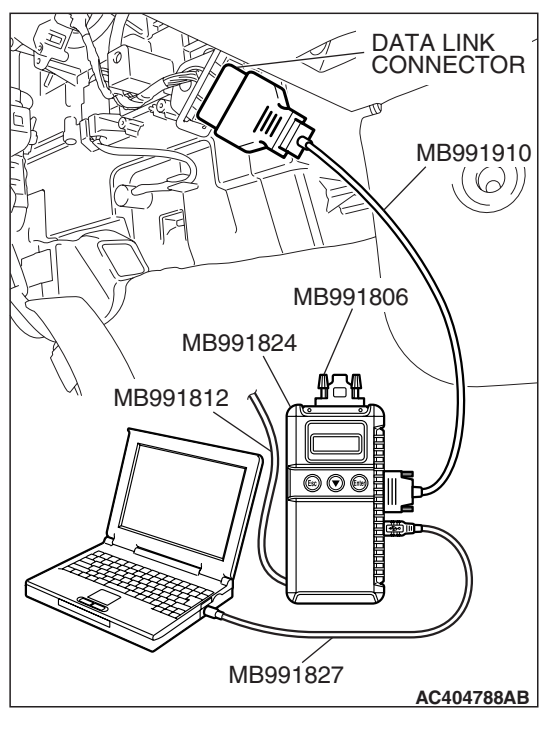

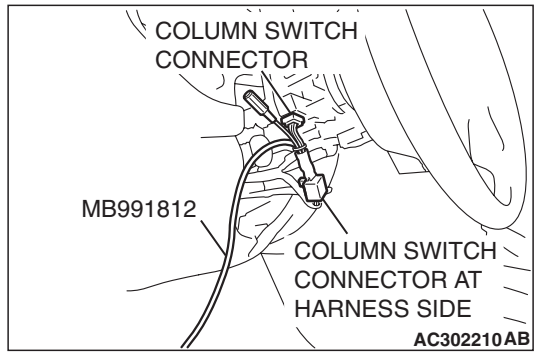

## STEP 2. Check the input signal by using "DATA LIST" menu of the SWS monitor.

Check the input signals from the following switches:

- Ignition switch: OFF
- Driver's door: open
- Passenger's door: closed
- (1) Operate scan tool MB991958 according to the procedure below to display "ETACS ECU."
  - a. Select "Interactive Diagnosis."
  - b. Select "System select."
  - c. Select "SWS."
  - d. Select "SWS MONITOR."
  - e. Select "Data List."
  - f. Select "ETACS ECU."
- (2) Check that normal conditions are displayed for the items described in the table below.

| ITEM NO. | ITEM NAME     | NORMAL CONDITION |
|----------|---------------|------------------|
| ITEM 30  | IG SW(IG1)    | OFF              |
| ITEM 32  | FRONT DOOR SW | ON               |

Q: Does the scan tool MB991958 display the items "IG SW (IG1)" and "FRONT DOOR SW" as normal condition?

Normal conditions are displayed for all the items : Go to Step 3.

Normal condition is not displayed for "IG SW (IG1)" : Refer to Inspection Procedure M-2 "ETACS-ECU does not receive any signal from the ignition switch (IG1) P.54B-452."

#### Normal condition is not displayed for "FRONT DOOR

**SW"**: Refer to Inspection Procedure M-5 "ETACS-ECU does not receive any signal from the door switches P.54B-466."

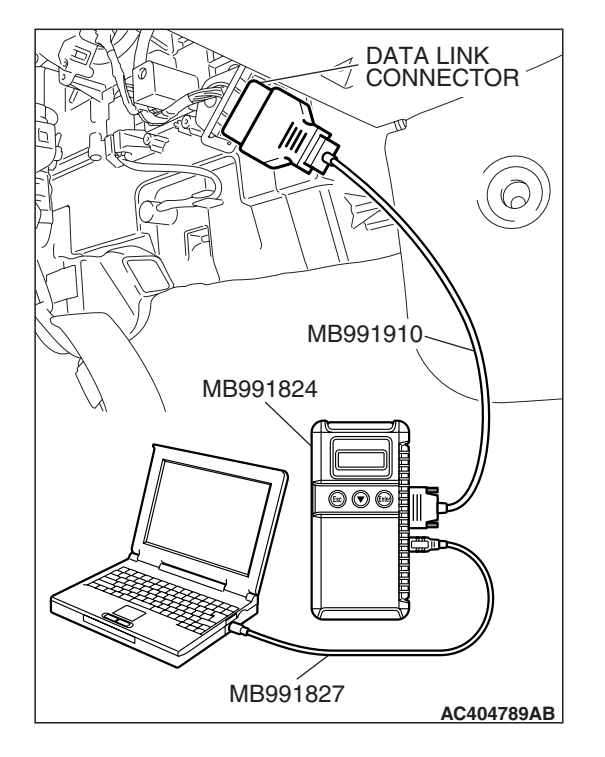

## STEP 3. Check the input signal (by using the pulse check mode of the monitor).

Check the following switches and input signals:

- Key reminder switch
- Interior light loaded signal
- (1) Operate scan tool MB991958 according to the procedure below to display "Pulse check."
  - a. Select "Interactive Diagnosis."
  - b. Select "System select."
  - c. Select "SWS."
  - d. Select "Pulse Checking."
- (2) When the switches (see table below), which are applicable for the input signal check, are operated, check if scan tool MB991958 sounds or not.

| ITEM NAME                    | CONDITION                            |
|------------------------------|--------------------------------------|
| key reminder switch          | Remove and reinsert the ignition key |
| interior light loaded signal | Turn on one of the interior lights   |

Q: When the key reminder switch and the interior light are operated, does scan tool MB991958 sound in each case?

Buzzer of scan tool MB991958 sounds normally. : Go to Step 4.

When the ignition key is removed and reinserted, scan tool MB991958 does not sound : Refer to Inspection

Procedure N-1 "ETACS-ECU does not receive any signal from the key reminder switch P.54B-489."

When one of the interior lights is illuminated, scan tool

MB991958 does not sound : Refer to Inspection

Procedure N-9 "ETACS-ECU does not receive any interior light loaded signal P.54B-534."

STEP 4. Check ETACS-ECU connector C-218 for loose, corroded or damaged terminals, or terminals pushed back in the connector.

#### **Q: Is ETACS-ECU connector C-218 in good condition?**

- YES : Go to Step 5.
- NO: Repair or replace the damaged component(s). Refer to GROUP 00E, Harness Connector Inspection
   P.00E-2. Verify that the ignition key hole illumination light illuminates normally.

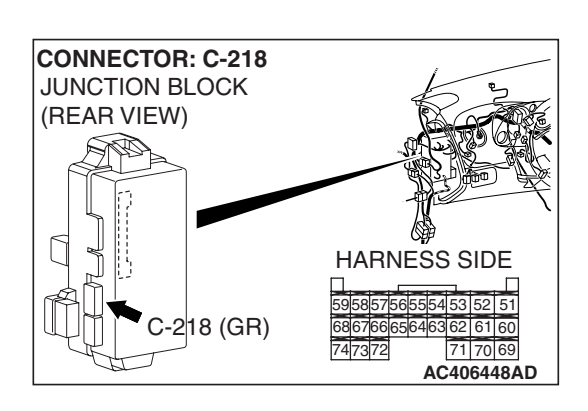

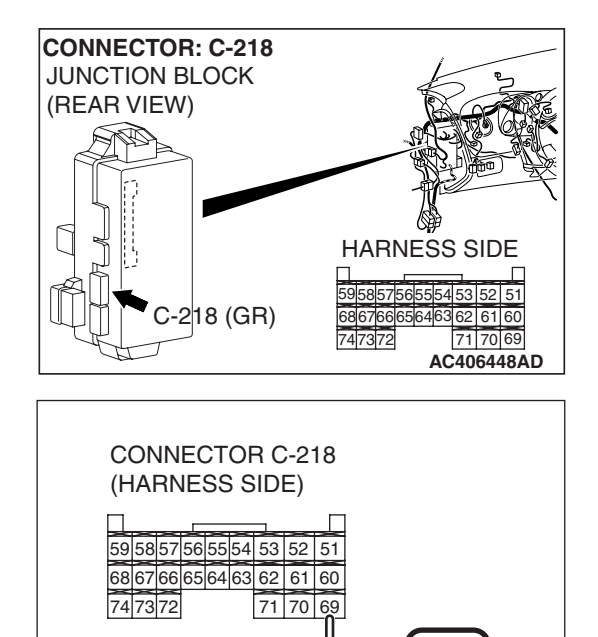

## STEP 5. Check at ETACS-ECU connector C-218 in order to check the ignition key hole illumination light circuit.

(1) Disconnect ETACS-ECU connector C-218, and measure at the wiring harness side.

(2) The ignition key hole illumination light should illuminate when terminal 69 is grounded.

#### Q: Does the ignition key hole illumination light illuminate?

- **YES :** Replace the ETACS-ECU. When the ETACS-ECU is replaced, register the encrypted code. Refer to GROUP 54A, Encrypted Code Registration Criteria Table P.54A-13. Verify that the ignition key hole illumination light illuminates normally.
- NO: Go to Step 6.

# STEP 6. Check key reminder switch connector C-310 for loose, corroded or damaged terminals, or terminals pushed back in the connector.

- Q: Is key reminder switch connector C-310 in good condition?
  - YES : Go to Step 7.
  - NO: Repair or replace the damaged component(s). Refer to GROUP 00E, Harness Connector Inspection P.00E-2. Verify that the ignition key hole illumination light illuminates normally.

### STEP 7. Check the ignition key hole illumination light bulb.

- Q: Is the ignition key hole illumination light bulb in good condition?
  - YES : Go to Step 8.
  - **NO :** Replace the bulb. Verify that the ignition key hole illumination light illuminates normally.

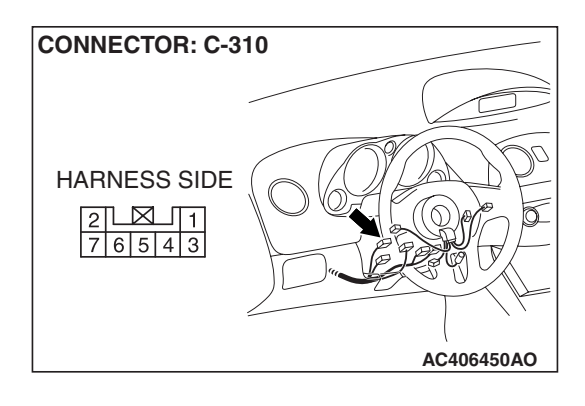

AC210777AB
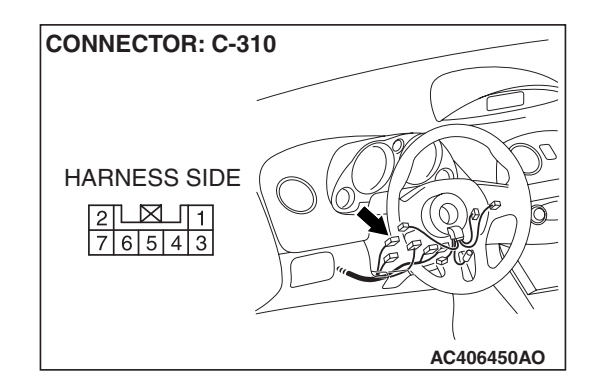

**CONNECTOR: C-310** 

HARNESS SIDE

# STEP 8. Check the key reminder switch (ignition key hole illumination).

- (1) Disconnect key reminder switch connector C-310.
- (2) Remove the ignition key hole illumination light bulb. Then measure the resistance value between the bulb terminals.
- (3) Install a bulb to the key remainder switch, and measure the resistance between connector C-310 terminals 1 and 2. The measured resistance value should be roughly the same as the value measured in Step (2).

#### Q: Are these two resistance values extremely different?

- **YES :** Replace the key reminder switch. Verify that the ignition key hole illumination light illuminates normally.
- **NO :** <Nearly equal> Go to Step 9.

# STEP 9. Check the battery power supply circuit to the key reminder switch circuit. Measure the voltage at key reminder switch connector C-310.

(1) Disconnect key reminder switch connector C-310, and measure the voltage available at the wiring harness side of the connector.

CONNECTOR C-310 (HARNESS SIDE)

AC406450AO

- (2) Measure the voltage between terminal 2 and ground.
  - The voltage should measure approximately 12 volts (battery positive voltage).
- Q: Is the measured voltage approximately 12 volts (battery positive voltage)?
  - YES : Go to Step 11.
  - NO: Go to Step 10.

STEP 10. Check the wiring harness between key reminder switch connector C-310 (terminal 2) and battery.

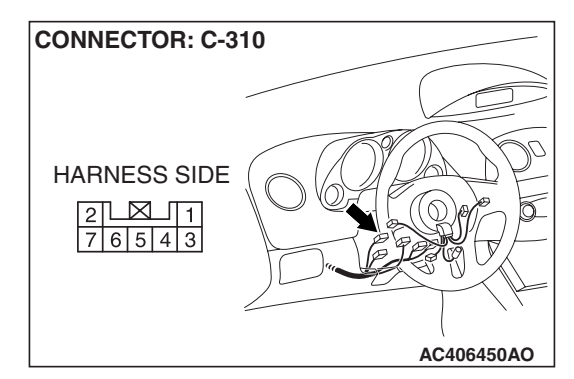

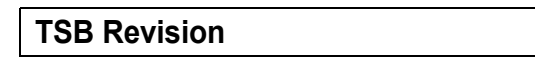

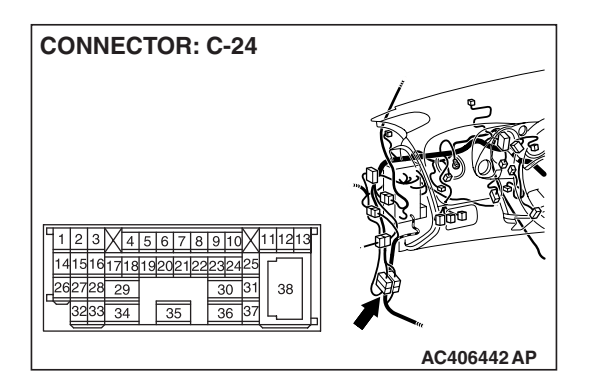

SIMPLIFIED WIRING SYSTEM (SWS) SYMPTOM PROCEDURES

> NOTE: Also check intermediate connector C-24 for loose, corroded, or damaged terminals, or terminals pushed back in the connector. If intermediate connector C-24 is damaged, repair or replace the connector as described in GROUP 00E, Harness Connector Inspection P.00E-2.

- Q: Is the wiring harness between key reminder switch connector C-310 (terminal 2) and battery in good condition?
  - **YES :** No action is necessary and testing is complete.
  - **NO :** The wiring harness may be damaged or the connector(s) may have loose, corroded or damaged terminals, or terminals pushed back in the connector. Repair the wiring harness as necessary. Verify that the ignition key hole illumination light illuminates normally.

STEP 11. Check the wiring harness between key reminder switch connector C-310 (terminal 1) and ETACS-ECU connector C-218 (terminal 69).

- Q: Is the wiring harness between key reminder switch connector C-310 (terminal 1) and ETACS-ECU connector C-218 (terminal 69) in good condition?
  - **YES** : No action is necessary and testing is complete.
  - **NO**: The wiring harness may be damaged or the connector(s) may have loose, corroded or damaged terminals, or terminals pushed back in the connector. Repair the wiring harness as necessary. Verify that the ignition key hole illumination light illuminates normally.

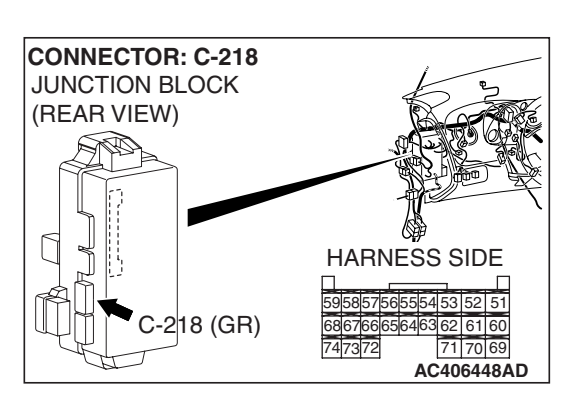

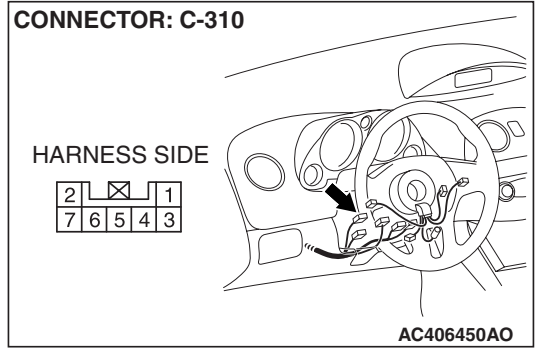

| TSB Revision |  |
|--------------|--|
|--------------|--|

# **INSPECTION PROCEDURE L-6:** Interior Light: The interior light automatic shutoff function does not work normally.

NOTE: This troubleshooting procedure requires the use of scan tool MB991958 and SWS monitor kit MB991813. For details on how to use the SWS monitor, refer to "How to use SWS monitor P.54B-16."

#### Interior Light Automatic Shutoff Function Circuit

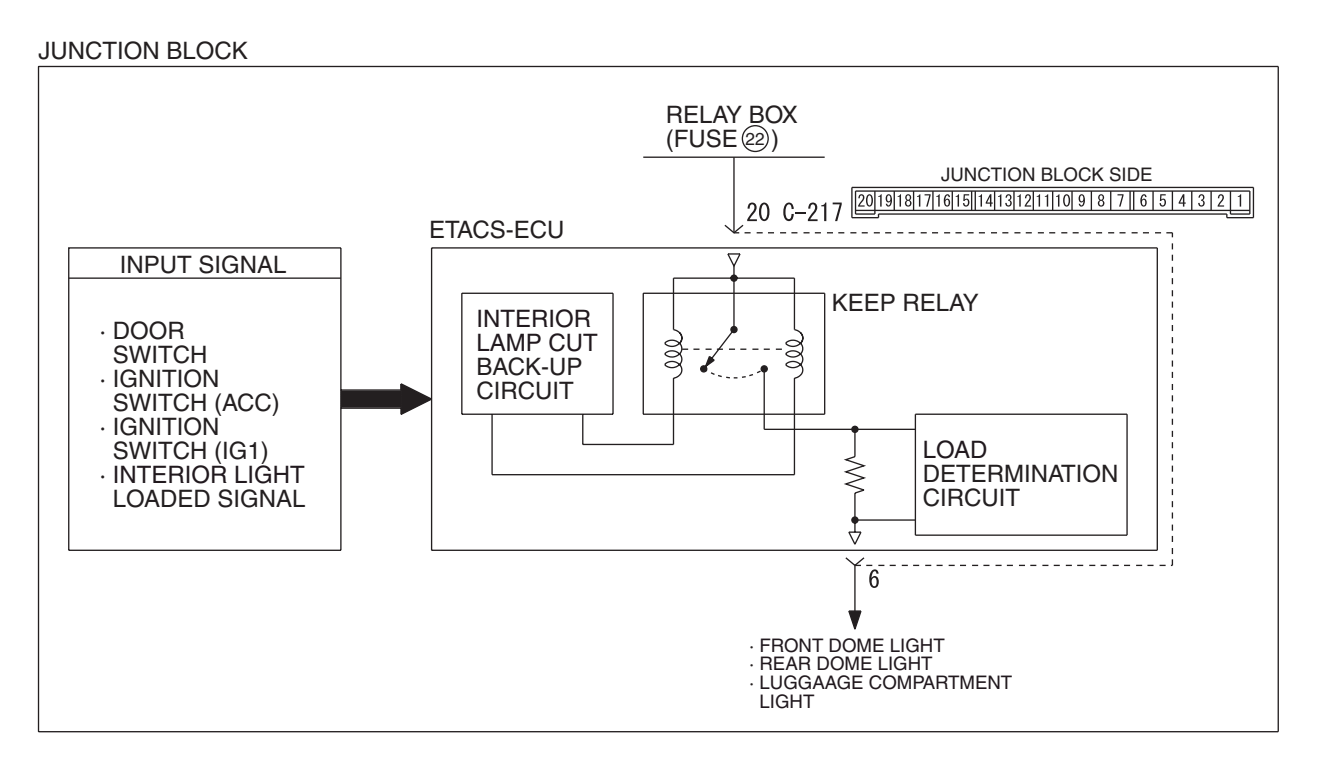

W6P54M013A

### **CIRCUIT OPERATION**

The ETACS-ECU operates the interior light automatic shutdown function according to the following switch signals:

- Ignition switch (ACC)
- Ignition switch (IG1)
- Front door switch (LH)
- Door switches
- interior light loaded signal

**TECHNICAL DESCRIPTION (COMMENT)** 

If the function does not work normally, the input circuit system from the switches or the ETACS-ECU may be defective (refer to "CIRCUIT OPERATION").

### **TROUBLESHOOTING HINTS**

- Trouble in input signal system
- The wiring harness or connectors may have loose, corroded, or damaged terminals, or terminals pushed back in the connector
- The ETACS-ECU may be defective

#### SIMPLIFIED WIRING SYSTEM (SWS) SYMPTOM PROCEDURES

### DIAGNOSIS

#### **Required Special Tools:**

- MB991223: Harness Set
- MB992006: Extra Fine Probe
- MB991958: Scan Tool (MUT-III Sub Assembly)
  - MB991824: V.C.I.
  - MB991827: MUT-III USB Cable
  - MB991910: MUT-III Main Harness A
- MB991813: SWS Monitor Kit
  - MB991806: SWS Monitor Cartridge
  - MB991812: SWS Monitor Harness (For Column-ECU)
  - MB991822: Probe Harness

#### STEP 1. Check the interior lights.

If the interior light switch is moved to the "door interlock position", the interior lights should illuminate when either door is opened.

Q: Do the interior light illuminate normally?

All the interior lights illuminate normally. : Go to Step 2. None of the interior lights illuminate normally. : Refer to Inspection Procedure L-1 "The dome lights do not illuminate and go out normally P.54B-403."

Some of the interior lights do not illuminate normally. : Refer to Inspection Procedure L-2 "The front dome light or rear dome light does not illuminate or go out normally P.54B-408."

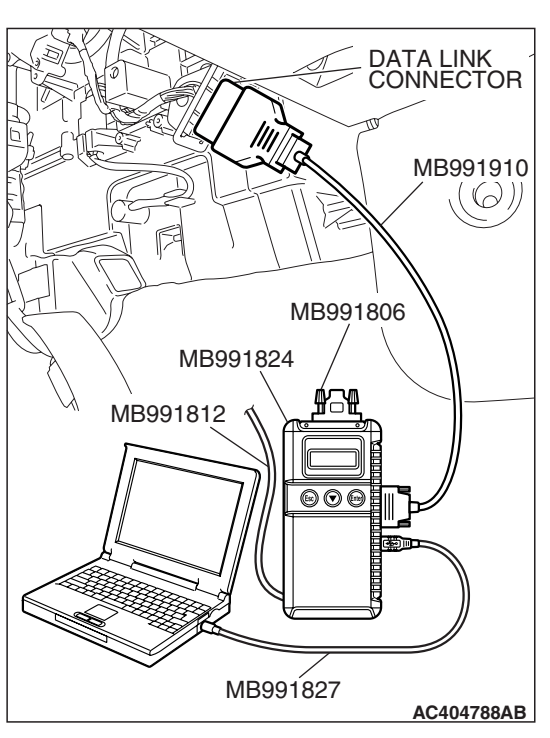

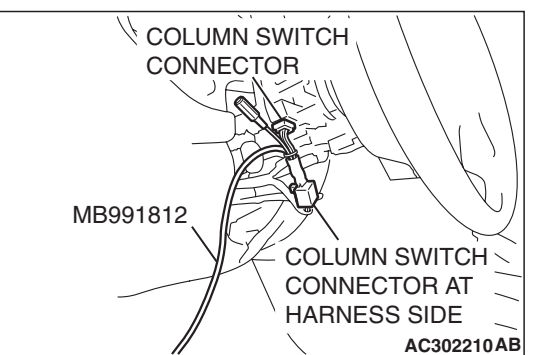

| STEP 2. Use scan tool MB991958 to select "ECU COMN | I |
|----------------------------------------------------|---|
| Check" on the SWS monitor display.                 |   |
| Check the ETACS-ECU.                               |   |

#### 

To prevent damage to scan tool MB991958, always turn the ignition switch to the "LOCK" (OFF) position before connecting or disconnecting scan tool MB991958. Connect special tool MB991910 before connecting special tool MB991812. Be sure to connect special tool MB991806 after turning on special tool MB991824.

- (1) Connect the special tool. Refer to "How to connect SWS monitor P.54B-14."
- (2) Turn the ignition switch to the "LOCK" (OFF) position.
- (3) Operate scan tool MB991958 according to the procedure below to display "ECU COMM Check."
  - a. Select "Interactive Diagnosis."
  - b. Select "System select."
  - c. Select "SWS."
  - d. Select "SWS MONITOR."
  - e. Select "ECU COMM Check."
- (4) Scan tool MB991958 should show "OK" on the "ECU COMM Check" menu for the "ETACS ECU" menu.
- Q: Is "OK" displayed for the "ETACS ECU" menu?
  - YES : Go to Step 3.
  - **NO :** Refer to Inspection Procedure A-3 "Communication with the ETACS-ECU is not possible P.54B-78."

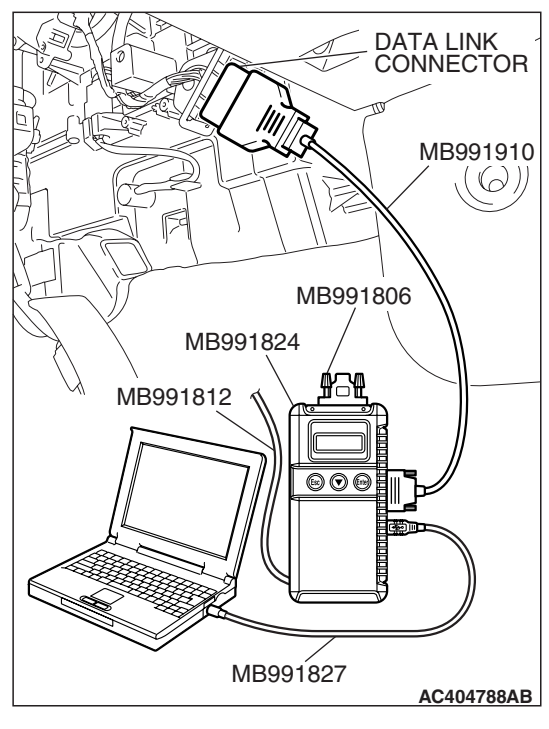

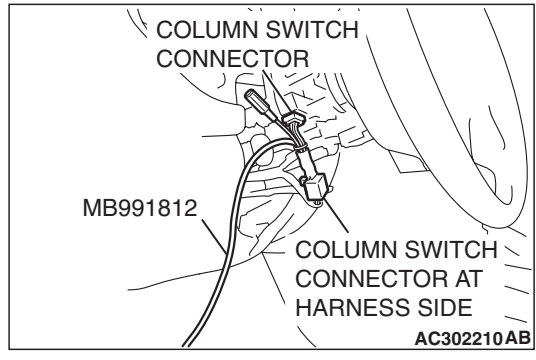

# STEP 3. Check the input signal by using "DATA LIST" menu of the SWS monitor.

Check the input signals from the following switches:

- Ignition switch: OFF
- Driver's or passenger's door: open
- (1) Operate scan tool MB991958 according to the procedure below to display "ETACS ECU."
  - a. Select "Interactive Diagnosis."
  - b. Select "System select."
  - c. Select "SWS."
  - d. Select "SWS MONITOR."
  - e. Select "Data List."
  - f. Select "ETACS ECU."
- (2) Check that normal conditions are displayed for the items described in the table below.

| ITEM NO. | ITEM NAME     | NORMAL CONDITION |
|----------|---------------|------------------|
| ITEM 30  | IG SW (IG1)   | OFF              |
| ITEM 31  | IG SW (ACC)   | OFF              |
| ITEM 32  | FRONT DOOR SW | ON               |

Q: Does the scan tool MB991958 display the items "IG SW (IG1)", "IG SW (ACC)" and "FRONT DOOR SW" as normal condition?

Normal conditions are displayed for all the items : Go to Step 4.

Normal condition is not displayed for "IG SW (IG1)" : Refer to Inspection Procedure M-2 "ETACS-ECU does not receive any signal from the ignition switch (IG1) P.54B-452."

Normal condition is not displayed for "IG SW (ACC)" : Refer to Inspection Procedure M-1 "ETACS-ECU does not receive any signal from the ignition switch (ACC) P.54B-449."

Normal condition is not displayed for "FRONT DOOR

**SW"** : Refer to Inspection Procedure M-5 "ETACS-ECU does not receive any signal from the door switches P.54B-466."

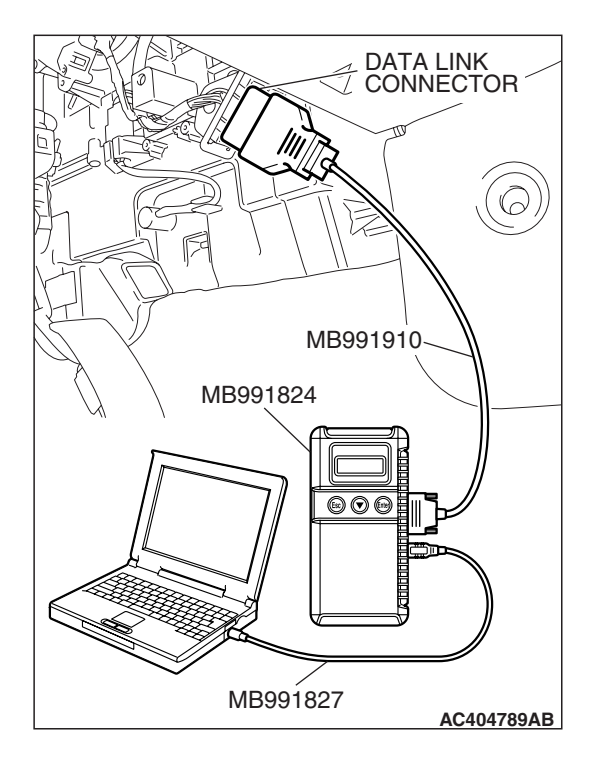

# STEP 4. Check the input signal (by using the pulse check mode of the monitor).

Check the following switch and input signal:

- Interior light loaded signal
- (1) Operate scan tool MB991958 according to the procedure below to display "Pulse check."
  - a. Select "Interactive Diagnosis."
  - b. Select "System select."
  - c. Select "SWS."
  - d. Select "Pulse Checking."
- (2) Check if scan tool MB991958 sounds or not.

| ITEM NAME                    | CONDITION                          |
|------------------------------|------------------------------------|
| interior light loaded signal | Turn on one of the interior lights |

- Q: When any door switch, interior light, the liftgate latch or glass hatch latch is operated, does scan tool MB991958 sound?
  - **YES :** Replace the ETACS-ECU. When the ETACS-ECU is replaced, register the encrypted code. Refer to GROUP 54A, Encrypted Code Registration Criteria Table P.54A-13. Verify that the dome light illuminates normally.
  - NO: Refer to Inspection Procedure N-9 "ETACS-ECU does not receive any interior light loaded signal P.54B-534."

# INSPECTION PROCEDURE L-7: Interior Light: The door ajar indicator lights do not illuminate or go out normally

NOTE: This troubleshooting procedure requires the use of scan tool MB991958 and SWS monitor kit MB991813. For details on how to use the SWS monitor, refer to "How to use SWS monitor P.54B-16."

#### Door Ajar Indicator Light Circuit

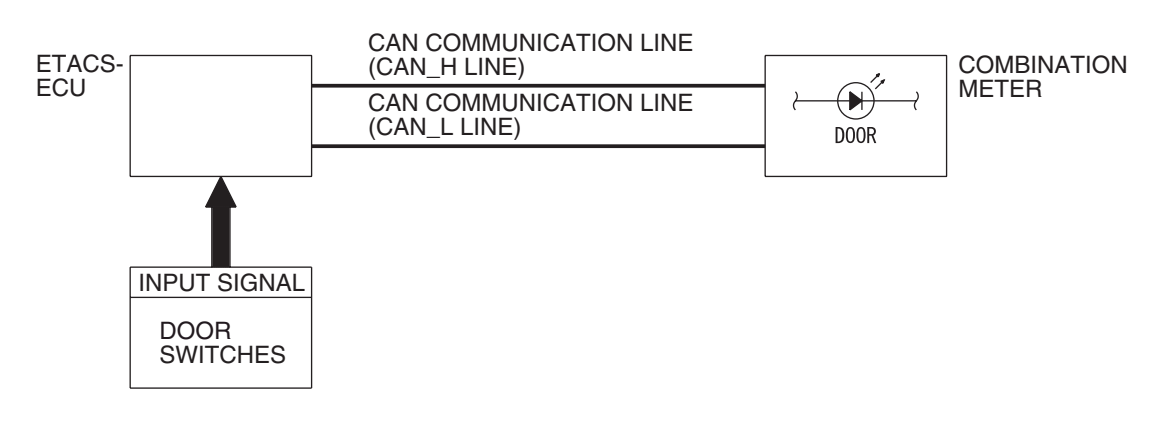

W6P54M014A

#### **CIRCUIT OPERATION**

The combination meter receives the door switches signals from the ETACS-ECU, and then controls the door ajar indicator, based on these signals.

### **TECHNICAL DESCRIPTION (COMMENT)**

If the door ajar indicator does not illuminate, connector(s), wiring harness in the CAN bus lines, the door switches, the ETACS-ECU, or the combination meter may be defective.

#### **TROUBLESHOOTING HINTS**

- Trouble in input signal system
- The wiring harness or connectors may have loose, corroded, or damaged terminals, or terminals pushed back in the connector
- The combination meter may be defective
- The ETACS-ECU may be defective

### DIAGNOSIS

#### **Required Special Tools:**

- MB991223: Harness Set
- MB992006: Extra Fine Probe
- MB991958: Scan Tool (MUT-III Sub Assembly)
  - MB991824: V.C.I.
    - MB991827: MUT-III USB Cable
    - MB991910: MUT-III Main Harness A
- MB991813: SWS Monitor Kit
  - MB991806: SWS Monitor Cartridge
  - MB991812: SWS Monitor Harness (For Column-ECU)
  - MB991822: Probe Harness

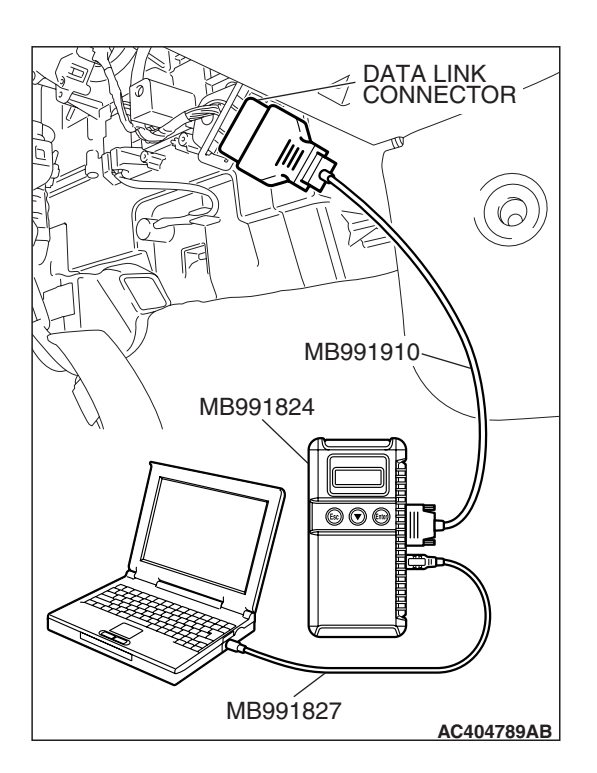

STEP 1. Using scan tool MB991958, diagnose the CAN bus line.

#### 

To prevent damage to scan tool MB991958, always turn the ignition switch to the "LOCK" (OFF) position before connecting or disconnecting scan tool MB991958.

- (1) Connect scan tool MB991958.Refer to "How to connect SWS monitor P.54B-14."
- (2) Turn the ignition switch to the "ON" position.
- (3) Diagnose the CAN bus line.
- (4) Turn the ignition switch to the "LOCK" (OFF) position.

#### Q: Is the CAN bus line found to be normal?

- YES : Go to Step 2.
- **NO :** Repair the CAN bus line (Refer to GROUP 54C, Diagnosis P.54C-14).

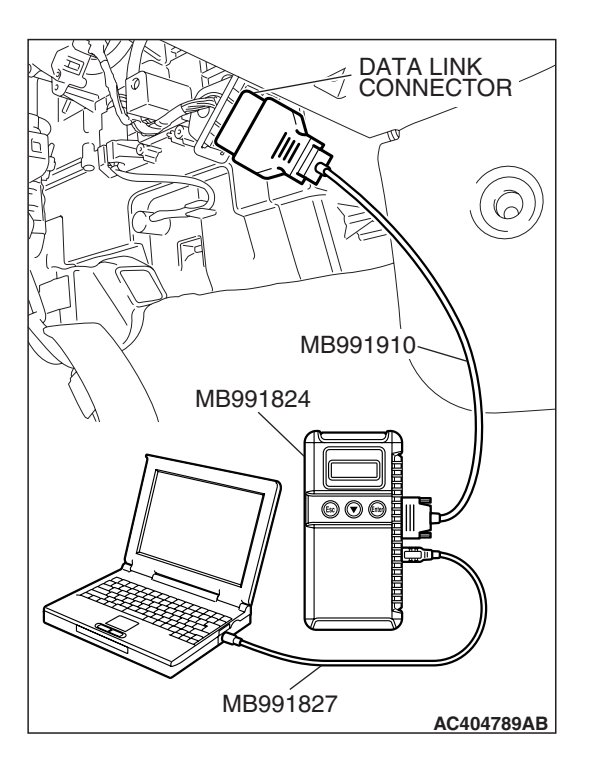

# STEP 2. Using scan tool MB991958, read the combination meter diagnostic trouble code.

- (1) Check whether the combination meter-related DTC is set.
- (2) Turn the ignition switch to the "ON" position.
- (3) Check whether the combination meter-related DTC is set.
- (4) Turn the ignition switch to the "LOCK" (OFF) position.

#### Q: Is the DTC set?

**YES :** Diagnose the combination meter. Refer to P.54A-55. **NO :** Go to Step 3.

| TSB | Revision |  |
|-----|----------|--|
|     |          |  |

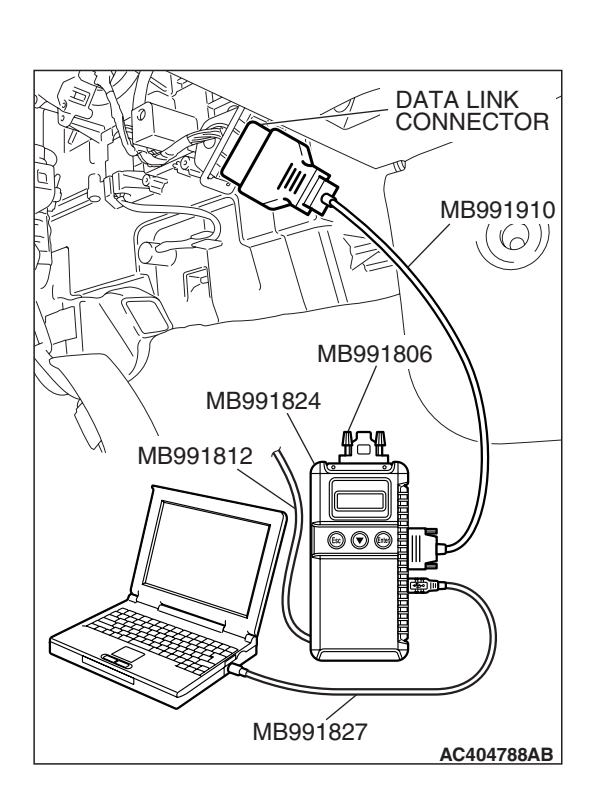

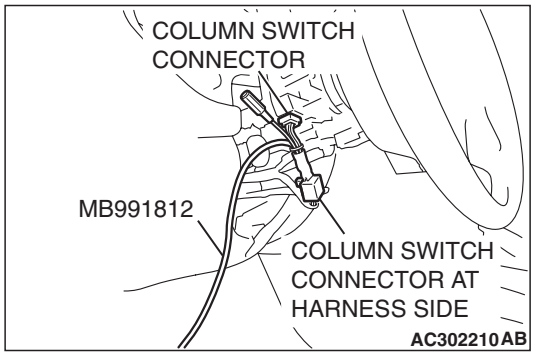

## STEP 3. Use scan tool MB991958 to select "ECU COMM Check" on the SWS monitor display.

Check the ETACS-ECU.

#### 

#### Connect special tool MB991910 before connecting special tool MB991812. Be sure to connect special tool MB991806 after turning on special tool MB991824.

- (1) Connect the SWS monitor. Refer to "How to connect SWS monitor P.54B-14."
- (2) Turn the ignition switch to the "LOCK" (OFF) position.
- (3) Operate scan tool MB991958 according to the procedure below to display "ECU COMM Check."
  - a. Select "Interactive Diagnosis."
  - b. Select "System select."
  - c. Select "SWS."
  - d. Select "SWS MONITOR."
  - e. Select "ECU COMM Check."
- (4) Scan tool MB991958 should show "OK" on the "ECU COMM Check" menu for the "ETACS ECU" menu.

### Q: Is "OK" displayed for the "ETACS ECU" menu?

- YES: Go to Step 4.
- **NO**: Refer to Inspection Procedure A-3 "Communication with the ETACS-ECU is not possible P.54B-78."

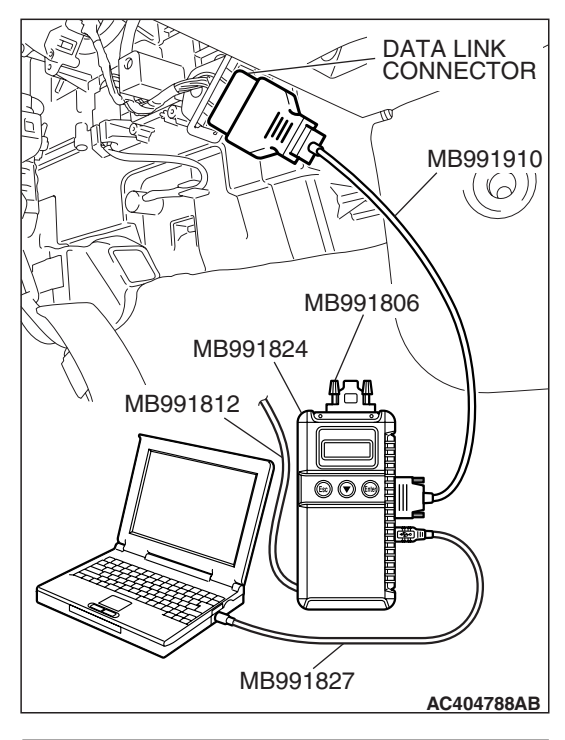

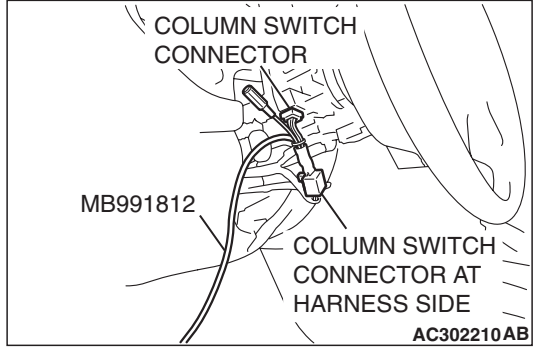

# STEP 4. Check the input signal by using "DATA LIST" menu of the SWS monitor.

Check the input signal from the following switch:

- Driver's or passenger's door: open
- (1) Operate scan tool MB991958 according to the procedure below to display "ETACS ECU."
  - a. Select "Interactive Diagnosis."
  - b. Select "System select."
  - c. Select "SWS."
  - d. Select "SWS MONITOR."
  - e. Select "Data List."
  - f. Select "ETACS ECU."
- (2) Check that normal condition are displayed for the item described in the table below.

| ITEM NO. | ITEM NAME     | NORMAL CONDITION |
|----------|---------------|------------------|
| ITEM 32  | FRONT DOOR SW | ON               |

# Q: Does the scan tool MB991958 display the item "FRONT DOOR SW" as normal condition?

- YES : Go to Step 5.
- NO: Refer to Inspection Procedure M-5 "ETACS-ECU does not receive any signal from the door switches P.54B-466."

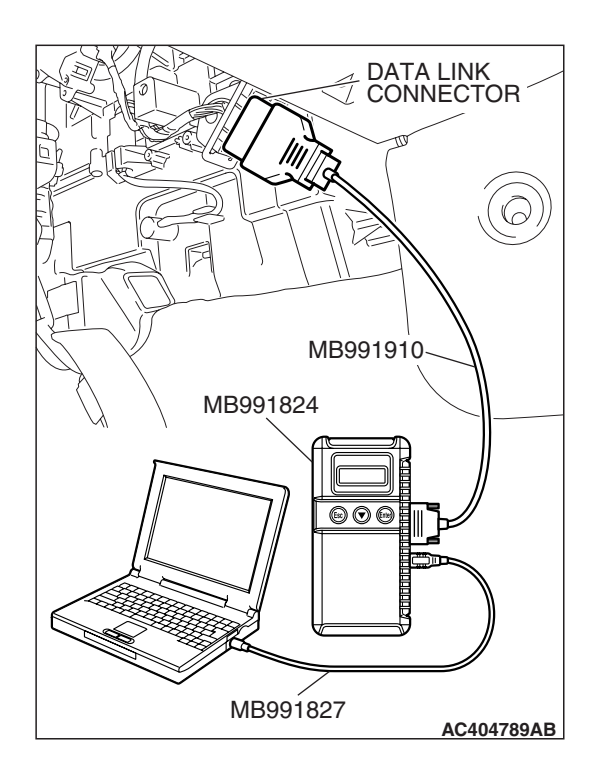

# STEP 5. Check the input signal (by using the pulse check mode of the monitor).

Check the input signals from the liftgate latch switch.

- Check whether scan tool MB991958 sounds or not when the liftgate is opened.
- (1) Operate scan tool MB991958 according to the procedure below to display "Pulse check."
  - a. Select "Interactive Diagnosis."
  - b. Select "System Select."
  - c. Select "SWS."
  - d. Select "Pulse Checking."
- Q: Does scan tool MB991958 sound when the liftgate is opened?
  - YES : Go to Step 6.
  - **NO :** Refer to Inspection Procedure N-6 "ETACS-ECU does not receive any signal from the liftgate latch switch P.54B-523."

#### STEP 6. Replace the combination meter.

- (1) Replace the combination meter.
- (2) Check that the door ajar indicator light illuminates normally.
- **Q**: Is the door ajar indicator light in good condition?
  - **YES :** No action is necessary and testing is complete.
  - NO: Replace the ETACS-ECU. When the ETACS-ECU is replaced, register the encrypted code. Refer to GROUP 54A, Encrypted Code Registration Criteria Table P.54A-13. Check that the door ajar indicator light illuminates normally.

# INSPECTION PROCEDURE L-8: Interior Light: The seat belt warning light does not illuminate or go out normally

NOTE: This troubleshooting procedure requires the use of scan tool MB991958 and SWS monitor kit MB991813. For details on how to use the SWS monitor, refer to "How to use SWS monitor P.54B-16."

#### Seat Belt Warning Light Circuit

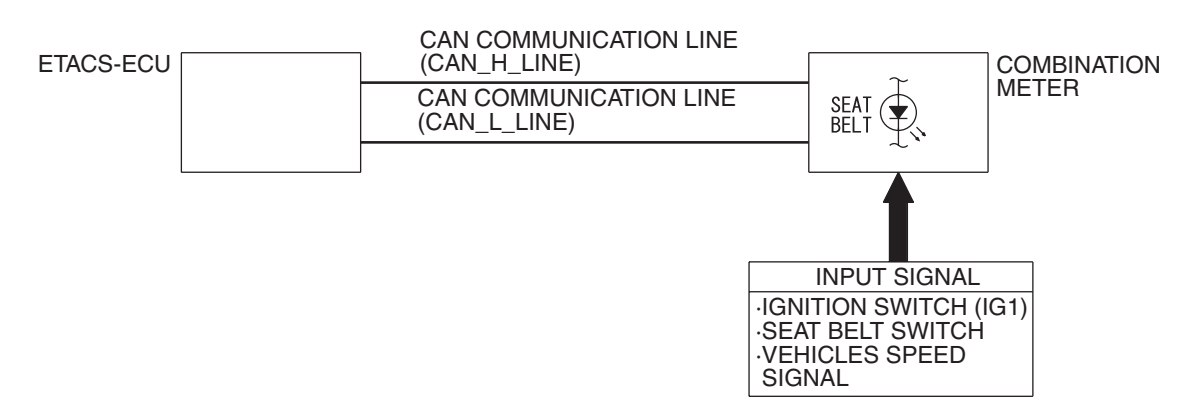

W4P54M111A

### **CIRCUIT OPERATION**

The combination meter and the ETACS-ECU illuminates and flashes the seat belt warning light by using the signal from the seat belt switch, the ignition switch (IG1) and the vehicle speed signal.

### **TECHNICAL DESCRIPTION (COMMENT)**

If the seat belt warning light does not illuminate or flash correctly, connector(s), wiring harness in the CAN bus lines, the door switches, the ETACS-ECU, or the combination meter may be defective.

#### **TROUBLESHOOTING HINTS**

- Trouble in input signal system
- The wiring harness or connectors may have loose, corroded, or damaged terminals, or terminals pushed back in the connector
- The combination meter may be defective
- The ETACS-ECU may be defective

#### DIAGNOSIS

#### **Required Special Tools:**

- MB991223: Harness Set
- MB992006: Extra Fine Probe
- MB991958: Scan Tool (MUT-III Sub Assembly)
  - MB991824: V.C.I.
  - MB991827: MUT-III USB Cable
  - MB991910: MUT-III Main Harness A
- MB991813: SWS Monitor Kit
  - MB991806: SWS Monitor Cartridge
  - MB991812: SWS Monitor Harness (For Column-ECU)
  - MB991822: Probe Harness

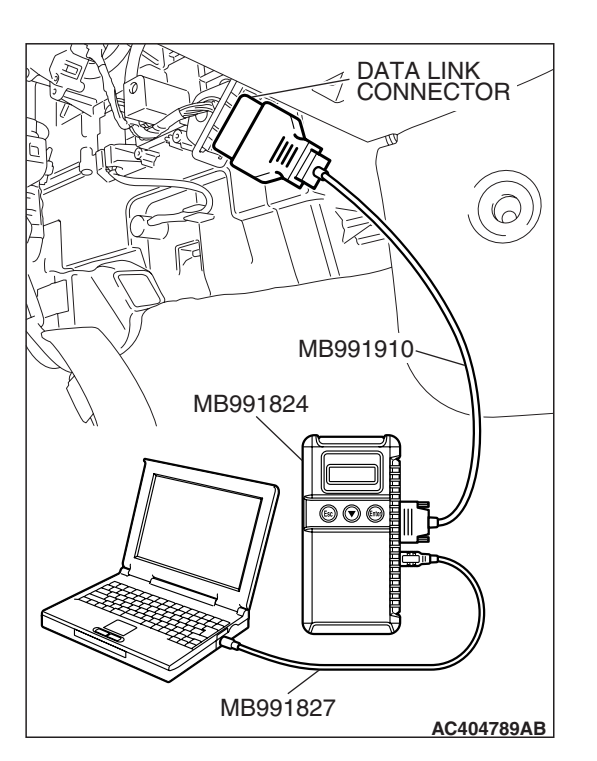

STEP 1. Using scan tool MB991958, diagnose the CAN bus line.

#### 

To prevent damage to scan tool MB991958, always turn the ignition switch to the "LOCK" (OFF) position before connecting or disconnecting scan tool MB991958.

- (1) Connect scan tool MB991958.Refer to "How to connect SWS monitor P.54B-14."
- (2) Turn the ignition switch to the "ON" position.
- (3) Diagnose the CAN bus line.
- (4) Turn the ignition switch to the "LOCK" (OFF) position.

#### Q: Is the CAN bus line found to be normal?

- YES : Go to Step 2.
- **NO :** Repair the CAN bus line (Refer to GROUP 54C, Diagnosis P.54C-14).

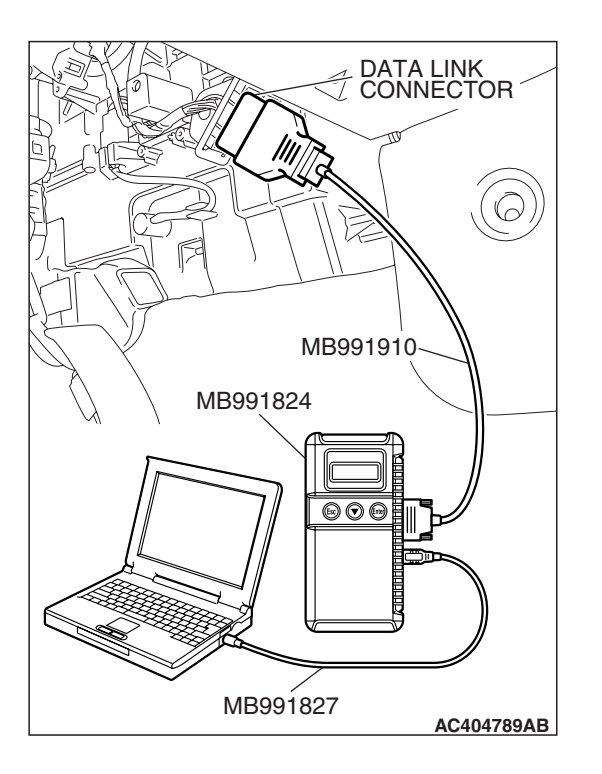

# STEP 2. Using scan tool MB991958, read the combination meter diagnostic trouble code.

- (1) Check whether the combination meter-related DTC is set.
- (2) Turn the ignition switch to the "ON" position.
- (3) Check whether the combination meter-related DTC is set.
- (4) Turn the ignition switch to the "LOCK" (OFF) position.

#### Q: Is the DTC set?

**YES :** Diagnose the combination meter. Refer to P.54A-55. **NO :** Go to Step 3.

| TSB Revision |  |
|--------------|--|
|              |  |

### STEP 3. Use scan tool MB991958 to select "ECU COMM Check" on the SWS monitor display.

Check the ETACS-ECU.

#### 

# Connect special tool MB991910 before connecting special tool MB991812. Be sure to connect special tool MB991806 after turning on special tool MB991824.

- (1) Connect the SWS monitor. Refer to "How to connect SWS monitor P.54B-14."
- (2) Turn the ignition switch to the "LOCK" (OFF) position.
- (3) Operate scan tool MB991958 according to the procedure below to display "ECU COMM Check."
  - a. Select "Interactive Diagnosis."
  - b. Select "System select."
  - c. Select "SWS."
  - d. Select "SWS MONITOR."
  - e. Select "ECU COMM Check."
- (4) Scan tool MB991958 should show "OK" on the "ECU COMM Check" menu for the "ETACS ECU" menu.

#### Q: Is "OK" displayed for the "ETACS ECU" menu?

- YES : Go to Step 4.
- **NO :** Refer to Inspection Procedure A-3 "Communication with the ETACS-ECU is not possible P.54B-78."

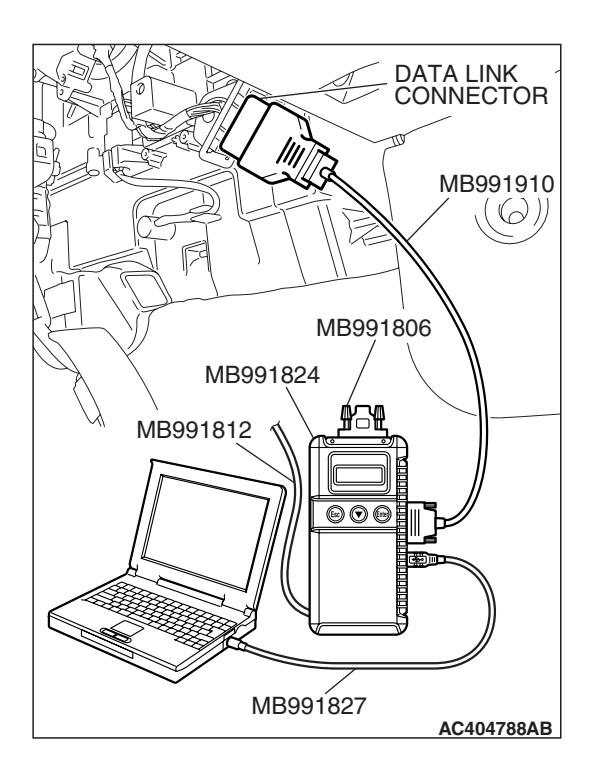

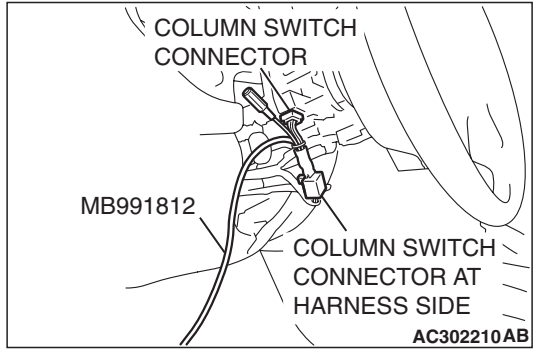

| TSB | Revision |
|-----|----------|
|     |          |

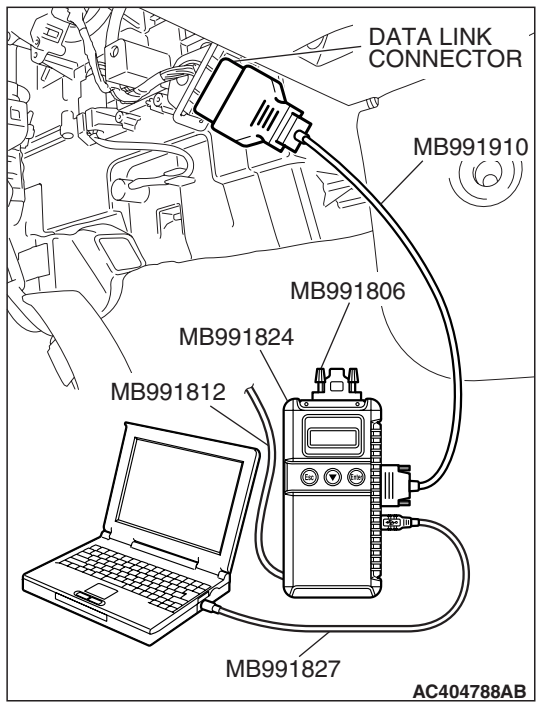

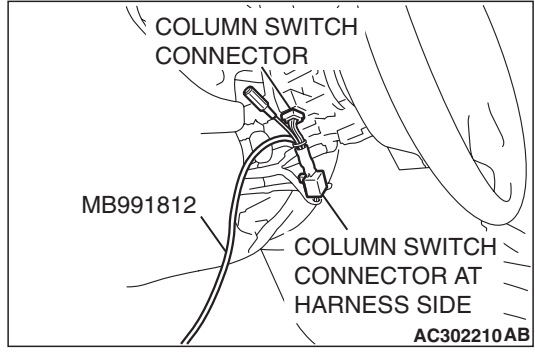

# STEP 4. Check the input signal by using "DATA LIST" menu of the SWS monitor.

Check the input signals from the following switches:

- Ignition switch: ON
- (1) Operate scan tool MB991958 according to the procedure below to display "ETACS ECU."
  - a. Select "Interactive Diagnosis."
  - b. Select "System select."
  - c. Select "SWS."
  - d. Select "SWS MONITOR."
  - e. Select "Data List."
  - f. Select "ETACS ECU."
- (2) Check that normal conditions are displayed for the items described in the table below.

| ITEM NO. | ITEM NAME   | NORMAL CONDITION |
|----------|-------------|------------------|
| ITEM 30  | IG SW (IG1) | ON               |

# Q: Is the scan tool MB991958 display the items "IG SW (IG1)" normal condition?

- YES : Go to Step 5.
- NO: Refer to Inspection Procedure M-2 "ETACS-ECU does not receive any signal from the ignition switch (IG1) P.54B-452."

#### STEP 5. Replace the combination meter.

- (1) Replace the combination meter.
- (2) Check that the seat belt warning light illuminates normally.

#### **Q**: Is the seat belt warning light in good condition?

- YES : No action is necessary and testing is complete.
- NO: Replace the ETACS-ECU. When the ETACS-ECU is replaced, register the encrypted code. Refer to GROUP 54A, Encrypted Code Registration Criteria Table P.54A-13. Verify that the seat belt warning light illuminates normally.

# **INPUT SIGNAL PROCEDURES**

# **INSPECTION PROCEDURE M-1: ETACS-ECU** does not receive any signal from the ignition switch (ACC).

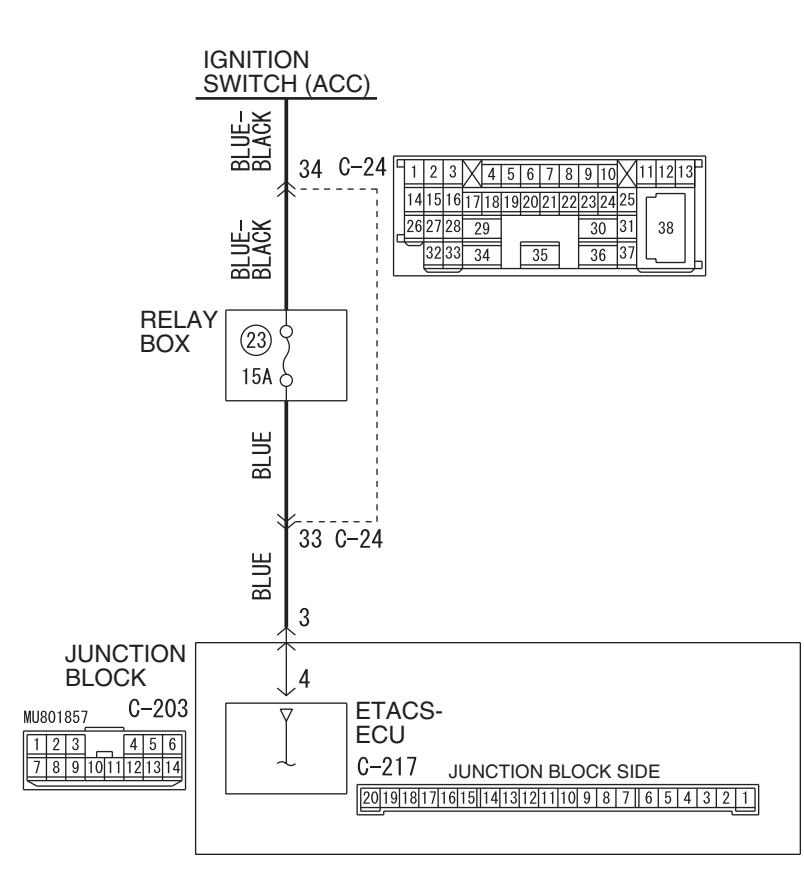

#### Ignition Switch (ACC) Input Circuit

W6P54M034A

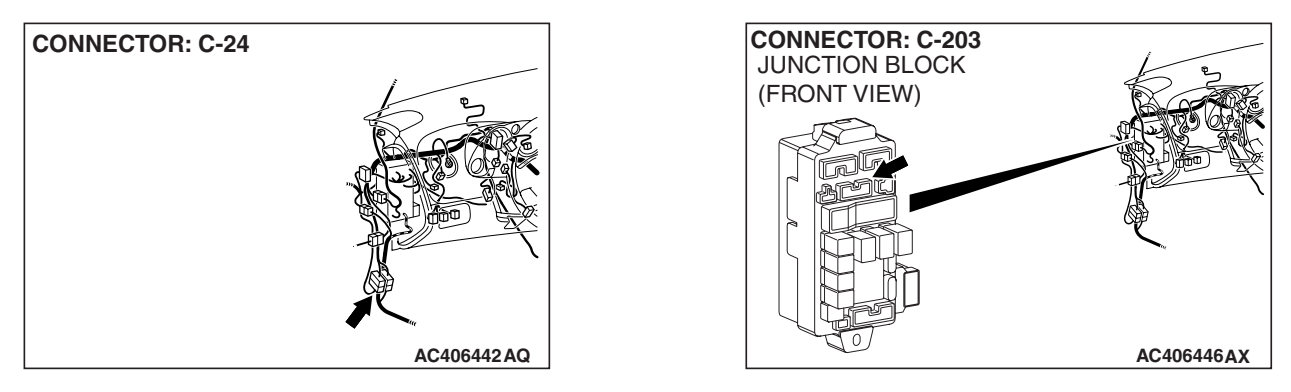

| TSB Revision |  |
|--------------|--|
|--------------|--|

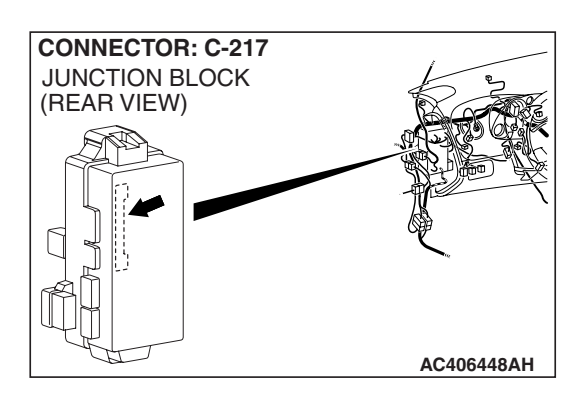

## **CIRCUIT OPERATION**

The ETACS-ECU operates the following equipment and function(s) according to signal from the ignition switch (ACC):

- Windshield wiper and washer
- Interior light automatic shutoff function

The ETACS-ECU receives information on the ignition switch condition (ACC) from the middle-grade multi center display unit via CAN communication. If the ignition switch (ACC) input signal is incorrect, refer to the appropriate Diagnostic Trouble Code Chart P.54B-29.

## **TECHNICAL DESCRIPTION (COMMENT)**

If the signal is not normal, the equipment and function(s), which are described in "CIRCUIT OPERA-TION", do not work normally.

### **TROUBLESHOOTING HINTS**

- The wiring harness or connectors may have loose, corroded, or damaged terminals, or terminals pushed back in the connector
- The ETACS-ECU may be defective

### DIAGNOSIS

#### **Required Special Tools:**

- MB991223: Harness Set
- MB992006: Extra Fine Probe

# STEP 1. Check ETACS-ECU connector C-217 for loose, corroded or damaged terminals, or terminals pushed back in the connector.

- Q: Is ETACS-ECU connector C-217 in good condition?
  - YES : Go to Step 2.
  - NO: Repair or replace the damaged component(s). Refer to GROUP 00E, Harness Connector Inspection P.00E-2. If the equipment described in "CIRCUIT OPERATION" works normally, the input signal from the ignition switch (ACC) should be normal.

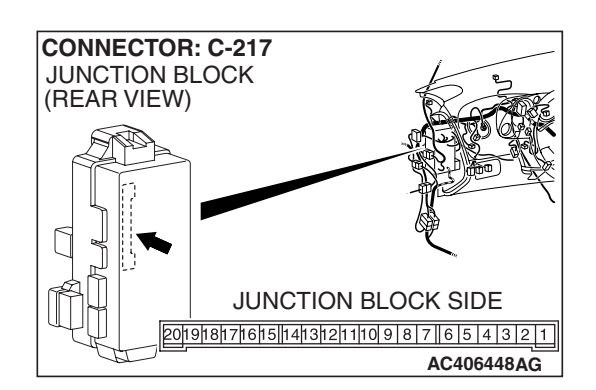

| TSB | Revision |  |
|-----|----------|--|
|     |          |  |

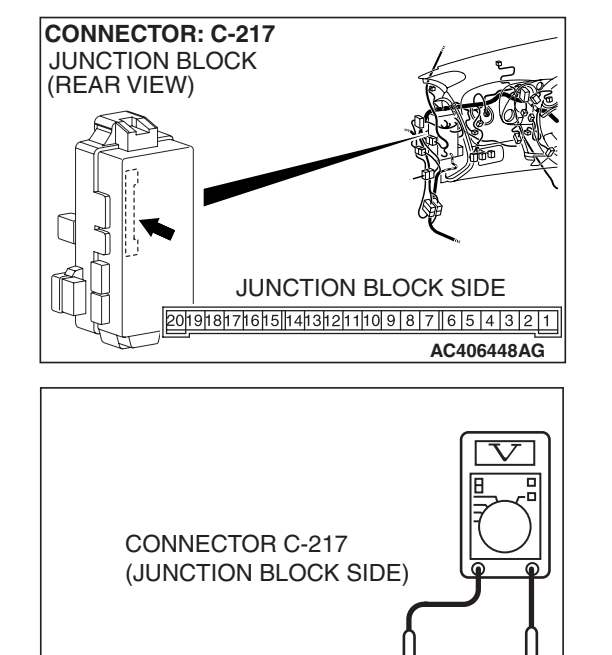

2019181716151413121110987654321

AC209796AC

# STEP 2. Check the ignition switch (ACC) line of the power supply circuit to the ETACS-ECU. Measure the voltage at ETACS-ECU connector C-217.

- (1) Disconnect ETACS-ECU connector C-217 and measure the voltage available at the junction block side of the connector.
- (2) Turn the ignition switch to the "ACC" position.

- (3) Measure the voltage between terminal 4 and ground.
  - The voltage should measure approximately 12 volts (battery positive voltage).
- Q: Is the measured voltage approximately 12 volts (battery positive voltage)?
  - YES : Replace the ETACS-ECU. When the ETACS-ECU is replaced, register the encrypted code. Refer to GROUP 54A, Encrypted Code Registration Criteria Table P.54A-13. If the equipment described in "CIRCUIT OPERATION" works normally, the input signal from the ignition switch (ACC) should be normal.
  - NO: Go to Step 3.

# STEP 3. Check the wiring harness between ETACS-ECU connector C-217 (terminal 4) and the ignition switch (ACC).

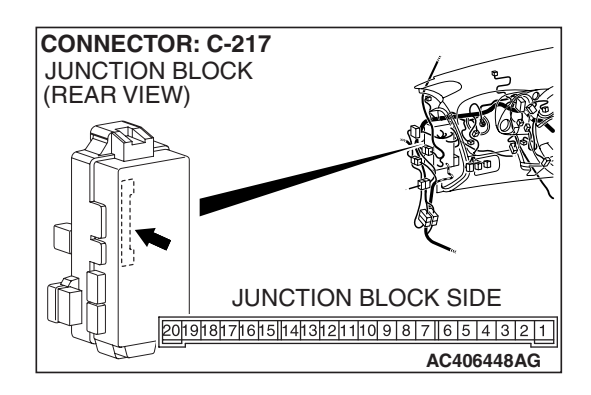

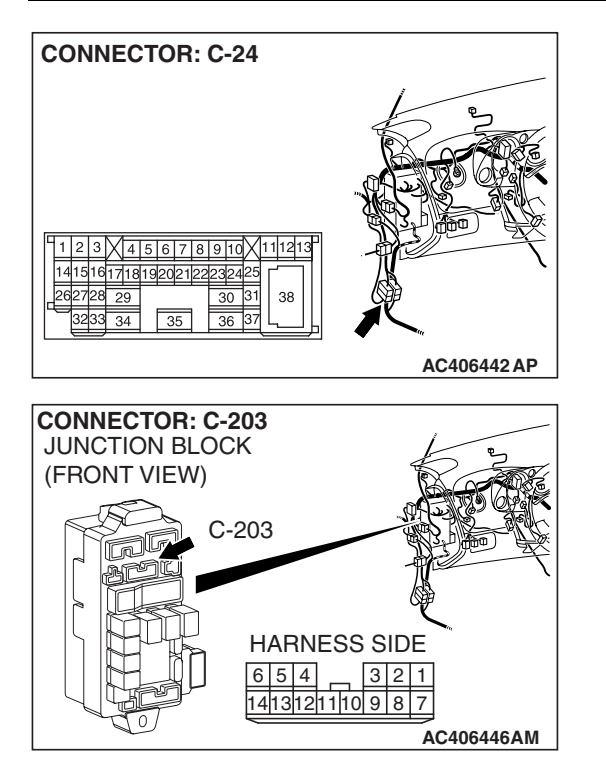

#### SIMPLIFIED WIRING SYSTEM (SWS) INPUT SIGNAL PROCEDURES

NOTE: Also check intermediate connector C-24 and junction block connector C-203 for loose, corroded, or damaged terminals, or terminals pushed back in the connector. If intermediate connector C-24 or junction block connector C-203 is damaged, repair or replace the damaged component(s) as described in GROUP 00E, Harness Connector Inspection P.00E-2.

- Q: Is the wiring harness between ETACS-ECU connector C-217 (terminal 4) and ignition switch (ACC) in good condition?
  - YES : No action is necessary and testing is complete.
  - NO: The wiring harness may be damaged or the connector(s) may have loose, corroded or damaged terminals, or terminals pushed back in the connector. Repair the wiring harness as necessary. If the equipment described in "CIRCUIT OPERATION" works normally, the input signal from the ignition switch (ACC) should be normal.

# **INSPECTION PROCEDURE M-2: ETACS-ECU** does not receive any signal from the ignition switch (IG1).

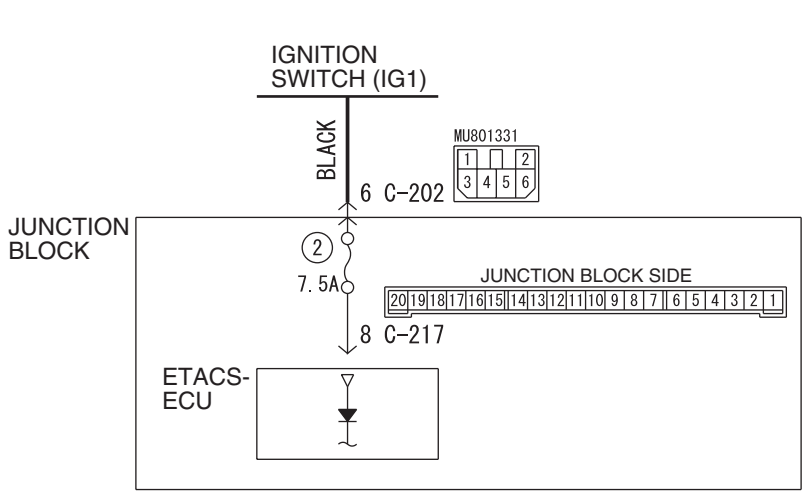

Ignition Switch (IG1) Input Circuit

W6P54M017A

|  | rsB Revision |  |
|--|--------------|--|
|--|--------------|--|

#### SIMPLIFIED WIRING SYSTEM (SWS) INPUT SIGNAL PROCEDURES

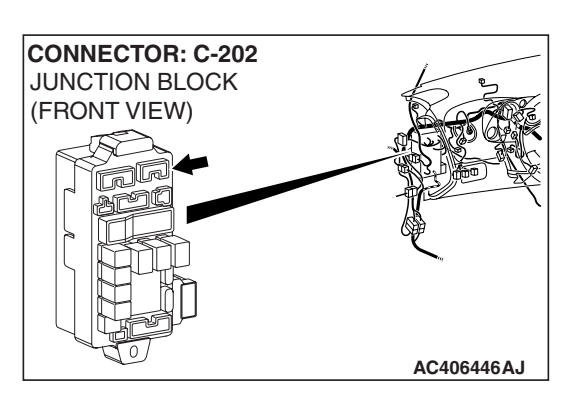

### **CIRCUIT OPERATION**

The ETACS-ECU operates the following equipment or functions according to signal from the ignition switch (IG1):

- Ignition key reminder tone alarm function
- Light reminder tone alarm function
- Seat belt tone alarm function
- Door ajar warning buzzer
- Power window timer function
- Sunroof timer function
- Headlight automatic shutdown function
- Turn-signal light
- Dome light dimming function
- Ignition key cylinder illumination light

| CONNECTOR: C-217 |              |
|------------------|--------------|
| JUNCTION BLOCK   | 1 s          |
| (REAR VIEW)      |              |
|                  |              |
|                  |              |
|                  |              |
|                  | <sup>2</sup> |
|                  |              |
|                  |              |
|                  |              |
|                  | AC406448AH   |

 If the power supply circuit from the battery to the ETACS-ECU is open, this circuit is used as backup circuit.

If the signal is not normal, the equipment or functions described in "CIRCUIT OPERATION" do not work normally.

The ETACS-ECU receives information on the ignition switch condition (IG1) from the combination meter via CAN communication. If the ignition switch (IG1) input signal is incorrect, refer to the Diagnostic Trouble Code Chart P.54B-29.

### **TROUBLESHOOTING HINTS**

- The wiring harness or connectors may have loose, corroded, or damaged terminals, or terminals pushed back in the connector
- The ETACS-ECU may be defective

### DIAGNOSIS

#### **Required Special Tools:**

- MB991223: Harness Set
- MB992006: Extra Fine Probe

STEP 1. Check ETACS-ECU connector C-217 for loose, corroded or damaged terminals, or terminals pushed back in the connector.

## Q: Is ETACS-ECU connector C-217 in good condition?

- YES : Go to Step 2.
- NO: Repair or replace the damaged component(s). Refer to GROUP 00E, Harness Connector Inspection
  P.00E-2. If the functions described in "CIRCUIT OPERATION" work normally, the input signal from the ignition switch (IG1) should be normal.

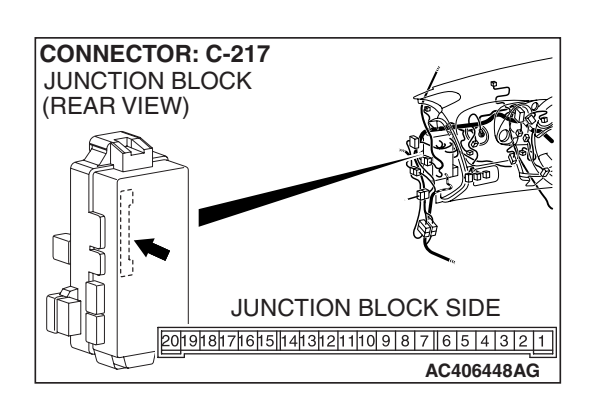

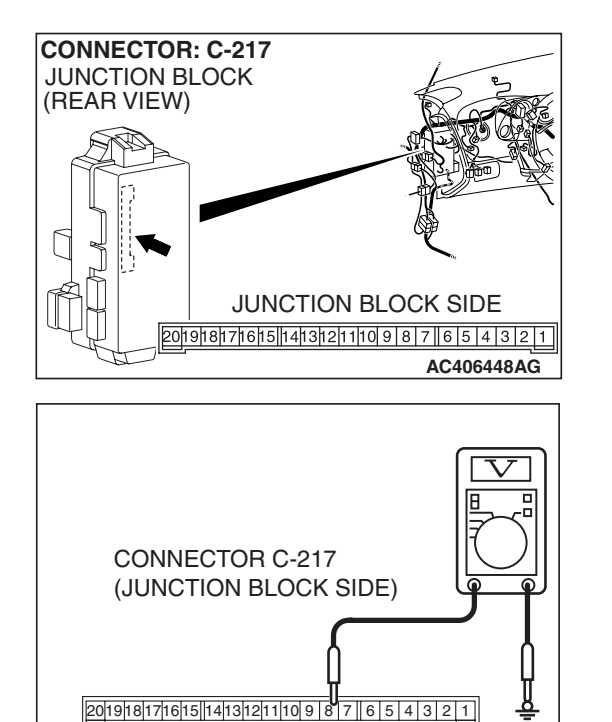

# STEP 2. Check the ignition switch (IG1) line of the power supply circuit to the ETACS-ECU. Measure the voltage at ETACS-ECU connector C-217.

- (1) Disconnect ETACS-ECU connector C-217 and measure the voltage available at the junction block side of the connector.
- (2) Turn the ignition switch to the "ON" position.

- (3) Measure the voltage between terminal 8 and ground.
  - The voltage should measure approximately 12 volts (battery positive voltage).
- Q: Is the measured voltage approximately 12 volts (battery positive voltage)?
  - YES : Replace the ETACS-ECU. When the ETACS-ECU is replaced, register the encrypted code. Refer to GROUP 54A, Encrypted Code Registration Criteria Table P.54A-13. If the functions described in "CIRCUIT OPERATION" work normally, the input signal from the ignition switch (IG1) should be normal.
    NO : Go to Step 3.

# STEP 3. Check the wiring harness between ETACS-ECU connector C-217 (terminal 8) and the ignition switch (IG1).

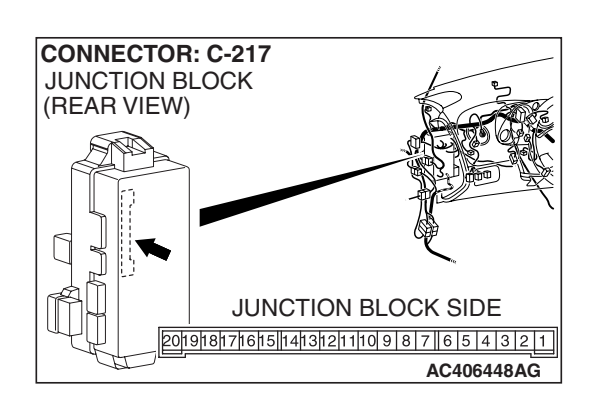

AC209799AD

#### SIMPLIFIED WIRING SYSTEM (SWS) INPUT SIGNAL PROCEDURES

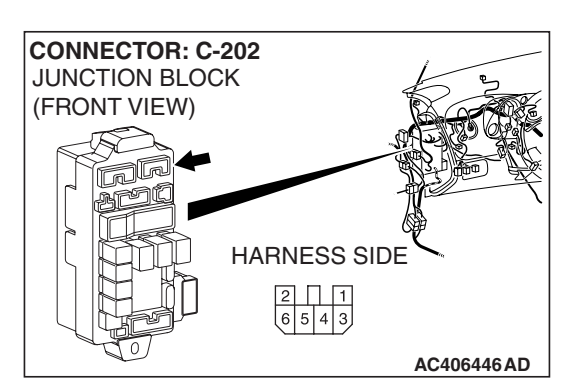

NOTE: Also check junction block connector C-202 for loose, corroded, or damaged terminals, or terminals pushed back in the connector. If junction block connector C-202 is damaged, repair or replace the damaged component(s) as described in GROUP 00E, Harness Connector Inspection P.00E-2.

- Q: Is the wiring harness between ETACS-ECU connector C-217 (terminal 8) and ignition switch (IG1) in good condition?
  - **YES :** No action is necessary and testing is complete.
  - NO: The wiring harness may be damaged or the connector(s) may have loose, corroded or damaged terminals, or terminals pushed back in the connector. Repair the wiring harness as necessary. If the functions described in "CIRCUIT OPERATION" work normally, the input signal from the ignition switch (IG1) should be normal.

# **INSPECTION PROCEDURE M-3: ETACS-ECU** does not receive any signal from the front fog light switch.

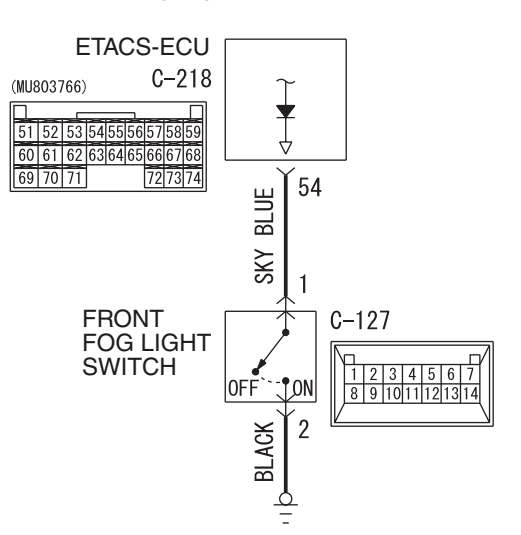

#### Front Fog Light Switch Input Circuit

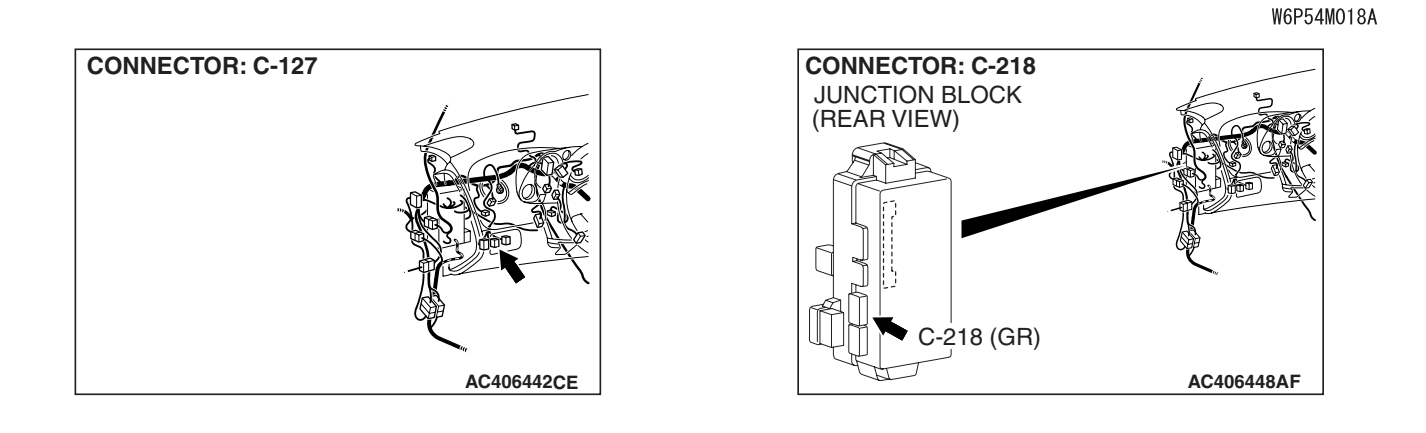

## **CIRCUIT OPERATION**

The ETACS-ECU operates the front fog lights according to signal from the front fog light switch.

## **TECHNICAL DESCRIPTION (COMMENT)**

If the signal is not normal, the front fog lights do not work normally. If the signal is not normal, the front fog light switch or the ETACS-ECU may be defective.

## **TROUBLESHOOTING HINTS**

- The front fog light switch may be defective
- The wiring harness or connectors may have loose, corroded, or damaged terminals, or terminals pushed back in the connector
- The ETACS-ECU may be defective

## DIAGNOSIS

#### **Required Special Tools:**

- MB991223: Harness Set
- MB992006: Extra Fine Probe

STEP 1. Check front fog light switch connector C-127 for loose, corroded or damaged terminals, or terminals pushed back in the connector.

- Q: Is front fog light switch connector C-127 in good condition?
  - YES : Go to Step 2.
  - NO: Repair or replace the damaged component(s). Refer to GROUP 00E, Harness Connector Inspection
    P.00E-2. Repair the front fog light switch. If the front fog light switch operates normally, a correct signal is sent from the front fog light switch.

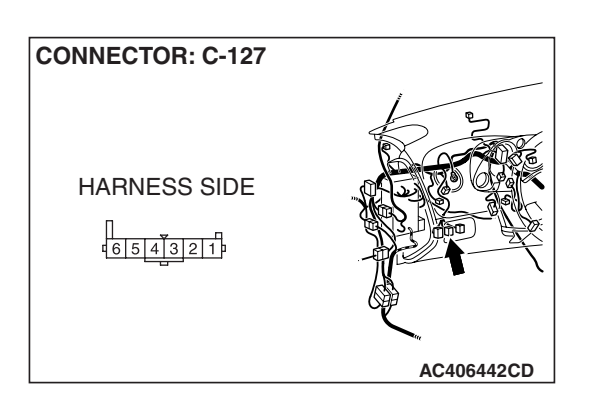

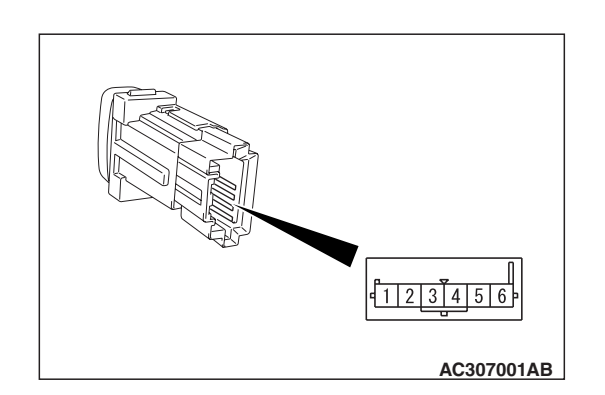

### STEP 2. Check the front fog light switch.

Remove the front fog light switch. Refer to GROUP 54A, Front fog light P.54A-148. Then check continuity between the switch terminals.

| SWITCH<br>POSITION | TESTER<br>CONNECTION | SPECIFIED<br>CONDITION |
|--------------------|----------------------|------------------------|
| Released           | 1 –2                 | Open circuit           |
| Pressed            | 1 –2                 | Less than 2 ohms       |

#### Q: Is the front fog light switch in good condition?

YES : Go to Step 3.

**NO :** Repair the front fog light switch. If the front fog light switch operates normally, a correct signal is sent from the front fog light switch.

| TSB | Revision |  |
|-----|----------|--|
|     |          |  |

# STEP 3. Check the ground circuit to the front fog light switch. Measure the resistance at front fog light switch connector C-127.

 Disconnect front fog light switch connector C-127 and measure the resistance available at the wiring harness side of the connector.

- (2) Measure the resistance value between terminal 2 and ground.
  - The resistance should be 2 ohms or less.
- Q: Is the measured resistance 2 ohms or less?
  - YES : Go to Step 5.
  - NO: Go to Step 4.

STEP 4. Check the wiring harness between front fog light switch connector C-127 (terminal 2) and ground. Q: Is the wiring harness between front fog light switch connector C 127 (terminal 2) and ground in good

- connector C-127 (terminal 2) and ground in good condition?
- **YES :** No action is necessary and testing is complete.
- **NO**: The wiring harness may be damaged or the connector(s) may have loose, corroded or damaged terminals, or terminals pushed back in the connector. Repair the wiring harness as necessary. If the front fog light switch operates normally, a correct signal is sent from the front fog light switch.

STEP 5. Check ETACS-ECU connector C-218 for loose, corroded or damaged terminals, or terminals pushed back in the connector.

- Q: Is ETACS-ECU connector C-218 in good condition?
  - YES : Go to Step 6.
  - **NO :** Repair or replace the damaged component(s). Refer to GROUP 00E, Harness Connector Inspection
    - P.00E-2. If the front fog light switch operates normally, a correct signal is sent from the front fog light switch.

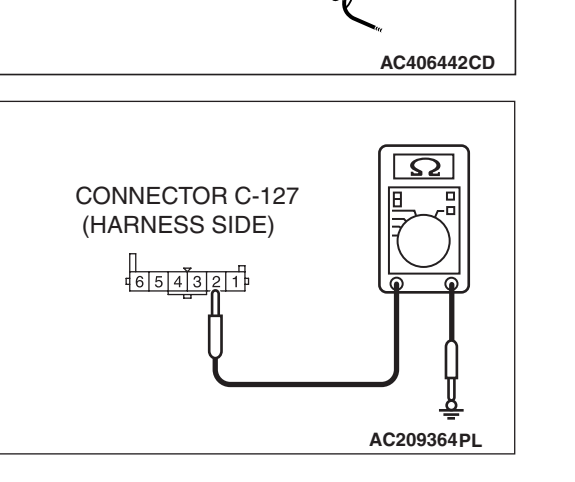

**CONNECTOR: C-127** 

HARNESS SIDE

654321

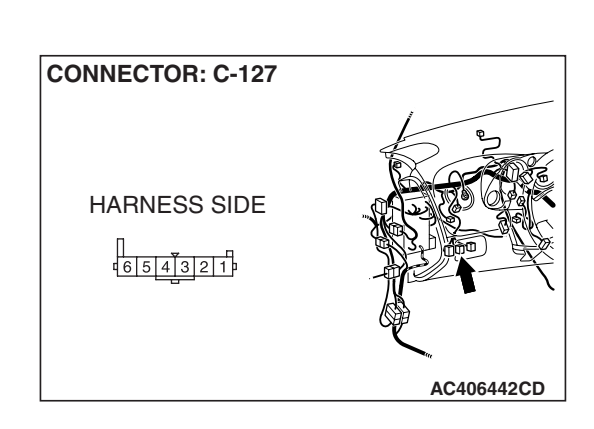

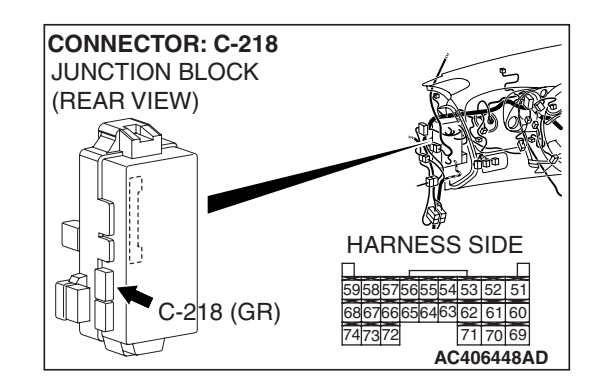

CONNECTOR: C-127 HARNESS SIDE

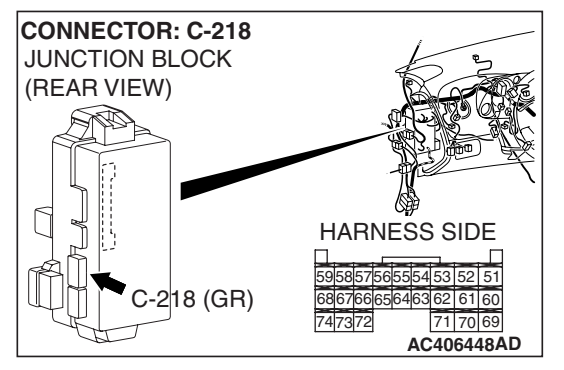

STEP 6. Check the wiring harness between front fog light switch connector C-127 (terminal 1) and ETACS-ECU connector C-218 (terminal 54).

- Q: Is the wiring harness between front fog light switch connector C-127 (terminal 1) and ETACS-ECU connector C-218 (terminal 54) in good condition?
  - **YES :** Replace the ETACS-ECU. When the ETACS-ECU is replaced, register the encrypted code. Refer to GROUP 54A, Encrypted Code Registration Criteria Table P.54A-13. If the front fog light switch operates normally, a correct signal is sent from the front fog light switch.
  - **NO**: The wiring harness may be damaged or the connector(s) may have loose, corroded or damaged terminals, or terminals pushed back in the connector. Repair the wiring harness as necessary. If the front fog light switch operates normally, a correct signal is sent from the front fog light switch.

# INSPECTION PROCEDURE M-4: ETACS-ECU does not receive "R" position signal from the backup light switch <M/T>.

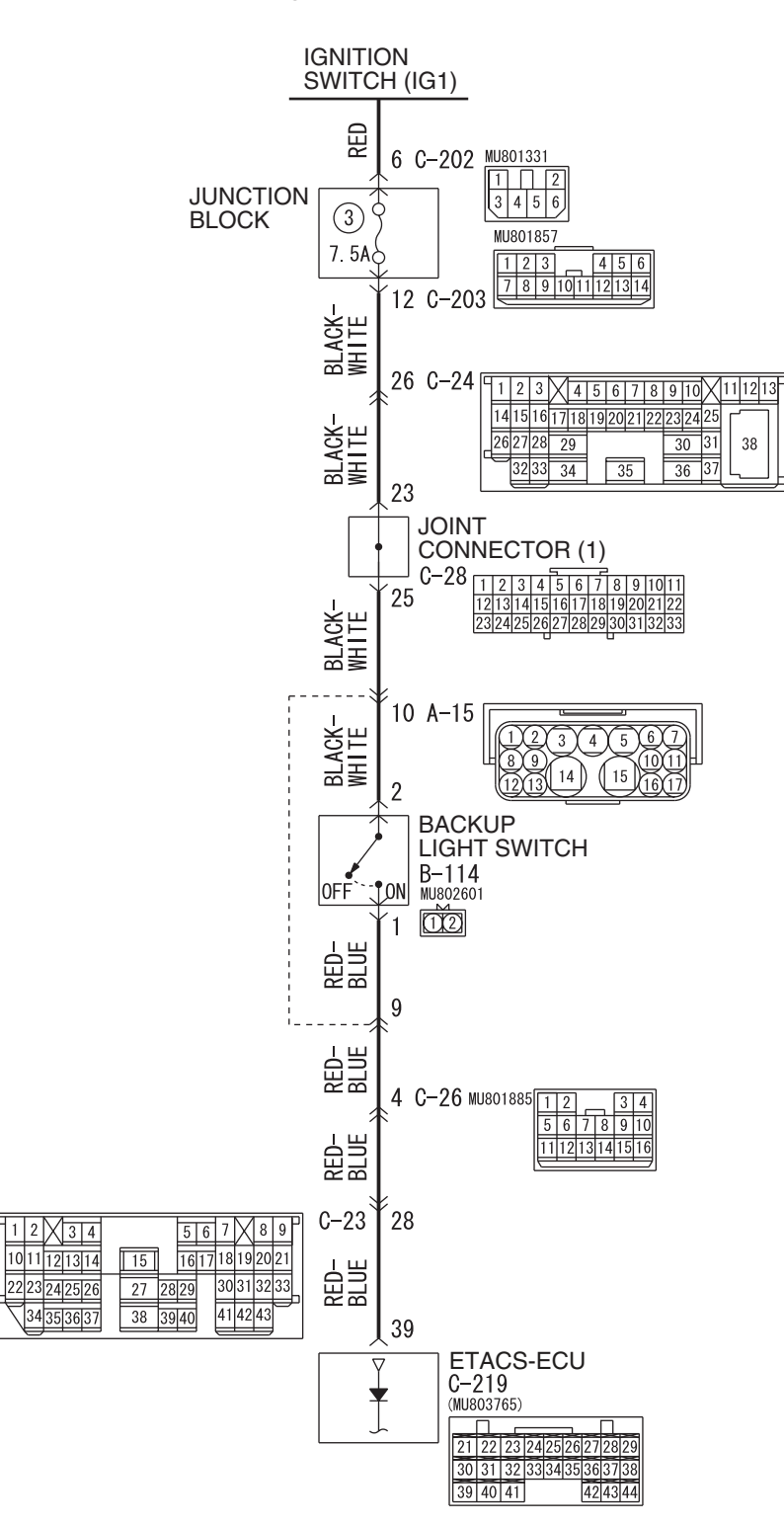

#### **Buckup Light Switch Input Circuit**

W6P54M065A

| TSB Revision |  |
|--------------|--|
|              |  |

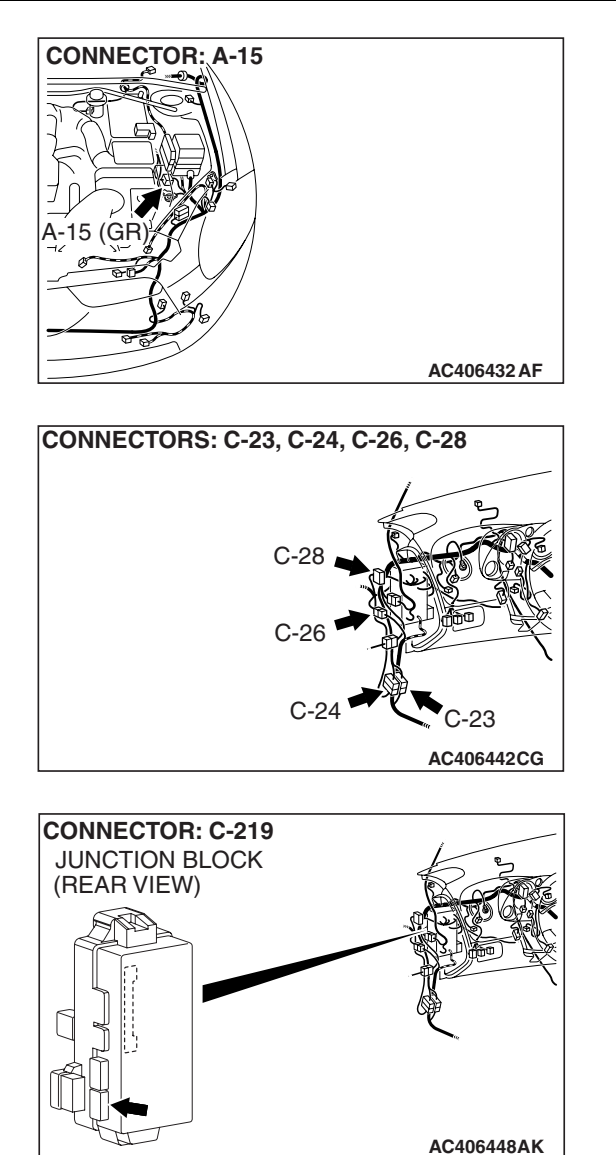

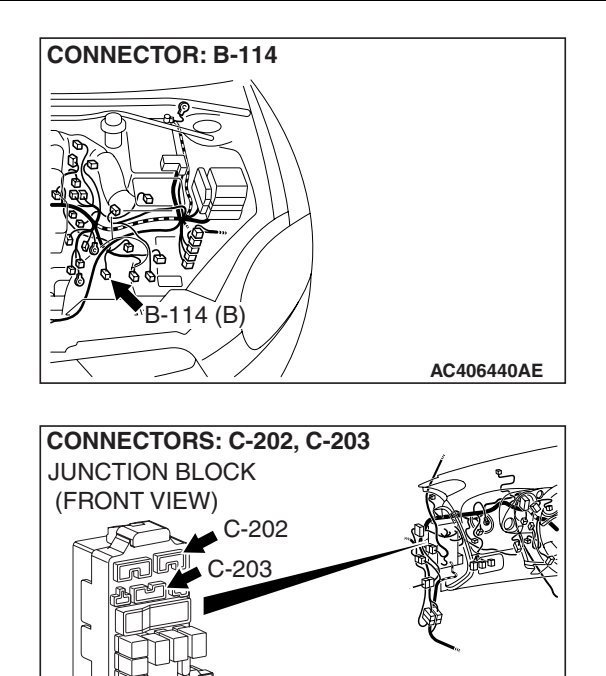

AC406446 AY

### **CIRCUIT OPERATION**

The ETACS-ECU operates the rear wiper according to signal from the backup light switch.

### **TECHNICAL DESCRIPTION (COMMENT)**

If the signal is not normal, the rear wiper does not operate consecutively twice when the shift lever is moved to the "R" position with the rear wiper on. If the signal is not normal, the backup light switch or the ETACS-ECU may be defective.

#### **TROUBLESHOOTING HINTS**

- The backup light switch may be defective
- The ETACS-ECU may be defective
- The wiring harness or connectors may have loose, corroded, or damaged terminals, or terminals pushed back in the connector

### DIAGNOSIS

#### **Required Special Tools:**

- MB991223: Harness Set
- MB992006: Extra Fine Probe

STEP 1. Check backup light switch connector B-114 for loose, corroded or damaged terminals, or terminals pushed back in the connector.

- Q: Is the backup light switch connector B-114 in good condition?
  - YES : Go to Step 2.
  - **NO :** Repair or replace the damaged component(s). Refer to GROUP 00E, Harness Connector Inspection

P.00E-2. If the rear wiper operates normally, it indicates that a correct "R" position signal is sent from the backup light switch.

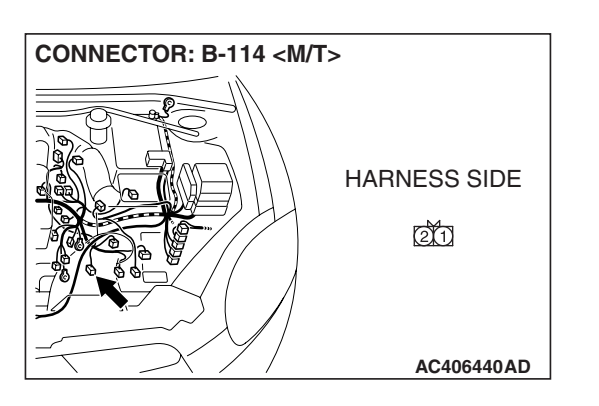

#### STEP 2. Check the backup light switch.

Disconnect backup light switch connector B-114. Then check continuity between the switch terminals.

| SWITCH POSITION | TESTER<br>CONNECTIO<br>N | SPECIFIED<br>CONDITION |
|-----------------|--------------------------|------------------------|
| Other than "R"  | 1 –2                     | Open circuit           |
| R               | 1 –2                     | Less than 2 ohm        |

#### Q: Is the backup light switch in good condition?

#### YES : Go to Step 3.

**TSB** Revision

**NO**: Replace the backup light switch. If the rear wiper operates normally, it indicates that a correct "R" position signal is sent from the backup light switch.

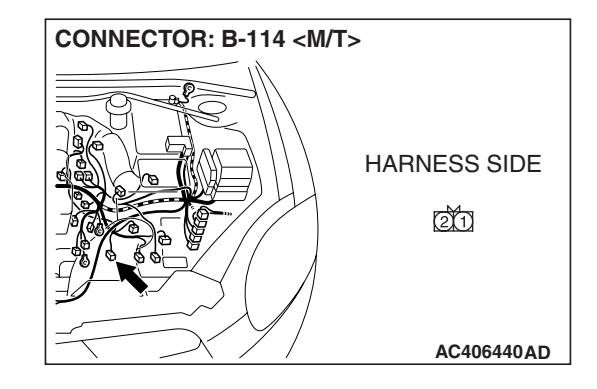

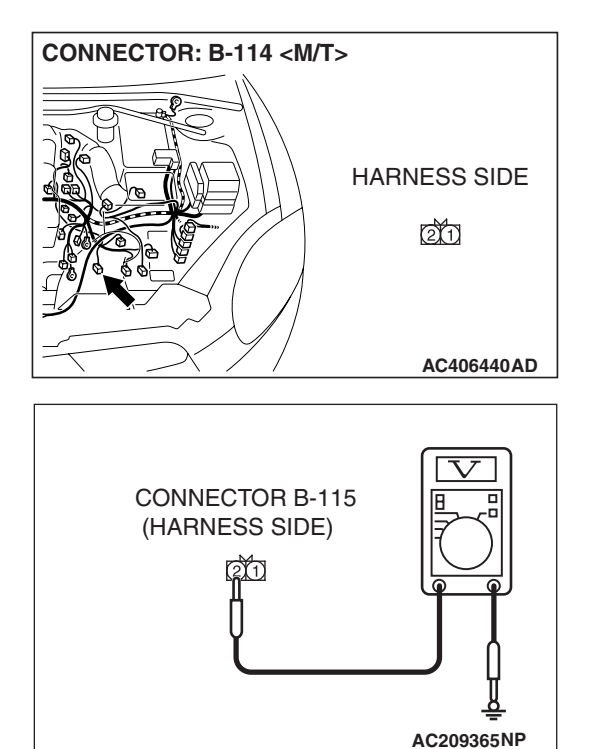

# STEP 3. Check the ignition switch (IG1) circuit to the backup light switch. Measure the voltage at backup light switch connector B-114.

- (1) Disconnect backup light switch connector B-114 and measure the voltage available at the wiring harness side of the connector.
- (2) Turn the ignition switch to the "ON" position.

- (3) Measure the voltage between terminal 2 and ground.
  - The voltage should equal approximately 12 volts (battery positive voltage).
- Q: Is the measured voltage approximately 12 volts (battery positive voltage)?
  - YES : Go to Step 5.
  - NO: Go to Step 4.

STEP 4. Check the wiring harness between backup light switch connector B-114 (terminal 2) and the ignition switch (IG1).

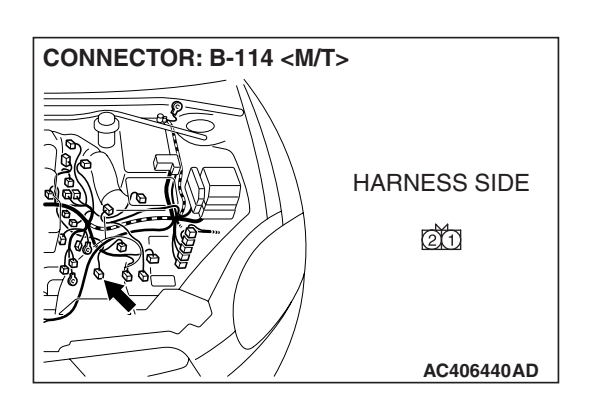

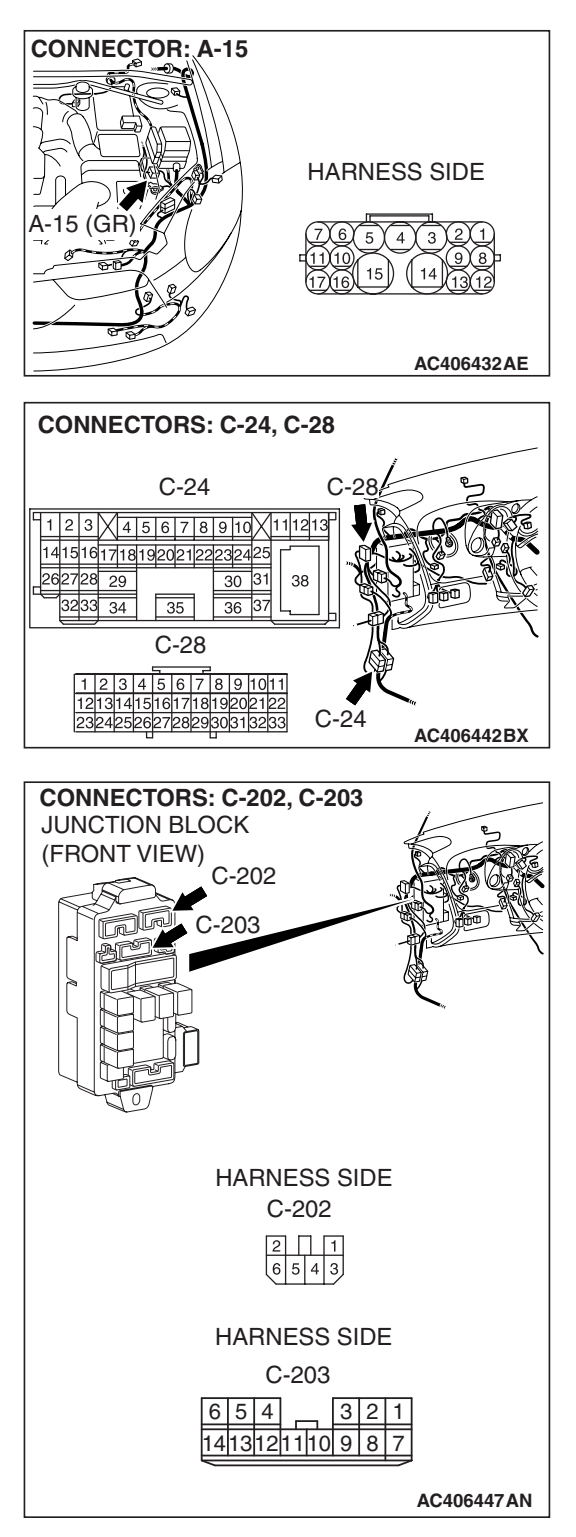

NOTE: Also check junction block connectors C-202, C-203, joint connector C-28, intermediate connectors A-15 and C-24 for loose, corroded, or damaged terminals, or terminals pushed back in the connector. If junction block connectors C-202, C-203, joint connector C-28, intermediate connectors A-15 or C-24 are damaged, Repair or replace the damaged component(s) as described in GROUP 00E, Harness Connector Inspection P.00E-2.

- Q: Is the wiring harness between backup light switch connector B-114 (terminal 2) and the ignition switch (IG1) in good condition?
  - YES : No action is necessary and testing is complete.
  - NO: The wiring harness may be damaged or the connector(s) may have loose, corroded or damaged terminals, or terminals pushed back in the connector. Repair the wiring harness as necessary. If the rear wiper operates normally, it indicates that a correct "R" position signal is sent from the backup light switch.

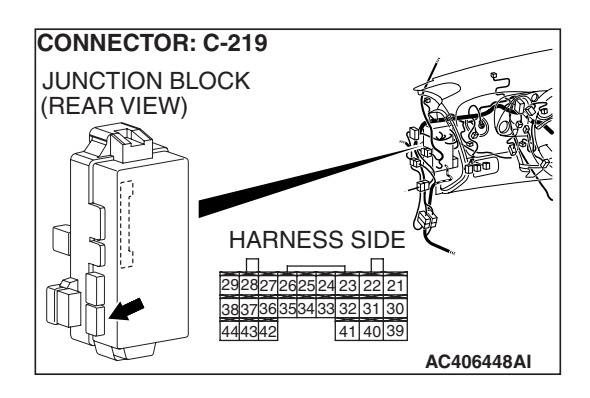

#### STEP 5. Check ETACS-ECU connector C-219 for damage. Q: Is ETACS-ECU connector C-219 in good condition?

- YES : Go to Step 6.
- **NO**: Repair or replace the connector. Refer to GROUP 00E, Harness Connector Inspection P.00E-2. If the rear wiper operates normally, it indicates that a correct "R" position signal is sent from the backup light switch.

STEP 6. Check the wiring harness between backup light switch connector B-114 (terminal 1) and ETACS-ECU connector C-219 (terminal 39).

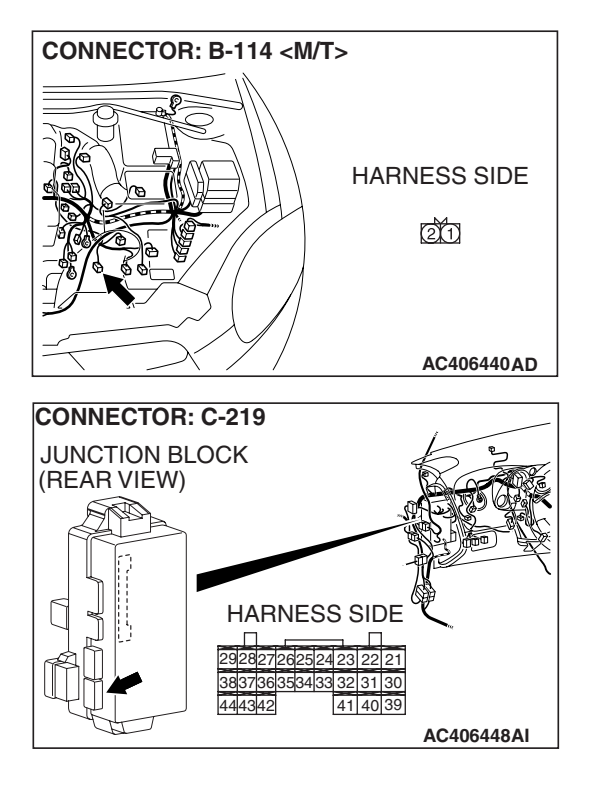

| ГSВ | Revision |
|-----|----------|
|     |          |

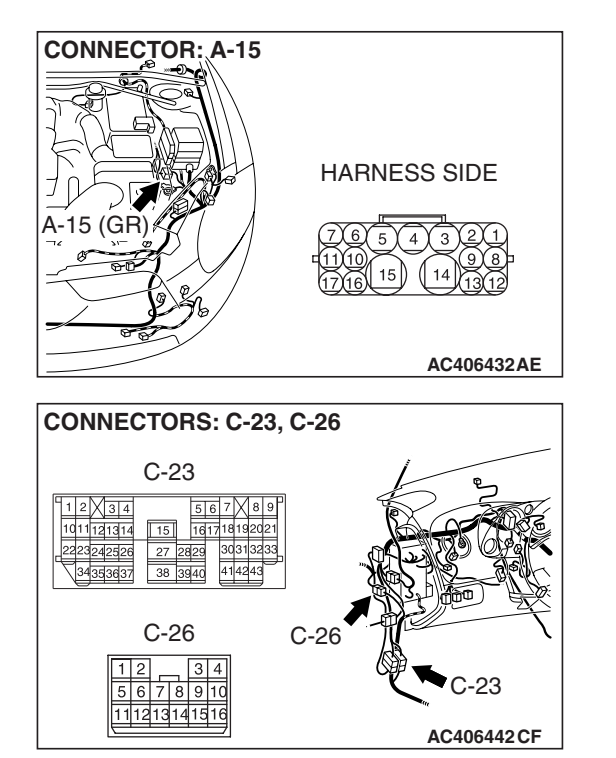

NOTE: Also check intermediate connectors A-15, C-23 and C-26. If intermediate connectors A-15, C-23 or C-26 is damaged, repair or replace the connector as described in GROUP 00E, Harness Connector Inspection P.00E-2.

- Q: Is the wiring harness between backup light switch connector B-114 (terminal 1) and ETACS-ECU connector C-219 (terminal 39) in good condition?
  - **YES :** Replace the ETACS-ECU. When the ETACS-ECU is replaced, register the encrypted code. Refer to GROUP 54A, Encrypted Code Registration Criteria Table P.54A-13. If the rear wiper operates normally, it indicates that a correct "R" position signal is sent from the backup light switch.
  - NO: The wiring harness may be damaged or the connector(s) may have loose, corroded or damaged terminals, or terminals pushed back in the connector. Repair the wiring harness as necessary. If the rear wiper operates normally, it indicates that a correct "R" position signal is sent from the backup light switch.

#### **INSPECTION PROCEDURE M-5: ETACS-ECU** does not receive any signal from the door switches.

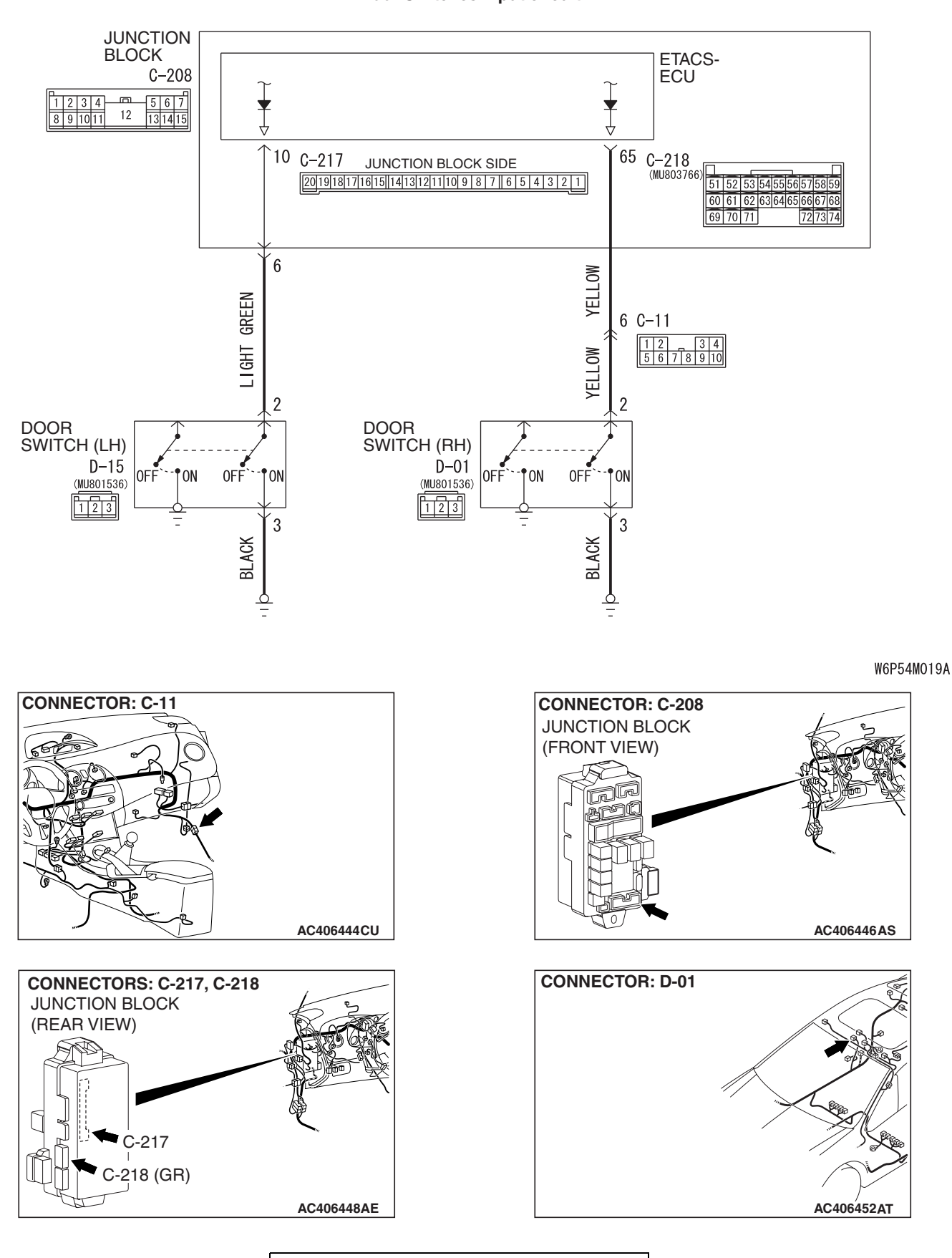

TSB Revision

**Door Switches Input circuit** 

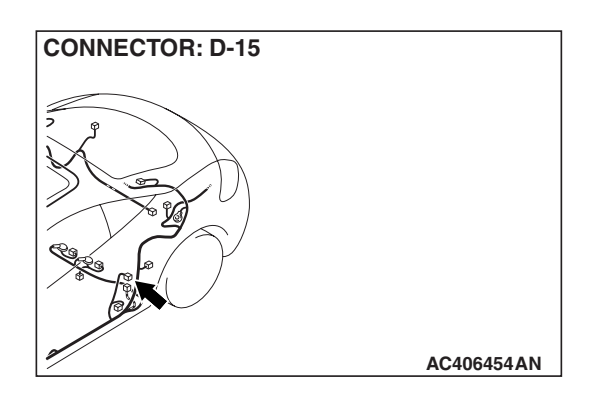

### **CIRCUIT OPERATION**

The ETACS-ECU operates the following functions or systems according to signal from the door switches:

- Ignition key reminder tone alarm function <door switch (LH)>
- Light reminder tone alarm function <door switch (LH)>
- Door ajar warning buzzer
- Forgotten key reminder
- Power window timer function
- Sunroof timer function <door switch (LH)>
- Keyless entry system
- Timed locking mechanism
- Headlight automatic shutdown function <door switch (LH)>
- Dome light
- Interior light automatic-shutdown function

- Ignition key cylinder illumination light <door switch (LH)>
- Door-ajar indicator light

## **TECHNICAL DESCRIPTION (COMMENT)**

If the signal is not normal, the functions or systems described in "CIRCUIT OPERATION" do not work normally. If the signal is not normal, the door switches or the ETACS-ECU may be defective.

### **TROUBLESHOOTING HINTS**

- The door switches may be defective
- The wiring harness or connectors may have loose, corroded, or damaged terminals, or terminals pushed back in the connector
- The ETACS-ECU may be defective

### DIAGNOSIS

#### **Required Special Tools:**

- MB991223: Harness Set
- MB992006: Extra Fine Probe
- MB991958: Scan Tool (MUT-III Sub Assembly)
  - MB991824: V.C.I.
  - MB991827: MUT-III USB Cable
  - MB991910: MUT-III Main Harness A

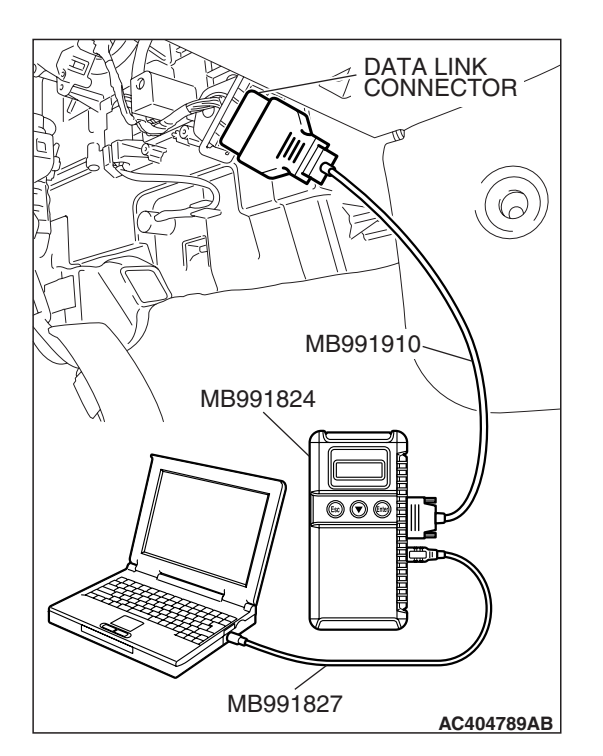

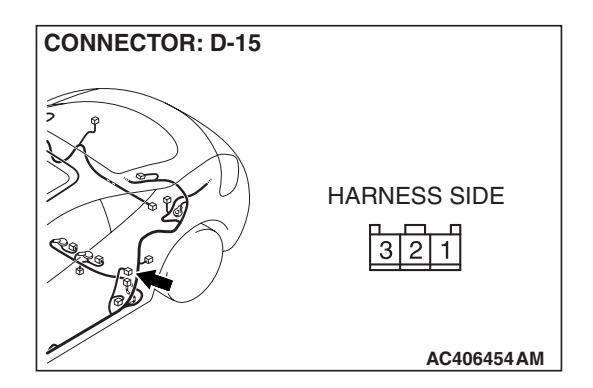

# STEP 1. Check the input signal (by using the pulse check mode of the monitor).

Check the input signals from the door switches.

#### 

# To prevent damage to scan tool MB991958, always turn the ignition switch to the "LOCK" (OFF) position before connecting or disconnecting scan tool MB991958.

- (1) Connect the scan tool MB991958.Refer to "How to connect SWS monitor P.54B-14."
- (2) Operate scan tool MB991958 according to the procedure below to display "Pulse check."
  - a. Select "Interactive Diagnosis."
  - b. Select "System select."
  - c. Select "SWS."
  - d. Select "Pulse Checking."
- (3) Check that scan tool MB991958 sounds.
- Q: Does scan tool MB991958 sound when each door is opened and closed?

When the door (LH) is opened and closed, scan tool MB991958 does not sound. : Go to Step 2.

When the door (RH) is opened and closed, scan tool MB991958 does not sound. : Go to Step 7.

When either door is opened and closed, scan tool

MB991958 sounds. : Replace the ETACS-ECU. When the ETACS-ECU is replaced, register the encrypted code. Refer to GROUP 54A, Encrypted Code Registration Criteria Table P.54A-13. If the functions described in "CIRCUIT OPERATION" work normally, the input signal from the door switches should be normal.

STEP 2. Check door switch (LH) connector D-15 for loose, corroded or damaged terminals, or terminals pushed back in the connector.

Q: Is door switch (LH) connector D-15 in good condition? YES : Go to Step 3.

door switch (LH) should be normal.

 NO: Repair or replace the damaged component(s). Refer to GROUP 00E, Harness Connector Inspection
 P.00E-2. If the functions described in "CIRCUIT OPERATION" work normally, the input signal from the
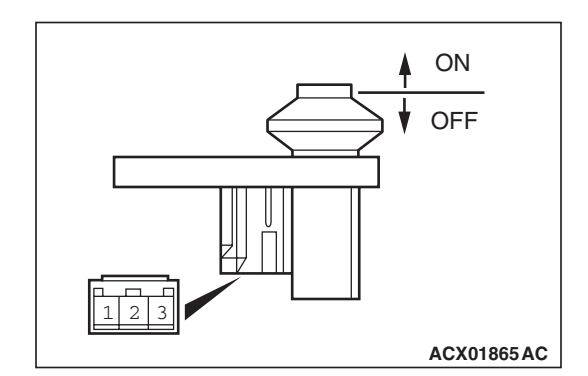

STEP 3. Check the door switch (LH).

Remove the door switch (LH). Refer to GROUP 42, Door, Door Assembly P.42-68. Then check continuity between the switch terminals and the body ground.

| SWITCH<br>POSITION | TESTER<br>CONNECTION | SPECIFIED<br>CONDITION |
|--------------------|----------------------|------------------------|
| Released (ON)      | 2 –body ground       | Less than 2 ohms       |
| Pressed (OFF)      | 2 –body ground       | Open circuit           |

#### Q: Is the door switch (LH) in good condition?

- YES : Go to Step 4.
- **NO :** Replace the door switch (LH). If the functions described in "CIRCUIT OPERATION" work normally, the input signal from the door switch (LH) should be normal.

## STEP 4. Measure resistance at the lower metal part of the door switch (LH) in order to check the ground circuit to the door switch (LH).

NOTE: Check that the door switch (LH) is grounded to the vehicle body via its mounting screw.

Remove the cap, and measure the resistance value between the lower metal part and ground.

• The resistance should be 2 ohms or less.

#### Q: Is the measured resistance 2 ohms or less?

- YES : Go to Step 5.
- **NO**: Check the installation of the switch, and repair if necessary. If the functions described in "CIRCUIT OPERATION" work normally, the input signal from the door switch (LH) should be normal.

## STEP 5. Check ETACS-ECU connector C-217 for loose, corroded or damaged terminals, or terminals pushed back in the connector.

#### Q: Is ETACS-ECU connector C-217 in good condition?

- YES : Go to Step 6.
- NO: Repair or replace the damaged component(s). Refer to GROUP 00E, Harness Connector Inspection
   P.00E-2. If the functions described in "CIRCUIT OPERATION" work normally, the input signal from the door switch (LH) should be normal.

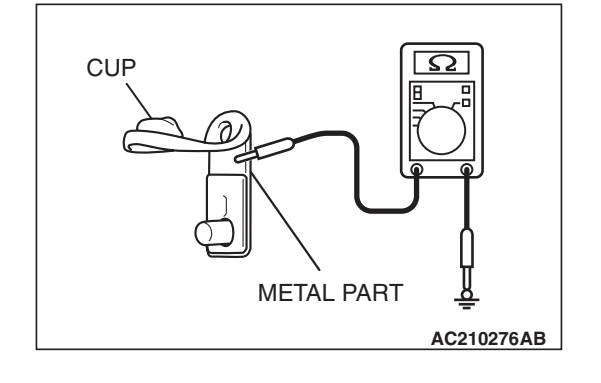

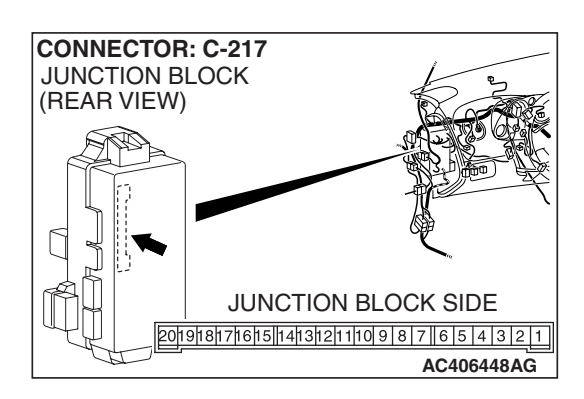

STEP 6. Check the wiring harness between door switch (LH) connector D-15 (terminal 2) and ETACS-ECU connector C-217 (terminal 10).

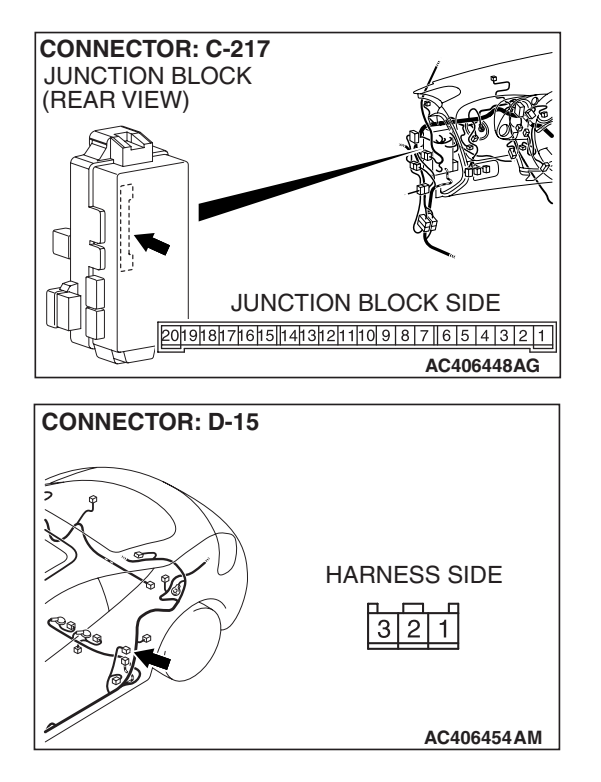

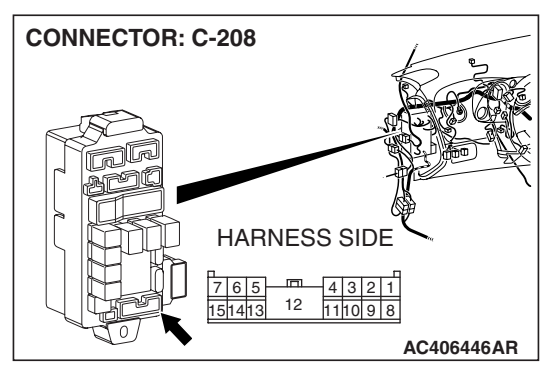

NOTE: Also check junction block connector C-208 for loose, corroded, or damaged terminals, or terminals pushed back in the connector. If junction block connector C-208 is damaged, repair or replace the damaged component(s) as described in GROUP 00E, Harness Connector Inspection P.00E-2.

- Q: Is the wiring harness between door switch (LH) connector D-15 (terminal 2) and ETACS-ECU connector C-217 (terminal 10) in good condition?
  - **YES :** Replace the ETACS-ECU. When the ETACS-ECU is replaced, register the encrypted code. Refer to GROUP 54A, Encrypted Code Registration Criteria Table P.54A-13. If the functions described in "CIRCUIT OPERATION" work normally, the input signal from the door switch (LH) should be normal.
  - **NO**: The wiring harness may be damaged or the connector(s) may have loose, corroded or damaged terminals, or terminals pushed back in the connector. Repair the wiring harness as necessary. If the functions described in "CIRCUIT OPERATION" work normally, the input signal from the door switch (LH) should be normal.

| TSB | Revision |  |
|-----|----------|--|
|     |          |  |

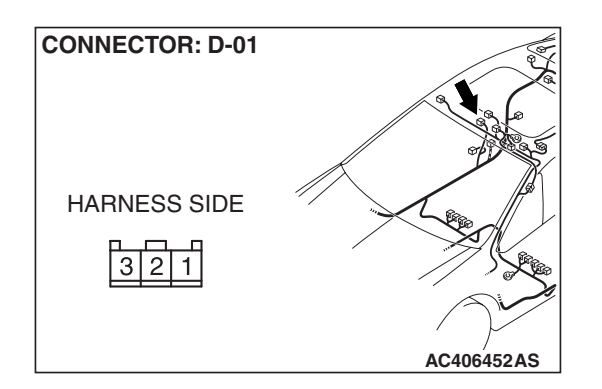

- STEP 7. Check door switch (RH) connector D-01 for loose, corroded or damaged terminals, or terminals pushed back in the connector.
- Q: Is door switch (RH) connector D-01 in good condition? YES : Go to Step 8.
  - NO: Repair or replace the damaged component(s). Refer to GROUP 00E, Harness Connector Inspection P.00E-2. If the functions described in "CIRCUIT OPERATION" work normally, the input signal from the door switch (RH) should be normal.

#### STEP 8. Check the door switch (RH). Remove the door switch (RH). Refer to (

Remove the door switch (RH). Refer to GROUP 42, Door, Door Assembly P.42-68. Then check continuity between the switch terminals and the body ground.

| SWITCH<br>POSITION | TESTER<br>CONNECTION | SPECIFIED<br>CONDITION |
|--------------------|----------------------|------------------------|
| Released (ON)      | 2 –body ground       | Less than 2 ohms       |
| Pressed (OFF)      | 2 –body ground       | Open circuit           |

#### Q: Is the door switch (RH) in good condition?

- YES : Go to Step 9.
- **NO :** Replace the door switch (RH). If the functions described in "CIRCUIT OPERATION" work normally, the input signal from the door switch (RH) should be normal.

## STEP 9. Measure resistance at the lower metal part of the door switch (RH) in order to check the ground circuit to the door switch (RH).

NOTE: Check that the door switch (RH) is grounded to the vehicle body via its mounting screw.

Remove the cap, and measure the resistance value between the lower metal part and ground.

• The resistance should be 2 ohms or less.

#### Q: Is the measured resistance 2 ohms or less?

- YES : Go to Step 10.
- **NO :** Check the installation of the switch, and repair if necessary. If the functions described in "CIRCUIT OPERATION" work normally, the input signal from the door switch (RH) should be normal.

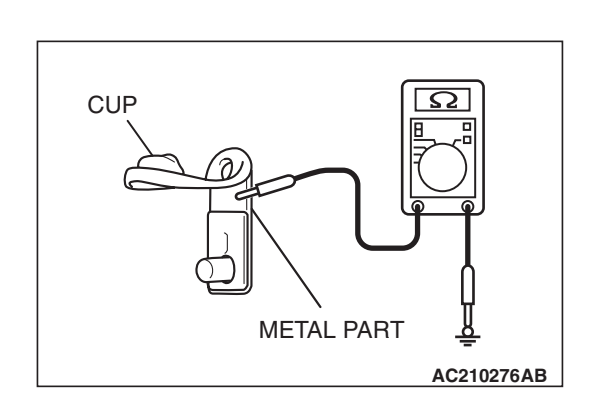

#### TSB Revision

# ON OFF

CONNECTOR: C-218 JUNCTION BLOCK (REAR VIEW) HARNESS SIDE C-218 (GR) C-218 (GR) C-218 (GR) STEP 10. Check ETACS-ECU connector C-218 for loose, corroded or damaged terminals, or terminals pushed back in the connector.

- Q: Is ETACS-ECU connector C-218 in good condition?
  - YES : Go to Step 11.
  - NO: Repair or replace the damaged component(s). Refer to GROUP 00E, Harness Connector Inspection P.00E-2. If the functions described in "CIRCUIT OPERATION" work normally, the input signal from the door switch (RH) should be normal.

STEP 11. Check the wiring harness between door switch (RH) connector D-01 (terminal 2) and ETACS-ECU connector C-218 (terminal 65).

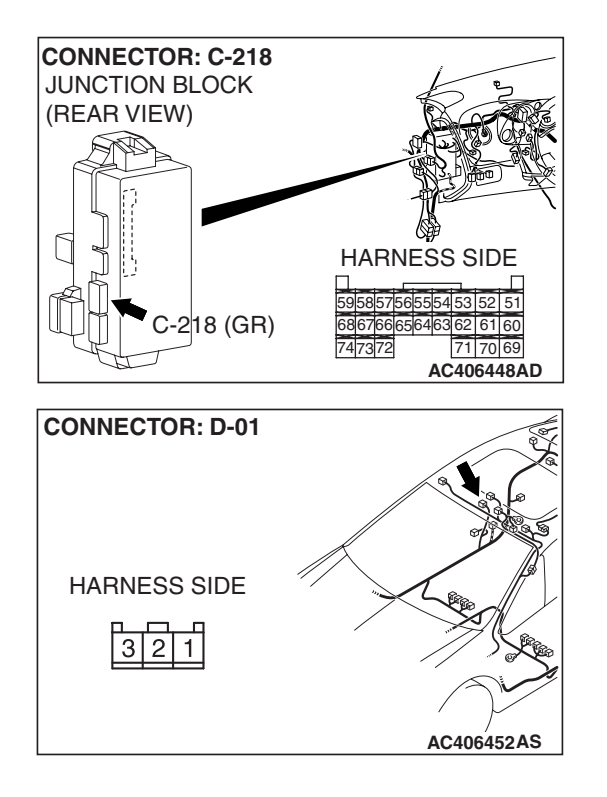

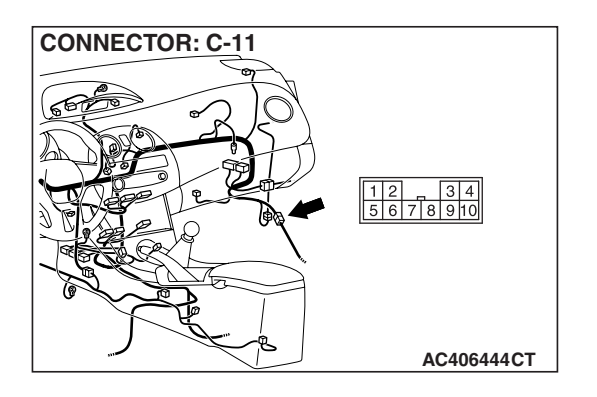

NOTE: Also check intermediate connector C-11 for loose, corroded, or damaged terminals, or terminals pushed back in the connector. If intermediate connector C-11 is damaged, repair or replace the connector as described in GROUP 00E, Harness Connector Inspection P.00E-2.

- Q: Is the wiring harness between door switch (RH) connector D-01 (terminal 2) and ETACS-ECU connector C-218 (terminal 65) in good condition?
  - YES : Replace the ETACS-ECU. When the ETACS-ECU is replaced, register the encrypted code. Refer to GROUP 54A, Encrypted Code Registration Criteria Table P.54A-13. If the functions described in "CIRCUIT OPERATION" work normally, the input signal from the door switch (RH) should be normal.
  - **NO :** The wiring harness may be damaged or the connector(s) may have loose, corroded or damaged terminals, or terminals pushed back in the connector. Repair the wiring harness as necessary. If the functions described in "CIRCUIT OPERATION" work normally, the input signal from the door switch (RH) should be normal.

## INSPECTION PROCEDURE M-6: Column Switch: ETACS-ECU does not receive any signal from the taillight switch, the headlight switch, the passing light switch, the dimmer switch or the turn-signal light switch.

NOTE: This troubleshooting procedure requires the use of scan tool MB991958 and SWS monitor kit MB991813. For details on how to use the SWS monitor, refer to "How to use SWS monitor P.54B-16."

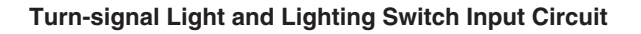

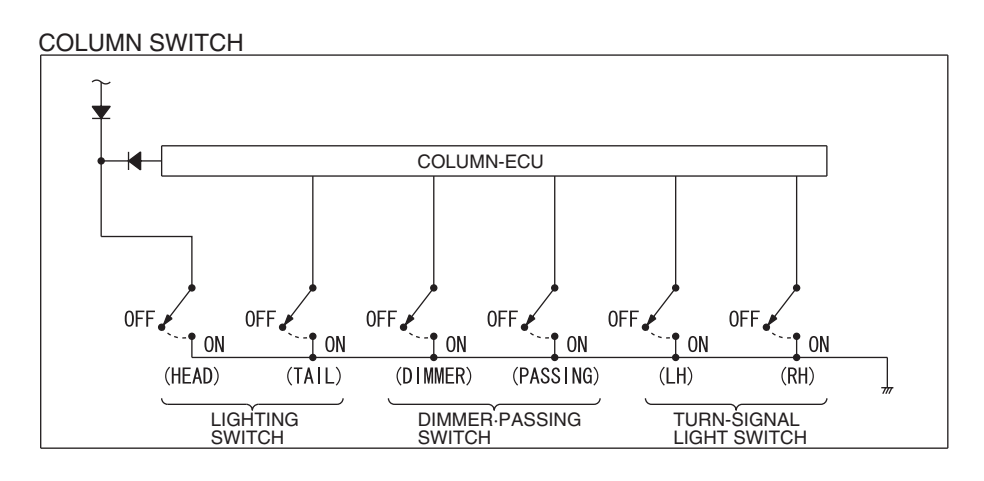

W6P54M102A

#### **CIRCUIT OPERATION**

The ETACS-ECU operates the following equipment or functions according to signal from the column switch (turn-signal light and lighting switch):

- Light reminder tone alarm function
- Headlight
- Turn-signal light
- High-beam indicator
- Turn-signal indicators

#### **TECHNICAL DESCRIPTION (COMMENT)**

If the signal is not normal, the equipment or functions described in "CIRCUIT OPERATION" do not work normally. If the signal is not normal, the column switch (turn-signal light and lighting switch) or the ETACS-ECU may be defective.

#### **TROUBLESHOOTING HINTS**

- The column switch (turn-signal light and lighting switch) may be defective
- The ETACS-ECU may be defective

#### DIAGNOSIS

#### **Required Special Tools:**

- MB991223: Harness Set
- MB992006: Extra Fine Probe
- MB991958: Scan Tool (MUT-III Sub Assembly)
  - MB991824: V.C.I.
  - MB991827: MUT-III USB Cable
  - MB991910: MUT-III Main Harness A
- MB991813: SWS Monitor Kit
  - MB991806: SWS Monitor Cartridge
  - MB991812: SWS Monitor Harness (For Column-ECU)
  - MB991822: Probe Harness

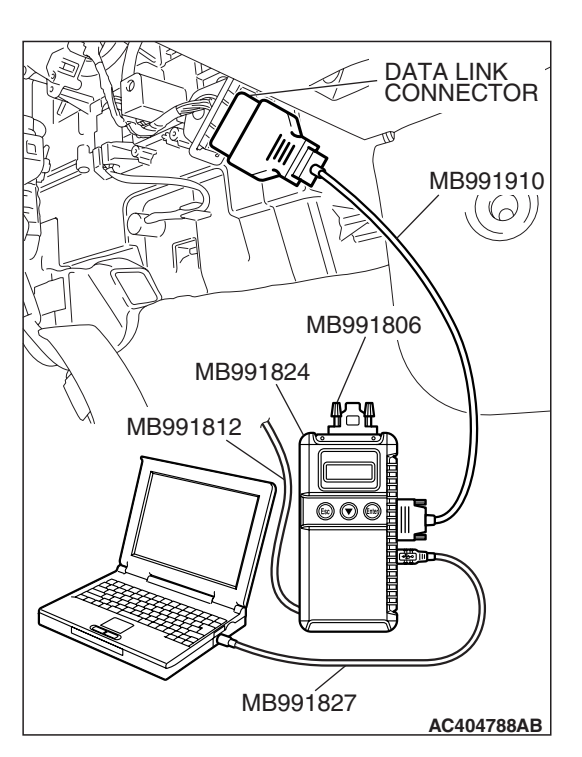

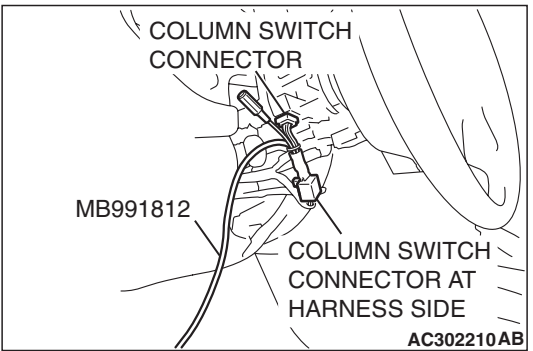

| STEP 1. Use scan tool MB991958 to select "ECU COM | Μ |
|---------------------------------------------------|---|
| Check" on the SWS monitor display.                |   |
| Check the column-ECU.                             |   |

#### 

To prevent damage to scan tool MB991958, always turn the ignition switch to the "LOCK" (OFF) position before connecting or disconnecting scan tool MB991958. Connect special tool MB991910 before connecting special tool MB991812. Be sure to connect special tool MB991806 after turning on special tool MB991824.

- (1) Connect the special tool. Refer to "How to connect SWS monitor P.54B-14."
- (2) Turn the ignition switch to the "ON" position.
- (3) Operate the scan tool according to the procedure below to display "ECU COMM Check."
  - a. Select "Interactive Diagnosis."
  - b. Select "System select."
  - c. Select "SWS."
  - d. Select "SWS MONITOR."
  - e. Select "ECU COMM Check."
- (4) Scan tool (MUT-III) should show "OK" on the "ECU COMM Check" menu for the "COLUMN ECU" menu.
- Q: Is "OK" displayed for the "COLUMN ECU" menu?
  - YES : Go to Step 2.
  - **NO :** Refer to Inspection Procedure A-2 "Communication with the column switch (column-ECU) is not possible P.54B-70."

#### STEP 2. Replace the column switch.

- (1) Replace the column switch.
- (2) The input signal from the column switch (turn-signal light and lighting switch) should be able to be checked and the functions described in the "CIRCUIT OPERATION" should work normally.
- Q: Is the input signal from the column switch (turn-signal light and lighting switch) input normally?
  - **YES :** No action is necessary and testing is complete.
  - NO: Replace the ETACS-ECU. When the ETACS-ECU is replaced, register the encrypted code. Refer to GROUP 54A, Encrypted Code Registration Criteria Table P.54A-13. The input signal from the column switch (turn-signal light and lighting switch) should be able to be checked and the functions described in the "CIRCUIT OPERATION" should work normally.

INSPECTION PROCEDURE M-7: Column switch: ETACS-ECU does not receive any signal from the windshield mist wiper switch, the windshield intermittent wiper switch, the windshield low-speed wiper switch, the windshield high-speed wiper switch, the rear wiper switch, the windshield washer switch or the rear washer switch.

NOTE: This troubleshooting procedure requires the use of scan tool MB991958 and SWS monitor kit MB991813. For details on how to use the SWS monitor, refer to "How to use SWS monitor P.54B-16."

#### Wiper and Washer Switch Input Circuit

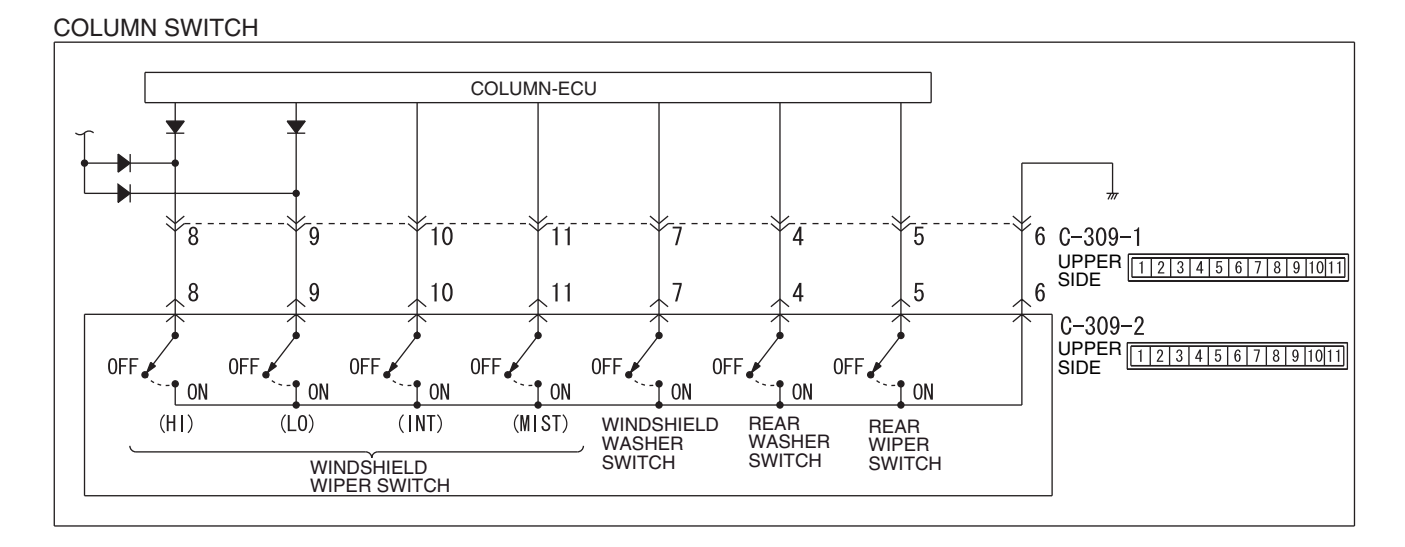

#### **CIRCUIT OPERATION**

The ETACS-ECU operates the windshield wiper/washer and rear wiper/washer according to signal from the wiper and washer switch.

| TSB Revision |  |
|--------------|--|
|              |  |

W6P54M103A

#### **TECHNICAL DESCRIPTION (COMMENT)**

If the signal is not normal, the windshield wiper/washer and rear wiper/washer do not work normally.

#### **TROUBLESHOOTING HINTS**

- The column switch may be defective (wiper and washer switch)
- The ETACS-ECU may be defective

#### DIAGNOSIS

#### **Required Special Tools:**

- MB991223: Harness Set
- MB992006: Extra Fine Probe
- MB991958: Scan Tool (MUT-III Sub Assembly)
  - MB991824: V.C.I.
  - MB991827: MUT-III USB Cable
  - MB991910: MUT-III Main Harness A
- MB991813: SWS Monitor Kit
  - MB991806: SWS Monitor Cartridge
  - MB991812: SWS Monitor Harness (For Column-ECU)
  - MB991822: Probe Harness

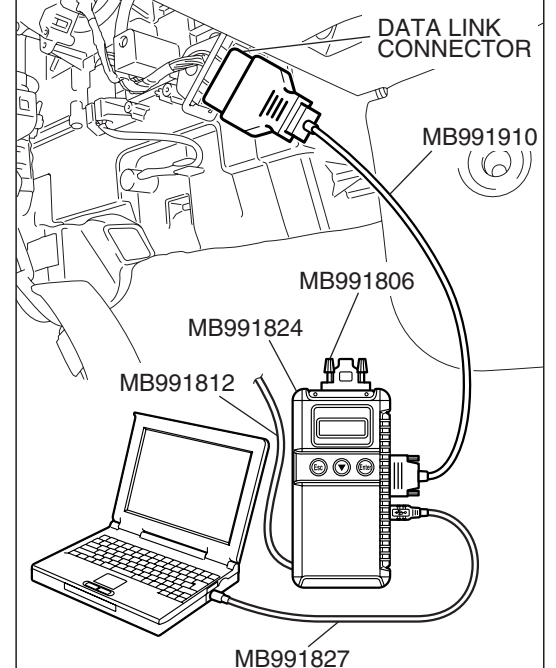

AC404788AB

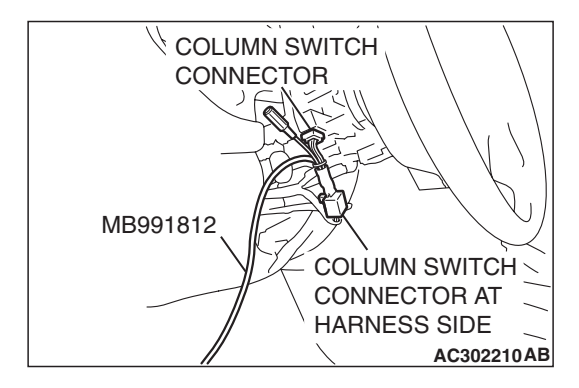

STEP 1. Use scan tool MB991958 to select "ECU COMM Check" on the SWS monitor display. Check the column-ECU.

#### 

To prevent damage to scan tool MB991958, always turn the ignition switch to the "LOCK" (OFF) position before connecting or disconnecting scan tool MB991958. Connect special tool MB991910 before connecting special tool MB991812. Be sure to connect special tool MB991806 after turning on special tool MB991824.

- (1) Connect the special tool. Refer to "How to connect SWS monitor P.54B-14."
- (2) Turn the ignition switch to the "ON" position.
- (3) Operate the scan tool according to the procedure below to display "ECU COMM Check."
  - a. Select "Interactive Diagnosis."
  - b. Select "System select."
  - c. Select "SWS."
  - d. Select "SWS MONITOR."
  - e. Select "ECU COMM Check."
- (4) Scan tool (MUT-III) should show "OK" on the "ECU COMM Check" menu for the "COLUMN ECU" menu.
- Q: Is "OK" displayed for the "COLUMN ECU" menu?
  - YES : Go to Step 2.
  - NO: Refer to Inspection Procedure A-2 "Communication with the column switch (column-ECU) is not possible P.54B-70."

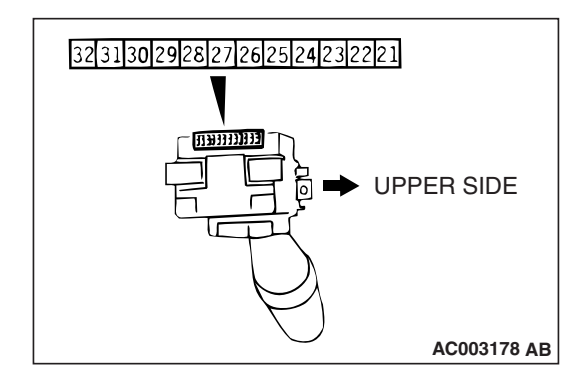

#### STEP 2. Check the wiper and washer switch.

Remove the wiper and washer switch. Then check continuity between the switch terminals.

| SWITCH<br>POSITION                         | TESTER<br>CONNECTION            | SPECIFIED<br>CONDITION |
|--------------------------------------------|---------------------------------|------------------------|
| OFF                                        | 46, 56, 67, 68,<br>69, 610, 611 | Open circuit           |
| Windshield mist wiper switch               | 6 –11                           | Less than 2 ohms       |
| Windshield<br>intermittent wiper<br>switch | 6 –10                           | Less than 2 ohms       |
| Windshield<br>Iow-speed wiper<br>switch    | 6 –9                            | Less than 2 ohms       |
| Windshield<br>high-speed wiper<br>switch   | 6 –8                            | Less than 2 ohms       |
| Windshield washer switch                   | 6 –7                            | Less than 2 ohms       |
| Rear wiper switch                          | 4 –6                            | Less than 2 ohms       |
| Rear washer<br>switch                      | 5 –6                            | Less than 2 ohms       |

#### **Q**: Are the wiper and washer switch in good condition?

YES : Go to Step 3.

**NO :** Replace the wiper and washer switch. If the equipment described in "CIRCUIT OPERATION" work normally, the input signal from the column switch (wiper and washer switch) should be normal.

#### WINDSHIELD WIPER AND LIGHTING WASHER SWITCH SIDE SWITCH SIDE 2 2 3 3 4 4 5 6 7 6 7 8 9 10 8 9 10 11 11 ACX00803AC

#### STEP 3. Check the switch body.

Remove the turn-signal light and lighting switch and windshield wiper and washer switch. Then check continuity between the switch body terminals.

| SWITCH BODY                                                          | TESTER<br>CONNECTION                                            | SPECIFIED<br>CONDITION |
|----------------------------------------------------------------------|-----------------------------------------------------------------|------------------------|
| Lighting switch side –<br>Windshield wiper and<br>washer switch side | 4 -4, 5 -5, 6 -6, 6<br>-6, 7 -7, 8 -8, 9 -<br>9, 10 -10, 11 -11 | Less than 2 ohms       |

#### Q: Is the switch body in good condition?

- YES : Go to Step 4.
- **NO :** Replace the column switch. If the equipment, which are described in "CIRCUIT OPERATION", work normally, the input signal from the column switch (wiper and washer switch) should be normal.

#### STEP 4. Replace the column switch.

- (1) Replace the column switch.
- (2) If the equipment described in "CIRCUIT OPERATION" work normally, the input signal from the column switch (wiper and washer switch) should be normal.
- Q: Does the column switch (windshield wiper and washer switch) send a normal signal to the ECU?
  - **YES :** No action is necessary and testing is complete.
  - NO: Replace the ETACS-ECU. When the ETACS-ECU is replaced, register the encrypted code. Refer to GROUP 54A, Encrypted Code Registration Criteria Table P.54A-13. If the equipment described in "CIRCUIT OPERATION" work normally, the input signal from the column switch (wiper and washer switch) should be normal.

### INSPECTION PROCEDURE M-8: Column Switch: ETACS-ECU does not receive any signal from the variable intermittent wiper control switch.

#### Variable Intermittent Wiper Control Switch Input Circuit

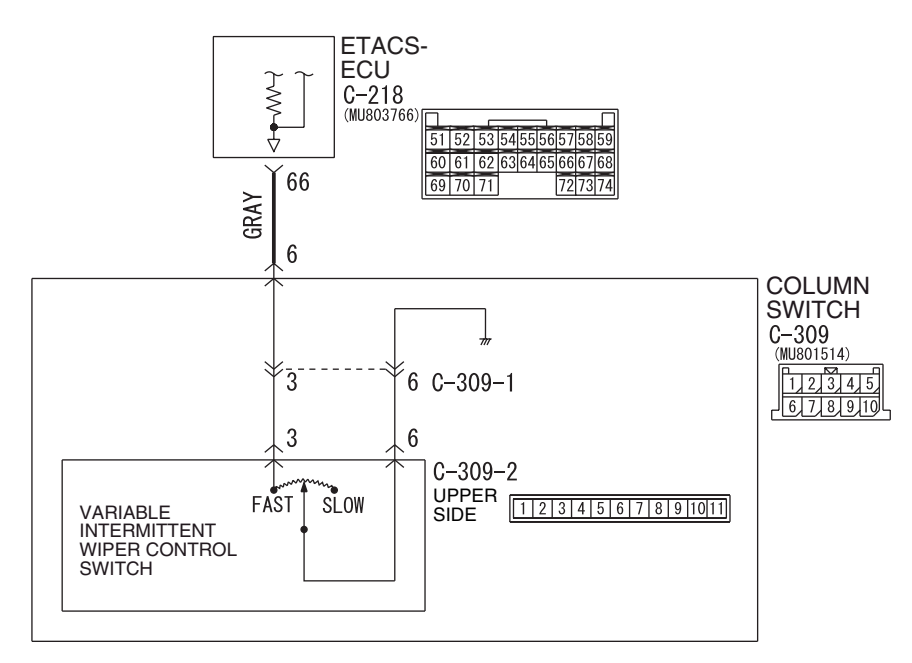

W6P54M104A

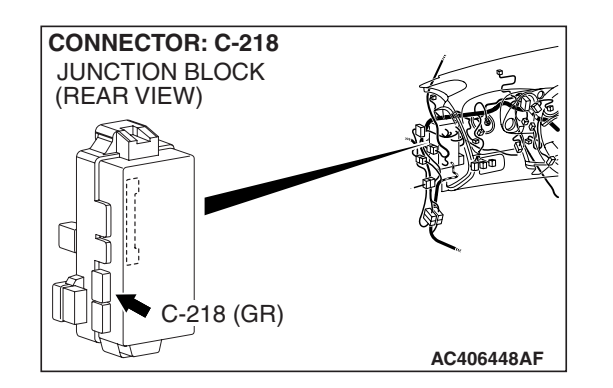

#### **CIRCUIT OPERATION**

The ETACS-ECU calculates the windshield intermittent wiper interval according to the position of the variable intermittent wiper control switch, which is incorporated in column switch (windshield wiper and washer switch).

#### **TECHNICAL DESCRIPTION (COMMENT)**

If the windshield intermittent wiper interval cannot be adjusted, the column switch or the ETACS-ECU may be defective.

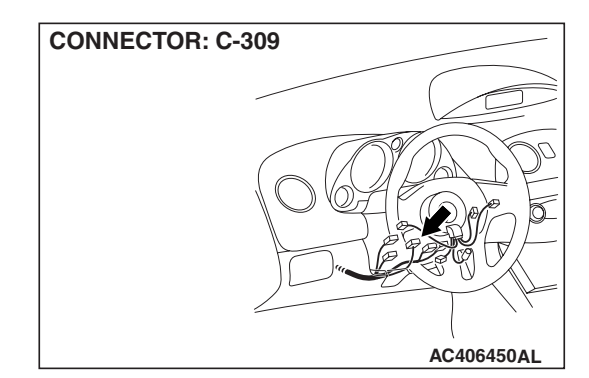

#### **TROUBLESHOOTING HINTS**

- The column switch may be defective (windshield wiper and washer switch)
- The wiring harness or connectors may have loose, corroded, or damaged terminals, or terminals pushed back in the connector
- The ETACS-ECU may be defective

| TSB Revision |  |
|--------------|--|
|--------------|--|

#### DIAGNOSIS

#### **Required Special Tools:**

- MB991223: Harness Set
- MB992006: Extra Fine Probe

STEP 1. Check column switch connector C-309 for loose, corroded or damaged terminals, or terminals pushed back in the connector.

#### Q: Is column switch connector C-309 in good condition?

YES : Go to Step 2.

**NO :** Repair or replace the damaged component(s). Refer to GROUP 00E, Harness Connector Inspection P.00E-2. If the wiper interval can be adjusted normally, the variable intermittent wiper control switch should send a signal to the ECU.

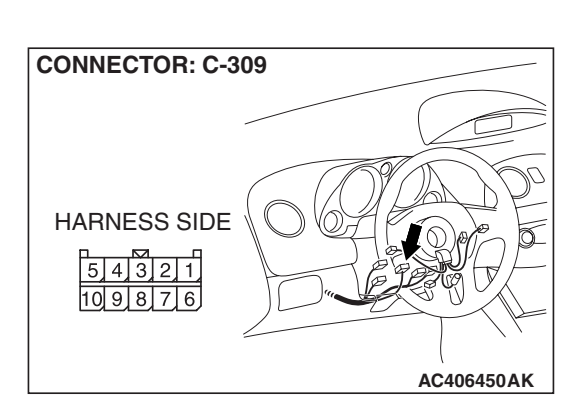

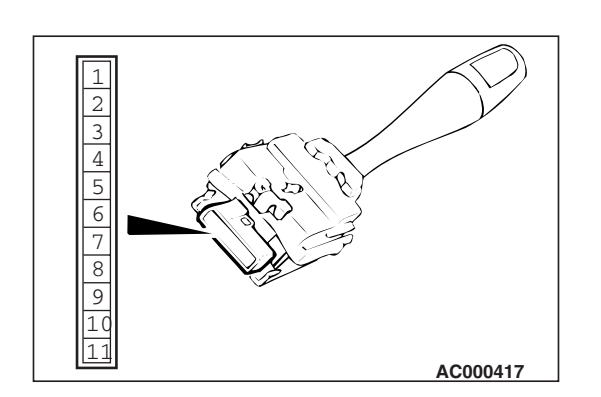

## STEP 2. Check the variable intermittent wiper control switch.

- (1) Remove the windshield wiper and washer switch, and check at the switch side.
- (2) Measure the resistance value between terminals 3 and 6. The measured resistance should change smoothly from approximately 0 ohm ("FAST" position) to 1 k $\Omega$  ("SLOW" position).
- Q: Is the variable intermittent wiper control switch in good condition?

YES : Go to Step 3.

**NO**: Replace the column switch (windshield wiper and washer switch). If the wiper interval can be adjusted normally, that the variable intermittent wiper control switch should send a signal to the ECU.

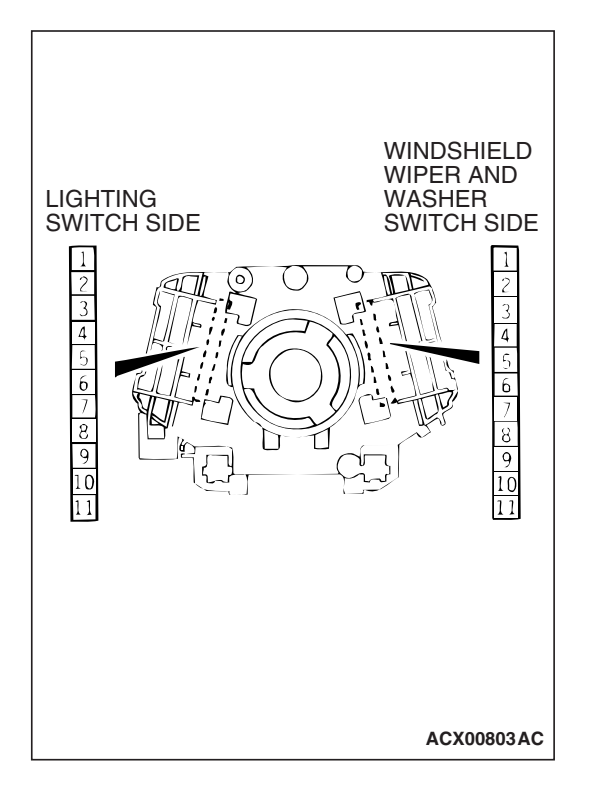

#### STEP 3. Check the column switch body.

Remove the turn-signal light and lighting switch and windshield wiper and washer switch. Then check continuity between the switch body terminals.

| SWITCH BODY                                                          | TESTER<br>CONNECTION | SPECIFIED<br>CONDITION |
|----------------------------------------------------------------------|----------------------|------------------------|
| Lighting switch side –<br>Windshield wiper and<br>washer switch side | 3 –3, 6 –6           | Less than 2 ohms       |

#### Q: Is the column switch body in good condition?

- YES : Go to Step 4.
- **NO :** Replace the column switch body. If the wiper interval can be adjusted normally, it indicates that the variable intermittent wiper control switch should send a signal to the ECU.

## STEP 4. Check ETACS-ECU connector C-218 for loose, corroded or damaged terminals, or terminals pushed back in the connector.

- Q: Is ETACS-ECU connector C-218 in good condition?
  - YES : Go to Step 5.
  - NO: Repair or replace the damaged component(s). Refer to GROUP 00E, Harness Connector Inspection
    P.00E-2. If the wiper interval can be adjusted normally, that the variable intermittent wiper control switch should send a signal to the ECU.

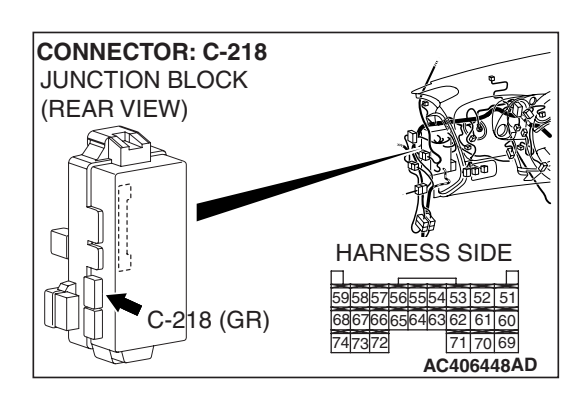

| TSB | Revision |  |
|-----|----------|--|
|     |          |  |

**CONNECTOR: C-218** 

JUNCTION BLOCK (REAR VIEW) STEP 5. Check the wiring harness between column switch connector C-309 (terminal 6) and ETACS-ECU connector C-218 (terminal 66).

- Q: Is the wiring harness between column switch connector C-309 (terminal 6) and ETACS-ECU connector C-218 (terminal 66) in good condition?
  - YES : Go to Step 6.
  - **NO**: The wiring harness may be damaged or the connector(s) may have loose, corroded or damaged terminals, or terminals pushed back in the connector. Repair the wiring harness as necessary. If the wiper interval can be adjusted normally, the variable intermittent wiper control switch should send a signal to the ECU.

#### STEP 6. Replace the column switch.

- (1) Replace the column switch.
- (2) If the wiper interval can be adjusted normally, the variable intermittent wiper control switch should send a signal to the ECU.
- Q: Can input signal be confirmed when the variable intermittent wiper control switch is operated?
  - **YES :** No action is necessary and testing is complete.
  - **NO**: Replace the ETACS-ECU. When the ETACS-ECU is replaced, register the encrypted code. Refer to GROUP 54A, Encrypted Code Registration Criteria Table P.54A-13. If the wiper interval can be adjusted normally, the variable intermittent wiper control switch should send a signal to the ECU.

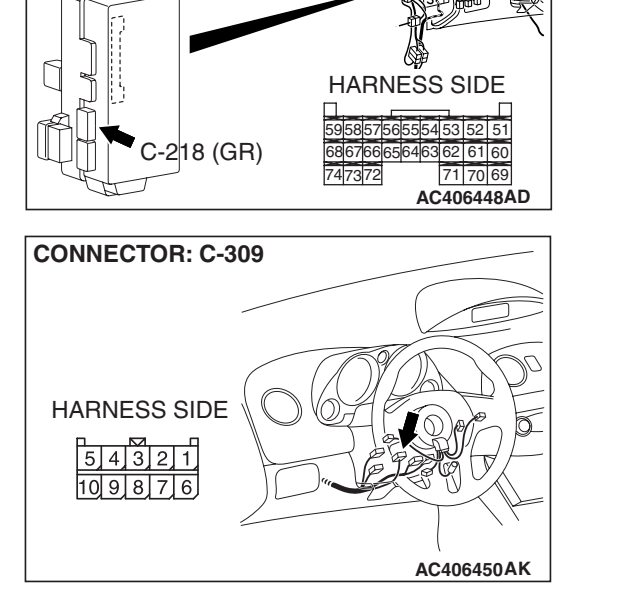

## INSPECTION PROCEDURE M-9: Sunroof Switch: ETACS-ECU does not receive any signal from the up, open or close/down switch.

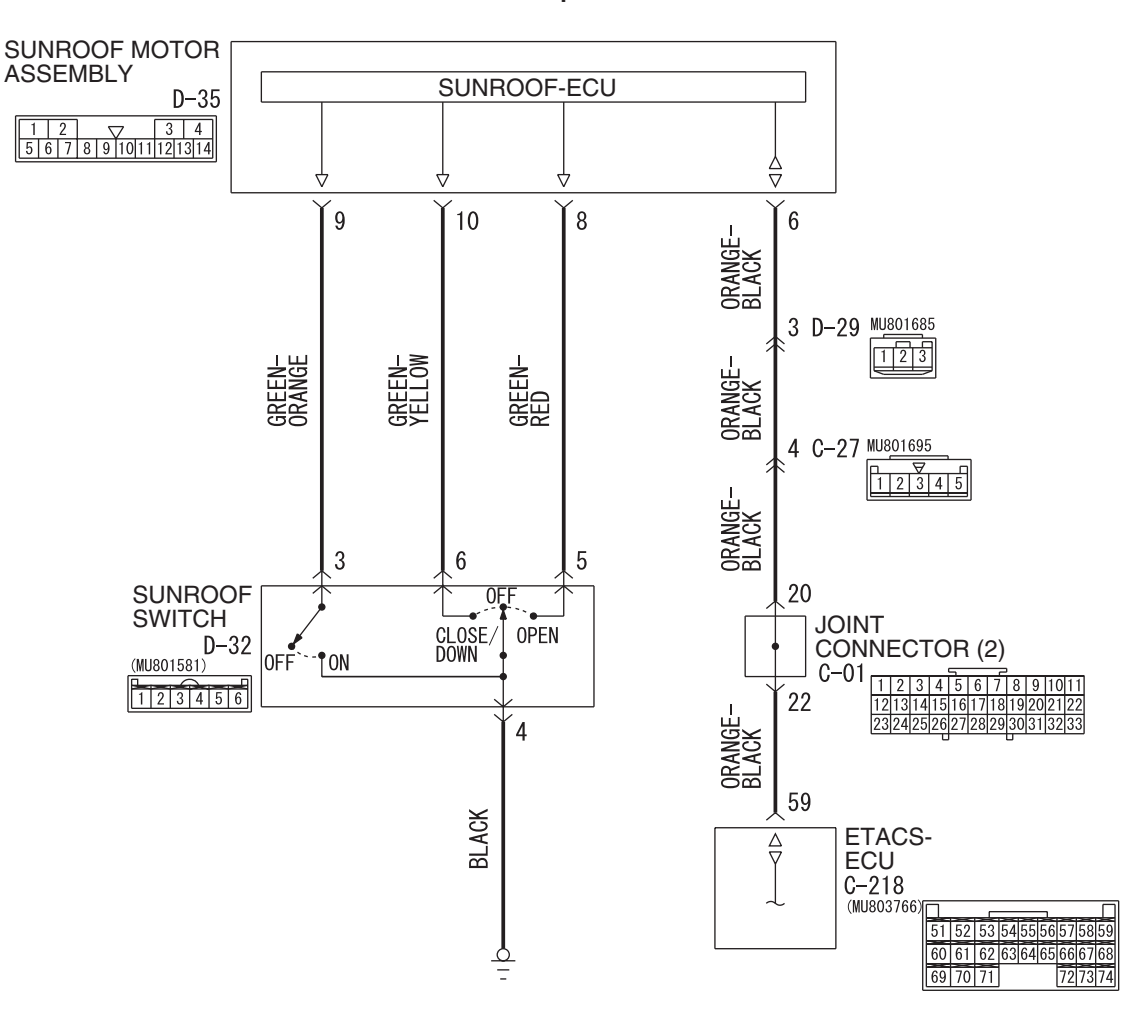

**Sunroof Switch Input Circuit** 

W6P54M066A

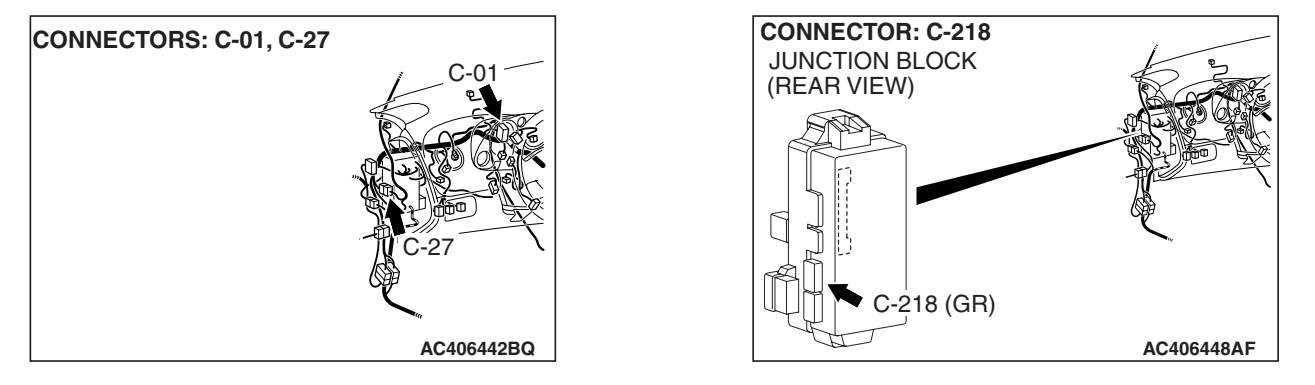

| TSB | Revision |  |
|-----|----------|--|
|     |          |  |

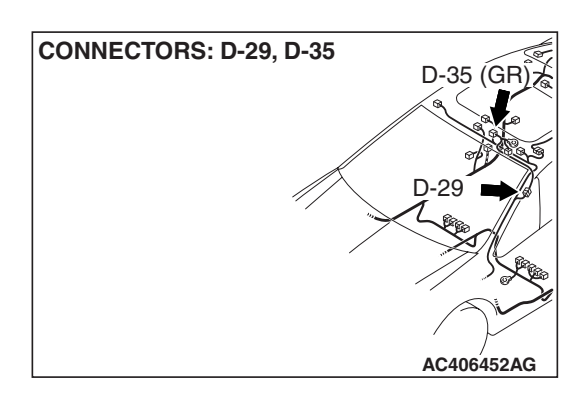

#### **CIRCUIT OPERATION**

The ETACS-ECU receives a signal through the sunroof motor assembly via the SWS communication line from the sunroof switch, and sends a signal to the data link connector.

#### **TECHNICAL DESCRIPTION (COMMENT)**

If the SWS communication line between the sunroof motor assembly and the ETACS-ECU is defective, the ETACS-ECU cannot identify the input signal from the sunroof switch even if the sunroof is normal.

#### **TROUBLESHOOTING HINTS**

- The wiring harness or connectors may have loose, corroded, or damaged terminals, or terminals pushed back in the connector
- The sunroof motor assembly may be defective
- The ETACS-ECU may be defective

#### DIAGNOSIS

#### **Required Special Tools:**

- MB991223: Harness Set
- MB992006: Extra Fine Probe

#### STEP 1. Check the sunroof operation.

#### Q: Does the sunroof work normally?

- YES : Go to Step 2.
- NO: Refer to Inspection Procedure F-1 "Sunroof does not operate P.54B-215."

STEP 2. Check sunroof motor assembly connector D-35 and ETACS-ECU connector C-218 for loose, corroded or damaged terminals, or terminals pushed back in the connector.

- Q: Are sunroof motor assembly connector D-35 and ETACS-ECU connector C-218 in good condition?
  - YES : Go to Step 3.
  - NO: Repair or replace the damaged component(s). Refer to GROUP 00E, Harness Connector Inspection
     P.00E-2. If the sunroof operates normally, a correct signal is sent from the sunroof switch.

STEP 3. Check the wiring harness between sunroof motor assembly connector D-35 (terminal 6) and ETACS-ECU connector C-218 (terminal 59).

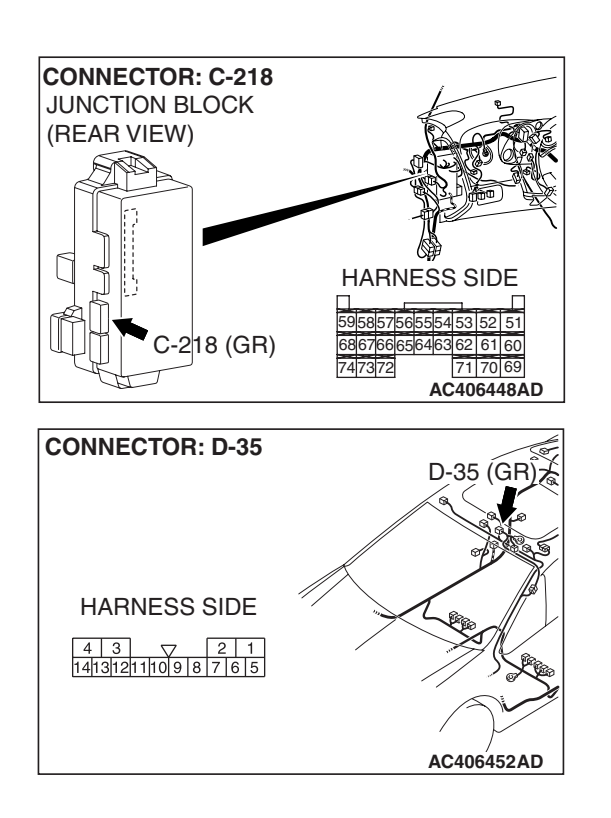

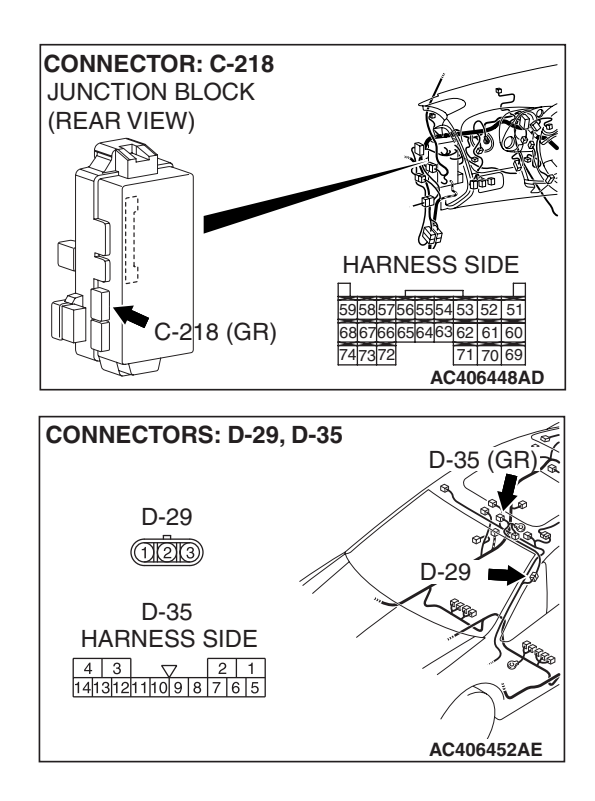

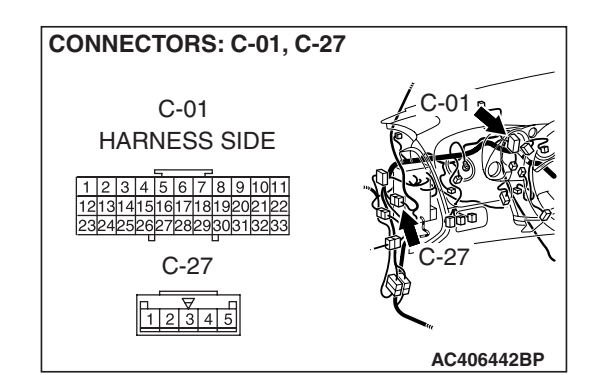

#### SIMPLIFIED WIRING SYSTEM (SWS) INPUT SIGNAL PROCEDURES

NOTE: Also check intermediate connectors C-27, D-29 and joint connector C-01. If intermediate connector C-27, D-29 or joint connector C-01 is damaged, repair or replace the connector as described in GROUP 00E, Harness Connector Inspection P.00E-2.

- Q: Is the wiring harness between sunroof motor assembly connector D-35 (terminal 6) and ETACS-ECU connector C-218 (terminal 59) in good condition?
  - YES : Go to Step 4.
  - **NO :** The wiring harness may be damaged or the connector(s) may have loose, corroded or damaged terminals, or terminals pushed back in the connector. Repair the wiring harness as necessary. If the sunroof operates normally, a correct signal is sent from the sunroof switch.

#### STEP 4. Replace the sunroof motor assembly.

- (1) Replace the sunroof motor assembly.
- (2) If the sunroof operates normally, a correct signal is sent from the sunroof switch.
- Q: Does the ETACS-ECU receive correct signals from the sunroof switch?
  - **YES :** No action is necessary and testing is complete.
  - NO: Replace the ETACS-ECU. When the ETACS-ECU is replaced, register the encrypted code. Refer to GROUP 54A, Encrypted Code Registration Criteria Table P.54A-13. If the sunroof operates normally, a correct signal is sent from the sunroof switch.

### **INSPECTION PROCEDURE N-1: ETACS-ECU does not receive any signal from the key reminder switch.**

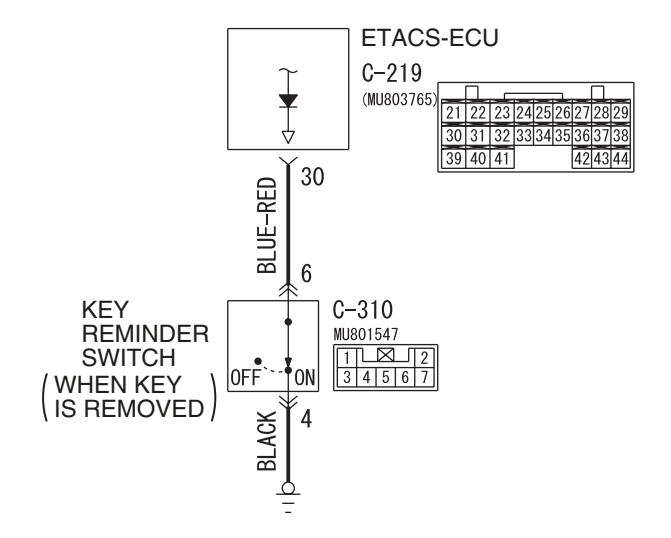

#### Key Reminder Switch Input Circuit

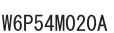

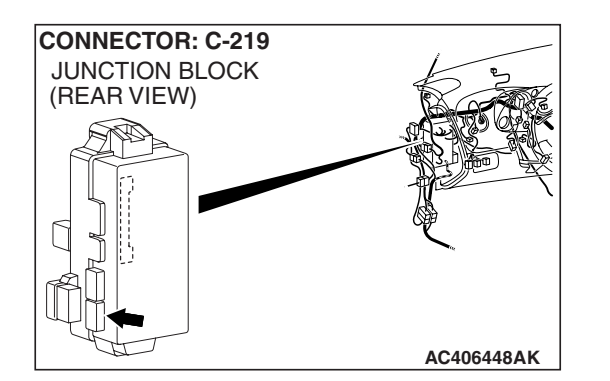

#### **CIRCUIT OPERATION**

The ETACS-ECU operates the following functions or systems according to signal from the key reminder switch:

- Ignition key reminder tone alarm function
- Forgotten key reminder
- · Keyless entry system
- Timed locking mechanism
- Dome light dimming function
- · Ignition key cylinder illumination light

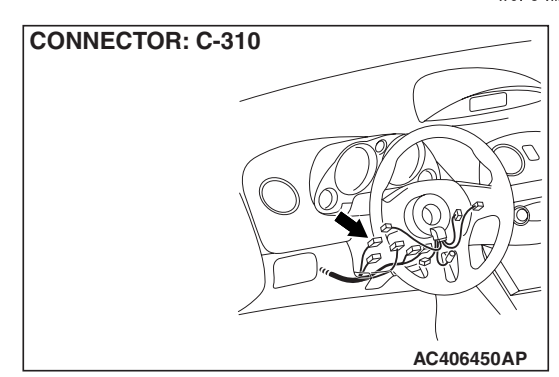

#### **TECHNICAL DESCRIPTION (COMMENT)**

If the signal is not normal, the functions or systems described in "CIRCUIT OPERATION" do not work normally.

#### **TROUBLESHOOTING HINTS**

- The key reminder switch may be defective
- The wiring harness or connectors may have loose, corroded, or damaged terminals, or terminals pushed back in the connector
- The ETACS-ECU may be defective

#### DIAGNOSIS

#### **Required Special Tools:**

- MB991223: Harness Set
- MB992006: Extra Fine Probe

### CONNECTOR: C-310 HARNESS SIDE 2 2 1 7 6 5 4 3 AC406450AO

STEP 1. Check key reminder switch connector C-310 for loose, corroded or damaged terminals, or terminals pushed back in the connector.

- Q: Is key reminder switch connector C-310 in good condition?
  - YES : Go to Step 2.
  - NO: Repair or replace the damaged component(s). Refer to GROUP 00E, Harness Connector Inspection P.00E-2. If the functions described in "CIRCUIT OPERATION" work normally, the input signal from the key reminder switch should be normal.

#### STEP 2. Check the key reminder switch.

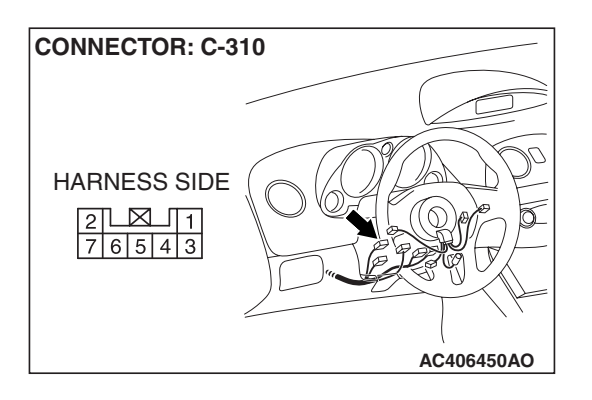

Disconnect key reminder switch connector C-310. Then check continuity between terminals.

| STATUS OF<br>IGNITION KEY | TESTER<br>CONNECTION | SPECIFIED<br>CONDITION |
|---------------------------|----------------------|------------------------|
| Removed                   | 4-6                  | Less than 2 ohms       |
| Inserted                  | 4-6                  | Open circuit           |

#### Q: Is the key reminder switch in good condition?

YES : Go to Step 3.

**NO**: Replace the key reminder switch. If the functions described in "CIRCUIT OPERATION" work normally, the input signal from the key reminder switch should be normal.

| TSB | Revision |
|-----|----------|
|     |          |

## STEP 3. Check the ground circuit to the key reminder switch. Measure the resistance at key reminder switch connector C-310.

(1) Disconnect key reminder switch connector C-310 and measure the resistance available at the wiring harness side of the connector.

- (2) Measure the resistance value between terminal 4 and ground.
  - The resistance should be 2 ohms or less.
- Q: Is the measured resistance 2 ohms or less?
  - YES : Go to Step 5.
  - NO: Go to Step 4.

STEP 4. Check the wiring harness between key reminder switch connector C-310 (terminal 4) and ground. Q: Is the wiring harness between key reminder switch

- 2: Is the wiring harness between key reminder switch connector C-310 (terminal 4) and ground in good condition?
  - **YES :** No action is necessary and testing is complete.
  - NO: The wiring harness may be damaged or the connector(s) may have loose, corroded or damaged terminals, or terminals pushed back in the connector. Repair the wiring harness as necessary. If the functions described in "CIRCUIT OPERATION" work normally, the input signal from the key reminder switch should be normal.

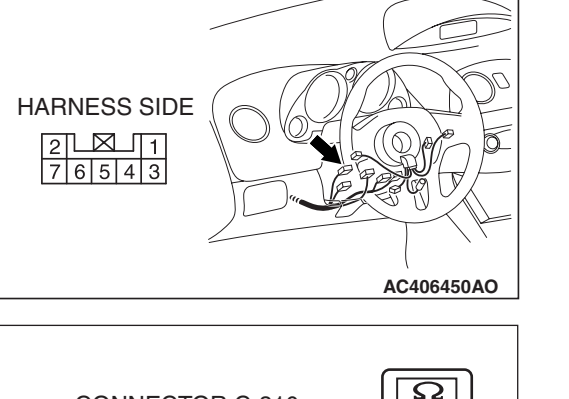

**CONNECTOR: C-310** 

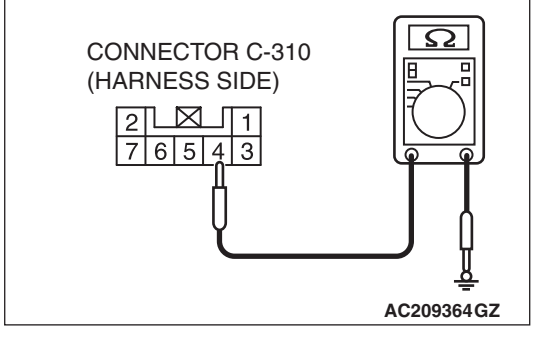

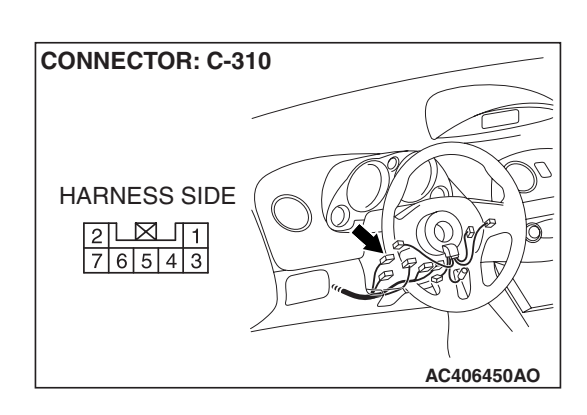

| TSB | Revision |
|-----|----------|
|     |          |

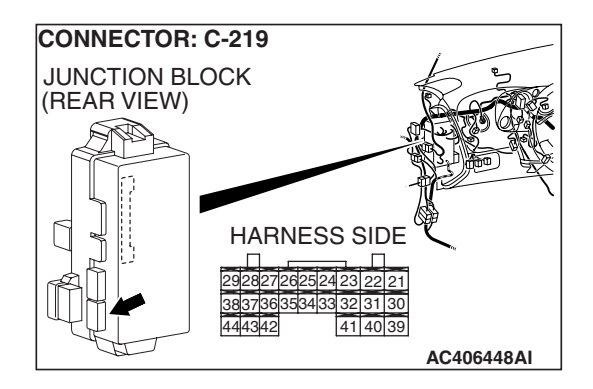

STEP 5. Check ETACS-ECU connector C-219 for loose, corroded or damaged terminals, or terminals pushed back in the connector.

- Q: Is ETACS-ECU connector C-219 in good condition?
  - YES : Go to Step 6.
  - NO: Repair or replace the damaged component(s). Refer to GROUP 00E, Harness Connector Inspection
    P.00E-2. If the functions described in "CIRCUIT OPERATION" work normally, the input signal from the key reminder switch should be normal.

STEP 6. Check the wiring harness between key reminder switch connector C-310 (terminal 6) and ETACS-ECU connector C-219 (terminal 30).

- Q: Is the wiring harness between key reminder switch connector C-310 (terminal 6) and ETACS-ECU connector C-219 (terminal 30) in good condition?
  - YES : Go to Step 7.
  - **NO :** The wiring harness may be damaged or the connector(s) may have loose, corroded or damaged terminals, or terminals pushed back in the connector. Repair the wiring harness as necessary. If the functions described in "CIRCUIT OPERATION" work normally, the input signal from the key reminder switch should be normal.

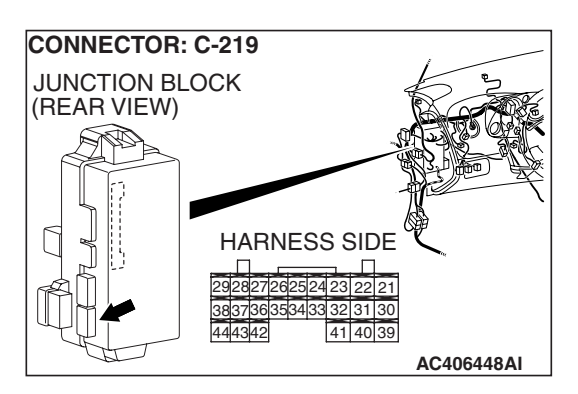

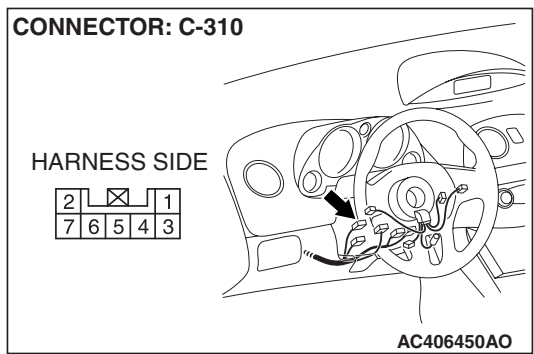

| TSB | Revision |  |
|-----|----------|--|
|-----|----------|--|

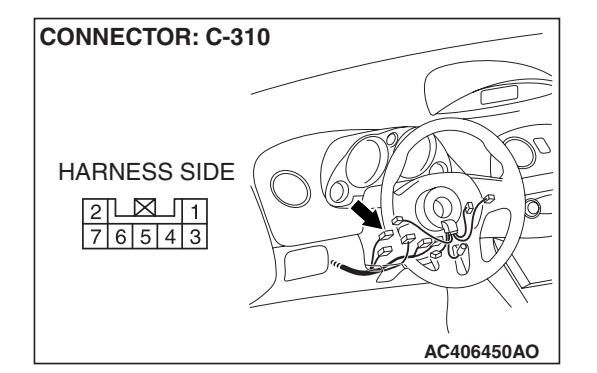

STEP 7. Check for continuity between key reminder switch connector C-310 terminal 4 and each of the other terminals as well as terminal 6 and each of the other terminals.

- Disconnect key reminder switch connector C-310 and measure the resistance available at the equipment side of the connector.
- (2) Check for continuity between key reminder switch connector C-310 terminal 4 and each of the other terminals as well as terminal 6 and each of the other terminals.
- Q: Does continuity exist between the terminals?
  - NO: Replace the ETACS-ECU. When the ETACS-ECU is replaced, register the encrypted code. Refer to GROUP 54A, Encrypted Code Registration Criteria Table P.54A-13. If the functions described in "CIRCUIT OPERATION" work normally, the input signal from the key reminder switch should be normal.
  - **YES** : Replace the key reminder switch. If the functions described in "CIRCUIT OPERATION" work normally, the input signal from the key reminder switch should be normal.

## INSPECTION PROCEDURE N-2: ETACS-ECU does not receive any signal from the hazard warning light switch.

#### Hazard Warning Light Switch Input Circuit

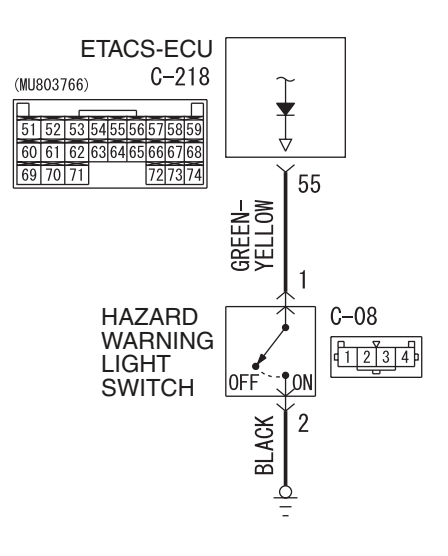

W4P54M06AA

| TSB | Revision |  |
|-----|----------|--|
|     |          |  |

#### SIMPLIFIED WIRING SYSTEM (SWS) INPUT SIGNAL PROCEDURES

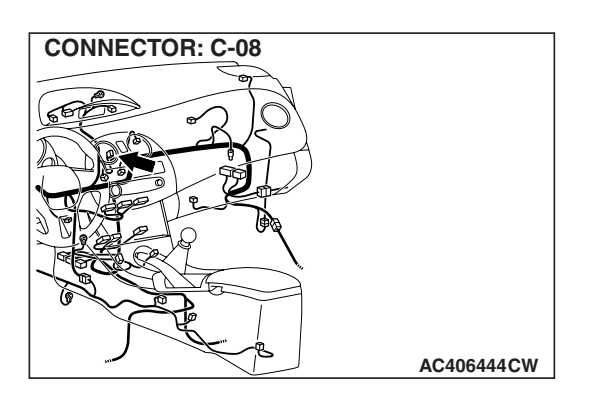

#### **CIRCUIT OPERATION**

The ETACS-ECU operates the following functions or systems according to signal from the hazard warning light switch:

- Hazard warning light
- Keyless entry system (registering the encrypted code)

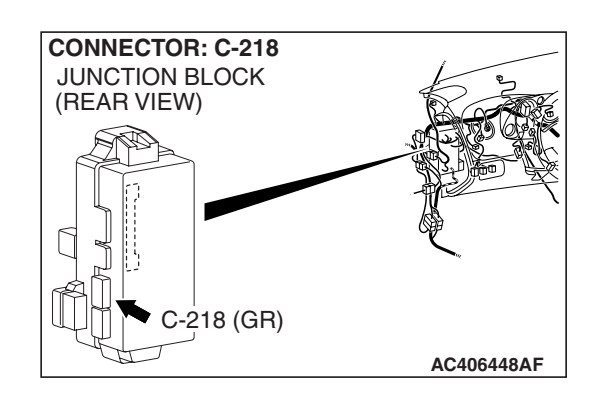

#### **TECHNICAL DESCRIPTION (COMMENT)**

If the signal is not normal, the equipment or systems described in "CIRCUIT OPERATION" do not work normally.

#### **TROUBLESHOOTING HINTS**

- The hazard warning light switch may be defective
- The wiring harness or connectors may have loose, corroded, or damaged terminals, or terminals pushed back in the connector
- The ETACS-ECU may be defective

#### DIAGNOSIS

#### **Required Special Tools:**

- MB991223: Harness Set
- MB992006: Extra Fine Probe

STEP 1. Check hazard warning light switch connector C-08 for loose, corroded or damaged terminals, or terminals pushed back in the connector.

- Q: Is hazard warning light switch connector C-08 in good condition?
  - YES : Go to Step 2.
  - NO: Repair or replace the damaged component(s). Refer to GROUP 00E, Harness Connector Inspection
    P.00E-2. If the equipment described in "CIRCUIT OPERATION" work normally, the input signal from the hazard warning light switch should be normal.

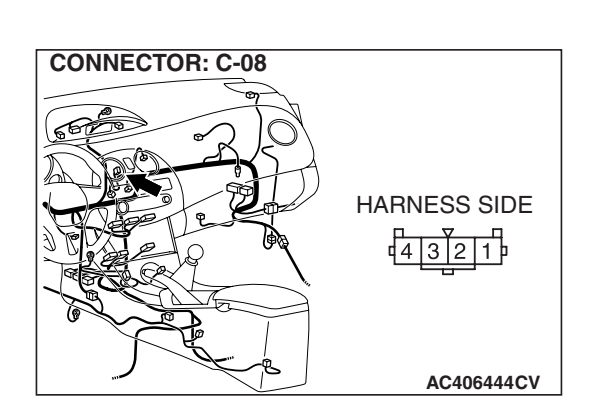

| TSB Revision |  |
|--------------|--|
|--------------|--|

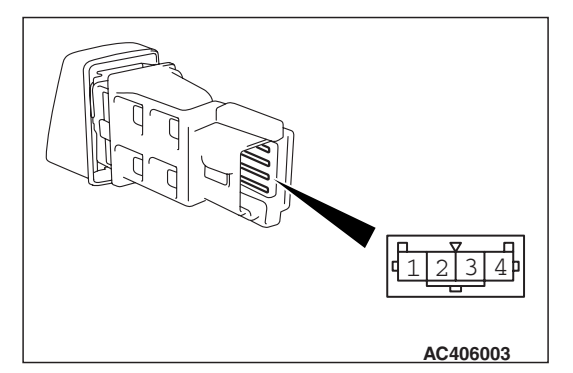

#### STEP 2. Check the hazard warning light switch.

Remove the hazard warning light switch. Refer to GROUP 54A, Hazard Warning Light Switch P.54A-148. Then check continuity between the switch terminals.

| SWITCH POSITION | TESTER<br>CONNECTION | SPECIFIED<br>CONDITION |
|-----------------|----------------------|------------------------|
| Pressed         | 1 –2                 | Less than 2 ohms       |
| Released        | 1 –2                 | Open circuit           |

### Q: Is the hazard warning light switch in good condition?

- YES : Go to Step 3.
- **NO :** Replace the hazard warning light switch. If the equipment described in "CIRCUIT OPERATION", work normally the input signal from the hazard warning light switch should be normal.

## STEP 3. Check the ground circuit to the hazard warning light switch. Measure the resistance at hazard warning light switch connector C-08.

(1) Disconnect hazard warning light switch connector C-08 and measure the resistance available at the wiring harness side of the connector.

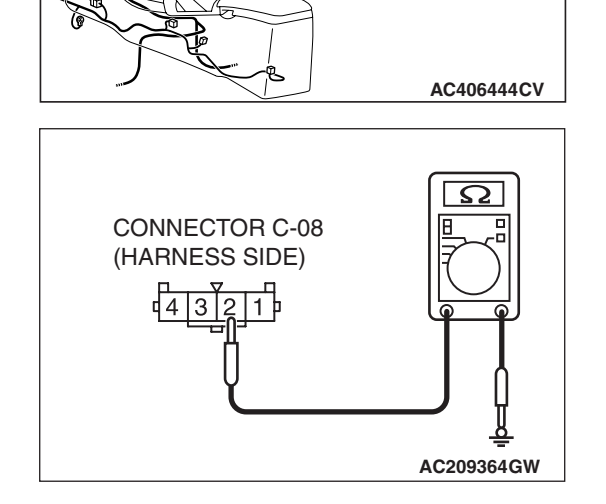

HARNESS SIDE

**CONNECTOR: C-08** 

- (2) Measure the resistance value between terminal 2 and ground.
  - The resistance should be 2 ohms or less.
- Q: Is the measured resistance 2 ohms or less?
  - YES : Go to Step 5.
  - NO: Go to Step 4.

| TSB | Revision |  |
|-----|----------|--|
|     |          |  |

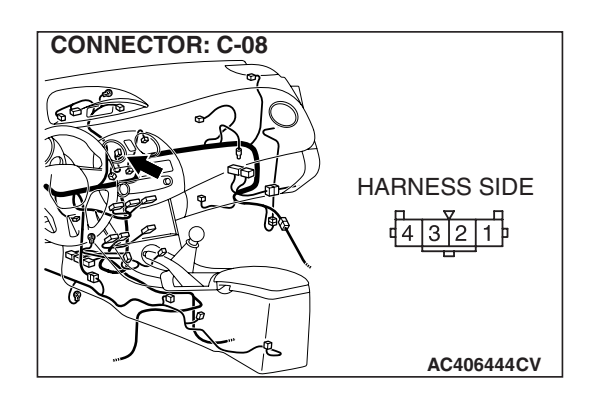

STEP 4. Check the wiring harness between hazard warning light switch connector C-08 (terminal 2) and ground. Q: Is the wiring harness between hazard warning light

switch connector C-08 (terminal 2) and ground in good condition?

- **YES :** No action is necessary and testing is complete.
- **NO**: The wiring harness may be damaged or the connector(s) may have loose, corroded or damaged terminals, or terminals pushed back in the connector. Repair the wiring harness as necessary. If the equipment described in "CIRCUIT OPERATION" work normally, the input signal from the hazard warning light switch should be normal.

## STEP 5. Check ETACS-ECU connector C-218 for loose, corroded or damaged terminals, or terminals pushed back in the connector.

### Q: Is ETACS-ECU connector C-218 in good condition?

- YES : Go to Step 6.
- NO: Repair or replace the damaged component(s). Refer to GROUP 00E, Harness Connector Inspection
  P.00E-2. If the equipment described in "CIRCUIT OPERATION" work normally, the input signal from the hazard warning light switch should be normal.

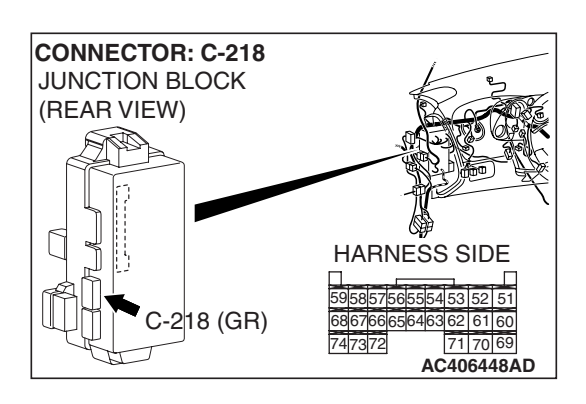

| ГSВ | Revision   |
|-----|------------|
|     | 1101131011 |

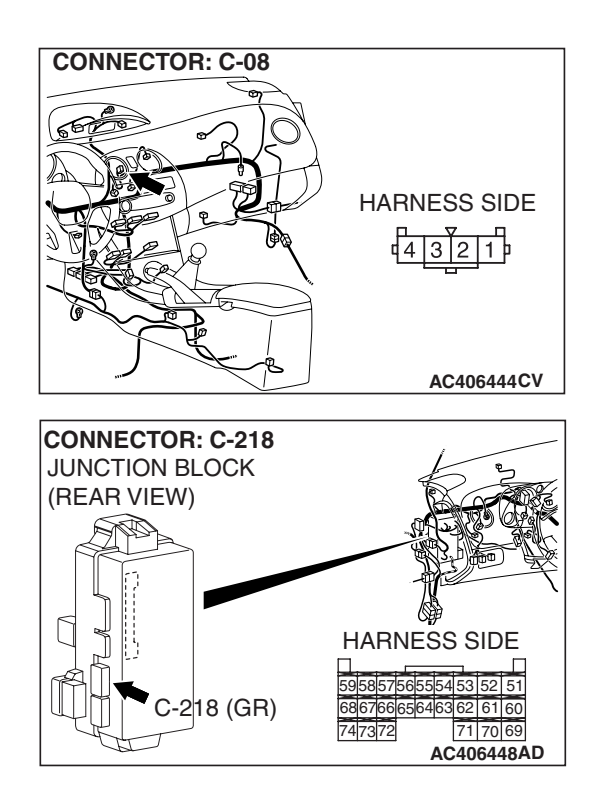

STEP 6. Check the wiring harness between hazard warning light switch connector C-08 (terminal 1) and ETACS-ECU connector C-218 (terminal 55).

- Q: Is the wiring harness between hazard warning light switch connector C-08 (terminal 1) and ETACS-ECU connector C-218 (terminal 55) in good condition?
  - YES : Replace the ETACS-ECU. When the ETACS-ECU is replaced, register the encrypted code. Refer to GROUP 54A, Encrypted Code Registration Criteria Table P.54A-13. If the equipment described in "CIRCUIT OPERATION" work normally, the input signal from the hazard warning light switch should be normal.
  - **NO**: The wiring harness may be damaged or the connector(s) may have loose, corroded or damaged terminals, or terminals pushed back in the connector. Repair the wiring harness as necessary. If the equipment described in "CIRCUIT OPERATION" work normally, the input signal from the hazard warning light switch should be normal.

### INSPECTION PROCEDURE N-3: ETACS-ECU does not receive any signal from the door lock key cylinder switch.

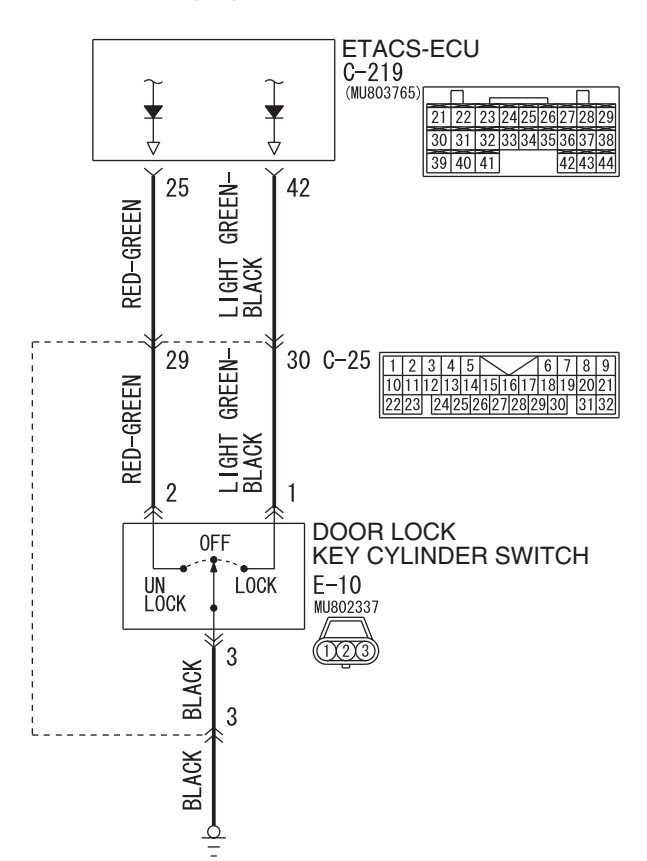

Door Lock Key Cylinder Switch Input Circuit

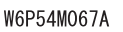

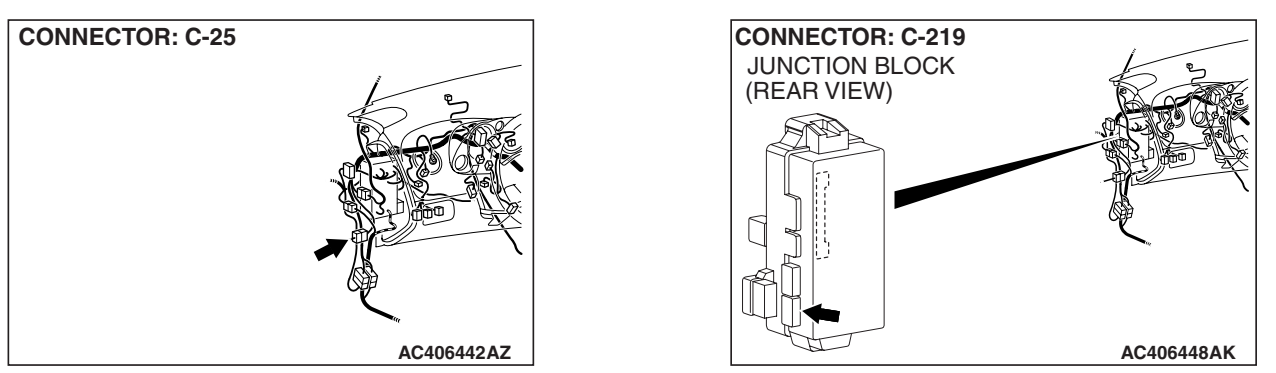

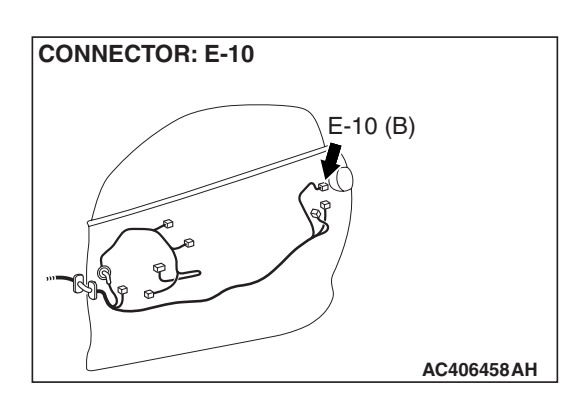

#### **CIRCUIT OPERATION**

The ETACS-ECU operates the central door locking system according to signal from the door lock key cylinder switch.

#### **TECHNICAL DESCRIPTION (COMMENT)**

If the signal is not normal, the systems, which are described in "CIRCUIT OPERATION", do not work normally.

#### **TROUBLESHOOTING HINTS**

- The door lock key cylinder switch may be defective
- The wiring harness or connectors may have loose, corroded, or damaged terminals, or terminals pushed back in the connector
- The ETACS-ECU may be defective

#### DIAGNOSIS

#### **Required Special Tools:**

- MB991223: Harness Set
- MB992006: Extra Fine Probe

STEP 1. Check door lock key cylinder switch connector E-10 for loose, corroded or damaged terminals, or terminals pushed back in the connector.

- Q: Is door lock key cylinder switch connector E-10 in good condition?
  - YES : Go to Step 2.
  - NO: Repair or replace the damaged component(s). Refer to GROUP 00E, Harness Connector Inspection P.00E-2. If the systems described in "CIRCUIT

OPERATION" work normally, the input signal from the door lock key cylinder switch should be normal.

| CONNECTOR: E-10                        |              |
|----------------------------------------|--------------|
| E-                                     | 10 (B)       |
|                                        | HARNESS SIDE |
| ······································ | 321          |
|                                        | AC406458AG   |

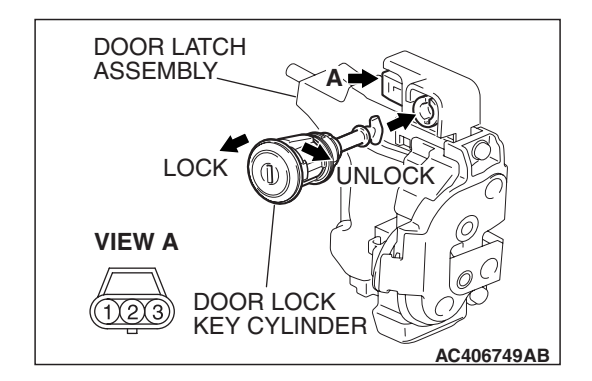

#### STEP 2. Check the door lock key cylinder switch.

Install the door lock key cylinder to the door latch assembly, and check the door lock key cylinder switch.

| SWITCH<br>POSITION | TESTER<br>CONNECTION | SPECIFIED<br>CONDITION |
|--------------------|----------------------|------------------------|
| LOCK               | 1 –3                 | Less than 2 ohms       |
| NEUTRAL (OFF)      | 1 –2, 2 –3           | Open circuit           |
| UNLOCK             | 2 –3                 | Less than 2 ohms       |

Q: Is the door lock key cylinder switch in good condition? YES : Go to Step 3.

**NO :** Replace the door lock key cylinder switch. If the systems described in "CIRCUIT OPERATION" work normally, the input signal from the door lock key cylinder switch should be normal.

STEP 3. Check the ground circuit to the door lock key cylinder switch. Measure the resistance at door lock key cylinder switch connector E-10.

(1) Disconnect door lock key cylinder switch connector E-10 and measure the resistance available at the wiring harness side of the connector.

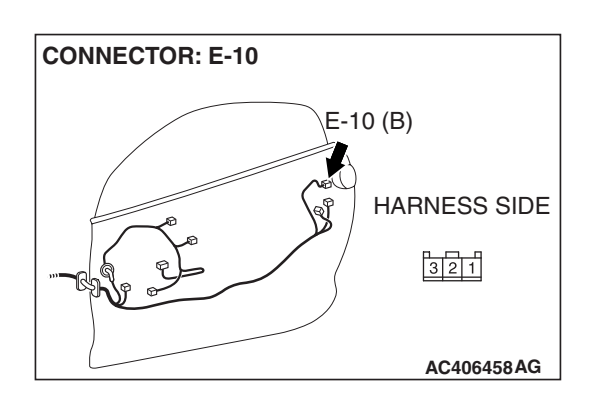

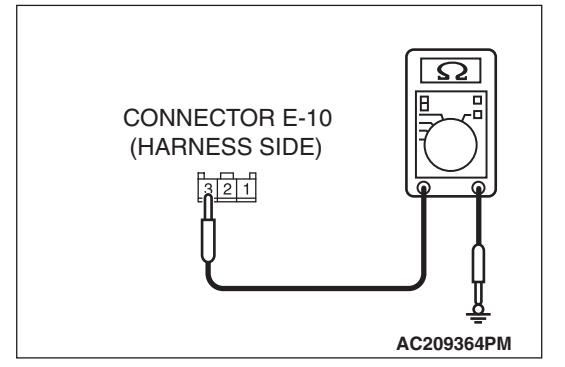

- (2) Measure the resistance value between terminal 3 and ground.
  - The resistance should be 2 ohms or less.
- Q: Is the measured resistance 2 ohms or less?
  - **YES**: Go to Step 5. **NO**: Go to Step 4.

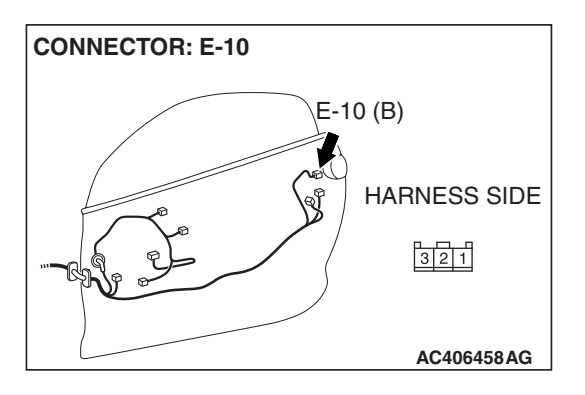

### STEP 4. Check the wiring harness between door lock key cylinder switch connector E-10 (terminal 3) and ground.

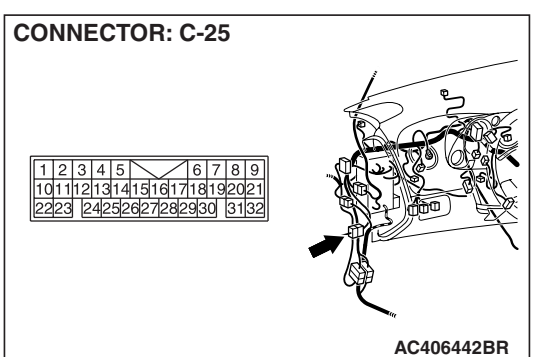

NOTE: Also check intermediate connector C-25 for loose, corroded, or damaged terminals, or terminals pushed back in the connector. If intermediate connector C-25 is damaged, repair or replace the connector as described in GROUP 00E, Harness Connector Inspection P.00E-2.

- Q: Is the wiring harness between door lock key cylinder switch connector E-10 (terminals 3) and ground in good condition?
  - **YES :** No action is necessary and testing is complete.
  - NO: The wiring harness may be damaged or the connector(s) may have loose, corroded or damaged terminals, or terminals pushed back in the connector. Repair the wiring harness as necessary. If the systems described in "CIRCUIT OPERATION" work normally, the input signal from the door lock key cylinder switch should be normal.

STEP 5. Check ETACS-ECU connector C-219 for loose, corroded or damaged terminals, or terminals pushed back in the connector.

#### Q: Is ETACS-ECU connector C-219 in good condition?

- YES : Go to Step 6.
  - **NO :** Repair or replace the damaged component(s). Refer to GROUP 00E, Harness Connector Inspection

P.00E-2. If the systems described in "CIRCUIT OPERATION" work normally, the input signal from the door lock key cylinder switch should be normal.

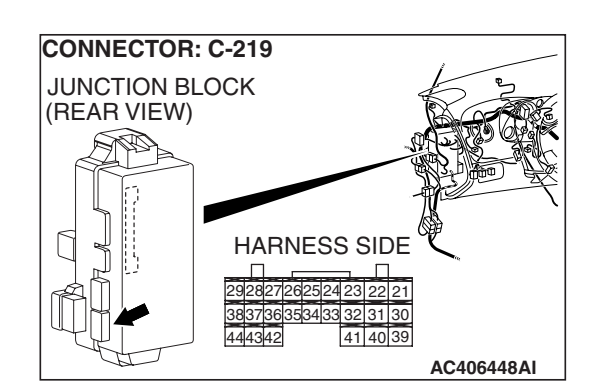

| TSB Revision |  |
|--------------|--|
|--------------|--|

STEP 6. Check the wiring harness between door lock key cylinder switch connector E-10 (terminals 1 and 2) and ETACS-ECU connector C-219 (terminals 42 and 25).

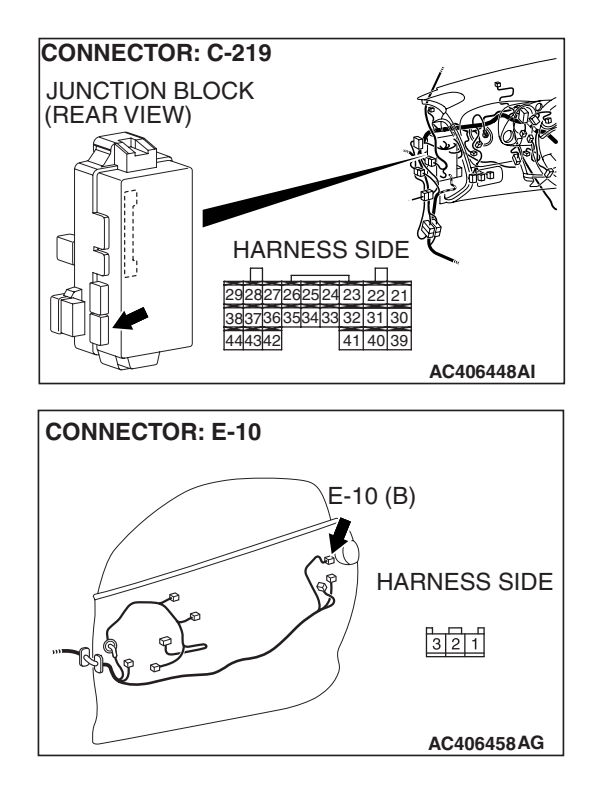

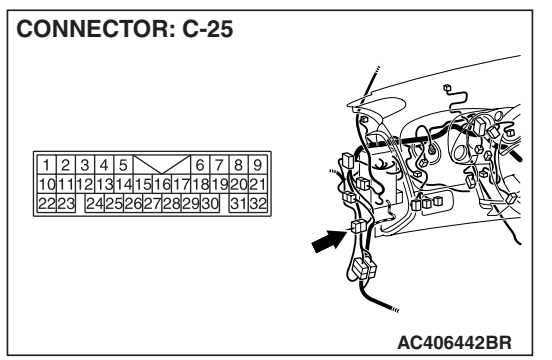

NOTE: Also check intermediate connector C-25 for loose, corroded, or damaged terminals, or terminals pushed back in the connector. If intermediate connector C-25 is damaged, repair or replace the connector as described in GROUP 00E, Harness Connector Inspection P.00E-2.

- Q: Is the wiring harness between door lock key cylinder switch connector E-10 (terminals 1 and 2) and ETACS-ECU connector C-219 (terminals 42 and 25) in good condition?
  - **YES**: Replace the ETACS-ECU. When the ETACS-ECU is replaced, register the encrypted code. Refer to GROUP 54A, Encrypted Code Registration Criteria Table P.54A-13. If the systems described in "CIRCUIT OPERATION" work normally, the input signal from the door lock key cylinder switch should be normal.
  - NO: The wiring harness may be damaged or the connector(s) may have loose, corroded or damaged terminals, or terminals pushed back in the connector. Repair the wiring harness as necessary. If the systems described in "CIRCUIT OPERATION" work normally, the input signal from the door lock key cylinder switch should be normal.

| TSB | Revision |  |
|-----|----------|--|
|     |          |  |

#### INSPECTION PROCEDURE N-4: ETACS-ECU does not receive any signal from the door lock actuator.

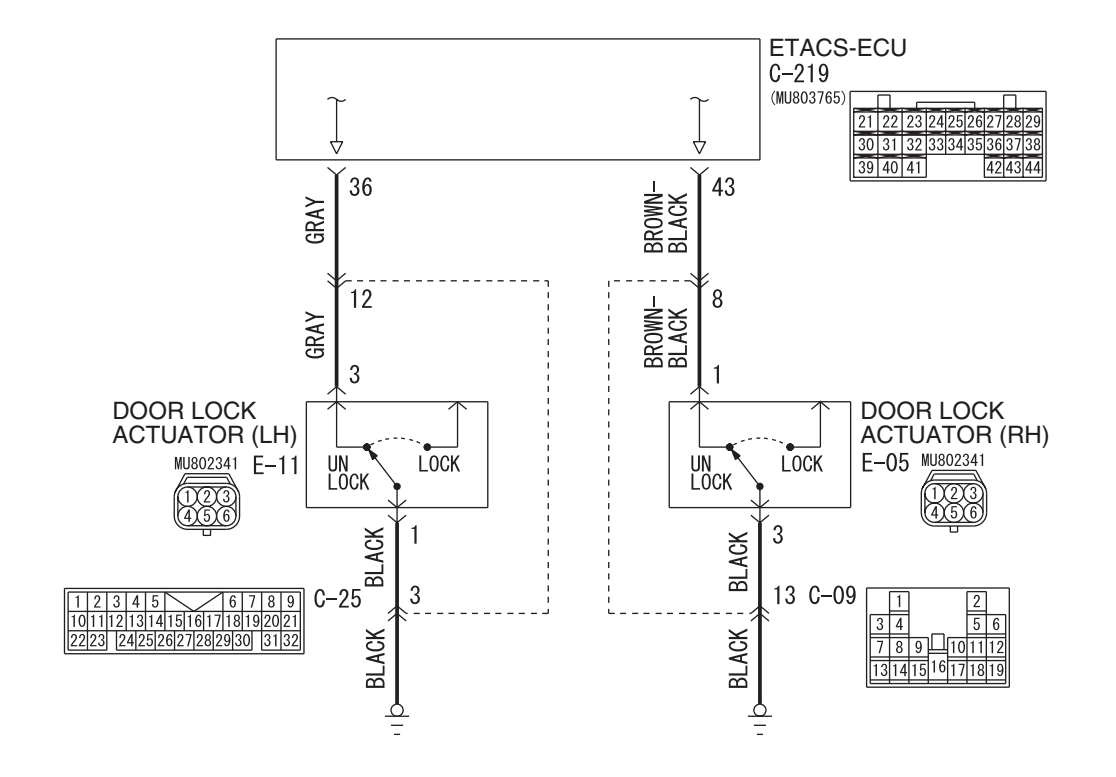

**Door Lock Actuator Input Circuit** 

W6P54M068A

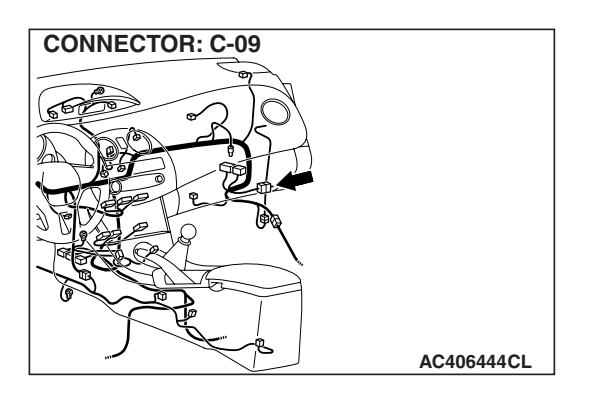

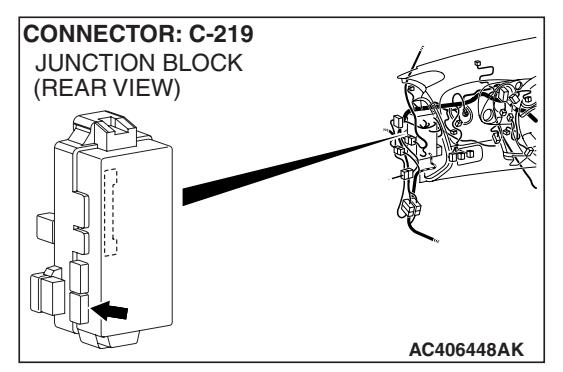

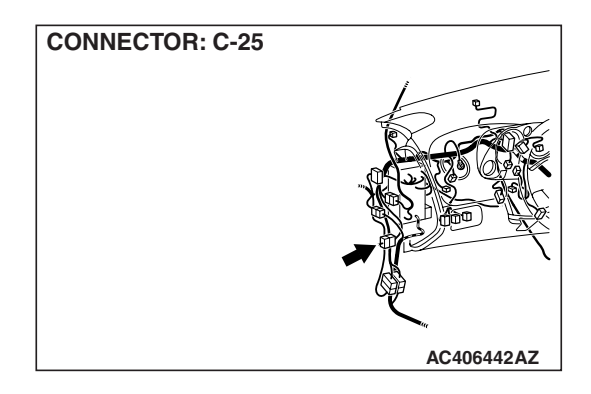

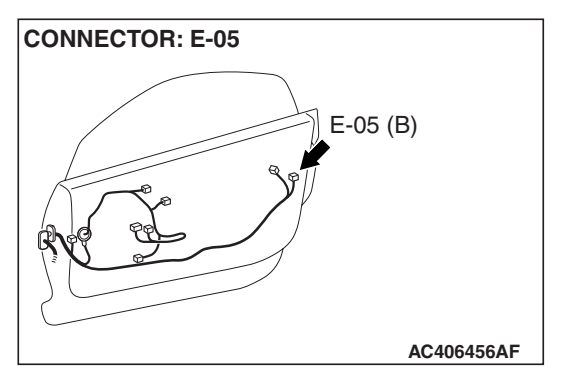

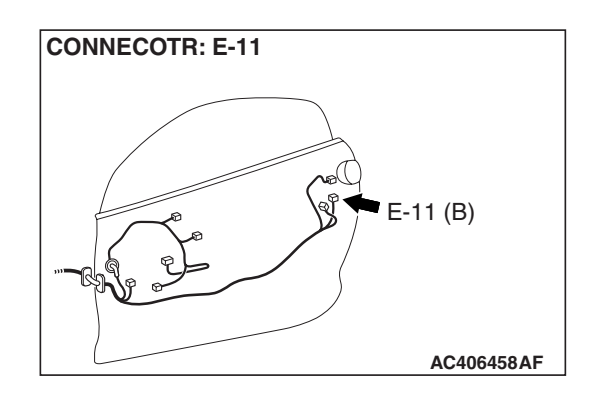

#### **CIRCUIT OPERATION**

The ETACS-ECU operates the following functions or systems according to signal from the door lock actuator:

- Central door locking system
- Ignition key reminder tone alarm
- Keyless entry system
- Dome light <door lock actuator (LH)>

#### **TECHNICAL DESCRIPTION (COMMENT)**

If the signal is not normal, the functions or systems described in "CIRCUIT OPERATION" do not work normally.

#### **TROUBLESHOOTING HINTS**

- The door lock actuator may be defective
- The wiring harness or connectors may have loose, corroded, or damaged terminals, or terminals pushed back in the connector
- The ETACS-ECU may be defective

#### DIAGNOSIS

#### **Required Special Tools:**

- MB991223: Harness Set
- MB992006: Extra Fine Probe
- MB991958: Scan Tool (MUT-III Sub Assembly)
  - MB991824: V.C.I.
  - MB991827: MUT-III USB Cable
  - MB991910: MUT-III Main Harness A
# Image: mage: mage

## STEP 1. Check the input signal (by using the pulse check mode of the monitor).

Check the input signals from the door lock actuators.

## 

# To prevent damage to scan tool MB991958, always turn the ignition switch to the "LOCK" (OFF) position before connecting or disconnecting scan tool MB991958.

- (1) Connect the scan tool MB991958. Refer to "How to connect SWS monitor P.54B-14."
- (2) Operate scan tool MB991958 according to the procedure below to display "Pulse check."
  - a. Select "Interactive Diagnosis."
  - b. Select "System select."
  - c. Select "SWS."
  - d. Select "Pulse Checking."
- (3) Check that scan tool MB991958 sounds.
- Q: When the door lock actuators are operated, does the scan tool MB991958 sound?

When the door lock actuator (LH) is operated, the scan tool MB991958 does not sound. : Go to Step 2.

When the door lock actuator (RH) is operated, the scan tool MB991958 does not sound. : Go to Step 8.

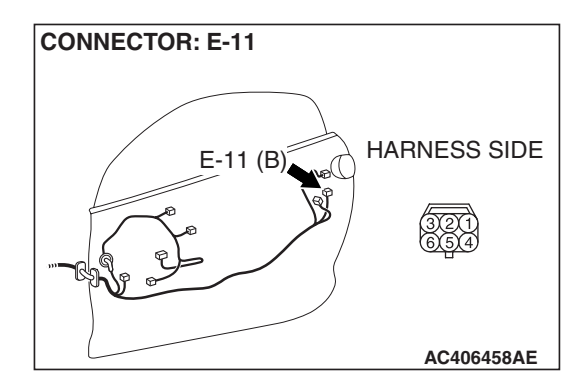

# STEP 2. Check door lock actuator (LH) connector E-11 for loose, corroded or damaged terminals, or terminals pushed back in the connector.

Q: Is door lock actuator (LH) connector E-11 in good condition?

YES : Go to Step 3.

NO: Repair or replace the damaged component(s). Refer to GROUP 00E, Harness Connector Inspection P.00E-2. If the functions described in "CIRCUIT OPERATION" work normally, the input signal from the door lock actuator (LH) should be normal.

| TSB Revision |  |
|--------------|--|
|--------------|--|

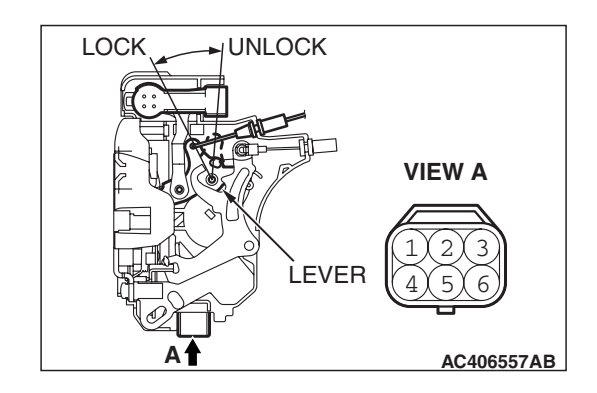

## STEP 3. Check the door lock actuator (LH).

Disconnect door lock actuator (LH) connector E-11. Then check continuity between the terminals. Refer to GROUP 42 - Door Handle and Latch P.42-75.

| LEVER POSITION           | TESTER<br>CONNECTION | SPECIFIED<br>CONDITION |
|--------------------------|----------------------|------------------------|
| At the "LOCK" position   | 1 –3                 | Open circuit           |
| At the "UNLOCK" position | 1 –3                 | Less than 2 ohms       |

## Q: Is the door lock actuator (LH) in good condition?

- YES : Go to Step 4.
- **NO :** Replace the door lock actuator (LH). If the functions described in "CIRCUIT OPERATION" work normally, the input signal from the door lock actuator (LH) should be normal.

# STEP 4. Check the ground circuit to the door lock actuator (LH). Measure the resistance at door lock actuator (LH) connector E-11.

(1) Disconnect door lock actuator (LH) connector E-11 and measure the resistance available at the wiring harness side of the connector.

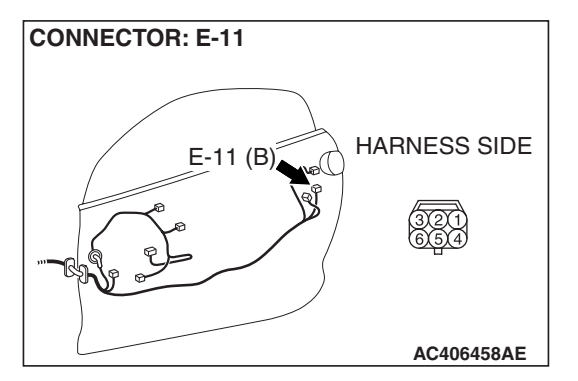

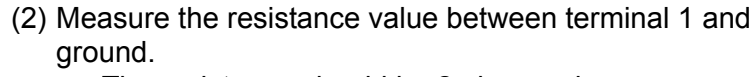

• The resistance should be 2 ohms or less.

## Q: Is the measured resistance 2 ohms or less?

- YES : Go to Step 6.
- NO: Go to Step 5.

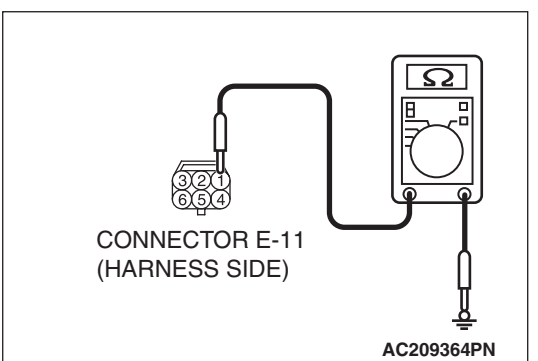

| TSB | Revision |  |
|-----|----------|--|
|     |          |  |

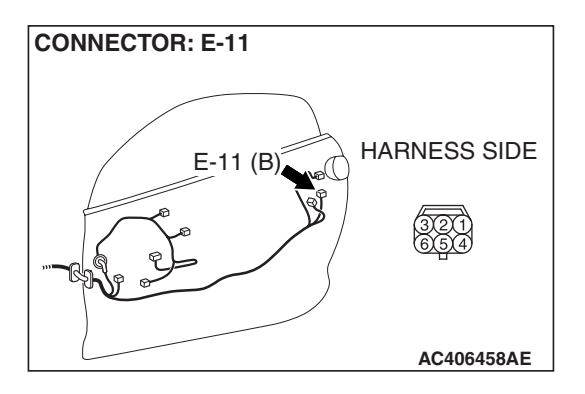

## STEP 5. Check the wiring harness between door lock actuator (LH) connector E-11 (terminal 1) and ground.

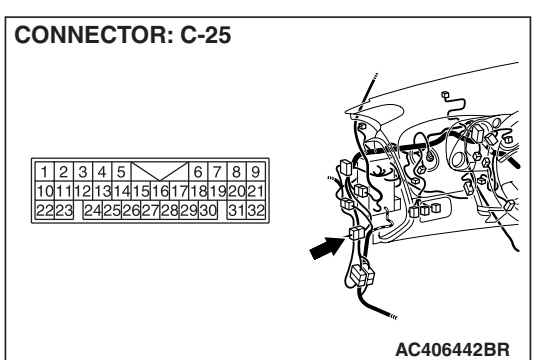

NOTE: Also check intermediate connector C-25 for loose, corroded, or damaged terminals, or terminals pushed back in the connector. If intermediate connector C-25 is damaged, repair or replace the connector as described in GROUP 00E, Harness Connector Inspection P.00E-2.

# Q: Is the wiring harness between door lock actuator (LH) connector E-11 (terminal 1) and ground in good condition?

- **YES :** No action is necessary and testing is complete.
- NO: The wiring harness may be damaged or the connector(s) may have loose, corroded or damaged terminals, or terminals pushed back in the connector. Repair the wiring harness as necessary. If the functions described in "CIRCUIT OPERATION" work normally, the input signal from the door lock actuator (LH) should be normal.

# STEP 6. Check ETACS-ECU connector C-219 for loose, corroded or damaged terminals, or terminals pushed back in the connector.

## Q: Is ETACS-ECU connector C-219 in good condition?

- YES : Go to Step 7.
  - **NO :** Repair or replace the damaged component(s). Refer to GROUP 00E, Harness Connector Inspection

P.00E-2. If the functions described in "CIRCUIT OPERATION" work normally, the input signal from the door lock actuator (LH) should be normal.

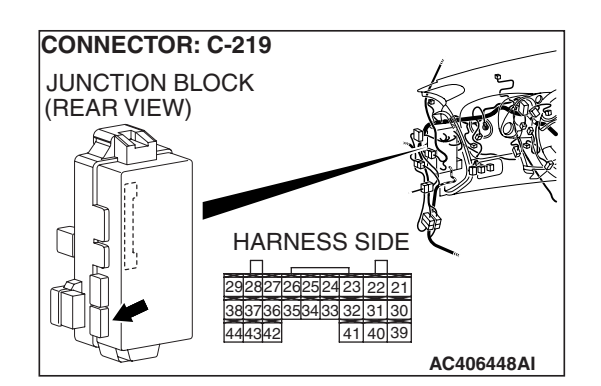

| TSB Revision |  |
|--------------|--|
|--------------|--|

STEP 7. Check the wiring harness between door lock actuator (LH) connector E-11 (terminal 3) and ETACS-ECU connector C-219 (terminal 36).

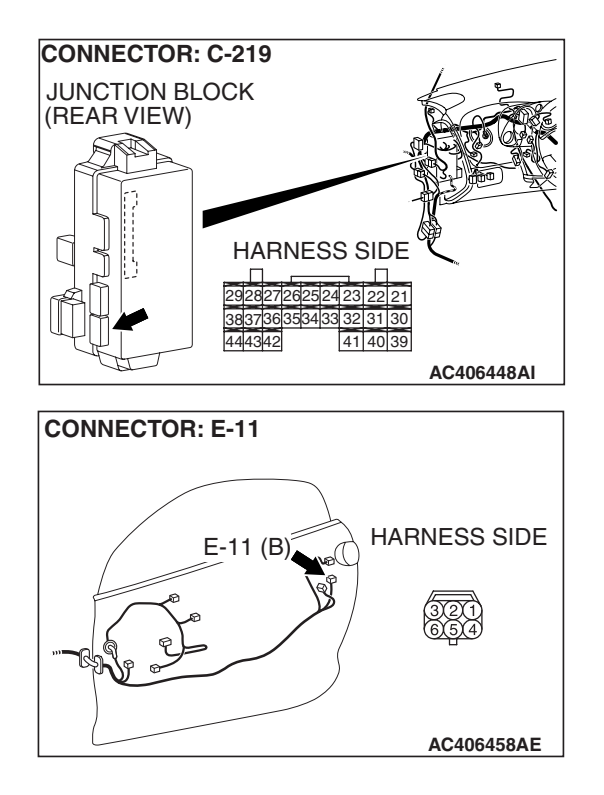

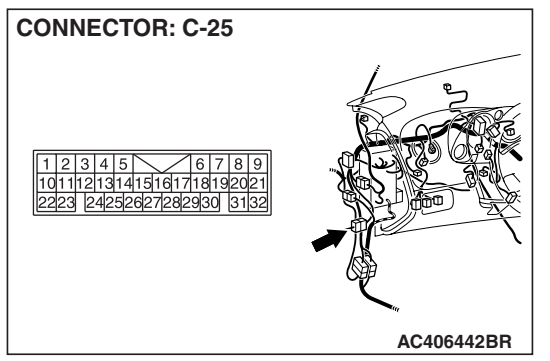

NOTE: Also check intermediate connector C-25 for loose, corroded, or damaged terminals, or terminals pushed back in the connector. If intermediate connector C-25 is damaged, repair or replace the connector as described in GROUP 00E, Harness Connector Inspection P.00E-2.

- Q: Is the wiring harness between door lock actuator (LH) connector E-11 (terminal 3) and ETACS-ECU connector C-219 (terminal 36) in good condition?
  - YES : Replace the ETACS-ECU. When the ETACS-ECU is replaced, register the encrypted code. Refer to GROUP 54A, Encrypted Code Registration Criteria Table P.54A-13. If the functions described in "CIRCUIT OPERATION" work normally, the input signal from the door lock actuator (LH) should be normal.
  - NO: The wiring harness may be damaged or the connector(s) may have loose, corroded or damaged terminals, or terminals pushed back in the connector. Repair the wiring harness as necessary. If the functions described in "CIRCUIT OPERATION" work normally, the input signal from the door lock actuator (LH) should be normal.

| TSB | Revision |  |
|-----|----------|--|
|     |          |  |

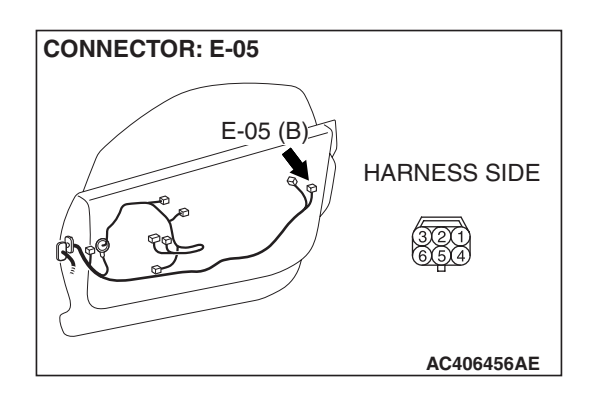

## STEP 8. Check door lock actuator (RH) connector E-05 for loose, corroded or damaged terminals, or terminals pushed back in the connector.

## Q: Is door lock actuator (RH) connector E-05 in good condition?

- YES : Go to Step 9.
- NO: Repair or replace the damaged component(s). Refer to GROUP 00E, Harness Connector Inspection
  P.00E-2. If the functions described in "CIRCUIT OPERATION" work normally, the input signal from the door lock actuator (RH) should be normal.

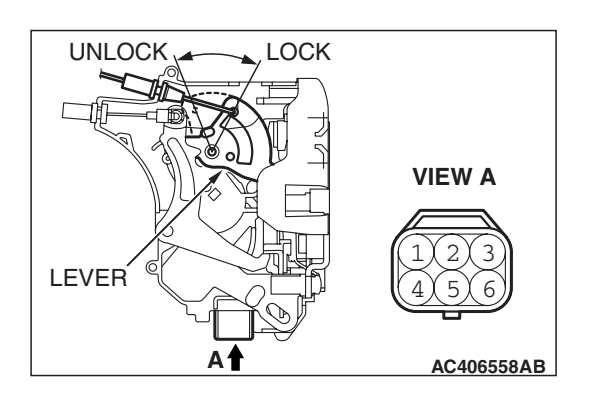

## STEP 9. Check the door lock actuator (RH).

Disconnect door lock actuator (RH) connector E-05. Then check continuity between the terminals. Refer to GROUP 42 - Door Handle and Latch P.42-75.

| LEVER POSITION           | TESTER<br>CONNECTION | SPECIFIED<br>CONDITION |
|--------------------------|----------------------|------------------------|
| At the "LOCK" position   | 1 –3                 | Open circuit           |
| At the "UNLOCK" position | 1 –3                 | Less than 2 ohms       |

## Q: Is the door lock actuator (RH) in good condition?

YES : Go to Step 10.

**NO :** Replace the door lock actuator (RH). If the functions described in "CIRCUIT OPERATION" work normally, the input signal from the door lock actuator (RH) should be normal.

| TSB Revisio | n |
|-------------|---|
|-------------|---|

## CONNECTOR: E-05 E-05 (B) HARNESS SIDE 3201 6534 AC406456AE

# STEP 10. Check the ground circuit to the door lock actuator (RH). Measure the resistance at door lock actuator (RH) connector E-05.

(1) Disconnect door lock actuator (RH) connector E-05 and measure the resistance available at the wiring harness side of the connector.

- (2) Measure the resistance value between terminal 3 and ground.
  - The resistance should be 2 ohms or less.
- Q: Is the measured resistance 2 ohms or less?
  - YES : Go to Step 12.
  - **NO :** Go to Step 11.

STEP 11. Check the wiring harness between door lock actuator (RH) connector E-05 (terminal 3) and ground.

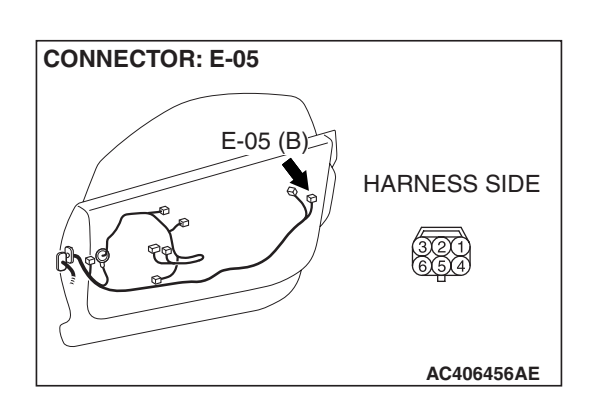

AC209364PO

CONNECTOR E-05 (HARNESS SIDE)

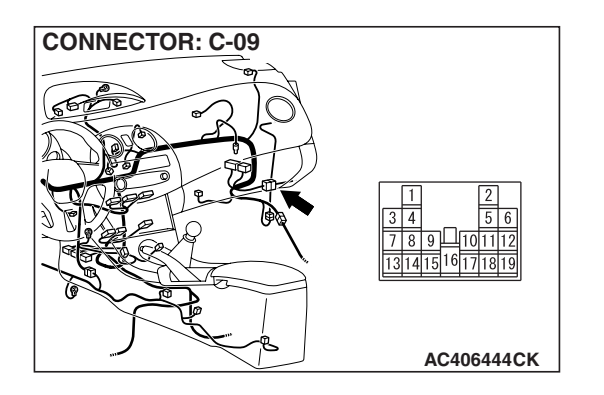

NOTE: Also check intermediate connector C-09 for loose, corroded, or damaged terminals, or terminals pushed back in the connector. If intermediate connector C-09 is damaged, repair or replace the connector as described in GROUP 00E, Harness Connector Inspection P.00E-2.

- Q: Is the wiring harness between door lock actuator (RH) connector E-05 (terminal 3) and ground in good condition?
  - **YES :** No action is necessary and testing is complete.
  - NO: The wiring harness may be damaged or the connector(s) may have loose, corroded or damaged terminals, or terminals pushed back in the connector. Repair the wiring harness as necessary. If the functions described in "CIRCUIT OPERATION" work normally, the input signal from the door lock actuator (RH) should be normal.

STEP 12. Check ETACS-ECU connector C-219 for loose, corroded or damaged terminals, or terminals pushed back in the connector.

- Q: Is ETACS-ECU connector C-219 in good condition?
  - YES : Go to Step 13.
  - NO: Repair or replace the damaged component(s). Refer to GROUP 00E, Harness Connector Inspection
    P.00E-2. If the functions described in "CIRCUIT OPERATION" work normally, the input signal from the door lock actuator (RH) should be normal.

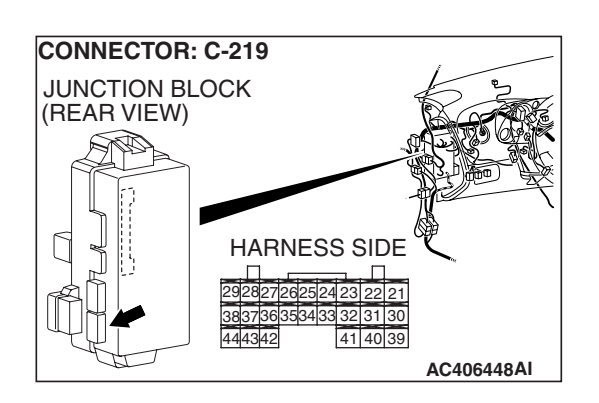

| TCB | Povision |  |
|-----|----------|--|
| 130 | REVISION |  |

STEP 13. Check the wiring harness between door lock actuator (RH) connector E-05 (terminal 1) and ETACS-ECU connector C-219 (terminal 43).

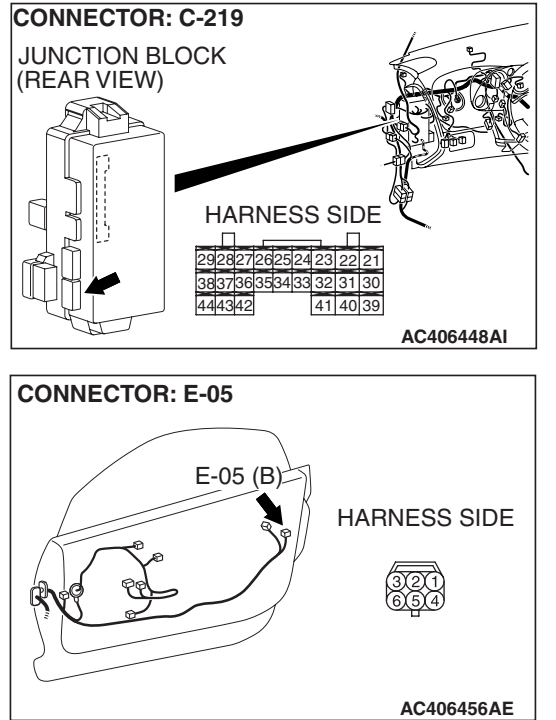

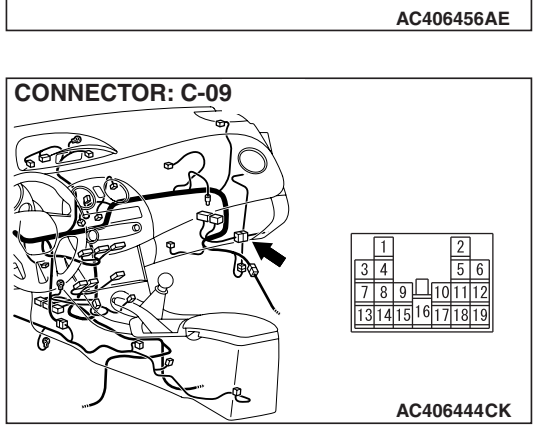

NOTE: Also check intermediate connector C-09 for loose, corroded, or damaged terminals, or terminals pushed back in the connector. If intermediate connector C-09 is damaged, repair or replace the connector as described in GROUP 00E, Harness Connector Inspection P.00E-2.

- Q: Is the wiring harness between door lock actuator (RH) connector E-05 (terminal 1) and ETACS-ECU connector C-219 (terminal 43) in good condition?
  - YES : Replace the ETACS-ECU. When the ETACS-ECU is replaced, register the encrypted code. Refer to GROUP 54A, Encrypted Code Registration Criteria Table P.54A-13. If the functions described in "CIRCUIT OPERATION" work normally, the input signal from the door lock actuator (RH) should be normal.
  - NO: The wiring harness may be damaged or the connector(s) may have loose, corroded or damaged terminals, or terminals pushed back in the connector. Repair the wiring harness as necessary. If the functions described in "CIRCUIT OPERATION" work normally, the input signal from the door lock actuator (RH) should be normal.

| TSB | Revision |  |
|-----|----------|--|
|     |          |  |

## INSPECTION PROCEDURE N-5: ETACS-ECU does not receive any signal from the door lock switch (incorporated in the power window main switch and power window sub switch).

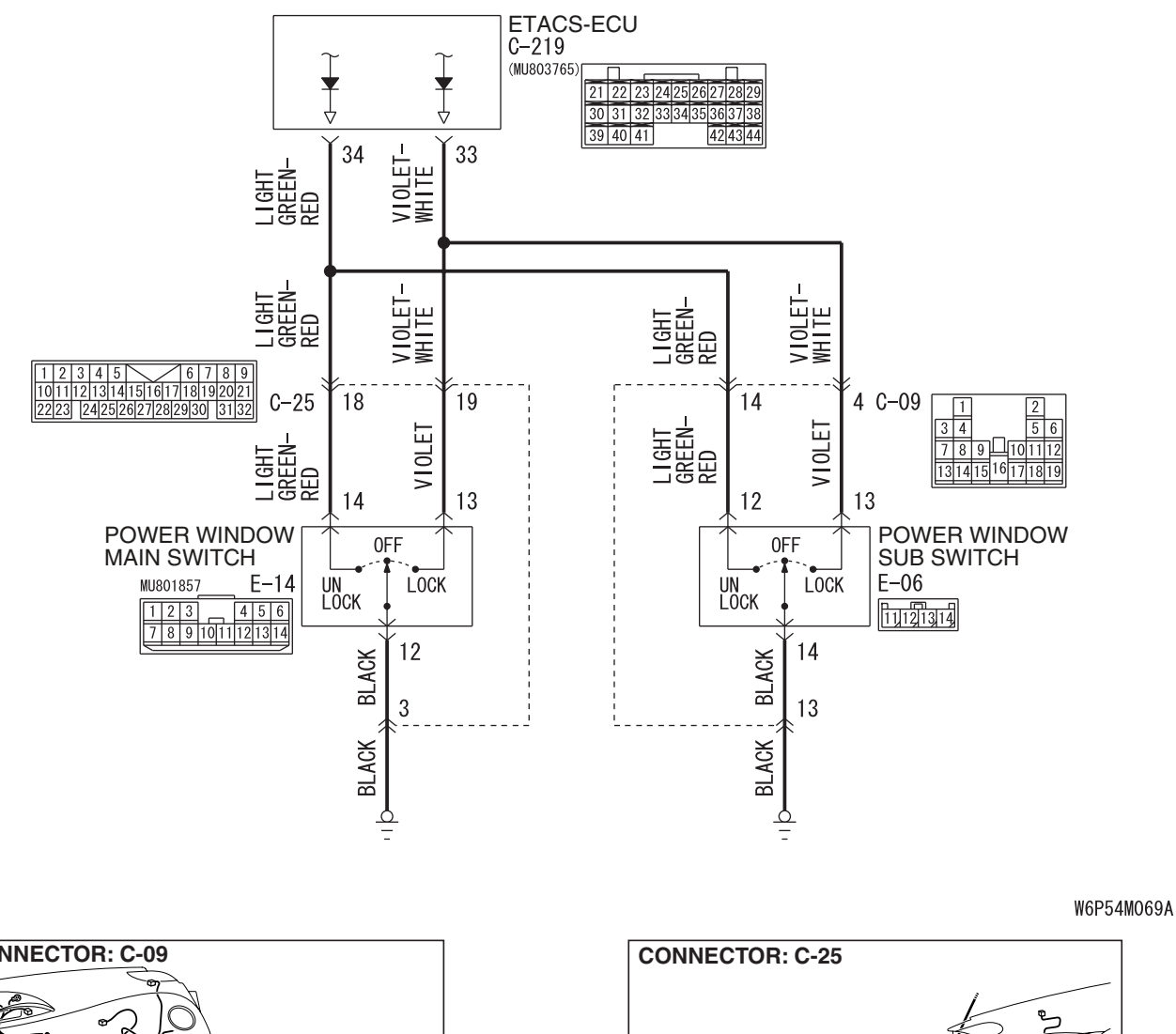

**Door Lock Switch Input Circuit** 

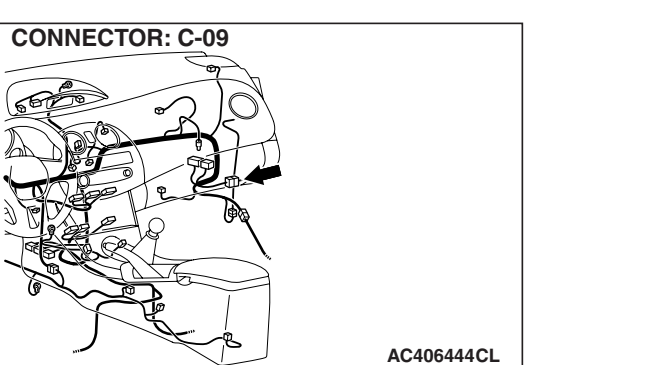

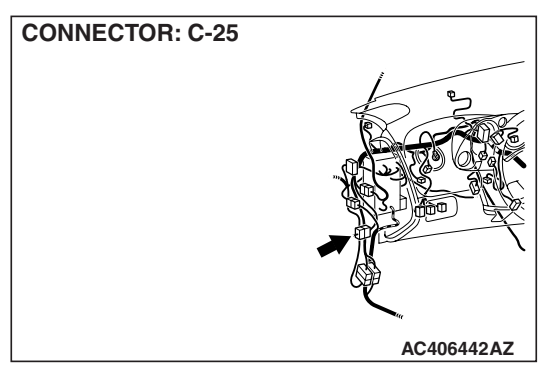

| TSB | Revision |  |
|-----|----------|--|
|     |          |  |

#### SIMPLIFIED WIRING SYSTEM (SWS) INPUT SIGNAL PROCEDURES

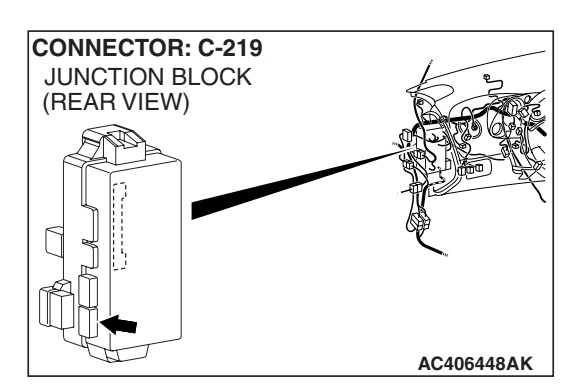

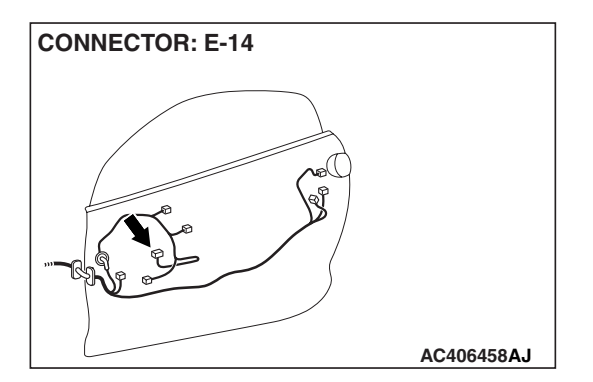

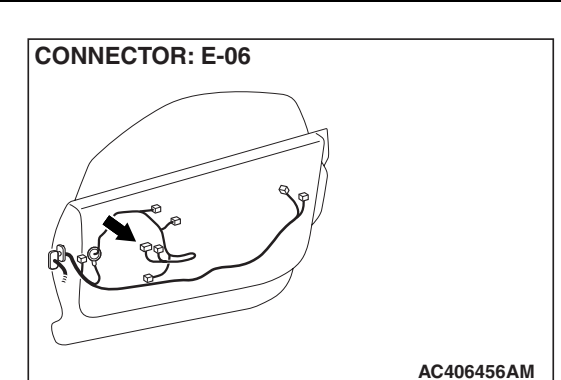

## **CIRCUIT OPERATION**

The ETACS-ECU operates the central door locking system according to signal from the door lock switch (incorporated in the power window main switch and power window sub switch).

## **TECHNICAL DESCRIPTION (COMMENT)**

If the signal is not normal, the doors will not lock or unlock. If the signal is not normal, the power window main switch, power window sub switch or the ETACS-ECU may be defective.

## **TROUBLESHOOTING HINTS**

- The power window main switch or power window sub switch may be defective
- The wiring harness or connectors may have loose, corroded, or damaged terminals, or terminals pushed back in the connector
- The ETACS-ECU may be defective

## DIAGNOSIS

### **Required Special Tools:**

- MB991223: Harness Set
- MB992006: Extra Fine Probe
- MB991958: Scan Tool (MUT-III Sub Assembly)
  - MB991824: V.C.I.
  - MB991827: MUT-III USB Cable
  - MB991910: MUT-III Main Harness A

**TSB** Revision

## STEP 1. Check the input signal (by using the pulse check mode of the monitor).

Check the input signals from the door lock switch (incorporated in the power window main switch and power window sub switch).

## 

To prevent damage to scan tool MB991958, always turn the ignition switch to the "LOCK" (OFF) position before connecting or disconnecting scan tool MB991958.

- (1) Connect the scan tool MB991958. Refer to "How to connect SWS monitor P.54B-14."
- (2) Operate scan tool MB991958 according to the procedure below to display "Pulse check."
  - a. Select "Interactive Diagnosis."
  - b. Select "System select."
  - c. Select "SWS."
  - d. Select "Pulse Checking."
- (3) Check that scan tool MB991958 sounds.
- Q: When the door lock switch (incorporated in the power window main switch and power window sub switch) is operated, does the scan tool MB991958 sound? When the door lock switch (incorporated in the power window main switch) is operated, the scan tool MB991958 does not sound. : Go to Step 2. When the door lock switch (incorporated in the power window sub switch) is operated, the scan tool MB991958 does not sound. : Go to Step 8.

STEP 2. Check power window main switch connector E-14 for loose, corroded or damaged terminals, or terminals pushed back in the connector.

- Q: Is power window main switch connector E-14 in good condition?
  - YES : Go to Step 3.
  - NO: Repair or replace the damaged component(s). Refer to GROUP 00E, Harness Connector Inspection P.00E-2. If the central door locking system works normally, input signal from the door lock switch (power window main switch) should be normal.

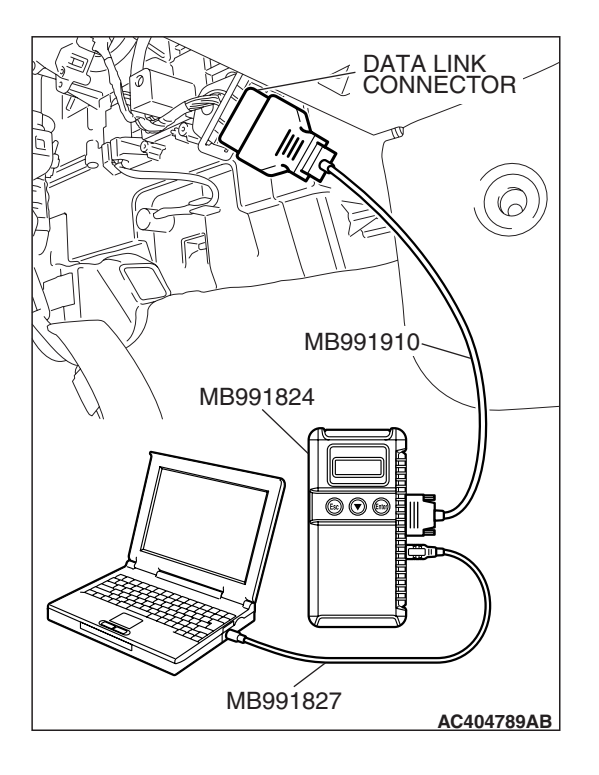

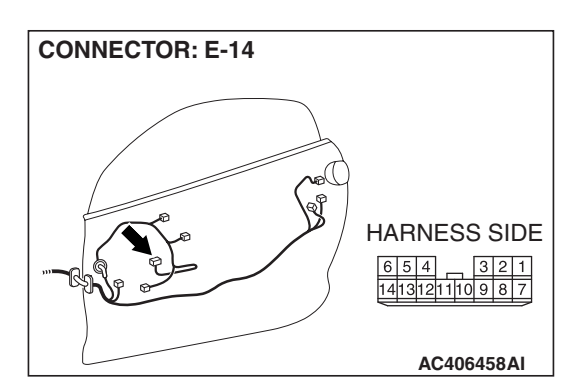

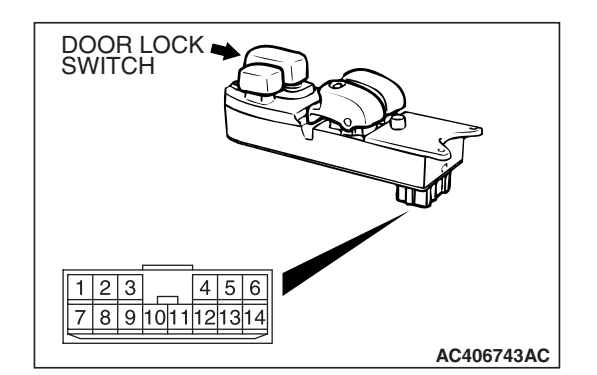

## STEP 3. Check the door lock switch (power window main switch).

Remove the power window main switch. Then check continuity between the switch terminals. Refer to GROUP 42 –Door Handle and Latch P.42-75.

| SWITCH<br>POSITION | TESTER<br>CONNECTION | SPECIFIED<br>CONDITION |
|--------------------|----------------------|------------------------|
| LOCK               | 12 –13               | Less than 2 ohms       |
| OFF                | 12 –13, 12 –14       | Open circuit           |
| UNLOCK             | 12 –14               | Less than 2 ohms       |

## Q: Is the door lock switch (power window main switch) in good condition?

- YES : Go to Step 4.
- **NO :** Replace the power window main switch. If the central door locking system works normally, input signal from the door lock switch (power window main switch) should be normal.

# STEP 4. Check the ground circuit to the power window main switch. Measure the resistance at power window main switch connector E-14.

(1) Disconnect power window main switch connector E-14 and measure the resistance available at the wiring harness side of the connector.

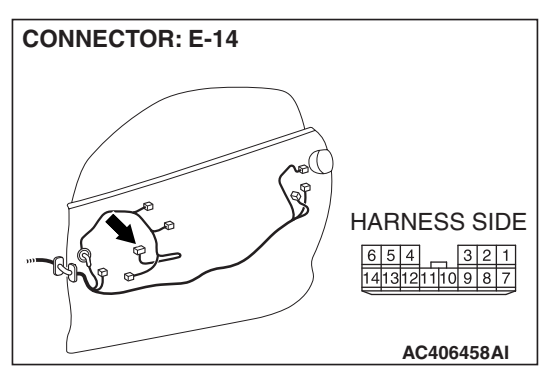

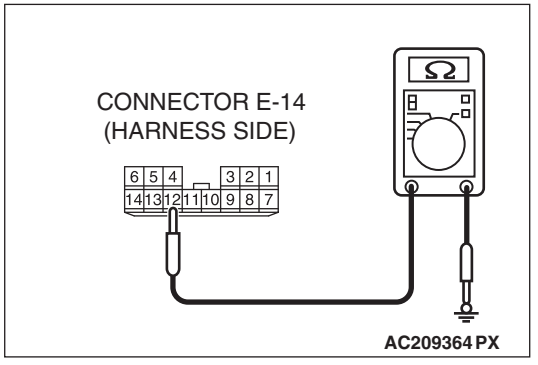

- (2) Measure the resistance value between terminal 12 and ground.
  - The resistance should be 2 ohms or less.
- Q: Is the measured resistance 2 ohms or less?
  - YES : Go to Step 6.
  - NO: Go to Step 5.

| TSB Revision |  |
|--------------|--|
|--------------|--|

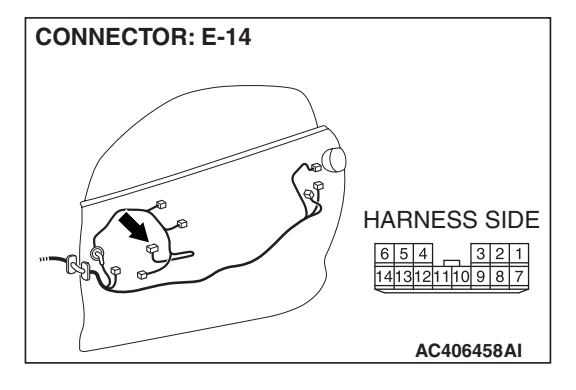

## STEP 5. Check the wiring harness between power window main switch E-14 (terminal 12) and ground.

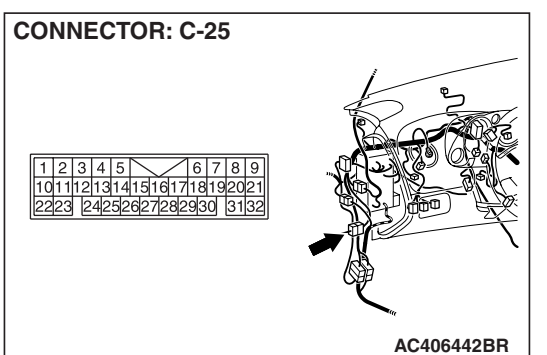

NOTE: Also check intermediate connector C-25 for loose, corroded, or damaged terminals, or terminals pushed back in the connector. If intermediate connector C-25 is damaged, repair or replace the connector as described in GROUP 00E, Harness Connector Inspection P.00E-2.

- Q: Is the wiring harness between power window main switch connector E-14 (terminal 12) and ground in good condition?
  - **YES :** No action is necessary and testing is complete.
  - NO: The wiring harness may be damaged or the connector(s) may have loose, corroded or damaged terminals, or terminals pushed back in the connector. Repair the wiring harness as necessary. If the central door locking system works normally, input signal from the door lock switch (power window main switch) should be normal.

STEP 6. Check ETACS-ECU connector C-219 for loose, corroded or damaged terminals, or terminals pushed back in the connector.

## Q: Is ETACS-ECU connector C-219 in good condition?

- YES: Go to Step 7.
  - **NO :** Repair or replace the damaged component(s). Refer to GROUP 00E, Harness Connector Inspection

P.00E-2. If the central door locking system works normally, input signal from the door lock switch (power window main switch) should be normal.

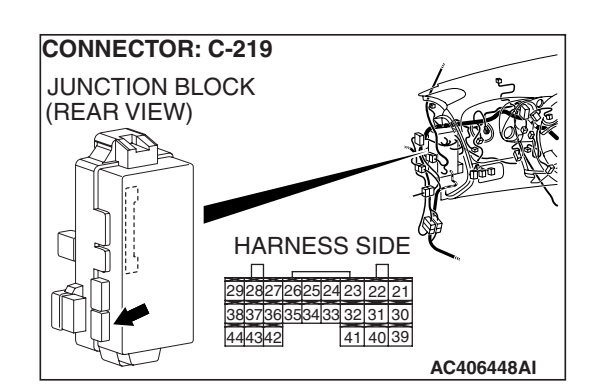

| TSB | Revision |  |
|-----|----------|--|
| ISB | Revision |  |

STEP 7. Check the wiring harness between power window main switch connector E-14 (terminals 13 and 14) and ETACS-ECU connector C-219 (terminals 33 and 34).

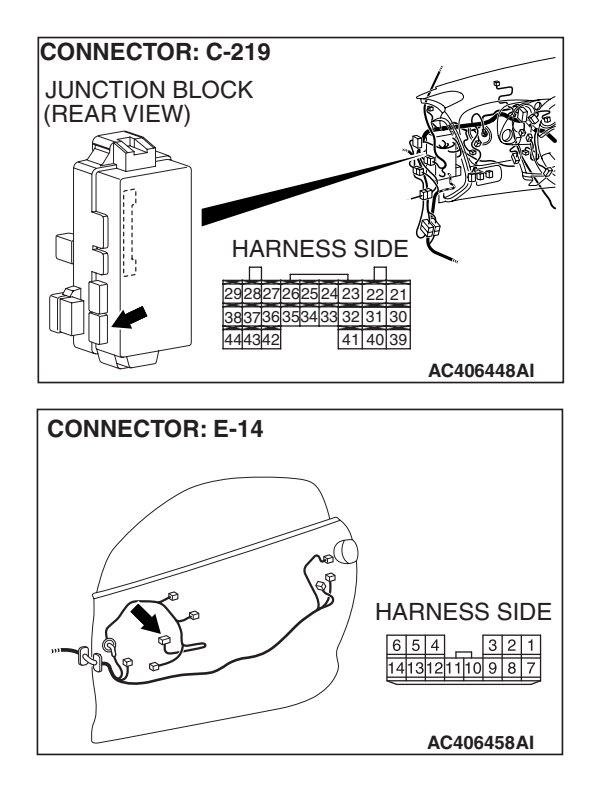

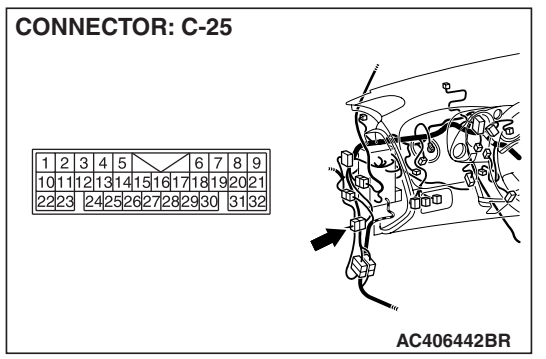

NOTE: Also check intermediate connector C-25 for loose, corroded, or damaged terminals, or terminals pushed back in the connector. If intermediate connector C-25 is damaged, repair or replace the connector as described in GROUP 00E, Harness Connector Inspection P.00E-2.

- Q: Is the wiring harness between power window main switch connector E-14 (terminals 13 and 14) and ETACS-ECU connector C-219 (terminals 33 and 34) in good condition?
  - **YES**: Replace the ETACS-ECU. When the ETACS-ECU is replaced, register the encrypted code. Refer to GROUP 54A, Encrypted Code Registration Criteria Table P.54A-13. If the central door locking system works normally, input signal from the door lock switch (power window main switch) should be normal.
  - NO: The wiring harness may be damaged or the connector(s) may have loose, corroded or damaged terminals, or terminals pushed back in the connector. Repair the wiring harness as necessary. If the central door locking system works normally, input signal from the door lock switch (power window main switch) should be normal.

| TSB | Revision |  |
|-----|----------|--|
|     |          |  |

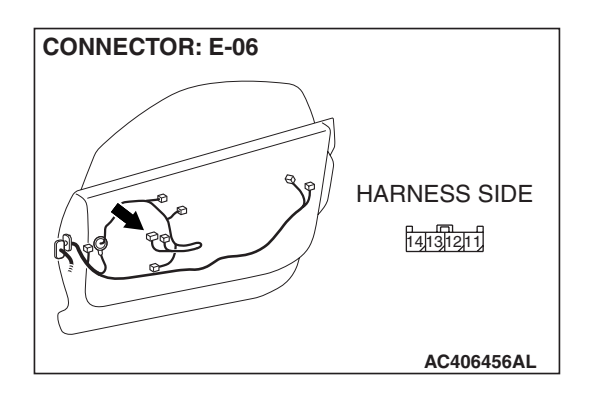

# STEP 8. Check power window sub switch connector E-06 for loose, corroded or damaged terminals, or terminals pushed back in the connector.

- Q: Is power window sub switch connector E-06 in good condition?
  - YES : Go to Step 9.
  - NO: Repair or replace the damaged component(s). Refer to GROUP 00E, Harness Connector Inspection
    P.00E-2. If the central door locking system works normally, input signal from the door lock switch (power window sub switch) should be normal.

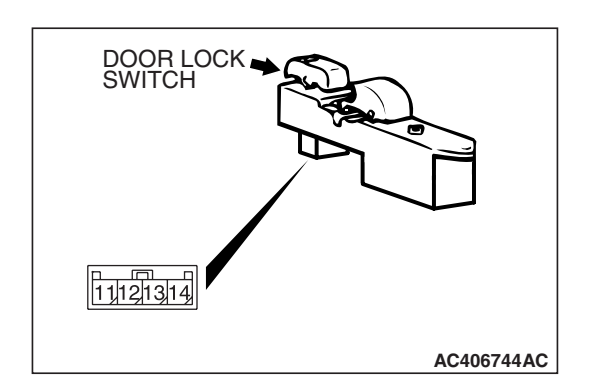

## STEP 9. Check the door lock switch (power window sub switch).

Remove the power window sub switch. Then check continuity between the switch terminals. Refer to GROUP 42 –Door Handle and Latch P.42-75.

| SWITCH<br>POSITION | TESTER<br>CONNECTION | SPECIFIED<br>CONDITION |
|--------------------|----------------------|------------------------|
| LOCK               | 13 –14               | Less than 2 ohms       |
| OFF                | 13 –14, 12 –14       | Open circuit           |
| UNLOCK             | 12 –14               | Less than 2 ohms       |

## Q: Is the door lock switch (power window sub switch) in good condition?

YES : Go to Step 10.

**NO :** Replace the power window sub switch. If the central door locking system works normally, input signal from the door lock switch (power window sub switch) should be normal.

| TSB | Revision |
|-----|----------|
|     |          |

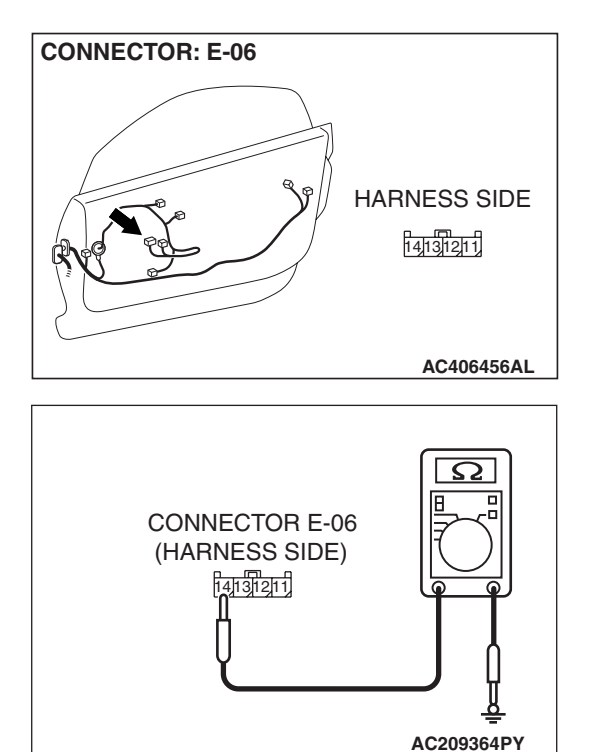

# STEP 10. Check the ground circuit to the power window sub switch. Measure the resistance at power window sub switch connector E-06.

(1) Disconnect power window sub switch connector E-06 and measure the resistance available at the wiring harness side of the connector.

- (2) Measure the resistance value between terminal 14 and ground.
  - The resistance should be 2 ohms or less.
- Q: Is the measured resistance 2 ohms or less?
  - YES : Go to Step 12.
  - NO: Go to Step 11.

STEP 11. Check the wiring harness between power window sub switch E-06 (terminal 14) and ground.

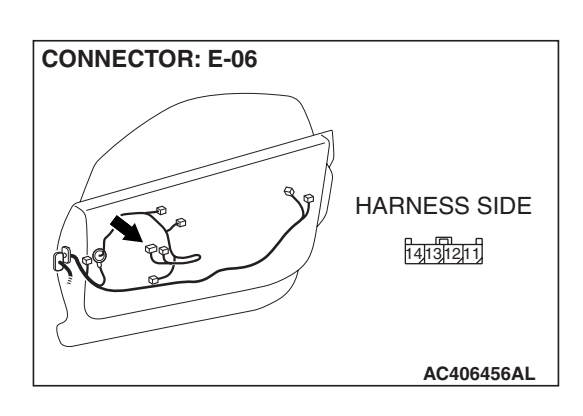

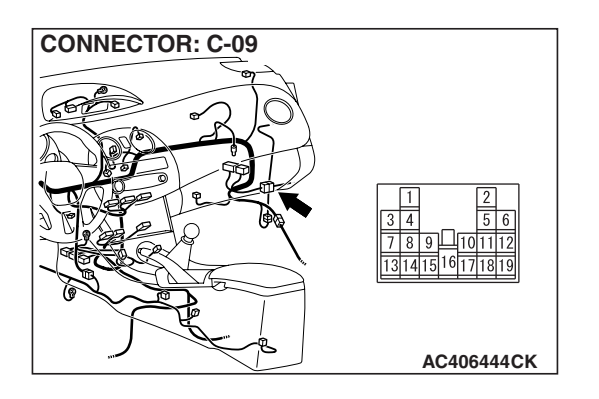

NOTE: Also check intermediate connector C-09 for loose, corroded, or damaged terminals, or terminals pushed back in the connector. If intermediate connector C-09 is damaged, repair or replace the connector as described in GROUP 00E, Harness Connector Inspection P.00E-2.

- Q: Is the wiring harness between power window sub switch connector E-06 (terminal 14) and ground in good condition?
  - **YES :** No action is necessary and testing is complete.
  - **NO :** The wiring harness may be damaged or the connector(s) may have loose, corroded or damaged terminals, or terminals pushed back in the connector. Repair the wiring harness as necessary. If the central door locking system works normally, input signal from the door lock switch should be normal.

STEP 12. Check ETACS-ECU connector C-219 for loose, corroded or damaged terminals, or terminals pushed back in the connector.

- Q: Is ETACS-ECU connector C-219 in good condition?
  - YES : Go to Step 13.
  - **NO :** Repair or replace the damaged component(s). Refer to GROUP 00E, Harness Connector Inspection

P.00E-2. If the central door locking system works normally, input signal from the door lock switch (power window sub switch) should be normal.

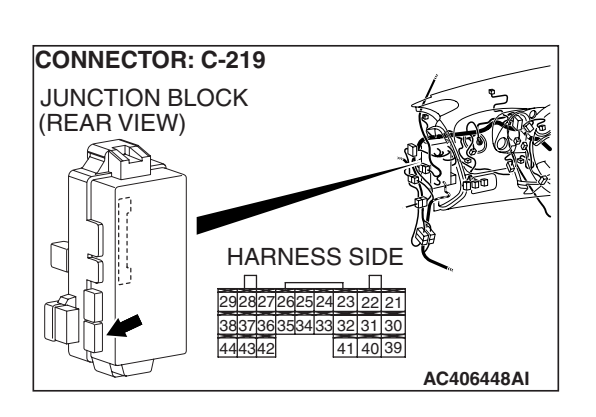

STEP 13. Check the wiring harness between power window sub switch connector E-06 (terminals 12 and 13) and ETACS-ECU connector C-219 (terminals 34 and 33).

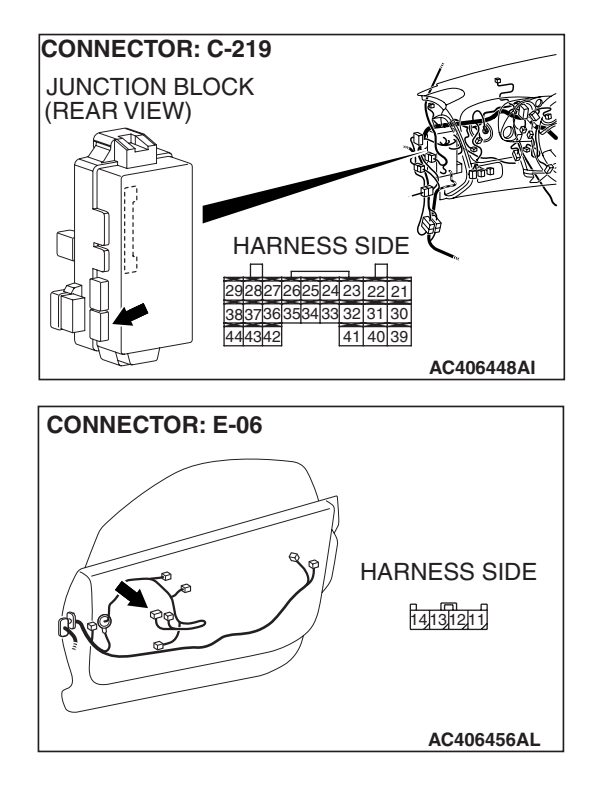

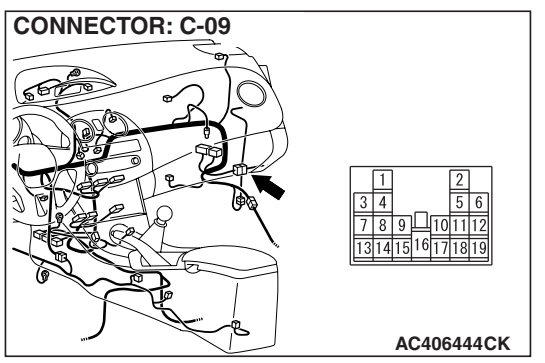

NOTE: Also check intermediate connector C-09 for loose, corroded, or damaged terminals, or terminals pushed back in the connector. If intermediate connector C-09 is damaged, repair or replace the connector as described in GROUP 00E, Harness Connector Inspection P.00E-2.

- Q: Is the wiring harness between power window sub switch connector E-06 (terminal 12 and 13) and ETACS-ECU connector C-219 (terminals 34 and 33) in good condition?
  - **YES :** Replace the ETACS-ECU. When the ETACS-ECU is replaced, register the encrypted code. Refer to GROUP 54A, Encrypted Code Registration Criteria Table P.54A-13. If the central door locking system works normally, input signal from the door lock switch (power window sub switch) should be normal.
  - NO: The wiring harness may be damaged or the connector(s) may have loose, corroded or damaged terminals, or terminals pushed back in the connector. Repair the wiring harness as necessary. If the central door locking system works normally, input signal from the door lock switch (power window sub switch) should be normal.

| TSB | Revision |  |
|-----|----------|--|
|     |          |  |

## INSPECTION PROCEDURE N-6: ETACS-ECU does not receive any signal from the liftgate latch switch.

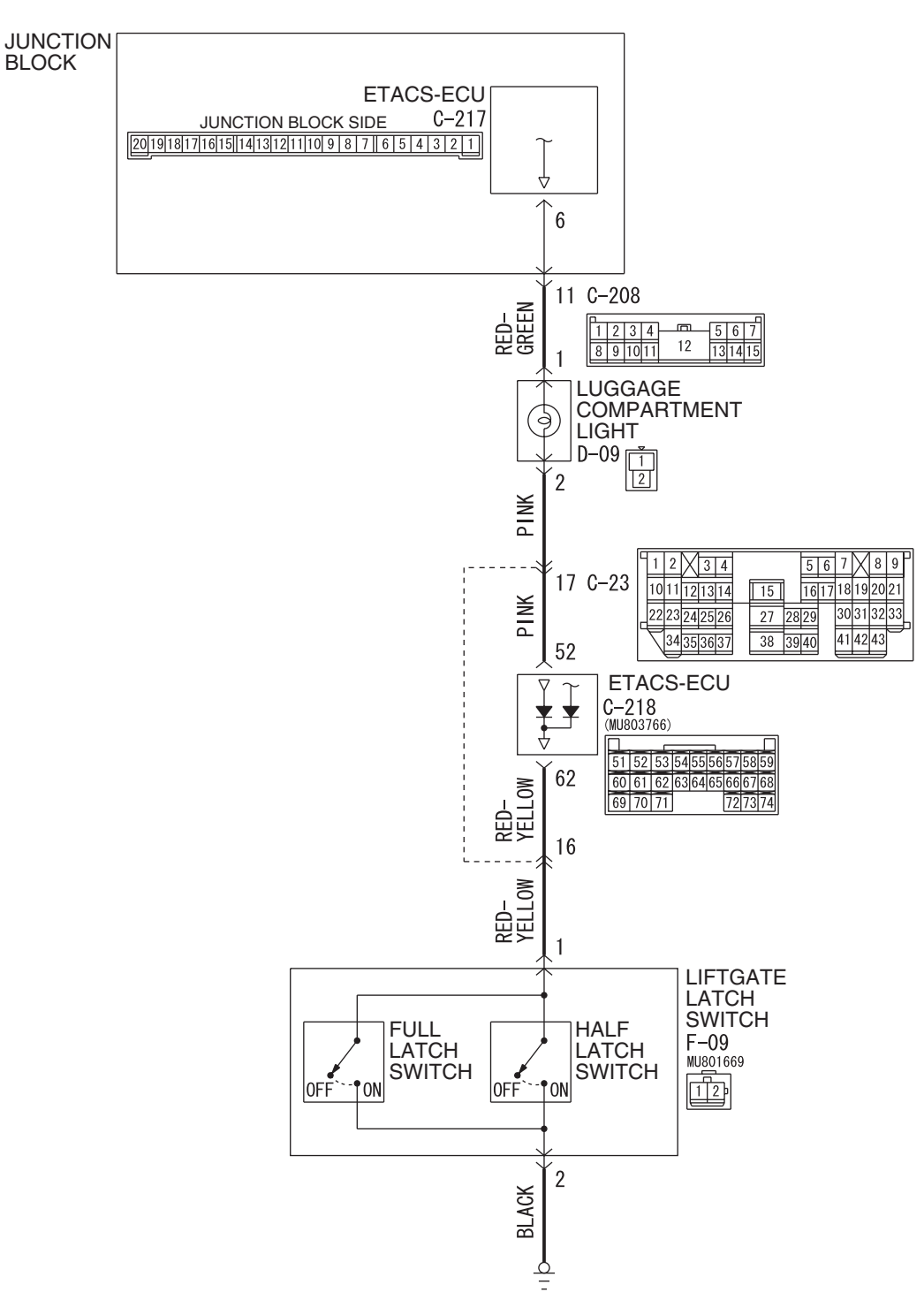

Luggage Compartment Light Circuit

W6P54M060A

| <b>TSB</b> Revision |  |
|---------------------|--|

#### SIMPLIFIED WIRING SYSTEM (SWS) INPUT SIGNAL PROCEDURES

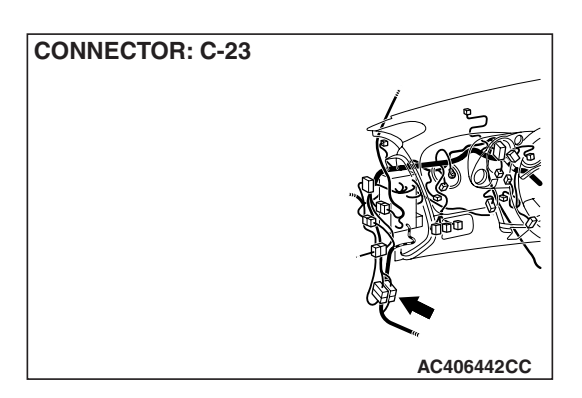

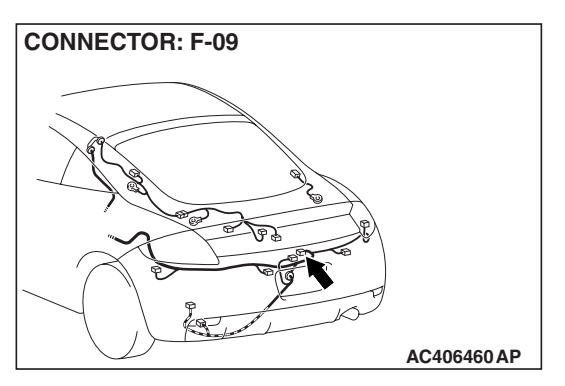

## CIRCUIT OPERATION

The ETACS-ECU operates the luggage compartment light according to signal from the liftgate latch switch.

## **TECHNICAL DESCRIPTION (COMMENT)**

The liftgate latch switch input signal is used to operate the luggage compartment light. If the signal fails, this function will not work normally.

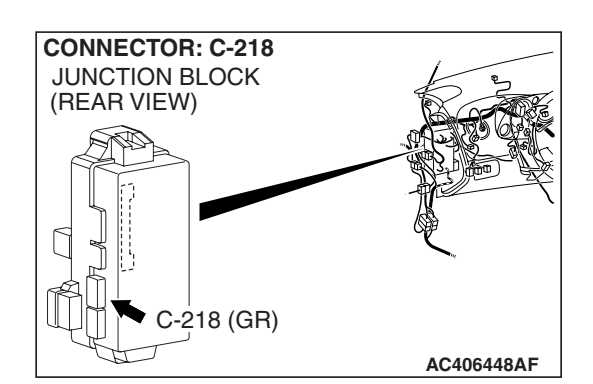

## **TROUBLESHOOTING HINTS**

- The liftgate latch switch may be defective
- The ETACS-ECU may be defective
- The wiring harness or connectors may have loose, corroded, or damaged terminals, or terminals pushed back in the connector

## DIAGNOSIS

## **Required Special Tools:**

- MB991223: Harness Set
- MB992006: Extra Fine Probe

STEP 1. Check liftgate latch switch connector F-09 for loose, corroded or damaged terminals, or terminals pushed back in the connector.

- Q: Is liftgate latch switch connector F-09 in good condition?
  - YES : Go to Step 2.
  - NO: Repair or replace the damaged component(s). Refer to GROUP 00E, Harness Connector Inspection P.00E-2. If the functions described in "CIRCUIT OPERATION" work normally, the input signal from the

OPERATION" work normally, the input signal from the liftgate latch switch should be normal.

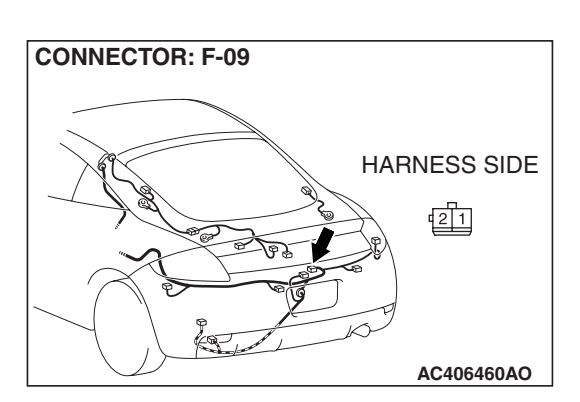

TSB Revision

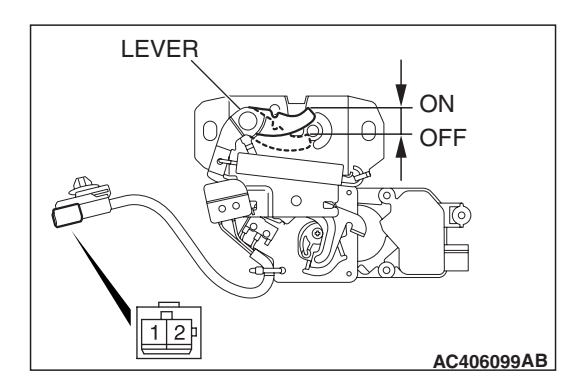

STEP 2. Check the liftgate latch switch.

Remove the liftgate latch switch. Refer to GROUP 42, Liftgate, liftgate inspection P.42-87.

| LEVER POSITION        | TESTER<br>CONNECTION | SPECIFIED<br>CONDITION |
|-----------------------|----------------------|------------------------|
| At the "ON" position  | 1 –2                 | Less than 2 ohms       |
| At the "OFF" position | 1 –2                 | Open circuit           |

## Q: Is the liftgate latch switch in good condition?

- YES : Go to Step 3.
- **NO :** Replace the liftgate latch switch. If the functions described in "CIRCUIT OPERATION" work normally, the input signal from the liftgate latch switch should be normal.

## STEP 3. Check the ground circuit to the liftgate latch switch. Measure the resistance at liftgate latch switch connector F-09.

 Disconnect liftgate latch switch connector F-09 and measure the resistance available at the wiring harness side of the connector.

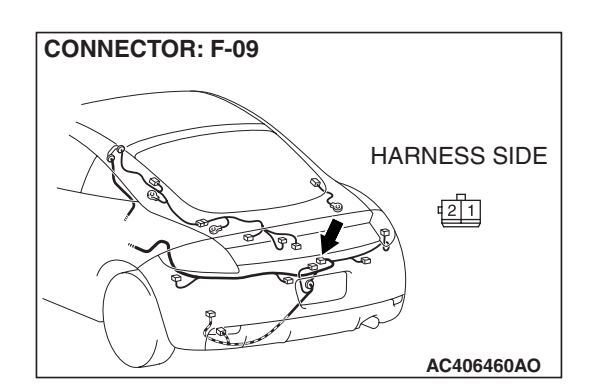

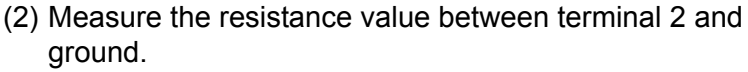

- The resistance should be 2 ohms or less.
- Q: Is the measured resistance 2 ohms or less?
  - YES : Go to Step 5.
  - NO: Go to Step 4.

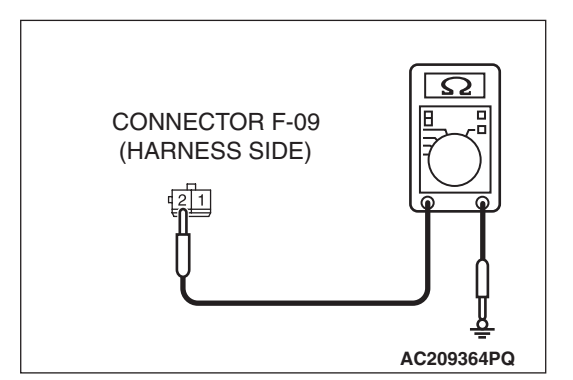

|  | TSB | Revision |  |
|--|-----|----------|--|
|--|-----|----------|--|

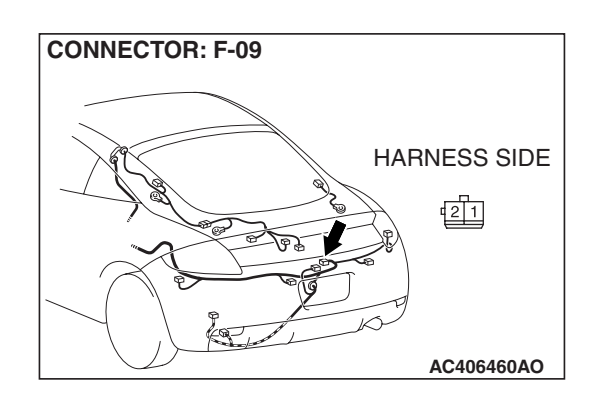

STEP 4. Check the wiring harness between liftgate latch switch connector F-09 (terminal 2) and ground.

Q: Is the wiring harness between liftgate latch switch connector F-09 (terminal 2) and ground in good condition?

**YES :** No action is necessary and testing is complete.

**NO**: The wiring harness may be damaged or the connector(s) may have loose, corroded or damaged terminals, or terminals pushed back in the connector. Repair the wiring harness as necessary. If the functions described in "CIRCUIT OPERATION" work normally, the input signal from the liftgate latch switch should be normal.

# STEP 5. Check ETACS-ECU connector C-218 for loose, corroded or damaged terminals, or terminals pushed back in the connector.

## Q: Is ETACS-ECU connector C-218 in good condition?

- YES : Go to Step 6.
- NO: Repair or replace the damaged component(s). Refer to GROUP 00E, Harness Connector Inspection
  P.00E-2. If the functions described in "CIRCUIT OPERATION" work normally, the input signal from the liftgate latch switch should be normal.

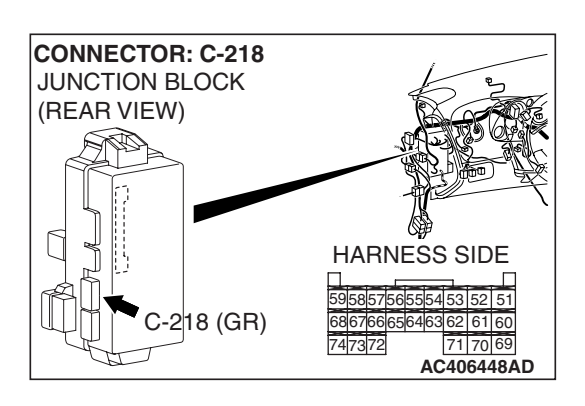

## TSB Revision

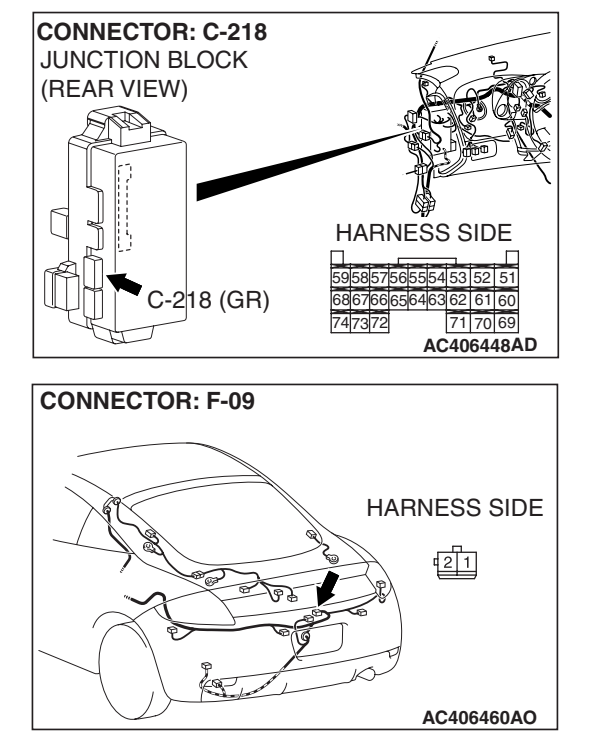

STEP 6. Check the wiring harness between liftgate latch switch connector F-09 (terminal 1) and ETACS-ECU connector C-218 (terminal 62).

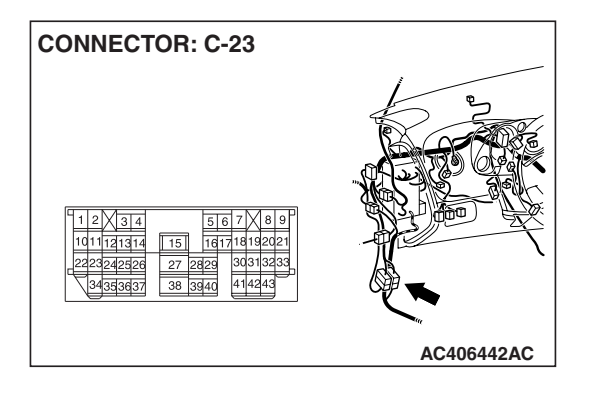

NOTE: Also check intermediate connector C-23 for loose, corroded, or damaged terminals, or terminals pushed back in the connector. If intermediate connector C-23 is damaged, repair or replace the connector as described in GROUP 00E, Harness Connector Inspection P.00E-2.

- Q: Is the wiring harness between liftgate latch switch connector F-09 (terminal 1) and ETACS-ECU connector C-218 (terminal 62) in good condition?
  - **YES :** Replace the ETACS-ECU. When the ETACS-ECU is replaced, register the encrypted code. Refer to GROUP 54A, Encrypted Code Registration Criteria Table P.54A-13. If the functions described in "CIRCUIT OPERATION" work normally, the input signal from the liftgate latch switch should be normal.
  - NO: The wiring harness may be damaged or the connector(s) may have loose, corroded or damaged terminals, or terminals pushed back in the connector. Repair the wiring harness as necessary. If the functions described in "CIRCUIT OPERATION" work normally, the input signal from the liftgate latch switch should be normal.

| TSB | Revision |  |
|-----|----------|--|
|     |          |  |

INSPECTION PROCEDURE N-7: ETACS-ECU does not receive any signal from the liftgate lock release switch.

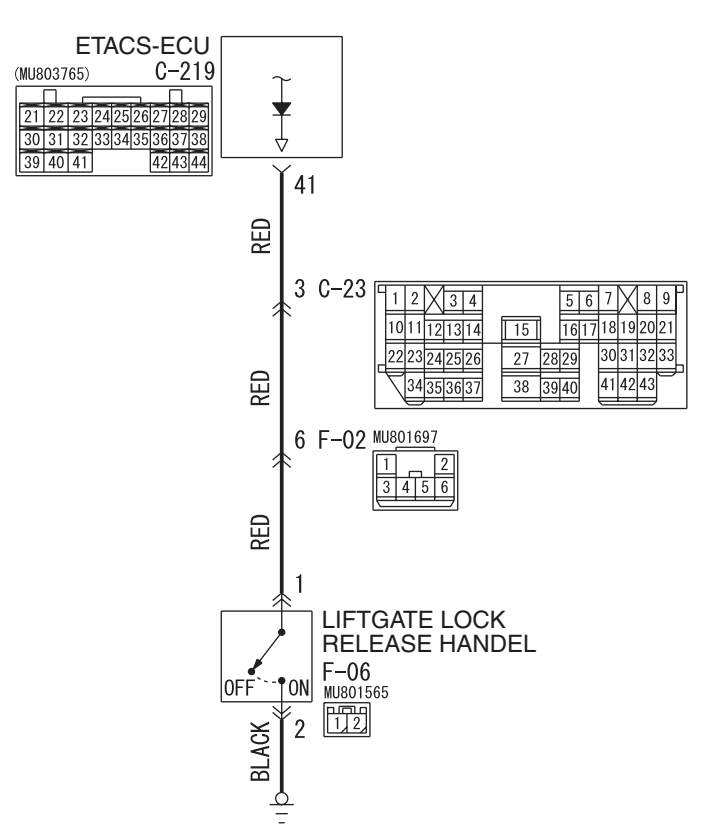

#### Liftgate Lock Release Handle Input Circuit

W6P54M070A

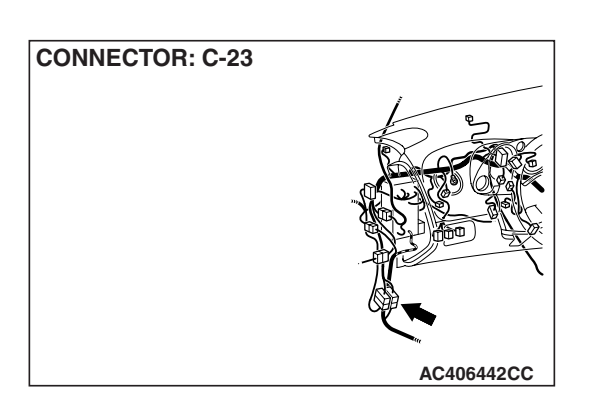

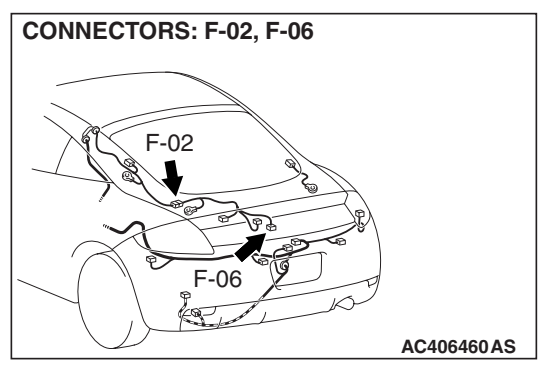

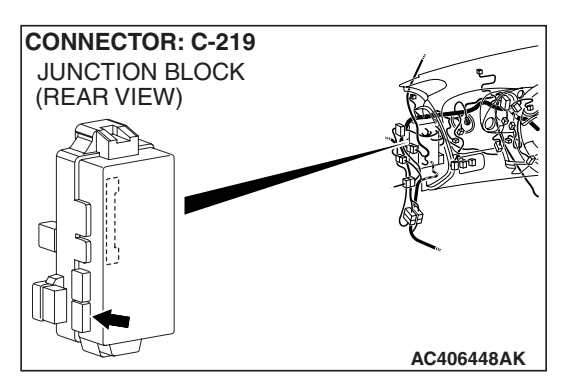

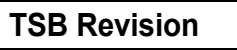

## **CIRCUIT OPERATION**

The ETACS-ECU operates the liftgate according to signal from the liftgate lock release switch.

## **TECHNICAL DESCRIPTION (COMMENT)**

If the signal is not normal, the liftgate do not work normally. If the signal is not normal, the liftgate lock release switch or the ETACS-ECU may be defective.

## **TROUBLESHOOTING HINTS**

- The liftgate lock release switch may be defective
- The wiring harness or connectors may have loose, corroded, or damaged terminals, or terminals pushed back in the connector
- The ETACS-ECU may be defective

## DIAGNOSIS

## **Required Special Tools:**

- MB991223: Harness Set
- MB992006: Extra Fine Probe

STEP 1. Check liftgate lock release switch connector F-06 for loose, corroded or damaged terminals, or terminals pushed back in the connector.

- Q: Is liftgate lock release switch connector F-06 in good condition?
  - YES : Go to Step 2.
  - NO: Repair or replace the damaged component(s). Refer to GROUP 00E, Harness Connector Inspection P.00E-2. Repair the liftgate lock release switch. If the liftgate lock release switch operates normally, a correct signal is sent from the liftgate lock release switch.

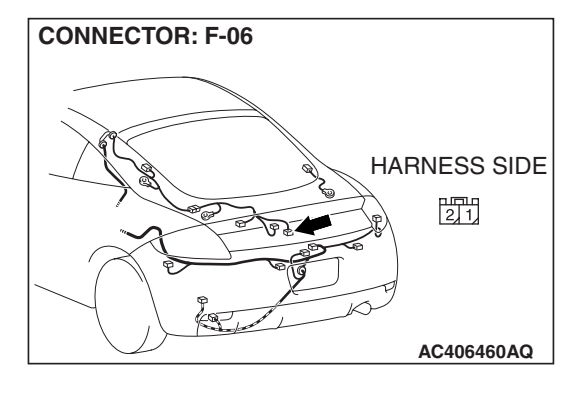

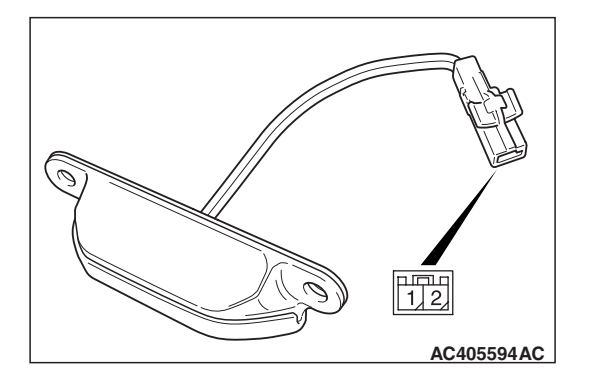

## STEP 2. Check the liftgate lock release switch.

Remove the liftgate lock release switch. Refer to GROUP 42, Liftgate P.42-87. Then check continuity between the switch terminals.

| HANDLE<br>POSITION          | TESTER<br>CONNECTION | SPECIFIED<br>CONDITION |
|-----------------------------|----------------------|------------------------|
| At the "ON (push)" position | 1 –2                 | Less than 2 ohms       |
| At the "OFF" position       | 1 –2                 | Open circuit           |

Q: Is the liftgate lock release switch in good condition?

- YES : Go to Step 3.
- **NO :** Repair the liftgate lock release switch. If the liftgate lock release switch operates normally, a correct signal is sent from the liftgate lock release switch.

| TSB | Revision |  |
|-----|----------|--|
|     |          |  |

**CONNECTOR: F-06** 

# STEP 3. Check the ground circuit to the liftgate lock release switch. Measure the resistance at liftgate lock release switch connector F-06.

(1) Disconnect liftgate lock release switch connector F-06 and measure the resistance available at the wiring harness side of the connector.

- (2) Measure the resistance value between terminal 2 and ground.
  - The resistance should be 2 ohms or less.
- Q: Is the measured resistance 2 ohms or less?
  - YES : Go to Step 5.
  - NO: Go to Step 4.

STEP 4. Check the wiring harness between liftgate lock release switch connector F-06 (terminal 2) and ground. Q: Is the wiring harness between liftgate lock release

- switch connector F-06 (terminal 2) and ground in good condition?
  - **YES :** No action is necessary and testing is complete.
  - NO: The wiring harness may be damaged or the connector(s) may have loose, corroded or damaged terminals, or terminals pushed back in the connector. Repair the wiring harness as necessary. If the liftgate lock release switch operates normally, a correct signal is sent from the liftgate lock release switch.

STEP 5. Check ETACS-ECU connector C-219 for loose, corroded or damaged terminals, or terminals pushed back in the connector.

Q: Is ETACS-ECU connector C-219 in good condition?

- YES : Go to Step 6.
- **NO :** Repair or replace the damaged component(s). Refer to GROUP 00E, Harness Connector Inspection

P.00E-2. If the liftgate lock release switch operates normally, a correct signal is sent from the liftgate lock release switch.

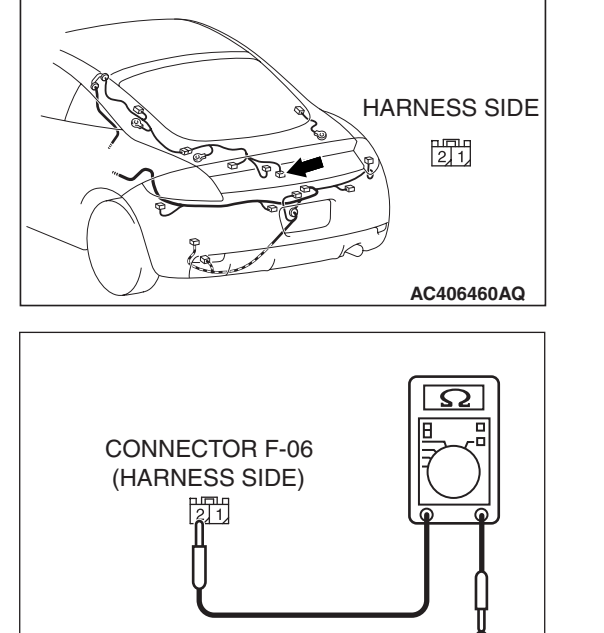

AC209364PS

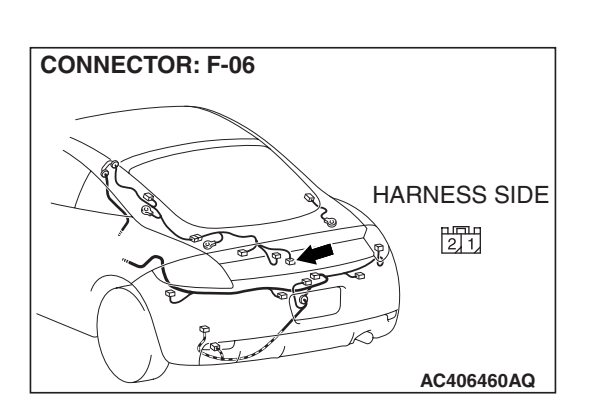

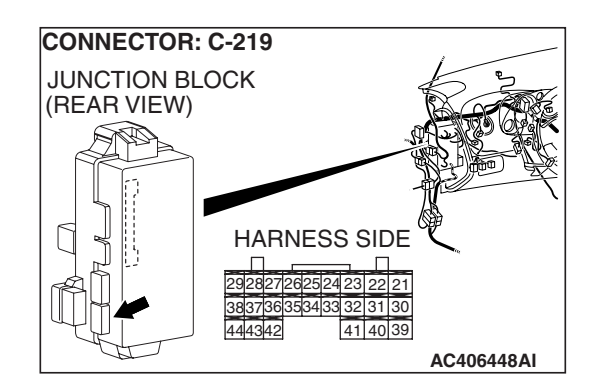

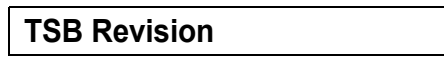

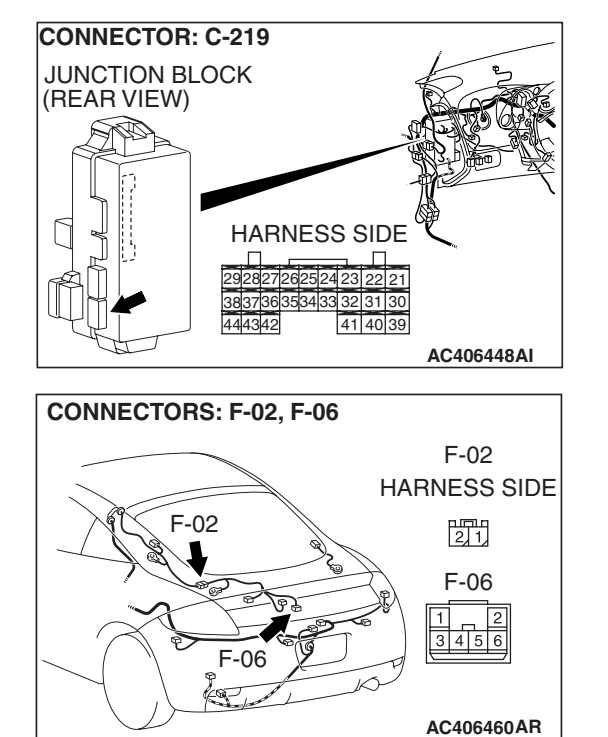

STEP 6. Check the wiring harness between liftgate lock release switch connector F-06 (terminal 1) and ETACS-ECU connector C-219 (terminal 41).

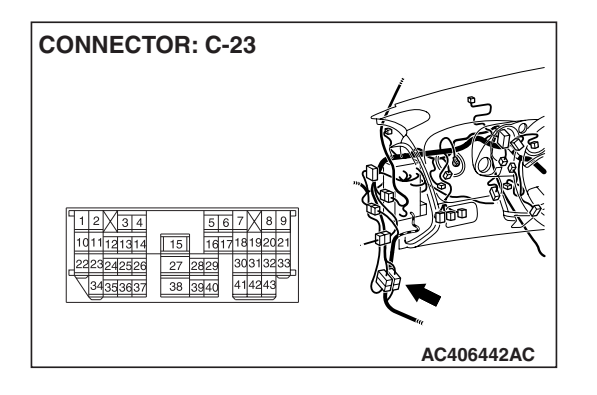

NOTE: Also check junction block connectors C-23 and F-02 for loose, corroded, or damaged terminals, or terminals pushed back in the connector. If junction block connector C-23 or F-02 is damaged, repair or replace the damaged component(s) as described in GROUP 00E, Harness Connector Inspection P.00E-2.

Q: Is the wiring harness between liftgate lock release switch connector F-06 (terminal 1) and ETACS-ECU connector C-219 (terminal 41) in good condition?

- **YES**: Replace the ETACS-ECU. When the ETACS-ECU is replaced, register the encrypted code. Refer to GROUP 54A, Encrypted Code Registration Criteria Table P.54A-13. If the liftgate lock release switch operates normally, a correct signal is sent from the liftgate lock release switch.
- NO: The wiring harness may be damaged or the connector(s) may have loose, corroded or damaged terminals, or terminals pushed back in the connector. Repair the wiring harness as necessary. If the liftgate lock release switch operates normally, a correct signal is sent from the liftgate lock release switch.

| TSB | Revision |  |
|-----|----------|--|
|     |          |  |

## INSPECTION PROCEDURE N-8: Transmitter: ETACS-ECU does not receive any signal from the lock, unlock, liftgate or panic switch.

#### **Receiver and Transmitter Communication Circuit**

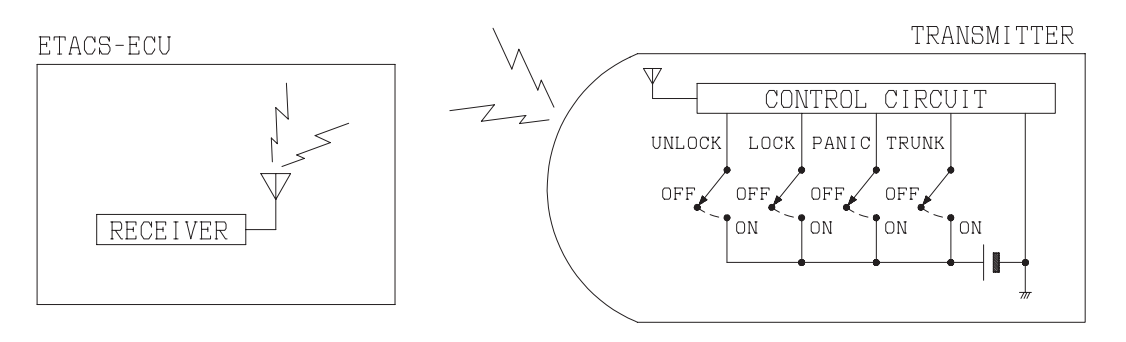

AC002099AB

## **CIRCUIT OPERATION**

The ETACS-ECU receives signal through its receiver from the transmitter, and operates the keyless entry system according to the signal.

## **TECHNICAL DESCRIPTION (COMMENT)**

If the signal is not normal, the keyless entry transmitter does not work normally.

## **TROUBLESHOOTING HINTS**

- The transmitter may be defective
- The ETACS-ECU may be defective

## DIAGNOSIS

### **Required Special Tools:**

- MB991223: Harness Set
- MB992006: Extra Fine Probe

### STEP 1. Register the transmitter.

Register the transmitter. Refer to GROUP 42, Keyless Entry System, On-vehicle Service, How to register secret code P.42-93.

### Q: Can the transmitter be registered correctly?

- **YES :** If the transmitter works normally, the input signal from the transmitter should be normal.
- NO: Go to Step 2.

### STEP 2. Check the transmitter battery.

Measure the voltage of the transmitter battery.

- The value should be approximately 2.5 3.2 volts.
- Q: Is the measured voltage approximately 2.5 3.2 volts?
  - YES: Go to Step 3.
  - **NO :** Replace the battery. If the transmitter can be registered normally, and operates normally, it indicates that the transmitter is sending normal signal to the ECU.

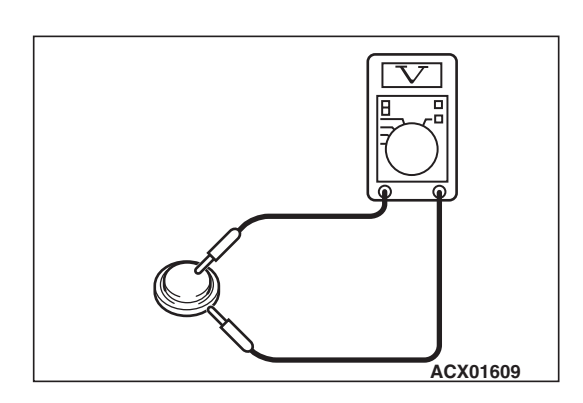

TSB Revision

## STEP 3. Check the transmitter.

Replace the transmitter and register the code. Refer to GROUP 42, Keyless Entry System, On-vehicle Service, How to register secret code P.42-93.

#### **Q**: Can the transmitter be registered correctly?

- **YES :** If the transmitter works normally, the input signal from the transmitter should be normal.
- **NO :** Replace the ETACS-ECU. When the ETACS-ECU is replaced, register the encrypted code. Refer to GROUP 54A, Encrypted Code Registration Criteria Table P.54A-13. If the transmitter works normally, the input signal from the transmitter should be normal.

**TSB** Revision

### INSPECTION PROCEDURE N-9: ETACS-ECU does not receive any interior light loaded signal.

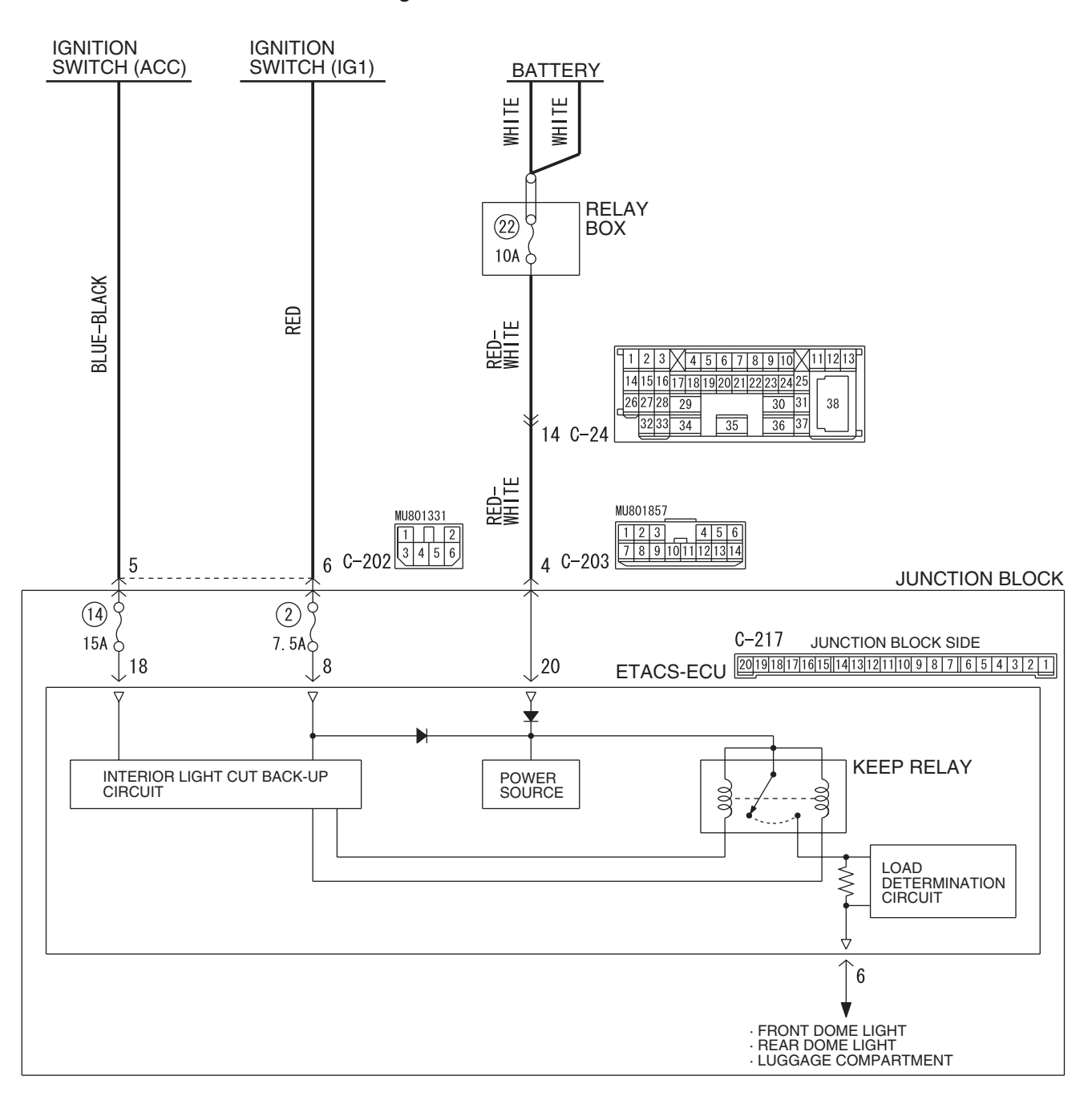

Interior Light Automatic Shut-Down Function Circit

W6P54M035A

| TSB Revision |  |
|--------------|--|
|              |  |

#### SIMPLIFIED WIRING SYSTEM (SWS) INPUT SIGNAL PROCEDURES

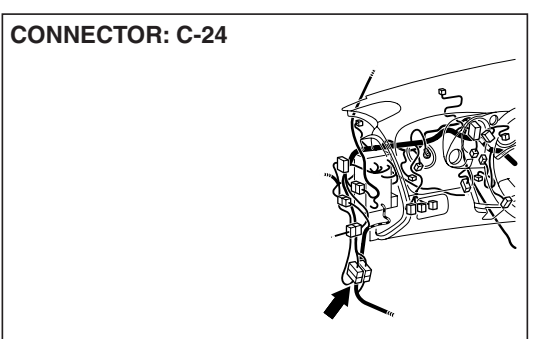

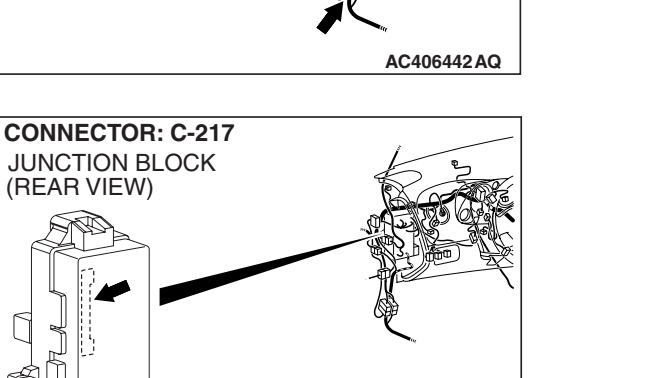

AC406448AH

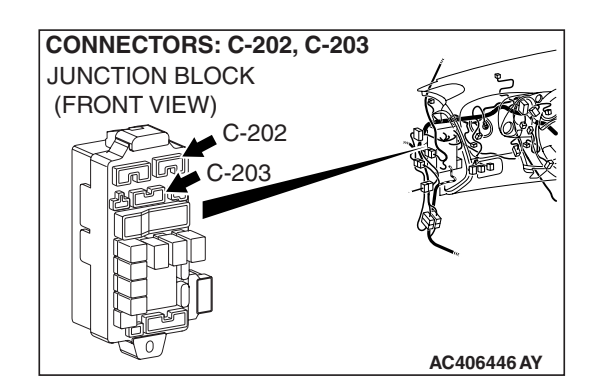

## **CIRCUIT OPERATION**

The ETACS-ECU operates the following equipment or functions by the interior light loaded signal:

- Interior light automatic shut-down function
- Dome light
- Ignition key cylinder illumination light

## **TECHNICAL DESCRIPTION (COMMENT)**

If the signal is not normal, the equipment or functions described in "CIRCUIT OPERATION" do not work normally.

## **TROUBLESHOOTING HINTS**

- The wiring harness or connectors may have loose, corroded, or damaged terminals, or terminals pushed back in the connector
- The ETACS-ECU may be defective

## DIAGNOSIS

### **Required Special Tools:**

- MB991223: Harness Set
- MB992006: Extra Fine Probe

STEP 1. Check ETACS-ECU connector C-217 for loose, corroded or damaged terminals, or terminals pushed back in the connector.

### Q: Is ETACS-ECU connector C-217 in good condition?

- YES : Go to Step 2.
- **NO :** Repair or replace the damaged component(s). Refer to GROUP 00E, Harness Connector Inspection

P.00E-2. If the functions or equipment described in "CIRCUIT OPERATION" work normally, the interior light loaded signal should be normal.

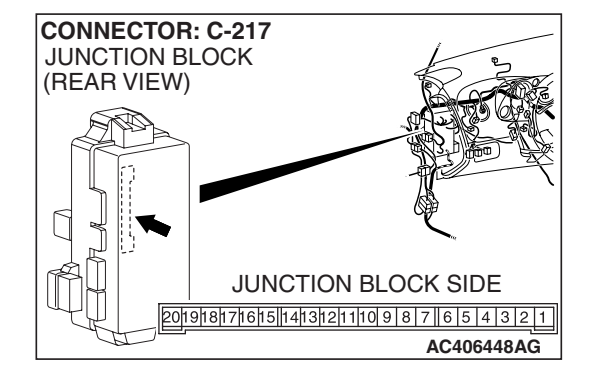

| TSB Revision |  |
|--------------|--|
|              |  |

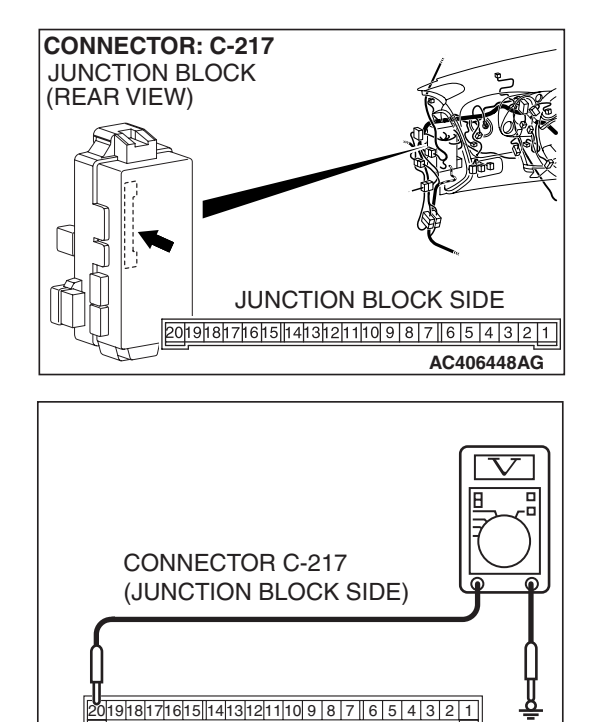

# STEP 2. Check the battery line of power supply circuit to the ETACS-ECU. Measure the voltage at ETACS-ECU connector C-217.

(1) Disconnect ETACS-ECU connector C-217 and measure the voltage available at the junction block side of the connector.

- (2) Measure the voltage between terminal 20 and ground.
  - The voltage should measure approximately 12 volts (battery positive voltage).
- Q: Is the measured voltage approximately 12 volts (battery positive voltage)?
  - YES : Go to Step 4.
  - NO: Go to Step 3.

STEP 3. Check the wiring harness between ETACS-ECU connector C-217 (terminal 20) and battery.

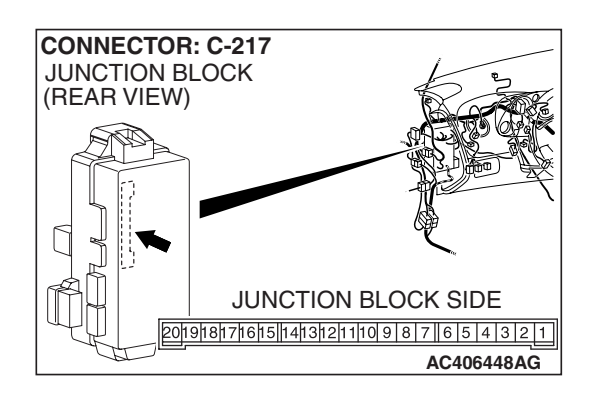

AC209836AG

| TSB Revision |  |
|--------------|--|
|              |  |

#### SIMPLIFIED WIRING SYSTEM (SWS) INPUT SIGNAL PROCEDURES

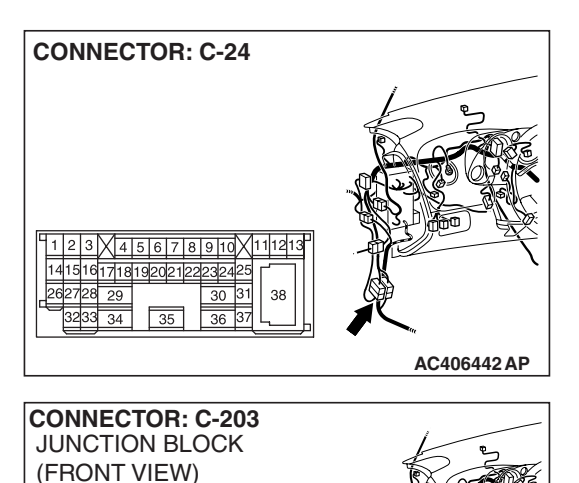

C-203

HARNESS SIDE 6 5 4 3 2 1 1413121110987

AC406446AM

NOTE: Also check junction block connector C-203 and intermediate connector C-24 for loose, corroded, or damaged terminals, or terminals pushed back in the connector. If junction block connector C-203 or intermediate connector C-24 is damaged, repair or replace the damaged component(s) as described in GROUP 00E, Harness Connector Inspection P.00E-2.

- Q: Is the wiring harness between ETACS-ECU connector C-217 (terminal 20) and battery in good condition?
  - YES : No action is necessary and testing is complete.
  - NO: The wiring harness may be damaged or the connector(s) may have loose, corroded or damaged terminals, or terminals pushed back in the connector. Repair the wiring harness as necessary. If the functions or equipment described in "CIRCUIT OPERATION" work normally, the interior light loaded signal should be normal.

# STEP 4. Check the ignition switch (IG1) line of the power supply circuit to the ETACS-ECU. Measure the voltage at ETACS-ECU connector C-217.

(1) Disconnect ETACS-ECU connector C-217 and measure the voltage available at the junction block side of the connector.
 (2) Turn the ignition switch to the "ON" position.

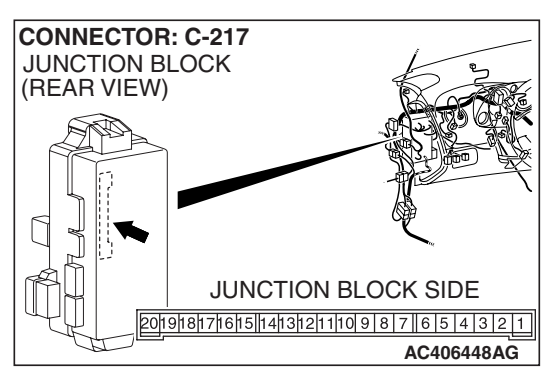

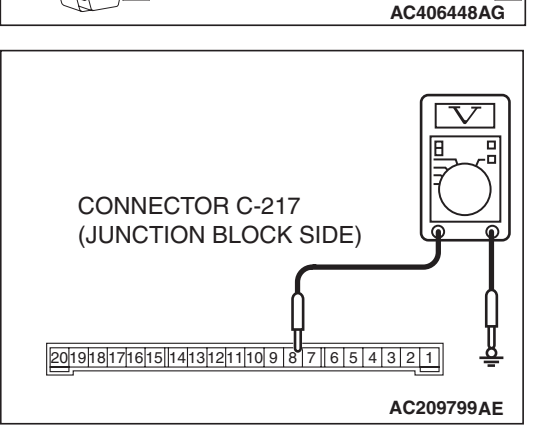

- (3) Measure the voltage between terminal 8 and ground.
  - The voltage should measure approximately 12 volts (battery positive voltage).
- Q: Is the measured voltage approximately 12 volts (battery positive voltage)?
  - YES : Go to Step 6.
  - NO: Go to Step 5.

| TSB Revision |
|--------------|
|--------------|

#### SIMPLIFIED WIRING SYSTEM (SWS) INPUT SIGNAL PROCEDURES

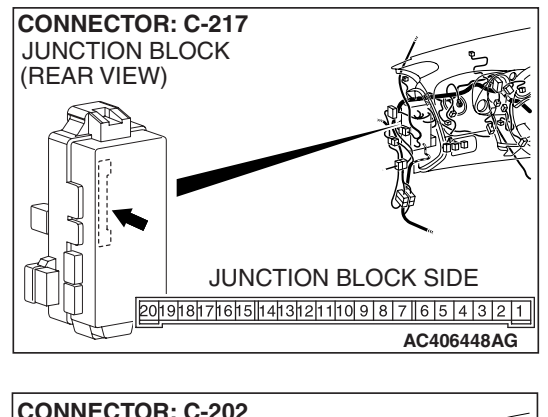

## STEP 5. Check the wiring harness between ETACS-ECU connector C-217 (terminal 8) and the ignition switch (IG1).

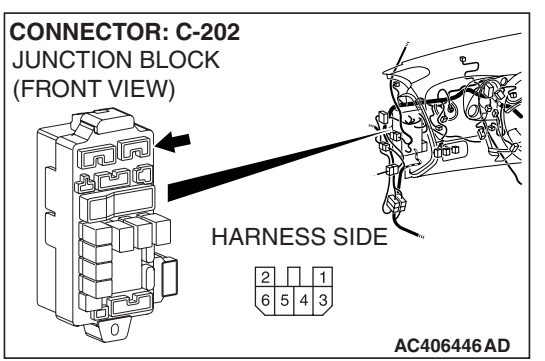

NOTE: Also check junction block connector C-202 for loose, corroded, or damaged terminals, or terminals pushed back in the connector. If junction block connector C-202 is damaged, repair or replace the damaged component(s) as described in GROUP 00E, Harness Connector Inspection P.00E-2.

- Q: Is the wiring harness between ETACS-ECU connector C-217 (terminal 8) and the ignition switch (IG1) in good condition?
  - **YES :** No action is necessary and testing is complete.
  - NO: The wiring harness may be damaged or the connector(s) may have loose, corroded or damaged terminals, or terminals pushed back in the connector. Repair the wiring harness as necessary. If the functions or equipment described in "CIRCUIT OPERATION" work normally, the interior light loaded signal should be normal.

TSB Revision

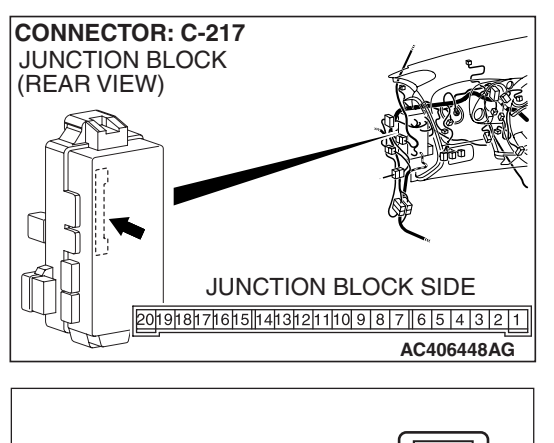

# CONNECTOR: C-217 (JUNCTION BLOCK SIDE)

# STEP 6. Check the ignition switch (ACC) line of the power supply circuit to the ETACS-ECU. Measure the voltage at ETACS-ECU connector C-217.

- (1) Disconnect ETACS-ECU connector C-217 and measure the voltage available at the junction block side of the connector.
- (2) Turn the ignition switch to the "ACC" position.

- (3) Measure the voltage between terminal 18 and ground.
  - The voltage should measure approximately 12 volts (battery positive voltage).
- Q: Is the measured voltage approximately 12 volts (battery positive voltage)?
  - **YES :** Replace the ETACS-ECU. When the ETACS-ECU is replaced, register the encrypted code. Refer to GROUP 54A, Encrypted Code Registration Criteria Table P.54A-13. If the functions or equipment described in "CIRCUIT OPERATION" work normally, the interior light loaded signal should be normal.
  - NO: Go to Step 7.

STEP 7. Check the wiring harness between ETACS-ECU connector C-217 (terminal 18) and the ignition switch (ACC).

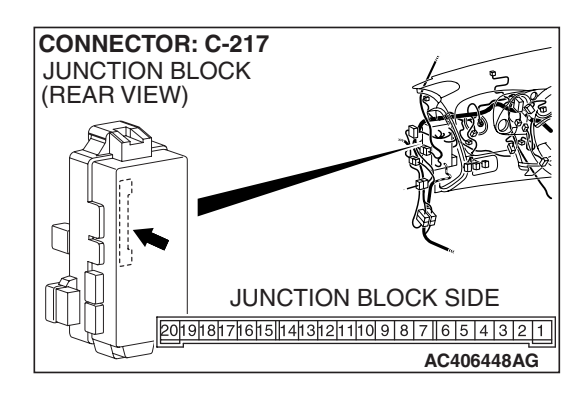

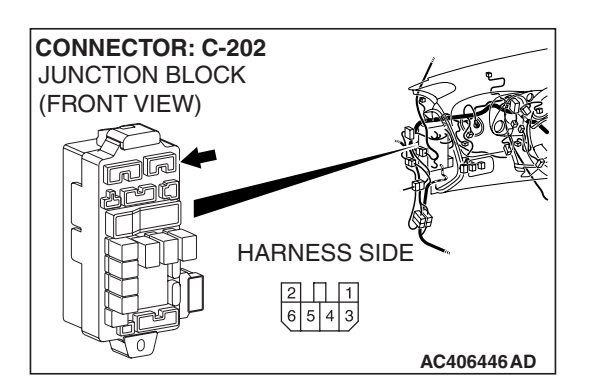

#### SIMPLIFIED WIRING SYSTEM (SWS) INPUT SIGNAL PROCEDURES

NOTE: Also check junction block connector C-202 for loose, corroded, or damaged terminals, or terminals pushed back in the connector. If junction block connector C-202 is damaged, repair or replace the damaged component(s) as described in

- Q: Is the wiring harness between ETACS-ECU connector C-217 (terminal 18) and ignition switch (ACC) in good condition?
  - **YES :** No action is necessary and testing is complete.
  - NO: The wiring harness may be damaged or the connector(s) may have loose, corroded or damaged terminals, or terminals pushed back in the connector. Repair the wiring harness as necessary. If the functions or equipment described in "CIRCUIT OPERATION" work normally, the interior light loaded signal should be normal.

**TSB Revision**
# INSPECTION PROCEDURE N-10: ETACS-ECU does not receive an auto-stop signal from the rear wiper motor.

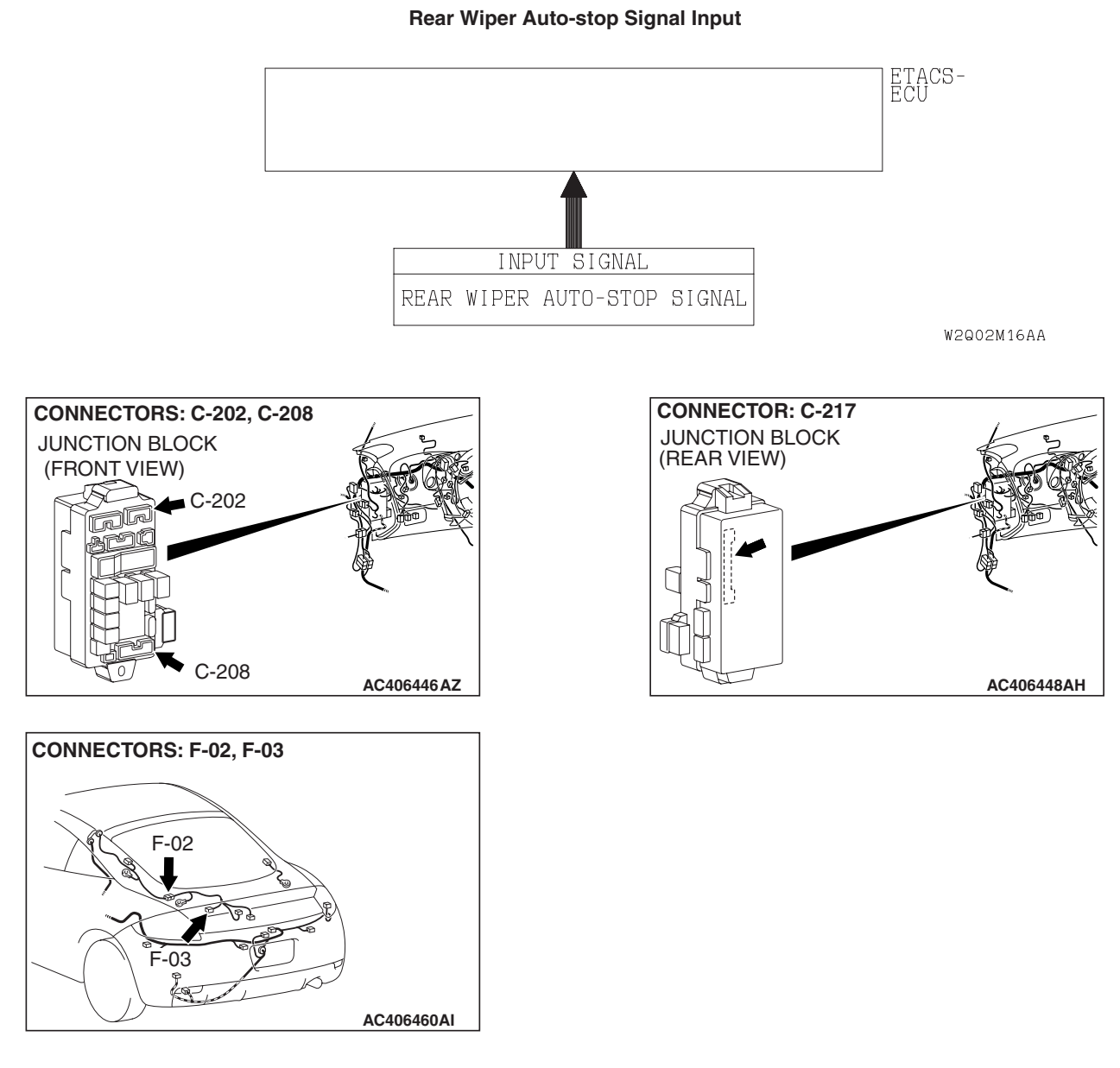

# **CIRCUIT OPERATION**

The ETACS-ECU makes the rear wiper stop at the predetermined park position according to the auto-stop signal from the rear wiper motor.

# **TECHNICAL DESCRIPTION (COMMENT)**

If this signal is not normal, the rear wiper does not stop at the predetermined park position.

# **TROUBLESHOOTING HINTS**

- The rear wiper motor may be defective
- The ETACS-ECU may be defective
- The wiring harness or connectors may have loose, corroded, or damaged terminals, or terminals pushed back in the connector

| TSB | Revision |  |
|-----|----------|--|
|     |          |  |

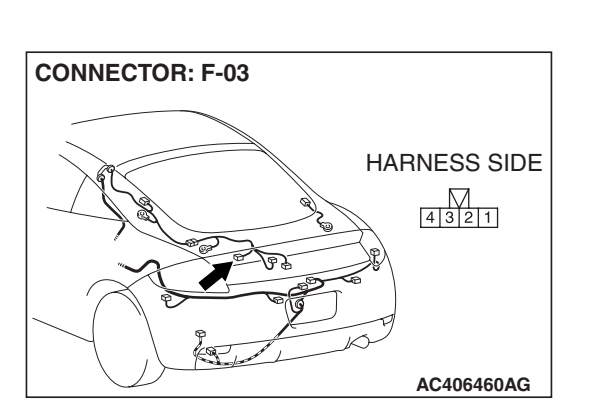

#### SIMPLIFIED WIRING SYSTEM (SWS) INPUT SIGNAL PROCEDURES

# DIAGNOSIS

### **Required Special Tool:**

- MB991223: Test Harness Set
- MB992006: Extra Fine Probe

# STEP 1. Check rear wiper motor connector F-03 for loose, corroded or damaged terminals, or terminals pushed back in the connector.

### Q: Is rear wiper motor connector F-03 in good condition?

YES : Go to Step 2.

NO: Repair or replace the damaged component(s). Refer to GROUP 00E, Harness Connector Inspection P.00E-2. If the rear wiper operates normally, it indicates that a correct auto-stop signal is sent from the rear wiper motor.

### STEP 2. Check the rear wiper.

Q: Does the rear wiper motor operate (however, the rear wiper does not stop at the predetermined park position)?

YES : Go to Step 3.

NO: Refer to Inspection Procedure H-1 "Rear wiper does not work at all P.54B-269."

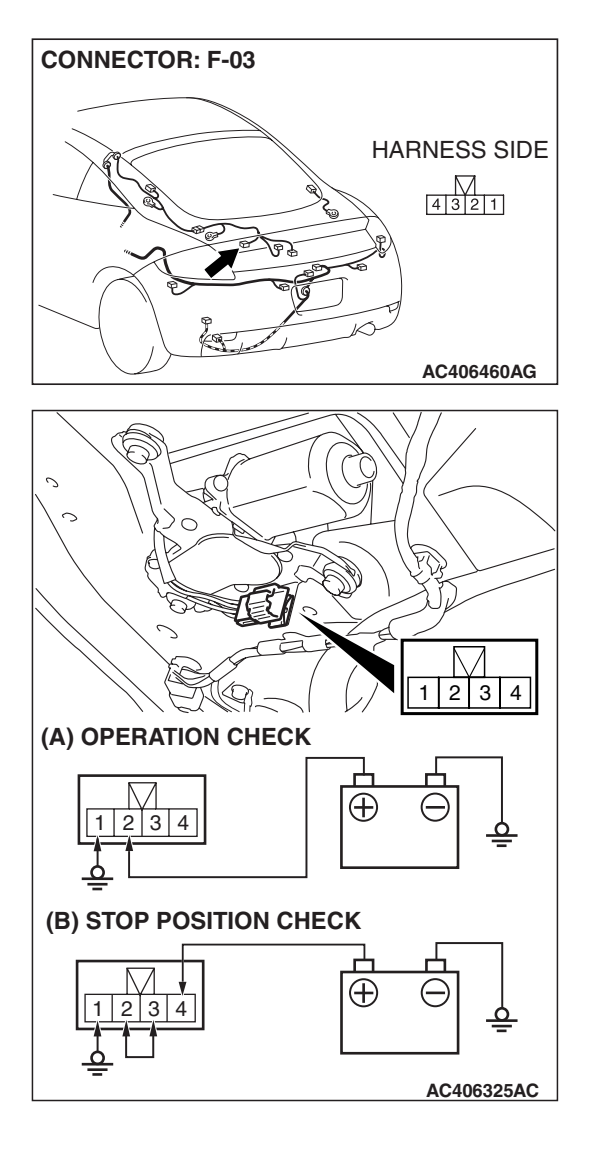

## STEP 3. Check the rear wiper motor.

(1) Disconnect rear wiper motor connector F-03.

- (2) While the rear wiper motor is running, disconnect the battery to stop the motor.
- (3) When the battery is connected as shown, the motor should run again and stop at the predetermined park position.
- Q: Does the rear wiper motor operate normally?
  - YES : Go to Step 4.
  - **NO :** Replace the rear wiper motor. If the rear wiper operates normally, it indicates that a correct auto-stop signal is sent from the rear wiper motor.

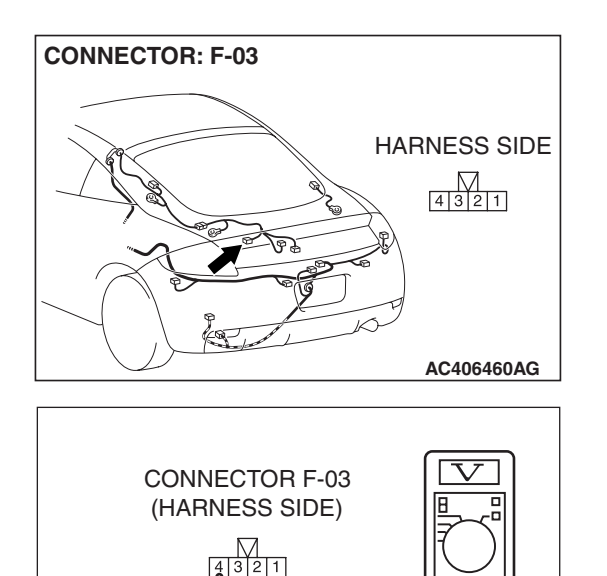

# STEP 4. Measure at rear wiper motor connector F-03 by backprobing to check the ignition switch (ACC) line of the power supply to the rear wiper motor.

- (1) Do not disconnect rear wiper motor connector F-03 and measure the voltage available at the wiring harness side of the connector.
- (2) Turn the ignition switch to the "ACC" position.

- (3) Measure the voltage between terminal 4 and ground by backprobing.
  - The voltage should equal approximately 12 volts (battery positive voltage).
- Q: Is the measured voltage approximately 12 volts (battery positive voltage)?
  - YES : Go to Step 6.
  - NO: Go to Step 5.

STEP 5. Check the wiring harness between rear wiper motor connector F-03 (terminal 4) and the ignition switch (ACC).

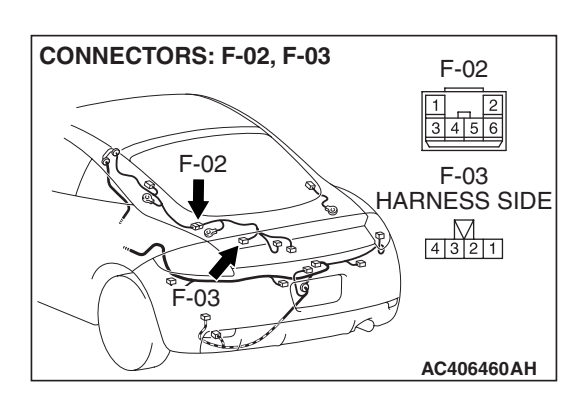

AC209365 NQ

| TSB Revision |  |
|--------------|--|
|--------------|--|

### SIMPLIFIED WIRING SYSTEM (SWS) INPUT SIGNAL PROCEDURES

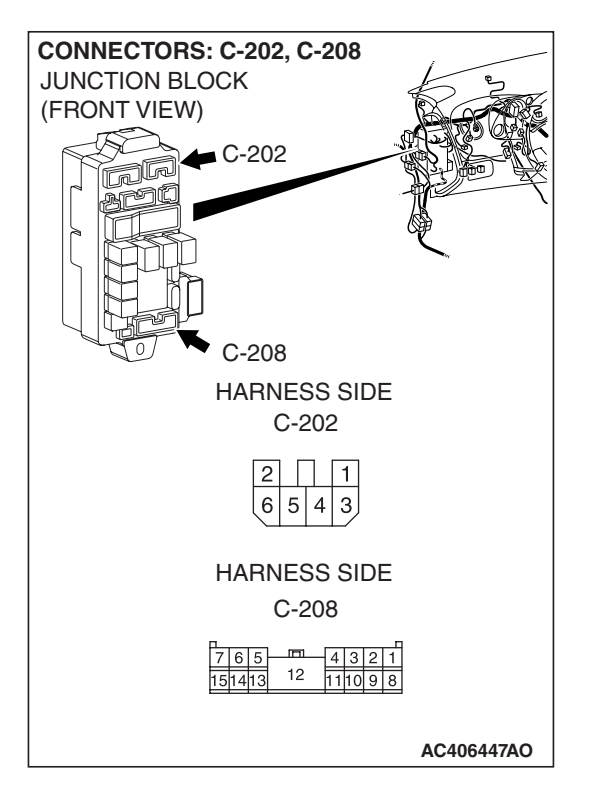

NOTE: Also check intermediate connector F-02, junction block connectors C-202 and C-208 for loose, corroded, or damaged terminals, or terminals pushed back in the connector. If intermediate connector F-02, junction block connectors C-202 or C-208 are damaged, Repair or replace the damaged component(s) as described in GROUP 00E, Harness Connector Inspection P.00E-2.

- Q: Is the wiring harness between rear wiper motor connector F-03 (terminal 4) and the ignition switch (ACC) in good condition?
  - YES : No action is necessary and testing is complete.
  - **NO**: The wiring harness may be damaged or the
    - connector(s) may have loose, corroded or damaged terminals, or terminals pushed back in the connector. Repair the wiring harness as necessary. If the rear wiper operates normally, it indicates that a correct auto-stop signal is sent from the rear wiper motor.

# STEP 6. Check ETACS-ECU connector C-217 for loose, corroded or damaged terminals, or terminals pushed back in the connector.

- Q: Is ETACS-ECU connector C-217 in good condition?
  - YES : Go to Step 7.
  - NO: Repair or replace the damaged component(s). Refer to GROUP 00E, Harness Connector Inspection P.00E-2. If the rear wiper operates normally, it indicates that a correct auto-stop signal is sent from the rear wiper motor.

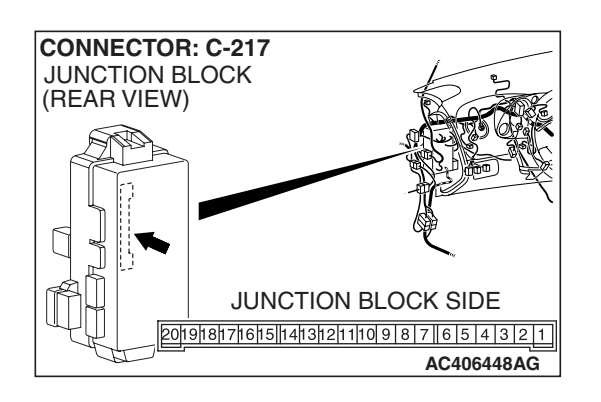

| TSB | Revision |
|-----|----------|
|     |          |

STEP 7. Check the wiring harness between rear wiper motor connector F-03 (terminal 3) and ETACS-ECU connector C-217 (terminal 17).

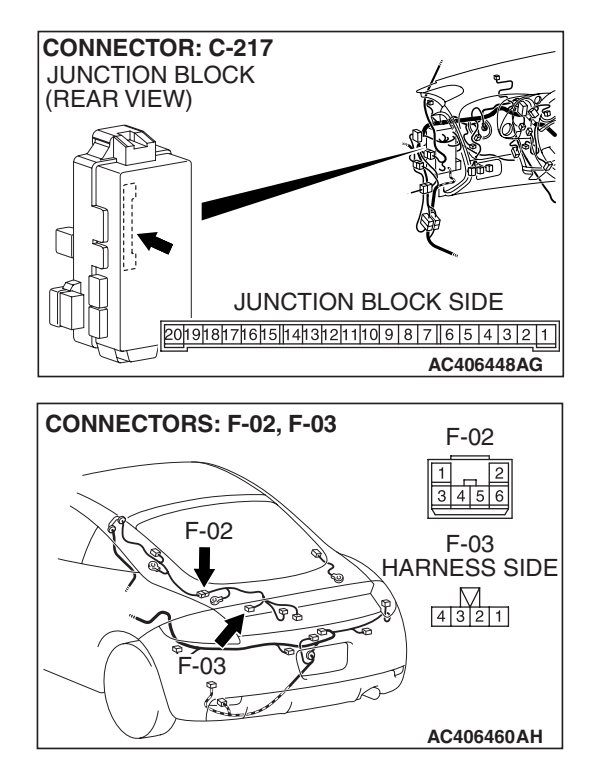

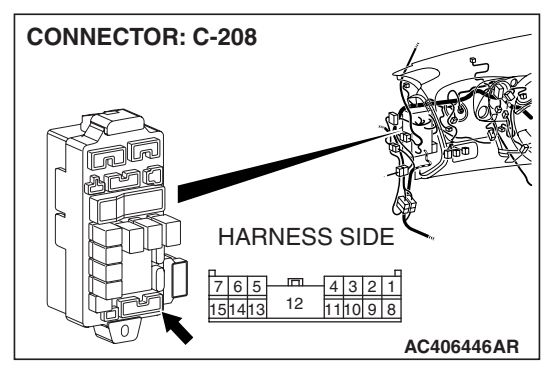

NOTE: Also check intermediate connector F-02 and junction block connector C-208 for loose, corroded, or damaged terminals, or terminals pushed back in the connector. If intermediate connector F-02 or junction block connector C-208 are damaged, Repair or replace the damaged component(s) as described in GROUP 00E, Harness Connector Inspection P.00E-2.

- Q: Is the wiring harness between rear wiper motor connector F-03 (terminal 3) and ETACS-ECU connector C-217 (terminal 17) in good condition?
  - **YES :** Replace the ETACS-ECU. When the ETACS-ECU is replaced, register the encrypted code. Refer to GROUP 54A, Encrypted Code Registration Criteria Table P.54A-13. If the rear wiper operates normally, it indicates that a correct auto-stop signal is sent from the rear wiper motor.
  - NO: The wiring harness may be damaged or the connector(s) may have loose, corroded or damaged terminals, or terminals pushed back in the connector. Repair the wiring harness as necessary. If the rear wiper operates normally, it indicates that a correct auto-stop signal is sent from the rear wiper motor.

| TSB | Revision |  |
|-----|----------|--|
|     |          |  |

M1549001201279

# **CHECK AT ECU TERMINAL**

# **ETACS-ECU**

C-217

1 2 3 4 5 6 7 8 9 10 11 12 13 14 15 16 17 18 19 20

| C-219                             | C-218                                      |
|-----------------------------------|--------------------------------------------|
|                                   |                                            |
| 21 22 23 24 25 26 27 28 29        | 51 52 53 5 <b>4</b> 55 56 57 5 <b>8</b> 59 |
| <b>30 31 32 33 34 35 36 37 38</b> | 60 61 62 63 64 65 66 67 68                 |
| <b>39 40 41 42 43 44</b>          | <b>69</b> 7 <b>0</b> 71 727374             |

AC101265AF

NOTE: \*: The terminal No.1 to 20 connectors cannot be measured as the ETACS-ECU is installed directly on the junction block. Therefore, this information is only for reference.

| TERMINAL<br>NO. | INSPECTION ITEM                                  | INSPECTION CONDITION                                           | NORMAL VALUE             |
|-----------------|--------------------------------------------------|----------------------------------------------------------------|--------------------------|
| 1               | Output to power window relay                     | When the power windows can work                                | Battery positive voltage |
| 2               | Battery positive voltage (for central door lock) | Always                                                         | Battery positive voltage |
| 3               | Ground (for ECU)                                 | Always                                                         | 0 V                      |
| 4               | Power supply to ignition switch (ACC)            | Ignition switch: "ACC"                                         | Battery positive voltage |
| 5               | Output to dome light                             | When dome light is on                                          | 2 V or less              |
| 6               | Power supply to interior light                   | Always (when interior light shutoff function is not operating) | Battery positive voltage |
| 7               | -                                                | -                                                              | -                        |
| 8               | Power supply to ignition switch (IG1)            | Ignition switch: "ON"                                          | Battery positive voltage |
| 9               | Output to turn-signal light (RH)                 | When turn-signal light (RH) is on                              | Battery positive voltage |
| 10              | Input from door switch (LH)                      | Door switch (LH): ON (driver's door open)                      | 0 V                      |
| 11              | Battery power supply for<br>turn-signal light    | Always                                                         | Battery positive voltage |
| 12              | Output to door lock                              | When door lock actuator is operating (doors locked)            | Battery positive voltage |
| 13              | Output to door unlock (excluding driver's door)  | When door lock actuator is operating (doors unlocked)          | Battery positive voltage |
| 14              | Output to turn-signal light (LH)                 | When turn-signal light (LH) is on                              | Battery positive voltage |
| 15              | -                                                | -                                                              | -                        |
| 16              | Output to rear wiper                             | When rear wiper is operating                                   | Battery positive voltage |
| 17              | Output to automatic stop signal to rear wiper    | When rear wiper is operating                                   | Battery positive voltage |
| 18              | Power supply to ignition switch (ACC)            | Ignition switch: "ACC"                                         | Battery positive voltage |
| 19              | -                                                | -                                                              | -                        |
| 20              | Battery power supply (for ECU)                   | Always                                                         | Battery positive voltage |

| TERMINAL<br>NO. | INSPECTION ITEM                                            | INSPECTION CONDITION                                                   | NORMAL VALUE                                           |
|-----------------|------------------------------------------------------------|------------------------------------------------------------------------|--------------------------------------------------------|
| 21              | _                                                          | _                                                                      | _                                                      |
| 22              | Output to door unlock (for driver's door)                  | When driver's door lock actuator is operating (doors unlocked)         | Battery positive voltage                               |
| 23              | Output to rear washer                                      | When rear washer is operating                                          | Battery positive voltage                               |
| 24              | _                                                          | _                                                                      | _                                                      |
| 25              | Input of door lock key cylinder switch (UNLOCK) signal     | Door lock key cylinder switch:<br>UNLOCK                               | 0 V                                                    |
| 26 –29          | _                                                          | _                                                                      | _                                                      |
| 30              | Input of key reminder switch signal                        | Key reminder switch: ON (when ignition key is removed)                 | 0 V                                                    |
| 31              | -                                                          | -                                                                      | _                                                      |
| 32              | Output to liftgate open                                    | When liftgate open actuator is operating (liftgate opened)             | Battery positive voltage                               |
| 33              | Input of door lock switch (LOCK) signal                    | Door lock switch (incorporated in power window switch): LOCK           | 0 V                                                    |
| 34              | Input of door lock switch<br>(UNLOCK) signal               | Door lock switch (incorporated in power window switch): UNLOCK         | 0 V                                                    |
| 35              | _                                                          | _                                                                      | _                                                      |
| 36              | Input of door lock actuator (LH)<br>"UNLOCK" signal        | Door lock actuator (LH):<br>UNLOCK                                     | 0 V                                                    |
| 37              | _                                                          | _                                                                      | -                                                      |
| 38              | Ground (for sensor)                                        | Always                                                                 | 0 V                                                    |
| 39              | Input from backup light switch                             | Backup light switch: ON                                                | Battery positive voltage                               |
| 40              | _                                                          | _                                                                      | _                                                      |
| 41              | Input of liftgate lock release switch                      | Liftgate lock release switch: ON                                       | 0 V                                                    |
| 42              | Input of door lock key cylinder switch (LOCK) signal       | Door lock key cylinder switch:<br>LOCK                                 | 0 V                                                    |
| 43              | Input of passenger's door lock<br>actuator (UNLOCK) signal | Passenger's door lock actuator:<br>UNLOCK                              | 0 V                                                    |
| 44              | Output to horn relay                                       | When a horn sounds by the<br>keyless entry horn answerback<br>function | 2 V or less                                            |
| 45 –50          | _                                                          | _                                                                      | _                                                      |
| 51              | Output to data link connector                              | When input check signal is<br>output                                   | 0 –12 V (when input<br>pulse signal is<br>fluctuating) |
| 52              | Output to luggage compartment light                        | When luggage compartment light is on                                   | 2 V or less                                            |
| 53              | _                                                          | _                                                                      | -                                                      |
| 54              | Input of front fog light switch signal                     | Front fog light switch: ON                                             | 0 V                                                    |

| TERMINAL<br>NO. | INSPECTION ITEM                                                 | INSPECTION CONDITION                                                                          | NORMAL VALUE             |
|-----------------|-----------------------------------------------------------------|-----------------------------------------------------------------------------------------------|--------------------------|
| 55              | Input of hazard warning light switch signal                     | Hazard warning light switch: ON<br>(When the switch is depressed)                             | 0 V                      |
| 56              | Ground (for sensor)                                             | Always                                                                                        | 0 V                      |
| 57              | Output of key reminder switch (key ring antenna) signal         | Always                                                                                        | 0 V                      |
| 58              | Input of key reminder switch (key ring antenna) signal          | Always                                                                                        | 0 V                      |
| 59              | SWS communication line                                          | Always                                                                                        | 0 –12 V (pulse signal)   |
| 60              | Output to immobilizer indicator light                           | When immobilizer indicator light is on                                                        | Battery positive voltage |
| 61              | _                                                               | -                                                                                             | -                        |
| 62              | Input from liftgate latch switch                                | Liftgate latch switch: ON (liftgate open)                                                     | 0 V                      |
| 63, 64          | _                                                               | _                                                                                             | -                        |
| 65              | Input from door switch (RH)                                     | Door switch (RH): ON<br>(passenger's door open)                                               | 0 V                      |
| 66              | Input of signal from variable intermittent wiper control switch | Ignition switch: "ACC,"<br>Variable intermittent wiper<br>control switch: "FAST" to<br>"SLOW" | 0 →2.5 V                 |
| 67              | Input of diagnosis indication selection                         | When scan tool is connected                                                                   | 0 V                      |
| 68              | Output of data request signal                                   | Always                                                                                        | 0 –12 V (pulse signal)   |
| 69              | Output to ignition key hole<br>illumination light               | When ignition key hole illumination light is on                                               | 0 V                      |
| 70              | -                                                               | -                                                                                             | -                        |
| 71              | Power supply to interior light                                  | Always (when interior light shutoff function is not operating)                                | Battery positive voltage |
| 72 –74          | -                                                               | -                                                                                             | -                        |

# **COLUMN SWITCH**

4 5, 3 9 10 8

C-309

ACX01512AB

| TERMINAL<br>NO. | INSPECTION ITEM                                                                          | INSPECTION CONDITION                                                                          | NORMAL VALUE             |
|-----------------|------------------------------------------------------------------------------------------|-----------------------------------------------------------------------------------------------|--------------------------|
| 1               | Battery power supply                                                                     | Always                                                                                        | Battery positive voltage |
| 2               | Input of data request signal                                                             | Always                                                                                        | 0 –12 V (pulse signal)   |
| 3               | SWS communication line                                                                   | Always                                                                                        | 0 –12 V (pulse signal)   |
| 4               | Ground                                                                                   | Always                                                                                        | 0 V                      |
| 5               | -                                                                                        | -                                                                                             | -                        |
| 6               | Output of signal from variable<br>intermittent wiper control switch:<br>"FAST" to "SLOW" | Igniting switch: "ACC,"<br>Variable intermittent wiper<br>control switch: "FAST" to<br>"SLOW" | 0 →2.5 V                 |
| 7               | _                                                                                        | _                                                                                             | -                        |
| 8               | Output of backup signal from windshield wiper switch                                     | Windshield low-speed wiper<br>switch or windshield high-speed<br>wiper switch: ON             | 0 V                      |
| 9               | Power supply to ignition switch (IG1)                                                    | Ignition switch: "ON"                                                                         | Battery positive voltage |
| 10              | Output of backup signal from<br>headlight switch                                         | Ignition switch: "ON,"<br>Headlight switch: ON                                                | 0 V                      |

# **FRONT-ECU**

A-13X

A-14X

2122232425262728293031

1 2 3 4 5 6 7 8 9 1011

AC210659AC

NOTE: Terminal voltages cannot be measured as the front-ECU is installed directly on the relay box. Therefore, this information is only for reference.

TERMINAL INSPECTION ITEM **INSPECTION CONDITION** NORMAL VALUE NO. 1 - 3\_ \_ 4 Output to taillights When taillights are on Battery positive voltage 5 Battery power supply (for ECU) Always Battery positive voltage Output to headlight (low-beam) 6 When headlights (low-beam) are Battery positive voltage on 7 Battery power supply (for Always Battery positive voltage taillight) Battery power supply (for 8, 9 Battery positive voltage Always headlight)

|                 | 1                                                  |                                                                                   |                          |
|-----------------|----------------------------------------------------|-----------------------------------------------------------------------------------|--------------------------|
| TERMINAL<br>NO. | INSPECTION ITEM                                    | INSPECTION CONDITION                                                              | NORMAL VALUE             |
| 10              | Output to headlight (high-beam)                    | When headlights (high-beam)<br>are on                                             | Battery positive voltage |
| 11              | Output to front fog light relay                    | When the front fog lights are on                                                  | Battery positive voltage |
| 21              | Ground                                             | Always                                                                            | 0 V                      |
| 22              | Power supply to ignition switch (IG2)              | Ignition switch: "ON"                                                             | Battery positive voltage |
| 23              | _                                                  | _                                                                                 | -                        |
| 24              | Output to windshield wiper (high-speed)            | When windshield wiper is on (at high speed)                                       | Battery positive voltage |
| 25              | Output to windshield wiper (low-speed)             | When windshield wiper is on (at low speed)                                        | Battery positive voltage |
| 26              | Input of backup signal to<br>windshield wiper      | Windshield low-speed wiper<br>switch or windshield high-speed<br>wiper switch: ON | 0 V                      |
| 27              | Input of backup signal from<br>headlight switch    | Headlight switch: ON                                                              | 0 V                      |
| 28              | Power supply to ignition switch (ACC)              | Ignition switch: "ACC"                                                            | Battery positive voltage |
| 29              | Input of automatic stop signal to windshield wiper | When windshield wiper is on                                                       | Battery positive voltage |
| 30              | SWS communication line                             | Always                                                                            | 0 –12 V (pulse signal)   |
| 31              | Output to windshield washer                        | When windshield washer is on                                                      | Battery positive voltage |

## SUNROOF-ECU

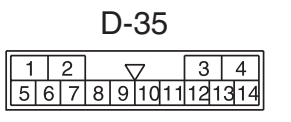

AC406934AB

| TERMINAL | INSPECTION ITEM                                        | INSPECTION CONDITION         | NORMAL VALUE             |
|----------|--------------------------------------------------------|------------------------------|--------------------------|
| NO.      |                                                        |                              |                          |
| 1        | Battery power supply (for motor)                       | Always                       | Battery positive voltage |
| 2        | -                                                      | -                            | -                        |
| 3        | Power supply to ignition switch (IG2)                  | Ignition switch: ON          | Battery positive voltage |
| 4        | Ground                                                 | Always                       | 0 V                      |
| 5        | -                                                      | -                            | -                        |
| 6        | SWS communication line                                 | Always                       | 0 –12 V (pulse signal)   |
| 7        | _                                                      | _                            | _                        |
| 8        | Input signal ("OPEN") from the<br>sunroof switch       | Sunroof switch: "OPEN"       | 0 V                      |
| 9        | Input signal ("UP") from the<br>sunroof switch         | Sunroof switch: "UP"         | 0 V                      |
| 10       | Input signal ("CLOSE/DOWN")<br>from the sunroof switch | Sunroof switch: "CLOSE/DOWN" | 0 V                      |
| 11 –14   | -                                                      | -                            | _                        |